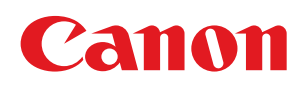

# LBP6680x/LBP6670dn

| Przed rozpoczeciem użytkowania                                                             | 11       |
|--------------------------------------------------------------------------------------------|----------|
| Uwagi prawne                                                                               | 12       |
| Prawne ograniczenia korzystania z produktu i wykorzystania obrazów                         | 14       |
| Korzystanie z e-Podrecznika                                                                | 15       |
| Korzystanie z e-Podrecznika                                                                | 16       |
| Środowisko robocze                                                                         | 17       |
| Instalacja e-Podręcznika                                                                   | 18       |
| Dezinstalacja e-Podręcznika                                                                | 21       |
| Układ ekranu e-Podręcznika                                                                 | 22       |
| Strona główna                                                                              | 23       |
| Strona tematyczna                                                                          | 25       |
| Zawartość                                                                                  | 26       |
| Metoda wyszukiwania                                                                        | 27       |
| Przeglądanie e-Podręcznika                                                                 | 28       |
| Zrzeczenie się odpowiedzialności                                                           | 30       |
| Copyright                                                                                  | 31       |
| Znaki towarowe                                                                             | 32       |
| Ważne instrukcje dotyczące bezpieczeństwa                                                  | 33       |
| Instalacja                                                                                 | 34       |
| Zasilanie                                                                                  | 36       |
| <u>Obsługa</u>                                                                             | 37       |
| Konserwacja i kontrole                                                                     | 39       |
| Materiały eksploatacyjne                                                                   | 41       |
| Inne                                                                                       | 42       |
| Informacje o drukarce                                                                      | 43       |
| Dane techniczne drukarki                                                                   | 44       |
| Podłączanie akcesoriów opcjonalnych                                                        | 48       |
| Nazwy i wymiary poszczególnych części                                                      | 50       |
| Panel sterowania                                                                           | 53       |
| Uruchamianie narzędzi                                                                      | 57       |
| Tryb oszczędzania energii                                                                  | 59       |
| <u>Uwagi dotyczące obchodzenia się z drukarką</u>                                          | 60       |
| Materiały eksploatacyjne                                                                   | 61       |
| Konserwacja                                                                                | 62       |
| Wymiana kasety z tonerem                                                                   | 63       |
| <u>Uwaga (Kaseta z tonerem)</u>                                                            | 65       |
| <u>Przed wymianą kasety z tonerem</u>                                                      | 6/       |
| <u>Wymiana kasety z tonerem</u>                                                            | 69<br>72 |
| Przechowywanie kaset z tonerem                                                             | /2       |
| Dostosowywanie położenia wydruku<br>Dostosowywanie położenia wydruku                       | /3       |
| Dostosowywanie położenia wydruku dla wszystkich zadan                                      | /4       |
| Dostosowywanie położenia wydruku dla poszczegolnych zrodeł papieru                         | /6       |
| <u>Przenoszenie drukarki</u>                                                               | 81       |
|                                                                                            | 84<br>05 |
| <u>Czyszczenie Wilętrza urukatki</u><br>Czyszczenie rolki utrwalającej drukatki            | 85       |
| Czyszczenie TUKI uli Waldjącej uli ukarki<br>Czyszczenie zewnotrznych newierzebni drukerki | 00       |
| <u>Czyszczenie zewnęcznych powierzchni urukarki</u><br>Liwaga (Czyszczonia)                | 09       |
| Umiaiscowiania numeru servinago                                                            | 91       |
| <u>omejscowienie numeru seryjnego</u>                                                      | 92       |

| Instalacja drukarki                                                 | 93  |
|---------------------------------------------------------------------|-----|
| <u>Uwaga (Instalacja drukarki)</u>                                  | 95  |
| Sprawdzenie otrzymanych akcesoriów oraz kontrola miejsca instalacji | 97  |
| <u>Usuwanie opakowania z drukarki</u>                               | 99  |
| Instalowanie podajnika papieru                                      | 104 |
| Instalowanie drukarki                                               | 109 |
| Instalacja modułu ROM                                               | 112 |
| Instalacja modułu ROM                                               | 113 |
| Sprawdzanie instalacji modułu ROM                                   | 118 |
| Wyjmowanie modułu ROM                                               | 120 |
| <u>Instalacja karty SD (tylko LBP6680x)</u>                         | 121 |
| Instalacja karty SD                                                 | 122 |
| Sprawdzanie instalacji karty SD                                     | 126 |
| Wyjmowanie karty SD                                                 | 128 |
| Określanie ustawień wstępnych drukarki                              | 129 |
| Włączanie zasilania i wybór języka                                  | 130 |
| Określanie typu sterownika drukarki                                 | 132 |
| Podłaczanie do komputera                                            | 134 |
| Instalowanie oprogramowania                                         | 137 |
| W przypadku systemu Windows                                         | 138 |
| Wybieranie odpowiedniego sterownika drukarki                        | 139 |
| Instalacia                                                          | 140 |
| Dodatkowe oprogramowanie                                            | 141 |
| W przypadku komputera Macintosh                                     | 142 |
| Instalacia                                                          | 143 |
| Podstawowa obsługa drukarki                                         | 144 |
| Papier nadajacy sie do użytku                                       | 145 |
| Środki ostrożności zwiazane z papierem                              | 148 |
| Obszar wydruku                                                      | 150 |
| Ładowanie i wyprowadzanie papieru                                   | 152 |
| Ładowanie papieru do szuflady                                       | 154 |
| Uwaga (szuflada na papier)                                          | 157 |
| Ładowanie papieru formatu niestandardowego                          | 158 |
| Ładowanie papieru do zasobnika uniwersalnego                        | 161 |
| Uwaga (Zasobnik uniwersalny)                                        | 164 |
| Rejestrowanie rozmiaru papieru                                      | 165 |
| Konfigurowanie sterownika drukarki i drukowanie                     | 167 |
| Uwaga (Konfiguracia sterownika drukarki)                            | 171 |
| Właczanie/wyłaczanie drukarki                                       | 171 |
| Uwaga (Właczanie /wyłaczanie drukarki)                              | 172 |
| Tryb online i offline                                               | 175 |
| Anulowanie zadania                                                  | 178 |
| Obsługa z komputera                                                 | 170 |
| Anulowanie z panelu sterowania drukarki                             | 181 |
| Wymuszanie drukowania danych                                        | 101 |
| Anulowanie wykonywanego procesu (reset programowy)                  | 105 |
| Anulowanie wszystkich zadań (reset sprzetowy)                       | 105 |
| Sprawdzanie stanu drukarki                                          | 100 |
| Drukowanie na różnych typach papieru                                | 107 |
|                                                                     | 100 |

| Drukowanie na foliach190Drukowanie na etykietach191Drukowanie na kopertach192Drukowanie na papierze o niestandardowym formacie194Orientacja ładowania papieru195Przydatne funkcje drukowania197Drukowanie z komputera (Windows)198Podstawy drukowania199Drukowanie przy użyciu sterownika drukarki200Wcześniejsza konfiguracja serwera wydruku202Ustawianie opcji drukarki206Funkcje drukowania207Wyświetlanie Pomocy online206Eunkcje drukowania207Zakładka [Ustawienia strony]209Zakładka [Ustawienia strony]209Zakładka [Ustawienia strony]211Zakładka [Lustawienia urządzenia]213Drukowanie z komputera (Macintosh)214Podstawy drukowania215Drukowanie przy użyciu sterownika drukarki216Wyświetlanie Pomocy online224Wyświetlanie I urządzenia]213Drukowanie z komputera (Macintosh)214Podstawy drukowania215Drukowanie przy użyciu sterownika drukarki216Wyświetlanie Pomocy online224Wyświetlanie Podręcznika sterownika226Eunkcje drukowania227Wyświetlanie Podręcznika sterownika226Eunkcje drukowania227Wyświetlanie Podręcznika sterownika228Karta preferencji [Makieta]229Karta preferencji [Paper Source]231Karta preferencji [Paper Source |
|----------------------------------------------------------------------------------------------------|
| Drukowanie na etykietach191Drukowanie na kopertach192Drukowanie na kopertach194Orientacja ładowania papieru195Przydatne funkcje drukowania197Drukowanie z komputera (Windows)198Podstawy drukowania199Drukowanie przy użyciu sterownika drukarki200Wcześniejsza konfiguracja serwera wydruku202Ustawianie opcji drukarki204Wyświetlanie Pomocy online206Eunkcje drukowania207Zakładka [Ustawienia strony]208Zakładka [Ustawienia strony]209Zakładka [Ustawienia strony]211Zakładka [Jakość]212Zakładka [Jakość]213Drukowanie przy użyciu sterownika drukarki216Wyświetlanie opcji drukarki216Wysówietlanie opcji drukarki216Wysówietlanie strony]211Zakładka [Ustawienia strony]212Zakładka [Jakość]212Zakładka [Jakości]213Drukowanie przy użyciu sterownika drukarki216Wyświetlanie poncy online224Wyświetlanie poncy online224Wyświetlanie poncy online224Wyświetlanie poncy online226Eunkcje drukowania215Drukowanie przy użyciu sterownika drukarki216Wysówietlanie poncy online224Wyświetlanie poncy online224Wyświetlanie poncy online224Wyświetlanie poncy online226Eunkcje drukowania226K                                                       |
| Drukowanie na kopertach192Drukowanie na papierze o niestandardowym formacie194Orientacja ładowania papieru195Przydatne funkcje drukowania197Prdkowanie z komputera (Windows)198Podstawy drukowania199Drukowanie przy użyciu sterownika drukarki200Wcześniejsza konfiguracja serwera wydruku202Ustawianie opcji drukarki204Wyświetlanie Pomocy online206Eunkcje drukowania207Wspólne funkcje208Zakładka [Ustawienia strony]209Zakładka [Ustawienia strony]211Zakładka [Ustawienia urządzenia]211Zakładka [Ustawienia urządzenia]213Drukowanie z komputera (Macintosh)214Podstawy drukowania215Drukowanie z komputera (Macintosh)214Vyświetlanie poncy online224Wyświetlanie porcy online213Zakładka [Ustawienia urządzenia]213Drukowanie z komputera (Macintosh)214Podstawy drukowania215Drukowanie z komputera (Macintosh)214Wyświetlanie pocji drukarki226Wyświetlanie pocji drukarki226Wyświetlanie pocji drukarki226Wyświetlanie pocji drukarki226Wyświetlanie pocji drukarki226Wyświetlanie pocji drukarki226Wyświetlanie pocji drukarki226Wyświetlanie pocji drukarki226Wyświetlanie pocji drukarki226Wyświetlanie pocji drukarki226<               |
| Drukowanie na papierze o niestandardowym formacie194Orientacja ładowania papieru195Przydatne funkcje drukowania197Drukowanie z komputera (Windows)198Podstawy drukowania199Drukowanie przy użyciu sterownika drukarki200Wcześniejsza konfiguracja serwera wydruku202Ustawianie opcji drukarki204Wyświetlanie Pomocy online206Eunkcje drukowania207Wspólne funkcje208Zakładka [Ustawienia strony]209Zakładka [Ustawienia strony]201Zakładka [Ustawienia strony]211Zakładka [Ustawienia strony]212Zakładka [Ustawienia strony]211Zakładka [Ustawienia strony]212Zakładka [Ustawienia strony]212Zakładka [Ustawienia urządzenia]213Drukowanie z komputera (Macintosh)214Podstawy drukowania215Drukowanie przy użyciu sterownika drukarki216Wcześniejsza konfiguracja ustawień strony219Uztawianie opcji drukarki224Wyświetlanie podręcznika sterownika226Eunkcje drukowania227Wspólne funkcje228Karta preferencji [Makieta]230Karta preferencji [Paper Source]231Karta preferencji [Paper Source]231                                                                                                    |
| Orientacja ładowania papieru195Przydatne funkcje drukowania197Drukowanie z komputera (Windows)198Podstawy drukowania199Podstawy drukowania199Drukowanie przy użyciu sterownika drukarki200Wcześniejsza konfiguracja serwera wydruku202Ustawianie opcji drukarki204Wyświetlanie Pomocy online206Funkcje drukowania207Wspólne funkcje208Zakładka [Ustawienia strony]209Zakładka [Wykończenie]210Zakładka [Ustawienia strony]211Zakładka [Listawienia urządzenia]213Drukowanie z komputera (Macintosh)214Podsawy drukowania215Drukowanie przy użyciu sterownika drukarki216Wzczśniejsza konfiguracja ustawień strony219Ustawianie opcji drukarki221Zakładka [Ustawienia urządzenia]213Drukowanie z komputera (Macintosh)214Podstawy drukowania215Drukowanie przy użyciu sterownika drukarki226Utstawianie opcji drukarki221Wyświetlanie Pomocy online224Wyświetlanie Pomocy online224Myświetlanie Pomocy online226Eunkcje drukowania226Eunkcje drukowania226Karta preferencji [Makieta]230Karta preferencji [Enishing]230Karta preferencji [Paper Source]231                                                                                                |
| Przydatne funkcje drukowania197Drukowanie z komputera (Windows)198Podstawy. drukowania199Drukowanie przy użyciu sterownika drukarki200Wcześniejsza konfiguracja serwera wydruku202Ustawianie opcji drukarki204Wyświetlanie Pomocy online206Funkcje drukowania207Wspólne funkcje208Zakładka [Ustawienia strony]209Zakładka [Ustawienia strony]210Zakładka [Lytawienia strony]211Zakładka [Lytawienia urządzenia]211Zakładka [Ustawienia urządzenia]213Drukowanie z komputera (Macintosh)214Podstawy. drukowania215Drukowanie z komputera (Macintosh)214Wyświetlanie Pomocy online226Wyświetlanie przy użyciu sterownika drukarki216Wcześniejsza konfiguracja ustawień strony219Ustawianie opcji drukarki226Eunkcje drukowania227Wyświetlanie Pomocy online224Wyświetlanie Pomocy online224Wyświetlanie Pomocy online226Eunkcje drukowania227Wspólne funkcje228Karta preferencji [Makieta]230Karta preferencji [Makieta]230Karta preferencji [Paper Source]231                                                                                                    |
| Drukowanie z komputera (Windows)198Podstawy drukowania199Drukowanie przy użyciu sterownika drukarki200Wcześniejsza konfiguracja serwera wydruku202Ustawianie opcji drukarki204Wyświetlanie Pomocy online206Eunkcje drukowania207Wspólne funkcje208Zakładka [Ustawienia strony]209Zakładka [Ustawienia strony]201Zakładka [Zródło papieru]211Zakładka [Ustawienia urządzenia]213Drukowanie z komputera (Macintosh)214Podstawy drukowania215Drukowanie przy użyciu sterownika drukarki216Wyświetlanie Pomocy online224Zakładka [Ustawienia urządzenia]213Drukowanie z komputera (Macintosh)214Podstawy drukowania215Drukowanie przy użyciu sterownika drukarki216Wcześniejsza konfiguracja ustawień strony219Ustawianie opcji drukarki226Eunkcje drukowania227Wyświetlanie Pomocy online224Wyświetlanie podręcznika sterownika226Eunkcje drukowania227Wspólne funkcje228Karta preferencji [Makieta]230Karta preferencji [Paper Source]231                                                                                                    |
| Podstawy drukowania199Drukowanie przy użyciu sterownika drukarki200Wcześniejsza konfiguracja serwera wydruku202Ustawianie opcji drukarki204Wyświetlanie Pomocy online206Funkcje drukowania207Wspólne funkcje208Zakładka [Ustawienia strony]209Zakładka [Ustawienia strony]210Zakładka [Jakość]211Zakładka [Jakość]212Zakładka [Jakość]213Drukowanie z komputera (Macintosh)214Podstawy drukowania215Drukowanie przy użyciu sterownika drukarki216Wzświetlanie pocji drukarki217Wyświetlanie pocji drukarki218Wyświetlanie pocji drukarki219Ustawianie opcji drukarki219Wyświetlanie podręcznika sterownika226Funkcje drukowania227Wyświetlanie podręcznika sterownika226Funkcje frencji [Makieta]228Karta preferencji [Makieta]229Karta preferencji [Paper Source]231                                                                                                    |
| Drukowanie przy użyciu sterownika drukarki200Wcześniejsza konfiguracja serwera wydruku202Ustawianie opcji drukarki204Wyświetlanie Pomocy online206Funkcje drukowania207Wspólne funkcje208Zakładka [Ustawienia strony]209Zakładka [Ustawienia strony]210Zakładka [Ustawienia strony]211Zakładka [Jakość]212Zakładka [Ustawienia urządzenia]213Drukowanie z komputera (Macintosh)214Podstawy drukowania215Drukowanie przy użyciu sterownika drukarki216Wyświetlanie podręcznika strony219Ustawianie opcji drukarki216Wyświetlanie podręcznika sterownika227Wyświetlanie podręcznika sterownika226Funkcje drukowania227Wyświetlanie podręcznika sterownika226Karta preferencji [Makieta]229Karta preferencji [Paper Source]231                                                                                                    |
| Wcześniejsza konfiguracja serwera wydruku202Ustawianie opcji drukarki204Wyświetlanie Pomocy online206Funkcje drukowania207Wspólne funkcje208Zakładka [Ustawienia strony]209Zakładka [Ustawienia strony]210Zakładka [Żródło papieru]211Zakładka [Jakość]212Zakładka [Ustawienia urządzenia]213Drukowanie z komputera (Macintosh)214Podstawy drukowania215Drukowanie przy użyciu sterownika drukarki216Wzęśnietlanie opcji drukarki219Ustawietlanie opcji drukarki221Wyświetlanie opcji drukarki221Wyświetlanie opcji drukarki226Eunkcje drukowania226Eunkcje drukowania226Karta preferencji [Makieta]229Karta preferencji [Paper Source]231                                                                                                    |
| Ustawianie opcji drukarki204Wyświetlanie Pomocy online206Funkcje drukowania207Wspólne funkcje208Zakładka [Ustawienia strony]209Zakładka [Ustawienia strony]210Zakładka [Źródło papieru]211Zakładka [Jakość]212Zakładka [Ustawienia urządzenia]213Drukowanie z komputera (Macintosh)214Podstawy drukowania215Drukowanie przy użyciu sterownika drukarki216Wcześniejsza konfiguracja ustawień strony219Ustawianie opcji drukarki226Wyświetlanie Pomocy online224Wyświetlanie podręcznika sterownika226Karta preferencji [Makieta]229Karta preferencji [Paper Source]231                                                                                                    |
| Wyświetlanie Pomocy online206Funkcje drukowania207Wspólne funkcje208Zakładka [Ustawienia strony]209Zakładka [Wykończenie]210Zakładka [Żródło papieru]211Zakładka [Jakość]212Zakładka [Ustawienia urządzenia]213Drukowanie z komputera (Macintosh)214Podstawy drukowania215Drukowanie przy użyciu sterownika drukarki216Wcześniejsza konfiguracja ustawień strony219Ustawianie opcji drukarki226Eunkcje drukowania227Wyświetlanie podręcznika sterownika226Eunkcje drukowania227Wspólne funkcje228Karta preferencji [Makieta]230Karta preferencji [Paper Source]231                                                                                                    |
| Funkcje drukowania207Wspólne funkcje208Zakładka [Ustawienia strony]209Zakładka [Wykończenie]210Zakładka [Źródło papieru]211Zakładka [Jakość]212Zakładka [Jakość]213Drukowanie z komputera (Macintosh)214Podstawy drukowania215Drukowanie przy użyciu sterownika drukarki216Wcześniejsza konfiguracja ustawień strony219Ustawianie opcji drukarki221Wyświetlanie podręcznika sterownika226Eunkcje drukowania227Wspólne funkcje228Karta preferencji [Makieta]230Karta preferencji [Enishing]231                                                                                                    |
| Wspólne funkcje208Zakładka [Ustawienia strony]209Zakładka [Wykończenie]210Zakładka [Źródło papieru]211Zakładka [Jakość]212Zakładka [Ustawienia urządzenia]213Drukowanie z komputera (Macintosh)214Podstawy drukowania215Drukowanie przy użyciu sterownika drukarki216Wcześniejsza konfiguracja ustawień strony219Ustawianie opcji drukarki221Wyświetlanie podręcznika sterownika226Eunkcje drukowania227Wspólne funkcje228Karta preferencji [Makieta]230Karta preferencji [Paper Source]231                                                                                                    |
| Zakładka [Ustawienia strony]209Zakładka [Wykończenie]210Zakładka [Źródło papieru]211Zakładka [Jakość]212Zakładka [Jakość]213Drukowanie z komputera (Macintosh)214Podstawy drukowania215Drukowanie przy użyciu sterownika drukarki216Wcześniejsza konfiguracja ustawień strony219Ustawianie opcji drukarki221Wyświetlanie Pomocy online224Wyświetlanie podręcznika sterownika226Eunkcje drukowania227Wspólne funkcje228Karta preferencji [Makieta]230Karta preferencji [Paper Source]231                                                                                                    |
| Zakładka [Wykończenie]210Zakładka [Źródło papieru]211Zakładka [Jakość]212Zakładka [Ustawienia urządzenia]213Drukowanie z komputera (Macintosh)214Podstawy drukowania215Drukowanie przy użyciu sterownika drukarki216Wcześniejsza konfiguracja ustawień strony219Ustawianie opcji drukarki221Wyświetlanie Pomocy online224Wyświetlanie podręcznika sterownika226Funkcje drukowania227Wspólne funkcje228Karta preferencji [Makieta]220Karta preferencji [Paper Source]231                                                                                                    |
| Zakładka [Żródło papieru]211Zakładka [Jakość]212Zakładka [Ustawienia urządzenia]213Drukowanie z komputera (Macintosh)214Podstawy drukowania215Drukowanie przy użyciu sterownika drukarki216Wcześniejsza konfiguracja ustawień strony219Ustawianie opcji drukarki221Wyświetlanie Pomocy online224Wyświetlanie podręcznika sterownika226Funkcje drukowania227Wspólne funkcje228Karta preferencji [Makieta]220Karta preferencji [Paper Source]231                                                                                                    |
| Zakładka [Jakość]212Zakładka [Ustawienia urządzenia]213Drukowanie z komputera (Macintosh)214Podstawy drukowania215Drukowanie przy użyciu sterownika drukarki216Wcześniejsza konfiguracja ustawień strony219Ustawianie opcji drukarki221Wyświetlanie Pomocy online224Wyświetlanie podręcznika sterownika226Funkcje drukowania227Wspólne funkcje228Karta preferencji [Makieta]229Karta preferencji [Paper Source]231                                                                                                    |
| Zakładka [Ustawienia urządzenia]213Drukowanie z komputera (Macintosh)214Podstawy drukowania215Drukowanie przy użyciu sterownika drukarki216Wcześniejsza konfiguracja ustawień strony219Ustawianie opcji drukarki221Wyświetlanie Pomocy online224Wyświetlanie podręcznika sterownika226Funkcje drukowania227Wspólne funkcje228Karta preferencji [Makieta]230Karta preferencji [Paper Source]231                                                                                                    |
| Drukowanie z komputera (Macintosh)214Podstawy drukowania215Drukowanie przy użyciu sterownika drukarki216Wcześniejsza konfiguracja ustawień strony219Ustawianie opcji drukarki221Wyświetlanie Pomocy online224Wyświetlanie podręcznika sterownika226Funkcje drukowania227Wspólne funkcje228Karta preferencji [Makieta]230Karta preferencji [Paper Source]231                                                                                                    |
| Podstawy drukowania215Drukowanie przy użyciu sterownika drukarki216Wcześniejsza konfiguracja ustawień strony219Ustawianie opcji drukarki221Wyświetlanie Pomocy online224Wyświetlanie podręcznika sterownika226Funkcje drukowania227Wspólne funkcje228Karta preferencji [Makieta]220Karta preferencji [Finishing]230Karta preferencji [Paper Source]231                                                                                                    |
| Drukowanie przy użyciu sterownika drukarki216Wcześniejsza konfiguracja ustawień strony219Ustawianie opcji drukarki221Wyświetlanie Pomocy online224Wyświetlanie podręcznika sterownika226Funkcje drukowania227Wspólne funkcje228Karta preferencji [Makieta]229Karta preferencji [Finishing]230Karta preferencji [Paper Source]231                                                                                                    |
| Wcześniejsza konfiguracja ustawień strony219Ustawianie opcji drukarki221Wyświetlanie Pomocy online224Wyświetlanie podręcznika sterownika226Funkcje drukowania227Wspólne funkcje228Karta preferencji [Makieta]229Karta preferencji [Finishing]230Karta preferencji [Paper Source]231                                                                                                    |
| Ustawianie opcji drukarki221Wyświetlanie Pomocy online224Wyświetlanie podręcznika sterownika226Funkcje drukowania227Wspólne funkcje228Karta preferencji [Makieta]229Karta preferencji [Finishing]230Karta preferencji [Paper Source]231                                                                                                    |
| Wyświetlanie Pomocy online224Wyświetlanie podręcznika sterownika226Funkcje drukowania227Wspólne funkcje228Karta preferencji [Makieta]229Karta preferencji [Finishing]230Karta preferencji [Paper Source]231                                                                                                    |
| Wyświetlanie podręcznika sterownika226Funkcje drukowania227Wspólne funkcje228Karta preferencji [Makieta]229Karta preferencji [Finishing]230Karta preferencji [Paper Source]231                                                                                                    |
| Funkcje drukowania227Wspólne funkcje228Karta preferencji [Makieta]229Karta preferencji [Finishing]230Karta preferencji [Paper Source]231                                                                                                    |
| Wspólne funkcje228Karta preferencji [Makieta]229Karta preferencji [Finishing]230Karta preferencji [Paper Source]231                                                                                                    |
| Karta preferencji [Makieta]229Karta preferencji [Finishing]230Karta preferencji [Paper Source]231                                                                                                    |
| Karta preferencji [Finishing]230Karta preferencji [Paper Source]231                                                                                                    |
| Karta preferencji [Paper Source] 231                                                                                                    |
|                                                                                                    |
| Karta preferencii [Ouality] 232                                                                                                    |
| Karta preferencii [Special Features] 233                                                                                                    |
| Ustawianie priorytetu (w przypadku określania tej samej opcji wieloma metodami) 234                                                                                                    |
| Drukowanie bez sterownika drukarki (bezpośrednie) 235                                                                                                    |
| Drukowanie plików PDF z wykorzystaniem funkcji bezpośredniego wydruku 237                                                                                                    |
| Drukowanie pliku PS/EPS z wykorzystaniem funkcji bezpośredniego wydruku 244                                                                                                    |
| Drukowanie pliku TIFF/JPEG z wykorzystaniem funkcji bezpośredniego wydruku 248                                                                                                    |
| Drukowanie plików XPS z wykorzystaniem funkcji drukowania bezpośredniego (tylko LBP6680x) 254                                                                                                    |
| Drukowanie bezpośrednie za pomocą wiersza poleceń 260                                                                                                    |
| Drukowanie plików bezpośrednio z pamięci USB (druk bezpośredni USB) (tylko LBP6680x) 261                                                                                                    |
| Drukowanie bezpośrednio z pamięci USB 262                                                                                                    |
| Lista menu ustawień druku 265                                                                                                    |
| Zmiana domyślnych ustawień drukowania i kryteriów sortowania plików 268                                                                                                    |
| Wyjmij pamięć USB z gniazda 269                                                                                                    |
| Odbieranie i drukowanie danych e-mail z serwera pocztowego (drukowanie e-maili) 271                                                                                                    |
| Drukowanie dokumentów faksowanych przesłanych z urządzenia wielofunkcyjnego 274                                                                                                    |
| Jak określić ustawienia funkcji drukowania e-maili 275                                                                                                    |

| Llwaga (Jak określić ustawienia funkcji drukowania e-maili)                                                                                              | 279 |
|----------------------------------------------------------------------------------------------------|-----|
| Reczne odbieranie i drukowanie e-maili                                                                                                    | 275 |
| Drukowanie rejestru odebranych e-maili                                                                                                    | 201 |
| Uwaga (Drukowanie historij wysłanych/odebranych e-maili)                                                                                                 | 286 |
| W przypadku pienowodzenia drukowania e-maila                                                                                                    | 200 |
| Drukowanie plików na drukarce przy użyciu klienta FTP                                                                                                    | 207 |
| Określanie basła dla dokumentu i drukowania (drukowanie beznieczne) (tylko I BP6680x)                                                                    | 290 |
| Uwaga (Określanie basła dla dokumentu i drukowania (Zabeznieczone drukowanie))                                                                           | 292 |
| Zanisywanie dokumentu na karcie SD w drukarce (zanisane zadanie drukowania) (tylko I BP6680x)                                                            | 295 |
| Wykonywanie zanisanego zadania drukowania za pośrednictwem panelu sterowania drukarki                                                                    | 295 |
| Wyświetlanie lub przetwarzanie zadań zapisanych w skrzynce (wznawianie/kasowanie)                                                                        | 298 |
| Automatyczne usuwanie ników zanisanych w skrzynce                                                                                                    | 302 |
| Zmiana ustawień skrzynki                                                                                                    | 305 |
| Nadawanie priorytetu zadanju drukowania (drukowania przerywane) (tylko I BP6680x)                                                                        | 303 |
| Konfigurowanie ustawień sieciowych (Udostennianie drukarki)                                                                                              | 310 |
| Sprawdzanie środowiska sięciowego                                                                                                    | 310 |
| Przykład sięci z systemami Windows                                                                                                    | 312 |
| Przykład sięci z systemami Macintosh                                                                                                    | 315 |
| Przykład sięci z systemami HNIX                                                                                                    | 316 |
| Przykład sięci z różnymi komputerami                                                                                                    | 317 |
| Ustawienia sieciowe dla drukarki (wspólne dla wszystkich protokołów)                                                                                     | 318 |
| Zmiana predkości transmisji sieciowej lub trybu transferu                                                                                                | 310 |
| <u>Zmiana pręukości u ansmisji sieciowej lub u ybu u ansieru</u><br>Konfiguracja przy użyciu papelu sterowania drukarki (podczas pierwszej konfiguracji) | 320 |
| Zmiana ustawień przy użyciu przegladarki internetowej (Zdalny Int. Użytk.)                                                                               | 320 |
| <u>Zmiana ustawien przy użycu przegiądarki internetowej (zdainy int. ożytk.)</u><br>Listawianie funkcji buforowania (tylko LBP6680x)                     | 326 |
| Konfiguracia przy użyciu papelu sterowania drukarki (ustawienia, które pależy skonfigurować pa                                                           | 520 |
| początku)                                                                                                    | 327 |
| Zmiana ustawień przy użyciu przeglądarki internetowej (Zdalny Int. Użytk.)                                                                               | 329 |
| Określanie ustawienia czasu oczekiwania początkowego                                                                                                    | 333 |
| Wykonywanie konfiguracji przy użyciu panelu sterowania drukarki                                                                                          | 334 |
| Zmiana ustawień przy użyciu przeglądarki internetowej (Zdalny Int. Użytk.)                                                                               | 336 |
| <u>Ograniczanie użytkowników, którzy mogą monitorować/zmieniać ustawienia przy użyciu protokołu</u><br><u>SNMP</u>                                       | 340 |
| Ustawianie uwierzytelnienia metodą IEEE802.1X                                                                                                    | 352 |
| <u>Ustawianie informacji uwierzytelniających TLS</u>                                                                                                    | 353 |
| Ustawianie informacji uwierzytelniających TTLS/PEAP                                                                                                    | 359 |
| Elementy ustawień sieciowych                                                                                                    | 365 |
| Inicjowanie ustawień sieciowych                                                                                                    | 378 |
| <u>Inicjowanie ustawień sieciowych przy użyciu panelu sterowania drukarki</u>                                                                            | 379 |
| Sprawdzanie adresu MAC                                                                                                    | 380 |
| <u>Ustawienia sieciowe dla drukarki (protokół TCP/IP)</u>                                                                                                | 384 |
| <u>Ustawianie adresu IP (IP v. 4)</u>                                                                                                    | 385 |
| <u>Ustawianie adresu IP przy użyciu panelu sterowania drukarki</u>                                                                                       | 386 |
| Ustawianie drukarki na statyczny adres IP                                                                                                    | 390 |
| <u>Określanie adresu IP, który ma być przypisany do drukarki</u>                                                                                         | 392 |
| Ustawianie adresu IP przy użyciu poleceń ARP i PING                                                                                                    | 393 |
| Ustawianie adresu IP przy użyciu programu NetSpot Device Installer                                                                                       | 395 |
| Konfigurowanie ustawień protokołu                                                                                                    | 396 |
| <u>Uwaga (Ustawienia protokołu)</u>                                                                                                    | 421 |
| <u>Ustawianie adresu IP (IPv. 6)</u>                                                                                                    | 423 |

| Konfigurowanie komputera, z którego bedzie odbywać się drukowanie                                           | 431        |
|----------------------------------------------------------------------------------------------------|------------|
| Funkcie anlikacii LPD                                                                                       | 433        |
| Funkcje aplikacji RAW                                                                                       | 434        |
| Funkcje aplikacji IPP/IPPS                                                                                  | 435        |
| Funkcje aplikacji WSD                                                                                       | 436        |
| Podłaczanie drukarki (IPD/RAW)                                                                              | 437        |
| Wartości ustawień portu                                                                                     | 444        |
| Podłaczanie drukarki (IPP/IPPS)                                                                             | 445        |
| Uzvskiwanie klucza publicznego dla tej drukarki podczas używania szyfrowanej komunikacji SSL                | 451        |
| Podłaczanie drukarki (WSD)                                                                                  | 453        |
| <u>Foundezanie urukarki (WSD)</u><br>Listawienia sieciowe dla drukarki (protokół NetWare) (tylko I BP6680x) | 454        |
| Uwaga (Ustawienia sieci NetWare)                                                                            | 7J7<br>155 |
| <u>Vaga (Ostawienia sieci Netware)</u>                                                                      | 455        |
| Konfigurowanie sieci Netware                                                                                | 450        |
| Konngurowanie usławien protokołu<br>Ustawienia siesiewa dla drukarki (protokół CMR) (truka LRRCCON)         | 400        |
| Ustawienia sieciowe dia drukarki (protokoł SMB) (tylko LBP6680X)                                            | 466        |
| Uwaga (Ustawienia sieci SMB)                                                                                | 467        |
| Konfigurowanie ustawien protokołu                                                                           | 468        |
| Konfigurowanie komputera, z ktorego będzie odbywac się drukowanie                                           | 4//        |
| <u>Ustawienia sieciowe dla drukarki (protokoł Apple I alk)</u>                                              | 481        |
| <u>Ustawienia sieci Macintosh</u>                                                                           | 482        |
| Konfigurowanie ustawień protokołu                                                                           | 484        |
| Klient FTP (Macintosh)                                                                                      | 490        |
| <u>Konfigurowanie komputera, z którego będzie odbywać się drukowanie</u>                                    | 492        |
| Zarządzanie drukarką                                                                                        | 493        |
| Oprogramowanie, które może być używane do zarządzania drukarką                                              | 494        |
| Zdalny Int. Użytk.                                                                                          | 495        |
| <u>Uruchamianie programu Zdalny Int. Użytk.</u>                                                             | 496        |
| <u>Uwaga (Zdalny Int. Użytk.)</u>                                                                           | 499        |
| <u>Włączanie programu Zdalny Int. Użytk.</u>                                                                | 500        |
| <u>Układ ekranu interfejsu Zdalny Int. Użytk. (szczegóły na każdej stronie ustawień)</u>                    | 502        |
| Wyświetlanie/zmiana komunikatów tablicy komunikatów i łączy pomocy technicznej                              | 521        |
| Klient FTP                                                                                                  | 524        |
| NetSpot Device Installer                                                                                    | 527        |
| Ustawienie panelu sterowania                                                                                | 528        |
| Uwaga (Ustawienie panelu sterowania)                                                                        | 530        |
| Elementy ustawień                                                                                           | 531        |
| Menu [Ustawienia] (opcje [Menu Sterowania])                                                                 | 532        |
| Menu [Ustawienia] (opcie [Źródło Papieru])                                                                  | 536        |
| Menu [Ustawienia] (opcie [Sieć])                                                                            | 538        |
| Menu [Ustawienia] (opcie [Układ])                                                                           | 543        |
| Menu [Ustawienia] (opcje [Jakość])                                                                          | 545        |
| Menu [Ustawienia] (opcie [Interfeis])                                                                       | 547        |
| Menu [Ustawienia] (opcie [Konserwacia Użytkow.])                                                            | 548        |
| Menu [Ustawienia] (opcie [Tryb Wydruku])                                                                    | 551        |
| Menu [Ustawienia] (opcie [UFR II])                                                                          | 552        |
| Menu [Ustawienia] (opcie [PCL])                                                                             | 553        |
| Menu [Ustawienia] (opcie [Obrazowanie])                                                                     | 555        |
| Menu [Ustawienia] (opcie [XPS]) (tylko I BP6680x)                                                           | 557        |
| Menu [Ustawienia] (opcie [PDF])                                                                             | 559        |
| ······································                                                                      | 555        |

| Menu [Ustawienia] (opcje [PS])                                              | 561 |
|-----------------------------------------------------------------------------|-----|
| Menu [Ustawienia] (opcje [Ustawienia MEAP]) (tylko LBP6680x)                | 562 |
| <u>Menu [Ustawienia] (opcje [Sprawdź Licznik])</u>                          | 563 |
| Menu [Menu Podręczne]                                                       | 564 |
| Menu [Zadanie]                                                              | 566 |
| Menu [Reset]                                                                | 567 |
| Menu [Wybierz Podajnik]                                                     | 568 |
| Sprawdzanie liczby wydrukowanych stron                                      | 570 |
| Ustawienia importowania i eksportowania                                     | 573 |
| Inicjowanie ustawień                                                        | 577 |
| <u>Inicjowanie menu [Ustawienia] przy użyciu panelu sterowania drukarki</u> | 578 |
| Sprawdzanie ustawień drukarki                                               | 580 |
| Tryb uśpienia                                                               | 582 |
| Automatyczne zamknięcie systemu                                             | 584 |
| <u>Ciche drukowanie</u>                                                     | 588 |
| Wykonywanie drukowania zawsze w trybie cichym                               | 589 |
| Wykonywanie drukowania w trybie cichym w wyznaczonym czasie                 | 591 |
| Określanie identyfikatora dla każdego wydziału (tylko LBP6680x)             | 593 |
| Funkcja rejestracji/aktualizacji oprogramowania (tylko LBP6680x)            | 595 |
| Dostępne funkcje                                                            | 596 |
| Instalowanie opcji systemu/aplikacji MEAP                                   | 597 |
| Instalowanie poprzez połączenie drukarki z siecią zewnętrzną (dostawa)      | 598 |
| Instalowanie bez połączenia drukarki z siecią zewnętrzną (podręcznik)       | 601 |
| Pobieranie podręczników i powiązanego oprogramowania                        | 607 |
| Aktualizowanie oprogramowania firmowego                                     | 608 |
| Zarządzanie funkcją rejestracji/aktualizacji oprogramowania                 | 618 |
| Ustawienia zabezpieczeń                                                     | 621 |
| MEAP (tylko LBP6680x)                                                       | 624 |
| Dostępne funkcje                                                            | 625 |
| Uruchamianie i zamykanie oprogramowania SMS                                 | 627 |
| Przed uruchomieniem oprogramowania SMS (przygotowanie)                      | 628 |
| Konfigurowanie komunikacji HTTP                                             | 629 |
| Uruchamianie oprogramowania SMS (logowanie)                                 | 631 |
| Uwaga (uruchamianie oprogramowania SMS (zaloguj się))                       | 635 |
| Zamykanie oprogramowania SMS (wylogowywanie)                                | 636 |
| Ustawienia aplikacji MEAP                                                   | 637 |
| Instalacja aplikacji MEAP                                                   | 640 |
| <u>Uwaga (instalacja aplikacji MEAP)</u>                                    | 643 |
| Odinstalowywanie aplikacji MEAP                                             | 644 |
| Uruchamianie/zatrzymywania aplikacji MEAP                                   | 646 |
| Uruchamianie aplikacji MEAP                                                 | 647 |
| Zatrzymywanie aplikacji MEAP                                                | 648 |
| Sprawdzenie szczegółów aplikacji MEAP                                       | 650 |
| Ustawienia licencji aplikacji MEAP                                          | 652 |
| Dodawanie plików licencji                                                   | 653 |
| Wyłączanie plików licencji                                                  | 656 |
| Pobieranie wyłączonych plików licencji                                      | 659 |
| Usuwanie wyłączonych plików licencji                                        | 662 |
| Ustawianie informacji uwierzytelniających aplikacji MEAP                    | 665 |
|                                                                             |     |

| Ustawienia systemu                                                         | 668 |
|----------------------------------------------------------------------------|-----|
| Zmiana kolejności wyświetlania apletów aplikacji MEAP                      | 669 |
| Sprawdzanie usług logowania                                                | 671 |
| <u>Ustawienia aplikacji rozszerzonego systemu</u>                          | 673 |
| <u>Uruchamianie/zatrzymywania aplikacji rozszerzonego systemu</u>          | 674 |
| Uruchamianie aplikacji rozszerzonego systemu                               | 675 |
| Zatrzymywanie aplikacji rozszerzonego systemu                              | 676 |
| Instalacja aplikacji rozszerzonego systemu                                 | 677 |
| Odinstalowywanie aplikacji rozszerzonego systemu                           | 680 |
| Sprawdzanie informacji                                                     | 682 |
| Sprawdzanie informacji o systemie                                          | 683 |
| <u>Sprawdzanie informacji o aplikacji</u>                                  | 685 |
| Sprawdzanie plików licencji                                                | 686 |
| Zmiana hasła systemu SMS                                                   | 687 |
| <u>Usuwanie informacji o ustawieniach aplikacji MEAP</u>                   | 689 |
| Zarządzanie danymi dziennika aplikacji MEAP                                | 691 |
| Pobieranie danych dziennika                                                | 692 |
| Usuwanie danych dziennika                                                  | 694 |
| Lista komunikatów o błędach (MEAP)                                         | 696 |
| <u>Błędy związane ze stroną [Login]</u>                                    | 697 |
| <u>Błędy związane ze stroną [MEAP Application Management]</u>              | 699 |
| <u>Błędy związane ze stroną [Install MEAP Application]</u>                 | 701 |
| <u>Błędy związane ze stroną [Authentication Information Settings]</u>      | 706 |
| <u>Błędy związane ze stroną [License Management]</u>                       | 707 |
| Błędy związane ze stroną [Enhanced System Application Management]          | 709 |
| <u>Błędy związane ze stronami [Check License] i [Change Password]</u>      | 714 |
| Błędy związane ze stroną [MEAP Application Setting Information Management] | 716 |
| <u>Błędy związane ze stroną [MEAP Application Log Management]</u>          | 717 |
| Inne błędy                                                                 | 718 |
| Rozwiązywanie problemów                                                    | 719 |
| <u>Nie można drukować</u>                                                  | 720 |
| <u>Nie można drukować (połączenie USB)</u>                                 | 721 |
| <u>Nie można drukować (połączenie LAN)</u>                                 | 726 |
| <u>Nie można drukować (przez serwer wydruku)</u>                           | 733 |
| Nie znaleziono serwera wydruku do podłączenia                              | 737 |
| <u>Brak dostępu do udostępnionej drukarki</u>                              | 738 |
| Rozpoczęcie zadania drukowania zajmuje dużo czasu                          | 739 |
| Nie można włączyć drukarki                                                 | 740 |
| Wszystkie wskaźniki na interfejsie sieciowym są wyłączone                  | 741 |
| <u>Nie można zainstalować sterownika drukarki</u>                          | 742 |
| Drukarka nie jest rozpoznawana automatycznie                               | 744 |
| <u>Nie można wyszukać drukarki</u>                                         | 745 |
| Nie można odinstalować sterownika drukarki                                 | 746 |
| Nie można zmienić ustawień sterownika drukarki                             | 747 |
| Nie można wybrać i edytować opcji "Profil"                                 | 749 |
| Nie można automatycznie uzyskać stanu podajnika papieru                    | 751 |
| Zacięcia papieru                                                           | 753 |
| Uwaga (Zacięcie papieru)                                                   | 754 |
| Usuwanie zacięć papieru (Taca uniwersalna)                                 | 756 |

| <u>Usuwanie zacięć papieru (szuflada na papier)</u>                                                                                | 758 |
|----------------------------------------------------------------------------------------------------|-----|
| <u>Usuwanie zacięć papieru (zespół drukowania dwustronnego)</u>                                                                    | 760 |
| Usuwanie zacięć papieru (w obszarze wyprowadzania)                                                                                 | 763 |
| <u>Usuwanie zacięć papieru (wewnątrz przedniej pokrywy)</u>                                                                        | 765 |
| Wskaźnik wiadomości świeci                                                                                                    | 768 |
| <u>Na panelu sterowania jest wyświetlany komunikat</u>                                                                             | 772 |
| <u>Słabe wyniki drukowania</u>                                                                                                    | 788 |
| Papier zwinięty                                                                                                    | 790 |
| Papier pognieciony                                                                                                    | 791 |
| <u>Pojawiają się białe smugi (linie)</u>                                                                                           | 792 |
| Drukowanie jest nierówne                                                                                                    | 793 |
| Wydrukowane strony mają białe plamki                                                                                               | 794 |
| Dochodzi do zanieczyszczenia lub złuszczenia się toneru                                                                            | 795 |
| Zadrukowany papier ma plamy                                                                                                    | 796 |
| Zadrukowany papier ma pionowe smugi                                                                                                | 797 |
| Wokół tekstu i wzorów pojawiają się smugi rozpryskanego tonera                                                                     | 799 |
| <u>Na tyle zadrukowanej strony widnieją plamy</u>                                                                                  | 800 |
| Cały wydruk jest ciemny                                                                                                    | 801 |
| <u>Na obszarze niezadrukowanym widoczne są resztkowe obrazy</u>                                                                    | 802 |
| Na wydrukowanych foliach występuje biały pył                                                                                       | 803 |
| Cały wydruk jest blady                                                                                                    | 804 |
| Wydruk jest przekrzywiony                                                                                                    | 805 |
| Część strony jest niezadrukowana                                                                                                   | 806 |
| Dane zostały zmniejszone i wydrukowane                                                                                             | 807 |
| Następna strona jest drukowana od połowy poprzedniej                                                                               | 808 |
| Wydrukowane dane są poza arkuszem papieru                                                                                          | 809 |
| Wydawany jest czysty papier (Na papierze nic nie jest wydrukowane)                                                                 | 810 |
| <u>Cała powierzchnia papieru jest zadrukowana całkowicie w kolorze czarnym</u>                                                     | 811 |
| <u>Nie można wydrukować ostatniej strony</u>                                                                                       | 812 |
| Drukowane są znaki, których nie można odczytać                                                                                     | 813 |
| Wydruk wygląda inaczej, niż na ekranie (Windows 2000, XP i Server 2003)                                                            | 814 |
| <u>Skleja się skrzydełko drukowanej koperty</u>                                                                                    | 815 |
| Pobieranych jest kilka arkuszy papieru jednocześnie                                                                                | 816 |
| Inne problemy                                                                                                    | 817 |
| <u>Klawisze na panelu sterowania nie działają.</u>                                                                                 | 818 |
| Nie można używać karty SD                                                                                                    | 819 |
| Nie można zapisać zadań                                                                                                    | 820 |
| Nie można włączyć szyfrowania SSL                                                                                                  | 821 |
| <u>Gdy szyfrowanie SSL jest włączone, program Zdalny Int. Użytk. nie uruchamia się lub nie można</u><br>korzystać z drukowania IPP | 822 |
| <u>Nie można uzyskać dostępu do drukarki za pomocą programu Zdalny Int. Użytk. lub sieciowego</u><br>oprogramowania narzędziowego  | 823 |
| Ograniczenie użytkowników nie jest możliwe                                                                                         | 824 |
| Podczas drukowania słuchać hałas                                                                                                   | 825 |
| <u>Jeśli nie można rozwiązać problemu</u>                                                                                          | 826 |
| Załącznik                                                                                                    | 827 |
| Podstawowa obsługa/Różne informacje dla systemu Windows                                                                            | 828 |
| Dla użytkowników systemów Windows 8/Server 2012                                                                                    | 837 |
| Listy wspólne dla wszystkich ustawień w trybie drukowania                                                                          | 838 |
| <u>Listy wspólne dla określonych ustawień w trybie drukowania</u>                                                                  | 840 |

Próbki czcionek Adresy biur

0604-000

; Uwagi prawne

Prawne ograniczenia korzystania z produktu i wykorzystania obrazów

: Korzystanie z e-Podręcznika

#### Nazwa produktu

Przepisy bezpieczeństwa wymagają rejestracji nazwy produktu. W niektórych regionach sprzedaży zamiast nazwy produktu może być zarejestrowana nazwa podana w nawiasach.

LBP6680x (F161900)/LBP6670dn (F161900)

#### Wymagania techniczne dyrektywy

To urządzenie jest zgodne z podstawowymi wymogami dyrektywy o kompatybilności elektromagnetycznej. Oświadczamy, że produkt jest zgodny z wymaganiami technicznymi dyrektywy o kompatybilności elektromagnetycznej przy zasilaniu nominalnym 230 V 50 Hz, chociaż zasilanie znamionowe produktu wynosi 220 do 240 V, 50/60 Hz. Aby urządzenie było zgodne z wymaganiami technicznymi dyrektywy o kompatybilności elektromagnetycznej, niezbędne jest zastosowanie kabla ekranowanego.

#### **Bezpieczeństwo laserowe**

Produkt ten posiada certyfikat urządzenia laserowego klasy 1 zgodnie z normami IEC60825-1:2007 oraz EN60825-1:2007. Oznacza to, że urządzenie nie generuje szkodliwego promieniowania laserowego.

Promieniowanie emitowane wewnątrz drukarki jest całkowicie w niej pochłaniane, dlatego też światło lasera nie może wydostać się z urządzenia podczas żadnej z faz jego pracy. Nie należy usuwać osłon ochronnych ani pokryw zewnętrznych, z wyjątkiem sytuacji opisanych w podręczniku użytkownika.

Poniższa etykieta jest zamieszczona obok zespołu skanera laserowego w urządzeniu.

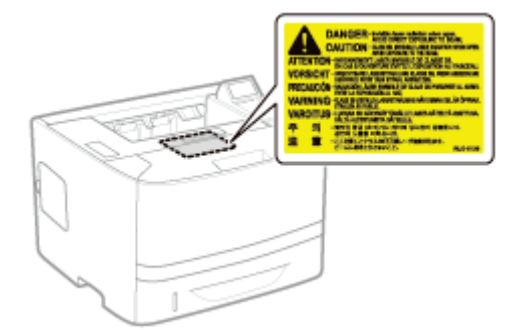

CLASS 1 LASER PRODUCT LASER KLASSE 1 APPAREIL À LASER DE CLASSE 1 APPARECCHIO LASER DI CLASSE 1 PRODUCTO LÁSER DE CLASE 1 APARELHO A LASER DE CLASSE 1 LUOKAN 1 LASER-TUOTE LASERPRODUKT KLASS 1

### A PRZESTROGA

Używanie regulatorów, nastaw lub wykonywanie procedur innych od opisanych w niniejszym podręczniku naraża na

#### Międzynarodowy program ENERGY STAR

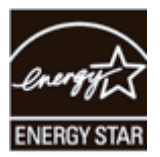

Jako partner w programie ENERGY STAR<sup>®</sup> firma Canon Inc. deklaruje, że niniejszy produkt spełnia normy wydajności energetycznej określone w programie ENERGY STAR.

Międzynarodowy program wyposażenia biurowego ENERGY STAR jest programem promującym oszczędność energii poprzez wykorzystanie komputerów i innego wyposażenia biurowego.

Program wspiera prace rozwojowe i rozpowszechnianie produktów z wyposażonych w funkcje efektywnie zmniejszające zużycie energii. Jest to otwarty program dostępny dla właścicieli przedsiębiorstw, uczestnictwo w nim jest dobrowolne.

Program dotyczy wyposażenia biurowego: komputerów, monitorów, drukarek, faksów i kopiarek. Standardy i logo programu są jednakowe we wszystkich krajach uczestniczących w programie.

#### Dyrektywa w sprawie zużytego sprzętu elektrycznego i elektronicznego (WEEE)

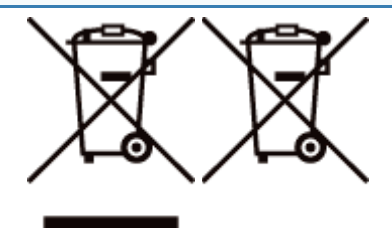

Tylko dla krajów Unii Europejskiej oraz EOG (Norwegia, Islandia i Liechtenstein)

Te symbole oznaczają, że produktu nie należy wyrzucać razem z odpadami gospodarstwa domowego, zgodnie z dyrektywą WEEE w sprawie zużytego sprzętu elektrycznego i elektronicznego (2012/19/UE) lub dyrektywą w sprawie baterii (2006/66/WE) bądź przepisami krajowymi wdrażającymi te dyrektywy.

Jeśli pod powyższym symbolem znajduje się symbol chemiczny, zgodnie z dyrektywą w sprawie baterii oznacza to, że bateria lub akumulator zawiera metal ciężki (Hg = rtęć, Cd = kadm, Pb = ołów) w stężeniu przekraczającym odpowiedni poziom określony w dyrektywie w sprawie baterii.

Użytkownicy baterii i akumulatorów mają obowiązek korzystać z dostępnego programu zwrotu, recyklingu i utylizacji baterii oraz akumulatorów.

Niewłaściwe postępowanie z tego typu odpadami może mieć wpływ na środowisko i zdrowie ludzi ze względu na substancje potencjalnie niebezpieczne, związane ze zużytym sprzętem elektrycznym i elektronicznym.

Państwa współpraca w zakresie właściwej utylizacji tego produktu przyczyni się do efektywnego wykorzystania zasobów naturalnych.

W celu uzyskania informacji o sposobie recyklingu tego produktu prosimy o kontakt z właściwym urzędem miejskim lub zakładem gospodarki komunalnej bądź zapraszamy na stronę

www.canon-europe.com/weee, lub

www.canon-europe.com/battery.

#### Informacje dotyczące licencji

Produkt wykorzystuje technologię UFST ® (Universal Font Scaling Technology) na licencji firmy Monotype Imaging, Inc. UFST: Copyright © (2013) Monotype Imaging, Inc.

#### Logo IPv6 Ready

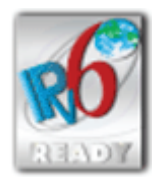

Zestawowi protokołów zainstalowanych w urządzeniu przyznano logo IPv6 Ready Phase-1 ustanowione przez konsorcjum IPv6 Forum.

### Prawne ograniczenia korzystania z produktu i wykorzystania obrazów

0604-002

Korzystanie z produktu do celów skanowania, drukowania lub powielania w innej postaci pewnych dokumentów i użycie takich obrazów w postaci zeskanowanej, wydrukowanej lub powielonej w inny sposób, może być prawnie zabronione i może spowodować pociągnięcie właściciela produktu do odpowiedzialności karnej i/lub cywilnej. Poniżej zamieszczono skróconą listę takich dokumentów. Listę należy traktować jedynie jako wskazówkę. W przypadku braku pewności co do legalności skanowania, drukowania lub powielania w inny sposób danego dokumentu i/lub korzystania z owych dokumentów w postaci zeskanowanej, wydrukowanej lub powielonej w inny sposób należy z wyprzedzeniem zasięgnąć porady prawnej.

- Banknoty
- Czeki podróżne
- Przekazy pieniężne
- Kartki żywnościowe
- Potwierdzenia wpłaty
- Paszporty
- Znaczki pocztowe (stemplowane lub niestemplowane)
- Dokumenty imigracyjne
- Identyfikatory lub insygnia
- Znaczki skarbowe (stemplowane lub niestemplowane)
- Dokumenty obowiązkowej służby wojskowej lub poboru
- Zobowiązania lub inne potwierdzenia zadłużenia
- Czeki lub przekazy wystawione przez agendy rządowe
- Świadectwa udziałowe
- Dokumenty rejestracyjne pojazdów i certyfikaty nadania tytułów
- Dzieła chronione prawem autorskim/dzieła sztuki bez zezwolenia właściciela praw autorskich

0604-003

Jeżeli nie masz pod ręką dostarczonej płyty CD-ROM, możesz przeglądać e-Podręcznik w dowolnej chwili, instalując go wcześniej na swoim komputerze.

Aby skutecznie korzystać z e-Podręcznika, możesz zastosować kilka narzędzi wyszukiwania w celu znalezienia żądanej treści.

#### Korzystanie z e-Podręcznika

- Środowisko robocze
- Instalacja e-Podręcznika
- Dezinstalacja e-Podręcznika

#### : Układ ekranu e-Podręcznika

- Strona główna
- Strona tematyczna
- Zawartość
- Metoda wyszukiwania

#### Przeglądanie e-Podręcznika

#### <Wyszukiwanie żądanej treści>

- Wybieranie spośród ikon kategorii Na stronie głównej wybierz żądaną ikonę kategorii.
   "Strona główna"
- Wyszukiwanie w spisie treści
   W spisie treści możesz wyświetlić listę wszystkich sekcji e-Podręcznika posortowanych według kategorii. Możesz bezpośrednio wyświetlać sekcje z danej kategorii.
   "Zawartość"
- Funkcja wyszukiwania całego tekstu
   E-Podręcznik można przeszukiwać według słów kluczowych. Istnieje możliwość wyświetlenia wymaganego opisu z poziomu wyników wyszukiwania poprzez wprowadzenie szukanego słowa kluczowego. Funkcja ta obsługuje także wyszukiwanie z operatorem "I".

"Metoda wyszukiwania"

0604-004

Kliknij poniższe odsyłacze, aby uzyskać informacje o wymaganiach systemowych dla korzystania z e-Podręcznika oraz jego instalacji/dezinstalacji.

- 🔒 Środowisko robocze
- : Instalacja e-Podręcznika
- ; Dezinstalacja e-Podręcznika

### Środowisko robocze

0604-005

Korzystanie z e-Podręcznika wymaga użycia przeglądarki internetowej. Zagwarantowana jest obsługa następujących przeglądarek internetowych.

#### Windows

- Internet Explorer 6.0/7.0/8.0/9.0
- Firefox 2.x/3.x/4.x/5.x/6.x/7.x/8.x

#### Macintosh

- Safari 2.x/3.x/4.x/5.0/5.1
- Firefox 2.x/3.x/4.x/5.x/6.x/7.x/8.x

#### 🖌 UWAGA

#### Włączanie funkcji skryptów

Przed skorzystaniem z e-Podręcznika należy włączyć w przeglądarce internetowej funkcję skryptów.

### Instalacja e-Podręcznika

0604-006

Instalację e-Podręcznika zawartego na załączonej płycie User Manual CD-ROM należy przeprowadzić według następującej procedury.

#### W przypadku systemu Windows

#### Włóż dostarczony dysk User Manual CD-ROM do napędu CD-ROM komputera.

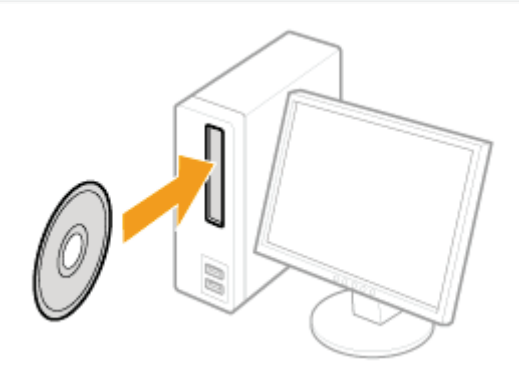

## 2

#### Wykonaj następującą procedurę.

- (1) Wybierz język.
- (2) Kliknij [Zainstaluj].

| Wybierz języ         | rk  |            |
|----------------------|-----|------------|
| Neder lands<br>Blook | *   | Zainstaluj |
| Polski               | (1) | Podręcznik |
| Svenska              |     |            |
| Русский              |     | Zakończ    |

#### 😰 Jeżeli nie pojawi się powyższy ekran

"Podstawowa obsługa/Różne informacje dla systemu Windows"

#### Jeśli pojawi się okno dialogowe [Autoodtwarzanie] Kliknij opcję [Run Maninst.exe].

#### Jeśli wyświetlone zostanie okno dialogowe [Kontrola konta użytkownika]

Kliknij opcję [Tak] lub [Kontynuuj].

#### $\rightarrow$ Rozpocznie się instalacja.

Poczekaj, aż zniknie następujący ekran. (Instalacja e-Podręcznika może potrwać dosyć długo).

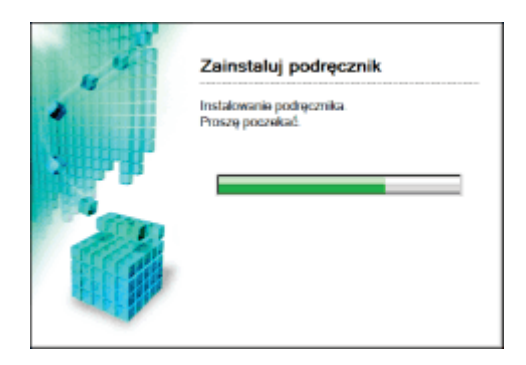

#### Wyświetlanie e-Podręcznika

Kliknij dwukrotnie ikonę [LBP6670\_LBP6680 e-Podręcznik] utworzoną na pulpicie.

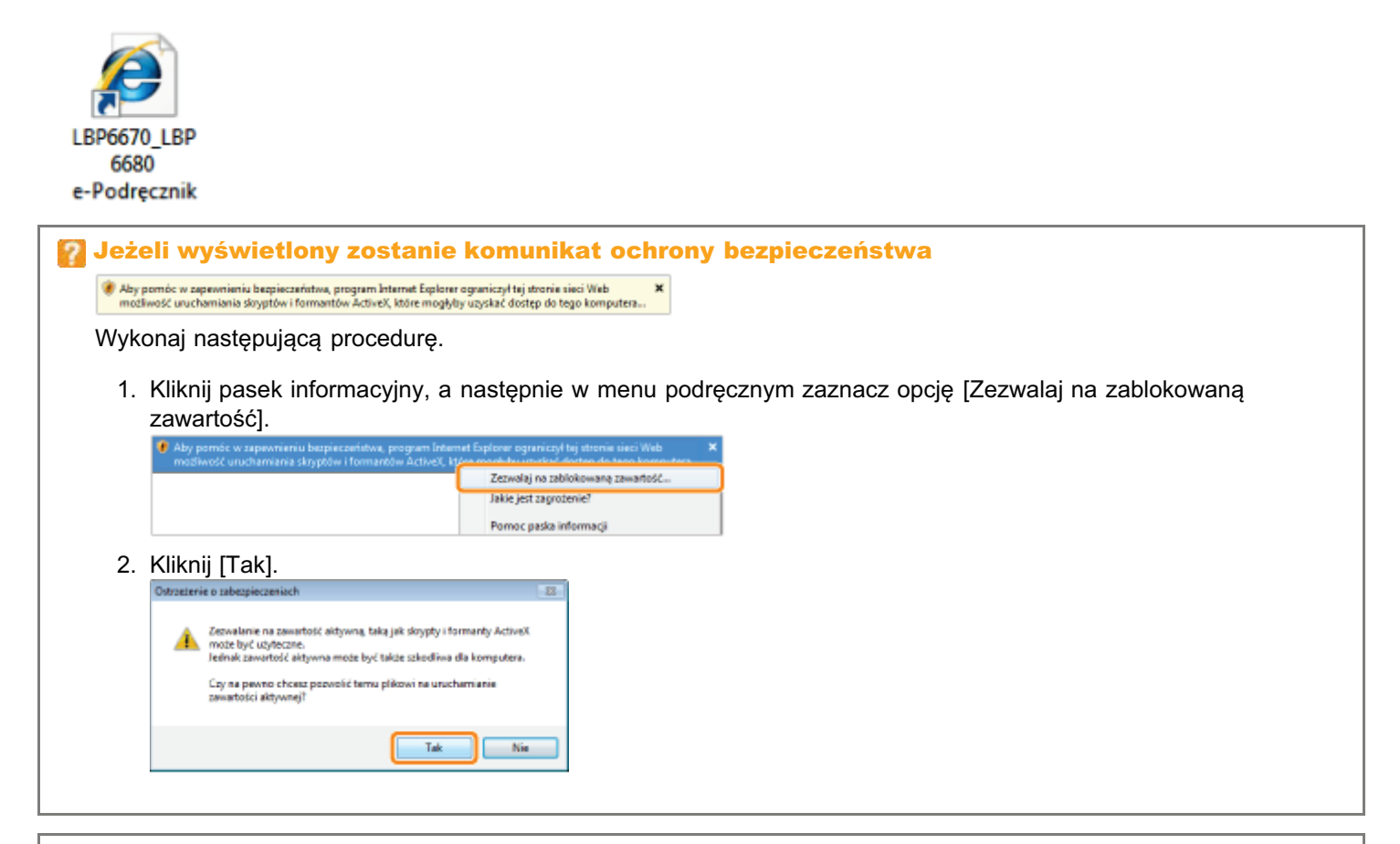

#### 🗹 UWAGA

#### Wyświetlanie e-Podręcznika bezpośrednio z płyty CD-ROM

Istnieje także możliwość wyświetlania e-Podręcznika bezpośrednio z płyty CD-ROM bez konieczności jego instalacji na używanym komputerze.

- 1. Włóż dostarczony dysk User Manual CD-ROM do napędu CD-ROM komputera.
- 2. Wybierz język.
- 3. Kliknij przycisk [Podręcznik].
  - W zależności od używanego systemu operacyjnego, wyświetlany jest komunikat ochrony bezpieczeństwa.
     Zezwól na wyświetlanie zawartości.

#### W przypadku komputera Macintosh

## 2

Przeciągnij folder [pol\_LBP6670\_LBP6680\_Manual] do lokalizacji, w której chcesz go zapisać.

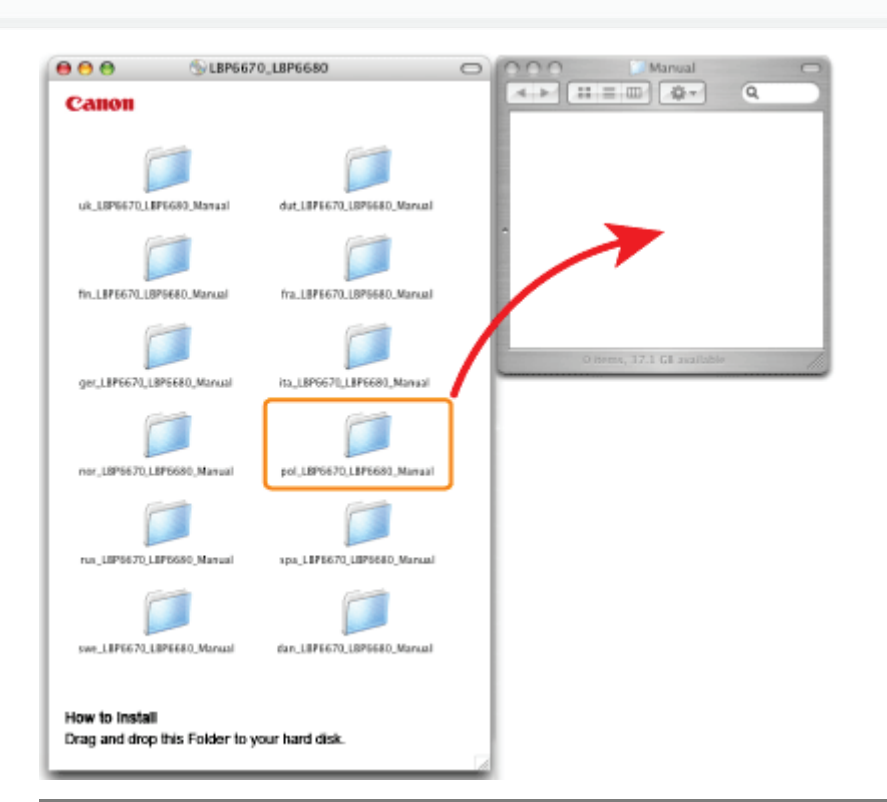

#### 🗹 UWAGA

#### Wyświetlanie e-Podręcznika bezpośrednio z płyty CD-ROM

Istnieje także możliwość wyświetlania e-Podręcznika bezpośrednio z płyty CD-ROM bez konieczności jego instalacji na używanym komputerze.

- 1. Włóż dostarczony dysk User Manual CD-ROM do napędu CD-ROM komputera.
- 2. Dwukrotnie kliknij folder [pol\_LBP6670\_LBP6680\_Manual].

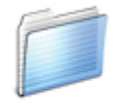

pol\_LBP6670\_LBP6680\_Manual

3. Kliknij dwukrotnie plik [index.html].

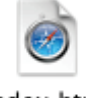

index.html

Proces usuwania e-Podręcznika w celu przywrócenia komputera do stanu sprzed instalacji jest nazywany dezinstalacją. Aby odinstalować e-Podręcznik, wykonaj następującą procedurę.

#### W przypadku systemu Windows

Usuń ręcznie pliki z następujących miejsc.

Folder Manual

Windows 2000 Windows XP Windows Server 2003

Folder "pol\_LBP6670\_LBP6680\_Manual" w folderze "C:\Documents and Settings\(nazwa użytkownika)\Moje dokumenty\Canon\LBP\Manuals"

Windows Vista Windows 7 Windows Server 2008

Folder "pol\_LBP6670\_LBP6680\_Manual" w folderze "C:\Users\(nazwa użytkownika)\Dokumenty\Canon\LBP\Manuals"

Ikona "LBP6670\_LBP6680 e-Podręcznik" na pulpicie

#### W przypadku komputera Macintosh

Usuń ręcznie folder [pol\_LBP6670\_LBP6680\_Manual] skopiowany podczas instalacji.

0604-007

W tej sekcji opisano układ ekranu e-Podręcznika.

W tej sekcji strona wyświetlana zaraz po uruchomieniu e-Podręcznika zwana jest "Strona główna", a opis podręcznika "Strona tematyczna".

"Strona spisu treści" jest wyświetlana za pomocą pozycji [Spis treści], znajdującej sie w prawej górnej części e-Podręcznika, natomiast okno dialogowe wyszukiwania można otworzyć w nowym oknie, korzystając z dowolnej strony. Układ ekranu jest inny dla każdej strony. Aby wyświetlić instrukcje, naciśnij poniższe odsyłacze.

Strona główna

Strona tematyczna

Zawartość

🔒 Metoda wyszukiwania

### Strona główna

(7)(8)(9)(10)e-Podrecznik resd Canon P LBP6680x/LBP6670dn Zasady obchodzenia się z drukar Często zadawane pytar Rozviązania w przypadku slabej jakości wydruku
 Onciałbym się dowiedzieć, jakie typy papieru są obsługi Przed rozpoczęciem Watre instrukcie Informacje o drukarce Konserwacia (1)Ne vien jak ustavić adres IP 8 Na panelu sterowania wyświetlany jest komunikat więzania w przypadku zacięcia się papieru (4) 3ak vrymienić kasetę z tonerem Jeżeli nie można drukować Lamaka kontrolna na drukarce świeri się lub misa Rozwiazywanie problemów Drukowanie na różnyc typach papieru Podstawowa obsługa drukarki Przydatne funkcje (2)? C H Instalacia Instalacja drukarki Instalowanie (5) ፊ MEAP Zarządza drukarką (3) $\bigcirc$ mear Oprog • (6) LIPASSON LBP6670dn Copyright 🕼 Znaki towarowe 🕰 Adresybiar 🛱 (11)(12)(13)(14)

#### (1) Zasady obchodzenia się z drukarką

W tej sekcji opisano środki ostrożności oraz metody konserwacji mające zastosowanie do obsługi drukarki itd.

#### (2) Drukowanie

W tej sekcji opisano różne metody drukowania, takie jak drukowanie podstawowe i zaawansowane, które wykorzystują różne funkcje drukowania.

W sekcji tej opisano także sposób ładownia papieru.

#### (3) Zarządzanie i konfigurowanie drukarki

W tej sekcji opisano sposób definiowania ustawień sieciowych, zarządzania drukarką itd.

#### (4) Często zadawane pytania

Często zadawane pytania są dostępne. Szczegółowe informacje na temat rozwiązywania innych problemów znaleźć można w sekcji [Rozwiązywanie problemów].

#### (5) Instalacja

W tej sekcji opisano sposób instalacji drukarki, sterowników drukarki itd.

#### (6) Oprogramowanie innych firm

Wyświetlane są informacje o oprogramowaniu innych firm.

#### (7) [Strona główna]

Wyświetlona zostanie strona główna e-Podręcznika.

#### (8) [Spis treści]

Wyświetlony zostanie spis treści e-Podręcznika.

#### (9) [Pomoc]

Wyświetlony zostanie sposób korzystania z e-Podręcznika.

#### (10) [Tutaj wpisz słowa kluczowe]

Okno dialogowe wyszukiwania wyświetlane jest poprzez wprowadzenie słowa kluczowego i kliknięcie opcji [ [ ]. Szczegółowe informacje można znaleźć w sekcji "Metoda wyszukiwania".

### (11) [Zrzeczenie się odpowiedzialności]

Wyświetlane są zastrzeżenia prawne.

#### (12) [Copyright]

0604-009

Wyświetlane są informacje o prawach autorskich.

#### (13) [Znaki towarowe]

Wyświetlane są znaki towarowe.

#### (14) [Adresy biur]

Wyświetlane są zapytania dotyczące tej drukarki.

### Strona tematyczna

|     | (4)                                                                                                    |                                                                                                    |
|-----|----------------------------------------------------------------------------------------------------|----------------------------------------------------------------------------------------------------|
|     | Canon «-Podręcznik                                                                                                    | Strona gitiwna i Spis tredd i Pomoc i Tutzji wpisz słowa łauczowe 🔎                                                                                                    |
| (3) | Kategoria Konserwacja 🔹 🚽 🕨                                                                                                    | Ta kategoria 🛞 Ten tenat Drukuj                                                                                                    |
| (1) | Glósna kategoria Uwaga (Kaseta z tonerem) Przed nymianą kasety z tonerem Vymiana kasety z tonerem Przechonywanie kaset z tonerem Przechonywanie polożania wydruku Przenoszenie drukarki Czywczenie I konserwacja drukarki Umiejacowienie namera seryjnego | Wymiana kasety z tonerem       records         Przed wymianą kasety z tonerem, przeczytaj część "Uwaga (Kaseta z tonerem)".       1         Onwórz przednią pokrywę, naciskając przycisk otwierania.       (2         2       Wyimij kasetę z tonerem. |
|     |                                                                                                    | Zrzeczenie się odpowiedziałności 🕴 Copyright 🖉 Zraki towarowe 🕲 Adresy biur 😂                                                                                                    |

#### (1) Zawartość w kategorii

Jest to lista zawartości w kategorii. Kliknięcie dowolnej pozycji powoduje wyświetlenie opisu na stronie tematycznej. Kliknięcie [ 🖬 ] otwiera menu, a kliknięcie [ 📄 ] zamyka menu.

#### (2) Strona tematyczna

Wyświetlane są opisy każdej pozycji.

#### (3) Menu [Kategoria]

Inne kategorie można wybrać z listy rozwijanej.

(4) [ ]

Kliknij, aby przejść do poprzedniej lub następnej kategorii.

#### (5) [Drukuj]

Drukowanie e-Podręcznika.

Podczas drukowania wybierz jedną z poniższych opcji.

| [Ta kategoria] | Drukowanie całej zawartości w kategorii.                  |
|----------------|-----------------------------------------------------------|
| [Ten temat]    | Drukowanie tylko bieżąco wyświetlonej strony tematycznej. |

0604-00A

### Zawartość

0604-00C

| Canon                                                                                              | e-Podręcznik                                                                                                    | Strona główna i Spis treści i Pomoć i Tutaj wpisz s                                                                    | Atrivia kluc | zowe           |
|----------------------------------------------------------------------------------------------------|----------------------------------------------------------------------------------------------------|----------------------------------------------------------------------------------------------------|--------------|----------------|
| Zasady obchodzer                                                                                   | ia się z drukarką                                                                                                    | 🛫 Przed rozpoczęciem użytkowania 🔰 🛫 Ważne instrukcje dotyczące bezpieczeństwa 🔰 🛫 Informacje o drukarce 📋 🛫 Korserw   | vacja        |                |
| Instalacja                                                                                         |                                                                                                    | 👱 Enstalacja drukarki 🔰 👱 Instalowanie oprogramowania 👘                                                                |              |                |
| Drukowanie                                                                                         |                                                                                                    | 🛫 Podstawowa obsługa drukanki 📋 🛫 Drukowanie na różnych typach papieru 📋 🛫 Przydatne funiccje drukowania 👘             |              |                |
| Zarządzanie i konf                                                                                 | igurowanie drukarki                                                                                                    | 🛫 Konfigurowanie ustawień siedowych (Udostępnianie drukarki) 📋 👱 Zarządzanie drukarkaj 📋 👱 Ustawienia zabezpieczeń 📋 🛫 | MEAP (ty     | ko L8P6680x()  |
| Często zadawane                                                                                    | pytania                                                                                                    | z Rozwiązywanie problemów                                                                                              |              |                |
| Inne                                                                                               |                                                                                                    | <u>∞</u> Zołącznic                                                                                                    |              |                |
| <u> </u>                                                                                           |                                                                                                    |                                                                                                    |              |                |
| Zasady obchodze                                                                                    | nia się z drukarką                                                                                                    |                                                                                                    |              |                |
| Przed rezpoczy                                                                                     | cciem użytkowania                                                                                                    |                                                                                                    | 🛫 Dalej      | To gory strony |
| Uwegi prevne                                                                                       |                                                                                                    |                                                                                                    |              |                |
| Prawne ograni                                                                                      | czenia korzystania z                                                                                                    | produktu i wykorzystania obrazów                                                                                       |              |                |
| Korzystanie z o                                                                                    | e-Podrącznika                                                                                                    |                                                                                                    |              |                |
| Korzystanie                                                                                        | z e-Podręcznika                                                                                                    |                                                                                                    |              |                |
| Srodov                                                                                             | lako robocze                                                                                                    |                                                                                                    |              |                |
| Unstate                                                                                            | ga erroorecawa                                                                                                    |                                                                                                    |              |                |
|                                                                                                    | aacja e+ocrijcznica                                                                                                    |                                                                                                    |              |                |
| Likited eisten                                                                                     | of the transmission of the terminal states of the terminal states of terminal states of terminal states of te |                                                                                                    |              |                |
| Układ eiran<br>Store                                                                               | olóvna                                                                                                    |                                                                                                    |              |                |
| Układ ekran<br>Strona<br>Strona                                                                    | główna<br>terratyczna                                                                                                    |                                                                                                    |              |                |
| Uklad eiran<br>Stona<br>Stona<br>Zamet                                                             | główna<br>tewatyczna<br>póć                                                                                                    |                                                                                                    |              |                |
| Układ ekran<br>Strona<br>Strona<br>Zamart<br>Hetod                                                 | główna<br>tewatyczna<br>tość<br>wyszukiwania                                                                                                    |                                                                                                    |              |                |
| Uktad ekran<br>Strona<br>Strona<br>Zamari<br>Hetod<br>Przeglądania                                 | główna<br>tewstyczna<br>tość<br>s wyszukiwania<br>i e-Podręcznika                                                                                                    |                                                                                                    |              |                |
| Uklad eiran<br>Strone<br>Strone<br>Zamet<br>Hetod<br>Przeglądani                                   | glówna<br>tenatyczna<br>póć<br>s wyszukiwania<br>e Podrącznika<br>cje dotyczące bezpłe                                                                                                    | rzeństwa x Witecz                                                                                                    | 🗶 Dalej      | Do góry strony |
| Ulital diran<br>Strona<br>Strona<br>Zamari<br>Hetod<br>Przeględani<br>Włażne instruk<br>Instalacja | glówna<br>tenatyczna<br>bóć<br>s wyszukiwania<br>e «Podręcznika<br>cje dotyczące bezpie                                                                                                    | szelstwa w Wstecz                                                                                                    | 🗶 Dalej      | Do góry strony |

#### (1) Kategorie

Pokazuje kategorie e-Podręcznika. Kliknij kategorię, aby wyświetlić szczegółową listę w kategorii.

#### (2) Cała zawartość

Pokazuje wszystkie kategorie i części e-Podręcznika. Kliknij pozycję, aby wyświetlić zawartość.

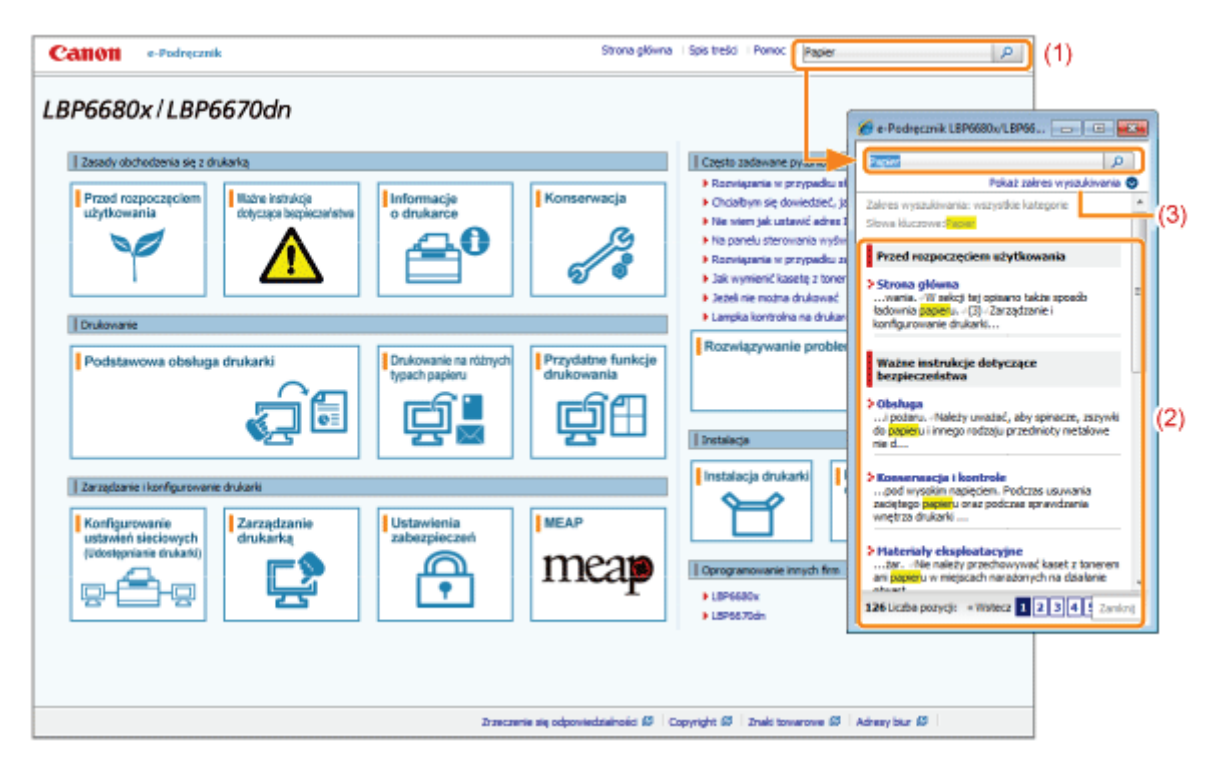

#### (1) [Tutaj wpisz słowa kluczowe]

Wpisz słowo kluczowe w polu wprowadzania danych, które znajduje się w prawym górnym rogu "Strony głównej" lub "Strony tematycznej", a następnie kliknij [ ]. Wyświetlone zostanie okno dialogowe wyszukiwania. Wyszukiwać można również, wpisując słowo kluczowe w wyświetlonym oknie dialogowym.

Ponadto w e-Podręczniku dostępne jest wyszukiwanie z funkcją "l", które umożliwia poprawę wyników wyszukiwania poprzez wpisanie dwóch lub więcej słów kluczowych. Wpisując słowa kluczowe, wprowadź między nimi odstęp.

• Przykład: "Wymiana tonera" (jeżeli chcesz wyświetlić strony, które zawierają słowa "Toner" i "Wymiana")

#### (2) Wynik wyszukiwania

Wyświetlane są wyniki wyszukiwania dla słowa kluczowego.

Jeżeli wyświetli się ponad 10 wyników wyszukiwania, pozostałe wyniki można wyświetlić, klikając [<< Wstecz], [Dalej >>] lub numer znajdujący się pod wynikiem.

#### (3) [Pokaż zakres wyszukiwania]

Jeżeli chcesz określić zakres wyszukiwania, kliknij tutaj, a następnie zaznacz pole wyboru dla kategorii, którą chcesz przeszukać.

0604-00E

0604-00F

#### Symbole stosowane w e-Podręczniku

Poniżej opisano ostrzeżenia i uwagi wykorzystane w e-Podręczniku, w celu objaśnienia ograniczeń, środków ostrożności i instrukcji, do których należy się stosować dla własnego bezpieczeństwa.

### A OSTRZEŻENIE

Oznacza ostrzeżenie dotyczące czynności, których niewłaściwe wykonanie może doprowadzić do obrażeń ciała lub śmierci. Aby bezpiecznie korzystać z urządzenia, należy zawsze zwracać uwagę na te ostrzeżenia.

### A PRZESTROGA

Oznacza przestrogę dotyczącą czynności, których niewłaściwe wykonanie może doprowadzić do obrażeń ciała. Aby bezpiecznie korzystać z urządzenia, należy zawsze zwracać uwagę na te przestrogi.

#### 🖱 WAŻNE

Oznacza wymagania lub ograniczenia. Należy zapoznać się z tymi elementami w celu prawidłowego korzystania z urządzenia i uniknięcia uszkodzeń tego urządzenia oraz mienia.

#### 🗹 UWAGA

Oznacza wyjaśnienie czynności lub dodatkowe informacje dotyczące procedury. Zdecydowanie zaleca się zapoznanie się z tymi elementami.

#### 0

Wskazuje operację, której nie wolno przeprowadzać. Należy uważnie zapoznać się z tymi pozycjami, aby na pewno nie wykonać opisanych w nich operacji.

#### Klawisze i przyciski używane w tym podręczniku

Poniżej podano przykłady przedstawienia klawiszy panelu sterowania oraz przycisków pojawiające się na ekranie w e-Podręczniku.

| Тур                                                   | Przedstawienie w e-Podręczniku      | Przykład                        |
|-------------------------------------------------------|-------------------------------------|---------------------------------|
| Klawisze panelu<br>sterowania                         | [Ikona klawisza] + (Nazwa klawisza) | [ ●] (�/☆: Stan zadania/Anuluj) |
| Przyciski na ekranie<br>operacyjnym<br>komputera itd. | [Nazwa przycisku itd.]              | [OK]                            |

#### Zrzuty ekranowe wykorzystywane w e-Podręczniku

Zawartość zrzutów ekranowych wykorzystywanych w e-Podręczniku przedstawia ustawienia domyślne. Zawartość zrzutów ekranowych może się częściowo różnić w zależności od konfiguracji systemu.

† Funkcje sterownika drukarki mogą ulec zmianie w wyniku aktualizacji.

• Ilustracje kasety z tonerem używane w e-Podręczniku dotyczą kasety Canon Cartridge 719.

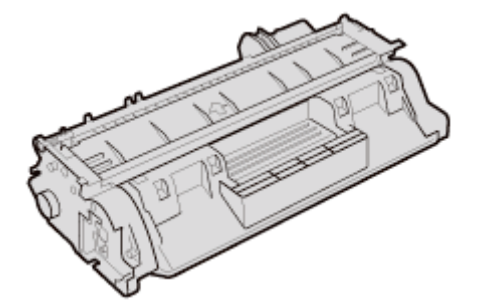

• Choć kabel zasilający pokazany w niniejszym podręczniku jest taki sam, jak ten na poniższej ilustracji, kształt wtyczki kabla zasilającego może różnić się w zależności od państwa lub regionu.

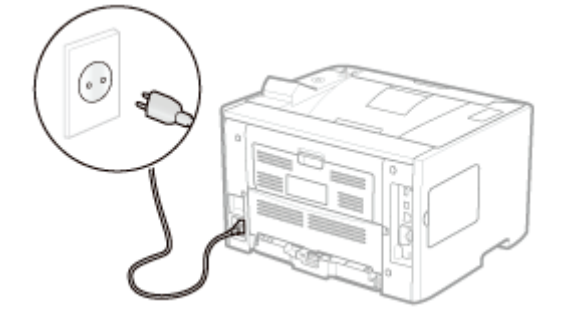

#### Skróty używane w e-Podręczniku

#### Skróty systemów operacyjnych

W e-Podręczniku systemy operacyjne oznaczone są następującymi skrótami.

| System operacyjny Microsoft Windows 2000        | Windows 2000        |
|-------------------------------------------------|---------------------|
| System operacyjny Microsoft Windows XP          | Windows XP          |
| System operacyjny Microsoft Windows Vista       | Windows Vista       |
| System operacyjny Microsoft Windows 7           | Windows 7           |
| System operacyjny Microsoft Windows Server 2003 | Windows Server 2003 |
| System operacyjny Microsoft Windows Server 2008 | Windows Server 2008 |
| System operacyjny Microsoft Windows             | Windows             |
|                                                 |                     |

### Zrzeczenie się odpowiedzialności

Informacje zawarte w niniejszym podręczniku mogą ulec zmianie bez wcześniejszego powiadomienia.

FIRMA CANON INC. NIE UDZIELA ŻADNYCH GWARANCJI, WYRAŹNYCH ANI DOMNIEMANYCH, W STOSUNKU DO NINIEJSZEGO MATERIAŁU, Z WYJĄTKIEM UMIESZCZONYCH W NINIEJSZYM DOKUMENCIE, WŁĄCZAJĄC W TO RÓWNIEŻ GWARANCJE PRZYDATNOŚCI HANDLOWEJ, PRZYDATNOŚCI DO KONKRETNEGO CELU LUB ZABEZPIECZAJĄCE PRZED NARUSZENIEM PRAW PATENTOWYCH. FIRMA CANON INC. NIE PONOSI ŻADNEJ ODPOWIEDZIALNOŚCI ZA BEZPOŚREDNIE, PRZYPADKOWE LUB WYNIKŁE USZKODZENIA WSZELKIEGO RODZAJU ANI UTRATĘ ZYSKÓW LUB WYDATKI WYNIKAJĄCE Z UŻYTKOWANIA NINIEJSZYCH MATERIAŁÓW. Żadna część niniejszej publikacji nie może być powielana ani rozpowszechniana w żadnej postaci ani formie: elektronicznej lub mechanicznej; nie może być kserowana, nagrywana ani rozpowszechniana za pośrednictwem systemu przechowywania lub odzyskiwania informacji bez uprzedniego pisemnego zezwolenia firmy Canon Inc.

### Znaki towarowe

 "MEAP" jest znakiem towarowym firmy CANON Inc., który odnosi się do "platformy aplikacji" przeznaczonych dla urządzeń wielofunkcyjnych i drukarek marki Canon.

0604-00K

- Adobe, Adobe Acrobat oraz Adobe Reader są znakami towarowymi firmy Adobe Systems Incorporated.
- Apple, AppleTalk, Mac, Mac OS, Macintosh i TrueType są znakami towarowymi firmy Apple Inc. zastrzeżonymi w Stanach Zjednoczonych i innych krajach.
- EtherTalk i LocalTalk są znakami towarowymi firmy Apple Inc.
- Microsoft, Windows, Windows Vista, Windows Server i Internet Explorer są zastrzeżonymi znakami towarowymi lub znakami towarowymi firmy Microsoft Corporation w Stanach Zjednoczonych i/lub innych krajach.
- Ethernet jest znakiem towarowym firmy Xerox Corporation.
- This product contains the Universal Font Scaling Technology or UFST<sup>®</sup> under license from Monotype Imaging, Inc. UFST<sup>®</sup> is a trademark of Monotype Imaging, Inc. registered in the United States Patent and Trademark Office and may be registered in certain jurisdictions.
- UFST: Copyright<sup>©</sup> 1989 1996, 1997, 2003, 2004, 2008, all rights reserved, by Monotype Imaging Inc.
- Copyright<sup>©</sup> Unpublished Work of Novell, Inc. All Rights Reserved.

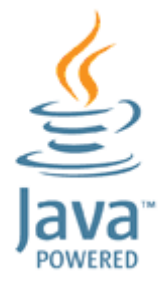

• Java and all Java based trademarks and logos are trademarks or registered trademarks of Oracle and/or its affiliates.

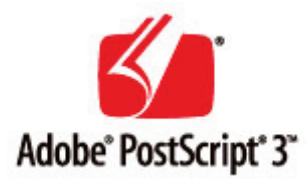

- Adobe, PostScript, and the PostScript logo are either registered trademarks or trademarks of Adobe Systems Incorporated in the United States and/or other countries.
- Copyright<sup>©</sup> 2007 -08 Adobe Systems Incorporated. All rights reserved.
- Protected by U.S. Patents 5,737,599; 5,781,785; 5,819,301; 5,929,866; 5,943,063; 6,073,148; 6,515,763; 6,639,593; 6,754,382; 7,046,403; 7,213,269; 7,242,415; Patents pending in the U.S. and other countries.
- All instances of the name PostScript in the text are references to the PostScript language as defined by Adobe Systems Incorporated unless otherwise stated. The name PostScript also is used as a product trademark for Adobe Systems' implementation of the PostScript language interpreter.
- Except as otherwise stated, any reference to a "PostScript printing device," "PostScript display device," or similar item refers to a printing device, display device or item (respectively) that contains PostScript technology created or licensed by Adobe Systems Incorporated and not to devices or items that purport to be merely compatible with the PostScript language.
- Adobe, the Adobe logo, PostScript, the PostScript logo, and PostScript 3 are either registered trademarks or trademarks of Adobe Systems Incorporated in the United States and/or other countries.
- Linux is a registered trademark of Linus Torvalds. Microsoft and Windows are either registered trademarks or trademarks of Microsoft Corporation in the United States and/or other countries.
- All other trademarks are the property of their respective owners.
- Pozostałe wymienione w niniejszym dokumencie nazwy produktów i firm mogą stanowić znaki towarowe odpowiednich właścicieli.

### Ważne instrukcje dotyczące bezpieczeństwa

Przed rozpoczęciem pracy z drukarką należy dokładnie zapoznać się z częścią "Ważne instrukcje dotyczące bezpieczeństwa".

Niniejsze instrukcje mają zapobiec obrażeniom ciała u użytkowników lub innych osób oraz uszkodzeniom sprzętu, dlatego należy zawsze się do nich stosować.

Nie należy również wykonywać czynności, które nie zostały opisane w podręczniku, ponieważ może to spowodować nieprzewidziane wypadki lub obrażenia ciała. Niewłaściwa obsługa lub wykorzystanie tego urządzenia może spowodować obrażenia ciała i/lub uszkodzenia wymagające skomplikowanych napraw, które mogą nie podlegać ograniczonej gwarancji.

🔒 Instalacja

: Zasilanie

🔉 Obsługa

: Konserwacja i kontrole

Materiały eksploatacyjne

; Inne

### Instalacja

A OSTRZEŻENIE Drukarki nie należy instalować w pobliżu alkoholu, rozcieńczalników do farb lub innych substancji łatwopalnych. Kontakt substancji łatwopalnych z częściami elektrycznymi wewnątrz drukarki może spowodować pożar lub porażenie prądem. • Na drukarce nie należy umieszczać wymienionych poniżej przedmiotów. Naszyjniki i inne przedmioty metalowe - Filiżanki, wazony, doniczki i inne naczynia napełnione wodą lub płynami Kontakt tych przedmiotów z elementami pod wysokim napięciem wewnątrz drukarki może spowodować pożar lub porażenie prądem. Jeśli którykolwiek z wymienionych przedmiotów/substancji dostanie się do wnętrza drukarki, należy natychmiast wyłączyć drukarkę (1) i odłączyć kable interfejsu, jeśli są one podłączone (2). Następnie należy wyjąć wtyczkę przewodu zasilania z gniazdka zasilania prądu przemiennego (3) i skontaktować się z lokalnym autoryzowanym przedstawicielem firmy Canon.

Podczas instalacji lub odłączania akcesoriów opcjonalnych należy wyłączyć drukarkę (OFF), wyjąć wtyczkę przewodu zasilania, a następnie rozłączyć wszystkie kable interfejsu i przewód zasilania. W przeciwnym razie kabel zasilający lub kable interfejsu mogą zostać uszkodzone, powodując pożar lub porażenie prądem.

### <u> A PRZESTROGA</u>

- Nie należy instalować drukarki w niestabilnych miejscach, takich jak chwiejne platformy lub pochyłe powierzchnie lub w miejscach narażonych na działanie nadmiernych drgań, gdyż może to spowodować upadek lub przewrócenie się drukarki i w efekcie obrażenia ciała.
- Szczeliny wentylacyjne zapewniają właściwą wentylację wnętrza drukarki. Nie należy umieszczać drukarki na miękkiej powierzchni, takiej jak łóżko, kanapa czy dywan. Blokowanie szczelin wentylacyjnych może spowodować przegrzanie drukarki i pożar.
- Nie należy instalować drukarki w poniższych lokalizacjach ze względu na ryzyko wywołania pożaru lub porażenia pradem.
  - Miejsce wilgotne lub zapylone
  - Miejsce narażone na działanie dymu lub pary, na przykład w pobliżu kuchenki lub nawilżacza powietrza
  - Miejsce narażone na opady deszczu lub śniegu
  - Miejsce w pobliżu kranu lub wody
  - Miejsce narażone na bezpośrednie działanie promieni słonecznych
  - Miejsce narażone na wysokie temperatury
  - Miejsce w pobliżu otwartego ognia
- W czasie instalowania drukarki należy delikatnie postawić urządzenie w przeznaczonym dla niego miejscu tak, aby nie przycisnąć dłoni między drukarką a podłożem lub między drukarką a innym wyposażeniem, ponieważ może to spowodować obrażenia ciała.
- Przy podłączaniu kabla interfejsu, należy przestrzegać zaleceń podanych w e-Podręczniku. Jeśli nie zostanie on prawidłowo podłączony, może spowodować awarie lub porażenie prądem elektrycznym.
- Z płytą główną oraz modułami ROM należy obchodzić się ostrożnie. Dotykanie płyty głównej lub ostrych fragmentów

modułu ROM może spowodować obrażenia ciała.

 Przy przenoszeniu drukarki należy postępować zgodnie z instrukcjami z e-Podręcznika na temat prawidłowego trzymania urządzenia. Nieprzestrzeganie tych instrukcji może doprowadzić do upuszczenia drukarki i w efekcie spowodowania obrażeń ciała.

Przenoszenie drukarki"

#### 🖱 WAŻNE

#### Na wysokościach od około 3000 metrów n.p.m.

Urządzenia wyposażone w twardy dysk mogą działać nieprawidłowo podczas użytkowania na dużych wysokościach, tj. 3000 metrów nad poziomem morza lub wyższych.

### Zasilanie

### **1** OSTRZEŻENIE

- Przewód zasilania nie może zostać uszkodzony oraz nie można w nim wprowadzać modyfikacji. Nie należy także umieszczać ciężkich przedmiotów na przewodzie zasilania, ciągnąć za niego ani przesadnie go wyginać, ponieważ może to doprowadzić do uszkodzeń elektrycznych, które z kolei mogą wywołać pożar lub porażenie prądem elektrycznym.
- Należy trzymać przewód zasilania z dala od wszelkich źródeł ciepła. W razie niestosowania się do wymienionych zaleceń, izolacja może się stopić, co z kolei może wywołać pożar lub porażenie prądem.
- Kabel zasilający nie może być napięty, ponieważ może to skutkować nieścisłym podłączeniem oraz spowodować przegrzanie, a w konsekwencji pożar.
- Kabel zasilający może zostać uszkodzony w wyniku nadepnięcia na niego, mocowania za pomocą zszywek lub położenia na nim ciężkich przedmiotów. Korzystanie z uszkodzonego kabla zasilającego może spowodować wypadek, np. pożar lub porażenie prądem elektrycznym.
- Nie należy podłączać ani odłączać wtyczki przewodu zasilania mokrymi rękami ze względu na ryzyko porażenia prądem.
- Nie należy podłączać przewodu zasilania do listwy zasilającej z wieloma gniazdami, ponieważ może to spowodować pożar lub porażenie prądem elektrycznym.
- Nie należy zwijać ani zawiązywać przewodu zasilania, ponieważ może to spowodować pożar lub porażenie prądem elektrycznym.
- Włóż całkowicie wtyczkę przewodu zasilania do gniazdka zasilania prądu przemiennego. W przeciwnym razie może dojść do pożaru lub porażenia prądem elektrycznym.
- Nadmierny nacisk położony na część przyłączeniową kabla zasilającego może spowodować uszkodzenie kabla lub rozłączenie przewodów wewnątrz urządzenia. W konsekwencji może to spowodować pożar. Należy unikać następujących sytuacji:
  - Częste podłączanie i odłączanie kabla zasilającego.
  - Potykanie się o przewód zasilający.
  - Zaginanie kabla zasilającego w części przyłączeniowej oraz przykładanie ciągłego nacisku na gniazdo zasilające lub część przyłączeniową.
  - Potrząsanie złączem zasilania.
- Nie należy stosować innych przewodów zasilania niż te dostarczone z urządzeniem, ponieważ może to spowodować pożar lub porażenie prądem elektrycznym.
- Generalnie nie stosować przedłużaczy. Zastosowanie przedłużacza może spowodować pożar lub porażenie prądem.

### A PRZESTROGA

- Nie należy stosować źródeł zasilania o innym napięciu elektrycznym niż wymienione w niniejszej instrukcji, ponieważ może to spowodować pożar lub porażenie prądem elektrycznym.
- Przy odłączaniu kabla zasilającego należy zawsze chwytać za wtyczkę. Nie można ciągnąć za przewód zasilania, ponieważ może to spowodować odsłonięcie części pod napięciem lub uszkodzić izolację przewodu, co może spowodować zwarcie, a w rezultacie pożar lub porażenie prądem elektrycznym.
- W pobliżu wtyczki należy zostawić wystarczającą ilość wolnego miejsca, aby można było łatwo ją wyciągnąć. Ustawianie różnych przedmiotów przy wtyczce przewodu zasilania może uniemożliwić odłączenie jej w razie nagłego wypadku.
# **1** OSTRZEŻENIE

- Drukarki nie wolno demontować ani modyfikować. Wewnątrz drukarki znajdują się części o wysokiej temperaturze i
  pod wysokim napięciem, które mogą spowodować pożar lub porażenie prądem elektrycznym.
- Sprzęt elektryczny może być niebezpieczny, jeśli jest niewłaściwie używany. Nie należy pozwalać dzieciom dotykać przewodu zasilającego, kabli, wewnętrznego wyposażenia i części elektrycznych.
- Jeśli drukarka wydaje dziwny dźwięk lub jeśli zaczyna się z niej wydobywać dym, dziwny zapach lub promieniować ciepło, należy natychmiast wyłączyć zasilanie (OFF) i odłączyć kable interfejsu, jeśli są one podłączone. Następnie należy odłączyć wtyczkę przewodu zasilania z gniazdka zasilania prądu przemiennego i skontaktować się z lokalnym autoryzowanym przedstawicielem firmy Canon. Dalsze używanie drukarki może spowodować pożar lub porażenie prądem elektrycznym.
- W pobliżu drukarki nie wolno używać łatwopalnych aerozoli. Kontakt substancji łatwopalnych z częściami elektrycznymi wewnątrz drukarki może spowodować pożar lub porażenie prądem.
- Należy zawsze wyłączać zasilanie i odłączać kabel zasilający oraz kable interfejsu przed przenoszeniem drukarki. W
  razie niestosowania się do tych zaleceń, kable i przewody mogą ulec uszkodzeniu, co z kolei może wywołać pożar
  lub porażenie prądem elektrycznym.
- Należy upewnić się, że po przeniesieniu drukarki wtyczka zasilania i złącze zasilania zostały prawidłowo podłączone. W przeciwnym razie może dojść do przegrzania i pożaru.
- Należy uważać, aby spinacze, zszywki do papieru i innego rodzaju przedmioty metalowe nie dostały się do wnętrza drukarki. Należy także uważać, aby woda, płyny i substancje łatwopalne (alkohol, benzen, rozcieńczalnik do farby itp.) nie dostały się do wnętrza drukarki. Kontakt tych przedmiotów z elementami pod wysokim napięciem wewnątrz drukarki może spowodować pożar lub porażenie prądem. Jeśli którykolwiek z wymienionych przedmiotów/substancji dostanie się do wnętrza drukarki, należy natychmiast wyłączyć drukarkę i odłączyć kable interfejsu, jeśli są one podłączone. Następnie należy odłączyć wtyczkę przewodu zasilania z gniazdka zasilania prądu przemiennego i skontaktować się z lokalnym autoryzowanym przedstawicielem firmy Canon.
- Przy podłączaniu i odłączaniu kabla USB, gdy wtyczka przewodu zasilania jest wetknięta w gniazdko zasilania prądu przemiennego, nie należy dotykać metalowych części złącza, ponieważ może to doprowadzić do porażenia prądem elektrycznym.

# A PRZESTROGA

- Nie należy umieszczać ciężkich przedmiotów na drukarce. Taki przedmiot lub drukarka mogą upaść, co może doprowadzić do obrażeń ciała.
- Z płytą główną oraz modułami ROM należy obchodzić się ostrożnie. Dotykanie płyty głównej lub ostrych fragmentów modułu ROM może spowodować obrażenia ciała.
- Należy wyłączać zasilanie, gdy drukarka nie będzie używana przez dłuższy czas, na przykład na noc. Należy wyłączać drukarkę i odłączać kabel zasilający, jeśli drukarka nie będzie używana przez bardzo długi czas, na przykład przez kilka dni.
- Otwieranie i zamykanie pokryw, a także instalowanie i wyjmowanie szuflad, należy wykonywać delikatnie i ostrożnie. Należy uważać, aby nie uszkodzić sobie palców.
- Nie należy zbliżać dłoni ani odzieży do rolki w obszarze wyprowadzania. Nawet jeśli drukarka w danym momencie nie drukuje, rolka może nagle się obrócić i wciągnąć dłonie lub ubranie powodując obrażenia.
- Nie wolno zdejmować rąk z prowadnicy do czasu gdy powróci do pierwotnego położenia, przechylając prowadnicę ku sobie. Prowadnica może zatrzasnąć się w swoim pierwotnym położeniu, co może spowodować obrażenia ciała.
- Slot wyjściowy jest nagrzany podczas i bezpośrednio po drukowaniu. Nie należy dotykać obszaru wokół slotu wyjściowego, ponieważ może to spowodować poparzenia.

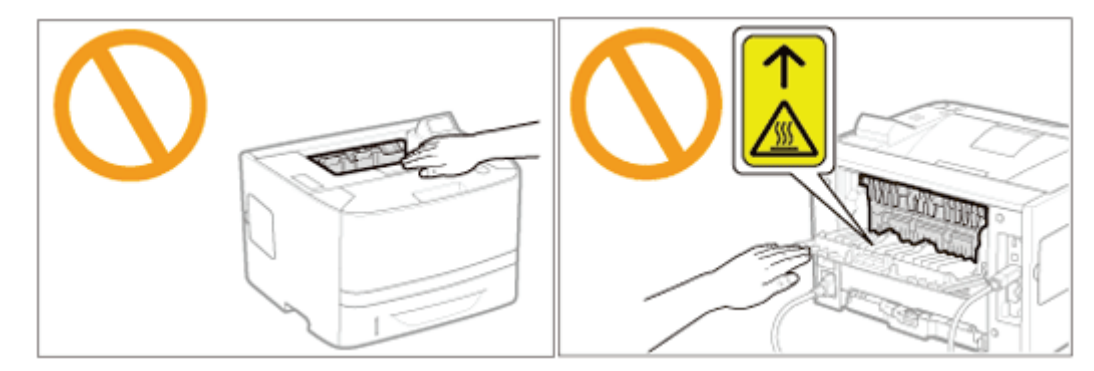

- Zaraz po wyjściu z drukarki papier użyty do drukowania może być nagrzany. Należy zachować ostrożność przy wyjmowaniu papieru i układaniu go, zwłaszcza po drukowaniu ciągłym. Niestosowanie się do tych zaleceń może spowodować poparzenia.
- Światło lasera znajdujące się wewnątrz drukarki może mieć szkodliwe oddziaływanie na ludzki organizm. Wiązka laserowa jest zamknięta pokrywą w skanerze laserowym, nie ma więc niebezpieczeństwa wydostania się jej w trakcie normalnej pracy drukarki. Należy zapoznać się z poniższymi uwagami i instrukcjami bezpieczeństwa.
   Nie należy otwierać pokryw innych niż wskazane w niniejszym podręczniku.

- Nie należy usuwać naklejek ostrzegawczych znajdujących się na pokrywie skanera laserowego.

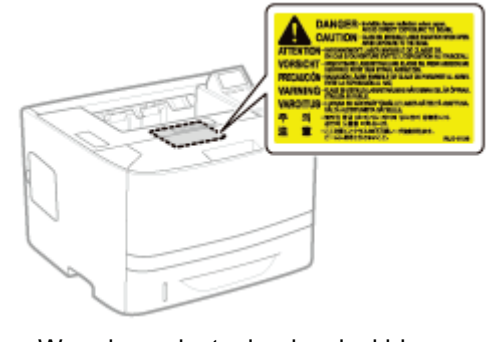

- W razie wydostania się wiązki laserowej i kontaktu z oczami może dojść do uszkodzenia wzroku.

# A OSTRZEŻENIE

- Podczas czyszczenia drukarki należy wyłączyć zasilanie drukarki i komputera, odłączyć kable interfejsu oraz wyciągnąć wtyczkę zasilania. W przeciwnym razie może dojść do pożaru lub porażenia prądem elektrycznym.
- Należy regularnie wyjmować wtyczkę przewodu zasilania z gniazdka sieciowego i czyścić obszar wokół podstawy
  metalowych bolców wtyczki oraz gniazdo sieciowe za pomocą suchej ściereczki w celu usunięcia kurzu i brudu. W
  wilgotnym, zapylonym lub zadymionym miejscu, wokół wtyczki przewodu zasilania może nagromadzić się kurz, który
  następnie stanie się wilgotny, co może spowodować zwarcie i w efekcie pożar.
- Do czyszczenia należy używać mocno wyciśniętej szmatki zwilżonej wodą lub rozcieńczonym wodą delikatnym detergentem. Nie należy używać alkoholu, benzenu, rozcieńczalników do farb ani innych łatwopalnych substancji. Kontakt substancji łatwopalnych z częściami elektrycznymi wewnątrz drukarki może spowodować pożar lub porażenie prądem.
- Niektóre miejsca wewnątrz drukarki są pod wysokim napięciem. Podczas usuwania zaciętego papieru oraz podczas sprawdzania wnętrza drukarki należy uważać, aby nie dotknąć wnętrza drukarki naszyjnikiem, bransoletką ani innym metalowym przedmiotem, gdyż może to spowodować oparzenia lub porażenie prądem.
- Zużytych kaset z tonerem nie wolno wrzucać do otwartego ognia. Toner pozostały w kasetach może się zapalić powodując poparzenia lub pożar.
- W razie przypadkowego rozlania lub rozrzucenia toneru należy uważnie zebrać jego cząstki, lub zetrzeć je miękką, wilgotną szmatką w sposób, który zapobiega ich wdychaniu.
   Nie wolno zbierać toneru odkurzaczem, który nie ma zabezpieczenia przed eksplozją pyłu. Może to spowodować usterkę odkurzacza lub eksplozję pyłu z powodu wyładowania statycznego.
- Należy upewnić się, że po oczyszczeniu drukarki wtyczka zasilania i złącze zasilania zostały prawidłowo podłączone. W przeciwnym razie może dojść do przegrzania i pożaru.
- Należy regularnie kontrolować kabel zasilający i wtyczkę. W następujących warunkach może dojść do pożaru, zatem należy skontaktować się z lokalnym, autoryzowanym przedstawicielem firmy Canon lub zadzwonić na infolinię firmy Canon.
  - Na wtyczce zasilania znajdują się ślady przepalenia.
  - Blaszka na wtyczce zasilania jest odkształcona lub złamana.
  - Zasilanie zostało wyłączone lub włączone podczas zginania kabla zasilającego.
  - Izolacja kabla zasilającego jest uszkodzona, pęknięta lub przebita.
  - Część kabla zasilającego nagrzewa się.
- Należy regularnie sprawdzać, czy kabel zasilający, wtyczka i złącze nie są narażone na następujące warunki. W
  przeciwnym razie może dojść do pożaru lub porażenia prądem elektrycznym.
  - Złącze zasilające jest poluzowane.
  - Wtyczka zasilająca jest poluzowana.
  - Na kabel zasilający oddziałuje nacisk wywołany ciężkim przedmiotem lub wskutek przymocowania go za pomocą zszywek.
  - Kabel zasilający jest zwinięty w kłębek.
  - Część kabla zasilającego została ułożona w przejściu.
  - Kabel zasilający został ułożony przed urządzeniem grzewczym.

# A PRZESTROGA

- Nie należy samemu przeprowadzać kontroli drukarki, za wyjątkiem czynności opisanych w niniejszym podręczniku. Wewnątrz drukarki nie ma części nadających się do samodzielnej naprawy przez użytkownika. Dostosuj tylko te elementy sterowania, które są opatrzone instrukcjami obsługi. Niewłaściwe dostosowanie może prowadzić do obrażeń ciała i/lub uszkodzeń wymagających skomplikowanych napraw, które mogą nie podlegać ograniczonej gwarancji.
- Zespół utrwalający i jego otoczenie wewnątrz drukarki nagrzewają się podczas drukowania. Podczas usuwania zaciętego papieru oraz podczas sprawdzania wnętrza drukarki nie należy dotykać zespołu utrwalającego i jego otoczenia, gdyż może to spowodować oparzenia.
- Podczas usuwania zaciętego papieru oraz podczas sprawdzania wnętrza urządzenia nie należy wystawiać się na ciepło emitowane z zespołu utrwalającego i jego otoczenia przez dłuższy okres. W przeciwnym razie może dojść do niskotemperaturowego poparzenia, pomimo braku bezpośredniej styczności z zespołem utrwalającym i jego otoczeniem.

- Jeżeli doszło do zacięcia papieru, należy usunąć zacięty papier w taki sposób, aby wewnątrz drukarki nie pozostał żaden jego fragment, zgodnie z wyświetlonym komunikatem. Nie wkładać rąk na siłę do części innych niż te wskazane na ekranie. Niestosowanie się do tych zaleceń może spowodować poparzenia lub obrażenia ciała.
- Podczas wyjmowania zaciętego papieru lub wymieniania kasety z tonerem należy uważać, aby nie pobrudzić rąk ani ubrania tonerem. W razie pobrudzenia sobie rąk lub ubrania tonerem, należy natychmiast umyć je w zimnej wodzie. Spłukiwanie ciepłą wodą spowoduje utrwalenie toneru i uniemożliwi usunięcie plam.
- Podczas usuwania zaciętego papieru należy uważać, aby nie dopuścić do rozsypania toneru na papier. Toner może dostać się do oczu lub ust. Jeśli toner dostanie się do oczu lub ust, należy je natychmiast przemyć zimną wodą i skonsultować się z lekarzem.
- Podczas ładowania lub usuwania zaciętego papieru należy uważać, aby nie skaleczyć dłoni o krawędzie papieru.
- Podczas wyjmowania kasety z tonerem należy zachować ostrożność, aby nie rozsypać toneru i nie dopuścić do dostania się toneru do oczu lub ust. Jeśli toner dostanie się do oczu lub ust, należy je natychmiast przemyć zimną wodą i skonsultować się z lekarzem.
- Nie należy próbować rozmontowywać kasety z tonerem. Toner może się rozsypać i dostać się do oczu lub ust. Jeśli toner dostanie się do oczu lub ust, należy je natychmiast przemyć zimną wodą i skonsultować się z lekarzem.
- W razie wysypania się toneru z kasety należy zachować ostrożność, by nie wdychać toneru, ani nie doprowadzić do bezpośredniego kontaktu ze skórą. Jeśli dojdzie do kontaktu toneru ze skórą, należy go zmyć używając mydła. W razie podrażnienia skóry lub wdychania toneru należy natychmiast skonsultować się z lekarzem.

0604-00Y

# **A** OSTRZEŻENIE

- Zużytych kaset z tonerem nie wolno wrzucać do otwartego ognia. Toner może się zapalić powodując poparzenia lub pożar.
- Nie należy przechowywać kaset z tonerem ani papieru w miejscach narażonych na działanie otwartego ognia. Może to spowodować zapalenie się toneru lub papieru, a w efekcie oparzenia lub pożar.
- Aby zapobiec rozsypywaniu się toneru, przy wyrzucaniu kasety z tonerem należy umieścić ją w torbie, a następnie zutylizować zgodnie z lokalnymi przepisami.
- W razie przypadkowego rozlania lub rozrzucenia toneru należy uważnie zebrać jego cząstki, lub zetrzeć je miękką, wilgotną szmatką w sposób, który zapobiega ich wdychaniu.
   Nie wolno zbierać toneru odkurzaczem, który nie ma zabezpieczenia przed eksplozją pyłu. Może to spowodować usterkę odkurzacza lub eksplozję pyłu z powodu wyładowania statycznego.

# A PRZESTROGA

- Kasety z tonerem i inne materiały eksploatacyjne należy przechowywać poza zasięgiem małych dzieci. W przypadku połknięcia należy natychmiast skonsultować się z lekarzem.
- Nie należy próbować rozmontowywać kasety z tonerem. Toner może się rozsypać i dostać się do oczu lub ust. Jeśli toner dostanie się do oczu lub ust, należy je natychmiast przemyć zimną wodą i skonsultować się z lekarzem.
- W razie wysypania się toneru z kasety należy zachować ostrożność, by nie wdychać toneru, ani nie doprowadzić do bezpośredniego kontaktu ze skórą. Jeśli dojdzie do kontaktu toneru ze skórą, należy go zmyć używając mydła. W razie podrażnienia skóry lub wdychania toneru należy natychmiast skonsultować się z lekarzem.
- Wyciąganie taśmy uszczelniającej siłą lub zatrzymanie wyciągania w połowie drogi może spowodować rozsypanie tonera. Jeśli toner dostanie się do oczu lub ust, należy je natychmiast przemyć zimną wodą i niezwłocznie skonsultować się z lekarzem.

# <u> OSTRZEŻENIE</u>

Drukarka wytwarza pole magnetyczne o niskim natężeniu. Osoby używające rozrusznika serca i odczuwające nieprawidłowości powinny odejść od drukarki i natychmiast skonsultować się z lekarzem.

## Informacje o drukarce

0604-011

Dane techniczne drukarki

🔒 Podłączanie akcesoriów opcjonalnych

Nazwy i wymiary poszczególnych części

: Panel sterowania

: Uruchamianie narzędzi

: Tryb oszczędzania energii

: Uwagi dotyczące obchodzenia się z drukarką

🔒 Materiały eksploatacyjne

## Specyfikacja sprzętowa

| Тур                                                                                                    | Podręczna drukarka biurowa                                                                                                    |  |  |
|----------------------------------------------------------------------------------------------------|----------------------------------------------------------------------------------------------------|--|--|
| System drukowania                                                                                                    | System lasera półprzewodnikowego + kserograficzny                                                                                                    |  |  |
| System utrwalania<br>toneru                                                                                                    | System utrwalania na żądanie                                                                                                    |  |  |
| Rozdzielczość                                                                                                    | 600 dpi                                                                                                    |  |  |
| Prędkość<br>drukowania<br>(Papier zwykły (od<br>60 do 90 g/m²), przy<br>ciągłym drukowaniu<br>na papierze o<br>formacie A4)               | <ul> <li>33 strony/min. (drukowanie jednostronne)</li> <li>16,8 strony/min./8,4 arkusza/min. (drukowanie dwustronne)</li> <li>Prędkość drukowania może się zmniejszyć w zależności od ustawień rozdzielczości wyjściowej, rozmiaru, typu i orientacji papieru oraz liczby kopii.</li> </ul>                                                                                                    |  |  |
| Czas nagrzewania<br>(Czas od włączenia<br>zasilania do<br>gotowości do<br>drukowania)                                                     | <ul> <li>28 sekund lub mniej</li> <li>Może się różnić zależnie od warunków użytkowania, takich jak środowisko, w jakim drukarka została zainstalowana.</li> </ul>                                                                                                    |  |  |
| Czas powrotu<br>(Czas przejścia z<br>trybu wstrzymania<br>do gotowości do<br>drukowania)                                                  | <ul> <li>10 sekund lub mniej, gdy drukarka znajduje się w Trybie uśpienia 1 (tryb głębokiego uśpienia)*</li> <li>* Jest to ustawienie domyślne. Szczegóły dotyczące opcji [Tryb Uśpienia] można znaleźć w części "Tryb uśpienia".</li> <li>† Może się różnić w zależności od warunków drukowania.</li> </ul>                                                                                                    |  |  |
| Czas pierwszego<br>drukowania<br>(Podczas<br>drukowania<br>jednostronnego na<br>papierze formatu A4<br>i wysunięcia<br>wierzchem do dołu) | 7 sekund<br>† Może się różnić w zależności od warunków drukowania.                                                                                                    |  |  |
|                                                                                                    | <ul> <li>Szuflada 1/Szuflada 2 (opcjonalnie)         <ul> <li>Formaty standardowe:</li> <li>A4, B5, A5, A6, Legal, Letter, Executive i 16K</li> <li>Formaty niestandardowe *1:</li> <li>Szerokość od 105,0 do 215,9 mm, Długość od 148,0 do 355,6 mm</li> </ul> </li> <li>Jeżeli używany jest sterownik drukarki UFR II, możliwe jest ładowanie niestandardowego papieru o wymiarach od 148,0 do 215,9 mm szerokości i od 148,0 do 215,9 mm</li> </ul> |  |  |
| Format papieru                                                                                                    | <ul> <li>Taca uniwersalna         <ul> <li>Formaty standardowe:</li> <li>A4, B5, A5, A6, Legal, Letter, Executive, Statement, 16K, Karta indeksu, Koperta DL, Koperta nr 10, Koperta ISO-C5, Koperta ISO-B5 i Koperta Monarch</li> <li>Formaty niestandardowe <sup>*1</sup>:</li> <li>Szerokość od 76,2 do 215,9 mm, Długość od 127,0 do 355,6 mm</li> </ul> </li> </ul>                                                                               |  |  |

0604-012

|                                                                                                    | <ul> <li>Jeżeli używany jest sterownik drukarki UFR II, możliwe jest ładowanie niestandardowego papieru o wymiarach od 127,0 do 215,9 mm szerokości i od 127,0 do 215,9 mm długości w orientacji poziomej.</li> <li>*1 Szerokość nie może być większa niż długość (wysokość).</li> </ul>                                                                                                    |  |
|----------------------------------------------------------------------------------------------------|----------------------------------------------------------------------------------------------------|--|
| llość papieru                                                                                             | <ul> <li>Szuflada 1: ok. 250 arkuszy</li> <li>Szuflada 2 (opcjonalna): ok. 500 arkuszy</li> <li>Taca uniwersalna: ok. 50 arkuszy</li> </ul>                                                                                                    |  |
| Drukowanie<br>dwustronne                                                                                  | A4, Legal, Letter                                                                                                    |  |
| Punkt wyjściowy<br>papieru                                                                                | Wierzchem do dołu/wierzchem do dołu                                                                                                    |  |
| Pojemność<br>wyjściowa                                                                                    | Zasobnik wyjściowy: ok. 150 arkuszy<br>Pomocniczy zasobnik wyjściowy: 1 arkusz                                                                                                    |  |
| Hałas<br>(pomiar zgodnie z<br>normą ISO 7779,<br>deklarowana emisja<br>szumu zgodnie z<br>normą ISO 9296) | <ul> <li>LwAd (deklarowany A-ważony poziom mocy akustycznej (1 B = 10 dB)) <ul> <li>W trybie wstrzymania: Niesłyszalna *</li> <li>Podczas pracy: 7,06 B lub mniej</li> </ul> </li> <li>LpAm (deklarowany A-ważony poziom ciśnienia akustycznego (pozycja osoby przechodzącej)) <ul> <li>W trybie wstrzymania: Niesłyszalna *</li> <li>Podczas pracy: 54,2 dB</li> </ul> </li> <li>* Wskazuje, że poziom ciśnienia akustycznego dla każdej pozycji obserwatora mieści się poniżej kryteriów bezwzględnych normy ISO 7779 dla poziomu szumu tła.</li> </ul>                                                                                                    |  |
| Środowisko robocze<br>(Tylko drukarka)                                                                    | <ul> <li>Środowisko robocze</li> <li>Zakres temperatur: 10 do 30°C (50 do 86°F)</li> <li>Zakres wilgotności: 20 do 80% RH (bez kondensacji)</li> </ul>                                                                                                    |  |
| Zasilanie                                                                                                 | od 220 do 240 V (±10%), 50/60 Hz (±2 Hz)                                                                                                    |  |
| Pobór mocy (w<br>temp. 20°C (68°F))                                                                       | <ul> <li>Maksymalny: 1 140 W lub mniej</li> <li>Średnio podczas pracy: ok. 560 W</li> <li>Średnio w trybie wstrzymania: ok. 14 W</li> <li>Średnio w trybie głębokiego uśpienia (Tryb uśpienia 1): ok. 1 W*</li> <li>Przełącznik zasilania wyłączony (OFF): 0,02 W lub mniej</li> <li>* Jest to ustawienie domyślne. Szczegóły dotyczące opcji [Tryb Uśpienia] można znaleźć w części "Tryb uśpienia".</li> <li>† Nawet jeśli drukarka jest wyłączona, pobierana jest niewielka moc (jeśli wtyczka przewodu zasilania jest włożona do gniazda sieciowego).<br/>Aby całkowicie przerwać pobór energii, odłącz wtyczkę kabla zasilającego z gniazda zasilania AC.</li> </ul> |  |
| Materiały<br>eksploatacyjne                                                                               | <ul> <li>Canon Cartridge 719</li> <li>Canon Cartridge 719 H</li> <li>Szczegółowe informacje na temat wydajności można znaleźć w części "Czas wymiany"<br/>w "Materiały eksploatacyjne".</li> </ul>                                                                                                    |  |
| Waga                                                                                                    | <ul> <li>Drukarka i dołączone akcesoria <ul> <li>Drukarka (bez kasety z tonerem i kasety bębna): ok. 11,6 kg</li> <li>Kaseta z tonerem: ok. 0,8 kg</li> </ul> </li> <li>Materiały eksploatacyjne i akcesoria opcjonalne <ul> <li>Kaseta z tonerem (Canon Cartridge 719): ok. 0,8 kg</li> </ul> </li> </ul>                                                                                                    |  |

### Specyfikacja kontrolera

| Procesor (CPU)                   | 528 MHz + 264 MHz                                                                                                    |  |  |
|----------------------------------|----------------------------------------------------------------------------------------------------|--|--|
| Pamięć (RAM)                     | <ul> <li>LBP6680x <ul> <li>768 MB</li> </ul> </li> <li>LBP6670dn <ul> <li>512 MB</li> </ul> </li> </ul>                                                                                                    |  |  |
| Interfejs hosta                  | <ul> <li>LBP6680x         <ul> <li>Interfejs USB:</li> <li>Hi-Speed USB (1)</li> <li>USB (1 z przodu i 1 z tyłu)</li> <li>Interfejs sieciowy:</li> <li>Udostępniany 10BASE-T/100BASE-TX/1000BASE-T (RJ-45)</li> <li>Pełny dupleks/Pół dupleks</li> </ul> </li> <li>LBP6670dn         <ul> <li>Interfejs USB:</li> <li>Hi-Speed USB (1)</li> <li>USB (1)</li> <li>Interfejs sieciowy:</li> <li>Udostępniany 10BASE-T/100BASE-TX/1000BASE-T (RJ-45)</li> <li>Pełny dupleks/Pół dupleks</li> </ul> </li> </ul> |  |  |
| Interfejs użytkownika            | <ul> <li>LCD:<br/>- 132 × 65 punktów<br/>Wyświetlacz ciekłokrystaliczny F-STN</li> <li>Wskaźniki LED:<br/>- 8</li> <li>Klawisze do obsługi:<br/>- 12 (LBP6680x)/10 (LBP6670dn)</li> </ul>                                                                                                    |  |  |
| Gniazdo pamięci ROM              | 1                                                                                                    |  |  |
| Gniazdo kart SD (tylko LBP6680x) | 1                                                                                                    |  |  |

### Specyfikacja oprogramowania

| Wbudowane języki   | <ul> <li>LBP6680x <ul> <li>PCL5e, PCL6, emulacja PostScript 3 i UFR II</li> </ul> </li> <li>LBP6670dn <ul> <li>PCL5e, PCL6 i UFR II</li> </ul> </li> </ul>                                                                                                    |
|--------------------|----------------------------------------------------------------------------------------------------|
| Wbudowane czcionki | <ul> <li>LBP6680x         <ul> <li>PCL:</li> <li>93 skalowanych czcionek, 10 czcionek bitmapowych</li> <li>PS:</li> <li>136 standardowych czcionek</li> </ul> </li> <li>LBP6670dn         <ul> <li>PCL:</li> <li>45 skalowanych czcionek, 10 czcionek bitmapowych</li> <li>PS (opcja):</li> <li>136 standardowych czcionek</li> </ul> </li> </ul> |
|                    | <ul> <li>PCL5e/PCL6:<br/>Nie można drukować danych na marginesie o szerokości 4,2 mm (10 mm w przypadku<br/>kopert) przy wszystkich krawędziach arkusza papieru.</li> </ul>                                                                                                    |

| Obszar wydruku     | <ul> <li>UFR II/PS (język PS w modelu LBP6670dn jest opcjonalny):<br/>Nie można drukować danych na marginesie o szerokości 5 mm (10 mm w przypadku<br/>kopert) przy wszystkich krawędziach arkusza papieru.</li> <li>† Szczegółowe informacje można znaleźć w sekcji "Obszar wydruku".</li> </ul>                       |
|--------------------|----------------------------------------------------------------------------------------------------|
| Interfejs sieciowy | <ul> <li>Obsługiwany protokół         <ul> <li>TCP/IP (Typ ramki: Ethernet II)</li> <li>AppleTalk</li> <li>NetWare (tylko LBP6680x)</li> <li>SMB (opcja) (tylko LBP6680x)</li> </ul> </li> <li>Aplikacja drukująca         <ul> <li>LPD</li> <li>RAW</li> <li>IPP/IPPS</li> <li>FTP</li> <li>WSD</li> </ul> </li> </ul> |

## Podłączanie akcesoriów opcjonalnych

0604-013

Dostępne są następujące akcesoria opcjonalne, które umożliwiają pełne wykorzystanie funkcji drukarki.

† W sprawie akcesoriów opcjonalnych należy skontaktować się z lokalnym, autoryzowanym przedstawicielem firmy Canon.

#### Podajnik papieru

Do podajnika papieru można załadować do 500 arkuszy zwykłego papieru (75 g/m²) w następujących formatach.

| Formaty standardowe    | A4, B5, A5, A6, Legal, Letter i Executive                               |
|------------------------|-------------------------------------------------------------------------|
| Formaty niestandardowe | Szerokość od 105,0 do 215,9 mm, długość od 148,0 do 355,6 mm $^{\star}$ |

<sup>\*</sup> Jeżeli używany jest sterownik drukarki UFR II, możliwe jest ładowanie niestandardowego papieru o wymiarach od 148,0 do 215,9 mm szerokości i od 148,0 do 215,9 mm długości w orientacji poziomej.

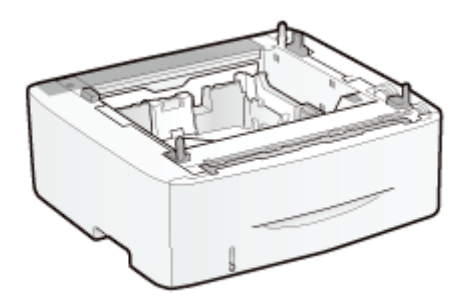

Podajnik papieru PF-44

#### 🖱 WAŻNE

#### Używaj podajnika papieru przeznaczonego dla tej drukarki.

Upewnij się, że używany podajnik papieru jest przeznaczony dla tej drukarki.

#### 🗹 UWAGA

#### Jak zainstalować podajnik papieru

"Instalowanie podajnika papieru"

#### PS ROM (tylko LBP6670dn)

Zainstalowanie modułu PS ROM pozwala drukować z wykorzystaniem emulacji języka PostScript 3.

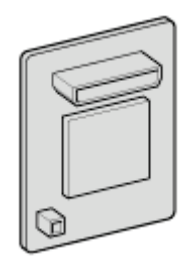

Moduł PS Printer Kit-AQ1

🗹 UWAGA

Jak zainstalować moduł PS ROM

#### Moduł kodów kreskowych ROM

Poniższa funkcja jest dostępna po zainstalowaniu modułu Barcode Printing Kit-F1.

#### <Czcionki kodu kreskowego dla drukowania kodu kreskowego>

- OCR-B
- Symb. FontInform
- Symbole stethos
- BarDIMM ©1997
- USPS ZEBRA+4Stat

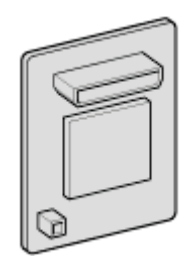

Moduł Barcode Printing Kit-F1

#### 🗹 UWAGA

#### Jak zainstalować moduł Barcode Printing Kit-F1

"Instalacja modułu ROM"

#### Karta SD (tylko LBP6680x)

Można użyć wbudowanej w drukarkę karty SD do tymczasowego zapisywania otrzymanych zadań drukowania. Po zainstalowaniu karty SD można korzystać z różnych funkcji, takich jak buforowanie zadań drukowania, zabezpieczone drukowanie szyfrowane, drukowanie zabezpieczone czy sortowanie elektroniczne.

† Przed utylizacją produktu należy uniemożliwić dostęp do danych osobowych, dokonując jego fizycznego zniszczenia.

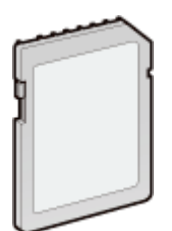

SD CARD-B1

#### 🗹 UWAGA

# Jak zainstalować kartę SD

"Instalacja karty SD"

### Nazwy i wymiary poszczególnych części

#### Nazwa części

#### Widok z przodu

#### 🗹 UWAGA

#### Informacje dotyczące folii naklejonej na panel sterowania

Folię należy usunąć przed rozpoczęciem korzystania z panelu.

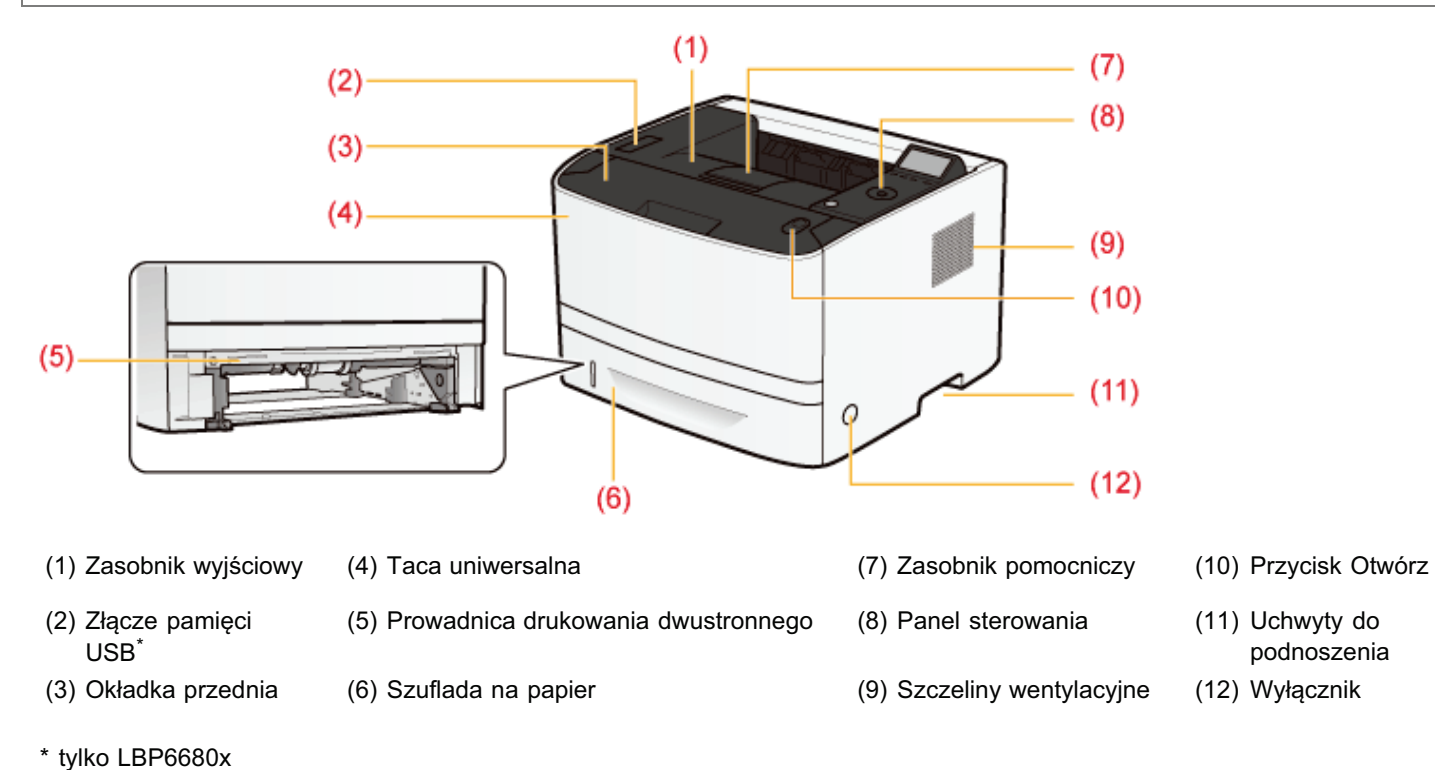

,

#### Widok z tyłu

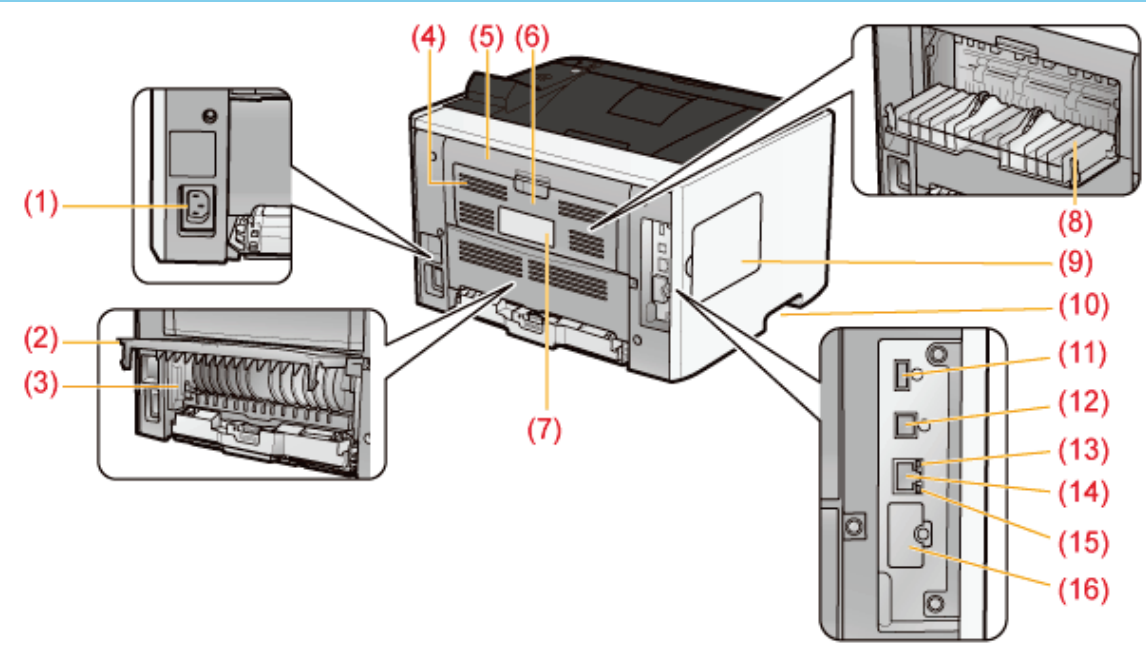

(7) Tabliczka znamionowa

0604-014

- (2) Pokrywa zespołu drukowania dwustronnego
- (3) Dźwignia przełącznika formatu papieru
- (4) Szczeliny wentylacyjne
- (5) Okładka tylna
- (6) Pokrywa wyboru wydruku
- <sup>\*</sup> tylko LBP6680x

#### Widok wnętrza

- (8) Pomocniczy zasobnik wyjściowy
- (9) Lewa pokrywa
- (10) Uchwyty do podnoszenia
- (11) Złącze USB (dla urządzeń USB)
- (12) Złącze USB (do podłączenia komputera)
- (14) Złącze LAN
- (15) Wskaźnik ACT (żółty)
- (16) Pokrywa gniazda<sup>\*</sup>

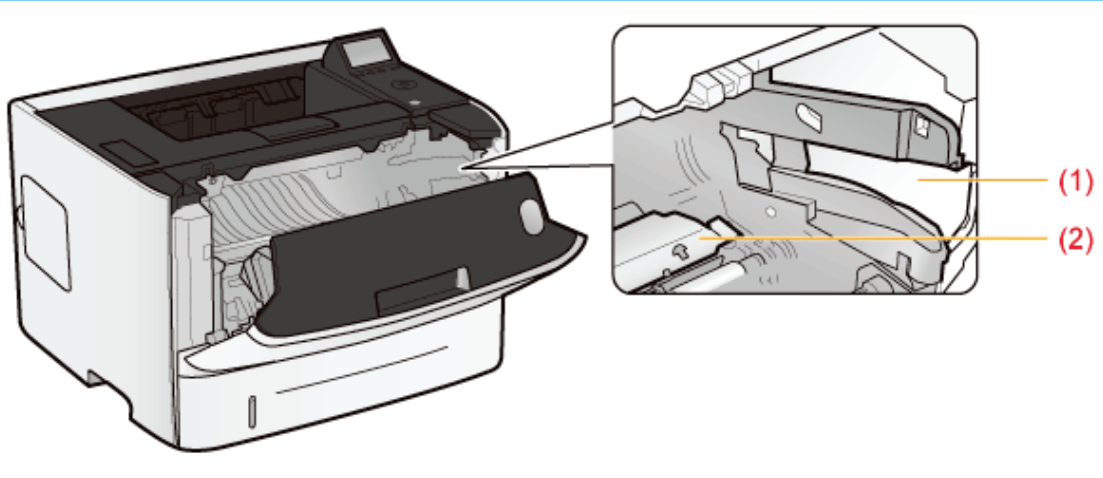

(1) Prowadnica kasety z tonerem (2) Prowadnica

#### Taca uniwersalna

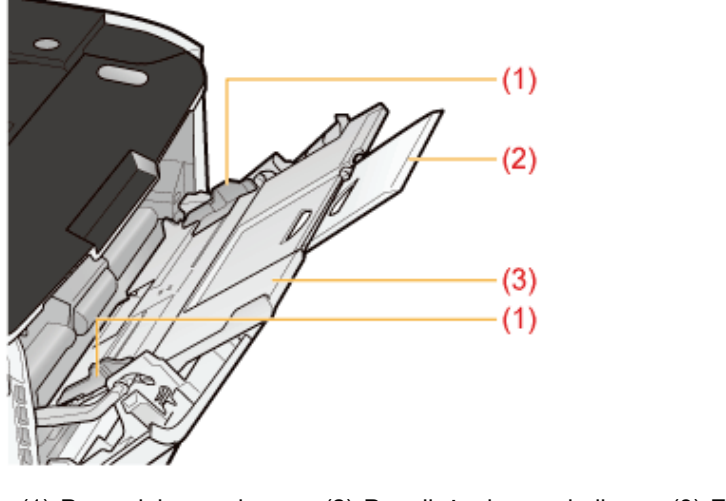

(1) Prowadnice papieru (2) Przedłużenie zasobnika (3) Zasobnik pomocniczy

#### Szuflada na papier

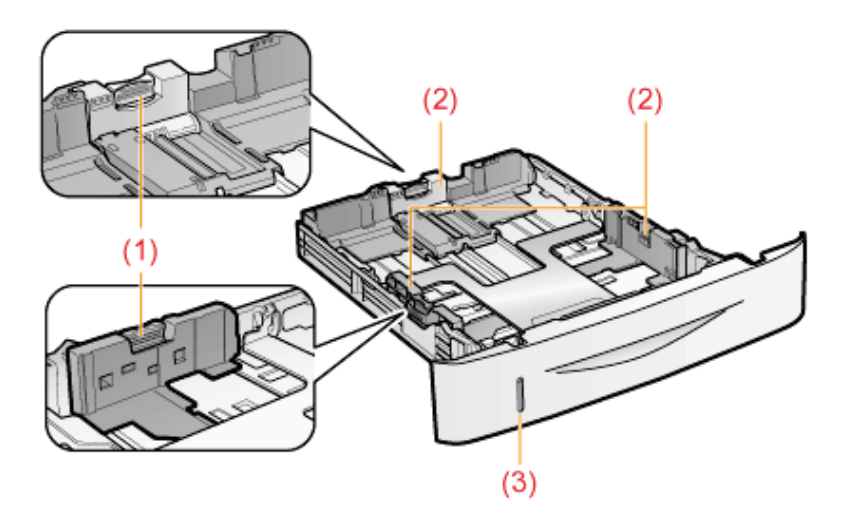

(1) Dźwignia zwalniająca blokadę (2) Prowadnice papieru (3) Wskaźnik poziomu papieru

## Wymiary poszczególnych części

#### Drukarka

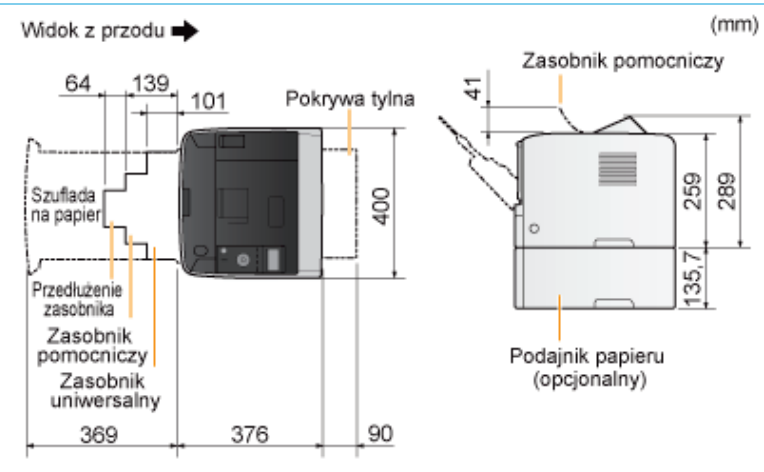

#### Podajnik papieru PF-44

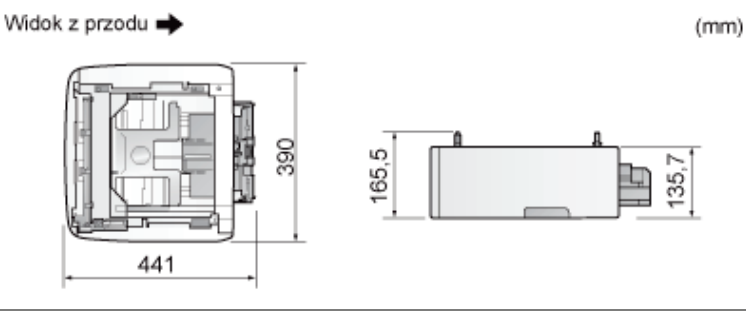

### **Panel sterowania**

Na panelu sterowania znajdują się wskaźniki oraz wyświetlacz. Informują one o statusie drukarki, klawisze pozwalają sterować działaniem drukarki.

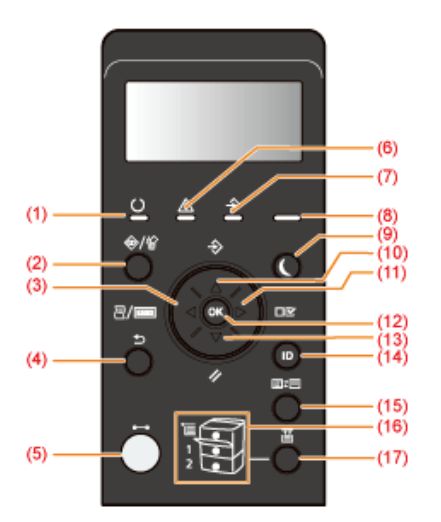

#### Wskaźniki

| Nazwa                            | Stan Przejdź                            |                                                                                                    |                                    |
|----------------------------------|-----------------------------------------|----------------------------------------------------------------------------------------------------|------------------------------------|
| (1) Wakaźpik Gotowa              | (Włączone)                              | Drukarka jest gotowa do drukowania.                                                                                                    | -                                  |
| (1) WSKaznik Golowy              |                                         | Drukarka przygotowuje się do drukowania.                                                                                                    | _                                  |
| (5) Wskaźnik online              | (Włączone)                              | Online (Drukarka może odbierać dane z komputera.)<br>Jeśli drukarka przeszła w tryb uśpienia, wskaźnik ⊶ (Online)<br>gaśnie, nawet jeśli drukarka jest online.                           | "Tryb online i offline"            |
| (6) Wskaźnik wiadomości          | ○     ▲        (Włączone)               | Wystąpił problem i nie można drukować.<br>(Jeśli drukarka przeszła w stan uśpienia w trybie offline,<br>wskaźnik 🛕 (Komunikat) świeci się, nawet jeżeli nie<br>występuje żaden problem). | "Wskaźnik<br>wiadomości<br>świeci" |
| (7) Wskaźnik zadania             | ♥     ▲        (Włączone)               | Drukarka odbiera dane.<br>Dane są przechowywane w pamięci drukarki.                                                                                                    | _                                  |
|                                  | <u> 스</u> 속:<br>(Miga)                  | Drukarka przetwarza dane.                                                                                                    |                                    |
| (8) Wskaźnik zasilania           | (Włączone)                              | Zasilanie drukarki jest włączone.                                                                                                    |                                    |
|                                  |                                         | Źródło papieru zostało wybrane.                                                                                                    | _                                  |
| (16) Wskażniki źródła<br>papieru | (\\\\\\\\\\\\\\\\\\\\\\\\\\\\\\\\\\\\\\ |                                                                                                    |                                    |

0604-015

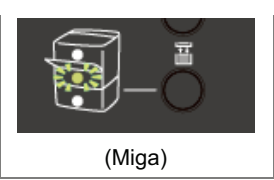

Nie można drukować, ponieważ nie załadowano papieru. Szuflada na papier nie została zainstalowana. (W przypadku zasobnika uniwersalnego wskaźnik świeci się nawet w przypadku, gdy nie załadowano papieru).

#### Klawisze

| Nazwa                                    | Funkcja<br>(Drukarka jest w trybie online)                                                                                                    | Funkcja<br>(Drukarka<br>jest w<br>trybie<br>offline) | Funkcja<br>(Jeśli wyświetlane jest menu)                                                                                                    |
|------------------------------------------|----------------------------------------------------------------------------------------------------|------------------------------------------------------|----------------------------------------------------------------------------------------------------|
| (2)                                      | <ul> <li>W przypadku naciśnięcia, gdy wskaźnik </li> <li>(Zadanie) świeci lub miga (podczas przetwarzania lub otrzymywania danych), wyświetlana jest lista zadań.</li> <li>Wybierz zadanie z listy, aby je anulować.</li> <li>W podręczniku ten klawisz jest określany jako [ ● ] (</li> <li>(</li> <li>/☆/☆: Stan zadania/Anuluj).</li> </ul> |                                                      | Nie działa.                                                                                                    |
| (3)<br>(7/100 (a)<br>(7/100 : Narzędzie) | Wyświetla menu [Menu Podręczne].<br>Drukuje informacje dotyczące ustawień<br>drukarki, w tym bieżące ustawienia. W<br>podręczniku ten klawisz jest określany<br>jako [] (]<br>Narzędzie).                                                                                                    | Nie<br>działa.                                       | Wraca do nadrzędnego elementu w hierarchii menu. W podręczniku ten klawisz jest określany jako [ ┥ ].                                                                                                    |
| (4)                                      | Nie działa.                                                                                                    |                                                      | Wraca do nadrzędnego elementu w hierarchii menu. W podręczniku ten klawisz jest określany jako [ ) ( ) :<br>Wstecz).                                                                                                    |
| (5)<br>(► : Online)                      | Przełącza między trybem online a offline. Drukarka jest w trybie online, gdy wskaźnik pod klawiszem świeci się, a<br>w trybie offline – gdy wskaźnik nie świeci się.<br>W podręczniku ten klawisz jest określany jako [ ◯ ] (↔ : Online).                                                                                                    |                                                      |                                                                                                    |
| (9)<br>(Oszczędzanie energii)            | Powoduje włączenie lub wyłączenie trybu uśpienia drukarki.<br>W podręczniku ten klawisz jest określany jako [ ) (Oszczędzanie energii).                                                                                                    |                                                      | arki.<br>Dszczędzanie energii).                                                                                                    |
| (10)<br>(                                | Wyświetla menu [Zadanie]. Można<br>drukować różne listy dzienników. W<br>podręczniku ten klawisz jest określany<br>jako [                                                                                                    | Nie<br>działa.                                       | Wybiera poprzedni (wyświetlony powyżej) element na<br>tym samym poziomie hierarchii menu. Jeśli wartość<br>ustawienia jest wartością numeryczną zwiększa<br>wartość. Po przyciśnięciu klawisza szybkość<br>zwiększania się wartości zmienia się w zależności od<br>rodzaju ustawienia. W podręczniku ten klawisz jest<br>określany jako [      |
| (11)<br>( <sup>□</sup> E : Ustawienia)   | Wyświetla menu [Ustawienia]. Pozwala skonfigurować<br>środowisko drukowania, w tym dostosować układ i<br>określić skalowanie wydruków. W podręczniku ten<br>klawisz jest określany jako [ ] ( I I I I I I I I I I I I I I I I I I                                                                                                    |                                                      | Służy również do przechodzenia do elementów położonych niżej w hierarchii menu. W podręczniku ten klawisz jest określany jako [ ▶ ].                                                                                                    |
| (12) (ОК)                                | Nie działa.                                                                                                    |                                                      | Uruchamia wybraną funkcję. Służy również do<br>przechodzenia do elementów położonych niżej w<br>hierarchii menu. W podręczniku ten klawisz jest<br>określany jako [OK].                                                                                                    |
| (13)                                     | Wyświetla menu [Reset]. Resetuje drukarkę,<br>wyprowadza dane wydruku i wykonuje operację<br>zamknięcia systemu drukarki. W podręczniku ten<br>klawisz jest określany jako [                                                                                                    |                                                      | Wybiera następny (wyświetlony poniżej) element na tym<br>samym poziomie hierarchii menu. Jeśli wartość<br>ustawienia jest wartością numeryczną zmniejsza<br>wartość. Po przyciśnięciu klawisza szybkość<br>zmniejszania się wartości zmienia się w zależności od<br>rodzaju ustawienia. W podręczniku ten klawisz jest<br>określany jako [ ▼]. |
|                                          | Wyświetlony jest ekran logowania umożliw korzystanie z funkcji MEAP.                                                                                                    | viające                                              |                                                                                                    |

| (14) (Logowanie/wylogowanie) | <ul> <li>(tylko LBP6680x)</li> <li>† Jeżeli klawisz ten zostanie naciśnięty podczas<br/>logowania, nastąpi wylogowanie użytkownika z<br/>drukarki.</li> </ul>                                                                                                    |             |
|------------------------------|----------------------------------------------------------------------------------------------------|-------------|
| (15)<br>(≝≠≡: Aplikacja)     | Powoduje przejście do ekranu menu. Po każdym<br>naciśnięciu klawisza ekran drukowania przełącza się<br>na → Aplikacja MEAP 1 → Aplikacja MEAP 2<br>Aplikacja MEAP 8 → Drukowanie bezpośrednie USB<br>→ Ekran drukowania → Ekran menu. (tylko<br>LBP6680x)<br>W podręczniku ten klawisz jest określany jako [ ) (<br>] (<br>] ↓ Jeśli ustawione jest zarządzanie<br>identyfikatorem wydziału, a użytkownik nie jest<br>zalogowany w drukarce, przed wyświetleniem<br>aplikacji MEAP zostanie wyświetlony dziennik. |             |
| (17)<br>( 置:Wybór podajnika) | Wyświetla menu [Wybierz Podajnik]. Wybierz źródło<br>papieru — szufladę na papier lub zasobnik<br>uniwersalny — oraz format papieru. W podręczniku<br>ten klawisz jest określany jako [ ] ( ] : Wybór<br>podajnika).                                                                                                    | Nie działa. |

#### Wyświetlacz

Wygląd wyświetlacza na panelu sterowania drukarki przedstawiono poniżej. Wyświetla on stan drukarki, wiadomości, elementy i ustawienia funkcji menu.

Gdy drukarka jest gotowa do drukowania

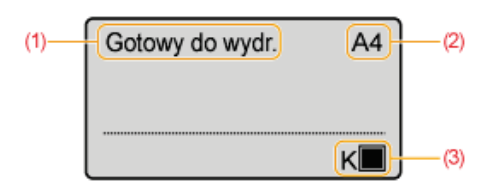

Podczas obsługi drukarki przy użyciu panelu sterowania

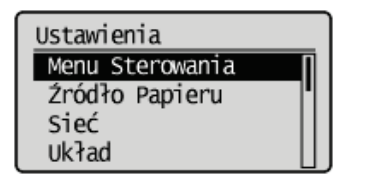

(1) Pole Stan/Obsługa

Wyświetla stan drukarki i tryb drukowania.

(2) Pole Źródło papieru/Format papieru

Wyświetla format papieru w aktualnie wybranym źródle papieru z zastosowaniem skrótu.

Nazwy następujących formatów papieru są wskazywane za pomocą skrótów. (Legal: LG, Letter: LT, Executive: EX, Statement: ST, Koperta DL: DL, Koperta nr 10: CO, Koperta ISO-C5: EC5, Koperta Monarch: MO, Koperta ISO-B5: EB5, Karta indeksu: IC, Format niestandardowy: od 80 do 99, Format niestandardowy R: od 80R do 99R, Formaty dowolne/różne: FR)

(3) Pole Pozostały toner

Dostępne są następujące przydatne narzędzia, które umożliwiają zarządzanie drukarką itd.

#### Możesz określić różne ustawienia lub obsługiwać drukarkę z lokalizacji zdalnej. "Zdalny Int. Użytk."

Poprzez dostęp do drukarki i jej obsługę za pomocą przeglądarki internetowej możliwe jest zarządzanie drukarką za pośrednictwem komputera z lokalizacji zdalnej.

Można wykonywać różne operacje, np. sprawdzanie bieżącego stanu drukarki lub przeglądanie dzienników zadań i określanie różnych ustawień.

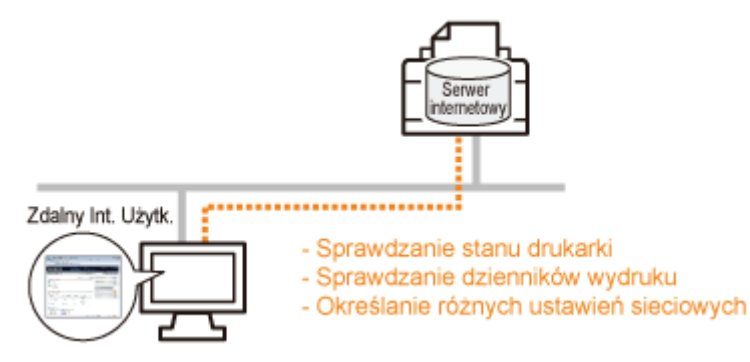

#### Nie jest wymagane żadne szczególne oprogramowanie.

Program Zdalny Int. Użytk. może być obsługiwany w przeglądarce stron internetowych. Do jego obsługi nie jest wymagane żadne określone oprogramowanie Zdalny Int. Użytk.

#### Zarządzanie centralne wszystkimi ustawieniami drukarki z hasłem administratora

Tylko administrator może konfigurować te ustawienia lub wykonywać operacje związane z zarządzaniem drukarką poprzez ustawienie hasła administratora.

#### Ustawienia sieciowe można określić za jednym razem. "Klient FTP"

Uzyskując dostęp do serwera FTP drukarki można określić ustawienia sieciowe, ustawienia zabezpieczeń itd. Ponieważ elementy ustawień są zawarte w pliku, możesz za jednym razem określić wiele ustawień.

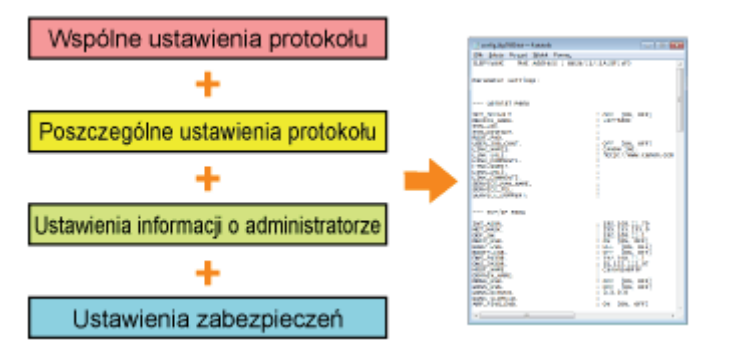

#### Nie jest wymagane żadne szczególne oprogramowanie.

Klienta FTP można obsługiwać przy użyciu wiersza poleceń w systemie Windows. Do obsługi klienta FTP nie jest wymagane żadne określone oprogramowanie.

#### Można sprawdzić różne stany drukarki. "NetSpot Device Installer"

W prosty sposób wyświetlić można stan urządzeń Canon podłączonych do sieci.

Ponadto zmienić można domyślne ustawienia sieciowe oraz podstawowe ustawienia protokołów.

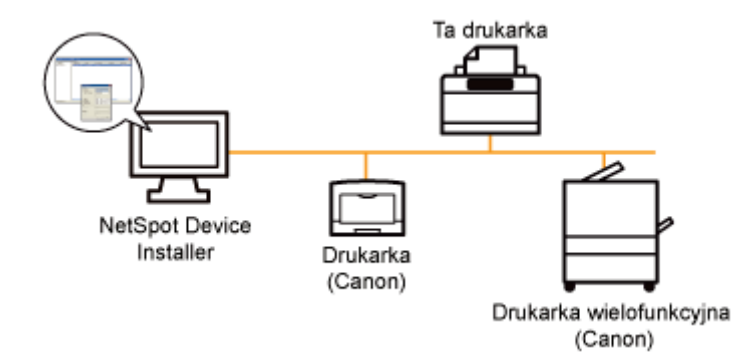

#### Nie ma konieczności instalacji programu NetSpot Device Installer.

Program NetSpot Device Installer jest zawarty na załączonej płycie CD-ROM. Program NetSpot Device Installer można uruchomić bezpośrednio z płyty CD-ROM bez konieczności jego instalacji.

† Można również zainstalować program NetSpot Device Installer na komputerze.

0604-0K7

Jeśli drukarka nie jest używana przez pewien czas, można skutecznie zmniejszyć zużywaną przez nią energię przy użyciu trybu uśpienia lub poprzez wyłączenie drukarki.

#### Tryb uśpienia

Drukarkę można skonfigurować w taki sposób, aby przechodziła w tryb uśpienia, gdy dane nie są przesyłane z komputera lub gdy określony stan drukarki utrzymuje się przez określony czas.

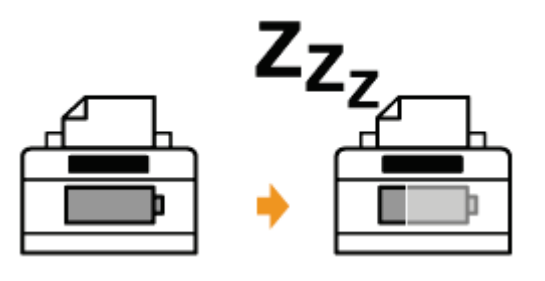

#### Automatyczne zamknięcie systemu

Można także określić taką konfigurację, aby drukarka wyłączała się po określonym czasie od przejścia w tryb uśpienia.

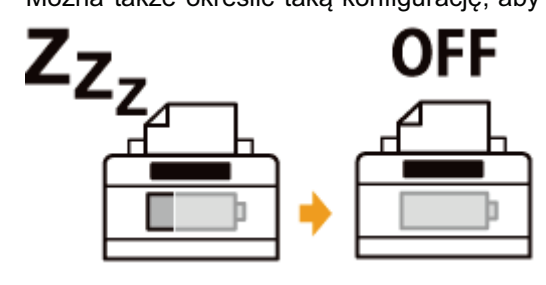

## Uwagi dotyczące obchodzenia się z drukarką

Drukarka zawiera różne elementy elektroniczne oraz precyzyjne elementy optyczne. Aby prawidłowo obsługiwać drukarkę należy zapoznać się z poniższym rozdziałem.

Przed przystąpieniem do obsługi drukarki przeczytaj część "Ważne instrukcje dotyczące bezpieczeństwa".

 Nie należy umieszczać żadnych obiektów innych niż papier na drukarce, zasobnikach lub pokrywach. Może to spowodować uszkodzenie drukarki.

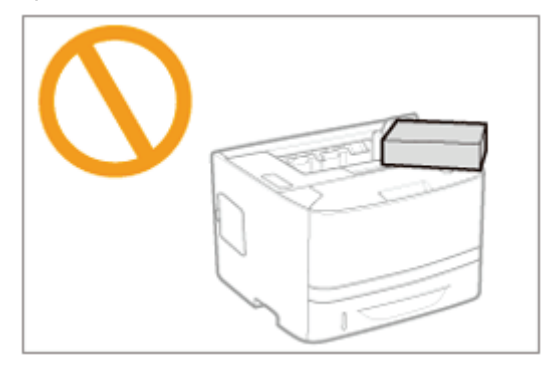

• Należy unikać potrząsania drukarką. Może to spowodować słabą jakość wydruku lub uszkodzenie drukarki.

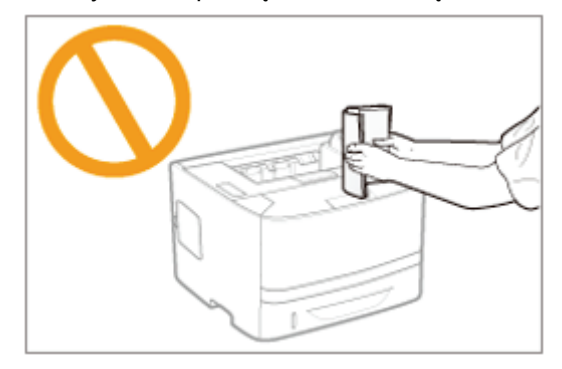

- Nie należy pozostawiać żadnych pokryw otwartych dłużej niż jest to potrzebne. Wystawianie drukarki na bezpośrednie działanie światła słonecznego lub innego światła o dużej mocy może obniżyć jakość wydruku.
- Nie należy otwierać pokryw drukarki podczas drukowania. Może to spowodować uszkodzenie drukarki.
- Pokrywy należy zamykać i otwierać ostrożnie. Nieprzestrzeganie tego zalecenia może spowodować uszkodzenie drukarki.
- Przed założeniem pokrywy na drukarkę w celu zabezpieczenia przed wnikaniem kurzu do jej wnętrza, drukarkę należy wyłączyć i zaczekać na jej odpowiednie schłodzenie.
- Jeśli drukarka nie będzie używana przez dłuższy okres czasu należy odłączyć wtyczkę z gniazda zasilania.
- Drukarki nie można przechowywać i używać w pomieszczeniach, w których znajdują się chemikalia.

# Materiały eksploatacyjne

0604-018

Dla tej drukarki przewidziano następujące materiały eksploatacyjne. Można je nabyć u lokalnego, autoryzowanego przedstawiciela firmy Canon.

Użyj następującej tabeli jako ogólnych wytycznych do wymiany materiałów eksploatacyjnych. Konieczność wymiany może jednak nastąpić wcześniej, niż po upływie czasu określonego w tabeli, w zależności od środowiska instalacji drukarki, formatu papieru lub typu dokumentu.

| Materiały<br>eksploatacyjne | Czas wymiany                                      | Metoda wymiany              |
|-----------------------------|---------------------------------------------------|-----------------------------|
| Canon Cartridge<br>719      | Średnia wydajność: 2 100 arkuszy <sup>*1 *2</sup> | • Wymiana kasaty z tanaram" |
| Canon Cartridge<br>719 H    | Średnia wydajność: 6 400 arkuszy <sup>*1 *2</sup> | r "wymiana kasety z tonerem |

\*1 Średnia wydajność została podana w oparciu o normę "ISO/IEC 19752"\* w przypadku drukowania na papierze formatu A4 z ustawieniem domyślnym gęstości wydruku.

- \* "ISO/IEC 19752" jest globalnym standardem odnoszącym się do "Metody określania wydajności kasety z tonerem dla monochromatycznych drukarek elektrofotograficznych oraz urządzeń wielofunkcyjnych zawierających komponenty drukarki", wydanym przez ISO (Międzynarodową Organizację Normalizacyjną).
- \*2 Gdy wkrótce konieczna będzie wymiana kasety z tonerem, na panelu sterowania wyświetlone zostaną następujące komunikaty.
  - "Wymiana kasety z tonerem"

#### 🖱 WAŻNE

#### Informacje na temat nowych kaset z tonerem

Dla uzyskania optymalnej jakości wydruku zaleca się użycie oryginalnej kasety z tonerem firmy Canon.

| Nazwa modelu | Obsługiwane oryginalne kasety z tonerem Canon |
|--------------|-----------------------------------------------|
|              | Canon Cartridge 719                           |
|              | Canon Cartridge 719 H                         |

#### Nie należy używać nieoryginalnych kaset z tonerem.

Należy zdawać sobie sprawę z tego, że na rynku są dostępne podróbki kaset z tonerem Canon. Rezultatem użycia podrabianych kaset z tonerem może być słaba jakość wydruku lub praca urządzenia. Canon nie odpowiada za jakiekolwiek wadliwe działanie drukarki, wypadki, ani uszkodzenia spowodowane użyciem podrabianej kasety z tonerem.

Aby uzyskać więcej informacji, zobacz http://www.canon.com/counterfeit.

#### 🗹 UWAGA

#### Dostępność tonerów i kaset z tonerem

Kasety z tonerem przeznaczone do tego urządzenia będą dostępne w sprzedaży przez przynajmniej 7 lat (lub dłuższy okres czasu, jeżeli wymagają tego stosowne przepisy) po zaprzestaniu produkcji tego modelu urządzenia.

### Konserwacja

0604-019

#### • Wymiana kasety z tonerem

- Przed wymianą kasety z tonerem
- Wymiana kasety z tonerem
- Przechowywanie kaset z tonerem

#### ; Dostosowywanie położenia wydruku

- Dostosowywanie położenia wydruku dla wszystkich zadań
- Dostosowywanie położenia wydruku dla poszczególnych źródeł papieru

#### Przenoszenie drukarki

#### : Czyszczenie i konserwacja drukarki

- Czyszczenie wnętrza drukarki
- Czyszczenie zewnętrznych powierzchni drukarki

#### ; Umiejscowienie numeru seryjnego

Szczegółowe informacje na temat wydajności kaset z tonerem lub ich wymiany można znaleźć w części "Materiały eksploatacyjne".

Kasety z tonerem to materiały eksploatacyjne. Jeśli toner w kasecie jest bliski wyczerpania, wystąpią następujące objawy.

 Na Panel sterowania zostaje wyświetlony komunikat <16 pojem. z ton. niedł. straci. ważn.> lub <Pojemnik z tonerem niedługo straci ważność.>.

16 pojem. z ton. niedł. straci. ważn. Pojemnik z tonerem niedługo straci ważność.

Aby uzyskać szczegółowe informacje na temat treści i rozwiązań dla powyższych komunikatów, patrz "Jeśli został wyświetlony komunikat".

• Na wydruku pojawiają się białe smugi, nierówności lub wyblaknięcia.

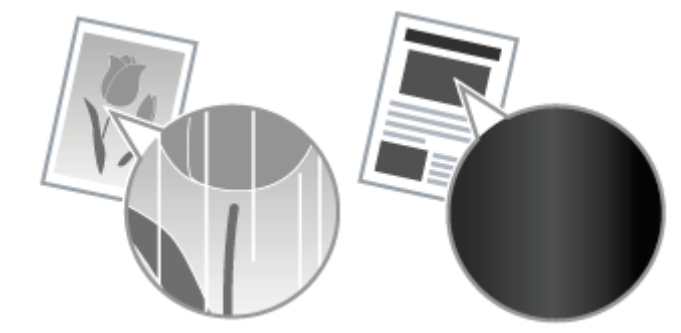

#### 🔻 Jeśli występują objawy tych typów

Przed wymianą kasety z tonerem wykonaj procedurę opisaną w następujące sekcji. Drukowanie będzie możliwe do chwili całkowitego zużycia tonera.

"Przed wymianą kasety z tonerem"

#### 🔻 Jeśli jakość wydruku nie ulegnie poprawie

Jeśli białe smugi, nierówności lub wyblaknięcia pojawiają się na wydruku mimo wykonania powyższej procedury, wymień kasetę z tonerem na nową.

"Wymiana kasety z tonerem"

# <Jeśli kaseta z tonerem nie zostanie natychmiast po zakupie wymieniona na zamienną kasetę z tonerem>

Aby go zapisać, zwróć uwagę na punkty opisane w następującej sekcji.

"Przechowywanie kaset z tonerem"

#### Jeśli został wyświetlony komunikat

Kasety z tonerem to materiały eksploatacyjne. Jeśli toner w kasecie jest bliski wyczerpania, na wyświetlaczu zostanie wyświetlony komunikat. Postępuj zgodnie ze wskazówkami w komunikacie.

| Komunikat                                  | Po wyświetleniu:                               | Treść i rozwiązania                                                                                                    |
|--------------------------------------------|------------------------------------------------|----------------------------------------------------------------------------------------------------|
| <16 pojem. z ton.<br>niedł. straci. ważn.> | Gdy wkrótce konieczna będzie<br>wymiana toneru | <ul> <li>Można kontynuować drukowanie.</li> <li>Przygotuj nową kasetę z tonerem.</li> <li>Zalecamy wymianę kasety z tonerem przed<br/>drukowaniem dużej ilości danych.</li> </ul> |
|                                            |                                                |                                                                                                    |

| <pojemnik z<br="">tonerem niedługo<br/>straci ważność.&gt; Gdy wkrótce konieczna będzie<br/>wymiana toneru</pojemnik> | <ul> <li>Drukarka zakończy drukowanie.</li> <li>Po naciśnięciu klawisza [ ] (++ : Online) zadanie jest kontynuowane.</li> <li>Przygotuj nową kasetę z tonerem.</li> <li>Zalecamy wymianę kasety z tonerem przed drukowaniem dużej ilości danych.</li> </ul> |
|----------------------------------------------------------------------------------------------------|----------------------------------------------------------------------------------------------------|
|----------------------------------------------------------------------------------------------------|----------------------------------------------------------------------------------------------------|

To, czy kiedy wyczerpuje się toner zostanie wyświetlony komunikat <16 pojem. z ton. niedł. straci. ważn.> czy
 <Pojemnik z tonerem niedługo straci ważność.>, zależy od ustawienia dla opcji [Ostrzeżenie] w menu [Ustawienia].
 Zgodnie z ustawieniem domyślnym drukarka wyświetla komunikat <16 pojem. z ton. niedł. straci. ważn.>. Aby uzyskać szczegóły dotyczące ustawienia dla [Ostrzeżenie], przeczytaj część "Menu [Ustawienia] (opcje [Menu Sterowania])".

Przed wymianą kasety z tonerem, przeczytaj części "Ważne instrukcje dotyczące bezpieczeństwa" i "Przechowywanie kaset z tonerem".

#### 🖱 WAŻNE

#### Informacje na temat nowych kaset z tonerem

Dla uzyskania optymalnej jakości wydruku zaleca się użycie oryginalnej kasety z tonerem firmy Canon.

| Nazwa modelu       | Obsługiwane oryginalne kasety z tonerem Canon |
|--------------------|-----------------------------------------------|
| LBP6680x/LBP6670dn | Canon Cartridge 719                           |
|                    | Canon Cartridge 719 H                         |

#### Nie należy używać nieoryginalnych kaset z tonerem.

Należy zdawać sobie sprawę z tego, że na rynku są dostępne podróbki kaset z tonerem Canon.

Rezultatem użycia podrabianych kaset z tonerem może być słaba jakość wydruku lub praca urządzenia.

Canon nie odpowiada za jakiekolwiek wadliwe działanie drukarki, wypadki, ani uszkodzenia spowodowane użyciem podrabianej kasety z tonerem.

Aby uzyskać więcej informacji, zobacz http://www.canon.com/counterfeit.

#### Trzymaj kasetę z tonerem prawidłowo.

Obchodząc się z kasetą z tonerem, trzymaj ją prawidłowo, jak przedstawiono na rysunku. Nie przechylaj jej do pozycji pionowej ani do góry nogami.

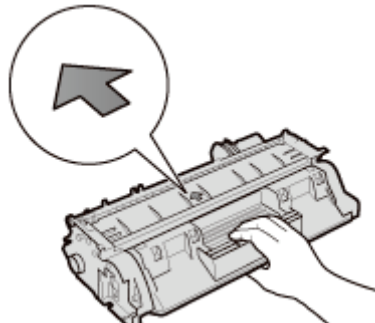

# Nie należy dotykać styków elektrycznych (A), pamięci kasety z tonerem (B), ani otwierać żaluzji ochronnej bębna (C).

Dotknięcie styków elektrycznych (A) lub pamięci kasety z tonerem (B) może spowodować uszkodzenie urządzenia. Pogorszenie jakości wydruku może spowodować również dotknięcie lub uszkodzenie bębna światłoczułego w kasecie z tonerem. Nie wolno dotykać ani otwierać żaluzji ochronnej bębna (C).

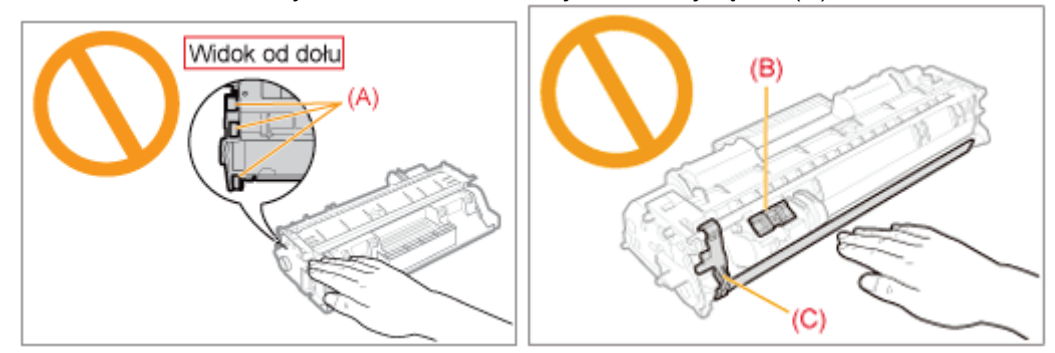

Nie należy dotykać styków wysokonapięciowych (D) ani styków elektrycznych (E). Może to spowodować uszkodzenie kasety.

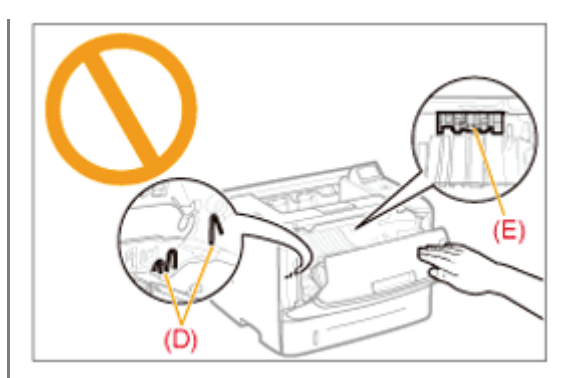

#### Inne środki ostrożności

- Kasety z tonerem nie wolno wystawiać na bezpośrednie działanie światła słonecznego lub mocnego światła.
- Nie należy próbować rozmontowywać lub modyfikować kasety z tonerem.
- W chwili gwałtownej zmiany temperatury lub wilgotności powietrza wewnątrz lub na zewnątrz kasety z tonerem może skroplić się woda (kondensacja).
   Po przyniesieniu nowej kasety z tonerem w miejsce o innej temperaturze lub wilgotności należy pozostawić ją na co najmniej dwie godziny w opakowaniu ochronnym, aby dostosowała się do nowej temperatury.
- Po zainstalowaniu kasety z tonerem nie należy pozostawiać pokrywy górnej zbyt długo otwartej.
- Kasetę z tonerem należy trzymać z dala od produktów wytwarzających fale magnetyczne, takich jak komputer lub monitor komputera.
- Kaseta z tonerem jest produktem magnetycznym. Kasety z tonerem nie należy zbliżać do produktów, które mogą zostać uszkodzone przez pole magnetyczne, takich jak dyskietka lub napęd dysków. Może to spowodować uszkodzenie danych.

#### 🗹 UWAGA

#### Informacja o ilustracjach kasety z tonerem

W opisie procedury w e-Podręczniku wykorzystano ilustracje wersji Canon Cartridge 719.

#### Informacje na temat opakowania

Opakowanie może ulec zmianie w zakresie kształtu lub umiejscowienia, albo może zostać dodane lub usunięte bez uprzedzenia.

### Przed wymianą kasety z tonerem

Jeśli zostanie wyświetlony komunikat <16 pojem. z ton. niedł. straci. ważn.> lub <Pojemnik z tonerem niedługo straci ważność.> bądź na wydruku pojawią się białe smugi, nierówności lub wyblaknięcia, przed wymianą kasety z tonerem wykonaj następującą procedurę. Drukowanie będzie możliwe do chwili całkowitego zużycia tonera.

Przed wykonaniem następującej procedury lub wymianą kasety z tonerem przeczytaj część "Uwaga (Kaseta z tonerem)".

#### Otwórz przednią pokrywę, naciskając przycisk otwierania.

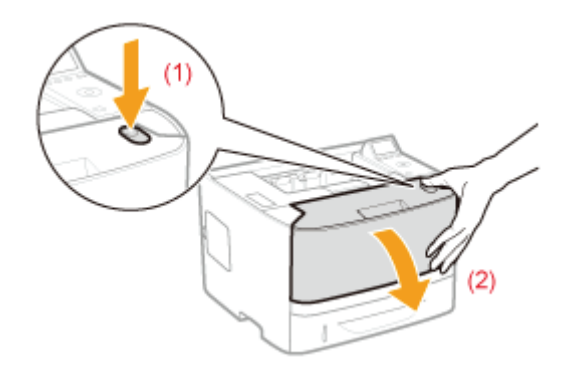

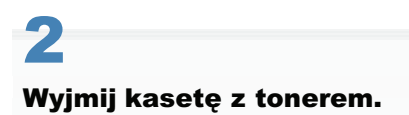

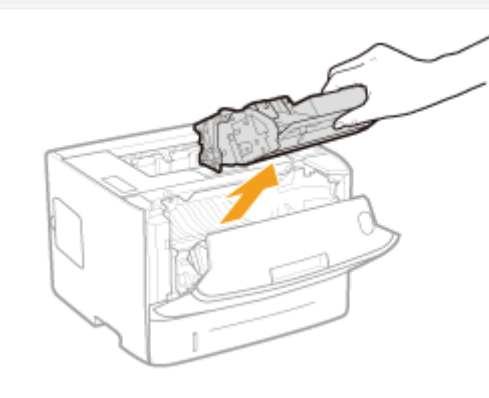

### 3

Potrząśnij kasetą z tonerem pięć lub sześć razy zgodnie z rysunkiem, aby równomiernie rozprowadzić w niej toner.

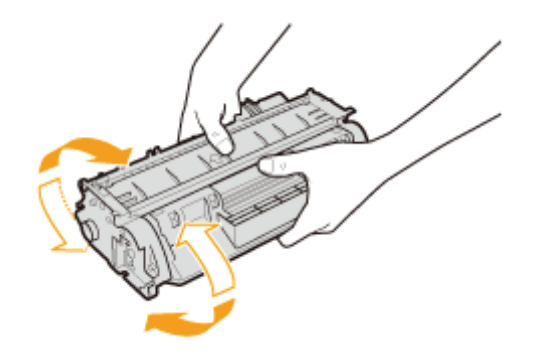

### **4** Zainstaluj kasetę z tonerem.

Wciśnij mocno kasetę z tonerem do drukarki tak, aby dotknęła tyłu drukarki, wyrównując (A) obie strony kasety z tonerem z prowadnicami kasety wewnątrz drukarki.

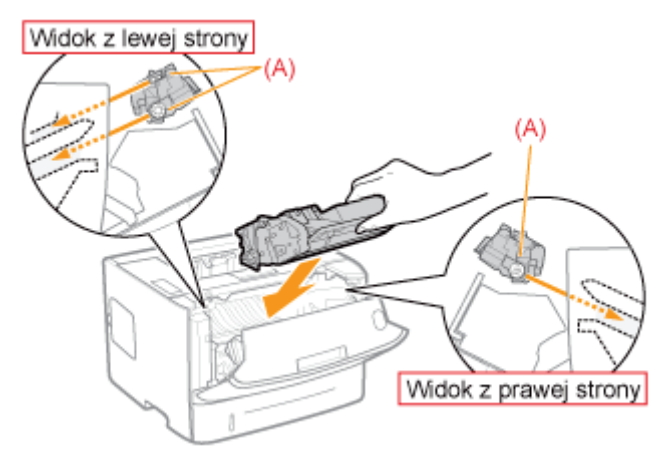

# 5

#### Zamknij pokrywę przednią.

#### 🛜 Jeśli nie można zamknąć pokrywy przedniej

Upewnij się, że kaseta z tonerem jest prawidłowo zamontowana w drukarce. Nie próbuj siłą zamknąć pokrywy przedniej, ponieważ może to spowodować uszkodzenie drukarki.

Jeśli białe smugi, nierówności lub wyblaknięcia pojawiają się na wydruku mimo wykonania powyższej procedury, wymień kasetę z tonerem na nową.
 "Wymiana kasety z tonerem"

## Wymiana kasety z tonerem

0604-01F

Przed wymianą kasety z tonerem, przeczytaj część "Uwaga (Kaseta z tonerem)".

#### Otwórz przednią pokrywę, naciskając przycisk otwierania.

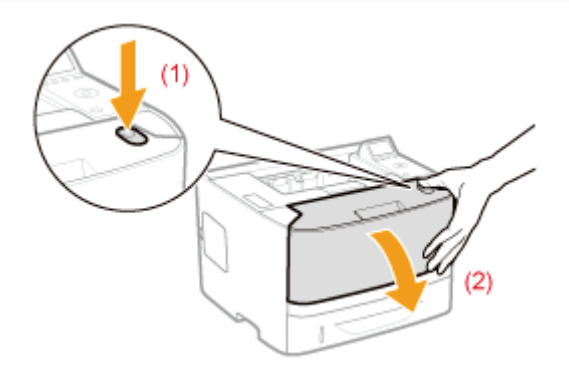

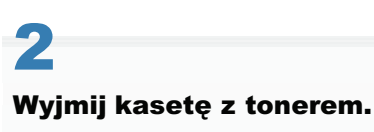

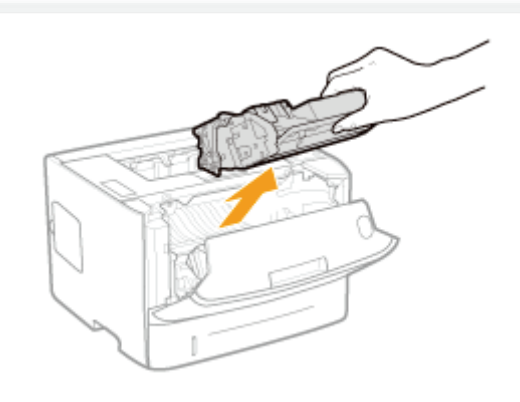

# 3

#### Wyciągnij nową kasetę z tonerem z opakowania ochronnego.

Opakowanie ochronne można otworzyć ręcznie, zaczynając od miejsca nacięcia.

† Zachowaj opakowanie ochronne. Nie należy się go pozbywać. Będzie potrzebne, gdy kaseta z tonerem zostanie wyciągnięta z drukarki w celach konserwacyjnych itp.

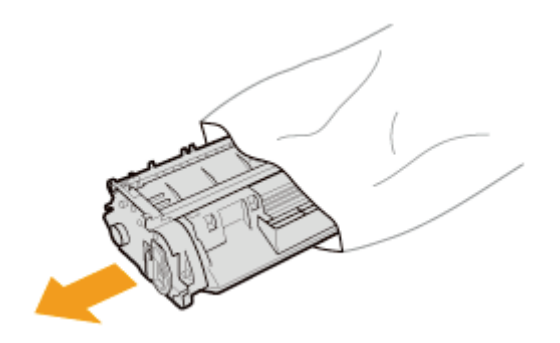

#### Potrząśnij kasetą z tonerem pięć lub sześć razy zgodnie z rysunkiem, aby równomiernie rozprowadzić w niej toner.

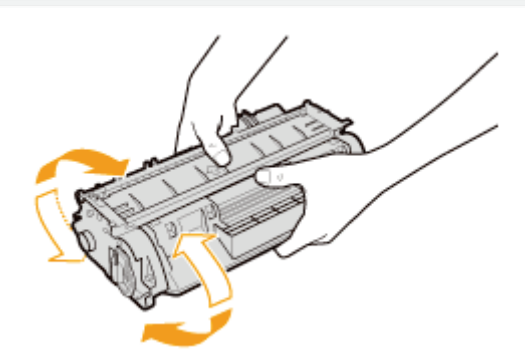

# 5

Kasetę z tonerem połóż na płaskiej powierzchni.

# 6

Złóż zakładkę, a następnie wyciągnij taśmę uszczelniającą (ok. 48 cm).

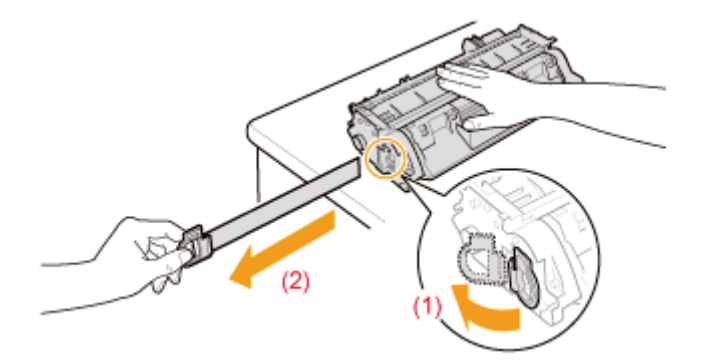

### 🖱 WAŻNE

#### Środki ostrożności przy wyciąganiu taśmy uszczelniającej

 Taśmy uszczelniającej nie należy wyciągać na ukos, w górę ani w dół. Jeśli taśma została przerwana, całkowite jej wyciągnięcie może być utrudnione.

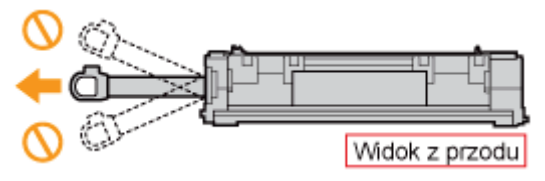

- Jeśli taśma uszczelniająca zatrzyma się w połowie drogi, należy wyciągnąć ją z kasety z tonerem do końca. Jeśli część taśmy nie zostanie wyciągnięta z kasety z tonerem, jakość wydruku może być niska.
- Usuniętą taśmę uszczelniającą należy poddać utylizacji zgodnie z przepisami lokalnymi.

# Zainstaluj kasetę z tonerem.

Wciśnij mocno kasetę z tonerem do drukarki tak, aby dotknęła tyłu drukarki, wyrównując (A) obie strony kasety z tonerem z prowadnicami kasety wewnątrz drukarki.

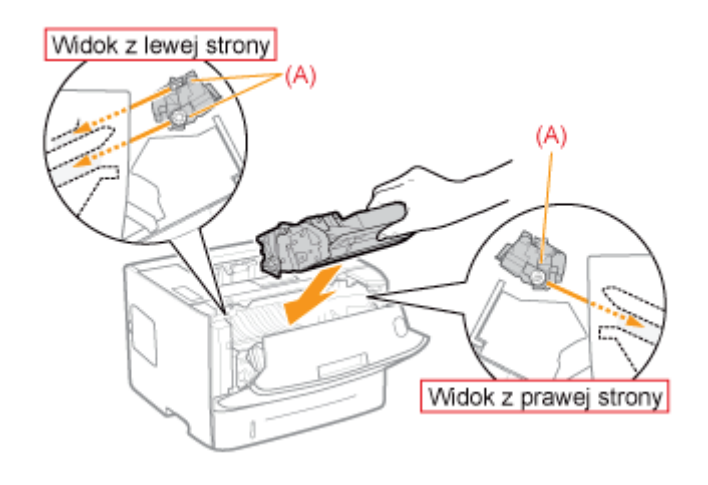

# 8

#### Zamknij pokrywę przednią.

#### 🛜 Jeśli nie można zamknąć pokrywy przedniej

Upewnij się, że kaseta z tonerem jest prawidłowo zamontowana w drukarce. Nie próbuj siłą zamknąć pokrywy przedniej, ponieważ może to spowodować uszkodzenie drukarki.

W przypadku przechowywania nowej kasety z tonerem lub obchodzenia się z kasetą wyciągniętą z drukarki w celu konserwacji lub przeniesienia drukarki, należy zwrócić uwagę na następujące punkty.

#### 🖱 WAŻNE

#### Środki ostrożności podczas przechowywania kaset z tonerem

Aby korzystać z kaset z tonerem w bezpieczny i bezproblemowy sposób, należy przechowywać je w miejscu, które spełnia następujące warunki.

- Kaset z tonerem nie należy przechowywać w miejscu bezpośrednio narażonym na działanie światła słonecznego.
- Kaset z tonerem nie należy przechowywać w miejscu o wysokiej temperaturze lub wilgotności albo w miejscu o dużej zmienności temperatury lub wilgotności.
  - -Zakres temperatur przechowywania: 0 do 35°C (32 do 95°F)
  - Zakres wilgotności przechowywania: 35 do 85% RH (bez kondensacji)
- Kaset z tonerem nie należy przechowywać w miejscu narażonym na działanie gazów żrących, takich jak np. amoniak, ani w miejscu o wysokiej zawartości soli lub dużym zapyleniu.
- Kasety z tonerem należy przechowywać poza zasięgiem małych dzieci.
- Kasety z tonerem nie należy zbliżać do produktów, które mogą zostać uszkodzone przez pole magnetyczne, takich jak dyskietka lub napęd dysków.

#### Kasety z tonerem należy przechowywać w takiej pozycji, w jakiej są instalowane w drukarce.

Kaset z tonerem nie należy przechowywać pionowo ani do góry nogami.

#### Podczas wyjmowania z drukarki aktualnie używanej kasety z tonerem

Natychmiast umieść ją w oryginalnym opakowaniu ochronnym lub zawiń ją w gruby materiał.

#### Informacje na temat nowej kasety z tonerem

Kasety z tonerem nie należy wyciągać z opakowania ochronnego, dopóki nie będzie gotowa do użycia.

#### 🗹 UWAGA

#### Informacje na temat kondensacji

Nawet jeśli kasety z tonerem przechowywane były w zalecanym zakresie wilgotności, po przeniesieniu ich w nowe miejsce przy nagłej zmianie temperatury lub wilgotności, wewnątrz lub na zewnątrz kaset może dojść do skroplenia się wody. Tworzenie się kropel wody zwane jest kondensacją.

Kondensacja niekorzystnie wpływa na jakość kaset z tonerem.
#### W przypadku dostosowania położenia wydruku dla wszystkich zadań

Położenie wydruku można dostosować dla wszystkich zadań jednocześnie.

"Dostosowywanie położenia wydruku dla wszystkich zadań"

#### W przypadku dostosowania położenia wydruku dla poszczególnych źródeł papieru

Położenie wydruku można dostosować dla każdego źródła papieru poprzez wydrukowanie wydruku dostosowywania położenia.

"Dostosowywanie położenia wydruku dla poszczególnych źródeł papieru"

### Dostosowywanie położenia wydruku dla wszystkich zadań

0604-01K

Dostosuj ustawienia [Przesunięcie Y] i [Przesunięcie X] przy użyciu panelu sterowania drukarki.

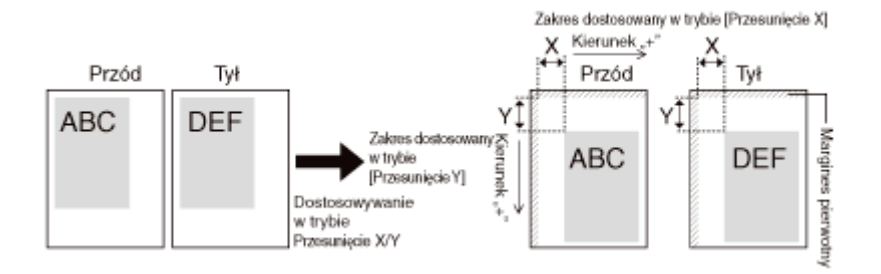

#### 🖱 WAŻNE

#### Efekt zmiany ustawień należy potwierdzić.

Jeśli jakaś część wydruku po dostosowaniu położenia wydruku znajdzie się poza obszarem wydruku, ta część nie zostanie wydrukowana.

🗹 UWAGA

#### Zakres dostosowywania

Położenie wydruku można dostosowywać w zakresie od -50,0 mm do +50,0 mm zarówno w pionie, jak i w poziomie.

Naciśnij klawisz [

## 2

Wybierz pozycję [Układ] za pomocą klawiszy [ ▲ ] i [ ▼ ], a następnie naciśnij klawisz [OK].

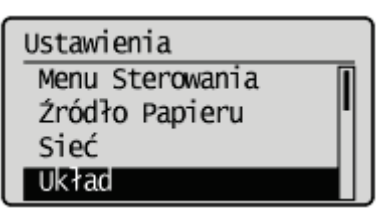

## 3

Wybierz położenie, które chcesz skorygować.

#### W przypadku określania ustawień dla [Przesunięcie Y].

1. Wybierz pozycję [Przesunięcie Y] za pomocą klawiszy [▲] i [▼], a następnie naciśnij klawisz [OK].

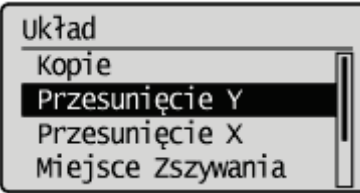

- Ustaw wartość numeryczną za pomocą klawiszy [▲] i [♥], a następnie naciśnij klawisz [OK]. Każde naciśnięcie klawisza [▲], zwiększa wartość o 0,5 mm, a każde naciśnięcie klawisza [♥] zmniejsza wartość o 0,5 mm. Naciśnięcie klawisza [▲] lub [♥] bez zwolnienia palca umożliwia płynne zmniejszenie lub zwiększenie wartości.
  - → Wartość ustawienia zostanie zmieniona.

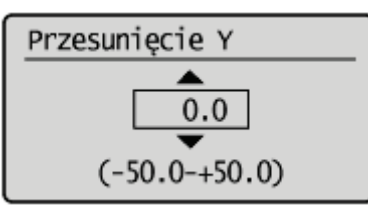

#### W przypadku określania ustawień dla [Przesunięcie X].

1. Wybierz pozycję [Przesunięcie X] za pomocą klawiszy [ ▲ ] i [ ▼ ], a następnie naciśnij klawisz [OK].

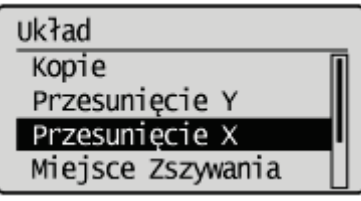

- Ustaw wartość numeryczną za pomocą klawiszy [▲] i [▼], a następnie naciśnij klawisz [OK].
   Każde naciśnięcie klawisza [▲], zwiększa wartość o 0,5 mm, a każde naciśnięcie klawisza [▼] zmniejsza wartość o 0,5 mm. Naciśnięcie klawisza [▲] lub [▼] bez zwolnienia palca umożliwia płynne zmniejszenie lub zwiększenie wartości.
  - → Wartość ustawienia zostanie zmieniona.

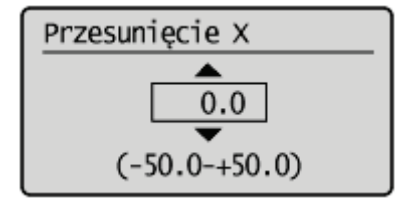

### Dostosowywanie położenia wydruku dla poszczególnych źródeł papieru

0604-01L

Jeśli przy korzystaniu z określonego źródła papieru wydruk jest przekrzywiony, położenie wydruku można dostosować, korzystając z panelu sterowania.

#### 🕐 WAŻNE

#### Efekt zmiany ustawień należy potwierdzić.

Jeśli jakaś część wydruku po dostosowaniu położenia wydruku znajdzie się poza obszarem wydruku, ta część nie zostanie wydrukowana.

🗹 UWAGA

#### Należy zwrócić uwagę na orientację wydruków dwustronnych

Orientacja obrazów na tylnej stronie arkusza papieru zależy od orientacji drukowania lub od ustawienia opcji [Miejsce Zszywania].

Sprawdzanie położenia wydruku

Wykonaj wydruk dostosowywania położenia wydruku i sprawdź położenie oraz kierunek, które wymagają dostosowania.

#### 🖱 WAŻNE

#### Dostosowywanie położenia wydruku dla wydruków dwustronnych

Wybierz wcześniej dla opcji [2-Stronne Drukowanie] ustawienie [Włącz].

Naciśnij klawisz [ 🔵 ] ( 🧮 : Wybór podajnika).

# 2

Wybierz pozycję [Źródło Papieru] za pomocą klawiszy [ ▲ ] i [ ▼ ], a następnie naciśnij klawisz [OK].

Wybierz Podajnik Źródło Papieru Roz. Pap. Tacy Wiel. Priorytet Tacy Wiel. Rozmiar Szuflady 1

# 3

Wybierz źródło papieru, dla którego chcesz sprawdzić położenie wydruku, za pomocą klawiszy [ ▲ ] i [ ▼ ], a następnie naciśnij klawisz [OK].

W przypadku dostosowywania położenia wydruku dla wydruku dwustronnego, wybierz odpowiednie źródło papieru.

† [Szuflada 2] wyświetla się tylko w przypadku zainstalowania opcjonalnego podajnika (lub podajników) papieru.

# 

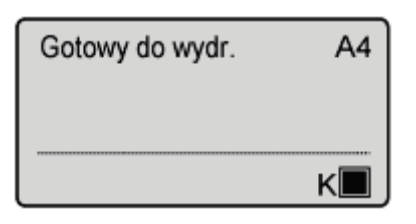

## 5

#### Upewnij się, że drukarka jest w trybie online.

Jeśli drukarka nie jest w trybie online, naciśnij klawisz [ 🔘 ] (++ : Online).

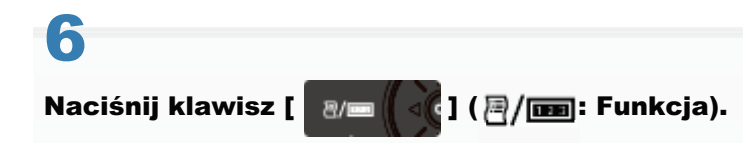

## 7

Wybierz pozycję [Druk. Poz. Wydr.] za pomocą klawiszy [ 🛦 ] i [ 🔻 ], a następnie naciśnij klawisz [OK].

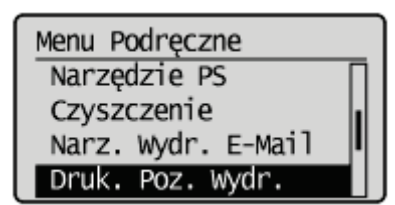

## 8

#### Wybierz opcję [Tak] za pomocą klawisza [ 🔻 ], a następnie naciśnij klawisz [OK].

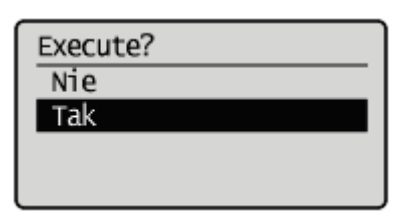

→ Zostanie wydrukowany wydruk dostosowywania położenia wydruku. Górna krawędź wyprowadzonego papieru jest górną krawędzią wydruku dostosowywania położenia wydruku.

I Następnie sprawdź wydruk i określ kierunek oraz położenie, które wymaga dostosowania, przy użyciu procedury "Dostosowywanie położenia wydruku" (zobacz następną pozycję).

#### Dostosowywanie położenia wydruku

Następnie sprawdź wydruk dostosowywania położenia wydruku i określ kierunek oraz położenie, które wymaga dostosowania.

Wymiary symboli "H" wydrukowanych na papierze są następujące:

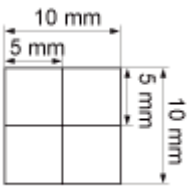

\* 5 mm od każdej krawędzi papieru

W tej sekcji jako przykład użyto procedury ustawiania opisanego poniżej wydruku dostosowywania położenia wydruku za pomocą szuflady 1.

W opisanym przypadku należy zmienić położenie w poziomie o -5,0 mm, ponieważ położenie wydruku (A) wymaga przesunięcia w górę o 5 mm.

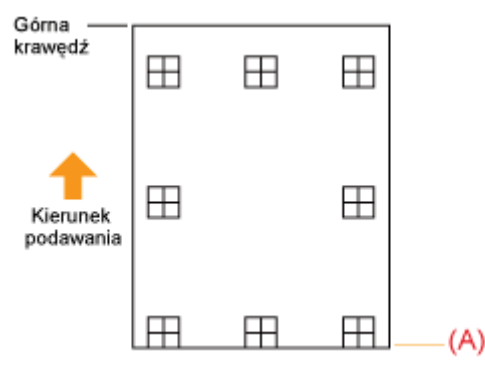

#### 🖱 WAŻNE

#### Dostosowywanie położenia wydruku dla wydruków dwustronnych

- Dostosuj położenie wydruku przedniej strony, zmieniając ustawienia [Przes. Y (2-Str.)] i [Przes. X (2-Str.)].
- Położenie wydruku tylnej strony zależy od ustawień poszczególnych źródeł papieru.

#### 🗹 UWAGA

#### Zakres dostosowywania

Położenie wydruku można dostosowywać w zakresie od -5,0 do +5,0 mm.

#### Naciśnij klawisz [ ) ] (↔: Online).

Wskaźnik 🛶 (Online) zgaśnie, pozwalając określić ustawienia przy użyciu panelu sterowania.

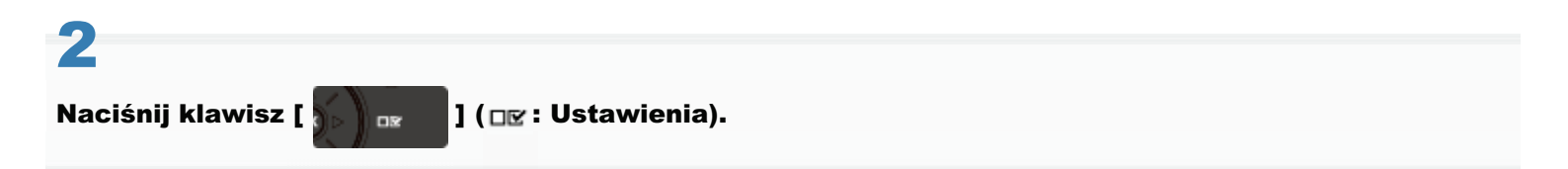

## 3

Wybierz pozycję [Konserwacja Użytkow.] za pomocą klawiszy [ ▲ ] i [ ▼ ], a następnie naciśnij klawisz [OK].

| Ustawienia           |  |
|----------------------|--|
| Układ [              |  |
| Jakość               |  |
| Interfejs            |  |
| Konserwacja Użytkow. |  |

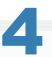

Wybierz pozycję [Reg. Pozycji Pocz.] za pomocą klawiszy [ ▲ ] i [ ▼ ], a następnie naciśnij klawisz [OK].

Konserwacja Użytkow. Reg. Pozycji Pocz. Odzyskane Drukowanie Spr. Rozmiar Papieru Zastąp Rozmiar

5

Wybierz kierunek i źródło papieru, dla którego chcesz sprawdzić położenie wydruku, za pomocą klawiszy [ ▲ ] i [ ▼ ], a następnie naciśnij klawisz [OK].

| Reg. Pozycji Pocz.  | _ |
|---------------------|---|
| Przes. Y (Taca w.)  | 1 |
| Przes. X (Taca w.)  |   |
| Przes. Y (Szufl. 1) |   |
| Przes. X (Szufl. 1) |   |

## 6

#### Ustaw wartość numeryczną za pomocą klawiszy [ ▲ ] i [ ▼ ], a następnie naciśnij klawisz [OK].

Sprawdź wydruk dostosowywania położenia wydruku i wybierz wartość numeryczną, która dostosuje położenie wydruku. Każde naciśnięcie klawisza [▲], zwiększa wartość o +0,1 mm, a każde naciśnięcie klawisza [▼] zmniejsza wartość o -0,1 mm. Wartość można zmienić, naciskając klawisz [▲] lub [▼].

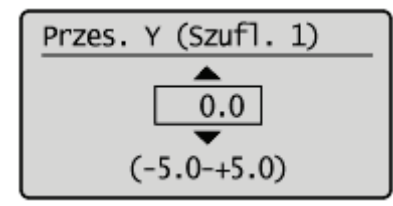

Naciśnij klawisz [ ○ ] (↔ : Online).

| Gotowy do wydr. | A4 |
|-----------------|----|
|                 |    |
|                 | к  |

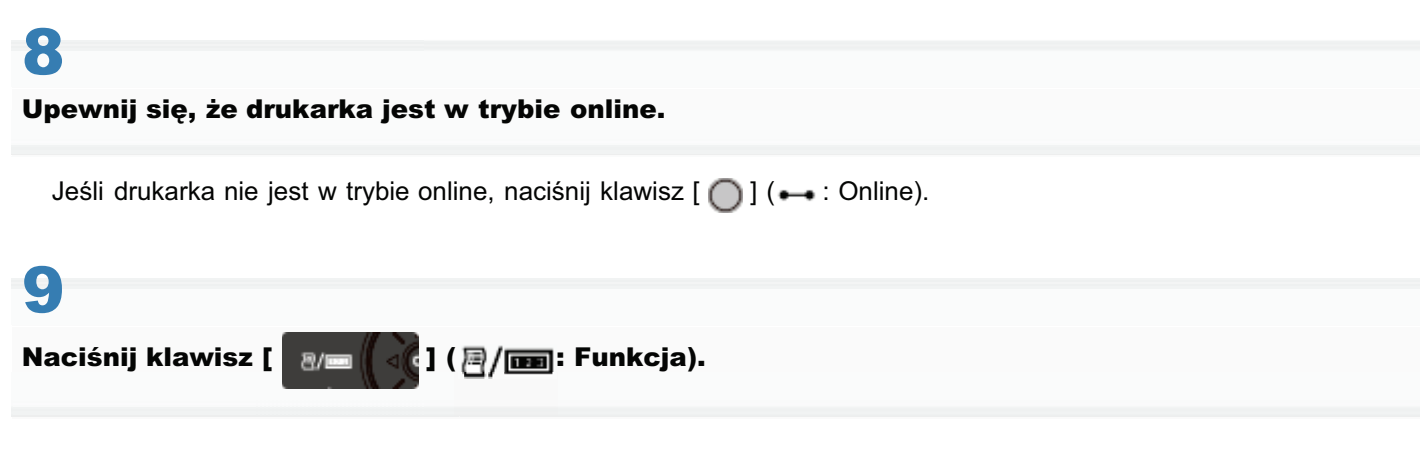

# 10

Wybierz pozycję [Druk. Poz. Wydr.] za pomocą klawiszy [ 🛓 ] i [ 🔻 ], a następnie naciśnij klawisz [OK].

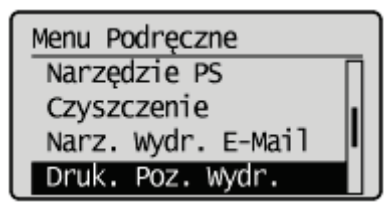

# 11

#### Wybierz opcję [Tak] za pomocą klawisza [ 🔻 ], a następnie naciśnij klawisz [OK].

| Execute? |  |
|----------|--|
| Nie      |  |
| Tak      |  |
|          |  |
|          |  |

† Zostanie wydrukowany wydruk położenia wydruku ze zmienionymi ustawieniami.

† Sprawdź, czy położenie wydruku jest zgodne z oczekiwaniami. Aby wprowadzić dalsze zmiany, powtórz kroki o 1 do 11.

### Przenoszenie drukarki

Przy zmianie lokalizacji lub przenoszeniu drukarki do konserwacji należy wykonać następującą procedurę.

Szczegółowe informacje na temat miejsca instalacji można znaleźć w części "Sprawdzenie otrzymanych akcesoriów oraz kontrola miejsca instalacji".

Przed przemieszczeniem drukarki przeczytaj "Ważne instrukcje dotyczące bezpieczeństwa".

#### Wyłącz drukarkę, a następnie odłącz kable i przewody od drukarki.

Przed wyłączeniem drukarki należy zawsze wykonać procedurę zamknięcia systemu drukarki. Szczegółowe informacje na temat procedury zamykania systemu drukarki można znaleźć w części "Włączanie/wyłączanie drukarki".

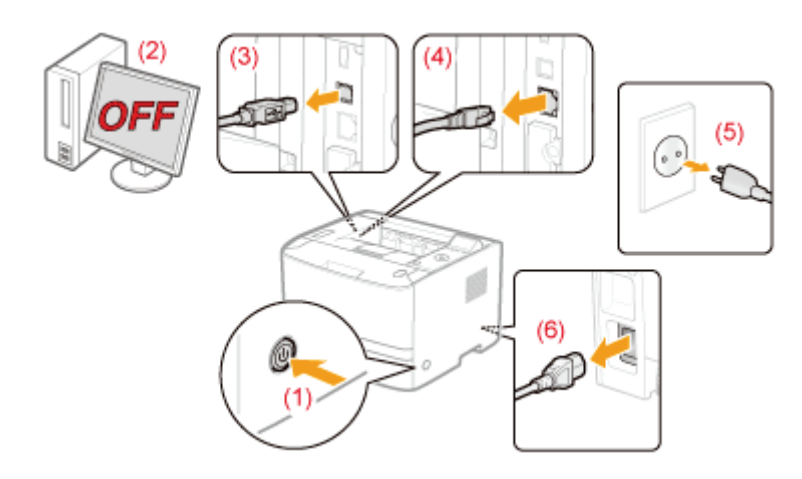

#### <Jak odłączyć kabel lub przewód>

| Kabel USB <sup>*</sup> | (2) Wyłącz komputer.<br>(3) Odłącz kabel od drukarki.                                                   |
|------------------------|----------------------------------------------------------------------------------------------------|
| Kabel LAN <sup>*</sup> | (4) Odłącz kabel od drukarki.                                                                           |
| Przewód zasilania      | <ul><li>(5) Wyciągnij wtyczkę z gniazda zasilania AC.</li><li>(6) Odłącz przewód od drukarki.</li></ul> |

\* To czy kabel jest podłączony, czy nie, zależy od środowiska użytkownika.

### **2** Wyciągnij szufladę na papier.

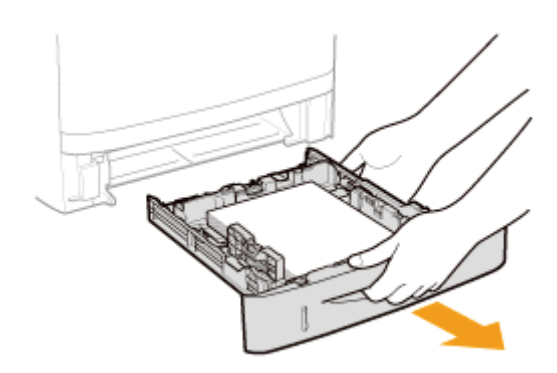

# 3

#### Przenieś drukarkę na miejsce instalacji.

Po sprawdzeniu, czy pokrywy i tace są zamknięte, przenieś drukarkę, trzymając ją za uchwyty do podnoszenia umieszczone z przodu.

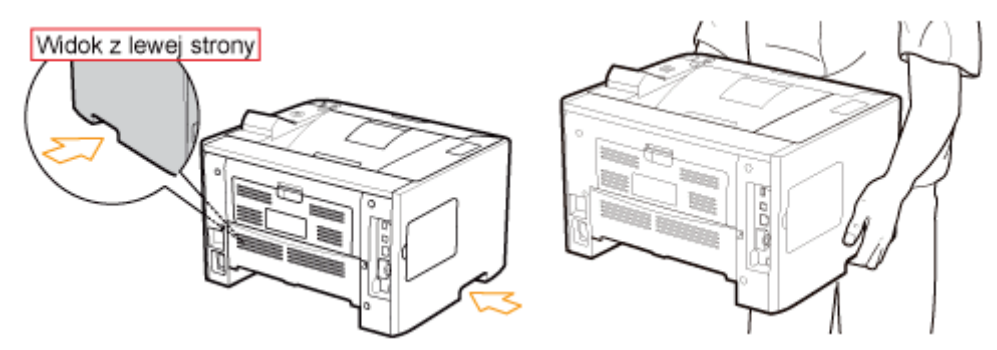

#### Jeśli zainstalowano opcjonalny podajnik papieru

Wyciągnij podajnik papieru z drukarki, umieść go w nowym miejscu instalacji, a następnie przenieś na miejsce drukarkę. Wyjęcie podajnika papieru z drukarki może być trudne. Podczas wyjmowania podajnika papieru z drukarki należy zachować ostrożność.

Nie można przenosić drukarki z zainstalowanym podajnikiem papieru. W przeciwnym razie podajnik papieru może wypaść, prowadząc do obrażeń ciała.

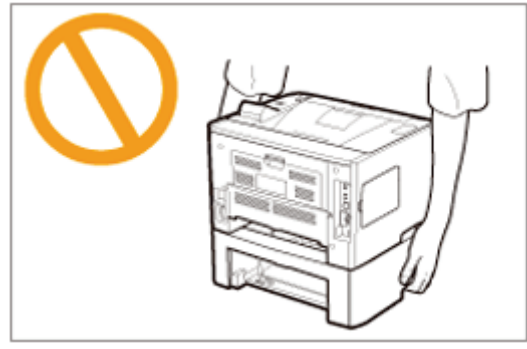

Szczegółowe informacje na temat procedury instalacji podajnika papieru znaleźć można w części "Instalowanie podajnika papieru".

# Włóż szufladę na papier do drukarki.

Mocno ją wciśnij do drukarki.

5

#### <Jak podłączyć kabel lub przewód>

| Kabel USB <sup>*</sup> | Podłącz kabel do złącza USB drukarki.                                                                                                    |
|------------------------|----------------------------------------------------------------------------------------------------|
| Kabel LAN <sup>*</sup> | Podłącz kabel do złącza LAN drukarki.                                                                                                    |
| Przewód zasilania      | <ul><li>(1) Włóż wtyczkę zasilania do gniazda zasilania drukarki.</li><li>(2) Włóż wtyczkę przewodu zasilania do gniazdka zasilania prądu przemiennego.</li></ul> |

\* To czy kabel jest podłączony, czy nie, zależy od środowiska użytkownika.

#### Podczas transportu drukarki

Aby zapobiec uszkodzeniu drukarki w czasie transportu, należy wykonać następującą procedurę.

- Wyjmij kasetę z tonerem.
  - † Przed wyjęciem kasety z tonerem przeczytaj część "Przechowywanie kaset z tonerem".
- Ostrożnie zapakuj drukarkę do oryginalnego kartonu wraz z oryginalnymi materiałami pakunkowymi.
  - † Jeśli nie ma oryginalnego kartonu ani materiałów pakunkowych, znajdź odpowiedni karton i materiały pakunkowe i solidnie zapakuj drukarkę i jej komponenty.

#### ; Czyszczenie wnętrza drukarki

Jeśli na wydrukach pojawiają się plamy, należy wyczyścić wnętrze drukarki. Pogorszenia jakości wydruku można uniknąć poprzez oczyszczenie wnętrza drukarki.

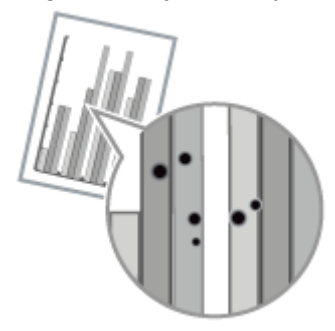

### : Czyszczenie zewnętrznych powierzchni drukarki

Aby utrzymać optymalną jakość drukowania, okresowo należy czyścić powierzchnie zewnętrzne i szczeliny wentylacyjne drukarki.

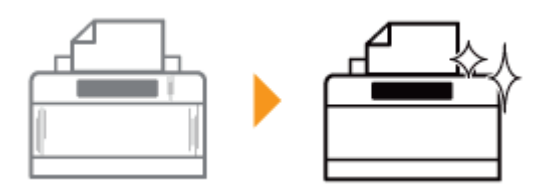

## Czyszczenie wnętrza drukarki

0604-01U

Jeżeli zadrukowany papier jest zabrudzony należy wyczyścić następujące elementy. "Czyszczenie rolki utrwalającej drukarki"

### Czyszczenie rolki utrwalającej drukarki

Jeśli na wydrukach pojawiają się plamy, należy wyczyścić rolkę utrwalającą, stosując następującą procedurę.

0604-01W

† Do oczyszczenia rolki utrwalającej wymagany jest zwykły papier w formacie A4 lub Letter. Należy wcześniej przygotować zwykły papier formatu A4 lub Letter.

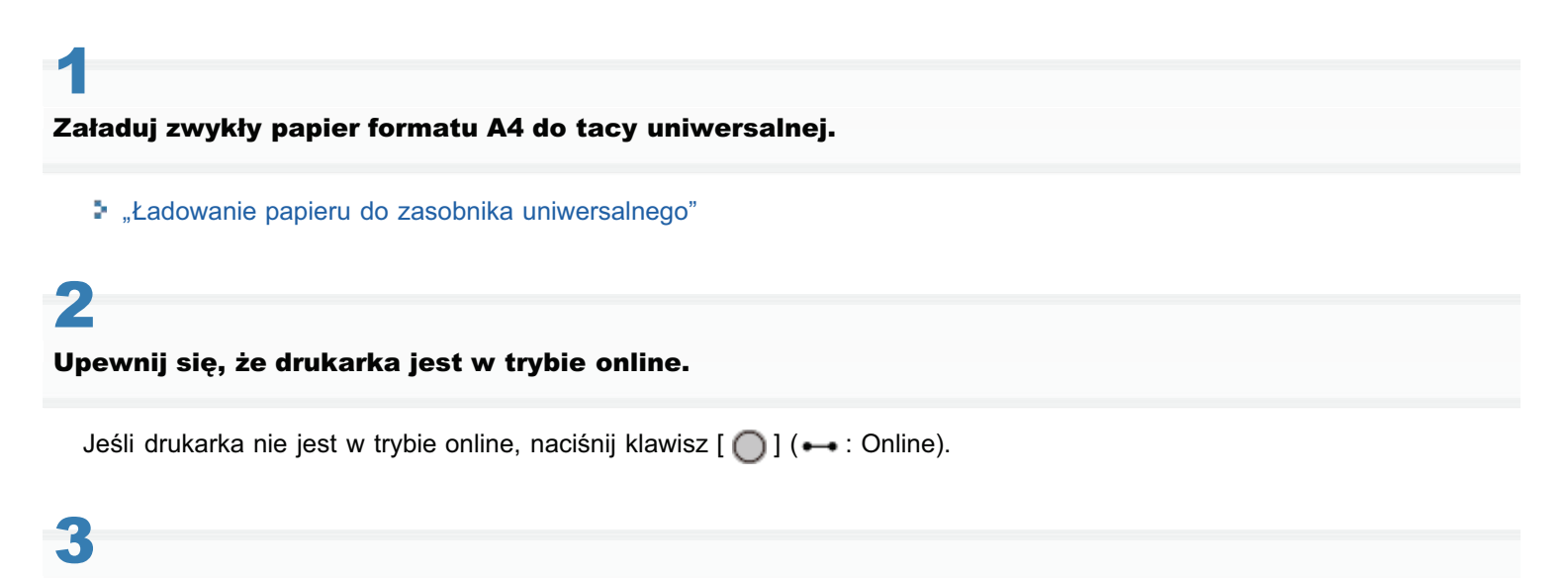

Naciśnij klawisz [ 🛛 🔤 🛛 📢 ] ( 🔤 / 💼 : Narzędzie).

# 4

Wybierz pozycję [Czyszczenie] za pomocą klawiszy [ 🛦 ] i [ 🔻 ], a następnie naciśnij klawisz [OK].

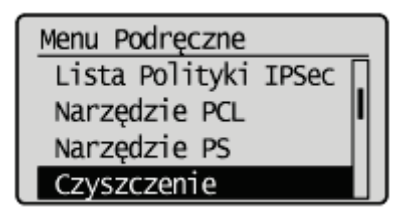

### 5

Wybierz format papieru ładowanego do tacy uniwersalnej za pomocą klawiszy [  $\blacktriangle$  ] i [  $\bigtriangledown$  ], a następnie naciśnij klawisz [OK].

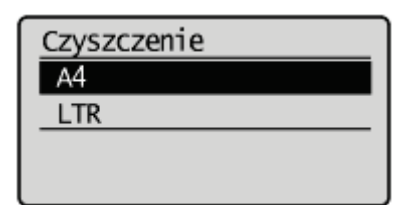

### 6

Wybierz opcję [Tak] za pomocą klawisza [ ▼ ], a następnie naciśnij klawisz [OK].

→ Na wyświetlaczu zostanie wyświetlony komunikat <Włóż papier wyk. do czyszczenia.>.

| Execute? |  |
|----------|--|
| Nie      |  |
| Tak      |  |
|          |  |
|          |  |

### 

- → Wydrukowana zostanie strona czyszcząca.
- → Na wyświetlaczu pojawi się komunikat <Ust. pap. czysz. i naciśnij przyc. online.>.

I Następnie wyczyść rolki utrwalające, używając wydrukowanej strony czyszczącej.

## 8

#### Jeśli do zasobnika uniwersalnego jest załadowany papier, wyjmij go.

## 9

Załaduj stronę czyszczącą stroną wydrukowaną do góry, tak aby znak strzałki wszedł do zasobnika uniwersalnego najpierw.

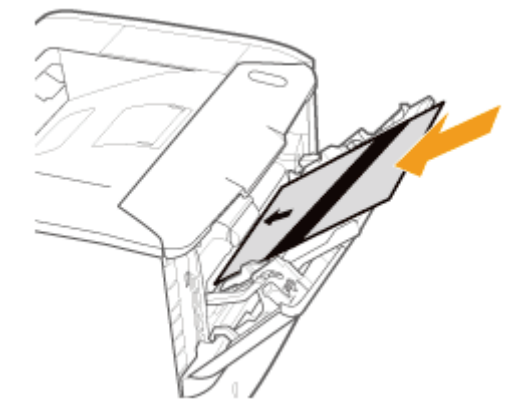

# 10

#### Naciśnij przycisk [ ○ ] (++ : Online).

→ Drukarka pobierze powoli papier i rozpocznie czyszczenie rolki utrwalającej.

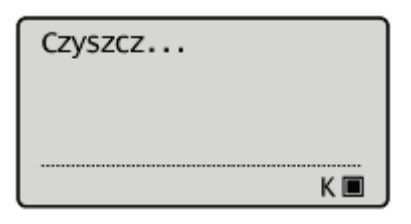

#### 🗹 UWAGA

Czas czyszczenia Trwa to około 57 sekund. Proces czyszczenia rolki utrwalającej nie może być anulowany. Proszę zaczekać na zakończenie czyszczenia. (Czyszczenie będzie zakończone, gdy papier zostanie całkowicie wysunięty).

#### Mimo wykonania powyższej procedury na z przodu lub z tyłu zadrukowanej strony widnieją plamy.

Wykonaj ponownie czyszczenie. Nie używaj w tym celu wydrukowanej strony czyszczącej, ale załaduj do zasobnika uniwersalnego czysty papier A4/Letter, a następnie wykonaj czyszczenie.

Przed przystąpieniem do czyszczenia przeczytaj "Uwaga (Czyszczenie)".

#### Wyłącz drukarkę, a następnie odłącz kable i przewody od drukarki.

Przed wyłączeniem drukarki należy zawsze wykonać procedurę zamknięcia systemu drukarki. Szczegółowe informacje na temat procedury zamykania systemu drukarki można znaleźć w części "Włączanie/wyłączanie drukarki".

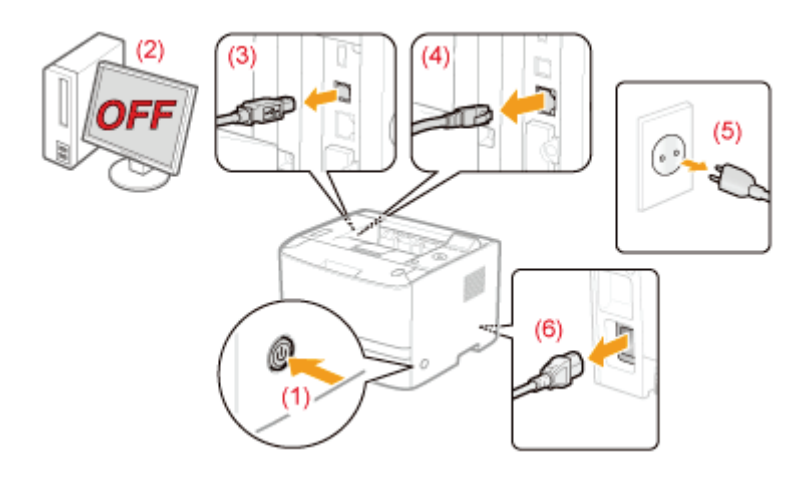

#### <Jak odłączyć kabel lub przewód>

| Kabel USB <sup>*</sup> | (2) Wyłącz komputer.<br>(3) Odłącz kabel od drukarki.                                                   |
|------------------------|----------------------------------------------------------------------------------------------------|
| Kabel LAN <sup>*</sup> | (4) Odłącz kabel od drukarki.                                                                           |
| Przewód zasilania      | <ul><li>(5) Wyciągnij wtyczkę z gniazda zasilania AC.</li><li>(6) Odłącz przewód od drukarki.</li></ul> |

\* To czy kabel jest podłączony, czy nie, zależy od środowiska użytkownika.

## 2

Dobrze wyciśnij miękką szmatkę zwilżoną w wodzie lub w łagodnym detergencie rozcieńczonym wodą i zetrzyj zabrudzenia.

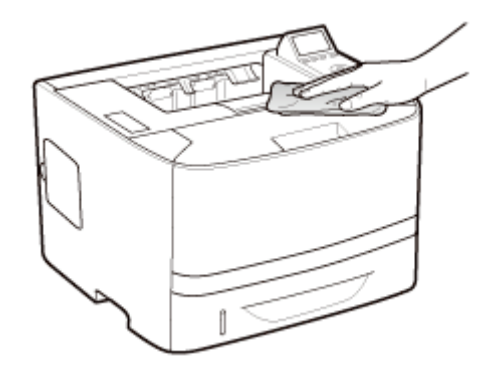

# 4

### Kiedy drukarka całkowicie wyschnie, podłącz odłączony kabel lub przewód.

#### <Jak podłączyć kabel lub przewód>

| Kabel USB <sup>*</sup> | Podłącz kabel do złącza USB drukarki.                                                                                                    |
|------------------------|----------------------------------------------------------------------------------------------------|
| Kabel LAN <sup>*</sup> | Podłącz kabel do złącza LAN drukarki.                                                                                                    |
| Przewód zasilania      | <ul><li>(1) Włóż wtyczkę zasilania do gniazda zasilania drukarki.</li><li>(2) Włóż wtyczkę przewodu zasilania do gniazdka zasilania prądu przemiennego.</li></ul> |

\* To czy kabel jest podłączony, czy nie, zależy od środowiska użytkownika.

Przed przystąpieniem do czyszczenia drukarki przeczytaj część "Ważne instrukcje dotyczące bezpieczeństwa".

#### 🖱 WAŻNE

#### Środki ostrożności podczas czyszczenia drukarki

- Nie należy używać innych środków czyszczących poza wodą lub łagodnym detergentem rozcieńczonym wodą, ponieważ może to spowodować odkształcenie się lub pęknięcie tworzywa sztucznego w drukarce.
- Używając łagodnego detergentu należy pamiętać o rozcieńczeniu go wodą.
   Ponadto jeśli do czyszczenia używasz łagodnego detergentu, pamiętaj, aby wytrzeć detergent miękką szmatką namoczoną w wodzie.
- Drukarka nie wymaga smaru ani oleju. Nie należy używać smaru ani oleju.

### Umiejscowienie numeru seryjnego

0604-020

Numer seryjny jest potrzebny w przypadku korzystania z usług serwisu. Numer seryjny można znaleźć w miejscu wskazanym na poniższych rysunkach.

† Nie należy usuwać etykiet, na których wskazany został numer seryjny.

#### Tylna strona drukarki

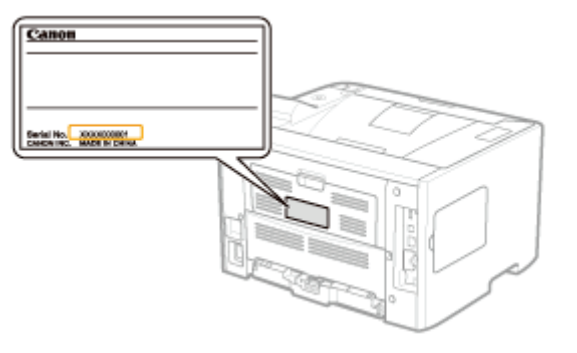

#### Widok zewnętrzny opakowania drukarki

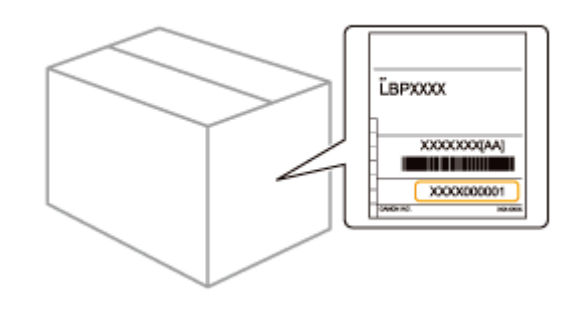

## Instalacja drukarki

Wykonaj następujące procedury zgodnie z własnymi preferencjami instalacji.

Przed przystąpieniem do instalacji drukarki przeczytaj "Uwaga (Instalacja drukarki)".

| 1 | <ul> <li>Kontrola przed<br/>instalacją drukarki</li> <li>Potwierdzenie<br/>otrzymanych<br/>akcesoriów</li> <li>Kontrola miejsca<br/>instalacji</li> </ul> | "Sprawdzenie otrzymanych akcesoriów oraz kontrola miejsca instalacji"                                       |  |
|---|----------------------------------------------------------------------------------------------------|----------------------------------------------------------------------------------------------------|--|
| 2 | Usuwanie<br>opakowania z<br>drukarki                                                                                                    | "Usuwanie opakowania z drukarki"                                                                            |  |
|   | <b>Instalacja podajnika</b><br><b>papieru</b><br>(Tylko podczas<br>instalowania podajnika<br>papieru)                                                     | "Instalowanie podajnika papieru"                                                                            |  |
| 3 | <b>Instalacja modułu<br/>ROM</b><br>(Tylko podczas instalacji<br>modułu ROM)                                                                              | "Instalacja modułu ROM"                                                                                     |  |
|   | <b>Instalacja karty SD</b><br>(Tylko podczas instalacji<br>karty SD)                                                                                      | "Instalacja karty SD (tylko LBP6680x)"                                                                      |  |
| 4 | <ul> <li>Instalacja drukarki</li> <li>Przenoszenie<br/>drukarki na miejsce<br/>instalacji</li> <li>Podłączenie<br/>przewodu zasilania</li> </ul>          | "Instalowanie drukarki"                                                                                     |  |
| 5 | Określanie ustawień<br>wstępnych drukarki                                                                                                    | "Włączanie zasilania i wybór języka"                                                                        |  |
| 5 | Określanie typu<br>sterownika drukarki                                                                                                    | "Określanie typu sterownika drukarki"                                                                       |  |
| 6 | Ładowanie papieru                                                                                                    | <ul> <li>"Ładowanie papieru do szuflady"</li> <li>"Ładowanie papieru do zasobnika uniwersalnego"</li> </ul> |  |
| 7 | Podłączanie do<br>komputera                                                                                                    | "Podłączanie do komputera"                                                                                  |  |
| 8 | Instalacja<br>sterownika drukarki                                                                                                    | <ul> <li>"W przypadku systemu Windows"</li> <li>"W przypadku komputera Macintosh"</li> </ul>                |  |

Przed przystąpieniem do instalacji drukarki przeczytaj "Ważne instrukcje dotyczące bezpieczeństwa".

#### 🖱 WAŻNE

#### Zabezpieczenie drukarki przed kondensacją

- Dostosuj drukarkę do temperatury otoczenia i wilgotności na co najmniej dwie godziny przed rozpoczęciem użytkowania, aby w ten sposób zapobiec tworzeniu się kondensacji we wnętrzu drukarki w następujących przypadkach:
  - Kiedy pomieszczenie, w którym zainstalowano drukarkę zostało szybko nagrzane
  - Gdy drukarka została przeniesiona z chłodnego lub suchego miejsca w miejsce gorące lub wilgotne
- Skraplanie wody (kondensacja) wewnątrz drukarki może prowadzić do zacinania się papieru lub niskiej jakości wydruku.

#### Środki ostrożności dotyczące zasilania

- Do zasilania drukarki należy wykorzystywać osobne gniazdko. Nie wolno używać innych gniazd danego gniazda zasilania AC.
- Nie wolno wkładać kabla zasilającego do pomocniczego gniazda w komputerze.
- Nie wolno używać tego samego gniazdka zasilania AC dla drukarki oraz jednego z wymienionych urządzeń.
   Kopiarki
  - Klimatyzacji
  - Niszczarki
  - Sprzętu pobierającego dużą ilość prądu
  - Sprzętu wytwarzającego zakłócenia elektryczne
- Maksymalny pobór mocy drukarki to 1 140 W lub mniej.
- Zakłócenia elektryczne lub gwałtowny spadek napięcia zasilania mogą być przyczyną nieprawidłowego działania drukarki lub komputera albo utraty danych.

# Drukarki nie należy instalować w następujących miejscach, ze względu na niebezpieczeństwo uszkodzenia drukarki.

- Miejsce, w którym zachodzą znaczące wahania temperatur lub wilgotności powietrza
- Miejsce, w którym występuje kondensacja
- Miejsce o słabej wentylacji (W razie używania drukarki przez dłuższy czas lub przy drukowaniu bardzo dużych ilości w pomieszczeniu o słabej wentylacji, ozon i inne zapachy wytwarzane przez drukarkę mogą tworzyć nieprzyjemne warunki pracy. Ponadto w trakcie drukowania cząstki chemiczne mogą ulec rozproszeniu. Dlatego zapewnienie odpowiedniej wentylacji jest bardzo ważne.)
- Miejsce w pobliżu sprzętu wytwarzającego fale magnetyczne lub elektromagnetyczne
- Laboratorium lub miejsce, gdzie zachodzą reakcje chemiczne
- Miejsce, w którym występuje powietrze o dużej zawartości soli, gazy korozyjne lub toksyczne
- Miejsce na dywanie lub macie, które mogą się wypaczyć pod ciężarem drukarki lub w które drukarka mogłaby się zagłębić

#### Środki ostrożności podczas przygotowywania kaset z tonerem

#### Zobacz "Uwaga (Kaseta z tonerem)".

#### Środki ostrożności podczas podłączania kabla zasilającego

- Kabla zasilającego drukarki nie wolno podłączać do pomocniczego gniazda komputera.
- Jedno gniazdko zasilania prądu przemiennego powinno być używane wyłącznie dla drukarki.
- Drukarki nie wolno podłączać do zasilacza UPS. Może to być przyczyną wadliwego działania lub uszkodzenia w trakcie awarii zasilania.

#### Przy uruchamianiu drukarki po raz pierwszy po instalacji

- Przed włączeniem drukarki należy włożyć szufladę na papier do drukarki.
- Może nastąpić wydanie niezadrukowanego arkusza papieru, co nie jest błędem.

#### Środki ostrożności przy instalacji podajnika papieru

 Nie należy dotykać złącza (A) na podajniku papieru. Może to spowodować uszkodzenie drukarki lub przerwy w podawaniu papieru.

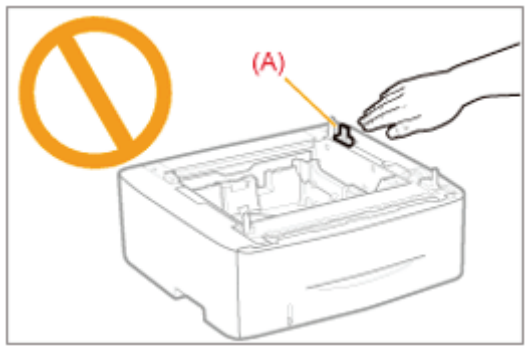

 Jeśli drukarki nie można prawidłowo ustawić na podajniku papieru, należy ponownie unieść drukarkę, przytrzymać ją poziomo i znów umieścić.

Próba ustawienia drukarki na podajniku papieru bez jej unoszenia może spowodować uszkodzenie złącza i trzpieni pozycjonujących.

• Przy ładowaniu papieru do szuflady po raz pierwszy po zainstalowaniu podajnika papieru należy się upewnić, czy drukarka została włączona.

#### Środki ostrożności podczas instalacji/wyjmowania modułu ROM

- Nie należy dotykać przełączników na płycie głównej. Zmiana ustawień przełączników może spowodować nieprawidłową pracę drukarki.
- Podczas obchodzenia się z modułem ROM należy zachować następujące środki ostrożności celem ochrony modułu przed elektrycznością statyczną.
  - Przed montażem/demontażem dotknij metalowego obiektu w celu rozproszenia elektryczności statycznej.
  - Podczas obchodzenia się z modułem ROM nie należy dotykać niczego, co generuje elektryczność statyczną, na przykład monitora komputera.
  - Nie dotykaj elementów płyty głównej, płytki drukowanej ani złącz rękami.
  - Wyjmij moduł ROM z opakowania ochronnego tuż przed ich instalacją.
- Nie dotykaj elementów płyty głównej, płytki drukowanej ani złącz rękami.
- Przy instalacji modułu ROM należy uważać, aby nie dotknąć płyty głównej metalowym przedmiotem, na przykład śrubką.
- Jeśli jakiekolwiek śrubki, spinacze, zszywki itp. dostaną się do wnętrza drukarki, nie należy wkładać wtyczki
  przewodu zasilania do gniazda sieciowego. Należy skontaktować się z lokalnym autoryzowanym przedstawicielem
  firmy Canon.
- Nie należy włączać drukarki ze zdjętą prawą pokrywą lub pokrywą gniazda. Może to spowodować uszkodzenie drukarki.

#### 🗹 UWAGA

#### Informacja na temat kasety z tonerem dołączonej do tej drukarki

- Średnia wydajność dostarczonej kaset z tonerem jest następująca.
  - Średnia wydajność dostarczonej kaset z tonerem wynosi 2 100 stron.<sup>\*1</sup>
  - <sup>\*1</sup> Średnia wydajność została podana w oparciu o normę "ISO/IEC 19752"\* w przypadku drukowania na papierze formatu A4 z ustawieniem domyślnym gęstości wydruku.
    - \* "ISO/IEC 19752" jest globalnym standardem odnoszącym się do "Metody określania wydajności kasety z tonerem dla monochromatycznych drukarek elektrofotograficznych oraz urządzeń wielofunkcyjnych zawierających komponenty drukarki", wydanym przez ISO (Międzynarodową Organizację Normalizacyjną).
- Aby zakupić nowe kasety z tonerem, przejdź do części "Materiały eksploatacyjne."

### Sprawdzenie otrzymanych akcesoriów oraz kontrola miejsca instalacji

0604-023

#### Potwierdzenie otrzymanych akcesoriów

Przed rozpoczęciem instalacji drukarki należy sprawdzić, czy w opakowaniu znajdują się wszystkie zamówione akcesoria. Jeśli brakuje jakiegokolwiek elementu lub jest on uszkodzony, prosimy o kontakt z lokalnym autoryzowanym przedstawicielem firmy Canon.

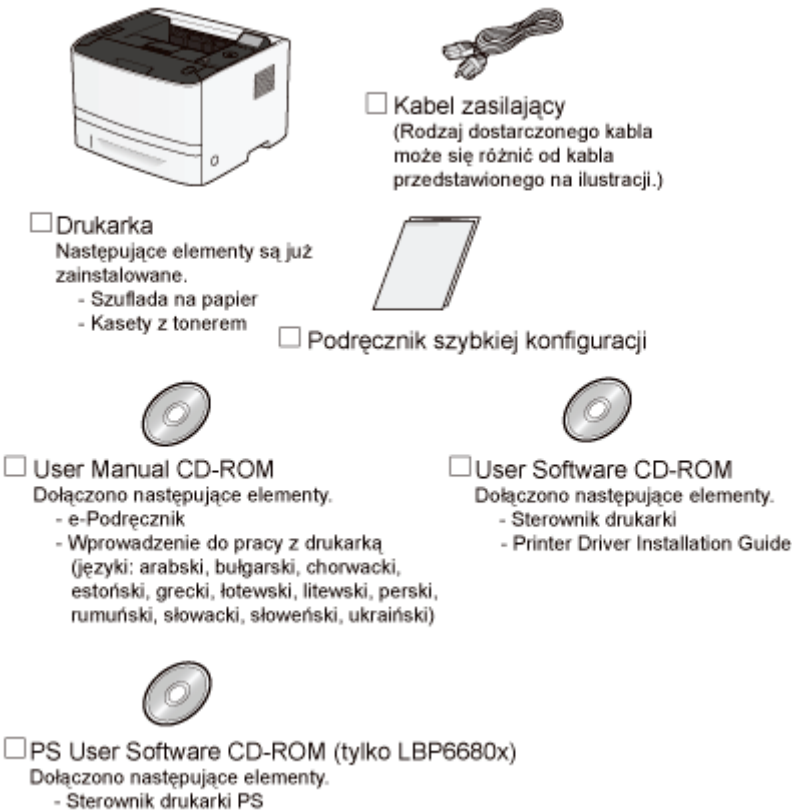

- Printer Driver Installation Guide

### 🖱 WAŻNE

#### Sterownik drukarki dla komputerów Macintosh należy pobrać ze strony internetowej firmy Canon

Dysk CD-ROM dołączony do drukarki nie zawiera sterownika drukarki dla komputerów Macintosh. Odpowiedni sterownik drukarki dla komputerów Macintosh należy pobrać ze strony internetowej firmy Canon (http://www.canon.com/). W przypadku problemów ze znalezieniem odpowiedniego sterownika drukarki dla komputerów Macintosh na stronie internetowej firmy Canon, prosimy o kontakt z lokalnym autoryzowanym przedstawicielem firmy Canon.

#### 🗹 UWAGA

#### Informacje dotyczące kabli interfejsu

- Drukarka nie jest wyposażona w kabel interfejsu. Należy przygotować kabel odpowiedni do używanego komputera lub metody połączenia.
- Należy użyć kabla USB z następującym symbolem.

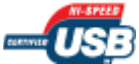

#### Informacje dotyczące otrzymanych instrukcji

Do drukarki dołączona następujące instrukcje obsługi. Po zapoznaniu się z nimi można korzystać ze wszystkich funkcji drukarki.

Nazwa instrukcji

| Instrukcja szybkiej konfiguracji | Zawiera informacje na temat procedury instalacji drukarki.                                                                                                    |
|----------------------------------|----------------------------------------------------------------------------------------------------|
| e-Podręcznik                     | Zawiera wyczerpujące informacje na temat obsługi drukarki, np. sposobu korzystania z niej czy rozwiązywania problemów. (Zawartość "Podręcznik szybkiej konfiguracji" jest również zawarta).                               |
| Wprowadzenie do pracy z drukarką | Jest to prosty podręcznik (w formacie PDF) dostępny w następujących<br>wersjach językowych.<br>– arabski, bułgarski, chorwacki, estoński, grecki, łotewski, litewski,<br>perski, rumuński, słowacki, słoweński, ukraiński |

Do przeglądania podręcznika w formacie PDF niezbędny jest program Adobe Reader/Adobe Acrobat Reader. Jeżeli program Adobe Reader/Adobe Acrobat Reader nie jest zainstalowany w systemie, można go pobrać ze strony internetowej firmy Adobe Systems Incorporated.

#### Kontrola miejsca instalacji

Aby korzystać z drukarki w bezpieczny i bezproblemowy sposób, zainstaluj ją w miejscu, które spełnia następujące warunki.

#### Temperatura i wilgotność

| Zakres temperatur  | 10 do 30°C (50 do 86°F)        |
|--------------------|--------------------------------|
| Zakres wilgotności | 20 do 80% RH (bez kondensacji) |

#### Wymagania dotyczące zasilania

od 220 do 240 V (±10%), 50/60 Hz (±2 Hz)

#### Wymagania instalacyjne

- Miejsce o wystarczającej wolnej przestrzeni

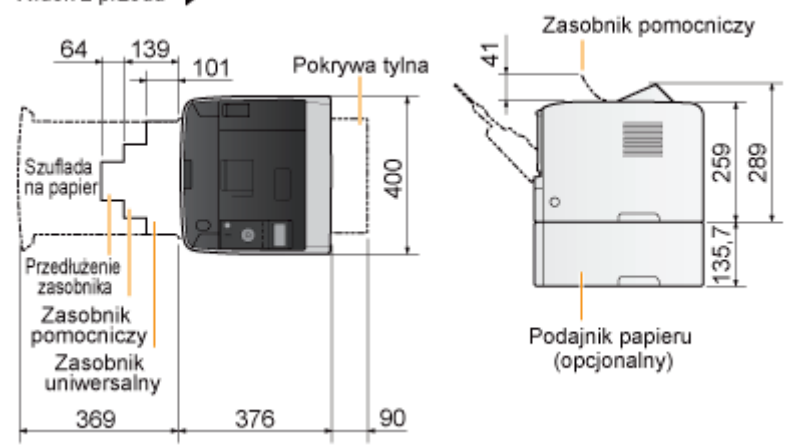

- Miejsce o dobrej wentylacji
- Miejsce o równej i płaskiej powierzchni
- Miejsce, które przeniesie ciężar drukarki

### Usuwanie opakowania z drukarki

#### 🖌 UWAGA

#### Przechowaj usunięte opakowanie.

Będzie potrzebne do transportu drukarki przy zmianie miejsca instalacji lub konserwacji.

#### Informacje na temat opakowania

Opakowanie może ulec zmianie w zakresie kształtu lub umiejscowienia, albo może zostać dodane lub usunięte bez uprzedzenia.

Wyjmij całą pomarańczową taśmę dołączoną do drukarki, wykonując następujące czynności.

#### Otwórz przednią pokrywę, naciskając przycisk otwierania.

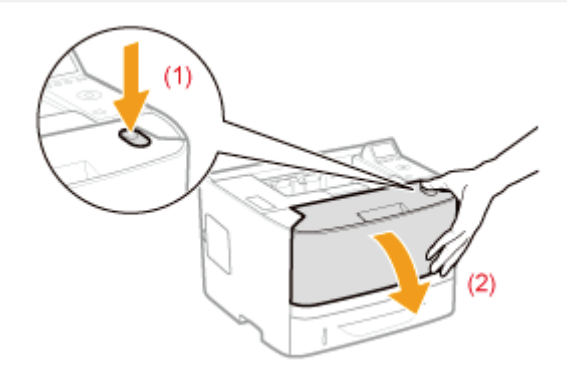

### **2** Obróć papier ku sobie.

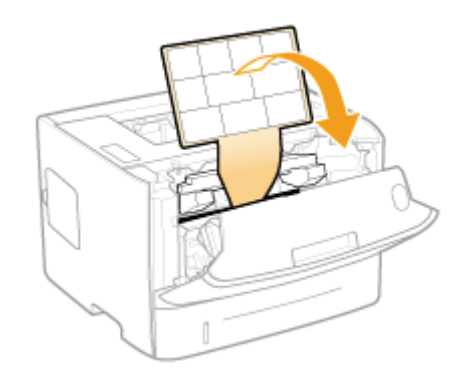

# 3

Usuń materiał pakunkowy znajdujący się wewnątrz przedniej pokrywy.

0604-024

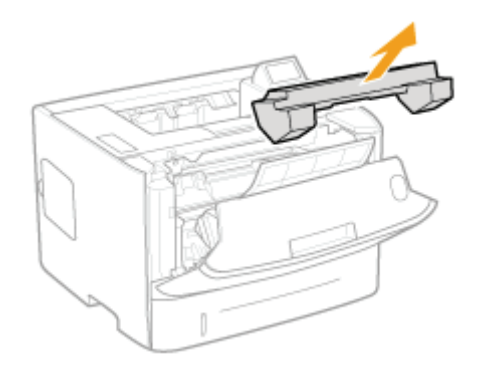

### **4** Wyjmij kasetę z tonerem.

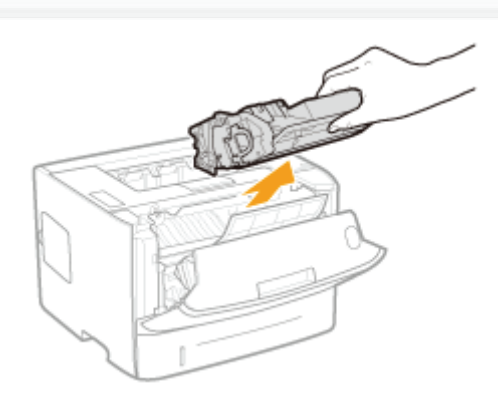

## 5

Potrząśnij kasetą z tonerem pięć lub sześć razy zgodnie z rysunkiem, aby równomiernie rozprowadzić w niej toner.

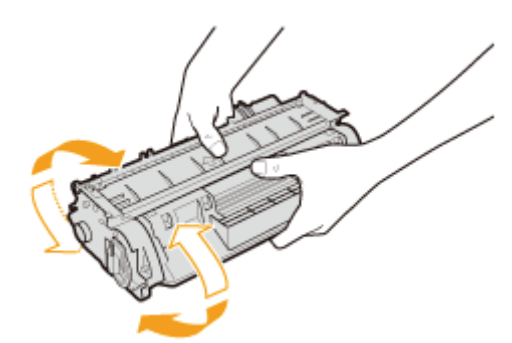

## 6

Kasetę z tonerem połóż na płaskiej powierzchni.

# 7

Złóż zakładkę, a następnie wyciągnij taśmę uszczelniającą (ok. 48 cm).

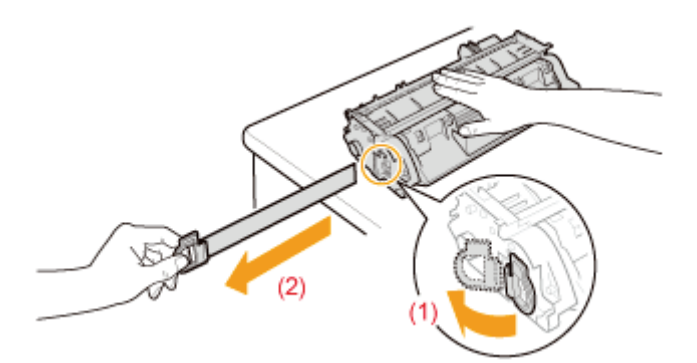

#### 🖱 WAŻNE

#### Środki ostrożności przy wyciąganiu taśmy uszczelniającej

 Taśmy uszczelniającej nie należy wyciągać na ukos, w górę ani w dół. Jeśli taśma została przerwana, całkowite jej wyciągnięcie może być utrudnione.

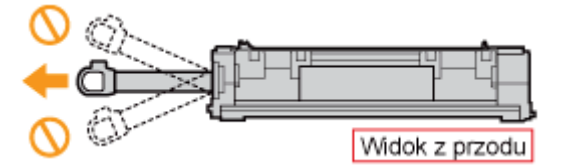

- Jeśli taśma uszczelniająca zatrzyma się w połowie drogi, należy wyciągnąć ją z kasety z tonerem do końca. Jeśli część taśmy nie zostanie wyciągnięta z kasety z tonerem, jakość wydruku może być niska.
- Usuniętą taśmę uszczelniającą należy poddać utylizacji zgodnie z przepisami lokalnymi.

# 8

#### Usuń materiał pakunkowy wraz z papierem, znajdujące się wewnątrz przedniej pokrywy.

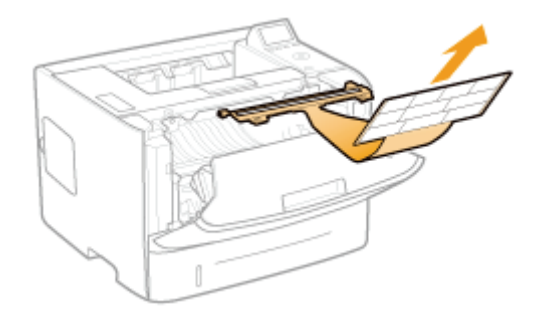

### 9

#### Zainstaluj kasetę z tonerem.

Wciśnij mocno kasetę z tonerem do drukarki tak, aby dotknęła tyłu drukarki, wyrównując (A) obie strony kasety z tonerem z prowadnicami kasety wewnątrz drukarki.

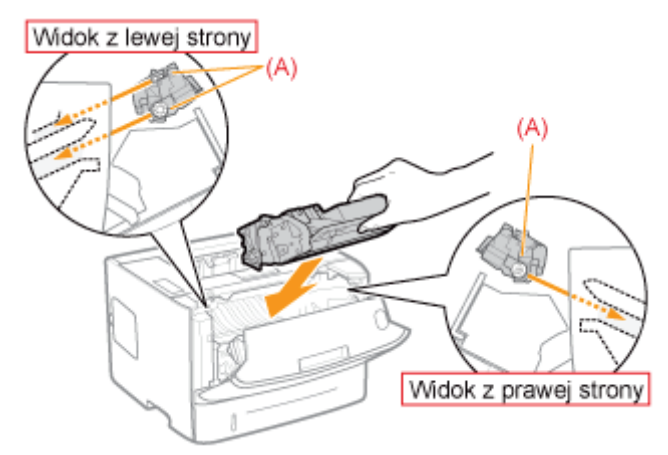

#### 🕜 Jeśli nie można zamknąć pokrywy przedniej

Upewnij się, że kaseta z tonerem jest prawidłowo zamontowana w drukarce. Nie próbuj siłą zamknąć pokrywy przedniej, ponieważ może to spowodować uszkodzenie drukarki.

#### Sprawdź!

#### Sprawdzanie, czy materiały pakunkowe zostały usunięte

Sprawdź, czy następujące materiały pakunkowe zostały całkowicie usunięte.

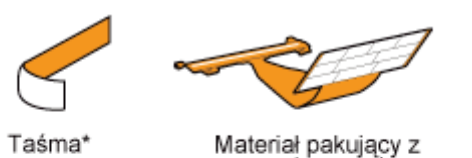

Pozostałe opakowania należy poddać utylizacji zgodnie z przepisami lokalnymi.

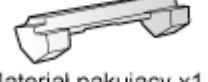

**S** 

papierem x1

Materiał pakujący x1

Taśma uszczelniająca x1

<sup>\*</sup> Należy się upewnić, że wszystkie cztery taśmy uszczelniające zostały wyciągnięte.

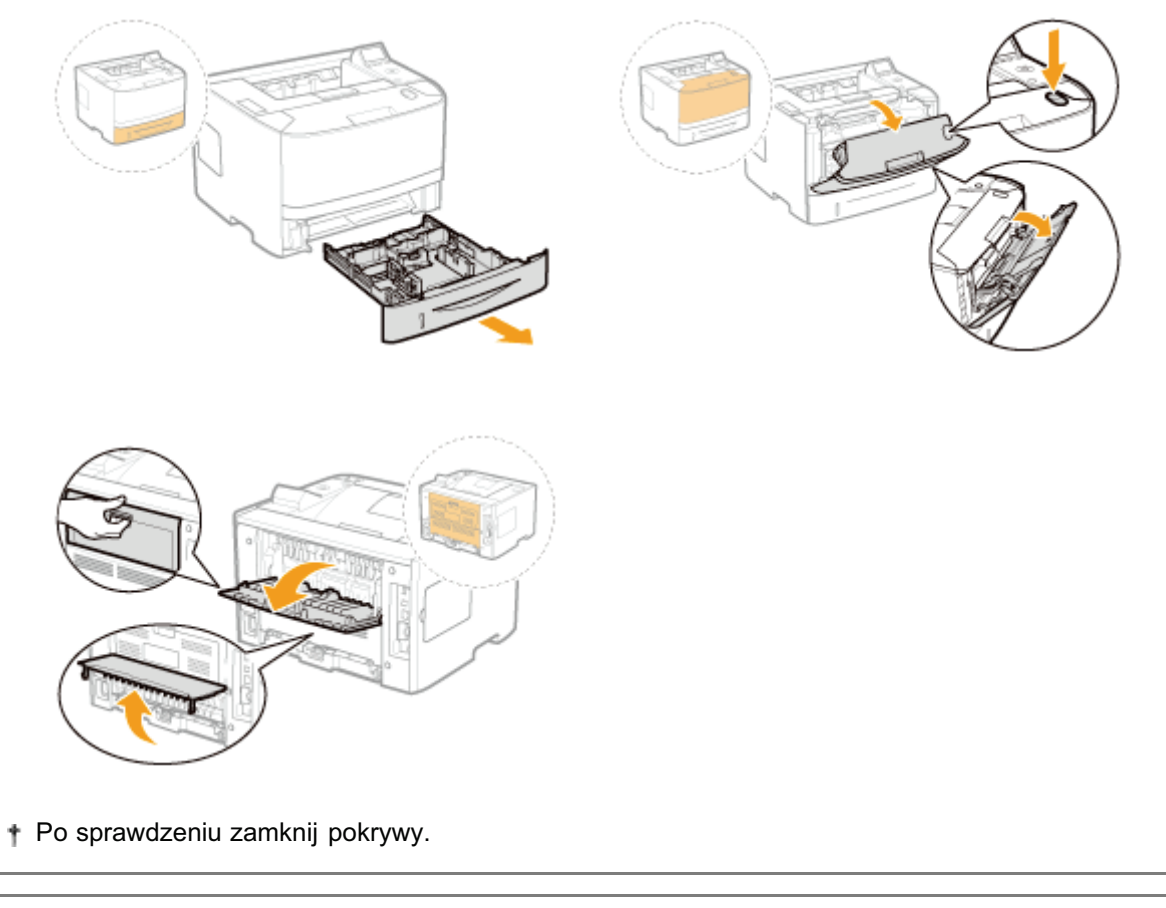

I Następnie wykonaj jedną z następujących procedur.

### Aby używać drukarki z zainstalowanymi akcesoriami opcjonalnymi

Zainstaluj akcesoria opcjonalne przed instalacją drukarki.

- Instalowanie podajnika papieru"
- "Instalacja modułu ROM"
- "Instalacja karty SD"

0604-025

Instalując opcjonalny podajnik papieru oprócz dostarczonej tacy uniwersalnej i szuflady na papier, drukarka może podawać stale i automatycznie do 800 arkuszy papieru.

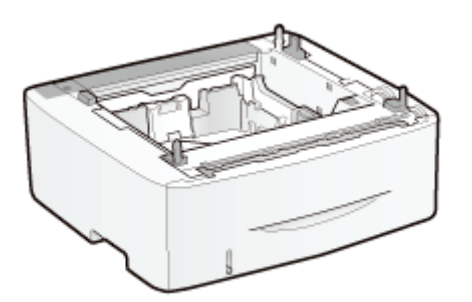

Podajnik papieru PF-44

#### <W przypadku, gdy drukarka jest już zainstalowana>

 Podczas instalacji podajnika papieru przed zainstalowaniem drukarki, tymczasowo przesuń drukarkę w odpowiednie miejsce.

"Przenoszenie drukarki"

 Więcej informacji na temat środków ostrożności przy instalacji podajnika papieru znajduje się w sekcji "Uwaga (Instalacja drukarki)".

Wyjmij całą pomarańczową taśmę dołączoną do podajnika papieru, wykonując następujące czynności.

#### Wyciągnij podajnik papieru z pudełka.

# 2

Wysuń szufladę na papier z podajnika papieru.

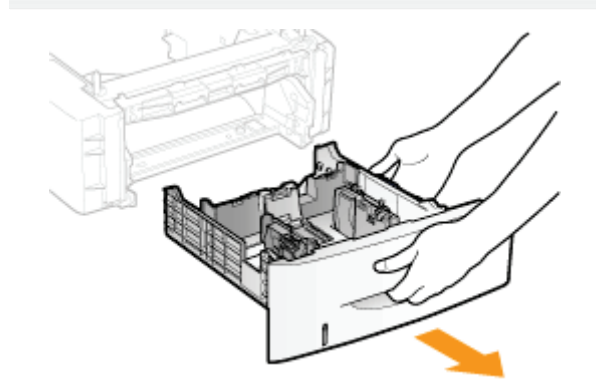

# 3

Przenieś podajnik papieru na miejsce instalacji.

Przenosząc podajnik papieru, trzymaj go obiema rękoma za uchwyty do podnoszenia znajdujące się po obu jego stronach.

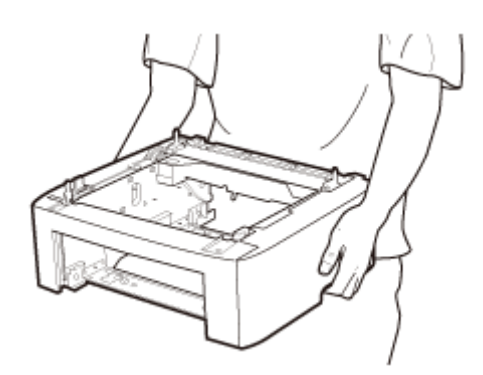

# 4

#### Wysuń szufladę na papier z drukarki.

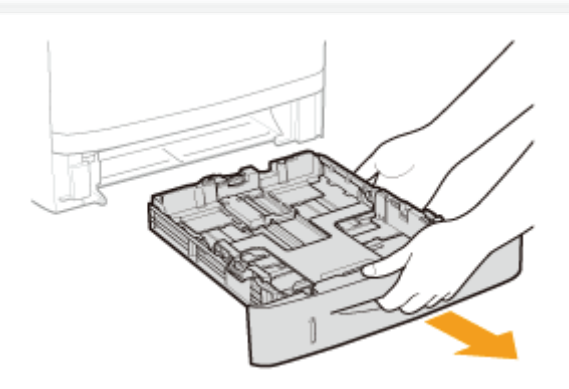

## 5

#### Przenieś drukarkę na miejsce instalacji.

Po sprawdzeniu, czy pokrywy i tace są zamknięte, przenieś drukarkę, trzymając ją za uchwyty do podnoszenia umieszczone

z przodu.

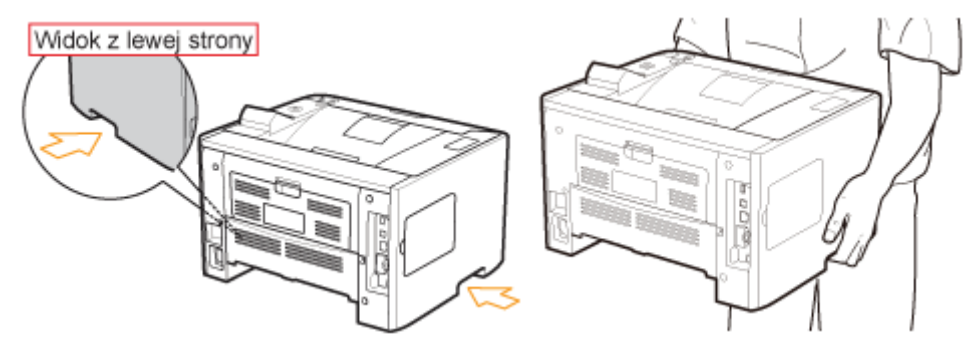

## 6

Ostrożnie postaw drukarkę na podajniku papieru tak, aby każda płaszczyzna drukarki była dopasowana do przedniej i bocznej płaszczyzny podajnika papieru.

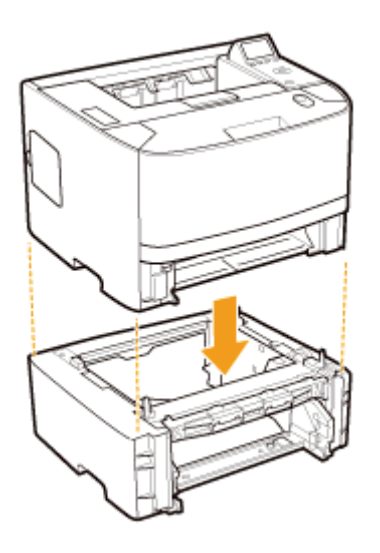

Dodatkowo, podczas ustawiania drukarki należy dopasować trzpienie pozycjonujące (A) i złącze (B).

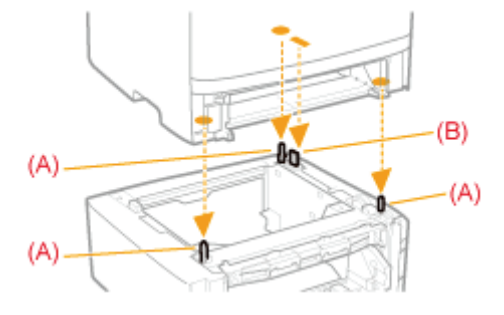

#### Wsuń szufladę na papier do drukarki i podajnika papieru.

Mocno ją wciśnij do drukarki.

I Następnie wykonaj poniższe procedury.

- Aby zainstalować moduł ROM, należy wykonać procedurę w kroku 2 w "Instalacja modułu ROM".
- Aby zainstalować kartę SD, należy wykonać procedurę w kroku 2 w "Instalacja karty SD".

#### W przypadku jednoczesnej instalacji drukarki i podajnika papieru

| 1 | Podłącz przewód<br>zasilania.              | "Podłączenie przewodu zasilania"                                                                            |  |  |
|---|--------------------------------------------|----------------------------------------------------------------------------------------------------|--|--|
| 2 | Określanie ustawień<br>wstępnych drukarki. | "Włączanie zasilania i wybór języka"                                                                        |  |  |
|   | Określanie typu<br>sterownika drukarki.    | "Określanie typu sterownika drukarki"                                                                       |  |  |
| 3 | Załaduj papier.                            | <ul> <li>"Ładowanie papieru do szuflady"</li> <li>"Ładowanie papieru do zasobnika uniwersalnego"</li> </ul> |  |  |
| 4 | Podłączanie do<br>komputera.               | "Podłączanie do komputera"                                                                                  |  |  |
| 5 | Zainstaluj sterownik<br>drukarki.          | <ul> <li>"W przypadku systemu Windows"</li> <li>"W przypadku komputera Macintosh"</li> </ul>                |  |  |
|   |                                            |                                                                                                    |  |  |

| 6         | Zarejestruj podajnik<br>papieru w<br>sterowniku drukarki. | "Ustawianie informacji dotyczących podajnika papieru"                                                                                                    |  |  |
|-----------|-----------------------------------------------------------|----------------------------------------------------------------------------------------------------|--|--|
| 7         | Sprawdź pracę<br>drukarki.                                | Sprawdź pracę urządzenia przez wydruk strony testowej w systemie<br>Windows.<br>Podstawowa obsługa/Różne informacje dla systemu Windows"                   |  |  |
| / pr<br>1 | zypadku późniejszej ins<br>Podłącz kable i<br>przewody.   | <b>talacji podajnika papieru (jeżeli drukarka jest już w użyciu)</b><br>Podłącz ponownie wyjęte kable i przewody zasilania i uruchom ponownie<br>drukarkę. |  |  |
| 2         | <b>Załaduj papier.</b><br>(Szuflada 2*)                   | "Ładowanie papieru do szuflady"                                                                                                    |  |  |
| 3         | Zarejestruj podajnik<br>papieru w<br>sterowniku drukarki. | "Ustawianie informacji dotyczących podajnika papieru"                                                                                                    |  |  |
|           |                                                           | Sprawdź pracę urządzenia przez wydruk strony testowej w systemie                                                                                           |  |  |

#### Ustawianie informacji dotyczących podajnika papieru

Po zainstalowaniu podajnika papieru ustaw informacje dotyczącego tego podzespołu.

Poniżej opisano metodę obsługi dla systemu Windows. W przypadku używania systemu Macintosh należy zapoznać się z internetową instrukcją obsługi.

#### Otwórz folder drukarki.

"Podstawowa obsługa/Różne informacje dla systemu Windows"

# 2

Kliknij prawym przyciskiem myszy ikonę drukarki, a następnie z menu podręcznego wybierz [Właściwości drukarki] lub [Właściwości].

|                  |                                                                                                    |                         | 0 8               |   |
|------------------|----------------------------------------------------------------------------------------------------|-------------------------|-------------------|---|
| 00-6-            | Sprzęt i dźw + Urządzenia i drukarki                                                                                                    | 🔹 🍫 🛛 Przeszukaji Urząc | tzenia i drukarki | ٩ |
| Pilk Edycja W    | Sdok Narzędzia Pomog                                                                                                    |                         |                   |   |
| Dodaj urządzenie | e Dodaj drukarkę Zobacz, co jest dr                                                                                                    | ukowane x               | E •               |   |
| Urządzenia (2    | 2)                                                                                                    |                         |                   |   |
| • Drukarki i fak | Carl (3)<br>Zobecz, go jest drukowane<br>Ustaw jako drukałkę domysliną<br>Batławszie drukałkę<br>Właściwości drukałki<br>Właściwości drukałki<br>Beowiązywanie problemów<br>Ujsuń urządzenie<br>Włąściwości |                         |                   |   |
| a a a            | anon Printer Stan: 🧐 DomySny<br>Modeli Canon Printer<br>Kategoria: Duskarka                                                                                                    | Status: Liczbe dokumer  | ntów w kołejce: 0 |   |

# 3

#### Uzyskaj informacje dotyczące podajnika papieru.

- (1) Wyświetl stronę [Ustawienia urządzenia].
- (2) Kliknij [Uzyskaj informacje o stanie urządzenia].
- → Informacje dotyczące podajnika papieru zostaną automatycznie pobrane.

| Waściwości: Canon Printer           |                                             |                                       |    |  |  |  |  |  |
|-------------------------------------|---------------------------------------------|---------------------------------------|----|--|--|--|--|--|
| Ogólne Udostępnianie Porty Zar      | wansowane   Zarządzanie kolorami   Zabezp ( | 1) a Ustawienia urządzenia Prziłk     |    |  |  |  |  |  |
| Ustavienia urządzenia: Automatyczne |                                             |                                       |    |  |  |  |  |  |
|                                     | Opcje źródka pepieru:                       | Szufiada na 500 akuszy                |    |  |  |  |  |  |
|                                     | Kata 50 zainstalowana                       |                                       |    |  |  |  |  |  |
|                                     | Boat buforowania:                           | Auto                                  | ٠  |  |  |  |  |  |
| ,                                   | Zarządzanie identyfikatorami wydział ów     | Ugarvieria                            |    |  |  |  |  |  |
|                                     | 📝 Kgrilguruj informacje o użytkowniku       | Ustawignia                            |    |  |  |  |  |  |
|                                     | 🔝 Podczas zapisywania określ numer skrzynki |                                       |    |  |  |  |  |  |
|                                     |                                             |                                       |    |  |  |  |  |  |
|                                     |                                             |                                       |    |  |  |  |  |  |
|                                     |                                             |                                       |    |  |  |  |  |  |
|                                     |                                             |                                       |    |  |  |  |  |  |
|                                     |                                             |                                       |    |  |  |  |  |  |
| Sacregóły(g)                        |                                             |                                       |    |  |  |  |  |  |
|                                     | (2) Uzyskaj inf                             | omacje o stanie urządzenia igformacje |    |  |  |  |  |  |
|                                     |                                             | OK Anuluj Zestosuj Pom                | oc |  |  |  |  |  |

#### 🗹 UWAGA

#### Gdy informacje dotyczące podajnika papieru nie mogą zostać automatycznie pobrane

Zaznacz pole wyboru [Szuflada na 500 arkuszy] w obszarze [Opcje źródła papieru].
# Instalowanie drukarki

- † Aby używać drukarki z zainstalowanymi akcesoriami opcjonalnymi, należy zainstalować je przed instalacją drukarki.
  - "Instalowanie podajnika papieru,
  - "Instalacja modułu ROM,
  - "Instalacja karty SD,

# Przenoszenie drukarki na miejsce instalacji

# Wyciągnij szufladę na papier.

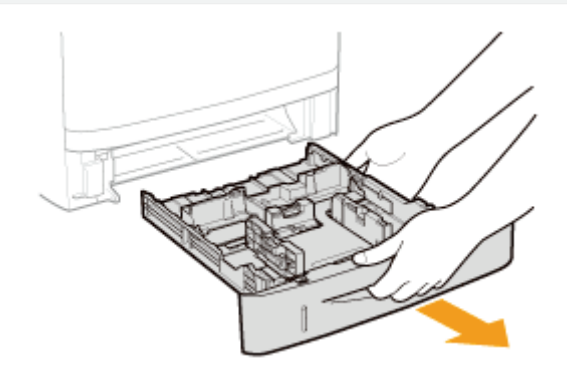

# 2

# Przenieś drukarkę na miejsce instalacji.

Po sprawdzeniu, czy pokrywy i tace są zamknięte, przenieś drukarkę, trzymając ją za uchwyty do podnoszenia umieszczone z przodu.

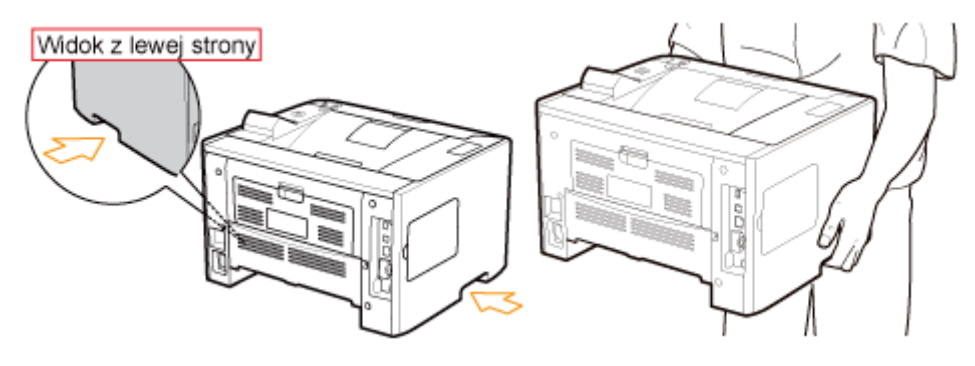

# 3

#### Włóż szufladę na papier do drukarki.

Mocno ją wciśnij do drukarki.

# Podłączenie przewodu zasilania

# Podłącz przewód zasilania.

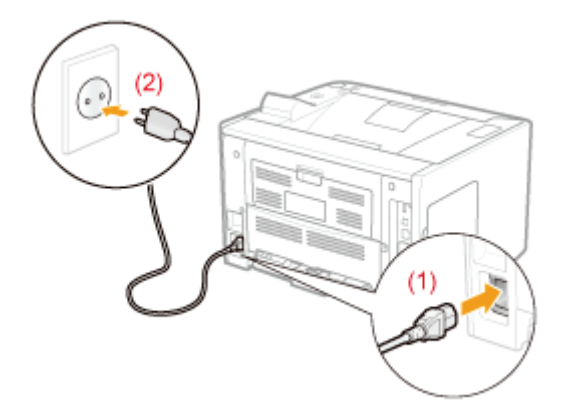

#### 🗹 UWAGA

# Kształt wtyczki dostarczonego kabla zasilającego

Kształt wtyczki dostarczonego kabla zasilającego może się różnić od tego przedstawionego na powyższej ilustracji.

# 2

# Naciśnij wyłącznik zasilania, aby włączyć drukarkę.

→ Wskaźniki na wyświetlaczu panelu sterowania zaczynają świecić, a drukarka rozpoczyna wykonywanie testu diagnostycznego modułu drukarki i akcesoriów opcjonalnych.

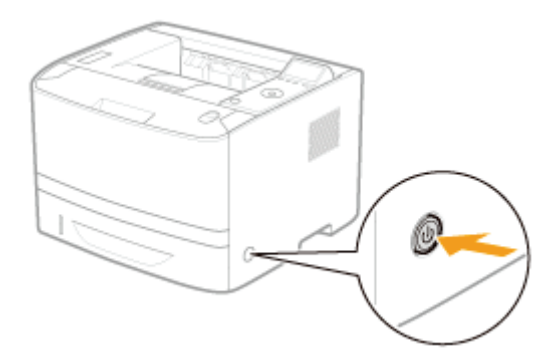

Jeśli test diagnostyczny nie wykaże żadnych nieprawidłowości, wskaźnik zasilania (zielony), wskaźnik O (Gotowy) (zielony), wskaźnik ••• (Online) (zielony) oraz wskaźnik źródła papieru (zielony) święcą, a drukarka jest <Gotowy do wydr.>

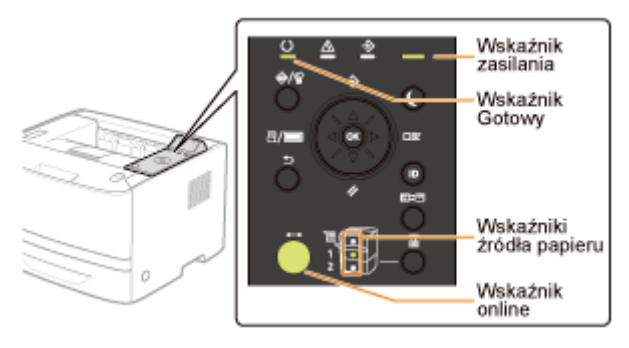

Na wyświetlaczu wyświetlane są następujące informacje.

Można wydrukować. Dane wydruku nie są przetwarzane. Format papieru w aktualnie wybranym źródle papieru Gotowy do wydr. A4

llość pozostałego toneru

| 習 Następnie wykonaj poniższe procedury. |                                           |                                                                                                    |
|-----------------------------------------|-------------------------------------------|----------------------------------------------------------------------------------------------------|
| 4                                       | Określanie ustawień<br>wstępnych drukarki | "Włączanie zasilania i wybór języka"                                                                                                    |
|                                         | Określanie typu<br>sterownika drukarki.   | "Określanie typu sterownika drukarki"                                                                                                    |
| 2                                       | Załaduj papier.                           | <ul> <li>"Ładowanie papieru do szuflady"</li> <li>"Ładowanie papieru do zasobnika uniwersalnego"</li> </ul>                              |
| 3                                       | Podłączanie do<br>komputera.              | "Podłączanie do komputera"                                                                                                    |
| 4                                       | Zainstaluj sterownik<br>drukarki.         | <ul> <li>"W przypadku systemu Windows"</li> <li>"W przypadku komputera Macintosh"</li> </ul>                                             |
| 5                                       | Sprawdź pracę<br>drukarki.                | Sprawdź pracę urządzenia przez wydruk strony testowej w systemie<br>Windows.<br>Podstawowa obsługa/Różne informacje dla systemu Windows" |

# Instalacja modułu ROM

0604-027

Włóż moduł ROM w pozycji przedstawionej na rysunku poniżej.

Po sprawdzeniu pozycji modułu ROM, wykonaj pozostałe czynności.

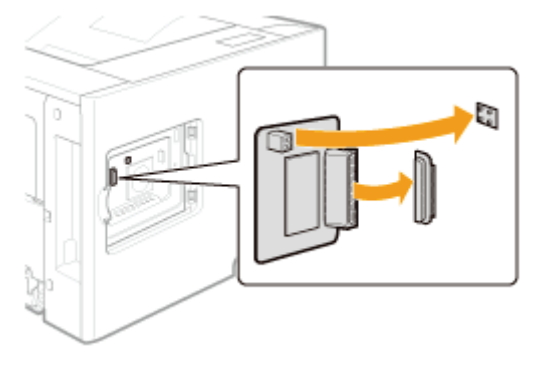

# ; Instalacja modułu ROM

Zawiera informacje na temat wkładania modułu ROM. Włóż prawidłowo moduł ROM, korzystając z następujących procedur.

# 🔓 Sprawdzanie instalacji modułu ROM

Zawiera informacje na temat sprawdzania, czy moduł ROM jest włożony prawidłowo. Po włożeniu modułu, sprawdź go przy użyciu następującej procedury.

### • Wyjmowanie modułu ROM

Zawiera informacje na temat wyjmowania modułu ROM. Wyjmuj moduł ROM przy użyciu następującej procedury.

# Instalacja modułu ROM

# 🗹 UWAGA

### Konieczne jest użycie śrubokręta krzyżowego.

Należy wcześniej przygotować śrubokręt krzyżowy o rozmiarze dopasowanym do śrubek pokrywy gniazda.

### Wyłącz drukarkę, a następnie odłącz kable i przewody od drukarki.

Przed wyłączeniem drukarki należy zawsze wykonać procedurę zamknięcia systemu drukarki. Szczegółowe informacje na temat procedury zamykania systemu drukarki można znaleźć w części "Włączanie/wyłączanie drukarki".

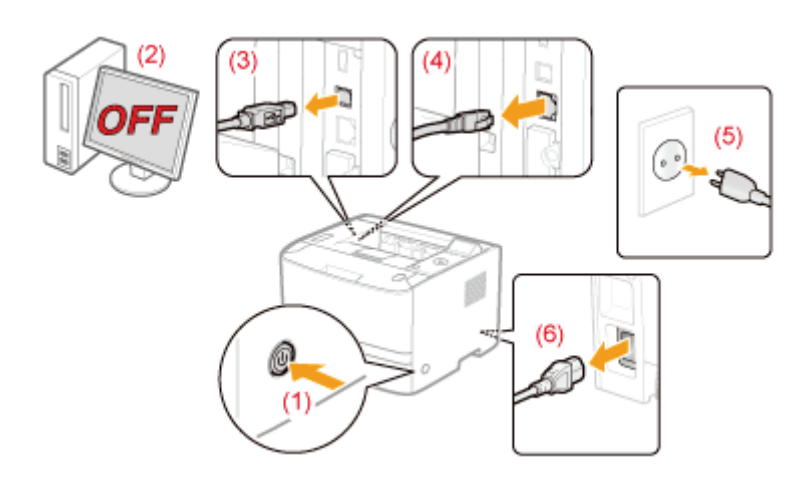

#### <Jak odłączyć kabel lub przewód>

| Kabel USB <sup>*</sup> | (2) Wyłącz komputer.<br>(3) Odłącz kabel od drukarki.                                                   |
|------------------------|----------------------------------------------------------------------------------------------------|
| Kabel LAN <sup>*</sup> | (4) Odłącz kabel od drukarki.                                                                           |
| Przewód zasilania      | <ul><li>(5) Wyciągnij wtyczkę z gniazda zasilania AC.</li><li>(6) Odłącz przewód od drukarki.</li></ul> |

To czy kabel jest podłączony, czy nie, zależy od środowiska użytkownika.

# Z Zdejmij lewą pokrywę.

(1) Otwórz lekko pokrywę, przytrzymując ją za występ (A).

0604-028

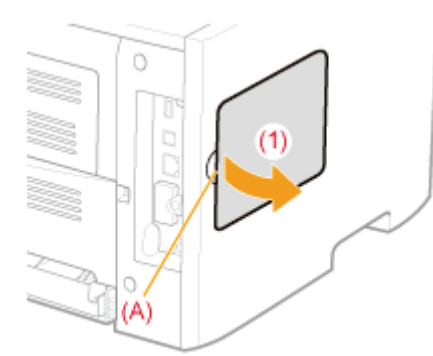

(2) Zdejmij pokrywę w kierunku wskazanym przez strzałkę.

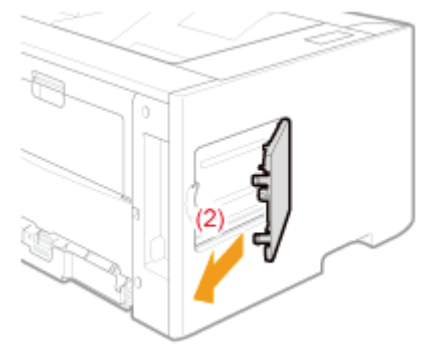

# **3** Zdejmij pokrywę gniazda.

(1) Wykręć śrubę.

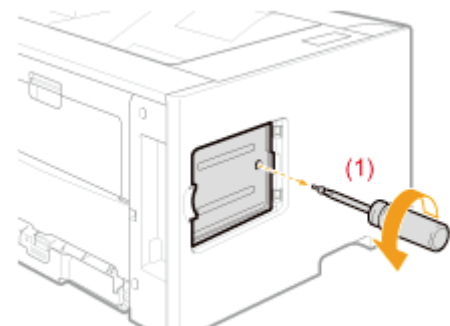

- (2) Otwórz pokrywę gniazda.
- (3) Zdejmij pokrywę w kierunku wskazanym przez strzałkę.

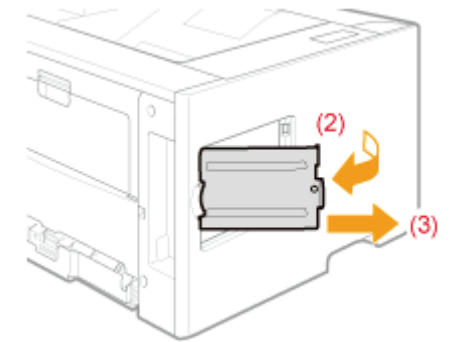

# 🖌 UWAGA

# Informacje dotyczące miejsca instalacji modułu ROM

Przed instalacją modułu ROM należy sprawdzić miejsce instalacji oraz orientację modułu.

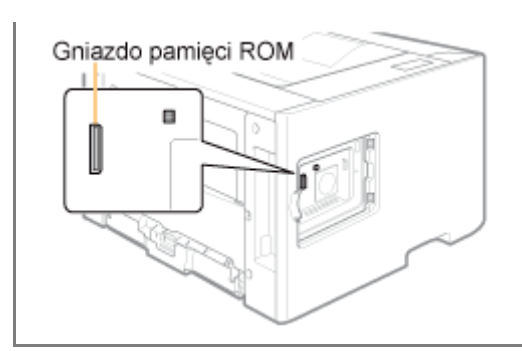

# 4

# Zainstaluj moduł ROM

Mocno wciśnij moduł ROM do drukarki, wyrównując go jednocześnie z dwoma złączami.

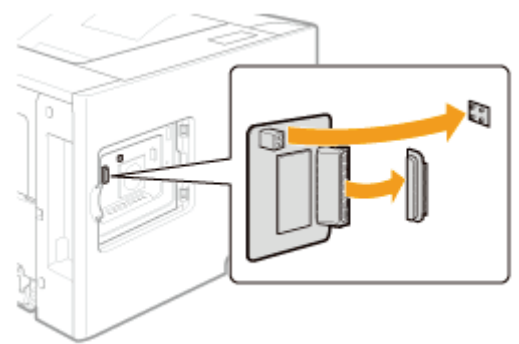

# **5** Przymocuj pokrywę gniazda.

- (1) Przymocuj pokrywę gniazda.
- (2) Zamknij pokrywę.

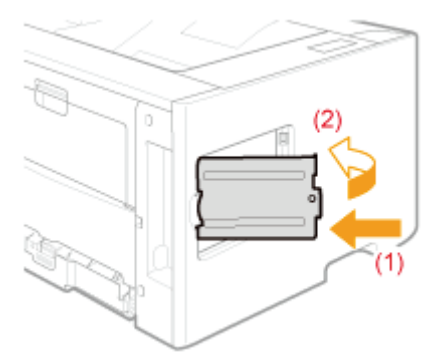

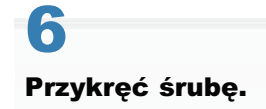

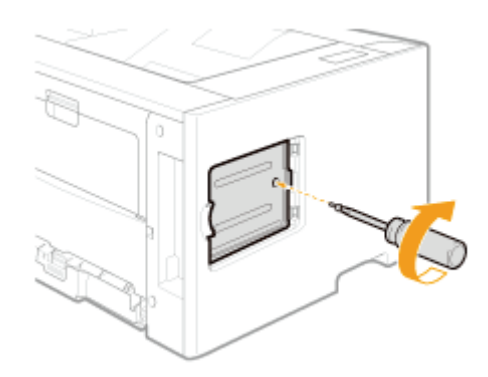

# Przymocuj lewą pokrywę.

- (1) Przymocuj lewą pokrywę.
- (2) Zamknij pokrywę.

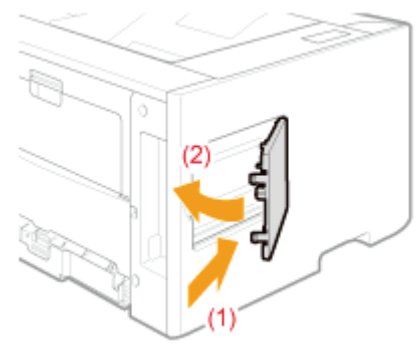

Następnie wykonaj poniższe procedury. (Aby zainstalować kartę SD, należy wykonać procedurę w kroku 2 w "Instalacja karty SD").

# W przypadku jednoczesnej instalacji drukarki oraz modułu ROM

| 1 | Podłącz przewód<br>zasilania.              | "Podłączenie przewodu zasilania"                                                                                                    |  |
|---|--------------------------------------------|----------------------------------------------------------------------------------------------------|--|
| 2 | Określanie ustawień<br>wstępnych drukarki. | "Włączanie zasilania i wybór języka"                                                                                                    |  |
|   | Określanie typu<br>sterownika drukarki.    | "Określanie typu sterownika drukarki"                                                                                                    |  |
| 3 | Załaduj papier.                            | <ul> <li>"Ładowanie papieru do szuflady"</li> <li>"Ładowanie papieru do zasobnika uniwersalnego"</li> </ul>                               |  |
| 4 | Podłączanie do<br>komputera.               | "Podłączanie do komputera"                                                                                                    |  |
| 5 | Zainstaluj sterownik<br>drukarki.          | <ul> <li>"W przypadku systemu Windows"</li> <li>"W przypadku komputera Macintosh"</li> </ul>                                              |  |
| 6 | Sprawdź pracę<br>drukarki.                 | Sprawdź pracę urządzenia przez wydruk strony testowej w systemie<br>Windows.<br>"Podstawowa obsługa/Różne informacje dla systemu Windows" |  |
| 7 | Sprawdź instalację<br>modułu ROM.          | "Sprawdzanie instalacji modułu ROM"                                                                                                    |  |
|   |                                            |                                                                                                    |  |

# W przypadku późniejszej instalacji modułu ROM (jeżeli drukarka jest już w użyciu)

| 1 | Podłącz kable i<br>przewody.                             | Podłącz ponownie odłączone kable i przewody.                                                                                                    |
|---|----------------------------------------------------------|----------------------------------------------------------------------------------------------------|
| 2 | Sprawdź instalację<br>modułu ROM.                        | "Sprawdzanie instalacji modułu ROM"                                                                                                    |
| 3 | W razie potrzeby<br>określ ustawienia<br>dla modułu ROM. | <ul> <li>Określ ustawienia za pomocą menu.</li> <li>"Menu [Ustawienia] (opcje [PS])"</li> <li>Szczegółowe informacje na temat ustawień czcionek kodów kresowych można znaleźć w "Bar Code Printing Guide" na dysku User Manual CD-ROM.</li> </ul> |

# Sprawdzanie instalacji modułu ROM

Po zainstalowaniu modułu ROM należy wydrukować stronę konfiguracji w celu sprawdzenia poprawności instalacji.

0604-029

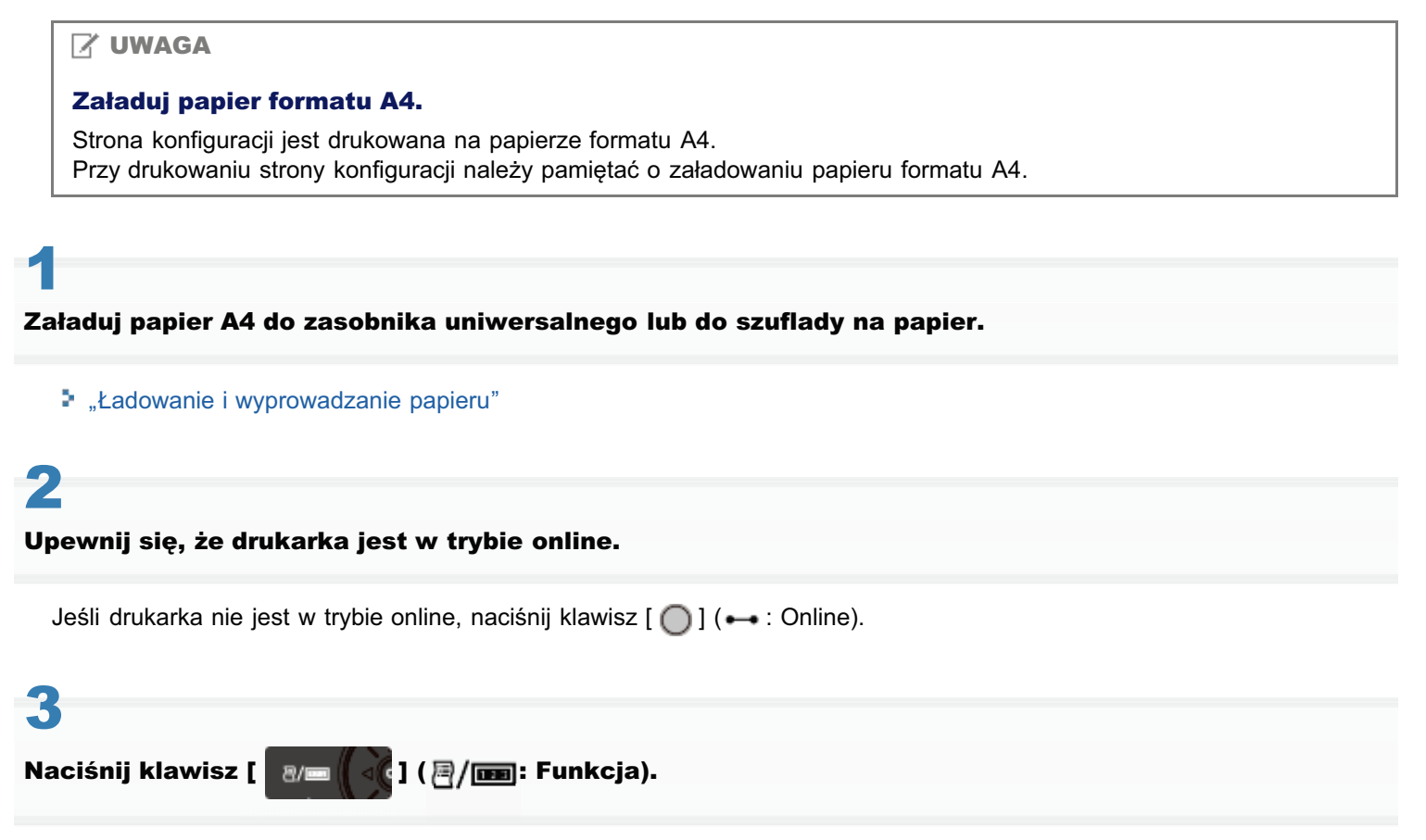

# 4

Wybierz pozycję [Strona Konfiguracji] za pomocą klawiszy [ ▲ ] i [ ▼ ], a następnie naciśnij klawisz [OK].

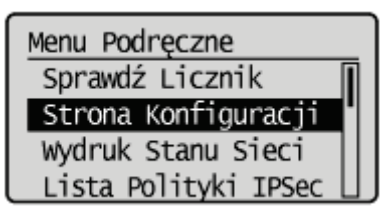

# 5

Wybierz element [Tak] za pomocą klawisza [ ▼ ], a następnie naciśnij klawisz [OK], aby wydrukować stronę konfiguracji.

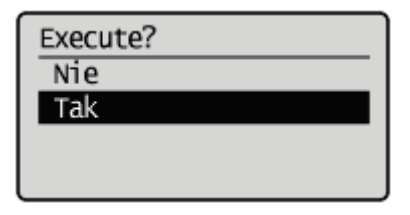

🗹 UWAGA

# Sposób sprawdzania instalacji

- PS ROM Sprawdź, czy opcja [PS] jest wyświetlana w menu [Controller].
- Pasek DIMM Sprawdź, czy pozycja [BarDIMM] jest wyświetlona w obszarze [PCL].

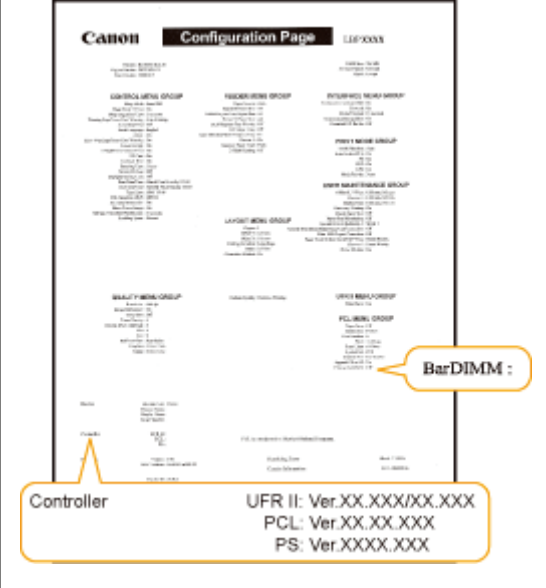

→ Jeśli pozycja [PS] lub [BarDIMM] nie jest wyświetlona, przeczytaj część "Wyjmowanie modułu ROM", wymontuj moduł ROM, a następnie spróbuj go ponownie zainstalować.

† Oto przykład strony konfiguracji. Treść wydruku może różnić się od rzeczywistego wydruku strony konfiguracji.

# Wyjmowanie modułu ROM

# 🖌 UWAGA

# Sposób zdejmowania pokrywy

Szczegółowe informacje dotyczące zdejmowania pokrywy gniazda można znaleźć w części "Instalacja modułu ROM".

Przytrzymaj krawędzie modułu ROM, a następnie wyciągnij go.

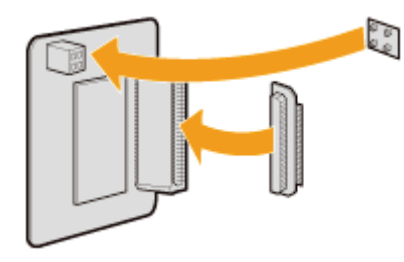

# Instalacja karty SD (tylko LBP6680x)

0604-02C

Włóż kartę SD w pozycji przedstawionej na rysunku poniżej. Po sprawdzeniu pozycji karty, wykonaj pozostałe czynności.

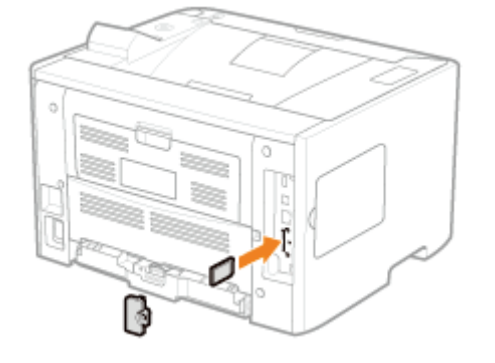

# 🚦 Instalacja karty SD

Zawiera informacje na temat wkładania karty SD. Włóż prawidłowo kartę SD, korzystając z następujących procedur.

# 🔓 Sprawdzanie instalacji karty SD

Zawiera informacje na temat sprawdzania, czy karta SD jest włożona prawidłowo. Po włożeniu modułu, sprawdź go przy użyciu następującej procedury.

# : Wyjmowanie karty SD

Zawiera informacje na temat wyjmowania karty SD. Wyjmuj kartę SD przy użyciu następującej procedury.

# Instalacja karty SD

Kartę SD instaluje się na płycie głównej drukarki zgodnie z opisaną poniżej procedurą.

# 🖱 WAŻNE

# W przypadku używania funkcji "Encrypted Secured Print" o wzmocnionych zabezpieczeniach komunikacji i przechowywania danych

Należy zainstalować "Encrypted Secured Print Driver Add-in." Szczegółowe informacje dotyczące procedury instalacji znajdują się w pliku Readme.txt na dołączonym dysku CD-ROM.

† Użycie funkcji zabezpieczonego drukowania szyfrowanego zalecane jest do zadań zabezpieczonego drukowania.

#### Przed zainstalowaniem karty SD

Jeżeli karta SD jest chroniona przed zapisem, należy najpierw usunąć zabezpieczenie, a dopiero potem włożyć kartę.

### 🗹 UWAGA

# Konieczne jest użycie śrubokręta krzyżowego.

Należy wcześniej przygotować śrubokręt krzyżowy o rozmiarze dopasowanym do śrubek pokrywy gniazda.

1

#### Wyłącz drukarkę, a następnie odłącz kable i przewody od drukarki.

Przed wyłączeniem drukarki należy zawsze wykonać procedurę zamknięcia systemu drukarki. Szczegółowe informacje na temat procedury zamykania systemu drukarki można znaleźć w części "Włączanie/wyłączanie drukarki".

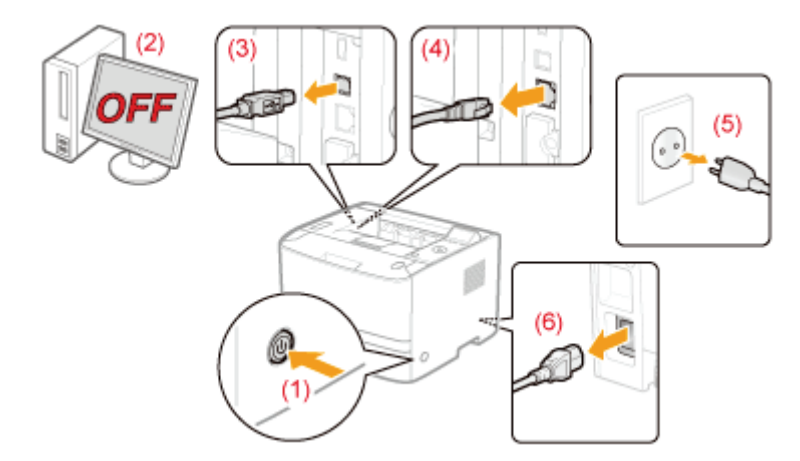

#### <Jak odłączyć kabel lub przewód>

| Kabel USB <sup>*</sup> | (2) Wyłącz komputer.<br>(3) Odłącz kabel od drukarki.                                                   |
|------------------------|----------------------------------------------------------------------------------------------------|
| Kabel LAN <sup>*</sup> | (4) Odłącz kabel od drukarki.                                                                           |
| Przewód zasilania      | <ul><li>(5) Wyciągnij wtyczkę z gniazda zasilania AC.</li><li>(6) Odłącz przewód od drukarki.</li></ul> |

<sup>\*</sup> To czy kabel jest podłączony, czy nie, zależy od środowiska użytkownika.

# **2** Zdejmij pokrywę gniazda.

(1) Wykręć śrubę.

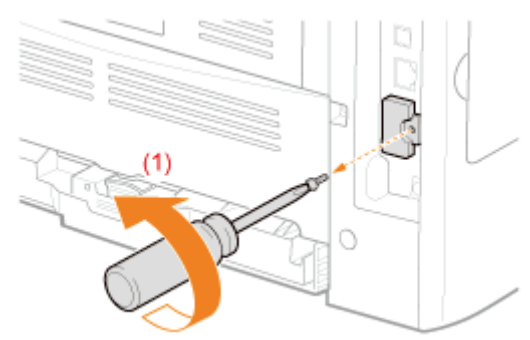

- (2) Zdejmij pokrywę gniazda.
- (3) Zdejmij pokrywę w kierunku wskazanym przez strzałkę.

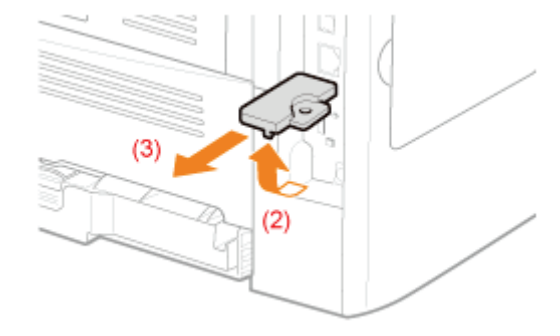

# **3** Zainstaluj kartę SD.

Zainstaluj kartę SD w gnieździe kart SD tak, aby słyszalne było charakterystyczne kliknięcie.

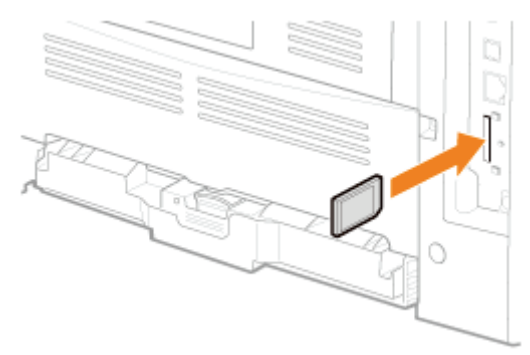

# **4** Przymocuj pokrywę gniazda.

- (1) Przymocuj pokrywę gniazda.
- (2) Zamknij pokrywę.

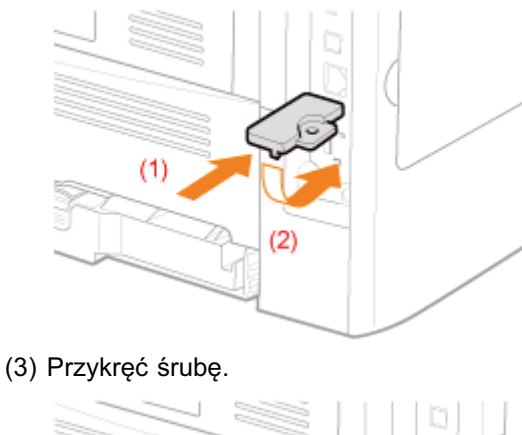

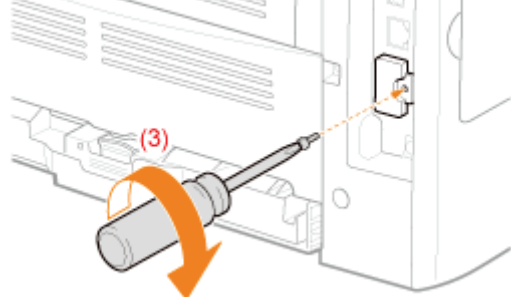

# 5

#### Reset sprzętowy lub ponowne uruchomienie drukarki.

Jeżeli po uruchomieniu drukarki zostanie wyświetlony komunikat <Formatting SD Card?>, karta SD jest formatowana. Zaczekaj na zakończenie formatowania.

# 🖱 WAŻNE

#### Jeśli komunikat <Formatting SD Card?> nie jest wyświetlany

Wybierz opcję [Format] w obszarze [Konserwacja Karty SD] w menu Setup. Menu [Ustawienia] (opcje [Konserwacja Użytkow.])"

# 6

#### Podłącz wszystkie kable interfejsu.

#### 🗹 UWAGA

#### Ustawienia po zainstalowaniu karty SD

Po zainstalowaniu karty SD należy wykonać następujące czynności.

- Wyświetl kartę [Ustawienia urządzenia] w sterowniku drukarki.
   Szczegółowe informacje na temat wyświetlania tej karty można znaleźć w sekcji "Ustawianie opcji drukarki".
- (2) Kliknij [Uzyskaj informacje o stanie urządzenia]. Jeżeli nie można automatycznie uzyskać stanu opcjonalnych akcesoriów, zaznacz pole wyboru [Karta SD zainstalowana].

Szczegółowe informacje na temat procedury dla komputera Macintosh można znaleźć w sekcji "Ustawianie opcji drukarki".

I Następnie wykonaj poniższe procedury.

# W przypadku jednoczesnej instalacji drukarki oraz karty SD

| 1 | Podłącz przewód<br>zasilania.                                                                             | "Podłączenie przewodu zasilania"                                                                                                    |  |
|---|----------------------------------------------------------------------------------------------------|----------------------------------------------------------------------------------------------------|--|
| 2 | Określanie ustawień<br>wstępnych drukarki.                                                                | "Włączanie zasilania i wybór języka"                                                                                                    |  |
|   | Określanie typu<br>sterownika drukarki.                                                                   | "Określanie typu sterownika drukarki"                                                                                                    |  |
| 3 | Załaduj papier.                                                                                           | <ul> <li>"Ładowanie papieru do szuflady"</li> <li>"Ładowanie papieru do zasobnika uniwersalnego"</li> </ul>                                                                                                    |  |
| 4 | Podłączanie do<br>komputera.                                                                              | "Podłączanie do komputera"                                                                                                    |  |
| 5 | Zainstaluj sterownik<br>drukarki.                                                                         | <ul> <li>"W przypadku systemu Windows"</li> <li>"W przypadku komputera Macintosh"</li> </ul>                                                                                                    |  |
| 6 | Sprawdź pracę<br>drukarki.                                                                                | Sprawdź pracę urządzenia przez wydruk strony testowej w systemie<br>Windows.<br>"Podstawowa obsługa/Różne informacje dla systemu Windows"                                                                               |  |
| 7 | <b>Sprawdzanie</b><br><b>instalacji modułu</b><br><b>ROM.</b><br>(Tylko podczas instalacji<br>modułu ROM) | "Sprawdzanie instalacji modułu ROM"                                                                                                    |  |
|   | Sprawdzanie<br>instalacji karty SD.                                                                       | "Sprawdzanie instalacji karty SD"                                                                                                    |  |
| 8 | W razie potrzeby<br>określ ustawienia<br>dla modułu ROM.                                                  | Określ ustawienia za pomocą menu.<br>Menu [Ustawienia] (opcje [PS])"<br>Szczegółowe informacje na temat ustawień czcionek kodów kresowych<br>można znaleźć w "Bar Code Printing Guide" na dysku User Manual CD-<br>ROM. |  |

# W przypadku późniejszej instalacji karty SD (jeżeli drukarka jest już w użyciu)

| 1 | Podłącz kable i<br>przewody.                                                                              | Podłącz ponownie odłączone kable i przewody.                                                                                                    |  |
|---|----------------------------------------------------------------------------------------------------|----------------------------------------------------------------------------------------------------|--|
| 2 | <b>Sprawdzanie</b><br><b>instalacji modułu</b><br><b>ROM.</b><br>(Tylko podczas instalacji<br>modułu ROM) | "Sprawdzanie instalacji modułu ROM"                                                                                                    |  |
|   | Sprawdzanie<br>instalacji karty SD.                                                                       | "Sprawdzanie instalacji karty SD"                                                                                                    |  |
| 3 | W razie potrzeby<br>określ ustawienia<br>dla modułu ROM.                                                  | <ul> <li>Określ ustawienia za pomocą menu.</li> <li>"Menu [Ustawienia] (opcje [PS])"</li> <li>Szczegółowe informacje na temat ustawień czcionek kodów kresowych można znaleźć w "Bar Code Printing Guide" na dysku User Manual CD-ROM.</li> </ul> |  |

# Sprawdzanie instalacji karty SD

Po zainstalowaniu karty SD należy wydrukować stronę konfiguracji w celu sprawdzenia poprawności instalacji.

0604-02F

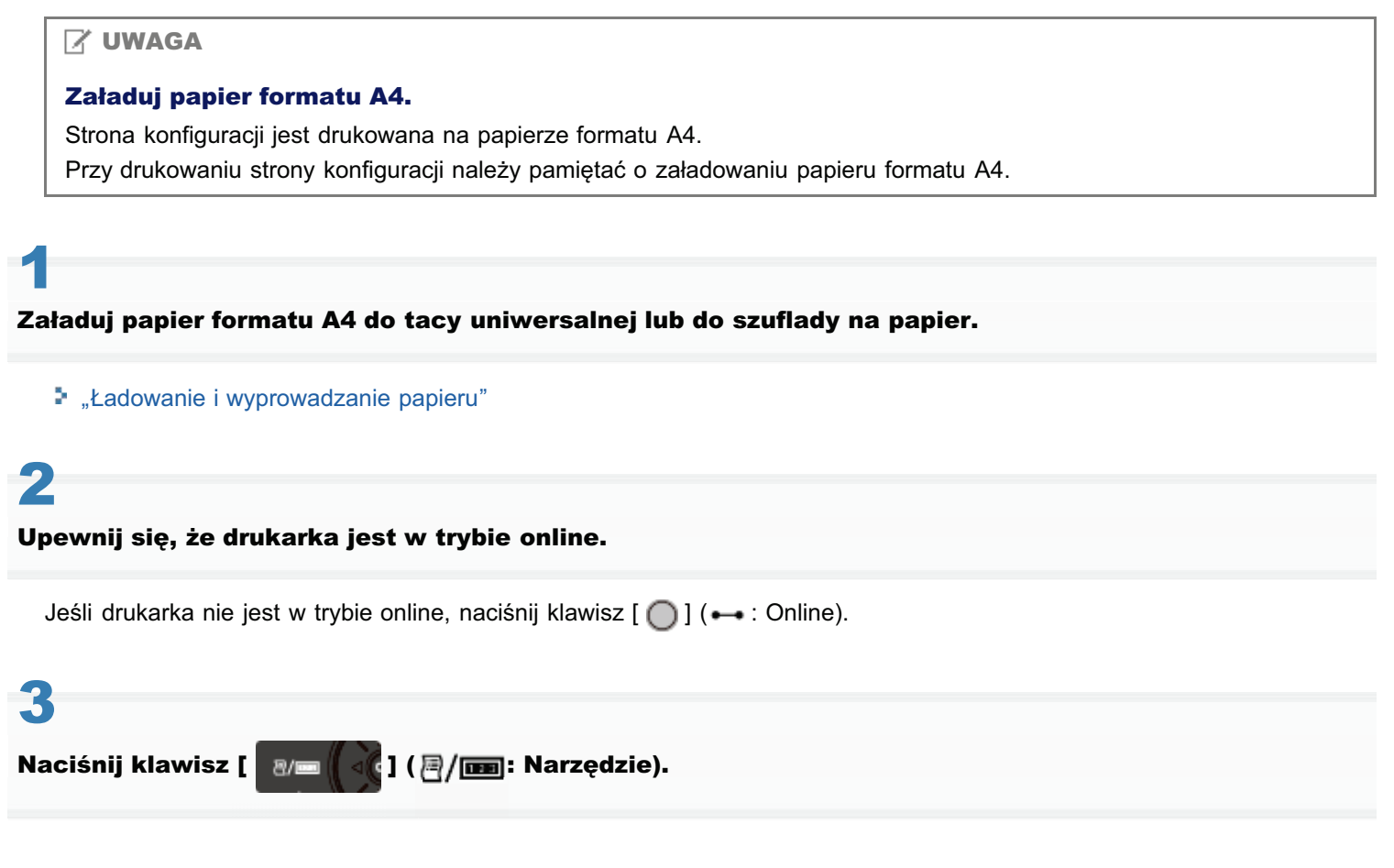

4

Wybierz pozycję [Strona Konfiguracji] za pomocą klawiszy [ ▲ ] i [ ▼ ], a następnie naciśnij klawisz [OK].

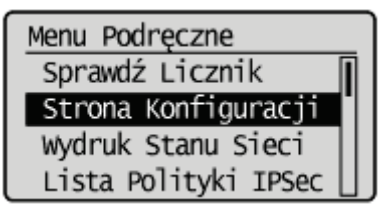

# 5

Wybierz element [Tak] za pomocą klawisza [  $\mathbf{v}$  ], a następnie naciśnij klawisz [OK], aby wydrukować stronę konfiguracji.

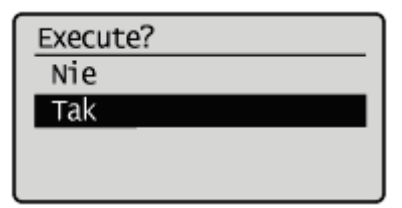

# Sposób sprawdzania instalacji

Sprawdź, czy dla opcji [Karta SD] w obszarze [Menu Sterowania] wybrano ustawienie [Włącz].

| Canon                                                                                                    | Configuration P                                                   | age LIPROOS                                                                                                    |
|----------------------------------------------------------------------------------------------------|-------------------------------------------------------------------|----------------------------------------------------------------------------------------------------|
| Report Research                                                                                                    |                                                                   | and the second second                                                                                                    |
| SD Card                                                                                                    |                                                                   | WINESS BUILD ABOUT ABOUT AND AND AND AND AND AND AND AND AND AND                                                                                                    |
| COMULTIVIEW<br>NUMBER<br>NUMBER<br>NUM<br>NUMBER<br>NUMBER<br>NUM<br>NUM<br>NUMBER<br>NUM<br>NUM<br>NUM<br>NUM<br>NUM<br>NUM<br>NUM<br>NUM<br>NUM<br>NUM | NUT include law has                                               | LUCE BEINGOLDE<br>Sections<br>The active Biology<br>The Section Section<br>Section Section<br>Section |
| 1000 - 1000<br>2013                                                                                                    |                                                                   |                                                                                                    |
| Carde Mg                                                                                                    | PLA BUILDING                                                      | en naturingen.                                                                                                    |
| ·····                                                                                                    | n na seannach a' meastair a'<br>na meannach a' feann bhi<br>C Mar | ne 10.400 -                                                                                                    |
| MICHTON PLUE                                                                                                    | n na marana                                                       | mage bouws retained                                                                                                    |

- → Jeśli pozycja [Karta SD] nie jest wyświetlona, przeczytaj część "Wyjmowanie karty SD", wymontuj kartę SD, a następnie spróbuj ją ponownie zainstalować.
- → Jeśli dla opcji [Karta SD] wybrano ustawienie [Wyłącz], wybierz dla niej ustawienie [Włącz], korzystając z następującej procedury.
  - <sup>(1)</sup> Naciśnij klawisz [ ] ( III : Ustawienia).
  - (2) Wybierz pozycję [Menu Sterowania] za pomocą klawiszy [ ▲ ] i [ ▼ ], a następnie naciśnij klawisz [OK].
  - (3) Wybierz pozycję [Karta SD] za pomocą klawiszy [ 🔺 ] i [ 🔻 ], a następnie naciśnij klawisz [OK].
  - (4) Wybierz pozycję [Włącz] za pomocą klawiszy [ ▲ ] i [ ▼ ], a następnie naciśnij klawisz [OK].
  - (5) Reset sprzętowy lub ponowne uruchomienie drukarki.
- → Sprawdź, czy karta SD nie jest chroniona przed zapisem. Jeżeli karta SD jest chroniona przed zapisem, należy najpierw usunąć zabezpieczenie, a dopiero potem włożyć kartę.
- Powyższy rysunek jest przykładem strony konfiguracji. Treść wydruku może różnić się od rzeczywistego wydruku strony konfiguracji.

# Wyjmowanie karty SD

# 🖌 UWAGA

# Sposób zdejmowania pokrywy

Szczegółowe informacje dotyczące zdejmowania pokrywy gniazda można znaleźć w części "Instalacja karty SD".

0604-02H

Włóż prawidłowo kartę SD, tak, aby słyszalne było charakterystyczne kliknięcie, a następnie zwolnij nacisk.

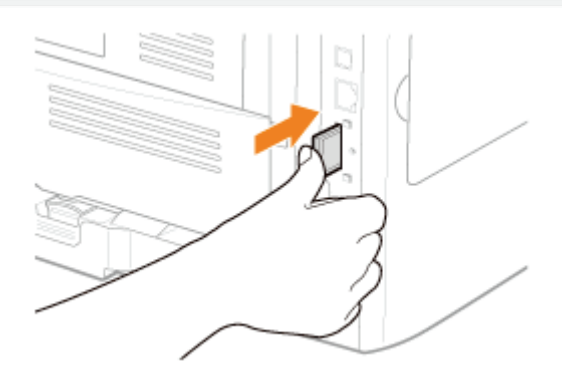

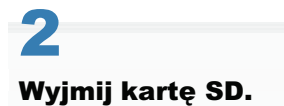

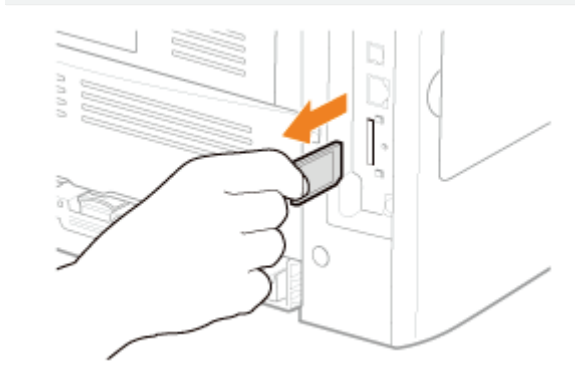

# Określanie ustawień wstępnych drukarki

0604-02J

🔒 Włączanie zasilania i wybór języka

; Określanie typu sterownika drukarki

Po włączeniu drukarki, zostanie wyświetlony ekran ustawień wstępnych. Określ ustawienia za pomocą następującej procedury.

# 🗹 UWAGA

#### Informacje dotyczące ekranu ustawień wstępnych

Ekran ustawień wstępnych jest wyświetlany tylko po włączeniu drukarki po raz pierwszy.

# Naciśnij wyłącznik zasilania, aby włączyć drukarkę.

→ Wskaźniki na wyświetlaczu panelu sterowania zaczynają świecić, a drukarka rozpoczyna wykonywanie testu diagnostycznego modułu drukarki i akcesoriów opcjonalnych.

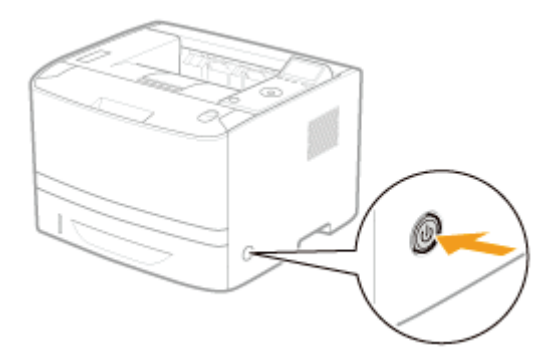

Jeśli test diagnostyczny nie wykaże żadnych nieprawidłowości, wskaźnik zasilania (zielony), wskaźnik (O (Gotowy) (zielony), wskaźnik - (Online) (zielony) oraz wskaźnik źródła papieru (zielony) święcą, a na wyświetlaczu pojawia się komunikat <Gotowy do wydr.>

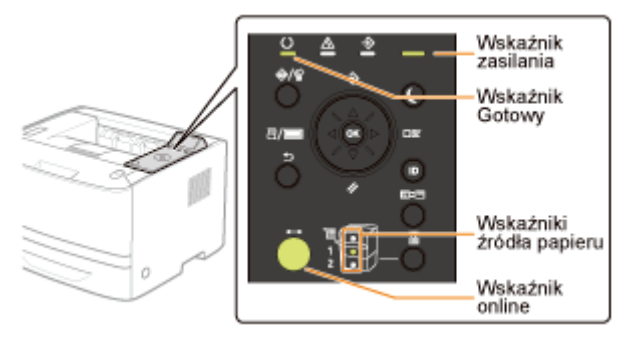

# 🖱 WAŻNE

# Nie należy włączać drukarki natychmiast po jej wyłączeniu.

Aby wyłączyć i włączyć zasilanie drukarki, należy odczekać co najmniej 10 sekund przed jej ponownym włączeniem.

#### Jeśli drukarka nie działa prawidłowo

"Rozwiązywanie problemów"

# Jeśli na wyświetlaczu panelu sterowania jest wyświetlany komunikat błędu

"Na panelu sterowania jest wyświetlany komunikat"

# Przy włączaniu drukarki po raz pierwszy po zainstalowaniu drukarki i podajnika papieru

Nie należy ładować papieru do szuflady.

"Instalacja drukarki"

0604-02K

# Środki ostrożności podczas wyłączania drukarki

Po wyłączeniu drukarki wszystkie dane przechowywane w jej pamięci zostaną usunięte.

#### Pobór mocy wyłączonej drukarki

Nawet jeśli drukarka jest wyłączona, pobierana jest niewielka moc (jeśli wtyczka przewodu zasilania jest włożona do gniazda sieciowego).

Aby całkowicie przerwać pobór energii, odłącz wtyczkę kabla zasilającego z gniazda zasilania AC.

# 2

# Wybierz język wyświetlacza za pomocą klawiszy [ 🛕 ] i [ 🔻 ], a następnie naciśnij klawisz [OK].

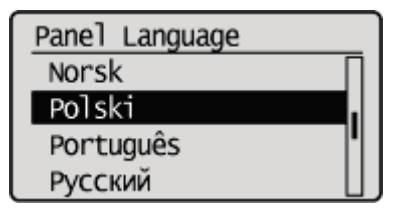

# 3

### Określ datę, a następnie naciśnij klawisz [OK].

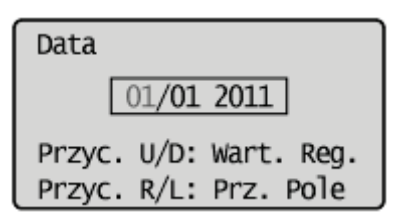

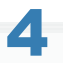

# Określ godzinę, a następnie naciśnij klawisz [OK].

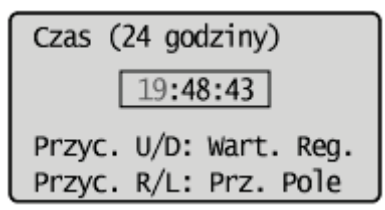

→ Zostanie wyświetlony następujący ekran. Ustawienia są zakończone.

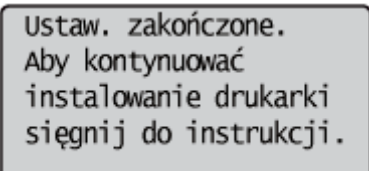

# 🗹 UWAGA

#### Informacje na temat zegara drukarki

Zegar drukarki powinien chodzić z dokładnością ± 60 sekund na miesiąc. Należy okresowo regulować zegar.

#### W przypadku ustawiania stref czasowych i czasu letniego

Zobacz "Menu [Ustawienia] (opcje [Menu Sterowania])" w obszarze "Elementy ustawień" w menu "Zarządzanie drukarką".

# Określanie typu sterownika drukarki

0604-02L

W przypadku drukowania z komputera za pośrednictwem połączenia USB należy określić, który z poniższych sterowników drukarki ma być używany.

- UFR II
- UFR II XPS (tylko LBP6680x)
- PCL5e
- PCL6
- PS3
- XPS (Bezpośrednio) (tylko LBP6680x)

Typ sterownika drukarki można określić w momencie instalacji.

# 🖱 WAŻNE

#### Podczas ręcznej instalacji sterownika drukarki

Należy upewnić się, że ustawienie podanej opcji odpowiada typowi instalowanego sterownika drukarki. Nie można korzystać ze sterowników innego typu.

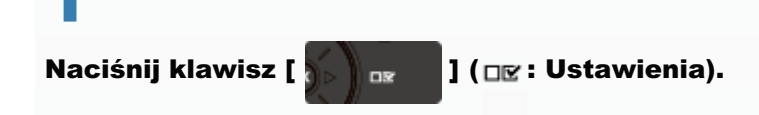

# 2

Wybierz pozycję [Menu Sterowania] za pomocą klawiszy [  $\blacktriangle$  ] i [  $\blacktriangledown$  ], a następnie naciśnij klawisz [OK].

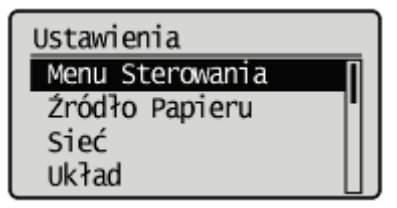

# 3

Wybierz pozycję [Wybierz PDL (PnP)] za pomocą klawiszy [  $\blacktriangle$  ] i [  $\bigtriangledown$  ], a następnie naciśnij klawisz [OK].

Menu Sterowania Przerwij Wydruk Czas Us. Pod. Wydr. Rejestr Zab. Zadań Wybierz PDL (PnP)

Po wyświetleniu komunikatu naciśnij klawisz [OK], aby kontynuować.

Ustaw. będą włączone przy nast. uruchom. głów. zasil. Nac. OK aby kontynuować.

# Za pomocą klawiszy [ ▲ ] i [ ▼ ] wybierz sterownik drukarki, który ma być używany i naciśnij klawisz [OK].

 $\rightarrow$  Wartość ustawienia zostanie zmieniona.

| Wybierz PDL (PnP) |        |
|-------------------|--------|
| UFR II            |        |
| UFR II XPS        |        |
| PCL5e             | - 14 1 |
| PCL6              |        |

+ Wyłącz i ponownie włącz drukarkę lub wykonaj reset sprzętowy celem uaktywnienia ustawienia.

# Podłączanie przy użyciu kabla USB

Przed podłączeniem drukarki do komputera przeczytaj część "Ważne instrukcje dotyczące bezpieczeństwa".

# 🖱 WAŻNE

#### Nie należy podłączać i odłączać kabla USB, gdy drukarka lub komputer są włączone.

Może to być przyczyną wadliwego działania drukarki.

#### Informacje na temat wyposażenia do komunikacji jednokierunkowej

Drukarka stosuje komunikację dwukierunkową. Praca drukarki podłączonej przez urządzenie do komunikacji jednokierunkowej nie była testowana, w związku z czym firma Canon nie może zagwarantować prawidłowego działania drukarki podłączonej przez jednokierunkowe serwery wydruku, koncentratory USB lub urządzenia przełączające.

# 🗹 UWAGA

#### Informacje dotyczące interfejsu USB

Typ interfejsu USB zależy od systemu operacyjnego podłączonego komputera (zobacz poniżej). Aby uzyskać więcej informacji, skontaktuj się z lokalnym autoryzowanym przedstawicielem firmy Canon.

| Windows 2000, XP,<br>Vista, 7, Server<br>2003 i Server 2008: | Hi-Speed USB/USB |
|--------------------------------------------------------------|------------------|
| Mac OS X (10.3.2<br>lub nowszy):                             | USB              |
| Mac OS X (10.3.3<br>lub nowszy):                             | Hi-Speed USB/USB |

#### Informacje na temat kabla interfejsu

- Drukarka nie jest wyposażona w kabel interfejsu. Należy przygotować kabel odpowiedni do używanego komputera lub metody połączenia.
- Należy użyć kabla USB z następującym symbolem.

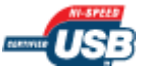

# Upewnij się, czy drukarka i komputer są wyłączone.

Sprawdź, czy wskaźnik zasilania na panelu sterowania jest wyłączony.

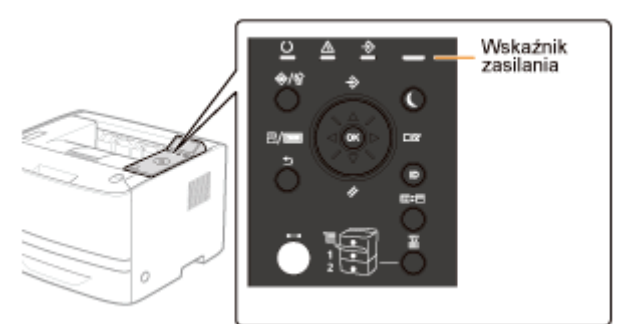

# Podłącz kabel USB.

- Płaska końcówka (A): Podłączana do portu USB komputera.
- Kwadratowa końcówka (B): Podłączana do złącza USB drukarki.
- Na tym etapie nie należy włączać drukarki, nawet jeżeli instalowany będzie sterownik drukarki.

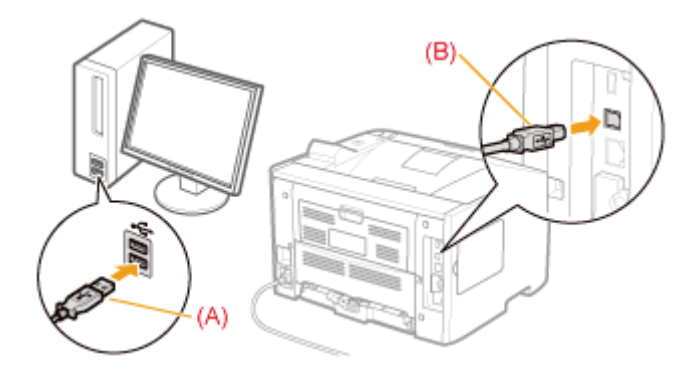

# Podłączanie za pomocą kabla LAN

# 🖱 WAŻNE

### Jeśli do sieci AppleTalk podłączono więcej niż jedno urządzenie

Należy włączać poszczególne urządzenia w odstępach co najmniej 10 sekund.

#### 🗹 UWAGA

#### Informacje dotyczące środowiska sieciowego

Drukarka obsługuje połączenia 10BASE-T, 100BASE-TX i 1000BASE-T.

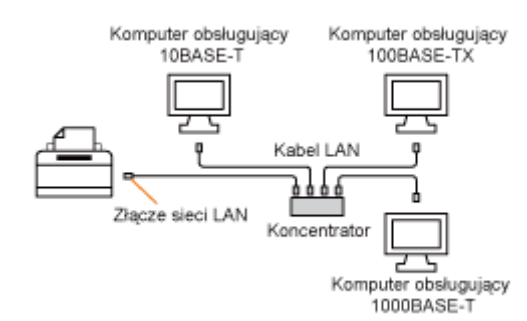

#### Informacje dotyczące kabla LAN

- Drukarka nie jest wyposażona w kabel ani koncentrator sieci LAN. Do sieci LAN należy używać skrętki kategorii 5 lub wyższej.
- Aby podłączyć drukarkę do sieci Ethernet 100BASE-TX lub 1000BASE-T, wszystkie urządzenia podłączone do sieci LAN (koncentrator, kabel LAN i karta sieciowa komputera) muszą obsługiwać standardy 100BASE-TX lub 1000BASE-T.

Aby uzyskać więcej informacji, skontaktuj się z lokalnym autoryzowanym przedstawicielem firmy Canon.

#### Gdy drukarka jest podłączona do sieci

- Sprawdź adres MAC serwera wydruku za pomocą wydruku stanu sieci, a następnie skonfiguruj sieciowy system operacyjny (UNIX itp.) i serwer wydruku.
- "Sprawdzanie ustawień drukarki"
- "Konfigurowanie ustawień sieciowych (Udostępnianie drukarki)"

# Podłącz kabel LAN.

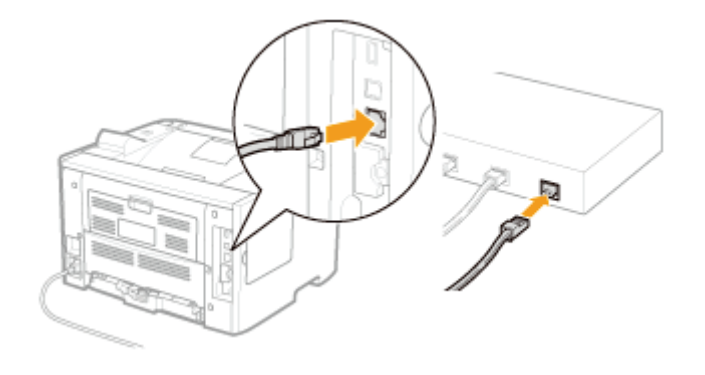

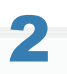

# Włącz drukarkę.

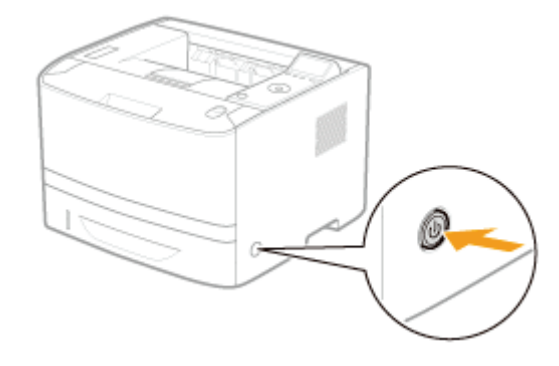

# 3

Upewnij się, że wskaźnik LNK (A) w interfejsie sieciowym jest włączony.

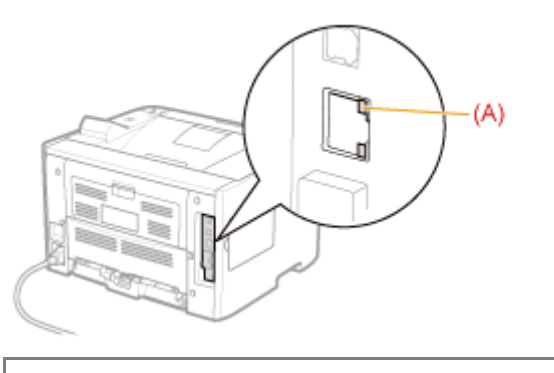

Jeśli wskaźnik LNK jest wyłączony
 "Wszystkie wskaźniki na interfejsie sieciowym są wyłączone"

# Instalowanie oprogramowania

0604-02S

# 🔒 W przypadku systemu Windows

- Wybieranie odpowiedniego sterownika drukarki
- Instalacja
- Dodatkowe oprogramowanie

# 🗜 W przypadku komputera Macintosh

Instalacja

0604-02U

Aby drukować z komputera, należy zainstalować sterownik drukarki i skonfigurować za jego pomocą ustawienia drukarki.

- Wybieranie odpowiedniego sterownika drukarki
- Instalacja
- Dodatkowe oprogramowanie

# Wybieranie odpowiedniego sterownika drukarki

0604-02W

Sterownik drukarki należy zainstalować z dysku User Software CD-ROM.

# 🖱 WAŻNE

#### Sterownik drukarki można pobrać ze strony internetowej firmy Canon

Dysk CD-ROM dołączony do drukarki może nie zawierać sterownika drukarki w preferowanym języku. Sterownik obsługujący tę drukarkę w preferowanej wersji językowej można pobrać ze strony internetowej firmy Canon (http://www.canon.com/).

# Zawartość Każdy dysk CD-ROM:

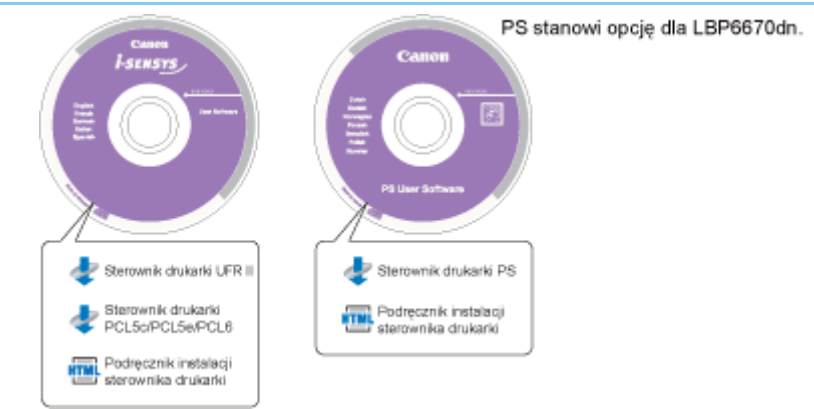

# Funkcje sterownika drukarki

• Sterownik drukarki UFR II:

Sterownik drukarki UFR II pozwala rozdzielić zadania przetwarzania danych zwykle wykonywane przez drukarkę pomiędzy komputer hosta i drukarkę, skracając przez to znacznie czas potrzebny na drukowanie.

Obciążenie zadaniami może się zmieniać w zależności od danych, pozwalając na znaczne zwiększenie prędkości poprzez optymalizację.

Sterownik drukarki PCL:

Sterowników drukarki PCL5c, PCL5e oraz PCL6 można używać z większością aplikacji biznesowych.

Sterownik drukarki PCL5c jest przeznaczony dla drukarek kolorowych, PCL5e dla drukarek czarno-białych, PCL6 zarówno dla drukarek kolorowych, jak i czarno-białych. Sterownik PCL6 to zaawansowana wersja sterowników PCL5c i PCL5e, oferująca doskonałą jakość oraz prędkość drukowania.

Sterownik PCL5e jest standardowym sterownikiem dla drukarek czarno-białych.

• Sterownik drukarki PS:

Sterownik drukarki PS konwertuje dane wydruku z aplikacji na dane, które mogą zostać wykorzystane przez drukarki PS, a następnie wysyła je do drukarki.

Oprócz konwertowania danych wydruku sterownik pozwala również skonfigurować ustawienia związane z wykańczaniem oraz ustawienia szczegółowe, na przykład dostosowywanie kolorów. Oferuje również odpowiednie środowisko drukowania dla zadań DTP oraz publikacji na żądanie.

# 🖱 WAŻNE

# Aby korzystać ze sterowników drukarki PS w modelu LBP6670dn

Aby korzystać ze sterowników drukarki PS, należy zainstalować opcjonalny moduł PS ROM.

# Instalacja

Sterownik drukarki można zainstalować z poziomu ekranu menu na dysku User Software CD-ROM.

Szczegółowe informacje dotyczące procedury instalacji można znaleźć w dokumencie "Podręcznik instalacji sterownika drukarki". Aby wyświetlić podręcznik, kliknij opcję [Display Manuals] w menu dysku CD-ROM przed rozpoczęciem instalacji.

# Menu dysku CD-ROM:

| CD-ROM Setup                                                                                |                                                 |  |
|---------------------------------------------------------------------------------------------|-------------------------------------------------|--|
| You can install software<br>programs etc. on this<br>screen. Select a menu on<br>the right. | Installation                                    |  |
| A CONTRACTOR OF                                                                             | Additional Software Programs<br>Display Manuals |  |
| 1111                                                                                        | Exit                                            |  |
|                                                                                             |                                                 |  |

- [Installation]: Kliknij ten przycisk, aby zainstalować sterownik drukarki.
- [Display Manuals]: Kliknij ten przycisk, aby wyświetlić Podręcznik instalacji sterownika drukarki. Nie można wyświetlić Podręcznika instalacji sterownika drukarki po rozpoczęciu instalacji.

Na dysku User Software CD-ROM zamieszczono następujące programy. Dostępne oprogramowanie może różnić się w zależności od konfiguracji systemu i dysku CD-ROM.

# **NetSpot Device Installer**

Za pomocą tego programu można określić z komputera początkowe ustawienia różnych urządzeń podłączonych do sieci. Szczegółowe informacje dotyczące instalacji programu można znaleźć w pliku Readme umieszczonym na dysku CD-ROM.

0604-030

Aby drukować z komputera, należy zainstalować sterownik drukarki i skonfigurować za jego pomocą ustawienia drukarki. Instalacja

# Instalacja

Szczegółowe informacje dotyczące procedury instalacji można znaleźć w odpowiednim podręczniku sterownika dla komputerów Mac.

# Rozpoczęcie instalacji:

Kliknij dwukrotnie ikonę instalatora w folderze, aby rozpocząć instalację.

# Wyświetlanie podręcznika sterownika:

Kliknij dwukrotnie ikonę pliku podręcznika w folderze, aby wyświetlić podręcznik sterownika.

0604-031

# Podstawowa obsługa drukarki

0604-032

# Papier nadający się do użytku

- Srodki ostrożności związane z papierem
- Obszar wydruku

### 5 Ładowanie i wyprowadzanie papieru

- Ładowanie papieru do szuflady
- Ładowanie papieru formatu niestandardowego
- Ładowanie papieru do zasobnika uniwersalnego
- Rejestrowanie rozmiaru papieru
- Konfigurowanie sterownika drukarki i drukowanie

# • Włączanie/wyłączanie drukarki

# : Tryb online i offline

### : Anulowanie zadania

- Obsługa z komputera
- Anulowanie z panelu sterowania drukarki.
- Wymuszanie drukowania danych
- Anulowanie wykonywanego procesu (reset programowy)
- Anulowanie wszystkich zadań (reset sprzętowy)

### Sprawdzanie stanu drukarki
Poniżej przedstawiono formaty papieru, które można użyć do drukowania.

O: Dostępne —: Niedostępne

|                                     | Ustawienie                             | Format                   | Źr                  | ódło papie    | eru                        | Drukowanie               |
|-------------------------------------|----------------------------------------|--------------------------|---------------------|---------------|----------------------------|--------------------------|
| Typ papieru                         | dla [Typ<br>Papieru] <sup>*1</sup>     | papieru                  | Taca<br>uniwersalna | Szuflada<br>1 | Szuflada 2<br>(opcjonalna) | dwustronne <sup>*2</sup> |
|                                     |                                        | A4                       | 0                   | 0             | 0                          | 0                        |
|                                     |                                        | B5                       | 0                   | 0             | 0                          | 1.75                     |
|                                     |                                        | A5                       | 0                   | 0             | 0                          | (                        |
|                                     |                                        | A6                       | 0                   | 0             | 0                          | 1.10                     |
| Papier zwykły <sup>*3</sup> (od     | [Zwykły]                               | Legal                    | 0                   | 0             | 0                          | 0                        |
| 60 do 90 g/m²)                      | (domysiny)<br>[Zwykły L] <sup>*4</sup> | Letter                   | 0                   | 0             | 0                          | 0                        |
|                                     |                                        | Executive                | 0                   | 0             | 0                          |                          |
|                                     |                                        | Statement                | 0                   | 6.00          |                            |                          |
|                                     |                                        | 16K                      | 0                   | 0             | 0                          |                          |
|                                     |                                        | Format<br>niestandardowy | O *5                | O*6           | O*6                        | -                        |
|                                     |                                        | A4                       | 0                   | O*7           | O*7                        | O*7                      |
|                                     | [Gruby 1]                              | B5                       | 0                   | O*7           | O*7                        |                          |
|                                     |                                        | A5                       | 0                   | O*7           | O*7                        | 0                        |
| Papier gruby (od 91<br>do 150 g/m²) |                                        | A6                       | 0                   | O*7           | O*7                        |                          |
|                                     |                                        | Legal                    | 0                   | O*7           | O*7                        | O*7                      |
|                                     |                                        | Letter                   | 0                   | O*7           | O*7                        | O*7                      |
|                                     |                                        | Executive                | 0                   | O*7           | O *7                       | _                        |
|                                     |                                        | Statement                | 0                   |               |                            | 1.75                     |
|                                     |                                        | 16K                      | 0                   | 0             | 0                          | 0.00                     |
|                                     |                                        | Format<br>niestandardowy | O *5                | O *6 *7       | O *6 *7                    |                          |
|                                     |                                        | A4                       | 0                   |               |                            | -                        |
|                                     |                                        | B5                       | 0                   | 0.000         |                            |                          |
|                                     |                                        | A5                       | 0                   | 1.00          |                            | 10.00                    |
|                                     |                                        | A6                       | 0                   | 1.00          |                            |                          |
| Papier grubv (od                    |                                        | Legal                    | 0                   | 1.00          |                            |                          |
| 151 do 163 g/m²)                    | [Gruby 2]                              | Letter                   | 0                   |               | -                          | -                        |

0604-033

|                     |            | Executive                | 0    |   | 0.000 |      |
|---------------------|------------|--------------------------|------|---|-------|------|
|                     |            | Statement                | 0    |   | (     |      |
|                     |            | 16K                      | 0    |   | (-15) | 0.00 |
|                     |            | Format<br>niestandardowy | O *5 | _ | 1-30  |      |
|                     | [Folia     | A4                       | 0    |   | 1-50  |      |
| Folia przezroczysta | Przeźr.]   | Letter                   | 0    |   | 0.00  | 0.00 |
|                     |            | A4                       | 0    |   | 0     | 0.00 |
|                     |            | B5                       | 0    |   | 0.00  |      |
|                     |            | A5                       | 0    |   | 0-10  | 0.00 |
|                     | [Etykiety] | A6                       | 0    |   | 0.00  | 0.00 |
|                     |            | Legal                    | 0    |   | 0-39  | 1.19 |
| Etykieta            |            | Letter                   | 0    |   | 0-15  | 0.00 |
|                     |            | Executive                | 0    |   | 0-15  | 0.00 |
|                     |            | Statement                | 0    |   | 0-15  | 0.00 |
|                     |            | 16K                      | 0    |   | 0-15  | 0.00 |
|                     |            | Format<br>niestandardowy | O *5 |   | 1.35  |      |
| Karta indeksu       | [Koperta]  | Karta indeksu            | 0    |   | 0.00  | 1.39 |
|                     | [Koperta]  | Koperta<br>Monarch       | 0    | - | 1000  | _    |
|                     |            | Koperta nr 10            | 0    |   | 0-00  |      |
| Koperta             |            | Koperta DL               | 0    |   | 0-05  | 100  |
|                     |            | Koperta ISO-<br>C5       | 0    | ( | 1-35  |      |
|                     |            | Koperta ISO-<br>B5       | 0    |   | 1-35  |      |

- \*1 Ustawienie jest zlokalizowane na arkuszu [Źródło papieru] w sterowniku drukarki. W przypadku drukowania w systemie DOS, UNIX lub innym systemie operacyjnym należy określić typ papieru w obszarze [Domyślny Typ Papieru na panelu sterowania.
- <sup>\*2</sup> Drukowanie dwustronne obsługuje papier o gramaturze od 60 do 120 g/m<sup>2</sup>
- <sup>\*3</sup> Można także użyć papieru makulaturowego.
- \*4 Jeśli drukowany papier zwija się (strona zadrukowana zwija się na zewnątrz) w przypadku drukowania przy wybranym ustawieniu [Zwykły], wybierz ustawienie [Zwykły L].
- <sup>\*5</sup> Można załadować papier formatu niestandardowego o szerokości od 76,2 do 215,9 mm i długości od 127,0 do 355,6 mm. (W przypadku korzystania ze sterownika drukarki UFR II można załadować również papier formatu niestandardowego o szerokości od 127,0 do 215,9 mm i długości od 127,0 do 215,9 mm w orientacji poziomej).
- \*6 Można załadować papier formatu niestandardowego o szerokości od 105,0 do 215,9 mm i długości od 148,0 do 355,6 mm. (W przypadku korzystania ze sterownika drukarki UFR II można załadować również papier formatu niestandardowego o szerokości od 148,0 do 215,9 mm i długości od 148,0 do 215,9 mm w orientacji poziomej).
- <sup>\*7</sup> Można załadować papier gruby od 91 do 120 g/m<sup>2</sup>.

### 🖱 WAŻNE

#### Informacje na temat prędkości drukowania

• Prędkość drukowania może się zmniejszyć w zależności od ustawień rozmiaru, typu, orientacji papieru i liczby kopii.

- Przy drukowaniu ciągłym papieru o długości 269,3 mm lub mniejszej, prędkość wydruku może stopniowo spadać.
- Przy drukowaniu ciągłym papieru o szerokości 189,9 mm lub mniejszej, prędkość wydruku może stopniowo spadać.

### Środki ostrożności związane z papierem

"Środki ostrożności związane z papierem"

#### 🗹 UWAGA

#### Obszar wydruku

"Obszar wydruku"

#### Formaty kopert

Obsługiwane są następujące formaty kopert.

| Koperta Monarch | 98,4 mm x 190,5 mm  |
|-----------------|---------------------|
| Koperta nr 10   | 104,7 mm x 241,3 mm |
| Koperta DL      | 110,0 mm x 220,0 mm |
| Koperta ISO-C5  | 162,0 mm x 229,0 mm |
| Koperta ISO-B5  | 176,0 mm x 250,0 mm |

#### Papier bielony bez użycia chloru

W tej drukarce można używać papieru bielonego bez użycia chloru.

#### 0604-034

#### Papier wymagający uwagi przed użyciem

Zastosowanie papieru następujących typów może w pewnych przypadkach mieć wpływ na wyniki wydruku lub drukarkę.

#### Papier, który był niewłaściwie przechowywany

- Papier pognieciony lub pozwijany
- Papier rozdarty lub uszkodzony
- Papier pomięty
- Papier zwinięty
- Papier mokry lub wilgotny
- Papier z poszarpanymi krawędziami
- Papier o nieregularnym kształcie

#### Papier z otworami lub perforacją

- Papier z otworami na oprawę
- Papier z perforacją

#### Papier z klejem lub specjalną powłoką

- Papier termoczuły
- Papier z klejem
- Kalka maszynowa
- Przetworzony papier kolorowy
- Papier specjalnie powlekany (papier powlekany do drukarek atramentowych itd.)

#### Papier zadrukowany w innej drukarce

• Papier zadrukowany na kopiarce lub innej drukarce (odwrotna strona papieru również nie nadaje się do użytku).

#### Papier, do którego toner trudno przylega

- Papier z szorstkimi powierzchniami
- Papier zawierający grube włókna
- Papier o wyjątkowo szorstkiej lub gładkiej powierzchni
- Papier grubszy lub cieńszy od określonego obsługiwanego papieru
  "Papier nadający się do użytku"

### 🖱 WAŻNE

#### Informacje na temat papieru z zaciskami, klamrami, wstążkami lub taśmą

Stosowanie takiego papieru może spowodować nieprawidłowe działanie lub uszkodzenie drukarki.

# Informacje na temat papieru zawierającego tusz, który się topi, pali, odparowuje lub wydziela szkodliwe gazy w temperaturze równej lub niższej od temperatury grzania jednostki utrwalającej

Stosowanie takiego papieru może spowodować nieprawidłowe działanie lub uszkodzenie drukarki.

#### Drukowanie na tylnej stronie papieru, którego przednia strona została już zadrukowana

Ta drukarka umożliwia wykonywanie drukowania dwustronnego przez ręczne wkładanie tylnej strony papieru<sup>\*</sup>, którego przednia strona została wcześniej zadrukowana, nawet jeśli papier nie może być używany do drukowania dwustronnego. Podczas drukowania na tylnej stronie papieru, którego przednia strona została wcześniej zadrukowana, należy najpierw rozprostować krawędzie i wygładzić zagięcia. Arkusze należy ładować pojedynczo do tacy uniwersalnej.

- \* Dotyczy wyłącznie papieru zadrukowanego przy użyciu tej drukarki. Nie można drukować ponownie na zadrukowanej wcześniej stronie.
- <sup>\*</sup> W przypadku korzystania z papieru formatu A5, druga strona może nie zostać prawidłowo zadrukowana.

#### Przechowywanie papieru

Papier nieprawidłowo przechowywany może ulec pogorszeniu, jeśli nawet spełnia wymagania normalnej specyfikacji. Papier niższej jakości może powodować przerwy w podawaniu papieru, zacięcia papieru lub pogorszenie jakości wydruku.

#### Jak przechowywać papier

Przy przechowywaniu i obchodzeniu się z papierem należy przestrzegać następujących wskazówek.

- Papier należy przechowywać na płaskiej powierzchni.
- Aby uniknąć zawilgocenia lub wyschnięcia, papier należy przechowywać w opakowaniach aż do momentu użycia.
- Papieru nie należy przechowywać w miejscach, gdzie mógłby się pofałdować lub pognieść.
- · Papieru nie należy przechowywać w pozycji pionowej lub przechowywać zbyt wielu paczek papieru na jednej stercie.

Nie należy przechowywać papieru w następujących miejscach.

- Miejsce narażone na bezpośrednie działanie promieni słonecznych
- Miejsce narażone na wysoką wilgotność
- Miejsce suche
- Miejsce o wilgotności lub temperaturze znacznie różniącej się od miejsca, gdzie będzie używany

#### Podczas drukowania na wilgotnym papierze

Podczas drukowania na wilgotnym papierze może dojść do emisji pary z obszaru wydawania papieru.

Ponieważ wilgoć paruje z papieru z powodu ciepła generowanego przez przylegający toner, takie zjawisko nie oznacza wadliwego działania drukarki. (Może się tak zdarzyć, jeśli temperatura w pomieszczeniu jest niska).

#### Przechowywanie wydruków

Podczas obchodzenia się lub przechowywania papieru przeznaczonego do drukowania, należy zwrócić uwagę na następujące punkty.

#### Jak przechowywać wydruki

- Papier należy przechowywać na płaskiej powierzchni.
- Należy unikać przechowywania wydruków w folderach wykonanych z PCV, ponieważ może to doprowadzić do stopienia się toneru i sklejenia z materiałem PCV. Jeśli wydruki są pomięte lub pofałdowane może dojść do rozsypania się toneru.
- Wydruki należy przechowywać w miejscu, gdzie nie będą pomięte lub pofałdowane, ponieważ może dojść do łuszczenia się toneru.
- Nie należy dotykać zadrukowanym papierem palców ani odzieży, gdyż może to spowodować zanieczyszczenie lub złuszczenie się toneru.
- Wydruki, które mają być przechowywane przez dłuższy czas (dwa lata lub dłużej) należy włożyć do segregatorów.
- Przy długim przechowywaniu wydruki mogą się odbarwić.
- Należy unikać przechowywania wydruków w miejscach poddanych działaniu wysokich temperatur.

#### Środki ostrożności przy składaniu wydruków z klejem

- Należy upewnić się, że klej jest nierozpuszczalny.
- Przed użyciem klej należy wypróbować na zbędnym wydruku.
- Przed składaniem wydruków z klejem, należy sprawdzić, czy klej zupełnie wysechł.

## **Obszar wydruku**

#### 🗹 UWAGA

#### Aby powiększyć obszar wydruku

Określ następujące ustawienia w sterowniku drukarki.

#### • Sterownik drukarki UFR II/Sterownik drukarki PCL

- 1. Kliknij [Ustawienia zaawansowane] w zakładce [Wykończenie].
- 2. Ustaw opcję [Rozszerz obszar drukowania i drukuj] na [Wł.].

#### • Sterownik drukarki PS

Zobacz Pomoc sterownika drukarki PS.

† W zależności od rodzaju drukowanego dokumentu część krawędzi papieru może nie zostać zadrukowana.

#### Zwykły papier/Gruby papier/Folia/Etykieta/Karta indeksu

#### Obszar wydruku jest następujący.

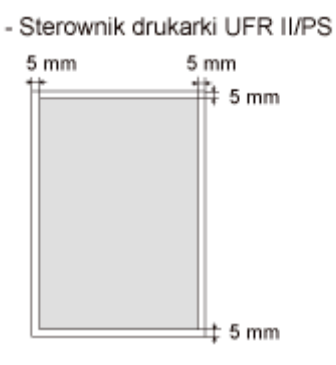

Sterownik drukarki PCL5e/PCL6

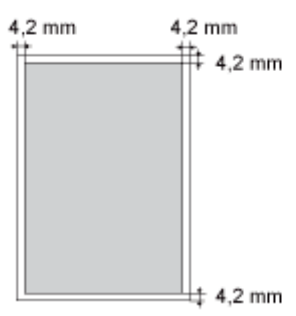

#### Koperta

Drukarka może drukować na następującym obszarze.

Przed rozpoczęciem drukowania może być konieczna zmiana obszaru drukowania, w zależności od używanej aplikacji.

0604-035

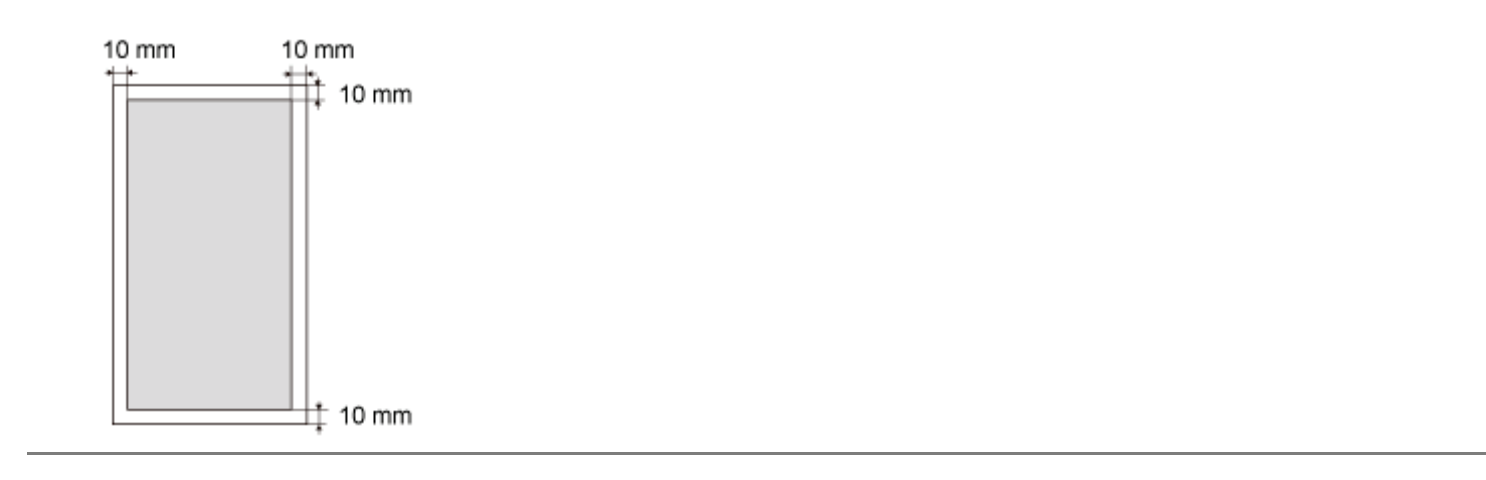

(A) (B) (C) (C)

|                                                                     | (A): Taca uniwersalna              | "Ładowanie papieru do zasobnika uniwersalnego"                                                                                                    |  |
|---------------------------------------------------------------------|------------------------------------|----------------------------------------------------------------------------------------------------|--|
| Źródło papieru    (B): Szuflada 1      (C): Szuflada 2 (opcjonalna) | (B): Szuflada 1                    | ♣ "Ładowanie papieru do szuflady"                                                                                                    |  |
|                                                                     | (C): Szuflada 2 (opcjonalna)       |                                                                                                    |  |
|                                                                     | (D): Zasobnik wyjściowy            | Wyprowadza papier zadrukowaną stroną do dołu.                                                                                                    |  |
| Zasobnik<br>wyjściowy                                               | (E): Pomocniczy zasobnik wyjściowy | Wyprowadza papier zadrukowaną stroną do góry.<br>Pomocniczy zasobnik wyjściowy jest odpowiedni do<br>drukowania na foliach przezroczystych, etykietach lub<br>kopertach ze skłonnością do zawijania się, ponieważ<br>zadrukowana strona jest wyprowadzana płasko. |  |

## Przełączanie zasobników wyjściowych

 Przełączając na pomocniczy zasobnik wyjściowy

Otwórz pokrywę wyboru wydruku w sposób przedstawiony na rysunku.

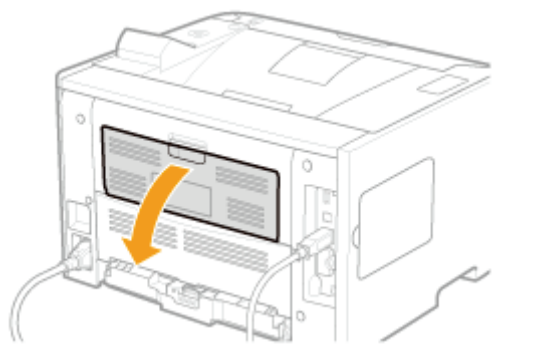

 Przełączając na zasobnik wyjściowy Zamknij pokrywę wyboru wydruku w sposób przedstawiony na rysunku.

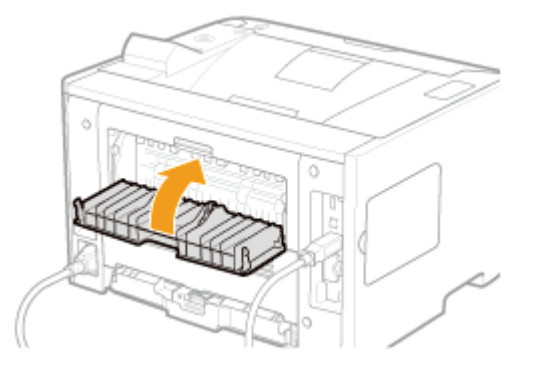

## Środki ostrożności dla zasobników wyjściowych

Podczas obchodzenia się z zasobnikami wyjściowymi należy zwrócić uwagę na następujące punkty.

Przed przystąpieniem do obsługi zasobników wyjściowych przeczytaj część "Ważne instrukcje dotyczące bezpieczeństwa".

• Wykonując wydruk dwustronny zamknij pokrywę wyboru wydruku.

(Wyprowadzając papier na pomocniczy zasobnik wyjściowy nie można wykonywać drukowania dwustronnego).

- W przypadku wydruku dwustronnego, nie dotykaj papieru do chwili całkowitego jego wyprowadzenia do zasobnika wyjściowego. Papier jest wysuwany częściowo po drukowaniu z przodu, a następnie pobierany ponownie do drukowania z tyłu.
- Po wyprowadzeniu papieru na pomocniczy zasobnik wyjściowy natychmiast usuwaj poszczególne arkusze.
- Wyprowadzając na zasobnik wyjściowy papier o dużym formacie, taki jak papier Legal, otwórz zasobnik pomocniczy, aby zapobiec zwisaniu papieru z zasobnika wyjściowego.

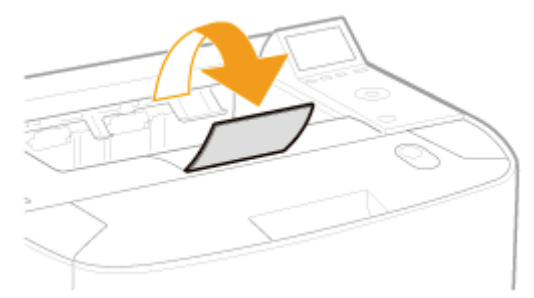

### Pojemność źródeł papieru i zasobników wyjściowych

#### - : Niedostępne

|                                | Źródło papieru   |                                  |                                  | Zasobnik wyjściowy                  |                                  |  |
|--------------------------------|------------------|----------------------------------|----------------------------------|-------------------------------------|----------------------------------|--|
| Typ papieru                    | Taca uniwersalna | Szuflada 1                       | Szuflada 2<br>(opcjonalna)       | Zasobnik<br>wyjściowy <sup>*1</sup> | Pomocniczy<br>zasobnik wyjściowy |  |
| Papier zwykły (np.<br>75 g/m²) | Ok. 50 arkuszy   | Ok. 250<br>arkuszy <sup>*2</sup> | Ok. 500<br>arkuszy <sup>*2</sup> | Ok. 150<br>arkuszy                  | 1 arkusz                         |  |
| Papier gruby (np.<br>120 g/m²) | Ok. 40 arkuszy   | Ok. 200<br>arkuszy <sup>*2</sup> | Ok. 400<br>arkuszy <sup>*2</sup> | Ok. 20<br>arkuszy                   | 1 arkusz                         |  |
| Papier gruby (np.<br>163 g/m²) | Ok. 25 arkuszy   |                                  |                                  | Ok. 20<br>arkuszy                   | 1 arkusz                         |  |
| Folia przezrocz.               | Ok. 15 arkuszy   | 1-35                             | 1.00                             | 1 arkusz                            | 1 arkusz                         |  |
| Etykieta                       | Ok. 20 arkuszy   | 0.00                             |                                  | Ok. 10<br>arkuszy                   | 1 arkusz                         |  |
| Karta indeksu                  | Ok. 15 arkuszy   | 0.00                             |                                  | Ok. 10<br>arkuszy                   | 1 arkusz                         |  |
| Koperta                        | Ok. 5 arkuszy    | _                                |                                  | Ok. 10<br>arkuszy                   | 1 arkusz                         |  |

<sup>\*1</sup> Faktyczna ilość papieru może się różnić w zależności od warunków instalacji, oraz typu użytego papieru.

<sup>\*2</sup> Jeśli rozmiar papieru jest mniejszy niż A5 lub Statement, pojemność papieru jest następująca.

| Typ papieru                    | Szuflada 1      | Szuflada 2 (opcjonalna) |
|--------------------------------|-----------------|-------------------------|
| Papier zwykły (np.<br>75 g/m²) | Ok. 150 arkuszy | Ok. 400 arkuszy         |
| Papier gruby (np.<br>120 g/m²) | Ok. 100 arkuszy | Ok. 300 arkuszy         |

## Ładowanie papieru do szuflady

#### 🗹 UWAGA

#### Ładowanie z papieru o niestandardowym formacie

Ponieważ procedura ładowania papieru formatu niestandardowego różni się od procedury ładowania papieru formatu standardowego, przeczytaj część "Ładowanie papieru formatu niestandardowego".

#### Ładowanie papieru formatu standardowego

- Szczegółowe informacje na temat papieru ładowanego do szuflady znaleźć można w części "Papier nadający się do użytku".
- † Załaduj papier do szuflady 2 (opcjonalnie) w taki sam sposób, jak do szuflady 1.

Przed załadowaniem papieru przeczytaj "Uwaga (szuflada na papier)".

### Wyciągnij szufladę na papier.

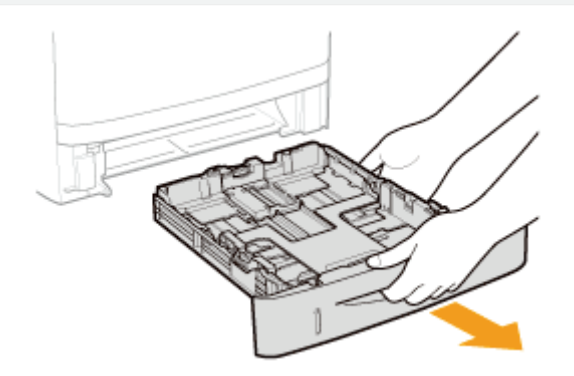

# 2

#### Przesuń prowadnice papieru w położenie zgodne z formatem papieru do załadowania.

Przytrzymując dźwignię zwalniającą blokadę (A), ustaw prowadnice.

† Dopasuj pozycję prowadnic (B) do znaku formatu ładowanego papieru.

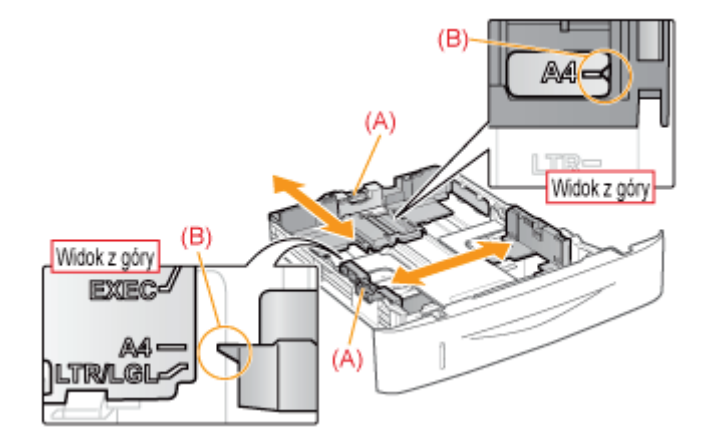

#### Ładowanie papieru A6

Przesuń prowadnicę papieru znajdującą się z tyłu, w środkowej części, ku sobie.

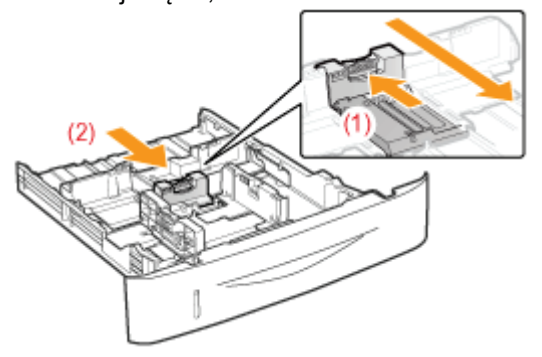

# 3

Załaduj papier stroną do zadruku skierowaną do dołu, tak aby stos papieru był dopasowany do tylnej prowadnicy.

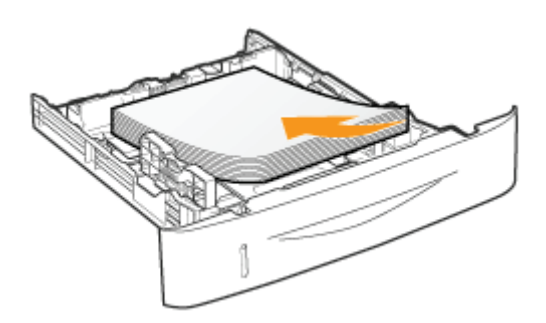

### 🖱 WAŻNE

#### Informacje dotyczące orientacji ładowania papieru

Jeśli nie jest używany sterownik drukarki UFR II, należy załadować papier w orientacji pionowej. Należy również pamiętać o tym, żeby papier załadować w orientacji poziomej w przypadku spełnienia wszystkich wymienionych poniżej warunków.

- W przypadku korzystania ze sterownika drukarki UFR II.
- [Rozmiar Szuflady 1] i [Rozmiar Szuflady 2] są ustawione na [Miesz. Rozm.].
- Załadowano niestandardowy format papieru, którego dłuższa krawędź ma 215,9 mm lub mniej.

#### 🗹 UWAGA

#### Przy ładowaniu papieru listowego lub zawierającego logo

Zobacz "Orientacja ładowania papieru" i załaduj papier w prawidłowej orientacji.

#### Przytrzymaj papier, a następnie włóż go pod haczyki (A) na prowadnicach papieru.

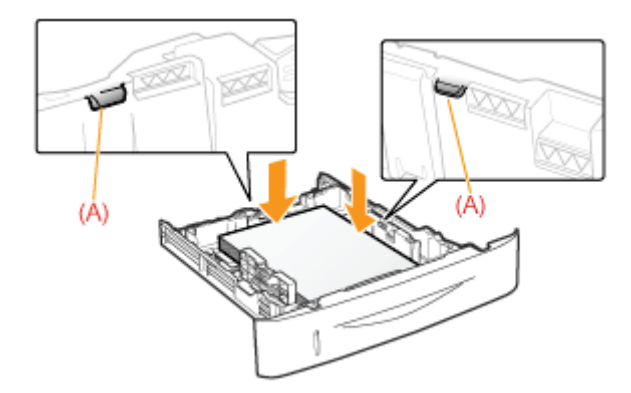

### 🖱 WAŻNE

#### Upewnij się, że prowadnice papieru są wyrównane z papierem.

Jeśli prowadnice papieru są zbyt luźno lub zbyt ciasno dopasowane, może to powodować przerwy w podawaniu papieru lub zacięcia papieru.

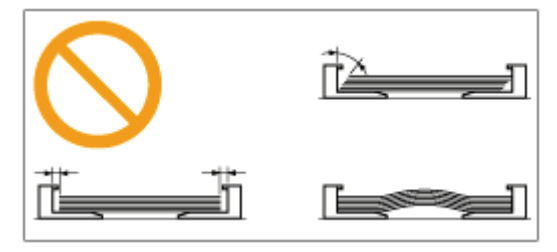

# Upewnij się, czy stos papieru nie wystaje poza oznaczenia na prowadnicach ograniczających załadowanie (A) lub (B).

- (A): Papier większy niż A5 lub Statement
- (B): Papier większy niż A6
- † Upewnij się, że stos papieru nie wystaje poza oznaczenia na prowadnicach ograniczających załadowanie. Jeśli stos papieru wystaje poza oznaczenia na prowadnicach ograniczających załadowanie, może to powodować przerwy w podawaniu papieru.

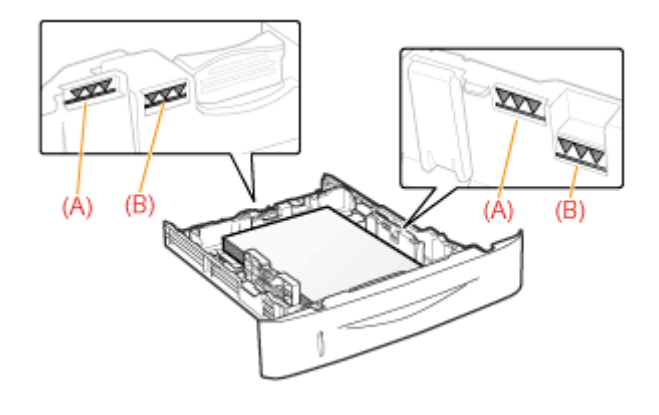

6

5

#### Włóż szufladę na papier do drukarki.

Następnie zarejestruj rozmiar papieru
 "Rejestrowanie rozmiaru papieru"

Przed załadowaniem papieru przeczytaj "Ważne instrukcje dotyczące bezpieczeństwa".

#### 🖱 WAŻNE

Przy ładowaniu papieru po raz pierwszy po zainstalowaniu podajnika papieru

Przed załadowaniem papieru należy upewnić się, że drukarka została włączona.

#### Nie należy dotykać czarnej gumowej podkładki (A) w szufladzie na papier.

Może to spowodować przerwy w podawaniu papieru.

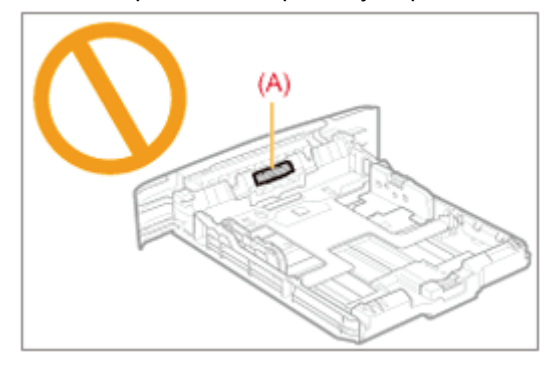

#### Podczas drukowania z szuflady 2 (opcjonalna)

Przed rozpoczęciem drukowania z szuflady 2 sprawdź, czy ustawiona jest szuflada 1. Drukowanie z szuflady 2 gdy nie jest ustawiona szuflada 1 powoduje zacięcia papieru.

#### Nie należy wyciągać szuflady na papier podczas drukowania.

Może to spowodować zacięcie papieru lub uszkodzenie drukarki.

#### Korzystając z papieru, który został źle pocięty

Jednorazowo można podać kilka arkuszy. W takim przypadku należy dokładnie przekartkować papier, a następnie wyrównać krawędzie stosu na twardej, płaskiej powierzchni.

## Ładowanie papieru formatu niestandardowego

### 🗹 UWAGA

#### Podczas ładowania papieru formatu niestandardowego do tacy uniwersalnej

Ładowanie odbywa się tak samo jak w przypadku papieru formatu standardowego.

"Ładowanie papieru do zasobnika uniwersalnego"

#### Ładowanie papieru o niestandardowym formacie do szuflady na papier

- Szczegółowe informacje na temat papieru ładowanego do szuflady znaleźć można w części "Papier nadający się do użytku".
- † Załaduj papier do szuflady 2 (opcjonalnie) w taki sam sposób, jak do szuflady 1.

Przed załadowaniem papieru przeczytaj "Uwaga (szuflada na papier)".

### Wyciągnij szufladę na papier.

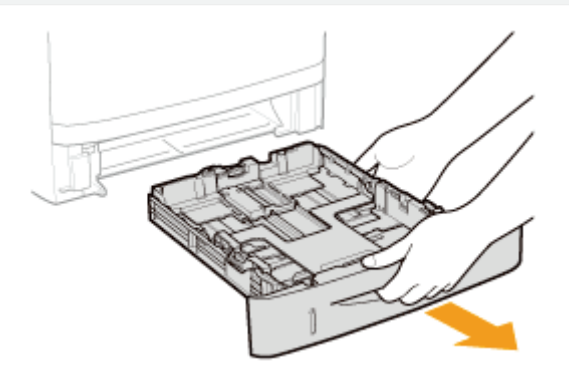

## 2

#### Rozsuń prowadnice papieru nieco ponad rzeczywistą szerokość papieru.

Przytrzymując dźwignię zwalniającą blokadę (A), ustaw prowadnice.

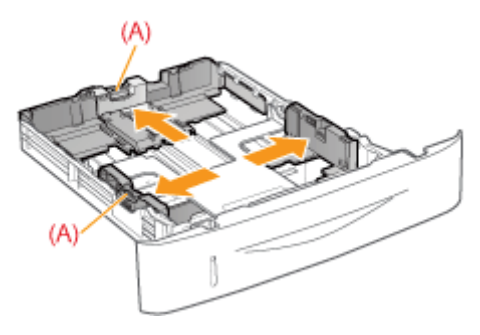

## 3

Załaduj papier stroną do zadruku skierowaną do dołu, tak aby krawędzie stosu były równe w stosunku do przedniej części szuflady na papier.

0604-039

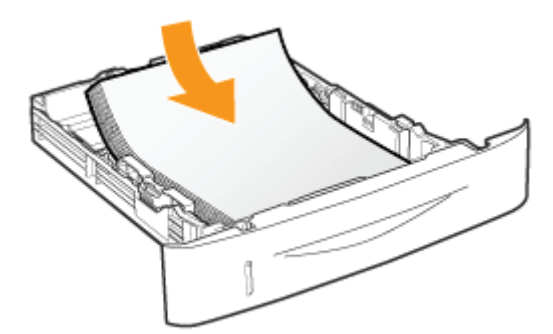

## 🖱 WAŻNE

#### Informacje dotyczące orientacji ładowania papieru

Jeśli nie jest używany sterownik drukarki UFR II, należy załadować papier w orientacji pionowej. Należy również pamiętać o tym, żeby papier załadować w orientacji poziomej w przypadku spełnienia wszystkich wymienionych poniżej warunków.

- W przypadku korzystania ze sterownika drukarki UFR II.
- [Rozmiar Szuflady 1] i [Rozmiar Szuflady 2] są ustawione na [Miesz. Rozm.].
- Załadowano niestandardowy format papieru, którego dłuższa krawędź ma 215,9 mm lub mniej.

#### 🗹 UWAGA

#### Przy ładowaniu papieru listowego lub zawierającego logo

Zobacz "Orientacja ładowania papieru" i załaduj papier w prawidłowej orientacji.

4

#### Dopasuj prowadnice papieru do załadowanego papieru.

Przytrzymując dźwignię zwalniającą blokadę (A), ustaw prowadnice.

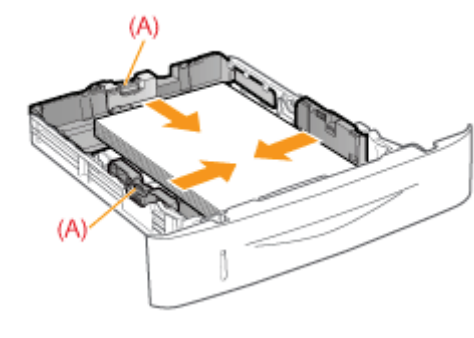

#### Ładowanie papieru krótszego niż A5:

Wyrównaj prowadnicę papieru z tyłu, w środkowej części, aby pasowała do długości papieru.

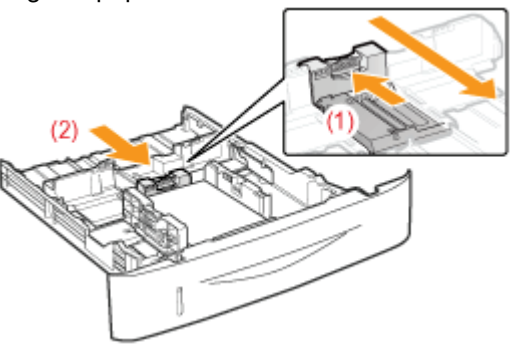

### 🖱 WAŻNE

#### Upewnij się, że prowadnice papieru są wyrównane z papierem.

Jeśli prowadnice papieru są zbyt luźno lub zbyt ciasno dopasowane, może to powodować przerwy w podawaniu papieru lub zacięcia papieru.

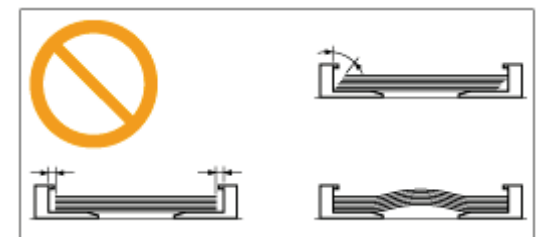

# Upewnij się, czy stos papieru nie wystaje poza oznaczenia na prowadnicach ograniczających załadowanie (A) lub (B).

- (A): Papier większy niż A5
- (B): Papier mniejszy niż A5
- † Upewnij się, że stos papieru nie wystaje poza oznaczenia na prowadnicach ograniczających załadowanie. Jeśli stos papieru wystaje poza oznaczenia na prowadnicach ograniczających załadowanie, może to powodować przerwy w podawaniu papieru.

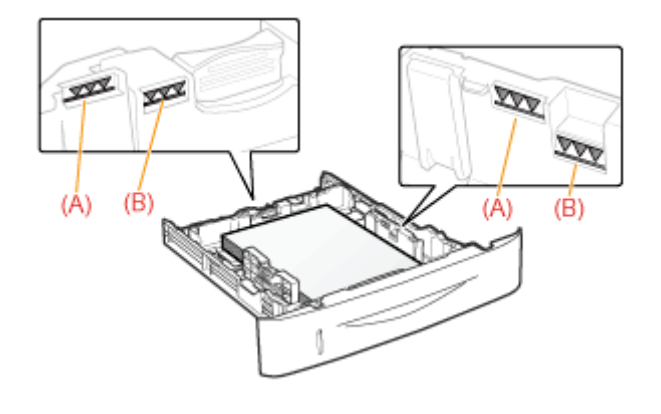

6

#### Włóż szufladę na papier do drukarki.

Następnie zarejestruj rozmiar papieru
 "Rejestrowanie rozmiaru papieru"

## Ładowanie papieru do zasobnika uniwersalnego

Szczegółowe informacje na temat papieru ładowanego do zasobnika uniwersalnego można znaleźć w sekcji "Papier nadający się do użytku".

Przed załadowaniem papieru przeczytaj "Uwaga (Zasobnik uniwersalny)".

Otwórz zasobnik uniwersalny, a następnie wyciągnij zasobnik pomocniczy.

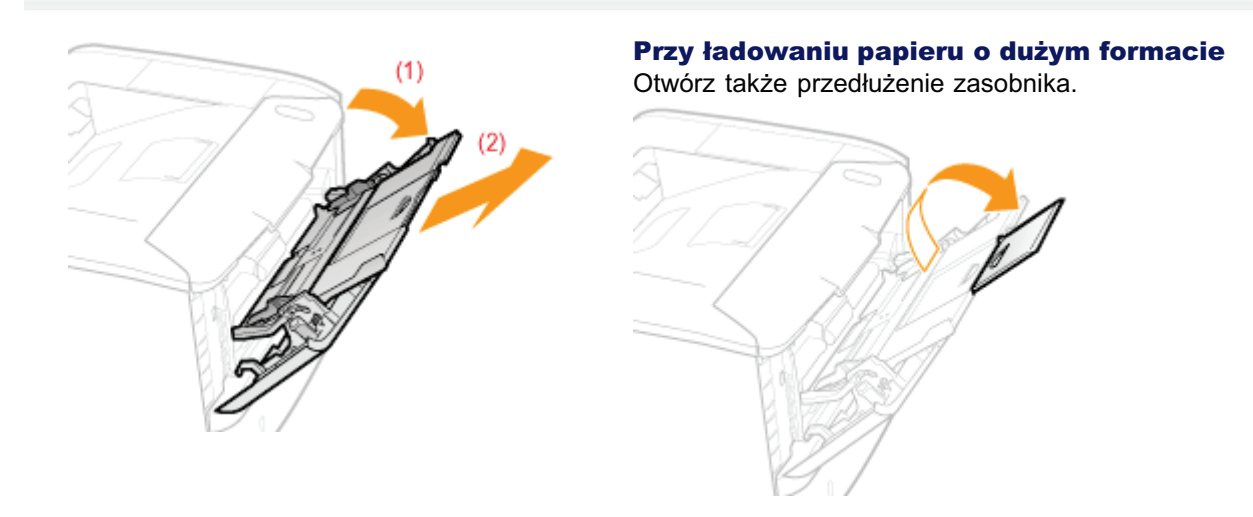

Rozsuń prowadnice papieru nieco ponad rzeczywistą szerokość papieru.

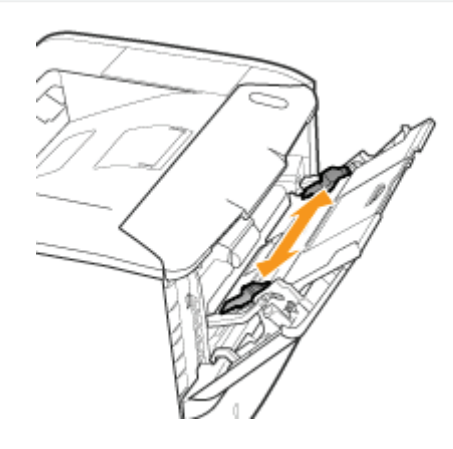

## 3

Delikatnie załaduj papier stroną do zadruku skierowaną do góry, aż dotknie tylnej części zasobnika.

0604-03A

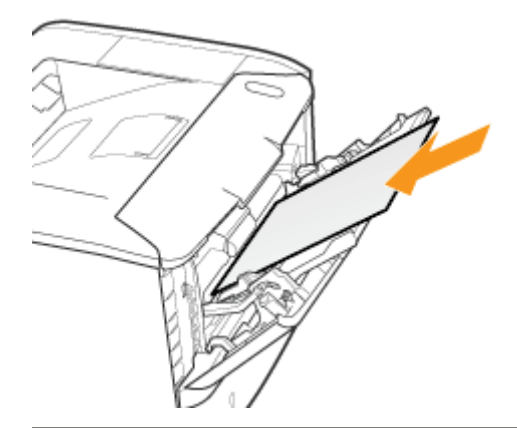

### 🖱 WAŻNE

#### Informacje dotyczące orientacji ładowania papieru formatu standardowego

Upewnij się, że papier został załadowany w orientacji pionowej.

#### Informacje dotyczące orientacji ładowania papieru formatu niestandardowego

Jeśli nie jest używany sterownik drukarki UFR II, należy załadować papier w orientacji pionowej. Należy również pamiętać o tym, żeby papier załadować w orientacji poziomej w przypadku spełnienia wszystkich wymienionych poniżej warunków.

- W przypadku korzystania ze sterownika drukarki UFR II.
- [Dla opcji Roz. Pap. Tacy Wiel.] wybrano ustawienie [Miesz. Rozm.].
- Dłuższe krawędzie arkusza papieru mają 215,9 mm lub mniej.

#### Informacje dotyczące orientacji ładowania kopert

Zobacz "Drukowanie na kopertach" i załaduj koperty w prawidłowej orientacji.

#### 🗹 UWAGA

#### Przy ładowaniu papieru listowego lub zawierającego logo

Zobacz "Orientacja ładowania papieru" i załaduj papier w prawidłowej orientacji.

## 4

#### Dopasuj prowadnice papieru do szerokości papieru.

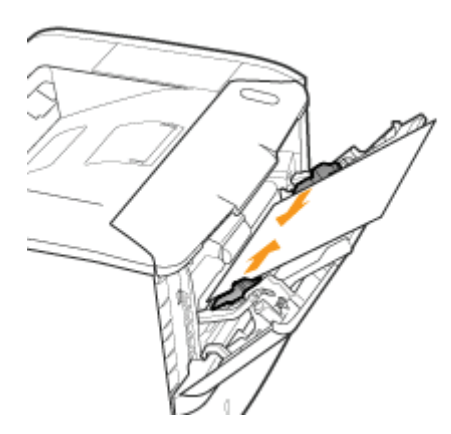

#### 🖱 WAŻNE

#### Upewnij się, że prowadnice papieru są wyrównane na szerokość papieru.

Jeśli prowadnice papieru są zbyt luźno lub zbyt ciasno dopasowane, może to powodować przerwy w podawaniu papieru lub zacięcia papieru.

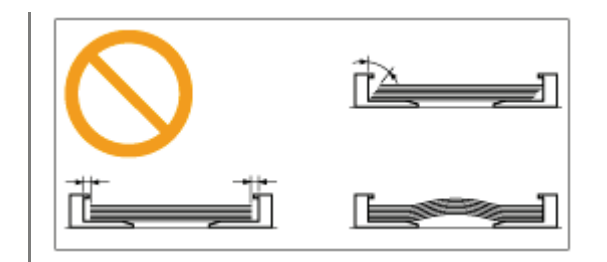

## 5

## Upewnij się, że stos papieru jest załadowany poniżej prowadnic ograniczających załadowanie (A).

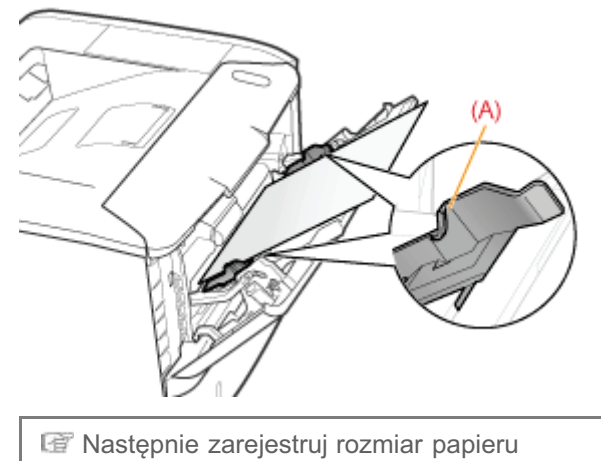

Mastępnie zarejestruj rozmiar papieru "Rejestrowanie rozmiaru papieru" Przed załadowaniem papieru przeczytaj "Ważne instrukcje dotyczące bezpieczeństwa".

#### 🖱 WAŻNE

#### Środki ostrożności podczas ładowania papieru do zasobnika uniwersalnego

- Załaduj papier tak, by leżał prosto.
- Jeśli tylna krawędź stosu papieru nie jest prawidłowo wyrównana, może to powodować przerwy w podawaniu papieru lub zacięcia papieru.
- Jeśli papier jest pognieciony lub zagięty na rogach, wyprostuj go przed załadowaniem do drukarki.

#### Nie należy dotykać papieru w zasobniku uniwersalnym ani go wyciągać podczas drukowania.

Może to spowodować zacięcie papieru lub uszkodzenie drukarki.

#### Korzystając z papieru, który został źle pocięty

Jednorazowo można podać kilka arkuszy. W takim przypadku należy dokładnie przekartkować papier, a następnie wyrównać krawędzie stosu na twardej, płaskiej powierzchni.

# Na tacy uniwersalnej nie należy umieszczać obiektów innych niż papier. Nie należy naciskać górnej części zasobnika uniwersalnego, ani stosować nadmiernej siły.

Może to spowodować uszkodzenie zasobnika uniwersalnego.

Drukarka nie może automatycznie wykryć formatu papieru. Należy więc zarejestrować format ładowanego papieru. Zarejestruj format papieru stosując następującą procedurę. (Domyślne ustawienie formatu papieru to [A4]).

#### 🗹 UWAGA

#### Środki ostrożności przy określaniu ustawienia [Miesz. Rozm.]

- Drukarka drukuje bez sprawdzania ustawień papieru w sterowniku drukarki.
  Przed rozpoczęciem korzystania z drukarki upewnij się, że ustawienie papieru w sterowniku drukarki odpowiada papierowi załadowanemu do szuflady na papier.
- W przypadku korzystania ze sterownika drukarki UFR II można załadować papier formatu niestandardowego o długości 215,9 mm lub mniejszej w orientacji poziomej.

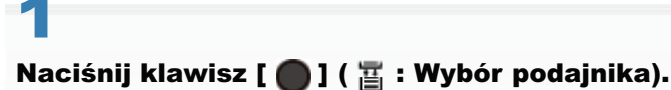

# 2

#### Wybierz źródło papieru za pomocą klawiszy [ 🛦 ] i [ 🔻 ], a następnie naciśnij klawisz [OK].

Zaznacz pole wyboru [Roz. Pap. Tacy Wiel.], [Rozmiar Szuflady 1] lub [Rozmiar Szuflady 2].

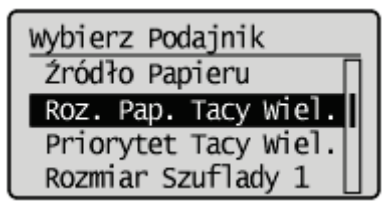

## 3

Wybierz format papieru za pomocą klawiszy [ 🛦 ] i [ 🔻 ], a następnie naciśnij klawisz [OK].

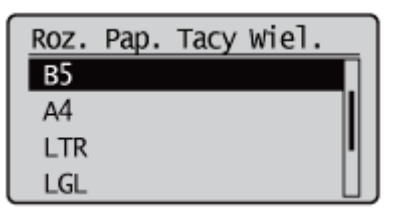

→ Format papieru zostanie zarejestrowany.

I Następnie należy określić następujące ustawienia.

W przypadku drukowania z systemu Windows lub Macintosh należy skonfigurować sterownik drukarki.

"Konfigurowanie sterownika drukarki i drukowanie"

W przypadku drukowania z systemu DOS lub UNIX należy za pomocą panelu sterowania określić ustawienia dla opcji [Stand. Rozm. Pap.] i [Domyślny Typ Papieru].

"Menu [Ustawienia] (opcje [Źródło Papieru])"

l

## Konfigurowanie sterownika drukarki i drukowanie

Po załadowaniu papieru do źródła papieru skonfiguruj sterownik drukarki, korzystając z poniższej procedury. Ta sekcja opisuje podstawową procedurę drukowania z dowolnej aplikacji, na przykład Adobe Reader.

Procedura drukowania może się różnić w zależności od aplikacji.

Przed rozpoczęciem drukowania przeczytaj "Uwaga (Konfiguracja sterownika drukarki)".

Załaduj papier do szuflady na papier lub do tacy uniwersalnej.

"Ładowanie i wyprowadzanie papieru"

# 2

Otwórz plik PDF, który ma zostać wydrukowany przy użyciu aplikacji Adobe Reader.

# 3

#### Wybierz [Drukuj] z menu [Plik].

| Elle Edycja Widok Do      | kument Narzed     | tsia <u>Q</u> kno | Pomes         |
|---------------------------|-------------------|-------------------|---------------|
| 🛅 Oğwérz                  |                   |                   | 01-0          |
| 🖏 Ubvárz plík Adobe PDE j | przy użyciu wibyr | y Acrobat.com     | a             |
| 应 Wigólpracuj             |                   |                   |               |
| Zapitz kgpię              |                   |                   | Shift+ Otil+S |
| Zapisz jako tekrt         |                   |                   |               |
| Doiacz do wiadomości e    | -mail             |                   |               |
| Zanijnij                  |                   |                   | Col+W         |
| Właściweści               |                   |                   | Ctrl+D        |
| Elektrogiczne edycje      |                   |                   |               |
| Untersienia worfreiten    |                   |                   | SHA+CH-P      |
| H Drukyj                  |                   |                   | Ctrl+P        |
| 1 C/Wsers/Public/samp     | ie.pdf            |                   |               |
| Zakończ                   |                   |                   | Chi+O         |

## 4

#### Skonfiguruj preferencje drukowania.

- (1) Wybierz drukarkę.
- ↑ Nazwę drukarki można zmienić w folderze drukarki (, "Podstawowa obsługa/Różne informacje dla systemu Windows").
- (2) Skonfiguruj preferencje drukowania.

0604-03F

| Drukaya<br>Drukaya<br>Satwai<br>Start: Gotowe<br>Typ: Caron XXXXXXXXXXXXXXXXXXXXXXXXXXXXXXXXXXXX | (1) isteodis<br>Kogenterae i formulerae:<br>Dokument i zneczniki • |
|--------------------------------------------------------------------------------------------------|--------------------------------------------------------------------|
| Zaleve dudu                                                                                      | Podglet: Eomporytowy<br>K 200,07                                   |
| Wskazówki gluku Zgowansowane                                                                     | 1/2<br>OK Anda                                                     |

# 5

## Kliknij [Właściwości].

| nukuj                                            |                                 |
|--------------------------------------------------|---------------------------------|
| Drukarka<br>Narwa i Canon Printer                | Właściwości                     |
| Star: Gotowe                                     | Kogentarze i formularze:        |
| Typ: Caron 33000033000 UPR II                    | Dokument i znaczniki 💌          |
| Zakres druku                                     | Padględ: Kompozytawy            |
| Wozgstkie                                        | K                               |
| O Bieżący widok                                  | T                               |
| Oliegaca strona                                  |                                 |
| Storry 1-2                                       | 00000                           |
| Podzbiór: Wezwetkie strony z zekresu 💌           |                                 |
| Odwróć strony                                    |                                 |
| Obel-en-street                                   |                                 |
| Konier 1 Such d                                  | 296.93                          |
| Cobert                                           |                                 |
| Skalowanie strony: Zmniejsz do obszaru zadruku 🔹 |                                 |
| 12 to be about the second second second          |                                 |
| V Augo-coroc i wysrodkowane strony               |                                 |
| Wybierg źródło papieru według rozmiaru strony    | CONTRACT OF CONTRACTOR          |
| dokumentu POP                                    |                                 |
| w name potrzeby uny wasnego rozmanu paparu       | *                               |
| 🖂 Drukuj do gliku                                | Jednostki: mn Powiększenie: 95% |
|                                                  | 1/2                             |
| (                                                |                                 |
| Wskazówki gruku Zgawansowane                     | OK ANAS                         |

# 6

## Określ ustawienia dla opcji [Rozmiar strony] i [Rozmiar wydruku].

- (1) Wyświetl zakładkę [Ustawienia strony].
- (2) Wybierz format strony dokumentu utworzonego przez aplikację.
- (3) Zaznacz, czy format papieru do wydruku jest inny od formatu danych.

| phi:                 | Datavienia donyđine               | • Doda(1) Edytu(2).    | -                  |
|----------------------|-----------------------------------|------------------------|--------------------|
| letoda druku:        | 🚔 Dukovanie                       | •                      |                    |
| ]e                   | Boamiar strony:                   | A4                     |                    |
|                      | Regnier wyduku:                   | Dopasul rozmiar strony |                    |
|                      | Kopie:                            | 1 0 11 do 99991        |                    |
|                      | Orjentacja<br>A @ Po              | nowa 🖪 🗇 Podor         | a                  |
|                      | Uklad strony:                     | 1 1na 1                | -                  |
|                      | C Skalowanie ręczne               |                        |                    |
| 4 [Skalowanie: Auto] | Skalowanie[D]:                    | 100 🙀 % [25 do 200]    |                    |
| Reinstantenierie     | Znak wodny<br>Nazwa znaku wodnaze | POLIEVE                |                    |
| rongt ontenting      | The second second second          | 1 - 0 - 0 - 1 - 1 - 0  | Edytuj znalk wodny |
|                      | Nestandardowy format papieru      | Opcje strony           | Przywiść domyślne  |

### 🖱 WAŻNE

#### Jeśli ustawienia [Rozmiar strony] i [Rozmiar wydruku] są różne

Wydruk jest automatycznie zmniejszany lub zwiększany, aby zmieścił się na stronie.

### Określ ustawienia dla opcji [Źródło papieru] i [Typ papieru].

- (1) Wyświetl zakładkę [Źródło papieru].
- (2) Ustaw źródło papieru, które ma być wykorzystywane.
- (3) Wybierz rodzaj papieru załadowanego do źródła papieru.\*

| (W Właściwości: Canon Printer     |                                        |                                                     | 3   |
|-----------------------------------|----------------------------------------|-----------------------------------------------------|-----|
| Ustawienia strony   Wykończenie 2 | iódio papieru (1)                      |                                                     | -   |
| Bulli:                            | Ustawienia domyślne                    | - Dodaj(1) Edytuj (2)                               |     |
| Metoda druku:                     | Drukowanie                             | •                                                   |     |
|                                   | Web'r papieru:                         | Taki sam papier dia wszystkich stron 👻              |     |
| ,                                 | Žrtelio popiegu:                       | <mark>Juto</mark><br>Taca universalna<br>Saufioda 1 | (2) |
|                                   |                                        |                                                     |     |
| A4 [Skalowanie: Auto]             | Typ papieru:                           | Ustavienia donyšine drukańci 🗢                      | (3) |
| Pokgt ustavienia                  | Ponowe podawanie papieru nieglandardow | ngo                                                 |     |
|                                   |                                        | Przywiść domyślne                                   |     |
|                                   |                                        | OK Anuluj Pomoc                                     |     |

\* Określ ustawienia zgodnie z używanym typem papieru w następujący sposób.

| Typ papieru      |                       | Ustawienie dla [Typ papieru] |
|------------------|-----------------------|------------------------------|
| Papier zwykły    | od 60 do 90 g/m²      | [Zwykły]<br>[Zwykły L]**     |
| Denien emular    | od 91 do 150 g/m²     | [Gruby 1]                    |
| Papiel gluby     | od 151 do 163 g/m²    | [Gruby 2]                    |
| Folia przezrocz. | [Folia przezroczysta] |                              |
| Etykieta         |                       | [Etykiety]                   |

| Karta indeksu | [Koperta] |
|---------------|-----------|
| Koperta       | [Koperta] |

<sup>\*\*</sup> Jeśli drukowany papier zwija się (strona zadrukowana zwija się na zewnątrz) w przypadku drukowania przy wybranym ustawieniu [Zwykły], wybierz ustawienie [Zwykły L].

#### 🗹 UWAGA

#### Korzystanie z okna podglądu w celu określenia źródła papieru

Źródło papieru można także określić klikając poszczególne źródła papieru lub [Auto] w oknie podglądu, gdy wybrano [ 🛬

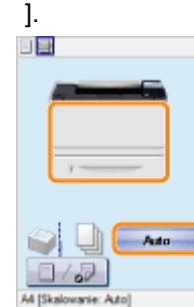

## 8

#### Określ inne preferencje wydruku według potrzeb.

\* "Przydatne funkcje drukowania" opisuje procedurę drukowania, w której wykorzystywane są różne funkcje drukowania. Wykorzystaj wszystkie funkcje tej drukarki.

#### 🗹 UWAGA

#### Więcej informacji na temat ustawień

Patrz Pomoc sterownika drukarki.

"Wyświetlanie Pomocy online"

## 9

#### Potwierdź ustawienia i kliknij przycisk [OK].

→ Ponownie pojawi się okno dialogowe [Drukowanie].

# 10

#### Kliknij [OK].

 $\rightarrow$  Drukarka rozpocznie drukowanie.

🕜 Jeśli drukarka nie może poprawnie drukować

- "Nie można drukować (połączenie USB)"
- "Nie można drukować (połączenie LAN)"
- "Nie można drukować (przez serwer wydruku)"

### 🖱 WAŻNE

#### Należy dopasować ustawienie do ustawienia na panelu sterowania.

Dostosuj ustawienie określone w menu [Ustawienia] do ustawienia określonego w obszarze [Rozmiar wydruku] w sterowniku drukarki.

Jeśli ustawienia są różne, zostanie wyświetlony komunikat <Ustaw pon. pap.>.

W takim przypadku ustawienie dla opcji [Roz. Pap. Tacy Wiel.], [Rozmiar Szuflady 1] lub [Rozmiar Szuflady 2] zostanie zmienione zgodnie z ustawieniem w sterowniku drukarki po naciśnięciu klawisza [ ] [ + : Online), co umożliwi kontynuowanie drukowania.

"Rejestrowanie rozmiaru papieru"

#### 🗹 UWAGA

#### Informacje dotyczące przykładów konfiguracji

Zawartość ekranu może różnić się w zależności od systemu operacyjnego, a także typu i wersji sterownika drukarki.

#### Jak zainstalować sterownik drukarki

- W przypadku korzystania z systemu Windows należy zapoznać się z podręcznikiem "Podręcznik instalacji sterownika drukarki". Aby wyświetlić podręcznik "Podręcznik instalacji sterownika drukarki", należy zapoznać się z częścią "Instalacja".
- W przypadku korzystania z komputera Macintosh należy zapoznać się z "Podręcznikiem sterownika". Aby wyświetlić "Podręcznikiem sterownika", należy zapoznać się z sekcją "Wyświetlanie podręcznika sterownika".

#### Podczas drukowania na papierze o niestandardowym formacie

Należy wcześniej zarejestrować niestandardowy format papieru w sterowniku drukarki.

Szczegółowe informacje dotyczące rejestrowania niestandardowego formatu papieru można znaleźć w Pomocy sterownika drukarki.

"Wyświetlanie Pomocy online"

#### Informacje na temat treści określonej w sekcji "Konfigurowanie sterownika drukarki i drukowanie"

Określone ustawienia odnoszą się jedynie do danych drukowania z tej samej aplikacji. Wyjście z aplikacji resetuje zmienione ustawienia i przywraca ustawienia domyślne.

Szczegółowe informacje na temat procedury zmiany wartości domyślnych preferencji drukowanie znaleźć można w sekcji "Wcześniejsza konfiguracja serwera wydruku".

W tej sekcji opisano procedury włączania/wyłączania drukarki i sprawdzania jej działania.

Przed rozpoczęciem drukowania przeczytaj "Uwaga (Włączanie/wyłączanie drukarki)".

#### Włączanie drukarki

Aby rozpocząć korzystanie z drukarki, naciśnij przycisk zasilania, aby ją włączyć. Po sprawdzeniu stanu drukarki i akcesoriów opcjonalnych drukarka jest gotowa do drukowania.

#### Naciśnij wyłącznik zasilania, aby włączyć drukarkę.

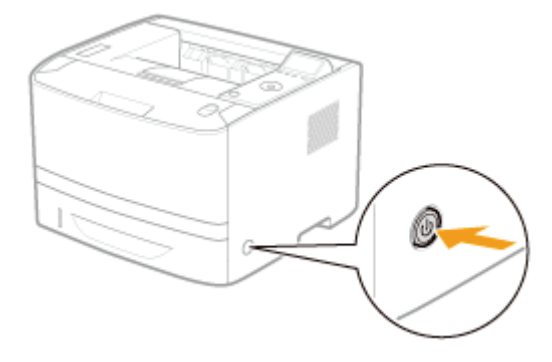

\* Wskaźniki na wyświetlaczu panelu sterowania zaczynają świecić, a drukarka rozpoczyna wykonywanie testu diagnostycznego modułu drukarki i akcesoriów opcjonalnych.

Jeśli test diagnostyczny nie wykaże żadnych nieprawidłowości, wskaźnik zasilania (zielony), wskaźnik (Gotowy) (zielony), wskaźnik ++ (Online) (zielony) oraz wskaźnik źródła papieru (zielony) święcą, a drukarka jest <Gotowy do wydr.>

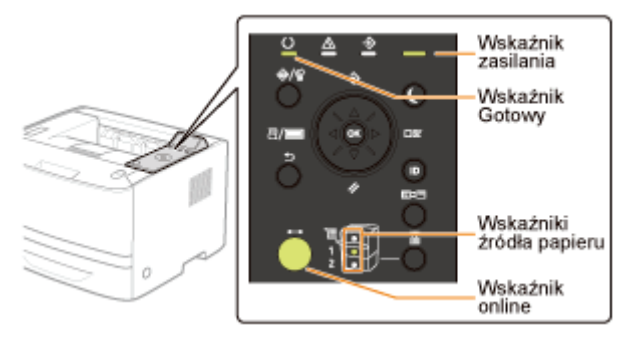

Na wyświetlaczu wyświetlane są następujące informacje.

Można wydrukować. Dane wydruku nie są przetwarzane. Format papieru w aktualnie wybranym źródle papieru

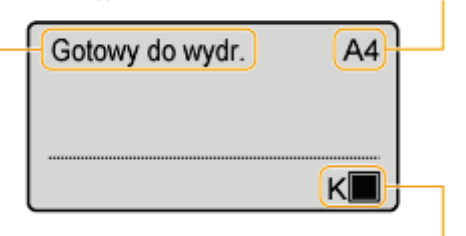

llość pozostałego toneru

#### Wyłączanie drukarki

Aby prawidłowo zatrzymać drukarkę, należy postępować według poniższej procedury wyłączania drukarki.

### Sprawdź, czy drukarka nie wykonuje następujących czynności.

- Drukowanie
- Test diagnostyczny uruchamiany po włączeniu zasilania drukarki
- Wskaźnik (Zadanie) jest włączony i miga
- Jest wyświetlany jeden z poniższych komunikatów
  - -<Uruchamianie...>
  - -<Initializing NVRAM>

Naciśnij klawisz [ ] ( // : Resetuj).

# 3

Wybierz pozycję [Zamknij] za pomocą klawiszy [ 🛦 ] i [ 🔻 ], a następnie naciśnij klawisz [OK].

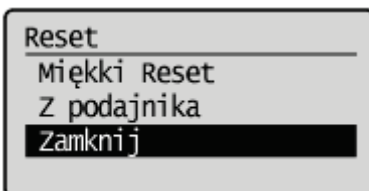

### 🖱 WAŻNE

#### Jeśli zostanie wyświetlony komunikat "Nie można wykonać."

Na karcie SD znajduje się bezpieczne zadanie drukowania.

Jeżeli wykonywana jest procedura zamknięcia systemu drukarki, po usunięciu zadania za pomocą resetu programowego należy ją powtórzyć.

Jeżeli procedura zamknięcia systemu drukarki nie jest wykonywana, naciśnij przycisk [ 🔵 ] (++ : Online).

🗹 UWAGA

#### W przypadku korzystania z drukowania WSD

Procedura zamknięcia systemu drukarki informuje komputer, że drukarka została wyłączona.

## 4

#### Wybierz opcję [Tak] za pomocą klawisza [ 🔻 ], a następnie naciśnij klawisz [OK].

| Execute? |  |
|----------|--|
| Nie      |  |
| Tak      |  |
|          |  |
|          |  |

→ Po wyświetleniu komunikatu drukarka wyłączy się automatycznie.

## 🖌 UWAGA

#### Jeśli drukarka nie wyłącza się od razu

W zależności od działania wykonywanego przez drukarkę wyłączenie jej może zająć do 10 minut.

### 🖱 WAŻNE

#### Nie należy włączać drukarki natychmiast po jej wyłączeniu.

Aby wyłączyć i włączyć zasilanie drukarki, należy odczekać co najmniej 10 sekund przed jej ponownym włączeniem.

#### Jeśli drukarka nie działa prawidłowo

"Rozwiązywanie problemów"

#### Jeśli na wyświetlaczu panelu sterowania jest wyświetlany komunikat błędu

"Na panelu sterowania jest wyświetlany komunikat"

#### Przy włączaniu drukarki po raz pierwszy po zainstalowaniu drukarki i podajnika papieru

Nie należy ładować papieru do szuflady.

"Uwaga (Instalacja drukarki)"

#### Środki ostrożności podczas wyłączania drukarki

- Po wyłączeniu drukarki wszystkie dane przechowywane w jej pamięci zostaną usunięte.
- W przypadku próby nagłego wyłączenia drukarki może wystąpić nieoczekiwany błąd. Wyłączając drukarkę, należy postępować według procedury opisanej w e-Podręczniku.

#### Pobór mocy wyłączonej drukarki

Nawet jeśli drukarka jest wyłączona, pobierana jest niewielka moc (jeśli wtyczka przewodu zasilania jest włożona do gniazda sieciowego).

Aby całkowicie przerwać pobór energii, odłącz wtyczkę kabla zasilającego z gniazda zasilania prądu przemiennego.

0604-03K

## Tryb online i offline

0604-03L

Jeśli drukarka może odbierać dane z komputera i drukować je, jest w trybie online. Jeśli drukarka jest odłączona od komputera i nie może odbierać danych, jest trybie offline.

Aby zmieniać ustawienia dla poszczególnych menu za pomocą panelu sterowania, należy zmienić tryb pracy drukarki w opisany poniżej sposób.

- O : Można wyświetlić menu
- : Nie można wyświetlić menu

|                                    | Drukarka jest w trybie online | Drukarka jest w trybie offline |
|------------------------------------|-------------------------------|--------------------------------|
| Menu [Ustawienia]                  | 0 *                           | 0                              |
| Menu [Wybierz<br>Podajnik]         | 0                             | 0                              |
| Menu [Reset]                       | 0                             | 0                              |
| Menu [Zadanie]                     | 0                             | 1                              |
| Menu [Menu<br>Podręczne]           | 0                             | -                              |
| Menu aplikacji (tylko<br>LBP6680x) | 0                             | 0                              |

\* Opcji [Konserwacja Użytkow.] nie można określić, gdy drukarka jest w trybie online.

#### Przełączanie drukarki w tryb online

W przypadku drukowania z komputera drukarka musi być w trybie online.

Jeśli drukarka jest w trybie offline, należy przełączyć ją w tryb online, korzystając z następującej procedury.

## .

## 

Zaświeci wskaźnik ••• (Online), a drukarka przejdzie w tryb online.

#### 🖱 WAŻNE

#### Jeśli nie można przełączyć drukarki w tryb online

W przypadku wystąpienia błędu drukarki nie można przełączyć jej w tryb online. Przed przełączeniem jej w tryb online należy usunąć przyczynę błędu.

#### 🗹 UWAGA

#### Informacje dotyczące wskaźnika 🛶 (Online) w trybie uśpienia

W trybie uśpienia wskaźnik 🛶 (Online) nie świeci, nawet jeśli drukarka jest w trybie online.

#### Przełączanie drukarki w tryb offline

Aby skonfigurować drukarkę tak, aby nie odbierała danych z komputera lub określić ustawienia dla wszystkich pozycji w menu [Ustawienia], należy przełączyć drukarkę w tryb offline, korzystając z poniższej procedury.

Wskaźnik + (Online) zgaśnie, a drukarka przejdzie w tryb offline.

#### 🖱 WAŻNE

#### Informacje dotyczące funkcji automatycznego przechodzenia w tryb online

- Istnieje możliwość określenia czasu, po którym drukarka automatycznie przechodzi do trybu online. Wartość domyślna to [2 minuty].
- Menu [Ustawienia] (opcje [Menu Sterowania])
- Drukarka nie przechodzi automatycznie do trybu online w następujących sytuacjach.
  - Wystąpił błąd drukarki.
  - Drukarka działa w trybie uśpienia.
  - Dla opcji [Czas Autom. Resetu] w obszarze [Ustawienia Zegara] wybrano ustawienie [Wyłącz].

## Anulowanie zadania

Zadanie drukowania można anulować jedną z następujących metod.

#### > Obsługa z komputera

Można wybrać zadania z kolejki zadań i anulować je.

- † Gdy drukarka jest podłączona do komputera kablem LAN, można anulować drukowanie za pomocą programu Zdalny Int. Użytk.
  - "Zdalny Int. Użytk."

#### : Anulowanie z panelu sterowania drukarki.

Można anulować zadanie, naciskając klawisz [ ] ( / \*: Stan zadania/Anuluj). Można anulować zadania innych użytkowników.

#### <Jeśli podczas wykonywania zadania wystąpi błąd>

Rozwiąż problem, korzystając z jednej z następujących metod.

- Wymuszanie drukowania danych Można wymusić na drukarce wydrukowanie danych.
   "Wymuszanie drukowania danych"
- Anulowanie wykonywanego procesu (reset programowy) Można anulować aktualnie wykonywany proces.
   "Anulowanie wykonywanego procesu (reset programowy)"

#### < W przypadku anulowania wszystkich zadań>

Zadanie drukowania można anulować, korzystając z jednej z następujących metod.

Anulowanie wszystkich zadań (reset sprzętowy)
 Można usunąć wszystkie zadania lub dane, które zostały już przesłane do pamięci.
 "Anulowanie wszystkich zadań (reset sprzętowy)"

## Obsługa z komputera

W tej sekcji opisano procedury dotyczące korzystania z systemu Windows. W przypadku korzystania z komputera Macintosh należy zapoznać się z "Podręcznikiem sterownika". Szczegółowe informacje dotyczące wyświetlania Podręcznika sterownika można znaleźć w części "Wyświetlanie podręcznika sterownika".

#### Wyświetl kolejkę wydruku.

- 1. Otwórz folder drukarki.
  - "Podstawowa obsługa/Różne informacje dla systemu Windows"
- 2. Dwukrotnie kliknij ikonę tej drukarki.

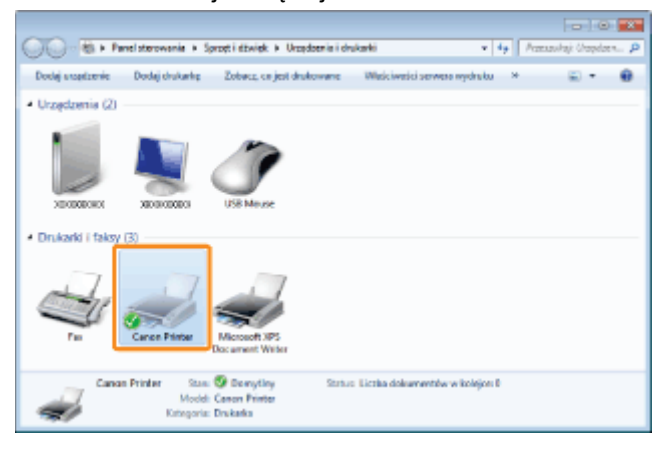

## 2

Kliknij prawym przyciskiem myszy zadanie wydruku, które chcesz anulować i z menu podręcznego wybierz opcję [Anuluj].

| grukarka Dokum  | ent <u>W</u> idok         |      |           |       |         |     |
|-----------------|---------------------------|------|-----------|-------|---------|-----|
| Nezwe dokumentu | 1 1                       | Stan | Watciciel | Stron | Rozmier | Pro |
| Semple.pdf      | Wgtrzymaj<br>Uruchom pone | wrie | User_1    | 1     | 1,57 KB | 19/ |
|                 | Anuluj                    |      |           |       |         |     |

#### 🛜 Jeżeli nie pojawi się zadanie drukowania

Zadanie innego użytkownika nie zostało wyświetlone. (Dla środowiska serwera wydruku, wszystkie zadania drukowania są wyświetlane na serwerze wydruku.)

Jeśli w związku z zadaniem drukowania innego użytkownika wystąpił błąd, naciśnij przycisk [ • ] ( \*/ \*: Stan zadania/Anuluj), aby anulować zadanie.

"Anulowanie z panelu sterowania drukarki."

#### 🗹 UWAGA

#### Aby uzyskać informacje na temat kolejki wydruku

Zobacz Pomoc systemu Windows.

## 🛜 Jeżeli nie można anulować zadania

Nie można anulować zadania, którego strony są aktualnie drukowane.
## Anulowanie z panelu sterowania drukarki.

0604-03U

Aby anulować drukowanie za pomocą panelu sterowania, należy wykonać opisaną poniżej procedurę "Anulowanie zadania". Anulowanie zadania pozwala anulować odbierane lub przetwarzane właśnie zadanie.

#### 🖱 WAŻNE

#### Zadanie, dla którego drukarka zaczęła już pobierać papier, nie może zostać anulowane.

Anulowanie zadania w tym stanie może spowodować anulowanie następnego zadania drukowania.

#### Informacje dotyczące zadań drukowania ze źródeł innych niż sterownik drukarki

Jeśli do drukarki wysłano zadania drukowania ze źródeł innych niż sterownik drukarki, można anulować wiele zadań.

#### 🗹 UWAGA

#### Informacje dotyczące zadań drukowania, których nie można anulować (tylko LBP6680x)

Zadanie drukowania może okazać się niemożliwe do anulowania, nawet jeśli został wyświetlony komunikat <Anulow. zadań...>.

Nie można także anulować następujących zadań.

Zadania zapisane w polach

Takie zadania należy usuwać za pomocą interfejsu Zdalny Int. Użytk.

"Zdalny Int. Użytk."

#### Sprawdź, czy wskaźnik 🔶 (Zadanie) świeci lub miga.

Zadanie można anulować, gdy drukarka przetwarza dane (wskaźnik 📣 (Zadanie) świeci lub miga).

# 2

#### Naciśnij przycisk [ 🔵 ] (🏽 / 🏠: Stan zadania/Anuluj).

# 3

Wybierz zadanie, które ma zostać anulowane, za pomocą klawiszy [ ▲ ] i [ ▼ ], a następnie naciśnij klawisz [OK].

Stan Zadania/Anuluj 1:userl sample\_1...

## 4

Wybierz pozycję [Tak] za pomocą klawiszy [ 🛦 ] i [ 🔻 ], a następnie naciśnij klawisz [OK].

→ Zostanie wyświetlony komunikat <Anulow. zadań...>, a przetwarzane zadanie drukowania zostanie anulowane. Po zakończeniu anulowania zadania z wyświetlacza znika komunikat <Gotowy do wydr.>.

#### 🖱 WAŻNE

#### Kiedy wyświetlany jest komunikat <Anulow. zadań...>

Nie można korzystać z drukarki.

0604-03W

W przypadku anulowania zadania z komputera lub jeśli objętość danych nie przekraczała jednej strony dane mogą pozostać w pamięci drukarki, a zadanie może nie zostać poprawnie zakończone. Tak długo jak drukarka pozostaje w takim stanie, nie można drukować drukarka nie może odebrać nowych danych.

W takim przypadku należy wymusić na drukarce wydrukowanie danych, korzystając z poniższej procedury.

#### Jeśli nie można wydrukować danych

Nie można wydrukować danych dla następujących zadań oraz dla następującego stanu.

- Dane ze sterownika drukarki PCL/PS/UFR II
- Gdy wskaźnik A (Komunikat) jest włączony

Wykonaj reset programowy.

"Anulowanie wykonywanego procesu (reset programowy)"

#### Drukowane właśnie dane zostaną usunięte.

Po zakończeniu procedury wymuszonego drukowania wydrukuj dane ponownie.

#### 🗹 UWAGA

🖱 WAŻNE

#### Informacje dotyczące automatycznego wyprowadzania

Jeśli dla opcji [Przekr. Czasu Oczek.] w obszarze [Interfejs] w menu konfiguracji wybrano ustawienie [Włącz], nawet dane mniejsze niż jedna strona zostaną automatycznie wydrukowane. (Dane ze sterownika drukarki PCL/UFR II nie są drukowane). Domyślnym ustawieniem opcji [Przekr. Czasu Oczek.] dla zadania jest 15 sekund.

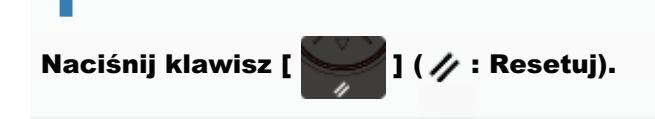

# 2

Wybierz pozycję [Z podajnika] za pomocą klawiszy [ ▲ ] i [ ▼ ], a następnie naciśnij klawisz [OK].

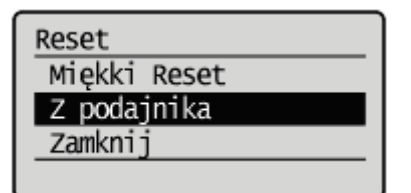

# 3

#### Wybierz opcję [Tak] za pomocą klawisza [ ▼], a następnie naciśnij klawisz [OK].

→ Dane pozostające w pamięci zostaną wydrukowane.

## 🖱 WAŻNE

## Jeśli wskaźnik ightarrow (Zadanie) nie gaśnie nawet po wymuszonym wydrukowaniu danych

Wykonaj reset programowy.

"Anulowanie wykonywanego procesu (reset programowy)"

## Anulowanie wykonywanego procesu (reset programowy)

Aby anulować wykonywany właśnie proces, należy wykonać opisaną poniżej procedurę [Miękki Reset].

#### 🖱 WAŻNE

#### Dane właśnie drukowane/z kolejki wydruku/właśnie odbierane zostaną usunięte.

Wykonanie resetu programowego usuwa wszystkie zadania (zadania z wszystkich komputerów i interfejsów). Należy upewnić się, że inni użytkownicy nie drukują w momencie wykonywania resetu programowego.

#### 📝 UWAGA

#### Informacje dotyczące różnicy względem resetu sprzętowego

Reset sprzętowy usuwa wszystkie pliki zapisane w pamięci RAM drukarki, na przykład dane formularza. Reset programowy ich nie usuwa.

Anuluj drukowanie z komputera.

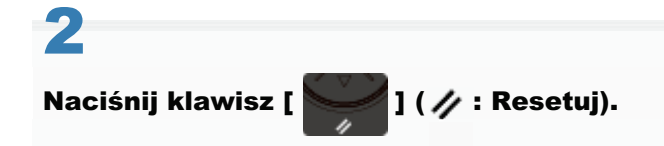

# 3

#### Wybierz pozycję [Miękki Reset] za pomocą klawiszy [ 🛦 ] i [ 🔻 ], a następnie naciśnij klawisz [OK].

Aby wykonać [Twardy Reset], przytrzymaj przycisk [OK] wciśnięty przez przynajmniej 5 sekund.

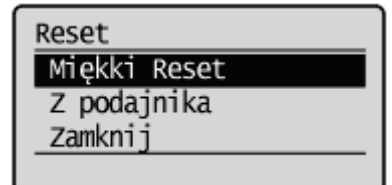

# 4

#### Wybierz opcję [Tak] za pomocą klawisza [ 🔻 ], a następnie naciśnij klawisz [OK].

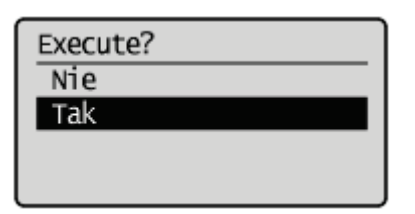

→ Gdy komunikat <Resetow. oprogram...> zniknie z wyświetlacza, reset programowy zostanie zakończony.

0604-03X

## Anulowanie wszystkich zadań (reset sprzętowy)

0604-03Y

Aby usunąć wszystkie zadania i dane wysłane z jakiegoś powodu do pamięci drukarki, należy wykonać funkcję [Twardy Reset], korzystając z poniższej procedury.

# WAŻNE Dane właśnie drukowane/z kolejki wydruku/właśnie odbierane zostaną usunięte. Wykonanie resetu sprzętowego powoduje usunięcie wszystkich zadań (zadań z innych komputerów i interfejsów). Należy upewnić się, że inni użytkownicy nie drukują w momencie wykonywania resetu sprzętowego. W przypadku resetowania drukarki w momencie odbierania przez nią danych Dane, które nie zostały odebrane, zostaną odebrane po zakończeniu procesu resetowania. Dane mogą nie zostać wydrukowane prawidłowo. W UWAGA Informacje dotyczące różnicy względem resetu programowego Reset sprzętowy usuwa wszystkie pliki zapisane w pamięci RAM drukarki, na przykład dane formularza. Reset programowy ich nie usuwa.

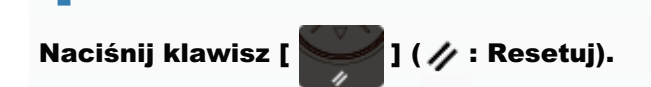

# 2

Wybierz opcję [Miękki Reset] za pomocą klawisza [ ▼ ], przytrzymaj klawisz [OK] naciśnięty przez co najmniej pięć sekund, a następnie zwolnij nacisk.

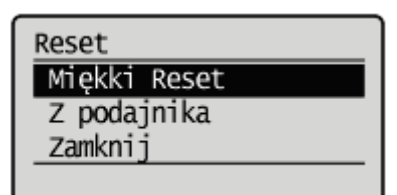

→ Po zwolnieniu klawisza zostanie wyświetlony komunikat <Execute hard reset?>.

# Wybierz opcję [Tak] za pomocą klawisza [ ▼ ], a następnie naciśnij klawisz [OK].

| wykonać | twardy | reset? |
|---------|--------|--------|
| Nie     |        |        |
| Tak     |        |        |
|         |        |        |
|         |        |        |

→ Gdy komunikat <Resetow. sprzętowe...> zniknie z wyświetlacza, reset sprzętowy zostanie zakończony.

## Sprawdzanie stanu drukarki

0604-040

Stan drukarki można sprawdzić na stronie [Monitor Stanu/Anuluj] w programie Zdalny Int. Użytk.

Jukład ekranu interfejsu Zdalny Int. Użytk. (szczegóły na każdej stronie ustawień)"

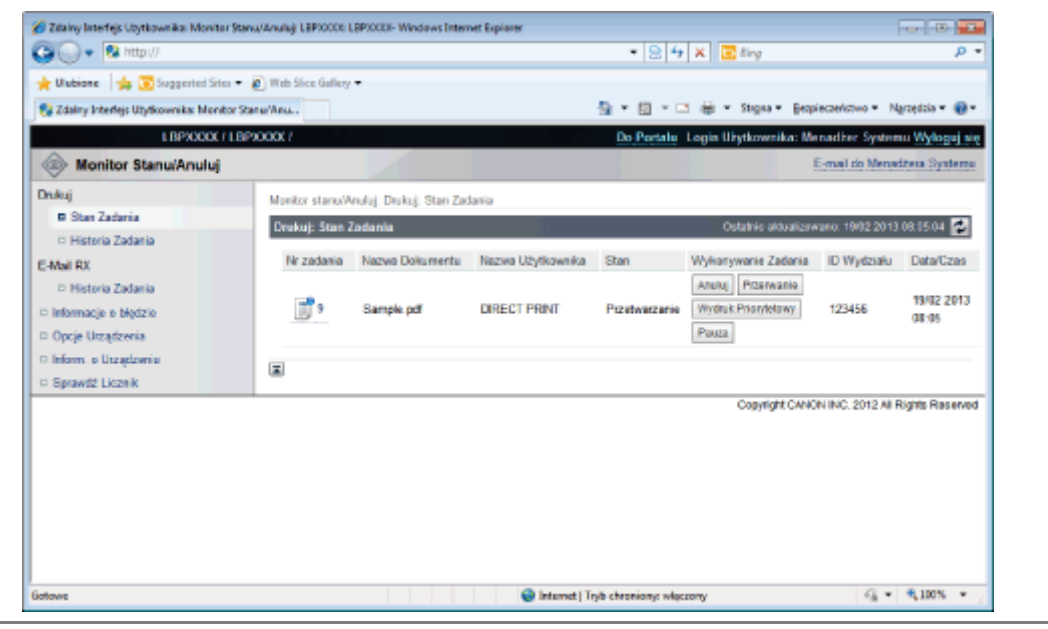

# Drukowanie na różnych typach papieru

0604-041

#### , Drukowanie na zwykłym papierze, grubym papierze lub kartach indeksowych

Drukowanie na foliach

; Drukowanie na etykietach

: Drukowanie na kopertach

: Drukowanie na papierze o niestandardowym formacie

: Orientacja ładowania papieru

# Drukowanie na zwykłym papierze, grubym papierze lub kartach indeksowych

0604-042

#### Potwierdzanie obsługiwanego papieru

Drukarka może drukować na papierze zwykłym (od 60 do 90 g/m²) i na papierze grubym (od 91 do 163 g/m²) w następujących formatach lub na kartach indeksowych.

† Papier gruby od 121 do 163 g/m² ładować można wyłącznie do tacy uniwersalnej.

|                           | Szuflada na papier                                                                             | Taca uniwersalna                                                                                                    |
|---------------------------|------------------------------------------------------------------------------------------------|----------------------------------------------------------------------------------------------------|
| Formaty<br>standardowe    | A4 <sup>*1</sup> , B5, A5, A6, Legal <sup>*1</sup> , Letter <sup>*1</sup> ,<br>Executive i 16K | A4 <sup>*1</sup> , B5, A5, A6, Legal <sup>*1</sup> , Letter <sup>*1</sup> , Executive, Statement, 16K i karta indeksowa |
| Formaty<br>niestandardowe | Szerokość od 105,0 do 215,9 mm,<br>długość od 148,0 do 355,6 mm <sup>*2</sup>                  | Szerokość od 76,2 do 215,9 mm, długość od 127,0 do 355,6 mm <sup>*3</sup>                                               |

<sup>\*1</sup> Może być wykorzystywany do wydruku dwustronnego (nie można zastosować papieru grubego od 121 do 163 g/m<sup>2</sup>).

- \*2 Jeżeli używany jest sterownik drukarki UFR II, możliwe jest ładowanie niestandardowego papieru o wymiarach od 148,0 do 215,9 mm szerokości i od 148,0 do 215,9 mm długości w orientacji poziomej.
- \*3 Jeżeli używany jest sterownik drukarki UFR II, możliwe jest ładowanie niestandardowego papieru o wymiarach od 127,0 do 215,9 mm szerokości i od 127,0 do 215,9 mm długości w orientacji poziomej.
- † Można także użyć papieru makulaturowego.

#### 🗹 UWAGA

#### Korzystanie z papieru o niestandardowym formacie

Zobacz "Drukowanie na papierze o niestandardowym formacie".

#### Ładowanie papieru

Papier, który można załadować do szuflady na papier lub tacy uniwersalnej, zależy od typu papieru.

O: Dostępne —: Niedostępne

| Typ papieru                       | Szuflada na papier | Taca uniwersalna |
|-----------------------------------|--------------------|------------------|
| Papier zwykły (od 60 do 90 g/m²)  | 0                  | 0                |
| Papier gruby (od 91 do 120 g/m²)  | 0                  | 0                |
| Papier gruby (od 121 do 163 g/m²) | _                  | 0                |
| Karta indeksu                     | _                  | 0                |

"Ładowanie papieru do szuflady"

"Ładowanie papieru do zasobnika uniwersalnego"

#### Drukowanie z aplikacji

Po załadowaniu papieru wykonaj drukowanie.

- "Konfigurowanie sterownika drukarki i drukowanie"
  - † Przy drukowaniu na papierze grubym (od 91 do 163 g/m²) prędkość wydruku może spaść.

#### Potwierdzanie obsługiwanych folii przezroczystych

Drukarka obsługuje folie o następujących formatach.

| Formaty standardowe | A4, Letter |
|---------------------|------------|
|---------------------|------------|

#### Ładowanie folii przezroczystych

Folie ładować można wyłącznie do zasobnika uniwersalnego.

"Ładowanie papieru do zasobnika uniwersalnego"

#### <Środki ostrożności przy ładowaniu folii przezroczystych>

 Przed załadowaniem folii należy ją dokładnie przekartkować oraz wyrównać krawędzie, aby nie dopuścić do jej sklejenia. Jeśli nie zostały wystarczająco przekartkowane, kilka arkuszy może zostać pobranych jednocześnie, powodując zacięcie papieru.

Dokładnie przekartkować. Wyrównać krawędzie.

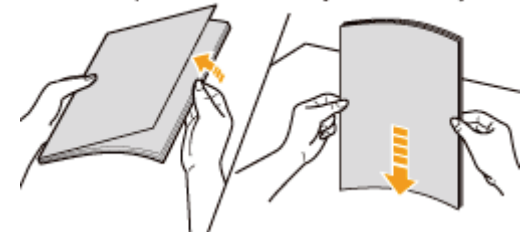

- Podczas kartkowania lub wyrównywania folii należy trzymać za krawędzie, unikając dotykania powierzchni wydruku.
- Ważne jest, aby palcami, kurzem lub tłuszczem nie zabrudzić powierzchni wydruku folii. Może to powodować niską jakość wydruku.

#### Drukowanie z aplikacji

Po załadowaniu folii wykonaj drukowanie.

- "Konfigurowanie sterownika drukarki i drukowanie"
- † Za każdym razem podczas wyprowadzania folii wyciągaj arkusze pojedynczo.

#### 🛜 Jeśli wyprowadzane etykiety zwijają się

Przełącz zasobnik wyjściowy na pomocniczy zasobnik wyjściowy.

"Ładowanie i wyprowadzanie papieru"

#### Potwierdzanie obsługiwanych etykiet

Drukarka obsługuje etykiety o następujących formatach.

| Formaty<br>standardowe | A4, B5, A5, A6, Legal, Letter, Executive, Statement i 16K    |
|------------------------|--------------------------------------------------------------|
| Formaty niestandardowe | Szerokość od 76,2 do 215,9 mm, długość od 127,0 do 355,6 mm* |

Jeżeli używany jest sterownik drukarki UFR II, możliwe jest ładowanie niestandardowego papieru o wymiarach od 127,0 do 215,9 mm długości także w orientacji poziomej.

- † Użycie następujących typów etykiet może powodować trudne do usunięcia zacięcia papieru lub nawet uszkodzić drukarkę.
  - Etykiety odklejone lub częściowo wykorzystane
  - Etykiety powlekane, które są łatwo odklejane od arkusza podkładu
  - Etykiety z nierówno nałożonym klejem

#### Ładowanie etykiet

Etykiety ładować można wyłącznie do zasobnika uniwersalnego.

"Ładowanie papieru do zasobnika uniwersalnego"

#### <Środki ostrożności przy ładowaniu etykiet>

• Przed załadowaniem etykiet należy je dokładnie przekartkować oraz wyrównać krawędzie. Jeśli nie zostały wystarczająco przekartkowane, kilka arkuszy może zostać pobranych jednocześnie, powodując zacięcie papieru.

Dokładnie przekartkować. Wyrównać krawędzie.

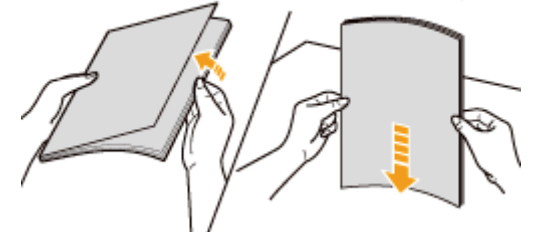

 Ważne jest, aby palcami, kurzem lub tłuszczem nie zabrudzić powierzchni wydruku etykiet. Może to powodować niską jakość wydruku.

#### Drukowanie z aplikacji

Po załadowaniu etykiet wykonaj drukowanie.

- "Konfigurowanie sterownika drukarki i drukowanie"
- † Przy drukowaniu na etykietach prędkość wydruku spada.

#### 🛜 Jeśli wyprowadzane etykiety zwijają się

Przełącz zasobnik wyjściowy na pomocniczy zasobnik wyjściowy.

"Ładowanie i wyprowadzanie papieru"

#### Potwierdzanie obsługiwanych kopert

Drukarka obsługuje następujące typy kopert.

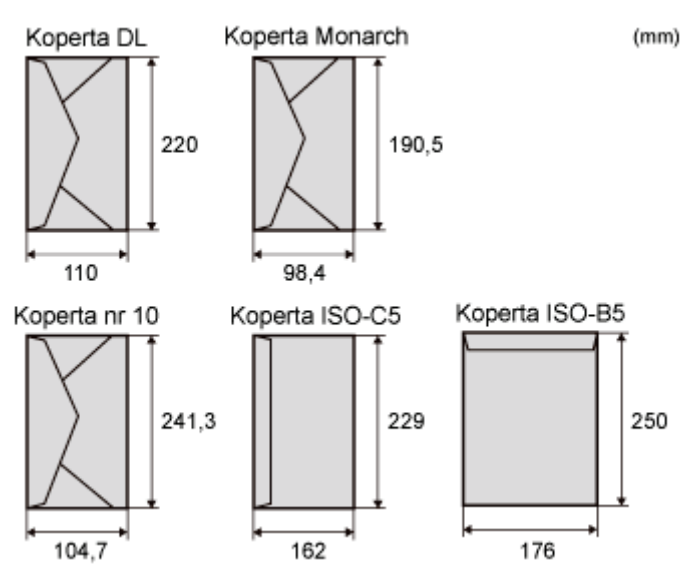

- † Użycie następujących typów kopert może powodować trudne do usunięcia zacięcia papieru lub nawet uszkodzić drukarkę.
  - · Koperty z zamocowaniami lub zatrzaskami
  - Koperty z okienkami adresowymi
  - Koperty z klejem na powierzchni
  - Koperty pogniecione i pomarszczone
  - Koperty o niskiej jakości i z nierówną warstwą kleju w miejscach klejenia
  - Koperty o nieregularnych kształtach

#### Ładowanie kopert

Koperty ładować można wyłącznie do zasobnika uniwersalnego.

"Ładowanie papieru do zasobnika uniwersalnego"

#### <Środki ostrożności przy ładowaniu kopert>

• Załaduj koperty w prawidłowej orientacji.

(----: Kierunek podawania)

0604-045

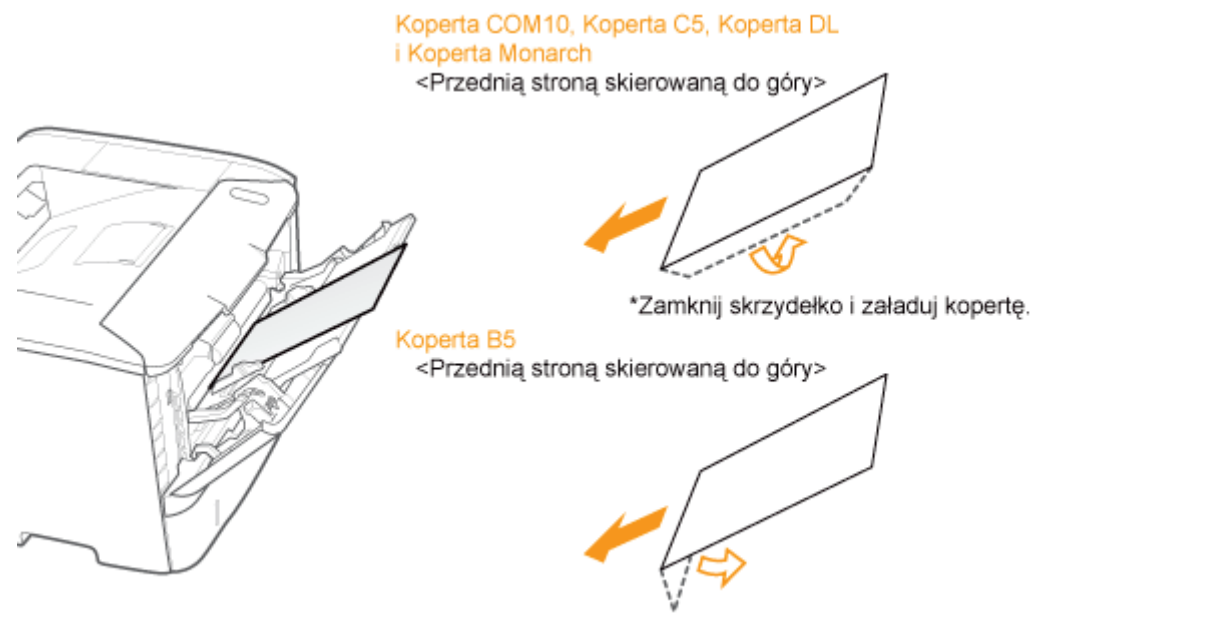

\*Zamknij skrzydełko i załaduj kopertę.

- Przed załadowaniem kopert wyrównaj je zgodnie z poniższymi instrukcjami.
  - Połóż stos kopert na równej powierzchni i dociśnij je, aby wyszło z nich powietrze. Następnie mocno dociśnij krawędzie.

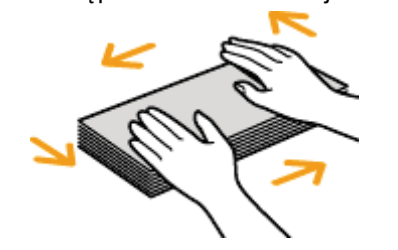

 Poluzuj ewentualne sztywne rogi kopert i wyrównaj zgniecenia, jak przedstawiono na rysunku.

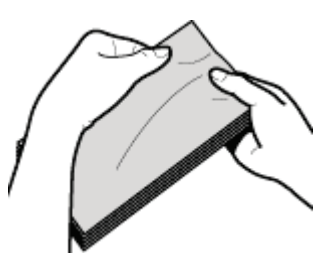

 Na płaskiej powierzchni wyrównaj krawędzie kopert.

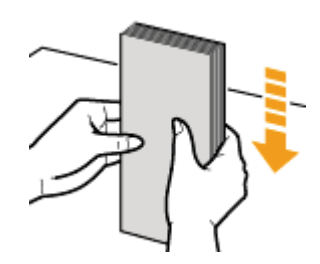

## Drukowanie z aplikacji

Po załadowaniu kopert wykonaj drukowanie.

- "Konfigurowanie sterownika drukarki i drukowanie"
  - † Kopert nie wolno drukować po odwrotnej stronie (strona z klejem).
  - † Przy drukowaniu na kopertach prędkość wydruku spada.
  - † Podczas drukowania kopert mogą one zostać pomarszczone.

#### 🛜 Jeśli wyprowadzane koperty zwijają się

Przełącz zasobnik wyjściowy na pomocniczy zasobnik wyjściowy.

"Ładowanie i wyprowadzanie papieru"

0604-046

#### Potwierdzanie obsługiwanego niestandardowego formatu papieru

Drukarka obsługuje następujące niestandardowe formaty papieru.

| Szuflada na papier | Szerokość od 105,0 do 215,9 mm, długość od 148,0 do 355,6 mm $^{\star1}$  |
|--------------------|---------------------------------------------------------------------------|
| Taca uniwersalna   | Szerokość od 76,2 do 215,9 mm, długość od 127,0 do 355,6 mm <sup>*2</sup> |

- \*1 Jeżeli używany jest sterownik drukarki UFR II, możliwe jest ładowanie niestandardowego papieru o wymiarach od 148,0 do 215,9 mm szerokości i od 148,0 do 215,9 mm długości w orientacji poziomej.
- <sup>\*2</sup> Jeżeli używany jest sterownik drukarki UFR II, możliwe jest ładowanie niestandardowego papieru o wymiarach od 127,0 do 215,9 mm szerokości i od 127,0 do 215,9 mm długości w orientacji poziomej.

#### Ładowanie papieru formatu niestandardowego

Papier formatu niestandardowego, który można załadować do szuflady na papier lub tacy uniwersalnej, różni się zależnie od typu papieru.

O: Dostępne

| Typ papieru                       | Szuflada na papier | Taca uniwersalna |
|-----------------------------------|--------------------|------------------|
| Papier zwykły (od 60 do 90 g/m²)  | 0                  | 0                |
| Papier gruby (od 91 do 120 g/m²)  | 0                  | 0                |
| Papier gruby (od 121 do 163 g/m²) | -                  | 0                |

"Ładowanie papieru formatu niestandardowego"

#### Rejestrowanie niestandardowego formatu papieru

Aby drukować na niestandardowym formacie papieru, należy go wcześniej zarejestrować w sterowniku drukarki. Szczegółowe informacje dotyczące rejestrowania niestandardowego formatu papieru można znaleźć w Pomocy sterownika drukarki.

"Wyświetlanie Pomocy online"

#### Drukowanie z aplikacji

Po załadowaniu niestandardowego papieru wykonaj drukowanie.

- "Konfigurowanie sterownika drukarki i drukowanie"
  - † Przy drukowaniu na papierze grubym (od 91 do 163 g/m²) prędkość wydruku może spaść.

Aby drukować na papierze listowym lub zawierającym logo, należy załadować papier w prawidłowej orientacji w następujący sposób.

+ Przy drukowaniu na kopertach, zobacz "Drukowanie na kopertach".

#### ( Kierunek podawania)

|                                                                  | Układ pionowy                                                | Układ poziomy                                                |
|------------------------------------------------------------------|--------------------------------------------------------------|--------------------------------------------------------------|
| Szuflada na papier<br>(Drukowanie<br>jednostronne) <sup>*1</sup> | (Strona niezadrukowana skierowana do dołu)                   | (Strona niezadrukowana skierowana do dołu)                   |
| Szuflada na papier<br>(Drukowanie<br>jednostronne) <sup>*2</sup> | (Stroną niezadrukowaną skierowaną do góry)                   | (Stroną niezadrukowaną skierowaną do góry)                   |
| Szuflada na papier<br>(Drukowanie<br>dwustronne)                 | (Stroną do zadrukowania jako pierwszą<br>skierowaną do góry) | (Stroną do zadrukowania jako pierwszą<br>skierowaną do góry) |
| Taca uniwersalna<br>(drukowanie<br>jednostronne) <sup>*1</sup>   | (Stroną niezadrukowaną skierowaną do góry)                   | (Stroną niezadrukowaną skierowaną do góry)                   |
| Taca uniwersalna<br>(drukowanie<br>*2                            |                                                              |                                                              |

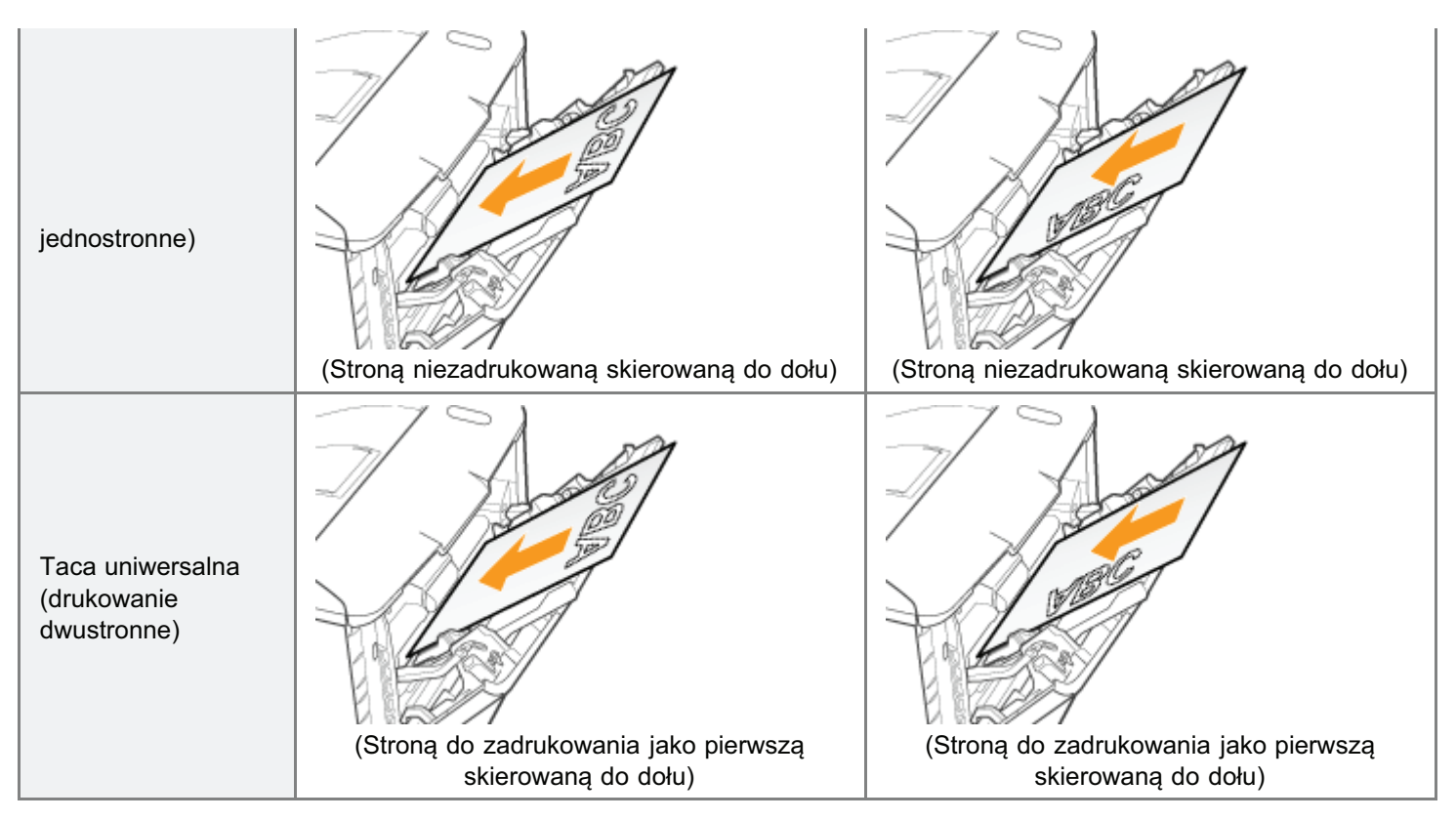

<sup>\*1</sup> Po wybraniu dla opcji [Metoda Pod. Papieru] ustawienia [Priorytet Prędk.]

<sup>\*2</sup> Po wybraniu dla opcji [Metoda Pod. Papieru] ustawienia [Priorytet Str. Wydr.]

Więcej informacji na temat [Metoda Pod. Papieru] można znaleźć w części "Menu [Ustawienia] (opcje [Konserwacja Użytkow.])".

#### Drukowanie z komputera (Windows)

- Podstawy drukowania
- Funkcje drukowania

#### Drukowanie z komputera (Macintosh)

- Podstawy drukowania
- Funkcje drukowania

+ Ustawianie priorytetu (w przypadku określania tej samej opcji wieloma metodami)

#### : Drukowanie bez sterownika drukarki (bezpośrednie)

Drukowanie plików bezpośrednio z pamięci USB (druk bezpośredni USB) (tylko LBP6680x)

- **Odbieranie i drukowanie danych e-mail z serwera pocztowego (drukowanie e-maili)**
- : Drukowanie plików na drukarce przy użyciu klienta FTP

Określanie hasła dla dokumentu i drukowania (drukowanie bezpieczne) (tylko LBP6680x)

**;** Zapisywanie dokumentu na karcie SD w drukarce (zapisane zadanie drukowania) (tylko LBP6680x)

Nadawanie priorytetu zadaniu drukowania (drukowania przerywane) (tylko LBP6680x)

0604-048

# Drukowanie z komputera (Windows)

0604-049

#### Podstawy drukowania

- Drukowanie przy użyciu sterownika drukarki
- Wcześniejsza konfiguracja serwera wydruku
- Ustawianie opcji drukarki
- Wyświetlanie Pomocy online

#### Funkcje drukowania

- Wspólne funkcje
- Zakładka [Ustawienia strony]
- Zakładka [Wykończenie]
- Zakładka [Źródło papieru]
- Zakładka [Jakość]
- Zakładka [Ustawienia urządzenia]

# Podstawy drukowania

W tej sekcji wyjaśniono podstawową metodę drukowania przy użyciu sterownika drukarki, sposób ustawiania opcji drukarki oraz sposób wyświetlania pomocy online.

0604-04A

- Drukowanie przy użyciu sterownika drukarki
- Wcześniejsza konfiguracja serwera wydruku
- Ustawianie opcji drukarki
- Wyświetlanie Pomocy online

# Drukowanie przy użyciu sterownika drukarki

W tej sekcji wyjaśniono podstawową metodę drukowania przy użyciu sterownika drukarki.

#### 🗹 UWAGA

Metody drukowania mogą się różnić w zależności od używanej aplikacji. Aby uzyskać szczegółowe informacje, zobacz instrukcję dołączoną do aplikacji.

# 1.

#### W aplikacji z menu [Plik] wybierz opcję [Drukuj].

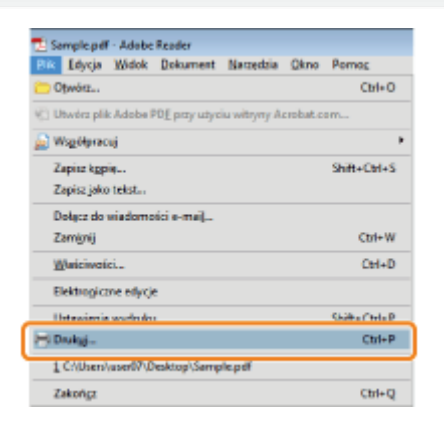

# 2.

#### Wybierz drukarkę z listy [Nazwa] ightarrow kliknij przycisk [Właściwości].

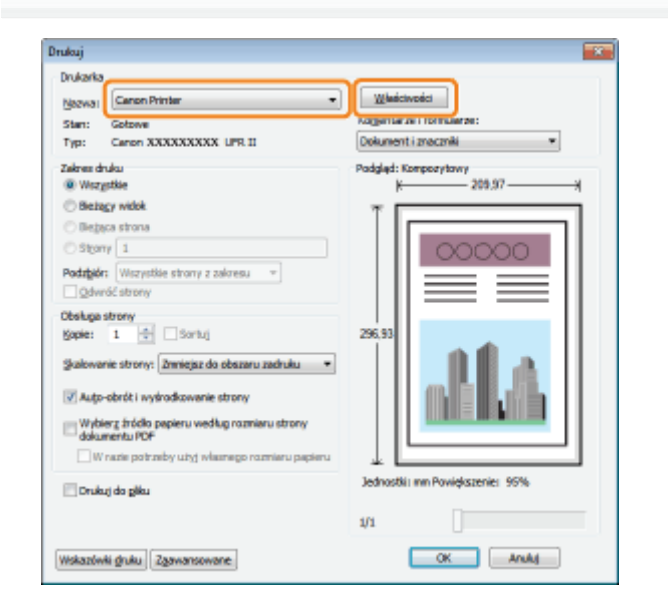

# 3.

#### Skonfiguruj odpowiednie ustawienia na ekranie sterownika drukarki ightarrow kliknij [OK].

Klikając karty [Ustawienia strony], [Wykończenie], [Źródło papieru] i [Jakość], skonfiguruj odpowiednie ustawienia.

0604-04C

| Mel Właściwości: Canon Printer |                                                                 |                              |
|--------------------------------|-----------------------------------------------------------------|------------------------------|
| Ustawienia strony Wykończenie  | Žrádlo papieru   Jakość                                         |                              |
| Boli:                          | Ustavienio duryšine                                             | - Dodaj(_) Edytuj(2)         |
| Metoda druku:                  | Drukowanie                                                      | •                            |
|                                | Boamier strony:<br>Rgamier strony:<br>Komier sydnuku:<br>Komier | A4                           |
|                                | A @ Porova                                                      | A © Posiona                  |
| 🗠 🗋                            | Uklad strony:                                                   | 1 Ins1 -                     |
| A4 (Skelowanie: Auto)          | Skalowanie ręczne<br>Skalowanie[];                              | 100 @ 2 [25 do 200]          |
| Pok <u>a</u> t ustawienia      | Znak wodny<br>Nazwa znaku rechnego:                             | POURNE                       |
|                                |                                                                 | Edytuj znak wedny            |
| Ne                             | standardowy format papieru                                      | pgje strony Przywóć donyślne |
|                                |                                                                 | OK Anuluj Pomoc              |

#### 🗹 UWAGA

- Domyślnym ustawieniem opcji [Styl drukowania] na arkuszu [Wykończenie] jest [Drukowanie dwustronne].
- Informacje na temat dostępnych funkcji drukowania można znaleźć w sekcji "Funkcje drukowania" lub w pomocy online. (Zobacz "Wyświetlanie Pomocy online").

# **4.** Kliknij [OK].

| Nezwai                                                                                                    | Canon Printer -                                                                                                    | Właściwości                                |
|----------------------------------------------------------------------------------------------------|----------------------------------------------------------------------------------------------------|--------------------------------------------|
| Stan:<br>Typ:                                                                                                    | Gotowe<br>Cenon XXXXXXXXX UPR II                                                                                                    | Dokument i znaczniki *                     |
| Zakres dr                                                                                                    | uku<br>sittis                                                                                                    | Podględ: Kompozytowy<br>k 209,97           |
| Becage     Becage     Storm     Podržajsér     Qodwa     Obskuga:     gopie:     gopie:     go | gr wöck<br>ca strans<br>v [ 1<br>t Wazystös strany z zakresu v<br>Göstrany<br>strany<br>1 Gösrbij<br>1 Gösrbij<br>inie strany [Zmiejsz do obszaru zaduku v<br>sehröt nykradkowanie strany<br>rz ji todo papieru według razmiaru strany<br>metu POP<br>razne potrzeby użyt własnego razmiaru papieru<br>zj do gliku | 265.53<br>Jadnostki: rmn Povięłazenie: 15% |
|                                                                                                    |                                                                                                    | 1/1                                        |

#### Rozpocznie się drukowanie.

#### 🗹 UWAGA

Jeśli na pasku zadań w dolnej prawej części monitora komputera jest wyświetlona ikona drukarki, drukowanie można zatrzymać z komputera. Kliknij dwukrotnie ikonę drukarki → kliknij nazwę pliku, którego drukowanie chcesz zatrzymać → kliknij opcje [Dokument] → [Anuluj].

# Wcześniejsza konfiguracja serwera wydruku

W tej części wyjaśniono, jak uzyskać dostęp do ekranu konfiguracji drukarki z [Panel sterowania] oraz jak uprzednio skonfigurować ustawienia funkcji drukowania.

Drukarka ze skonfigurowanymi ustawieniami będzie za każdym razem drukować z takimi samymi ustawieniami.

Można zmienić te ustawienia przed drukowaniem, jeśli jest to potrzebne. Aby zmienić ustawienia, skonfiguruj je w oknie dialogowym [Drukowanie] aplikacji.

#### 🖱 WAŻNE

Aby zmienić domyślne ustawienia drukowania, należy zalogować się na komputerze jako członek grupy administratorów lub użytkowników zaawansowanych.

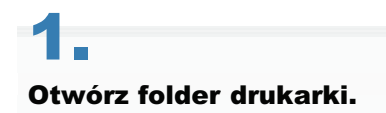

"Podstawowa obsługa/Różne informacje dla systemu Windows"

# 2.

Prawym przyciskiem myszy kliknij ikonę drukarki, której ustawienia chcesz skonfigurować → kliknij [Preferencje drukowania].

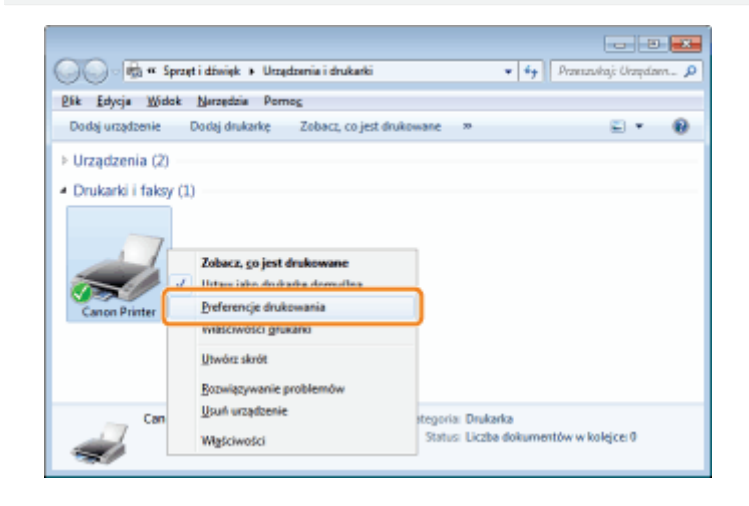

# 3.

#### Skonfiguruj odpowiednie ustawienia na ekranie sterownika drukarki ightarrow kliknij [OK].

Klikając karty [Ustawienia strony], [Wykończenie], [Źródło papieru] i [Jakość], skonfiguruj odpowiednie ustawienia.

| Ustawienia domyšine                  | - Dodaj(1) Edytuj(2)                                                                                                    |
|--------------------------------------|----------------------------------------------------------------------------------------------------|
| Drukowanie                           |                                                                                                    |
|                                      | •                                                                                                    |
| Reamiar strony:                      | 4                                                                                                    |
| <ul> <li>Remains and doi:</li> </ul> | Dense i maniar strong                                                                                                    |
| Kenia:                               | t to the second                                                                                                    |
| Otertacia                            | 1 🐨 [1 do 9999]                                                                                                    |
| A @ Paner                            | Ne 🔺 🖱 Podame                                                                                                    |
| Uklad story:                         | 1 1ra1                                                                                                    |
| Skalowanie ręczne                    |                                                                                                    |
| Skalowaniel <u>D</u> t               | 100 🖶 🌣 [25 do 200]                                                                                                    |
| Znak wodny                           |                                                                                                    |
| Nazwa znaku wodnego:                 | POUFNE                                                                                                    |
|                                      | Edytaj znak wodny                                                                                                    |
| Nestandardowy format papieru         | Op.je strony Przywóć domyline                                                                                                    |
|                                      | Bozniar strony:     Bozniar strony:     Bozniar strony:     Bozniar wydruku:     Boznia:     Sopie:     Orjentacja     Orjentacja     A |

#### 🗹 UWAGA

Informacje na temat dostępnych funkcji drukowania można znaleźć w sekcji "Funkcje drukowania" lub w pomocy online. (Zobacz "Wyświetlanie Pomocy online").

## Ustawianie opcji drukarki

Przed rozpoczęciem drukowania należy ustawić konfigurację drukarki, żeby korzystać z funkcji opcji drukarki (takich jak: opcje podawania papieru, opcje wyprowadzania papieru itp.) dołączone do urządzenia i na nim zainstalowane. Ustawienia drukarki można skonfigurować automatycznie podczas instalacji sterownika. Jeśli urządzenia nie można skonfigurować podczas instalacji, wykonaj procedurę poniżej.

0604-04F

#### 🖱 WAŻNE

Aby skonfigurować ustawienia opcji drukarki, należy zalogować się na komputerze jako członek grupy administratorów lub użytkowników zaawansowanych.

# **1** Otwórz folder drukarki.

"Podstawowa obsługa/Różne informacje dla systemu Windows"

# 2.

Prawym przyciskiem myszy kliknij ikonę drukarki, której ustawienia chcesz skonfigurować → kliknij [Właściwości] (lub [Właściwości drukarki]).

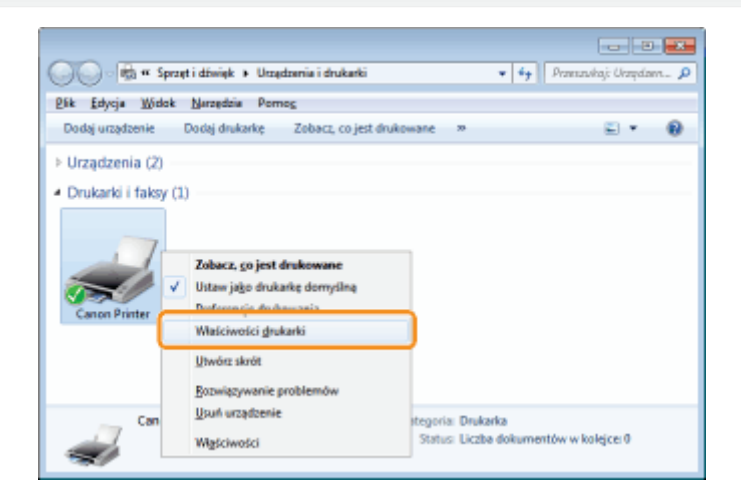

# 3.

Kliknij [Ustawienia urządzenia]  $\rightarrow$  [Uzyskaj informacje o stanie urządzenia].

| Właściwości: Canon Printer          |                                        |                                       |                            |
|-------------------------------------|----------------------------------------|---------------------------------------|----------------------------|
| Ogólne Udostępnianie Porty Za       | aviansowane   Zarządzanie kolorami   2 | labezpieczenia Ustawienia urządzenia  | hafil                      |
| Ustawienia urządzenia: Automatyczne |                                        |                                       |                            |
|                                     | Opcje źródka papieru:                  | 📉 Szuñada na 200 akuszy               |                            |
|                                     | 🔣 Kjarta SD zainstaliowana             |                                       |                            |
|                                     | Bost buforowania:                      | Auto                                  | ٠                          |
| ,                                   | Zarządzanie identyfikatorami wydai     | ai ûw                                 | Ugavienia                  |
|                                     | 🛿 Konfiguruj informacje o użytkownik   | u l                                   | Ustawignia                 |
|                                     | 📃 Podczas zapisywania określ numer     | akrzynki                              |                            |
|                                     |                                        |                                       |                            |
|                                     |                                        |                                       |                            |
|                                     |                                        |                                       |                            |
|                                     |                                        |                                       |                            |
|                                     | _                                      |                                       |                            |
|                                     |                                        | Secrególy@)                           | sisanie formularza do tacy |
|                                     |                                        | zyskaj informacje o stanie urządzenia | Idomacje                   |
|                                     |                                        | OK Anuluj                             | Zastosuj Pamee             |

# 4.

#### Potwierdź ustawienia, np. opcje źródła i opcje wyprowadzania papieru $\rightarrow$ kliknij [OK].

#### 🗹 UWAGA

- Jeżeli żądanie informacji zwróci komunikat błędu, niezbędne będzie ręczne skonfigurowanie ustawień (np. opcje podawania papieru, opcje wyprowadzania papieru itp.).
- Jeśli drukarka i komputer są połączone za pomocą kabla USB lub portu WSD (Web Services on Devices), przycisk [Uzyskaj informacje o stanie urządzenia] jest niedostępny. Należy skonfigurować ustawienia ręcznie.

# **Wyświetlanie Pomocy online**

Można wyświetlić pomoc online, klikając opcję [Pomoc] na ekranie sterownika drukarki.

Pomoc online zawiera dodatkowe informacje na temat każdej opcji drukowania. Jeżeli e-podręcznik nie zawiera żadnych informacji, należy zapoznać się z pomocą online.

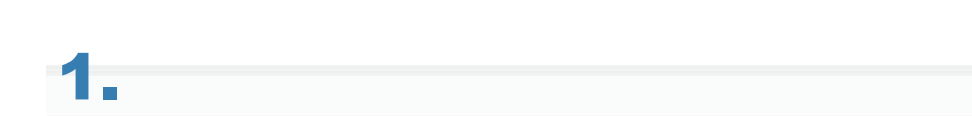

#### Kliknij [Pomoc].

| stawienia strony Wykończ | senie Žtódło papieru Jakość  |                               |
|--------------------------|------------------------------|-------------------------------|
| rofii:                   | 🚹 Ustavienio donyšine        | - Dodaj(1) Edytuj (2)         |
| etoda druku:             | 🗎 Drukowanie                 | -                             |
| 9                        | Reamine dirony:              | 84                            |
|                          | Romier syde kur              | Denves i cormier strony       |
|                          | Kopie:                       | 1 1 do 99991                  |
|                          | Orjentacja                   |                               |
|                          | A @ Por                      | nowa 🖪 🛡 Podoma               |
|                          | Uklad strony:                | 4 Ins1                        |
|                          | Solowanie recore             |                               |
| 4 (Skalowanie: Auto)     | Skalowanie[];                | 100 👘 % [25 do 200]           |
|                          | Zhak wodny                   |                               |
| Pokgt ustawienia         | Nazwa znaku wodnego:         | POUFNE                        |
|                          |                              | Edytuj znak wodny             |
|                          | Nestandardowy format papieru | Opgje strony Przywóć domyślne |

#### Zostanie wyświetlona Pomoc online.

| Stereonik drukarki Canon UFR I - Pomoc<br>Urry Wetece Dubuj Groje                                                                                                    | 6                                                                                                    | -   - | - |
|----------------------------------------------------------------------------------------------------|----------------------------------------------------------------------------------------------------|-------|---|
| Sis treloi       Indeka       Warakan         Imaa ustawal domya'nych       Opariaas ustawal domya'nych         Imaa ustawal domya'nych       Opariazenie e dowarowe i skróły         Imaa ustawal domya'nych       Opariazenie e dowarowe i skróły         Imaa ustawal domya'nych       Imaatwe dowarowe i skróły         Imaatwe dowarowe i skróły       Imaatwe dowarowe i skróły         Imaatwe dowarowe i skróły       Imaatwe dowarowe i skróły         Imaatwe dowarowe i skróły       Imaatwe dowarowe i skróły         Imaatwe dowarowe je skład skróny       Imaatwe dowarowe polskat         Imaatwe dowarowe polskat       Imaatwe dowarowe polskat         Imaatwe dowarowe i skróły       Imaatwe dowarowe polskat         Imaatwe dowarowe i skróły       Imaatwe dowarowe polskat         Imaatwe dowarowe i skróły       Imaatwe dowarowe polskat         Imaatwe dowarowe i skróły       Imaatwe dowarowe polskat         Imaatwe dowarowe i skróły       Imaatwe dowarowe polskat         Imaatwe dowarowe i skróły       Imaatwe dowarowe polskat         Imaatwe dowarowe i skróły       Imaatwe dowarowe polskat         Imaatwe dowarowe i skróły       Imaatwe dowarowe polskat         Imaatwe dowarowe i skróły       Imaatwe dowarowe polskat         Imaatwe dowarowe i skróły       Imaatwe dowarowe polskat         Imaatw | Karta [Ustawlenia strony] (Ustawienia)         Kiknij jedne z posizszych łączy, oby przejść do opisu.         > [Potil]         > [Metoda druku]         > [Razmiar strony]         > [Razmiar strony]         > [Razmiar strony]         > [Razmiar strony]         > [Cojel]         > [Oriestracja]         > [Oriestracja]         > [Razmiar strony][(Kolejność stron])         > [Razmiar strony][(Kolejność stron])         > [Razmiar strony][(Edytaj znak wodny])         > [Nestandatowy format papiera]         > [Opies strony]         > [Potyce strony]         > [Potyce strony]         > [Potyce strony]         > [Potyce strony]         > [Potyce strony]         > [Potyce strony]         > [Potyce strony]         > [Potyce strony]         > [Potyce strony]         > [Potyce strony] |       |   |
|                                                                                                    | Opisy ustawień                                                                                                    |       | ÷ |

Panel tematu (prawa strona): Wyświetla opis informacji.

Panel nawigacji (lewa strona): Aby wyszukać informacje, kliknij opcje [Zawartość]/[Wyszukaj].

# Funkcje drukowania

W tej sekcji wyjaśniono funkcje drukowania, które można skonfigurować na ekranie sterownika drukarki.

- Wspólne funkcje
- Zakładka [Ustawienia strony]
- Zakładka [Wykończenie]
- Zakładka [Źródło papieru]
- Zakładka [Jakość]
- Zakładka [Ustawienia urządzenia]

#### 🗹 UWAGA

Elementy wyświetlane na ekranie sterownika drukarki i dostępne funkcje mogą różnić się w zależności od używanego modelu drukarki.

0604-04J

# Wspólne funkcje

0604-04K

Następujące funkcje są wyświetlane na wszystkich zakładkach: [Ustawienia strony], [Wykończenie], [Źródło papieru] i [Jakość].

| 1 | 🖶 Preferencje drukowania: Canon P | rinter                                                                    | -                                                                                                    |
|---|-----------------------------------|---------------------------------------------------------------------------|----------------------------------------------------------------------------------------------------|
|   | Ustavienia strony Wykończenia Z   | ódio papieru Jakość                                                       |                                                                                                    |
| 1 | Bell:                             | Ustavienia domyšine                                                       | - Doda(1) Edyta(2) 2                                                                                                    |
| 3 | Metoda diuku: 🔒 1                 | Drukovsanie                                                               | •                                                                                                    |
| 4 |                                   | Bazniar strony:<br>Pageniar wyduku:<br>Sopie:<br>Otjentacja<br>A @ Pionor | A4         •           Dopenuj maniar strony         •           1   ①         [1 do 9999]           ma         A         • |
|   | M (Statowarie: Auto)              | (jkład strony:<br>Skalowanie ręczne<br>Skalowanie( <u>)</u> ):            | 1 1na 1 ↔                                                                                                    |
|   |                                   | Znak wodny                                                                |                                                                                                    |
| 5 | Pok <u>a</u> ž ustawienia         | Nazwa znaku wodnego:                                                      | POUPNE *                                                                                                    |
|   | Nest                              | indardowy format papieru                                                  | Opgie strony Przywóć domyślne                                                                                               |
|   |                                   |                                                                           | OK Anuluj Zastosuj Pomoc                                                                                                    |

| 1.Profile                           | Aby korzystać z tych samych ustawień<br>drukowania, można wybrać odpowiedni profil.<br>(Zobacz "Wyświetlanie Pomocy online").                                                                                                    | 2.Dodawanie/edycja<br>profili | Ustawienia<br>profili można<br>dodawać i<br>edytować.                                                       |
|-------------------------------------|----------------------------------------------------------------------------------------------------|-------------------------------|----------------------------------------------------------------------------------------------------|
| 3.Zmiana<br>metody<br>wyprowadzania | Można zmienić metody wyprowadzania.<br>Przykład:<br>[Edycja i podgląd]: Łączy kilka zestawów<br>danych drukowania w jeden i konfiguruje<br>ustawienia dla połączonych danych (przeczytaj<br>część "Wyświetlanie Pomocy online"). | 4.Podgląd                     | Ustawienia<br>konfigurowane<br>na<br>poszczególnych<br>zakładkach są<br>wyświetlane w<br>oknie<br>podglądu. |
| 5.Weryfikacja<br>ustawień           | Ustawienia określone na poszczególnych<br>zakładkach można zweryfikować.                                                                                                    |                               |                                                                                                    |

🗹 UWAGA

Aby uzyskać instrukcje na temat wyświetlania ekranu sterownika drukarki zobacz "Drukowanie przy użyciu sterownika drukarki" lub "Wcześniejsza konfiguracja serwera wydruku".

# Zakładka [Ustawienia strony]

| 🖶 Preferencje drukowania: C | Canon Printer                                                  |
|-----------------------------|----------------------------------------------------------------|
| Ustavienia strony Wykończe  | enie Žródło papieru Jakość                                     |
| Brafit:                     | 🚺 Ustawienia domyślne 🗾 🗸 Dodą(1) Edytu (2)                    |
| Metoda druku:               | 🗃 Dukovanie 👻                                                  |
|                             | Al Bazniár strony: Al                                          |
|                             | Kopie: 1 0 9999]                                               |
|                             | 2 Ovjertacja<br>A @ Ponova A @ Pozona                          |
|                             | 3 Układistony: 1 I na 1 -                                      |
| Ad Statements Acto          | Skalowanie ręczne     Skalowanie()):     100 (m) ≈ [25 do 200] |
| Pokgž ustawienia            | 4 Zrak godry<br>Nazwa znaku wodnego: POURNE *                  |
|                             | Edytuj znak wodny                                              |
|                             | Nestandardowy format pa 45.6 Opgie strony Przywóć domyślne     |
|                             | OK Anuluj Zastonuj Porrec                                      |

**1.Format papieru** 2.Kierunek wyjściowego drukowania Ustawia kierunek Umożliwia wybranie formatu papieru, na którym będzie drukować drukowania drukarka (zobacz "Wyświetlanie względem orientacji Pomocy online"). papieru. Drukuje strony ze 3.Układ strony 4.Znak wodny znakiem wodnym (na Drukuje kilka stron na jednym przykład "KOPIA") arkuszu papieru (zobacz nałożonym na "Wyświetlanie Pomocy online"). dokument (zobacz "Wyświetlanie 12 Pomocy online"). 5.Obramowanie 6.Nagłówek/stopka strony Drukuje strony z nagłówkiem i/lub Drukuje obramowanie wokół każdej stopką zawierającą ze stron. datę, numer strony i inne informacje.

#### 🗹 UWAGA

Aby uzyskać instrukcje na temat wyświetlania ekranu sterownika drukarki zobacz "Drukowanie przy użyciu sterownika drukarki" lub "Wcześniejsza konfiguracja serwera wydruku".

0604-04L

# Zakładka [Wykończenie]

| 📅 Preferencje drukowania: Canon P | Yinter 📧                                       |
|-----------------------------------|------------------------------------------------|
| Ustawienia strony Wykończenie 2   | ódla papieru Jakość                            |
| Bofk 🔟                            | Utowieria domydine - Dedaj(j) Edytaj(2)        |
| Metoda druku: 🔤 🛙                 | Drukowanie 👻                                   |
|                                   | Syl dokovenie: 📝 Dukovenie dvustorne 🔹 Brozana |
|                                   | Dukuj w różnych orientacjach                   |
|                                   | Mejsge szycia:                                 |
|                                   | Długa krawędź (ewa) • Marg. oprawy             |
| 3/4                               | Wykończenie: Wył.                              |
|                                   |                                                |
| A4 (Skalowanie: Auto)             |                                                |
| Pokąż ustawienia                  |                                                |
|                                   |                                                |
|                                   | Ustpavienis zaawansowane Przywóć domyśne       |
|                                   | OK Andaj Zatoruj Porec                         |

0604-04R

| 1. Drukowanie<br>jednostronne/dwustronne | Drukuje na jednej lub dwu<br>stronach papieru. Ustawieniem<br>domyślnym opcji [Styl<br>drukowania] jest [Drukowanie<br>dwustronne]. | 2. Drukowanie<br>broszury | Drukuje strony<br>w kolejności, co<br>pozwala po<br>wydrukowaniu<br>złożyć je i<br>stworzyć<br>broszurę<br>(zobacz<br>"Wyświetlanie<br>Pomocy<br>online"). |
|------------------------------------------|----------------------------------------------------------------------------------------------------|---------------------------|----------------------------------------------------------------------------------------------------|
| 3. Sortowanie                            | W przypadku drukowania kilku<br>kopii wyprowadza każdą z kopii<br>osobno w kolejności stron.                                        | 4. Grupowanie             | W przypadku<br>drukowania<br>kilku kopii<br>wyprowadza<br>strony w<br>grupach,<br>zgodnie z ich<br>numerami stron.                                         |

## 🖌 UWAGA

Aby uzyskać instrukcje na temat wyświetlania ekranu sterownika drukarki zobacz "Drukowanie przy użyciu sterownika drukarki" lub "Wcześniejsza konfiguracja serwera wydruku".

# Zakładka [Źródło papieru]

| 🖶 Preferencje drukowania: Canon Printer                                                                         |                                       |
|----------------------------------------------------------------------------------------------------|---------------------------------------|
| Ustawienia strony Wykończenie Żódło papieru Jakość                                                              |                                       |
| Brafit Ustawienia dony@ne                                                                                       | - Dodaj() Edytuj(2)                   |
| Metoda druku:                                                                                                   | -                                     |
| 1 Whole papierus                                                                                                | Taki sam pepier dia wazystikich stron |
| 1 Židio paseju:                                                                                                 | Ado<br>Taca uriwesaha<br>Sadiade 1    |
| Ado                                                                                                    |                                       |
| Ad (Skatewanie: Auto)         Tig (source).           Pokgl ustawienia         Ponowe podawanie papieru niegano | Ustawiena donydire drukańs 🔹          |
|                                                                                                    | Przywróś domyłjne                     |
|                                                                                                    | OK Andaj Zadosuj Parec                |

## 1.0kreślanie papieru

Aby dokonać wydruku na określonym rodzaju papieru, określ źródło papieru zawierające dany papier lub typ papieru.

#### 🗹 UWAGA

Aby uzyskać instrukcje na temat wyświetlania ekranu sterownika drukarki zobacz "Drukowanie przy użyciu sterownika drukarki" lub "Wcześniejsza konfiguracja serwera wydruku".

0604-04S

# Zakładka [Jakość]

| Ustawienia strony. Wykończe | enie Żódło papieru Jekość     |                                                                                                    |  |
|-----------------------------|-------------------------------|----------------------------------------------------------------------------------------------------|--|
| Brafit:                     | 🔰 Ustavienia domyšne          | ← Dedaj(1) Edytuj(2)                                                                                                    |  |
| Metoda druku:               | 🗁 Dukowanie                   | *                                                                                                    |  |
| SCHOOL STATE                | Ppeznaczenie:                 | Costina<br>Rublikacje<br>Grafiko<br>Zajęcia<br>Projekty (CAD)<br>Tetrat o wysokiej jakości<br>Tetrat o wysokiej jakości |  |
|                             |                               | 2 Ustawigris zasvaraovane                                                                                               |  |
| Pok <u>a</u> t ustawienia   | Recarse untrag, odc. scarości | Ustawienia odcieni szarości                                                                                             |  |
|                             |                               | igformacje Przywróć domyślne                                                                                            |  |
|                             |                               | OK Anuki Zastosui Porec                                                                                                 |  |

0604-04U

| 1. Przeznaczenie | Pozwala w wygodny sposób wybrać                 | 2. Ograniczenie<br>ilości toneru | Drukuje ze                        |
|------------------|-------------------------------------------------|----------------------------------|-----------------------------------|
|                  | ustawienia odpowiednie do drukowanej<br>treści. |                                  | zmniejszoną<br>ilością<br>toneru. |

#### 

Aby uzyskać instrukcje na temat wyświetlania ekranu sterownika drukarki zobacz "Drukowanie przy użyciu sterownika drukarki" lub "Wcześniejsza konfiguracja serwera wydruku".

# Zakładka [Ustawienia urządzenia]

| R Wasciwości: Canon Printer                        |                                                |                                    |                |  |
|----------------------------------------------------|------------------------------------------------|------------------------------------|----------------|--|
| Ogólne Udostępnianie Porty Za                      | aviansowane   Zarządzanie kolorami   Zabezpiec | zenia Ustawienia urządzenia Profil |                |  |
| Ustawienia uządzenia: Automatyczne                 |                                                |                                    |                |  |
|                                                    | Opcje źródka pepieru:                          | Szuflada na 500 akuszy             |                |  |
| ,                                                  | 🔄 gata 50 zainstalowana                        |                                    |                |  |
|                                                    | Bost buforowania:                              | Ado *                              |                |  |
|                                                    | Zgrządzanie identyfikatorami wydziałów         |                                    | Ugavieria      |  |
|                                                    | 🛛 Kantiguruj informacje o użytkowniku          |                                    | Ustavignia     |  |
|                                                    | Podczas zapisywania określ numer skrzynki      |                                    |                |  |
|                                                    |                                                |                                    |                |  |
|                                                    |                                                |                                    |                |  |
|                                                    |                                                |                                    |                |  |
|                                                    |                                                |                                    |                |  |
| Serardid() Provinces form dones do tare            |                                                |                                    |                |  |
|                                                    |                                                |                                    |                |  |
| Uzyskaj informacje o stanie urządzenia ligformacje |                                                |                                    |                |  |
|                                                    |                                                | OK Anuluj                          | Zastosuj Pomoc |  |

Pozwala pobrać informacje o Można ustawić opcje drukarki (takie urządzeniu i uaktualnić 2.Pobieranie 1.Ustawianie jak: opcje podawania papieru, opcje ustawienia wyświetlane na informacji o wyprowadzania papieru itp.) орсјі urządzeniu zakładce (zobacz "Ustawianie dołączone do urządzenia. opcji drukarki"). 3.Wyświetlanie Wyświetla informacje o wersji. informacji o wersji

#### 🗹 UWAGA

Aby uzyskać instrukcje na temat sposobu wyświetlania okna dialogowego właściwości drukarki, zobacz "Ustawianie opcji drukarki".

0604-04W

# Drukowanie z komputera (Macintosh)

0604-04X

#### Podstawy drukowania

- Drukowanie przy użyciu sterownika drukarki
- Wcześniejsza konfiguracja ustawień strony
- Ustawianie opcji drukarki
- Wyświetlanie Pomocy online
- Wyświetlanie podręcznika sterownika

#### Funkcje drukowania

- Wspólne funkcje
- Karta preferencji [Makieta]
- Karta preferencji [Finishing]
- Karta preferencji [Paper Source]
- Karta preferencji [Quality]
- Karta preferencji [Special Features]

# Podstawy drukowania

W tej sekcji wyjaśniono podstawową metodę drukowania przy użyciu sterownika drukarki, sposób ustawiania opcji drukarki oraz sposób wyświetlania pomocy online.

0604-04Y

- Drukowanie przy użyciu sterownika drukarki
- Wcześniejsza konfiguracja ustawień strony
- Ustawianie opcji drukarki
- Wyświetlanie Pomocy online
- Wyświetlanie podręcznika sterownika

# Drukowanie przy użyciu sterownika drukarki

W tej sekcji wyjaśniono podstawową metodę drukowania przy użyciu sterownika drukarki.

#### 🗹 UWAGA

Metody drukowania mogą się różnić w zależności od używanej aplikacji. Aby uzyskać szczegółowe informacje, zobacz instrukcję dołączoną do aplikacji.

1.

#### W aplikacji z menu [Plik] wybierz opcję [Układ strony].

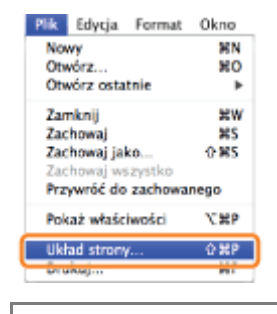

#### 🗹 UWAGA

W systemie Mac OS X 10.5.x okno dialogowe [Układ strony] może nie zostać wyświetlone, w zależności od używanej aplikacji. W takim przypadku rozmiar strony, orientację strony i skalowanie można określić w oknie dialogowym [Drukuj].

# 2

#### Z listy [Ustawienia] wybierz pozycje [Atrybuty strony].

| Ustawienia:               | rybuty strony           |
|---------------------------|-------------------------|
| Format dla: Ca            | non Printer             |
| Ca<br>Rozmiar papieru: A4 | non LBPXXXX UFR II (XX) |
| 20<br>Orientacia:         | .99 na 29,70 cm         |
| Skaluj: 10                | 0%                      |
|                           |                         |
| $(\mathfrak{d})$          | Anuluj OK               |

3.

Wybierz drukarkę z listy [Format dla]  $\rightarrow$  wprowadź odpowiednie ustawienia dla opcji [Rozmiar papieru], [Orientacja] i [Skaluj]  $\rightarrow$  kliknij [OK].

0604-050
| Plik  | Edycja    | Format  | Okno       |
|-------|-----------|---------|------------|
| No    | wy        |         | 36N        |
| Otv   | vórz      |         | <b>%</b> O |
| Otv   | vórz osta | tnie    | ►          |
| Zar   | nknij     |         | æw         |
| Zac   | howaj     |         | <b>#</b> 5 |
| Zax   | howaj jal | ko      | 0%5        |
| Zax   | howaj ws  | zystko  |            |
| Prz   | ywróć do  | zachowa | nego       |
| Pol   | aż właśc  | iwości  | XXP        |
| 115-3 | ad steam  |         | 0.90       |
| Dru   | ıkuj      |         | 38P        |

## 5.

Wybierz drukarkę z listy [Drukarka]  $\rightarrow$  ustaw liczbę kopii, zakres drukowanych stron i inne ustawienia.

|       | Drukarka:           | Canon Printer              |
|-------|---------------------|----------------------------|
|       | Ustawienia wstępne: | Standard                   |
|       | Liczba kopii:       | 1 Posortowane              |
|       | Strony:             | e wszystkie                |
|       |                     | od: 1 do: 1                |
|       | Rozmiar papieru:    | A4 20,99 ns 29,70 cm       |
|       | Orientacja:         | II IP                      |
|       |                     | Makieta 🛟                  |
|       | Stron na kartce:    | 1                          |
|       | Kierunek makiety:   | Z S N N                    |
|       | Ramka:              | Brak                       |
|       | Dwustronny druk:    | wyłączone \$               |
|       |                     | Odwrotna orientacja strony |
| PDF • |                     | Anuluj Drukuj              |

## 6.

Wybierz odpowiednie karty preferencji i skonfiguruj ustawienia wydruku.

|               | Drukarka:           | Canon Printer                          |
|---------------|---------------------|----------------------------------------|
|               | Ustawienia wstępne: | Standard                               |
|               | Liczba kopii:       | 1 Posortowane                          |
|               | Strony:             | od: 1 do: 1                            |
|               | Rozmiar papieru:    | A4 20,99 na 29,70 cm                   |
|               | Orientacja          | TextEdit                               |
|               |                     | / Makieta                              |
|               | Stron na kartee     | Dopasowanie kolorów<br>Obsługa papieru |
|               | Kierunek makiet     | Paper Source<br>Strona tytułowa        |
| 44 4 1z1 >>>> | Ramka               | Finishing                              |
|               | Dwustronny drui     | Quality                                |
|               | - F                 | About                                  |
|               |                     | Podsumowanie                           |
| PDF T         |                     | Anuluj Drukuj                          |

#### 🗹 UWAGA

Jeśli używane urządzenie obsługuje drukowanie dwustronne, domyślnym ustawieniem jest drukowanie dwustronne. Aby drukować na jednej stronie papieru, przeczytaj część "Wyświetlanie Pomocy online". Informacje na temat dostępnych funkcji drukowania można znaleźć w sekcji "Funkcje drukowania" lub w pomocy online. (Zobacz "Wyświetlanie podręcznika sterownika").

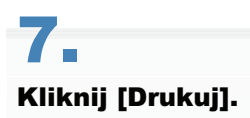

Rozpocznie się drukowanie.

Procedura konfiguracji ustawień strony przed wydrukiem jest następująca.

1,

#### W aplikacji z menu [Plik] wybierz opcję [Układ strony].

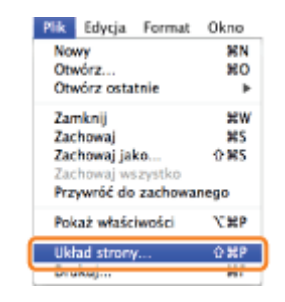

2

#### Z listy [Ustawienia] wybierz pozycje [Atrybuty strony].

| Ustawienia:      | Atrybuty strony              |    |
|------------------|------------------------------|----|
| Format dla:      | Canon Printer                | •  |
| Rozmiar papieru: | Canon LBPXXXX UFR II (XX) A4 | •  |
| Orientacja:      | 20,99 na 29,70 cm            |    |
| Skaluj:          | 100 %                        |    |
| 0                | Anuluj                       | ОК |

## 3.

Wybierz drukarkę z listy [Format dla]  $\rightarrow$  wprowadź odpowiednie ustawienia dla opcji [Rozmiar papieru], [Orientacja] i [Skaluj].

## 4.

Z listy [Ustawienia] wybierz [Zachowaj jako domyślne]  $\rightarrow$  kliknij [OK].

0604-051

| Ustawienia 🗸     | Atrybuty strony                         |
|------------------|-----------------------------------------|
| Format dla:      | Zachowaj jako domyślne<br>Lanon Printer |
|                  | Canon LBPXXXX UFR II (XX)               |
| Rozmiar papieru: | A4 🗘                                    |
|                  | 20,99 na 29,70 cm                       |
| Orientacja:      | 18 18                                   |
| Skaluj:          | 100 %                                   |
|                  |                                         |
| 0                | Anuluj OK                               |

Ustawienia zostaną zapisane jako ustawienia domyślne.

🗹 UWAGA

- W systemie Mac OS X 10.5.x okno [Układ strony] różni się w zależności od aplikacji.
- Widok ekranu może różnić się w zależności od systemu operacyjnego, a także typu i wersji sterownika drukarki.

### Ustawianie opcji drukarki

Przy pierwszym korzystaniu z drukarki lub przy zmianie ustawień drukarki należy pobrać lub określić informacje o drukarce i ustawić opcje do instalacji, korzystając z poniższej procedury.

0604-052

- System Mac OS X 10.4.x
- System Mac OS X 10.5 i nowszy

#### System Mac OS X 10.4.x

## 1.

#### Otwórz [Preferencje systemowe] → kliknij [Drukarka i faks].

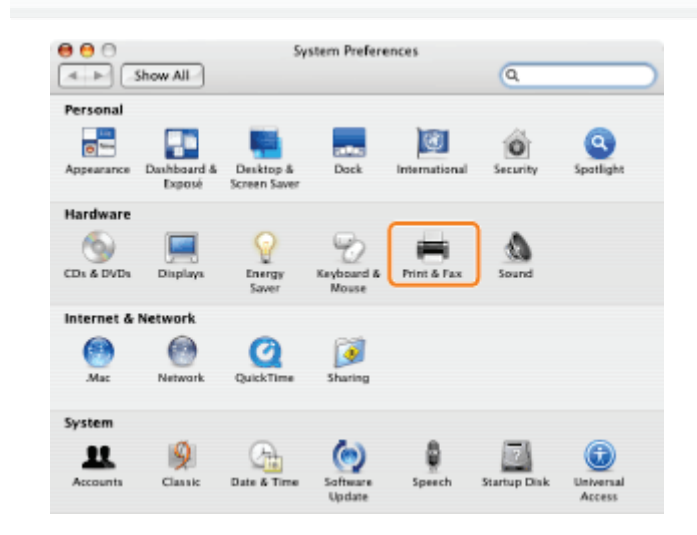

## 2.

#### Kliknij [Printing] $\rightarrow$ wybierz drukarkę $\rightarrow$ kliknij [Printer Setup].

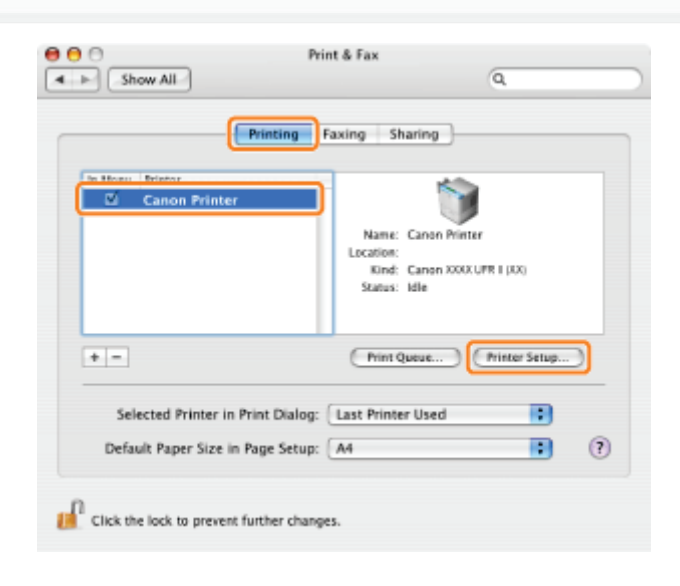

### 3.

Wybierz [Installable Options]  $\rightarrow$  skonfiguruj opcje dołączone do drukarki i w niej zainstalowane  $\rightarrow$  kliknij [Apply Changes].

| Canon P            | Printer Info          |              |   |
|--------------------|-----------------------|--------------|---|
| Inte               | lable Options         | •            | - |
| Paper Source Optio | ins: None             |              |   |
| Hard Disk          |                       |              |   |
| Job Accounting     |                       |              |   |
| Function Version:  | 1.0 or later          |              |   |
| Paper Type of Stac | k Bypass: Plain Paper |              |   |
| Paper Type of Case | ette 1: Plain Paper   | •            |   |
| Paper Type of Case | ette 2: Plain Paper   |              |   |
|                    |                       |              |   |
|                    |                       |              |   |
|                    |                       | Apply Change | s |

Opcje zainstalowane w drukarce są gotowe do użycia.

#### 🖱 WAŻNE

• Należy upewnić się, że wybrane zostały tylko te opcje, które są rzeczywiście zainstalowane w drukarce.

🗹 UWAGA

• W przypadku zamknięcia okna dialogowego [Informacje o drukarce] bez kliknięcia opcji [Zastosuj zmiany], ustawienia nie zostaną zapisane.

#### System Mac OS X 10.5 i nowszy

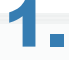

#### Otwórz [Preferencje systemowe] $\rightarrow$ kliknij [Drukarka i faks] lub [Drukarka i skaner].

| <b>0</b> 0  | Pokaż wszystk      | ie       | Preferencje          | Preferencje systemowe  |                       |                             |                       |  |
|-------------|--------------------|----------|----------------------|------------------------|-----------------------|-----------------------------|-----------------------|--|
| Osobiste    |                    |          |                      |                        |                       |                             |                       |  |
| Dock        | Exposé i<br>Spaces | Narodowe | Ochrona              | Q<br>Spotlight         | Wypaszacz<br>ekranu   | Wyplad                      |                       |  |
| Sprzęt      |                    |          |                      |                        |                       |                             |                       |  |
| Bluetooth   | Drukarka<br>i faka | Dźwięk   | Klawiatura<br>i mysz | Monitory               | Oszczędny<br>komputer | Hyty CD I DVD               |                       |  |
| Internet i  | sieć               |          |                      |                        |                       |                             |                       |  |
| MobileNe    | QuickTime          | Sieč     | 000 Udostępnianie    |                        |                       |                             |                       |  |
| Systemow    | •                  |          |                      |                        |                       |                             |                       |  |
| Data i czas | Dysk startowy      | Konta    | Mowa                 | Nadzór<br>rodzicielski | ()<br>Time Machine    | Uaktual nienia<br>programów | Uniwersalny<br>dostęp |  |

## 2.

Wybierz model używanej drukarki  $\rightarrow$  kliknij [Opcje i zaopatrzenie].

| ⊜⊖ ○                                         | Drukarka i faks                                           |                         |
|----------------------------------------------|-----------------------------------------------------------|-------------------------|
| ◄ ► Pokaż wszystkie                          |                                                           | ٩                       |
| Deskarki Canon Printer Nisaktywna, Domylline | Canon Print                                               | er<br>j te drukarke     |
|                                              | Lokacja:<br>Rodzaj: Canon LBPXXX<br>Status: Nesktywna, De | r UFR II DOG<br>mmyllne |
| +-                                           | Otwórz kolejkę drukarki)                                  | Opcje i zaopatrzenie    |
| 1                                            | Drukarka domyślna: Canon Printe                           | r 🕄                     |
| Domyślny rozmiar papieru w                   | oknie Układ strony: A4                                    | •                       |
| Kliknij w kłódkę, by zapobie                 | c dalszym zmianom.                                        | ۲                       |

## 3.

Kliknij [Sterownik]  $\rightarrow$  potwierdź wybranie drukarki w obszarze [Użyj]  $\rightarrow$  skonfiguruj opcje dołączone do drukarki i zainstalowane w niej.

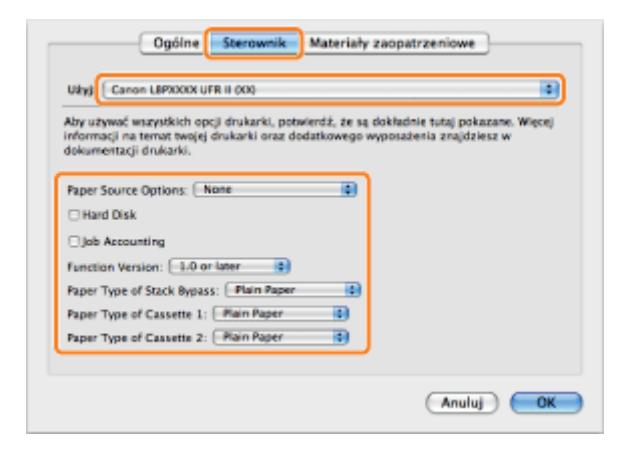

## 4.

#### Kliknij [OK].

#### 🖱 WAŻNE

• Należy upewnić się, że wybrane zostały tylko te opcje, które są rzeczywiście ustawione w drukarce.

#### 🗹 UWAGA

- Widok ekranu może różnić się w zależności od systemu operacyjnego, a także typu i wersji sterownika drukarki.
- Zależnie od typu i wersji sterownika drukarki, opcja [Printer Info] może być wyświetlona w oknie dialogowym [Drukuj]. W takim przypadku kliknij opcję [Printer Info], aby uzyskać lub zweryfikować informacje o drukarce.

### **Wyświetlanie Pomocy online**

0604-053

Pomoc online można wyświetlić, klikając opcję [?] w oknie dialogowym [Układ strony] lub [Drukuj].

Pomoc online zawiera dodatkowe informacje na temat każdej opcji drukowania. Jeżeli podręcznik nie zawiera żadnych informacji, należy zapoznać się z pomocą online.

#### 1.

#### Wybierz drukarkę z listy [Drukarka] ightarrow wybierz kartę preferencji ightarrow kliknij [ $\ref{pi}$ ].

| <section-header><section-header><section-header><section-header><section-header><text><text><text></text></text></text></section-header></section-header></section-header></section-header></section-header> | Drukarka<br>Ustawienia wstępne<br>Liczba kopii<br>Strony<br>Rozmiar papieru<br>Orientacja | Canon Printer     |
|----------------------------------------------------------------------------------------------------|-------------------------------------------------------------------------------------------|-------------------|
| PDF •                                                                                                    |                                                                                           | Finishing Details |

Wybierz jedną z następujących kart preferencji:

- Karta preferencji [Paper Source]
- Karta preferencji [Finishing]
- Karta preferencji [Quality]
- Karta preferencji [Special Features]

Zostanie wyświetlona Pomoc online.

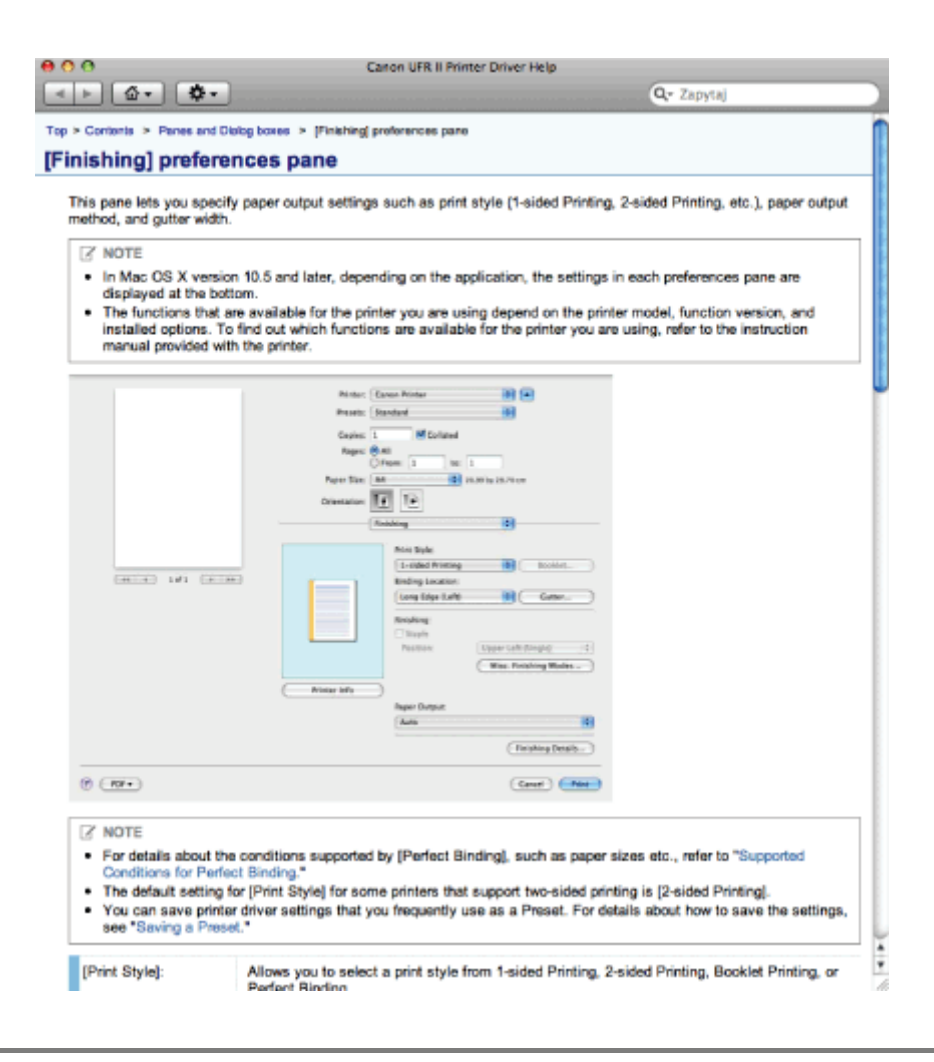

#### 🗹 UWAGA

- Szczegółowe informacje dotyczące wyświetlania okna dialogowego [Układ strony] i [Drukuj] znaleźć można w części "Drukowanie przy użyciu sterownika drukarki".
- Widok ekranu może różnić się w zależności od systemu operacyjnego, a także typu i wersji sterownika drukarki.

Aby wyświetlić podręcznik sterownika, należy postępować zgodnie z poniższą procedurą.

## 1.

#### Otwórz folder [Documents] w folderze programu instalacyjnego sterownika drukarki.

Lokalizacja folderu [Documents] może różnić się w zależności od typu i wersji sterownika drukarki.

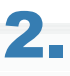

#### Kliknij dwukrotnie ikonę "index.html".

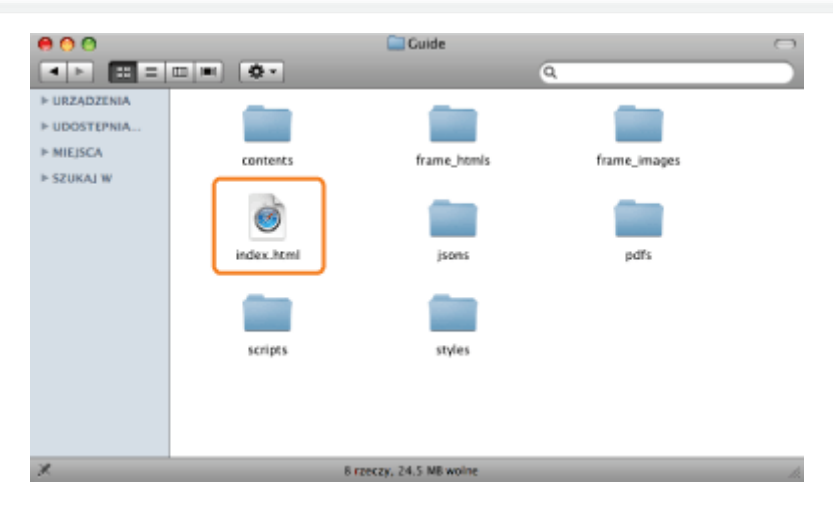

Wyświetlony zostanie podręcznik sterownika.

#### 🗹 UWAGA

- Lokalizacja folderu [Documents] może różnić się w zależności od typu i wersji sterownika drukarki.
- W zależności od używanego modelu drukarki podręcznik instalacji może być plikiem PDF. W takim przypadki kliknij ikonę PDF w folderze [Documents].

0604-054

### Funkcje drukowania

W tej sekcji wyjaśniono funkcje drukowania, które można skonfigurować na ekranie sterownika drukarki.

- Wspólne funkcje
- Karta preferencji [Makieta]
- Karta preferencji [Finishing]
- Karta preferencji [Paper Source]
- Karta preferencji [Quality]
- Karta preferencji [Special Features]

#### 🗹 UWAGA

- Dostępne ustawienia mogą różnić się w zależności od systemu operacyjnego, a także typu i wersji sterownika drukarki.
- Jeżeli używasz systemu Mac OS X 10.5.x, kliknij [ ], aby wyświetlić wszystkie ustawienia w oknie dialogowym [Drukuj].

0604-055

## Wspólne funkcje

0604-056

Wybór opcji [Drukuj] z menu [Plik] aplikacji powoduje wyświetlenie okna dialogowego [Drukuj].

|                                                                                                    | 1 Drukarka: Canon Printer             |
|----------------------------------------------------------------------------------------------------|---------------------------------------|
|                                                                                                    | 2 Ustawienia wstępne: Standard        |
|                                                                                                    | 4 Liczba kopii: 1 Posortowane 5       |
| methylawia (model) and a strategier of the methylawia (the methylawia (the | 6 Strony: • wszystkie<br>od: 1 do: 1  |
|                                                                                                    | Rozmiar papieru: A4 20,99 na 29,70 cm |
|                                                                                                    | Orientacja:                           |
|                                                                                                    | Makieta                               |
|                                                                                                    | Stron na kartce: 1                    |
| 44 4 121 - 20                                                                                                    | Kierunek makiety: Z S M               |
|                                                                                                    | Ramka: Brak                           |
|                                                                                                    | Dwustronny druk: wyłączone \$         |
|                                                                                                    | Odwrotna orientacja strony            |
|                                                                                                    | Anuluj Drukuj                         |

| <b>1.Wybór drukarki</b><br>Wybiera drukarkę do użytku z listy<br>drukarek dodanych wcześniej do<br>panelu [Drukowanie] okna<br>dialogowego [Drukarka i faks] lub<br>[Drukarka i skaner] w obszarze<br>[Preferencje systemowe]. |                                                                                            | 2.Ustawienia<br>wstępne | Kombinację często<br>używanych ustawień<br>można zapisać jako<br>ustawienia wstępne.<br>Zapisane ustawienia<br>wstępne można następnie<br>wybrać do drukowania<br>(zobacz "Wyświetlanie<br>Pomocy online"). |
|----------------------------------------------------------------------------------------------------|--------------------------------------------------------------------------------------------|-------------------------|----------------------------------------------------------------------------------------------------|
| 3.Zapisz jako PDF                                                                                                    | Zapisuje dokument jako plik PDF.                                                           | 4.Kopie                 | Określa liczbę<br>drukowanych kopii.                                                                                                    |
| 5.Posortowane                                                                                                    | W przypadku wydruku dwóch lub<br>więcej kopii, umożliwia ich<br>wyprowadzanie w zestawach. | 6.Strony                | Określa zakres stron do<br>wydruku.                                                                                                    |

#### 🗹 UWAGA

- Wyświetlacz może się różnić w zależności od systemu operacyjnego, typu sterownika drukarki i funkcji.
- Używając systemu Mac OS X 10.4.x można ustawić powyższe funkcje w oknie dialogowym [Kopie i strony].

## Karta preferencji [Makieta]

|                                                                                                    |                                                                                                    |                                                                                                    |              |                          | 0604-05                                             |
|----------------------------------------------------------------------------------------------------|----------------------------------------------------------------------------------------------------|----------------------------------------------------------------------------------------------------|--------------|--------------------------|-----------------------------------------------------|
| <section-header><section-header><section-header><section-header><section-header><section-header><text><text><text><text></text></text></text></text></section-header></section-header></section-header></section-header></section-header></section-header> | Drukarka:<br>Ustawienia wstępne:<br>Liczba kopii:<br>Strony:<br>Rozmiar papieru:<br>Orientacja:<br>1 Stron na kartce:<br>Kierunek makiety:<br>2 Ramka:<br>Dwustronny druk: | Canon Printer<br>Standard<br>Standard<br>Posortowane<br>wszystkie<br>od: 1 do: 1<br>A4 20,99 na 29,70<br>Makieta<br>Makieta<br>Canon Printer<br>Standard<br>Canon Printer<br>Standard<br>Standard<br>Canon Printer<br>Standard<br>Canon Printer<br>Standard<br>Ca | cm           |                          |                                                     |
| () PDF •                                                                                                    |                                                                                                    | Anuluj Dru                                                                                                    | ikuj         |                          |                                                     |
| 1.Układ strony                                                                                                    | Drukuje kilka stron<br>papieru (zobacz "V<br>online").                                                                                                    | na jednym arkuszu<br>Vyświetlanie Pomocy                                                                                                    | 2.00<br>stro | bramowanie<br>ony        | Drukuje<br>obramowanie<br>wokół każdej<br>ze stron. |
|                                                                                                    |                                                                                                    |                                                                                                    |              |                          |                                                     |
| vvyswietlacz może się różni                                                                                                    | c w zalezności od sy                                                                                                    | stemu operacyjnego, typu                                                                                                    | l sterow     | nika drukarki i funkcji. |                                                     |

## Karta preferencji [Finishing]

| Hereits Hereits Her | Drukarka: Canon Printer  Ustawienia wstępne: Standard Uiczba kopił: 1 V Posortowane Strony:  vszystkie od: 1 do: 1 Rozmiar papieru: A4 20,99 na 29,70 cm Orientacja: 1 |
|----------------------------------------------------------------------------------------------------|----------------------------------------------------------------------------------------------------|
| <del></del>                                                                                                    | Finishing<br>Print Style:<br>2-sided Printing 1<br>Binding Location:<br>Long Edge (Left) Cutter 2                                                                      |
| (?) (PDF •                                                                                                    | Printer Info 3<br>Finishing Details Anuluj Drukuj                                                                                                    |

| 1.Drukowanie<br>dwustronne | Drukuje na jednej lub dwu stronach papieru.                                                                                          | 2.Miejsce<br>szycia/Margines<br>na oprawę | Ustawia<br>orientację i<br>szerokość<br>marginesu na<br>oprawę.                                                         |
|----------------------------|----------------------------------------------------------------------------------------------------|-------------------------------------------|----------------------------------------------------------------------------------------------------|
|                            | Ustawieniem domyślnym opcji [Styl<br>drukowania] jest [Drukowanie dwustronne]<br>(przeczytaj część "Wyświetlanie Pomocy<br>online"). | 3.Informacje o<br>drukarce                | Uzyskuje<br>informacje o<br>drukarce<br>(nazwa modelu<br>drukarki,<br>zainstalowane<br>opcje i stan<br>źródła papieru). |

#### 🗹 UWAGA

Wyświetlacz może się różnić w zależności od systemu operacyjnego, typu sterownika drukarki i funkcji.

0604-058

## Karta preferencji [Paper Source]

|                                                                                                    |                                                                                                    |                            | 0604-059                                                                                                    |
|----------------------------------------------------------------------------------------------------|----------------------------------------------------------------------------------------------------|----------------------------|----------------------------------------------------------------------------------------------------|
| HARE<br>The Control of Control of C | Drukarka: Canon Printer  Ustawienia wstępne: Standard  Liczba kopił M Posortowane Strony: Owszystkie Od: 1 do: 1 Rozmiar papieru: A4  20.99 na 29,70 cm Orientacja: III III Paper Source  C |                            |                                                                                                    |
|                                                                                                    | Paper Source: Auto Paper Type: Plain Insert Interleaf Sheets: Auto Printer Info 2                                                                                                    | •                          |                                                                                                    |
| () PDF V                                                                                                    | (Anuluj)                                                                                                    | Jrukuj                     |                                                                                                    |
| 1.Źródło papieru                                                                                                    | Aby dokonać wydruku na określonym<br>rodzaju papieru, określ źródło papieru<br>zawierające dany papier lub typ<br>papieru.                                                                  | 2.Informacje<br>o drukarce | Uzyskuje informacje o<br>drukarce (nazwa modelu<br>drukarki, zainstalowane<br>opcje i stan źródła<br>papieru). |

#### 🗹 UWAGA

Wyświetlacz może się różnić w zależności od systemu operacyjnego, typu sterownika drukarki i funkcji.

### Karta preferencji [Quality]

| <text><text><text><text><text><text></text></text></text></text></text></text> | Drukarka: Canon Printer<br>Ustawienia wstępne: Standard<br>Liczba kopii: I I Pose<br>Strory: I wszystkie<br>o od: 1<br>Rozmiar papieru: A4<br>Orientacja: IIII III<br>Quality<br>Quality<br>600 dpi<br>Printer Info 2 | ortowane<br>do: 1<br>20.99 na 29.70 on<br>20.99 na 29.70 on<br>Color Settings |  |
|--------------------------------------------------------------------------------|----------------------------------------------------------------------------------------------------|-------------------------------------------------------------------------------|--|
| (PDF V)                                                                        |                                                                                                    | Anuluj Drukuj                                                                 |  |

 1.Ustawienia

 jakości

 Pozwala skonfigurować

 ustawienia związane z

 jakością wydruku.

 Pozwala skonfigurować

 ustawienia związane z

 jakością wydruku.

 Uzyskuje informacje o drukarce

 (nazwa modelu drukarki,

 zainstalowane opcje i stan źródła

 papieru).

#### 🗹 UWAGA

Wyświetlacz może się różnić w zależności od systemu operacyjnego, typu sterownika drukarki i funkcji.

0604-05A

## Karta preferencji [Special Features]

|                                                                                                    |                                                                                                    |        | 060 |
|----------------------------------------------------------------------------------------------------|----------------------------------------------------------------------------------------------------|--------|-----|
| <section-header><section-header><section-header><section-header><section-header><section-header><text><text></text></text></section-header></section-header></section-header></section-header></section-header></section-header> | Drukarka: Canon Printer  Ustawienia wstępne: Standard Liczba kopii: 1 M Posortowane Stromy: • wszystkie Od: 1 do: 1 Rozmiar papieru: A4 • 20,99 na 29,70 cm Orientacja: 1 1 Special Features | •<br>· |     |
| PDF v                                                                                                    | Printer Info<br>2                                                                                                    | Drukuj |     |
|                                                                                                    |                                                                                                    |        |     |

# Ustawianie priorytetu (w przypadku określania tej samej opcji wieloma metodami)

0604-05E

Jeśli wartość ustawienia tej samej opcji jest różna w aplikacji, sterowniku drukarki i menu funkcji, używane jest ustawienie aplikacji lub sterownika drukarki. W przypadku opcji, którą można ustawić tylko w menu funkcji za pomocą panelu sterowania lub interfejsu Zdalny Int. Użytk., używane jest ostatnio wprowadzone ustawienie.

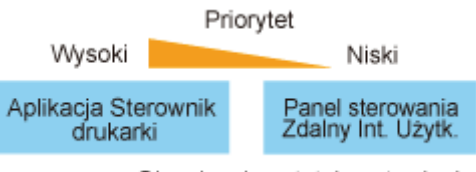

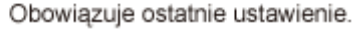

#### Ustawianie priorytetu wydruku bezpośredniego

Funkcja wydruku bezpośredniego daje wyższy priorytet ustawieniom menu [Bezpośredni Wydruk] w interfejsie Zdalny Int. Użytk. lub znacznikom w folderze z plikami obrazów (IFD - Image file directory), które nagłówek danych TIFF pliku obrazu posiada w stosunku do ustawień określonych za pomocą panelu sterowania lub menu [Właściwości] w interfejsie Zdalny Int. Użytk.

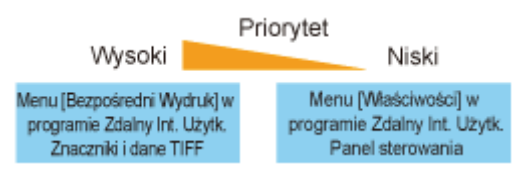

Niektóre funkcje znaczników z nagłówka danych TIFF mogą być nieważne.

### Drukowanie bez sterownika drukarki (bezpośrednie)

Funkcja drukowania bezpośredniego pozwala na przesłanie pliku z terminala hosta do drukarki bez zainstalowanego sterownika oraz wykrycie i wydrukowanie pliku. Drukowanie pliku nie wymaga więc jego otwierania.

#### Drukowanie bezpośrednie przy pomocy programu Zdalny Int. Użytk.

W programie Zdalny Int. Użytk. można wybrać format pliku: PDF, TIFF, JPEG, PS, EPS lub XPS i wydrukować go bez otwierania. Więcej informacji na temat programu Zdalny Int. Użytk. można znaleźć w części "Zdalny Int. Użytk.".

- Drukowanie plików PDF z wykorzystaniem funkcji bezpośredniego wydruku
- Drukowanie pliku PS/EPS z wykorzystaniem funkcji bezpośredniego wydruku
- Drukowanie pliku TIFF/JPEG z wykorzystaniem funkcji bezpośredniego wydruku
- Drukowanie plików XPS z wykorzystaniem funkcji drukowania bezpośredniego (tylko LBP6680x)

#### <Drukowanie bezpośrednie za pomocą wiersza poleceń>

Drukowanie bezpośrednie można wykonać bezpośrednio z wiersza poleceń LPR.

"Drukowanie bezpośrednie za pomocą wiersza poleceń"

#### 🖱 WAŻNE

#### Drukowanie plików PDF z wykorzystaniem funkcji wydruku bezpośredniego

- Obsługiwany jest format PDF w wersji 1.7.
- Obsługiwana jest funkcja dekodowania plików PDF zaszyfrowanych za pomocą następujących algorytmów szyfrowania.
  - -RC4 (128-bitowy)
  - -AES (128-bitowy)
  - -AES (256-bitowy)

#### Drukowanie pliku obrazu z wykorzystaniem funkcji wydruku bezpośredniego

Podczas wydruku pliku obrazu za pomocą funkcji wydruku bezpośredniego należy zwrócić uwagę na następujące elementy:

- Dane plików JPEG są zgodne ze specyfikacją ITU-T, zalecenie T.81. Dane plików TIFF są zgodne ze specyfikacją Adobe TIFF wersja 6.0.
- Status obsługi metod kodowania dla danych plików JPEG podano poniżej:
  - Obsługiwana metoda kodowania
     Podstawowy proces kodowania DCT
  - Nieobsługiwane metody kodowania Rozszerzony proces kodowania DCT Kompresja odwracalna Hierarchiczna
- Status obsługi metod kodowania dla danych plików TIFF podano poniżej:
  - Obsługiwane metody kodowania Nieskompresowana

Zalecenie ITU-T T.4: Kodowanie jednowymiarowe Zalecenie ITU-T T.4: Kodowanie dwuwymiarowe Zalecenie ITU-T T.6: Podstawowe kodowanie faksów Zalecenie ITU-T T.81: JPEG (tylko podstawowy proces kodowania DCT) PackBits (Apple Macintosh PackBits) LZW - Nieobsługiwane metody kodowania Zalecenie ITU-T T.82: JBIG Zalecenie ITU-T T.43: JBIG Zalecenie ITU-T T.44: MRC

**†** W zależności od danych wykonanie drukowania może być niemożliwe.

#### 🛛 UWAGA

#### Jeżeli drukowanie bezpośrednie jest niemożliwe lub jeżeli druk jest przekrzywiony

Plik można wydrukować prawidłowo, otwierając go w aplikacji i korzystając ze sterownika drukarki.

# Drukowanie plików PDF z wykorzystaniem funkcji bezpośredniego wydruku

0604-05H

#### 🖱 WAŻNE

#### Korzystanie z LBP6670dn

Aby wydrukować plik PDF bezpośrednio należy zainstalować opcjonalny moduł PS ROM.

#### Uruchom Zdalny Int. Użytk.

"Uruchamianie programu Zdalny Int. Użytk."

#### Wybierz opcję [Plik PDF] w menu [Bezpośredni Wydruk].

|                                           | a siyonan barxoon barxoon visibelin b                                          |                              |                                 |                                  |
|-------------------------------------------|--------------------------------------------------------------------------------|------------------------------|---------------------------------|----------------------------------|
| S S • Nutbell                             |                                                                                |                              | • 🔁 🏞 🗙 🗷 đing                  | P                                |
| 🚖 Ulubione 🛛 👍 💽 Suggested Sites 🔹        | 🔊 Web Slice Gallery 🕶                                                          |                              |                                 |                                  |
| 🚼 Zdalny Interfejs Użytkownika: Bezpośrec | dni Wydru                                                                      |                              | 🛐 🕶 🔯 😁 📼 🌧 🕶 Stigna 🕶 J        | (espieczeństwo 🔹 Ngrzęckia 👻 🔞 🖲 |
| LBPXXXX / LB                              | PXXXX /                                                                        |                              | Do Portalu Login Utytkownika: M | enadžer Systemu Wyloguj się      |
| S Bezpośredni Wydruk                      |                                                                                |                              |                                 | E-mail do Menadžera Systemu      |
| Pik PDF                                   | Bezpaáredni Wydruk: Drukuj Pliki PDF                                           |                              |                                 |                                  |
| PIR PS                                    | Drukuj Pliki PDF                                                               |                              | Ostalnio sittu                  | alizowana: 13/02/2013 11:03:56   |
|                                           | Przekazywanie piłko może zając troch<br>Nie klikać (Rozpocznij Drukowanie) wię | ę czasu.<br>Icej niż jeden i | Rezpoczej Drukow                | arie Przywiść Domyśliw           |
|                                           | Wybierz Plik PDF                                                               |                              |                                 |                                  |
|                                           | Określ Plik:                                                                   | Sciezka<br>do Pliku          |                                 | Przeglądaj                       |
|                                           |                                                                                | O URL                        | rip//                           |                                  |
|                                           |                                                                                |                              | Nazwa Użytkownika:              | Hasto:                           |
|                                           | Hasio do Dokumentu:                                                            |                              | Nazwa Użytkownika:              | Hasko                            |
|                                           | Hasio de Dekumentu:<br>Nazwa Uzyciewnika Serwera Polityki:                     |                              | Naziwa Użytkownika:             | Hasko:                           |

### 3

#### **Określ [Wybierz Plik PDF].**

#### Przy określaniu [Ścieżka do Pliku]

Kliknij opcję [Przeglądaj...], wybierz plik, a następnie kliknij opcję [Otwórz...].

#### Przy określaniu [URL]

Wprowadź adres URL pliku PDF, który zamierzasz wydrukować.

- † Jeżeli określony zostanie adres URL, który wymaga uwierzytelnienia użytkownika, wpisz [Nazwa Użytkownika] oraz [Hasło].
- Podczas określania adresu URL i drukowana nie można wykonać kolejnego zadania drukowania do czasu zakończenia pobierania pliku PDF lub przerwania połączenia z serwerem sieciowym.
- † Protokół określania adresu URL i drukowania obsługuje wyłącznie HTTP.

| 🖉 🗣 😫 http://                   |                                                                                                    |                                                                                                    | • 😒 •+                             | × Bing          |                   |                                     |
|---------------------------------|----------------------------------------------------------------------------------------------------|----------------------------------------------------------------------------------------------------|------------------------------------|-----------------|-------------------|-------------------------------------|
| Ulubione 🛛 🏤 💽 Suggested        | Sites 🔹 👩 Web Sice Gallery 🕶                                                                                                    |                                                                                                    |                                    |                 |                   |                                     |
| Zdalny Interfejs Użytkownika: B | upotiedni Wydeu                                                                                                    |                                                                                                    | 🖞 = 🖸 - 🗆                          | 🖶 🔹 Strgma •    | Despiecement      | vo • Ngroęckia • (                  |
| LBPJCC                          | OX / LIBPXXXXX /                                                                                                    |                                                                                                    | Do Portalu Log                     | in Użytkownika: | Menadber Sy       | stemu Wyloguj s                     |
| 😚 Bezpośredni Wydr              | uk                                                                                                    |                                                                                                    |                                    |                 | E-mail do M       | lenadžera System                    |
| Pik PDF                         | Bezpolinedni Wydruk: Drukuj P                                                                                                    | PEHi PDF                                                                                                    |                                    |                 |                   |                                     |
| Pik PS                          | Drukuj Pliki PDF                                                                                                    |                                                                                                    |                                    | Colatvia a      | Kualizowane: 1    | 3/02/2013 11:03:56                  |
| Pik XPS                         | Wprowadź ścieżkę do płiku                                                                                                    | POF No URL                                                                                                  |                                    |                 |                   |                                     |
| Pik XPS                         | Wprowadź ścieżkię do piśwa<br>Nacióny [Pzregląża], aby wy<br>Pozskazywanie piłkie może z<br>Nie Mikać [Rozpoczwij Druko<br>Wielcher Dilk DDF                                    | POF lub URL<br>trać pik<br>zając trochę czasu<br>owanie] więcej niż jeden                                   | nez.                               | Razpocznij Druk | owanie Przy       | ywród Damyškie                      |
| Pik XPS                         | Wprowadź ścieżkię do piłku<br>Naciónij (Pareglążaj aby wy<br>Pozekazywanie piłku może z<br>Nie Mikać (Rozpoczwij Duko<br>Wybliecz Plik PDF<br>Oscal (Elso                       | PDF lub URL.<br>trać pik.<br>zajęc trochę czasu.<br>owaniej więcej niż jeden                                | naz                                | Rozpocznij Druk | owanie Przy       | wiść Danysine                       |
| Pik IPS                         | Wprowadž šoležkų do pilku i<br>Nacionį (Paregląža) aby vy<br>Pozkazywanie pilku maže z<br>Nie klikač (Rozpocznij Drukz<br>Wybiecz Pilk PDF<br>Okosil Pile:                      | PDF lub URL.<br>trać plik.<br>zając trochę czasu.<br>omaniej więcej niż jeden<br>Ściestka<br>do Płku        | nez.<br>[                          | Rezpocznij Druk | owanie Pizy<br>Pg | rwiść Damyškie<br>reglądaj          |
| Pik XPS                         | Wprowadž šciežkų do pilku i<br>Nacionį (Paregląža) aby vy<br>Pozkazywanie pilku maže z<br>Nie klikač (Rozpocznij Duko<br>Wybliecz Pilk PDF<br>Okeski Pilk                       | PDF N/b URL<br>trad pilk<br>case, tochy case,<br>osaniej więcej niż jeden<br>Ściszka<br>do Piku<br>@ URL    | naz. [                             | Rozpocznij Druk | owanie Pizy       | rwiść Darnyšine<br>reglądaj         |
| Pik XPS                         | Wprowadź ścieżkię do piłku i<br>Nación ji Pizreglążaj aby wy<br>Przekłazywanie piłkie maże z<br>Nie klikać (Rozpoczwij Drukz<br>Wybiecz Piłk PDF<br>Okoski Piłk                 | PDF kib URL.<br>trad pik.<br>cigic trochy czasu.<br>osaniej więcej niż jeden<br>Ściszka<br>do Piku<br>@ URL | nat.<br>[http://<br>Nazwa Użytkown | Razpocznij Drok | owanie Pizy       | wnić Damyškie<br>reglądą.<br>Hasio: |
| Pik IPS                         | Wprowatź ścieżkę do pilku<br>Nación ji Pareglążaj aty w<br>Przekazywanie pilku maże z<br>Nie klikać (Rozpocznij Duko<br>Wyblierz Pilk PDF<br>Okosól Pilk<br>Hasio do Oskumentu: | PDF N/b URL.<br>trad pik.<br>casaniej więcej niż jeden<br>Scieste<br>do Piku<br>@ URL                       | http://<br>Nazwa Użytkown          | Ruzpocznij Druk | Pizy              | rwsć Damyške<br>reględe<br>Hasko:   |

## Wprowadź hasło w obszarze [Hasło do Dokumentu], jeżeli otwarcie dokumentu lub jego wydrukowanie wymaga podania hasła.

- † W przypadku podjęcia próby drukowania bez podania hasła wyświetlony zostanie komunikat <Nie moż. odsz. dan. PDF.>, a drukowanie zostanie anulowane. Podczas drukowania plików PDF z ustawieniami, które nie pozwalają na ich wydruk, lub podczas drukowania plików PDF w wysokiej rozdzielczości z ustawieniami pozwalającymi na ich wydrukowanie tylko w niskiej rozdzielczości, należy wprowadzić hasło główne.
- † W przypadku drukowania pliku PDF połączonego z serwerem zasad wypełnij pola [Nazwa Użytkownika Serwera Polityki] i [Hasło Serwera Polityki].

| a see of a needly other many set be | edredni Wydruło LBP/0000: LBP/0006- Windo                                                                         | rws Enternet Explorer                                                                |                                                                               |                                                |
|-------------------------------------|----------------------------------------------------------------------------------------------------|--------------------------------------------------------------------------------------|-------------------------------------------------------------------------------|------------------------------------------------|
| 🕒 🕡 🔹 🛤 🖓 //                        |                                                                                                    |                                                                                      | 💌 😒 🌴 🗶 📴 Bing                                                                | م                                              |
| 🚖 Ulubione 🗌 🎪 📴 Supposted S        | ites 🔹 💼 Web Sice Gallery 🖷                                                                                       |                                                                                      |                                                                               |                                                |
| 😪 Zdelny Interfejs Utytkownika: Beo | poliedni Wydra                                                                                                    |                                                                                      | 🛅 = 🔯 - 🖂 🖶 = Styns =                                                         | Espieczeństwo + Naroszbia + 🚷                  |
| LBPXXX                              | K / LBPXXXX /                                                                                                    |                                                                                      | Do Portalu Login Użytkownika: I                                               | Menadžer Systemu <mark>Wyloguj się</mark>      |
| 🌖 Bezpośredni Wydrul                | k                                                                                                    |                                                                                      |                                                                               | E-mail do Menadžera Systemu                    |
| Pik PDF                             | Bezpoliredni Wydruk: Drukuj                                                                                       | PEK PDF                                                                              |                                                                               |                                                |
| o Pik PS                            | Drekej Pliki PDF                                                                                                  | 28                                                                                   | Ostatnio eko                                                                  | tualizowane 13/02/2013 11:03:56                |
| o Pik XPS                           | Wprowadź ścieżkę do piłk<br>Naciśnij (Przeglądaj) aby w<br>Przekazywanie piłku może<br>Nie klikać (Rozpocznij Dru | u PDF lub URL.<br>vybrać plik.<br>i zając trechę czasu.<br>kowaniej więcej niż jeden | 182.                                                                          |                                                |
|                                     |                                                                                                    |                                                                                      | Rozpocznij Druko                                                              | wanie Przywiść Dorzyślne                       |
|                                     | Wybierz Plik PDF                                                                                                  |                                                                                      | Rezpocznij Dreko                                                              | wanie Przywski Domyšine                        |
|                                     | Wybierz PIłk PDF<br>Okreśł Piłc                                                                                   | B<br>Šciuzka<br>do Piku<br>O URL                                                     | Rozpocznij Druko<br>C Waers Desktop Sample pdf                                | wanie Przywski Damyske<br>Przeglądaj           |
|                                     | Wybierz PBk PDF<br>Okreśł Piłc                                                                                    | Scientia<br>do Pitro<br>O URL                                                        | Rozpocznej Drako<br>C Ween/Deaktop/Sample pdf<br>(1997)<br>Nazwa Użytkownika: | vanie Przywski Domyske<br>Przeglądaj<br>Hasto: |
|                                     | Wybierz Piłk PDF<br>Określ Piłk:<br>Hasła da Dakumentu:                                                           | Šciozka<br>do Piłte<br>⊝URL                                                          | Rozpocznej Druko<br>C Weers/Deoktop/Sample pdf                                | vanie Przywski Damyske<br>Przeglądaj<br>Hasik: |
|                                     | Wybierz Piłk PDF<br>Określ Piłk:<br>Hasio do Dokumentu:<br>Nazwo Użytkownika Serwe                                | Šciuzka<br>do Piku<br>⊙ URL<br>ra Polky40:                                           | Rozpocznij Druko<br>C: WeeralDeoktop/Gemple pdf<br>1997<br>Nazwo Użytkownika: | Pozywski Damyske<br>Pozyglądaj<br>Hasło:       |

## 5

Określ ustawienia dla [Podaj Zakres Wydruku].

| 🕞 🗢 🥵 http://                                          | * 🗟 🐈 🗶 📴 đing 🖉 🖉                                                                  |
|--------------------------------------------------------|-------------------------------------------------------------------------------------|
| Ulubione 🛛 🎪 🔁 Suggested Sites 🔹 🔊 Web Slice Gallery 🝨 |                                                                                     |
| Zdalny Interfeja Uzytkownika: Bezpoiredni Wydra        | 🏠 * 🔯 * 🖂 🖶 * Strgns * Berpieczeństwo * Naropósia * 🔞                               |
| Podaj Zakres Wyd                                       | ruku                                                                                |
| Zaknes Wychsku:                                        | <ul> <li>Wszystko</li> </ul>                                                        |
|                                                        | <ul> <li>Strony Pierwsza Strona: Costatnia Strona:</li> </ul>                       |
| Ustawienia Jakob                                       |                                                                                     |
| Rozdziełczość:                                         | 600 dpi 💌                                                                           |
| Rogulacja Gęstości                                     | Punktu: Standardowy                                                                 |
| Półtony                                                |                                                                                     |
| Tekst:                                                 | <ul> <li>Rendzielarość</li> <li>Graducja</li> <li>Wysaka Reaztzieliczość</li> </ul> |
| Grafite                                                | Rozdzielczość     Gradacja     Wyska Rozdzielczość                                  |
| Obraz:                                                 | Razdzielczość     Gradacja     Wyseka Razdzielczość                                 |
| Ustawienia Koloru                                      |                                                                                     |
| Konseraja Skali Sz                                     | andek OsRGB<br>MTSC<br>Uniform RGB                                                  |
| Ustawienia Wydru                                       | du di se se se se se se se se se se se se se                                        |

| [Wszystko] | Wybierz tę opcję, aby wydrukować wszystkie strony.                                                                      |
|------------|----------------------------------------------------------------------------------------------------|
| [Strony]   | Wybierz opcję [Strony], a następnie wpisz numer pierwszej i ostatniej strony, aby wydrukować strony z podanego zakresu. |

Jeśli zachodzi taka potrzeba, określ ustawienia w obszarze [Ustawienia Jakości] w sposób opisany poniżej.

| 🄏 Zdalny Interlejs Utytkownika: Bezpo | średni Wydruk: LBP:0000: LBP:0000- Windows Inte | met Explorer                                                                       |
|---------------------------------------|-------------------------------------------------|------------------------------------------------------------------------------------|
| 🕒 🕞 🔹 🕅 http://                       |                                                 | 🔹 🗟 😚 🗶 💽 đing 🖉 👂                                                                 |
| 🚖 Ulubione 🛛 🎪 🛅 Supposted Sit        | tes 🔹 🔊 Web Slice Gallery 💌                     |                                                                                    |
| 🚱 Zdelny Interfejs Użytkownika: Bezp  | osinedni Wydra                                  | 🏠 = 🔯 - 🖂 🖶 - Sirgna - Barpiecasistwo - Ngropizia - 🔞 -                            |
|                                       | Dudai Zahara Washuku                            |                                                                                    |
|                                       | Zakras Weshsier                                 | <ul> <li>Wszystko</li> </ul>                                                       |
|                                       | and the tryphone.                               | Strony Pierwsza Strona:      Ostatnia Strona:                                      |
|                                       | Ustawienia Jakości                              |                                                                                    |
|                                       | Rozdzielczość:                                  | 600 dp 🔳                                                                           |
|                                       | Regulacja Gęstości Punktu:                      | Standardowy •                                                                      |
|                                       | Poltony                                         |                                                                                    |
|                                       | Tekst:                                          | ⊛ Rastrietznóć<br>© Gradacja II<br>© Wyseka Rastrietznóć                           |
|                                       | Grafiki                                         | Razdzielczość     Gradocja     Wyska Razdzielczość                                 |
|                                       | Obraz:                                          | <ul> <li>Brazdzielczość</li> <li>Gradacja</li> <li>Wysaka Razdzielczość</li> </ul> |
|                                       | Ustawienia Koloru                               |                                                                                    |
|                                       | Kerwersja Skali Szarości                        | ⊙ sRGB<br>⊛ NTSC<br>⊙ Uniform RGB                                                  |
|                                       | Ustawionia Wydruka                              |                                                                                    |
| Gotowe                                |                                                 | 😜 Internet   Tryb chroniony: włączony 🦙 👻 🔍 100% 💌                                 |

| [Rozdzielczość]                | Określ rozdzielczość do wydruku danych. Wydajność zapewnia wybranie ustawienia [600 dpi]<br>podczas drukowania zdjęć w jakości standardowej i ustawienia [1200 dpi] podczas drukowania<br>w wyższej jakości. |
|--------------------------------|----------------------------------------------------------------------------------------------------|
| [Regulacja Gęstości<br>Punktu] | Można dostosować zakropkowane obszary, aby zmienić zaciemnienie i oświetlenie obszarów zadrukowanych. Użycie wyższej liczby powoduje określenie ciemniejszego obszaru wydruku.                               |

Jeśli zachodzi taka potrzeba, określ ustawienia w obszarze [Półtony] w sposób opisany poniżej.

| 💋 Zidalny Interlejs Uzytkownika: Bezpośredni Wydruk: LBP/0000: LBP/0000- Win | dows Internet Explorer 👘 🕕 💷                            |
|------------------------------------------------------------------------------|---------------------------------------------------------|
| 😋 🕞 🔹 🔯 http://                                                              | * 🗟 🕂 🗙 🗾 ding 🖉 •                                      |
| 🚖 Wubione 🛛 🙀 📴 Supposted Sites 👻 🔊 Web Sice Gallery 🕶                       |                                                         |
| 😪 Zdelny Interfeja Użytkownika: Bezpośredni Wydra                            | 🏠 = 🔯 - 🖂 🛞 = Srgna = Jappieczaństwo = Nyropisia = 🚷 =  |
| Podaj Zakrea Wedruku                                                         | *                                                       |
| Zakres Wydruku:                                                              | Wszystko                                                |
|                                                                              | <ul> <li>Strony Pierwsza Strona:</li> </ul>             |
| Ustawienia Jakości                                                           |                                                         |
| Rozdzi elczość:                                                              | 600 dpi 💌                                               |
| Rogulacja Gęstości Punkt                                                     | kr: Standardowy •                                       |
| Poltony                                                                      |                                                         |
| Tekst:                                                                       | a Razdzielcznić<br>⊙ Gradicja<br>⊙ Wysska Razdzielcznić |
| Graditic                                                                     | Razdzielczość     Gradocja     Wysaka Razdzielczość     |
| Obraz:                                                                       | Rezdziel czość     Gradacja     Wyseka Rozdziel czość   |
| Ustawienia Koloru                                                            |                                                         |
| Korwersja Skali Szarości                                                     | ⊙ sRGB<br>⊛ NTSC<br>⊙ Unitern RGB                       |
| Ustawienia Wydruka                                                           |                                                         |
| Sotowe .                                                                     | 😜 Internet   Tryb chroniony: włączony 🦷 👻 🔍 100 % 💌     |

|           | Określ metodę wyświetlania półtonów podczas drukowania.<br>Można ją określić dla poniższych rodzajów danych: [Tekst], [Grafiki] lub [Obraz]. |                                                                                                    |  |  |
|-----------|----------------------------------------------------------------------------------------------------|----------------------------------------------------------------------------------------------------|--|--|
|           | [Rozdzielczość]:                                                                                                    | Można drukować w sposób łączący delikatne stopniowanie i jakość<br>krawędzi. Jest to przydatne podczas drukowania grafik lub wykresów ze<br>stopniowaniem.                          |  |  |
| [Półtony] | [Gradacja]:                                                                                                    | Można drukować z ostrą gradacją i dobrze zrównoważoną teksturą,<br>kontrastując światło i cień — sposób ten jest najlepiej dostosowany do<br>drukowania obrazów fotograficznych.    |  |  |
|           | [Wysoka<br>Rozdzielczość]:                                                                                                    | Można drukować drobne szczegóły tak, aby krawędzie danych<br>tekstowych były wyraźnie widoczne. Jest to przydatne podczas<br>drukowania danych zawierających tekst i cienkie linie. |  |  |

8

Jeśli zachodzi taka potrzeba, określ ustawienia w obszarze [Ustawienia Koloru] w sposób opisany poniżej.

| Co w untert                     |                                 | * 🙁 👎 👗 🛄 được                                                                     |
|---------------------------------|---------------------------------|------------------------------------------------------------------------------------|
| Ulubione 🛛 🎪 📴 Suggeste         | d Sites 🔹 😰 Web Slice Gallery 🖷 |                                                                                    |
| Zdelny Interfeja Użytkownika: B | kapoiredni Wydra                | 🏠 👻 🔯 🔹 🗁 🛞 🔹 Strgns 🔹 Baspieczaństwo 🔹 Nyropizia 🖜                                |
|                                 | Bardei Zebere Westerber         |                                                                                    |
|                                 | Zahara Washalar                 | Wszystka                                                                           |
|                                 | zanimi myutunu.                 | Strony Pierwsza Strana:      Ostatnia Strana:                                      |
|                                 |                                 |                                                                                    |
|                                 | Ustawienia Jakości              | (m                                                                                 |
|                                 | Rozdziekczość:                  | 600 dp                                                                             |
|                                 | Regulacja Gęstości Punktu:      | Standardowy x                                                                      |
|                                 | Półtony                         |                                                                                    |
|                                 | Tekst:                          | <ul> <li>Rostavistović</li> <li>Gradacja</li> <li>Wyseka Rozekteletović</li> </ul> |
|                                 | Grafiki                         | Razdzielczość     Gradacja     Wysoka Razdzielczość                                |
|                                 | Obriaz:                         | Razdzielczość     Gradacja     Wyseka Riztbrekczość                                |
|                                 | Ustawienia Koloru               |                                                                                    |
|                                 | Konveraja Skali Szarości        | ⊙ sRGB<br>w NTSC<br>○ Uniform RGB                                                  |
|                                 | Ustawienia Wydruka              |                                                                                    |
|                                 |                                 | Internet i Tryb chroniony: właczony                                                |

Wybierz metodę konwersji kolorowych danych wydruku do skali szarości w celu drukowania.

| [Konwersja Skali<br>Szarości] | <ul> <li>Ustawienie to służy do konwersji danych kolorowych na dane czarno-białe.</li> </ul> |                                                                                                    |  |  |  |
|-------------------------------|----------------------------------------------------------------------------------------------|----------------------------------------------------------------------------------------------------|--|--|--|
|                               | [sRGB]:                                                                                      | Wylicza wartość skali szarości z wykorzystaniem standardowej metody<br>konwersji kolorów sRGB.             |  |  |  |
|                               | [NTSC]:                                                                                      | Wylicza wartość skali szarości z wykorzystaniem standardowej metody<br>konwersji kolorów NTSC.             |  |  |  |
|                               | [Uniform<br>RGB]:                                                                            | Jako wartość skali szarości zostaje przyjęta średnia wartość kolorów czerwonego, zielonego i niebieskiego. |  |  |  |

9

## Jeśli zachodzi taka potrzeba, określ ustawienia w obszarze [Ustawienia Wydruku] w sposób opisany poniżej.

| S . S . Http://                   |                                                                    | • 🖄 🔭 🗙 🔟 🖻 ding                                                                                             | ٩                   |
|-----------------------------------|--------------------------------------------------------------------|----------------------------------------------------------------------------------------------------|---------------------|
| Ulubione 🛛 🎪 💽 Suggested S        | ites 🔹 🔊 Web Sice Gallery 🕶                                        |                                                                                                    |                     |
| Zdalny Interfejs Użytkownika: Bez | poiredni Wydra                                                     | 🛅 = 🔯 - 🖂 🖶 - Migna - Bupbaccatid                                                                            | two 🔹 Ngroędzia 👻 🔞 |
|                                   | Ustawienia Wedroka                                                 |                                                                                                    |                     |
|                                   | Kopik                                                              | 1 (1-9999)                                                                                                   |                     |
|                                   | Rozmiar Papieru:                                                   | Automatycznia                                                                                                |                     |
|                                   | Typ Papieru:                                                       | Zwykły                                                                                                    |                     |
|                                   | P Podawanie Reczne                                                 |                                                                                                    |                     |
|                                   | Zwiększ/Zmniejsz aby dopa                                          | sować do rozmiaru papieru                                                                                    |                     |
|                                   | 📄 Zwiększ Obszar Wydraka                                           |                                                                                                    |                     |
|                                   | 2-Stronne Drukowanie                                               |                                                                                                    |                     |
|                                   | Drukuj 2-Stronnie                                                  |                                                                                                    |                     |
|                                   | Miejsce Zszycia:                                                   | Długa Kranędź 💌                                                                                              |                     |
|                                   | N na 1                                                             |                                                                                                    |                     |
|                                   | N na 1:                                                            | Wyiqcz +                                                                                                    |                     |
|                                   | Porządek Stren:                                                    | Od lewej do pravej v                                                                                         |                     |
|                                   | Wykańczanie                                                        |                                                                                                    |                     |
|                                   | Wykańczanie:                                                       | Wyłącz                                                                                                    |                     |
|                                   | Wydruk Komentarza                                                  |                                                                                                    |                     |
|                                   | Wydruk Kornentarza:                                                | Automatycznie .                                                                                              |                     |
|                                   | Zapisz w Skrzynce                                                  |                                                                                                    |                     |
|                                   | Zapisz w Skrzynce                                                  |                                                                                                    |                     |
|                                   | Numer Skszynki (00-99):                                            | 00 -                                                                                                    |                     |
|                                   | * Jeżeli hasio do dokumentu zost<br>w skrzynce, PDF zostanie zapis | alo niepopravnie wprowadzone podczas zapisywania zaszyfrowanego i<br>any ale nie będzie można go wydnikować. | PDF                 |
|                                   | 1                                                                  |                                                                                                    |                     |
| Drume .                           |                                                                    | Internet   Tryb chroniany: włączony                                                                          | -G + \$105 +        |

| [Kopii]                                                    | Określ liczbę drukowanych egzemplarzy.                                                                                                    |  |  |
|------------------------------------------------------------|----------------------------------------------------------------------------------------------------|--|--|
|                                                            | Wybierz format papieru do drukowania.<br>Jeżeli dane stanowią wsad mieszczący się poza zakresem urządzenia dla maksymalnego i<br>minimalnego rozmiaru papieru, kiedy rozmiar papieru wybierany jest automatycznie, obraz/tekst<br>drukowany jest na papierze o rozmiarze ustawionym przy pomocy funkcji [Standardowy<br>Rozmiar Papieru]. |  |  |
| [Rozmiar Papieru]                                          | [Automatycznie]: Funkcja ta umożliwia dobranie rozmiaru papieru najbardziej<br>odpowiedniego dla strony pliku PDF i wydrukowanie pliku.                                                                                                    |  |  |
|                                                            | Inne niż Funkcja ta umożliwia drukowanie w taki sposób, że dłuższy bok strony<br>[Automatycznie]: pliku PDF oraz dłuższy bok kartki papieru ustawione są w tę samą<br>stronę.                                                                                                    |  |  |
| [Typ Papieru]                                              | Wybierz typ papieru do drukowania.                                                                                                    |  |  |
| [Podawanie Ręczne]                                         | Źródło papieru można zamocować w zasobniku uniwersalnym.                                                                                                    |  |  |
| [Zwiększ/Zmniejsz<br>aby dopasować do<br>rozmiaru papieru] | Po zaznaczeniu tego pola współczynnik proporcji obrazu jest dopasowywany i skalowany do efektywnej powierzchni wydruku dla ustawionego rozmiaru papieru a następnie drukowany. Jeżeli jednak [Rozmiar Papieru] zostanie ustawiony na [Automatycznie], wybranie tej opcji będzie niemożliwe.                                               |  |  |

| [Zwiększ Obszar<br>Wydruku] | <ul> <li>Określ, czy powiększyć obszar wydruku i rozpocząć drukowanie.</li> <li>W zależności od rodzaju drukowanego dokumentu część krawędzi papieru może nie zostać zadrukowana.</li> </ul>                                                                                                    |  |  |  |  |
|-----------------------------|----------------------------------------------------------------------------------------------------|--|--|--|--|
| [Drukuj 2-Stronnie]         | Określ, czy chcesz drukować jednostronnie czy dwustronnie.                                                                                                    |  |  |  |  |
| [Miejsce Zszycia]           | Ustaw zapas na zszywanie kartek na dłuższym lub krótszym boku papieru. Jeżeli zszywanie zostało ustawione ze strony drukarki, margines na oprawę na obu stronach wydruku dokumentu zostanie dopasowany automatycznie.                                                                                     |  |  |  |  |
| [N na 1]                    | <ul> <li>Na jednej stronie można wydrukować wiele rozmieszczonych stron danych pliku PDF.</li> <li>Podczas drukowania wielu stron obok siebie, opcję [Rozmiar Papieru] należy ustawić na wartość inną niż [Automatycznie].</li> </ul>                                                                     |  |  |  |  |
| [Porządek Stron]            | Ustawienie [N na 1] umożliwia określenie kolejności stron, w jakiej będą one wydrukowane obok siebie na papierze.                                                                                                    |  |  |  |  |
| [Wykańczanie]               | <ul> <li>(Komunikat wyświetlany tylko wtedy, gdy używana jest karta SD.)</li> <li>Funkcja ta umożliwia sortowanie i drukowanie stron lub ich części.</li> <li>[Wyłącz]: Wydruk określonej liczby egzemplarzy każdej strony.</li> <li>[Sortowanie]: Układana jest określona liczba egzemplarzy.</li> </ul> |  |  |  |  |
| [Wydruk<br>Komentarza]      | Określ, czy wydrukować uwagi do plików PDF.<br>[Wyłącz]: Uwagi nie będą drukowane.<br>[Automatycznie]: Drukarka wydrukuje uwagi oznaczone w pliku PDF jako nadające się do<br>drukowania.                                                                                                    |  |  |  |  |
| [Zapisz w Skrzynce]         | (Komunikat wyświetlany tylko wtedy, gdy używana jest karta SD.)<br>Aby przechować je w skrzynce, zaznacz pole [Zapisz w Skrzynce] przed wybraniem skrzynki, w której będą one przechowywane.                                                                                                    |  |  |  |  |

#### Kliknij opcję [Rozpocznij Drukowanie].

Nie klikaj [Rozpocznij Drukowanie] podczas przenoszenia pliku. Czasem przenoszenie pliku może potrwać dłużej, jednak klikanie w czasie przenoszenia pliku może spowodować błąd i uniemożliwić przeniesienie pliku.

| 🔏 Zdalny Interlejs Utytkownika: Bezpośredni | Wydruk: LBP/000: LBP/000+ Windows Internet i                                                                                                    | ixplorer 📃 🐨                                                                       |
|---------------------------------------------|----------------------------------------------------------------------------------------------------|------------------------------------------------------------------------------------|
| 🕒 🔾 🔹 🛤 http://                             |                                                                                                    | 🔹 🔁 😽 🗶 🗵 đing 🖉 🔹                                                                 |
| 🚖 Ulubione 🛛 🎪 🔄 Suggested Sites 🔹          | Web Slice Gallery •                                                                                                    |                                                                                    |
| 😪 Zdelny Interfejs Użytkownika: Bezpoisedn  | i Wydru                                                                                                    | 🦄 * 🔯 * 🖻 * Styns * Barpiecratistvo * Narojekia * 🚷 *                              |
| LBPXXXX / LBP                               | XXXX /                                                                                                    | Do Portalu 🛛 Login Użytkownika: Monadżer Systemu Wyleguj się 🖆                     |
| Bezpośredni Wydruk                          |                                                                                                    | E-mail do Menadžera Systemu                                                        |
| C Pik PDF                                   | Bezpolredni Wydruk: Drukuj Piliki PDF                                                                                                    | 2                                                                                  |
| D Pilk PS                                   | Drukuj Pliki PDF                                                                                                    | Ostatnio aktualizowano: 13/02/2013 11/03/56                                        |
| o Pik XPS                                   | Wprowaćź ścieżkę do piłku PDP lub U<br>Naciśnij (Pozejsłada) aby wytrać piłk.<br>Przekazywanie piłku maże zajęc truch<br>Nie klikać (Rozpocznij Drukowanie) wi | RL.<br>ę czasu.<br>gcej niz jeden naz.<br>Rozpocznij Drukowanie Przywski. Domyślne |
|                                             | Wybierz Plik PDF                                                                                                    |                                                                                    |
|                                             | Określ Plik:                                                                                                    | C Users/Desistop/Sample.pdf Pareglada<br>Sciezka<br>do Piteu                       |
|                                             |                                                                                                    | Nazwa Uzytkownika: Hasto:                                                          |
|                                             | Hasia da Dokumentu:                                                                                                    |                                                                                    |
|                                             | Nazwa Użytkownika Serwera Polityki:                                                                                                    |                                                                                    |
| Gotowe                                      |                                                                                                    | 🚱 Internet   Tryb chroniony: włączony 🥳 👻 🔍 100 % 💌                                |

→ Po zakończeniu wysyłania pliku do druku na wyświetlaczu wyświetla się następujący komunikat.

Wciśnij [Do Listy Zadań], aby sprawdzić wysłane zadanie drukowania.

| 2 Coarry interreps Upyrikownikal Bezposredn | i Wydruk: LBPX0000: LBPX0000- | Windows Internet Explorer | ।<br>२         | Bing                  |                       |
|---------------------------------------------|-------------------------------|---------------------------|----------------|-----------------------|-----------------------|
| Ulubione                                    | Web Slice Gallery             |                           |                |                       |                       |
| Zdalny Interfejs Utytkownika: Bezpoired     | ini Wiydnu                    | 👌 = 🖾                     | - 🗆 🖶 -        | Strgna - Bezpieczeńst | wo 🔹 Ngroędzia 🕶 🐔    |
| LBPXXXX / LB                                | PXXXX /                       | Do Pa                     | rtalu Login U  | tytkownika: Menadže   | r Systemu Wyloguj     |
| Sezpośredni Wydruk                          |                               |                           |                | E-mail (              | lo Menadžera Syster   |
| Pik PDF                                     |                               |                           |                |                       |                       |
| Plik PS                                     |                               |                           |                |                       |                       |
| Plik Obrazu                                 |                               | Zakończono wysyłani       | e zadania bezp | średniego wydruku.    |                       |
| Plik XPS                                    |                               | Do Listy Zadań            | Powrót do p    | oprzedniej strony     |                       |
|                                             |                               |                           |                |                       |                       |
|                                             | X                             |                           |                |                       |                       |
|                                             |                               |                           |                | Copyright CANON INC.  | 2012 All Rights Reser |
|                                             |                               |                           |                |                       |                       |
|                                             |                               |                           |                |                       |                       |
|                                             |                               |                           |                |                       |                       |
|                                             |                               |                           |                |                       |                       |
|                                             |                               |                           |                |                       |                       |
|                                             |                               |                           |                |                       |                       |
|                                             |                               |                           |                |                       |                       |
|                                             |                               |                           |                |                       |                       |

# Drukowanie pliku PS/EPS z wykorzystaniem funkcji bezpośredniego wydruku

0604-05J

#### 🕐 WAŻNE

2

#### Korzystanie z LBP6670dn

Aby wydrukować plik PS/EPS bezpośrednio należy zainstalować opcjonalny moduł PS ROM.

#### Uruchom Zdalny Int. Użytk.

"Uruchamianie programu Zdalny Int. Użytk."

#### Wybierz opcję [Plik PS] w menu [Bezpośredni Wydruk].

| 🕒 🔾 🔻 😢 http://                    |                                                                  | - 🖯 🕂 🗙                   | 🖸 Bing                | م                          |
|------------------------------------|------------------------------------------------------------------|---------------------------|-----------------------|----------------------------|
| 🖕 Ulubione 🛛 🏤 💽 Suggested         | Sites 🕶 🔊 Web Slice Gallery 🕶                                    |                           |                       |                            |
| 💱 Zdalny Interfejs Użytkownika: Be | zpośredni Wysłnu                                                 | 🔓 • 🖾 • 🖂 (               | 🖶 🕶 Strgna 🕶 Bezpi    | ieczeństwo 🕶 Ngrzędzie 🕶 🔞 |
| LBPXXX                             | X/LBPXXXX/                                                       | Do Portalu Login          | Użytkownika: Mena     | ıdzer Systemu Wyloguj się  |
| S Bezpośredni Wydru                | ik                                                               |                           | En                    | nail do Menadžera Systemu  |
| Pik PDF                            | Bezpośredni Wydruk: Drukuj Plik                                  | PS/EPS                    |                       |                            |
| Pik PS                             | Drukui Pliki PS/EPS                                              |                           | Ostatnio aktualizo    | wana: 13/02 2013 11:00:48  |
| Plik Obrazu                        | browing result are ra                                            |                           |                       |                            |
| Plik XPS                           | Wprowadź lokalizacje plików P<br>Naciśnii (Przeoladai) aby wybrz | Slub EPS.<br>ciplik.      |                       |                            |
|                                    | Przekazywanie pliku może zaja                                    | c trochę czasu.           |                       |                            |
|                                    | Nie klikać [Rozpocznij Drukowa                                   | inie] więcej niż jeden ra | 2.                    |                            |
|                                    |                                                                  | F                         | tozpocznij Drukowanie | Przywróć Domyślne          |
|                                    | Wybierz Pliki PS/EPS                                             |                           |                       |                            |
|                                    | Określ Plik:                                                     |                           |                       | Przeglądaj.                |
|                                    | Ustawienia Jakości                                               |                           |                       |                            |
|                                    | Rozdzielczość:                                                   | 600 dpi 💌                 |                       |                            |
|                                    | Ustawienia Wydruku                                               |                           |                       |                            |
|                                    | Корі:                                                            | 1                         | (1-9999)              |                            |
|                                    | Drukuj 2-Stronnie                                                |                           |                       |                            |
|                                    | Misiana Zamuria:                                                 | Długa Krawędź             |                       |                            |
|                                    | ininjaca zazycia.                                                |                           |                       |                            |
|                                    | Zapisz w Skrzynce                                                |                           |                       |                            |
|                                    | Zapisz w Skrzynce<br>Numer Skrzynki (00-99):                     | OD -                      |                       |                            |
|                                    | Zapisz w Skrzynie<br>Numer Skrzynki (00-99):                     | 00 -                      |                       |                            |

### **3** Określ [Wybierz Pliki PS/EPS].

Kliknij opcję [Przeglądaj...], wybierz plik, a następnie kliknij opcję [Otwórz...].

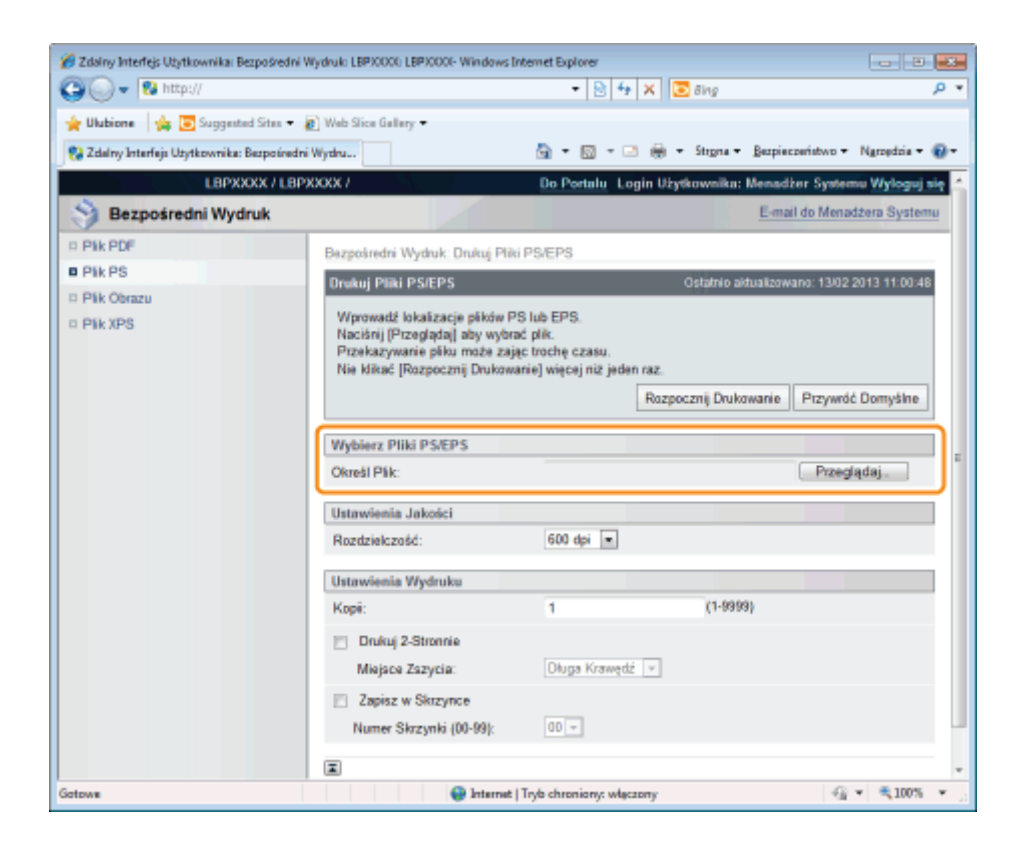

5

Jeśli zachodzi taka potrzeba, określ ustawienia w obszarze [Ustawienia Jakości] w sposób opisany poniżej.

|                                         |                                                                                                    |                             | line and             |                             |
|-----------------------------------------|----------------------------------------------------------------------------------------------------|-----------------------------|----------------------|-----------------------------|
| 👷 Ulubione   🙀 🥃 Suggested Sites        | • 👩 Web Slice Gallery •                                                                                                    |                             |                      |                             |
| 💱 Zdalny Interfejs Utytkownika: Bezpośr | edni Wydru                                                                                                    |                             | 🖷 🕶 Strgna 🕶 Bezz    | sieczeństwo 🕶 Ngrzędzie 🕶 👔 |
| LBPXXXX / L                             | BPXXXX /                                                                                                    | Do Portalu Login            | Użytkownika: Mene    | adžer Systemu Wyloguj się   |
| Bezpośredni Wydruk                      |                                                                                                    |                             | Ee                   | nail do Menadžera Systemu   |
| D Pik PDF                               | Bezpośredni Wydruk: Drukuj Pli                                                                                                    | ki PS/EPS                   |                      |                             |
| Pik PS                                  | Drukui Pilki PS/EPS                                                                                                    |                             | Ostatnio aktualia    | awana: 13/02 2013 11:00:48  |
| Pik Obrazu                              | anakaj naki natena                                                                                                    |                             |                      |                             |
| D Plik XPS                              | Plik XPS     Wprowadž lokalizacje plików PS lub EPS.     Naciónij [Przeplądaj] aby wybrać plik.     Przekazywanie pliku może zając trochę czasu. |                             |                      |                             |
|                                         | Nie klikać [Rozpocznij Drukov                                                                                                    | vanie] więcej niż jeden ra: | 2.                   |                             |
|                                         |                                                                                                    | R                           | ozpocznij Drukowanie | e Przywróć Domyślne         |
|                                         | Webierr Pliki PS/EPS                                                                                                    |                             |                      |                             |
|                                         | Okreál Pák:                                                                                                    | C:\Users\Desktop\           | Sample.cs            | Przeoladaj.                 |
|                                         | Support and                                                                                                    |                             | en de la             | (                           |
|                                         | Ustawienia Jakości                                                                                                    |                             |                      |                             |
|                                         | Rozdzielczość:                                                                                                    | 600 dpi 💌                   |                      |                             |
|                                         | Ustawienia Wydruku                                                                                                    |                             |                      |                             |
|                                         | Корії:                                                                                                    | 1                           | (1-9999)             |                             |
|                                         | E Dadai 2 Streesia                                                                                                    |                             |                      |                             |
|                                         | Mining Zemein                                                                                                    | Dhura Krawadé 🖉             | 1                    |                             |
|                                         | mapon zazycia.                                                                                                    | Chuga hranique   +          | 1                    |                             |
|                                         | Zapisz w Skrzynce                                                                                                    |                             |                      |                             |
|                                         | Numer Skrzynki (00-99):                                                                                                    | 00 +                        |                      |                             |
|                                         | I                                                                                                    |                             |                      |                             |
| a .                                     |                                                                                                    | Tryb chroniony: włączony    | r                    |                             |

w wyższej jakości.

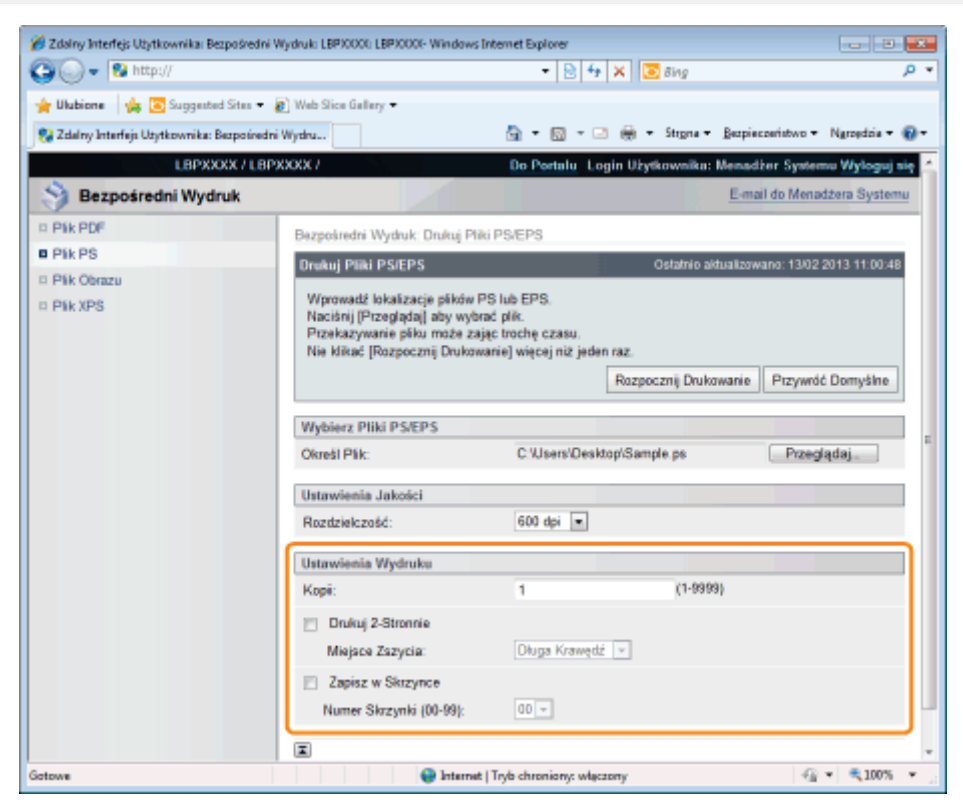

| [Kopii]             | Określ liczbę drukowanych egzemplarzy.                                                                                                    |
|---------------------|----------------------------------------------------------------------------------------------------|
| [Drukuj 2-Stronnie] | Określ, czy chcesz drukować jednostronnie czy dwustronnie.                                                                                                    |
| [Miejsce Zszycia]   | Ustaw zapas na zszywanie kartek na dłuższym lub krótszym boku papieru. Jeżeli zszywanie zostało ustawione ze strony drukarki, margines na oprawę na obu stronach wydruku dokumentu zostanie dopasowany automatycznie. |
| [Zapisz w Skrzynce] | (Komunikat wyświetlany tylko wtedy, gdy używana jest karta SD.)<br>Aby przechować je w skrzynce, zaznacz pole [Zapisz w Skrzynce] przed wybraniem skrzynki, w<br>której będą one przechowywane.                       |

#### Kliknij opcję [Rozpocznij Drukowanie].

Nie klikaj [Rozpocznij Drukowanie] podczas przenoszenia pliku. Czasem przenoszenie pliku może potrwać dłużej, jednak klikanie w czasie przenoszenia pliku może spowodować błąd i uniemożliwić przeniesienie pliku.

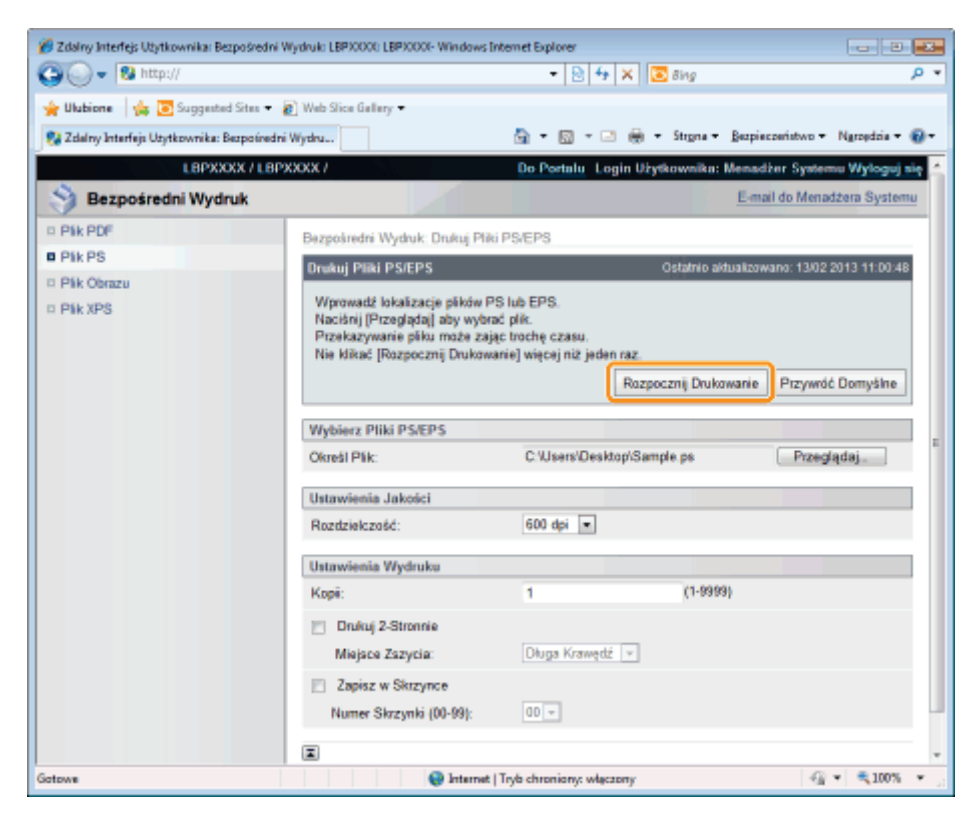

→ Po zakończeniu wysyłania pliku do druku na wyświetlaczu wyświetla się następujący komunikat.

Wciśnij [Do Listy Zadań], aby sprawdzić wysłane zadanie drukowania.

| 🏉 Zdalny Interfejs Użytkownika: Bezpośredni W                      | Vydruki LBPX0001: LBPX0001- Windows Internet Explorer                                                                                      | x      |
|--------------------------------------------------------------------|----------------------------------------------------------------------------------------------------|--------|
| 😳 🕞 🔻 😵 http://                                                    | 🔹 🖻 🔂 🔀 Bing                                                                                                    | ۰ م    |
| 🖕 Ulubione 🛛 🖕 💽 Suggested Sites 👻 🚪                               | 👔 Web Slice Gallery 🕶                                                                                                    |        |
| 😪 Zdalny Interfejs Użytkownika: Bezpośredni                        | Wydru 🗟 🔹 🖾 👻 😳 👼 🔹 Strgna 👻 Bezpieczaństwo 🕶 Ngrzędzia 🕶                                                                                  | 0-     |
| LBPXXXX / LBPX                                                     | COCX / Do Portalu Login Użytkownika: Menadżer Systemu Wylog                                                                                | uj się |
| Bezpośredni Wydruk                                                 | E-mail do Menadžera Syst                                                                                                    | temu   |
| D Pik PDF                                                          |                                                                                                    |        |
| <ul> <li>Plik PS</li> <li>Plik Obrazu</li> <li>Plik XPS</li> </ul> | Zakończono wysyłanie zadania bezpośredniego wydruku.<br>Sorawdź to zadanie na liście zadań.<br>Do Listy Zadań Powrót do poprzedniej strony |        |
|                                                                    |                                                                                                    |        |
|                                                                    |                                                                                                    |        |
| Gotowe                                                             | 🚱 Internet   Tryb chroniony: włączony 🦓 👻 💐 100%                                                                                           | ۰.     |

# Drukowanie pliku TIFF/JPEG z wykorzystaniem funkcji bezpośredniego wydruku

0604-05K

```
1
```

Uruchom Zdalny Int. Użytk.

"Uruchamianie programu Zdalny Int. Użytk."

## 2

Wybierz opcję [Plik Obrazu] w menu [Bezpośredni Wydruk].

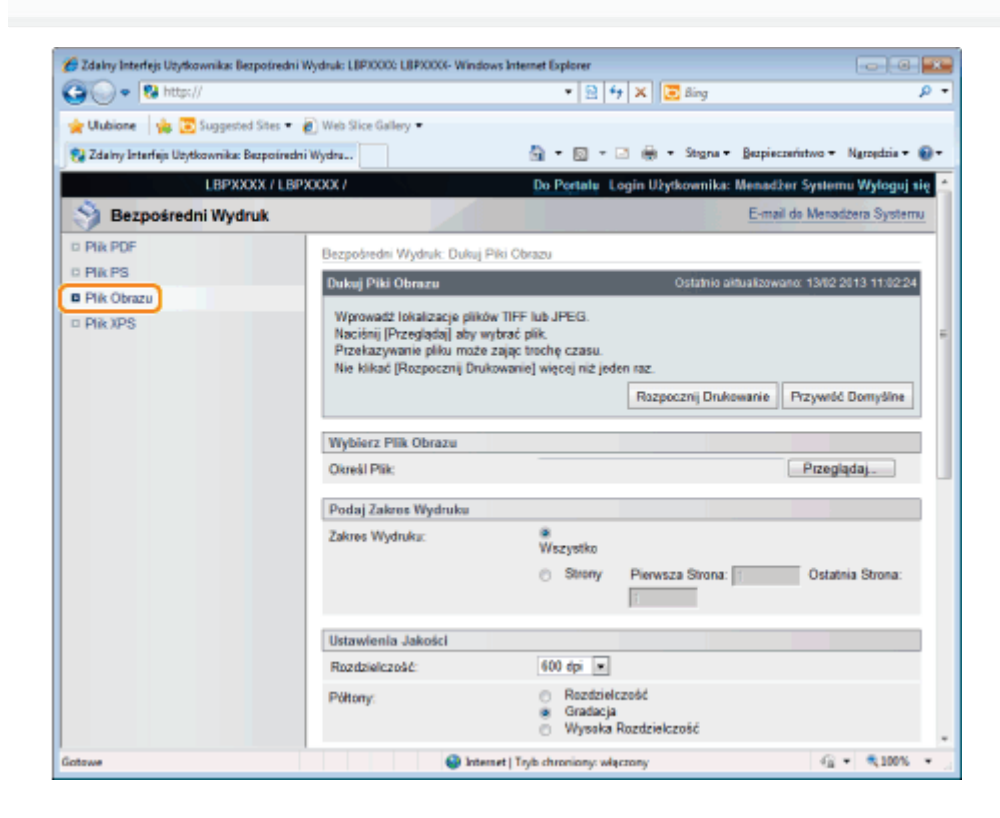

## 3

#### Określ [Wybierz Plik Obrazu].

Kliknij opcję [Przeglądaj...], wybierz plik, a następnie kliknij opcję [Otwórz...].

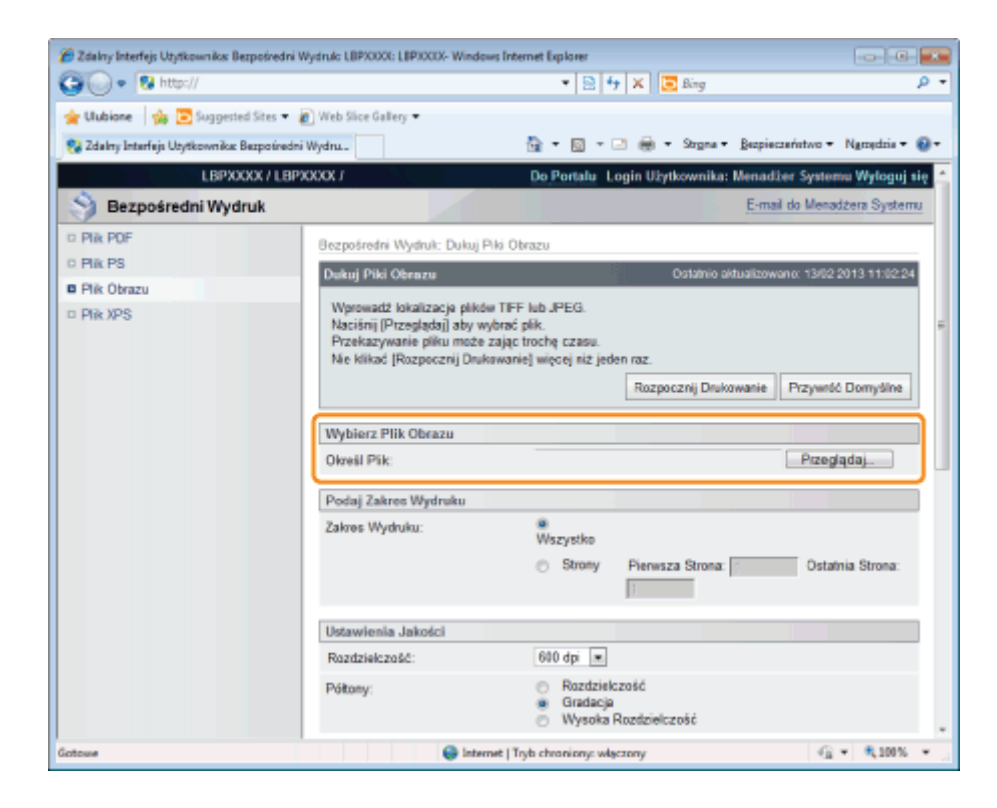

#### Określ ustawienia dla [Podaj Zakres Wydruku].

| 🌈 Zdalny Interfejs Utytkownika: Bezpośredni Wy | druk: LBP30000: LBP30000- Windows In                                                                                                    | ternet Explorer                                                    |                        | 08                        |            |
|------------------------------------------------|----------------------------------------------------------------------------------------------------|--------------------------------------------------------------------|------------------------|---------------------------|------------|
| 🚱 🕟 • 🔞 http://                                |                                                                                                    | • 🖹 🐈                                                              | 🗶 📴 Bing               |                           | ۰ م        |
| 🚖 Ulubione 🛛 🎄 💽 Suggested Sites 🔻 🗿           | Web Slice Gallery 🕶                                                                                                    |                                                                    |                        |                           |            |
| 💱 Zdalny Interfejs Użytkownika: Bezpośredni V  | Vydru                                                                                                    | 🏠 • 🔟 • 🖻                                                          | 🛛 🖶 🕶 Strgna 🕶 Bezpie  | czeństwo + Ngrzędzia +    | <b>0</b> - |
| LBPXXXXX / LBPXX                               | OOX 7                                                                                                    | Do Portalu Lo                                                      | gin Užytkownika: Menad | žer Systemu Wyloguj s     | ię –       |
| Bezpośredni Wydruk                             |                                                                                                    |                                                                    | E-ma                   | il do Menadžera System    | <u>u</u>   |
| D Plik PDF                                     | Bezpośredni Wydruk: Dukuj Piki                                                                                                    | Obrazu                                                             |                        |                           |            |
| © Plik PS                                      | Dukuj Piki Obrazu                                                                                                    |                                                                    | Ostatnio aktualizow    | vano: 13/02/2013 11:02:24 |            |
| ■ Plik Obrazu<br>□ Plik XPS                    | Wprowadž lokalizacja plikdw TFF lub JPEG.<br>Nacišnij (Przeglądaj) aby wybrać plik.<br>Przekazywanie pliku może zając trochę czasu.<br>Nie klikać (Rozpocznij Drukawanie) więcej niż jeden raz. |                                                                    |                        |                           |            |
|                                                |                                                                                                    |                                                                    | Rozpocznij Drukowanie  | Przywróć Domyśline        |            |
|                                                | Wybierz Plik Obrazu                                                                                                    |                                                                    |                        |                           |            |
|                                                | Okreil Pik:                                                                                                    | C:\Users\Deskt                                                     | top\Sample.tif         | Przeglądaj                |            |
|                                                | Podaj Zakres Wydruku                                                                                                    |                                                                    |                        |                           | וו         |
|                                                | Zakres Wydruku:                                                                                                    | Wszystko                                                           |                        |                           |            |
|                                                |                                                                                                    | <ul> <li>Strony</li> </ul>                                         | Pierwsza Strona:       | Ostatnia Strona:          |            |
|                                                | Ustawienia Jakości                                                                                                    |                                                                    |                        |                           | 1          |
|                                                | Razdzielczaść:                                                                                                    | 600 dpi 💌                                                          |                        |                           |            |
|                                                | Półtony:                                                                                                    | <ul> <li>Rozdzielcz</li> <li>Gradacja</li> <li>Wysoka R</li> </ul> | rość<br>ozdzielczość   |                           |            |
| Gotowe                                         | 😝 Internet                                                                                                    | Tryb chroniony: włąc:                                              | tony                   | G • \$\mathcal{R}\$100%   | •          |

| [Wszystko] | Wybierz tę opcję, aby wydrukować wszystkie strony.                                                                      |
|------------|----------------------------------------------------------------------------------------------------|
| [Strony]   | Wybierz opcję [Strony], a następnie wpisz numer pierwszej i ostatniej strony, aby wydrukować strony z podanego zakresu. |

## 5

#### Określ ustawienia dla [Ustawienia Jakości].

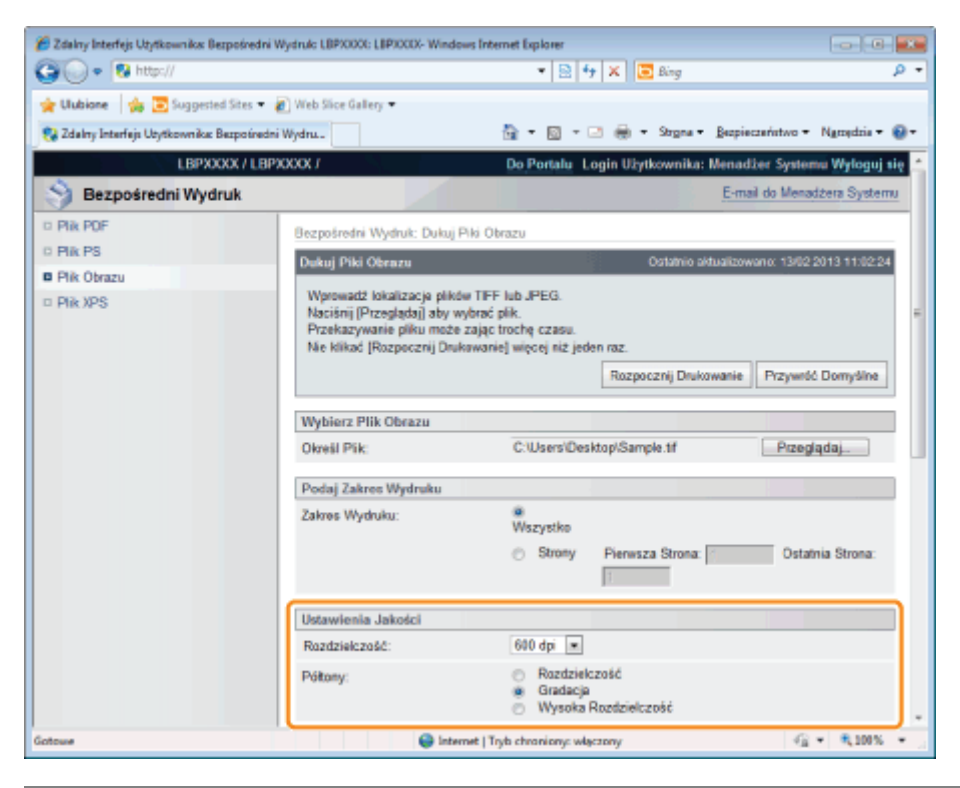

| [Rozdzielczość] | Określ rozdzielczość do wydruku danych. Wydajność zapewnia wybranie ustawienia [600 dpi]<br>podczas drukowania zdjęć w jakości standardowej i ustawienia [1200 dpi] podczas drukowania<br>w wyższej jakości. |                                                                                                    |  |  |
|-----------------|----------------------------------------------------------------------------------------------------|----------------------------------------------------------------------------------------------------|--|--|
|                 | Określ metodę wyświetlania półtonów podczas drukowania.                                                                                                    |                                                                                                    |  |  |
|                 | [Rozdzielczość]:                                                                                                    | Można drukować w sposób łączący delikatne stopniowanie i jakość krawędzi. Jest to przydatne podczas drukowania grafik lub wykresów ze stopniowaniem.                                |  |  |
| [Półtony]       | [Gradacja]:                                                                                                    | Można drukować z ostrą gradacją i dobrze zrównoważoną teksturą,<br>kontrastując światło i cień — sposób ten jest najlepiej dostosowany do<br>drukowania obrazów fotograficznych.    |  |  |
|                 | [Wysoka<br>Rozdzielczość]:                                                                                                    | Można drukować drobne szczegóły tak, aby krawędzie danych<br>tekstowych były wyraźnie widoczne. Jest to przydatne podczas<br>drukowania danych zawierających tekst i cienkie linie. |  |  |

#### Określ ustawienia dla [Ustawienia Koloru].

| 🕞 👻 http://                        |                             | 🔹 🖹 😽 🗙 🔯 Bing                    | م                               |
|------------------------------------|-----------------------------|-----------------------------------|---------------------------------|
| Ulubione 🛛 👍 💽 Suggested Si        | tes 🕶 👩 Web Slice Gallery 🕶 |                                   |                                 |
| Zdalny Interfejs Użytkownika: Bezp | oo ined ni Wiydru           | 🏠 🕶 🔯 👻 🗁 🌞 🔹 Strgna 🕶 Bezpiec    | zeństwo 🕶 Ngrzędzia 🕶 🔞         |
|                                    | Ustawienia Koloru           |                                   |                                 |
|                                    | Konwersja Skali Szarości:   | ⊜ sRGB<br>⊛ NTSC<br>⊝ Uniform RGB |                                 |
|                                    | Ustawienia Wydruku          |                                   |                                 |
|                                    | Корі:                       | 1 (1-9999)                        |                                 |
|                                    | Rozmiar Papieru:            | A4 🔹                              |                                 |
|                                    | Typ Papieru:                | Zwykły                            |                                 |
|                                    | Orienacja Obrazu:           | Automatycznie                     |                                 |
|                                    | Pozycja Wydruku:            | Automatycznie 💌                   |                                 |
|                                    | Powiększenie:               | Wyłącz 📼                          |                                 |
|                                    | 📄 Zwiększ Obszar Wydruku    |                                   |                                 |
|                                    | 📄 Drukuj 2-Stronnie         |                                   |                                 |
|                                    | Miejsce Zszycia:            | Długa Krawędź 👻                   |                                 |
|                                    | Pokaż Ostrzeżenia:          | Drukuj 💌                          |                                 |
|                                    |                             |                                   |                                 |
|                                    |                             | Copyright CANON INC               | C 2012 All Rights Reserved      |
| we                                 | 😜 Interne                   | t   Tryb chroniony: włączony      | A = \$\frac{100\%}{100\%}     = |

|                               | <ul> <li>Wybierz metodę konwersji kolorowych danych wydruku do skali szarości w celu drukowania.</li> <li>Ustawienie to służy do konwersji danych kolorowych na dane czarno-białe.</li> </ul> |                                                                                                    |  |  |
|-------------------------------|----------------------------------------------------------------------------------------------------|----------------------------------------------------------------------------------------------------|--|--|
| [Konwersja Skali<br>Szarości] | [sRGB]:                                                                                                    | Wylicza wartość skali szarości z wykorzystaniem standardowej metody konwersji kolorów sRGB.                |  |  |
|                               | [NTSC]:                                                                                                    | Wylicza wartość skali szarości z wykorzystaniem standardowej metody<br>konwersji kolorów NTSC.             |  |  |
|                               | [Uniform<br>RGB]:                                                                                                    | Jako wartość skali szarości zostaje przyjęta średnia wartość kolorów czerwonego, zielonego i niebieskiego. |  |  |

## Jeśli zachodzi taka potrzeba, określ ustawienia w obszarze [Ustawienia Wydruku] w sposób opisany poniżej.

| Zdainy Inte | enejs uzytkownikal Bezposred  | ni wydruki LBPAOA: LBPAOA: Windows |                                     |                    |
|-------------|-------------------------------|------------------------------------|-------------------------------------|--------------------|
| 0           | Concept)/                     |                                    | • 🖾 😁 🛪 🔟 🙆 Bing                    | 2                  |
| Ulubione    | 👍 🛅 Suggested Sites •         | 🕢 Web Slice Gallery 🕶              |                                     |                    |
| Zdalny In   | terfejs Uzytkownika: Bezpośre | dni Wydru                          | 🚡 🕶 🖾 👻 🖶 🕈 Strgna 🕶 Bezpieczeństwo | 🔹 Ngroșdria 🕶 🔞    |
|             |                               |                                    | Gradacja<br>Wysoka Rozdzielczość    |                    |
|             |                               | Ustawienia Koloru                  |                                     |                    |
|             |                               | Konwersja Skali Szarości:          | ⊜ sRGB<br>⊛ NTSC<br>⊜ Uniform RGB   |                    |
|             |                               | Ustawienia Wydruku                 |                                     |                    |
|             |                               | Kopi:                              | 1 (1-9999)                          |                    |
|             |                               | Rozmiar Papieru:                   | A4 💌                                |                    |
|             |                               | Typ Papieru:                       | Zwyłdy                              |                    |
|             |                               | Orienacja Obrazu:                  | Automatycznie 📼                     |                    |
|             |                               | Pozycja Wydruku:                   | Automatycznie 💌                     |                    |
|             |                               | Powiększenie:                      | Wyłącz                              |                    |
|             |                               | 📄 Zwiększ Obszar Wydruku           |                                     |                    |
|             |                               | Drukuj 2-Stronnie                  |                                     |                    |
|             |                               | Miejsce Zszycia:                   | Długa Krawędź 👻                     |                    |
|             |                               | Pokaż Ostrzeżenia:                 | Drukuj 💌                            |                    |
|             |                               |                                    |                                     |                    |
|             |                               |                                    | Copyright CANON INC. 2012 A         | II Rights Reserved |
| we          |                               | Internet                           | Tryb chroniony: właczony 4          | § • € 100% •       |

| [Kopii]                     | Określ liczbę drukowanych egzemplarzy.                                                                                                    |  |  |
|-----------------------------|----------------------------------------------------------------------------------------------------|--|--|
| [Rozmiar Papieru]           | Wybierz format papieru do drukowania.                                                                                                    |  |  |
| [Typ Papieru]               | Wybierz typ papieru do drukowania.                                                                                                    |  |  |
| [Orienacja Obrazu]          | Wybierz orientację obrazów z menu [Automatycznie], [Pionowo] lub [Poziomo].                                                                                                    |  |  |
| [Pozycja Wydruku]           | Wybierz lokalizację obrazów spośród opcji [Automatycznie], [Środek] lub [Na górze na lewo]. Po<br>wybraniu opcji [Automatycznie], jeżeli lokalizacja druku została określona w danych formatu<br>TIFF, plik zostanie wydrukowany w określonej lokalizacji. Ponieważ w formacie JPEG<br>lokalizacja nie jest określana, po wybraniu opcji [Automatycznie] druk zostanie wyśrodkowany.                                                                                                    |  |  |
| [Powiększenie]              | Określ, czy powiększyć czy pomniejszyć wydruk. Po ustawieniu na [Automatycznie],<br>automatycznie je skaluje, dopasowując do efektywnego obszaru wydruku papieru i przechodzi<br>do drukowania.                                                                                                    |  |  |
| [Zwiększ Obszar<br>Wydruku] | <ul> <li>Określ, czy powiększyć obszar wydruku i rozpocząć drukowanie.</li> <li>W zależności od rodzaju drukowanego dokumentu część krawędzi papieru może nie zostać zadrukowana.</li> </ul>                                                                                                    |  |  |
| [Drukuj 2-Stronnie]         | Po wybraniu tego ustawienia wydruk będzie dwustronny.                                                                                                    |  |  |
| [Miejsce Zszycia]           | Ustaw zapas na zszywanie kartek na dłuższym lub krótszym boku papieru.<br>Jeżeli zszywanie zostało ustawione ze strony drukarki, margines na oprawę na obu stronach<br>wydruku dokumentu zostanie dopasowany automatycznie.                                                                                                    |  |  |
| [Pokaż Ostrzeżenia]         | <ul> <li>W przypadku wykrycia błędu funkcji Imaging można wybrać metodę przetwarzania obrazu.</li> <li>Po wybraniu [Drukuj], w tym samym czasie drukowane są opisy błędów.</li> <li>[Drukuj] Opis błędu drukowany jest na papierze, a zadanie drukowania jest przerywane.</li> <li>[Panel] Komunikat błędu wyświetlany jest na wyświetlaczu drukarki, a drukowanie zostaje zatrzymane.</li> <li>[Wyłącz] Zadanie drukowania jest przerywane nawet w przypadku, gdy wystąpi błąd, a komunikat nie zostanie wyświetlony.</li> </ul> |  |  |

#### Kliknij opcję [Rozpocznij Drukowanie].

Nie klikaj [Rozpocznij Drukowanie] podczas przenoszenia pliku. Czasem przenoszenie pliku może potrwać dłużej, jednak klikanie w czasie przenoszenia pliku może spowodować błąd i uniemożliwić przeniesienie pliku.
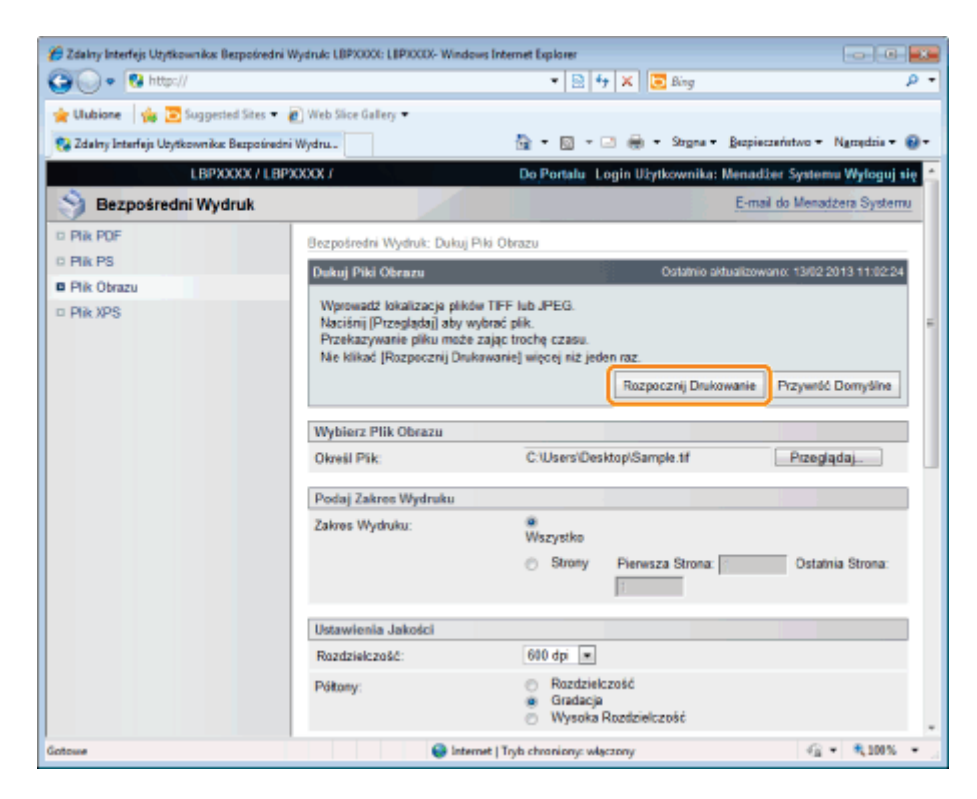

→ Po zakończeniu wysyłania pliku do druku na wyświetlaczu wyświetla się następujący komunikat.

Wciśnij [Do Listy Zadań], aby sprawdzić wysłane zadanie drukowania.

| 🔏 Zidalny Interfejs Użytkownika: Bezpośredni V | Vydruk: LBP30000: LBP300 | 0- Windows Internet Explorer                                                                                                    |                                                     |                      |                |
|------------------------------------------------|--------------------------|----------------------------------------------------------------------------------------------------|-----------------------------------------------------|----------------------|----------------|
| 😋 🔾 💌 😵 http://                                |                          | - 8                                                                                                    | 🗟 🛧 🗙 💽 Bing                                        |                      | ۰ م            |
| 🖕 Ulubione 🛛 🖕 💽 Suggested Sites 🕶 🕯           | 🜔 Web Slice Gallery 🕶    |                                                                                                    |                                                     |                      |                |
| 😵 Zdalny Interfejs Użytkownika: Bezpośredni    | Wiydna                   | 🔓 = 🖾                                                                                                    | - 🖃 🌐 - Strona -                                    | Bezpieczeństwo + Ng  | roșdoia 🕶 🔞 🕶  |
| L8PXXXX / L8P                                  | XXXX /                   | Do Por                                                                                                    | talu Login Użytkownii                               | ka: Menadžer System  | u Wyloguj się  |
| \Rightarrow Bezpośredni Wydruk                 |                          |                                                                                                    |                                                     | E-mail do Menad      | żera Systemu   |
| © Pik PDF                                      |                          |                                                                                                    |                                                     |                      |                |
| © Pik PS                                       |                          |                                                                                                    |                                                     |                      | 1              |
| E Pik Obrazu                                   |                          | Zakończono wysyłani<br>Sprawdź to                                                                                                    | e zadania bezpośrednieg<br>zadanie na liście zadań. | o wydruku.           |                |
| © Pik XPS                                      |                          | Do Listy Zadań                                                                                                    | Powrót do poprzednie                                | aj strony            |                |
|                                                |                          |                                                                                                    |                                                     |                      |                |
|                                                | _                        |                                                                                                    |                                                     |                      |                |
|                                                | 2                        |                                                                                                    |                                                     |                      |                |
|                                                |                          |                                                                                                    | Copyright                                           | CANON INC. 2012 AILR | ights Reserved |
|                                                |                          |                                                                                                    |                                                     |                      |                |
|                                                |                          |                                                                                                    |                                                     |                      |                |
|                                                |                          |                                                                                                    |                                                     |                      |                |
|                                                |                          |                                                                                                    |                                                     |                      |                |
|                                                |                          |                                                                                                    |                                                     |                      |                |
|                                                |                          |                                                                                                    |                                                     |                      |                |
|                                                |                          |                                                                                                    |                                                     |                      |                |
| Gebrure                                        |                          | A https://www.income.com/<br>https://www.income.com/<br>h |                                                     | <i>.</i>             | ₹ 1005 ×       |
| Gotowe                                         |                          | A summer   live cutorion                                                                                                    | r waterphy                                          | 18.4                 | -100 · .       |

### Drukowanie plików XPS z wykorzystaniem funkcji drukowania bezpośredniego (tylko LBP6680x)

0604-05L

1

#### Uruchom Zdalny Int. Użytk.

"Uruchamianie programu Zdalny Int. Użytk."

# 2

#### Wybierz opcję [Plik XPS] w menu [Bezpośredni Wydruk].

| 🔊 🕢 🗣 🔂 https://                          |                                                                                                    | 💌 🔛 😽 🗙 👿 Bing 🔰                                                                                                    |
|-------------------------------------------|----------------------------------------------------------------------------------------------------|----------------------------------------------------------------------------------------------------|
| 🖢 Ulubione 🛛 🖕 💽 Suggested Sites 🕶        | 🕢 Web Slice Gallery 💌                                                                                                    |                                                                                                    |
| 🔉 Zdalny Interfejs Użytkownika: Bezpoires | dni Wydru                                                                                                    | 🏪 = 🔯 - 🖃 🖶 = Szgna = Bezpieczeństwo = Nyrzędzia = 🌘                                                                                                    |
| LBPXXXX / LE                              | BPXXXXX /                                                                                                    | Do Portalu Login Užytkownika: Monadžor Systemu Wyloguj sk                                                                                                    |
| 🜖 Bezpośredni Wydruk                      |                                                                                                    | E-mail de Menadàera Systemu                                                                                                    |
| Plik PDF                                  | Bezpośredni Wydruk: Drukuj Pli                                                                                                    | 80.)P5                                                                                                    |
| Plik PS                                   | Drukuj Pliki XPS                                                                                                    | Ostatnio aktualizowano: 13/02/2013 11:06:42                                                                                                    |
|                                           | Przekazywanie pliku może zaj<br>Nie klikać (Rozpocznij Drukow                                                                                                    | vanie) więcej niż jeden raz.                                                                                                    |
|                                           | Przekazywanie pliku może zaj<br>Nie klikać (Rozpocznij Drukow<br>Okraśl Plik XPS-                                                                                                    | kanie przywości przywości Demyślne Przywości Demyślne Przywości Demyślne Przywości Demyślne Przywości Demyślne Przywoładaj                                                                                                    |
|                                           | Przekazywanie pliku móże za<br>Nie klikać [Rozpoczelj Drukow<br>Określ Plik XPS:<br>I Priorytaryzuj Bilet Wydruk                                                                             | ka poslek observativne zase.<br>Nanio] więcej niż jeden naz.<br>Rozpocznij Drukowanie Przywróć Demytilne<br>Przeglądaj<br>ku                                                                                                    |
|                                           | Przekazywanie pliku może za<br>Ne klikać [Rozpocznij Drukow<br>Określ Plik XPS:<br>I Priorytaryzuj Bilet Wydruk<br>Podaj Zakres Wydruku                                                      | ka postava postava |
|                                           | Przekazywanie pliku może za<br>Ne klikoć [Rozpocznij Drukow<br>Określ Plik XPS:<br>I Priorytaryzuj Bilet Wydruku<br>Podaj Zakres Wydruku<br>Zakres Wydruku:                                  | ku Wszystka                                                                                                    |
|                                           | Przekazywanie pliku może za<br>Ne klikoć [Rozpocznij Drukow<br>Określ Plik XPS:<br>I Priorytanyzuj Bilet Wydruk<br>Podaj Zakres Wydruku<br>Zakres Wydruku:                                   | Rozpocznij Drukowanie Przywróć Demytine Rozpocznij Drukowanie Przywróć Demytine Roz Rozpocznij Drukowanie Przegłądaj. ku Wszystke Strony Pierwsza Strona: Outatria Strona                                                                                                    |
|                                           | Przekazywanie pliłu może za<br>Ne klikoć [Rozpocznij Drukow<br>Określ Plik XPS:<br>Priorytaryzuj Bilet Wydruk<br>Podaj Zakres Wydruku<br>Zakres Wydruku:<br>Ustawienia Jakości               | ku                                                                                                    |
|                                           | Przekazywanie pliku może za<br>Ne klikoć [Rozpocznij Drukow<br>Określ Plik XPS:<br>Priorytaryzuj Bilet Wydruku<br>Zakres Wydruku<br>Zakres Wydruku<br>Ustawienia Jakości<br>Rozstoletczniść: | ku                                                                                                    |

### **3** Określ [Określ Plik XPS].

- (1) Kliknij opcję [Przeglądaj...], wybierz plik, a następnie kliknij opcję [Otwórz...].
- (2) Usuń zaznaczenie pola wyboru [Prioryteryzuj Bilet Wydruku].
- Po zaznaczeniu pola wyboru [Prioryteryzuj Bilet Wydruku] niektórych elementów nie można ustawiać za pomocą programu Zdalny Int. Użytk. Aby używać wszystkich ustawień drukowania dokonywanych za pomocą programu Zdalny Int. Użytk., należy usunąć zaznaczenie pola wyboru [Prioryteryzuj Bilet Wydruku].

| 🍘 Zdalny Interfejs Uzytkownika: Bezposredni ) | Nydruk: LBP10000: LBP10000- Windows Inter                               | net Explorer                                         | -        |
|-----------------------------------------------|-------------------------------------------------------------------------|------------------------------------------------------|----------|
| 😳 🕞 🔹 http://                                 |                                                                         | 💌 🖹 <table-cell-rows> 🗶 🗷 Bing</table-cell-rows>     | ρ.       |
| 🚖 Ulubione 🛛 🚖 💽 Suggested Sites 🔹            | 🖉 Web Sice Gallery 🕶                                                    |                                                      |          |
| 💱 Zdelny Interfejs Utytkownika: Bezposiredni  | Wydru                                                                   | 🏠 🕶 🔯 😁 🗔 🍿 🕶 Stopna 🕶 Baspieczeństwo 🕶 Nyrzędzia    | - @-     |
| LBPXXXX / LBP                                 | XXXXX /                                                                 | Do Portalu Login Užytkownika: Menadžer Systemu Wylog | uj się 📬 |
| 🜖 Bezpośredni Wydruk                          |                                                                         | E-mail do Menadzera Syst                             | termu    |
| = Pik PDF                                     | Bezpošredni Wydruk: Drukuj Pliki XP                                     | 5                                                    | _        |
| = Plik PS                                     | Drukuj Pliki XPS                                                        | Ostatnio aktualizowane: 1362/2013 11:05              | 42       |
| Pik Obrazu                                    | Worowadź ściezke do pliku XPS lu                                        | b URL                                                |          |
| B PIK APS                                     | Nacišnij (Przeglądaj) aby wybrać p<br>Brzekozowonie oklou może zajec tr | ik.                                                  |          |
|                                               | Nie klikać (Rozpocznij Drukowanie                                       | więcej niz jeden raz.                                |          |
|                                               |                                                                         | Rozpocznij Drukowanie Przywnóć Domyślin              | e        |
|                                               | Oknelil Plik XPS:                                                       | (1) Przeglądaj                                       |          |
| (2)                                           | Prioryteryzuj Bilet Wydruku                                             |                                                      |          |
|                                               | Podal Zakres Wedruku                                                    |                                                      |          |
|                                               | Zakres Wydruku:                                                         | Wszystka                                             | _        |
|                                               |                                                                         | Straty Plerwsza Strona: Ostatnia Strona:             |          |
|                                               | Ustawienia Jakości                                                      |                                                      |          |
|                                               | Rezdzielczość:                                                          | 600 dpi 💌                                            |          |
|                                               | Didente                                                                 |                                                      | -        |
| Getowe                                        |                                                                         | 🐨 İnternet   Tryb chroniony: wiączony 🌾 🐐 100        | а÷,      |

### 4

#### Określ ustawienia dla [Podaj Zakres Wydruku].

| 🖉 Zabley konstale Utotkowskie Europératel  | Windowie LERYCONY LERYCON, Windower                                                                                             | Internet Conjunar                                                                                                    |
|--------------------------------------------|----------------------------------------------------------------------------------------------------|----------------------------------------------------------------------------------------------------|
| () • 9 http://                             |                                                                                                    | • 🗟 4 X 🖬 ding 🖉 •                                                                                                    |
| 🚖 Ulubione   🏤 💽 Supposted Sites =         | Web Sice Gallery                                                                                                    |                                                                                                    |
| 🚱 Zdelny Interfejs Utytkownika: Bespoisedr | i Wydra                                                                                                    | 🏠 = 🔯 - 🖂 🖶 - Sirgna - Respisementativo - Naropedria - 🚱 -                                                                                                    |
| LBPXXXX / LBP                              | 900007                                                                                                    | Do Portalu Login Użytkownika: Menadżer Systemu Wyloguj się 🔔                                                                                                    |
| Sezpośredni Wydruk                         |                                                                                                    | E-mail do Menadbera Systemu                                                                                                    |
| D Pik PDF                                  | Bezpośredni Wydruk: Drukuj PB                                                                                                   | w.PS                                                                                                    |
| D Pik PS                                   | Drukuj Pliki XPS                                                                                                    | Ostatnio aktualizowana: 13/02/2013 11/06/42                                                                                                    |
| B Pik XPS                                  | Wprowadź ścieżkę do piłku XP<br>Naciśnij (Przeglądaj) aby wyta<br>Przekazywanie piłku maże zaj<br>Nie klikać (Razpocznij Drukow | PS lub URL.<br>nać pilit.<br>apie truchę czasu.<br>aniej więcej niz jeden raz.<br>Rozpocznij Diskowanie Przywiść Domyślne                                                                                                    |
|                                            | Określ Plik XPS:                                                                                                    | C Users/Desktop/Sample xps Przeględaj.                                                                                                    |
|                                            | Prioryteryzuj Bilet Wydruk                                                                                                    | n                                                                                                    |
|                                            | Podaj Zakres Wydruku                                                                                                    |                                                                                                    |
|                                            | Zakres Wydruku:                                                                                                    | @ Wszystko                                                                                                    |
|                                            |                                                                                                    | Strony Pierwsza Strona: Ostatnia Strona:                                                                                                    |
|                                            | Ustawienia Jakości                                                                                                    |                                                                                                    |
|                                            | Rozdzielczaść:                                                                                                    | 600 dpi 💌                                                                                                    |
| Sotowe                                     | Dillione                                                                                                    | ع المدسما ] Tryb chroniany: włączony التي عام 10% عالي المدينة المدينة المدينية المدينة المدينة الم |

| [Wszystko] | Wybierz tę opcję, aby wydrukować wszystkie strony.                                                                      |
|------------|----------------------------------------------------------------------------------------------------|
| [Strony]   | Wybierz opcję [Strony], a następnie wpisz numer pierwszej i ostatniej strony, aby wydrukować strony z podanego zakresu. |

### 5

Jeśli zachodzi taka potrzeba, określ ustawienia w obszarze [Ustawienia Jakości] w sposób opisany poniżej.

| 🕞 🕢 💌 🙋 Http://                                   | 🔹 🔁 🐓 🗶 🔚 Sing                                                                                                    | Q.                           |
|---------------------------------------------------|----------------------------------------------------------------------------------------------------|------------------------------|
| Unbinne Ma Successed Sites + R Web Sice Gallery + |                                                                                                    |                              |
| Zdalny Interfeis Undkowniky Semoitedni Wedra.     | ilia e 🔯 e 🖂 🚔 e Stopa e Bopi                                                                                                    | ecaefativo 🕶 Necaedaie 🕶 😧 🛪 |
| · · · · · · · · · · · · · · · · · · ·             |                                                                                                    |                              |
| Ustawienia Jakości                                |                                                                                                    |                              |
| Rozdzielcześć:                                    | 600 dpi 💌                                                                                                    |                              |
| Półtony                                           |                                                                                                    |                              |
| Tekst:                                            | Rozdzielczość                                                                                                    |                              |
|                                                   | <ul> <li>Oradacja</li> <li>Wysoka Rozdzielczość</li> </ul>                                                                                                    |                              |
| Galikt                                            | Rozdzielczość                                                                                                    |                              |
|                                                   | <ul> <li>Gradacja</li> <li>Wanaka Dandajalanaki</li> </ul>                                                                                                    |                              |
|                                                   | Provide reaction of a constraint of a constraint of a con   |                              |
| Obraz:                                            | <ul> <li>Rozonacio</li> <li>Gradacja</li> </ul>                                                                                                    |                              |
|                                                   | <ul> <li>Wyseka Razdzielczość</li> </ul>                                                                                                    |                              |
| Ustawienia Koloru                                 |                                                                                                    |                              |
| Konwersja Skali Szarości                          |                                                                                                    |                              |
| Tekst:                                            | a sRG8                                                                                                    |                              |
|                                                   | <ul> <li>NTSC</li> <li>Uniform RCB</li> </ul>                                                                                                    |                              |
| 0.00                                              | a 4958                                                                                                    |                              |
| Grane:                                            | NTSC                                                                                                    |                              |
|                                                   | <ul> <li>Uniform RG8</li> </ul>                                                                                                    |                              |
| Obraz:                                            | sRGB                                                                                                    |                              |
|                                                   | <ul> <li>Uniform RGB</li> </ul>                                                                                                    |                              |
| tor                                               | Internet   Tash chappings waspage                                                                                                    | 42 - 8,100% -                |
|                                                   | energy of a susceptibility of the susceptibility of the suscept |                              |

|                 | Określ rozdzielczość do wydruku danych. Wydajność zapewnia wybranie ustawienia [600 dpi]   |
|-----------------|--------------------------------------------------------------------------------------------|
| [Rozdzielczość] | podczas drukowania zdjęć w jakości standardowej i ustawienia [1200 dpi] podczas drukowania |
|                 | w wyższej jakości.                                                                         |

# 6

### Jeśli zachodzi taka potrzeba, określ ustawienia w obszarze [Półtony] w sposób opisany poniżej.

| 🖉 Zdalny Interfejs Uzytkownika: Bezpośredni Wychuk: LBP/0000: LBP | 2000/- Windows Internet Explorer                                                  |               |
|-------------------------------------------------------------------|-----------------------------------------------------------------------------------|---------------|
| O ▼ 8 Http://                                                     | 💌 🖻 🔤 😽 🗙 🛛 🔽 Sing                                                                | ρ-            |
| 👷 Ulubione 🛛 🖕 😇 Suggested Sites 🔹 🔊 Web Sice Gallery •           |                                                                                   |               |
| ஜ Zdalny Interfejs Uzytkownika: Sezpoisedni Wydru                 | 🦓 🖛 🖾 👻 🖂 🖶 🔻 Stigna 🕶 Berpieczaństwo 🕶 Na                                        | rugdzia 🕶 🚷 🕶 |
| Ustawienia Jak                                                    | kości                                                                             | ×             |
| Rozdzielcześć                                                     | 600 dpi 💌                                                                         |               |
| Pottony                                                           |                                                                                   |               |
| Tekst:                                                            | <ul> <li>Rozdzielczość</li> <li>Gradacja</li> <li>Wyseka Rozdzielczość</li> </ul> |               |
| Grafiki                                                           | ■ Rozstajelczość<br>⊖ Gradacja<br>⊖ Wyseka Rozstajelczość                         |               |
| Obraz                                                             | <ul> <li>Rozdzielczość</li> <li>Gradacja</li> <li>Wyseka Rozdzielczość</li> </ul> |               |
| Ustawienia Kol                                                    | loru                                                                              |               |
| Konwersja Ska                                                     | ili Szarości                                                                      |               |
| Tekat:                                                            | ersR38<br>○ NTSC<br>○ Uniform RCB                                                 |               |
| Grafiki                                                           | ● sRG9<br>○ NTSC<br>○ Uniform RG8                                                 |               |
| Obraz.                                                            | e sRGB<br>○ NTSC<br>○ Uniform RG8                                                 |               |
| Getowe                                                            | Internet   Tryb chroniony: więczony                                               | 8,100% · /    |

|           | Określ metodę wyświetlania półtonów podczas drukowania.<br>Można ją określić dla poniższych rodzajów danych: [Tekst], [Grafiki] lub [Obraz]. |                                                                                                    |
|-----------|----------------------------------------------------------------------------------------------------|----------------------------------------------------------------------------------------------------|
|           | [Rozdzielczość]                                                                                                    | Można drukować w sposób łączący delikatne stopniowanie i jakość krawędzi. Jest to przydatne podczas drukowania grafik lub wykresów ze stopniowaniem.                             |
| [Półtony] | [Gradacja]                                                                                                    | Można drukować z ostrą gradacją i dobrze zrównoważoną teksturą,<br>kontrastując światło i cień — sposób ten jest najlepiej dostosowany do<br>drukowania obrazów fotograficznych. |
|           | [Wysoka<br>Rozdzielczość]                                                                                                    | Można drukować drobne szczegóły tak, aby krawędzie danych tekstowych były wyraźnie widoczne. Jest to przydatne podczas drukowania danych zawierających tekst i cienkie linie.    |

# Jeśli zachodzi taka potrzeba, określ ustawienia w obszarze [Ustawienia Koloru] w sposób opisany poniżej.

| 10 |                                                                                                    |                   |                                                                                                    |
|----|----------------------------------------------------------------------------------------------------|-------------------|----------------------------------------------------------------------------------------------------|
|    | <ul> <li>Wybierz metodę konwersji kolorowych danych wydruku do skali szarości w celu drukowania.</li> <li>Można ją określić dla poniższych rodzajów danych: [Tekst], [Grafiki] lub [Obraz].</li> <li>Ustawienie to służy do konwersji danych kolorowych na dane czarno-białe.</li> </ul> |                   |                                                                                                    |
|    | [Konwersja Skali                                                                                                    | [sRGB]:           | Wylicza wartość skali szarości z wykorzystaniem standardowej metody<br>konwersji kolorów RGB.              |
|    | Szarości]                                                                                                    | [NTSC]:           | Wylicza wartość skali szarości z wykorzystaniem standardowej metody<br>konwersji kolorów NTSC.             |
|    |                                                                                                    | [Uniform<br>RGB]: | Jako wartość skali szarości zostaje przyjęta średnia wartość kolorów czerwonego, zielonego i niebieskiego. |
|    |                                                                                                    |                   |                                                                                                    |

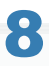

# Jeśli zachodzi taka potrzeba, określ ustawienia w obszarze [Ustawienia Wydruku] w sposób opisany poniżej.

| 💋 Zdalny Interlejs Uzytkownika: Bezpośredni | Wydruk: LBP/0001: LBP/0000- Windows Inter | et Explorer                         |                        |
|---------------------------------------------|-------------------------------------------|-------------------------------------|------------------------|
| 😳 🔾 👻 http://                               |                                           | - 😟 🕂 🗙 🔯 Bing                      | <i>ب</i> م             |
| 🚖 Ulubione 🛛 🏨 📴 Suggested Sites 💌          | 截 Web Slice Gallery 💌                     |                                     |                        |
| 💱 Zdainy Interfejs Utytkownika: Berpoiseds  | ni Wydru                                  | 🛅 🔹 🔯 👻 🖂 🖶 🔹 Orgens 👻 Barpiscosé   | etwo 🕶 Naroędzia 🕶 🔞 🖛 |
|                                             | Ustawienia Wydruku                        |                                     | ·                      |
|                                             | Kapii:                                    | 1 (1-9988)                          |                        |
|                                             | Rozmiar Papieru:                          | A4 💌                                |                        |
|                                             | Typ Papieru:                              | Zwyidy                              |                        |
|                                             | Podawanie Ręczne                          |                                     |                        |
|                                             | Zwiększ/Zmniejsz aby dopesow              | rać do rozmiaru papieru             |                        |
|                                             | Zwiększ Obszar Wydruku                    |                                     |                        |
|                                             | 2.Stronne Drukowanie                      |                                     |                        |
|                                             | Drukuj 2-Stronnie                         |                                     |                        |
|                                             | Miejsce Zszycia:                          | Oluga Krawędź 👻                     |                        |
|                                             | N na 1                                    |                                     |                        |
|                                             | Nina 1:                                   | Wyłącz 💌                            | 1                      |
|                                             | Parządek Stron:                           | Od lewej do pravej -                |                        |
|                                             | Wykańczanie                               |                                     |                        |
|                                             | Wykańczanie:                              | Wyłącz 💌                            |                        |
|                                             | Zopisz w Skrzynce                         |                                     |                        |
|                                             | Zapisz w Skrzynce                         |                                     |                        |
|                                             | Numer Skizynki (00-09):                   | 00 -                                |                        |
|                                             |                                           |                                     | -                      |
| Gatawe                                      |                                           | Internet   Tryb chroniony: włączony | -@ ▼ <b>%</b> 100% ▼   |

| [Kopii]           | Określ liczbę drukowanych egzemplarzy.                                                                                                    |  |
|-------------------|----------------------------------------------------------------------------------------------------|--|
|                   | Wybierz format papieru do drukowania.<br>Jeżeli dane stanowią wsad mieszczący się poza zakresem urządzenia dla maksymalnego i<br>minimalnego rozmiaru papieru, kiedy rozmiar papieru wybierany jest automatycznie, obraz/tekst<br>drukowany jest na papierze o rozmiarze ustawionym przy pomocy funkcji [Standardowy<br>Rozmiar Papieru]. |  |
| [Rozmiar Papieru] | [Automatycznie]: Funkcja ta umożliwia dobranie rozmiaru papieru najbardziej odpowiedniego dla strony pliku XPS i wydrukowanie pliku.                                                                                                    |  |
|                   | Inne niż Funkcja ta umożliwia drukowanie w taki sposób, że dłuższy bok strony<br>[Automatycznie]: pliku XPS oraz dłuższy bok kartki papieru ustawione są w tę samą<br>stronę.                                                                                                    |  |

| [Typ Papieru]                                              | Wybierz typ papieru do drukowania.                                                                                                    |  |
|------------------------------------------------------------|----------------------------------------------------------------------------------------------------|--|
| [Podawanie Ręczne]                                         | Źródło papieru można zamocować w zasobniku uniwersalnym.                                                                                                    |  |
| [Zwiększ/Zmniejsz<br>aby dopasować do<br>rozmiaru papieru] | Po zaznaczeniu tego pola współczynnik proporcji obrazu jest dopasowywany i skalowany do efektywnej powierzchni wydruku dla ustawionego rozmiaru papieru a następnie drukowany. Jeżeli jednak [Rozmiar Papieru] zostanie ustawiony na [Automatycznie], wybranie tej opcji będzie niemożliwe.               |  |
| [Zwiększ Obszar<br>Wydruku]                                | <ul> <li>Określ, czy powiększyć obszar wydruku i rozpocząć drukowanie.</li> <li>W zależności od rodzaju drukowanego dokumentu część krawędzi papieru może nie zostać zadrukowana.</li> </ul>                                                                                                    |  |
| [Drukuj 2-Stronnie]                                        | Określ, czy chcesz drukować jednostronnie czy dwustronnie.                                                                                                    |  |
| [Miejsce Zszycia]                                          | Ustaw zapas na zszywanie kartek na dłuższym lub krótszym boku papieru. Jeżeli zszywanie zostało ustawione ze strony drukarki, margines na oprawę na obu stronach wydruku dokumentu zostanie dopasowany automatycznie.                                                                                     |  |
| [N na 1]                                                   | <ul> <li>Na jednej stronie można wydrukować wiele rozmieszczonych stron danych pliku XPS.</li> <li>Podczas drukowania wielu stron obok siebie, opcję [Rozmiar Papieru] należy ustawić na wartość inną niż [Automatycznie].</li> </ul>                                                                     |  |
| [Porządek Stron]                                           | Ustawienie [N na 1] umożliwia określenie kolejności stron, w jakiej będą one wydrukowane obok siebie na papierze.                                                                                                    |  |
| [Wykańczanie]                                              | <ul> <li>(Komunikat wyświetlany tylko wtedy, gdy używana jest karta SD.)</li> <li>Funkcja ta umożliwia sortowanie i drukowanie stron lub ich części.</li> <li>[Wyłącz]: Wydruk określonej liczby egzemplarzy każdej strony.</li> <li>[Sortowanie]: Układana jest określona liczba egzemplarzy.</li> </ul> |  |
| [Zapisz w Skrzynce]                                        | (Komunikat wyświetlany tylko wtedy, gdy używana jest karta SD.)<br>Aby przechować je w skrzynce, zaznacz pole [Zapisz w Skrzynce] przed wybraniem skrzynki, w<br>której będą one przechowywane.                                                                                                    |  |

# 9

#### Kliknij opcję [Rozpocznij Drukowanie].

Nie klikaj [Rozpocznij Drukowanie] podczas przenoszenia pliku. Czasem przenoszenie pliku może potrwać dłużej, jednak klikanie w czasie przenoszenia pliku może spowodować błąd i uniemożliwić przeniesienie pliku.

| 🔏 Zdalny Interlejs Utytkownika: Bezpośredni | Wydrulo LBP/0000 LBP/0005 Winde                         | ws Internet Explorer                                         |                  |
|---------------------------------------------|---------------------------------------------------------|--------------------------------------------------------------|------------------|
| 🕒 🔾 🔹 😣 http://                             |                                                         | <ul> <li>B 4 × B day</li> </ul>                              | ۰ م              |
| 🚖 Ulubione 🛛 🏤 📴 Supposted Sites 🔹          | Web Sice Gallery •                                      |                                                              |                  |
| 💱 Zdelny Interfejs Utytkownika: Bespoiredr  | ni Wydra_                                               | 🖄 = 🔯 - 🖂 🌐 - Stryns - Barpiecratistwo - I                   | Naroșcisia 🕶 🔞 🕶 |
| LBPXXXX / LBP                               | PXXXXX /                                                | Do Portalu Login Użytkownika: Monadżer System                | u Wyloguj się 🖆  |
| Sezpośredni Wydruk                          |                                                         | E-mail do Merada                                             | tera Systemu     |
| © Pik PDF                                   | Bezpośredni Wydruk: Drukuj                              | PileXPS                                                      |                  |
| D Pik PS                                    | Drukuj Pliki XPS                                        | Colatrio elfuelizowano: 13/02/2                              | 115 11 06 42     |
| n Piik Obsazu                               | Worowadź ścieżke do piłku                               | XPS lub URL                                                  |                  |
| I PIRAPO                                    | Nacifinij [Ptzegląda] aby w<br>Ptzekazywanie pliku może | ybrać plik.<br>zajac troche czasu                            |                  |
|                                             | Nie klikać (Razpocznij Druk                             | kowanie] więcej niż jeden raz.                               |                  |
|                                             |                                                         | Rozpocznij Drukowanie Przywiść                               | DomySine         |
|                                             | Określ Plik XPS:                                        | C Wsers/Desktop/Sample.xps Przeględej                        |                  |
|                                             | Prioryteryzuj Bilet Wyd                                 | nuku                                                         |                  |
|                                             | Podaj Zakres Wydruku                                    |                                                              |                  |
|                                             | Zakres Wydruku:                                         | Wszystko                                                     |                  |
|                                             |                                                         | <ul> <li>Strony Pierwsza Strona: Ostatnia Strona:</li> </ul> |                  |
|                                             | Ustawienia Jakości                                      |                                                              |                  |
|                                             | Rozdzi elczość:                                         | a iqt 033                                                    |                  |
|                                             | Dollarse                                                |                                                              |                  |
| Sotowe                                      |                                                         | Se Internet   Tryb chroniany: włączony                       | ₹100% ¥          |

→ Po zakończeniu wysyłania pliku do druku na wyświetlaczu wyświetla się następujący komunikat.

Wciśnij [Do Listy Zadań], aby sprawdzić wysłane zadanie drukowania.

| 🔾 🕞 🗢 😵 http://                            | - 🕑 49 🗙 👿 Bing 🖇                                                                           |
|--------------------------------------------|---------------------------------------------------------------------------------------------|
| Ulubione da 🕞 Supported Sites 🔻 1          | Web Size Gallery •                                                                          |
| Zdalny Interfeis Utytkraynika: Remotinadri | erine                                                                                       |
| I BDYYYY / I BD                            | VV De Partala Lesis Untkeumite: Manadiar Sustamu Walami                                     |
| S Desce for del Winderh                    | E mai de Masadina Susta                                                                     |
| Bezposreani vyaruk                         | E-mail do wwinadzenia bysten                                                                |
| Plik PDF                                   |                                                                                             |
| PikPS                                      |                                                                                             |
| Pak Obrazu                                 | Zakończono wysyłanie zadania bezpośredniego wydruku.<br>Sprawdź to zadanie na liście zadań. |
| Pak APS                                    | Do Listy Zadań Powrót do poprzedniej strony                                                 |
|                                            |                                                                                             |
|                                            |                                                                                             |
|                                            |                                                                                             |
|                                            | Copyright CANON INC. 2012 All Rights Reser                                                  |
|                                            |                                                                                             |
|                                            |                                                                                             |
|                                            |                                                                                             |
|                                            |                                                                                             |
|                                            |                                                                                             |
|                                            |                                                                                             |
|                                            |                                                                                             |
|                                            |                                                                                             |
|                                            |                                                                                             |

### Drukowanie bezpośrednie za pomocą wiersza poleceń

Skuteczne polecenie powinno mieć poniższą postać.

Ipr (spacja) -S (spacja) <adres IP drukarki> (spacja) -P (spacja) <nazwa drukarki> (spacja) <nazwa pliku>

| Nazwa drukarki | Wprowadź nazwę drukarki. Nazwę drukarki można znaleźć w pozycji [Nazwa Urządzenia] n<br>stronie głównej portalu Zdalny Int. Użytk. |  |
|----------------|----------------------------------------------------------------------------------------------------|--|
| Nazwa pliku    | Wprowadzić nazwę pliku do wydrukowania.                                                                                            |  |

#### Przykład:

<adres IP drukarki to "192.168.0.215", jeżeli nazwa drukarki to "LBP-Printer", a nazwa pliku to "sample.jpg">

#### lpr -S 192.168.0.215 -P LBP-Printer sample.jpg

#### 🗹 UWAGA

#### Ustawienia, jakie można wykorzystać do drukowania bezpośredniego.

Zastosowane będą ustawienia określone za pośrednictwem panelu sterowania drukarki. Można wykorzystać następujące menu [Ustawienia].

- "Menu [Ustawienia] (opcje [Menu Sterowania])"
- "Menu [Ustawienia] (opcje [Źródło Papieru])"
- "Menu [Ustawienia] (opcje [Układ])"
- "Menu [Ustawienia] (opcje [Jakość])"
- "Menu [Ustawienia] (opcje [Obrazowanie])"
- "Menu [Ustawienia] (opcje [XPS]) (tylko LBP6680x)"
- "Menu [Ustawienia] (opcje [PDF])"
- "Menu [Ustawienia] (opcje [PS])"

0604-05R

# Drukowanie plików bezpośrednio z pamięci USB (druk bezpośredni USB) (tylko LBP6680x)

0604-05S

Dane w pamięci USB można wydrukować bezpośrednio z urządzenia. Ponieważ drukowanie bez komputera jest możliwe, można w łatwy sposób drukować dane przechowywane w pamięci USB w miejscu, gdzie zainstalowana jest drukarka. Umożliwia to szybkie korzystanie z dokumentu, kiedy potrzebny jest jego wydruk.

#### : Drukowanie bezpośrednio z pamięci USB

Pliki można drukować bezpośrednio z pamięci USB podłączonej do drukarki.

#### 🔓 Lista menu ustawień druku

Ustawienia można zmienić w trakcie drukowania.

#### "Zmiana domyślnych ustawień drukowania i kryteriów sortowania plików

Można zmienić domyślne ustawienia wydruku oraz domyślne kryteria sortowania wyświetlanych plików. Często wykorzystywane ustawienia można wybrać jako domyślne w ustawieniach zaawansowanych.

#### • Wyjmij pamięć USB z gniazda

Pamięć USB odłączyć po zakończeniu drukowania. Należy wybrać właściwą metodę odłączania pamięci USB.

#### 🖱 WAŻNE

#### Aby skorzystać z pamięci USB należy dostosować poniższe ustawienia.

- Ustaw opcję [Sterownik MEAP] na [Wyłącz]
  - (1) Naciśnij pozycję [ ] (□ ] : Ustawienia), wybierz opcję [Interfejs] za pomocą klawiszy [ ▲ ] i [ ▼ ], a następnie naciśnij klawisz [OK].
  - (2) Wybierz pozycję [Wybór Interfejsu] za pomocą klawiszy [▲] i [▼], a następnie naciśnij klawisz [OK].
  - (3) Wybierz pozycję [Urz. Magazyn. USB] za pomocą klawiszy [ ▲ ] i [ ▼ ], a następnie naciśnij klawisz [OK].
  - (4) Wybierz pozycję [Sterownik MEAP] za pomocą klawiszy [ ▲ ] i [ ▼ ], a następnie naciśnij klawisz [OK].
  - (5) Wybierz pozycję [Wyłącz] za pomocą klawiszy [▲] i [▼], a następnie naciśnij klawisz [OK].
- Włącz opcję [Bezpośredni Wydruk USB] w obszarze [Ustawienia Bezpośredniego Wydruku USB] w programie Zdalny Int. Użytk.
- "Ustawienia zabezpieczeń"

#### Informacje o obsłudze pamięci USB

- Obsługiwany jest tylko format plików FAT32.
- Drukarka nie odczytuje pamięci USB, jeśli:
   napędy posiadają partycje
  - na napędach znajdują się zaszyfrowane dane

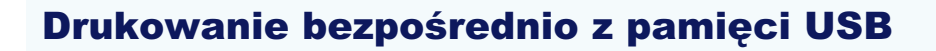

1

#### Podłączyć pamięć USB do gniazda USB drukarki.

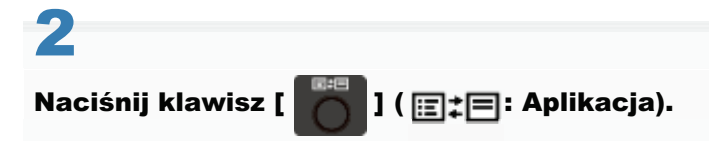

Wyświetlony zostanie "Ekran trybu drukowania bezpośredniego USB"

† Jeśli ustawione jest zarządzanie identyfikatorem wydziału, ekran zostanie wyświetlony po wpisaniu identyfikatora wydziału i kodu PIN. Po wpisaniu identyfikatora wydziału i kodu PIN wybierz [<Zaloguj Się>] i wciśnij klawisz [OK].

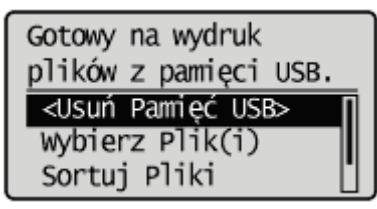

#### 🗹 UWAGA

#### Aby automatycznie wyświetlać ekran trybu bezpośredniego drukowania USB

Po zaznaczeniu [Automatyczne Wyświetlanie Ekranu Bezpośredniego Wydruku USB] w opcji [Bezpośredni Wydruk USB] w menu [Ustawienia Bezpośredniego Wydruku USB] Zdalny Int. Użytk., "Ekran trybu drukowania bezpośredniego USB" wyświetlany jest automatycznie po podłączeniu pamięci USB do urządzenia.

"Uruchamianie programu Zdalny Int. Użytk."

# 3

#### Wybierz pozycję [Wybierz Plik(i)] za pomocą klawiszy [ 🛦 ] i [ 🔻 ], a następnie naciśnij klawisz [OK].

Gotowy na wydruk plików z pamięci USB. <Usuń Pamięć USB> Wybierz Plik(i) Sortuj Pliki

#### Zmiana kolejności, w jakiej wyświetlane są pliki w Kroku 5

(1) Wybierz pozycję [Sortuj Pliki] za pomocą klawiszy [ ▲ ] i [ ▼ ], a następnie naciśnij klawisz [OK].

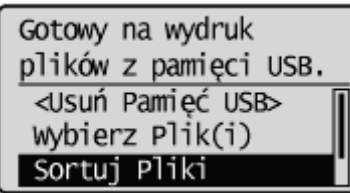

- (2) Po wyświetleniu komunikatu naciśnij klawisz [OK].
- (3) Wybierz kryteria sortowania za pomocą klawiszy [▲] i [▼], a następnie naciśnij klawisz [OK].

0604-05U

### 4

Wybierz rodzaj pliku do drukowania za pomocą [ ▲ ] i [ ▼ ], a następnie naciśnij klawisz [OK].

| Wybierz Plik(i) |
|-----------------|
| PDF             |
| XPS             |
| JPEG            |
| TIFF            |

### 5

#### Wybierz plik do drukowania za pomocą [ 🛦 ] i [ 🔻 ], a następnie naciśnij klawisz [OK].

† [ Do nazwy pliku zostanie dołączone [ ]. Po wybraniu pliku z dołączonym [ ] i ponownym wciśnięciu [OK] zaznaczony plik zostanie odznaczony.
 W przypadku wybrania folderu i wciśnięcia klawisza [OK] wyświetlana jest lista plików w tym folderze.

W przypadku wybrania [<Wyczyść Wszystko>] wszystkie zaznaczenia plików zostaną odznaczone.

- † Można wybrać do 10 plików w jednym folderze.
- † W przypadku zmian w hierarchii folderu wszystkie zaznaczone pliki zostaną odznaczone.

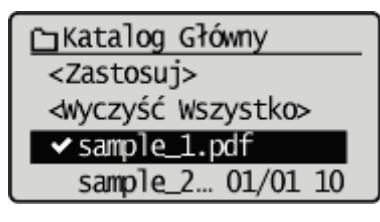

# 6

Wybierz pozycję [<Zastosuj>] za pomocą klawiszy [ ▲ ] i [ ▼ ], a następnie naciśnij klawisz [OK].

C∃Katalog Główny
<Zastosuj>
<Wyczyść Wszystko>
✓ sample\_1.pdf
sample\_2... 01/01 10

#### Podczas drukowania z wykorzystaniem print ticket pliku XPS

(1) Wybierz pozycję [<Użyj Print Ticket>] za pomocą klawiszy [ ▲ ] i [ ▼ ], a następnie naciśnij klawisz [OK].

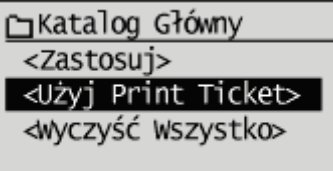

(2) Wybierz pozycję [<Rozp. Drukowanie>] za pomocą klawiszy [ ▲ ] i [ ▼ ], a następnie naciśnij klawisz [OK]. Drukowanie wykonywane jest z wykorzystaniem ustawień druku określonych w pliku.

7

#### Wybierz pozycję [<Rozp. Drukowanie>] za pomocą klawiszy [ ▲ ] i [ ▼ ], a następnie naciśnij klawisz [OK].

↑ Aby potwierdzić/zmienić ustawienia druku, wybierz ustawienie do potwierdzenia/zmiany za pomocą klawiszy [▲] i [▼], a następnie naciśnij klawisz [OK]. Więcej informacji na temat ustawień można znaleźć w części "Lista menu ustawień druku".

Rozpoczyna się druk wybranego pliku.

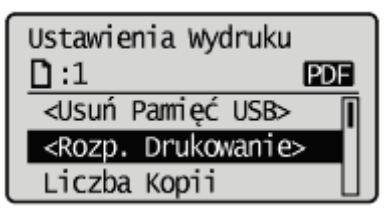

Pamięć USB odłączyć po zakończeniu drukowania.
 "Wyjmij pamięć USB z gniazda"

Poniższe ustawienia można zmienić w trakcie drukowania.

#### 🗹 UWAGA

#### Przeglądanie tabel

- Wartość domyślna każdego ustawienia wyświetlana jest czcionką pogrubioną. Informacje o zmianie wartości domyślnych zamieszczono w części "Zmiana domyślnych ustawień drukowania i kryteriów sortowania plików".
- Elementy lub wartości ustawień z "\*" mogą nie być wyświetlane, zależnie od dostępności opcjonalnych akcesoriów i treści innych ustawień.

#### Elementy, które można ustawić dla wszystkich formatów plików

| Ustawianie<br>elementu    | Wartość<br>ustawienia                               | Ustawienie                                                                                                    |
|---------------------------|-----------------------------------------------------|----------------------------------------------------------------------------------------------------|
| [Rozdzielczość]           | [1200 dpi] /<br><b>[600 dpi]</b>                    | Rozdzielczość można określić przed wykonaniem drukowania.<br>[600 dpi]: drukuje z rozdzielczością 600 dpi. Odpowiednie dla drukowania<br>zwykłych plików i tabel.<br>[1200 dpi]: drukuje z rozdzielczością 1200 dpi. Umożliwia klarowne drukowanie<br>cienkiego tekstu i wykresów. Szczególnie odpowiednie dla danych<br>zawierających dużą ilość drobnego tekstu lub cienkich linii.                                                            |
| [Liczba Kopii]            | 1 do 9999                                           | Określ liczbę drukowanych egzemplarzy. Drukowana jest tylko liczba egzemplarzy określona przez wartość ustawienia.                                                                                                    |
| [2-Stronne<br>Drukowanie] | <b>[Wyłącz]</b> /<br>[Włącz]                        | <ul> <li>Określ, czy drukarka ma drukować na jednej czy na obu stronach arkusza papieru.</li> <li>Wybranie ustawienia [Włącz] powoduje drukowanie na obu stronach papieru.</li> </ul>                                                                                                    |
| [Miejsce Zszywania]       | <b>[Długa<br/>Krawędź]</b> /<br>[Krótka<br>Krawędź] | <ul> <li>Ustawia zapas na zszywanie kartek na dłuższym lub krótszym boku papieru.</li> <li>W czasie drukowania dwustronnego miejsce na zszywanie jest ustawiane automatycznie na obu stronach.</li> <li>Wybranie ustawienia [Długa Krawędź] powoduje ustawienie miejsca na zszywanie na dłuższym boku papieru.</li> <li>Wybranie ustawienia [Krótka Krawędź] powoduje ustawienie miejsca na zszywanie na krótszym boku papieru.</li> </ul>       |
| [Zwiększ Obsz.<br>Wydr.]  | <b>[Wyłącz]</b> /<br>[Włącz]                        | <ul> <li>Określ, czy powiększyć obszar wydruku i rozpocząć drukowanie.</li> <li>Po wybraniu ustawienia [Włącz] obszar drukowania zostanie powiększony i rozpocznie się drukowanie.</li> <li>Po wybraniu ustawienia [Wyłącz] efektywny obszar drukowania zostanie zmniejszony o 5 mm na górnej, dolnej, prawej i lewej krawędzi.</li> <li>† Po wybraniu ustawienia [Włącz] obrazy na krawędziach papieru mogą zostać częściowo ucięte.</li> </ul> |

#### Elementy, które można ustawić dla formatów PDF/XPS

| Element ustawień | Wartość ustawienia                                           | Ustawienie                                                                                                    |
|------------------|--------------------------------------------------------------|----------------------------------------------------------------------------------------------------|
|                  |                                                              | <ul> <li>Zdefiniuj zakres drukowania. Drukowany jest tylko zakres określony wartością ustawienia.</li> <li>Po wybraniu [Wszystko] drukowane są wszystkie strony.</li> </ul>         |
| [Zakres Wydruku] | [Metoda Oznaczenia] :<br><b>[Wszystko]</b> / [Podane Strony] | <ul> <li>Po wybraniu [Podane Strony] i wprowadzeniu zakresu<br/>stron do drukowania drukowane są strony z podanego<br/>zakresu. W przypadku wybrania zakresu drukowania,</li> </ul> |

0604-05W

|                     | [Zakres Strony] : [Pierwsza<br>Strona] / [Ostatnia Strona]                                                                                                    | wybierz [ <zastosuj>] i wciśnij klawisz [OK].<br/>† [Zakres Strony] jest wyświetlany tylko w przypadku<br/>wybrania w obszarze [Podane Strony] ustawienia</zastosuj>                                                                                                    |
|---------------------|----------------------------------------------------------------------------------------------------|----------------------------------------------------------------------------------------------------|
|                     |                                                                                                    | [Metoda Oznaczenia].                                                                                                    |
| [Wybierz Papier]    | <b>[Automatycznie]</b> / [Taca<br>Wielofunkcyjna] / [Szuflada 1] /<br>[Szuflada 2]*                                                                                                    | <ul> <li>Wybierz format papieru do drukowania.</li> <li>Po ustawieniu [Automatycznie] wybiera najbardziej odpowiednie źródło papieru dla formatu strony drukowanego pliku i rozpoczyna drukowanie.</li> <li>Jeżeli funkcja [Automatycznie] nie została wybrana, drukowanie przebiega w taki sposób, że dłuższy bok strony drukowanego pliku oraz dłuższy bok kartki papieru ustawione są w tę samą stronę.</li> </ul>                                                                                                    |
| [Półtony]           | [Rozdzielczość/Gradacja/Wysoka<br>Rozdzielczość] : [Tekst] /<br>[Grafiki] / [Obraz]<br>[Tekst] : <b>[Rozdzielczość]</b> /<br>[Gradacja] / [Wysoka<br>Rozdzielczość]<br>[Grafiki] : <b>[Rozdzielczość]</b> /<br>[Gradacja] / [Wysoka<br>Rozdzielczość]<br>[Obraz] : <b>[Rozdzielczość]</b> /<br>[Gradacja] / [Wysoka<br>Rozdzielczość] | <ul> <li>Określ metodę wyświetlania półtonów podczas drukowania.</li> <li>Można ustawić [Rozdzielczość/Gradacja/Wysoka<br/>Rozdzielczość] na [Tekst], [Grafiki] lub [Obraz] dla<br/>poniższych rodzajów danych.</li> <li>Opcja [Rozdzielczość] umożliwia drukowanie<br/>połączenia delikatnego stopniowania i jakości<br/>krawędzi. Jest to przydatne podczas drukowania<br/>grafik lub wykresów ze stopniowaniem.</li> <li>Opcja [Gradacja] umożliwia drukowanie z ostrą<br/>gradacją i dobrze zrównoważoną teksturą,<br/>kontrastując światło i cień — sposób ten jest najlepiej<br/>dostosowany do drukowania obrazów fotograficznych.</li> <li>Opcja [Wysoka Rozdzielczość] umożliwia drukowanie<br/>drobnych szczegółów tak, aby krawędzie danych<br/>tekstowych były wyraźnie widoczne. Jest to przydatne<br/>podczas drukowania danych zawierających tekst i<br/>cienkie linie.</li> </ul> |
| [Dop. Rozm. Strony] | <b>[Wyłącz]</b> / [Włącz]                                                                                                    | Po ustawieniu na [Włącz], automatycznie je skaluje,<br>dopasowując do efektywnego obszaru papieru i przechodzi<br>do drukowania. Jeżeli jednak ustawienie [Wybierz Papier]<br>drukarki zostanie zmienione na [Automatycznie],<br>ustawienie to nie będzie dostępne.                                                                                                    |
| [N na 1]            | <b>[Wyłącz]</b> / [2 na 1] / [4 na 1] /<br>[6 na 1] / [8 na 1] / [9 na 1] / [16<br>na 1]                                                                                                    | Na jednej stronie można wydrukować wiele<br>rozmieszczonych stron danych pliku.<br>† Podczas drukowania wielu stron obok siebie, opcję<br>[Wybierz Papier] należy ustawić na wartość inną niż<br>[Automatycznie].                                                                                                    |
| [Wykańczanie]       | <b>[Wyłącz]</b> / [Sortowanie]                                                                                                    | <ul> <li>Określ opcje wykończenia.</li> <li>Po ustawieniu na [Wyłącz] drukowana jest liczba egzemplarzy ustawiona dla każdej z drukowanych stron.</li> <li>Po ustawieniu na [Sortowanie] układana jest określona liczba egzemplarzy.</li> </ul>                                                                                                    |

### Elementy, które można można ustawić dla formatów JPEG/TIFF

| Ustawianie<br>elementu | Wartość<br>ustawienia    | Ustawienie                                                                                                    |
|------------------------|--------------------------|----------------------------------------------------------------------------------------------------|
|                        | [Metoda<br>Oznaczenia] : | <ul> <li>Zdefiniuj zakres drukowania. Drukowany jest tylko zakres określony wartością ustawienia.</li> <li>Po wybraniu [Wszystko] drukowane są wszystkie strony.</li> <li>Po wybraniu [Podane Strony] i wprowadzeniu zakresu stron do</li> </ul> |

| [Zares Wydruku<br>(TIFF)] | <b>[Wszystko]</b> /<br>[Podane Strony]<br>[Zakres Strony] :<br>[Pierwsza Strona] /<br>[Ostatnia Strona] | <ul> <li>drukowania drukowane są strony z podanego zakresu. W przypadku wybrania zakresu drukowania, wybierz [<zastosuj>] i wciśnij klawisz [OK].</zastosuj></li> <li>† Komunikat [Zakres Strony] jest wyświetlany w przypadku wybrania w obszarze [Metoda Oznaczenia] ustawienia [Podane Strony].</li> </ul>                                                                                                    |
|---------------------------|----------------------------------------------------------------------------------------------------|----------------------------------------------------------------------------------------------------|
| [Wybierz Papier]          | [Taca<br>Wielofunkcyjna] /<br><b>[Szuflada 1]</b> /<br>[Szuflada 2]*                                    | <ul> <li>Określ format papieru dla drukowania.</li> <li>Drukuj w formacie papieru określonym dla wybranego źródła papieru.</li> <li>† Nie można wybrać źródła papieru, dla którego określono niestandardowy format papieru.</li> </ul>                                                                                                    |
| [Półtony]                 | [Rozdzielczość] /<br><b>[Gradacja]</b> /<br>[Wysoka<br>Rozdzielczość]                                   | <ul> <li>Określ metodę wyświetlania półtonów podczas drukowania.</li> <li>Opcja [Rozdzielczość] umożliwia drukowanie połączenia delikatnego stopniowania i jakości krawędzi. Jest to przydatne podczas drukowania grafik lub wykresów ze stopniowaniem.</li> <li>Opcja [Gradacja] umożliwia drukowanie z ostrą gradacją i dobrze zrównoważoną teksturą, kontrastując światło i cień — sposób ten jest najlepiej dostosowany do drukowania obrazów fotograficznych.</li> <li>Opcja [Wysoka Rozdzielczość] umożliwia drukowanie drobnych szczegółów tak, aby krawędzie danych tekstowych były wyraźnie widoczne. Jest to przydatne podczas drukowania danych zawierających tekst i cienkie linie.</li> </ul> |
| [Zoom]                    | <b>[Wyłącz]</b> /<br>[Automatycznie]                                                                    | <ul> <li>Określ, czy powiększyć czy pomniejszyć wydruk.</li> <li>Po ustawieniu na [Włącz], automatycznie je skaluje, dopasowując do efektywnego obszaru papieru i przechodzi do drukowania.</li> </ul>                                                                                                    |
| [Orienacja Obrazu]        | <b>[Automatycznie]</b><br>/ [Pionowo] /<br>[Poziomo]                                                    | Określ, czy wydrukować obraz w układzie pionowym czy poziomym.                                                                                                    |
| [Pozycja Wydruku]         | <b>[Automatycznie]</b><br>/ [Środek] / [Na<br>górze na lewo]                                            | Wybierz lokalizację wydruku obrazu.                                                                                                    |

### Zmiana domyślnych ustawień drukowania i kryteriów sortowania plików

0604-05X

Naciśnij klawisz [ 💏 ] ( हू‡⊟: Aplikacja).

Wyświetlony zostanie "USB Direct Print Mode Screen"

† Jeśli ustawione jest zarządzanie identyfikatorem wydziału, ekran zostanie wyświetlony po wpisaniu identyfikatora wydziału i kodu PIN. Po wpisaniu identyfikatora wydziału i kodu PIN wybierz [<Zaloguj Się>] i wciśnij klawisz [OK].

| Gotowy na wydruk<br>plików z pamięci USB. |   |
|-------------------------------------------|---|
| <usuń pamięć="" usb=""></usuń>            | İ |
| Wybierz Plik(i)                           |   |
| Sortuj Pliki                              |   |

2

Wybierz pozycję [Ust. Wydruku USB] za pomocą klawiszy [ ▲ ] i [ ▼ ], a następnie naciśnij klawisz [OK].

| Gotowy na wydruk      |
|-----------------------|
| plików z pamięci USB. |
| Wybierz Plik(i)       |
| Sortuj Pliki          |
| Ust. Wydruku USB      |

# 3

Wybierz elementy, dla których chcesz ustawić wartości domyślne za pomocą klawiszy [ ▲ ] lub [ ▼ ], a następnie naciśnij klawisz [OK].

#### Ustaw domyślne wartości drukowania

- (1) Wybierz opcję [Ust. Domyśl. PDF/XPS] lub [Ust. Dom. JPEG/TIFF] za pomocą klawiszy [ ▲ ] lub [ ▼ ], a następnie naciśnij klawisz [OK].
- (2) Ustaw wartości domyślne dla każdego elementu.
   Więcej informacji na temat ustawień można znaleźć w części "Lista menu ustawień druku".

#### Ustawianie wartości domyślnych dla kryteriów sortowania wyświetlanych plików

- (1) Wybierz pozycję [Ust. Dom. Sort. Pli.] za pomocą klawiszy [ ▲ ] i [ ▼ ], a następnie naciśnij klawisz [OK].
- (2) Wybierz domyślne kryteria sortowania za pomocą klawiszy [▲] i [▼], a następnie naciśnij klawisz [OK].

### Wyjmij pamięć USB z gniazda

#### 🖱 WAŻNE

#### Odłączanie pamięci USB od gniazda

Odłączając pamięć USB od gniazda należy zawsze stosować się do poniższej procedury. Zastosowanie innej metody odłączania pamięci USB może skutkować uszkodzeniem pamięci lub drukarki.

Procedura jest objaśniona po wyświetleniu "USB Direct Print Mode Screen". Odłączyć pamięć USB stosując się do procedury wyświetlonej na "Printer Setup Screen".

#### Wyświetl "USB Direct Print Mode Screen" lub "Printer Setup Screen".

Podczas wyświetlania innych ekranów nacisnąć klawisz [ ) [ 5 : Wstecz) lub [ ] ( : Aplikacja) do czasu wyświetlenia "USB Direct Print Mode Screen" lub "Printer Setup Screen".

2

Wybierz pozycję [<Usuń Pamięć USB>] za pomocą klawiszy [ ▲ ] i [ ▼ ], a następnie naciśnij klawisz [OK].

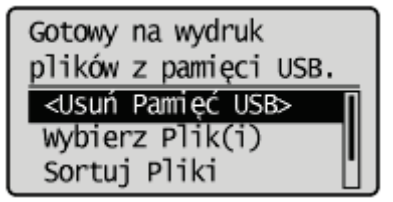

# 3

Wybierz pozycję [Tak] za pomocą klawiszy [ ▲ ] i [ ▼ ], a następnie naciśnij klawisz [OK].

<u>Usunąć pamięć USB?</u> Nie <u>Tak</u>

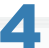

#### Po wyświetleniu poniższego komunikatu odłącz pamięć USB od drukarki.

Nośnik pamięci można bezpiecznie usunąć. 0604-05Y

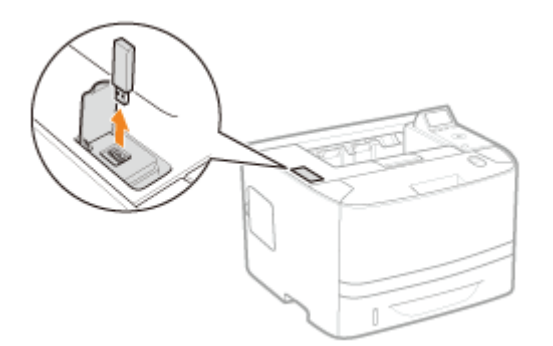

W przypadku wyświetlenia komunikatu błędu przed ponownym rozpoczęciem procedury odłączania należy odczekać kilka sekund.

Nie można usunąć pamięci USB ponieważ jest używana. Pocz. chwilę i spróbuj ponownie.

### Odbieranie i drukowanie danych e-mail z serwera pocztowego (drukowanie e-maili)

0604-060

Funkcja drukowania e-maili umożliwia odbieranie e-maili wysłanych z terminala hosta i drukowanie ich wraz załącznikami. Umożliwia to pominięcie sterownika drukarki lub otwierania załączników w celu ich wydrukowania.

| Dostępny protokół | Wymagania                                                                                                    |  |
|-------------------|----------------------------------------------------------------------------------------------------|--|
| POP3              | <ul> <li>Wymagana jest obsługa poleceń UIDL protokołu POP3. W poniższych okolicznościach dostęp do serwera pocztowego będzie możliwy, ale odbieranie e-maili już nie. Szczegółowe informacje dotyczące serwera pocztowego można uzyskać od administratora sieciowego.</li> <li>Polecenie UIDL nie jest obsługiwane</li> <li>Odpowiedź na polecenie UIDL jest negatywna ("-ERR")</li> </ul> |  |
|                   | Zaznacz pole wyboru [POP3 RX].*                                                                                                    |  |
| SMTP              | Ustaw adres IP drukarki.<br>≱ "Ustawianie adresu IP (IP v. 4)"                                                                                                    |  |
|                   | Zaznacz pole wyboru [SMTP RX].*                                                                                                    |  |

Aby wybrać inne ustawienia i procedury ustawień, zapoznaj się z częścią "Jak określić ustawienia funkcji drukowania emaili" i określ je zgodnie z zapotrzebowaniem.

#### Prukowanie dokumentów faksowanych przesłanych z urządzenia wielofunkcyjnego

Można drukować dokumenty faksowane, przesłane z urządzenia wielofunkcyjnego firmy Canon.

#### + Jak określić ustawienia funkcji drukowania e-maili

Ustawienia funkcji drukowania e-maili można określić przez panel sterowania, program Zdalny Int. Użytk. lub klienta FTP.

#### Ręczne odbieranie i drukowanie e-maili

Możesz też odbierać i drukować e-maile ręcznie. Do dyspozycji są dwie metody ręcznego drukowania: drukowanie za pośrednictwem panelu sterowania drukarki lub programu Zdalny Int. Użytk.

#### : Drukowanie rejestru odebranych e-maili

Można wydrukować historię wysłanych/odebranych e-maili. Możesz wydrukować temat oraz nadawcę historycznych wysłanych/odebranych e-maili. Do dyspozycji są dwie metody ręcznego drukowania historii wysłanych/odebranych e-maili: drukowanie za pośrednictwem panelu sterowania drukarki lub programu Zdalny Int. Użytk.

#### **W przypadku niepowodzenia drukowania e-maila**

Jeżeli z jakiegoś powodu e-maile nie są drukowane normalnie, na wyświetlaczu drukarki lub w programie Zdalny Int. Użytk. wyświetlony zostanie komunikat błędu oraz wydruk stanu sieci, lub w historii wysłanych/odebranych e-maili zostanie wyświetlony kod błędu. Należy podjąć działania zgodnie z wyświetlanymi komunikatami i kodami błędu.

#### 🖱 WAŻNE

#### Ograniczenia funkcji drukowania e-maili

• Pliki załączników można wydrukować tylko, jeżeli są w formacie TIFF lub JPEG.

- Liczba plików załączonych do e-maila nie może przekroczyć 3. W przeciwnym przypadku wydrukowane zostaną tylko pierwsze 3 pliki. Plik 4 i dalsze nie zostaną wydrukowane.
- Tekst główny wiadomości e-mail w formacie HTML jest drukowany jako tekst niesformatowany.
- Tekst e-maila drukowany będzie wraz z informacjami nagłówka.
- Jeżeli liczba znaków w jednym wierszu tekstu (bez przerwy) e-maila przekracza 998, wykonywany jest automatycznie przesuw o wiersz. Z tego powodu tekst w kolejnym wierszu może nie zostać wydrukowany poprawnie.
- Jeśli okres ważności kasety z tonerem zbliża się do końca, odbiór wiadomości e-mail staje się niemożliwy.

#### Ograniczenia funkcji drukowania e-maili (Tylko gdy zainstalowana jest opcjonalna karta SD)

- Jeżeli wielkość danych tekstowych e-maila przekracza 25 MB, tekst ten nie zostanie wydrukowany.
- Jeżeli dane nagłówka e-maila przekraczają 20 KB, dane powyżej granicy 20 KB nie zostaną wydrukowane.
- Pliki załączników będą drukowane tylko wtedy, gdy wielkość żadnego pliku nie przekroczy 100 MB. Pliki o wielkości przekraczającej 100 MB nie zostaną wydrukowane.
- Jeżeli wielkość e-maila przekracza 1,5 GB, tekst e-maila nie zostanie wydrukowany.
- E-maile nie będą drukowane w przypadku braku wolnego miejsca na karcie SD.

#### Dane plików JPEG są zgodne ze specyfikacją ITU-T, zalecenie T.81.

W funkcji drukowania e-maili drukarki dane plików JPEG są zgodne ze specyfikacją ITU-T, zalecenie T.81. Dane plików TIFF są zgodne ze specyfikacją Adobe TIFF wer.6.0 oraz IETF RFC2301 (format pliku dla Internet FAX).

#### Tryb prosty Internet FAX jest obsługiwany.

Funkcja drukowania e-maili drukarki obsługuje tryb prosty Internet FAX.

#### Informacje na temat statusu obsługi metod kodowania dla danych plików JPEG

W przypadku tej drukarki status obsługi przedstawia się następująco:

- Obsługiwana metoda kodowania Podstawowy proces kodowania DCT
- Nieobsługiwane metody kodowania Rozszerzony proces kodowania DCT Kompresja odwracalna Hierarchiczna

#### Informacje na temat statusu obsługi metod kodowania dla danych plików TIFF

W przypadku tej drukarki status obsługi przedstawia się następująco:

- Obsługiwane metody kodowania Nieskompresowana Zalecenie ITU-T T.4: Kodowanie jednowymiarowe Zalecenie ITU-T T.4: Kodowanie dwuwymiarowe Zalecenie ITU-T T.6: Podstawowe kodowanie faksów Zalecenie ITU-T T.81: JPEG (tylko podstawowy proces kodowania DCT) PackBits (Apple Macintosh PackBits) LZW
- Nieobsługiwane metody kodowania Zalecenie ITU-T T.82: JBIG Zalecenie ITU-T T.43: JBIG Zalecenie ITU-T T.44: MRC

#### Informacje na temat statusu obsługi różnych rodzajów kodowania

W przypadku tej drukarki status obsługi przedstawia się następująco:

- 7-bitowe
- 8-bitowe
- Binarny
- quoted-printable
- base64
- uuencode
- x-uuencode

#### Informacje na temat statusu obsługi różnych zestawów znaków

W przypadku tej drukarki status obsługi przedstawia się następująco: (W przypadku, gdy nie określono zestawu znaków,

dane będą przetwarzane z wykorzystaniem zestawu "us-ascii".)

- us-ascii
- iso-8859-1
- iso-8859-15

# Drukowanie dokumentów faksowanych przesłanych z urządzenia wielofunkcyjnego

0604-0KA

Skonfigurowanie drukarki jako serwera SMTP umożliwia drukowanie faksowanych dokumentów, przesłanych z urządzenia wielofunkcyjnego firmy Canon.

W celu użycia tej funkcji konieczne jest wprowadzenie na urządzeniu wielofunkcyjnym niezbędnych ustawień i wykonanie czynności związanych z przesyłaniem dokumentów do drukarki za pomocą adresu faksu internetowego (I-faksu).

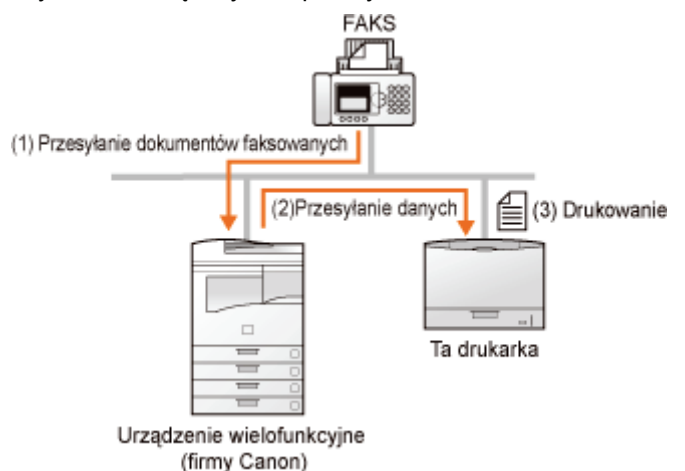

| Nadający się do<br>użytku protokół | Wymagania                                                                |  |
|------------------------------------|--------------------------------------------------------------------------|--|
| SMTP                               | Ustaw adres IP drukarki.<br>■ "Ustawianie adresu IP (IP v. 4)"           |  |
|                                    | Zaznacz pole wyboru [SMTP RX].<br>Ustawienia funkcji drukowania e-maili" |  |

#### 🖱 WAŻNE

#### Ograniczenia dotyczące faksu internetowego

- Pliki załączników można wydrukować tylko, jeżeli są w formacie TIFF.
- Załączone pliku mogą być obsługiwane wyłącznie pojedynczo.
   W przypadku załączenia wielu plików wydrukowany zostanie tylko pierwszy. Drugi i kolejne nie zostaną wydrukowane.
- Jeśli okres ważności kasety z tonerem zbliża się do końca, odbiór faksowanych dokumentów staje się niemożliwy. Jeśli okres ważności kasety z tonerem zbliża się do końca gdy drukarka obiera lub drukuje faksowany dokument, drukowanie zostaje zatrzymane.

Faksowane dokumenty, których nie może odebrać drukarka, zostaną wydrukowane na urządzeniu wielofunkcyjnym firmy Canon jako źródle przesyłu dokumentów.

#### Ograniczenia dotyczące faksu internetowego (Tylko gdy zainstalowana jest opcjonalna karta SD)

 Maksymalna wielkość załączonego pliku możliwego do wydrukowania wynosi 100 MB. Pliki o rozmiarze przekraczającym 100 MB nie zostaną wydrukowane.

### Jak określić ustawienia funkcji drukowania e-maili

Przed przystąpieniem do ustawiania przeczytać część "Uwaga (Jak określić ustawienia funkcji drukowania e-maili)".

Część ta zawiera procedury rejestrowania lub zmieniania ustawień z użyciem przeglądarki internetowej (Zdalny Int. Użytk.).

Uruchom Zdalny Int. Użytk. i zaloguj się jako administrator.

"Uruchamianie programu Zdalny Int. Użytk."

# 2

Kliknij [Sieć] w obszarze [Właściwości] w menu [Ustawienia/Rejestracja].

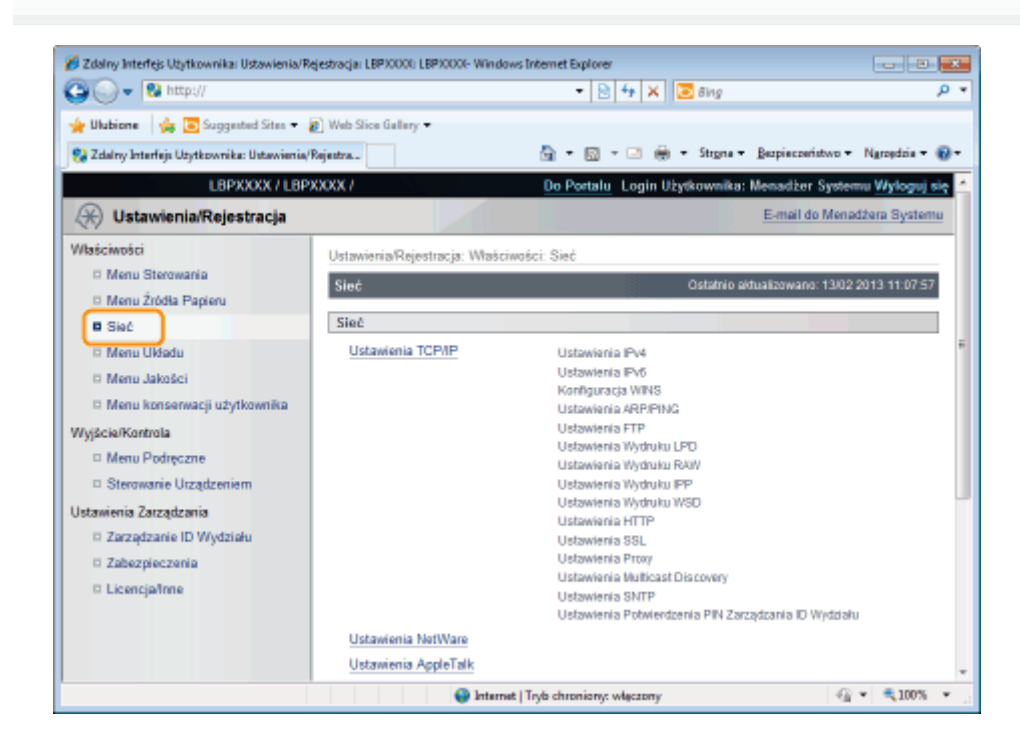

# 3

Kliknij opcję [Ustawienia Wydruku E-Mail].

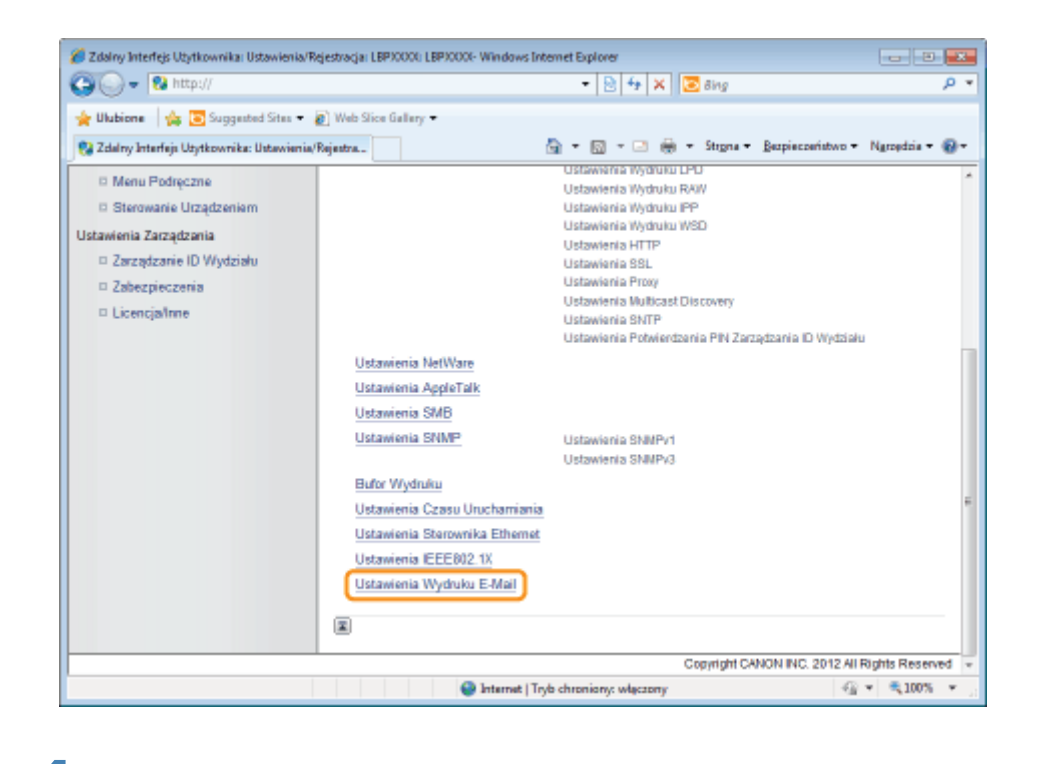

#### Kliknij [Edytuj...] po prawej stronie pozycji [Ustawienia Wydruku E-Mail].

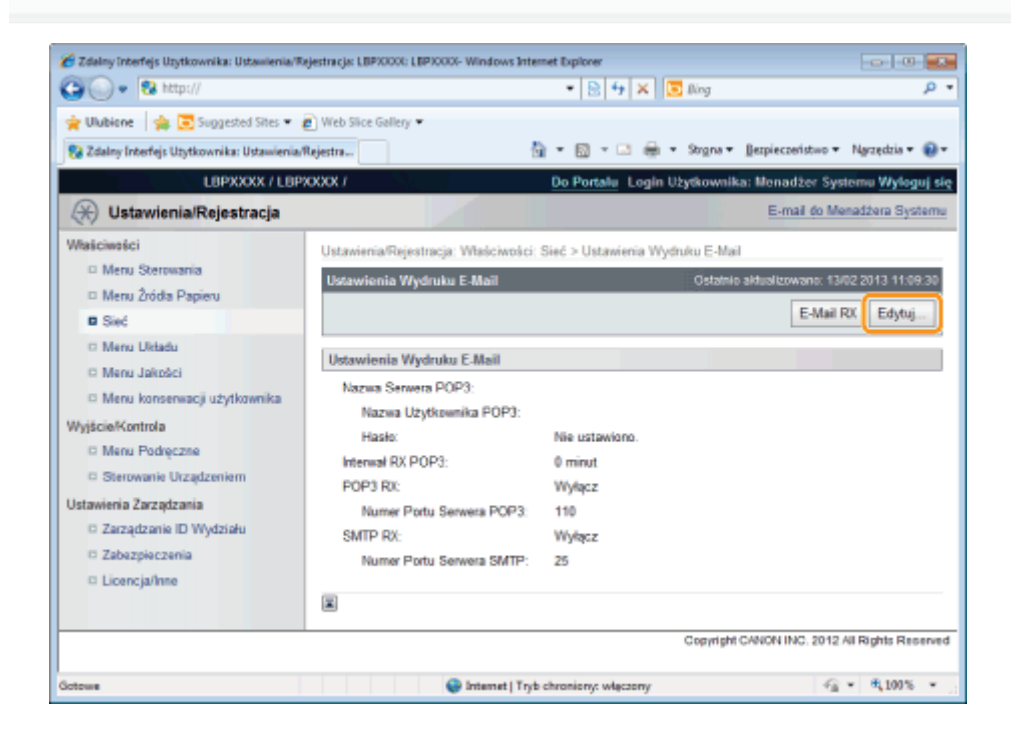

### 5

Δ

Określ ustawienia funkcji drukowania e-maili.

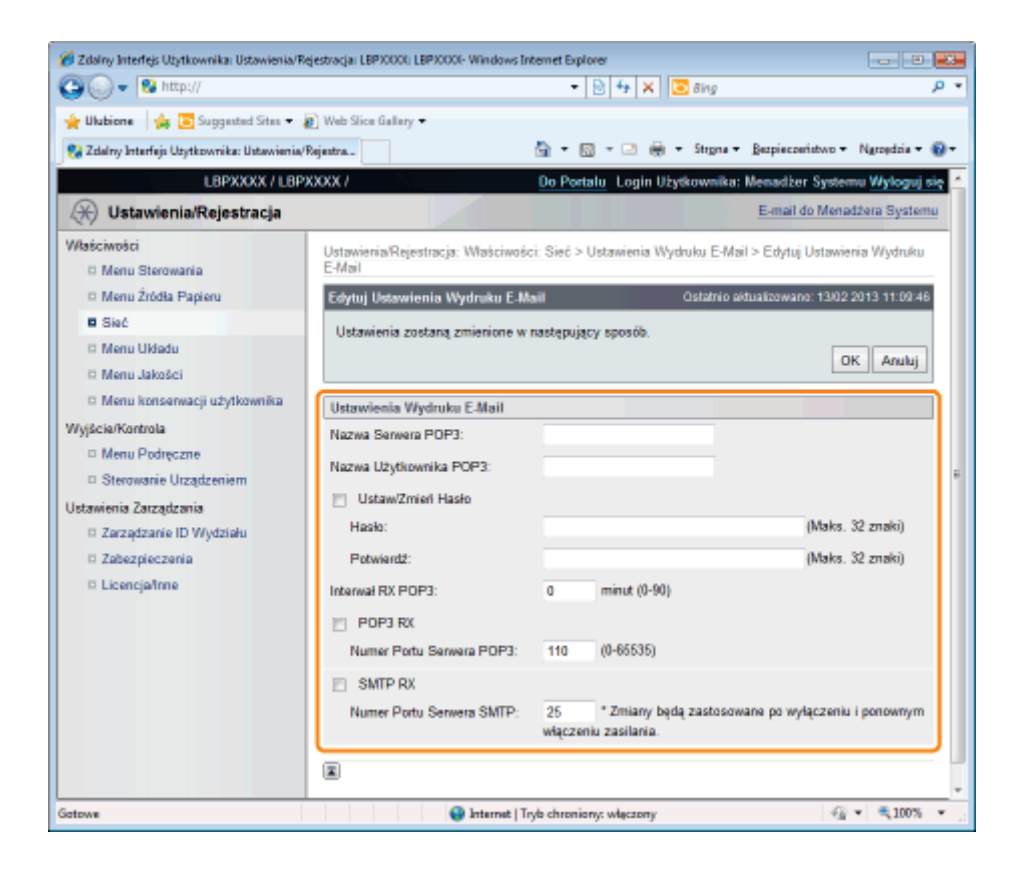

#### Aby używać protokołu POP3

| [Nazwa Serwera<br>POP3]       | Określa nazwę lub ustawia adresy IP serwera odbierającego e-maile.                                                                                                    |  |
|-------------------------------|----------------------------------------------------------------------------------------------------|--|
| [Nazwa<br>Użytkownika POP3]   | Określa nazwę użytkownika odbierającego e-maile.<br>Można wprowadzić maksymalnie 32 znaki alfanumeryczne.                                                                                                    |  |
| [Ustaw/Zmień<br>Hasło]        | Określa hasło dla nazwy użytkownika odbierającego e-maile.                                                                                                    |  |
| [Hasło]                       | Zaznacz pole wyboru podczas ustawiania/zmiany hasła.<br>Można wprowadzić maksymalnie 32 znaki alfanumeryczne.                                                                                                    |  |
| [Potwierdź]                   | W celu potwierdzenia wprowadź ponownie to samo [Password].                                                                                                    |  |
| [Interwał RX POP3]            | <ul> <li>Ustaw w minutach częstotliwość połączeń automatycznych z serwerem odbierającym e-maile.</li> <li>Automatycznie odbieraj e-maile z określoną częstotliwością i drukuj je.</li> <li>Częstotliwość można ustawić w zakresie [0] (minut) do [90] (minut).</li> <li>Po ustawieniu wartości [0] e-maile nie są automatycznie odbierane z serwera.</li> <li>Po ustawieniu wartości [0] oraz jeżeli chcesz połączyć się z serwerem przed połączeniem automatycznym, można odebrać e-maile ręcznie.</li> <li><sup>▶</sup> "Ręczne odbieranie i drukowanie e-maili"</li> </ul> |  |
| [POP3 RX]                     | Określa, czy włączyć funkcję drukowania e-maili.                                                                                                    |  |
| [Numer Portu<br>Serwera POP3] | Określa numer portu serwera odbierającego e-maile. Numer portu można określić w zakresie od [0] do [65535].                                                                                                    |  |

#### Aby używać protokołu SMTP

| [SMTP RX]                     | Po zaznaczeniu tego pola e-mail jest przekazywany z wykorzystaniem protokołu SMTP oraz automatycznie odbierany i drukowany. |
|-------------------------------|----------------------------------------------------------------------------------------------------|
| [Numer Portu<br>Serwera SMTP] | Określa numer portu serwera odbierającego e-maile. Numer portu można określić w zakresie od [0] do [65535].                 |

#### Kliknij opcję [OK].

| Włukione Suggested Stes - R Web Stee Gallery - Web Stee Gallery - Web Stee Gal                                                                                                    |           |                                      |                                                     |                                        | 🕘 🔾 💌 😫 http://                              |  |  |
|----------------------------------------------------------------------------------------------------|-----------|--------------------------------------|-----------------------------------------------------|----------------------------------------|----------------------------------------------|--|--|
| Revieweria       Revieweria       Revieweria <threvieweria< th="">       Revieweria       Revieweria<th></th><th></th><th></th><th>👔 Web Slice Gallery 🖛</th><th>🍦 Ulubione 🛛 🙀 🛅 Suggested Sites 🔻 🛊</th></threvieweria<>                                                                                                    |           |                                      |                                                     | 👔 Web Slice Gallery 🖛                  | 🍦 Ulubione 🛛 🙀 🛅 Suggested Sites 🔻 🛊         |  |  |
| LBPXXXXX / LBPXXXX / LBPXXXX /       Do Partalu       Login Użytkownika: Menadżes Systemu Wyło         Właściwości       E-mail do Menadżes Sy         Mau Sterowania       Ustawienia/Rajestracja: Właściwości: Sieć > Ustawienia Wyduku E-Mail > Edytuj Ustawienia Wyduku E-Mail > Edytuj Ustawienia Wyduku E-Mail > Edytuj Ustawienia Wyduku E-Mail > Edytuj Ustawienia Wyduku E-Mail         Sieć       Menu Jakości       Istawienia Zostaną zmienione w następujący sposób.       Istawienia Wydruku E-Mail         Wyściał Kontrola       Ustawienia Wydruku E-Mail       Octórno astualizowano: 13/02/2013 11/3         Wyściał Kontrola       Ustawienia Wydruku E-Mail       Octórno astualizowano: 13/02/2013 11/3         Wyściał Kontrola       Ustawienia Wydruku E-Mail       Octórno astualizowano: 13/02/2013 11/3         Wyściał Kontrola       Ustawienia Wydruku E-Mail       Octórno astualizowano: 13/02/2013 11/3         Wyściał Kontrola       Ustawienia Wydruku E-Mail       Nazwa Samera POP3:       mail.xozozoc.xx.xx         Nazwa Użytkownika POP3:       vozozozozo       Ustawi Zmieł Hasło       Hasło:         Zabezpieczenia       UstawiZmieł Hasło       Hasło:       (Maks. 32 zmaki)         Licencjałnow       Interwał RX POP3:       0 minut (0-90)       (Maks. 32 zmaki)                                                                                                    | ędzia 🕶 🤅 | Bezpieczeństwo • Narzędzi            | 🏠 🕶 🔯 🐨 🖙 🦛 🕶 Strgna 🕶 🕽                            | Rejestra                               | 🚱 Zdalny Interfejs Utytkownika: Ustawienia/I |  |  |
| Outswienia/Rejestracja       E-mail do Menadzens Syr         Właściwości       Ustawienia/Rojestracja: Właściwości: Sieć > Ustawienia Wyduku E-Mail > Edytuj Ustawienia Wydu         Mesu Sterowania       Ostawienia/Rojestracja: Właściwości: Sieć > Ustawienia Wyduku E-Mail > Edytuj Ustawienia Wydu         Sieć       Istawienia Zostaną zmienione w następujący sposób.         Mesu Układu       Ustawienia Wydruku E-Mail       Ostatworto: 13/02 2013 113         Mesu Układu       Istawienia Zostaną zmienione w następujący sposób.       Istawienia Zostaną zmienione w następujący sposób.         Wyścia/Kontosła       Ustawienia Wydruku E-Mail       Ostatworto: 13/02 2013 113         Wyścia/Kontosła       Ustawienia Zostaną zmienione w następujący sposób.       Istawienia Zostaną zmienione w następujący sposób.         Wyścia/Kontosła       Ustaw/Entell       Nazwa Samera POP3:       mail.xozoozo.xx.xx         Nazwa Uzytkownika POP3:       y Ustaw/Zmieł Hasło       Istawichi E-Mail         Zabazpieczenia       Potwiedź:       Istawichi E-Mail       Maks. 32 zmakil         Istawiczatanie D Wydzisłe       Hasło:       Istawiczataki I-Maks. 32 zmakil       Maks. 32 zmakil         Istawienia Zarządzania       Potwiedź:       Istawienia RX POP3:       Imat. (J-S0)                                                                                                    | yloguj s  | : Menadžer Systemu <mark>Wylo</mark> | Do Portalu Login Użytkownika: M                     | XXXX /                                 | LBPXXXX / LBP                                |  |  |
| Władciwości       Ustawionia/Rojestracja: Właściwości: Sieć > Ustawienia Wyduku E Mail > Edytuj Ustawienia Wydu         Menu Złódła Papieru       Edytuj Ustawienia/Rojestracja: Właściwości: Sieć > Ustawienia Wyduku E Mail > Edytuj Ustawienia Wydu         Menu Złódła Papieru       Edytuj Ustawienia/Rojestracja: Właściwości: Sieć > Ustawienia Wyduku E Mail > Edytuj Ustawienia Wydruku E Mail         Ostanio osłustkowano: 13/02 2013 110       Ostanio osłustkowano: 13/02 2013 110         Sieć       Ustawienia Zostaną zmienione w następujący sposób.       Imail 2000 000 000 000 000 000 000 000 000 0                                                                                                    | System    | E-mail do Menadzera Sy               |                                                     |                                        | 🛞 Ustawienia/Rejestracja                     |  |  |
| Menu Sterowania     Menu Ziródła Papieru     Menu Ziródła Papieru     Menu Ziródła Papieru     Stec     Menu Układu     Menu Jakości     Menu Jakości     Menu Konserwacji użytkownika     Ustawienia Zostaną zmienione w następujący sposób.     Menu Konserwacji użytkownika     Ustawienia Zostaną zmienione w następujący sposób.     Ustawienia Zostaną zmienione w następujący sposób.     Ustawienia Zostaną zmienione w następujący sposób.     Ustawienia Zostaną zmienione w następujący sposób.     Ustawienia Zostaną zmienione w następujący sposób.     Ustawienia Zostaną zmienione w następujący sposób.     Ustawienia Zostaną zmienione w następujący sposób.     Ustawienia Zostaną Zmienione w następujący sposób.     Ustawienia Zostaną Zmienio z Stepujący sposób.     Ustawienia Zostaną Zmienio z Zmienio z Zmieni z Zmienio z Zmieni z Zmienio z Zmienio z Zmienio z Zmienio z Zmi | velenku   | ail > Edutui Ustawiania Work         | ni: SileA > Ustawienia Wurkuku E-Mail :             | Ustawienia/Rejectraria: Właściwoś      | Maściwości                                   |  |  |
| Menu Zródła Papieru     Edytuj Ustawienia Wydruku E-Mail     Ostatno adualizowano. 13/02 2013 113     Sieć     Ustawienia Zostaną zmienione w następujący sposób.     Ustawienia Zostaną zmienione w następujący sposób.     Ustawienia Wydruku E-Mail     Ustawienia Wydruku E-Mail     Ustawienia Wydruku E-Mail     Ustawienia Zarządzania     Zarządzania     Zasządzania     Licencjalinne     Interwał RX POP3:     0 minut (0-90)                                                                                                    |           | in 2 capaj anamena rija              | an and a solution of parameters and                 | E-Mail                                 | Menu Sterowania                              |  |  |
| ■ Sieć     Ustawienia Zostaną zmienione w następujący sposób.       ■ Menu Układu     Imenu Jakości       ■ Menu Jakości     Imenu Jakości       ■ Menu Jakości     Imenu Jakości       ■ Menu Jakości     Ustawienia Wydruku E-Maili       Nzwa Sanwera POP3:     mail.socococ.xo.xo.xo       ■ Menu Podręczne     Nazwa Użytkownika POP3:     xococococo       ■ Sterowanie Ucządzeniem     Imenu Podręczne     Imenu Podręczne       ■ Zacządzania     Imenu Podręczne     Imenu Podręczne       ■ Zacządzania     Imenu Podręczne     Imal.socococ.xo.xo.xo       I Ustawi/Zmień Hasło     Imal.socococ.xo.xo.xo     Imal.socococ.xo.xo.xo       I Ustawi/Zmień Hasło     Imal.socococ.xo.xo.xo     Imal.socococ.xo.xo.xo       I Ustawi/Zmień Hasło     Imal.socococ.xo.xo.xo     Imal.socococ.xo.xo.xo       I Ustawi/Zmień Hasło     Imal.socococ.xo.xo.xo     Imal.socococ.xo.xo.xo       I Ustawi/Zmień Hasło     Imal.socococ.xo.xo.xo     Imal.socococ.xo.xo.xo       I Ustawi/Zmień Hasło     Imal.socococ.xo.xo.xo     Imal.socococ.xo.xo.xo       I Ustawi/Zmień Hasło     Imal.socococ.xo.xo.xo.xo     Imal.socococ.xo.xo.xo.xo       I Ustawi/Zmień Hasło     Imal.socococ.xo.xo.xo.xo.xo.xo.xo.xo.xo     Imal.socococ.xo.xo.xo.xo.xo.xo.xo.xo.xo.xo.xo.xo.xo.                                                                                                    | 11:09:46  | sktualizowano: 13/02 2013 11:0       | ail Ostatnio aktu                                   | Edytuj Ustawienia Wydruku E-M          | Menu Źródła Papieru                          |  |  |
| Menu Układu     Menu Jakości     Menu Jakości     Menu Kosserwacji użytkownika     Ustawienia Wydruku E-Mail     Nazwa Sanwara POP3: mail.sococo.so.so.so     Mazwa Użytkownika POP3: socococococ     Sterowanie Urządzeniem     Jztawienia Zarządzania     Zarządzania     Zatazgiszenia     Licencjalnne     Interwał RX POP3: 0 minut (0-90)                                                                                                    |           |                                      | nasterujący sposób.                                 | Ustawienia zostana zmienione w         | Sieć                                         |  |  |
| Menu Jakości     Menu konserwacji użytkownika     Ustawienia Wydruku E-Mail     Nazwa Sanwara POP3: mail.cococc.coc.coc     Maru Podręczne     Sterowanie Ucządzeniem     Zacządzania     Zacządzania     Zacządzania     DWydziste     Tetwierdź:     Coccentric (Maks. 32 znaki)     Iterwał RX POP3:     0 minut (0-90)                                                                                                    | -         |                                      | unselfeddel aberen                                  | o contraction and a contraction of the | D Menu Układu                                |  |  |
| Manu konserwacji użytkownika     Ustawienia Wydruku E-Mail       Wyjście/Kontrola     Nazwa Sanwara POP3:     mail.socococ.soc.soc.soc       Menu Podręczne     Nazwa Użytkownika POP3:     socococococ       Sterowanie Ucządzeniem     U Ustaw/Zmieńł Hasło     imail.socococ.soc.soc.soc.soc.soc.soc.soc.soc                                                                                                    | eioioj    |                                      |                                                     |                                        | Menu Jakości                                 |  |  |
| WyjściałKantrola     Nazwa Sanwera POP3:     mail.xxxxxxxxxxxxxxxxxxxxxxxxxxxxxxxxxxxx                                                                                                    |           |                                      |                                                     | Ustawienia Wydruku E-Mail              | 🗆 Menu konserwacji użytkownika               |  |  |
| Menu Podręczne     Nazwa Użytkownika POP3:     xxxxxxxxxxxxxxxxxxxxxxxxxxxxxxxxxxxx                                                                                                    |           |                                      | mail.xxxxxxxx                                       | Nazwa Serwera POP3:                    | Wyjácie/Kontrola<br>III Menu Podręczne       |  |  |
| Sterowanie Uządzeniem     I Ustaw/Zmień Hasło       Istawienia Zarządzania     I Ustaw/Zmień Hasło       Zarządzanie ID Wytzisłu     Hasło:       Zabazpieczenia     Potwierdź:       Licencjafinne     Interwał RX POP3:       0     minut (0-90)                                                                                                    |           |                                      | ******                                              | Nazwa Litutkownika POP3                |                                              |  |  |
| Istamienia Zarządzania     V Ustam/Zmen Hasło       Zarządzanie ID Wydzisłu     Hasło:       Zabezpieczenia     Potwierdź:       Licencja/Inne     Interwał RX POP3:       0     minut (0-90)                                                                                                    |           |                                      |                                                     |                                        | Sterowanie Urządzeniem                       |  |  |
| Zarządzanie ID Wydziała     Histo:     (Maks. 32 znaki)       Zabazpieczenia     Potwierdź:     (Maks. 32 znaki)       Licencjafinne     Interwał RX POP3:     0 minut (0-90)                                                                                                    |           | at to 22                             |                                                     | Ustaw/2mien Hasto                      | Istawienia Zarządzania                       |  |  |
| Zabezpieczenia         Potwierdź:         (Maks. 32 znaki)           D Licencja/Inne         Interwał RX POP3:         0         minut (0-90)                                                                                                    | 9K0)      | (Maks. 32 Zhaki)                     | •••••                                               | Hasto:                                 | Zarządzanie ID Wydziału                      |  |  |
| D Licencjafinne Interwał RX POP3: 0 minut (0-90)                                                                                                    | aki)      | (Maks. 32 znaki)                     | •••••                                               | Potwierd2:                             | Zabezpieczenia                               |  |  |
|                                                                                                    |           |                                      | 0 minut (0-90)                                      | Interwał RX POP3:                      | Licencja/Inne                                |  |  |
| POP3 RX                                                                                                    |           |                                      |                                                     | POP3 RX                                |                                              |  |  |
| Numer Portu Serwera POP3: 110 (0-65535)                                                                                                    |           |                                      | 110 (0-66535)                                       | Numer Portu Serwera POP3:              |                                              |  |  |
| SMTP RX                                                                                                    |           |                                      |                                                     | SMTP RX                                |                                              |  |  |
| Numer Portu Serwera SMTP: 25 * Zmiany będą zastosowane po wyłączeniu i ponowi<br>włączeniu zasilania.                                                                                                    | ownym     | wane po wyłączeniu i ponown          | 25 * Zmiany będą zastosowan<br>włączeniu zasilania. | Numer Portu Serwera SMTP:              |                                              |  |  |
|                                                                                                    |           |                                      |                                                     | I                                      |                                              |  |  |

### Uwaga (Jak określić ustawienia funkcji drukowania e-maili)

0604-062

Poniżej opisano ustawienia funkcji drukowania e-maili.

Ustawienia można zmienić przez panel sterowania, program Zdalny Int. Użytk. lub klienta FTP.

○: Może być określone —: Nie może być określone

#### Ustawienia dla korzystania z protokołu POP3

|                             |                                                                                                    | Metoda konfiguracji |                          |               |  |
|-----------------------------|----------------------------------------------------------------------------------------------------|---------------------|--------------------------|---------------|--|
| Орсја                       | Ustawienie                                                                                                    | Panel<br>sterowania | Zdalny<br>Int.<br>Użytk. | Klient<br>FTP |  |
| Nazwa Serwera<br>POP3       | Określa nazwę lub ustawia adresy IP serwera odbierającego e-maile.                                                                                                    |                     | 0                        | 0             |  |
| Nazwa Użytkownika<br>POP3   | Określa nazwę użytkownika odbierającego e-maile.                                                                                                    |                     | 0                        | 0             |  |
| Hasło                       | Określa hasło dla nazwy użytkownika odbierającego e-maile.                                                                                                    |                     | 0                        | 0             |  |
| Interwał RX POP3            | Ustaw w minutach częstotliwość połączeń automatycznych z<br>serwerem odbierającym e-maile. Automatycznie odbieraj e-<br>maile z określoną częstotliwością i drukuj je. | 0                   | 0                        | 0             |  |
| POP3 RX                     | Określa, czy włączyć funkcję drukowania e-maili.                                                                                                    | 0                   | 0                        | 0             |  |
| Numer Portu<br>Serwera POP3 | Określa numer portu serwera odbierającego e-maile.                                                                                                    |                     | 0                        | 0             |  |
| E-Mail RX                   | Wykonuje ręczne odbieranie e-maili.                                                                                                    | 0                   | 0                        | 0.00          |  |

#### Ustawienia dla korzystania z protokołu SMTP

|                             |                                                                                                    | Metoda konfiguracji |                          |               |  |
|-----------------------------|----------------------------------------------------------------------------------------------------|---------------------|--------------------------|---------------|--|
| Орсја                       | Ustawienie                                                                                                    | Panel<br>sterowania | Zdalny<br>Int.<br>Użytk. | Klient<br>FTP |  |
| SMTP RX                     | Wybierz, czy włączyć funkcję drukowania e-maili. Jeżeli<br>funkcja ta zostanie włączona, e-maile będą odbierane i<br>drukowane automatycznie. | 0                   | 0                        | -             |  |
| Numer Portu<br>Serwera SMTP | Określa numer portu serwera odbierającego e-maile.                                                                                            |                     | 0                        |               |  |

#### Inne ustawienia

|                                              |                                                                                                    |                     | Metoda konfiguracji      |               |  |  |
|----------------------------------------------|----------------------------------------------------------------------------------------------------|---------------------|--------------------------|---------------|--|--|
| Орсја                                        | Ustawienie                                                                                                    | Panel<br>sterowania | Zdalny<br>Int.<br>Użytk. | Klient<br>FTP |  |  |
| Lista Historii<br>Wydruku (Wydruk<br>E-Mail) | Drukuje rejestry wydrukowanych e-maili.                                                                              | 0                   | 0                        | -             |  |  |
| Pokaż Ostrzeżenia                            | Określa, czy błąd odbierania i drukowania e-maili ma być<br>komunikowany poprzez wyświetlenie wiadomości lub miganie | 0                   | 0                        | _             |  |  |

|                          | kontrolki.                                                             |   |   |      |
|--------------------------|------------------------------------------------------------------------|---|---|------|
| Wydruk Tekstu E-<br>Mail | Określa, czy podczas drukowania e-maili drukarka ma<br>drukować tekst. | 0 |   |      |
| Ogr. Wydruk E-Mail       | Określa, czy ograniczyć liczbę drukowanych stron tekstu e-<br>maila.   | 0 | ( | 0.00 |

### Ręczne odbieranie i drukowanie e-maili

#### 🖱 WAŻNE

#### **Odbieranie e-maili**

Drukarka może odbierać e-maile tylko wtedy, gdy jest podłączona do sieci.

#### Korzystając z protokołu POP3

Jeżeli urządzenie ustawione jest na automatyczny odbiór e-maili z wykorzystaniem [Interwał RX POP3], próby ręcznego odebrana e-maila zostaną zignorowane.

"Jak określić ustawienia funkcji drukowania e-maili"

#### Korzystając z protokołu SMTP

Automatycznie odbiera i drukuje e-maile. Nie mam potrzeby ich ręcznego odbierania i drukowania. Jak określić ustawienia funkcji drukowania e-maili"

#### Drukowanie z panelu sterowania drukarki

#### Upewnij się, że drukarka jest w trybie online.

Jeśli drukarka nie jest w trybie online, naciśnij klawisz [ ] (++: Online).

# 2

Naciśnij klawisz [ 🛛 🖉 📢 📲 🛛 📲 / 📻 : Narzędzie), aby wyświetlić menu [Utility Menu].

# 3

Naciśnij klawisz [ ▲ ] i [ ▼ ], wybierz [Narz. Wydr. E-Mail], a następnie naciśnij klawisz [OK].

# 4

Naciśnij klawisz [ ▲ ] i [ ▼ ], wybierz [Odebrane E-Maile], a następnie naciśnij klawisz [OK].

# 5

Po wyświetleniu komunikatu <Wykonać?> naciśnij przycisk [♥], wybierz opcję [Tak], a następnie naciśnij przycisk [OK].

Drukarka jest prawidłowo podłączona do serwera pocztowego. Drukarka odbiera e-maile adresowane do drukarki i drukuje je.

#### Drukowanie z programu Zdalny Int. Użytk.

0604-063

### Uruchom Zdalny Int. Użytk.

"Uruchamianie programu Zdalny Int. Użytk."

# 2

Kliknij [Sieć] w obszarze [Właściwości] w menu [Ustawienia/Rejestracja].

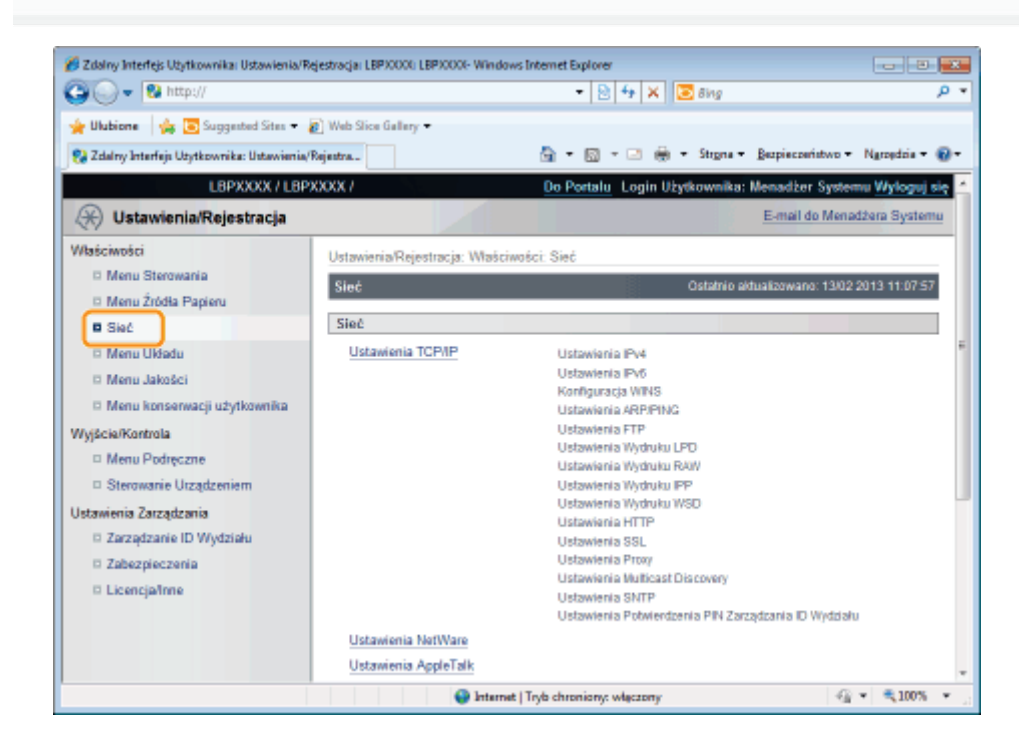

3

#### Kliknij opcję [Ustawienia Wydruku E-Mail].

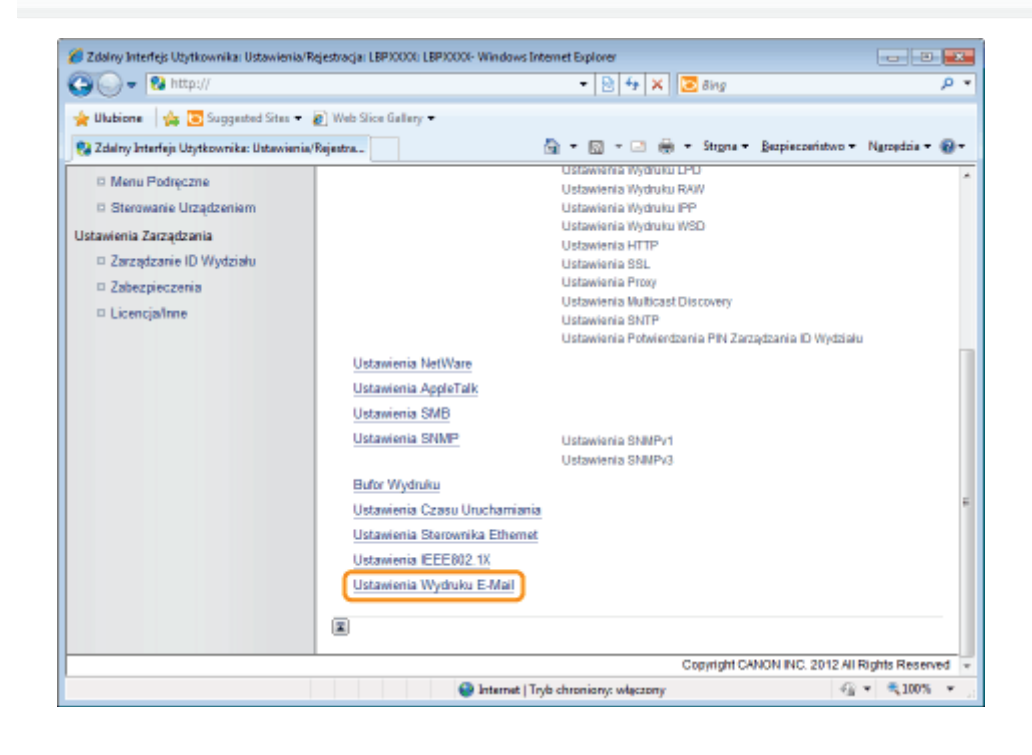

#### Kliknij [E-Mail RX] po prawej stronie pozycji [Ustawienia Wydruku E-Mail].

Drukarka jest prawidłowo podłączona do serwera pocztowego. Drukarka odbiera e-maile adresowane do drukarki i drukuje je.

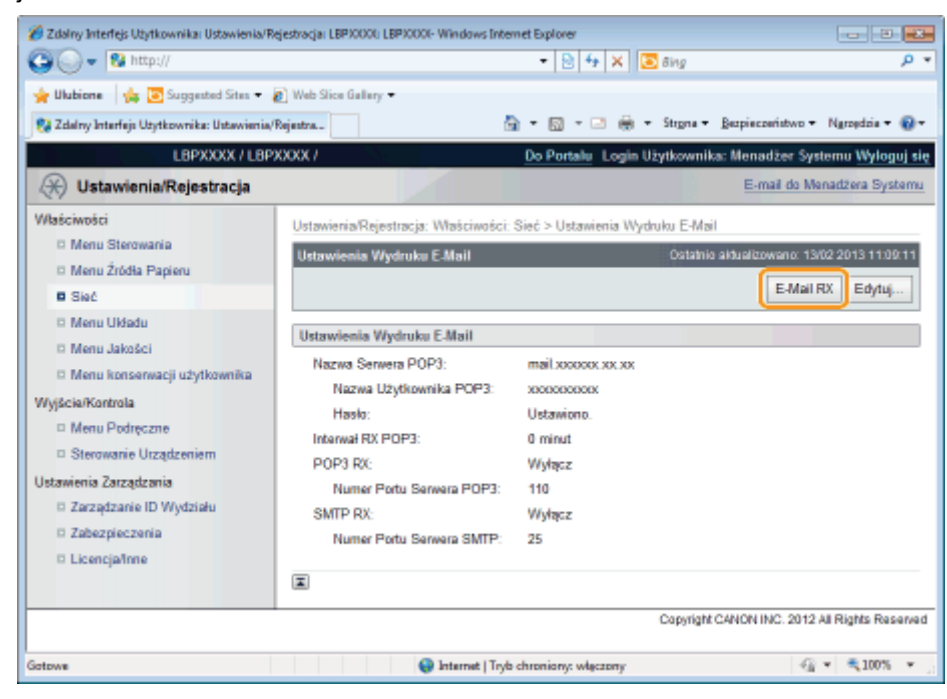

0604-064

Przed rozpoczęciem drukowania należy przeczytać część "Uwaga (Drukowanie historii wysłanych/odebranych e-maili)".

#### Drukowanie z panelu sterowania drukarki

#### Upewnij się, że drukarka jest w trybie online.

Jeśli drukarka nie jest w trybie online, naciśnij klawisz [ ] (++: Online).

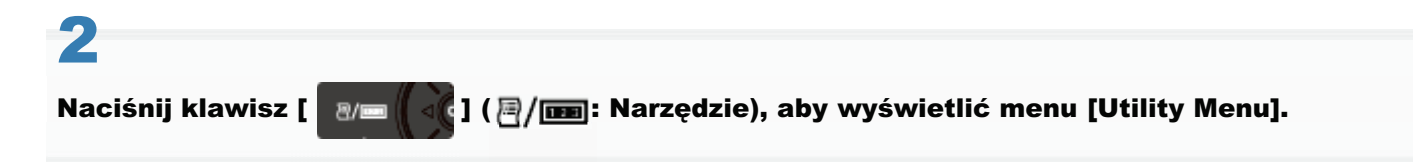

# 3

Naciśnij klawisz [ ▲ ] i [ ▼ ], wybierz [Narz. Wydr. E-Mail], a następnie naciśnij klawisz [OK].

# 4

Naciśnij klawisz [ ▲ ] i [ ▼ ], wybierz [Lista Odebr. E-maili], a następnie naciśnij klawisz [OK].

### 5

Po wyświetleniu komunikatu <Wykonać?> naciśnij przycisk [♥], wybierz opcję [Tak], a następnie naciśnij przycisk [OK].

Drukowany jest wykaz otrzymanych e-maili.

Drukowanie z programu Zdalny Int. Użytk.

Uruchom program Zdalny Int. Użytk. i zaloguj się jako administrator.

"Uruchamianie programu Zdalny Int. Użytk."

### 2

Kliknij [Menu Podręczne] w obszarze [Wyjście/Kontrola] w menu [Ustawienia/Rejestracja].

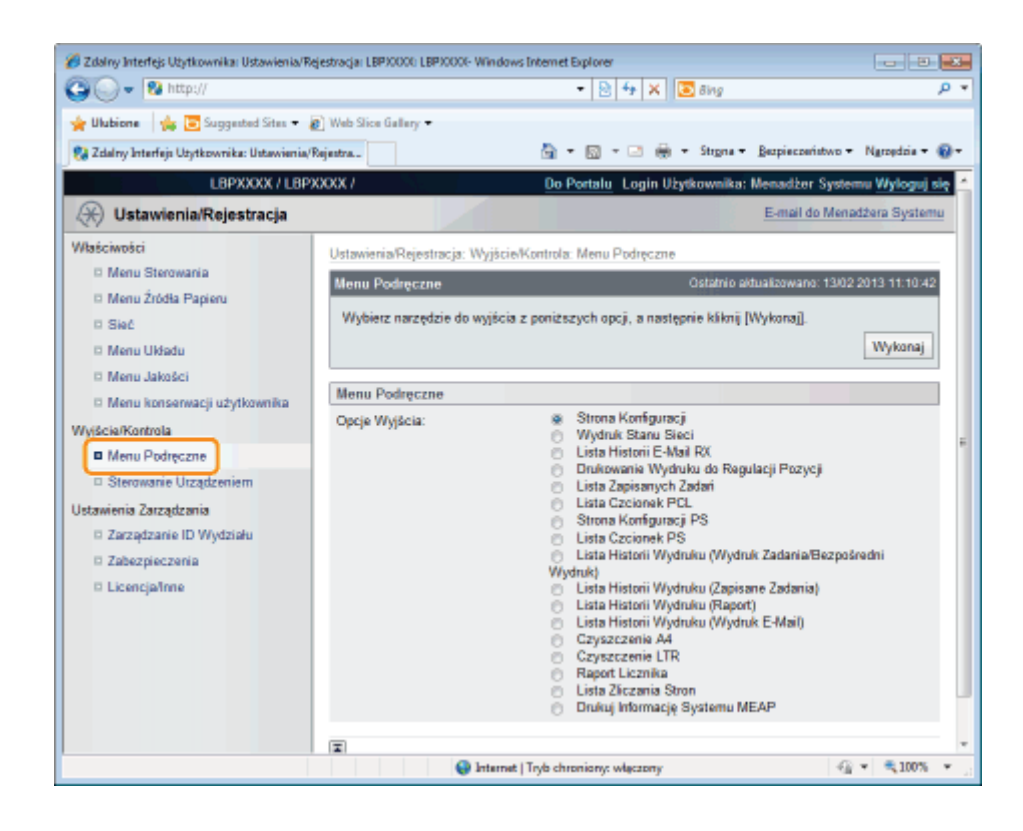

3

#### Wybierz opcję [Lista Historii E-Mail RX], a następnie kliknij przycisk [Wykonaj].

Drukowany jest wykaz otrzymanych e-maili.

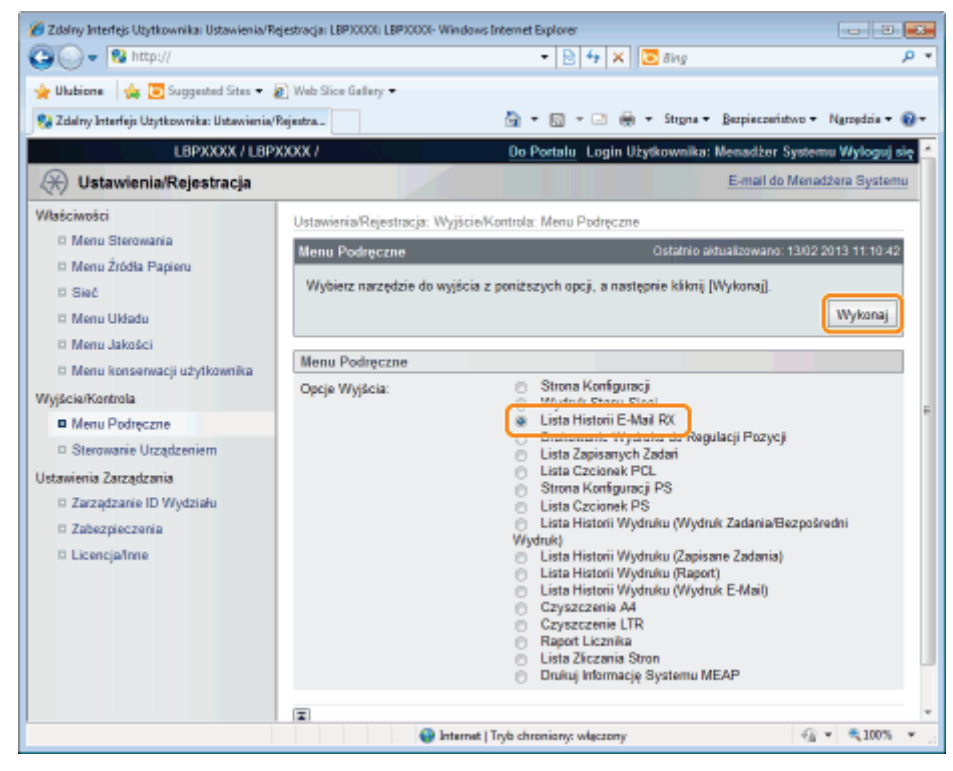

### Uwaga (Drukowanie historii wysłanych/odebranych e-maili)

#### 🖱 WAŻNE

#### Kasowanie wszystkich rejestrów otrzymanych e-maili

Skasuje je zgodnie z poniższą procedurą.

- Tylko gdy zainstalowana jest opcjonalna karta SD
- Formatowanie karty SD w [Konserwacja Karty SD]
- "Menu [Ustawienia] (opcje [Konserwacja Użytkow.])"
- Tylko gdy nie jest zainstalowana opcjonalna karta SD

Wyłącz drukarkę.

"Włączanie/wyłączanie drukarki"

#### 🗹 UWAGA

#### Informacje o rejestrze odebranych e-maili

Możliwe jest wydrukowanie do 60 rejestrów odebranych e-maili.

#### Jeżeli z jakiegokolwiek powodu e-mail nie zostanie wydrukowany prawidłowo

Kod błędu drukowany jest w [Wyniki RX] w rejestrze odebranych e-maili. Zobacz "W przypadku niepowodzenia drukowania e-maila".

0604-065

### W przypadku niepowodzenia drukowania e-maila

0604-066

Wykonaj poniższe czynności, w zależności od wyświetlonego komunikatu lub kodu błędu.

Komunikaty i kody błędu wyświetlane są w poniższych lokalizacjach.

- Wyświetlacz drukarki
- Strona Zdalny Int. Użytk. ([Informacje o błędzie] w menu [Monitor Stanu/Anuluj])
- Wydruk stanu sieci
- "Listy wspólne dla wszystkich ustawień w trybie drukowania"
- Historia wysłanych/odebranych e-maili

Informacje o metodach drukowania można znaleźć w części "Drukowanie rejestru odebranych e-maili".

# Komunikaty o błędach wyświetlane na wyświetlaczu, w programie Zdalny Int. Użytk. oraz na wydruku stanu sieci

| Komunikat o błędzie         |                                                 |                                                                                                    |                                                                                                    |
|-----------------------------|-------------------------------------------------|----------------------------------------------------------------------------------------------------|----------------------------------------------------------------------------------------------------|
| Wyświetlacz                 | Zdalny Int.<br>Użytk.,<br>wydruk stanu<br>sieci | Przyczyna                                                                                                    | Sposób usunięcia                                                                                                    |
|                             | Błąd<br>Połączenia<br>Serwera<br>POP3           | Podczas drukowania e-maili<br>urządzenie nie mogło połączyć się z<br>serwerem POP3.                                                  | <ul> <li>Sprawdź następujące punkty.</li> <li>Czy poniższe ustawienia na<br/>stronie [Sieć] Zdalny Int. Użytk.<br/>są prawidłowe <ul> <li>[Nazwa Serwera POP3] oraz</li> <li>[Numer Portu Serwera POP3]<br/>w obszarze [Ustawienia</li> <li>Wydruku E-Mail]</li> <li>DNS w [Ustawienia TCP/IP]</li> </ul> </li> <li>Czy serwer POP3 oraz serwer<br/>DNS działają prawidłowo</li> </ul> |
| EM błąd serwera<br>POP3.    | Błąd Nazwy<br>Użytkownika<br>Serwera<br>POP3    | Niepowodzenie weryfikacji nazwy<br>użytkownika serwera POP3 podczas<br>drukowania e-maili.                                           | <ul> <li>Sprawdź następujące punkty.</li> <li>Czy ustawienia dla [Nazwa<br/>Użytkownika POP3] w<br/>[Ustawienia Wydruku E-Mail] na<br/>stronie [Sieć] Zdalny Int. Użytk.<br/>są prawidłowe</li> <li>Czy nazwa użytkownika została<br/>prawidłowo zarejestrowana na<br/>serwerze POP3</li> </ul>                                                                                        |
|                             | Błąd Hasła<br>Serwera<br>POP3                   | Niepowodzenie weryfikacji hasła<br>serwera POP3 podczas drukowania<br>e-maili.                                                       | <ul> <li>Sprawdź następujące punkty.</li> <li>Czy ustawienia dla [Hasło] w<br/>[Ustawienia Wydruku E-Mail] na<br/>stronie [Sieć] Zdalny Int. Użytk.<br/>są prawidłowe</li> <li>Czy hasło zostało prawidłowo<br/>zarejestrowane na serwerze<br/>POP3</li> </ul>                                                                                                    |
|                             | Błąd UIDL<br>Serwera<br>POP3                    | Urządzenie nie mogło połączyć się z<br>serwerem POP3 podczas<br>drukowania e-maili, ponieważ serwer<br>nie obsługuje polecenia UIDL. | Użyj serwera POP3 obsługującego<br>komendę UIDL.                                                                                                    |
| EM błąd dostępu E-<br>mail. | -                                               | Drukarka nie może połączyć się z<br>serwerem POP3 ze względu na błąd                                                                 | Usuń błąd na dysku twardym serwera<br>POP3.                                                                                                    |

#### Kody błędów wyświetlane w rejestrze odebranych e-maili\*

• W przypadku wystąpienia wielu błędów wyświetlany jest tylko błąd o najwyższym priorytecie (wysoki: 407 > niski: 499).

| Kod błędu | Przyczyna                                                                                                    | Sposób usunięcia                                                                                                    |
|-----------|----------------------------------------------------------------------------------------------------|----------------------------------------------------------------------------------------------------|
| 407       | Połączenie z serwerem POP zostało rozłączone.                                                                           | <ul> <li>Skonsultuj z administratorem sieci.</li> <li>W przypadku wielokrotnego wystąpienia<br/>błędów w tych samych danych e-maila<br/>należy sprawdzić czy dane e-maila są<br/>poprawne.</li> </ul>                                                                                                    |
|           | Podczas odbierania e-maili urządzenie nie r<br>bajtów) przez 10 minut.                                                  | nogło odebrać danych w ilości 1 kilobajta (1024                                                                                                    |
| 408       | Serwer POP odesłał odpowiedź <err>.</err>                                                                               | Skonsultuj z administratorem sieci.                                                                                                    |
| 412       | Podczas odbierania e-maili urządzenie nie<br>mogło odebrać danych w ilości 1 kilobajta<br>(1024 bajtów) przez 10 minut. | <ul> <li>Skonsultuj z administratorem sieci.</li> <li>W przypadku wielokrotnego wystąpienia<br/>błędów w tych samych danych e-maila<br/>należy sprawdzić czy dane e-maila są<br/>poprawne.</li> </ul>                                                                                                    |
| 420       | Wielkość danych e-maila przekroczyła 1,5<br>GB.                                                                         | Zmniejszyć wielkość danych e-maila do<br>maksymalnie 1,5 GB.                                                                                                    |
| 421       | Wielkość danych tekstowych e-maila<br>przekroczyła 25 MB.                                                               | Zmniejszyć wielkość danych tekstowych.                                                                                                    |
| 422       | Wielkość załączonych plików przekroczyła<br>100 MB.                                                                     | Zmniejszyć wielkość załączonych plików do<br>maksymalnie 100 MB.                                                                                                    |
| 423       | Załączono pliki w nieobsługiwanym formacie.                                                                             | Zmienić format załączonych plików na TIFF lub JPEG.                                                                                                    |
| 424       | Liczba załączonych plików przekroczyła 3.                                                                               | Zmniejszyć liczbę załączonych plików do maksymalnie 3.                                                                                                    |
| 430       | Wysłano e-maila z pustym polem [Od]                                                                                     | Wpisać nazwę w polu [Od].                                                                                                    |
|           | Odebrano podzielonego e-maila.                                                                                          | <ul> <li>Zastosować poniższe rozwiązania, aby wysłać e-<br/>maila w taki sposób, by nie został podzielony.</li> <li>Zmniejszenie wielkości wysyłanego e-maila<br/>(do rozmiaru, który nie będzie podlegał<br/>dzieleniu).</li> <li>Określanie ustawień programu w taki<br/>sposób, aby e-mail był wysyłany bez<br/>dzielenia.</li> </ul> |
|           | Wysłano e-mail zawierający<br>nieobsługiwane kodowanie lub kodowanie<br>znaków.                                         | <ul> <li>Zmienić rodzaj kodowania lub kodowania znaków na obsługiwane przez drukarkę.</li> <li>"Odbieranie i drukowanie danych e-mail z serwera pocztowego (drukowanie e-maili)"</li> </ul>                                                                                                    |
| 431       | Odebrano e-maila o zawartości<br>nieobsługiwanej przez drukarkę (rodzaj<br>wiadomości).                                 | Zmień rodzaj zawartości na jeden z poniższych,<br>obsługiwanych przez drukarkę.<br>• tekst/prosty<br>• obraz/jpg<br>• obraz/tiff<br>• obraz/tiff<br>• program/octet-stream                                                                                                    |
|           |                                                                                                    | Zmień rodzaj zawartości e-maila<br>wieloczęściowego na jeden z poniższych,<br>obsługiwanych przez drukarkę.<br>• wieloczęściowy/mieszany                                                                                                    |
|     | Odebrano nieobsługiwanego e-maila w<br>wielu częściach. | <ul> <li>wieloczęściowy/równoległy</li> <li>wieloczęściowy/alternatywny</li> <li>Jeżeli e-mail jest zagnieżdżony, jest on<br/>obsługiwany tylko wtedy, gdy</li> <li>"multipart/alternative" jest zagnieżdżony w</li> <li>"multipart/mixed".</li> </ul> |
|-----|---------------------------------------------------------|----------------------------------------------------------------------------------------------------|
| 432 | Przesłano nieprawidłowe dane.                           | Sprawdzić, czy dane wysłanego e-maila są<br>prawidłowe.                                                                                                    |
| 433 | Wysłano e-maila w formacie HTML.                        | Drukarka nie obsługuje e-maili w formacie HTML.                                                                                                    |
| 434 | E-mail nie zawiera tekstu.                              | Wprowadzić tekst.                                                                                                    |
| 440 | Zadanie zostało z jakiegoś powodu<br>przerwane.         | Ponownie wysłać e-maila.                                                                                                    |
| 441 | W trakcie przetwarzania wystąpił błąd.                  | Ponownie wysłać e-maila.                                                                                                    |
| 499 | Wystąpił błąd drukarki.                                 | Zobacz "Na panelu sterowania jest<br>wyświetlany komunikat".                                                                                                    |

# Drukowanie plików na drukarce przy użyciu klienta FTP

Można drukować pliki z drukarki uzyskując dostęp do serwera FTP drukarki przy użyciu klienta FTP.

🖱 WAŻNE

Jeśli wykonujesz wydruk z FTP, zaznacz pole wyboru [Użyj Wydruku z FTP].

#### Uruchom wiersz polecenia.

#### 🗹 UWAGA

#### W przypadku korzystania z systemu Windows

Uruchom wiersz polecenia, korzystając z następujących procedur.

• W menu [Start] wybierz [Wszystkie programy] lub [Programy] → [Akcesoria] → [Wiersz polecenia].

#### W przypadku korzystania z systemu UNIX

Wyświetl ekran konsoli.

# 2

Skopiuj plik, który ma zostać wydrukowany, do katalogu wyświetlanego w wierszu poleceń.

# 3

# Wprowadź w wierszu poleceń frazę "ftp <adres IP drukarki>", a następnie naciśnij klawisz [ENTER] na klawiaturze.

Przykład: "ftp 192.168.0.215"

Jeśli nie ma pewności co do adresu IP drukarki Skonsultuj z administratorem sieci.

# 4

# Wprowadź nazwę użytkownika dla drukowania FTP, następnie naciśnij klawisz [ENTER] na klawiaturze.

- † Domyślną nazwą użytkownika jest "guest".
- † Anonimowe logowanie nie jest możliwe.

# 5

Wprowadź hasło dla drukowania FTP, następnie naciśnij klawisz [ENTER] na klawiaturze.

† Domyślnym hasłem jest "7654321".

0604-067

# Wprowadź "put <nazwa pliku do wydrukowania>", a następnie naciśnij klawisz [ENTER] na klawiaturze.

- Przykład: "put sample.txt"
- $\rightarrow$  Plik zostanie wydrukowany na drukarce.

# 🖱 WAŻNE

6

8

# W przypadku drukowania pliku

Plik należy drukować w trybie binarnym.

Wprowadź "quit", następnie naciśnij klawisz [ENTER] na klawiaturze.

# Wprowadź "exit", następnie naciśnij klawisz [ENTER] na klawiaturze.

→ Wiersz poleceń jest zamykany.

# Określanie hasła dla dokumentu i drukowania (drukowanie bezpieczne) (tylko LBP6680x)

0604-068

W funkcji drukowania bezpiecznego lub szyfrowanego drukowania bezpiecznego, zadanie drukowania, dla którego określono hasło, zapisywane jest na karcie SD drukarki, a następnie zadanie drukowane jest po wprowadzeniu hasła z wykorzystaniem panelu sterowania drukarki. Funkcja ta jest wygodna w przypadku drukowania dokumentów poufnych itp.

Przed rozpoczęciem drukowania należy przeczytać część "Uwaga (Określanie hasła dla dokumentu i drukowania (Zabezpieczone drukowanie))".

† Tylko gdy zainstalowana jest opcjonalna karta SD.

Wydrukuj zabezpieczone zadanie drukowania lub zaszyfrowane bezpieczne zadanie drukowania korzystając ze sterownika drukarki.

### 🗹 UWAGA

#### Jak wydrukować bezpieczne zadanie drukowania

Wydrukuj bezpieczne zadanie drukowania wybierając [Zabezpieczone drukowanie] w sterowniku drukarki, a następnie wprowadzając nazwę użytkownika i hasło.

#### Liczba znaków, jaką można określić dla zabezpieczonego zadania drukowania

Określ nazwę użytkownika dla zabezpieczonego drukowania, która powinna składać się z maksymalnie 15 znaków oraz hasło, które powinno składać się z 1 do 7 znaków.

#### Szczegółowe informacje na temat zabezpieczonego drukowania szyfrowanego

Szczegółowe informacje o ograniczeniach liczby znaków dla hasła do zabezpieczonego drukowania szyfrowanego oraz sposobu drukowania można znaleźć w Pomocy Encrypted Secured Print Driver Add-in. Po zainstalowaniu "Encrypted Secured Print Driver Add-in" można wywołać okno Pomoc w sterowniku drukarki.

# 2

#### Podczas drukowania należy je przenieść do drukarki.

# 3

#### Upewnij się, że drukarka jest w trybie online.

Jeśli drukarka nie jest w trybie online, naciśnij klawisz [ 🦳 ] (++ : Online).

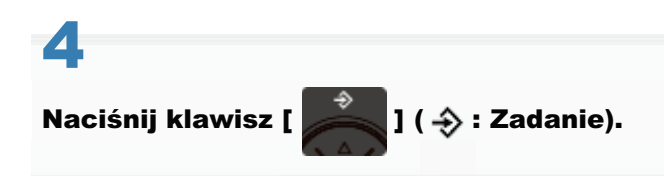

# 5

Wybierz opcję [Zabezpieczony Wydruk] lub [Zaszyfrowany Wydruk] za pomocą klawiszy [ ▲ ] i [ ▼ ], a następnie naciśnij klawisz [OK].

| Zadanie              | _ |
|----------------------|---|
| Zabezpieczony Wydruk | 1 |
| Lista Zapis. Zadań   |   |
| Wydruk Zapis. Zadań  |   |
| Lista Rej. Zad. Wyd. |   |

# 6

Jeżeli pojawią się nazwy użytkowników, wybierz docelową nazwę użytkownika za pomocą klawiszy [ ▲ ] i [ ▼ ], a następnie naciśnij klawisz [OK].

| Zabezpieczony Wydruk |
|----------------------|
| user1                |
| user2                |
| user3                |
|                      |

Jeżeli pojawią się nazwy plików, wybierz docelową nazwę pliku za pomocą klawiszy [▲] i [▼], a następnie naciśnij klawisz [OK].

Zabezpieczony Wydruk sample\_1-1.pdf sample\_1-2.pdf

# 8

# Wpisz [PIN], a następnie naciśnij klawisz [OK].

Zwiększ lub zmniejsz liczbę za pomocą klawiszy [ ▲ ] i [ ▼ ], a następnie przesuń kursor za pomocą klawiszy [ ◀ ] i [ ► ].

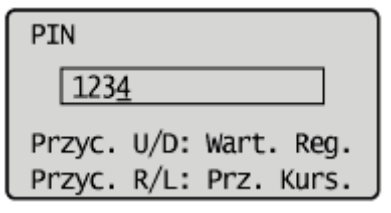

→ Określony plik zostanie wydrukowany.

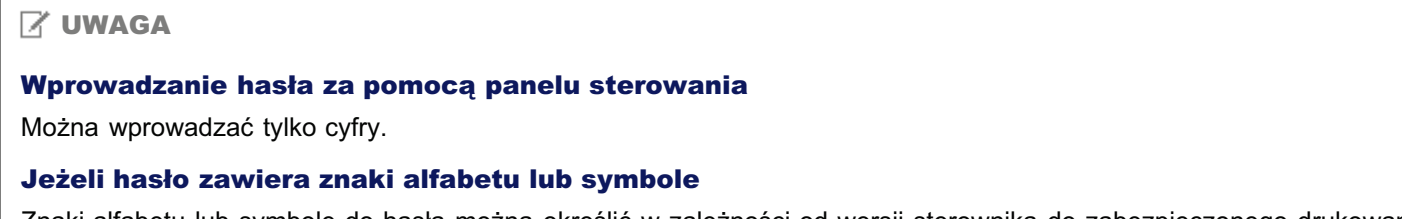

Znaki alfabetu lub symbole do hasła można określić w zależności od wersji sterownika do zabezpieczonego drukowania szyfrowanego. W takim przypadku zaszyfrowane bezpieczne zadanie drukowania należy wydrukować z poziomu programu Zdalny Int. Użytk.

Szczegółowe informacje na temat obsługi programu Zdalny Int. Użytk. znaleźć można w części "Zdalny Int. Użytk.".

# Uwaga (Określanie hasła dla dokumentu i drukowania (Zabezpieczone drukowanie))

0604-069

### 🗹 UWAGA

### Środowisko, w którym funkcja ta jest niedostępna

Funkcja ta nie jest dostępna w środowisku DOS, UNIX oraz na innych komputerach, na których nie działa sterownik drukarki. Zadania drukowania przetwarzane są w trybie [Drukowanie].

# Kiedy ilość danych lub liczba zadań drukowania, którą można zapisać na karcie SD, przekroczyła limit

Pojawi się komunikat <Nie moż. wyk. zabezp. wydr.>. Po wyświetleniu komunikatu wykonaj poniższą procedurę.

- (1) Naciśnij klawisz [ ) [ (→ : Online), aby pominąć błąd. (Zadanie, dla którego błąd został wyświetlony, zostanie skasowane.)
- (2) Usuń zbędne zadania z karty SD.
- (3) Ponownie zapisz bezpieczne zadanie drukowania.

# W przypadku używania funkcji "Encrypted Secured Print" o wzmocnionych zabezpieczeniach komunikacji i przechowywania danych

Należy zainstalować dodatek funkcji "Encrypted Secured Print Driver Add-in".

Szczegółowe informacje dotyczące procedury instalacji znajdują się w pliku Readme.txt na dołączonym dysku CD-ROM.

 Użycie funkcji zabezpieczonego drukowania szyfrowanego zalecane jest do zadań zabezpieczonego drukowania.

### Czas do usunięcia zadań zabezpieczonego drukowania

Bezpieczne zadania drukowania/zaszyfrowane bezpieczne zadania drukowania są kasowane w poniższej sytuacji:

- Drukarka zostanie wyłączona
- Wykonany zostanie "twardy" lub "miękki" reset
- Po wydrukowaniu bezpiecznego zadania drukowania/zaszyfrowanego bezpiecznego zadania drukowania
- Jeżeli w określonym czasie z poziomu panelu sterowania drukarki lub programu Zdalny Int. Użytk. nie wykonywano żadnych zadań drukowania
- Okres, który upływa od czasu wykonania ostatniego zadania drukowania z poziomu panelu sterowania drukarki lub programu Zdalny Int. Użytk. do skasowania zadań drukowania, jest ustawiony w ustawieniach domyślnych na wartość "1 godzina". Wartość tę można zmienić na inną.
- "Menu [Ustawienia] (opcje [Menu Sterowania])"

# Zapisywanie dokumentu na karcie SD w drukarce (zapisane zadanie drukowania) (tylko LBP6680x)

Zadania drukowania można zapisać na karcie SD (skrzynka) w drukarce, poprzez wybranie opcji [Zapisywanie] w sterowniku drukarki.

Ponadto zapisane zadania drukowania mogą wykonywać poniższe czynności za pośrednictwem panelu sterowania drukarki i programu Zdalny Int. Użytk.

# Wykonywanie zapisanego zadania drukowania za pośrednictwem panelu sterowania drukarki

Dane można drukować poprzez wybranie skrzynki zadań zapisanych lub zadania.

# : Wyświetlanie lub przetwarzanie zadań zapisanych w skrzynce (wznawianie/kasowanie)

Zadania zapisane w skrzynce można sprawdzać lub przetwarzać. Można wykonać operacje wznowienia (drukowania) i kasowania. Można także szczegółowo sprawdzić zadanie. Czynność ta wykonywana jest z poziomu programu Zdalny Int. Użytk.

# Zmiana ustawień skrzynki

Można zmienić nazwę skrzynki, w której zapisywane są zadania, lub hasło. Czynność ta wykonywana jest z poziomu programu Zdalny Int. Użytk.

# 🗹 UWAGA

#### Informacje o zapisanych zadaniach

- Zapisane zadania drukowania można wyświetlać lub przetwarzać tylko wtedy, gdy zainstalowana jest karta SD, a [Karta SD] ustawiona na [Włącz]. Szczegółowe informacje na temat ustawień [Karta SD] można znaleźć w części "Menu [Ustawienia] (opcje [Menu Sterowania])".
- Zapisywane zadania drukowania zapisywane są na karcie SD nawet po wydrukowaniu i nie są kasowane po wyłączeniu drukarki. Jeżeli chcesz skasować zapisane zadania drukowania, skorzystaj z programu Zdalny Int. Użytk.
- We wszystkich skrzynkach można zapisać do 100 zadań drukowania.
- Przed wydrukowaniem zapisanego zadania można w sterowniku drukarki zmienić jego nazwę.

# Kiedy ilość danych lub liczba zadań drukowania, którą można zapisać na karcie SD, przekroczyła limit

Wyświetlony zostanie komunikat <Nie moż. zap.>. Po wyświetleniu komunikatu wykonaj poniższą procedurę.

- (1) Naciśnij klawisz [ ) ( → : Online), aby pominąć błąd. (Zadanie, dla którego błąd został wyświetlony, zostanie skasowane.)
- (2) Usuń zbędne zadania z karty SD.
- (3) Ponownie zapisz zadania drukowania.

#### Obsługa programu Zdalny Int. Użytk.

"Zdalny Int. Użytk."

# Wykonywanie zapisanego zadania drukowania za pośrednictwem panelu sterowania drukarki

0604-06C

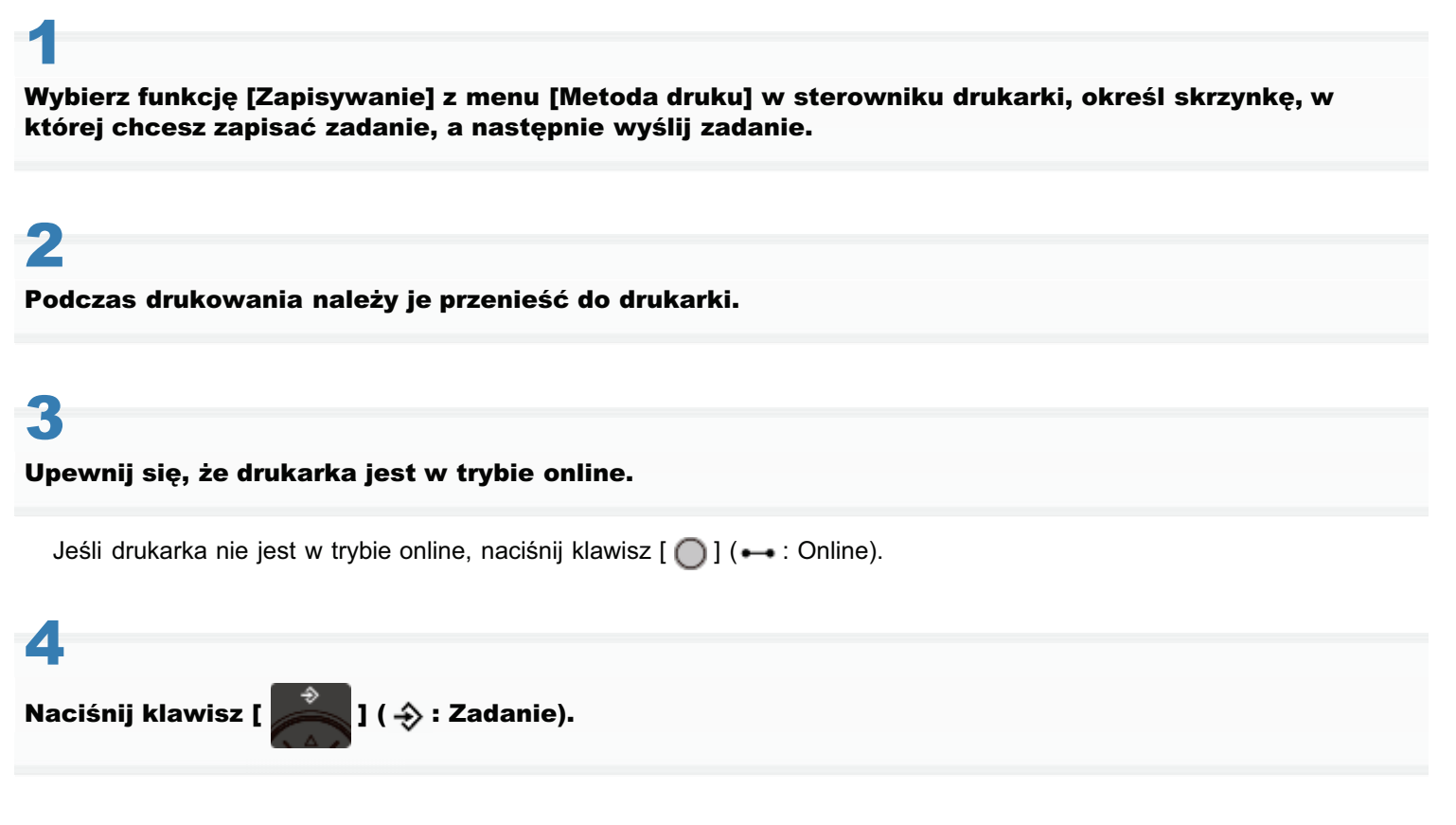

# 5

Wybierz pozycję [Wydruk Zapis. Zadań] za pomocą klawiszy [ ▲ ] i [ ▼ ], a następnie naciśnij klawisz [OK].

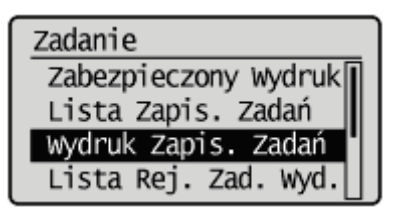

# 6

Wybierz numer dla skrzynki, w której zadanie jest zapisane, za pomocą klawiszy [▲] i [▼], a następnie naciśnij klawisz [OK].

| Wydruk Zapis. Zadań |  |
|---------------------|--|
| Skrzynka Nr O       |  |
| Skrzynka Nr 1       |  |
| Skrzynka Nr 2       |  |
| Skrzynka Nr 3       |  |

# Jeżeli pojawi się [PIN], wpisz hasło, a następnie naciśnij klawisz [OK].

Zwiększ lub zmniejsz liczbę za pomocą klawiszy [ ▲ ] i [ ▼ ], a następnie przesuń kursor za pomocą klawiszy [ ◀ ] i [ ► ].

| PIN        |              |
|------------|--------------|
| 1234       |              |
| Przyc. U/D | : Wart. Reg. |
| Przyc. R/L | : Prz. Kurs. |

# 8

# Wybierz nazwę pliku docelowego za pomocą klawiszy [ 🛓 ] i [ 🔻 ], a następnie naciśnij klawisz [OK].

Określony plik zostanie wydrukowany.

| Wydruk Zapis. Zadań |  |
|---------------------|--|
| sample_1.pdf        |  |
| sample_2.pdf        |  |
|                     |  |
|                     |  |

# Wyświetlanie lub przetwarzanie zadań zapisanych w skrzynce (wznawianie/kasowanie)

0604-06E

## Uruchom Zdalny Int. Użytk. i zaloguj się jako administrator.

"Uruchamianie programu Zdalny Int. Użytk."

# 2

# Wybierz menu [Skrzynka].

| 🕞 🗸 🔂 http://                            |                           | • 8                                                                           | 4+ 🗙 🔀 8ing                           | 1                        |
|------------------------------------------|---------------------------|-------------------------------------------------------------------------------|---------------------------------------|--------------------------|
| Ulubione 🔤 🏤 😇 Sugg                      | pested Sites 🔹 🔊 We       | b Slice Gallery 🕶                                                             |                                       |                          |
| Zdalny Interfejs Użytkown                | ika: Portal: LBP/0000 L   | 1 🖄 • 🛛 •                                                                     | 📫 🖶 🔹 Strgna 🕶 Bezpieczeństwo 🕶 Naro  | edzia 🕶 🧯                |
|                                          |                           | Nazwa Urządzenia: LBPXXX<br>Nazwa Produktu (Nr seryjny): LBPXXX<br>Położenie: | ox<br>oqxocoocxoq                     |                          |
| Zdalny Interfeis                         | Litytkownika:             | Portal Language Polis                                                         | Login Užytkownika: Menadžer Systemu W | loguj si<br>Systemu      |
| Podstawowe Informac                      | je o Urządzeniu           | Ostatnio aktualizowano: 13/02 2013 10:58:41                                   | Monitor Stanu/Anuluj                  | $\diamond$               |
| Stan Urządzenia                          |                           |                                                                               | Ustawienia/Rejestracja                | 3                        |
| <ul> <li>Drukarka jest gotowa</li> </ul> | 9.                        |                                                                               |                                       | $\langle \gamma \rangle$ |
| Informacje o błędzie                     | 1                         |                                                                               |                                       |                          |
| Nie ma błędów.                           |                           |                                                                               | Podstawowe Narzędzia                  | Ĺ                        |
| nformacje o materiala                    | ich eksploatacyjny        | ch                                                                            | Skrzynka                              | Ŷ                        |
| Informacje o papier                      | te                        | Burnella Burley                                                               | Bezpośredni Wydruk                    | 3                        |
| Zrodio Papieru<br>Tasa Wialatunksuina    | Pozostało Papieru<br>Brok | Kozmiar Papieru                                                               |                                       |                          |
| Szufada 1                                | Załadowano                | A4                                                                            |                                       |                          |
| Pozostalo Tonera                         |                           |                                                                               | Narzędzia Zarządzania                 |                          |
| Nazwa Pola Pozos                         | tało Tonera               |                                                                               | Service Management Service            | 0                        |
| Czamy Toner                              | 7-100%                    |                                                                               |                                       | -                        |

# 3

# Wpisz numer skrzynki, w której zapisane jest zadanie do sprawdzenia lub przetworzenia, i kliknij przycisk [Otwórz...].

Można również wyświetlić listę zadań znajdujących się w skrzynce, klikając ikonę wyświetloną na numerze skrzynki.

† Jeżeli dla skrzynki określone zostało hasło, wpisz hasło, a następnie kliknij [OK].

| 💋 Zdalny Interfejs Użytkownika: Skrzyr | nka: LBP/0001: LBP/0001- Windows Intern | t Explorer                                           |                              |
|----------------------------------------|-----------------------------------------|------------------------------------------------------|------------------------------|
| 😋 🔾 🕶 😢 http://                        |                                         | 🝷 📴 🐓 🗙 🚺 😇 Sing                                     | • م                          |
| 🚖 Ulubione 🛛 🙀 😇 Suggested Si          | ites 💌 🙋 Web Slice Gallery 💌            |                                                      |                              |
| 💱 Zdalny Interfejs Użytkownika: Skrz   | ynka: LBP/0000:                         | 🐴 🕶 🔯 👻 📾 🖷 Strgna 🕶 Bezp                            | ieczeństwo 🔹 Ngrzędzia 🕶 🔞 🕶 |
| LBPXXXX                                | ( / LBPXXXX /                           | Do Portalu Login Užytkownika: Mena                   | džer Systemu Wyloguj się 🖆   |
| 💝 Skrzynka                             |                                         | En                                                   | nail do Monadžera Systemu    |
| Skrzynka                               | Skrzynka: Skrzynka                      |                                                      |                              |
|                                        | Skrzynka                                | Ostatnio aktualizowan                                | o: 13/02 2013 11:11:01 💆     |
|                                        | Wprowed2 numer skrzyn                   | ki, którą chcesz otworzyć, a następnie kliknij [Otwo | irz] lub wybierz numer z     |
|                                        | poniższych.                             | <u></u>                                              |                              |
|                                        |                                         | Numer Skrzynki (00-                                  | 99) 00 Otwórz                |
|                                        | Skrzynka                                |                                                      |                              |
|                                        | Numer Skozynki                          | Nazwa Liczba zadań (Suma: Maks.                      | 100)                         |
|                                        | 00                                      | 1                                                    |                              |
|                                        | 🧇 01                                    | 0                                                    |                              |
|                                        | 02                                      | 0                                                    |                              |
|                                        | on 03                                   | 0                                                    |                              |
|                                        | - 04                                    |                                                      |                              |
|                                        |                                         | 0                                                    |                              |
|                                        | <del>9</del> 05                         | 0                                                    |                              |
| Gotowe                                 | General Int                             | emet   Tryb chroniony: włączony                      |                              |

# Aby przetwarzać zapisane zadanie, wykonaj następującą procedurę.

- (1) Zaznacz pole wyboru [Wybierz] obok pierwszego zadania na liście.
- (2) Kliknij przyciski przetwarzania.

[Drukuj...]: Drukuje wybrane zadanie.

[Usuń]: Kasuje wybrane zadanie.

Stronę, która pozwoli na zmianę liczby drukowanych egzemplarzy, itp. możesz wyświetlić, klikając [Drukuj...].

| Carlos - 18 http://                     | DEPARAN DEPARAN WINDOWS INTERN       | • 💀 4                       | 🖌 🔀 Bing      |                         | ρ.                |
|-----------------------------------------|--------------------------------------|-----------------------------|---------------|-------------------------|-------------------|
| 🚖 Ulubione 🛛 🙀 😇 Suggested Sites        | 🔹 👩 Web Slice Gallery 💌              |                             |               |                         |                   |
| 💱 Zdalny Interfejs Użytkownika: Skrzyni | ar LBP/0000c                         | 🏠 = 🛛 = i                   | 🗈 🛞 🕶 Strge   | a • Bezpieczeństwo •    | Ngroędzia 🕶 🔞 🕶   |
| LBPXXXX /                               | BPXXXX /                             | Do Portalu                  | Login Użytkow | vnika: Menadžer Syste   | ımu Wyloguj się   |
| ni Skrzynka                             |                                      |                             |               | E-mail do Men           | adžera Systemu    |
| Skrzynka                                | Skrzynka: Skrzynka > Skrz            | ymka                        |               |                         |                   |
|                                         | og Skrzynka 🤣 00                     |                             | Ostatnio      | aktualizowano: 13/02/20 | 13 11:11:09 💆     |
|                                         |                                      |                             |               |                         | Ustawienia        |
|                                         | Pliki w Skrzynce '00'<br>Drukuj Usuń |                             |               |                         |                   |
|                                         | Wybierz Typ                          | Nazwa Pliku                 | Strony        | Data/Czas               |                   |
|                                         | × 🗊                                  | Sample.pdf                  |               | 12/02 2013 02:54        |                   |
|                                         | X                                    |                             |               |                         |                   |
|                                         |                                      |                             | Copyr         | Ight CANON INC. 2012 A  | I Rights Reserved |
|                                         |                                      |                             |               |                         |                   |
| Gatowe                                  | 🥥 Int                                | ernet   Tryb chroniony: włą | czony         | -G •                    | • € 100% •        |

(3) Zmień ustawienia, a następnie kliknij [Rozpocznij Drukowanie].

| 💋 Zdsiny Interfejs Uzytkownika: Skrzynka: LBPX000i, LBPX000i-Windows Internet Explorer |                               |                                    |                                  |  |
|----------------------------------------------------------------------------------------|-------------------------------|------------------------------------|----------------------------------|--|
| 🕒 🔾 👻 http://                                                                          |                               | 🝷 🖹 🕂 🗙 🔯 Bing                     | • م                              |  |
| 🖕 Ulubione 🛛 🙀 🛅 Suggested Sites 🔹 🛔                                                   | 👔 Web Slice Gallery 🕶         |                                    |                                  |  |
| 💱 Zdalny Interfejs Utytkownika: Skrzynka: LE                                           | P30000:                       | 🔄 🕶 🖾 👻 🖶 🖷 Strgna 🕶 Bezpiec       | zeństwo 🕶 Ngrzędzia 🕶 🔞 🕶        |  |
| L8PXXXX / L8P                                                                          | XXXX /                        | Do Portalu Login Užytkownika: Mena | idžer Systemu <u>Wyloguj się</u> |  |
| 🔶 Skrzynka                                                                             |                               | <u>E-r</u>                         | nail do Menadžera Systemu        |  |
| Skrzynka                                                                               | Skrzynka: Skrzynka > Skrzynka | 00 > Drukuj Plik                   |                                  |  |
|                                                                                        | Drukuj Plik                   |                                    |                                  |  |
|                                                                                        |                               | Rozpocz                            | nij Drukowanie Anuluj            |  |
|                                                                                        | Drukuj Plik                   |                                    |                                  |  |
|                                                                                        | Корі:                         | 1 (1-9999)                         |                                  |  |
|                                                                                        | I                             |                                    |                                  |  |
|                                                                                        |                               | Copyright CANON I                  | NC. 2012 All Rights Reserved     |  |
|                                                                                        |                               |                                    |                                  |  |
|                                                                                        |                               |                                    |                                  |  |
|                                                                                        |                               |                                    |                                  |  |
|                                                                                        |                               |                                    |                                  |  |
|                                                                                        |                               |                                    |                                  |  |
| Gotowe                                                                                 | 😜 Internet                    | Tryb chroniony: włączony           | 4 · · · · · ·                    |  |

# 🗹 UWAGA

#### Zmiana liczby drukowanych egzemplarzy

Nie możesz zmienić liczby drukowanych egzemplarzy, w zależności od zadania.

Zmiany w przebiegu drukowania zapisanych zadań z ustawieniami [Prioryteryzuj Bilet Wydruku] w formacie XPS będą również ignorowane.

## Wyświetlanie nazwy dokumentu

Jako nazwa dokumentu wyświetlona może być nazwa pliku zadania o długości do 32 znaków. Jeżeli nazwa pliku jest dłuższa niż 32 znaki, dalsze znaki nie zostaną wyświetlone. Ponadto, w zależności od programu, na początku nazwy pliku może zostać dodana nazwa programu.

# 5

## Aby wyświetlić szczegółowe informacje o zapisanym zadaniu, kliknij nazwę dokumentu.

| 6 Zdalny Interfejs Użytkownika: Skrz | ynka: LBP30000: LBP30000- Windows Intern | et Explorer                  |               |                      |                       |
|--------------------------------------|------------------------------------------|------------------------------|---------------|----------------------|-----------------------|
| O ■ 10 http://                       |                                          | • 🛛 + 1                      | 🗙 🔁 Bing      |                      | • م                   |
| 🚖 Ulubione 🛛 🚖 💽 Suggested           | Sites 👻 👔 Web Slice Gallery 🕶            |                              |               |                      |                       |
| 😪 Zdalny Interfejs Utytkownika: Sk   | rzynka: LBP30000:                        | 🔓 • 🖾 • G                    | 3 🖶 🕈 Strgr   | a • Bezpieczeństwo   | • Ngropdzia • 🔞 •     |
| LBPXXX                               | X / LBPXXXX /                            | Do Portalu                   | Login Użytkov | vnika: Menadžer S    | ystemu Wyłoguj się    |
| 🕎 Skrzynka                           |                                          |                              |               | E-mail do I          | Venadžera Systemu     |
| Skrzynka                             | Skrzynka: Skrzynka > Skr                 | zynka                        |               |                      |                       |
|                                      | 💠 Skrzynka 🤪 0                           | 0                            | Ostatnio      | aidualizowano: 13/02 | 2013 11:12:13 🔁       |
|                                      |                                          |                              |               |                      | Ustawienia            |
|                                      | Pliki w Skrzynce '00'                    |                              |               |                      |                       |
|                                      | Drukuj Usufi                             |                              |               |                      |                       |
|                                      | Wybierz Typ                              | Nazwa Pliku                  | Strony        | Data/Czas            |                       |
|                                      | n 🗊                                      | Sample.pdf                   | -             | 12/02 2013 02:0      | 54                    |
|                                      | Ξ                                        |                              |               |                      |                       |
|                                      |                                          |                              | Copy          | right CANON INC. 201 | 2 All Rights Reserved |
|                                      |                                          |                              |               |                      |                       |
|                                      |                                          |                              |               |                      |                       |
|                                      |                                          |                              |               |                      |                       |
|                                      |                                          |                              |               |                      |                       |
| Gotowe                               | 😜 In                                     | ternet   Tryb chroniony: wie | 2011y         | 4                    | ∦ • ₹100% • j         |

| 🖉 Zdainy Interfejs Użytkownika: Sk | rzynka: LBP30000: LBP30000- Windows Internet I | Explorer                       |                                    |
|------------------------------------|------------------------------------------------|--------------------------------|------------------------------------|
| Ulubione                           | d Sites 🔹 🗿 Web Slice Gallery 🕶                | . [2] .7 [A [[2] only          | F .                                |
| 😪 Zdalny Interfejs Utytkownika: S  | krzynka: LBP30000:                             | 🏠 = 🔯 - 🖂 🌦 = Strgna = 1       | Bezpieczeństwo + Ngrzędzie + 🔞 +   |
| LBPXX                              | XX / LBPXXXX /                                 | Do Portalu Login Užytkownika   | : Menadžer Systemu Wyloguj się     |
| 竛 Skrzynka                         |                                                |                                | E-mail do Menadžera Systemu        |
| <ul> <li>Skozynika</li> </ul>      | Skrzynka: Skrzynka > Skrzyn                    | nka 00 > Szczegóły Pliku       |                                    |
|                                    | Szczegóły Pliku                                |                                |                                    |
|                                    | Szczegóły Pliku                                |                                |                                    |
|                                    | Nr zadania:                                    | 6                              |                                    |
|                                    | Nazwa Dokumentu:                               | Sample.pdf                     |                                    |
|                                    | Stan:                                          | Zapisano                       |                                    |
|                                    | Nazwa Użytkownika:                             | DIRECT PRINT                   |                                    |
|                                    | Zapisana Data/Czas:                            | 12/02 2013 02:54               |                                    |
|                                    | Strony x Kopie:                                | _                              |                                    |
|                                    | Rozmiar:                                       | 29 KB                          |                                    |
|                                    | I                                              |                                |                                    |
|                                    |                                                | Copyright C                    | ANON INC. 2012 All Rights Reserved |
|                                    |                                                |                                |                                    |
|                                    |                                                |                                |                                    |
|                                    |                                                |                                |                                    |
| ictowe                             | 😜 letter                                       | net   Tryb chroniony: włączony | 🖓 👻 🔍 100% 💌                       |

# Automatyczne usuwanie plików zapisanych w skrzynce

0604-0K4

Zapisane zadania można usunąć automatycznie, ustawiając długość czasu między zapisaniem zadań i ich usunięciem. Do wprowadzania tego ustawienia służy program.

# Uruchom program Zdalny Int. Użytk. i zaloguj się jako administrator.

- "Uruchamianie programu Zdalny Int. Użytk."
- 2

# Kliknij opcję [Ustawienia/Rejestracja].

| 🕞 🔹 http://                              |                           |                                                         | • 🗟 😽 🗙                              | D Bing                        | J                |
|------------------------------------------|---------------------------|---------------------------------------------------------|--------------------------------------|-------------------------------|------------------|
| Ulubione   🤹 😇 Sugg                      | jested Sites 💌 🔊 We       | b Slice Gallery 💌                                       |                                      |                               |                  |
| Zdalny Interfejs Uzytkown                | ika: Portal: LBPX0000: LI | B                                                       | 💁 = 🔯 - 🖂 👼                          | 🕯 🔹 Strgna 🔹 Bezpieczeństwo 🔹 | Narzędzia 🕶 🍯    |
|                                          |                           | Nazwa Urządzenia:<br>Nazwa Produktu (Nr s<br>Położenie: | LBPXXXX<br>eryjny): LBPXXXXXXXXXXXXX | XXX)                          |                  |
|                                          |                           |                                                         | Login                                | Užytkownika: Menadžer Syste   | mu Wyloguj si    |
| 🎍 Zdalny interfejs                       | Użytkownika: F            | Portal                                                  | Language: Polish                     | E-mail do Mena                | adžera Systemu   |
| Podeisuuruus Informat                    | a a Urradvania            | Ostatnio aktualizowan                                   | o: 13/02 2013 10:50:41 👰             | Monitor Stanu/Anuluj          |                  |
| Podstawowe informac                      | e o urządzeniu            |                                                         |                                      |                               | Ň                |
| Stan Urządzenia<br>Doukarka jast ostrowi |                           |                                                         |                                      | Ustawienia/Rejestracja        | ( <del>X</del> ) |
| Informacie o bledzie                     |                           |                                                         |                                      |                               | <u> </u>         |
| Nie ma błędów.                           |                           |                                                         |                                      | Podstawowe Narzędzia          |                  |
|                                          |                           |                                                         |                                      | Skrounka                      |                  |
| informacje o materiala                   | ch eksploatacyjnyc        | h                                                       |                                      | onejine                       |                  |
| Informacje o papiera                     | te                        |                                                         |                                      | Essantinudai Mitolada         |                  |
| Źródło Papieru                           | Pozostalo Papieru         | Rozmiar Papieru                                         |                                      | Dezpostedni vrydruk           |                  |
| Taca Wielofunkcyjna                      | Brak                      | A4                                                      |                                      |                               |                  |
| Szuflada 1                               | Załadowano                | A4                                                      |                                      | Narzędzia Zarządzania         |                  |
| 02010001                                 |                           |                                                         |                                      |                               |                  |
| Pozostalo Tonera                         |                           |                                                         |                                      | Service Management Service    | 5.00             |

# 3

Wybierz opcję [Menu Sterowania] w menu [Właściwości].

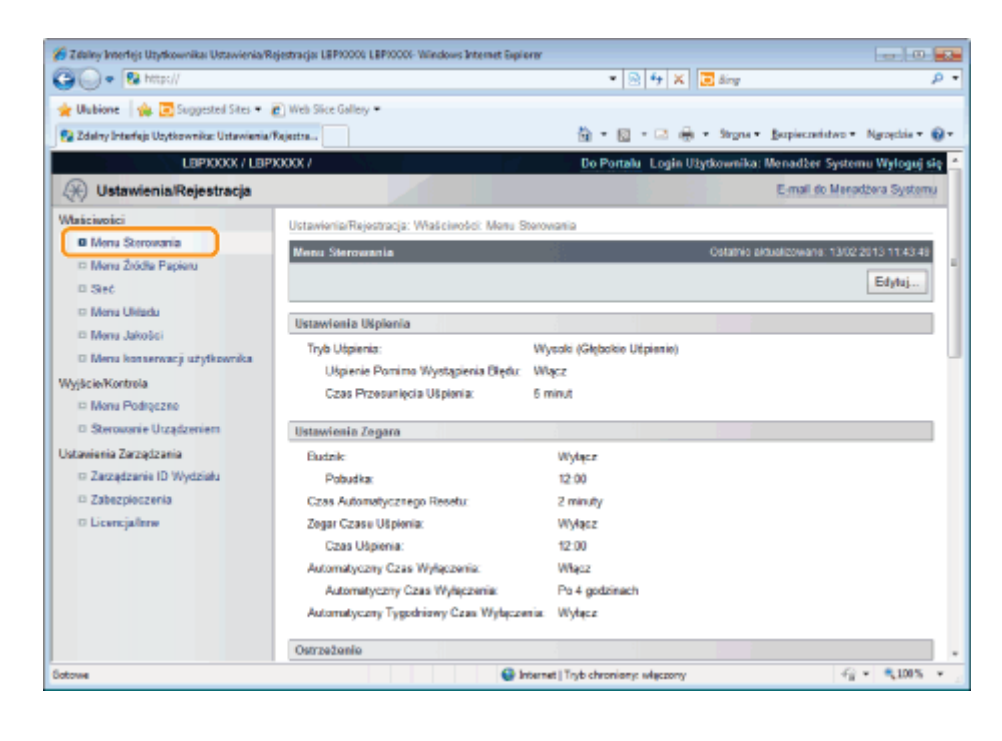

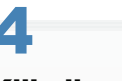

# Kliknij opcję [Edytuj...].

| 🎸 Zdaliny Interlejs Uzytkownika: Ustawienia/Ro | jestracja: LBP10000 LBP10006-Wilndows Internet Explorer |                               |                                   |
|------------------------------------------------|---------------------------------------------------------|-------------------------------|-----------------------------------|
| 🕒 🕞 🔹 http://                                  |                                                         | 💌 😒 🌴 🗶 📴 Bing                | ρ.                                |
| 🚖 Ulubione 🛛 🎪 💽 Supposted Sites 🔹 🧃           | Web Slice Gallery •                                     |                               |                                   |
| 🔧 Zdalny Interfejs Uzytkownika: Ustawienia/I   | Rejection.                                              | 🏠 = 🔯 - 🖙 🖶 = Steps           | • Bapiecaristwo • Ngroędzia • 🚱 • |
| LEPICKXX / LEPI                                | 000(7                                                   | Do Portalu Login Użytkownik   | a: Menadžer Systemu Wyloguj się 🐣 |
| 🛞 Ustawienia/Rejestracja                       |                                                         |                               | E-mail do Menadžera Systemu       |
| Wańciwości                                     | Ustawienia/Rejectracia: Waściwości, Moru Stero          | votio                         |                                   |
| Menu Sterowania                                | Manu Staroundaia                                        | Catatria                      | APRIL 1102 2013 1123 48           |
| III Menu Žiúdle Papieru<br>III Sieć            |                                                         | Conterno                      | Edytuj                            |
| Menu Układu                                    | Ustawienia Uśpienia                                     |                               |                                   |
| Menu Jakošci                                   | Tryb Utpienia: W                                        | ysaki (Głębakie Uśpienie)     |                                   |
| Menu konserwacji użytkownika                   | Ušpienie Pomimo Wystąpienia Błędu: W                    | lącz                          |                                   |
| Wyjście/Kontrola                               | Czas Przesunięcia Ušpienia: 5 r                         | minut                         |                                   |
| Monu Podrączne                                 |                                                         |                               |                                   |
| Sterowanie Utządzeniem                         | Ustawienia Zegara                                       |                               |                                   |
| Ustavienia Zarządzania                         | Budzile                                                 | Wyłącz                        |                                   |
| Zarządzanie ID Wydziału                        | Pobudka:                                                | 12:00                         |                                   |
| Zabezpieczenia                                 | Czas Automatycznego Resetu:                             | 2 minuty                      |                                   |
| O Licencja/Intw                                | Zogar Czasu Ušpionia:                                   | Wyłącz                        |                                   |
|                                                | Czas Uśpienia:                                          | 12:00                         |                                   |
|                                                | Automatyczny Czas Wyłączenia:                           | Włącz                         |                                   |
|                                                | Automatyczny Czas Wyłączenia:                           | Po 4 godzinach                |                                   |
|                                                | Automatyczny Tygodniowy Czas Wyłączenia                 | Wyłącz                        |                                   |
|                                                | Ostrzeżenie                                             |                               |                                   |
| Sotowe                                         | 😜 Intern                                                | et   Tryb chronieny: włączony | 49 · \$1005 ·                     |

5

Ustaw długość czasu przez usunięciem zapisanych zadań.

| 🔏 Zdalny Interlejs Uzytkownika: Ustawienia/R | lejestracja: LBP90000: LBP90006-Wiindows Internet B | Sipioner                 |               |              |                  |                        |      |
|----------------------------------------------|-----------------------------------------------------|--------------------------|---------------|--------------|------------------|------------------------|------|
| 🕒 🕢 🔹 🚱 http://                              |                                                     | •                        | 🗟 😚 🗙         | 🖸 ðing       |                  |                        | ۰ ۹  |
| 🚖 Ulubione 🛛 🎪 🛅 Suggested Sites 🔹           | Web Sice Gallery •                                  |                          |               |              |                  |                        |      |
| 😪 Zdalny Interfejs Użytkownika: Ustawienia/  | Rejectro                                            | 前 = 1                    | 🛛 - 🗆 🖶       | * Strone *   | Berpiecredatwo * | Ngroęchia <del>v</del> | 0-   |
|                                              |                                                     |                          |               |              |                  |                        | *    |
|                                              | Ustawienia Panelu Wyświetlacza/Pow                  | viadomień                |               |              |                  |                        |      |
|                                              | Panel Language:                                     | English                  |               |              |                  |                        |      |
|                                              | Animowane Instrukcje                                |                          |               |              |                  |                        |      |
|                                              | 😢 Fakaż Wskaźnik Tonera                             |                          |               |              |                  |                        |      |
|                                              | Ustawienia Wykonanych Powiadomień:                  | 3 selandy 💌              |               |              |                  |                        |      |
|                                              | Prędkaść Przewijania:                               | Normaina 📼               |               |              |                  |                        |      |
|                                              |                                                     |                          |               |              |                  |                        |      |
|                                              | Inne                                                |                          |               |              |                  |                        |      |
|                                              | 😥 Uzyj Karty SD                                     |                          |               |              |                  |                        |      |
|                                              | Włącz Przerwanie Wydruku                            |                          |               |              |                  |                        |      |
|                                              | Zabezpieczenie Czasu:                               | 1 godzina 💌              |               |              |                  |                        |      |
|                                              | Czas Usunięcia Zapisanych Zadań:                    | 3 dni 💌                  |               |              |                  |                        | 10   |
|                                              | Historia Zabezpieczonych Zadań                      |                          |               |              |                  |                        |      |
|                                              |                                                     |                          |               |              |                  |                        | - 11 |
|                                              | _                                                   |                          |               | Consticht C4 | NON INC. 2012 AL | Dichts Dasar           |      |
| Gotowe                                       |                                                     | 🗿 Internet   Tryb chroni | any: włączony | and the ca   | 9                | · \$1005               |      |

Ustawienie domyślne to [3 days].

† Aby automatyczne usuwanie nie było wykonywane, wybierz ustawienie [Off].

# 6 Kliknij opcję [OK].

| <ul> <li>Zaany interfejs uzytkownika: Ustawienia/R</li> </ul>                                    | gestraga: LaPococ LaPococ-Vaindows Inter                   | vet extreme.                                                |                                |
|--------------------------------------------------------------------------------------------------|------------------------------------------------------------|-------------------------------------------------------------|--------------------------------|
| 🕒 🔾 🔹 🔂 http://                                                                                  |                                                            | 💌 🗟 😚 🗙 📴 šing                                              | - م                            |
| 🌟 Ulubione 🛛 🎪 📴 Supposted Sites 🔹 .                                                             | Web Sice Gallery •                                         |                                                             |                                |
| 🚱 Zdelny Interfejs Uzytkownika: Ustawienia/                                                      | Rejectro                                                   | 🛗 = 🔯 - 🖂 🖶 - Styns - Bapieco                               | ristwo = Ngroęckia = 🔞 =       |
| LEPXXXX / LEP                                                                                    | XXXXX /                                                    | Do Portalu Login Užytkownika: Menadže                       | r Systemu Wyloguj się          |
| 🛞 Ustawienia/Rejestracja                                                                         |                                                            | E-mail                                                      | to Menadžera Systemu           |
| Watciwatci                                                                                       | Ustawienia/Relestracia: Wašciwości:                        | Menu Sterowania > Edutui Menu Sterowania                    |                                |
| Menu Sterowania                                                                                  | Edvtui Menu Sterowania                                     | Catathio piduatizowa                                        | 0:13/02/2013 11:44/02          |
| <ul> <li>Menu Zródła Papieru</li> <li>Steć</li> <li>Meru Uhladu</li> <li>Meru Jakobsi</li> </ul> | Ustawienia zostaną zmienione w na<br>włączeniu zasilania). | tiępujący sposób. (Niektóre zmiany będą zastosowane po wybą | czeniu i ponownym<br>OK Anuluj |
| 🗆 Menu konserwacji użytkownika                                                                   | Ustawienia Uspienia                                        |                                                             |                                |
| Vyjšcie/Kontrola                                                                                 | Tryb Ušpienia:                                             | Wysoki (Głębokie Utpienie) 💌                                |                                |
| III Menu Podręczne                                                                               | Ušpierie Pomimo Wystąpier                                  | ia Blydu                                                    |                                |
| <ul> <li>Sterowanie Utządzeniem</li> </ul>                                                       | Czas Przesunięcia Uśpienia:                                | 5 minut *                                                   |                                |
| Jotavienia Zarządzania<br>m. Zarzadzenia ID Musiniak                                             |                                                            |                                                             |                                |
| D Zabezpieczenia                                                                                 | Halandara in Tanana                                        |                                                             |                                |
| O Licencjalmw                                                                                    | Untawienta zegara                                          |                                                             |                                |
|                                                                                                  | Dobudia:                                                   | 12 00                                                       |                                |
|                                                                                                  | Poppa.                                                     | 12 00                                                       |                                |
|                                                                                                  | <ul> <li>Zmień Czas Automatycznego R</li> </ul>            | esetu                                                       |                                |
|                                                                                                  | Czas Automatycznego Resetu:                                | Z minuty 💌                                                  |                                |
|                                                                                                  | Užyj Zegara Czasu Uśpienia                                 |                                                             |                                |
| -                                                                                                | Care Historie                                              | 12 1 00                                                     |                                |

# Zmiana ustawień skrzynki

🗹 UWAGA

Te ustawienia można zmienić tylko po zalogowaniu się jako administrator.

"Zdalny Int. Użytk."

Uruchom Zdalny Int. Użytk. i zaloguj się jako administrator.

"Uruchamianie programu Zdalny Int. Użytk."

# 2

# Wybierz menu [Skrzynka].

| Ulubione   🏤 😇 Sugg                      | jested Sites 👻 🙋 Web     | Slice Gallery •                                                       |                          |                                                  |
|------------------------------------------|--------------------------|-----------------------------------------------------------------------|--------------------------|--------------------------------------------------|
| Zdalny Interfejs Uzytkown                | ika: Portal: LBPX000: LB | L 🗄 🔻                                                                 | 🛐 🖛 📫 🔹 Strona 🕶 Bezpie  | czeństwo 🔹 Ngrzędzia 💌                           |
|                                          |                          | Nazwa Urządzenia: LB<br>Nazwa Produktu (Nr seryjny): LB<br>Położenie: | PXXXX<br>PXXXX(XXXXXXXX) |                                                  |
| 🍃 Zdalny Interfejs                       | Użytkownika: F           | Portal Language:                                                      | Polish                   | iber Systemu Wyloguj s<br>al do Menadzera System |
|                                          | 0                        | statnio aktualizowano: 13/02/2013/10:                                 | 58:41 Monitor Stanu/Anul | uj 💩                                             |
| Podstawowe Informacj<br>Stan Urządzenia  | je o Urządzeniu          |                                                                       | Ustawienia/Rejestra      | xia 🖓                                            |
| <ul> <li>Drukarka jest gotowa</li> </ul> | I.                       |                                                                       |                          | (*)                                              |
| Informacje o błędzie                     | i                        |                                                                       |                          |                                                  |
| Nie ma błędów.                           |                          |                                                                       | Podstawowe Narze         | etzin (19                                        |
| Informacje o materiala                   | ch eksploatacyjnyc       | h                                                                     | Skrzynica                | 2                                                |
| Informacie o papiera                     |                          |                                                                       |                          |                                                  |
| Źródło Papieru                           | Pozostało Papieru        | Rozmiar Papieru                                                       | Bezpośredni Wydru        | ik 😒                                             |
| Taca Wielofunkcyjna                      | Brak                     | A4                                                                    |                          |                                                  |
| Szuflada 1                               | Załadowano               | A4                                                                    | Narzedzia Zarzadz        | ania                                             |
| Pozostało Tonera                         |                          |                                                                       | Service Manageme         | nt Service 🦳                                     |
| Nazwa Pola Pozos<br>Czarw Toper          | Talo Tonera<br>7-100%    |                                                                       |                          |                                                  |

# 3

Wpisz numer skrzynki, w której zapisane jest zadanie do sprawdzenia lub przetworzenia, i kliknij przycisk [Otwórz...].

Można również wyświetlić listę zadań znajdujących się w skrzynce, klikając ikonę wyświetloną na numerze skrzynki.

† Jeżeli dla skrzynki określone zostało hasło, wpisz hasło, a następnie kliknij [OK].

0604-06F

| 💋 Zdalny Interfejs Użytkownika: Skrzynka: LBPX | 0001 LBPJ000X- Windows Intern        | et Explorer                                    |                                                   |                             |
|------------------------------------------------|--------------------------------------|------------------------------------------------|---------------------------------------------------|-----------------------------|
| 🚱 🕞 🕶 😢 http://                                |                                      | + 😣 😽 🗙 💽 i                                    | Sing                                              | <del>ب</del> م              |
| 👷 Ulubione 🛛 🎪 😇 Suggested Sites 👻 🙋           | Web Slice Gallery 🕶                  |                                                |                                                   |                             |
| 😢 Zdalny Interfejs Użytkownika: Skrzynka: LBP  | 90000E                               | 🐴 = 🔯 - 🖬 🖶 = 1                                | Strona • Bezpieczeństwo •                         | Ngrzędzia 🕶 🔞 🕶             |
| LBPXXXX / LBPX                                 | XXX /                                | Do Portalu Login Užytko                        | wnika: Menadžer Syste                             | mu Wyloguj się 🐴            |
| n Skrzynka                                     |                                      |                                                | E-mail do Men                                     | adzera Systemu <sub>z</sub> |
| Skrzynka                                       | Skrzynka: Skrzynka                   |                                                |                                                   |                             |
|                                                | Skrzynka                             | Ostaini                                        | o aktualizowano: 13/02 201                        | 3 11:11:01 😰                |
|                                                | Wprowadž numer skrzyn<br>poniższych. | ki, którą chcesz otworzyć, a następni<br>Numer | ie kliknij [Otwórz] lub wy<br>Skrzynki (00-99) 00 | bierz numer z               |
|                                                | Numer Skrzynki                       | Nazwa Liczba zadań (                           | Suma: Maks. 100)                                  |                             |
|                                                | 🧼 00                                 | 1                                              |                                                   |                             |
|                                                | 🧇 01                                 | 0                                              |                                                   |                             |
|                                                | 🧇 02                                 | 0                                              |                                                   |                             |
|                                                | 🧇 03                                 | 0                                              |                                                   |                             |
|                                                | 🤝 04                                 | 0                                              |                                                   |                             |
|                                                | 🧇 05                                 | 0                                              |                                                   |                             |
| Gotowe                                         | În 🥥 În                              | amet   Tryb chroniony: włączony                | - 6                                               | ▼ €,100% ▼                  |

# Kliknij opcję [Ustawienia...].

| 🏉 Zdalny Interfejs Użytkownika: Skrzynka | LBP30000 LBP30000- Windows Internet E | oplorer                       |                               |                     |
|------------------------------------------|---------------------------------------|-------------------------------|-------------------------------|---------------------|
| 😋 🔾 👻 http://                            |                                       | • 🖻 🕂 🗙 🔁                     | Bing                          | - م                 |
| 🖕 Ulubione 🛛 🙀 💽 Suggested Sites         | 🔹 🔊 Web Slice Gallery 🔹               |                               |                               |                     |
| 😪 Zdalny Interfejs Użytkownika: Skroynk  | an LBP30006                           | 🔓 • 🖾 • 🖂 👼 •                 | Strgna - Bezpieczeństwo -     | Ngropdzia 🕶 🔞 🕶     |
| L8PXXXX /                                | L8PXXXX /                             | Do Portalu Login Už           | ytkownika: Menadžer Sy        | stemu Wyłoguj się   |
| n Skrzynka                               |                                       |                               | E-mail do M                   | enadžera Systemu    |
| Skrzynka                                 | Skrzynka: Skrzynka > Skrzyn           | ka                            |                               |                     |
|                                          | 💠 Skrzynka 🤣 00                       | Ds                            | tatnio ektuelizoweno: 13/02 3 | 2013 11:12:13 💋     |
|                                          |                                       |                               |                               | Ustawienia          |
|                                          | Pliki w Skrzynce '00'                 |                               |                               |                     |
|                                          | Drukuj Usuri                          |                               |                               |                     |
|                                          | Wybierz Typ                           | Nazwa Pliku Stro              | my Data/Czas                  |                     |
|                                          |                                       | Sample.pdf -                  | 12/02 2013 02:54              | 4                   |
|                                          | I                                     |                               |                               |                     |
|                                          |                                       |                               | Copyright CANON INC. 2012     | All Rights Reserved |
|                                          |                                       |                               |                               |                     |
|                                          |                                       |                               |                               |                     |
|                                          |                                       |                               |                               |                     |
|                                          |                                       |                               |                               |                     |
| Gotowe                                   | 😜 Intern                              | et   Tryb chroniony: włączony | -6                            | 👻 🔍 100% 👻 💡        |

# 5 Wpisz numer skrzynki w polu [Nazwa Skrzynki].

Można wprowadzić maksymalnie 32 znaki.

| 🧭 Zidəliny Ənterfejs Uzytkownika: Skrzy | ka: LBP30000: LBP30000- Windows Internet Explorer          |                                               |
|-----------------------------------------|------------------------------------------------------------|-----------------------------------------------|
| 😋 🔾 👻 http://                           | - 🖻 😽 🗙 🛛 🐷 (                                              | Bing 🔎 י                                      |
| 🚖 Ulubione 🛛 🚖 🛅 Suggested S            | tes 🔹 🔊 Web Slice Gallery 🕶                                |                                               |
| 😪 Zdelny Interfejs Użytkownika: Skrz    | ynka: LBP30006 🗟 👻 🖾 🖷 💌                                   | Strgna • Bezpieczeństwo • Ngrzędzia • 🔞 •     |
| LBPXXXX                                 | /LBPXXXX / Do Portalu Login Uzy                            | tkownika: Menadžer Systemu Wyloguj si         |
| ni Skrzynka                             |                                                            | E-mail do Menadžera Systemu                   |
| Skrzynka                                | Skrzynka: Skrzynka > Skrzynka > Ustaw/Zarejestruj Skrzynki |                                               |
|                                         | Ustaw/Zarejestruj Skrzynki                                 |                                               |
|                                         | Ustawienia zostaną zmienione w następujący sposób.         |                                               |
|                                         |                                                            | OK Anuluj                                     |
|                                         | Ustaw/Zarejestruj Skrzynki                                 |                                               |
|                                         | Numer Skrzynki: 00                                         | _                                             |
|                                         | Nazwa Skrzynki:                                            |                                               |
|                                         | 🔄 Ustaw PN                                                 |                                               |
|                                         | PN:                                                        | (Maks. 7 znaków)                              |
|                                         | Potwierd2:                                                 | (Maks. 7 znaków)                              |
|                                         |                                                            |                                               |
|                                         |                                                            | Copyright CANON INC. 2012 All Rights Reserved |
|                                         |                                                            |                                               |
| otowe                                   | Internet   Tryls chroniony: włączony                       | - 🖓 💌 🔍 100% 💌                                |

# 6

# Określ hasło.

# Jeżeli ustawiono hasło dla skrzynki

(1) Zaznacz pole wyboru [Ustaw PIN].

| 💋 Zidəliny Interfejs Uzytkownika: Skrzyr | ika: LBP30000; LBP30000- Windows Intern | et Explorer                       |                                   |
|------------------------------------------|-----------------------------------------|-----------------------------------|-----------------------------------|
| 😋 🔾 👻 http://                            |                                         | 🗝 🖹 🏤 🗙 🔀 Bing                    | ۰ م                               |
| 🖕 Ulubione 🛛 🎪 💽 Suggested Si            | tes 🔹 🗿 Web Slice Gallery 📼             |                                   |                                   |
| 😪 Zdalny Interfejs Utytkownika: Skrz     | yrika: LBP30000:                        | 🏪 🕶 🖾 👻 🚍 🖷 Strgna 🕶 🛔            | ezpieczeństwo 🕶 Ngrzędzia 🕶 🔞 🕶   |
| LBPXXXX                                  | / LBPXXXX /                             | Do Portalu Login Użytkownika:     | Menadžer Systemu Wyloguj się      |
| n Skrzynka                               |                                         |                                   | E-mail do Menadžera Systemu       |
| Skozynka                                 | Skrzynka: Skrzynka > Skr                | ynka > Ustaw/Zarejestruj Skrzynki |                                   |
|                                          | Ustaw/Zarejestruj Skrzyn                | ki                                |                                   |
|                                          | Ustawienia zostaną zmie                 | nione w następujący sposób.       |                                   |
|                                          |                                         |                                   | OK Anuluj                         |
|                                          | Ustaw/Zarejestruj Skrzy                 | ski                               |                                   |
|                                          | Numer Skrzynki:                         | 00                                |                                   |
|                                          | Nazwa Skrzynki:                         | example                           |                                   |
|                                          | 📋 Ustaw PIN                             |                                   |                                   |
|                                          | PIN:                                    | (Maks                             | . 7 znaków)                       |
|                                          | Potwierd2:                              | (Maks                             | . 7 znaków)                       |
|                                          | I                                       |                                   |                                   |
|                                          |                                         | Copyright C/                      | NON INC. 2012 All Rights Reserved |
| Gotowe                                   | 😜 In                                    | ernet   Tryb chroniony: włączony  | -∰ ▼ = 100% ▼ _;                  |

(2) Wybrane hasło wpisz w pole [PIN], a następnie w polu [Potwierdź] wpisz taki sam numer jak w polu [PIN].

| 🔏 Zdainy Interfejs Użytkownika: Skrzynka: LBP | 90000: LBP30000- Windows Internet Expl | orer                             |                              |
|-----------------------------------------------|----------------------------------------|----------------------------------|------------------------------|
| 😋 🔾 👻 http://                                 |                                        | 🝷 🖻 🐓 🗙 📴 Bing                   | • م                          |
| 🖕 Ulubione 🛛 🙀 💽 Suggested Sites 🔹            | 👩 Web Slice Gallery 🕶                  |                                  |                              |
| 😪 Zdalny Interfejs Utytkownika: Skroynka: Ll  | 89300000:                              | 🏠 🕶 🔯 😁 🖃 🌞 🕈 Stegna 🕶 Beepi     | eczeństwo + Ngrzędzie + 🔞 +  |
| L8PXXXX / L8P                                 | XXXX /                                 | Do Portalu Login Użytkownika: Me | nadžer Systemu Wyloguj się   |
| 💝 Skrzynka                                    |                                        | E                                | i-mail do Menadžera Systemu  |
| Skrzynka                                      | Skrzynka: Skrzynka > Skrzynka          | > Ustaw/Zarejestruj Skrzynki     |                              |
|                                               | Ustaw/Zarejestruj Skrzynki             |                                  |                              |
|                                               | Ustawienia zostaną zmienione           | w następujący sposób.            |                              |
|                                               |                                        |                                  | OK Anuluj                    |
|                                               | Ustaw/Zarejestruj Skrzynki             |                                  |                              |
|                                               | Numer Skrzynki:                        | 00                               |                              |
|                                               | Nazwa Skrzynki:                        | example                          |                              |
|                                               | 💟 Ustaw PIN                            |                                  |                              |
|                                               | PN:                                    | (Maks. 7 a                       | enaków)                      |
|                                               | Potwierd2:                             | (Maks. 7 a                       | enaków)                      |
|                                               | I                                      |                                  |                              |
|                                               | -                                      | 0                                | UNO 0040 IS Disks Decement   |
|                                               |                                        | Copyright CAND                   | n mu, zurz wirkights kesewed |
|                                               |                                        |                                  |                              |
| Gatowe                                        | 😜 Internet                             | Tryb chroniany: włączony         | - 🖓 💌 🔍 100% 💌 🚲             |

# Jeżeli nie ustawiono hasła dla skrzynki

Usuń zaznaczenie pola wyboru [Ustaw PIN].

\* W obszarach [PIN] i [Potwierdź] można wprowadzić numery składające się z od 1 do 7 cyfr. Jeśli pierwsza cyfra to 0, numer PIN tworzy dalsza sekwencja cyfr.

# 7 Kliknij opcję [OK].

| 🔾 🔍 👻 http://                      |                                 | - 🖻 🕂 🗙                       | 🔁 Bing                          | ۰ م            |
|------------------------------------|---------------------------------|-------------------------------|---------------------------------|----------------|
| Ulubione 🍦 💽 Suggested             | i Sites 🔹 👩 Web Slice Gallery 🕶 |                               |                                 |                |
| 😪 Zdalny Interfejs Użytkownika: Si | krzynka: LBP30000:              | 🔓 • 🛛 - 🖂 🖶                   | • Strgna • Bezpieczeństwo • Ng  | ropdzia = 🔞 =  |
| L8PXX                              | XX / LBPXXXX /                  | Do Portalu Login              | Użytkownika: Menadżer System    | u Wyloguj się  |
| 🤪 Skrzynka                         |                                 |                               | E-mail do Menad                 | zera Systemu   |
| Skrzynka                           | Skrzynka: Skrzynka > Skrzyn     | ka > Ustaw/Zarejestruj Skrzyn | ki                              |                |
|                                    | Ustaw/Zarejestruj Skrzynki      |                               |                                 |                |
|                                    | Ustawienia zostaną zmienio      | ne w następujący sposób.      |                                 | Anuluj         |
|                                    | Ustaw/Zarejestruj Skrzynki      |                               |                                 |                |
|                                    | Numer Skrzynki:                 | 00                            |                                 |                |
|                                    | Nazwa Skrzynki:                 | example                       |                                 |                |
|                                    | Ustaw PIN                       |                               |                                 |                |
|                                    | PIN:                            |                               | (Maks. / znaków)                |                |
|                                    | Potwierd2:                      |                               | (Maks. 7 znaków)                |                |
|                                    | I                               |                               |                                 |                |
|                                    |                                 |                               | Copyright CANON INC. 2012 All R | ights Reserved |
| ctown                              | Salatar                         | wt   Tryb chroniony: włączony | - G •                           | ₹100% ×        |

# Nadawanie priorytetu zadaniu drukowania (drukowania przerywane) (tylko LBP6680x)

Tryb ten wykorzystywany jest do zatrzymywania aktualnie przetwarzanych zadań drukowania i rozpoczęcia drukowania zadania priorytetowego. Zatrzymane zadania drukowania zapisywane są na karcie SD w drukarce, a ich drukowanie wznawiane jest po zakończeniu drukowania zadania priorytetowego.

Wybierz funkcję [Przerywanie drukowania] z menu [Metoda druku] w sterowniku drukarki, a następnie przejdź do drukowania.

## 🗹 UWAGA

#### Jeżeli zadanie do drukowania przerywanego zostało już przetworzone

Nie można nadać priorytetu innemu zadaniu drukowania.

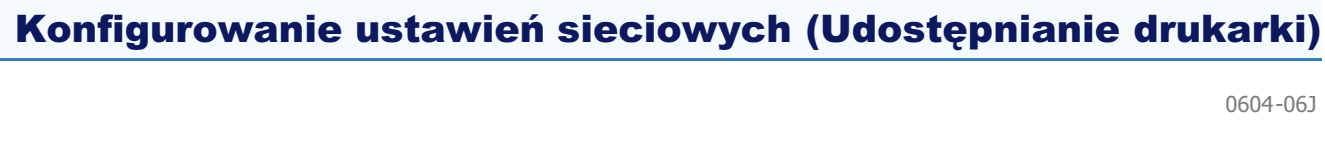

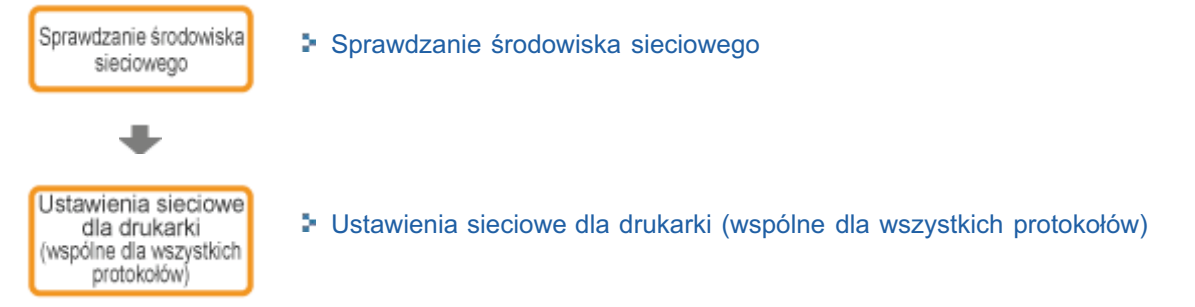

# : Ustawienia sieciowe dla drukarki (protokół TCP/IP)

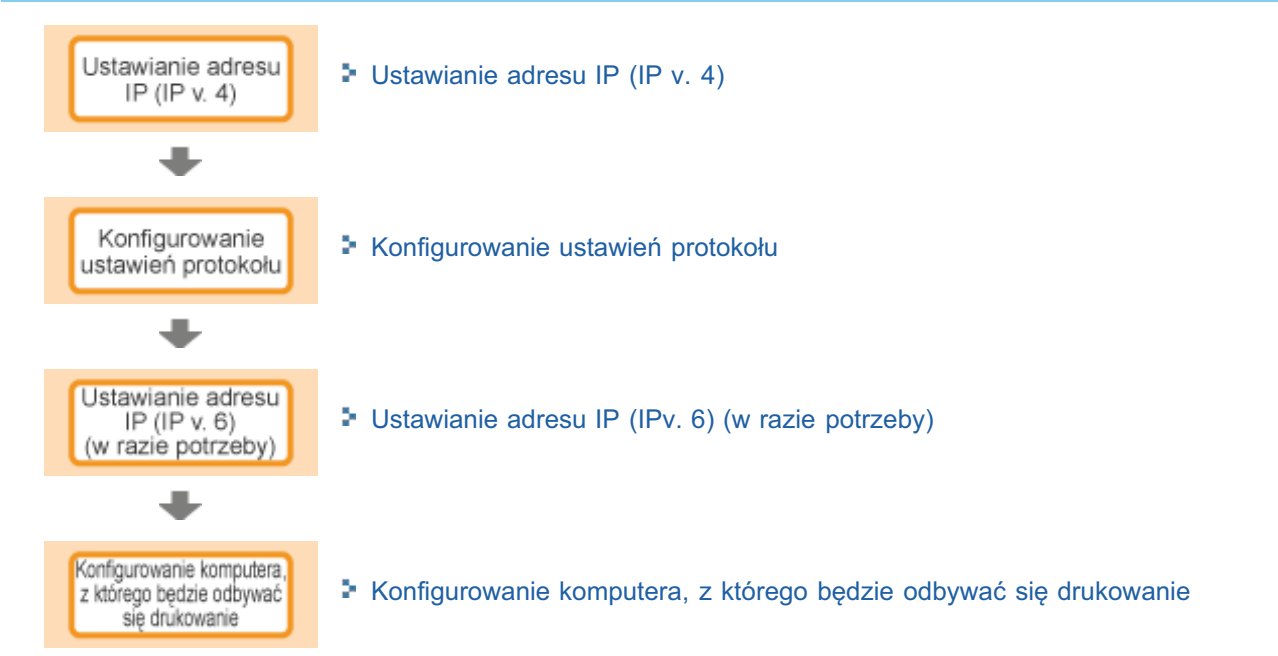

# Ustawienia sieciowe dla drukarki (protokół NetWare) (tylko LBP6680x)

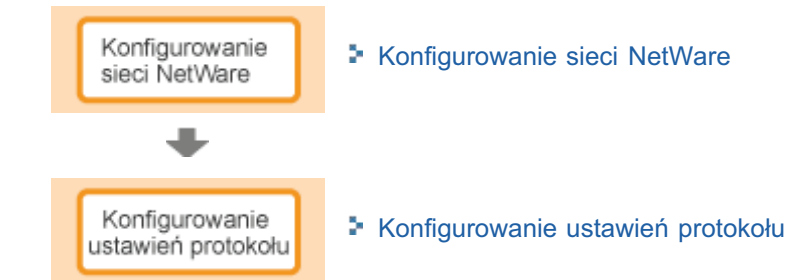

# Ustawienia sieciowe dla drukarki (protokół SMB) (tylko LBP6680x)

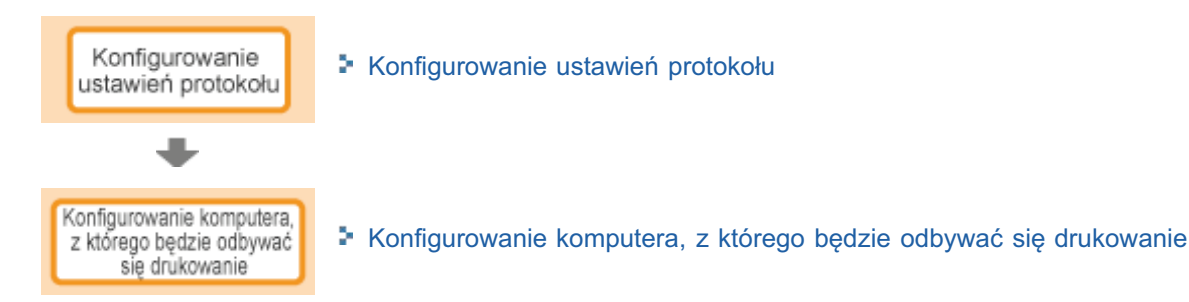

# : Ustawienia sieciowe dla drukarki (protokół AppleTalk)

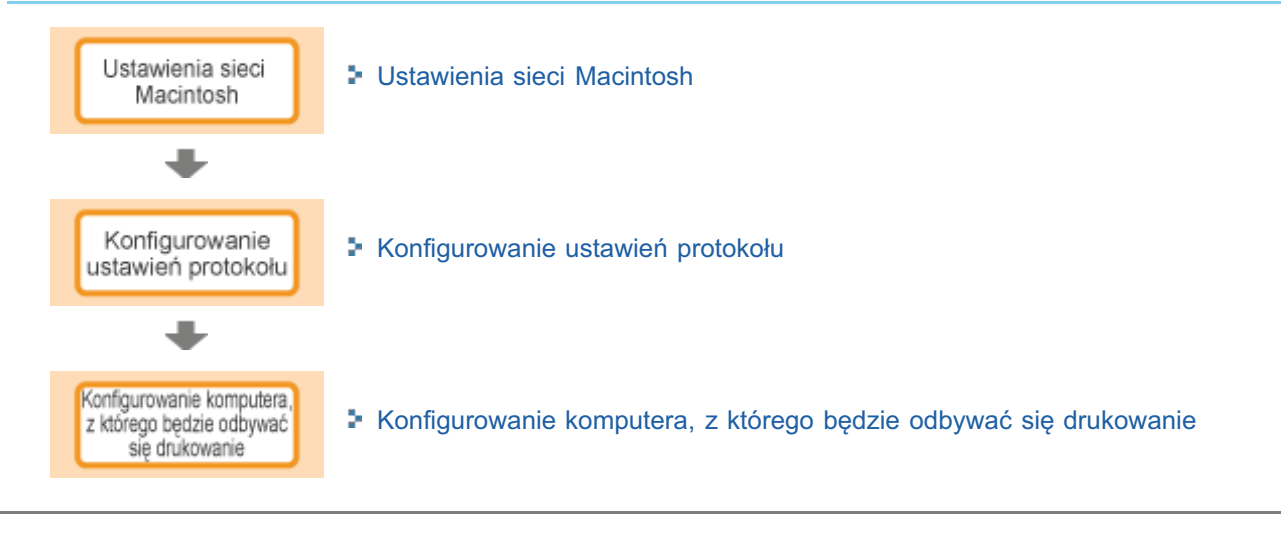

0604-06K

Sprawdź środowisko sieciowe, do którego została podłączona drukarka i wykonaj wymienione zadania, odwołując się do następujących rysunków.

- Przykład sieci z systemami Windows
- Przykład sieci z systemami Macintosh
- Przykład sieci z systemami UNIX
- Przykład sieci z różnymi komputerami

0604-06L

- Serwer NetWare jest w sieci
- Serwera NetWare nie ma w sieci

## Serwer NetWare jest w sieci

W środowisku sieciowym odpowiadającym temu z poniższego rysunku można stosować protokół TCP/IP lub NetWare.

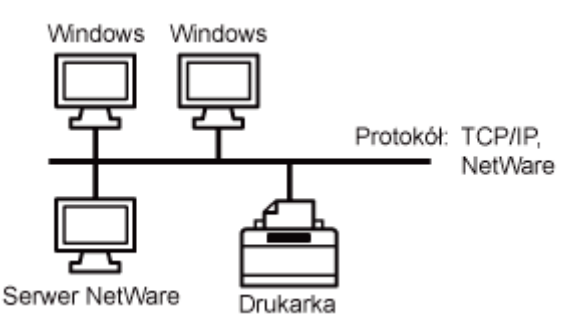

Sprawdź następujące punkty i wykonaj wymagane zadania, zależnie od używanego protokołu.

#### Ustawienia sieciowe dla drukarki (wspólne dla wszystkich protokołów)

- "Zmiana prędkości transmisji sieciowej lub trybu transferu"
- "Określanie ustawienia czasu oczekiwania początkowego"

### Ustawienia sieciowe dla drukarki (protokół TCP/IP)

- "Ustawianie adresu IP (IP v. 4)"
- "Konfigurowanie ustawień protokołu"
- "Ustawianie adresu IP (IPv. 6)"
- "Konfigurowanie komputera, z którego będzie odbywać się drukowanie"

#### Ustawienia sieciowe dla drukarki (protokół NetWare) (tylko LBP6680x)

- "Konfigurowanie sieci NetWare"
- "Konfigurowanie ustawień protokołu"

## Ustawienia sieciowe dla drukarki (protokół SMB) (tylko LBP6680x)

"Konfigurowanie ustawień protokołu"

### Serwera NetWare nie ma w sieci

Jeżeli środowisko sieciowe odpowiada poniższemu rysunkowi, można korzystać z protokołów TCP/IP.

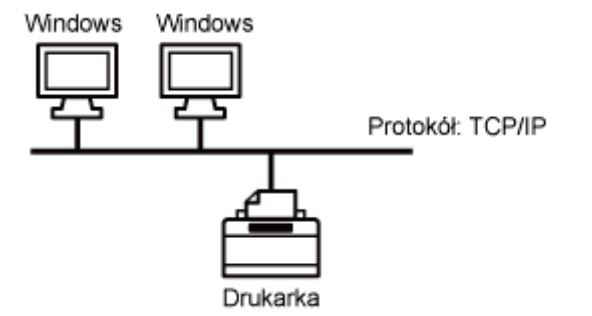

Sprawdź następujące punkty i wykonaj wymagane zadania, zależnie od używanego protokołu.

#### Ustawienia sieciowe dla drukarki (wspólne dla wszystkich protokołów)

"Zmiana prędkości transmisji sieciowej lub trybu transferu"

"Określanie ustawienia czasu oczekiwania początkowego"

# Ustawienia sieciowe dla drukarki (protokół TCP/IP)

- "Ustawianie adresu IP (IP v. 4)"
- "Konfigurowanie ustawień protokołu"
- "Ustawianie adresu IP (IPv. 6)"
- "Konfigurowanie komputera, z którego będzie odbywać się drukowanie"

# Ustawienia sieciowe dla drukarki (protokół SMB) (tylko LBP6680x)

"Konfigurowanie ustawień protokołu"

# 🖱 WAŻNE

# Informacje na temat drukowania za pośrednictwem protokołu SMB

Drukować za pośrednictwem protokołu SMB można tylko, jeśli zainstalowana jest karta SD.

# 🗹 UWAGA

# Efektywne zarządzanie drukarką

Po wykonaniu powyższych zadań komputery w sieci mogą zostać podłączone bezpośrednio do drukarki. W przypadku korzystania z protokołu TCP/IP, można efektywnie zarządzać drukarką, używając komputera z systemem Windows jako serwera wydruku.

Szczegółowe informacje dotyczące procedury konfiguracji serwera wydruku można znaleźć w dokumencie "Podręcznik instalacji sterownika drukarki".

Szczegółowe informacje dotyczące wyświetlania podręcznika "Podręcznik instalacji sterownika drukarki" można znaleźć w części "Instalacja".

# Informacje dotyczące protokołu NetBEUI

Drukarka nie obsługuje protokołu NetBEUI.

# Przykład sieci z systemami Macintosh

0604-06R

Komputery Macintosh mogą korzystać z protokołu AppleTalk lub z protokołu TCP/IP.

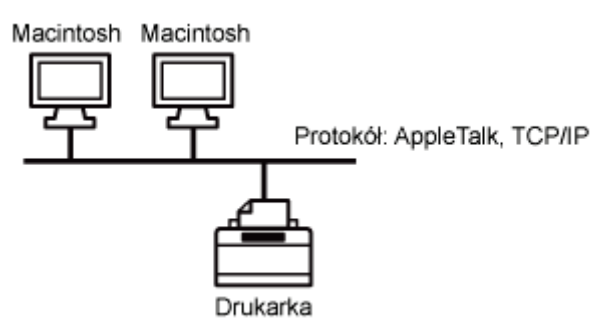

Sprawdź następujące punkty i wykonaj wymagane zadania, zależnie od używanego protokołu.

# Ustawienia sieciowe dla drukarki (wspólne dla wszystkich protokołów)

- "Zmiana prędkości transmisji sieciowej lub trybu transferu"
- "Określanie ustawienia czasu oczekiwania początkowego"

# Ustawienia sieciowe dla drukarki (protokół AppleTalk)

- "Ustawienia sieci Macintosh"
- "Konfigurowanie ustawień protokołu"
- "Konfigurowanie komputera, z którego będzie odbywać się drukowanie"

# Ustawienia sieciowe dla drukarki (protokół TCP/IP)

- "Ustawianie adresu IP (IP v. 4)"
- "Konfigurowanie ustawień protokołu"
- "Ustawianie adresu IP (IPv. 6)"
- "Konfigurowanie komputera, z którego będzie odbywać się drukowanie"

# 🖱 WAŻNE

## Informacje dotyczące sieci LocalTalk

Drukarka nie obsługuje sieci Macintosh LocalTalk.

# Przykład sieci z systemami UNIX

Systemy UNIX korzystają z protokołu TCP/IP.

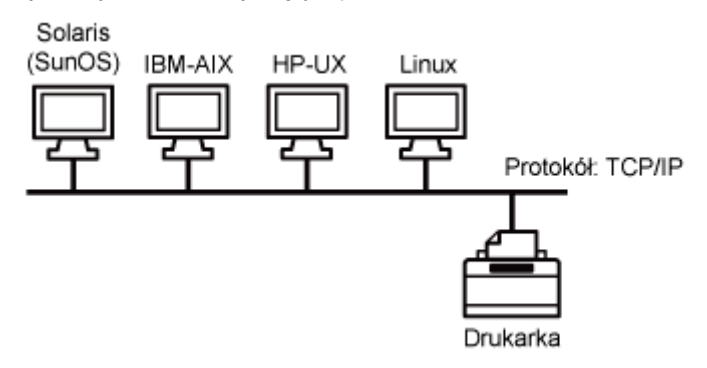

Sprawdź następujące punkty i wykonaj wymagane zadania.

# Ustawienia sieciowe dla drukarki (wspólne dla wszystkich protokołów)

- Januar zmiana prędkości transmisji sieciowej lub trybu transferu"
- "Określanie ustawienia czasu oczekiwania początkowego"

# Ustawienia sieciowe dla drukarki (protokół TCP/IP)

- "Ustawianie adresu IP (IP v. 4)"
- "Konfigurowanie ustawień protokołu"
- "Ustawianie adresu IP (IPv. 6)"
- "Konfigurowanie komputera, z którego będzie odbywać się drukowanie"

0604-06S

# Przykład sieci z różnymi komputerami

0604-06U

Jeśli do sieci podłączono różne komputery, należy określić odpowiednie ustawienia dla każdego komputera z osobna. Jeśli w sieci używane są na przykład komputery z systemami Windows i komputery Macintosh, należy wykonać zarówno procedurę "Przykład sieci z systemami Windows", jak i "Przykład sieci z systemami Macintosh".

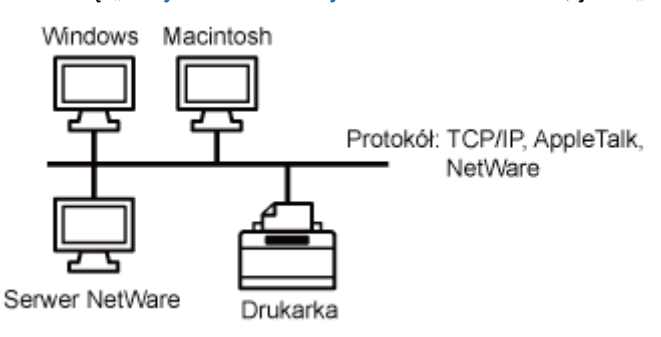

Sprawdź następujące punkty i wykonaj wymagane zadania, zależnie od używanego protokołu.

## Ustawienia sieciowe dla drukarki (wspólne dla wszystkich protokołów)

- "Zmiana prędkości transmisji sieciowej lub trybu transferu"
- "Określanie ustawienia czasu oczekiwania początkowego"

### Ustawienia sieciowe dla drukarki (protokół TCP/IP)

- "Ustawianie adresu IP (IP v. 4)"
- "Konfigurowanie ustawień protokołu"
- "Ustawianie adresu IP (IPv. 6)"
- "Konfigurowanie komputera, z którego będzie odbywać się drukowanie"

#### Ustawienia sieciowe dla drukarki (protokół NetWare) (tylko LBP6680x)

- "Konfigurowanie sieci NetWare"
- "Konfigurowanie ustawień protokołu"

#### Ustawienia sieciowe dla drukarki (protokół SMB) (tylko LBP6680x)

- "Konfigurowanie ustawień protokołu"
- "Konfigurowanie komputera, z którego będzie odbywać się drukowanie"

#### Ustawienia sieciowe dla drukarki (protokół AppleTalk)

- "Ustawienia sieci Macintosh"
- "Konfigurowanie ustawień protokołu"
- "Konfigurowanie komputera, z którego będzie odbywać się drukowanie"

### 🖱 WAŻNE

#### Informacje na temat drukowania za pośrednictwem protokołu SMB

Drukować za pośrednictwem protokołu SMB można tylko, jeśli zainstalowana jest karta SD.

## Ustawienia sieciowe dla drukarki (protokół NetWare)

- "Konfigurowanie sieci NetWare"
- "Konfigurowanie ustawień protokołu"

# Ustawienia sieciowe dla drukarki (wspólne dla wszystkich protokołów)

0604-06W

W tej sekcji opisano wspólne dla wszystkich protokołów ustawienia dotyczące używania drukarki w środowisku sieciowym.

#### Wybieranie metody komunikacji oraz typu sieci Ethernet

Aby ustawić ręcznie metodę komunikacji oraz typ sieci Ethernet, dla opcji [Autom. Wykrywanie] w polu Ethernet Driver Setting wybierz ustawienie [Wyłącz]. (Drukarka może automatycznie wykrywać metodę komunikacji oraz typ sieci Ethernet. Zwykle nie trzeba określać tego ustawienia).

"Zmiana prędkości transmisji sieciowej lub trybu transferu"

#### Określanie ustawienia czasu oczekiwania początkowego

Kiedy drukarki nie można podłączyć do sieci, określ ustawienie czasu oczekiwania początkowego. (Zwykle nie trzeba zmieniać ustawienia czasu oczekiwania początkowego).

"Określanie ustawienia czasu oczekiwania początkowego"

#### Ustawianie funkcji buforowania

Aby skrócić czas zamykania komputera, do którego przesyłane są zdania drukowania, zapoznaj się z następującą częścią i skonfiguruj funkcję buforowania.

"Ustawianie funkcji buforowania (tylko LBP6680x)"

#### Ograniczanie użytkowników, którzy mogą monitorować i zmieniać ustawienia

Aby ograniczyć użytkowników, którzy mogą monitorować i zmieniać ustawienia, zapoznaj się z następującymi elementami i skonfiguruj ustawienia protokołu SNMP.

🖡 "Ograniczanie użytkowników, którzy mogą monitorować/zmieniać ustawienia przy użyciu protokołu SNMP"

#### Ustawianie uwierzytelnienia metodą IEEE802.1X

Można określić ustawienia umożliwiające korzystanie na drukarce z uwierzytelnienia metodą IEEE802.1X.

"Ustawianie uwierzytelnienia metodą IEEE802.1X"

#### **Elementy ustawień sieciowych**

W tej sekcji opisano procedurę zmiany ustawień przy użyciu przeglądarki internetowej (interfejs Zdalny Int. Użytk.), klienta FTP lub programu NetSpot Device Installer.

"Elementy ustawień sieciowych"

#### Inicjowanie ustawień sieciowych

Ustawienia sieciowe drukarki można zresetować do wartości domyślnych.

"Inicjowanie ustawień sieciowych"

#### Sprawdzanie adresu MAC

Adres MAC można sprawdzić, drukując wydruk stanu sieci.

"Sprawdzanie adresu MAC"

# Zmiana prędkości transmisji sieciowej lub trybu transferu

Skonfiguruj sterownik sieci Ethernet dla drukarki, korzystając z jednej z poniższych metod.

- "Konfiguracja przy użyciu panelu sterowania drukarki (podczas pierwszej konfiguracji)" Skonfiguruj sterownik sieci Ethernet dla drukarki, korzystając z panelu sterowania i wyświetlacza drukarki.
- "Zmiana ustawień przy użyciu przeglądarki internetowej (Zdalny Int. Użytk.)"

Skonfiguruj ustawienia sterownika sieci Ethernet, uzyskując dostęp do drukarki w sieci przy użyciu przeglądarki internetowej.

## 🖱 WAŻNE

#### Jeśli najpierw konfigurowany jest interfejs

Należy skorzystać z panelu sterowania drukarki. Po skonfigurowaniu ustawień protokołu TCP/IP można zmienić ustawienia interfejsu, korzystając z przeglądarki internetowej (interfejs Zdalny Int. Użytk.).

🗹 UWAGA

# Sieć Ethernet

Sieć Ethernet to standard sieci lokalnych, drukarka obsługuje połączenia 10Base-T/100Base-TX/1000Base-T. Jeśli drukarka jest używana w sieci, sterownik sieci Ethernet określa metodę komunikacji oraz rodzaj sieci Ethernet.

# Konfiguracja przy użyciu panelu sterowania drukarki (podczas pierwszej konfiguracji)

0604-06Y

Przy konfigurowaniu interfejsu przy użyciu panelu sterowania drukarki skorzystaj z następującego hierarchicznego menu.

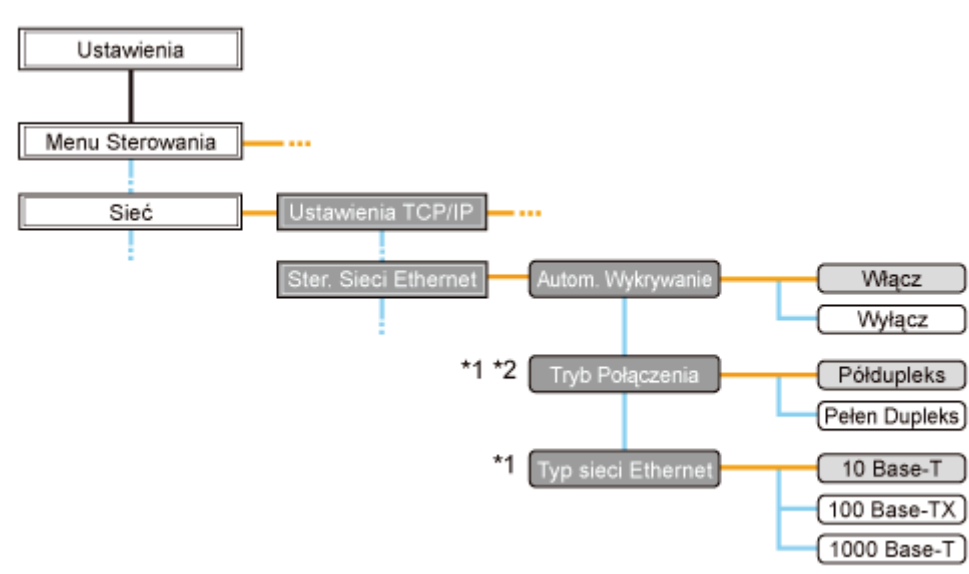

- <sup>\*1</sup> Komunikaty [Tryb Połączenia] i [Typ sieci Ethernet] są wyświetlane w przypadku wybrania dla opcji [Autom. Wykrywanie] ustawienia [Wyłącz].
- \*2 Komunikat [Tryb Połączenia] jest wyświetlany wyłącznie w przypadku wybrania dla opcji [Typ sieci Ethernet] ustawienia innego niż [1000 Base-T].
- Naciśnięcie klawisza [ ] ( III : Ustawienia) powoduje wyświetlenie wspólnego menu Setup.
  - wskazuje, że procedura jest wykonywana poprzez naciśnięcie klawisza [▲] lub [▼] na panelu sterowania.
     wskazuje, że procedura jest wykonywana poprzez naciśnięcie klawisza [OK] na panelu sterowania.

## 🖱 WAŻNE

## Po zakończeniu konfiguracji

Aby uaktywnić ustawienia, należy wykonać reset sprzętowy lub ponownie uruchomić drukarkę. Szczegółowe informacje dotyczące resetu sprzętowego można znaleźć w sekcji "Anulowanie wszystkich zadań (reset sprzętowy)".

#### Aby powrócić do nadrzędnego elementu w hierarchii

Naciśnij klawisz [ **(** ) : Wstecz).

## Informacje dotyczące panelu sterowania

Szczegółowe informacje na temat panelu sterowania można znaleźć w sekcji "Panel sterowania".

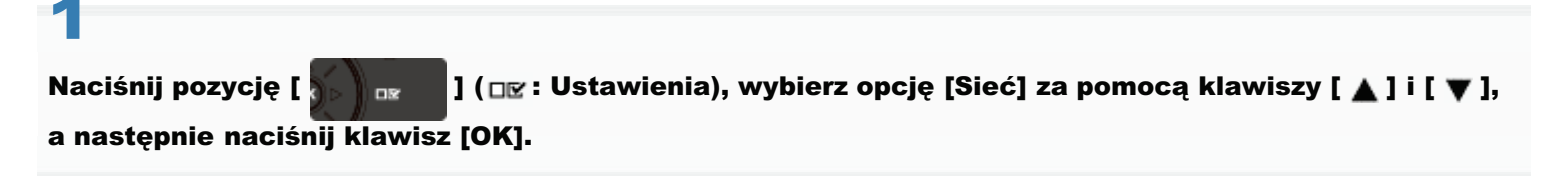

Po wyświetleniu komunikatu naciśnij klawisz [OK].

Ustawienia można określić zarówno wtedy, gdy drukarka jest w trybie online (wskaźnik 
 (Online) świeci), jak i w trybie offline (wskaźnik 
 (Online) nie świeci).

# Wybierz pozycję [Ster. Sieci Ethernet] za pomocą klawiszy [ ▲ ] i [ ▼ ], a następnie naciśnij klawisz [OK].

# 3

# Skonfiguruj sterownik sieci Ethernet.

† Drukarka może automatycznie wykrywać metodę komunikacji oraz typ sieci Ethernet. Zazwyczaj dla opcji [Autom. Wykrywanie] należy wybrać ustawienie [Włącz].

Aby ustawić ręcznie metodę komunikacji oraz typ sieci Ethernet, dla opcji [Autom. Wykrywanie] wybierz ustawienie [Wyłącz].

† Jeśli używany jest koncentrator, odpowiednio skonfiguruj ustawienia koncentratora i drukarki. Aby uzyskać informacje na temat ustawień używanego koncentratora, skontaktuj się z administratorem sieci.

## (Przykład)

- Ustawienia koncentratora
  - Tryb komunikacji: Pełny dupleks
  - Typ sieci Ethernet: 10 Base-T
- Ustawienia drukarki
  - [Autom. Wykrywanie]: [Wyłącz]
  - [Tryb Połączenia]: [Pełen Dupleks]
  - -[Typ sieci Ethernet]: [10 Base-T]

## W przypadku automatycznego wykrywania sterownika sieci Ethernet (ustawienie domyślne)

- (1) Wybierz pozycję [Autom. Wykrywanie] za pomocą klawiszy [ ▲ ] i [ ▼ ], a następnie naciśnij klawisz [OK].
- (2) Wybierz pozycję [Włącz] za pomocą klawiszy [ ▲ ] i [ ▼ ], a następnie naciśnij klawisz [OK].

## W przypadku ręcznego wykrywania sterownika sieci Ethernet

- (1) Wybierz pozycję [Autom. Wykrywanie] za pomocą klawiszy [ ▲ ] i [ ▼ ], a następnie naciśnij klawisz [OK].
- (2) Wybierz pozycję [Wyłącz] za pomocą klawiszy [▲] i [▼], a następnie naciśnij klawisz [OK].
- (3) Wybierz pozycję [Tryb Połączenia] za pomocą klawiszy [▲] i [▼], a następnie naciśnij klawisz [OK].
- (4) Wybierz metodę komunikacji w sieci Ethernet odpowiednio do środowiska sieciowego za pomocą klawiszy [ 🛦 ] i [ 🔻
  - ], a następnie naciśnij klawisz [OK].

| [Półdupleks]:    | Dane mogą być albo odbierane albo wysyłane.      |
|------------------|--------------------------------------------------|
| [Pełen Dupleks]: | Dane mogą być równocześnie odbierane i wysyłane. |

- (5) Wybierz pozycję [Typ sieci Ethernet] za pomocą klawiszy [▲] i [▼], a następnie naciśnij klawisz [OK].
- (6) Wybierz typ sieci Ethernet odpowiednio do środowiska sieciowego za pomocą klawiszy [▲] i [▼], a następnie naciśnij klawisz [OK].

# 4

## Wykonaj reset sprzętowy lub ponownie uruchom drukarkę.

Ustawienia zostaną uaktywnione po wykonaniu resetu sprzętowego lub ponownym uruchomieniu drukarki.

🗹 UWAGA

#### Szczegółowe informacje dotyczące resetu sprzętowego

Zobacz "Anulowanie wszystkich zadań (reset sprzętowy)".

# Zmiana ustawień przy użyciu przeglądarki internetowej (Zdalny Int. Użytk.)

0604-070

| 1                                                                    |
|----------------------------------------------------------------------|
| Uruchom program Zdalny Int. Użytk. i zaloguj się jako administrator. |

Survey and the second second s

# 2

# Kliknij opcję [Ustawienia/Rejestracja].

| 🕞 🗣 😵 http://                            |                                                                                                    |                                                                                                    | • 🗟 🕂 >                            | 🕻 🔁 Bing                                  |             |
|------------------------------------------|----------------------------------------------------------------------------------------------------|----------------------------------------------------------------------------------------------------|------------------------------------|-------------------------------------------|-------------|
| Ulubione   🤹 😇 Sugg                      | jested Sites 💌 🙋 We                                                                                                    | b Slice Gallery 💌                                                                                                    |                                    |                                           |             |
| Zdalny Interfejs Uzytkown                | ika: Portal: LBPX0000: L                                                                                                    | B                                                                                                    | 🚡 = 🔯 = 🖂 I                        | 🖶 🔹 Strgna 🕶 Bezpieczeństwo 🕶 I           | Narzędzia 🔻 |
|                                          |                                                                                                    | Nazwa Urządzenia:<br>Nazwa Produktu (Nr :<br>Położenie:                                                                                                    | LBPXXXX<br>seryjny): LBPXXXX(XXXXX | xxxxx)                                    |             |
|                                          |                                                                                                    |                                                                                                    | Logir                              | Użytkownika: Menadżer Systemu             | Wyloguj I   |
| 🎍 Zdalny interfejs                       | Użytkownika: F                                                                                                    | Portal                                                                                                    | Language: Polish                   | E-mail do Menadz                          | tera System |
|                                          |                                                                                                    | Ostatnio aktualizowa                                                                                                    | 10: 13/02 2013 10:50:41            | Monitor Stanu/Anuluj                      |             |
| Podstawowe Informac                      | e o Urządzeniu                                                                                                    |                                                                                                    |                                    |                                           | $\sim$      |
| Stan Urządzenia                          |                                                                                                    |                                                                                                    | Ustawienia/Rejestracja             | X                                         |             |
| <ul> <li>Drukarka jest gotowa</li> </ul> | i.                                                                                                    |                                                                                                    |                                    |                                           | ~~~         |
| Informacje o błędzie                     |                                                                                                    |                                                                                                    |                                    | De la la la la la la la la la la la la la |             |
| Nie ma błędow.                           |                                                                                                    |                                                                                                    |                                    | Pousiawowe narzęuzia                      |             |
| informacje o materiala                   | ch eksploatacyjnyd                                                                                                    | ah in the second second se |                                    | Skrzynka                                  | - S         |
| Informacje o papierz                     | Le Contraction de la contraction de la contracti |                                                                                                    |                                    |                                           | -           |
| Źródło Papieru                           | Pozostalo Papieru                                                                                                    | Rozmiar Papieru                                                                                                    |                                    | Bezpośredni Wydruk                        | - 53        |
| Taca Wielofunkcyjna                      | Brak                                                                                                    | A4                                                                                                    |                                    |                                           |             |
| Szuflada 1                               | Załadowano                                                                                                    | A4                                                                                                    |                                    | Narzedzia Zarzadzania                     |             |
| Pozostalo Tonera                         |                                                                                                    |                                                                                                    |                                    | Sanira Managament Sanira                  | -           |
|                                          |                                                                                                    |                                                                                                    |                                    | connee management comice                  | 1.000       |

# 3

Wybierz opcję [Sieć] w menu [Właściwości].

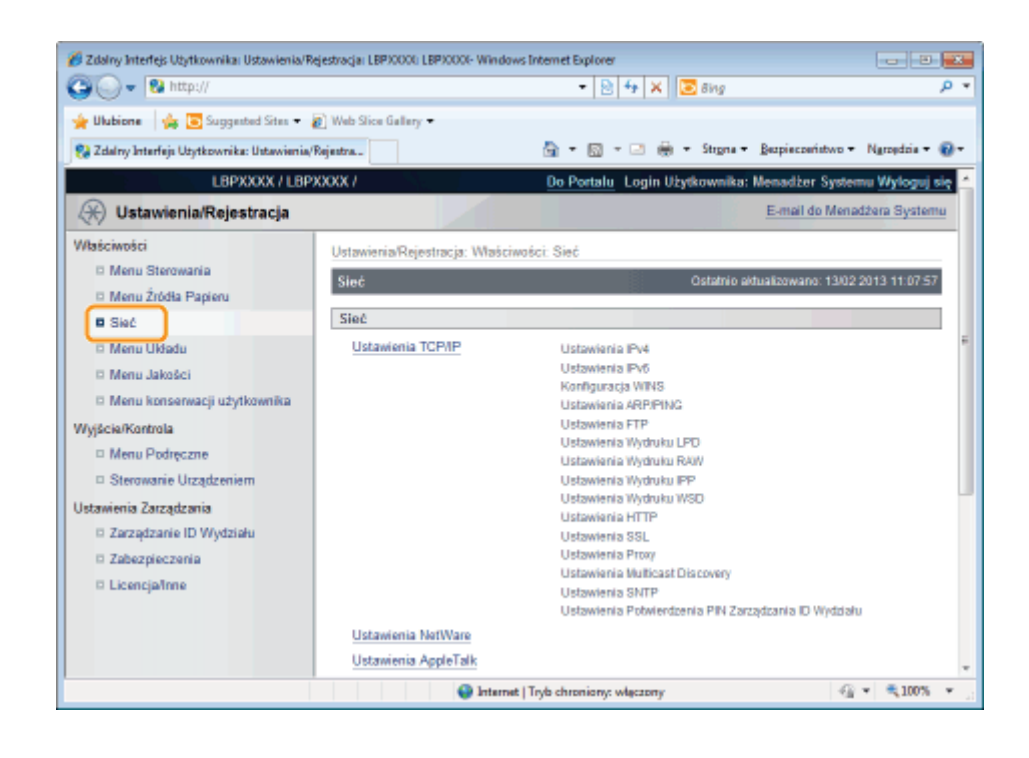

# Kliknij opcję [Ustawienia Sterownika Ethernet].

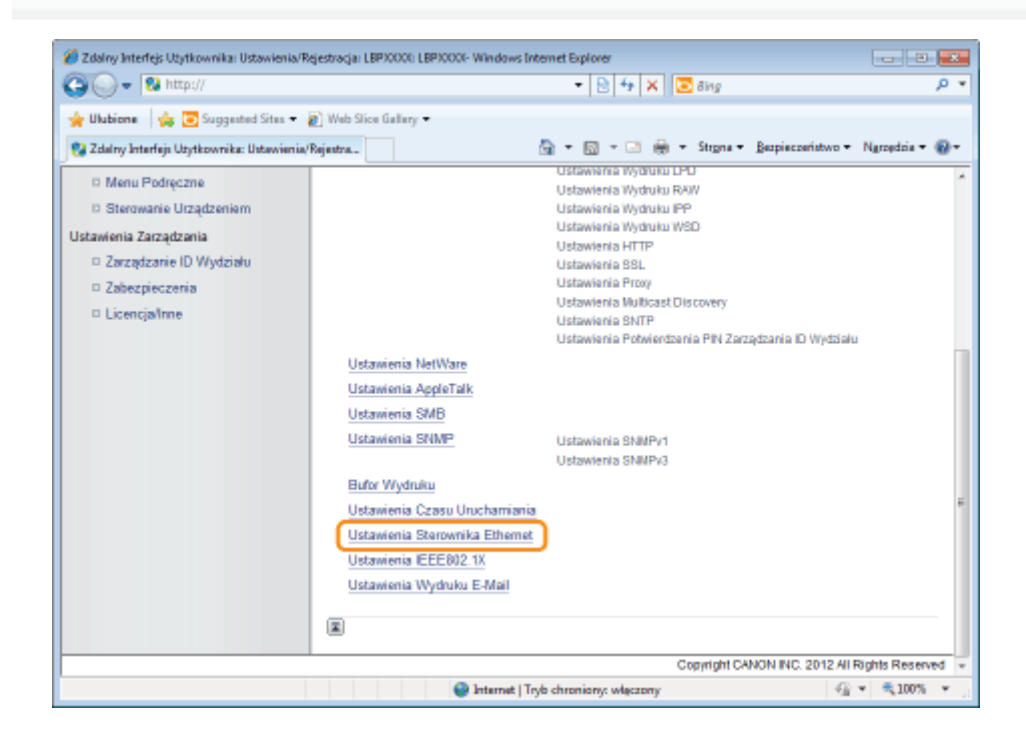

# 5 Kliknij opcję [Edytuj...].

| 🔗 Zdalny Interlejs Użytkownika: Ustawienia/F                                                | ejestracja: LBP30000; LBP30000: Windows Internet Explorer                    |                         |
|---------------------------------------------------------------------------------------------|------------------------------------------------------------------------------|-------------------------|
| 🕒 🔾 👻 http://                                                                               | 👻 🔁 🖓 🗙 🔀 Bing                                                               | • م                     |
| 🖕 Ulubione 🛛 🙀 🛅 Suggested Sites 🕶                                                          | 🔊 Web Slice Gallery 🕶                                                        |                         |
| 😪 Zdalny Interfejs Użytkownika: Ustawienia,                                                 | Rejentra 🖄 👻 🖾 👼 💌 Strgna 🕶 Bezpieczeństw                                    | vo 🕶 Ngroędzia 🕶 🔞 🕶    |
| L8PXXXX / L8P                                                                               | XXXX / Do Portalu Login Użytkownika: Menadżer                                | Systemu Wyloguj się     |
| 🛞 Ustawienia/Rejestracja                                                                    | E-mail d                                                                     | o Menadžera Systemu     |
| Właściwości                                                                                 | Ustawienia/Rejestracja : Właściwości : Sieć > Ustawienia Sterownika Ethernet |                         |
| Menu Sterowania                                                                             | Ustawienia Sterownika Ethernet Ostatnio aktualizowano                        | × 13/02 2013 11:13:18   |
| Sieć                                                                                        |                                                                              | Edytuj                  |
| <ul> <li>Menu Układu</li> <li>Menu Jakości</li> <li>Menu kroscowacii utotkowalko</li> </ul> | Ustawienia Sterownika Ethernet<br>Automatyczne Wykrywanie: Włącz             |                         |
| Wyjścia/Kontrola                                                                            |                                                                              |                         |
| <ul> <li>Sterowanie Urządzeniem</li> <li>Ustawienia Zarządzania</li> </ul>                  |                                                                              |                         |
| <ul> <li>Zarządzanie ID Wydziału</li> <li>Zabezpieczenia</li> </ul>                         |                                                                              |                         |
| D Licencjalinne                                                                             | Capyright CANON INC. 2                                                       | 012 All Rights Reserved |
| Gotowe                                                                                      | Internet   Tryb chroniony: więczony                                          | - € 100% ×              |

(1) Ustaw sterownik sieci Ethernet.

Aby ustawić automatycznie metodę komunikacji oraz typ sieci Ethernet, zaznacz pole wyboru [Automatyczne Wykrywanie].

Aby ustawić ręcznie metodę komunikacji oraz typ sieci Ethernet, usuń zaznaczenie pola wyboru [Automatyczne Wykrywanie] i wprowadź następujące ustawienia.

 Korzystając z opcji [Tryb Połączenia] wybierz metodę komunikacji w sieci Ethernet odpowiednią dla używanego środowiska sieciowego.

| [Półdupleks]    | Wysyłanie i odbiór nie są wykonywane równocześnie. Są wykonywane naprzemiennie. |
|-----------------|---------------------------------------------------------------------------------|
| [Pełen Dupleks] | Wysyłanie i odbiór są wykonywane równocześnie.                                  |

- Wybór opcji pół dupleks podczas ustawiania typu sieci Ethernet powoduje, że wysyłanie i odbiór nie są wykonywane równocześnie. Są wykonywane naprzemiennie. Wybór pełnego dupleksu powoduje, że wysyłanie i odbiór są wykonywane równocześnie.
- † Jeśli używany jest koncentrator, odpowiednio skonfiguruj ustawienia koncentratora i drukarki. Aby uzyskać informacje na temat ustawień używanego koncentratora, skontaktuj się z administratorem sieci. (Przykład)
  - Ustawienia koncentratora
    - Tryb komunikacji: Pełny dupleks
    - Typ sieci Ethernet: 10 Base-T
  - Ustawienia drukarki
    - [Autom. Wykrywanie]: [Wyłącz]
    - [Tryb Połączenia]: [Pełen Dupleks]
    - [Typ sieci Ethernet]: [10 Base-T]
- Korzystając z opcji [Typ sieci Ethernet] wybierz typ sieci Ethernet odpowiedni dla używanego środowiska sieciowego.

(2) Kliknij opcję [OK].
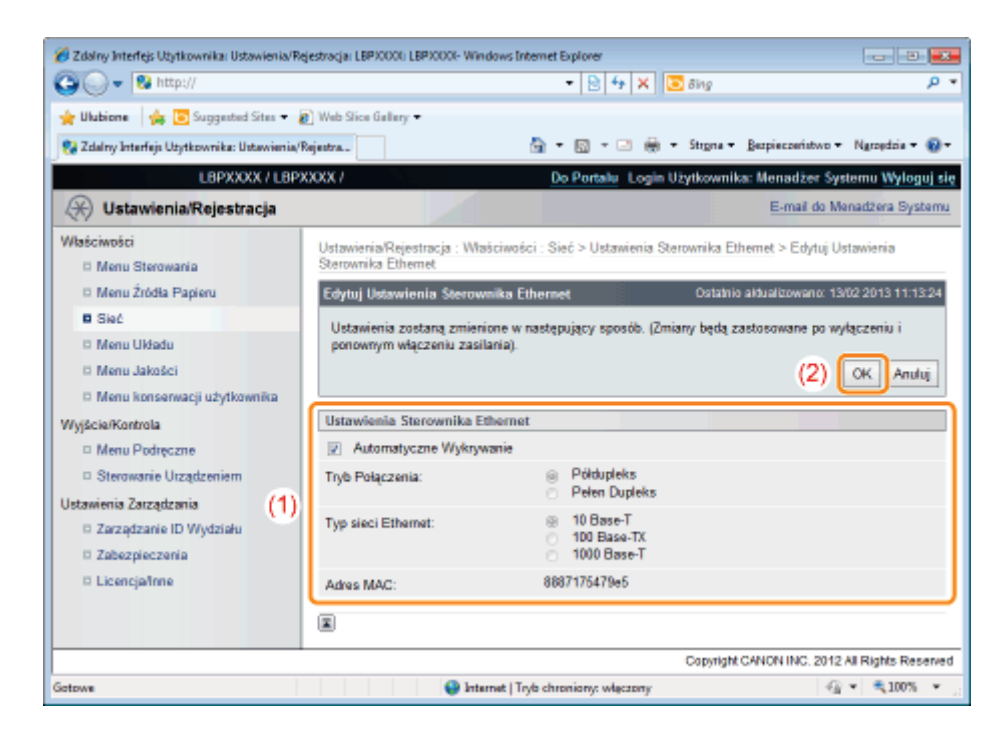

#### Wykonaj reset sprzętowy lub ponownie uruchom drukarkę.

→ Ustawienia zostaną uaktywnione po wykonaniu resetu sprzętowego lub ponownym uruchomieniu drukarki.

#### 🗹 UWAGA

#### Wykonywanie resetu sprzętowego

Aby wykonać reset sprzętowy, należy wykonać następującą procedurę.

- 1. Kliknij opcję [Ustawienia/Rejestracja].
- 2. Wybierz opcję [Sterowanie Urządzeniem] w menu [Wyjście/Kontrola].
- 3. Wybierz opcję [Twardy Reset], a następnie kliknij przycisk [Wykonaj].

### Ustawianie funkcji buforowania (tylko LBP6680x)

Ustawienia funkcji buforowania można określić, korzystając z jednej z poniższych metod.

- "Konfiguracja przy użyciu panelu sterowania drukarki (ustawienia, które należy skonfigurować na początku)" Określ ustawienie funkcji buforowania przy użyciu panelu sterowania, korzystając z wyświetlacza drukarki.
- "Zmiana ustawień przy użyciu przeglądarki internetowej (Zdalny Int. Użytk.)"

Określ ustawienie funkcji buforowania, uzyskując dostęp do drukarki w sieci przy użyciu przeglądarki internetowej.

#### 🖱 WAŻNE

#### W przypadku określania ustawień czasu oczekiwania początkowego

Należy skorzystać z panelu sterowania drukarki. Po skonfigurowaniu ustawień protokołu TCP/IP można zmienić ustawienia, korzystając z przeglądarki internetowej (interfejs Zdalny Int. Użytk.) lub klienta FTP.

† Dostępne opcje są zależne od oprogramowania, dlatego też należy zapoznać się z sekcją "Elementy ustawień sieciowych" i skorzystać z oprogramowania odpowiedniego do używanego środowiska lub wymaganej opcji.

#### Funkcja buforowania

Można jej używać wyłącznie po zainstalowaniu karty SD.

#### 🗹 UWAGA

#### Zmiana ustawień przy użyciu klienta FTP

Ustawienia czasu oczekiwania początkowego można także określić przy użyciu klienta FTP. "Klient FTP"

# Konfiguracja przy użyciu panelu sterowania drukarki (ustawienia, które należy skonfigurować na początku)

Przy konfigurowaniu interfejsu przy użyciu funkcji buforowania skorzystaj z następującego hierarchicznego menu.

0604-072

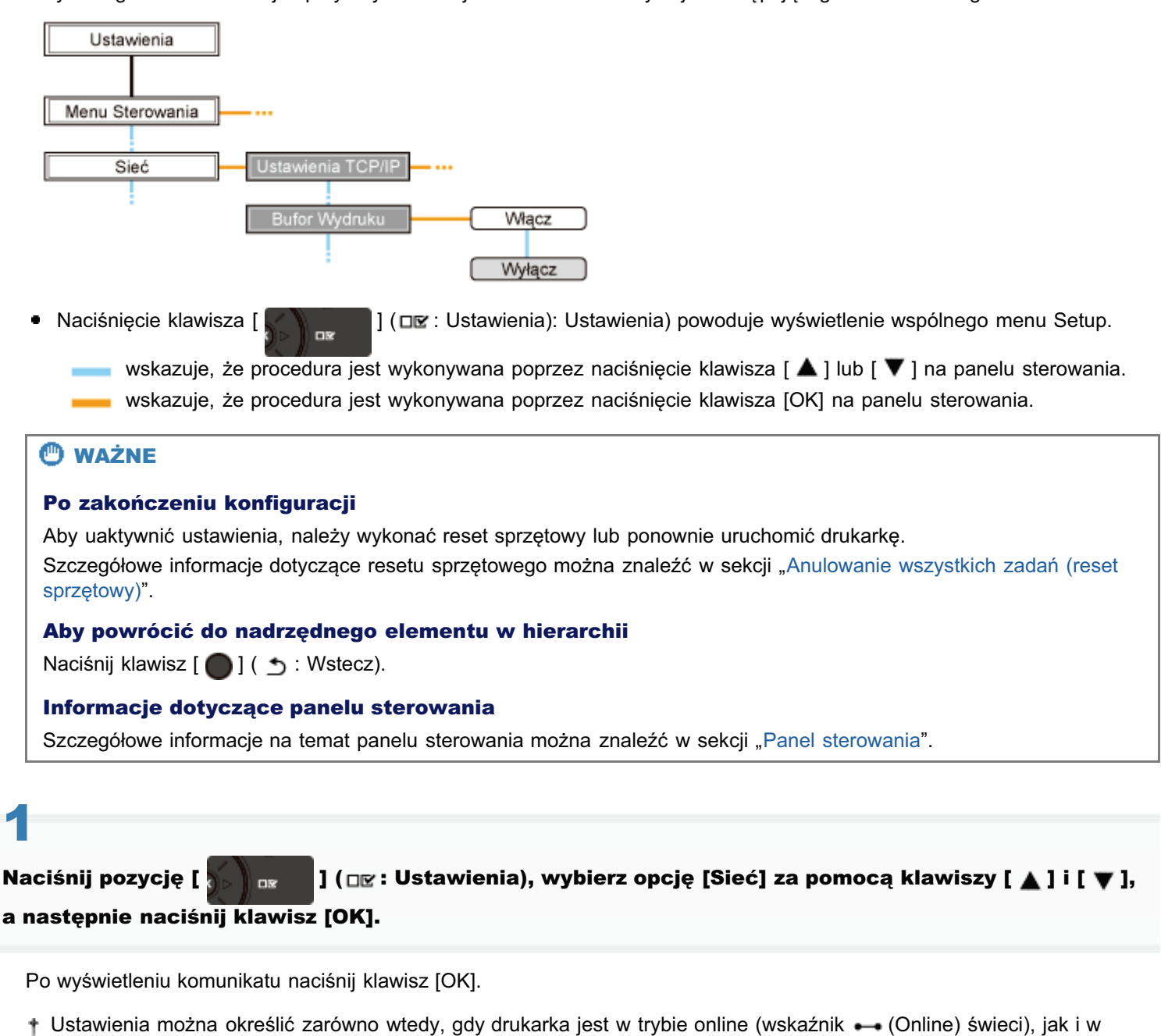

# 2

trybie offline (wskaźnik 🛶 (Online) nie świeci).

Wybierz pozycję [Bufor Wydruku] za pomocą klawiszy [ 🛕 ] i [ 🔻 ], a następnie naciśnij klawisz [OK].

# 3

Za pomocą klawiszy [ ▲ ] i [ ▼ ] określ ustawienia funkcji buforowania, a następnie naciśnij klawisz [OK].

### Wykonaj reset sprzętowy lub ponownie uruchom drukarkę.

Ustawienia zostaną uaktywnione po wykonaniu resetu sprzętowego lub ponownym uruchomieniu drukarki.

🖌 UWAGA

#### Szczegółowe informacje dotyczące resetu sprzętowego

Zobacz "Anulowanie wszystkich zadań (reset sprzętowy)".

### Zmiana ustawień przy użyciu przeglądarki internetowej (Zdalny Int. Użytk.)

0604-073

| 1                                                                    |
|----------------------------------------------------------------------|
| Uruchom program Zdalny Int. Użytk. i zaloguj się jako administrator. |

Survey and the second second s

# 2

#### Kliknij opcję [Ustawienia/Rejestracja].

| 🕞 = 🔁 http://                            |                          |                                                         | - 🗟 4 >                           | 🕻 🔁 Bing                      |              |
|------------------------------------------|--------------------------|---------------------------------------------------------|-----------------------------------|-------------------------------|--------------|
| Ulubione 🏤 😇 Suga                        | jested Sites 💌 🙆 We      | b Slice Gallery 💌                                       |                                   |                               |              |
| Zdalny Interfejs Uzytkown                | ika: Portal: LBPX0000: L | B                                                       | 💁 = 🔯 = 🗆                         | 🖶 🔹 Strgna 🕶 Bezpieczeństwo 🕶 | Narzędzia 🕶  |
|                                          |                          | Nazwa Urządzenia:<br>Nazwa Produktu (Nr :<br>Położenie: | LBPXXXX<br>wryjny): LBPXXXX(XXXXX | 0000                          |              |
|                                          |                          |                                                         | Logir                             | Użytkownika: Menadżer System  | w Wyloguj s  |
| 🎍 Zdalny interfejs                       | Użytkownika: I           | Portal                                                  | Language: Polish                  | E-mail do Menac               | izera System |
|                                          |                          | Ostatnio aktualizowar                                   | to: 13/02 2013 10:53:41 👔         | Monitor Stanu/Anuluj          |              |
| Podstawowe Informac                      | je o Urządzeniu          |                                                         |                                   |                               | $\sim$       |
| Stan Urządzenia                          |                          |                                                         |                                   | Ustawienia/Rejestracja        | X            |
| <ul> <li>Drukarka jest gotowa</li> </ul> | k.                       |                                                         |                                   |                               | ~~?          |
| Nie ma blediw                            | ,                        |                                                         |                                   | Podstawowe Naczedzia          |              |
| the me orgoen.                           |                          |                                                         |                                   |                               |              |
| Informacje o materiala                   | ch eksploatacyjny        | ah 🛛                                                    |                                   | Skrzynka                      | - S          |
| Informacje o papiera                     | ze .                     |                                                         |                                   |                               |              |
| Źródio Papieru                           | Pozostalo Papieru        | Rozmiar Papieru                                         |                                   | Bezpośredni Wydruk            | - 53         |
| Taca Wielofunkcyjna                      | Brak                     | A4                                                      |                                   |                               |              |
| Szuflada 1                               | Załadowano               | A4                                                      |                                   | Narzędzia Zarządzania         |              |
|                                          |                          |                                                         |                                   | Sanira Management Sanira      | -            |
| Pozostalo Tonera                         |                          |                                                         |                                   | Cervice management cervice    |              |

3

Wybierz opcję [Sieć] w menu [Właściwości].

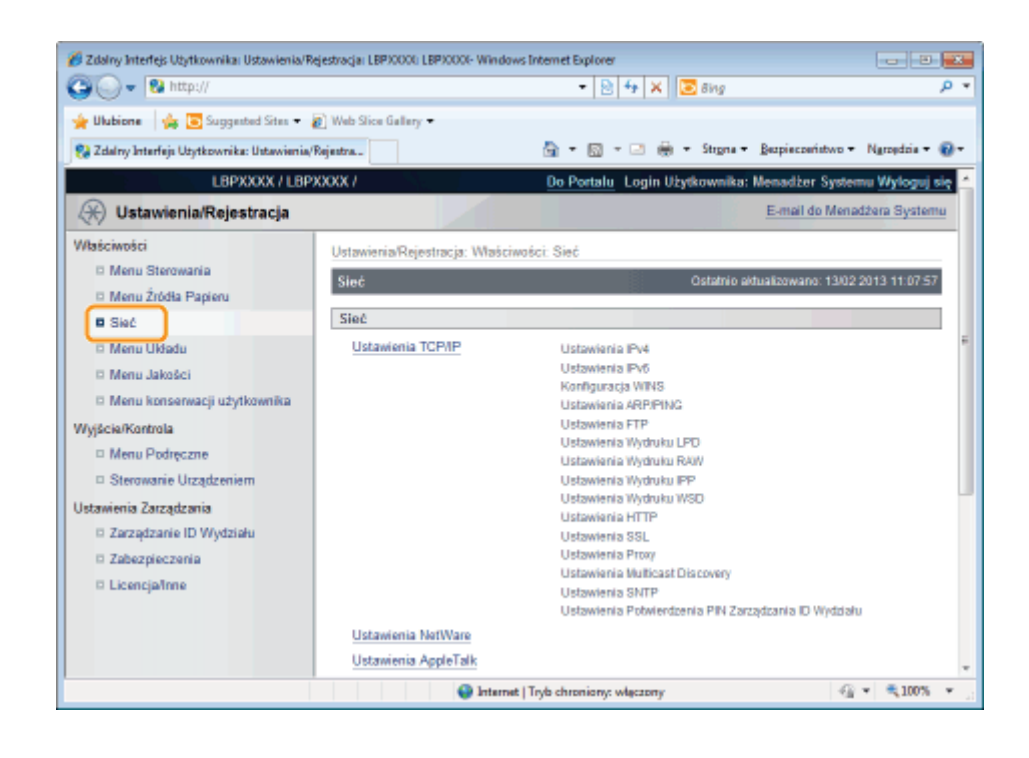

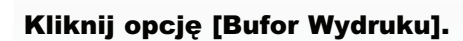

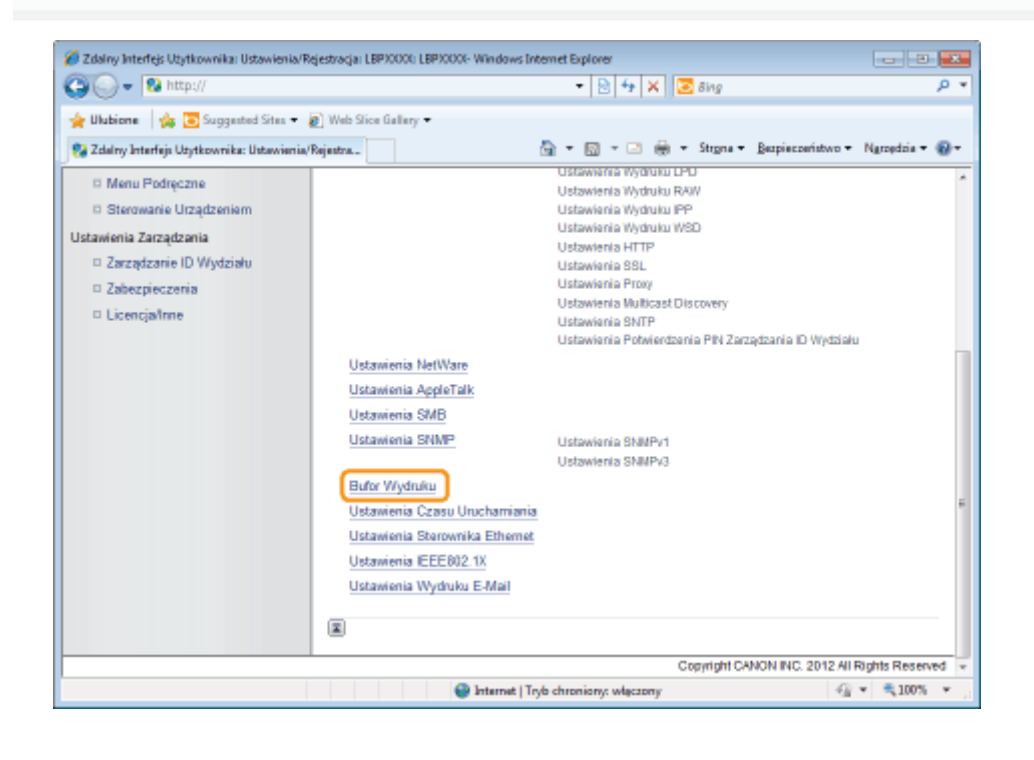

### 5 Kliknij opcję [Edytuj...].

| 🏐 🔾 👻 http://                                                               |                                       | - 🖻 🔄 🗙                           | 🔁 Bing       |                     | ٩                 |
|-----------------------------------------------------------------------------|---------------------------------------|-----------------------------------|--------------|---------------------|-------------------|
| 🎽 Ulubione 🛛 🖕 💽 Suggested Sites 🕶                                          | 🔊 Web Slice Gallery 🕶                 |                                   |              |                     |                   |
| 🚼 Zdalny Interfejs Utytkownika: Ustawienia,                                 | Rejentra                              | 👌 • 🖾 • 🖂 é                       | 🗧 🔹 Strgna 🗸 | Bezpieczeństwo •    | Ngroędzia 🕶 🐔     |
| L8PXXXX / L8P                                                               | XXXXX /                               | Do Portalu Log                    | in Užytkowni | ka: Menadžer Sy     | stemu Wyloguj     |
| 🛞 Ustawienia/Rejestracja                                                    |                                       |                                   |              | E-mail do M         | enadžera Syster   |
| Właściwości                                                                 | Ustawienia/Reiestracia: W             | aściwaści: Sieć > Bufor Wyda      | ku           |                     |                   |
| <ul> <li>Menu Sterowania</li> <li>Menu Žródła Papieru</li> </ul>            | Bufor Wydruku                         |                                   | Ostatni      | o aldualizowano: 13 | x02 2013 11:13:3  |
| B Sieć                                                                      |                                       |                                   |              |                     | Edytuj            |
| <ul> <li>Menu Układu</li> <li>Menu Jakości</li> <li>Menu Jakości</li> </ul> | Bufor Wydruku<br>Użyj Bufora Wydruku: | Wyłącz                            |              |                     |                   |
| Wilcie/Kontrola                                                             | _                                     |                                   |              |                     |                   |
| Menu Podreczne                                                              |                                       |                                   |              |                     |                   |
| Sterowanie Urządzeniem                                                      |                                       |                                   |              |                     |                   |
| Jstawienia Zarządzania                                                      |                                       |                                   |              |                     |                   |
| 🗆 Zarządzanie ID Wydziału                                                   |                                       |                                   |              |                     |                   |
| Zabezpieczenia                                                              |                                       |                                   |              |                     |                   |
| Licencja/Inne                                                               |                                       |                                   |              |                     |                   |
|                                                                             |                                       |                                   | Copyrigh     | CANON INC. 2012     | All Rights Reserv |
| true                                                                        | <b>O</b> h                            | ternet   Trvb chroniony: właczony |              | 6                   | • • • 100% •      |

#### Określ ustawienia funkcji buforowania.

- (1) Jeśli używasz funkcji buforowania, zaznacz pole wyboru [Użyj Bufora Wydruku].
- (2) Kliknij opcję [OK].

| Zdalny Interfejs Użytkownika: Ustawienia/R  | jestracja: LBP30001: LBP30001- Windows Internet Explorer           |                                                |
|---------------------------------------------|--------------------------------------------------------------------|------------------------------------------------|
|                                             | • 🖄 🖘 🗙 🔂 🗃 Bing                                                   | P                                              |
| 🚖 Ulubione 🛛 🙀 💽 Suggested Sites 🔹          | g] Web Slice Gallery 🔹                                             |                                                |
| 😪 Zdalny Interfejs Użytkownika: Ustawienia/ | Rejentra 🛅 🕶 🖾 🖷 🖷 🖷 Stegna                                        | 🔹 Bezpieczeństwo 👻 Ngrzędzie 👻 🔞               |
| LBPXXXX / LBP                               | 000X / Do Portalu Login Użytkown                                   | nika: Menadžer Systemu <mark>Wyloguj</mark> si |
| 🛞 Ustawienia/Rejestracja                    |                                                                    | E-mail do Menadžera Systems                    |
| Właściwości                                 | Ustawienia/Rejestracja: Właściwości: Sieć > Bufor Wydruku > Edytuj | Bufar Wydruku                                  |
| Menu Sterowania                             | Edytuj Bufor Wydruku Ostat                                         | nio aldualizowano: 13/02 2013 11:13:39         |
| Menu Zródła Papieru                         | Ustawienia zostaną zmienione w następujący sposób. (Zmiany będą    | ą zastosowane po wyłączeniu i                  |
| D Menu Układu                               | ponownym włączeniu zasilania).                                     | 0-0-                                           |
| D Menu Jakošci                              |                                                                    | ок (2).                                        |
| Menu konserwacji użytkownika                | Bufor Wydruku                                                      |                                                |
| Nyjšcie/Kontrola (1)                        | 📃 Uzyj Bufora Wydruku                                              |                                                |
| Menu Podręczne     Sterowanie Urządzeniem   | I                                                                  |                                                |
| Istawienia Zarządzania                      |                                                                    |                                                |
| D Zarządzanie ID Wydziału                   |                                                                    |                                                |
| D Zabezpieczenia                            |                                                                    |                                                |
| D Licencjafime                              |                                                                    |                                                |
|                                             | Capyrig                                                            | pht CANON INC. 2012 All Rights Reserve         |
|                                             |                                                                    |                                                |
| -                                           | Internet   Inductionary undernets                                  | -Ω × €1005 ×                                   |

#### \_\_\_\_\_

#### Wykonaj reset sprzętowy lub ponownie uruchom drukarkę.

→ Ustawienia zostaną uaktywnione po wykonaniu resetu sprzętowego lub ponownym uruchomieniu drukarki.

| Wykonywanie resetu sprzętowego                                     |
|--------------------------------------------------------------------|
| Aby wykonać reset sprzętowy, należy wykonać następującą procedurę. |

- 1. Kliknij opcję [Ustawienia/Rejestracja].
- 2. Wybierz opcję [Sterowanie Urządzeniem] w menu [Wyjście/Kontrola].
- 3. Wybierz opcję [Twardy Reset], a następnie kliknij przycisk [Wykonaj].

### Określanie ustawienia czasu oczekiwania początkowego

Ustawienia czasu oczekiwania początkowego można określić, korzystając z jednej z poniższych metod.

"Wykonywanie konfiguracji przy użyciu panelu sterowania drukarki"

Określ ustawienie czasu oczekiwania początkowego przy użyciu panelu sterowania, korzystając z wyświetlacza drukarki.

"Zmiana ustawień przy użyciu przeglądarki internetowej (Zdalny Int. Użytk.)"

Określ ustawienie czasu oczekiwania początkowego, uzyskując dostęp do drukarki w sieci przy użyciu przeglądarki internetowej.

W normalnych warunkach zmiana ustawienia czasu oczekiwania początkowego (czasu od włączenia drukarki do rozpoczęcia komunikacji) nie jest konieczna. Ustawienie czasu oczekiwania początkowego należy zmienić tylko wtedy, gdy drukarki nie można podłączyć do sieci.

#### 🗹 UWAGA

#### Jeśli drukarka jest podłączona do koncentratora lub innego urządzenia.

Drukarka może nie być w stanie połączyć się z siecią nawet jeśli ustawienia sieciowe są prawidłowe. Jest to spowodowane tym, że drukarka i koncentrator nie mogą skomunikować się natychmiast po podłączeniu drukarki do koncentratora z uwagi na przetwarzanie drzewa połączeń. W takim przypadku konieczne jest wprowadzenie opóźnienia przed ustanowieniem połączenia sieciowego z drukarką za pomocą tego ustawienia. Szczegółowe informacje dotyczące działania koncentratora należy uzyskać od producenta koncentratora.

#### Zmiana ustawień przy użyciu klienta FTP

Ustawienia czasu oczekiwania początkowego można także określić przy użyciu klienta FTP. "Klient FTP"

### Wykonywanie konfiguracji przy użyciu panelu sterowania drukarki

0604-075

Przy konfigurowaniu czasu oczekiwania początkowego przy użyciu panelu sterowania drukarki skorzystaj z następującego hierarchicznego menu.

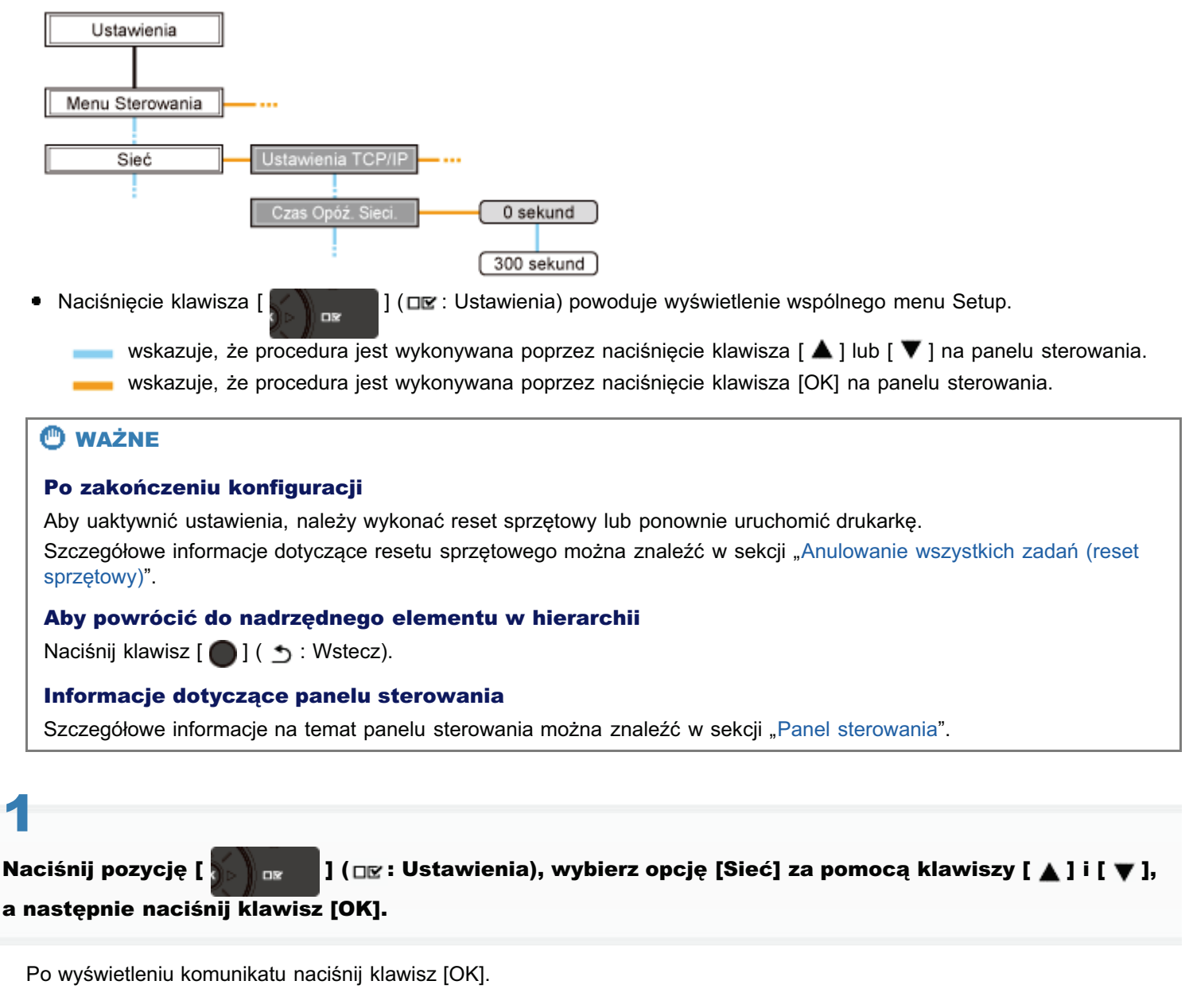

† Ustawienia można określić zarówno wtedy, gdy drukarka jest w trybie online (wskaźnik ↔ (Online) świeci), jak i w trybie offline (wskaźnik ↔ (Online) nie świeci).

# 2

Wybierz pozycję [Czas Opóź. Sieci.] za pomocą klawiszy [ ▲ ] i [ ▼ ], a następnie naciśnij klawisz [OK].

# 3

Za pomocą klawiszy [ ▲ ] i [ ▼ ] określ czas oczekiwania początkowego, a następnie naciśnij klawisz [OK].

Wybierz opóźnienie między momentem włączenia drukarki a nawiązaniem komunikacji w zakresie od 0 do 300 sekund.

#### Wykonaj reset sprzętowy lub ponownie uruchom drukarkę.

Ustawienia zostaną uaktywnione po wykonaniu resetu sprzętowego lub ponownym uruchomieniu drukarki.

#### 🖌 UWAGA

#### Szczegółowe informacje dotyczące resetu sprzętowego

Zobacz "Anulowanie wszystkich zadań (reset sprzętowy)".

### Zmiana ustawień przy użyciu przeglądarki internetowej (Zdalny Int. Użytk.)

0604-076

| 1                                                                    |
|----------------------------------------------------------------------|
| Uruchom program Zdalny Int. Użytk. i zaloguj się jako administrator. |

Survey and the second second s

# 2

#### Kliknij opcję [Ustawienia/Rejestracja].

| 😡 🗣 🔁 http://                            |                          |                                                                                                    | • 🗟 🕂 >                            | 🕻 🔁 Bing                        |             |
|------------------------------------------|--------------------------|----------------------------------------------------------------------------------------------------|------------------------------------|---------------------------------|-------------|
| Ulubione   🤹 😇 Sugg                      | jested Sites 💌 🙋 We      | b Slice Gallery 💌                                                                                                    |                                    |                                 |             |
| Zdalny Interfejs Uzytkown                | ika: Portal: LBPX0000: L | B                                                                                                    | 🚡 = 🔯 = 🖂 I                        | 🖶 🔹 Strgna 🕶 Bezpieczeństwo 🕶 I | Narzędzia 🔻 |
|                                          |                          | Nazwa Urządzenia:<br>Nazwa Produktu (Nr :<br>Położenie:                                                                                                    | LBPXXXX<br>seryjny): LBPXXXX(XXXXX | xxxx()                          |             |
|                                          |                          |                                                                                                    | Logir                              | Użytkownika: Menadżer Systemu   | Wyloguj I   |
| 🎍 Zdalny interfejs                       | Użytkownika: F           | Portal                                                                                                    | Language: Polish                   | E-mail do Menadz                | tera System |
|                                          |                          | Ostatnio aktualizowa                                                                                                    | 10: 13/02 2013 10:50:41            | Monitor Stanu/Anuluj            |             |
| Podstawowe Informac                      | e o Urządzeniu           |                                                                                                    |                                    |                                 | $\sim$      |
| Stan Urządzenia                          |                          |                                                                                                    |                                    | Ustawienia/Rejestracja          | X           |
| <ul> <li>Drukarka jest gotowa</li> </ul> | н.                       |                                                                                                    |                                    |                                 | ~~~         |
| Informacje o błędzie                     |                          |                                                                                                    |                                    | D. L.L. Branches (11)           |             |
| reie ma biędow.                          |                          |                                                                                                    |                                    | Podstawowe harzędzia            |             |
| informacje o materiala                   | ch eksploatacyjnyd       | th and a second second s |                                    | Skrzynka                        | 6           |
| Informacie o papiera                     |                          |                                                                                                    |                                    |                                 | -           |
| Źródło Papieru                           | Pozostalo Papieru        | Rozmiar Papieru                                                                                                    |                                    | Bezpośredni Wydruk              | 5           |
| Taca Wielofunkcyjna                      | Brak                     | A4                                                                                                    |                                    |                                 |             |
| Szuflada 1                               | Załadowano               | A4                                                                                                    |                                    | Narzedzia Zarzadzania           |             |
| Pozostalo Tonera                         |                          |                                                                                                    |                                    | Sanira Managament Sanira        | -           |
|                                          |                          |                                                                                                    |                                    | centre management centre        | 1.00        |

## 3

Wybierz opcję [Sieć] w menu [Właściwości].

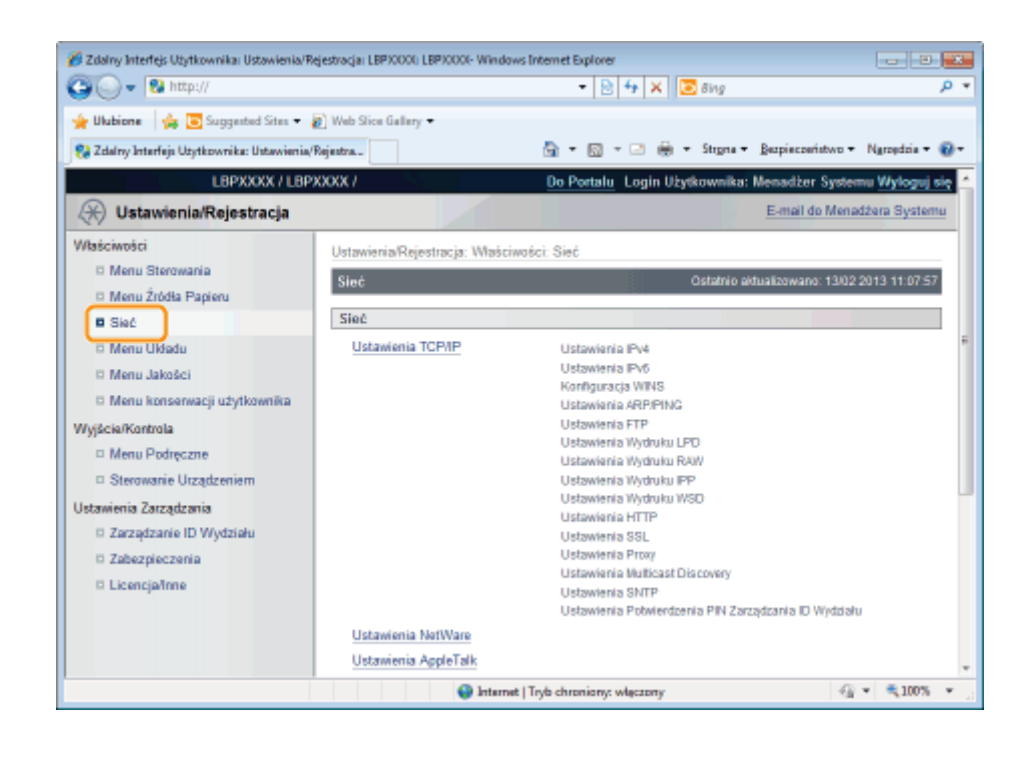

#### Kliknij opcję [Ustawienia Czasu Uruchamiania].

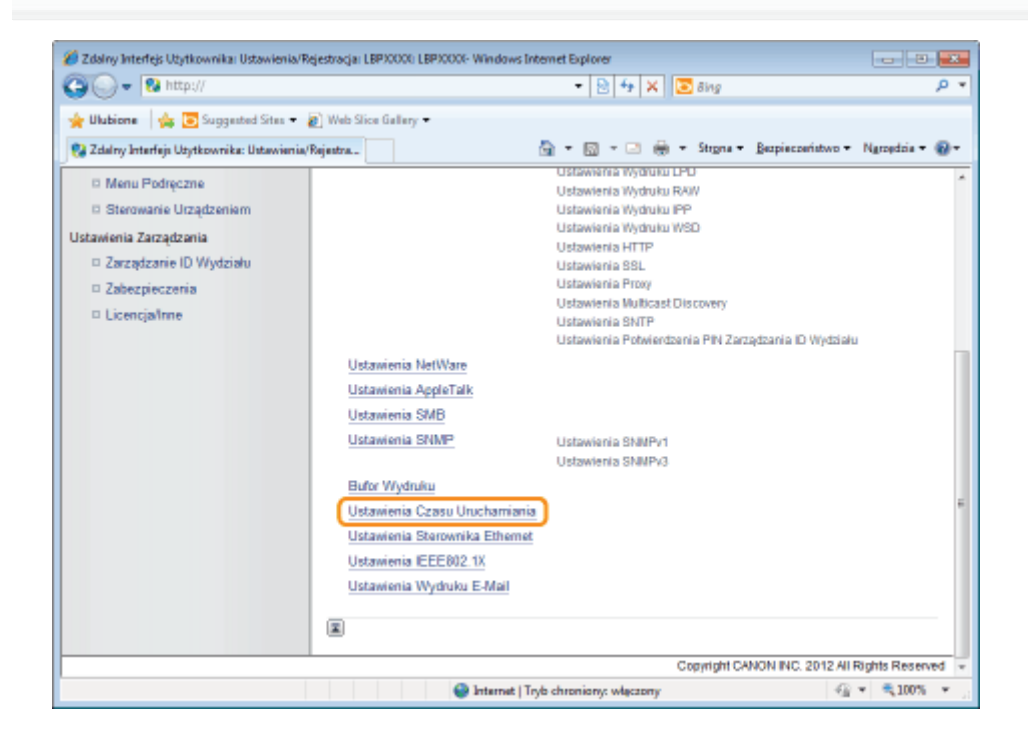

### 5 Kliknij opcję [Edytuj...].

Δ

| 🕒 🔾 🔻 😢 http://                                  |                         |                   | - 🗟 🕂 🗙             | 🔁 Bing      |                   | P                 |
|--------------------------------------------------|-------------------------|-------------------|---------------------|-------------|-------------------|-------------------|
| 🖕 Ulubione 🛛 🖕 💽 Suggested Sites 🕶               | 🔊 Web Slice Gallery 🕶   |                   |                     |             |                   |                   |
| 🚱 Zslalny Interfejs Uzytkownika: Ustawienia,     | /Rejectro               | <u>a</u>          | • 🖾 • 🖂 🖶           | • Strgna •  | Bezpieczeństwo •  | Ngropdzia 🕶 🔞     |
| LBPXXXX / LBP                                    | XXXXX /                 |                   | Do Portalu Login    | Użytkownik  | a: Menadžer Sys   | stemu Wyloguj I   |
| 🛞 Ustawienia/Rejestracja                         |                         |                   |                     |             | E-mail do M       | enadžera Systen   |
| Właściwości                                      | Ustaviaria Rejestracia: | Wateiwatei S      | iać > Ustawienia Cz | asu Unuchan | iatia             |                   |
| D Menu Sterowania                                | Ustawienia Czasu Ur     | uchamiania        | iee - Ostamena oc   | Ostatnio    | aldualizowano: 13 | 02 2013 11:13:51  |
| Menu Zródła Papieru                              |                         |                   |                     |             |                   | Edvtui            |
| <ul> <li>Sieć</li> </ul>                         |                         |                   |                     |             |                   |                   |
| Menu Ukadu                                       | Ustawienia Czasu Ur     | ruchamiania       |                     |             |                   |                   |
| <ul> <li>Menu konserwacji użytkownika</li> </ul> | Czas Uruchamiania       |                   | 0 sekund            |             |                   |                   |
| Wyjście/Kontrola                                 |                         |                   |                     |             |                   |                   |
| Menu Podręczne                                   | -                       |                   |                     |             |                   |                   |
| Sterowanie Urządzeniem                           |                         |                   |                     |             |                   |                   |
| Ustawienia Zarządzania                           |                         |                   |                     |             |                   |                   |
| Zarządzanie ID Wydziału                          |                         |                   |                     |             |                   |                   |
| Zabezpieczenia                                   |                         |                   |                     |             |                   |                   |
| Licencja/Inne                                    |                         |                   |                     |             |                   |                   |
|                                                  |                         |                   |                     | Copyright   | CANON INC. 2012   | All Rights Reserv |
|                                                  |                         |                   |                     |             |                   |                   |
| atrave                                           |                         | Internet   Tryb c | hundiany, whereany  |             |                   | × 🗮 100% ×        |

#### Określ ustawienie czasu oczekiwania początkowego.

- (1) Wybierz czas oczekiwania początkowego od momentu włączenia drukarki do rozpoczęcia komunikacji (zakres od 0 do 300 sekund).
- (2) Kliknij opcję [OK].

| 🕒 🕞 👻 http://                                                                                                 | - 😒 😽 🗙 🔯 Bing                                                                                                    | P ·         |
|----------------------------------------------------------------------------------------------------|----------------------------------------------------------------------------------------------------|-------------|
| 🖕 Ulubione 🛛 🙀 📴 Suggested Sites 🕶                                                                            | 🖉 Web Sice Gallery 🕶                                                                                                    |             |
| 😪 Zdalny Interfejs Użytkownika: Ustawienia                                                                    | (Rejestra 👘 🔹 💿 👻 💮 🗢 Stegna 🕶 Bezpieczaństwo 🕶 Ngrz                                                                                                    | ędzia 🕶 🔞 🕶 |
| LBPXXXX / LB/                                                                                                 | PXXXX / Do Portalu Login Użytkownika: Menadżer Systemu                                                                                                    | Wyloguj si  |
| 🛞 Ustawienia/Rejestracja                                                                                      | E-mail do Menada                                                                                                    | ira Systemu |
| Właściwości<br>D Menu Sterowania                                                                              | Ustawienia/Rejestracja: Właściwości: Sieć > Ustawienia Czasu Uruchamiania > Edytuj Ustawien<br>Uruchamiania                                                                                         | ia Czasu    |
| Menu Źródła Papieru                                                                                           | Edytuj Ustawienia Czasu Uruchamiania Ostatnio altualizowano: 1302.201                                                                                                    | 13 11:13:54 |
| Sieć     Menu Układu     Menu Jakości     Menu konserwacji użytkownika Wyjścia/Kontrola     Menu Potreczne    | Ustawienia zostaną zmienione w następujący sposób. (Zmiany będą zastosowane po wykączer<br>ponownym włączeniu zasilania).<br>Ustawienia Czasu Uruchamiania<br>Czas Uruchamiania: sekund (0-300) (1) | iui<br>(2)i |
| Sterowanie Utządzeniem Istawienia Zarządzania     Zarządzanie ID Wydziału     Zabezpieczenia     Licencja/mne |                                                                                                    |             |
|                                                                                                    | Copyright CANON INC. 2012 All Rig                                                                                                    | hts Reserve |
| atowe                                                                                                    | 🕒 Internet   Tryb chroniony: włączony 🥳 💌 🕅                                                                                                    | 100% *      |

### 7

Wykonaj reset sprzętowy lub ponownie uruchom drukarkę.

→ Ustawienia zostaną uaktywnione po wykonaniu resetu sprzętowego lub ponownym uruchomieniu drukarki.

| Wykonywanie resetu sprzętowego |
|--------------------------------|

Aby wykonać reset sprzętowy, należy wykonać następującą procedurę.

- 1. Kliknij opcję [Ustawienia/Rejestracja].
- 2. Wybierz opcję [Sterowanie Urządzeniem] w menu [Wyjście/Kontrola].
- 3. Wybierz opcję [Twardy Reset], a następnie kliknij przycisk [Wykonaj].

# Ograniczanie użytkowników, którzy mogą monitorować/zmieniać ustawienia przy użyciu protokołu SNMP

0604-077

Użytkowników, którzy mogą określać i wyświetlać ustawienia za pomocą protokołu SNMP, można ograniczać, korzystając z przeglądarki internetowej (interfejs Zdalny Int. Użytk.).

Uruchom program Zdalny Int. Użytk. i zaloguj się jako administrator.

"Uruchamianie programu Zdalny Int. Użytk."

# 2

#### Kliknij opcję [Ustawienia/Rejestracja].

| Zdalny Interfejs Uzytkownik              | a: Portal: LBP20000: LBP | 90000- Windows Internet Explorer                              |                                                        |                               |               |
|------------------------------------------|--------------------------|---------------------------------------------------------------|--------------------------------------------------------|-------------------------------|---------------|
| 🕡 🗣 🔁 http://                            |                          |                                                               | • 🖻 🕂 🗙                                                | 🔁 Bing                        | م<br>م        |
| Ulubione   🎪 🔁 Sugg                      | jested Sites 💌 🙋 We      | Slice Gallery 💌                                               |                                                        |                               |               |
| Zdalny Interfejs Użytkown                | ika: Portal: LBPX0000: L | L.                                                            | 🗄 = 🖸 = 🖂 🗧                                            | 🔹 🔹 Strgna 🕶 Bezpieczeństwo 🕶 | Narzędzia 🕶 🔞 |
|                                          |                          | Nazwa Urządzenia:<br>Nazwa Produktu (Nr seryjny<br>Położenie: | LBPXXXX<br>/: LBPXXXXX/XXXXXXXXXXXXXXXXXXXXXXXXXXXXXXX | 00()                          |               |
|                                          |                          |                                                               | Login                                                  | Jżytkownika: Menadżer System  | u Wyloguj się |
| 🛃 Zdalny Interfejs                       | Użytkownika: F           | Portal                                                        | Language: Polish                                       | - D E-mail do Menad           | tžera Systemu |
|                                          |                          | Ostatnio aktualizowano: 13/0                                  | 2 2013 10:50:41 😰                                      | Monitor Stanu/Anuluj          |               |
| Podstawowe Informac                      | je o Urządzeniu          |                                                               |                                                        |                               | $\sim$        |
| Stan Urządzenia                          |                          |                                                               |                                                        | Ustawienia/Rejestracja        | X             |
| <ul> <li>Drukarka jest gotowa</li> </ul> | a.                       |                                                               | - I                                                    |                               | ~~7           |
| Informacje o błędzie                     | ,                        |                                                               |                                                        |                               | _             |
| Nie ma błędów.                           |                          |                                                               |                                                        | Podstawowe Narzędzia          |               |
| Informacio o materiale                   | uch ekeninatervisur      | h.                                                            |                                                        | Skrzynka                      | 3             |
| Laternade e excler                       | ion empronacijuje        | -                                                             |                                                        |                               |               |
| Zeide Daniaru                            | Doznatalo Danianu        | Dozeniar Danianu                                              |                                                        | Bezpośredni Wydruk            |               |
| Taca Welofunkcvina                       | Brak                     | Ad                                                            |                                                        |                               |               |
| Szuflada 1                               | Załadowano               | A4                                                            |                                                        |                               | _             |
|                                          |                          |                                                               |                                                        | Narzędzia Zarządzania         |               |
| -                                        |                          |                                                               |                                                        | Canico Management Canico      | (manufacture) |
| Pozostalo Tonera                         |                          |                                                               |                                                        | centre management centre      | 1000          |

### 3

Wybierz opcję [Sieć] w menu [Właściwości].

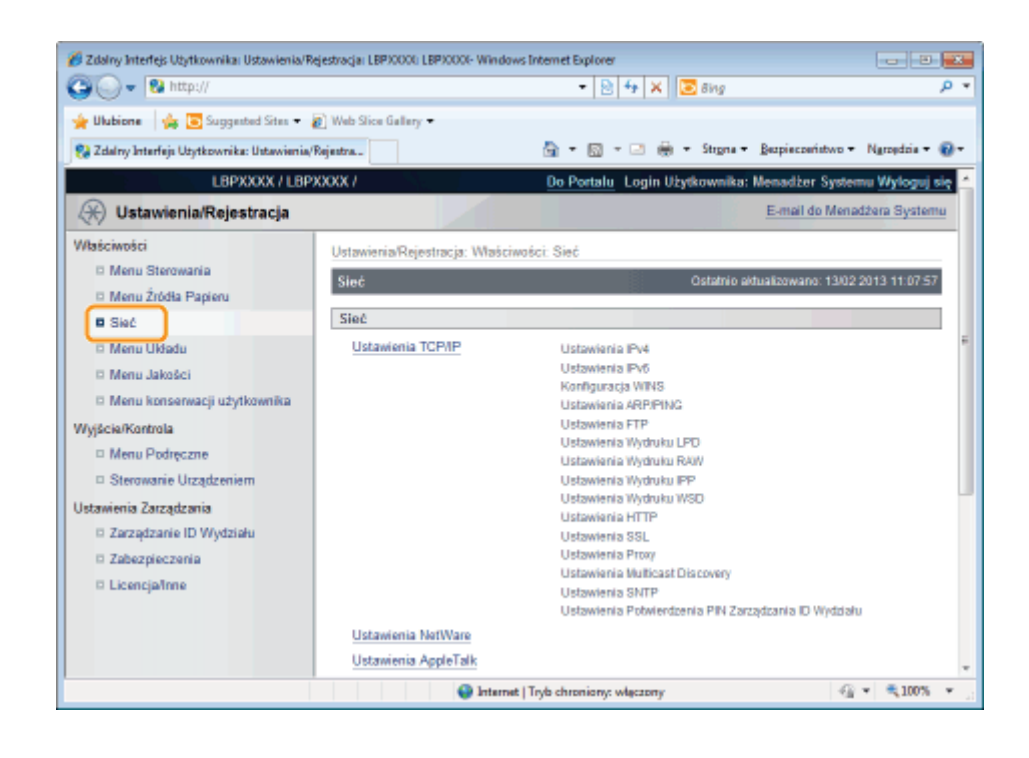

#### Kliknij opcję [Ustawienia SNMP].

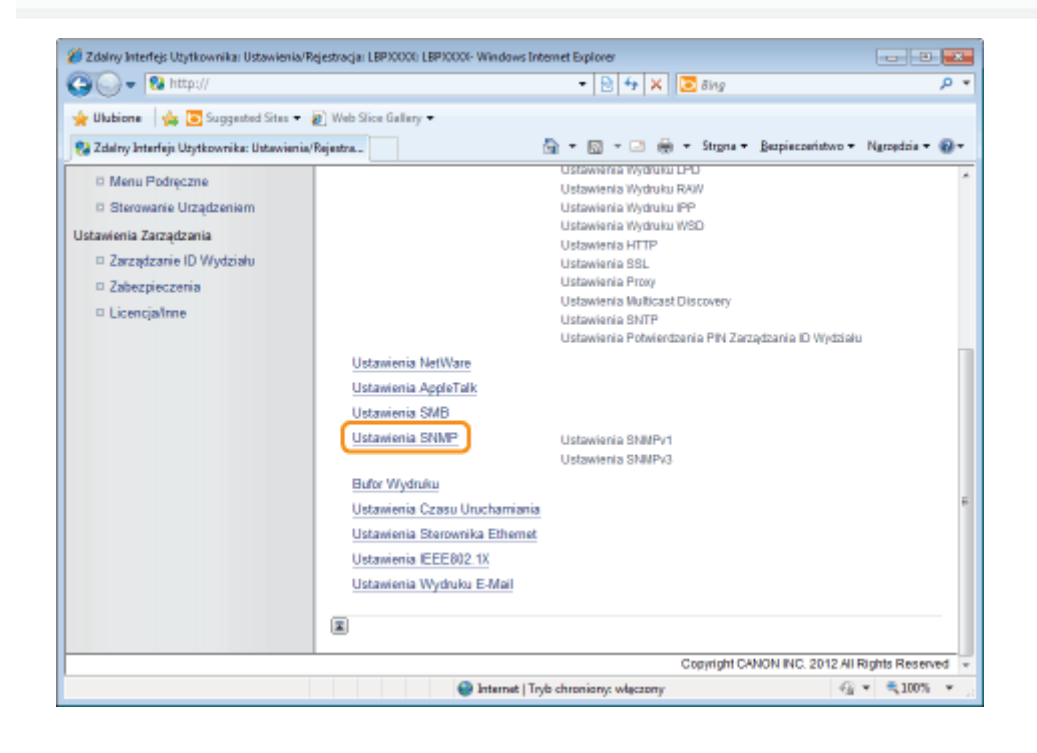

### 5 Kliknij opcję [Edytuj...].

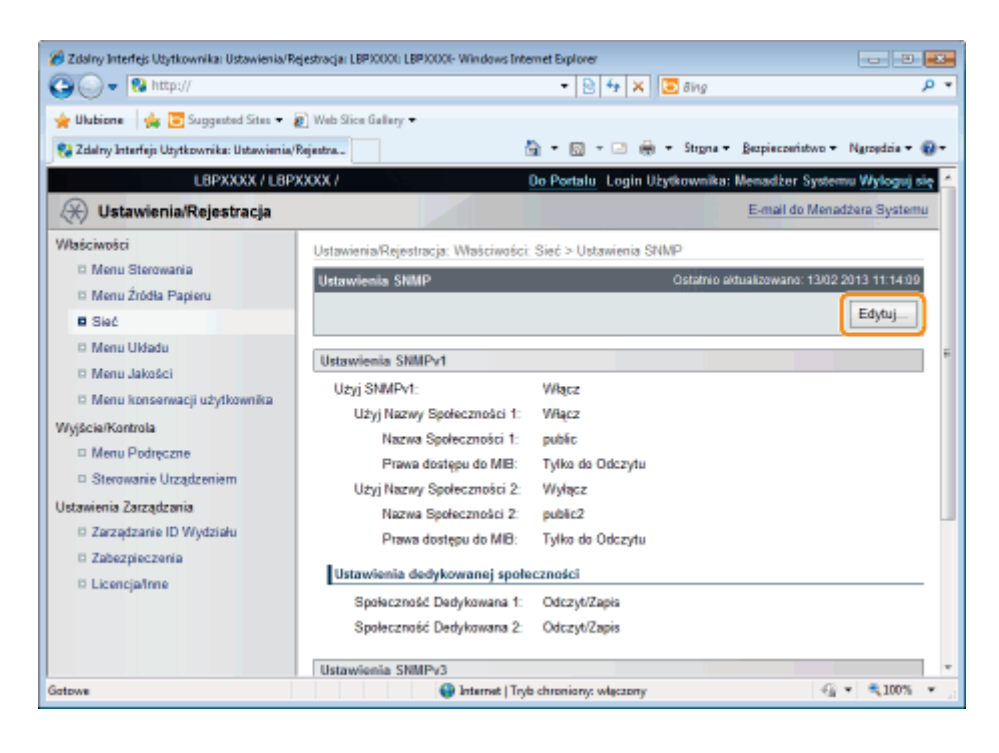

#### Określ ustawienia protokołu SNMP.

- Konfigurowanie protokołu SNMP
- Określanie informacji o użytkowniku używanych przez protokół SNMP v. 3
- Określanie informacji kontekstowych używanych przez protokół SNMP v. 3

#### Konfigurowanie protokołu SNMP

#### (1) Skonfiguruj protokół SNMP v. 1.

| 🗭 Zdalny Interfejs Użytkownika: Ustawienia/Re | estração: LBP30001- Ulindows Internet Explorer                                                                                                    |
|-----------------------------------------------|----------------------------------------------------------------------------------------------------|
| 🕒 🔾 👻 http://                                 | - 🖹 🕂 🗙 🔽 Bing 🖉 🔎                                                                                                    |
| 🖕 Ulubione 🛛 👍 💽 Suggested Sites 🕶 🛔          | ) Web Slice Gallery •                                                                                                    |
| 💱 Zdalny Interfejs Utytkownika: Ustawienia/R  | ijestra 🖄 + 🔯 + 🖂 🛞 + Stegna + Bezpieczeństwo + Ngrzędzia + 🔞 +                                                                                                    |
| LBPXXXX / LBP                                 | XXX / Do Portalu Login Użytkownika: Menadżer Systemu Wyloguj się                                                                                                    |
| 🛞 Ustawienia/Rejestracja                      | E-mail do Menadžera Systemu                                                                                                    |
| Właściwości                                   | Ustawienia/Rejestracja: Właściwości: Sieć > Ustawienia SNMP > Edytuj Ustawienia SNMP                                                                                                    |
| D Menu Sterowania                             | Edytuj Ustawienia SNMP Ostatnio aktualizowano: 13/02/2013 11:14:15                                                                                                    |
| Menu Źródła Papieru                           | Ustawienia zostana zmienione w następujący sposób. (Zmiany będa zastosowane po wyłączeniu i                                                                                                    |
| Sec     Menu I Madu                           | ponownym włączeniu zasilania).                                                                                                    |
| Menu Jakošci                                  | OK Anukij                                                                                                    |
| 🗆 Menu konserwacji użytkownika                | Ustawienie SNMPv1                                                                                                    |
| Wyjście/Kontrola                              | Uzyj SNMPv1                                                                                                    |
| Menu Podręczne                                | Użyj Nazwy Społeczności 1                                                                                                    |
| Sterowanie Utządzeniem                        | Nazwa Społeczności 1: public                                                                                                    |
| Zarządzanie ID Wydziału                       | Prawa dostępu do MIB: Tylko do Odczytu 💌                                                                                                    |
| II Zabezpieczenia                             | Użyj Nazwy Społeczności 2                                                                                                    |
| D Licencja/Inne                               | Nazwa Społeczności 2: public2                                                                                                    |
|                                               | Prawa dostępu do MIB: Tylko do Odczytu 💌                                                                                                    |
|                                               | Ustawienia dedykowanej społeczności                                                                                                    |
| Gotowe                                        | Seelectroold Dashdowene 4: Witter / Witter / Seelectroold Dashdowene 4: Seelectrool / Seelectrool / |

#### Korzystając z protokołu SNMPv1

- a. Zaznacz pole wyboru [Użyj SNMPv1].
- b. Jeśli używana jest nazwa społeczności 1 zaznacz pole wyboru dla [Użyj Nazwy Społeczności 1] i ustaw następujące elementy.
  - Określ nazwę społeczności SNMP w polu [Nazwa Społeczności 1]. Można wpisać maksymalnie 32 znaki. Domyślne ustawienie to [public].
  - Korzystając z opcji [Prawa dostępu do MIB] wybierz, czy agent protokołu SNMPv1 ma być obsługiwany

w jednym z trybów [Odczyt/Zapis] lub [Tylko do Odczytu].

- c. Jeśli używana jest nazwa społeczności 2, zaznacz pole wyboru dla opcji [Użyj Nazwy Społeczności 2] i skonfiguruj następujące elementy.
  - Określ nazwę społeczności SNMP w polu Nazwa społeczności 2. Można wpisać maksymalnie 32 znaki. Domyślne ustawienie to [public2].
  - Korzystając z opcji [Prawa dostępu do MIB] wybierz, czy agent protokołu SNMPv1 ma być obsługiwany w jednym z trybów [Odczyt/Zapis] lub [Tylko do Odczytu].

#### Jeśli protokół SNMPv1 nie jest używany

Usuń zaznaczenie pola wyboru [Użyj SNMPv1].

#### 🖱 WAŻNE

#### Po usunięciu zaznaczenia pola wyboru [Użyj SNMPv1]

Mogą wystąpić następujące problemy.

- \* Używanie niektórych funkcji oprogramowania narzędziowego Canon lub prawidłowe używanie oprogramowania może być niemożliwe ze względu na występowanie błędów.
- \* Konfigurowanie lub wyświetlanie opcji dla drukarki może okazać się niemożliwe z poziomu oprogramowania narzędziowego, które do pobierania informacji używa protokołu SNMP v. 1.

Jeśli usunięto zaznaczenie pola wyboru [Użyj SNMPv1], skonfiguruj to ustawienie po konsultacji z administratorem sieci.

#### (2) Ustaw dedykowaną społeczność.

| 🔏 Zdalny Interfejs Użytkownika: Ustawienia/Rejes | tracja: LBP30000: LBP30000- Windows Inter | net Explorer                                                               |                   |
|--------------------------------------------------|-------------------------------------------|----------------------------------------------------------------------------|-------------------|
| 🕒 🔾 👻 http://                                    |                                           | - 🔁 🕂 🗙 🔽 Sing                                                             | • م               |
| 🖕 Ulubione 🛛 🖕 🛅 Suggested Sites 👻 🔊             | Web Slice Gallery 🕶                       |                                                                            |                   |
| 😪 Zelalny Interfejs Uzytkownika: Ustawienia/Reje | estra                                     | 🕯 🕶 🖾 👻 🍓 🕶 Strgna 🕶 Bezpieczeństwo                                        | • Ngropdzia • 🔞 • |
|                                                  | Ustawienia dedykowanej społecza           | ności                                                                      | ^                 |
|                                                  | Społeczność Dedykowana 1:                 | <ul> <li>Wyłącz</li> <li>Odczyt/Zapis</li> <li>Tyłko do Odczytu</li> </ul> |                   |
|                                                  | Społeczność Dedykowana 2:                 | <ul> <li>Wytącz</li> <li>Odczyt/Zapis</li> <li>Tyłko do Odczytu</li> </ul> | z                 |
|                                                  | Ustawienia SNMPv3                         |                                                                            |                   |
|                                                  | Ustawienia Użytkownika 1                  |                                                                            |                   |
|                                                  | Odblokuj Użytkownika                      |                                                                            |                   |
|                                                  | Nazwa Użytkownika:                        | initial                                                                    |                   |
|                                                  | Prawa dostępu do MIB:                     | Odczyt/Zapis •                                                             |                   |
|                                                  | Ustawienia Zabezpieczeń:                  | Uwierzytelnianie Tak/Szyfrowanie Tak 💌                                     |                   |
|                                                  | Algorytm Uwierzytelniania:                | MD5<br>O SHA1                                                              |                   |
|                                                  | Ustaw/Zmień Hasło                         |                                                                            |                   |
|                                                  | Haslo Uwierzytelniania:                   | (6 do 16 znaków)                                                           |                   |
|                                                  | Potwierdź:                                | (6 do 16 znaków)                                                           | -                 |
| Gotowe                                           | 😜 Internet   Tryb                         | chroniony: włączony 4                                                      | • 🔍 100% • .      |

a. W obszarze ustawień [Społeczność Dedykowana 1] wybierz [Wyłącz], [Odczyt/Zapis] lub [Tylko do Odczytu].

b. W obszarze ustawień [Społeczność Dedykowana 2] wybierz [Wyłącz], [Odczyt/Zapis] lub [Tylko do Odczytu].

#### (3) Skonfiguruj protokół SNMP v. 3.

| 🔏 Zidalny Interfejs Użytkownika: Ustawienia/R | lejestracja: LBP30000: LBP30000- Windows Inter | met Explorer                                                               |                            | ×   |
|-----------------------------------------------|------------------------------------------------|----------------------------------------------------------------------------|----------------------------|-----|
| 🚱 🔾 👻 http://                                 |                                                | • 🖹 🐓 🗙 💽 Bing                                                             |                            | ۰ م |
| 🖕 Ulubione 🛛 🙀 🛅 Suggested Sites 👻            | Web Slice Gallery •                            |                                                                            |                            |     |
| 😵 Zdalny Interfejs Utytkownika: Ustawienia/   | Rejestra                                       | 🕯 🕶 🖾 👻 🖶 🔹 Strgna 🕶 Bezpieczeństwo 🕶                                      | Ngroędzia 🕶                | 0-  |
|                                               | Ustawienia dedykowanej społecz                 | ności                                                                      |                            | *   |
|                                               | Społeczność Dedykowana 1:                      | <ul> <li>Wyłącz</li> <li>Odczyt/Zapis</li> <li>Tyłko do Odczytu</li> </ul> |                            |     |
|                                               | Społeczność Dedykowana 2:                      | <ul> <li>Wyłącz</li> <li>Odczyt/Zapia</li> <li>Tyłko do Odczytu</li> </ul> |                            | :   |
|                                               | Ustawienia SNMPv3                              |                                                                            |                            | ן נ |
|                                               | Ustawienia Użytkownika 1                       |                                                                            |                            | ,   |
|                                               | Nazwa Użytkownika:                             | initial                                                                    |                            |     |
|                                               | Prawa dostępu do MIB:                          | Odczyt/Zapis                                                               |                            |     |
|                                               | Ustawienia Zabezpieczeń:                       | Uwierzytelnianie Tału Szyfrowanie Tak 💌                                    |                            |     |
|                                               | Algorytm Uwierzytelniania:                     | <ul> <li>MD5</li> <li>SHA1</li> </ul>                                      |                            |     |
|                                               | 📃 Ustaw/Zmień Hasło                            |                                                                            |                            |     |
|                                               | Haslo Uwierzytelniania:                        | (6 do 16 znaków)                                                           |                            |     |
|                                               | Potwierdź                                      | (6 do 16 znaków)                                                           |                            | Ŧ   |
| Gotowe                                        | 😜 Internet   Tryb                              | chroniony: włęczony                                                        | <ul> <li>■ 100%</li> </ul> | ۰., |

#### Korzystając z protokołu SNMPv3

- a. Zaznacz pole wyboru [Użyj SNMPv3].
- b. Konfigurując informacje o użytkowniku używane przez protokół SNMPv3 ustaw informacje o użytkowniku, używając opcji od [Ustawienia Użytkownika 1] do [Ustawienia Użytkownika 5].
  - Informacje na temat metody ustawiania informacji o użytkowniku można znaleźć w części "Określanie informacji o użytkowniku używanych przez protokół SNMP v. 3".
- c. Konfigurując informacje kontekstowe używane przez protokół SNMPv3 ustaw informacje kontekstowe, używając opcji [Ustawienia Kontekstu].
  - Informacje na temat metody ustawiania informacji kontekstowych można znaleźć w części "Określanie informacji kontekstowych używanych przez protokół SNMP v. 3".

#### Jeśli protokół SNMPv3 nie jest używany

Usuń zaznaczenie pola wyboru [Użyj SNMPv3].

# (4) Określ ustawienie [Pozyskaj Informacje O Zarządzaniu Drukarką Z Hosta] w zależności od potrzeb.

Jeśli zaznaczone jest pole wyboru [Pozyskaj Informacje O Zarządzaniu Drukarką Z Hosta], podczas instalacji sterownika drukarki w systemach operacyjnych Windows Vista/7/Server 2008 monitorowanie portu przez protokół SNMP zostaje uaktywnione automatycznie.

| 💋 Zdalny Interfejs Utytkownika Ustawienia Rejestracja LB | PICCO: LBPICCO:- Windows Internet | t Explorer                     |                    |                                  | 3 |
|----------------------------------------------------------|-----------------------------------|--------------------------------|--------------------|----------------------------------|---|
| Co O + N HEDAN                                           |                                   | • 8                            | ** 🗶 🖻 Bing        | م<br>ر                           | • |
| 🚖 Ulubiane 🛛 🙀 💽 Suggested Sites 🔹 🔊 Web Siles           | Gallery =                         |                                |                    |                                  |   |
| 😫 Zdalny Interlejs Uzytkownika: Ustawienia/Rejestra      |                                   | 💁 🕈 🖾 🔻                        | 🖂 👼 🕶 Strgna 🕶 🔒   | jezpieczeństwo 👻 Narzędzia 👻 🚯   | • |
|                                                          | Hasis Uwierzyteiniania:           |                                | (5 de 16 znaków)   |                                  | * |
|                                                          | Potwierdź:                        |                                | (6 de 16 znaków)   |                                  |   |
|                                                          | Algorytm Szyfrowania:             | e DES                          |                    |                                  |   |
|                                                          | -                                 | C AES                          |                    |                                  |   |
|                                                          | Ustawizmen nasio                  |                                | (5 do 16 produíte) |                                  |   |
|                                                          | mano czejirownia:                 |                                |                    |                                  |   |
|                                                          | Potwiendz:                        |                                | (5 de 16 znaków)   |                                  |   |
| Uetawi                                                   | enia Kontekstu                    |                                |                    |                                  |   |
| Nasz                                                     | wa Kontekstu 1:                   |                                |                    |                                  |   |
| Has                                                      | wa Kantekstu 2:                   |                                |                    |                                  |   |
| Naz                                                      | wa Kontekatu 3:                   |                                |                    |                                  |   |
| Mag                                                      | wa Kontekstu 4:                   |                                |                    |                                  |   |
| Naz                                                      | wa Kontekstu 5:                   |                                |                    |                                  |   |
| Inne                                                     |                                   |                                |                    |                                  |   |
|                                                          | zyskaj Informacje O Zarządzanii   | u Drukarką Z Hosta             |                    |                                  |   |
| E 0                                                      | trzuć pakiety SNMP w trybie uśp   | ieria                          |                    |                                  |   |
| ×                                                        |                                   |                                |                    |                                  | 1 |
|                                                          |                                   |                                | Copyright CANC     | ON INC. 2012 All Rights Reserved | * |
| Gotows                                                   |                                   | 😔 Internet   Tryb chromiony: w | deczony:           | -G = R 100% =                    |   |

\_\_\_\_\_

🛛 UWAGA

#### Funkcja monitorowania portu za pośrednictwem protokołu SNMP

Funkcja monitorowania portu za pośrednictwem protokołu SNMP to funkcja portu Standard TCP/IP Port. Jej działanie polega na okresowym pobieraniu informacji dotyczących drukarki, w tym informacji dotyczących aplikacji drukujących i portów, za pośrednictwem protokołu SNMP.

#### (5) W razie potrzeby wprowadź ustawienie odrzucania pakietów SNMP w trybie uśpienia.

W przypadku zaznaczenia pola wyboru dla opcji [Odrzuć pakiety SNMP w trybie uśpienia] może nie być możliwe uzyskanie dostępu do drukarki za pomocą oprogramowania Canon (seria iW) lub aplikacji korzystających z protokołu SNMP.

| 😿 Zdalny Interfejc Utytkownika: Ustawienia/Rejestracja: LBP/0 | 00: LBP/000- Windows Interne                                                                            | et Explorer                   |                                                          |                             |
|---------------------------------------------------------------|----------------------------------------------------------------------------------------------------|-------------------------------|----------------------------------------------------------|-----------------------------|
| 🚱 🔾 🔹 🔞 http://                                               |                                                                                                    | • 🗎                           | 😽 🗙 🔄 ðing                                               | p •                         |
| 🚖 Ulubiane 🛛 🙀 🕃 Suggested Sites 🔻 🔊 Web Silce Ga             | llery =                                                                                                 |                               |                                                          |                             |
| 🔧 Zdalny Interlejs Użytkownika: Ustawienia/Rejestra           |                                                                                                    | 📴 🔻 🖾 1                       | r 🖂 🏟 🕶 Strgna 🕶 Bespiec                                 | teristivo 👻 Narzędzia 👻 🚯 💌 |
| A                                                             | Hasle Uwierzytelniania:<br>Potwierdź:<br>gorytm Szyłłowania:<br>Ustaw/2mień Hasle<br>Hasle Szyłrowania: | e DES<br>AES                  | (6 de 16 znaków)<br>(6 de 16 znaków)<br>(6 de 16 znaków) |                             |
| Ustawieri<br>Nazwa<br>Nazwa<br>Nazwa<br>Nazwa<br>Nazwa        | ia Kontekatu<br>Kantekatu 1:<br>Kantekatu 2:<br>Kantekatu 3:<br>Kantekatu 4:<br>Kantekatu 5:            |                               |                                                          |                             |
| Inne<br>Piszy<br>Odraw<br>R                                   | skaj informacje O Zarządzan<br>d pakiety SNMP w trybie ub                                               | iu Drukorką Z Hosta<br>pienia | Capyright CANON INC                                      | 2012 Al Rights Reserved *   |
| Gotowe                                                        |                                                                                                    | 😔 Internet   Tryb chromiony:  | wieczony                                                 | -G =                        |

(6) Przejdź do kroku 7.

#### Określanie informacji o użytkowniku używanych przez protokół SNMP v. 3

#### (1) Określ informacje o użytkowniku używane przez protokół SNMP v. 3.

- Aby zarejestrować/edytować informacje o użytkowniku
- Aby zmienić status (prawidłowe/błędne) informacji o użytkowniku

#### Aby zarejestrować/edytować informacje o użytkowniku

1. Zaznacz pole wyboru [Odblokuj Użytkownika] w obszarze [Ustawienia Użytkownika 1].

| 2 Zdainy interfejs Ubytkownika Ustawienia/Re | jeznaga LEPICCOL LEPICCO- Windows Internet | - Different -                                  |             |
|----------------------------------------------|--------------------------------------------|------------------------------------------------|-------------|
|                                              |                                            | • 🗄 • • 🗛 🛃 bog                                | <i>p</i> .  |
| 🎽 Ulubiane 🛛 🏤 💽 Suggested Sites 🔻 🥉         | ) Web Slice Gallery -                      |                                                |             |
| 🚱 Zdalny Interlejs Uzytkownika: Ustawienia/F | kejestra                                   | 🚔 💌 🖾 👻 🖙 👼 💌 Sargina 💌 Bespieczeństwo 💌 Nąsze | sizia 🔻 🛞 🕈 |
|                                              | Uctawionia SNMPv3                          |                                                |             |
|                                              | Uzyj SNMPv3                                |                                                |             |
|                                              |                                            |                                                |             |
|                                              | Ustawienia Użytkownika 1                   |                                                |             |
|                                              | Odbiokuj Uzytkownika                       |                                                |             |
|                                              | Nazwa Użytkownika:                         | inital                                         |             |
|                                              | Prawa dostępu do MIB:                      | Odczyt/Zapis 💌                                 |             |
|                                              | Ustawienia Zabezpieczeń:                   | Uwierzytelnianie Tak/Szyfrzwanie Tak           | L.          |
|                                              | Algorytm Uwierzytelniania:                 | MD5     SHA1                                   |             |
|                                              | <ul> <li>Ustaw/Zmień Hasło</li> </ul>      |                                                |             |
|                                              | Haslo Uwierzytelniania:                    | (6 de 16 znaków)                               |             |
|                                              | Potwierdz:                                 | (5 de 16 znaków)                               |             |
|                                              | Algorytm Szyflowania:                      | DES     AES                                    |             |
|                                              | Ustaw/Zmień Hasło                          |                                                |             |
|                                              | Haslo Szyfrowania:                         | (8 de 16 znaków)                               |             |
|                                              | Potwierd2:                                 | (5 do 16 znaków)                               |             |
|                                              | Ustawienia Użytkownika Z                   |                                                |             |
|                                              | Odbiokuj Uzytkownika                       |                                                |             |
| and                                          |                                            | 🕒 Internet   Tryb chroniony: wieczony 🥳 💌 🕏    | 100% +      |

2. W polu [Nazwa Użytkownika] wpisz nazwę użytkownika używaną przez protokół SNMP v. 3. Można wprowadzić maksymalnie 32 znaki alfanumeryczne.

| 💋 Zdalny Interfejs Uzytkownika: Ustawienia/Rejestracja: LBP    | 0000: LBP/0000- Windows Intern                                                                                                    | et Explorer                                                                                                    |                       |
|----------------------------------------------------------------|----------------------------------------------------------------------------------------------------|----------------------------------------------------------------------------------------------------|-----------------------|
| 😳 🕞 🔹 http://                                                  |                                                                                                    |                                                                                                    | <i>р</i> •            |
| 🚖 Ulubiane 🛛 🙀 😇 Suggested Sites 🔹 🔊 Web Sites (               | Sallery =                                                                                                    |                                                                                                    |                       |
| 💱 Zdalny Interlejs Użytkownika: Ustawienia/Rejestra            |                                                                                                    | 🏠 🔻 🔯 👻 🖂 🏨 👻 Sargina 🕷 Bespieczeńs                                                                                                    | two 👻 Ngrzędzia 👻 🔞 👻 |
| Utawie<br>Uty<br>Uty<br>Uty<br>Uty<br>Uty<br>Uty<br>Uty<br>Uty | nia SMMPv3<br>j SMMPv3<br>nia Užytkownika 1<br>Ddbickuj Užytkownika<br>Nazwe Wytkownika:<br>Prawa dostępu do MIB:<br>Ustawienia Zabezpieczeń:<br>Algorytm Uwierzytelmiania:<br>UstawiZmień Hasłe<br>Haale Uwierzytelmiania:<br>Potwierdz:<br>Algorytm Szytłowania: | initial<br>Odczyt/Zzpis x<br>Uwiorzytolinianie Tak/Szyłtowenie Tak x<br>WDS<br>SHA1<br>(6 do 16 znaków)<br>(6 do 16 znaków)<br>(5 do 16 znaków)<br>* DES<br>AES |                       |
| Ustawie                                                        | <ul> <li>Ustaw/Zmień Hasła</li> <li>Hasła Szyfrowania:</li> <li>Potwierdź:</li> <li>nia Użytkownika 2</li> </ul>                                                                                                    | (6 de 16 znaków)<br>(5 de 16 znaków)                                                                                                    |                       |
|                                                                | Odbiekuj Uzytkewnika                                                                                                    |                                                                                                    | ×                     |
| Gotowe                                                         |                                                                                                    | Internet   Tryb chronicory: więczony                                                                                                    | -G * 8,1005 * /       |

3. W obszarze [Prawa dostępu do MIB] wybierz tryb, w którym może pracować agent SNMP v. 3: [Odczyt/Zapis] lub [Tylko do Odczytu].

| 3 🕒 🔹 🕅 http://                                     |                                       | • 🖻 😽 🛪 🗷 đảng                         | P                  |
|-----------------------------------------------------|---------------------------------------|----------------------------------------|--------------------|
| 🖢 Ulubiane 🛛 🐅 💽 Suggested Sites 🔹 🔊 Web            | Sice Gallery •                        |                                        |                    |
| 😼 Zdalny Interlejs Uzytkownika: Ustawienia/Rejestra |                                       | 🛅 🔻 🖾 👻 🖙 👼 👻 Strigna 👻 Bespieczeńst   | wo 🔻 Ngrzędzia 👻 🔞 |
| Ut                                                  | tawionia SNMPv3                       |                                        |                    |
|                                                     | Uzyj SNMPv3                           |                                        |                    |
| [0s                                                 | tawienia Użytkownika 1                |                                        |                    |
|                                                     | Odbickuj Užytkownika                  |                                        |                    |
|                                                     | Nazwa Użytkownika:                    | initial                                |                    |
|                                                     | Prawa dostępu do MIB:                 | Odczyt/Zapis 💌                         |                    |
|                                                     | Ustawienia Zabezpieczeń:              | Uwierzytelnianie Tak/Szyfrzwonie Tak 📼 |                    |
|                                                     | Algorytm Uwierzytelniania:            | MD5<br>○ SHA1                          |                    |
|                                                     | <ul> <li>Ustaw/Zmień Hasło</li> </ul> |                                        |                    |
|                                                     | Haslo Uwierzytelniania:               | (6 de 16 znaków)                       |                    |
|                                                     | Potwierdz:                            | (5 de 16 znaków)                       |                    |
|                                                     | Algorytm Szyfrowania:                 | DES     AES                            |                    |
|                                                     | Ustaw/Zmień Hasło                     |                                        |                    |
|                                                     | Haslo Szyfrowania:                    | (5 de 16 znaków)                       |                    |
|                                                     | Potwierd2:                            | (5 de 16 znaków)                       |                    |
| 0.                                                  | tawienia Użytkownika 2                |                                        |                    |
|                                                     | Odbiekuj Użytkownika                  |                                        |                    |
| fows                                                |                                       | Internet   Tryb chromiony: wlaczony    | -G + 8,1005 +      |

 W obszarze [Ustawienia Zabezpieczeń] wybierz zabezpieczenia używane przez protokół SNMPv3 [Uwierzytelnianie Tak/Szyfrowanie Tak], [Uwierzytelnianie Tak/Szyfrowanie Nie] lub [Uwierzytelnianie Nie/Szyfrowanie Nie].

| - 😵 http://                                         | <ul> <li>Here 2 (1)</li> <li>Here 2 (1)</li></ul> | P        |
|-----------------------------------------------------|----------------------------------------------------------------------------------------------------|----------|
| Ulubione 🎄 💽 Suggested Sites 🔹 🔊 Web Sice Gallery 🕶 |                                                                                                    |          |
| Zdalny Interlejs Uzytkownika: Ustawienia/Rejestra   | 🌆 💌 🔯 👻 🖙 👼 💌 Strgna 🕷 Bespieczeństwo 💌 Narzeń                                                                                                    | loia 🕶 🔞 |
| Ustawienia SMMPv3                                   |                                                                                                    |          |
| Uzyj SNMPv0                                         |                                                                                                    |          |
|                                                     |                                                                                                    |          |
| Ustawienia Użytkownika 1                            |                                                                                                    |          |
| Varian Understand                                   | initial .                                                                                                    |          |
| Dimen destana de Mille                              | Oderat/Zania w                                                                                                    |          |
| Ustawienia Zabezzieczeń:                            | Uwierzytelnianie Tak/Szyfrzwanie Tak                                                                                                    |          |
| Algorytm Uwierzytelniania:                          | e MD5                                                                                                    |          |
| Ustaw/Zmień Hasia                                   |                                                                                                    |          |
| Hasio Uwierzyteiniania:                             | (6 de 16 znaków)                                                                                                    |          |
| Potwierdz:                                          | (5 de 16 znaków)                                                                                                    |          |
| Algorytm Szyfrowania:                               | DE5     AC0                                                                                                    |          |
| - United States                                     | () AES                                                                                                    |          |
| Hasia Szvírosmia:                                   | (6 de 16 znaków)                                                                                                    |          |
| Potwierdz:                                          | (5 de 16 znaków)                                                                                                    |          |
| Ustawienia Użytkownika 7                            |                                                                                                    |          |
| Collická Uzytkownika                                |                                                                                                    |          |

5. Jeśli ustawieniem opcji [Ustawienia Zabezpieczeń] jest [Uwierzytelnianie Tak/Szyfrowanie Tak] lub [Uwierzytelnianie Tak/Szyfrowanie Nie], w obszarze [Algorytm Uwierzytelniania] wybierz opcję [MD5] lub [SHA1] jako algorytm uwierzytelnienia używany przez protokół SNMPv3.

| coarry interfec upytiownika. Octawienia | e veleto a dal respondi responde miegene prese | topore in the second second seco | 010        |
|-----------------------------------------|------------------------------------------------|----------------------------------------------------------------------------------------------------|------------|
| N N N N N N N N N N N N N N N N N N N   |                                                | * 🖻 * 🛪 🖻 Bing                                                                                                    | P          |
| r Ulubiane 🛛 🙀 💽 Suggested Sites •      | Web Slice Gallery                              |                                                                                                    |            |
| Zdalny Interfejs Uzytkownika: Ustawier  | iia/Rejestra                                   | 🖓 🔻 🔯 👻 🖙 👼 💌 Strgna 👻 Bespieczeństwo 💌 Nasz                                                                                                    | iędzia 🔻 🛞 |
|                                         | Ustawionia SNMPv3                              |                                                                                                    |            |
|                                         | Uzyi SNMPv3                                    |                                                                                                    |            |
|                                         | and south sources of                           |                                                                                                    |            |
|                                         | Ustawienia Użytkownika 1                       |                                                                                                    |            |
|                                         | Odbiokuj Uzytkownika                           |                                                                                                    |            |
|                                         | Nazwa Użytkownika:                             | initial                                                                                                    |            |
|                                         | Prawa dostępu do MIB:                          | Odczyt/Zapis 💌                                                                                                    |            |
|                                         | Ustawienia Zabezpieczeń:                       | Uwierzytelnianie Tak/Szyfrewanie Tak =                                                                                                    |            |
|                                         | Algorytm Uwierzytelniania:                     | e MD5<br>⊖ SHA1                                                                                                    |            |
|                                         | <ul> <li>Ustaw/Zmień Hasło</li> </ul>          |                                                                                                    |            |
|                                         | Haslo Uwierzytelniania:                        | (8 de 16 znaków)                                                                                                    |            |
|                                         | Potwierdž:                                     | (6 de 16 znaków)                                                                                                    |            |
|                                         | Algorytm Szyfrowania:                          | DES     AES                                                                                                    |            |
|                                         | Ustaw/Zmień Hasło                              |                                                                                                    |            |
|                                         | Hasis Szyfrowania:                             | (8 de 16 znaków)                                                                                                    |            |
|                                         | Potwierdz:                                     | (5 de 16 znaków)                                                                                                    |            |
|                                         | Ustawienia Użytkownika 2                       |                                                                                                    |            |
|                                         | Odbiokuj Uzytkownika                           |                                                                                                    |            |
| inver                                   |                                                | Internet   Inductions: whereas                                                                                                    | £ 100% +   |

6. Jeśli ustawienie [Uwierzytelnianie Tak/Szyfrowanie Tak] zostało wprowadzone za pomocą opcji [Ustawienia Zabezpieczeń], ustaw hasło uwierzytelniające.

[Hasło Wprowadź hasło wykorzystywane w funkcji uwierzytelniania algorytmu Uwierzytelniania]: uwierzytelniania. Należy wprowadzić od 6 do 16 znaków alfanumerycznych.

[Potwierdź]: Aby potwierdzić hasło, ponownie wprowadź hasło wprowadzone w polu [Hasło Uwierzytelniania].

| Zcialny Interfejs Utytkownika Ustav | vienia/Rejestracja: LEPICOCII: LBPICICO- Windows Interne | t Explorer                             |                     |
|-------------------------------------|----------------------------------------------------------|----------------------------------------|---------------------|
| 🔊 🕒 🗣 🕅 http://                     |                                                          | <ul> <li></li></ul>                    | • م                 |
| 🛃 Ulubiane 🛛 🍰 🔀 Suggested S        | ites 🔹 🔊 Web Slice Gallery 📼                             |                                        |                     |
| 🔒 Zdalny Interlejs Użytkownika: Ust | swienia/Rejestra                                         | 🏠 🔻 🔯 👻 🗔 🗰 👻 Sargina 👻 Bespieczeństwo | 👻 Narzędzia 👻 🔞 🕈   |
|                                     | Ustawienia SNMPv3                                        |                                        |                     |
|                                     | Uzvi SNMPV0                                              |                                        |                     |
|                                     |                                                          |                                        |                     |
|                                     | Ustawienia Użytkownika 1                                 |                                        |                     |
|                                     | Odbiokuj Uzytkownika                                     |                                        |                     |
|                                     | Nazwa Użytkownika:                                       | initial                                |                     |
|                                     | Prawa dostępu do MIB:                                    | Odczyt/Zapis •                         |                     |
|                                     | Ustawienia Zabezpieczeń:                                 | Uwierzytelnianie Tak/Szyfrowanie Tak 📼 |                     |
|                                     | Algorytm Uwierzytelniania:                               | MD5     SHA1                           |                     |
|                                     | 📃 Ustaw/Zmień Hasło                                      |                                        |                     |
|                                     | Hasio Uwierzytelniania:                                  | (6 de 16 znaków)                       |                     |
|                                     | Potwierdz:                                               | (5 de 16 znaków)                       |                     |
|                                     | Algorytm Szyflowania:                                    | ● DES<br>① AES                         |                     |
|                                     | Ustaw/Zmień Hasko                                        |                                        |                     |
|                                     | Haslo Szyfrowania:                                       | (6 do 16 znaków)                       |                     |
|                                     | Potwierd2:                                               | (5 de 15 znaków)                       |                     |
|                                     | Ustawienia Użytkownika Z                                 |                                        |                     |
|                                     | Odbickuj Uzytkownika                                     |                                        |                     |
| owe                                 |                                                          | Internet   Tryb chroniony: wieczony    | 2 • <b>R</b> 100% • |

† Jeśli nie jest używana funkcja szyfrowanej komunikacji SSL, tego elementu nie można ustawić za pomocą zdalnego interfejsu użytkownika. Należy włączyć funkcję szyfrowanej komunikacji SSL lub skonfigurować ją za pomocą panelu sterowania, wykonując poniższą procedurę.

<sup>a.</sup> Naciśnij pozycję [ 3 ] ( $\Box r$ : Ustawienia), wybierz kolejno opcje [Sieć]  $\rightarrow$ 

[Ustawienia SNMP v. 3] i w pozycji [SNMP v. 3] ustaw opcję [Włącz].

 b. Ustaw wszystkie hasła, używając opcji [Hasło Uwierzytel.] od [Ustawienia Użytk. 1] do [Ustawienia Użytk. 5].

Szczegółowe informacje na temat szyfrowanej komunikacji SSL można znaleźć w części "Ustawienia zabezpieczeń".

7. Jeśli ustawieniem opcji [Ustawienia Zabezpieczeń] jest [Uwierzytelnianie Tak/Szyfrowanie Tak], ustaw hasło zaszyfrowane.

Dla opcji [Algorytm Szyfrowania] wybierz ustawienie [DES] lub [AES].

- [Hasło Wprowadź hasło wykorzystywane w funkcji szyfrowania algorytmu szyfrowania. Szyfrowania]: Należy wprowadzić od 6 do 16 znaków alfanumerycznych.
- [Potwierdź]: Aby potwierdzić hasło, ponownie wprowadź hasło wprowadzone w polu [Hasło Szyfrowania].

| 🖉 🗣 🔞 http://                                     |                                               | - 2                     | 4 🗙 🖸 đing                 | P                     |
|---------------------------------------------------|-----------------------------------------------|-------------------------|----------------------------|-----------------------|
| Ulubione   🙀 💽 Suggested Sites 🔹 🔊 Web Si         | ce Gallery =                                  |                         |                            |                       |
| Zdalny Interlejs Uzytkownika: Ustawienia/Rejestra |                                               | 🔂 = 🖾 -                 | 🕫 📾 🔹 Strgna 🔹 Bespieczeńs | two 👻 Ngrzędzia 👻 🔞 🖲 |
| Uetas                                             | vienia SNMPv3                                 |                         |                            |                       |
| 21                                                | izyj SNMPv0                                   |                         |                            |                       |
|                                                   |                                               |                         |                            |                       |
| Ustav                                             | vienia Uzytkownika 1<br>Odbioloji Uzytkownika |                         |                            |                       |
|                                                   | Nazwa Użytkownika                             | initial                 |                            |                       |
|                                                   | Prawa dostępu do MIB:                         | Odczyt/Zapis 💌          |                            |                       |
|                                                   | Ustawienia Zabezpieczeń:                      | Uwierzytelnianie Tak/S: | zyfrowanie Tak 📼           |                       |
|                                                   | Algorytm Uwierzytelniania:                    | MD5                     |                            |                       |
|                                                   | 11 United Zeriad Maria                        | C phai                  |                            |                       |
|                                                   | Hasio Uwierzyteiniania:                       |                         | (6 do 16 znaków)           |                       |
|                                                   | Potwierdz:                                    |                         | (5 de 16 znaków)           |                       |
|                                                   | Algorytm Szyfrowania:                         | e DES                   |                            |                       |
|                                                   |                                               | AES                     |                            |                       |
|                                                   | Ostawizmen Hasko                              |                         | (E do 16 znaków)           |                       |
|                                                   | Detailedt:                                    |                         | (E de 15 zoakáw)           |                       |
|                                                   | Potwordz:                                     |                         | for an in Transail         |                       |
| Ustav                                             | vienia Użytkownika 2                          |                         |                            |                       |
| E                                                 | Odblokuj Uzytkownika                          |                         |                            |                       |

- † Jeśli nie jest używana funkcja szyfrowanej komunikacji SSL, tego elementu nie można ustawić za pomocą zdalnego interfejsu użytkownika. Należy włączyć funkcję szyfrowanej komunikacji SSL lub skonfigurować ją za pomocą panelu sterowania, wykonując poniższą procedurę.
  - <sup>a.</sup> Naciśnij pozycję [ )  $\square$  ] (  $\square$  : Ustawienia), wybierz kolejno opcje [Sieć]  $\rightarrow$

[Ustawienia SNMP v. 3] i w pozycji [SNMP v. 3] ustaw opcję [Włącz].

 b. Ustaw wszystkie hasła, używając opcji [Hasło Uwierzytel.] od [Ustawienia Użytk. 1] do [Ustawienia Użytk. 5].

Szczegółowe informacje na temat szyfrowanej komunikacji SSL można znaleźć w części "Ustawienia zabezpieczeń".

8. W razie potrzeby używając tej samej procedury wprowadź ustawienia od [Ustawienia Użytkownika 2] do [Ustawienia Użytkownika 5].

#### Aby zmienić status (prawidłowe/błędne) informacji o użytkowniku

Aby włączyć zarejestrowane informacje o użytkowniku, zaznacz pole wyboru [Odblokuj Użytkownika] w górnej części docelowych informacji o użytkowniku.

Aby wyłączyć zarejestrowane informacje o użytkowniku, usuń zaznaczenie pola wyboru [Odblokuj Użytkownika] w górnej części docelowych informacji o użytkowniku.

| 3 🕗 🔹 http://                              |                                       | • 🖻 🕂 🗙 🔂 blog                         | Q                 |
|--------------------------------------------|---------------------------------------|----------------------------------------|-------------------|
| 🖢 Ulubione 🛛 👍 💽 Suggested Sites 🔹         | 🖉 Web Slice Gallery 🕶                 |                                        |                   |
| 🚱 Zdalny Interlejs Użytkownika: Ustawienia | /Rejestra                             | 🌆 💌 🔯 👻 📼 🍓 💌 Strignis 👻 Bespieczeństw | o 👻 Ngrzędzia 👻 🔞 |
|                                            | Ustawionia SNMPv3                     |                                        |                   |
|                                            | Uzyj SNIVPv0                          |                                        |                   |
|                                            | Ustawienia Użytkownika 1              |                                        |                   |
|                                            | 👿 Odbiokuj Użytkownika                |                                        |                   |
|                                            | Nazwa Użytkownika:                    | initial                                |                   |
|                                            | Prawa dostępu do MIB:                 | Odczyt/Zapis 💌                         |                   |
|                                            | Ustawienia Zabezpieczeń:              | Uwierzytelnianie Tak/Szyfrowanie Tak 📼 |                   |
|                                            | Algorytm Uwierzytelniania:            | <ul> <li>MD5</li> <li>SHA1</li> </ul>  |                   |
|                                            | <ul> <li>Ustaw/Zmień Hasło</li> </ul> |                                        |                   |
|                                            | Hasio Uwierzyteiniania:               | (6 de 16 znaków)                       |                   |
|                                            | Potwierdž:                            | (5 de 16 znaków)                       |                   |
|                                            | Algorytm Szyflowania:                 | DES     AES                            |                   |
|                                            | Ustaw/Zmień Hasło                     |                                        |                   |
|                                            | Haslo Szyfrowania:                    | (6 de 16 znaków)                       |                   |
|                                            | Potwierdz:                            | (5 de 16 znaków)                       |                   |
|                                            | Ustawienia Użytkownika 2              |                                        |                   |
|                                            | P1 Orbiologi Uzytkownika              |                                        |                   |

(2) Przejdź do kroku 7.

#### Określanie informacji kontekstowych używanych przez protokół SNMP v. 3

#### (1) Określ informacje kontekstowe używane przez protokół SNMP v. 3.

- Aby zarejestrować informacje kontekstowe
- Aby usunąć informacje kontekstowe

#### Aby zarejestrować informacje kontekstowe

1. Wprowadź nazwy kontekstowe używane przez protokół SNMPv3 w pozycjach od [Nazwa Kontekstu 1] do [Nazwa Kontekstu 5] w obszarze [Ustawienia Kontekstu]. Można wprowadzić maksymalnie 32 znaki.

| and month offerences assumentendered a revision of some m                                                                                                    | rooms aller to explore         |                                | HOLIO I               |
|----------------------------------------------------------------------------------------------------|--------------------------------|--------------------------------|-----------------------|
| 🕗 🔹 😵 http://                                                                                                    | •                              | 🖻 😽 🗶 🔁 čing                   | P                     |
| Rubiane 👍 🔀 Suggested Sites 🔹 🔊 Web Silce Gallery 🔹                                                                                                    |                                |                                |                       |
| dalny Interlejs Uzytkownika: Ustawienia/Rejestra                                                                                                    | <u>@</u> ▼ 6                   | 🛛 🔻 🖾 👼 💌 Strgna 🕶 Bespieczeńs | two 👻 Narzędzia 👻 🚯   |
| Haske Uwierz                                                                                                    | teiniania:                     | (5 de 16 znaków)               |                       |
| Potwierdź:                                                                                                    |                                | (6 de 16 znaków)               |                       |
| Algorytm Szyłłow                                                                                                    | nia: @ DES<br>@ AES            |                                |                       |
| Ustaw/2mień                                                                                                    | Hasio                          |                                |                       |
| Hasto Szyłło                                                                                                    | Naria:                         | (6 de 16 znaków)               |                       |
| Potwienda:                                                                                                    |                                | (8 do 16 zroków)               |                       |
| Uttawienia Kontekstu<br>Nazwa Kontekstu 1:                                                                                                    |                                |                                |                       |
| Nazwa Kantekstu 2:                                                                                                    |                                |                                |                       |
| Nazwa Kontekatu 3:                                                                                                    |                                |                                |                       |
| Nazwa Kontekstu 4:                                                                                                    |                                |                                |                       |
| Nazwa Kontekstu 5:                                                                                                    |                                |                                |                       |
| Inne                                                                                                    |                                |                                |                       |
| 📃 Pozyskaj informacjo                                                                                                    | ) Zarządzaniu Drukarką Z Hosta |                                |                       |
| Odrzuć pakiety SNM                                                                                                    | w trybie uśpienia              |                                |                       |
| a di seconda di second |                                |                                |                       |
|                                                                                                    |                                | Copyright CANON INC. 20        | 12 Al Rights Reserved |

#### Aby usunąć informacje kontekstowe

1. Usuń nazwy kontekstowe wprowadzone w pozycjach od [Nazwa Kontekstu 1] do [Nazwa Kontekstu 5] w obszarze [Ustawienia Kontekstu] przeznaczonym do usunięcia.

| 🖉 Zdalny Interfejs Utytkownika: Ustawienia/Rejestracja: LB | PICCOL LEPICICO- Windows Interne                                                                           | t Explorer                     |                                                          |                          |
|------------------------------------------------------------|----------------------------------------------------------------------------------------------------|--------------------------------|----------------------------------------------------------|--------------------------|
| 😋 🔾 👻 🕅 http://                                            |                                                                                                    | • 🖻                            | 😽 🛪 🔁 õing                                               | ρ <del>-</del>           |
| 👷 Ulubiane 🛛 🖕 🐷 Suggested Sites 🔻 🔊 Web Sice              | Gallery -                                                                                                  |                                |                                                          |                          |
| 💱 Zdalny Interlejs Uzytkownika: Ustawienia/Rejestra        |                                                                                                    | 🔂 🕈 🖾 🗡                        | 🖂 👼 💌 Strgna 💌 Bespieczeńs                               | two 💌 Narzędzia 👻 🚯 🕶    |
|                                                            | Haske Uwierzytelniania:<br>Potwiardzi:<br>Algorytm Szyflowania:<br>Ustawi2mień Hasle<br>Hasle Szyfrowania: | e DES<br>AES                   | (5 do 15 znaków)<br>(5 do 16 znaków)<br>(5 do 16 znaków) | *                        |
| Ustawi                                                     | enia Kontekstu<br>wa Kontekstu 1:                                                                          | example                        |                                                          |                          |
| Naz                                                        | wa Kontekstu 2:<br>wa Kontekstu 3:<br>wa Kontekstu 4:                                                      |                                |                                                          |                          |
| Naz                                                        | wa Kontekstu 5:                                                                                            |                                |                                                          |                          |
| Inne<br>Pro<br>O                                           | zyskaj Informacje O Zarządzani<br>Irzuć pakiety SNMP w trybie ulę                                          | u Drukarką Z Hosta<br>pienia   |                                                          |                          |
| æ                                                          |                                                                                                    |                                |                                                          | 1                        |
|                                                            |                                                                                                    |                                | Capyright CANON INC. 20                                  | 12 All Rights Reserved v |
| otowe                                                      |                                                                                                    | 🔮 Internet   Tryb chromiony: w | leczony.                                                 | -G + 4,100% +            |

(2) Przejdź do kroku 7.

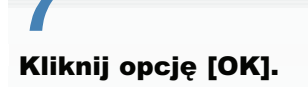

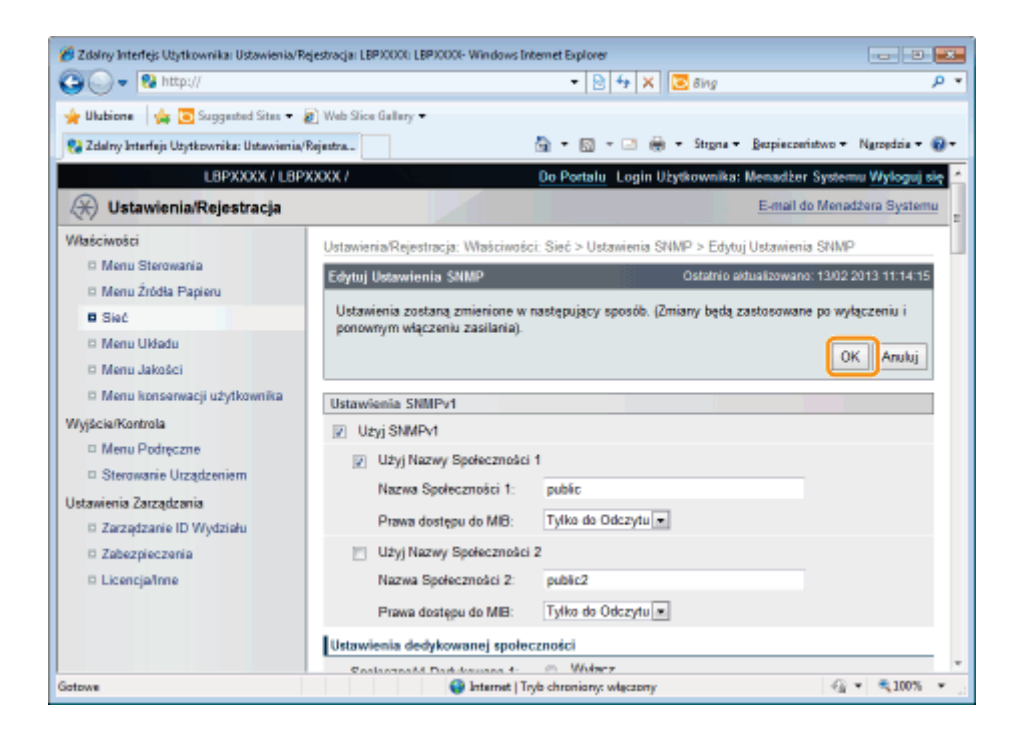

#### Wykonaj reset sprzętowy lub ponownie uruchom drukarkę.

→ Ustawienia zostaną uaktywnione po wykonaniu resetu sprzętowego lub ponownym uruchomieniu drukarki.

#### 🗹 UWAGA

#### Wykonywanie resetu sprzętowego

Aby wykonać reset sprzętowy, należy wykonać następującą procedurę.

- 1. Kliknij opcję [Ustawienia/Rejestracja].
- 2. Wybierz opcję [Sterowanie Urządzeniem] w menu [Wyjście/Kontrola].
- 3. Wybierz opcję [Twardy Reset], a następnie kliknij przycisk [Wykonaj].

### Ustawianie uwierzytelnienia metodą IEEE802.1X

0604-078

Określ ustawienia umożliwiające korzystanie na drukarce z uwierzytelnienia metodą IEEE802.1X. Patrz kolejne części, odpowiednio do protokołu, który ma być używany do uwierzytelnienia.

- "Ustawianie informacji uwierzytelniających TLS"
- "Ustawianie informacji uwierzytelniających TTLS/PEAP"

#### 🖱 WAŻNE

#### Warunki korzystania z uwierzytelnienia metodą IEEE802.1X

Do uwierzytelniania metodą IEEE802.1X wymagany jest serwer uwierzytelnień (serwer RADIUS).

#### 🗹 UWAGA

#### Protokół uwierzytelnienia metodą IEEE802.1X

Drukarka obsługuje uwierzytelnianie metodą IEEE802.1X z protokołami TLS, TTLS i PEAP.
 Protokół TLS wykonuje wzajemne uwierzytelnienie, wykorzystując certyfikat wysyłany z serwera uwierzytelnień oraz certyfikat ustawiany na drukarce.

Protokoły TTLS i PEAP wykonują wzajemne uwierzytelnienie, wykorzystujące certyfikat wysyłany z serwera uwierzytelnień oraz nazwę użytkownika i hasło ustawiane na drukarce.

Określając równocześnie wiele opcji z protokołów TLS, TTLS i PEAP należy pamiętać, co następuje:

- Aby wybrać protokół TLS: protokoły TTLS lub PEAP nie mogą być określone.
- Aby wybrać protokół TTLS: protokół TLS nie może być określony. Protokół PEAP może być określony.
- Aby wybrać protokół PEAP: protokół TLS nie może być określony. Protokół TTLS może być określony.

Stosowana metoda uwierzytelnienia w sieci jest określona przez konfigurację używanego serwera uwierzytelnień. Metodę należy wybrać na podstawie konfiguracji serwera uwierzytelnień

#### Ustawienia uwierzytelniania metodą IEEE802.1X

· Zaleca się, aby ustawienia sieciowe wprowadził administrator sieci.

### Ustawianie informacji uwierzytelniających TLS

0604-079

Ustaw informacje uwierzytelniające dla korzystania z protokołu TLS z metodą uwierzytelnienia IEEE802.1X. Protokół TLS wykonuje obustronne uwierzytelnienie, korzystając z certyfikatu serwera uwierzytelnień i certyfikatu drukarki.

#### 🖱 WAŻNE

#### Aby skonfigurować uwierzytelnienie TLS

Należy uprzednio zarejestrować na drukarce klucz i certyfikat lub certyfikat CA używany do uwierzytelnienia. Justawienia zabezpieczeń"

1

Uruchom program Zdalny Int. Użytk. i zaloguj się jako administrator.

"Uruchamianie programu Zdalny Int. Użytk."

# 2

#### Kliknij opcję [Ustawienia/Rejestracja].

| 💽 = 🔁 http://             |                          |                                                          | • 🗟 🕂 🗙                              | 🔁 Bing                        | ,             |
|---------------------------|--------------------------|----------------------------------------------------------|--------------------------------------|-------------------------------|---------------|
| Ulubione   🏤 😇 Suga       | jested Sites 💌 👩 We      | b Slice Gallery 🔻                                        |                                      |                               |               |
| Zdalny Interfejs Uzytkown | ika: Portal: LBPX0000: L | B                                                        | 🖞 = 🔯 - 🖂 é                          | 🖶 🔹 Strgna 🕶 Bezpieczeństwo 🕶 | Narzędzia 🕶 🌾 |
|                           |                          | Nazwa Urządzenia:<br>Nazwa Produktu (Nr se<br>Położenie: | L8P9000X<br>eryjny): L8P9000x(000000 | 000()                         |               |
|                           |                          |                                                          | Login                                | Użytkownika: Menadżer Syster  | nu Wyloguj si |
| 🤰 Zdalny interfejs        | Użytkownika: I           | Portal                                                   | Language: Polish                     | E-mail do Mena                | džera Systemu |
| P-4                       | Iberderste               | Ostatnio aktualizowani                                   | a: 13/02 2013 10:50:41 😰             | Monitor Stanu/Anuluj          |               |
| Podstawowe Informac       | e o Urządzeniu           |                                                          |                                      |                               |               |
| Stan Urządzenia           |                          |                                                          |                                      | Ustawienia/Rejestracja        | X             |
| Informacia o biodaio      |                          |                                                          |                                      |                               | 17            |
| Nie ma błędów.            |                          |                                                          |                                      | Podstawowe Narzędzia          |               |
|                           |                          |                                                          |                                      | Skrminke                      |               |
| Informacje o materiala    | ich eksploatacyjny       | ch                                                       |                                      | emejine                       |               |
| Informacje o papiera      | te                       |                                                          |                                      | Essan bradai Mitala de        |               |
| Źródro Papieru            | Pozostalo Papieru        | Rozmiar Papieru                                          |                                      | Dezposiedni vrydruk           |               |
| Taca Wielofunkcyjna       | Brak                     | A4                                                       |                                      |                               |               |
| Szuflada 1                | Załadowano               | A4                                                       |                                      | Narzędzia Zarządzania         |               |
| Pozostalo Tonera          |                          |                                                          |                                      | Service Management Service    | 10            |
|                           |                          |                                                          |                                      |                               |               |

3

#### Wybierz opcję [Sieć] w menu [Właściwości].

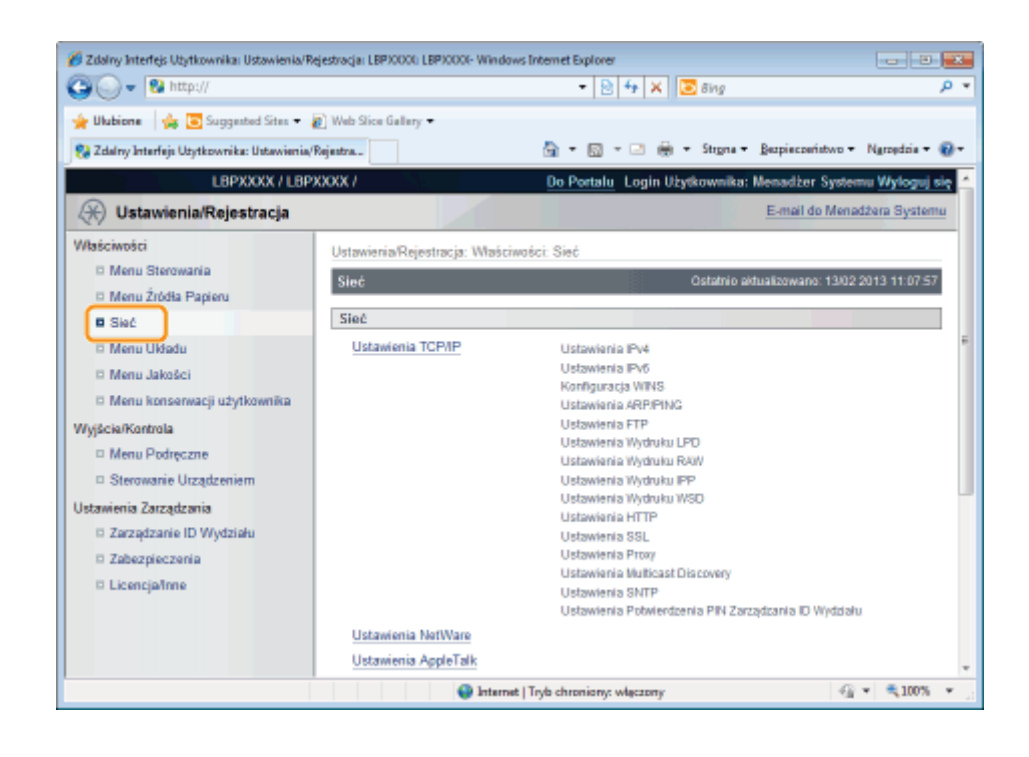

#### Kliknij opcję [Ustawienia IEEE802.1X].

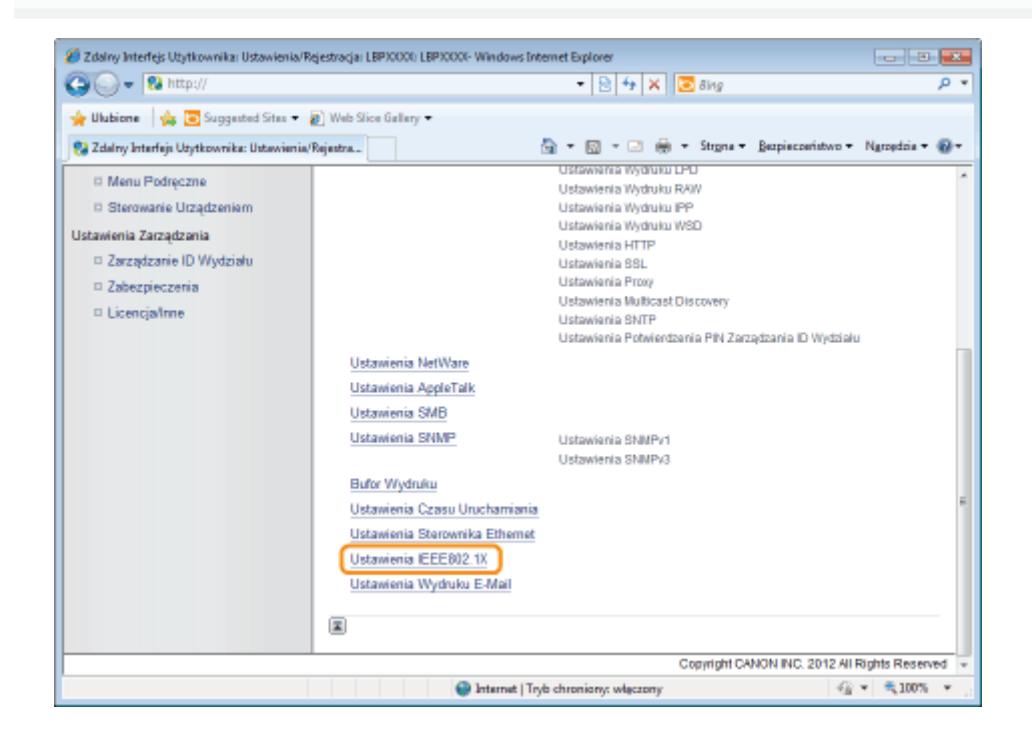

### 5 Kliknij opcję [Edytuj...].

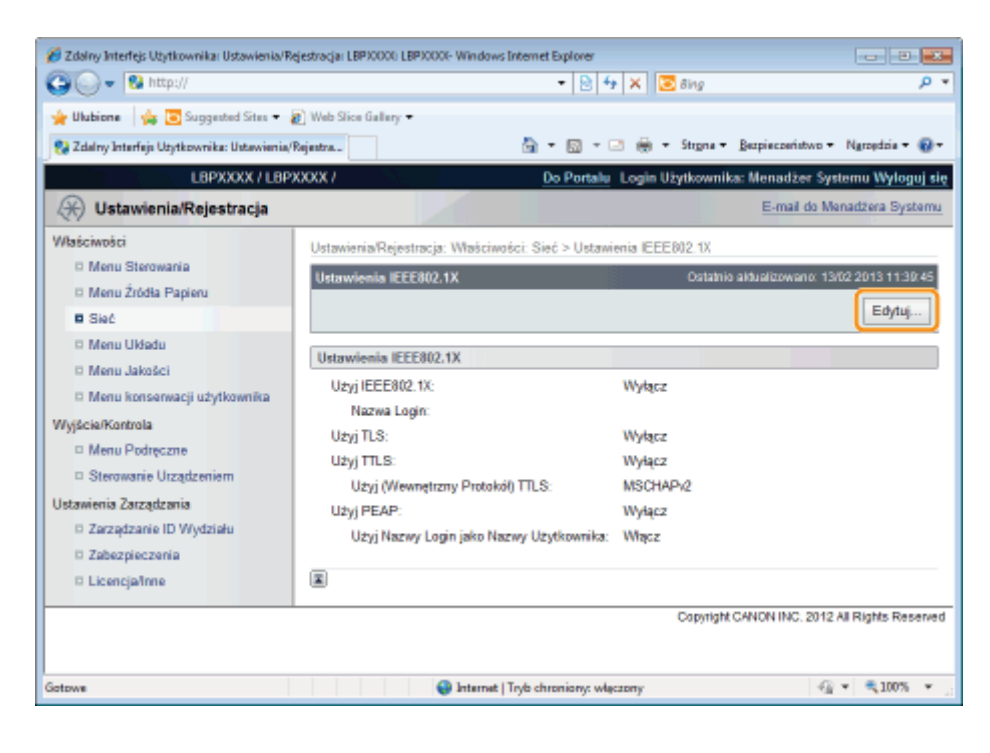

#### Wprowadź nazwę logowania.

Można wprowadzić maksymalnie 24 znaki alfanumeryczne.

| 💋 Zdalny Interfejs Użytkownika: Ustawienia/1 | Rejestracja: LBPJ0000: LBPJ0000- Windows Internet Explorer                            |                                 | - 23 |
|----------------------------------------------|---------------------------------------------------------------------------------------|---------------------------------|------|
| 🕒 🔾 👻 http://                                | 🝷 🗟 🐓 🗙 🔀 Bing                                                                        |                                 | ۰ م  |
| 🚖 Ulubione 🛛 🙀 🛅 Suggested Sites 🕶           | 🗶 Web Slice Gallery 🕶                                                                 |                                 |      |
| 😪 Zdalny Interfejs Użytkownika: Ustawienia   | /Rejestra 🗟 💌 🖾 👻 🗟 🐨 Strgna 🕶 Bezpieczeństwo                                         | <ul> <li>Ngropdzia •</li> </ul> | 0-   |
| LBPXXXX / LBP                                | PXXXX / Do Portalu Login Użytkownika: Menadżer Syste                                  | emu <mark>Wyloguj</mark>        | się  |
| 🛞 Ustawienia/Rejestracja                     | E-mail do Men                                                                         | adżera System                   | ш    |
| Właściwości                                  | Ustawienia/Rejestracja: Właściwości: Sieć > Ustawienia IEEE802.1X > Edytuj Ustawienia | IEEE802.1X                      |      |
| Menu Sterowania                              | Edytuj Ustawienia IEEE802.1X Ostatnio aktualizowano: 130                              | 2 2013 11:39:57                 | 11   |
| Menu Zrodia Papieru     Sia/                 | Ustawienia zostaną zmienione w następujący sposób. (Zmiany będą zastosowane po w      | ryłączeniu i                    |      |
| Menu Układu                                  | ponownym włączeniu zasilania).                                                        |                                 |      |
| Menu Jakošci                                 |                                                                                       | OK Anuluj                       |      |
| Menu konserwacji użytkownika                 | Ustawienia IEEE802.1X                                                                 |                                 | 11   |
| Wyjście/Kontrola                             | Uzvi IEEE802.1X                                                                       | _                               |      |
| Menu Podręczne                               | Nazwa Login:                                                                          |                                 |      |
| Sterowanie Orządzeniem                       | U2yj TLS                                                                              | _                               |      |
| Zarządzanie ID Wydziału                      | Użyj Nazwy Klucza: Nie ustawiono. Klucz i Certyfikat                                  |                                 |      |
| Zabezpieczenia                               | 🗇 Uzyj TLS                                                                            |                                 | 4    |
| D Licencjaffine                              | Użyj (Wewnętrzny Protokół) TTLS:   MSCHAPv2  PAP                                      |                                 |      |
|                                              | 🗇 Uzyj PEAP                                                                           |                                 |      |
|                                              | Użyj Nazwy Login jako Nazwy Użytkownika                                               |                                 |      |
| Gatowe                                       | Internet   Tryb chroniony: włączony                                                   | i ▼ 🔍 100%                      | ۰.   |

# Zaznacz pole wyboru [Użyj TLS].

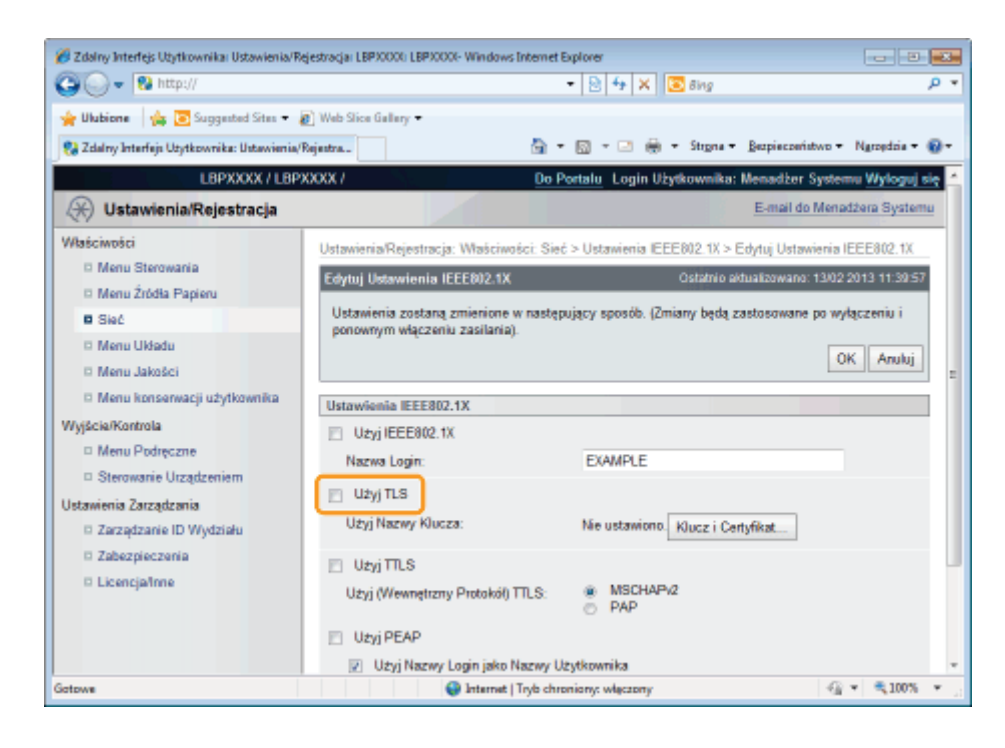

#### Kliknij opcję [Klucz i Certyfikat...].

| Control and the second second se | denada rezvovi rezvov, mannas monei                                    | • 🗟 4 🗙 🖸 Bing                          | ,<br>,                            |
|----------------------------------------------------------------------------------------------------|------------------------------------------------------------------------|-----------------------------------------|-----------------------------------|
| 🌟 Ulubione 🛛 🏤 💽 Suggested Sites 🔹                                                                                                    | 🖉 Web Slice Gallery 🕶                                                  | • 🔯 • 🖃 🏯 • Strgna • Bezpieczes         | ństwo + Ngroędzia + 🌘             |
| LBPXXXX / LBP                                                                                                    | XXXX Do I                                                              | Portalu Login Użytkownika: Menadżer     | Systemu <mark>Wyloguj si</mark> ę |
| 🛞 Ustawienia/Rejestracja                                                                                                    |                                                                        | E-mail d                                | o Menadžera Systemu               |
| Raściwości                                                                                                    | Ustawienia/Rejestracja: Właściwości: Sie                               | ć > Ustawienia IEEE802.1X > Edytuj Usta | wienia IEEE802.1X                 |
| Menu Sterowania                                                                                                    | Edytuj Ustawienia IEEE802.1X                                           | Ostatnio aktualizowani                  | x 13/02 2013 11:39:57             |
| Sieć     Menu Układu     Menu Jakości                                                                                                    | Ustawienia zostaną zmienione w nastę<br>ponownym włączeniu zasilania). | pujący sposób. (Zmiany będą zastosowan  | e po wyłączeniu i<br>OK Anuluj    |
| Menu konserwacji użytkownika                                                                                                    | Ustawienia IEEE802.1X                                                  |                                         |                                   |
| Vyšcie/Kontrola<br>I Menu Podręczne<br>I Stereoznia Uszaławicza                                                                                                    | <ul> <li>Użyj IEEE802.1X</li> <li>Nazwa Login:</li> </ul>              | EXAMPLE                                 |                                   |
| <ul> <li>Sterowanie Otządzeniem</li> <li>stawienia Zarządzania</li> <li>Zarządzanie ID Wydziału</li> </ul>                                                                                                    | Użyj TLS<br>Użyj Nazwy Klucza:                                         | Nie ustawiono. Klucz i Certyfikat       |                                   |
| <ul> <li>Zabezpieczenia</li> <li>Licencja/nne</li> </ul>                                                                                                    | Użyj TTLS<br>Użyj (Wewnętrzny Protokół) TTLS:                          | MSCHAPi2  PAP                           |                                   |
|                                                                                                    | <ul> <li>Użyj PEAP</li> <li>Użyj Nazwy Login jako Nazwy U</li> </ul>   | Jzytkownika                             |                                   |
| towe                                                                                                    | 😜 Internet   Tryb chi                                                  | roniony: włęczony                       |                                   |

9

Wybierz klucz, który będzie używany, a następnie kliknij opcję [Ustawienia Klucza Domyślnego].

| 🕘 🕞 💌 🚯 http://                            |                                    |                                              | 🔹 🗟 😽 🗙 🔽 Bing                     | م                                |
|--------------------------------------------|------------------------------------|----------------------------------------------|------------------------------------|----------------------------------|
| 🎍 Ulubione 🛛 👍 💽 Suggested Sites 🖛         | Web Slice Gallery                  |                                              |                                    |                                  |
| 🚷 Zdalny Interfejs Utytkownika: Ustawienia | Rejestra                           | <u>a</u>                                     | • 🔯 • 🖃 🌦 • Strgna • Ber           | pieczeństwo 🕶 Ngrzędzie 🖛 🔞      |
| LBPXXXX / LBP                              | 2000X /                            | [                                            | Do Portalu Login Użytkownika: M    | enadžer Systemu <u>Wyloguj</u> : |
| 🛞 Ustawienia/Rejestracja                   |                                    |                                              |                                    | E-mail do Menadžera System       |
| Właściwości<br>D Menu Sterowania           | Ustawienia/Reje<br>Ustawienia Kluc | stracja: Waściwości: Sie<br>za i Certyfikatu | eć > Ustawienia IEEE802.1X > Edytu | j Ustawienia IEEE802.1X >        |
| Menu Źródła Papieru                        | Ustawienia KI                      | ucza i Certyfikatu                           | Ostatnio aldu                      | alizowano: 13/02 2013 11:40:19   |
| Sieć                                       |                                    |                                              | Ust                                | awienia Klucza Domyślnego        |
| Menu Układu                                |                                    |                                              |                                    |                                  |
| Menu Jakošci                               | Zarejestrow                        | rano Klucz i Certyfikat                      |                                    |                                  |
| Menu konserwacji użytkownika               | Wybierz                            | Nazwa Klucza                                 | Zastosowanie Klucza                | Certyficat                       |
| Wyjście/Kontrola                           |                                    | example                                      |                                    | <b>E2</b>                        |
| Menu Podręczne     Sterowanie Utzadzeniem  | 0                                  | Example                                      | [SSL]                              | <b>E</b>                         |
| Ustawienia Zarządzania                     |                                    |                                              |                                    |                                  |
| 🗆 Zarządzanie ID Wydziału                  |                                    |                                              |                                    |                                  |
| Zabezpieczenia                             |                                    |                                              |                                    |                                  |
| Licencja/Inne                              |                                    |                                              |                                    |                                  |
|                                            |                                    |                                              | Copyright CAN                      | ON INC. 2012 All Rights Reserv   |
|                                            |                                    |                                              |                                    |                                  |
|                                            |                                    | A here at 17 at at                           |                                    | <i>(</i> ) = <b>€</b> 1005 =     |

### Zaznacz pole wyboru [Użyj IEEE802.1X].

| 💋 Zdalny Interfejs Użytkownika: Ustawienia/R | ejestracja: LBP30000: LBP30000- Windows Interne | t Explorer                                |                       |
|----------------------------------------------|-------------------------------------------------|-------------------------------------------|-----------------------|
| 🕒 🕞 👻 http://                                |                                                 | 🔹 🔁 🐓 🗙 🔯 Bing                            | • م                   |
| 🖕 Ulubione 🛛 🖕 💽 Suggested Sites 🔹           | 🔊 Web Slice Gallery 🕶                           |                                           |                       |
| 😪 Zdalny Interfejs Użytkownika: Ustawienia/  | Rejestra                                        | • 🔯 • 🖂 🌐 • Strons • Bezpieczeńs          | two 🕶 Ngroędzia 🕶 🔞 🕶 |
| L8PXXXX / L8P                                | XXXX / Do                                       | Portalu Login Użytkownika: Menadżer S     | iystemu Wyloguj się 🔺 |
| 🛞 Ustawienia/Rejestracja                     |                                                 | E-mail do                                 | Menadzera Systemu     |
| Właściwości                                  | Ustawienia/Rejestracja: Właściwości: Si         | eć > Ustawienia IEEE802.1X > Edytuj Ustaw | ienia IEEE802.1X      |
| Menu Sterowania                              | Edytuj Ustawienia IEEE802.1X                    | Ostatnio aktualizowano:                   | 13/02 2013 11:39:57   |
| Menu Zródła Papieru                          | Ustawienia zostaną zmienione w nastę            | pujący sposób. (Zmiany będą zastosowane   | po wyłączeniu i       |
| D Menu Układu                                | ponownym włączeniu zasilania).                  |                                           |                       |
| D Menu Jakości                               |                                                 |                                           | OK Anuluj :           |
| Menu konserwacji użytkownika                 | Ustawienia IEEE802.1X                           |                                           |                       |
| Wyjście/Kontrola                             | 📃 Uzyj IEEE802.1X                               |                                           |                       |
| Menu Podręczne     Sterowanie Urządzeniem    | Nazwa Login:                                    | EXAMPLE                                   |                       |
| Ustawienia Zarządzania                       | 😥 Užyj TLS                                      |                                           |                       |
| Zarządzanie ID Wydziału                      | Użyj Nazwy Klucza:                              | Nie ustawiono. Klucz i Certyfikat         |                       |
| D Zabezpieczenia                             | 📄 Uzyj TTLS                                     |                                           |                       |
| D Licencjafinne                              | Użyj (Wewnętrzny Protokół) TTLS:                | <ul> <li>MSCHAPv2</li> <li>PAP</li> </ul> |                       |
|                                              | 📄 Uzyj PEAP                                     |                                           |                       |
|                                              | Użyj Nazwy Login jako Nazwy                     | Użytkownika                               | *                     |
| Gotowe                                       | 😜 Internet   Tryb ch                            | roniony: włączony                         | A * \$\$100% *        |

### 👔 W przypadku wyświetlenia komunikatu

W przypadku nieprawidłowości dotyczących ustawień zostanie wyświetlony komunikat. Przejrzyj kroki od 6 do 9 i sprawdź ustawienia.

### 11 Kliknij opcję [OK].

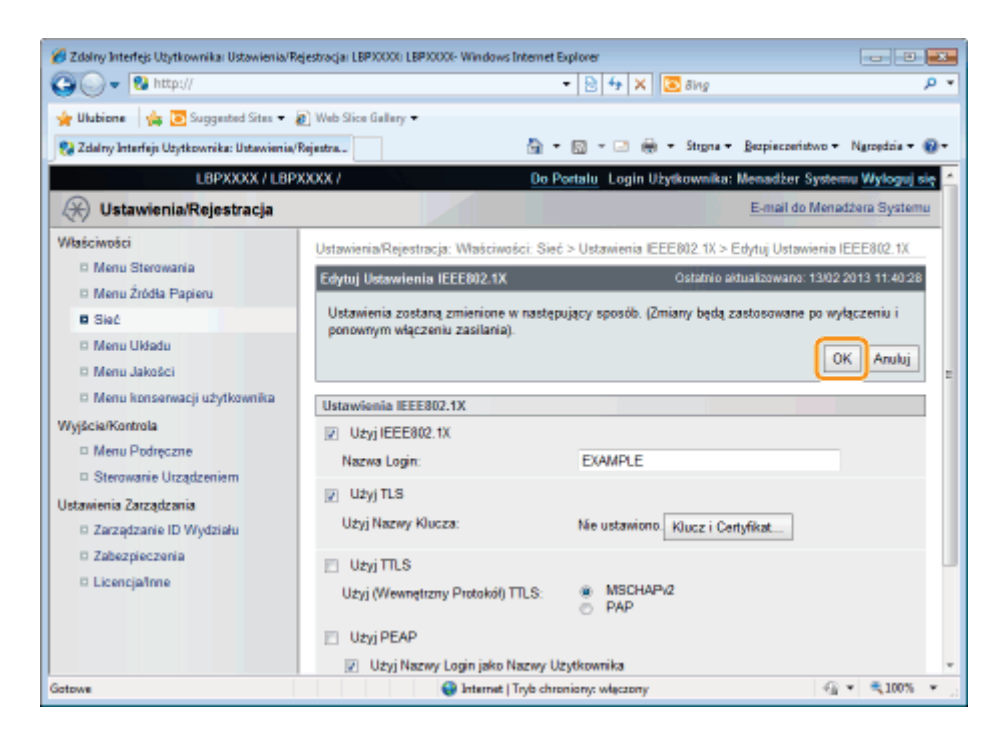

#### Wykonaj reset sprzętowy lub ponownie uruchom drukarkę.

Wykonaj reset sprzętowy lub ponownie uruchom drukarkę.

→ Ustawienia zostaną uaktywnione po wykonaniu resetu sprzętowego lub ponownym uruchomieniu drukarki.

#### 🗹 UWAGA

#### Wykonywanie resetu sprzętowego

Aby wykonać reset sprzętowy, należy wykonać następującą procedurę.

- 1. Kliknij opcję [Ustawienia/Rejestracja].
- 2. Wybierz opcję [Sterowanie Urządzeniem] w menu [Wyjście/Kontrola].
- 3. Wybierz opcję [Twardy Reset], a następnie kliknij przycisk [Wykonaj].

### Ustawianie informacji uwierzytelniających TTLS/PEAP

0604-07A

Ustaw informacje uwierzytelniające dla korzystania z protokołu TTLS lub PEAP z metodą uwierzytelnienia IEEE802.1X. Protokoły TTLS i PEAP wykonują wzajemne uwierzytelnienie, wykorzystujące certyfikat wysyłany z serwera uwierzytelnień oraz nazwę użytkownika i hasło ustawiane na drukarce.

#### 🖱 WAŻNE

#### Aby ustawić nazwę użytkownika i hasło

Należy uprzednio ustawić funkcję komunikacji szyfrowanej SSL. • Ustawienia zabezpieczeń

Uruchom program Zdalny Int. Użytk. i zaloguj się jako administrator.

Uruchamianie programu Zdalny Int. Użytk.

#### \_\_\_\_\_ Kliknij opcję [Ustawienia/Rejestracja].

| 🕞 🔹 http://               |                          |                                                         | - 🗟 🕁 🛪                            | E Bing                        |               |
|---------------------------|--------------------------|---------------------------------------------------------|------------------------------------|-------------------------------|---------------|
| Ulubione   🤹 😇 Supp       | jested Sites 💌 🙋 We      | b Slice Gallery 💌                                       |                                    |                               |               |
| Zdalny Interfejs Uzytkown | ika: Portal: LBPX0000: L | B                                                       | 🗄 = 🔯 - 🖂 i                        | 🖶 🔹 Strgna 👻 Bezpieczeństwo 🕶 | Narzędzia 🕶   |
|                           |                          | Nazwa Urządzenia:<br>Nazwa Produktu (Nr s<br>Położenie: | LBPXXXX<br>eryjny): LBPXXXX(XXXXXX | 0003                          |               |
|                           |                          |                                                         | Login                              | Użytkownika: Menadżer Syste   | mu Wyloguj I  |
| 🌛 Zdalny interfejs        | Użytkownika: I           | Portal                                                  | Language: Polish                   | E-mail do Mena                | adžera System |
|                           | le e lleederste          | Ostatnio aktualizowan                                   | o: 13/02 2013 10:50:41 👰           | Monitor Stanu/Anuluj          | 6             |
| Podstawowe Informacj      | je o Urządzeniu          |                                                         |                                    |                               | ~             |
| Stan Urządzenia           |                          |                                                         |                                    | Ustawienia/Rejestracja        | X             |
| Universal jest gotown     |                          |                                                         |                                    |                               | 57            |
| Nie ma błędów.            | ,                        |                                                         |                                    | Podstawowe Narzędzia          |               |
|                           |                          |                                                         |                                    | Chamada                       |               |
| nformacje o materiala     | ch eksploatacyjny        | ah 🛛                                                    |                                    | OKLEYING                      |               |
| Informacje o papierz      | De .                     |                                                         |                                    | French and the second         |               |
| Źródło Papieru            | Pozostalo Papieru        | Rozmiar Papieru                                         |                                    | Bezpośredni Wydruk            |               |
| Taca Wielofunkcyjna       | Brak                     | A4                                                      |                                    |                               |               |
| Szuflada 1                | Załadowano               | A4                                                      |                                    | Narzędzia Zarządzania         |               |
| Pozostalo Tonera          |                          |                                                         |                                    | Service Management Service    | -             |
| Names Dola Damas          | tala Tanara              |                                                         |                                    |                               | 100           |

3

Wybierz opcję [Sieć] w menu [Właściwości].

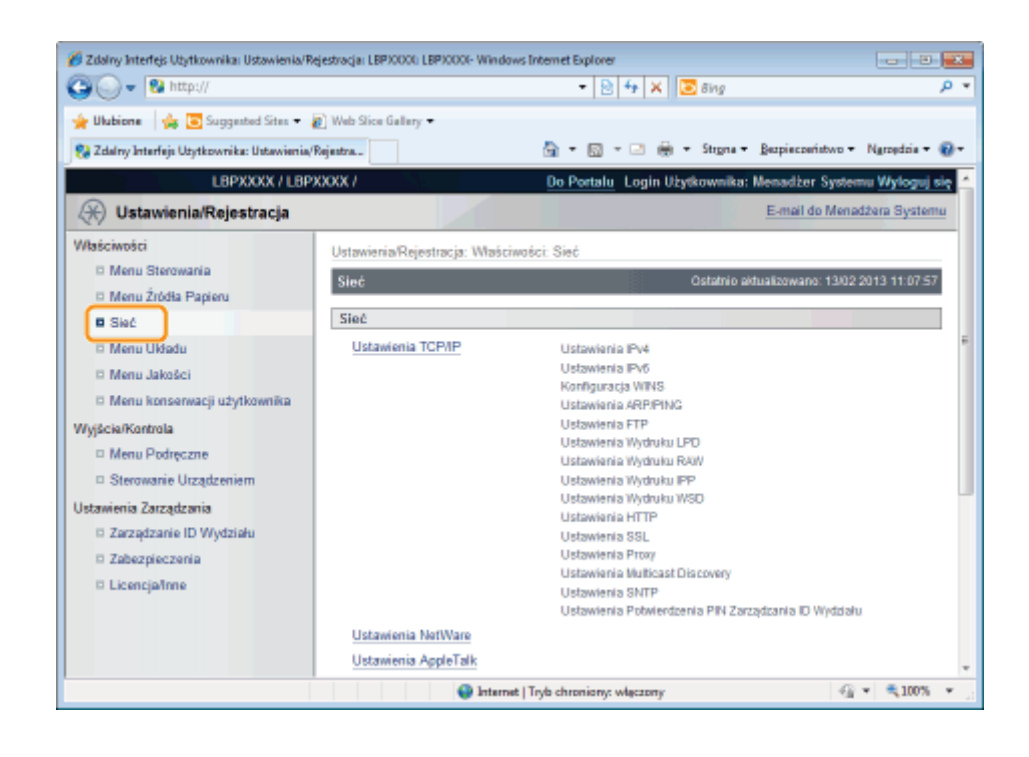

#### Kliknij opcję [Ustawienia IEEE802.1X].

Δ

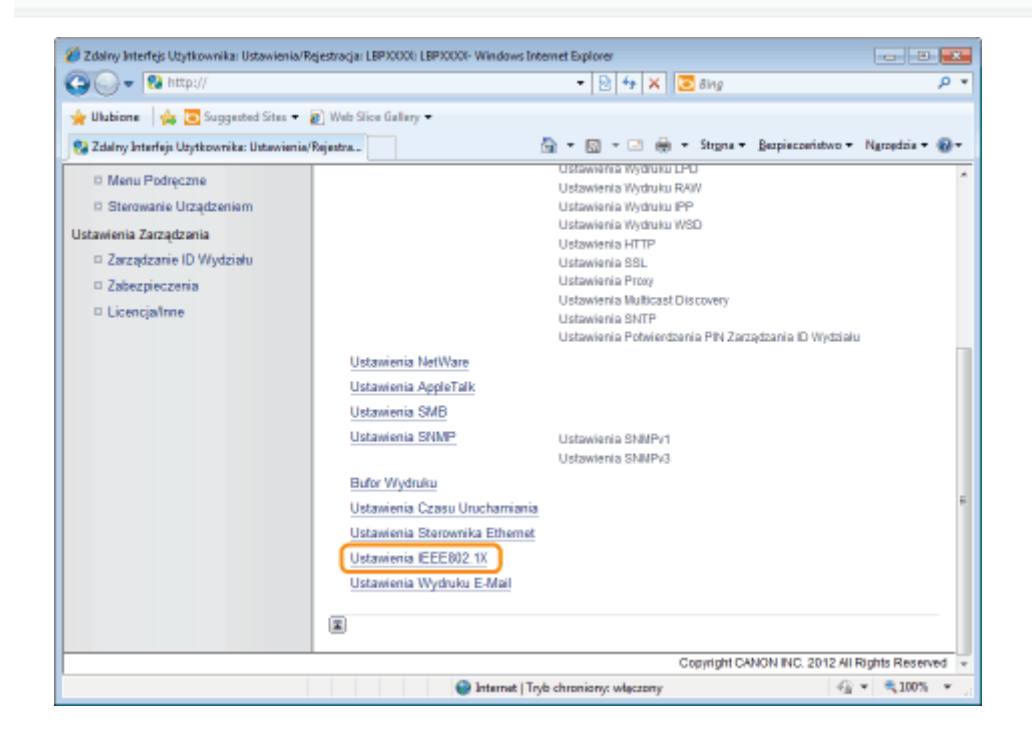

### 5 Kliknij opcję [Edytuj...].
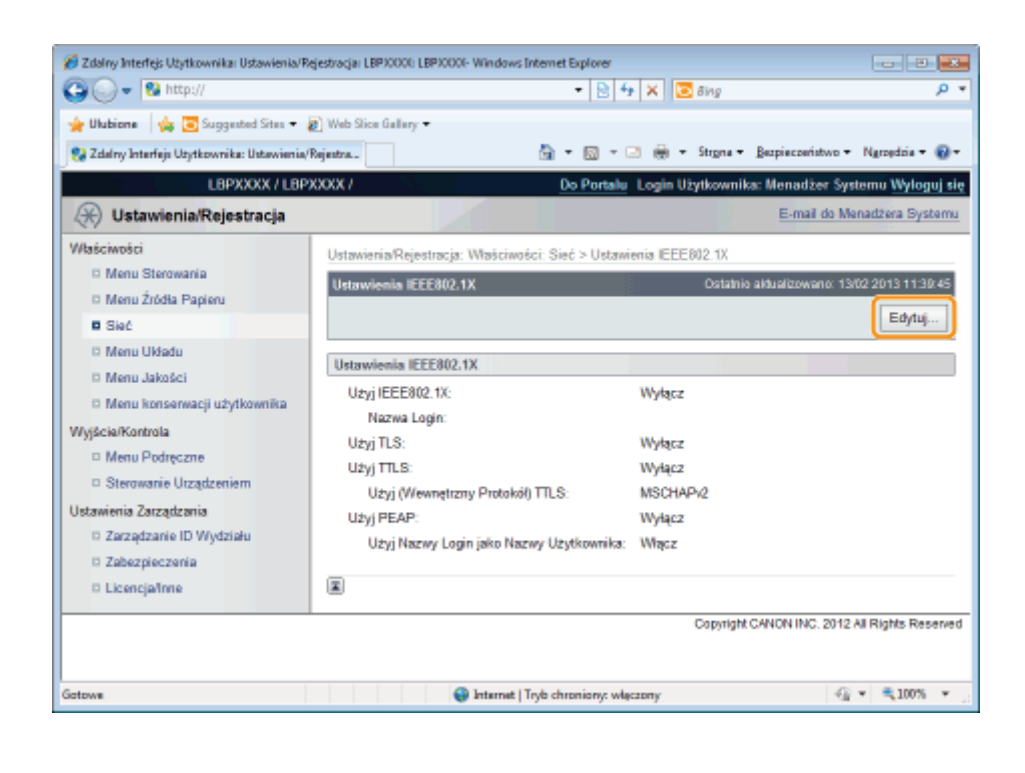

### Wprowadź nazwę logowania.

6

Można wprowadzić maksymalnie 24 znaki alfanumeryczne.

| Zdalny Interfejs Użytkownika: Ustawienia/F                                                       | ejestracja LBP30001 LBP30001- Windows Internet Explorer                                                               |                                          | 1         |
|--------------------------------------------------------------------------------------------------|----------------------------------------------------------------------------------------------------|------------------------------------------|-----------|
| 🔆 Ulubione   🎪 💽 Suggested Sites 🔹                                                               | Rejestra.                                                                                                    | Ngropdzia <del>v</del>                   | •         |
| LBPXXXX / LBP                                                                                    | XXXX / <u>Do Portalu</u> Login Użytkownika: Menadżer Syste<br>E-mail do Mena                                          | mu <mark>Wyloguj</mark><br>xdzera Syster | sik<br>nu |
| Maściwości                                                                                       | Ustawienia/Rejestracja: Właściwości: Sieć > Ustawienia IEEE002.1X > Edytuj Ustawienia<br>Edutuj Ustawienia IEEE002.1X | IEEE802.1X                               | ,         |
| D Menu Žródla Papieru<br>B Sieć<br>D Menu Ukladu                                                 | Ustawienia zostaną zmienione w następujący sposób. (Zmiany będą zastosowane po w<br>ponownym włączeniu zasilania).    | /łączeniu i                              |           |
| <ul> <li>Menu Jakošci</li> <li>Menu konserwacji użytkownika</li> <li>Vyjście/Kontrola</li> </ul> | Ustawienia IEEE802.1X                                                                                                 |                                          |           |
| <ul> <li>Menu Podręczne</li> <li>Sterowanie Urządzeniem</li> </ul>                               | Nazwa Login:                                                                                                    | )                                        |           |
| stawienia Zarządzania<br>© Zarządzanie ID Wydziału<br>© Zabasnie socia                           | Użyj Nazwy Klucza: Nie ustawiono Klucz i Certyfikat                                                                   |                                          |           |
| D Licencjafime                                                                                   | Uzyj TTLS Uzyj (Wewnętrzny Protokól) TTLS: MSCHAPv2 PAP                                                               |                                          |           |
|                                                                                                  | <ul> <li>Użyj PEAP</li> <li>Użyj Nazwy Login jako Nazwy Użytkownika</li> </ul>                                        |                                          |           |
| towe                                                                                             | Internet   Tryls chroniony: włączony                                                                                  | × 🔍 100%                                 |           |

### Zaznacz pole wyboru [Użyj TTLS] lub [Użyj PEAP].

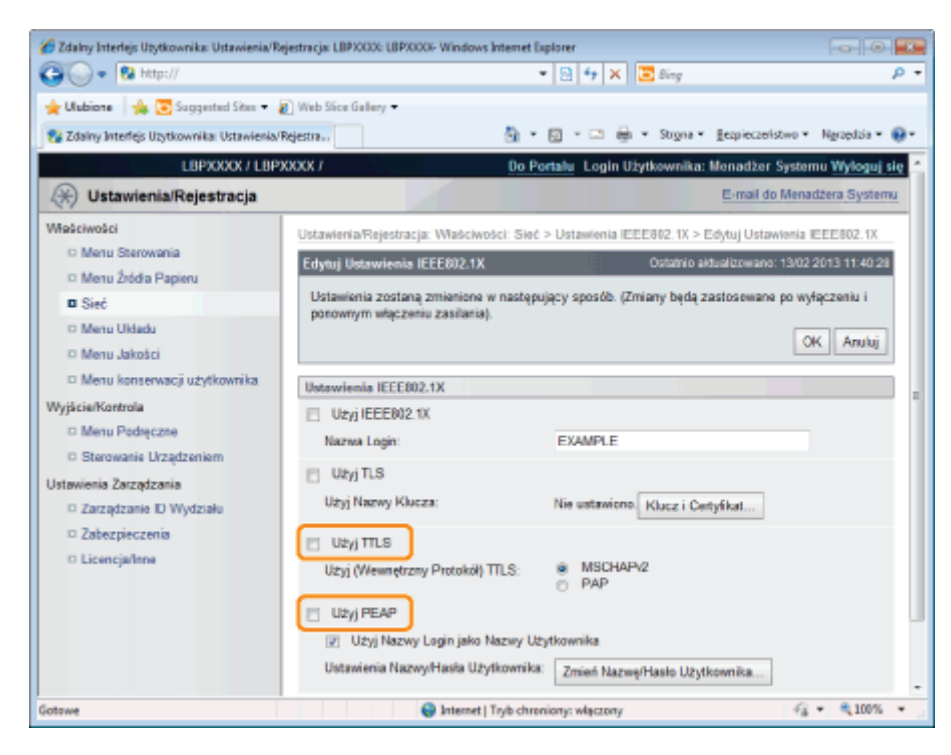

### W przypadku używania protokołu TTLS

Wybierz metodę wewnętrznego uwierzytelnienia TTLS.

(1) Wybierz opcję [MSCHAPv2] lub [PAP].

# 8

### Kliknij opcję [Zmień Nazwę/Hasło Użytkownika...].

### W przypadku użycia nazwy logowania wprowadzonej w kroku 6 jako nazwy użytkownika

Zaznacz pole wyboru [Użyj Nazwy Login jako Nazwy Użytkownika].

# 9

#### Wprowadź nazwę użytkownika.

| 🔏 Zdalny Interfejs Użytkownika: Ustawienia/Re                                           | ejestracjai LBPJOOOK LBPJOOOK Windows Inten                             | net Explorer                                     |                          |
|-----------------------------------------------------------------------------------------|-------------------------------------------------------------------------|--------------------------------------------------|--------------------------|
| 😋 🔾 🔻 😵 http://                                                                         |                                                                         | - 🖹 😽 🗙 🐷 Bing                                   | • م                      |
| 🚖 Ulubione 🛛 🙀 🔽 Suggested Sites 🕶 🛔                                                    | 👔 Web Slice Gallery 🕶                                                   |                                                  |                          |
| 😪 Zdalny Interfejs Utytkownika: Ustawienia/                                             | Rejentra                                                                | 🔹 🖾 👻 🌐 🔹 Strgna 🕶 Bezpieczeństwo                | • Ngropdzia • 🔞 •        |
| LBPXXXX / LBP                                                                           | XXXX /                                                                  | Do Portalu Login Użytkownika: Menadżer Sy        | rstemu Wyłoguj się       |
| 🛞 Ustawienia/Rejestracja                                                                |                                                                         | E-mail do N                                      | lenadžera Systemu        |
| Właściwości                                                                             | Ustawienia/Rejestracja: Właściwości: :<br>Zmień Nazwę/Hasło Użytkownika | Sieć > Ustawienia IEEE802.1X > Edytuj Ustawienia | IEEE802.1X >             |
| Menu Źródła Papieru                                                                     | Zmień Nazwę/Hasło Użytkownika                                           | Ostatnio aldualizowano: 1.                       | 3/02 2013 11:40:47       |
| Sieć     Menu Układu     Menu Jakości     Menu Jakości     Menu konserwacji użytkownika | Ustawienia zostaną zmienione w na:<br>ponownym włączeniu zasilania).    | stępujący sposób. (Zmiany będą zastosowane po w  | yłączeniu i<br>OK Anuluj |
| Wyiście/Kontrola                                                                        | Zmień Nazwę/Hasło Użytkownika                                           |                                                  |                          |
| Menu Podręczne                                                                          | Nazwa Użytkownika:                                                      | (Mak                                             | s. 24 znaki)             |
| Sterowanie Urządzeniem                                                                  | Zmień Hasło                                                             |                                                  |                          |
| Ustawienia Zarządzania                                                                  | Hasio:                                                                  | (Mak                                             | s. 24 znaki)             |
| Zarządzanie ID Wydziału     Zabezpieczenia                                              | Potwierd2:                                                              | (Mak                                             | s. 24 znaki)             |
| D Licencja/Inne                                                                         | X                                                                       |                                                  |                          |
|                                                                                         |                                                                         | Copyright CANON INC. 2013                        | 2 All Rights Reserved    |
| Gotowe                                                                                  | 😜 Internet   Tryb                                                       | chroniony: włączony 4                            | • • • 100% • .           |

Można wprowadzić maksymalnie 24 znaki alfanumeryczne.

- (1) Zaznacz pole wyboru [Zmień Hasło].
- (2) Wprowadź hasło. Można wprowadzić maksymalnie 24 znaki.
- (3) W polu [Potwierdź] wprowadź to samo hasło.
- (4) Kliknij opcję [OK].

11

### Zaznacz pole wyboru [Użyj IEEE802.1X].

| 🔾 🕞 🔻 😢 http://                                       |                                                                         | 🔹 🔁 🏘 🗙 🔯 Bing                            | م                     |
|-------------------------------------------------------|-------------------------------------------------------------------------|-------------------------------------------|-----------------------|
| 🎽 Ulubione 🛛 🙀 💽 Suggested Sites 👻                    | 🔊 Web Slice Gallery 🕶                                                   |                                           |                       |
| 🚼 Zdalny Interfejs Użytkownika: Ustawienia,           | Rejestra 🛅 🔹                                                            | • 🔯 + 🖃 🛞 + Strgns + Bezpieczeń           | istwo 🕶 Ngroędzia 🕶 🔞 |
| L8PXXXX / L8P                                         | XXXX / Do F                                                             | Portalu Login Użytkownika: Menadżer       | Systemu Wyloguj się   |
| 🛞 Ustawienia/Rejestracja                              |                                                                         | E-mail d                                  | o Menadžera Systemu   |
| Właściwości                                           | Ustawienia/Rejestracja: Właściwości: Sie                                | ć > Ustawienia IEEE802.1X > Edytuj Usta   | wienia IEEE802.1X     |
| Menu Sterowania Menu Źródła Papieru                   | Edytuj Ustawienia IEEE802.1X                                            | Ostatnio aktualizowano                    | : 13/02/2013 11:42:29 |
| Sieć                                                  | Ustawienia zostaną zmienione w nastęj<br>osocowowe właczeniu zasilacja) | pujący sposób. (Zmiany będą zastosowany   | e po wyłączeniu i     |
| <ul> <li>Menu Układu</li> <li>Menu Jakości</li> </ul> | porownym więczenia zastania).                                           |                                           | OK Anuluj             |
| 🗆 Menu konserwacji użytkownika                        | Ustawienia IEEE802.1X                                                   |                                           |                       |
| Vyjšcia/Kontrola<br>– Menu Podręczne                  | Uzyj IEEE802.1X<br>Nazwa Login:                                         | EXAMPLE                                   |                       |
| Sterowanie Urządzeniem                                | P1 Užyj TLS                                                             |                                           |                       |
| Istawienia Zarządzania<br>I Zarządzanie ID Wydziału   | Użyj Nazwy Klucza:                                                      | Nie ustawiono. Klucz i Certyfikat         |                       |
| Zabezpieczenia                                        | 🖉 Uzyj TTLS                                                             |                                           |                       |
| D Licencjafinne                                       | Użyj (Wewnętrzny Protokól) TTLS:                                        | <ul> <li>MSCHAPv2</li> <li>PAP</li> </ul> |                       |
|                                                       | 🗇 Uzyj PEAP                                                             |                                           |                       |
|                                                       |                                                                         |                                           |                       |

### 🛜 W przypadku wyświetlenia komunikatu

W przypadku nieprawidłowości dotyczących ustawień zostanie wyświetlony komunikat. Patrz kroki od 6 do 10, sprawdź ustawienia.

## 12 Kliknij opcję [OK].

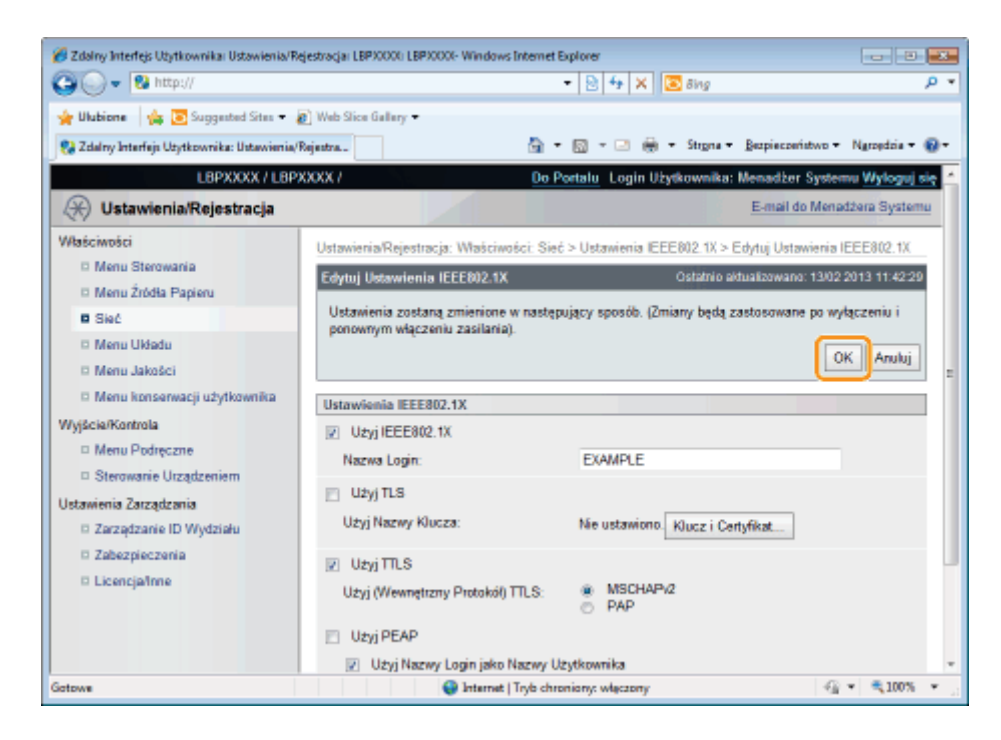

# 13

### Wykonaj reset sprzętowy lub ponownie uruchom drukarkę.

→ Ustawienia zostaną uaktywnione po wykonaniu resetu sprzętowego lub ponownym uruchomieniu drukarki.

### 🗹 UWAGA

### Wykonywanie resetu sprzętowego

Aby wykonać reset sprzętowy, należy wykonać następującą procedurę.

- 1. Kliknij opcję [Ustawienia/Rejestracja].
- 2. Wybierz opcję [Sterowanie Urządzeniem] w menu [Wyjście/Kontrola].
- 3. Wybierz opcję [Twardy Reset], a następnie kliknij przycisk [Wykonaj].

Ustawienia sieciowe można zmienić, korzystając z różnych metod.

- Elementy ustawień sieciowych
- Oprogramowanie, którego można używać do konfigurowania ustawień sieciowych

### Elementy ustawień sieciowych

Przy użyciu programu NetSpot Device Installer, klienta FTP lub panelu sterowania można skonfigurować następujące elementy ustawień.

### 🛛 UWAGA

# Ustawienia, których nie można określić przy użyciu klienta FTP, programu NetSpot Device Installer lub panelu sterowania drukarki

Należy je określić, korzystając z przeglądarki internetowej (interfejs Zdalny Int. Użytk.). (Ustawień oznaczonych symbolem † nie można określić nawet przy użyciu interfejsu Zdalny Int. Użytk.).

### Informacje na temat nazw elementów

W poniższej tabeli, znaki przedstawione w nawiasach dotyczą wyłącznie klienta FTP. Na przykład "[Adres IP] (INT\_ADDR)" jest różnie wyświetlane w zależności od aplikacji.

| ۰ | Przeglądarka internetowa (interfejs Zdalny Int. Użytk.): | [Adres IP]   |
|---|----------------------------------------------------------|--------------|
| • | NetSpot Device Installer:                                | [IP Address] |
| • | Plik konfiguracyjny klienta FTP:                         | [INT_ADDR]   |
| ٠ | Panel sterowania:                                        | [Adres IP]   |

#### Ustawienia ogólne

O: Może być określone —: Nie może być określone

| Орсја                                                                           | Zawartość                                  | Domyślny             | Ustawienia<br>przy użyciu programu<br>NetSpot<br>Device<br>Installer | Ustawienia<br>przy użyciu<br>klienta<br>FTP | Ustawienia<br>przy użyciu<br>panelu<br>sterowania |
|---------------------------------------------------------------------------------|--------------------------------------------|----------------------|----------------------------------------------------------------------|---------------------------------------------|---------------------------------------------------|
| [Hasło Menedżera<br>Systemu]<br>(ROOT_PWD)                                      | Maksymalnie 16<br>znaków                   | (Puste)              | 0                                                                    | 0                                           |                                                   |
| [Menadżer Systemu]<br>(SYS_CONTACT)                                             | Maksymalnie 32<br>znaków                   | (Puste)              | 0                                                                    | 0                                           |                                                   |
| [Nazwa Urządzenia]<br>(DEVICE_NAME)                                             | Maksymalnie 32<br>znaków                   | LBP6680/LBP6670      | 0                                                                    | 0                                           |                                                   |
| [Położenie]<br>(SYS_LOC)                                                        | Maksymalnie 32<br>znaków                   | (Puste)              | 0                                                                    | 0                                           |                                                   |
| [Zezwól na<br>Wykonanie Zadania<br>Użytkownika<br>Końcowego]<br>(USER_JOB_CONT) | ON, OFF                                    | OFF                  |                                                                      | 0                                           | -                                                 |
| Link Obsługi                                                                    |                                            |                      |                                                                      |                                             |                                                   |
| [URL]<br>(LINK_URL1)                                                            | Maksymalnie 128<br>znaki<br>alfanumeryczne | http://www.canon.com |                                                                      | 0                                           | -                                                 |

### Ustawienia protokołu TCP/IP (IP v. 4)

○: Może być określone –: Nie może być określone

| Opcja                                                 | Zawartość                                 | Domyślne                                           | Ustawienia<br>przy użyciu<br>programu<br>NetSpot<br>Device<br>Installer | Ustawienia<br>przy użyciu<br>klienta<br>FTP | Ustawienia<br>przy użyciu<br>panelu<br>sterowania |
|-------------------------------------------------------|-------------------------------------------|----------------------------------------------------|-------------------------------------------------------------------------|---------------------------------------------|---------------------------------------------------|
| [Użyj IPv4] (IPV4_USE)                                | ON, OFF                                   | ON                                                 |                                                                         | 0                                           | 0                                                 |
| [DHCP] (DHCP_ENB)                                     | ON, OFF                                   | OFF                                                | 0                                                                       | 0                                           | 0                                                 |
| [RARP] (RARP_ENB)                                     | ON, OFF                                   | OFF                                                | 0                                                                       | 0                                           | 0                                                 |
| [BOOTP] (BOOTP_ENB)                                   | ON, OFF                                   | OFF                                                | 0                                                                       | 0                                           | 0                                                 |
| [Adres IP] (INT_ADDR)                                 | Adres IP                                  | 0.0.0.0                                            | 0                                                                       | 0                                           | 0                                                 |
| [Maska Podsieci] (NET_MASK)                           | Adres IP                                  | 0.0.0.0                                            | 0                                                                       | 0                                           | 0                                                 |
| [Adres Bramy] (DEF_GW)                                | Adres IP                                  | 0.0.0.0                                            | 0                                                                       | 0                                           | 0                                                 |
| [Adres Głównego Serwera DNS]<br>(DNS_PADDR)           | Adres IP                                  | 0.0.0.0                                            | 1                                                                       | 0                                           | 0                                                 |
| [Adres Podrzędnego Serwera<br>DNS] (DNS_SADDR)        | Adres IP                                  | 0.0.0.0                                            |                                                                         | 0                                           | 0                                                 |
| [Nazwa Hosta] (HOST_NAME)                             | Maksymalnie 47 znaków<br>alfanumerycznych | "Canon" +<br>"Ostatnie<br>6 cyfr<br>adresu<br>MAC" |                                                                         | 0                                           | -                                                 |
| [Nazwa Domeny]<br>(DOMAIN_NAME)                       | Maksymalnie 47 znaków<br>alfanumerycznych | (Puste)                                            | 1.75                                                                    | 0                                           | 1                                                 |
| [Dynamiczna Aktualizacja DNS]<br>(DDNS_ENB)           | ON, OFF                                   | OFF                                                |                                                                         | 0                                           |                                                   |
| [Rozpoznawanie WINS]<br>(WINS_ENB)                    | ON, OFF                                   | OFF                                                | -                                                                       | 0                                           | 0                                                 |
| [Adres serwera WINS]<br>(WINS_SERVER)                 | Adres IP                                  | 0.0.0.0                                            | -                                                                       | 0                                           | 1                                                 |
| [Zakres ID] (WINS_SCOPEID)                            | Maksymalnie 63 znaków<br>alfanumerycznych | (Puste)                                            |                                                                         | 0                                           |                                                   |
| [Nazwa Serwera SMB]<br>(SMB_SERVER)                   | Maksymalnie 15 znaki<br>alfanumeryczne    | (Puste)                                            |                                                                         | 0                                           |                                                   |
| [Nazwa Grupy Roboczej SMB]<br>(SMB_WG)                | Maksymalnie 15 znaki<br>alfanumeryczne    | (Puste)                                            |                                                                         | 0                                           |                                                   |
| [Użyj ARP/PING]<br>(ARP_PING_ENB)                     | ON, OFF                                   | ON                                                 |                                                                         | 0                                           | 0                                                 |
| [Użyj Wydruku z FTP]<br>(FTP_PRINT_ENB)               | ON, OFF                                   | OFF                                                | -                                                                       | 0                                           | 0                                                 |
| [Nazwa Użytkownika Wydruku z<br>FTP] (FTP_PRINT_USER) | Maksymalnie 24 znaki<br>alfanumeryczne    | (Puste)                                            | -                                                                       | 0                                           | _                                                 |
| [Hasło] (FTP_PRINT_PWD)                               | Maksymalnie 24 znaki<br>alfanumeryczne    | (Puste)                                            |                                                                         | 0                                           |                                                   |
| [Ustawienia FTP]                                      | ON, OFF                                   | OFF                                                | 5-30                                                                    |                                             | 0                                                 |
| [Użyj Drukowania LPD]<br>(LPD_ENB)                    | ON, OFF                                   | ON                                                 | 1                                                                       | 0                                           | 0                                                 |
| [Drukuj Stronę Separatora<br>Wydruków LPD] (LPD BANN) | ON, OFF                                   | OFF                                                | -                                                                       | 0                                           |                                                   |

| [Użyj Drukowania RAW]<br>(RAW_ENB)                      | ON, OFF                                                                                                    | ON       | _     | 0     | 0    |
|---------------------------------------------------------|----------------------------------------------------------------------------------------------------|----------|-------|-------|------|
| [Użyj Komunikacji<br>Dwukierunkowej]<br>(RAW_BIDIR_ENB) | ON, OFF                                                                                                    | OFF      | -     | 0     | -    |
| [Użyj Drukowania IPP] (IPP_ENB)                         | ON, OFF                                                                                                    | OFF      | 0.000 | 0     | 0    |
| [SSL]                                                   | ON, OFF (Stale ustawione<br>na OFF, gdy klucz nie jest<br>zarejestrowany)                                                                                            | OFF      | -     | -     | 0    |
| [Uwierzytelnianie IPP]<br>(IPP_AUTH_ENB)                | ON, OFF                                                                                                    | ON       | -     | 0     |      |
| [Nazwa Użytkownika]<br>(IPP_AUTH_ACCUNT1)               | Maksymalnie 24 znaki<br>alfanumeryczne<br>(Ustawienie musi być<br>skonfigurowane w<br>przypadku korzystania z<br>uwierzytelniania IPP)                               | (Puste)  | -     | 0     | _    |
| [Hasło] (IPP_AUTH_PASSWD1)                              | Maksymalnie 24 znaki<br>alfanumeryczne<br>(Ustawienie musi być<br>skonfigurowane w<br>przypadku korzystania z<br>uwierzytelniania IPP)                               | (Puste)  | -     | 0     | _    |
| [Użyj Wydruku WSD] (WSD_ENB)                            | ON, OFF                                                                                                    | OFF      | 0.00  | 0     | 0    |
| [Użyj Przeglądania WSD]<br>(WSD_BROWSING)               | ON, OFF                                                                                                    | OFF      | 1     | 0     | 0    |
| [Użyj Multicast Discovery]<br>(WSD_MULTICAST_DISCOVERY) | ON, OFF                                                                                                    | OFF      | _     | 0     | 0    |
| [Użyj HTTP] (HTTP_ENB)                                  | ON, OFF                                                                                                    | ON       | 0.00  | 0     | 0    |
| [Użyj Proxy]                                            | ON, OFF                                                                                                    | OFF      | 1.10  | (     | 0    |
| [Adres HTTP Serwera Proxy]                              | Maksymalnie 128 znaki<br>alfanumeryczne                                                                                                    | (Puste)  |       | 1000  | 0    |
| [Numer Portu HTTP Serwera<br>Proxy]                     | Od 0 do 99999                                                                                                    | 80       | _     |       | 0    |
| [Użyj Proxy w tej Samej Domenie]                        | ON, OFF                                                                                                    | OFF      | 1.00  | 0-00- | 0    |
| [Uwierzytelnianie Proxy]                                | ON, OFF                                                                                                    | OFF      | 0.00  | 0.00  | 0    |
| [Nazwa Użytkownika]                                     | Maksymalnie 24 znaki<br>alfanumeryczne                                                                                                    | (Puste)  | _     |       | 0    |
| [Hasło]                                                 | Maksymalnie 24 znaki<br>alfanumeryczne                                                                                                    | (Puste)  | _     |       | 0    |
| [Odpowiedź Discovery]<br>(DISCOVERY_ENB)                | ON, OFF                                                                                                    | ON       | _     | 0     | 0    |
| [Nazwa Zakresu]<br>(DISCOVERY_SCOPE_NAME)               | Nazwa zakresu używana<br>do odnajdowania przy<br>użyciu oprogramowania, na<br>przykład programu NetSpot<br>Device Installer.<br>(Maksymalnie 32 znaki <sup>*</sup> ) | domyślny | -     | 0     |      |
| [Użyj SNTP] (SNTP_ENB)                                  | ON, OFF                                                                                                    | OFF      | 1000  | 0     | 0    |
| [Nazwa Serwera NTP]<br>(SNTP_ADDR)                      | Adres IP lub nazwa hosta                                                                                                    | (Puste)  |       | 0     |      |
| [Interwał Odpytywania]<br>(SNTP_INTERVAL)               | Interwał synchronizacji (od<br>1 do 48 godzin)                                                                                                    | 24       | _     | 0     | 8-10 |

### Ustawienia protokołu TCP/IP (IP v. 6)

O: Może być określone —: Nie może być określone

| Орсја                                                            | Zawartość                                    | Domyślny                                           | Ustawienia przy<br>użyciu programu<br>NetSpot Device<br>Installer | Ustawienia<br>przy użyciu<br>klienta<br>FTP | Ustawienia<br>przy użyciu<br>panelu<br>sterowania |
|------------------------------------------------------------------|----------------------------------------------|----------------------------------------------------|-------------------------------------------------------------------|---------------------------------------------|---------------------------------------------------|
| [Użyj IPv6] (IPV6_USE)                                           | ON, OFF                                      | OFF                                                | 1                                                                 | 0                                           | 0                                                 |
| [Użyj Adresu Bezstanowego]<br>(IPV6_STATELESS_USE)               | ON, OFF                                      | ON                                                 | 6.0                                                               | 0                                           | 01.00                                             |
| [Użyj Adresu Wprowadzanego<br>Ręcznie]<br>(IPV6_MANUAL_ADDR_USE) | ON, OFF                                      | OFF                                                |                                                                   | 0                                           | _                                                 |
| [Adres IP]<br>(IPV6_MANUAL_ADDR_SET)                             | Adres IP                                     | (Puste)                                            | 6.0                                                               | 0                                           | 01.00                                             |
| [Długość Prefiksu]<br>(IPV6_MANUAL_ADDR_PREFIX)                  | Od 0 do 128                                  | 64                                                 | <u></u>                                                           | 0                                           | 0                                                 |
| [Domyślny Adres Rutera]<br>(IPV6_MANUAL_ROUTER_ADDR)             | Adres IP                                     | (Puste)                                            |                                                                   | 0                                           | _                                                 |
| [Użyj DHCPv6]<br>(IPV6_DHCPV6_USE)                               | ON, OFF                                      | OFF                                                | -                                                                 | 0                                           | _                                                 |
| [Adres Głównego Serwera DNS]<br>(IPV6_DNS_ADDRESS_PRI)           | Adres IP                                     | (Puste)                                            |                                                                   | 0                                           | _                                                 |
| [Adres Podrzędnego Serwera DNS]<br>(IPV6_DNS_ADDRESS_SEC)        | Adres IP                                     | (Puste)                                            | -                                                                 | 0                                           | _                                                 |
| [Użyj Nazw IPv4 Hosta/Domeny]<br>(IPV6_DNS_NAME_SAME_AS_IPV4)    | ON, OFF                                      | OFF                                                | -                                                                 | 0                                           | _                                                 |
| [Nazwa Hosta]<br>(IPV6_DNS_HOST_NAME_V6)                         | Maksymalnie 47<br>znaków<br>alfanumerycznych | "Canon" +<br>"Ostatnie<br>6 cyfr<br>adresu<br>MAC" | -                                                                 | 0                                           | -                                                 |
| [Nazwa Domeny]<br>(IPV6_DNS_DOMAIN_NAME_V6)                      | Maksymalnie 47<br>znaków<br>alfanumerycznych | (Puste)                                            | -                                                                 | 0                                           | -                                                 |
| [Dynamiczna Aktualizacja DNS]<br>(IPV6_DNS_DYNAMIC_SET)          | ON, OFF                                      | OFF                                                |                                                                   | 0                                           | 1-55                                              |
| [Zapisz Adres Wprowadzony<br>Ręcznie] (IPV6_DNS_MANUAL)          | ON, OFF                                      | OFF                                                | ()                                                                | 0                                           |                                                   |
| [Zapisz Adres Stanowy]<br>(IPV6_DNS_STATEFUL)                    | ON, OFF                                      | OFF                                                |                                                                   | 0                                           | 1                                                 |
| [Zapisz Adres Bezstanowy]<br>(IPV6_DNS_STATELESS)                | ON, OFF                                      | OFF                                                | 8 10-                                                             | 0                                           |                                                   |

### Ustawienia sieci NetWare

O: Może być określone —: Nie może być określone

| Орсја | Zawartość | Domyślny | Ustawienia<br>przy użyciu<br>programu<br>NetSpot<br>Device<br>Installer | Ustawienia<br>przy użyciu<br>klienta<br>FTP | Ustawienia<br>przy użyciu<br>panelu<br>sterowania |
|-------|-----------|----------|-------------------------------------------------------------------------|---------------------------------------------|---------------------------------------------------|
|       |           |          |                                                                         |                                             |                                                   |

| [Użyj NetWare] (NW_ENB)                                     | ON, OFF                                                                                                    | OFF                                   | 0 | 0 | 0 |
|-------------------------------------------------------------|----------------------------------------------------------------------------------------------------|---------------------------------------|---|---|---|
| [Typ Obramowania] (NW_FRAME_TYPE)                           | Typ ramki<br>używany przez<br>sieć NetWare                                                                                                    | AutoSense<br>([Autom.<br>Wykrywanie]) | 0 | 0 | 0 |
| [Numer Zewnętrznej Sieci IPX]                               | (Tylko<br>wyświetlanie)                                                                                                    | -                                     |   |   | _ |
| [Numer węzła]                                               | (Tylko<br>wyświetlanie)                                                                                                    | _                                     |   |   | _ |
| [Usługa Wydruku] (NW_PRINT_SERVICE)                         | Usługa<br>drukowania,<br>która ma zostać<br>użyta                                                                                                    | ndsPserver<br>([NDS<br>PServer])      | 0 | 0 | 0 |
| Bindery PServer                                             |                                                                                                    |                                       |   |   |   |
| [Nazwa Serwera Plików]<br>(NW_PSERVER_FILE_SERVER_<br>NAME) | Nazwa serwera<br>plików NetWare,<br>do którego<br>należy serwer<br>wydruku<br>NetWare (od 1<br>do 47 znaków)                                                                                                    | (Puste)                               | 0 | 0 | - |
| [Nazwa Serwera Wydruków]<br>(NW_PSERVER_PRINT_SERVER_NAME)  | Nazwa serwera<br>wydruku<br>NetWare, która<br>ma zostać użyta<br>(od 1 do 47<br>znaków)                                                                                                    | (Puste)                               | 0 | 0 | - |
| [Hasło Serwera Wydruków]<br>(NW_PSERVER_PASSWD)             | Hasło dostępu<br>do serwera<br>wydruku (od 0<br>do 20 znaków)                                                                                                    | (Puste)                               | 0 | 0 |   |
| [Numer Drukarki]<br>(NW_PSERVER_PRINTER_NO)                 | Numer drukarki<br>podłączonej do<br>serwera wydruku<br>NetWare (od 0<br>do 15)                                                                                                    | 0                                     | 0 | 0 | - |
| [Tryb Usługi]<br>(NW_PSERVER_SERVICE_MODE)                  | Tryb usługi, który<br>ma zostać użyty<br>psMode1:<br>Obsługiwany<br>może być tylko<br>aktualnie<br>załadowany<br>papier.<br>psMode2: Papier<br>można zmienić<br>w razie potrzeby.<br>psMode3:<br>Kolejność zadań<br>zostanie<br>zmieniona w celu<br>zminimalizowania<br>częstotliwości<br>zmiany papieru.<br>psMode4:<br>Kolejność zadań<br>w kolejce<br>zostanie<br>zmieniona w celu<br>zmieniona w celu<br>zmieniona w celu<br>zmieniona w celu<br>zmieniona w celu<br>zmieniona w celu<br>zmieniona w celu<br>zmieniona w celu<br>zmieniona w celu<br>zmieniona w celu<br>zmieniona w celu | psMode4                               | Ο | Ο |   |

| [Formatka Drukarki]<br>(NW_PSERVER_PRINTER_FORM)                     | Formularz<br>definicji papieru<br>(od 0 do 255)                                                                                                    | 0       | 0 | 0 | _ |
|----------------------------------------------------------------------|----------------------------------------------------------------------------------------------------|---------|---|---|---|
| [Interwał Odpytywania]<br>(NW_PSERVER_POLLING_INT)                   | Interwał<br>sprawdzania<br>zadań (od 1 do<br>15 sekund)                                                                                                    | 5       | 0 | 0 |   |
| [Rozmiar bufora]<br>(NW_PSERVER_BUFFER_SIZE)                         | Rozmiar bufora<br>danych (od 1 do<br>20 KB)                                                                                                    | 20      | 0 | 0 | — |
| NDS PServer                                                          |                                                                                                    |         |   |   |   |
| [Nazwa<br>Drzewa](NW_NDSSERVER_TREE_NAME)                            | Nazwa drzewa<br>NDS, do którego<br>należy serwer<br>wydruku<br>NetWare (od 1<br>do 32 znaków)                                                                                                    | (Puste) | 0 | 0 | _ |
| [Nazwa Kontekstu]<br>(NW_NDSSERVER_CONTEXT_<br>NAME)                 | Nazwa<br>kontekstu, do<br>którego należy<br>serwer wydruku<br>NetWare (od 1<br>do 255 znaków)                                                                                                    | (Puste) | 0 | 0 |   |
| [Nazwa Serwera Wydruków]<br>(NW_NDSSERVER_PRINT_<br>SERVER_NAME)     | Nazwa serwera<br>wydruku<br>NetWare, która<br>ma zostać użyta<br>(od 1 do 64<br>znaków)                                                                                                    | (Puste) | 0 | 0 | _ |
| [Hasło Serwera Wydruków]<br>(NW_NDSSERVER_PRINT_<br>SERVER_PASSWORD) | Hasło dostępu<br>do serwera<br>wydruku (od 0<br>do 20 znaków)                                                                                                    | (Puste) | 0 | 0 |   |
| [Numer Drukarki]<br>(NW_NDSSERVER_PRINTER_NO)                        | Numer drukarki<br>podłączonej do<br>serwera wydruku<br>NetWare (od 0<br>do 254)                                                                                                    | 0       | 0 | 0 | _ |
| [Tryb Usługi]<br>(NW_NDSSERVER_SERVICE_<br>MODE)                     | Tryb usługi, który<br>ma zostać użyty<br>psMode1:<br>Obsługiwany<br>może być tylko<br>aktualnie<br>załadowany<br>papier.<br>psMode2: Papier<br>można zmienić<br>w razie potrzeby.<br>psMode3:<br>Kolejność zadań<br>zostanie<br>zmieniona w celu<br>zminimalizowania<br>częstotliwości<br>zmiany papieru.<br>psMode4:<br>Kolejność zadań<br>w kolejce<br>zostanie<br>zmieniona w celu<br>zmieniona w celu<br>zmieniona w celu | psMode4 | Ο | Ο |   |

|                                                                 | częstotliwości<br>zmiany papieru.                                                                            |         |   |   |   |
|-----------------------------------------------------------------|----------------------------------------------------------------------------------------------------|---------|---|---|---|
| [Formatka Drukarki]<br>(NW_NDSSERVER_PRINTER_FORM)              | Formularz<br>definicji papieru<br>(od 0 do 255)                                                              | 0       | 0 | 0 | _ |
| [Interwał Odpytywania]<br>(NW_NDSSERVER_POLLING_INT)            | Interwał<br>sprawdzania<br>zadań (od 1 do<br>255 sekund)                                                     | 5       | 0 | 0 |   |
| [Rozmiar bufora]<br>(NW_NDSSERVER_BUFFER_SIZE)                  | Rozmiar bufora<br>danych (od 3 do<br>20 KB)                                                                  | 20      | 0 | 0 | - |
| RPrinter                                                        | •                                                                                                    | •       | • |   |   |
| [Nazwa Serwera Plików]<br>(NW_RPRINTER_FILE_SERVER_<br>NAME)    | Nazwa serwera<br>plików NetWare,<br>do którego<br>należy serwer<br>wydruku<br>NetWare (od 1<br>do 47 znaków) | (Puste) | 0 | 0 | _ |
| [Nazwa Serwera Wydruków]<br>(NW_RPRINTER_PRINT_SERVER_<br>NAME) | Nazwa serwera<br>wydruku<br>NetWare, która<br>ma zostać użyta<br>(od 1 do 47<br>znaków)                      | (Puste) | 0 | 0 | _ |
| [Numer Drukarki]<br>(NW_RPRINTER_PRINTER_NO)                    | Numer drukarki<br>podłączonej do<br>serwera wydruku<br>NetWare (od 0<br>do 15)                               | 0       | 0 | 0 | - |
| NPrinter                                                        |                                                                                                    | 1       |   |   |   |
| [Nazwa<br>Drzewa](NW_NPRINTER_TREE_NAME)                        | Nazwa drzewa<br>NPrinter, do<br>którego należy<br>serwer wydruku<br>NetWare (od 1<br>do 32 znaków)           | (Puste) | 0 | 0 | _ |
| [Nazwa Kontekstu]<br>(NW_NPRINTER_CONTEXT_NAME)                 | Nazwa<br>kontekstu, do<br>którego należy<br>serwer wydruku<br>NetWare (od 1<br>do 256 znaków)                | (Puste) | 0 | 0 | - |
| [Nazwa Serwera Wydruków]<br>(NW_NPRINTER_PRINT_SERVER_<br>NAME) | Nazwa serwera<br>wydruku<br>NetWare, która<br>ma zostać użyta<br>(od 1 do 64<br>znaków)                      | (Puste) | 0 | 0 | - |
| [Numer<br>Drukarki](NW_NPRINTER_PRINTER_NO)                     | Numer drukarki<br>podłączonej do<br>serwera wydruku<br>NetWare (od 0<br>do 254)                              | 0       | 0 | 0 | _ |

### Ustawienia protokołu AppleTalk

O: Może być określone —: Nie może być określone

Ustawienia

| Орсја                          | Zawartość                                                                                   | Domyślne                                | przy użyciu programu<br>NetSpot<br>Device<br>Installer | przy użyciu<br>klienta<br>FTP | przy użyciu<br>panelu<br>sterowania |
|--------------------------------|---------------------------------------------------------------------------------------------|-----------------------------------------|--------------------------------------------------------|-------------------------------|-------------------------------------|
| [Użyj AppleTalk]<br>(ATLK_ENB) | ON, OFF                                                                                     | OFF                                     | 0                                                      | 0                             | 0                                   |
| [Faza]†                        | Ustawione na<br>stałe jako [Faza 2]                                                         | [Faza 2]                                | (                                                      | 1.75                          | (1                                  |
| [Nazwa Usługi]<br>(APRINT_1)   | Maksymalnie 32<br>znaki <sup>*1</sup>                                                       | LBP6680x/LBP6670dn                      |                                                        | 0                             |                                     |
| [Strefa]<br>(ATK_ZONE)         | Maksymalnie 32<br>znaki <sup>*2</sup>                                                       | *                                       | 0                                                      | 0                             |                                     |
| [Tryb Wydruku] <sup>*3</sup>   | [Otwórz Razem<br>Kolejkę i<br>Bezpośredni],<br>[Otwórz Kolejkę],<br>[Otwórz<br>Bezpośredni] | [Otwórz Razem<br>Kolejkę i Bezpośredni] |                                                        |                               | 1-10                                |

\*1 Nie wolno używać znaków "=", "@", "\*", ":" oraz "~".

\*2 Nie wolno używać znaków "=", "@", ":" oraz "~".

<sup>\*3</sup> Można określić wyłącznie w przypadku zainstalowania modułu PS ROM.

### Ustawienia SMB (tylko LBP6680x)

○: Może być określone —: Nie może być określone

| Орсја                                | Zawartość                             | Domyślne | Ustawienia<br>przy użyciu<br>programu<br>NetSpot<br>Device<br>Installer | Ustawienia<br>przy użyciu<br>klienta<br>FTP | Ustawienia przy<br>użyciu panelu<br>sterowania |
|--------------------------------------|---------------------------------------|----------|-------------------------------------------------------------------------|---------------------------------------------|------------------------------------------------|
| [Użyj Serwera SMB](SMB_ENB)          | ON, OFF                               | OFF      | 1.10                                                                    | 0                                           | 0                                              |
| [Nazwa Serwera]<br>(SMB_SERVER)      | Maksymalnie 15<br>znaków <sup>*</sup> | (Puste)  |                                                                         | 0                                           |                                                |
| [Nazwa Grupy Roboczej]<br>(SMB_WG)   | Maksymalnie 15<br>znaków <sup>*</sup> | (Puste)  |                                                                         | 0                                           |                                                |
| [Komentarze](SMB_COMMENT)            | Maksymalnie 48<br>znaków              | (Puste)  |                                                                         | 0                                           | 1                                              |
| [Użyj LM<br>Announce](SMB_LM_ENB)    | ON, OFF                               | OFF      |                                                                         | 0                                           | 1-10                                           |
| [Użyj Wydruku<br>SMB](SMB_PRINT_ENB) | ON, OFF                               | OFF      |                                                                         | 0                                           | 0                                              |
| [Nazwa<br>Drukarki](SMB_PRINTER)     | Maksymalnie 13<br>znaków <sup>*</sup> | (Puste)  |                                                                         | 0                                           |                                                |

\* Między znakami nie można wprowadzać spacji.

### Ustawienia protokołu SNMP

○: Może być określone —: Nie może być określone

| Орсја | Zawartość | Domyślny | Ustawienia<br>przy użyciu programu<br>NetSpot<br>Device<br>Installer | Ustawienia<br>przy użyciu<br>klienta<br>FTP | Ustawienia<br>przy użyciu<br>panelu<br>sterowania |
|-------|-----------|----------|----------------------------------------------------------------------|---------------------------------------------|---------------------------------------------------|
|       |           |          |                                                                      |                                             |                                                   |

| [Użyj SNMPv1]<br>(SNMP_V1_ENB)                                                     | ON, OFF                                              | ON                            |      | 0 | 0    |
|------------------------------------------------------------------------------------|------------------------------------------------------|-------------------------------|------|---|------|
| [Użyj Nazwy Społeczności 1]<br>(SNMP_COMMUNITY1_ENB)                               | ON, OFF                                              | ON                            |      | 0 | 0    |
| [Nazwa Społeczności 1]<br>(SNMP_COMMUNITY1_NAME)                                   | Maksymalnie 32<br>znaków                             | public                        | 1-10 | 0 | 1.00 |
| [Prawa dostępu do MIB]<br>(SNMP_COMMUNITY1_ACCESS)                                 | RW, RO<br>([Odczyt/Zapis],<br>[Tylko do<br>Odczytu]) | RO<br>([Tylko do<br>Odczytu]) |      | 0 | 0    |
| [Użyj Nazwy Społeczności 2]<br>(SNMP_COMMUNITY2_ENB)                               | ON, OFF                                              | OFF                           |      | 0 | 0    |
| [Nazwa Społeczności 2]<br>(SNMP_COMMUNITY2_NAME)                                   | Maksymalnie 32<br>znaków                             | public2                       | 1-10 | 0 |      |
| [Prawa dostępu do MIB]<br>(SNMP_COMMUNITY2_ACCESS)                                 | RW, RO<br>([Odczyt/Zapis],<br>[Tylko do<br>Odczytu]) | RO<br>([Tylko do<br>Odczytu]) |      | 0 | 0    |
| [Użyj SNMPv3]<br>(SNMP_V3_ENB)                                                     | ON, OFF                                              | OFF                           | —    | 0 | 0    |
| [Pozyskaj Informacje O<br>Zarządzaniu Drukarką Z Hosta]<br>(SNMP_GET_PRT_MNG_INFO) | ON, OFF                                              | OFF                           | —    | 0 | -    |
| [Odrzuć pakiety SNMP w trybie<br>uśpienia]                                         | ON, OFF                                              | OFF                           | 1-10 | 8 | 0    |

### Ustawienia użytkownika (SNMPv3)

O: Może być określone —: Nie może być określone

| Орсја                                    | Zawartość                                                                                                    | Domyślny                                     | Ustawienia<br>przy użyciu programu<br>NetSpot<br>Device<br>Installer | Ustawienia<br>przy użyciu<br>klienta<br>FTP | Ustawienia<br>przy użyciu<br>panelu<br>sterowania |
|------------------------------------------|----------------------------------------------------------------------------------------------------|----------------------------------------------|----------------------------------------------------------------------|---------------------------------------------|---------------------------------------------------|
| [Nazwa<br>Użytkownika]                   | Maksymalnie 32 znaki<br>alfanumeryczne                                                                                                | initial                                      |                                                                      |                                             | 1                                                 |
| [Prawa dostępu do<br>MIB]                | [Odczyt/Zapis], [Tylko<br>do Odczytu]                                                                                                 | [Odczyt/Zapis]                               |                                                                      |                                             | 1                                                 |
| [Ustawienia<br>Zabezpieczeń]             | [Uwierzytelnianie<br>Tak/Szyfrowanie Tak],<br>[Uwierzytelnianie<br>Tak/Szyfrowanie Nie],<br>[Uwierzytelnianie<br>Nie/Szyfrowanie Nie] | [Uwierzytelnianie<br>Tak/Szyfrowanie<br>Tak] |                                                                      |                                             | _                                                 |
| [Algorytm<br>Uwierzytelniania]           | [MD5], [SHA1]                                                                                                    | [MD5]                                        | (m. 10)                                                              | 1.75                                        | (m. 15)                                           |
| [Hasło<br>Uwierzytelniania] <sup>*</sup> | Od 6 do 16 znaków<br>alfanumerycznych                                                                                                 | initial                                      |                                                                      |                                             | 0                                                 |
| [Algorytm<br>Szyfrowania]                | [DES], [AES]                                                                                                    | [DES]                                        | 1                                                                    | 1.75                                        | 8-35                                              |
| [Hasło Szyfrowania]<br>*                 | Od 6 do 16 znaków<br>alfanumerycznych                                                                                                 | initial                                      |                                                                      |                                             | 0                                                 |

\* Można ustawić wyłącznie wówczas, gdy drukarka znajduje się w stanie szyfrowanej komunikacji SSL. (Jeśli drukarka nie znajduje się w stanie komunikacji szyfrowanej, należy określić ustawienie za pomocą panelu sterowania). O: Może być określone —: Nie może być określone

| Орсја                                           | Zawartość                              | Domyślny | Ustawienia<br>przy użyciu programu<br>NetSpot<br>Device<br>Installer | Ustawienia<br>przy użyciu<br>klienta<br>FTP | Ustawienia<br>przy użyciu<br>panelu<br>sterowania |
|-------------------------------------------------|----------------------------------------|----------|----------------------------------------------------------------------|---------------------------------------------|---------------------------------------------------|
| [Nazwa Kontekstu<br>1] - [Nazwa<br>Kontekstu 5] | Maksymalnie 32 znaki<br>alfanumeryczne | (Puste)  |                                                                      | 1                                           |                                                   |

### Ustawienia funkcji buforowania (tylko LBP6680x)

○: Może być określone —: Nie może być określone

| Opcja                                   | Zawartość | Domyślne | Ustawienia<br>przy użyciu programu<br>NetSpot<br>Device<br>Installer | Ustawienia<br>przy użyciu<br>klienta<br>FTP | Ustawienia przy użyciu<br>panelu sterowania |
|-----------------------------------------|-----------|----------|----------------------------------------------------------------------|---------------------------------------------|---------------------------------------------|
| [Użyj Bufora<br>Wydruku]<br>(SPOOL_ENB) | ON, OFF   | OFF      | —                                                                    | 0                                           | 0                                           |

### Ustawienie czasu oczekiwania początkowego

O: Może być określone —: Nie może być określone

| Орсја                                    | Zawartość                                                                                                    | Domyślne | Ustawienia<br>przy użyciu programu<br>NetSpot<br>Device<br>Installer | Ustawienia<br>przy użyciu<br>klienta<br>FTP | Ustawienia<br>przy użyciu<br>panelu<br>sterowania |
|------------------------------------------|----------------------------------------------------------------------------------------------------|----------|----------------------------------------------------------------------|---------------------------------------------|---------------------------------------------------|
| [Czas Uruchamiania]<br>(STRT_DELAY_TIME) | Czas oczekiwania od<br>włączenia drukarki do<br>rozpoczęcia pobierania przez<br>drukarkę adresu (od 0 do<br>300 sekund) | 0        |                                                                      | 0                                           | 0                                                 |

### Ustawienie sterownika sieci Ethernet

○: Może być określone –: Nie może być określone

| Opcja                        | Zawartość                                     | Domyślne     | Ustawienia<br>przy użyciu programu<br>NetSpot<br>Device<br>Installer | Ustawienia<br>przy użyciu<br>klienta<br>FTP | Ustawienia<br>przy użyciu<br>panelu<br>sterowania |
|------------------------------|-----------------------------------------------|--------------|----------------------------------------------------------------------|---------------------------------------------|---------------------------------------------------|
| [Automatyczne<br>Wykrywanie] | ON, OFF                                       | ON           |                                                                      | —                                           | 0                                                 |
| [Tryb Połączenia]            | [Półdupleks], [Pełen<br>Dupleks]              | [Półdupleks] |                                                                      |                                             | 0                                                 |
| [Typ sieci Ethernet]         | [10 Base-T], [100 Base-<br>TX], [1000 Base-T] | [10 Base-T]  | -                                                                    | -                                           | 0                                                 |

### Ustawienia drukowania wiadomości e-mail

○: Może być określone —: Nie może być określone

| Орсја | Zawartość | Domyślny | Ustawienia<br>przy użyciu programu<br>NetSpot | Ustawienia<br>przy użyciu<br>klienta | Ustawienia<br>przy użyciu<br>panelu |
|-------|-----------|----------|-----------------------------------------------|--------------------------------------|-------------------------------------|
|-------|-----------|----------|-----------------------------------------------|--------------------------------------|-------------------------------------|

|                                                 |                                              |         | Device<br>Installer | FTP  | sterowania |
|-------------------------------------------------|----------------------------------------------|---------|---------------------|------|------------|
| [Nazwa Serwera<br>POP3](EMAIL_POP_ADDR)         | Maksymalnie 48<br>znaków<br>alfanumerycznych | (Puste) |                     | 0    |            |
| [Nazwa Użytkownika<br>POP3](EMAIL_POP_ACCOUNT)  | Maksymalnie 32<br>znaki<br>alfanumeryczne    | (Puste) |                     | 0    | —          |
| [Hasło](EMAIL_POP_PASSWD)                       | Maksymalnie 32<br>znaki<br>alfanumeryczne    | (Puste) | in the              | 0    |            |
| [Interwał RX<br>POP3](EMAIL_POP_INTERVAL)       | 0 do 90 minut                                | 0       | 1                   | 0    | 0          |
| [POP3 RX](EMAIL_PRINT_ENB)                      | ON, OFF                                      | OFF     |                     | 0    | 0          |
| [Numer Portu Serwera<br>POP3](EMAIL_POP_PORTNO) | 0 do 65535                                   | 110     |                     | 0    |            |
| [SMTP RX]                                       | ON, OFF                                      | OFF     |                     | 0.05 | 0          |
| [Numer Portu Serwera SMTP]                      | 0 do 65535                                   | 25      |                     | 0.00 | 2-55       |

### Ustawienia interfejsu Zdalny Int. Użytk.

O: Może być określone -: Nie może być określone

| Орсја                                          | Zawartość                                          | Domyślne | Ustawienia<br>przy użyciu programu<br>NetSpot<br>Device<br>Installer | Ustawienia<br>przy użyciu<br>klienta<br>FTP | Ustawienia<br>przy użyciu<br>panelu<br>sterowania |
|------------------------------------------------|----------------------------------------------------|----------|----------------------------------------------------------------------|---------------------------------------------|---------------------------------------------------|
| [Zdalny Int. Użytk.]<br>(RUI_ENB) <sup>*</sup> | Włącza lub wyłącza interfejs<br>Zdalny Int. Użytk. | ON       | <del></del>                                                          | 0                                           | 0                                                 |
| [Użyj SSL]                                     | ON, OFF                                            | OFF      | 100                                                                  | (                                           | 0                                                 |

\* Można określić tylko przy użyciu klienta FTP lub panelu sterowania drukarki

### Ustawienia adresów MAC z zezwoleniem na odbieranie

○: Może być określone —: Nie może być określone

| Орсја              | Zawartość               | Domyślne | Ustawienia<br>przy użyciu programu<br>NetSpot<br>Device<br>Installer | Ustawienia<br>przy użyciu<br>klienta<br>FTP | Ustawienia przy użyciu<br>panelu sterowania |
|--------------------|-------------------------|----------|----------------------------------------------------------------------|---------------------------------------------|---------------------------------------------|
| [Filtr Adresu MAC] | ON, OFF                 | OFF      |                                                                      | 1.10                                        | 0                                           |
| [Adres MAC]        | (Tylko<br>wyświetlanie) | 0.00     |                                                                      | 5-75                                        | 0                                           |

### Oprogramowanie, którego można używać do konfigurowania ustawień sieciowych

Ustawienia sieciowe drukarki można skonfigurować, korzystając z następującego oprogramowania.

- O: Można określić
- —: Nie można określić
- ∆: Można określić część ustawień

| Typ ustawienia | Przeglądarka internetowa<br>(interfejs Zdalny Int. Użytk.) | Klient<br>FTP | NetSpot<br>Device<br>Installer | Polecenie<br>ARP/PING | Panel<br>sterowania<br>drukarki |
|----------------|------------------------------------------------------------|---------------|--------------------------------|-----------------------|---------------------------------|
|----------------|------------------------------------------------------------|---------------|--------------------------------|-----------------------|---------------------------------|

| Konfigurowanie<br>sterownika sieci<br>Ethernet<br>, Zmiana<br>prędkości<br>transmisji<br>sieciowej lub<br>trybu transferu" | Ο | - | — | — | 0 |
|----------------------------------------------------------------------------------------------------|---|---|---|---|---|
| Ustawianie funkcji<br>buforowania (tylko<br>LBP6680x)<br>, Ustawianie<br>funkcji<br>buforowania<br>(tylko<br>LBP6680x)"    | Ο | 0 | _ | 1 | 0 |
| Konfigurowanie<br>środowiska<br>komunikacyjnego<br>▶ "Określanie<br>ustawienia<br>czasu<br>oczekiwania<br>początkowego"    | Δ | Δ | _ | _ | 0 |
| Ustawianie adresu IP<br>drukarki<br>Justawianie<br>adresu IP (IP v.<br>4)"                                                 | 0 | 1 | 0 | 0 | 0 |
| Konfigurowanie<br>protokołu TCP/IP<br>, Konfigurowanie<br>ustawień<br>protokołu"                                           | 0 | 0 | Δ | - | Δ |
| Ustawianie adresu IP<br>(IP v. 6)<br>▶ "Ustawianie<br>adresu IP (IPv.<br>6)"                                               | Ο | 0 | — | Δ | Δ |
| Przygotowywanie<br>ustawień protokołu<br>NetWare<br>Monfigurowanie<br>sieci NetWare"                                       | _ | 1 | 0 | _ |   |
| Ustawianie protokołu<br>NetWare<br>, Konfigurowanie<br>ustawień<br>protokołu"                                              | 0 | 0 | Δ | _ | - |
| Konfigurowanie<br>protokołu AppleTalk<br>"Ustawienia<br>sieciowe dla<br>drukarki<br>(protokół<br>AppleTalk)"               | 0 | 0 | Δ | - | Δ |
| Zmiana nazwy<br>urządzenia lub<br>informacji o<br>administratorze<br>Justawienia<br>zabezpieczeń"                          | 0 | 0 | Δ | - | - |

| Zmiana hasła<br>administratora<br>Justawienia<br>zabezpieczeń"                                                                                             | 0 | 0 | 0 | - |   |
|----------------------------------------------------------------------------------------------------|---|---|---|---|---|
| Określanie<br>uprawnień do<br>zarządzania<br>zadaniami dla<br>użytkowników<br>końcowych<br>, Ustawienia<br>zabezpieczeń"                                   | Ο | 0 |   |   | _ |
| Ograniczanie<br>zlecanych zadań do<br>określonych<br>urządzeń<br>Justawienia<br>zabezpieczeń"                                                              | 0 |   | _ |   | 0 |
| Ustawianie funkcji<br>blokady klawiszy<br>Justawienia<br>zabezpieczeń"                                                                                     | 0 | - | - | — | Δ |
| Zmiana ustawień<br>drukowania<br>wiadomości e-mail<br>"Odbieranie i<br>drukowanie<br>danych e-mail z<br>serwera<br>pocztowego<br>(drukowanie e-<br>maili)" | 0 | 0 |   |   | Δ |

Aby zresetować ustawienia sieciowe drukarki do wartości domyślnych, należy skorzystać z panelu sterowania drukarki.

### 🔒 "Inicjowanie ustawień sieciowych przy użyciu panelu sterowania drukarki"

Ustawienia sieciowe można zainicjować, korzystając z panelu sterowania i wyświetlacza drukarki.

### 🖱 WAŻNE

### Środki ostrożności podczas inicjowania ustawień sieciowych

Przed inicjowaniem ustawień sieciowych upewnij się, czy drukarka nie pracuje.

Jeśli ustawienia sieciowe zostaną zainicjowane podczas pracy drukarki lub odbierania danych, odebrane dane mogą nie zostać wydrukowane prawidłowo lub może to spowodować zacięcie papieru lub uszkodzenie drukarki.

### 🗹 UWAGA

### Sprawdzanie bieżących ustawień

"Sprawdzanie ustawień drukarki"

## Inicjowanie ustawień sieciowych przy użyciu panelu sterowania drukarki

0604-07F

Naciśnij klawisz [ 💦 📭 ] ( 🖙 : Ustawienia).

2

Wybierz pozycję [Sieć] za pomocą klawiszy [ ▲ ] i [ ▼ ], a następnie naciśnij klawisz [OK].

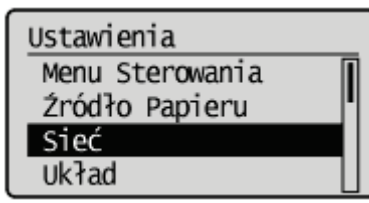

Po wyświetleniu komunikatu naciśnij klawisz [OK].

Ustaw. będą włączone przy nast. uruchom. głów. zasil. Nac. OK aby kontynuować.

# 3

Wybierz pozycję [Inicj. Ust. Sieciowe] za pomocą klawiszy [ ▲ ] i [ ▼ ], a następnie naciśnij klawisz [OK].

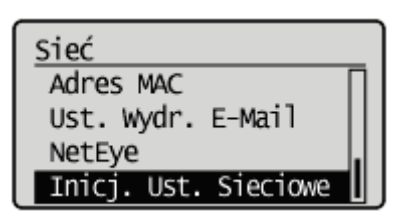

### Wybierz opcję [Tak] za pomocą klawisza [ 🔻 ], a następnie naciśnij klawisz [OK].

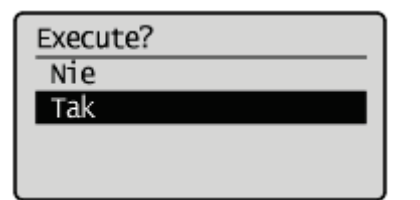

### Sprawdzanie adresu MAC

0604-07H

Aby ustawić adres IP przy użyciu programu NetSpot Device Installer lub polecenia ARP/PING, konieczna jest znajomość adresu MAC drukarki. Istnieją trzy poniższe metody sprawdzania adresów MAC.

- Sprawdzanie ekranu sterownika sieci Ethernet za pomocą interfejsu Zdalny Int. Użytk."
- "Wykonywanie wydruku stanu sieci z panelu sterowania drukarki i sprawdzanie go"
- "Menu [Ustawienia] (opcje [Sieć])"

Sprawdzanie ekranu sterownika sieci Ethernet za pomocą interfejsu Zdalny Int. Użytk.

1

Uruchom program Zdalny Int. Użytk. i zaloguj się jako administrator.

"Uruchamianie programu Zdalny Int. Użytk."

Kliknij opcję [Ustawienia/Rejestracja].

| 🕢 • 😵 http://                            |                          |                                                         | - 🗟 🕂 🗙                              | 🔁 Bing                        |                                 |
|------------------------------------------|--------------------------|---------------------------------------------------------|--------------------------------------|-------------------------------|---------------------------------|
| Ulubione 🏤 🗔 Sugg                        | jested Sites 👻 🔊 We      | b Slice Gallery 💌                                       |                                      |                               |                                 |
| Zdalny Interfejs Uzytkown                | ika: Portal: LBPX0000: L | ß                                                       | 🖞 = 🔯 - 🖂 é                          | 🖶 🔹 Strgna 🕶 Bezpieczeństwo - | <ul> <li>Narzędzia +</li> </ul> |
|                                          |                          | Nazwa Urządzenia:<br>Nazwa Produktu (Nr s<br>Położenie: | LBP2000X<br>eryjny): LBP2000X(200000 | 000()                         |                                 |
|                                          |                          |                                                         | Login                                | Užytkownika: Menadžer Syste   | imu Wyloguj s                   |
| 🤞 Zdalny interfejs                       | Użytkownika: I           | Portal                                                  | Language: Polish                     | E-mail do Men                 | adzera System                   |
|                                          |                          | Ostatnio aktualizowan                                   | a: 13/02 2013 10:50:41 🚺             | Monitor Stanu/Anuluj          |                                 |
| Podstawowe informacj                     | le o urządzeniu          |                                                         |                                      |                               | ~                               |
| Stan Urządzenia                          |                          |                                                         |                                      | Ustawienia/Rejestracja        | X                               |
| <ul> <li>Drukarka jest gotowa</li> </ul> |                          |                                                         |                                      |                               | 2.4                             |
| Informacje o błędzie                     | ,                        |                                                         |                                      | P-11 House I and I            |                                 |
| ree ma biędow.                           |                          |                                                         |                                      | Podstawowe harzędzia          |                                 |
| informacie o materiala                   | ch eksploatacvinv        | <b>b</b>                                                |                                      | Skrzynka                      | 6                               |
| Informacio o naniera                     | 10                       |                                                         |                                      |                               |                                 |
| Žećdo Papieru                            | Pozostalo Panieru        | Rozmiar Parieru                                         |                                      | Bezpośredni Wydruk            | -                               |
| Taca Wielofunkcyina                      | Brak                     | A4                                                      |                                      |                               |                                 |
| Szuflada 1                               | Załadowano               | A4                                                      |                                      |                               | _                               |
|                                          |                          |                                                         |                                      | Narzędzia Zarządzania         |                                 |
| Pozostalo Tonera                         |                          |                                                         |                                      | Service Management Service    | 5                               |
| Nazwa Pola Pozos                         | talo Tonesa              |                                                         |                                      |                               | Nee-                            |

# 3

Wybierz opcję [Sieć] w menu [Właściwości].

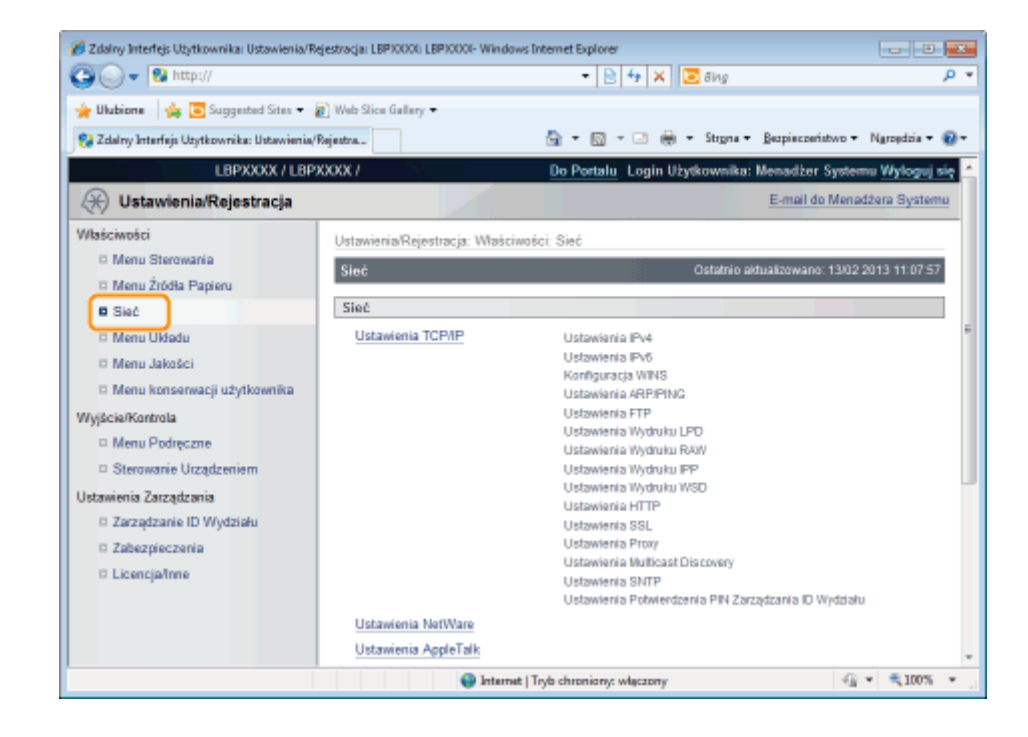

#### 🍘 Zdalny Interfejs Utytkownika: Ustawienia/Rejestracja: LBP30001: LBP30001- Windows Internet Explore - 0 -😋 🔾 🔻 😢 http 🔹 🔁 🏤 🗙 🔯 Bing . م 🚖 Ulubione 🛛 🖕 💽 Suggested Sites 🔹 🔊 Web Slice Gallery 🗢 🚔 🕶 🔯 👻 🗁 💮 🔹 Strgna 🕶 Bezpieczeństwo 🕶 Narzędzia 🕶 🔞 🕶 💱 Zdalny Interfejs Utytkownika: Ustawienia/Rejestra... Ustawienia Wydruku LPD D Menu Podreczne Ustawienia Wydruku RAW D Sterowanie Urządzeniem Ustawienia Wydruku IPP Ustawienia Wydruku WSD Ustawienia Zarządzania Ustawienia HTTP Zarzadzanie ID Wydziału Ustawienia SSL Zabezpieczenia Ustawienia Proxy Ustawienia Multicast Discovery □ Licencia/Inne Ustawienia SNTP Ustawienia Potwierdzenia PIN Zarządzania ID Wydziału Ustawienia NetWare Ustawienia AppleTalk Ustawienia SMB Ustawienia SNMP Ustawienia SNMPv1 Ustawienia SNMPv3 Bufor Wydruku Ustawienia Czasu Uruchamia Ustawienia Sterownika Ethen Ustawienia IEEE802.1X Ustawienia Wydruku E-Mail Copyright CANON INC. 2012 All Rights Reserved 🔮 Internet | Tryb chroniony: włączon A = 100% + A = 100% + A = 0.00% A = 0.00% A = 0.

Kliknij opcję [Ustawienia Sterownika Ethernet].

## 5 Kliknij opcję [Edytuj...].

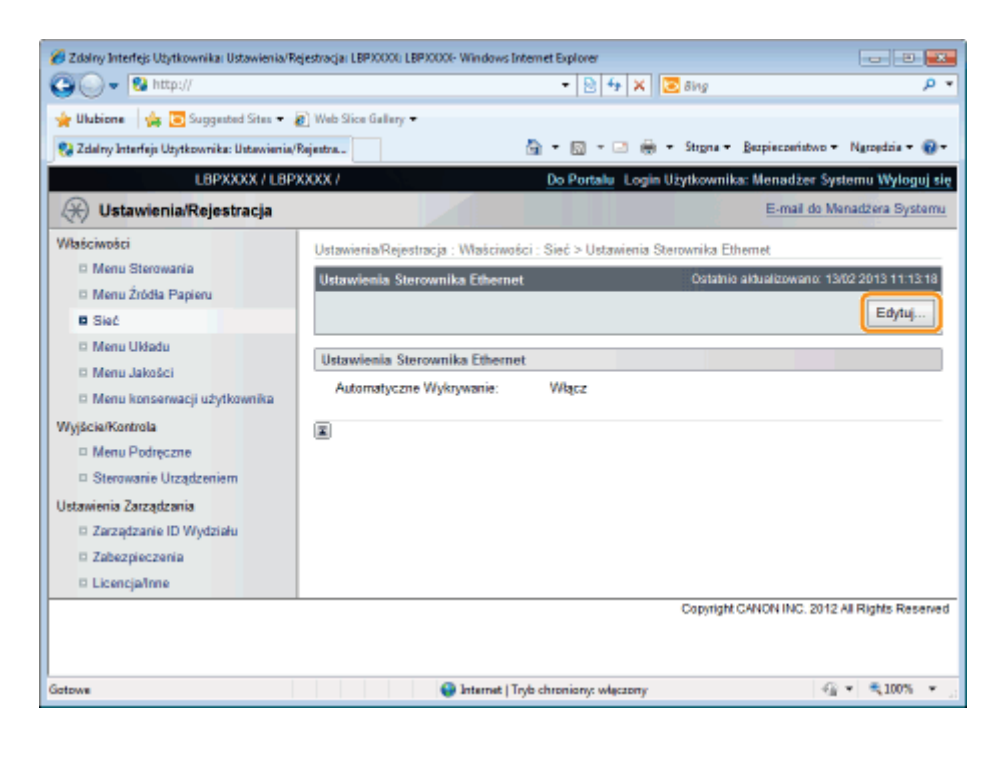

# 6

### Sprawdź adres MAC.

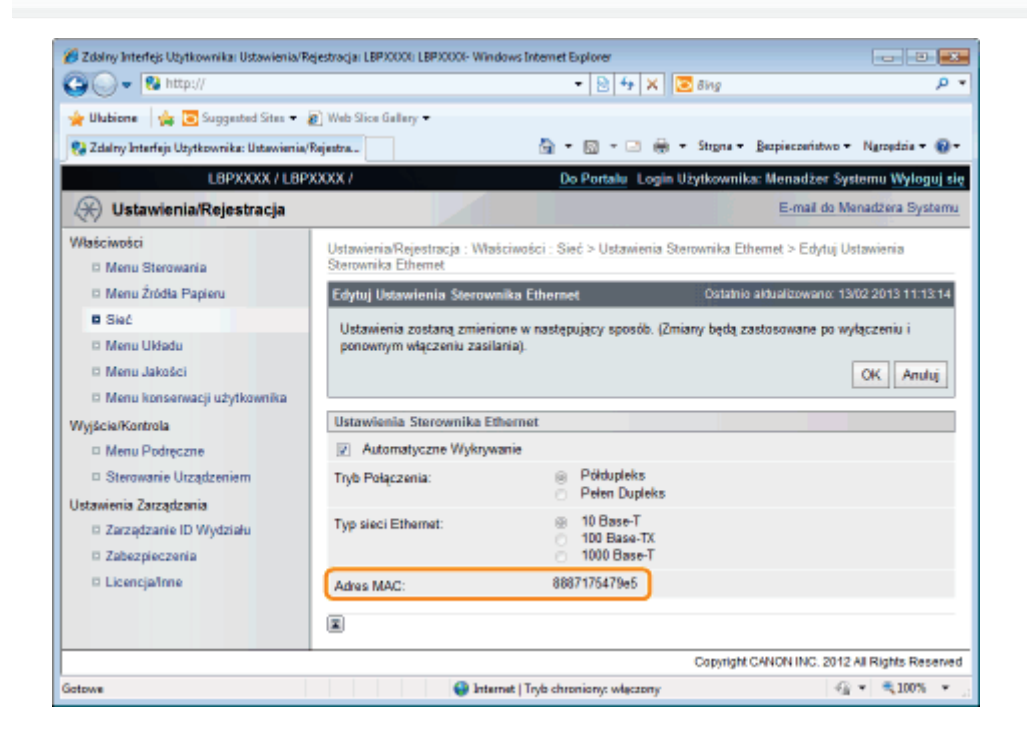

### Wykonywanie wydruku stanu sieci z panelu sterowania drukarki i sprawdzanie go

### 🗹 UWAGA

### Ładowanie papieru formatu A4

Wydruk stanu sieci jest drukowany na papierze formatu A4. Przy drukowaniu wydruku stanu sieci należy pamiętać o załadowaniu papieru formatu A4.

Załaduj papier A4 do zasobnika uniwersalnego lub do szuflady na papier.

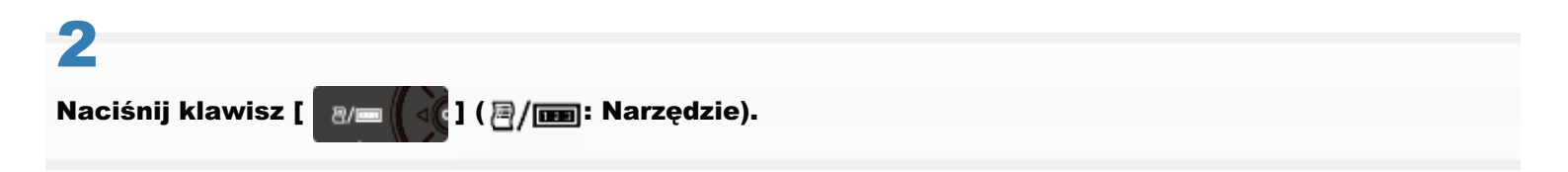

# 3

Wybierz pozycję [Wydruk Stanu Sieci] za pomocą klawiszy [ ▲ ] i [ ▼ ], a następnie naciśnij klawisz [OK].

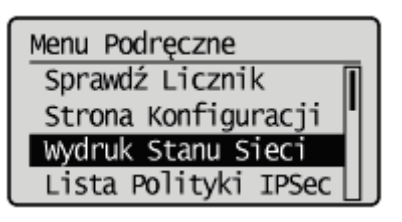

Wybierz opcję [Tak] za pomocą klawisza [ ▼ ], a następnie naciśnij klawisz [OK].

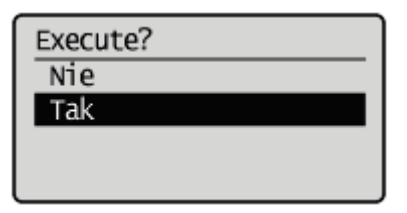

Żostanie wykonany wydruk stanu sieci. Adres MAC (A) znajduje się w polu [Ethernet Driver Settings] w lewej górnej części wydruku stanu sieci.

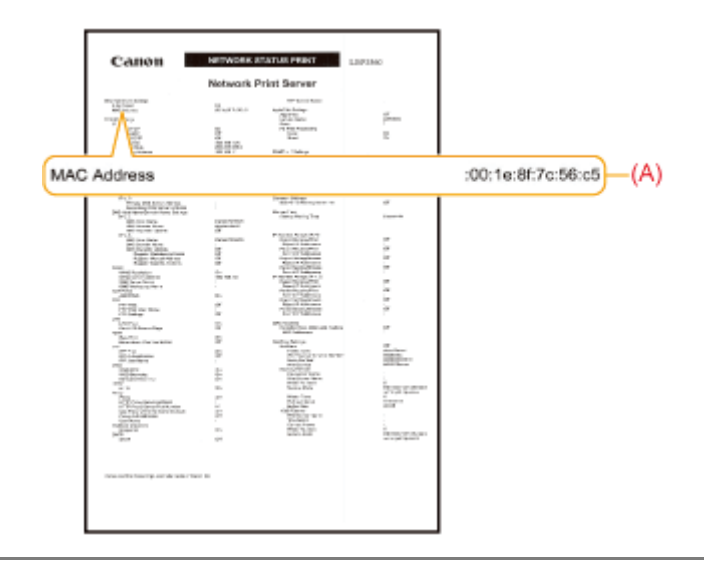

## Ustawienia sieciowe dla drukarki (protokół TCP/IP)

Aby używać drukarki w sieci TCP/IP, należy wykonać następujące zadania.

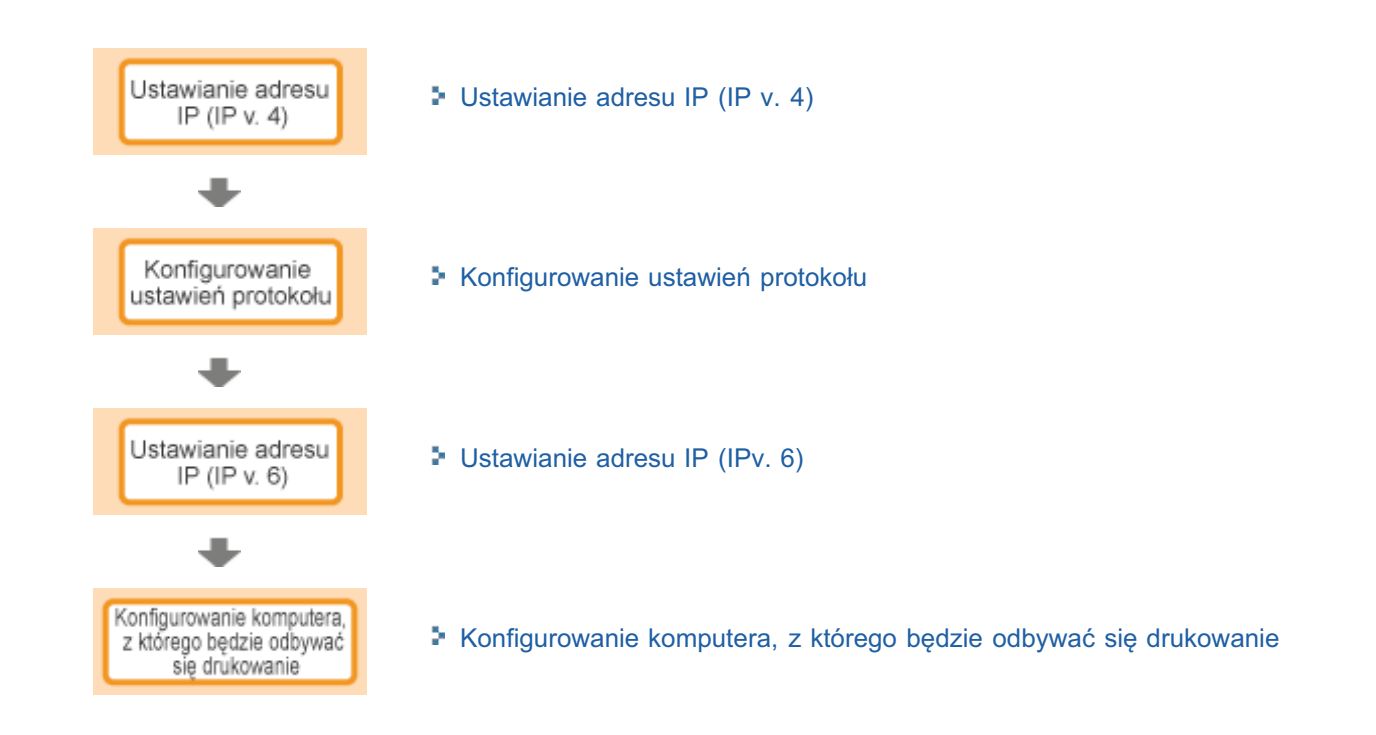

0604-07J

### Ustawianie adresu IP (IP v. 4)

Istnieją trzy poniższe metody ustawiania adresu IP.

### : Ustawianie adresu IP przy użyciu panelu sterowania drukarki

Ustaw adres IP, korzystając z panelu sterowania i wyświetlacza drukarki.

#### : Ustawianie adresu IP przy użyciu poleceń ARP i PING

Ustaw adres IP przy użyciu polecenia ARP/PING w wierszu poleceń.

### + Ustawianie adresu IP przy użyciu programu NetSpot Device Installer

Ustaw adres IP przy użyciu programu NetSpot Device Installer z dostarczonej płyty CD-ROM.

### 🖱 WAŻNE

### Ustawianie adresu IP przy użyciu polecenia ARP/PING lub programu NetSpot Device Installer

Wymagany jest adres MAC drukarki. Szczegółowe informacje na temat procedury sprawdzania adresu MAC znaleźć można w części "Sprawdzanie adresu MAC".

### **Przed ustawieniem adresu IP**

Należy upewnić się, że drukarka jest podłączona do sieci i włączona.

### 🗹 UWAGA

#### Jeśli zmieniono adres IP po zainstalowaniu sterownika drukarki

Określ port, który ma zostać wykorzystany ponownie w sterowniku drukarki. • "Konfigurowanie komputera, z którego będzie odbywać się drukowanie" 0604-07K

### Ustawianie adresu IP przy użyciu panelu sterowania drukarki

0604-07L

Aby ustawić adres IP przy użyciu panelu sterowania drukarki, należy skorzystać z następującego hierarchicznego menu.

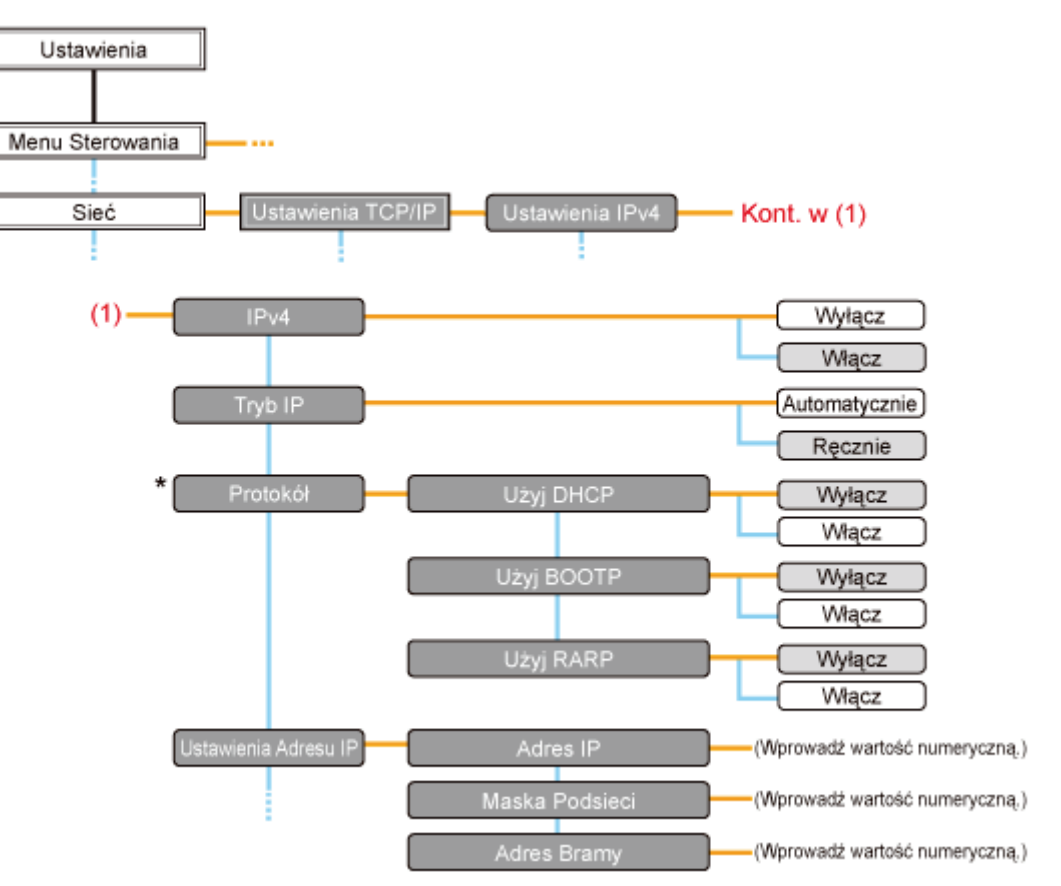

- \* Komunikat [Protokół] jest wyświetlany w przypadku wybrania dla opcji [Tryb IP] ustawienia [Automatycznie].
- Naciśnięcie klawisza [
  - \_\_\_ wskazuje, że procedura jest wykonywana poprzez naciśnięcie klawisza [ ▲ ] lub [ ▼ ] na panelu sterowania. —\_ wskazuje, że procedura jest wykonywana poprzez naciśnięcie klawisza [OK] na panelu sterowania.

### 🖱 WAŻNE

### Po ustawieniu adresu IP

Aby uaktywnić ustawienia, należy wykonać reset sprzętowy lub ponownie uruchomić drukarkę. Szczegółowe informacje dotyczące resetu sprzętowego można znaleźć w sekcji "Anulowanie wszystkich zadań (reset sprzętowy)".

### Aby powrócić do nadrzędnego elementu w hierarchii

Naciśnij klawisz [ ) ( ) : Wstecz).

### Informacje dotyczące panelu sterowania

Szczegółowe informacje na temat panelu sterowania można znaleźć w sekcji "Panel sterowania".

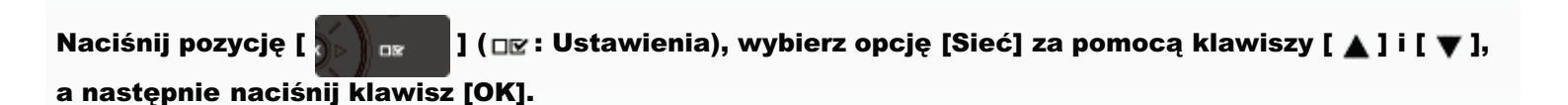

Po wyświetleniu komunikatu naciśnij klawisz [OK].

Ustawienia można określić zarówno wtedy, gdy drukarka jest w trybie online (wskaźnik 
 (Online) świeci), jak i w trybie offline (wskaźnik 
 (Online) nie świeci).

## 2

Wybierz pozycję [Ustawienia TCP/IP] za pomocą klawiszy [ ▲ ] i [ ▼ ], a następnie naciśnij klawisz [OK].

# 3

Wybierz pozycję [Ustawienia IPv4] za pomocą klawiszy [ 🛦 ] i [ 🔻 ], a następnie naciśnij klawisz [OK].

# 4

### Ustaw korzystanie z opcji [IPv4].

- (1) Po wybraniu ustawienia [IPv4] za pomocą klawiszy [ ▲ ] lub [ ▼ ] naciśnij klawisz [OK].
- (2) Po wybraniu ustawienia [Włącz] za pomocą klawiszy [ ▲ ] lub [ ▼ ] naciśnij klawisz [OK].

## 5

### Wybierz metodę ustawienia adresu IP.

- (1): Wybierz pozycję [Tryb IP] za pomocą klawiszy [ ▲ ] i [ ▼ ], a następnie naciśnij klawisz [OK].
- (2): Wybierz metodę ustawiania adresu IP za pomocą klawiszy [▲] i [▼], a następnie naciśnij klawisz [OK].

| [Automatycznie]: | Wybierz tę opcję w przypadku ustawiania adresu IP przy użyciu protokołu DHCP,<br>BOOTP lub RARP. |
|------------------|--------------------------------------------------------------------------------------------------|
| [Ręcznie]:       | Wybierz tę opcję w przypadku bezpośredniego ustawiania adresu IP drukarki.                       |

# 6

### Ustaw adres IP.

- Jeśli w kroku 5 została wybrana opcja [Automatycznie]
- Jeśli w kroku 5 została wybrana opcja [Ręcznie]

### Jeśli w kroku 5 została wybrana opcja [Automatycznie]

- 1. Wybierz opcję [Protokół] za pomocą klawiszy [ ▲ ] i [ ▼ ], a następnie naciśnij klawisz [OK].
- 2. Dla opcji używanej do ustawiania adresu IP wybierz ustawienie [Włącz].

| [Użyj DHCP]:  | Adres IP jest pobierany z wykorzystaniem protokołu DHCP. (Serwer DHCP musi być uruchomiony).  |
|---------------|-----------------------------------------------------------------------------------------------|
| [Użyj BOOTP]: | Adres IP jest pobierany z wykorzystaniem protokołu BOOTP. (Demon BOOTP musi być uruchomiony). |
| [Użyj RARP]:  | Adres IP jest pobierany z wykorzystaniem protokołu RARP. (Demon RARP musi być uruchomiony).   |

🗹 UWAGA

W przypadku używania serwera DHCP, BOOTP lub RARP

- Można wybrać tylko jedną z opcji: RARP, BOOTP lub DHCP. Można użyć jednej z następujących opcji: DHCP, BOOTP lub RARP. Po włączeniu któregoś z ustawień [Włącz] pozostałe dwa zostają automatycznie wyłączone [Wyłącz].
- Sprawdzenie dostępności serwerów DHCP, BOOTP i RARP trwa około dwie minuty, dlatego zalecane jest ustawienie nieużywanych protokołów na [Wyłącz].

### W przypadku korzystania z serwera DHCP

Po włączeniu i wyłączeniu zasilania drukarki drukowanie może być niemożliwe. Jest to spowodowane przypisaniem innego adresu IP niż używany.

W przypadku używania serwera DHCP skonsultuj się z administratorem sieci i wykonaj jedno z poniższych ustawień.

- Definiowanie funkcji dynamicznej aktualizacji DNS
   "Konfigurowanie ustawień protokołu"
- Definiowanie ustawień, aby adres IP był zawsze przydzielany przy uruchomieniu drukarki

### 3. Ustaw ręcznie odpowiedni adres IP, maskę podsieci oraz adres bramy.

W przypadku ręcznego ustawiania tych parametrów należy wrócić do nadrzędnego elementu menu, naciskając klawisz [ ] ( ) : Wstecz), a następnie wykonać procedurę opisaną w części "Jeśli w kroku 5 została wybrana opcja [Ręcznie]".

Adres IP, maskę podsieci i adres bramy należy ustawić również w przypadku korzystania z serwerów DHCP, BOOTP i RARP. Jeśli nie można uzyskać informacji z serwerów DHCP, BOOTP i RARP, stosowane są wartości zdefiniowane ręcznie.

### 🗹 UWAGA

### W przypadku używania serwera DHCP, BOOTP lub RARP

Można wybrać tylko jedną z opcji: RARP, BOOTP lub DHCP.

Po ponownym uruchomieniu drukarki zostaną wyświetlone wartości pobrane z serwera DHCP, BOOTP lub RARP.

(Jeśli wartości te zostały określone wcześniej, zastępują one wartości otrzymane).

### 4. Przejdź do kroku 7.

### Jeśli w kroku 5 została wybrana opcja [Ręcznie]

- Wybierz opcję [Ustawienia Adresu IP] za pomocą klawiszy [▲] i [▼], a następnie naciśnij klawisz [OK].
- Wybierz opcję [Adres IP], [Maska Podsieci] i [Adres Bramy] za pomocą klawiszy [▲] oraz [▼], a następnie naciśnij klawisz [OK].
- 3. Opcje [Adres IP], [Maska Podsieci] i [Adres Bramy] są ustawione.

### 🗹 UWAGA

### Wprowadzanie wartości ustawień [Adres IP], [Maska Podsieci] i [Adres Bramy].

 Naciśnij klawisz [ ◀ ] i [ ▶ ], aby przenieść kursor między polami (oddzielonymi kropkami, pozwalającymi na wpisanie trzycyfrowych liczb), w których chcesz wprowadzić poszczególne części adresu.

(Migająca w polu liczba oznacza możliwość wprowadzenia wartości).

- Wprowadź wartość. (Naciśnięcie klawisza [▲] zwiększa wartości, a klawisza [▼] zmniejsza wartość).
- 3. Po wprowadzeniu wartości we wszystkich polach naciśnij klawisz [OK], aby potwierdzić ustawienie.

### 4. Przejdź do kroku 7.

Wykonaj reset sprzętowy lub ponownie uruchom drukarkę.

Ustawienia zostaną uaktywnione po wykonaniu resetu sprzętowego lub ponownym uruchomieniu drukarki.

### 🖌 UWAGA

### Szczegółowe informacje dotyczące resetu sprzętowego

Zobacz "Anulowanie wszystkich zadań (reset sprzętowy)".

1

0604-07R

Po wyświetleniu komunikatu naciśnij przycisk [OK].

† Ustawienia można skonfigurować niezależnie od tego, czy drukarka jest w trybie online (włączony wskaźnik [ ○ ] ( ++ : Online)) czy offline (wyłączony wskaźnik [ ○ ] ( ++ : Online)).

# 2

Wybierz pozycję [Ustawienia TCP/IP] za pomocą klawiszy [ ▲ ] lub [ ▼ ], a następnie naciśnij klawisz [OK].

# 3

Wybierz pozycję [Ustawienia IPv4] za pomocą klawiszy [  $\blacktriangle$  ] lub [  $\blacktriangledown$  ], a następnie naciśnij klawisz [OK].

# 4

### Włącz [Ustawienia IPv4].

- (1): Wybierz pozycję [IPv4] za pomocą klawiszy [ ▲ ] lub [ ▼ ], a następnie naciśnij klawisz [OK].
- (2): Wybierz pozycję [Włącz] za pomocą klawiszy [ ▲ ] lub [ ▼ ], a następnie naciśnij klawisz [OK].

## 5

### Wybierz sposób konfigurowania adresu IP.

- (1): Wybierz pozycję [Tryb IP] za pomocą klawiszy [ ▲ ] lub [ ▼ ], a następnie naciśnij klawisz [OK].
- (2): Wybierz pozycję [Ręcznie] za pomocą klawiszy [ ▲ ] lub [ ▼ ], a następnie naciśnij klawisz [OK].

# 6

### Skonfiguruj adres IP.

- (1): Wybierz pozycję [Ustawienia Adresu IP] za pomocą klawiszy [▲] lub [▼], a następnie naciśnij klawisz [OK].
- (2): Wybierz pozycję [Adres IP] za pomocą klawiszy [▲] lub [▼], a następnie naciśnij klawisz [OK].
- (3): Skonfiguruj [Adres IP].

### 🗹 UWAGA

Wprowadzanie wartości w obszarze [Adres IP]

- 1. Wprowadzając adres IP, których chcesz skonfigurować, przechodź między polami (cztery zestawy do trzech liczb dziesiętnych, oddzielonych kropkami) używając przycisków [ ◀ ] lub [ ▶ ]. (W celu wproewadzenia adresu wartości w wybranym polu zaczynają błyskać).
- 2. Wprowadź wartości. (Naciśnij przycisk [ 🔺 ], aby zwiększyć wartość i przycisk [ 🕎 ], aby ją zmniejszyć).
- 3. Po wprowadzeniu wszystkich wartości naciśnij klawisz [OK], aby ustawienie odniosło skutek.

### Brak pewności, co wprowadzić w obszarze [Adres IP]:

W przypadku braku pewności co do wartości, jakie należy wprowadzić jako adres IP, skontaktuj się z administratorem sieci lub przeczytaj część "Określanie adresu IP, który ma być przypisany do drukarki", aby uzyskać więcej informacji.

### Reset sprzętowy lub ponowne uruchomienie drukarki.

Ustawienia odnoszą skutek po resecie sprzętowym lub ponownym uruchomieniu drukarki.

🗹 UWAGA

Informacje na temat resetu sprzętowego

Zobacz "Anulowanie wszystkich zadań (reset sprzętowy)".

## Określanie adresu IP, który ma być przypisany do drukarki

Aby przypisać adres IP do drukarki, wykonaj kroki poniższej procedury.

0604-07S

### Otwórz ekran konfiguracji routera.

Aby uzyskać instrukcje dotyczące sposobu otwierania ekranu konfiguracji routera, przeczytaj instrukcję dostarczają z używanym routerem lub skonsultuj się z producentem lub administratorem w sieci.

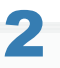

#### Określ adres IP do przypisania do drukarki.

Router jest wstępnie skonfigurowany w celu przypisania określonego zakresu adresów IP za pomocą serwera DHCP. Sprawdź, który zakres adresów IP przypisuje router za pomocą serwera DHCP i przypisz do drukarki adres spoza tego zakresu.

† Zapobiega to przypisaniu drukarce tego samego adresu IP, już używanego przez inne urządzenie.

Przykład: ekran konfiguracji routera.

| Router                                             |                     |                                 |
|----------------------------------------------------|---------------------|---------------------------------|
| HOME LAN                                           |                     |                                 |
| LAN Settings                                       | Dynamic IP Address  | 192.168.11.2 up to 64 Addresses |
|                                                    | bynamie ir riau eee |                                 |
| Dymamic IP Address 192.166.11.2 up to 64 Addresses |                     |                                 |
| Configure                                          |                     |                                 |
|                                                    |                     |                                 |
|                                                    |                     |                                 |
|                                                    |                     |                                 |
|                                                    |                     |                                 |
|                                                    |                     |                                 |
|                                                    |                     |                                 |

\* W tym przykładzie przedstawiony zakres adresów IP przypisywanych przez router za pomocą serwera DHCP wynosi od 192.168.11.2 do 192.168.11.65. Należy przypisać adres IP z zalresu od 192.168.11.66 do 192.168.11.254.

### 🛛 UWAGA

### Adres IP

Adres IP to unikatowy adres, używany w celu identyfikacji dowolnego urządzenia podłączonego do sieci. Składa się on z czterech zestawów liczb, od 0 do 255, oddzielonych co trzy cyfry przecinkami (.), w sposób przedstawiony na przykładzie, "192.168.11.1".

## Ustawianie adresu IP przy użyciu poleceń ARP i PING

### 🗹 UWAGA

### Jeśli komputer i drukarka są połączone za pośrednictwem routera

Nie można ustawić adresu IP przy użyciu polecenia ARP/PING.

### Uruchom wiersz polecenia.

### 🗹 UWAGA

### W przypadku korzystania z systemu Windows

Uruchom wiersz polecenia, korzystając z następujących procedur.

• W menu [Start] wybierz [Wszystkie programy] lub [Programy] → [Akcesoria] → [Wiersz polecenia].

### W przypadku korzystania z komputera Macintosh

Wykonaj następującą procedurę.

- 1. Uruchom terminal.
  - Wybierz używany dysk twardy → [Programy] → folder [Narzędzia], a następnie dwukrotnie kliknij ikonę [Terminal].

0604-07U

- 2. Napisz "su", a następnie naciśnij klawisz [return] na klawiaturze.
- 3. Wyświetlane jest polecenie "Password:". Wprowadź hasło główne, a następnie naciśnij klawisz [return] na klawiaturze.

### W przypadku korzystania z systemu UNIX

Należy wyświetlić ekran konsoli i zalogować się jako administrator (super user).

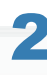

### Wpisz "arp -s <Adres IP> <Adres MAC>", następnie naciśnij klawisz [ENTER] na klawiaturze.

| <adres ip="">:</adres>  | Wpisz adres IP do przydzielenia do drukarki.<br>Należy zdefiniować adres z czterech cyfr (od 0 do 255) oddzielonych kropką (.).                                      |
|-------------------------|----------------------------------------------------------------------------------------------------|
| <adres mac="">:</adres> | Wprowadź adres MAC drukarki.<br>Przy wpisywaniu adresu MAC drukarki należy oddzielać dwucyfrowe grupy myślnikiem (-)<br>(dwukropkiem (:) w systemie Macintosh/UNIX). |

- Przykład (Windows): "arp -s 192.168.0.215 00-1E-8F-46-80-2e"
- Przykład (Macintosh/UNIX): "arp -s 192.168.0.215 00:1E:8F:46:80:2e"

### 🗹 UWAGA

### W przypadku korzystania z systemu IBM-AIX

Wpisz "arp -s ether <adres IP> <adres MAC>".

Wpisz następujące polecenie, następnie naciśnij klawisz [ENTER] na klawiaturze.

- W przypadku korzystania z systemu Windows:
- W przypadku korzystania z komputera Macintosh:
- W przypadku korzystania z systemu Solaris 1.x/2.x:
- W przypadku korzystania z systemu IBM-AIX:
- W przypadku korzystania z systemu HP-UX:

• W przypadku korzystania z systemu Linux:

"ping <adres IP> -I 479"
"ping -c 1 -s 479 <adres IP>"
"ping -s <adres IP> 479"
"ping <adres IP> 479"
"ping <adres IP> 479"
"ping <adres IP> 487"
"ping -s 479 <adres IP>"

<Adres IP>: Wpisz taki sam adres IP, jak wprowadzony w kroku 2.

† Wprowadź "L" pisane małą literą dla "-l".

### • Przykład (Windows): "ping 192.168.0.215 - I 479"

- → Adres IP został ustawiony dla tej drukarki.
  - † Maska podsieci i adres bramy zostaną ustawione na [0.0.0.0].

## 4

### Wprowadź "exit", następnie naciśnij klawisz [ENTER] na klawiaturze.

→ Wiersz poleceń jest zamykany.

## Ustawianie adresu IP przy użyciu programu NetSpot Device Installer

0604-07W

Szczegółowe informacje dotyczące innych procedur uruchamiania i korzystania z programu NetSpot Device Installer można znaleźć w następujących dokumentach.

- Metoda "Printer Driver Installation Guide"
  - uruchamiania: † Szczegółowe informacje dotyczące wyświetlania podręcznika "Printer Driver Installation Guide" można znaleźć w części "Instalacja".
- Korzystanie: Pomoc programu NetSpot Device Installer

+ Pomoc jest wyświetlana po kliknięciu opcji [Help] w menu [Help].

### 🖱 WAŻNE

### Jeśli zapora systemu Windows jest włączona

Przed uruchomieniem programu NetSpot Device Installer należy skonfigurować Zaporę systemu Windows i odblokować program NetSpot Device Installer.

Szczegółowe informacje dotyczące procedury konfiguracji można znaleźć w pliku Readme programu Netspot Device Installer.

### Dla systemów operacyjnych niezgodnych z programem NetSpot Device Installer

Należy skonfigurować ustawienia drukarki z innego komputera w sieci, używając panelu sterowania drukarki lub korzystając z polecenia ARP/PING.

### Konfigurowanie ustawień protokołu

W tej sekcji opisano procedurę definiowania ustawień przy użyciu interfejsu Zdalny Int. Użytk.

W interfejsie Zdalny Int. Użytk. można zdefiniować ustawienia, uzyskując dostęp do drukarki przez sieć przy użyciu przeglądarki internetowej.

Przed określeniem ustawień przeczytaj "Uwaga (Ustawienia protokołu)".

### 

### W przypadku określania ustawień za pomocą oprogramowania innego niż Zdalny Int. Użytk.

Ustawienia można także określić za pomocą następującego oprogramowania.

"Klient FTP"

Można zdefiniować ustawienia uzyskując dostęp do serwera FTP drukarki przy użyciu wiersza polecenia.

"NetSpot Device Installer"

Można zdefiniować ustawienia przy użyciu oprogramowania Canon, NetSpot Device Installer, dostarczonego na płycie CD-ROM.

Aby skonfigurować takie ustawienia, jak ustawienia serwera DNS, należy użyć programu Zdalny Int. Użytk. lub FTP Client.

† Dostępne opcje konfiguracji różnią się w zależności od oprogramowania. Należy zapoznać się z częścią "Elementy ustawień sieciowych" i skorzystać z oprogramowania odpowiedniego do używanego środowiska sieciowego lub wymaganej opcji.

### Uruchom program Zdalny Int. Użytk. i zaloguj się jako administrator.

"Uruchamianie programu Zdalny Int. Użytk."

# 2

Kliknij opcję [Ustawienia/Rejestracja].
| - 12 http://                             |                           |                                                          | • D 4 ×                            | E Box                                                                                                    |               |
|------------------------------------------|---------------------------|----------------------------------------------------------|------------------------------------|----------------------------------------------------------------------------------------------------|---------------|
|                                          |                           |                                                          |                                    | - 11 - 22 - m - 9                                                                                                |               |
| Ulubione   🥵 💽 Sugg                      | gested Sites 💌 👩 We       | Slice Gallery *                                          |                                    |                                                                                                    |               |
| Zdalny Interfejs Utytkown                | ika: Portal: LBP30000: LI | l.                                                       |                                    | 🖶 🔻 Strgna 🕶 Betpieczeństwo 🕶                                                                                    | Narzędzia 🕶 🍕 |
|                                          |                           | Nazwa Urządzenia:<br>Nazwa Produktu (Nr se<br>Położenie: | LBPXXXX<br>aryjny): LBPXXXX(XXXXXX | 000()                                                                                                    |               |
|                                          |                           |                                                          | Login                              | Użytkownika: Menadżer Syster                                                                                     | nu Wyloguj si |
| 🛃 Zdalny Interfejs                       | Użytkownika: F            | Portal                                                   | Language: Polish                   | E-mail do Mena                                                                                                   | džera Systemu |
|                                          |                           | Ostatnio aktualizowano                                   | x 13/02 2013 10:50:41 🚺            | Monitor Stanu/Anuluj                                                                                             |               |
| Podstawowe Informac                      | je o Urządzeniu           |                                                          |                                    |                                                                                                    | ~             |
| Stan Urządzenia                          |                           | Ustawienia/Rejestracja                                   | X                                  |                                                                                                    |               |
| <ul> <li>Drukarka jest gotowa</li> </ul> | а.                        |                                                          |                                    |                                                                                                    | ~~?           |
| Informacje o błędzie                     | )                         |                                                          |                                    | and the second second second second second second second second second second second second second second second |               |
| Nie ma błędów.                           |                           |                                                          |                                    | Podstawowe Narzędzia                                                                                             |               |
| Informacio o materials                   | ch ekselestacijsu         |                                                          |                                    | Skrzynka                                                                                                    | 2             |
| Unformacio o parciar                     | in carbonaction           |                                                          |                                    |                                                                                                    |               |
| Zeide Daniaru                            | Doznatalo Danianu         | Doomiar Daniani                                          |                                    | Bezpośredni Wydruk                                                                                               |               |
| Taca Wielofunkcyjna                      | Brak                      | Ad                                                       |                                    |                                                                                                    |               |
| Szuflada 1                               | Załadowano                | A4                                                       |                                    |                                                                                                    | _             |
|                                          |                           |                                                          |                                    | Narzędzia Zarządzania                                                                                            |               |
| Pozostalo Tonera                         |                           |                                                          |                                    | Service Management Service                                                                                       | 5             |
|                                          |                           |                                                          |                                    |                                                                                                    | 1 1000        |

Wybierz opcję [Sieć] w menu [Właściwości].

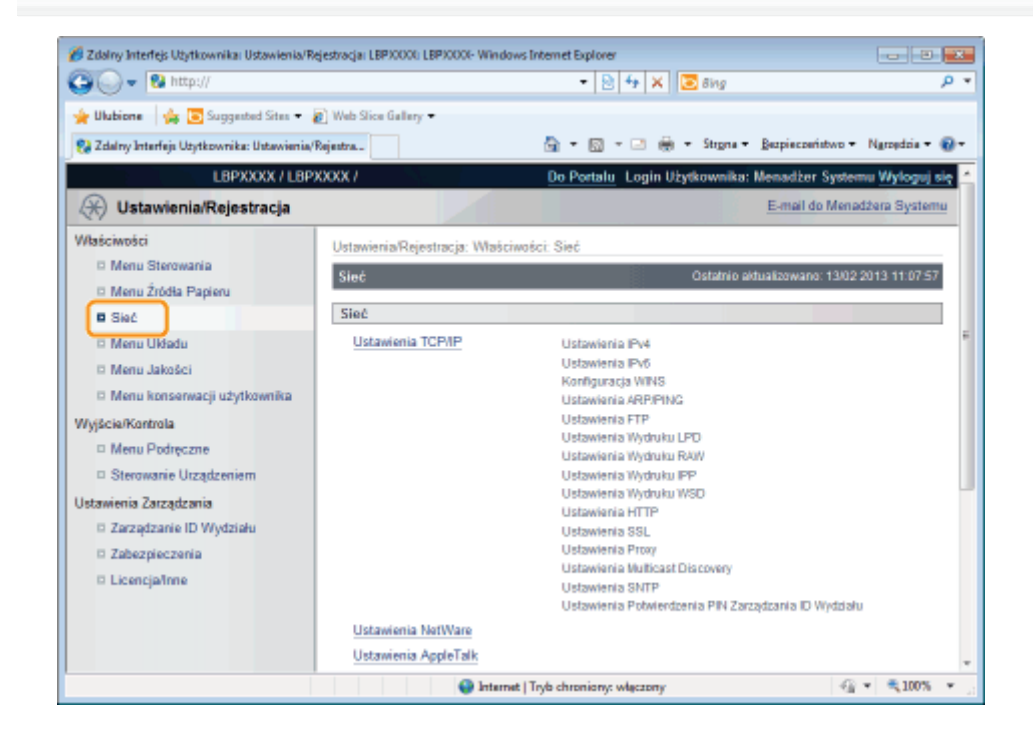

## Kliknij opcję [Ustawienia TCP/IP].

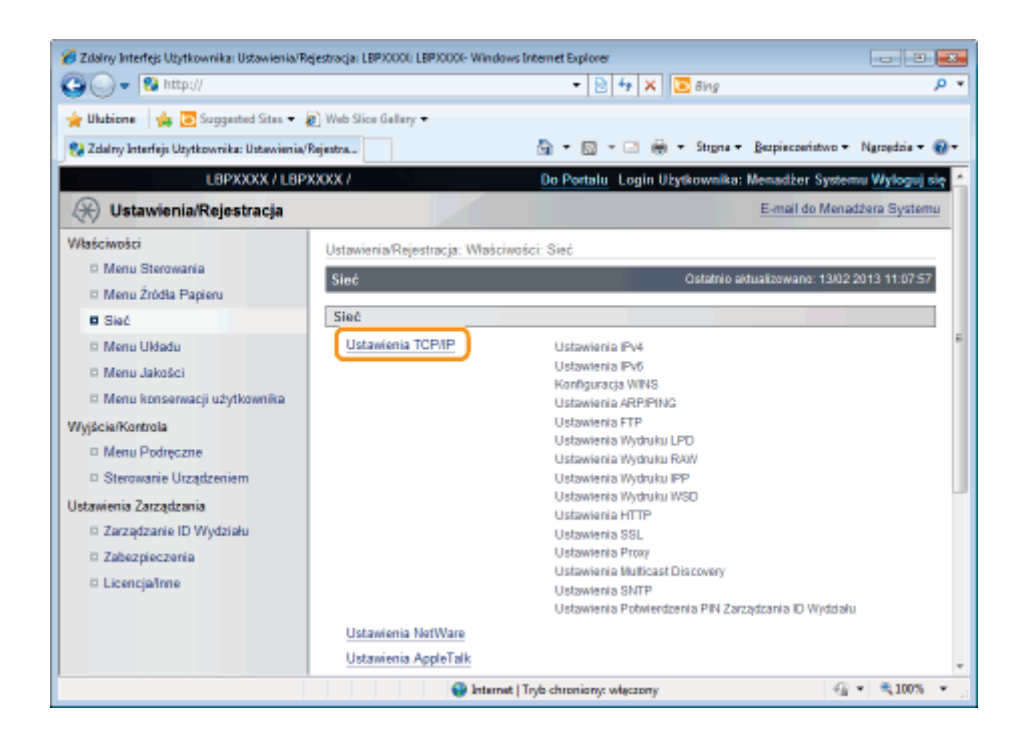

5

#### Skonfiguruj ustawienia protokołu.

- Ustawienia adresu IP
- Ustawienia WINS
- Ustawienia ARP/PING
- Ustawienia FTP
- Ustawienia LPD
- Ustawienia RAW
- Ustawienia IPP/IPPS
- Ustawienia WSD
- Ustawienia HTTP
- Ustawianie kluczy i certyfikatów szyfrowania SSL
- Ustawienia proxy
- Ustawienia Multicast Discovery
- Ustawienia SNTP
- Ustawienia konfiguracyjne kodu PIN zarządzania identyfikatorem wydziału (tylko LBP6680x)

#### Ustawienia adresu IP

(1) Kliknij opcję [Edytuj...] w obszarze [Ustawienia IPv4].

| 🔏 Zdalny Interfejs Użytkownika: Ustawienia/Re                    | ejestracja: LBP30000: LBP30000- Windows Int | ternet Explorer             |                          | - 8          | ×   |
|------------------------------------------------------------------|---------------------------------------------|-----------------------------|--------------------------|--------------|-----|
| 😋 🔾 👻 http://                                                    |                                             | 🔹 🔁 🔩 🗙 🔯 Bing              |                          |              | ۰ ۹ |
| 🖕 Ulubione 🛛 👍 💽 Suggested Sites 🕶 🛔                             | 👩 Web Slice Gallery 🕶                       |                             |                          |              |     |
| 😪 Zdalny Interfejs Utytkownika: Ustawienia/                      | Rejentra                                    | 🄄 • 🔯 - 🖂 🌞 • Stigna        | • Bezpieczeństwo •       | Ngroșdzia •  | 0-  |
| L8PXXXX / L8P                                                    | XXXX /                                      | Do Portalu Login Użytkownik | ka: Menadžer System      | u Wyloguj (  | ę ń |
| 🛞 Ustawienia/Rejestracja                                         |                                             |                             | E-mail do Menad          | iżera System | u . |
| Właściwości                                                      | Ustawienia/Rejestracja: Właściwośc          | i: Sieć > Ustawienia TCP/IP |                          |              | _   |
| <ul> <li>Menu Sterowania</li> <li>Menu Źródła Papieru</li> </ul> | Ustawienia TCP/IP                           | Ostatni                     | o ektualizowano: 13/02 2 | 013 11:16:08 |     |
| Sieć                                                             | Ustawienia IPv4                             |                             |                          |              |     |
| D Menu Układu                                                    |                                             |                             |                          | Edytuj       |     |
| Menu Jakości     Menu konserwacji użytkownika                    | Ustawienia Adresu IP                        |                             |                          |              |     |
| Wyjście/Kontrola                                                 | Użyj IPv4:                                  | Włącz                       |                          |              |     |
| Menu Podręczne                                                   | Wybierz Protokół:                           | Wyłącz                      |                          |              |     |
| Sterowanie Urządzeniem                                           | Adres IP:                                   | 192.168.1.225               |                          |              |     |
| Ustawienia Zarządzania                                           | Maska Podsieci:                             | 0.0.0.0                     |                          |              |     |
| 🗆 Zarządzanie ID Wydziału                                        | Adres brany.                                | 0.0.0.0                     |                          |              |     |
| Zabezpieczenia                                                   | Ustawienia DNS                              |                             |                          |              | -   |
| Licencja/Inne                                                    | Adres Głównego Serwera DNS:                 | 0.0.0.0                     |                          |              |     |
|                                                                  | Adres Podrzędnego Serwera DN                | S: 0.0.0.0                  |                          |              |     |
|                                                                  | Nazwa Hosta:                                | Canon/00000                 |                          |              |     |
|                                                                  | mazwa Domeny.                               |                             |                          |              | Ŧ   |
| Gatowe                                                           | 😔 Internet   Try                            | /b chroniony: włączony      | -9                       | • 🔍 100%     | ۰., |

## (2) Ustaw adres IP.

| 🕒 🔾 👻 http://                                                                                                    |                                                                      | - 🗟 🆘 🗙 💽 84                                    | 9                                                  | Q                        |
|----------------------------------------------------------------------------------------------------|----------------------------------------------------------------------|-------------------------------------------------|----------------------------------------------------|--------------------------|
| 😭 Ulubione 🏿 🏤 💽 Suggested Sites 📼                                                                                                    | 🔊 Web Slice Gallery 🕶                                                | <br>= ⊕ = St                                    | pna - Bezpieczeństwo                               | • Narzędzia • 🔞          |
| L8PXXXX / L8P                                                                                                    | XXXX /                                                               | Do Portalu Login Użytkow                        | nika: Menadžer Syste                               | mu Wyloguj sie           |
| 🛞 Ustawienia/Rejestracja                                                                                                    |                                                                      |                                                 | E-mail do Men                                      | adżera Systemu           |
| Właściwości<br>I Menu Sterowania                                                                                                    | Ustawienia/Rejestracja: Właściwoś<br>Edytuj Ustawienia IPv4          | ci: Sieć > Ustawienia TCP/IP ><br>Osta          | Edytuj Ustawienia IPv4<br>Inio aktualizowano: 1303 | 2 2013 11:16:15          |
| <ul> <li>Sieć</li> <li>Menu Układu</li> <li>Menu Jakości</li> </ul>                                                                                                    | Ustawienia zostaną zmienione w<br>ponownym włączeniu zasilania).     | następujący sposób. (Zmiany )                   | vędą zastosowane po w                              | yłączeniu i<br>OK Anuluj |
| Menu konserwacji użytkownika WyjściałKontrola     Menu Podręczne     Sterowanie Urządzeniem Ustawienia Zarządzania     Zarządzanie ID Wydziału     Zabezpieczenia     Licencjafinne | Ustawienia IPv4<br>Ustawienia Adresu IP                              |                                                 |                                                    |                          |
|                                                                                                    | U Uzyj IPv4 Wybierz Protokół: Adres IP: Maska Podsieci: Adres Bramy: | Wyłącz w<br>152.168.1.225<br>0.0.0.0<br>0.0.0.0 |                                                    |                          |
|                                                                                                    | Ustawienia DNS<br>Adres Głównego Serwera DNS                         | 0.0.0.0                                         |                                                    |                          |

| [Użyj IPv4]                                                                                               | Gdy zaznaczone jest to pole wyboru, użyj opcji IPv4.                         |
|----------------------------------------------------------------------------------------------------|------------------------------------------------------------------------------|
| [Wybierz Protokół]                                                                                        | Wybierz używany protokół spośród opcji [Wyłącz], [DHCP], [RARP] lub [BOOTP]. |
| Jeśli ustawienie [Wyłącz] zostało wybrane za pomocą opcji [Wybierz Protokół], ustaw następujące elementy. |                                                                              |
| [Adres IP]                                                                                                | Wprowadź adres IP drukarki.                                                  |
| [Maska Podsieci]                                                                                          | Wprowadź maskę podsieci, która będzie używana w sieci TCP/IP.                |
| [Adres Bramy]                                                                                             | Wprowadź adres bramy, który będzie używany w sieci TCP/IP.                   |

(3) Ustaw serwer DNS.

| 🔏 Zdalny Interfejs Użytkownika: Ustawienia/                                                                                     | Rejestracja: LBP30000: LBP30000- Windows Interr                                                                                                    | et Explorer                                                                                   |                   |                        | ×    |
|----------------------------------------------------------------------------------------------------|----------------------------------------------------------------------------------------------------|-----------------------------------------------------------------------------------------------|-------------------|------------------------|------|
| 🚱 🕞 🔻 😵 http://                                                                                                    |                                                                                                    | 🔹 🖹 💠 🗙 🔽 Bing                                                                                |                   |                        | ۰ م  |
| 🖕 Ulubione 🛛 🙀 💽 Suggested Sites 🕶                                                                                              | 🔊 Web Slice Gallery 🕶                                                                                                    |                                                                                               |                   |                        |      |
| 😪 Zdalny Interfejs Użytkownika: Ustawieni                                                                                       | /Rejestra                                                                                                    | 🝷 🔯 👻 📄 🖷 🕈 Strgna 🔻                                                                          | Bezpieczeństwo •  | Ngropdzia <del>v</del> | 0-   |
| Menu Podręczne     Sterowanie Urządzeniem Ustawienia Zarządzenia     Zarządzanie ID Wydziału     Zabezpieczenia     Licencja/me | Uzyj IPv4 Uybierz Protokół: Adres IP: Maska Podsieci: Adres Bramy: Ustawienia DNS Adres Głównego Serwera DNS: Adres Podrzędnego Serwera DNS: Nazwa Hosta: Nazwa Domeny: | Wyłącz   192.168.1.225  0.0.0  0.0.0  0.0.0  0.0.0  CamonXXXXXXXXXXXXXXXXXXXXXXXXXXXXXXXXXXXX |                   |                        |      |
|                                                                                                    | Uynamiczna Aktualizacja DN                                                                                                    | 5                                                                                             |                   |                        | Ji   |
|                                                                                                    | Ustrawienia Opcji DRCP     Uzyskaj Nazwę Hosta:     Dynamiczna Aktualizacja DN                                                                                          | S                                                                                             |                   |                        |      |
|                                                                                                    |                                                                                                    | Copyright C/                                                                                  | NON INC. 2012 AIL | Rights Reserve         | ed v |
| Gotowe                                                                                                    | 😜 Internet   Tryb (                                                                                                    | chroniony: włączony                                                                           |                   | • 🔍 100%               | ۰.,  |

| [Adres Głównego<br>Serwera DNS]    | Wprowadź adres IP nadrzędnego serwera DNS.                                                                                                    |
|------------------------------------|----------------------------------------------------------------------------------------------------|
| [Adres Podrzędnego<br>Serwera DNS] | Wprowadź adres IP podrzędnego serwera DNS.                                                                                                    |
| [Nazwa Hosta]                      | Wprowadź nazwę hosta do dodania na serwerze DNS. Można wprowadzić maksymalnie 47 znaków.                                                                                                    |
| [Nazwa Domeny]                     | Wprowadź nazwę domeny, do której należy drukarka. Można wprowadzić<br>maksymalnie 47 znaków.<br>Przykładowy wpis: "example.com"                                                                                                    |
| [Dynamiczna<br>Aktualizacja DNS]   | <ul> <li>W przypadku używania funkcji aktualizacji dynamicznej DNS zaznacz pole wyboru.</li> <li>Jeśli funkcja aktualizacji dynamicznej DNS nie jest używana, usuń zaznaczenie pola wyboru.</li> <li>† W przypadku stosowania funkcji aktualizacji dynamicznej DNS po zarejestrowaniu parametrów [Nazwa Hosta] i [Nazwa Domeny] na serwerze DNS nie jest konieczne ustalanie adresu IP drukarki.</li> </ul> |

## (4) Ustaw opcje serwera DHCP.

| Ulubione Zdalny Interfeja Uzytkownika: Ustawienia/Rejestr. Menu Podręczne Sterowanie Urządzeniam Ustawienia Zarządzania Załcządzanie ID Wydziału Zabezpieczenia Licencja/Inne Ustawienia Zarządzania | Sice Galary •<br>Uzyj IPv4<br>Wybierz Protokół:<br>Adres IP:<br>Maska Podsieci:<br>Adres Bramy:<br>tawienia DNS                          | •         •         •         •         •         Stepna •         Bezpiec           Wytącz         •         •         •         •         Stepna •         Bezpiec           192         168         1.225         •         •         •         •         •           0.0.0         •         •         •         •         •         •         • | zanistwo • Ngroędzis • 💽 •  |
|----------------------------------------------------------------------------------------------------|----------------------------------------------------------------------------------------------------|----------------------------------------------------------------------------------------------------|-----------------------------|
|                                                                                                    | Adres Głównego Serwera DNS:<br>Adres Podrzędnego Serwera DNS                                                                             | 0.0.0.0<br>3: 0.0.0.0                                                                                                    |                             |
|                                                                                                    | Nazwa Hosta:<br>Nazwa Domeny:<br>Dynamiczna Aktualizacja DN<br>tawlenia Opcji DHCP<br>Uzyskaj Nazwę Hosta:<br>Dynamiczna Aktualizacja DN | CanonX0000X                                                                                                    |                             |
|                                                                                                    |                                                                                                    | Copyright CANON INC                                                                                                    | C. 2012 All Rights Reserved |

[Uzyskaj Nazwę W przypadku uzyskiwania nazwy hosta za pomocą serwera DHCP zaznacz pole

| Hosta]                           | wyboru [Uzyskaj Nazwę Hosta].                                                                                    |
|----------------------------------|----------------------------------------------------------------------------------------------------|
| [Dynamiczna<br>Aktualizacja DNS] | W przypadku aktualizowania nazwy hosta za pomocą serwera DHCP zaznacz pole wyboru [Dynamiczna Aktualizacja DNS]. |

## (5) Kliknij opcję [OK].

| 💋 Zdalny Interfejs Użytkownika: Ustawienia/R | ejestracja: LBP)0000: LBP)0000- Windows In | ternet Explorer                  |                           |                 |
|----------------------------------------------|--------------------------------------------|----------------------------------|---------------------------|-----------------|
| 🕒 🕞 🔻 😵 http://                              |                                            | 🔹 🖹 🏘 🗙 🔯 Bing                   |                           | ۰ م             |
| 🖕 Ulubione 🛛 🖕 🛅 Suggested Sites 🔹           | 👩 Web Slice Gallery 🕶                      |                                  |                           |                 |
| 😪 Zdalny Interfejs Użytkownika: Ustawienia/  | Rejectra                                   | 🏠 • 🔯 • 🖂 🌞 • Strga              | a • Bezpieczeństwo •      | Ngropdria 🕶 🔞 🕶 |
| L8PXXXX / L8P                                | XXXX /                                     | Do Portalu Login Użytkowni       | ka: Menadžer System       | u Wyloguj się 🗠 |
| 🛞 Ustawienia/Rejestracja                     |                                            |                                  | E-mail do Menac           | iżera Systemu   |
| Właściwości                                  | Ustawienia/Rejestracja: Waściwośc          | :i: Sieć > Ustawienia TCP/IP > E | dytuj Ustawienia IPv4     |                 |
| D Menu Sterowania                            | Edytuj Ustawienia IPv4                     | Ostatni                          | io aktualizowano: 13/02 ; | 2013 11:16:15   |
| Menu Zródła Papieru                          | Ustawienia zostaną zmienione w             | następujący sposób. (Zmiany będ  | tą zastosowane po wył     | aczeniu i       |
| D Menu Układu                                | ponownym włączeniu zasilania).             |                                  | · · · ·                   | -               |
| <ul> <li>Menu Jakości</li> </ul>             |                                            |                                  |                           | K Anuluj        |
| Menu konserwacji użytkownika                 | Ustawienia IPv4                            |                                  |                           |                 |
| Wyjścia/Kontrola                             | Ustawienia Adresu IP                       |                                  |                           |                 |
| Menu Podręczne      Stereoracja Userstaniana | Użyj IPv4                                  |                                  |                           |                 |
| Sterowanie Urządzeniem                       | Wybierz Protokół:                          | Wyłącz 💌                         |                           |                 |
| Zarządzanie ID Wydziału                      | Adres IP:                                  | 192.168.1.225                    |                           |                 |
| © Zabezpieczenia<br>© Licencja/me            | Maska Podsieci:                            | 0.0.0.0                          |                           |                 |
|                                              | Adres Bramy:                               | 0.0.0.0                          |                           |                 |
|                                              | Ustawienia DNS                             |                                  |                           |                 |
|                                              | Adres Głównego Serwera DNS:                | 0.0.0.0                          |                           |                 |
| Gotowe                                       | 😜 Internet   Tr                            | yb chroniony: włączony           |                           | • • 100% • .    |

I Jeśli nie definiujesz tych ustawień dla innych opcji, przejdź do kroku 6.

#### **Ustawienia WINS**

(1) Kliknij opcję [Edytuj...] w obszarze [Konfiguracja WINS].

| 🔏 Zdalny Interfejs Użytkownika: Ustawienia | Rejestracja: LBP30000; LBP30000; Windows Internet Explorer |                          |
|--------------------------------------------|------------------------------------------------------------|--------------------------|
| 😋 🔾 👻 http://                              | 🔹 🔁 🚧 🗙 🔯 Bing                                             | ٩                        |
| 🖕 Ulubione 🛛 🖕 💽 Suggested Sites 🕶         | Web Slice Gallery •                                        |                          |
| 😪 Zdalny Interfejs Użytkownika: Ustawieni  | /Rejestra 🔂 👻 🖾 🛞 👻 Stegna 🕶 Bezpiec                       | ceristwo 🔹 Ngroędzia 👻 🔞 |
|                                            | Konfiguracia WINS                                          |                          |
|                                            | constants const                                            | Eduti                    |
|                                            |                                                            |                          |
|                                            | Rozpoznawanie WINS: Wyłącz                                 |                          |
|                                            | Typ Węzła: Brak                                            |                          |
|                                            | Nazwa Serwera SMB:                                         |                          |
|                                            | Nazwa Grupy Roboczej SMB:                                  |                          |
|                                            |                                                            |                          |
|                                            | Ustawienia ARP/PING                                        |                          |
|                                            |                                                            | Edutui                   |
|                                            |                                                            | Edytaj                   |
|                                            | Użyj ARP/PING: Włącz                                       |                          |
|                                            |                                                            |                          |
|                                            | Harmonia Maderia CTD                                       |                          |
|                                            | Ostawienia wydruku z FTP                                   |                          |
|                                            |                                                            | Edytuj                   |
|                                            | Użyj Wydruku z FTP: Wyłącz                                 |                          |
|                                            | Nazwa Użytkownika Wydruku z FTP: guest                     |                          |
|                                            | Hada Historian                                             | () - <b>-</b> 1000 -     |
| otowe .                                    | Internet   Tryb chroniony: włączony                        | AU + #100% +             |

(2) Wprowadź ustawienia usługi WINS.

| 🔏 Zdalny Interfejs Użytkownika: Ustawienia/F                                                                                                    | kjestnar, ja: LBPX000: LBPX0000-Windows Inter    | met Espilover                                                  |                       |
|----------------------------------------------------------------------------------------------------|--------------------------------------------------|----------------------------------------------------------------|-----------------------|
| GO+ 🛿 http://                                                                                                    |                                                  | 💌 🖻 😽 🗙 🖾 Bing                                                 | ρ-<br>0               |
| 🚖 Ulubiane 🛛 🙀 🔁 Suggested Sites 🔻                                                                                                    | 🔊 Web Slice Gallery 🔻                            |                                                                |                       |
| 😪 Zdalny Interfejc Użytkownika: Ustawienia,                                                                                                    | Rajestra                                         | 🚵 🔻 🔯 🔹 🖙 🖶 🕈 Stegna 🕶 Esepiscosiste                           | vo 🔹 Ngrzędzia 🕶 🚇 🕶  |
| LBPXXXXX / LBP                                                                                                    | 7,0000                                           | Do Portalu Login Użytkownika: Menadżer S                       | Systemu Wyłoguj się 🖆 |
| 🛞 Ustawienia/Rejestracja                                                                                                    |                                                  | E-mail do                                                      | Menadbera Systemu     |
| Właściwości                                                                                                    | Ustawienia/Rejestracja: Właściwości              | Sieć > Ustawienia TCP/IP > Edytuj Konfigurację WINS            |                       |
| <ul> <li>Menu Sterowana</li> <li>Menu Źródła Papieru</li> </ul>                                                                                             | Edytuj Konfigurację WINS                         | Ostatnio alitualizowone:                                       | 1302 2013 11:17:27    |
| Sieć     Menu Układu                                                                                                    | Ustawienia zostaną zmienione w na<br>zasilania). | stąpujący sposób. (Zmiany będą zastosowane po wyłączeniu i por | OK Anuluj             |
| <ul> <li>Menu konserwacji użytkownika</li> <li>Wyście/Kontrola</li> </ul>                                                                                   | Konfiguracja WINS                                |                                                                | ÷                     |
| <ul> <li>Mesu Podręczne</li> <li>Sterowanie Ukządzeniem</li> <li>Ustawienie Zarządzanie</li> <li>Zatządzanie ID Wydziału</li> <li>Zabozpieczenia</li> </ul> | Adres servers WINS:                              | 0.0.0                                                          |                       |
|                                                                                                    | Typ Węzta:<br>Zakres ID:<br>Nazwa Serwera SMB:   | Brak                                                           |                       |
| I Licencja/Inne                                                                                                    | Nazwa Grupy Roboczoj SMB:                        |                                                                |                       |
| Gotowe                                                                                                    |                                                  | Internet   Tryb chroniony: wieczony                            |                       |

## W przypadku używania rozpoznawania WINS

Zaznacz pole wyboru [Rozpoznawanie WINS] i ustaw następujące elementy.

|                               | Wpisz adres IP serwera WINS.                                                                                                    |
|-------------------------------|----------------------------------------------------------------------------------------------------|
| [Adres serwera<br>WINS]       | † Jeśli używane są ustawienia adresu IP określone przez serwer DHCP, a<br>adres IP serwera WINS jest uzyskiwany z serwera DHCP, adres IP<br>uzyskany z serwera DHCP zostaje nadpisany. |
| [Zakres ID]                   | W polu [Zakres ID] wpisz odpowiednią wartość. Można wprowadzić maksymalnie 63 znaki.                                                                                                   |
|                               | † Identyfikator zakresu określa zakres dostępny dla drukarek i komputerów.<br>Identyfikator zakresu jest rozwijany niezależnie od ustawień rozpoznawania<br>WINS.                      |
|                               | <ul> <li>† Jeśli identyfikator zakresu nie jest określony dla komputera w środowisku<br/>sieciowym, pozostaw pole [Zakres ID] puste.</li> </ul>                                        |
| Rejestrując drukarki n        | a serwerze WINS ustaw następujące elementy.                                                                                                    |
| [Nazwa Serwera<br>SMB]        | Wprowadź nazwę serwera WINS. Można wprowadzić maksymalnie 15 znaków (między znakami nie można wprowadzać spacji).                                                                      |
|                               | † Ustaw nazwę serwera, która została tu ustawiona za pomocą funkcji SMB.                                                                                                    |
| [Nazwa Grupy<br>Roboczej SMB] | Wprowadź nazwę grupy roboczej. Można wprowadzić maksymalnie 15 znaków<br>(między znakami nie można wprowadzać spacji).                                                                 |
|                               | † Ustaw nazwę grupy roboczej, która została tu ustawiona za pomocą funkcji<br>SMB.                                                                                                    |

## Jeśli rozpoznawanie WINS nie jest używane

Usuń zaznaczenie pola wyboru [Rozpoznawanie WINS].

#### (3) Kliknij opcję [OK].

I Jeśli nie definiujesz tych ustawień dla innych opcji, przejdź do kroku 6.

## **Ustawienia ARP/PING**

Wybierz, czy drukarka ma korzystać z funkcji ARP/PING.

(1) Kliknij opcję [Edytuj...] w obszarze [Ustawienia ARP/PING].

| 💋 Zdalny Interfejs Użytkownika: Ustawienia/Reje | tracja: LBP3000i: LBP3000i- Windows Internet Explorer |                 |
|-------------------------------------------------|-------------------------------------------------------|-----------------|
| 🚱 🔾 🔻 😵 http://                                 | 🗝 🔁 🔂 😽 🗙 🔽 Sing                                      | P •             |
| 🖕 Ulubione 🛛 🙀 🔽 Suggested Sites 🕶 🔊            | Web Slice Gallery 🕶                                   |                 |
| 💱 Zdalny Interfejs Utytkownika: Ustawienia/Rej  | atra 👸 🕶 🔯 👻 🖂 👼 🕶 Stegna 🕶 Bezpieczeństwo 🕶          | Ngropdzia 🕶 🔞 🕶 |
|                                                 | Man Gaussia Milli                                     | *               |
|                                                 | Konnguracja wiws                                      |                 |
|                                                 |                                                       | Edytuj          |
|                                                 | Rozpoznawanie WINS: Wyłącz                            |                 |
|                                                 | Typ Węzła: Brak                                       |                 |
|                                                 | Nazwa Serwera SMB:                                    |                 |
|                                                 | Nazwa Grupy Roboczej SMB:                             |                 |
|                                                 |                                                       |                 |
|                                                 | Ustraniania ADD/DBIC                                  |                 |
|                                                 | USUWICHIA ANT/FING                                    |                 |
|                                                 |                                                       | Edytuj          |
|                                                 | Użyj ARP/PING: Włącz                                  |                 |
|                                                 |                                                       |                 |
|                                                 |                                                       |                 |
|                                                 | Ustawienia Wydruku z FTP                              |                 |
|                                                 |                                                       | Edytuj          |
|                                                 | Użvi Wydruku z FTP: Wyłacz                            |                 |
|                                                 | Nazwa Użytkownika Wydruku z FTP: guest                |                 |
|                                                 | Hada Hetainan                                         | *               |
| Gotowe                                          | Internet   Tryb chroniony: włączony                   | • • 100% • j    |

#### (2) Wprowadź ustawienia ARP/PING.

| 🖉 Zdalny Interfejs Użytkownika: Ustawienia/R                                                                                                    | tejestracja: LBP/0004: UBP/0004: Windows Internet Explorer                                                                                                    |
|----------------------------------------------------------------------------------------------------|----------------------------------------------------------------------------------------------------|
| 🚖 Ulubione 🛛 🏩 💽 Suggested Sites 🔹                                                                                                    | 😰 Web Size Galary +<br>Rejestra                                                                                                    |
| LBPXXXX / LBP                                                                                                    | XXXX / Do Portalu Login Užytkownika: Menadžer Systemu Wyloguj się<br>E-mail do Menadžera Systemu                                                                                                    |
| Właściwości  Menu Sterowania Menu Żródła Papieru  Słać  Menu Układu Menu Układu Menu Układu Menu Jakości Menu konserwacji użytkownika  Wyjścia/Kontrola Menu Podręczne Sterowanie Urządzeniem Ustawienia Zarządzanie ID Wydziału Zabezpieczenia Licencja/nne | Ustawienia/Rejestracja: Właściwości. Sieć > Ustawienia TCP/IP > Edytuj Ustawienia ARP/PING Edytuj Ustawienia ARP/PING Ustawienia zostaną zmienione w następujący sposób. (Zmiany będą zastosowane po wyłączeniu i ponownym włączeniu zasilania). OK Anuluj Ustawienia ARP/PING Utzy ARP/PING: |
| atowe                                                                                                    | 🚱 Internet   Tryb chroniony: włączony 🏻 🍕 💌 💐 100% 💌                                                                                                    |

[Użyj ARP/PING] Jeśli to pole wyboru jest zaznaczone, można zmienić ustawienia adresu IP z klienta przy użyciu polecenia ARP/PING.

(3) Kliknij opcję [OK].

| 💋 Zidəliny Interfejs Uzytkownika: Ustawienia/R | kjestracja: LBPJ0001: LBPJ0001- Windows Internet Explorer                                                 |                                 |
|------------------------------------------------|----------------------------------------------------------------------------------------------------|---------------------------------|
| 😋 🔾 👻 http://                                  | 👻 😒 😽 🗙 🗷 Bing                                                                                            | • م                             |
| 🖕 Ulubione 🛛 🙀 💽 Suggested Sites 🕶             | 🔊 Web Slice Gallery 🕶                                                                                     |                                 |
| 😪 Zdalny Interfejs Użytkownika: Ustawienia     | Rejectra 🗟 🔻 🖾 🖷 🕈 Strgna 🕶 Bezpi                                                                         | eczeństwo 🕶 Ngrzędzie 🕶 🔞 🕶     |
| L8PXXXX / L8P                                  | XXXX / Do Portale Login Użytkownika: Me                                                                   | nadżer Systemu Wyloguj się      |
| 🛞 Ustawienia/Rejestracja                       | E                                                                                                    | 5-mail do Menadžera Systemu     |
| Właściwości                                    | Ustawienia/Rejestracja: Właściwości: Sieć > Ustawienia TCP/IP > Edytuj Usta                               | wienia ARP/PING                 |
| Menu Sterowania Menu Źródła Papieru            | Edytuj Ustawienia ARP/PING Ostatnio aktua                                                                 | izowano: 13/02 2013 11:18:14    |
| Sieć                                           | Ustawienia zostaną zmienione w następujący sposób. (Zmiany będą zastoso<br>ponownym właczeniu zasilania). | wane po wyłączeniu i            |
| Menu Układu     Menu Jakości                   |                                                                                                    | OK Anuluj                       |
| Menu konserwacji użytkownika                   | Ustawienia ARP/PING                                                                                       |                                 |
| Wyjście/Kontrola                               | Uzyj ARP/PING:                                                                                            |                                 |
| Menu Podręczne                                 |                                                                                                    |                                 |
| Sterowanie Utządzeniem                         |                                                                                                    |                                 |
| Ustawienia Zarządzania                         |                                                                                                    |                                 |
| <ul> <li>Zarządzanie ID Wydziału</li> </ul>    |                                                                                                    |                                 |
| Zabezpieczenia                                 |                                                                                                    |                                 |
| Licencja/Inne                                  |                                                                                                    |                                 |
|                                                | Capyright CANO                                                                                            | N INC. 2012 All Rights Reserved |
|                                                |                                                                                                    |                                 |
| Gatowe                                         | Internet   Tryb chroniony: włączony                                                                       | - 100% v                        |

## 🖱 WAŻNE

## Po usunięciu zaznaczenia pola wyboru [Użyj ARP/PING]

Nie można ustawić adresu IP przy użyciu polecenia ARP/PING.

E Jeśli nie definiujesz tych ustawień dla innych opcji, przejdź do kroku 6.

## **Ustawienia FTP**

(1) Kliknij opcję [Edytuj...] w obszarze [Ustawienia Wydruku z FTP].

| 🖉 Zdalny Interfe | UQytkownika: Ustawienia/Rejestracja: LBP/0000; LBP/0000; Windows Internet Explorer http:// |               |    |
|------------------|--------------------------------------------------------------------------------------------|---------------|----|
| 🖕 Ulubione       | 🏨 💽 Suggested Sites 🔹 🔊 Web Sice Gallery 🕶                                                 |               |    |
| 😪 Zdalny Interf  | ja Uzytkownika: Ustawienia/Rejestra 🤚 👻 🔝 👻 🗁 🖶 👻 Stegna 🕶 Bezpieczeństwo 🕶                | Ngroędzia 🕶 🌘 | 9- |
|                  | Ustawienia Wydruku z FTP                                                                   |               | 1  |
|                  |                                                                                            | Edytuj        |    |
|                  | Użyj Wydruku z FTP: Wyłącz                                                                 |               |    |
|                  | Nazwa Użytkownika Wydruku z FTP: guest                                                     |               |    |
|                  | Haslo: Ustawiono.                                                                          |               |    |
|                  | Ustawienia FTP: V/Aqcz                                                                     |               |    |
|                  |                                                                                            |               |    |
|                  | Ustawienia Wydruku LPD                                                                     |               |    |
|                  |                                                                                            | Edytuj        |    |
|                  | Użyj Drukowania LPD: Włącz                                                                 |               |    |
|                  | Drukuj Stronę Separatora Wydruków LPD: Wyłącz                                              |               |    |
|                  | Ustawienia Wydruku RAW                                                                     |               |    |
|                  |                                                                                            | Edytuj        |    |
|                  | Użyj Drukowania RAW: Włącz                                                                 |               |    |
|                  | Utvi Komunikaci Dwokienukowej - Wolacz                                                     |               |    |

(2) Wprowadź ustawienia drukowania za pośrednictwem protokołu FTP.

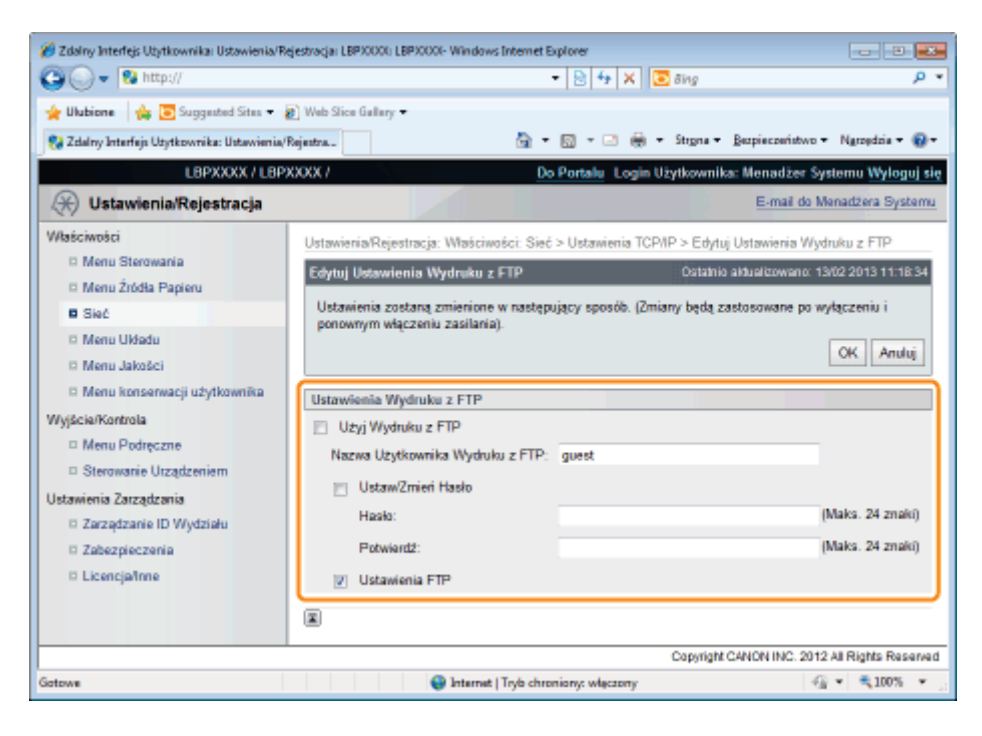

| [Użyj Wydruku z<br>FTP]                 | Jeśli to pole wyboru jest zaznaczone, można uzyskać dostęp do serwera FTP<br>drukarki przy użyciu klienta FTP i drukować pliki.                                 |
|-----------------------------------------|----------------------------------------------------------------------------------------------------|
| [Nazwa<br>Użytkownika<br>Wydruku z FTP] | Wpisz nazwę użytkownika dla logowania do serwera FTP. Można wprowadzić<br>maksymalnie 24 znaki alfanumeryczne.<br>† Nie można ustawić nazwy użytkownika "root". |
| [Ustaw/Zmień<br>Hasło]                  | Zaznacz pole wyboru podczas ustawiania/zmiany hasła.                                                                                                    |
| [Hasło]                                 | Wpisz hasło dla logowania do serwera FTP. Można wprowadzić maksymalnie 24 znaki alfanumeryczne.                                                                 |
| [Potwierdź]                             | Aby potwierdzić hasło, ponownie wprowadź hasło wprowadzone w polu [Hasło].                                                                                      |
| [Ustawienia FTP]                        | Jeśli to pole wyboru jest zaznaczone, dozwolona jest zmiana ustawień z klienta FTP.                                                                             |

#### (3) Kliknij opcję [OK].

| 💋 Zdalny Interfejs Użytkownika: Ustawienia/R | ejestracja: LBPJ0001: LBPJ0001- Windows Internet Explorer                     |                              |
|----------------------------------------------|-------------------------------------------------------------------------------|------------------------------|
| 🕒 🔾 👻 http://                                | 🗝 😒 🔂 🔀 Bing                                                                  | • م                          |
| 🖕 Ulubione 🛛 🖕 🛅 Suggested Sites 🕶           | 🔊 Web Slice Gallery 🕶                                                         |                              |
| 😢 Zdalny Interfejs Użytkownika: Ustawienia   | Rejectra 💮 = 🖂 🖶 = Strgna = Bezpiec                                           | peristwo • Ngroędzia • 🔞 •   |
| L8PXXXX / L8P                                | XXXX / Do Portalu Login Użytkownika: Menz                                     | idžer Systemu Wyloguj się    |
| 🛞 Ustawienia/Rejestracja                     | E-                                                                            | nail do Menadžera Systemu    |
| Właściwości                                  | Ustawienia/Rejestracja: Właściwości: Sieć > Ustawienia TCP/IP > Edytuj Ustawi | enia Wydruku z FTP           |
| Menu Sterowania                              | Edytuj Ustawienia Wydruku z FTP Ostatnio aktualiza                            | owano: 13/02 2013 11:18:34   |
| Menu Zródła Papieru     Siań                 | Ustawienia zostaną zmienione w następujący sposób. (Zmiany będą zastosow      | ane po wyłączeniu i          |
| Menu Układu                                  | ponownym włączeniu zasilania).                                                |                              |
| Menu Jakošci                                 |                                                                               | OK Anuluj                    |
| Menu konserwacji użytkownika                 | Ustawienia Wydruku z FTP                                                      |                              |
| Wyjście/Kontrola                             | 🖂 Użyj Wydruku z FTP                                                          |                              |
| Menu Podręczne                               | Nazwa Użytkownika Wydruku z FTP: guest                                        |                              |
| La Sterowanie Otzączeniem                    | Ustaw/Zmieri Hasło                                                            |                              |
| Zarządzanie ID Wydziału                      | Hasio:                                                                        | (Maks. 24 znaki)             |
| D Zabezpieczenia                             | Potwierd2:                                                                    | (Maks. 24 znaki)             |
| D Licencja/Inne                              | 💟 Ustawienia FTP                                                              |                              |
|                                              |                                                                               |                              |
|                                              | Capyright CANON I                                                             | NC. 2012 All Rights Reserved |
| Gotowe                                       | Internet   Tryb chroniony: włączony                                           | - 🖓 💌 🔍 100% 💌               |

E Jeśli nie definiujesz tych ustawień dla innych opcji, przejdź do kroku 6.

## Ustawienia LPD

(1) Kliknij opcję [Edytuj...] w obszarze [Ustawienia Wydruku LPD].

| 🔏 Zdalny Interfejs Utytkownika: Ustawienia/Rej | estraçia: LBP10000: LBP10000- Windows Internet Explorer |                 |
|------------------------------------------------|---------------------------------------------------------|-----------------|
| 🕒 🗸 🔻 😵 http://                                | 🝷 📄 🔂 🔀 Bing                                            | ۰ م             |
| 🖕 Ulubione 🛛 🖕 💽 Suggested Sites 🔹 🚪           | ) Web Slice Gallery 🔻                                   |                 |
| 😪 Zelalny Interfejs Uzytkownika: Ustawienia/R  | ijestra 🗟 🔹 🖾 🔹 Stegne 🕶 Bezpieczeństwo 🕶               | Ngropdzia 🕶 🔞 🕶 |
|                                                | Ustawienia Wydruku z FTP                                | *               |
|                                                |                                                         | Edytuj          |
|                                                | Użyj Wydruku z FTP: Wyłącz                              |                 |
|                                                | Nazwa Użytkownika Wydruku z FTP: guest                  |                 |
|                                                | Hasto: Ustawiono.                                       |                 |
|                                                | Ustawienia FTP: VRącz                                   |                 |
|                                                |                                                         |                 |
|                                                | Ustawienia Wydruku LPD                                  |                 |
|                                                |                                                         | Edytuj          |
|                                                | Użyj Drukowania LPD: Włącz                              |                 |
|                                                | Drukuj Stronę Separatora Wydruków LPD: Wyłącz           |                 |
|                                                |                                                         |                 |
|                                                | Ustawienia Wydruku RAW                                  |                 |
|                                                |                                                         | Edytuj          |
|                                                | Użyj Drukowania RAW: Włącz                              |                 |
| C. Inc.                                        | Htvi Komunikaci Duukiennkowei – Wolacz                  | T - 100%        |
| Gatowe                                         | Internet   Tryb chroniony: włączony 👘                   | · * 100% • 1    |

## (2) Wprowadź ustawienia drukowania LPD.

| 🔏 Zdalny Interfejs Użytkownika: Ustawienia/R | ejestracja: LBPJ0000; LBPJ0000; Windows Internet Explorer                                     |
|----------------------------------------------|-----------------------------------------------------------------------------------------------|
| 😋 🔾 👻 http://                                | - 🖹 🕂 🗙 🔯 8ing 🖉 -                                                                            |
| 🖕 Ulubione 🛛 🙀 💽 Suggested Sites 🔹           | 🔊 Web Slice Gallery 🕶                                                                         |
| 💱 Zdalny Interfejs Utytkownika: Ustawienia/  | Rejestra 📓 = 🔯 = 🖾 🖷 Strgna = Bezpieczeństwo = Ngroędzia = 🔞 =                                |
| L8PXXXX / L8P                                | XXXX / Do Portalu Login Užytkownika: Menadžer Systemu Wyloguj się                             |
| 🛞 Ustawienia/Rejestracja                     | E-mail do Menadzera Systemu                                                                   |
| Właściwości                                  | Ustawienia/Rejestracja: Właściwości: Sieć > Ustawienia TCP/IP > Edytuj Ustawienia Wydruku LPD |
| Menu Sterowania     Menu Żułdła Dasiani      | Edytuj Ustawienia Wydruku LPD Ostatnio aktualizowano: 13/02/2013 11:18:48                     |
| Sieć                                         | Ustawienia zostaną zmierione w następujący sposób. (Zmiany będą zastosowane po wyłączeniu i   |
| Menu Układu Menu Jakości                     | ponownym włączeniu zasiania).<br>OK Anuluj                                                    |
| 🗆 Menu konserwacji użytkownika               | Ustawienia Wydruku LPD                                                                        |
| Wyjście/Kontrola                             | 😰 Użyj Drukowania LPD                                                                         |
| Menu Podręczne                               | Drukuj Stronę Separatora Wydruków LPD                                                         |
| Sterowanie Urządzeniem                       |                                                                                               |
| Distamenia Zarządzania                       |                                                                                               |
| Zabezpieczenia                               |                                                                                               |
| D Licencja/Inne                              |                                                                                               |
|                                              | Copyright CANON INC. 2012 All Rights Reserved                                                 |
|                                              |                                                                                               |
| Gotowe                                       | 🚱 Internet   Tryls chroniony: włączony 🍕 💌 🔍 100% 💌                                           |

| [Użyj Drukowania<br>LPD]                      | Jeśli to pole wyboru jest zaznaczone, funkcja drukowania LPD jest włączona.                                                                                                    |
|-----------------------------------------------|----------------------------------------------------------------------------------------------------|
| [Drukuj Stronę<br>Separatora<br>Wydruków LPD] | <ul> <li>Jeśli to pole wyboru jest zaznaczone, podczas drukowania za pomocą aplikacji LPD strona tytułowa jest zawsze drukowana równocześnie.</li> <li>† Drukowanie strony tytułowej jest ustawione dla każdego zadania. Jeśli zaznaczone jest pole wyboru [Drukuj Stronę Separatora Wydruków LPD], strona tytułowa jest drukowana równocześnie w przypadku zadań, dla których ustawiono drukowanie strony tytułowej. Strony tytułowe nie są drukowane w przypadku zadań, dla których ustawiono brak drukowania strony tytułowej. Jeśli strony nie są drukowane, należy usunąć zaznaczenie pola wyboru [Drukuj Stronę Separatora Wydruków LPD]. Jeśli zaznaczenie pola wyboru [Drukuj Stronę Separatora Wydruków LPD] zostało usunięte, strony tytułowe nie będą zawsze drukowane.</li> </ul> |

| 🕒 🔾 🗢 😢 http://                                                                                                    | B 4 X     Sing                                                                                    | • •                                                                          |
|----------------------------------------------------------------------------------------------------|---------------------------------------------------------------------------------------------------|------------------------------------------------------------------------------|
| 🚖 Ulubione 🛛 🙀 💽 Suggested Sites 🕶                                                                                                    | 🔊 Web Slice Gallery +<br>in/Rejestra 🦙 + 🖾 + 🖼 + Stepne                                           | • Bezpieczeństwo • Narzędzia • 🔞 •                                           |
| LEPXXXX / LE                                                                                                    | PXXXX / Do Portalu Login Użytkown                                                                 | ika: Menadžer Systemu <mark>Wyloguj si</mark><br>E-mail do Menadžera System. |
| Właściwości                                                                                                    | Ustawienia/Rejestracja: Właściwości: Sieć > Ustawienia TCP/IP > Edy                               | tuj Ustawienia Wydruku LPD                                                   |
| Menu Sterowania Menu Źródła Papieru                                                                                                    | Edytuj Ustawienia Wydruku LPD Ostat                                                               | nio aldualizowano: 13/02 2013 11:18:48                                       |
| Siać     Menu Ukladu     Menu Ukladu     Menu Jakošci     Menu konserwacji užytkovnika     Wyjšcia/Kontrola     Menu Podręczne     Sterowanie Utządzeniem | Ustawienia zostaną zmienione w następujący sposób. (Żmiany będą<br>ponownym włączeniu zasilania). | zastosowane po wyłączeniu i<br>OK Anuluj                                     |
|                                                                                                    | Ustawilenia Wydruke LPD  Użyj Drukowania LPD  Drukuj Stronę Separatora Wydruków LPD               |                                                                              |
| <ul> <li>Zarządzanie ID Wydziału</li> <li>Zabezpieczenia</li> <li>Licencja/Inne</li> </ul>                                                                |                                                                                                   |                                                                              |
|                                                                                                    | Copyrig                                                                                           | ht CANON INC. 2012 All Rights Reserve                                        |
| ictowe                                                                                                    | Internet   Tryb chroniony: włęczony                                                               | - 🖓 💌 🔍 100% 💌                                                               |

I Jeśli nie definiujesz tych ustawień dla innych opcji, przejdź do kroku 6.

## **Ustawienia RAW**

- † Zwykle nie ma potrzeby zmieniania ustawień tej opcji.
- (1) Kliknij opcję [Edytuj...] w obszarze [Ustawienia Wydruku RAW].

| S Zdalny Inte | rfejs Użytkownika: Ustawienia/Reje | estracja: LBP30000: LBP30000- Windows | Internet Explorer        |                              |
|---------------|------------------------------------|---------------------------------------|--------------------------|------------------------------|
| 90-1          | 🚱 http://                          |                                       | 🔹 🔁 🛧 🗙 💽 Bing           | م                            |
| 🊖 Ulubione    | 🖕 💽 Suggested Sites 🕶 🗿            | ] Web Slice Gallery 🕶                 |                          |                              |
| 😪 Zdalny Int  | terfejs Użytkownika: Ustawienia/Re | ijestra                               | 🏠 🕶 🔯 👻 🚔 🕈 Stigna 🕶 🧕   | zpieczeństwo 🕶 Ngrzędzia 🕶 🚱 |
|               |                                    | Datas da da Manhadar PANA             |                          |                              |
|               |                                    | Ustawienia Wydruku NAW                |                          |                              |
|               |                                    |                                       |                          | Edytuj                       |
|               |                                    | Użyj Drukowania RAW:                  | VRącz                    |                              |
|               |                                    | Użyj Komunikacji Dwukieru             | nkowej: Wyłącz           |                              |
|               |                                    |                                       |                          |                              |
|               |                                    |                                       |                          |                              |
|               |                                    | Ustawienia wydruku iPP                |                          |                              |
|               |                                    |                                       |                          | Edytuj                       |
|               |                                    | Użyj Drukowania IPP:                  | Wyłącz                   |                              |
|               |                                    | SSL:                                  | Wyłącz                   |                              |
|               |                                    | Uwierzytelnianie IPP:                 | Włącz                    |                              |
|               |                                    | Nazwa Użytkownika:                    | guest                    |                              |
|               |                                    | Haslo:                                | Ustawiono.               |                              |
|               |                                    |                                       |                          |                              |
|               |                                    | Ustawienia Wydruku WSD                |                          |                              |
|               |                                    |                                       |                          | Edutui                       |
|               |                                    |                                       |                          | Loyoj                        |
| towe          |                                    | 😜 Internet                            | Tryb chroniony: włączony | -{j v €100% v                |

(2) Wprowadź ustawienia drukowania RAW.

| 💋 Zdalny Interfejs Użytkownika: Ustawienia/R | ejestracja: LBPX0001: LBPX0001- Windows Internet Explorer                           |                            |
|----------------------------------------------|-------------------------------------------------------------------------------------|----------------------------|
| 🕒 🖉 💌 http://                                | <ul> <li></li></ul>                                                                 | <i>р</i> •                 |
| 🚖 Ulubione 🛛 🚔 🔽 Suggested Sites 🔹           | 🔊 Web Slice Gallery 🕶                                                               |                            |
| 🚼 Zdalny Interfejs Utytkownika: Ustawienia/  | Rejestra 🔄 👻 🔝 👻 🖾 🖶 Stigna 🕶 Bezpieczeństwo                                        | • Ngroșdzia • 🔞 •          |
| L8PXXXX / L8P                                | XXXX / Do Portalu Login Użytkownika: Menadżer \$                                    | iystemu <u>Wyloguj się</u> |
| 🛞 Ustawienia/Rejestracja                     | E-mail do                                                                           | Menadžera Systemu          |
| Właściwości                                  | Ustawienia/Rejestracja: Właściwości: Sieć > Ustawienia TCP/IP > Edytuj Ustawienia W | ydruku RAW                 |
| Menu Sterowania     Menu Želdu Desterov      | Edytuj Ustawienia Wydruku RAW Ostatnio aktualizowano:                               | 13/02 2013 11:19:20        |
| Sieć                                         | Ustawienia zostaną zmienione w następujący sposób. (Zmiany będą zastosowane po      | wyłączeniu i               |
| 🗆 Menu Układu                                | ponownym włączeniu zasilania).                                                      | OK Anutri                  |
| Menu Jakošci                                 |                                                                                     | OK Mind                    |
| Menu konserwacji użytkownika                 | Ustawienia Wydruku RAW                                                              |                            |
| Menu Podreczne                               | Uzyj Drukowania RAW                                                                 |                            |
| Sterowanie Utządzeniem                       | <ul> <li>Użyj Komunikacji Dwukierunkowej</li> </ul>                                 |                            |
| Ustawienia Zarządzania                       |                                                                                     |                            |
| Zarządzanie ID Wydziału                      |                                                                                     |                            |
| Zabezpieczenia                               |                                                                                     |                            |
| - Licencjanne                                | Copyright CANON INC. 20                                                             | 12 All Rights Reserved     |
|                                              | angerigen an erste erste kan                                                        |                            |
|                                              |                                                                                     |                            |
| Gatowe                                       | Internet   Tryb chroniony: włączony                                                 | G 🔹 🔍 100% 💌 💡             |

| [Użyj Drukowania<br>RAW]             | Jeśli to pole wyboru jest zaznaczone, funkcja drukowania RAW jest włączona.      |
|--------------------------------------|----------------------------------------------------------------------------------|
| [Użyj Komunikacji<br>Dwukierunkowej] | Jeśli to pole wyboru jest zaznaczone, prowadzona jest komunikacja dwukierunkowa. |

## (3) Kliknij opcję [OK].

| 🔏 Zidalny Interfejs Użytkownika: Ustawienia/R         | ejestracja: LBP30000; LBP30000- Windows Internet Explorer                                |                 |
|-------------------------------------------------------|------------------------------------------------------------------------------------------|-----------------|
| 🕒 🔾 🔻 😵 http://                                       | 🝷 😒 🔩 🗙 🔀 Bing                                                                           | ρ.              |
| 🖕 Ulubione 🛛 👍 💽 Suggested Sites 🔹                    | 🜒 Web Slice Gallery 🕶                                                                    |                 |
| 🚼 Zdalny Interfejs Utytkownika: Ustawienia/           | Rejestra 💮 = 🔝 = 🖓 = Strgna = Bezpieczaństwo = 1                                         | Ngropdzia 🕶 🔞 🕶 |
| L8PXXXX / L8P                                         | XXXX / Do Portalu Login Użytkownika: Menadżer Syste                                      | mu Wyloguj się  |
| 🛞 Ustawienia/Rejestracja                              | E-mail do Mona                                                                           | adzera Systemu  |
| Właściwości                                           | Ustawienia/Rejestracja: Właściwości: Sieć > Ustawienia TCP/IP > Edytuj Ustawienia Wydruk | tu RAW          |
| Menu Sterowania Menu Źródła Papieru                   | Edytuj Ustawienia Wydruku RAW Ostatnio akualizowano: 13/02                               | 2013 11:19:20   |
| Sieć                                                  | Ustawienia zostaną zmienione w następujący sposób. (Zmiany będą zastosowane po wyłąc     | czeniu i        |
| <ul> <li>Menu Układu</li> <li>Menu Jakości</li> </ul> | ponownym włączeniu zasianiaj.                                                            | ж Anuluj        |
| Menu konserwacji użytkownika                          | Ustawienia Wydruku RAW                                                                   |                 |
| Wyjście/Kontrola                                      | Uzyj Drukowania RAW                                                                      |                 |
| Menu Podręczne                                        | <ul> <li>Użyj Komunikacji Dwukierunkowej</li> </ul>                                      |                 |
| Sterowanie Urządzeniem                                |                                                                                          |                 |
| Ustawienia Zarządzania                                |                                                                                          |                 |
| <ul> <li>Zarządzanie ID Wydziału</li> </ul>           |                                                                                          |                 |
| Zabezpieczenia                                        |                                                                                          |                 |
| Licencja/me                                           | Constant California da Sala da                                                           | Diable Deserved |
|                                                       | Copyright CANON INC. 2012 All                                                            | nigrās Keservēd |
| Gotowe                                                | Internet   Tryb chroniony: włączony                                                      | ₹100% × j       |

I Jeśli nie definiujesz tych ustawień dla innych opcji, przejdź do kroku 6.

## **Ustawienia IPP/IPPS**

(1) Kliknij opcję [Edytuj...] w obszarze [Ustawienia Wydruku IPP].

| 🔏 Zdalny Interfejs Użytkownika: Ustawienia/Rejes | stracja: LBP30000; LBP30000- Windows In                                               | ternet Explorer                                  |                                 |
|--------------------------------------------------|---------------------------------------------------------------------------------------|--------------------------------------------------|---------------------------------|
| 😋 🔾 👻 http://                                    |                                                                                       | 🕶 🖹 🕂 🗙 💽 Bing                                   | • م                             |
| 🖕 Ulubione   🎪 🛅 Suggested Sites 👻 🔊             | Web Slice Gallery 🕶                                                                   |                                                  |                                 |
| 💱 Zdalny Interfejs Utytkownika: Ustawienia/Rej   | estra                                                                                 | 🏠 🔹 🔯 👻 🌦 🔹 Strgna 👻 Bezpieco                    | eristwo + Ngroędzia + 🔞 +       |
|                                                  | Ustawienia Wydruku RAW<br>Użyj Drukowania RAW:<br>Użyj Komunikacji Dwukieruni         | Włącz<br>kowej: Wyłącz                           | Edytuj                          |
|                                                  | Ustawienia Wydruku IPP                                                                |                                                  | Edytuj                          |
|                                                  | Użyj Drukowania IPP:<br>SSL:<br>Uwierzytelnianie IPP:<br>Nazwa Użytkownika:<br>Haelo: | Wyłącz<br>Wyłącz<br>Włącz<br>guist<br>Ustawiono. | ÷                               |
|                                                  | Ustawienia Wydruku WSD                                                                |                                                  | Edytuj                          |
| Gotowe                                           | 😜 Internet   Tr                                                                       | yb chroniony: włączony                           | -@ <b>▼</b> = <b>\$100% ▼</b> ] |

## (2) Wprowadź ustawienia drukowania IPP.

| 💋 Zdalny Interfejs Użytkownika: Ustawienia/1                                                                                                    | Rejestracja: LBP30001: LBP30001- Windows In                                                                                             | ternet Explorer                                                                                         | <b>کے</b> تاریخہ                                                                     |
|----------------------------------------------------------------------------------------------------|----------------------------------------------------------------------------------------------------|----------------------------------------------------------------------------------------------------|--------------------------------------------------------------------------------------|
| 🔆 Ulubione 🛛 🚖 💽 Suggested Sites 🕶                                                                                                    | 🖉 Web Slice Gallery 🕶                                                                                                    | A T A T A A T Strest Ber                                                                                | ieczeństwo • Nerzedzia • 🔊 •                                                         |
| LBPXXXX / LB/                                                                                                    | P200XX /                                                                                                    | Do Portalu<br>Er                                                                                        | džer Systemu <mark>Wyloguj się</mark><br>nail do Menadžera Systemu                   |
| Właściwości Menu Sterowania Menu Żródła Papieru Sieć Menu Układu Menu Układu Menu Układu                                                                                           | Ustawienia/Rejestracja: Właściwośc<br>Edytuj Ustawienia Wydruku IPP<br>Ustawienia zostaną zmienione w<br>ponownym włączeniu zasilania). | i: Sieć > Ustawienia TCPAP > Edyluj Usta<br>Ostatnio adualia<br>następujący sposób. (Zmiany będą zastos | wienia Wydruku IPP<br>wano: 1302 2013 11 19:32<br>awane po wyłączeniu i<br>OK Anuluj |
| Menu konserwacji użytkownika Wyjścia/Kontrola     Menu Podręczne     Sterowanie Urządzeniem Ustawienia Zarządzania     Zarządzanie ID Wydziału     Zabazpieczenia     Licencja/nne | Ustawienia Wydruku IPP Użyj IPP Użyj SSL Użyj Użyj SSL Użyj Uwirzytelniania IPP Nazwa Użytkownika: Ustaw/Zmień Hasło Hasło: Potwierdź:  | guest                                                                                                   | (Maks. 24 znaki)<br>(Maks. 24 znaki)                                                 |
| Satowe                                                                                                    | E Internet   Tr                                                                                                    | yb chronionyc włączony                                                                                  |                                                                                      |

## Aby korzystać z drukowania IPP/IPPS

Zaznacz pole wyboru [Użyj IPP] i ustaw następujące elementy.

| [Użyj SSL]                                                                                 | Jeśli to pole wyboru jest zaznaczone, można korzystać z IPPS (szyfrowanie danych komunikacji IPP za pomocą SSL).                       |  |
|--------------------------------------------------------------------------------------------|----------------------------------------------------------------------------------------------------|--|
|                                                                                            | † Funkcja IPPS może być używana tylko, gdy włączona jest szyfrowana komunikacja SSL.                                                   |  |
|                                                                                            | Nie można zaznaczyć pola wyboru [Użyj SSL], jeżeli klucz lub certyfikat<br>został utworzony, ale klucz użycia nie jest zarejestrowany. |  |
| [Użyj<br>Uwierzytelniania<br>IPP]                                                          | Jeśli to pole wyboru jest zaznaczone, użyj funkcji uwierzytelnienia użytkownika drukowania IPP.                                        |  |
| Jeśli pole wyboru [Użyj Uwierzytelniania IPP] jest zaznaczone, ustaw następujące elementy. |                                                                                                    |  |

| [Nazwa<br>Użytkownika] | Wprowadź nazwę użytkownika używaną dla funkcji uwierzytelnienia użytkownika drukowania IPP. Można wprowadzić maksymalnie 24 znaki. |
|------------------------|----------------------------------------------------------------------------------------------------|
| [Ustaw/Zmień<br>Hasło] | Zaznacz pole wyboru podczas ustawiania/zmiany hasła.                                                                               |
| [Hasło]                | Wprowadź hasło używane dla funkcji uwierzytelnienia użytkownika drukowania IPP.<br>Można wprowadzić maksymalnie 24 znaki.          |
| [Potwierdź]            | W celu potwierdzenia wprowadź ponownie to samo [Hasło].                                                                            |
|                        |                                                                                                    |

## 🖱 WAŻNE

## Jeśli pole wyboru [Użyj IPP] jest zaznaczone

Dla ustawienia protokołu HTTP [Użyj HTTP] zostaje automatycznie wybrana opcja [Włącz].

"Ustawienia HTTP"

## Jeśli drukowanie IPP/IPPS nie jest używane

Usuń zaznaczenie pola wyboru [Użyj IPP].

## (3) Kliknij opcję [OK].

| 🗿 🔵 👻 http://                                            |                                          | 🕶 🖹 🔂 😽 🗙 🔯 Bing                  | P                                       |
|----------------------------------------------------------|------------------------------------------|-----------------------------------|-----------------------------------------|
| 🖕 Ulubione 🛛 🙀 💽 Suggested Sites 🔹 ,                     | 👩 Web Slice Gallery 🕶                    |                                   |                                         |
| 🚼 Zdalny Interfejs Utytkownika: Ustawienia/              | Rejestra. 👌 🔹                            | 🔯 = 🖂 🌐 = Strgna = Be             | zpieczeństwo 🔹 Ngrzędzia 👻 🔞            |
| L8PXXXX / L8P                                            | XXXX / Do P                              | ortalu Login Użytkownika: Me      | nadžer Systemu <mark>Wyloguj się</mark> |
| 🛞 Ustawienia/Rejestracja                                 |                                          | E                                 | 5-mail do Menadžera Systemu             |
| Właściwości                                              | Ustawienia/Rejestracja: Waściwości: Sieć | 5 > Ustawienia TCP/IP > Edytuj U: | stawienia Wydruku IPP                   |
| Menu Sterowania                                          | Edytuj Ustawienia Wydruku IPP            | Ostatnio aktua                    | izowano: 13/02 2013 11:19:32            |
| Menu Źródła Papieru                                      | Ustawienia zostana zmienione w nastep    | ujący sposób, (Zmiany beda zasti  | osowane po wyłaczeniu i                 |
| D Menu I Medu                                            | ponownym włączeniu zasilania).           | oldel sheeps from d adad range    |                                         |
| D Menu Jakošci                                           |                                          |                                   | OK Anuluj                               |
| 🗆 Menu konserwacji użytkownika                           | Ustawienia Wydruku IPP                   |                                   |                                         |
| /yjšcie/Kontrola                                         | 🗇 Uzyj IPP                               |                                   |                                         |
| Menu Podręczne                                           | Uzyj SSL                                 |                                   |                                         |
| Sterowanie Urządzeniem                                   | Użyj Uwierzytelniania IPP                |                                   |                                         |
| Istawienia Zarządzania                                   | Nazwa Użytkownika: gue                   | st                                |                                         |
| <ul> <li>zazajuzanie ib vvydziału</li> </ul>             | Ustaw/Zmień Hasło                        |                                   |                                         |
| Zabezpieczenia                                           |                                          |                                   |                                         |
| Zabezpieczenia     Licencja/inne                         | Hasto:                                   |                                   | (Maks. 24 znaki)                        |
| D Zabezpieczenia<br>D Licencja/Inne                      | Hasto:<br>Potwierd2:                     |                                   | (Maks. 24 znaki)<br>(Maks. 24 znaki)    |
| <ul> <li>Zabezpieczenia</li> <li>Licencja/nne</li> </ul> | Hasło:<br>Potwierdź:                     |                                   | (Maks. 24 znaki)<br>(Maks. 24 znaki)    |

I Jeśli nie definiujesz tych ustawień dla innych opcji, przejdź do kroku 6.

## Ustawienia WSD

(1) Kliknij opcję [Edytuj...] w obszarze [Ustawienia Wydruku WSD].

| 🍘 Zdalny Interfejs Użytkownika: Ustawienia/Rej | estracja: LBP30001: LBP30000- Windows I                                  | Internet Explorer          |                      |                           | х   |
|------------------------------------------------|--------------------------------------------------------------------------|----------------------------|----------------------|---------------------------|-----|
| 😳 🕞 🔻 🚷 http://                                |                                                                          | 🔹 🖹 🛧 🗙 🔽 Bing             |                      |                           | ۰ م |
| 🖕 Ulubione 🛛 👍 💽 Suggested Sites 🕶 🚪           | Web Slice Gallery 🕶                                                      |                            |                      |                           |     |
| 😢 Zdalny Interfejs Utytkownika: Ustawienia/R   | ejentra                                                                  | 🄄 • 🖾 • 🗁 🌐 • Strgn        | a 🕶 Bezpieczeństwo 🕶 | Ngropdzia 🕶               | 8-  |
|                                                | Ustawienia Wydruku WSD                                                   |                            |                      | Edytuj                    |     |
|                                                | Użyj Wydruku WSD:<br>Użyj Przeglądania WSD:<br>Użyj Multicast Discovery: | Wyłącz<br>Wyłącz<br>Wyłącz |                      |                           | 9   |
|                                                | Ustawienia HTTP                                                          |                            |                      | Edytuj                    |     |
|                                                | Užyj HTTP:                                                               | Włącz                      |                      |                           |     |
|                                                | Ustawienia SSL                                                           |                            | Klucz i (            | Certyfikat                |     |
|                                                | Ustawienia Klucza i Certyfikatu                                          | a: Ustawiono.              |                      |                           |     |
|                                                | Zdalny Interfejs Uzytkownika V                                           | WWW.                       |                      |                           | -   |
| Gatowe                                         | 😜 Internet                                                               | Tryb chroniony: włączony   |                      | <ul> <li>₹100%</li> </ul> | ۰., |

## (2) Wprowadź ustawienia drukowania WSD.

| 🕒 🔾 🔻 🥵 http://                                                                             | • 🛛 🕂 🗙 🔀                                                     | Bing                                     |
|---------------------------------------------------------------------------------------------|---------------------------------------------------------------|------------------------------------------|
| 🚖 Ulubione 🛛 🚖 💽 Suggested Sites 🕶                                                          | 😰 Web Slice Gallery 🗢                                         |                                          |
| 🚼 Zdalny Interfejs Użytkownika: Ustawienia                                                  | Rejestra. 👌 🕶 🖼 🖛 🖛                                           | Strgna • Bezpieczeństwo • Ngrzędzia •    |
| L8PXXXX / L8P                                                                               | XXXX / Do Portalu Login U                                     | żytkownika: Menadżer Systemu Wylog       |
| 🛞 Ustawienia/Rejestracja                                                                    |                                                               | E-mail do Menadžera Sys                  |
| Właściwości                                                                                 | Ustawienia/Rejestracja: Właściwości: Sieć > Ustawienia TCP/   | IP > Edytuj Ustawienia Wydruku WSD       |
| Menu Sterowania                                                                             | Edytuj Ustawienia Wydruku WSD                                 | Ostatnio aldualizowano: 13/02 2013 11:20 |
| Sieć                                                                                        | Ustawienia zostaną zmienione w następujący sposób. (Zmia      | iny będą zastosowane po wyłączeniu i     |
| <ul> <li>Menu Układu</li> <li>Menu Jakości</li> </ul>                                       | ponownym wrączeniu zasnania).                                 | OK Anul                                  |
| Menu konserwacji użytkownika Vyjścia/Kontrola     Menu Podręczne     Sterowanie Urządzeniem | Ustawienia Wydruku WSD Użyj Wydruku WSD Użyj Przeglądania WSD |                                          |
| Istawienia Zarządzania                                                                      | Użyj Mułticast Discovery                                      |                                          |
| <ul> <li>Zarządzanie ID Wydziału</li> <li>Zabezpieczenia</li> <li>Licencja/Inne</li> </ul>  | ۲.                                                            |                                          |
|                                                                                             |                                                               | Copyright CANON INC. 2012 All Rights Res |
| 1                                                                                           | A Internet (Tech observing outprover)                         | - (R)                                    |

| [Użyj Wydruku<br>WSD]         | Aby korzystać z drukowania WSD, zaznacz to pole wyboru.                                                                                                    |
|-------------------------------|----------------------------------------------------------------------------------------------------|
| [Użyj Przeglądania<br>WSD]    | <ul> <li>Jeśli to pole wyboru jest zaznaczone, informacje o drukarce są uzyskiwane za pomocą odniesienia WSD.</li> <li>† Po zaznaczeniu pola wyboru [Użyj Wydruku WSD] pole wyboru [Użyj Przeglądania WSD] będzie zawsze zaznaczone.</li> <li>Zaznaczenie pola wyboru [Użyj Przeglądania WSD] można usunąć po usunięciu zaznaczenia pola wyboru [Użyj Wydruku WSD].</li> </ul> |
| [Użyj Multicast<br>Discovery] | Aby korzystać z funkcji Multicast Discovery, zaznacz to pole wyboru.                                                                                                    |

(3) Kliknij opcję [OK].

| 🕒 🔾 👻 http://                                         | - 🗋 😽 🗙 🔯 Bing                                                            | ٩                                |
|-------------------------------------------------------|---------------------------------------------------------------------------|----------------------------------|
| 👷 Ulubione 🛛 🎪 💽 Suggested Sites 🔹                    | 😰 Web Size Galary +<br>Rejector                                           | stpiecperistwo + Narpedzia + 🔞   |
| L8PXXXX / L8F                                         | XXXX / Do Portalu Login Użytkownika: I                                    | Menadžer Systemu Wyloguj s       |
| 🛞 Ustawienia/Rejestracja                              |                                                                           | E-mail do Menadžera System       |
| Właściwości                                           | Ustawienia/Rejestracja: Właściwości: Sieć > Ustawienia TCP/IP > Edytuj Us | stawienia Wydruku WSD            |
| Menu Sterowania     Monu Żródła Pacienu               | Edytuj Ustawienia Wydruku WSD Ostatnio ak                                 | tualizowano: 13/02 2013 11:20:03 |
| Sieć                                                  | Ustawienia zostaną zmienione w następujący sposób. (Zmiany będą zastr     | osowane po wyłączeniu i          |
| <ul> <li>Menu Uldadu</li> <li>Menu Jakošci</li> </ul> | ponownym wączeniu zasnania).                                              | OK Anuluj                        |
| 🗆 Menu konserwacji użytkownika                        | Ustawienia Wydruku WSD                                                    |                                  |
| Wyjście/Kontrola                                      | 📄 Uzyj Wydruku WSD                                                        |                                  |
| Menu Podręczne     Sterowanie Urządzeniem             | 📋 Użyj Przeglądania WSD                                                   |                                  |
| Ustawienia Zarządzania                                | Użyj Multicast Discovery                                                  |                                  |
| Zarządzanie ID Wydziału                               |                                                                           |                                  |
| Zabezpieczenia                                        |                                                                           |                                  |
| Licencja/Inne                                         |                                                                           |                                  |
|                                                       | Copyright GA                                                              | NON INC. 2012 All Rights Reserve |
| lotowe                                                | Internet   Tryb chroniony: właczony                                       |                                  |

I Jeśli nie definiujesz tych ustawień dla innych opcji, przejdź do kroku 6.

## **Ustawienia HTTP**

Wybierz, czy drukarka ma korzystać z funkcji HTTP.

(1) Kliknij opcję [Edytuj...] w obszarze [Ustawienia HTTP].

| 🍘 Zdalny Interfejs Użytkownika: Ustawier | ia/Rejestracja: LBP30000: LBP30000- Windov | vs Internet Explorer         |                                 |
|------------------------------------------|--------------------------------------------|------------------------------|---------------------------------|
| 🕒 🔾 🔻 🚷 http://                          |                                            | 🔹 🔁 😽 🗙 🔯 Bing               | • م                             |
| 🚖 Ulubione 🛛 👍 💽 Suggested Sites         | 🔹 🗿 Web Slice Gallery 🕶                    |                              |                                 |
| 💱 Zdalny Interfejs Uzytkownika: Ustawie  | ria/Rejentra                               | 🏠 🕶 🖾 😁 🖶 🖷 Stigna 🕶 🧕       | azpieczeństwo 🕶 Ngrzędzie 🕶 🔞 🕶 |
|                                          | Ustawienia Wydruku WSD                     |                              |                                 |
|                                          |                                            |                              | Edytuj                          |
|                                          | Uzyj Wydruku WSD:                          | Wyłącz                       |                                 |
|                                          | Użyj Przeglądania WSD:                     | Wyłącz                       |                                 |
|                                          | Użyj Multicast Discovery:                  | Wyłącz                       |                                 |
|                                          | Ustawienia HTTP                            |                              |                                 |
|                                          |                                            |                              | Edytuj                          |
|                                          | Užyj HTTP:                                 | Włącz                        |                                 |
|                                          |                                            |                              |                                 |
|                                          | Ustawienia 5.5L                            |                              | Klucz i Certyfikat              |
|                                          | Ustawienia Klucza i Certyfik               | atu: Ustawiono.              |                                 |
|                                          | Ustawienia, które używaja                  | n SSL                        |                                 |
|                                          | Zdalny Interfejs Użytkownika               | a WWWył.                     |                                 |
| otowe                                    | 😜 Internet                                 | t   Tryb chroniony: włączony | - 🖓 💌 🔍 100% 💌                  |

(2) Wprowadź ustawienia protokołu HTTP.

| 🔏 Zdalny Interfejs Użytkownika: Ustawienia/R | gestracja: LBPJ0000; LBPJ0000- Windows Internet Explorer                                                    |                              |
|----------------------------------------------|----------------------------------------------------------------------------------------------------|------------------------------|
| 🚱 🔾 👻 http://                                | 🔹 🔁 😽 🗙 🚺 💽 Bing                                                                                            | ۰ م                          |
| 🖕 Ulubione 🛛 🖕 🛅 Suggested Sites 🔹           | 🛿 Web Slice Gallery 🕶                                                                                       |                              |
| 😪 Zdalny Interfejs Użytkownika: Ustawienia/  | Rejestra 📓 🕶 🖾 🖷 🖝 Stegna 🕶 Bespiecz                                                                        | eristwo 🕶 Ngroędzia 🕶 🔞 🕶    |
| L8PXXXX / L8P                                | XXXX / Do Portalu Login Užytkownika: Menae                                                                  | džer Systemu Wyłoguj się     |
| 🛞 Ustawienia/Rejestracja                     | E-m                                                                                                    | ail do Menadžera Systemu     |
| Właściwości                                  | Ustawienia/Rejestracja: Właściwości: Sieć > Ustawienia TCP/IP > Edytuj Ustawie                              | nia HTTP                     |
| Menu Sterowania Menu Źródła Papieru          | Edytuj Ustawienia HTTP Ostatnio aldualizor                                                                  | wano: 13/02 2013 11:20:10    |
| Sieć                                         | Ustawienia zostaną zmienione w następujący sposób. (Zmiany będą zastosowa<br>ponownym włączeniu zasilania). | ne po wyłączeniu i           |
| Menu Układu<br>D Menu Jakości                |                                                                                                    | OK Anuluj                    |
| Menu konserwacji użytkownika                 | Ustawienia HTTP                                                                                             |                              |
| Wyjście/Kontrola                             | Uzyj HTTP                                                                                                   |                              |
| Menu Podręczne     Sterowanie Urządzeniem    |                                                                                                    |                              |
| Ustawienia Zarządzania                       |                                                                                                    |                              |
| 🗆 Zarządzanie ID Wydziału                    |                                                                                                    |                              |
| D Zabezpieczenia                             |                                                                                                    |                              |
| Licencja/Inne                                | Consist CAUCH IS                                                                                            | C 2042 Al Diable Deserved    |
|                                              | Capyinght Control in                                                                                        | vo. zvriz na nagras Keserved |
|                                              |                                                                                                    |                              |
| Gatowe                                       | Internet   Tryls chroniany: włączony                                                                        | - 🖓 💌 🔍 100% 💌 j             |

## 🕐 WAŻNE

#### Po usunięciu zaznaczenia pola wyboru [Użyj HTTP]

Ustawienia funkcji korzystających z protokołu HTTP ulegają zmianie w sposób przedstawiony poniżej.

| [Użyj Drukowania<br>IPP] | [Wyłącz] |
|--------------------------|----------|
| [Zdalny Int. Użytk.]*    | [Wyłącz] |

\* Ustawienie może zostać skonfigurowane wyłącznie za pomocą panelu sterowania drukarki i klienta FTP

Jeśli zaznaczenie pola wyboru [Użyj HTTP] zostanie usunięte, nie będzie można korzystać z drukowania IPP ani programu Zdalny Int. Użytk., należy zatem przed zmianą tego ustawienia skonsultować się z administratorem sieci.

#### (3) Kliknij opcję [OK].

| 🔏 Zdalny Interfejs Użytkownika: Ustawienia/F                                                                                                    | jestracja: LBP30001: LBP30001- Windows Internet Explorer                                                                                                    |                                                                                                |
|----------------------------------------------------------------------------------------------------|----------------------------------------------------------------------------------------------------|------------------------------------------------------------------------------------------------|
| 🕒 🗸 🛛 😵 http://                                                                                                    | - 🖹 🔂 😽 🗙 💽 Sing                                                                                                    | • م                                                                                            |
| 🖕 Ulubione 🛛 🙀 💽 Suggested Sites 🕶                                                                                                    | 🔋 Web Slice Gallery 🕶                                                                                                    |                                                                                                |
| 🚼 Zdalny Interfejs Użytkownika: Ustawienia                                                                                                    | Rejestra 🔂 🔹 🔯 👻 Strgna 👻 Bezpieczeń                                                                                                    | stwo • Ngroędzia • 🔞 •                                                                         |
| LBPXXXX / LBP                                                                                                    | OOX / Do Portalu Login Užytkownika: Menadž                                                                                                    | er Systemu Wyloguj się                                                                         |
| 🛞 Ustawienia/Rejestracja                                                                                                    | E-mail                                                                                                    | I do Menadžera Systemu                                                                         |
| Właściwości  Menu Sterowania Menu Żrótka Papieru  Słać Menu Układu Menu Układu Menu Układu MyjsciarKontrola MyjsciarKontrola Sterowanie Utządzeniem Ustawienia Zarządzania Licancjafme | Ustawienia/Rejestracja: Właściwości: Sieć > Ustawienia TCP/IP > Edytuj Ustawienia<br>Edytuj Ustawienia HTTP Ostatnio aktuałzowa<br>Ustawienia zostaną zmienione w następujący sposób. (Zmiany będą zastosowane<br>penownym włączeniu zasilania).<br>Ustawienia HTTP<br>☑ Użyj HTTP<br>☑<br>Copyright CANON INCO | a HTTP<br>kno: 1302 2013 1120 10<br>r po wyłączeniu i<br>OK Anułuj<br>2012 Ali Rights Reserved |
| Satowe                                                                                                    | liternet   Tryb chroniony: włączony                                                                                                    | -{} • €100% •                                                                                  |

E Jeśli nie definiujesz tych ustawień dla innych opcji, przejdź do kroku 6.

## Ustawianie kluczy i certyfikatów szyfrowania SSL

Sprawdź klucz używany dla szyfrowania SSL.

## Ustawienia proxy

(1) Kliknij opcję [Edytuj...] w obszarze [Ustawienia Proxy].

| 💋 Zdalny Interfejs Użytkownika: Ustawienia/R | gestracja: LBP30000; LBP30000- Windows Internet Explorer |                 |
|----------------------------------------------|----------------------------------------------------------|-----------------|
| 😋 🔾 🔻 😵 http://                              | 🗝 🔁 🔂 🔀 Bing                                             | • م             |
| 🖕 Ulubione 🛛 🍰 💽 Suggested Sites 🔹 /         | e) Web Slice Gallery •                                   |                 |
| 😪 Zdalny Interfejs Utytkownika: Ustawienia/  | Rejestra 💮 👻 🖂 🖶 🔹 Strgna 🕶 Bezpieczeństwo 🕶             | Ngropdria 🕶 🔞 🕶 |
|                                              |                                                          |                 |
|                                              | Ustawienia Proxy                                         |                 |
|                                              |                                                          | Edytuj          |
|                                              | Użyj Proxy: Wyłącz                                       |                 |
|                                              | Adres HTTP Servera Proxy:                                |                 |
|                                              | Numer Portu HTTP Servera Proxy: 80                       |                 |
|                                              | Użyj Proxy w tej Samej Domenie: Wyłącz                   |                 |
|                                              | Uwierzytelnianie Proxy: Wyłącz                           |                 |
|                                              | Nazwa Użytkownika:                                       |                 |
|                                              | Hasto: Nie ustawiono.                                    |                 |
|                                              |                                                          |                 |
|                                              | Ustawienia Multicast Discovery                           |                 |
|                                              |                                                          | Edytuj          |
|                                              | Odpowiedź Discovery: Włącz                               | _               |
|                                              | Nazwa Zakresu: default                                   | 1               |
|                                              | Ustawienia SNTP                                          |                 |
| Gatowe                                       | Internet   Tryb chroniony: włączony                      | • 🔍 100% •      |

#### (2) Wprowadź ustawienia funkcji proxy.

| 🔏 Zdalny Interfejs Utytkownika: Ustawienia/R                                                                          | kejestracja: LBP30000: LBP30000: Windows Internet Ex                                                             | φlorer                                      |                                      |
|----------------------------------------------------------------------------------------------------|----------------------------------------------------------------------------------------------------|---------------------------------------------|--------------------------------------|
| 🕒 🕞 🔻 🔁 http://                                                                                                    |                                                                                                    | 🔹 😒 🐓 🗙 📴 ðing                              | ρ-                                   |
| 🚖 Ulubiane 🛛 👍 💽 Suggested Sites 🔹                                                                                    | 🖉 Web Slice Gallery 🔹                                                                                            |                                             |                                      |
| 😢 Zdainy Interfejs Uzytkownika: Ustawienia,                                                                           | Sajastra                                                                                                    | 🛅 T 🔯 T 🗁 🖶 T Stops                         | 🔹 Bezpieczeństwo 🔹 Nyrzędzia 🕶 🚷 🖛   |
| LBPXXXX / LBP                                                                                                    | XXXX J                                                                                                    | Do Portalu Login Uzytkowni                  | ka: Menadžer Systemu Wyloguj się 🖆   |
| 🛞 Ustawienia/Rejestracja                                                                                              |                                                                                                    |                                             | E-mail do Menadzera Systemu          |
| Właściwości                                                                                                    | Ustawienia/Rejestracja: Właściwości: Sied                                                                        | > Ustawienia TCP/IP > Edytuj Ustawienia Pro | X07                                  |
| Menu Sterowania                                                                                                    | Edytuj Ustawienia Praxy                                                                                          | Ostatri                                     | o aktualizawana: 13/02/2013 11:21:23 |
| © Menu Zródła Papieru                                                                                                 | Ustawienia zostana zmienione w nastepu                                                                           | iacy sposób. (Zmiany beda zastosowane po    | właczeniu i ponownym właczeniu       |
| © Menu Układu<br>© Menu Jakości<br>© Menu konserwacji użytkownika                                                     | zasilania).<br>Ustawienia Proxy                                                                                  |                                             | OK Aruluj                            |
| Wyjścia/Kontrola<br>I Manu Podręczne<br>Sterowanie Urządzeniem<br>Ustawienia Zarządzania<br>I Zarządzanie ID Wydziału | Utzyj Proxy     Adres HTTP Servera Proxy:     Namer Portu HTTP Servera Proxy:     Uzyj Proxy v tej samej domenie | 80                                          |                                      |
| <ul> <li>Zabezpieczenia</li> <li>Licencja/inne</li> </ul>                                                             | <ul> <li>Uzyj Uwierzytelniania Presy<br/>Nazwa Uzytkownika:</li> <li>Ustaw/2mień Haslo<br/>Hasle:</li> </ul>     |                                             | (Maks. 24 znaki)                     |
|                                                                                                    | Potwierdź:                                                                                                    |                                             | (Maks. 24 znaki)                     |
|                                                                                                    |                                                                                                    | Internet   Tryb chroniony: wilączony        | -G = 8,105 = ,                       |

## Jeśli funkcje proxy są używane

Zaznacz pole wyboru [Użyj Proxy] i ustaw następujące elementy.

| [Adres HTTP<br>Serwera Proxy]       | Wprowadź adres serwera proxy używanego przez funkcje proxy.                                                            |  |
|-------------------------------------|----------------------------------------------------------------------------------------------------|--|
| [Numer Portu HTTP<br>Serwera Proxy] | Wprowadź numer portu serwera proxy używanego przez funkcje proxy. Można wybrać ustawienie z zakresu od [0] do [99999]. |  |
| [Użyj Proxy w tej<br>samej domenie] | Jeśli to pole wyboru jest zaznaczone, użyj funkcji proxy w tej samej domenie.                                          |  |

#### Jeśli funkcje proxy nie są używane

Usuń zaznaczenie pola wyboru [Użyj Proxy].

(3) Wprowadź ustawienia funkcji uwierzytelniających.

| 🔏 Zdalny Interfejs Utytkownika: Ustawienia/R                           | kjestracja: LBPXXXX: LBPXXXX: Windows Internet E | xplorer                                    | - 0 💌                                |
|------------------------------------------------------------------------|--------------------------------------------------|--------------------------------------------|--------------------------------------|
| 😳 🕞 💌 😫 http://                                                        |                                                  | 🔹 😒 😽 🗙 📴 ãing                             | ρ-<br>Q                              |
| 🚖 Ulubiane 🛛 🚖 🛅 Suggested Sites 🔹                                     | 🕢 Web Slice Gallery 🕶                            |                                            |                                      |
| 😪 Zdalny Interfejs Użytkownika: Ustawienia,                            | Rejestra                                         | 🛅 T 🔯 T 🗁 🖶 T Stor                         | a 🔹 Bazpieczeństwo 👻 Ngrzędzia 👻 🚷 🖛 |
| LBPXXXXX / LBP                                                         | YXXXX J                                          | Do Portalu Login Uzytkowni                 | ka: Menadžer Systemu Wyloguj się 📩   |
| 🛞 Ustawienia/Rejestracja                                               |                                                  |                                            | E-mail do Monadzora Systemu          |
| Właściwości                                                            | Ustawienia/Rejestracja: Właściwości: Sieć        | > Ustawienia TCP/IP > Edytuj Ustavienia Pr | DWY                                  |
| D Menu Sterowania                                                      | Edytui Ustawienia Prozy                          | Ostatni                                    | o altualizavana: 13/02/2013 11:21:23 |
| Menu Žródla Papieru                                                    | Untravieria sustana amineirea sus estas          | incurrently Orningu hade materian and      | understank i secondaria ulterania    |
| © Sied                                                                 | zasiania).                                       | idea obrace formally aded sacroowers he    | wynączenio i porownym wrączenio      |
| D Manu Układu                                                          |                                                  |                                            | OK Anuluj                            |
| <ul> <li>Menu sanosci</li> <li>Menu konserwacii užvtkownika</li> </ul> |                                                  |                                            |                                      |
| Wyticie/Kontrola                                                       | Ustawienia Proxy                                 |                                            |                                      |
| D Menu Podręczne                                                       | Uzyj Proxy     Advas MTTP Common Docum           |                                            | -                                    |
| D Sterowanie Urządzeniem                                               | Hares Fillip General Proxy:                      |                                            | -                                    |
| Ustawienia Zarządzania                                                 | Numer Portu HTTP Servera Proxy:                  | 80                                         |                                      |
| Zarządzanie ID Wydziału                                                | Uzyj Proxy w tej samej domenie                   |                                            |                                      |
| Zabezpieczenia                                                         | Użyj Uwierzytelniania Proxy                      |                                            | _                                    |
| D Licencja/inne                                                        | Nazika Użytkownika:                              |                                            |                                      |
|                                                                        | Ustaw/2mień Hasto                                |                                            |                                      |
|                                                                        | Hasio:                                           |                                            | (Maks. 24 znaks)                     |
|                                                                        | Potwierdź:                                       |                                            | (Maks. 24 znaki)                     |
|                                                                        |                                                  |                                            |                                      |
|                                                                        |                                                  | Internet   Tryb chroniony: włączony        | -G • \$105 • ,                       |

## Jeśli funkcje uwierzytelniające proxy są używane

Zaznacz pole wyboru [Użyj Uwierzytelniania Proxy] i ustaw następujące elementy.

| [Nazwa<br>Użytkownika] | Wprowadź nazwę użytkownika stosowaną dla uwierzytelnienia proxy. Można wprowadzić maksymalnie 24 znaki alfanumeryczne.                                      |
|------------------------|----------------------------------------------------------------------------------------------------|
| [Ustaw/Zmień<br>Hasło] | Zaznacz pole wyboru, aby używać hasła do uwierzytelnienia proxy. Jeśli nie używasz hasła do uwierzytelnienia proxy, usuń zaznaczenie pola wyboru.           |
| [Hasło]                | Jeśli wybrana została opcja [Ustaw/Zmień Hasło], wprowadź hasło używane do<br>uwierzytelnienia proxy. Można wprowadzić maksymalnie 24 znaki alfanumeryczne. |
| [Potwierdź]            | Aby potwierdzić hasło, ponownie wprowadź hasło wprowadzone w polu [Hasło].                                                                                  |

#### Jeśli funkcje uwierzytelnienia proxy nie są używane

Usuń zaznaczenie pola wyboru [Użyj Uwierzytelniania Proxy].

## (4) Kliknij opcję [OK].

| 🖉 Zdalny Interfejs Utytkownika: Ustawienia/R                                                                                                    | ejestracja: LBP0000: LBP0000- Windows Internet Ex                                                                                                    | plorer                                     |                                      |
|----------------------------------------------------------------------------------------------------|----------------------------------------------------------------------------------------------------|--------------------------------------------|--------------------------------------|
| 🕒 💭 💌 😫 http://                                                                                                    |                                                                                                    | • 😒 🔩 🗙 🔚 🖻 ðing                           | ، م                                  |
| 🚖 Ulubiane 🛛 🚖 💽 Suggested Sites 🕶 🧃                                                                                                    | Web Slice Gallery -                                                                                                    |                                            |                                      |
| 💱 Zdainy Interfejs Uzytkownika: Ustawienia/                                                                                                    | Rejestra_                                                                                                    | 🛅 T 🔯 T 🗁 🌐 T Stops                        | a 🔹 Berpieczeństwo 🔹 Ngrzędzia 👻 🚷 🕶 |
| LBPXXXX / LBP                                                                                                    | XXXX /                                                                                                    | Do Portalu Login Uzytkowni                 | ka: Menadžer Systemu Wyloguj się     |
| 🛞 Ustawienia/Rejestracja                                                                                                    |                                                                                                    |                                            | E-mail do Monadzora Systemu          |
| Właściwości                                                                                                    | Ustawienia/Rejestracja: Właściwości: Sieć                                                                                                    | > Ustawienia TCP/IP > Edytuj Ustawienia Pr | Dity                                 |
| D Menu Sterowania                                                                                                    | Edytuj Ustawienia Praxy                                                                                                    | Ostatni                                    | o alfualizawana: 13/02/2013 11:21:23 |
| Menu Zródia Papieru                                                                                                    | Ustawienia zostana zmienione w nastepu                                                                                                    | iacy sposób. (Zmiany beda zastosowane po   | właczeniu i ponownym właczeniu       |
| © Menu Układu<br>© Menu Jakości                                                                                                    | zasilania).                                                                                                    |                                            | OK Anduj                             |
| Manu konserwacji użytkownika                                                                                                    | Ustawienia Proxy                                                                                                    |                                            |                                      |
| Wyście Kantrala<br>Manu Podrączne<br>Sterowanie Urządzeniem<br>Ustawienia Zarządzania<br>Zarządzanie ID Wydziału<br>Zabezpieczenia<br>Uceacja/inne | Utayi Proxy Adres HTTP Senses Proxy: Numer Portu HTTP Senses Proxy: Utayi Proxy w tej sarrej domenie Utayi Unieczytelniania Proxy Nazwa UtayiKownika: UtawiZmień Haslo Hasle: | 80                                         | (Maks. 24 znaki)                     |
|                                                                                                    | Potwierdź:                                                                                                    |                                            | (Maks. 24 znaki)                     |
|                                                                                                    |                                                                                                    |                                            |                                      |
|                                                                                                    |                                                                                                    | Internet   Tryb chroniony: wileczony       | -G = R 1005 =                        |

E Jeśli nie definiujesz tych ustawień dla innych opcji, przejdź do kroku 6.

#### **Ustawienia Multicast Discovery**

Określ, czy drukarka będzie odpowiadała na wyszukiwanie urządzeń w sieci z zastosowaniem funkcji Multicast Discovery.

(1) Kliknij opcję [Edytuj...] w obszarze [Ustawienia Multicast Discovery].

| Zdalny Inte | erfejs Utytkownika: Ustawienia/Rej | estracja: LBP30000: LBP30000- Windows Internet | Explorer                 |                   |               | 1 |
|-------------|------------------------------------|------------------------------------------------|--------------------------|-------------------|---------------|---|
| de litetion | A D Summer Store B                 | Web Stor College -                             | · B · · · ·              |                   |               |   |
| T T t t t t | 🙀 💽 suggenned sner 🕶 🖉             | web side usiery •                              |                          | - Province and    | Normalia a (D |   |
| Coality In  | terreja Udyteownika: Ustawienia/K  | ejestra.                                       | . [2] · [2] (\$) · 30(1) | · Dethecterieve · | idiniani • #  | 1 |
|             |                                    | Ustawienia Proxy                               |                          |                   |               |   |
|             |                                    |                                                |                          |                   | Edytuj        |   |
|             |                                    | Użyj Proxy:                                    | Wyłącz                   |                   |               |   |
|             |                                    | Adres HTTP Serwera Proxy:                      |                          |                   |               |   |
|             |                                    | Numer Portu HTTP Servera Proxy.                | 80                       |                   |               |   |
|             |                                    | Użyj Proxy w tej Samej Domenie:                | Wyłącz                   |                   |               |   |
|             |                                    | Uwierzytelnianie Proxy:                        | Wyłącz                   |                   |               |   |
|             |                                    | Nazwa Użytkownika:                             |                          |                   |               |   |
|             |                                    | Hasto:                                         | Nie ustawiono.           |                   |               |   |
|             |                                    | Ustawienia Multicast Discovery                 |                          |                   |               |   |
|             |                                    |                                                |                          |                   | Edytuj        |   |
|             |                                    | Odpowiedź Discovery: W                         | łącz                     |                   |               |   |
|             |                                    | Nazwa Zakresu: de                              | fault                    |                   |               |   |
|             |                                    | Ustawienia SNTP                                |                          |                   |               |   |
| stowe       |                                    | Internet   Tryb chr                            | oniony: włączony         | - 9               | • 🔍 100% •    | • |

#### (2) Wprowadź ustawienia funkcji Multicast Discovery.

| 💋 Zdalny Interfejs Użytkownika: Ustawienia/F | ejestracja: LBP30000: LBP30000- Windows Internet Explorer                    | - 9 🔜                            |
|----------------------------------------------|------------------------------------------------------------------------------|----------------------------------|
| 🕒 🕞 👻 http://                                | 🝷 🗟 🔂 🗙 🔯 đing                                                               | • م                              |
| 🖕 Ulubione 🛛 🚖 💽 Suggested Sites 🕶           | 😰 Web Slice Gallery 🕶                                                        |                                  |
| 😵 Zdalny Interfejs Utytkownika: Ustawienia   | Rejeatra 👌 🕶 🔝 👻 🖶 Stigna 🕶 Bezpie                                           | czeństwo 🕶 Ngrzędzia 🕶 🔞 🕶       |
| L8PXXXX / L8P                                | COCX / Do Portalu Login Użytkownika: Men                                     | adżer Systemu <u>Wyloguj się</u> |
| 🛞 Ustawienia/Rejestracja                     | E.                                                                           | mail do Menadžera Systemu        |
| Właściwości                                  | Ustawienia/Rejestracja: Właściwości: Sieć > Ustawienia TCP/IP > Edytuj Ustaw | ienia Multicast Discovery        |
| D Menu Sterowania                            | Edytuj Ustawienia Multicast Discovery Ostatnio aldualo                       | towano: 13/02 2013 11:22:01      |
| Sieć                                         | Ustawienia zostaną zmienione w następujący sposób. (Zmiany będą zastosow     | vane po wyłączeniu i             |
| 🗆 Menu Układu                                | ponownym włączeniu zasilania).                                               | OV Antri                         |
| D Menu Jakošci                               |                                                                              | OK Anolog                        |
| Menu konserwacji użytkownika                 | Ustawienia Multicast Discovery                                               |                                  |
| Wyjscie/Kontrola                             | Odpawiedz do Discovery                                                       |                                  |
| Sterowanie Urządzeniem                       | Nazwa Zakresu: default                                                       |                                  |
| Ustawienia Zarządzania                       |                                                                              |                                  |
| Zarządzanie ID Wydziału                      |                                                                              |                                  |
| Zabezpieczenia                               |                                                                              |                                  |
| o cicencjanne                                | Copyright CANON                                                              | INC. 2012 All Rights Reserved    |
|                                              |                                                                              |                                  |
|                                              |                                                                              |                                  |
| Gotowe                                       | Internet   Trylo chroniony: włączony                                         |                                  |

| [Odpowiedz do<br>Discovery] | Zaznacz pole wyboru, aby zezwolić na żądania wyszukiwania multiemisji.                                                                                                    |
|-----------------------------|----------------------------------------------------------------------------------------------------|
| [Nazwa Zakresu]             | <ul> <li>Wprowadź nazwę zakresu używaną podczas wyszukiwania urządzenia z określonego programu narzędziowego, na przykład NetSpot Device Installer, z zastosowaniem multiemisji. Można wprowadzić maksymalnie 32 znaki.</li> <li>† Nie można używać następujących znaków: "(", ")", ",", "!", "&lt;", "&gt;", "=", "~", ";", "+", "*", "\."</li> </ul> |

| 🕒 🔾 👻 http://                              |                           | - 🖻 😽 🗙 🚺                        | 🔁 Bing                   | م<br>م                 |
|--------------------------------------------|---------------------------|----------------------------------|--------------------------|------------------------|
| 🚖 Ulubione 🛛 🎪 💽 Suggested Sites 🕶         | a) Web Slice Gallery •    |                                  |                          |                        |
| 🚼 Zdalny Interfejs Użytkownika: Ustawienia | Rejestra                  | 🔓 • 🖸 • 🖻 🖶                      | • Strgna • Bezpieczeństw | vo • Ngroędzia • 🔞     |
| L8PXXXX / L8P                              | PXXXXX /                  | Do Portalu Login                 | Użytkownika: Menadżer    | Systemu Wyloguj sl     |
| 🛞 Ustawienia/Rejestracja                   |                           |                                  | E-mail d                 | o Menadžera System     |
| Właściwości                                | Ustawienia/Rejestracia: W | aściwości: Sieć > Ustawienia TCP | MP > Edytuj Ustawienia I | Aulticast Discovery    |
| Menu Sterowania                            | Edytuj Ustawienia Multic  | cast Discovery                   | Ostatnio aldualizowani   | x 13/02 2013 11:22:01  |
| Sieć                                       | Ustawienia zostaną zmie   | nione w następujący sposób. (Zm  | iany będą zastosowane p  | o wyłączeniu i         |
| D Menu Układu<br>D Menu Jakości            | ponownym włączeniu za:    | silania).                        |                          | OK Anuluj              |
| 🗆 Menu konserwacji użytkownika             | Ustawienia Multicast Dis  | scovery                          |                          |                        |
| Wyjście/Kontrola                           | Odpowiedz do Disco        | very                             |                          |                        |
| Menu Podręczne                             | Nazwa Zakresu:            | default                          |                          |                        |
| <ul> <li>Sterowanie Utządzeniem</li> </ul> |                           |                                  |                          |                        |
| Ustawienia Zarządzania                     |                           |                                  |                          |                        |
| D Załządzanie ib wydziału                  |                           |                                  |                          |                        |
| D Licencie/me                              |                           |                                  |                          |                        |
|                                            |                           |                                  | Copyright CANON INC. 2   | 012 All Rights Reserve |
|                                            |                           |                                  |                          |                        |
|                                            |                           |                                  |                          | (i) = = 100% − −       |

I Jeśli nie definiujesz tych ustawień dla innych opcji, przejdź do kroku 6.

## **Ustawienia SNTP**

Określ, czy czas drukarki ma być synchronizowany za pomocą serwera NTP.

(1) Kliknij opcję [Edytuj...] w obszarze [Ustawienia SNTP].

| 🖉 Zdalny Interfejs Użytkownika: Ustawienia/R | Rejestracja: LBP30000: LBP30000- Window | s Internet Explorer          |                                       |
|----------------------------------------------|-----------------------------------------|------------------------------|---------------------------------------|
| 😋 🕞 🔻 😵 http://                              |                                         | 🝷 🔁 🔂 🗙 💽 Bing               | ب م                                   |
| 🖕 Ulubione 🛛 🙀 💽 Suggested Sites 🕶           | 🔊 Web Slice Gallery 🕶                   |                              |                                       |
| 😪 Zdalny Interfejs Użytkownika: Ustawienia   | /Rejestra                               | 🚡 = 🔯 = 🗁 🌞 = Stigna = Boopi | ecceristwo 🕶 Ngroędzie 🕶 🔞 🕶          |
|                                              | Ustawienia Multicast Discove            | ny                           | · · · · · · · · · · · · · · · · · · · |
|                                              |                                         |                              | Edytuj                                |
|                                              | Odpowiedź Discovery:                    | Włącz                        |                                       |
|                                              | Nazwa Zakresu:                          | default                      |                                       |
|                                              | Ustawienia SNTP                         |                              |                                       |
|                                              |                                         |                              | Edytuj                                |
|                                              | Użyj SNTP:<br>Nazwa Serwera NTP:        | Wyłącz                       |                                       |
|                                              | Interwał Odpytywania:                   | 24 godzin                    |                                       |
|                                              | Sprawdż Połączenie Serw                 | era NTP                      |                                       |
|                                              | Sprawdž Połączenie Serwera              | a NTP                        |                                       |
|                                              | Ustawienia Potwierdzenia Pl             | N Zarzadzania ID Wydziału    |                                       |
|                                              |                                         | u careforence le silapana    | Edytuj                                |
| Gatowe                                       | 😜 Internet                              | Tryb chroniony: włączony     |                                       |

(2) Wprowadź ustawienia SNTP.

| 💋 Zdalny Interfejs Użytkownika: Ustawienia/R | kjestracjai LBPXOOXi LBPXOOX- Windows I                      | internet Explorer             |                               |                     |
|----------------------------------------------|--------------------------------------------------------------|-------------------------------|-------------------------------|---------------------|
| O → 18 http://                               |                                                              | • 🖻 🔶 🗙 🖸                     | Bing                          | ρ.                  |
| 🚖 Ulubione 🛛 🚖 💽 Suggested Sites 🔹           | 8 Web Slice Gallery -                                        |                               |                               |                     |
| 😪 Zdalny Interfejs Użytkownika: Ustawienia/  | Rejestra                                                     | 🔓 • 🖾 • 🖂 🖶 •                 | Strgna • Bezpieczeństwo •     | Ngropdzia 🕶 🔞 🕶     |
| L8PXXXX / L8P                                | XXXX /                                                       | Do Portalu Login Uzy          | rtkownika: Menadžer Sys       | stemu Wyłoguj się   |
| 🛞 Ustawienia/Rejestracja                     |                                                              |                               | E-mail do M                   | enadžera Systemu    |
| Właściwości                                  | Ustawienia/Rejestracja: Właściwoś                            | ici: Sieć > Ustawienia TCP/IP | > Edytuj Ustawienia SNTR      | p                   |
| Menu Sterowania                              | Edytuj Ustawienia SNTP                                       |                               | Ostatnio aldualizowano: 13    | /02 2013 11:22:48   |
| Sieć                                         | Ustawienia zostaną zmienione w nonownym właczeniu zasilania) | następujący sposób. (Zmian    | y będą zastosowane po wy      | /tączeniu i         |
| 🗆 Menu Układu                                | parteriny in vietzania zaziana).                             |                               |                               | OK Anului           |
| Menu Jakošci                                 |                                                              |                               |                               |                     |
| Menu konserwacji uzytkownika                 | Ustawienia SNTP                                              |                               |                               |                     |
| Menu Podręczne                               | Użyj SNTP<br>Nazwa Sarwas MTD:                               |                               |                               |                     |
| Sterowanie Urządzeniem                       | Nazwa Serwera NTP:                                           |                               |                               | - 14 475            |
| Ustawienia Zarządzania                       | Interwał Odpytywania:                                        | 24                            | goazi                         | n (1-48)            |
| Zarządzanie ID Wydziału                      |                                                              |                               |                               |                     |
| Zabezpieczenia                               |                                                              |                               |                               |                     |
| D Licencjatime                               |                                                              |                               | Conversion of CANON INC. 2012 | All Rights Reserved |
|                                              |                                                              |                               | septimized and the sector     | a regime dependent  |
|                                              |                                                              |                               |                               |                     |
| Gotowe                                       | 😜 Internet   1                                               | ryb chroniony: włączony       | -0                            | • 🔍 100% • .        |

# Jeśli funkcja klienta SNTP jest używana w celu uzyskania informacji o czasie z serwera NTP Zaznacz pole wyboru [Użyj SNTP] i ustaw następujące elementy.

| [Nazwa Serwera            | Jeśli ustawiono DNS, wprowadź nazwę serwera NTP w obszarze [Nazwa Serwera NTP].                                                                                                 |
|---------------------------|----------------------------------------------------------------------------------------------------|
| NTP]                      | Jeśli nie ustawiono DNS, wprowadź adres IP serwera NTP w obszarze [Nazwa Serwera NTP].                                                                                          |
| [Interwał<br>Odpytywania] | Ustaw odstęp czasu między operacjami odpytywania przez drukarkę serwera NTP w celu uzyskania informacji o czasie. Można ustawić odstęp czasu wynoszący od [1] do [48] (godzin). |

## 

#### **Serwer NTP**

Jest to internetowy publiczny serwer czasu.

#### Jeśli funkcja klienta SNTP nie jest używana

Usuń zaznaczenie pola wyboru [Użyj SNTP].

## (3) Kliknij opcję [OK].

| b Sice Galary ←<br>▲<br>/<br>/<br>///////////////////////////////                         |                                                                                                    | Bespieczeństwo + Nyroędzie -      Nyroędzie -      Nice Menadżer Systemu <u>Wyłoguj -      E-mail do Menadżera System</u> lytuj Ustawienia SNTP      pisa skuralszowano: 13/02 2013 11:22 48 |
|-------------------------------------------------------------------------------------------|----------------------------------------------------------------------------------------------------|----------------------------------------------------------------------------------------------------|
| awienia/Rejestracja: Właściw<br>ytuj Ustawienia SNTP<br>Istawienia zostaną zmienione      | Oo Portalu     Login Užytkow      Oo Portalu     Login Užytkow      vości. Sieć > Ustawienia TCP/IP > Ec      Oota                                                                                                    | <ul> <li>Respieczeństwo • Naroędzia • @<br/>mika: Menadżer Systemu Wyloguj -<br/>E-mai do Menadżera System<br/>hytuj Ustawienia SNTP<br/>bio akturzkowano: 13/02/2013 11/22/48</li> </ul>    |
| /<br>awienia/Rejestracja: Właściw<br>ytuj Ustawienia SNTP<br>Istawienia zostaną zmienione | Do Portalu Login Użytkow<br>wści. Sieć > Ustawienia TCP/IP > Ec<br>Osta                                                                                                    | nika: Menadžer Systemu Wyłoguj<br>E-mail do Menadžera System<br>lytuj Ustawienia SMTP<br>tnio akturatowano: 13/02/2013 11/22/48                                                              |
| awienia/Rejestracja: Właściw<br>lytuj Ustawienia SNTP<br>Istawienia zostaną zmienione     | vości: Sieć > Ustawienia TCP/IP > Ec<br>Osta                                                                                                    | E-mail do Menadžera System<br>lytuj Ustawienia SNTP<br>Inio alduelizowano: 13/02/2013 11/22/48                                                                                               |
| awienia/Rejestracja: Waściw<br>lytuj Ustawienia SNTP<br>Istawienia zostaną zmienione      | vości. Sieć > Ustawienia TCP/IP > Ec<br>Osta                                                                                                    | lytųj Ustawienia SNTP<br>Inio aktualizowano: 13/02 2013 11:22:40                                                                                                    |
| lytuj Ustawienia SNTP<br>Istawienia zostaną zmienione                                     | Osta                                                                                                    | tnio aktualizowano: 13/02 2013 11:22 48                                                                                                    |
| Istawienia zostaną zmienione                                                              | and the second second sec |                                                                                                    |
|                                                                                           | e w następujący sposob. (Zmiany będ                                                                                                    | ą zastosowane po wyłączeniu i                                                                                                    |
| onownym włączeniu zasilania                                                               | a).                                                                                                    | OK Anuluj                                                                                                    |
| stawienia SNTP                                                                            |                                                                                                    |                                                                                                    |
| Użyj SNTP<br>Nazwa Serwera NTP:                                                           |                                                                                                    |                                                                                                    |
| Interwał Odpytywania:                                                                     | 24                                                                                                    | godzin (1-48)                                                                                                    |
|                                                                                           |                                                                                                    |                                                                                                    |
|                                                                                           | Capyri                                                                                                    | ght CANON INC. 2012 All Rights Reser                                                                                                    |
|                                                                                           | tawienia SNTP<br>Uzyj SNTP<br>Nazwa Serwera NTP:<br>Interwał Odpytywania:                                                                                                    | tawlenia SNTP Uzyj SNTP Nazwa Serwera NTP: Interwal Odpytywania: 24 Copyri                                                                                                    |

#### Ustawienia konfiguracyjne kodu PIN zarządzania identyfikatorem wydziału (tylko LBP6680x)

Określa, czy przed użyciem sterownika drukarki XPS należy potwierdzić identyfikator wydziału i hasło.

(1) Kliknij opcję [Edytuj...] w obszarze [Ustawienia Potwierdzenia PIN Zarządzania ID Wydziału].

| 🖉 Zdalny Inte | erfejs Użytkownika: Ustawienia/Re | estracja: LBP)0000; LBP)0000- Windo | vs Internet Explorer                |                     |
|---------------|-----------------------------------|-------------------------------------|-------------------------------------|---------------------|
| <b>9</b> 0-   | 🚱 http://                         |                                     | 🝷 🖹 🛧 🗙 💽 Bing                      | P                   |
| 🚖 Ulubione    | 👍 🛅 Suggested Sites 🕶 🛔           | 🕽 Web Slice Gallery 🕶               |                                     |                     |
| 😪 Zdalny In   | terfejs Utytkownika: Ustawienia/F | lejestra                            | 🚡 🔹 🔯 🔹 🚔 🔹 Stigna 🕶 Bezpieczeństwo | • Ngroędzia • 🔞•    |
|               |                                   |                                     |                                     |                     |
|               |                                   |                                     |                                     |                     |
|               |                                   | Ustawienia SNTP                     |                                     |                     |
|               |                                   |                                     |                                     | Edytuj              |
|               |                                   | Użyj SNTP:                          | Wyłącz                              |                     |
|               |                                   | Nazwa Serwera NTP:                  |                                     |                     |
|               |                                   | Interwał Odpytywania:               | 24 godzin                           |                     |
|               |                                   | Sprawdź Połączenie Serv             | wera NTP                            |                     |
|               |                                   | Sprawdž Połączenie Serwe            | na NTP                              |                     |
|               |                                   |                                     |                                     |                     |
|               |                                   |                                     |                                     |                     |
|               |                                   | Ustawienia Potwierdzenia P          | IN Zarządzania ID Wydziału          |                     |
|               |                                   |                                     |                                     | Edytuj              |
|               |                                   | Użyj Potwierdzenia PIN Zara         | rądzania ID Wydziału: Wyłącz        |                     |
|               |                                   |                                     |                                     |                     |
|               |                                   |                                     |                                     |                     |
|               |                                   | -                                   |                                     |                     |
| -             |                                   |                                     | Copyright CANON INC. 2012           | All Rights Reserved |
| NOWE          |                                   | e anterna                           | e j tryb chroniony: wiljczony       | 100/1               |

(2) Ustaw funkcję potwierdzenia kodu PIN zarządzania identyfikatorem wydziału.

| 🔏 Zdalny Interfejs Użytkownika: Ustawienia/P          | ejestracja: LBP30000: LBP30000- Windows Internet Explorer                                                     |                          |
|-------------------------------------------------------|----------------------------------------------------------------------------------------------------|--------------------------|
| 🚱 🕞 🔻 😵 http://                                       | - 🖻 🔂 X 🔽 Sing                                                                                                | • م                      |
| 🖕 Ulubione 🛛 🙀 💽 Suggested Sites 👻                    | 🔊 Web Slice Gallery 🕶                                                                                         |                          |
| 🚼 Zdalny Interfejs Utytkownika: Ustawienia            | Rejestra 💮 = 🖂 🖶 = Strgna = Bezpieczeń                                                                        | stwo • Ngroędzia • 🔞 •   |
| L8PXXXX / L8P                                         | XXXX / Do Portale Login Użytkownika: Menadź                                                                   | er Systemu Wyloguj się   |
| 🛞 Ustawienia/Rejestracja                              | E-mail                                                                                                    | I do Menadžera Systemu   |
| Właściwości<br>D Menu Sterowania                      | Ustawienia/Rejestracja: Właściwości: Sieć > Ustawienia TCP/IP > Edytuj Ustawieni<br>Zarządzania IO Wydziału   | a Potwierdzenia PIN      |
| <ul> <li>Menu Źródła Papieru</li> <li>Sieć</li> </ul> | Edytuj Ustawienia Potwierdzenia PIN Zarządzania ID Wydziału<br>Ostatnio aktualizowa                           | ano: 13/02/2013 11:43:42 |
| <ul> <li>Menu Układu</li> <li>Menu Jakości</li> </ul> | Ustawienia zostaną zmienione w następujący sposób. (Zmiany będą zastosowane<br>ponownym włączeniu zasilania). | e po wyłączeniu i        |
| Menu konserwacji użytkownika<br>Wyśście/Kontrola      |                                                                                                    | OK Anuluj                |
| Menu Podręczne                                        | Ustawienia Potwierdzenia PIN Zarządzania ID Wydziału                                                          |                          |
| Ustawienia Zarządzania                                |                                                                                                    |                          |
| Zarządzanie ID Wydziału                               | -                                                                                                    |                          |
| Zabezpieczenia     Licencja/Inne                      |                                                                                                    |                          |
|                                                       | Copyright CANON INC                                                                                           | 2012 All Rights Reserved |
| Gotowe                                                | Internet   Tryb chroniony: włączony                                                                           |                          |

#### 🕐 WAŻNE

W celu użycia tej funkcji należy wcześniej włączyć zarządzanie identyfikatorem wydziału.

- "Określanie identyfikatora dla każdego wydziału (tylko LBP6680x)"
- Do potwierdzenia identyfikatorów wydziału i haseł wymagana jest para kluczy, używana dla szyfrowanej komunikacji SSL. Nawet po włączeniu funkcji [Użyj Potwierdzenia PIN Zarządzania ID Wydziału], identyfikatorów wydziału i haseł nie można potwierdzić jeśli para kluczy jest uszkodzona lub nieprawidłowa. W takim przypadku należy usunąć parę kluczy i zapoznać się z częścią "Ustawienia zabezpieczeń", aby zarejestrować nową parę kluczy.
- W przypadku braku pary kluczy nie można włączyć funkcji [Użyj Potwierdzenia PIN Zarządzania ID

Wydziału]. Można użyć preinstalowanej pary kluczy lub wygenerować za pomocą drukarki oryginalną parę kluczy, która zostanie ustawiona jako klucz domyślny. Aby uzyskać informacje na temat klucza domyślnego oraz instrukcje generowania klucza oryginalnego, przeczytaj część "Ustawienia zabezpieczeń".

### (3) Kliknij opcję [OK].

| 🎱 🔾 🔻 😵 http://                             | • 🗟 😽 🗙 🗷                                                                               | Bing P                                      |
|---------------------------------------------|-----------------------------------------------------------------------------------------|---------------------------------------------|
| 🖕 Ulubione 🛛 🙀 💽 Suggested Sites 👻          | 👔 Web Slice Gallery 🕶                                                                   |                                             |
| 🚱 Zdalny Interfejs Użytkownika: Ustawienia, | Rejestra 📓 + 🖾 - 🖼 🖶 +                                                                  | Strgna 🕶 Bezpieczeństwo 👻 Ngrzędzia 🕶 🔞     |
| L8PXXXX / L8P                               | XXXX / Do Portalu Login Už                                                              | tytkownika: Menadžer Systemu <u>Wyloguj</u> |
| 🛞 Ustawienia/Rejestracja                    |                                                                                         | E-mail do Menadžera System                  |
| Maściwości                                  | Ustawienia/Rejestracja: Właściwości: Sieć > Ustawienia TCP/I<br>Zarządzania ID Wydziału | P > Edytuj Ustawienia Potwierdzenia PIN     |
| Menu Źródła Papieru                         | Edytuj Ustawienia Potwierdzenia PIN Zarządzania ID Wy                                   | działu                                      |
| Sieć                                        |                                                                                         | Ostatnio aldualizowano: 13/02 2013 11:43:42 |
| D Menu Układu                               | Ustawienia zostaną zmienione w następujący sposób. (Zmia                                | ny będą zastosowane po wyłączeniu i         |
| Menu Jakošci                                | ponownym włączeniu zasilania).                                                          |                                             |
| Menu konserwacji użytkownika                |                                                                                         | OK Anuluj                                   |
| Vyjšcie/Kontrola                            | Herendenia Detuderdania DM Zerradania D Mudalah                                         |                                             |
| Menu Podręczne                              | Utici Ostawienia Politika Pite Zarządzania ib Wydziału                                  |                                             |
| Sterowanie Utządzeniem                      |                                                                                         |                                             |
| Istawienia Zarządzania                      |                                                                                         |                                             |
| Zarządzanie ID Wydziału                     |                                                                                         |                                             |
| Zabezpieczenia                              |                                                                                         |                                             |
| Licencjafinne                               |                                                                                         |                                             |
|                                             |                                                                                         | Copyright CANON INC. 2012 All Rights Reserv |
| 1                                           | A Internet I Tech characteristic internet.                                              | -Ci ▼ = 100% ×                              |

E Jeśli nie definiujesz tych ustawień dla innych opcji, przejdź do kroku 6.

## 6

#### Wykonaj reset sprzętowy lub ponownie uruchom drukarkę.

→ Ustawienia zostaną uaktywnione po wykonaniu resetu sprzętowego lub ponownym uruchomieniu drukarki.

### 🗹 UWAGA

#### Wykonywanie resetu sprzętowego

Aby wykonać reset sprzętowy, należy wykonać następującą procedurę.

- 1. Kliknij opcję [Ustawienia/Rejestracja].
- 2. Wybierz opcję [Sterowanie Urządzeniem] w menu [Wyjście/Kontrola].
- 3. Wybierz opcję [Twardy Reset], a następnie kliknij przycisk [Wykonaj].

#### W przypadku ustawiania adresu IP

#### 📝 UWAGA

#### Jeśli zmieniono adres IP po zainstalowaniu sterownika drukarki

Określ port, który ma zostać wykorzystany ponownie w sterowniku drukarki. "Konfigurowanie komputera, z którego będzie odbywać się drukowanie"

#### W przypadku używania serwera DHCP, BOOTP lub RARP

- Można użyć jednej z następujących opcji: DHCP, BOOTP lub RARP. Po włączeniu któregoś z ustawień [Włącz] pozostałe dwa zostają automatycznie wyłączone [Wyłącz].
- Sprawdzenie dostępności serwerów DHCP, BOOTP i RARP trwa około jednej do dwóch minut, więc zalecane jest ustawienie nieużywanych protokołów na [Wyłącz].
- Każdy serwer lub demon (serwer DHCP, BOOTP lub RARP) musi być uruchomiony w sieci.
- Nawet w przypadku użycia serwerów DHCP, BOOTP lub RARP, należy ręcznie określić ustawienia dla opcji [Adres IP], [Maska Podsieci] i [Adres Bramy]. Jeśli nie można uzyskać informacji z serwerów DHCP, BOOTP i RARP, stosowane są wartości zdefiniowane ręcznie.
- Po ponownym uruchomieniu drukarki zostaną wyświetlone wartości pobrane z serwera DHCP, BOOTP lub RARP. (Jeśli te wartości zostały określone wcześniej, należy zastąpić wartości uzyskane).

#### W przypadku korzystania z serwera DHCP

Po włączeniu i wyłączeniu zasilania drukarki drukowanie może być niemożliwe. Jest to spowodowane przypisaniem innego adresu IP niż używany.

W przypadku używania serwera DHCP skonsultuj się z administratorem sieci i wykonaj jedno z poniższych ustawień.

- Definiowanie funkcji dynamicznej aktualizacji DNS
- · Definiowanie ustawień, aby adres IP był zawsze przydzielany przy uruchomieniu drukarki

#### W przypadku konfiguracji ustawień DNS

#### 🖱 WAŻNE

#### Dynamiczna aktualizacja DNS

Dynamiczna aktualizacja DNS jest funkcją, która automatycznie dodaje adres IP urządzenia i nazwy określone jako nazwy hosta i domeny na serwerze DNS.

Ta funkcja może być wykorzystywana w środowisku, w którym używany jest dynamiczny serwer DNS.

#### W przypadku używania funkcji aktualizacji dynamicznej DNS

Należy ustawić adres IP, nazwy hosta i domeny serwera DNS.

#### W przypadku konfiguracji ustawień WINS

#### 🖱 WAŻNE

#### **WINS**

WINS (Windows Internet Name Service) to usługa, która mapuje nazwy NetBIOS (nazwy komputerów lub drukarek) na adresy IP. Do korzystania z usługi WINS konieczne jest działanie serwera WINS.

#### Jeśli określono [Zakres ID]

Drukarka nie może komunikować się z komputerami, dla których określono inny identyfikator zakresu.

#### W przypadku konfiguracji ustawień funkcji Multicast Discovery

🗹 UWAGA

#### **Multicast Discovery**

Multicast Discovery to funkcja, która wyszukuje określone urządzenia przy użyciu protokołu SLP (Service Location Protocol).

Używając funkcji Multicast Discovery można wyszukiwać tylko urządzenia, których wartości w opcji [Nazwa Zakresu] zostały zweryfikowane, przy użyciu protokółu SLP (service location protocol) w programie narzędziowym, np. NetSpot Device Installer.

### W przypadku konfiguracji ustawień SNTP

#### 🗹 UWAGA

#### Jeśli zaznaczono pole wyboru dla [Użyj SNTP]

[Na stronie [Sprawdź Połączenie Serwera NTP] w obszarze [Ustawienia TCP/IP] zostanie wyświetlony komunikat [Sieć]. Po kliknięciu opcji [Sprawdź Połączenie Serwera NTP] drukarka komunikuje się z określonym serwerem NTP, a wyniki tej komunikacji wyświetlane są w obszarze [Wynik Sprawdzenia Połączenia Serwera NTP].

Komunikat [OK] oznacza, że drukarka z powodzeniem nawiązała połączenie z serwerem NTP, natomiast komunikat [Błąd] jest wyświetlany, gdy drukarka nie nawiązała komunikacji z serwerem NTP, na przykład z powodu nieprawidłowych ustawień lub błędu komunikacji.

W tej sekcji opisano procedurę ustawiania adresu IP (IP v. 6).

Ustawienia opcji protokołu IP v. 6 należy skonfigurować przy użyciu interfejsu Zdalny Int. Użytk. po skonfigurowaniu ustawień protokołu IPv. 4.

## 🖱 WAŻNE

• Szyfrowanie IPsec (architektura bezpieczeństwa dla protokołu IP) nie jest obsługiwane w modelu LBP6670dn.

#### 🗹 UWAGA

#### Informacje dotyczące adresu IP v. 6

Drukarka może mieć maksymalnie siedem adresów IP v. 6 następujących typów. (Tylko jeden adres można zarejestrować ręcznie.) Komunikacja z wykorzystaniem protokołu IP v. 6 pozwala na równoczesne korzystanie z wielu adresów IP v. 6.

| Тур                           | Liczba<br>adresów | Przegląd                                                                                                    |
|-------------------------------|-------------------|----------------------------------------------------------------------------------------------------|
| Adres połączenia<br>lokalnego | 1                 | Adres połączenia lokalnego to adres IPv6 ustawiany automatycznie jako<br>połączenie specjalnego przedrostka "fe80::" (informacji wskazującej, do<br>jakiej sieci należy drukarka) oraz identyfikatora interfejsu, utworzonego z<br>adresu MAC drukarki.<br>Adres obowiązuje tylko w zakresie tego przedrostka, dlatego też nie może<br>przechodzić przez router. Dla drukarki określony jest jeden adres połączenia<br>lokalnego, gdy używany jest protokół IP v. 6. |
| Adres ręczny                  | 0 do 1            | Adres ręczny to ustalony adres wpisywany ręcznie. Ręczne ustawienie adresu IP umożliwia określenie długości przedrostka oraz domyślnego adresu routera.                                                                                                    |
| Adres bezstanowy              | od 0 do<br>4      | Adres bezstanowy jest tymczasowym adresem IPv6, generowanym<br>automatycznie z wykorzystaniem przedrostka umieszczonego w anonsie<br>routera oraz adresie MAC drukarki. Jeśli utworzone adresy IPv6 nie<br>powielają się w sieci, można je przydzielić jako adres IP drukarki.                                                                                                    |
| Adres stanowy                 | 0 do 1            | Adres stanowy można pozyskać z serwera DHCP, korzystając z protokołu<br>DHCP v. 6.                                                                                                    |

#### Uruchom program Zdalny Int. Użytk. i zaloguj się jako administrator.

"Uruchamianie programu Zdalny Int. Użytk."

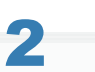

Kliknij opcję [Ustawienia/Rejestracja].

| 🕞 🔹 http://               |                          |                                                         | • 🗟 🕂 🗙                                                      | D Ning                        |               |
|---------------------------|--------------------------|---------------------------------------------------------|--------------------------------------------------------------|-------------------------------|---------------|
| Ulubione 🛛 🎪 📴 Sugg       | gested Sites 💌 🙋 We      | b Slice Gallery 💌                                       |                                                              |                               |               |
| Zdalny Interfejs Uzytkown | ika: Portal: LBPX0000: L | B                                                       | 💁 = 🖾 - 🖾 🤞                                                  | 🖶 💌 Strgna 💌 Bezpieczeństwo 💌 | Ngrzędzia 🕶 🕴 |
|                           |                          | Nazwa Urządzenia:<br>Nazwa Produktu (Nr s<br>Położenie: | LBPXXXX<br>eryjny): LBPXXXX(XXXXXXXXXXXXXXXXXXXXXXXXXXXXXXXX | 0000)                         |               |
|                           |                          |                                                         | Login                                                        | Użytkownika: Menadżer System  | w Wyloguj s   |
| 🍃 Zdalny interfejs        | Użytkownika: I           | Portal                                                  | Language: Polish                                             | E-mail do Menad               | ižera System  |
|                           | le e llee de etc         | Ostatnio aktualizowan                                   | o: 13/02 2013 10:58:41 😰                                     | Monitor Stanu/Anuluj          | 6             |
| Podstawowe Informac       | je o Urządzeniu          |                                                         |                                                              |                               | ~             |
| Stan Urządzenia           |                          |                                                         |                                                              | Ustawienia/Rejestracja        | (X)           |
| Informacio o bledzie      |                          |                                                         |                                                              |                               | 17            |
| Nie ma błędów.            | ·                        |                                                         |                                                              | Podstawowe Narzędzia          |               |
|                           |                          |                                                         |                                                              | Skrounka                      |               |
| informacje o materiali    | ach eksploatacyjny       | ch                                                      |                                                              | omejine                       |               |
| Informacje o papier       | ze                       |                                                         |                                                              | Elementaria Madede            |               |
| Źródło Papieru            | Pozostalo Papieru        | Rozmiar Papieru                                         |                                                              | Dezposiwani wyanuk            |               |
| Taca Wielofunkcyjna       | Brak                     | A4                                                      |                                                              |                               |               |
| Szuflada 1                | Załadowano               | A4                                                      |                                                              | Narzędzia Zarządzania         |               |
| Pozostalo Tonera          |                          |                                                         |                                                              | Service Management Service    | -             |
|                           |                          |                                                         |                                                              |                               | 1,000         |

Wybierz opcję [Sieć] w menu [Właściwości].

2

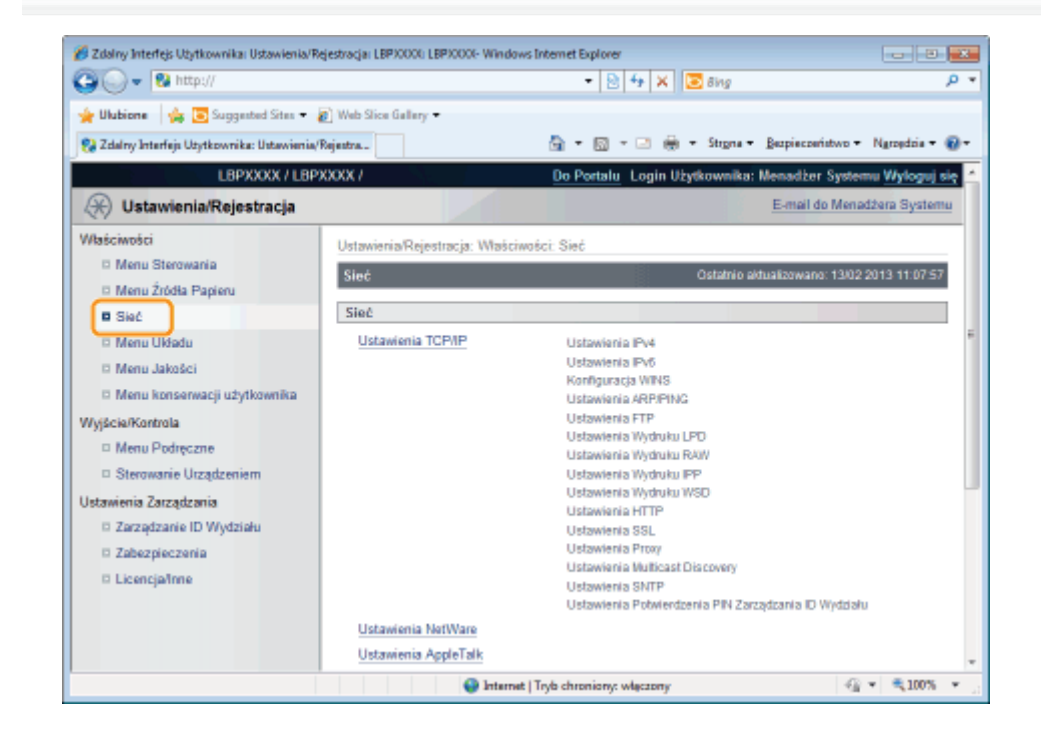

## Kliknij opcję [Ustawienia TCP/IP].

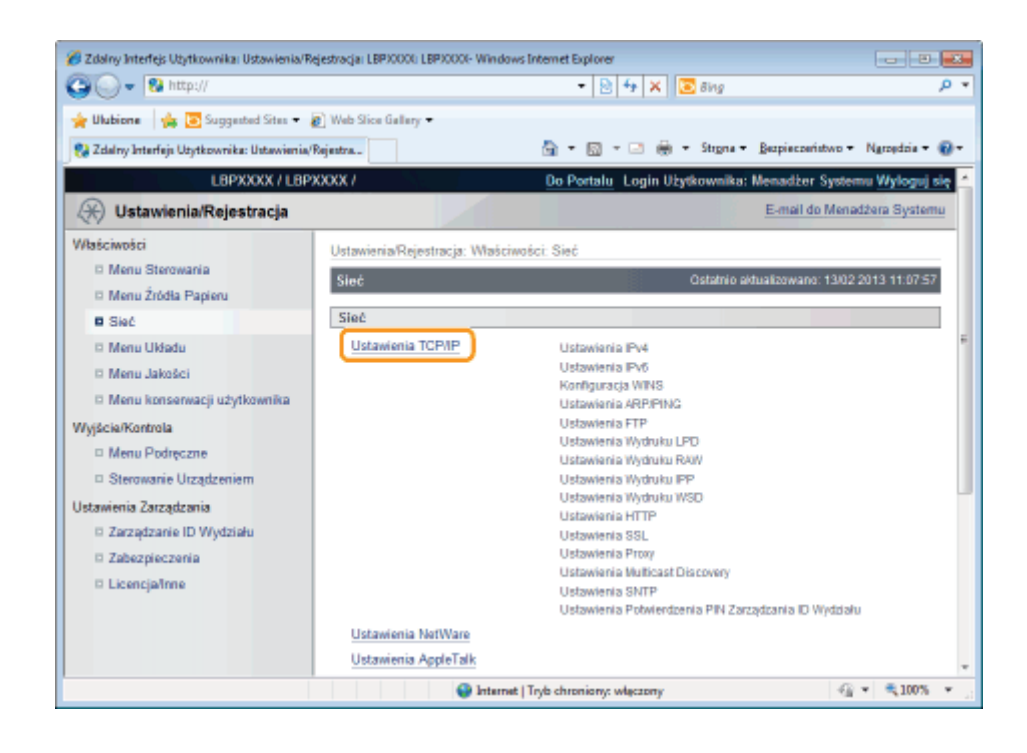

5

## Kliknij opcję [Edytuj...] w obszarze [Ustawienia IPv6].

| 💋 Zdalny Interfejs Użytkownika: Ustawienia/Reje | stracja: LBP30000: LBP30000- Windows Internet I | Explorer                          | - 0               |
|-------------------------------------------------|-------------------------------------------------|-----------------------------------|-------------------|
| 🚱 🔾 🔻 😵 http://                                 |                                                 | - 🖹 4 🗙 🔽 Bing                    | ۾<br>ر            |
| 🖕 Ulubione 🛛 🖕 💽 Suggested Sites 👻 🔊            | Web Slice Gallery -                             |                                   |                   |
| 😪 Zdalny Interfejs Utytkownika: Ustawienia/Re   | jestra                                          | 💿 = 🖃 🖶 = Strgna = Bezpieczeństwo | • Ngropdzia • 🔞 • |
|                                                 |                                                 |                                   |                   |
|                                                 | Ustawienia IPv6                                 |                                   |                   |
|                                                 |                                                 |                                   | Edytuj            |
|                                                 | Ustawienia Adresu IP                            |                                   |                   |
|                                                 | Uzyj IPv6:                                      | Wyłącz                            |                   |
|                                                 | Adres Link-Local:                               |                                   |                   |
|                                                 | Długość Prefiksu:                               |                                   |                   |
|                                                 | Użyj Adresu Bezstanowego:                       | Włącz                             |                   |
|                                                 | Użyj Adresu Wprowadzanego Ręcznie               | Wyłącz                            |                   |
|                                                 | Adres IP:                                       |                                   |                   |
|                                                 | Długość Prefiksu:                               | 64                                |                   |
|                                                 | Domyšky Adres Rutera:                           |                                   |                   |
|                                                 | Uzyj DHCPv6:                                    | Wyłącz                            |                   |
|                                                 | Adres Stanowy:                                  |                                   |                   |
|                                                 | Długość Prefiksu:                               |                                   |                   |
|                                                 | Ustawienia DNS                                  |                                   |                   |
|                                                 | Adres Głównego Serwera DNS:                     |                                   |                   |
|                                                 | Adres Podrzędnego Serwera DNS:                  |                                   |                   |
|                                                 | Użyj Nazw IPv4 Hosta/Domeny:                    | Wyłącz                            |                   |
| Gotowe                                          | 🔮 Internet   Tryb chro                          | oniony: włączony 🭕                | § ▼ 🔍 100% 👻      |

## 6 Zaznacz pole wyboru [Użyj IPv6].

| 🖉 Zdalny Interfeja Użytkownika: Ustawienia/ł          | lejatracja: LBP/000: LBP/0003: Windows Internet Explorer                                                       |
|-------------------------------------------------------|----------------------------------------------------------------------------------------------------|
| OO • 8 http://                                        | • 🖹 🕂 🗶 🖾 đing 🥄 👂                                                                                             |
| 🚖 Ulubiane 🛛 🙀 🔁 Suggested Sites 💌                    | 😰 Web Slice Gallery 🕶                                                                                          |
| 🚱 Zdalny Interfejs Utytkownika: Ustawienia            | Rejestra 🔤 👻 🖾 🧰 💌 Stogna 🕷 Bezpieczeństwa 💌 Naszestzia 🕷 🚇                                                    |
| LBPXXXX / LBP                                         | XXXX / Do Portalu Login Użytkownika: Menadžer Systemu Wyłoguj się                                              |
| 🛞 Ustawienia/Rejestracja                              | E-mail da Menatžera Systema                                                                                    |
| Właściwości                                           | Ustawienia/Rejestracja: Władciwości: Sieć > Ustawienia TCP/IP > Edytej Ustawienia IPv6                         |
| Menu Sterowania                                       | Edytuj Ustawienia IPv6 Ostatnio Mitualizovano: 13.02.2013 11.23.22                                             |
| <ul> <li>Menu Zrocka Papieru</li> <li>Sioć</li> </ul> | Ustawieria zostaną zmienione w następujący sposób. (Zmiany będą zastosowane po wyłączeniu i ponownym włączeniu |
| O Menu Układu                                         | zasłania).                                                                                                    |
| 🗆 Menu Jakości                                        | CK Andej                                                                                                    |
| 🗆 Menu konserwacji użytkownika                        | Ustawionia IPv6                                                                                                |
| Wyjście/Kontrola                                      | Ustawienia Adresu IP                                                                                           |
| Menu Podręczne                                        | 🗇 Uzvi Pró                                                                                                    |
| Sterowanie Urządzeniem                                | Aches Link-Local:                                                                                              |
| Ustavienia Zarządzania                                | Długość Prefilsu:                                                                                              |
| © Zerządzenie ID Wydziału                             | Użyj Adresu Bezstanowego                                                                                       |
| D Zabezpieczenia                                      | Uzyj Adresu Wprowadzanego Ręcznie                                                                              |
| - companie                                            | Adres IP:                                                                                                    |
|                                                       | Długość Prefiksu: 64 (0-128)                                                                                   |
|                                                       | Domysiny Adres Rutera:                                                                                         |
|                                                       | Uzyj DHCPv6                                                                                                    |
|                                                       | Adres Stanowy:                                                                                                 |
| •                                                     | л соло — Л. — — — — — — — — — — — — — — — — —                                                                  |
| Gotowe                                                | 😝 Internet   Tryb chronionyr włączony 🦓 💌 🔍 100% 💌                                                             |

#### Wpisz adres bezstanowy.

Jeśli używany jest adres bezstanowy, zaznacz pole wyboru [Użyj Adresu Bezstanowego].

| 🔏 Zdalny Interfejs Utytkownika: Ustawienia/R                                                                                                    | ijestracja: LBPXXXXX: LBPXXXXX: Windows Internet Explorer |                                              | 00                                                                                                    |
|----------------------------------------------------------------------------------------------------|-----------------------------------------------------------|----------------------------------------------|----------------------------------------------------------------------------------------------------|
| 🚱 🕢 🔹 😵 http://                                                                                                    |                                                           | • 😫 🕂 🛪 🛅 đing                               | p <del>-</del>                                                                                                  |
| 🚖 Ulubiane 🛛 🙀 💽 Suggested Sites 🔹                                                                                                    | Web Sice Gallery                                          |                                              |                                                                                                    |
| 🚼 Zdaliny Interfejs Utytkownika: Ustawienia/                                                                                                    | Rejestra                                                  | • 🖾 • 🖂 🌐 • Strgra • Bespieczeństwo          | • Ngciędzia • 🛞 •                                                                                               |
| LBPX000C/LBP                                                                                                    | De De                                                     | Portalu Login Użytkownika: Menadžer Sys      | temu Wyloguj się 🖆                                                                                              |
| 🛞 Ustawienia/Rejestracja                                                                                                    |                                                           | E-mail do Me                                 | maditera Systemu                                                                                                |
| Waliciwości                                                                                                    | Ustawienia/Rejestracja: Właściwości: Sieć > Ustawienia Tr | CP/IP > Edytuj Ustawienia IPv6               |                                                                                                    |
| D Manu Sterowania                                                                                                    | Edytuj Ustawienia IPv6                                    | Ostatnio aktualizewano: 13                   | 02 2013 11 23 22                                                                                                |
| Menu Zródia Papieru                                                                                                    | Ustawienia zostana zmienione w następujący sposób. (2     | miany beda zastosowane po wyłaczeniu i ponow | mym włączeniu                                                                                                   |
| D Manu Układu                                                                                                    | zasilaria).                                               |                                              |                                                                                                    |
| D Manu Jakości                                                                                                    |                                                           |                                              | OK Anuluj                                                                                                    |
| Menu konserwacji użytkownika                                                                                                    | Ustawienia IPv6                                           |                                              |                                                                                                    |
| Wyjście/Kontrola                                                                                                    | Ustawienia Adresu IP                                      |                                              |                                                                                                    |
| Menu Pochęczne                                                                                                    | 🕑 Uzyj IPv6                                               |                                              |                                                                                                    |
| Listeriaria Zarrafitaria                                                                                                    | Adres Link-Local:                                         |                                              |                                                                                                    |
| Colonie zacządzanie ID Wydziału                                                                                                    | Długość Prefiksu:                                         |                                              |                                                                                                    |
| Zabezpieczenia                                                                                                    | Uzyj Adresu Bezstanowego                                  |                                              |                                                                                                    |
| © Licencja/Inne                                                                                                    | Uzyj Adresu Wprowadzanego Ręcznie                         |                                              |                                                                                                    |
|                                                                                                    | Advis P.                                                  |                                              |                                                                                                    |
|                                                                                                    | Diugosić Prešksu: 64 (P                                   | 120)                                         |                                                                                                    |
|                                                                                                    | Domysliny Adres Rutera:                                   |                                              |                                                                                                    |
|                                                                                                    | <ul> <li>Uzyj DHCPv6</li> </ul>                           |                                              |                                                                                                    |
|                                                                                                    | Adves Stanovy:                                            |                                              | -                                                                                                    |
| 1                                                                                                    | 11                                                        | uning storms 4                               | * * 1005 *                                                                                                    |
| Service in the service is a service in the service is a service in the service is a service in the service is a service in the service is a service in the service is a service in the service in the service is a service in the service in the servi | • monar   n/o ci                                          | and advert                                   | The second second second second second second second second second second second second second second second se |

## 🗹 UWAGA

#### Zatrzymywanie adresu bezstanowego

Po zaznaczeniu pola wyboru [Użyj Adresu Bezstanowego] i ponownym uruchomieniu drukarki adres bezstanowy zostaje wyświetlony automatycznie. Ten adres bezstanowy jest usuwany po wyłączeniu drukarki.

## 8

Aby korzystać z adresu ręcznego, wybierz następujące ustawienia.

Aby nie korzystać z adresu ręcznego, należy przejść do kroku 9.

| 7 Television in the second second sec | lastradia   EDVVVV   EDVVVV, Windows Totanas Conjugar                                                                                                    | 1    |
|----------------------------------------------------------------------------------------------------|----------------------------------------------------------------------------------------------------|------|
| Ca Co + St http://                                                                                                    | • 2 4 X Z áng                                                                                                    | ρ.   |
| 🚖 Ulabiane 🛛 🚖 💽 Suggested Sites • 성                                                                                                    | () Web Sicc Gallery =<br>Sperna                                                                                                    | ۰.   |
| BP2000 / LBP2                                                                                                    | 00X / Do Pontalu Login Ulytkownika: Menadiare Systems Wylogu<br>E-mail da Menadiara Syste                                                                                                    | mu * |
| Właściwości<br>D Manu Sterowania<br>D Menu Żródła Papieru                                                                                                    | Ustawienia/Rojestracja: Władoweści: Sieć > Ustawienia TCP/IP > Edytuj Ustawienia IP+6<br>Edytuj Ustawienia IP+6 Ostatnica wielecka o ostatnica wielecka ostatnica wielecka ostatnica wielecka ostatnica wielecka ostatnica ostatnica | 22   |
| Sieć     Manu Układu     Manu Jakości     Manu konservacji użytkownika                                                                                                    | Desamente zonani zintendet en nascipageje sponos (ci nasy apol zanosemente po syngcome i poromyte response<br>zasilaria)<br>DK Anulu                                                                                                    | 1    |
| Wyjście Kontrola<br>Manu Pochęczne<br>Sterowanie Uczędzeniem<br>Ustawienia Zarzętrzanie D Wydziału<br>Zarzętrzanie Di Wydziału                                                                                                    | Utatawienie Adresu IP Utatawienie Adresu IP Utatawienie Adresu IP Utatawienie Adresu IP Utatawienie Adresu II Utatawienie Inik-Lecel: Długieć Prefiksu: Utatawienie Buzatanowego                                                                                                    |      |
| <ul> <li>Licencjafime</li> </ul>                                                                                                    | Uzyj Adresu Wprowadzanego Ręcznie       Adres IP:       Długość Preliksu:       64       Domyślny Adres Rutera:                                                                                                    |      |
| 4 Gotove                                                                                                    | Uzyj DHCPV6 Adves Stanovy:                                                                                                    |      |

- (1) Zaznacz pole wyboru [Użyj Adresu Wprowadzanego Ręcznie].
- (2) Wprowadź [Adres IP].
- (3) Wprowadź [Długość Prefiksu].
- (4) W polu [Domyślny Adres Rutera] wpisz odpowiednią wartość.

## 🖱 WAŻNE

#### Adresy, których nie można wprowadzić w obszarach [Adres IP] i [Domyślny Adres Rutera]

- Adres, który zaczyna się od "ff" (adres multiemisji)
- Adres, który zaczyna się od "0:0:"

## 9

#### Określ ustawienia protokołu DHCP v. 6.

Jeśli używasz adresu stanowego, zaznacz pole wyboru [Użyj DHCPv6].

| V Ubbiere V Ubbiere V                                                                                                    | ,p +                                                                                                    |
|----------------------------------------------------------------------------------------------------|----------------------------------------------------------------------------------------------------|
| LBP2000X / LBP2000X / LBP2000X /     De Pentalu Legin Ultydoomike: Menadlar Sy       Image: Stateworking     Ensaid da M       Walchwolki     Ustawionia/Rejestracja       Walchwolki     Ustawionia/Rejestracja: Władciwołci: Sieć > Ustawionia TCP/IP > Edytuj Ustawionia IPv6       Mana: Statewania     Ustawionia/Rejestracja: Władciwołci: Sieć > Ustawionia/Rejestracja: Władciwołci: Sieć > Ustawionia/Rejestracja: Ustawionia/Rejestracja: Władciwołci: Sieć > Ustawionia/Rejestracja: Ustawionia/Rejestracja: Usta | Artik/Rejectracjis LEPCOCCL EXPCOCC Windows Internet Explores     • • • • • • • • • • • • • • • • • • • |
| Wašciwości     Ustawionia Rejestracja: Właściwości: Sieć > Ustawienia TCP/IP > Egytaj Ustawienia IP/6       Mana Starowania     Edytaj Ustawienia Rejestracja: Właściwości: Sieć > Ustawienia TCP/IP > Egytaj Ustawienia IP/6       Mana Starowania     Ustawienia Rejestracja: Właściwości: Sieć > Ustawienia TCP/IP > Egytaj Ustawienia IP/6       Sieć     Ustawienia zmienione w następujący sposób. (Zmiany będą zastosowane po wyłączenie i porozasiałania)       Mana Układa     Ustawienia IP/6       Wyście Komrota     Ustawienia IP/6       Wyście Komrota     Ustawienia Adresu IP       Mane Potęczne     Sterowanie Ukłądzeniem       Ustawienia Zarzątornie     Dkajaćć Prefisu:       Ustawienia Zarzątornie     Ukławie Bizdiarowace                                                                                                    | neme Wyloguj się ź                                                                                      |
| Zabezpieczwia     Użyj Adresu Wprowadzanego Ręcznie     Adresu P:     Długość Preliksu: 64 (0-120)                                                                                                    | 42 2013 +11 20 22<br>mym włączoniu<br>OK Anuliej <sup>z</sup>                                           |
| Uzyj DHCPv6<br>Adrea Stanooy.                                                                                                    |                                                                                                    |

Aby nie korzystać z serwera DNS, przejdź do kroku 11.

| 🖉 Zdalny Interfejs Ubytkownika: Ustawienia/Re | jestracja: LBP30001: LBP30001- Windows Internet Exp                                                                                                    |                                         |                                    |
|-----------------------------------------------|----------------------------------------------------------------------------------------------------|-----------------------------------------|------------------------------------|
| Carlos in under                               |                                                                                                    | • 8 97 × 6 8 89                         | <i>p</i> •                         |
| 👷 Ulubiane 🛛 🙀 💽 Suggested Sites 🖛 🛊          | 🖞 Web Sice Gallery =                                                                                                    |                                         |                                    |
| 😪 Zdality Interfejs Utytkownika: Ustawienia/I | Rejestra                                                                                                    | 🌆 e 🔯 e 🖂 🎰 e Storia e Be               | spieczeństwo 🐐 Narzędzia 👻 🔞 🕶     |
| C Licencjalime                                | Uzyj Adresu Wprowadzanego Ręcznie<br>Adres IP:<br>Diugość Prekkuu:<br>Domyślny Adres Rutera:<br>2 Uzyj DHCPv6<br>Adres Stanowy:<br>Długaćć Prekkuu:<br>Ustawionio DNS<br>Adres Giównego Serwera DNS:<br>Adres Giównego Serwera DNS:<br>Ustawionio DNS<br>Adres Giównego Serwera DNS:<br>Uzyj Nazw IPv4 Hosta/Domeny<br>Nazwa Hosta:<br>Nazwa Domeny:<br>Dymericzna Aktoalizacja DNS<br>Zapisz Adres Stanowy | 64 (8-128)<br>CancerXXXXXXX             |                                    |
|                                               | Labor Anal Decision of a                                                                                                    |                                         |                                    |
|                                               | ×                                                                                                    |                                         |                                    |
|                                               |                                                                                                    | Copyright CANC                          | IN INC. 2012 All Rights Reserved + |
| 4                                             |                                                                                                    | terret 1 Tech observations and terreter | -G + # 1005 +                      |
| JOTOWE                                        | <b>U</b> H                                                                                                    | result I silve cyseriouls: written/     | 58 • 4 100 • 1                     |

Można określić następujące [Ustawienia DNS].

- (1) Wprowadź adres IP nadrzędnego serwera DNS w obszarze [Adres Głównego Serwera DNS].
- (2) Wprowadź adres IP podrzędnego serwera DNS w obszarze [Adres Podrzędnego Serwera DNS].
- (3) Ustaw opcje [Nazwa Hosta] i [Nazwa Domeny].
  - Zaznacz pole wyboru [Użyj Nazw IPv4 Hosta/Domeny], aby używać tych samych nazw hosta i domeny, jak w przypadku protokołu IPv4. Po ponownym uruchomieniu drukarki nazwa hosta i nazwa domeny, używane przez protokół IPv4, zostają ustawione automatycznie.
  - Jeśli używasz nazw hosta i domeny innych niż w przypadku protokołu IPv4, wprowadź [Nazwa Hosta] i [Nazwa Domeny]. Można wprowadzić maksymalnie 47 znaków alfanumerycznych.

Przykładowy wpis [Nazwa Domeny]: "example.com

# **11** Aby korzystać z funkcji dynamicznej aktualizacji DNS, wybierz następujące ustawienia.

Aby nie korzystać z serwera DNS, przejdź do kroku 12.

| 🔗 Zdalny Interfejs Utytkownika: Ustav  | ienia/Rejestracja: LBPXXXXI: LBPXXXXI: Windows Internet                                                                         | Explorer                            | 00                              |
|----------------------------------------|----------------------------------------------------------------------------------------------------|-------------------------------------|---------------------------------|
| 😋 🔾 🔹 😣 http://                        |                                                                                                    | • 😫 47 🗙 🛅 đing                     | p -                             |
| 🚖 Ulubiane 🛛 🖕 💽 Suggested S           | tes 🔹 🔊 Web Sice Gallery 🗢                                                                                                    |                                     |                                 |
| Sa Zdaliny Interfejs Utyrkownika: Usta | wienia/Rejestra                                                                                                    | 🌆 * 🔯 * 🗔 🍿 * Strgru * Bespi        | eczeństwo 🔹 Ngrzędzia 👻 🔞 👻     |
| □ Licensjafime                         | Utzyj Adresu Wprowadzanego Ręcz<br>Adres IP:<br>Długość Prefiksu:<br>Domyślny Adres Rutera:<br>IZ Uzyj DHCP-6<br>Adres Stanowy: | 54 (0-120)                          |                                 |
|                                        | Długość Prefiksu:                                                                                                    |                                     |                                 |
|                                        | Adres Glöwnege Serwera DNS:<br>Adres Podrzędnego Serwera DNS:<br>Użyj Nazwa IPv4 Hosta/Domeny<br>Nazwa Hosta:                   | CanonX0000X                         |                                 |
|                                        | Dynemiczne Akteefzecje DNS     Zapisz Adres Wprowadzony Re     Zapisz Adres Stanowy     Zapisz Adres Bastenowy                  | zzie                                |                                 |
|                                        | 2                                                                                                    | Copyright CANON                     | INC. 2012 All Rights Reserved - |
| 4                                      | н                                                                                                    |                                     |                                 |
| latows                                 | •                                                                                                    | Internet   Tryb chroniony: włęczony | -G • 🔍 100% •                   |

- (1) Zaznacz pole wyboru [Dynamiczna Aktualizacja DNS].
  - W przypadku stosowania funkcji aktualizacji dynamicznej DNS po zarejestrowaniu parametrów [Nazwa Hosta] i [Nazwa Domeny] na serwerze DNS nie jest konieczne ustalanie adresu IP drukarki.
- (2) Ustaw, czy podczas dynamicznych aktualizacji DNS adres IPv6 ma być rejestrowany na serwerze DNS.
  - Po zaznaczeniu pola wyboru [Zapisz Adres Wprowadzony Ręcznie] na serwerze DNS jest rejestrowany adres ręczny.
  - Po zaznaczeniu pola wyboru [Zapisz Adres Stanowy] na serwerze DNS jest rejestrowany adres stanowy.
  - Po zaznaczeniu pola wyboru [Zapisz Adres Bezstanowy] na serwerze DNS jest rejestrowany adres bezstanowy.

## 🖱 WAŻNE

#### Dynamiczna aktualizacja DNS

Dynamiczna aktualizacja DNS jest funkcją, która automatycznie dodaje adres IP urządzenia i nazwy określone jako nazwy hosta i domeny na serwerze DNS.

Ta funkcja może być wykorzystywana w środowisku, w którym używany jest dynamiczny serwer DNS.

#### W przypadku używania funkcji aktualizacji dynamicznej DNS

Należy ustawić adres IP, nazwy hosta i domeny serwera DNS.

12 Kliknij opcję [OK].

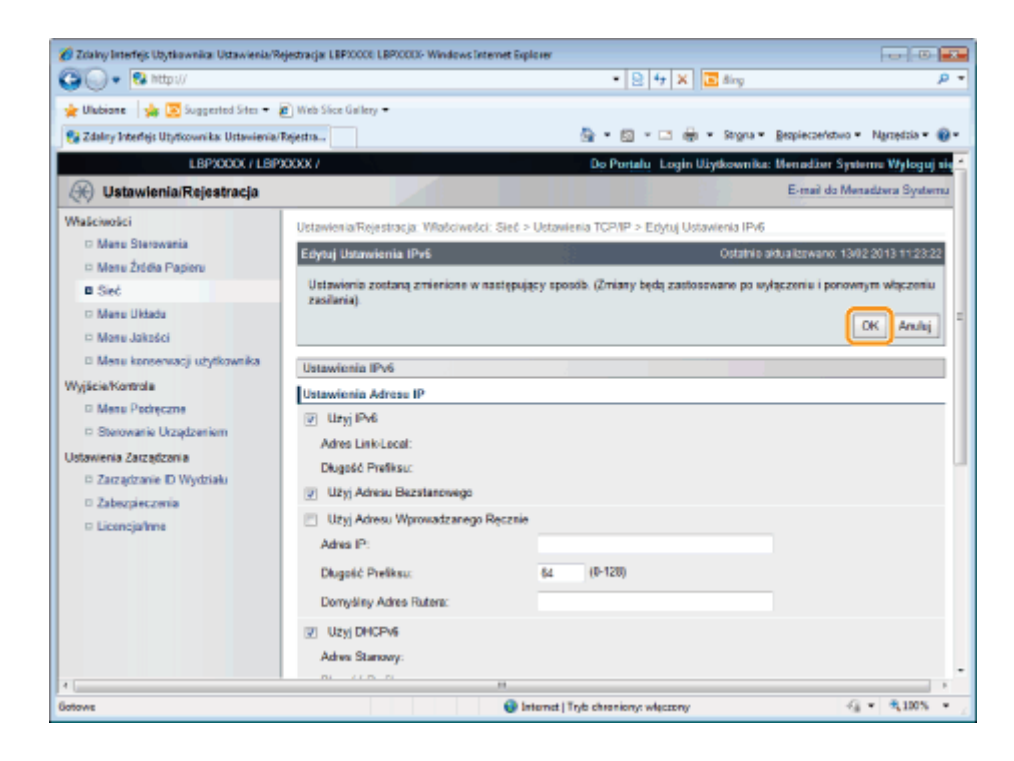

# 13

#### Wykonaj reset sprzętowy lub ponownie uruchom drukarkę.

→ Ustawienia zostaną uaktywnione po wykonaniu resetu sprzętowego lub ponownym uruchomieniu drukarki.

#### 🗹 UWAGA

#### Wykonywanie resetu sprzętowego

Aby wykonać reset sprzętowy, należy wykonać następującą procedurę.

- 1. Kliknij opcję [Ustawienia/Rejestracja].
- 2. Wybierz opcję [Sterowanie Urządzeniem] w menu [Wyjście/Kontrola].
- 3. Wybierz opcję [Twardy Reset], a następnie kliknij przycisk [Wykonaj].

## Konfigurowanie komputera, z którego będzie odbywać się drukowanie

0604-081

Po zakończeniu konfigurowania ustawień protokołu należy skonfigurować poszczególne komputery, z których będzie odbywać się drukowanie.

W tej sekcji opisano procedury dotyczące korzystania z systemu Windows. W przypadku korzystania z komputera Macintosh należy zapoznać się z częścią "Konfigurowanie komputera, z którego będzie odbywać się drukowanie" w sekcji "Ustawienia sieciowe dla drukarki (protokół AppleTalk)"

#### Podłączanie do sieci TCP/IP

Zainstaluj oprogramowanie klienckie TCP/IP na wszystkich komputerach, z których będzie odbywać się drukowanie, aby umożliwić im korzystanie z sieci TCP/IP. Szczegółowe informacje można znaleźć w instrukcji systemu operacyjnego.

#### Wybór aplikacji drukującej

Drukarka obsługuje następujące aplikacje drukujące w przypadku korzystania z sieci TCP/IP.

- LPD
- RAW
- IPP/IPPS
- FTP
- WSD

#### 🗹 UWAGA

#### Aplikacja drukująca

Aplikacja drukująca to oprogramowanie, które odbiera dane drukowania wysłane za pośrednictwem sieci i wysyła te dane do drukarki. Aplikacja drukująca jest wymagana do drukowania na drukarce podłączonej do sieci.

#### Informacje na temat połączenia drukarki

Procedura konfiguracji połączenia drukarki różni się w zależności od aplikacji drukującej. Po zainstalowaniu sterownika drukarki skonfiguruj ustawienia połączenia drukarki.

- Szczegółowe informacje dotyczące funkcji aplikacji drukujących można znaleźć w częściach wymienionych poniżej.
  - "Funkcje aplikacji LPD"
  - "Funkcje aplikacji RAW"
  - "Funkcje aplikacji IPP/IPPS"
  - "Funkcje aplikacji WSD"
- Szczegółowe informacje dotyczące procedury konfiguracji aplikacji drukującej można znaleźć w częściach wymienionych poniżej.
  - "Podłączanie drukarki (LPD/RAW)"
  - "Podłączanie drukarki (IPP/IPPS)"
  - "Podłączanie drukarki (WSD)"

#### 🗹 UWAGA

#### W przypadku korzystania z klienta FTP

Można drukować, korzystając z klienta FTP.

Szczegółowe informacje dotyczące procedury drukowania z wykorzystaniem klienta FTP można znaleźć w sekcji "Klient FTP".

#### Efektywne zarządzanie drukarką

Drukarką można efektywnie zarządzać, wybierając komputer z systemem Windows w sieci jako serwer wydruku. Serwer wydruku zarządza danymi drukowania.

W przypadku uprzedniego zainstalowania alternatywnego sterownika drukarki inne komputery mogą zainstalować

sterownik drukarki za pośrednictwem sieci.

Szczegółowe informacje dotyczące procedury konfiguracji serwera wydruku można znaleźć w dokumencie "Podręcznik instalacji sterownika drukarki".

Szczegółowe informacje dotyczące wyświetlania podręcznika "Podręcznik instalacji sterownika drukarki" można znaleźć w części "Instalacja".
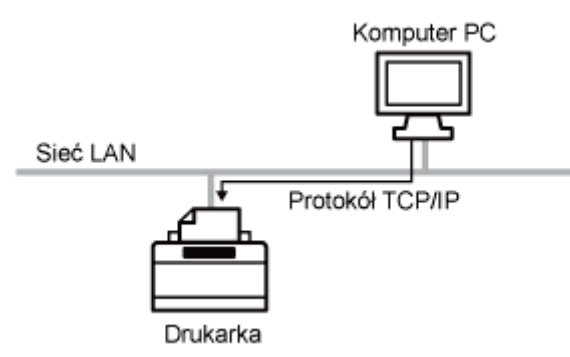

Tej aplikacji drukującej można używać w systemach Windows, Mac OS X, UNIX i Linux. Aplikacji LPD używa się w środowisku sieciowym korzystającym z protokołu TCP/IP.

| Zalety                     | <ul> <li>Drukowanie z wykorzystaniem aplikacji LPD jest najczęściej używaną metodą drukowania w sieci, obsługiwaną standardowo przez systemy Windows, Mac OS X, UNIX i Linux.</li> <li>Pozwala również drukować strony tytułowe.</li> <li>Nawet jeśli konieczne było ponowne uruchomienie drukarki podczas drukowania, dane wydruku zostaną przesłane ponownie (jeśli dla drukowania włączono zliczanie bajtów).</li> </ul> |
|----------------------------|----------------------------------------------------------------------------------------------------|
| Wady                       | <ul> <li>Nie można pobrać szczegółowych informacji dotyczących zadań wydruku.</li> </ul>                                                                                                    |
| Przykłady<br>wykorzystania | <ul> <li>W przypadku udostępniania drukarki wielu użytkownikom (łatwo zidentyfikować właściciela danych wydruku, korzystając ze strony tytułowej)</li> <li>Jeśli w tym samym środowisku sieciowym pracują różne komputery (pod kontrolą różnych systemów operacyjnych), a drukowanie ma odbywać się z wykorzystaniem tylko jednej aplikacji drukującej</li> </ul>                                                           |
| Metoda<br>konfiguracji     | "Podłączanie drukarki (LPD/RAW)"                                                                                                    |

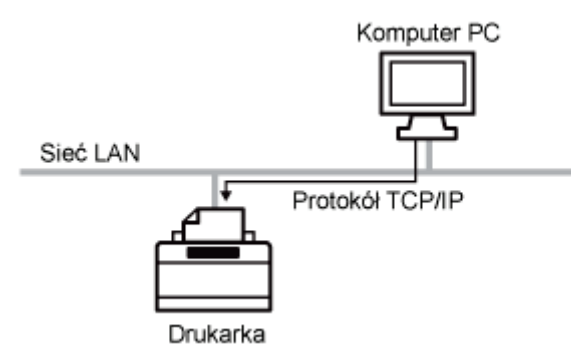

Tej aplikacji drukującej można używać tylko w systemach Windows.

Drukowanie z wykorzystaniem aplikacji drukarki jest szybsze niż w przypadku korzystania z aplikacji LPD.

| Zalety                     | <ul> <li>Szybsze drukowanie w porównaniu z korzystaniem z innych aplikacji.</li> <li>W przypadku drukowania w systemie Windows ustawienia drukowania dla aplikacji RAW konfiguruje się łatwiej niż dla innych aplikacji drukujących.</li> </ul>           |
|----------------------------|----------------------------------------------------------------------------------------------------|
| Wady                       | <ul> <li>Nie można pobrać szczegółowych informacji dotyczących zadań wydruku.</li> <li>Aplikacja RAW jest standardowo obsługiwana tylko przez systemy Windows, nie jest obsługiwana przez komputery Macintosh, systemy UNIX ani systemy Linux.</li> </ul> |
| Przykłady<br>wykorzystania | <ul> <li>W przypadku korzystania z systemu Windows, jeśli drukarka ma być używana natychmiast<br/>po jej zainstalowaniu</li> </ul>                                                                                                    |
| Metoda<br>konfiguracji     | "Podłączanie drukarki (LPD/RAW)"                                                                                                    |

# Funkcje aplikacji IPP/IPPS

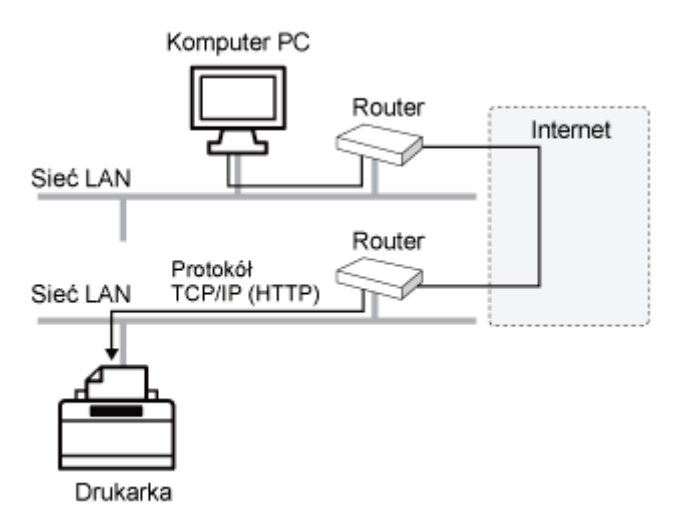

IPP to aplikacja drukująca, z której można korzystać w systemach Windows i innych. Korzystając z tej aplikacji można nie tylko drukować w sieci LAN, a także drukować zdalnie za pośrednictwem sieci Internet.

IPPS to aplikacja drukująca, która przeprowadza szyfrowaną komunikację SSL w przypadku korzystania z IPP. W systemie Windows funkcja IPPS może być używana, gdy włączona jest szyfrowana komunikacja SSL.

| Zalety                     | <ul> <li>Można drukować za pośrednictwem Internetu.</li> <li>Można pobrać szczegółowe informacje dotyczące zadań wydruku oraz drukarki.</li> </ul> |
|----------------------------|----------------------------------------------------------------------------------------------------|
| Wady                       | Drukowanie zajmuje wyraźnie więcej czasu niż w przypadku innych aplikacji drukujących.                                                             |
| Przykłady<br>wykorzystania | <ul> <li>Drukowanie z wykorzystaniem zdalnej drukarki za pośrednictwem Internetu</li> </ul>                                                        |
| Metoda<br>konfiguracji     | "Podłączanie drukarki (IPP/IPPS)"                                                                                                    |

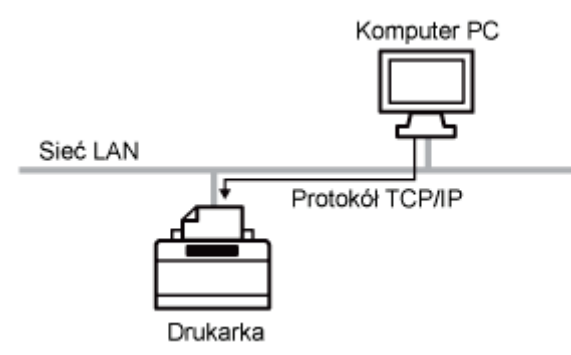

Tej aplikacji drukującej można używać w systemach Windows Vista, 7 i Server 2008. Dzięki aplikacji WSD można automatycznie wyszukiwać drukarki, a także pobierać informacje o zadaniach i drukarce, korzystając z protokołu WSD.

| Zalety                     | <ul> <li>Można automatycznie wyszukiwać drukarki w sieci.</li> <li>Instalacja sterownika drukarki jest łatwa.</li> <li>Aplikacja WSD może powiadamiać komputer o zakończeniu drukowania zadania oraz<br/>automatycznie pobierać informacje o konfiguracji drukarki.</li> </ul> |
|----------------------------|----------------------------------------------------------------------------------------------------|
| Wady                       | <ul> <li>Jedynymi systemami operacyjnymi obsługującymi aplikację WSD są Windows Vista, 7 i<br/>Server 2008.</li> </ul>                                                                                                    |
| Przykłady<br>wykorzystania | <ul> <li>W przypadku korzystania z systemu Windows Vista, 7 lub Server 2008, jeśli drukarka ma<br/>być używana natychmiast po jej zainstalowaniu</li> </ul>                                                                                                    |
| Metoda<br>konfiguracji     | "Podłączanie drukarki (WSD)"                                                                                                    |

0604-086

Skonfiguruj ustawienia protokołu.

- W przypadku korzystania z systemu Windows
- W przypadku korzystania z systemu UNIX

## W przypadku korzystania z systemu Windows

#### W przypadku instalowania sterownika drukarki od początku

### Zainstaluj sterownik drukarki.

Zainstaluj sterownik drukarki, postępując zgodnie z procedurą automatycznego wyszukiwania drukarki w sieci w podręczniku "Podręcznik instalacji sterownika drukarki".

Szczegółowe informacje dotyczące wyświetlania podręcznika "Podręcznik instalacji sterownika drukarki" można znaleźć w części "Instalacja".

#### 🗹 UWAGA

### W przypadku korzystania z aplikacji LPD

Jeśli sterownik drukarki został zainstalowany zgodnie z opisaną powyżej metodą, jako aplikacja drukująca została określona aplikacja RAW. Aby korzystać z aplikacji LPD, zainstaluj sterownik drukarki, korzystając z powyższej procedury, a następnie zmień port.

### W przypadku zmiany portu

# 1

Otwórz folder drukarki.

"Podstawowa obsługa/Różne informacje dla systemu Windows"

# 2

Kliknij prawym przyciskiem myszy ikonę drukarki, a następnie z menu podręcznego wybierz [Właściwości drukarki] lub [Właściwości].

# 3

# Wykonaj następującą procedurę.

- (1) Wyświetl zakładkę [Porty].
- (2) Kliknij [Dodaj port].

| e c                                                                               | anon Printer                                                                                                    | lakumenty beda drukowan           | e w dietwspum |  |
|-----------------------------------------------------------------------------------|----------------------------------------------------------------------------------------------------|-----------------------------------|---------------|--|
| Port<br>COML<br>COM2<br>COM3<br>COM3<br>COM3<br>CDM4<br>FILE<br>USD01<br>2 19 100 | dd wybranych pertaw<br>Opis<br>Pert sceregowy<br>Pert sceregowy<br>Pert sceregowy<br>Pert sceregowy<br>Drukuj de piku<br>Virtual pinter port f<br>Standardsowy port T | Drukerka<br>X<br>C Carson Printer |               |  |
| Dgdaj<br>Więcz obr<br>Więcz buł                                                   | port(2)_<br>ahuge divukiserunkowe<br>forewanie drukgeek                                                                                                    | but pat Soul                      | lguruj port_  |  |

# Wybierz typ portu.

- (1) Wybierz [Standard TCP/IP Port].
- (2) Kliknij [Nowy port].

| Porty drukarek        | <b>•••</b>       |
|-----------------------|------------------|
| Degtepne typy portow: |                  |
| Standard TCP/IP Port  | (1)              |
|                       |                  |
|                       |                  |
| Nowy typ portu.       | Ngwy port (2) uj |
|                       |                  |

# 5

# Kliknij [Dalej].

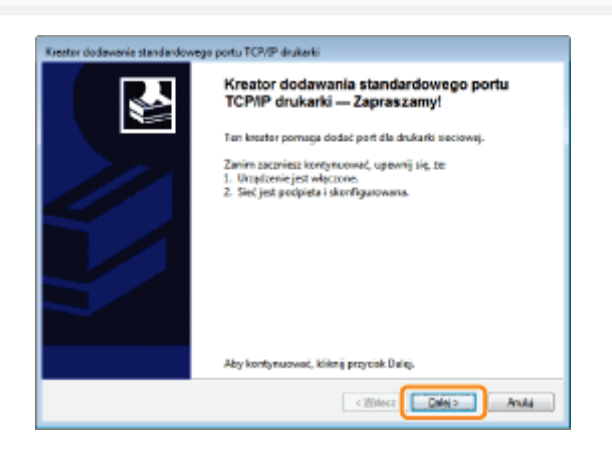

# 6

# Wprowadź nazwę lub adres IP drukarki.

- (1) Wpisz adres IP lub nazwę<sup>\*</sup> drukarki w opcji [Nazwa drukarki lub adres IP].
  - \* Nazwa DNS do zarejestrowania na serwerze DNS (maksymalnie 78 znaków)
- (2) Kliknij [Dalej].

| Kreator dodawania standardowego portu              | a TCP/IP daukarki                          |     |
|----------------------------------------------------|--------------------------------------------|-----|
| Dedaj port<br>Die jekiego urzędzenie chorest dodeć | í pot?                                     | 2   |
| Podaj nazwę drukarki lub adrec I                   | Poraz nazwę portu dla żądanego urządzenia. |     |
| Nazwa drukarki lub gdres IPi                       | 192,368,0.215                              | (1) |
| Negwe portu:                                       | IP_102168.0.215                            |     |
|                                                    |                                            |     |
|                                                    |                                            |     |
|                                                    |                                            |     |
|                                                    |                                            |     |
|                                                    |                                            |     |
|                                                    | < Mildoce Ealoi >                          | (2) |

# 🖱 WAŻNE

## Jeśli drukarka nie została wykryta

Zostanie wyświetlony następujący ekran. Należy wykonać jedną z następujących operacji.

- Postępuj zgodnie z instrukcjami wyświetlanymi na ekranie i wyszukaj ponownie drukarkę.
- Określ ustawienie opcji [Typ urządzenia].

(1) Wybierz [Standardowy], a następnie wybierz [Canon Network Printing Device with P9100].

(2) Kliknij [Dalej].

| Wynagane sy dodatioe<br>Ne motrie rozpozneć u                                                                                             | ve informacje na tenat portu<br>ragtania.                                                                                                    |
|----------------------------------------------------------------------------------------------------|----------------------------------------------------------------------------------------------------|
| Nie znaleziono urządzeni                                                                                                    | a w clieci. Upewniji clię, czyc                                                                                                    |
| 1. Urządzenie jest włączo                                                                                                    | NE.                                                                                                    |
| 2. Sieć jest podiączona.                                                                                                    |                                                                                                    |
| 1. Urządzenie jest prawid                                                                                                    | ovo skonfigarovane.                                                                                                    |
|                                                                                                    | or cree jest prevelative.                                                                                                    |
|                                                                                                    | a consegna preventioner.                                                                                                    |
| Ješli spodziewesz się, że a                                                                                                    | dres nie jest prawidłowy.<br>dres nie jest prawidłowy, kliknij przycisk "Wstecz", aby wrócić na                                                                                                    |
| Ješā spodziewesz sie, te a<br>poprzednia strone. Naste                                                                                    | dresnie jest prawidłowy.<br>dresnie jest prawidłowy, kliknij przycisk "Wstecz", aby wrócić na<br>prze popraw adresnie wykonaj przeszukiwanie sieci. Jeśli masz powność, że                                                                       |
| Ješli spodziewesz się, że a<br>poprzednia strone. Nastę<br>adres jest prawidłowy, w                                                       | ionan par pravadovy.<br>dres nie jest pravadovy.<br>dres nie poprav adresi uvykenaj przeznakowanie sieci. Asli masz powność, że<br>bierz byp urządzania powżeji.                                                                                 |
| Ješli spodziewesz się, te a<br>poprzednia strone. Naste<br>adraz jast prawidłowy, wy<br>Typ usządzenia                                    | uone per parenezer,<br>dres nie jest previdevy, kólknij przycisk "Wotecz", ely wrócić ne<br>nne popora odresi wykonaj przeszwkiwanie sieci. Ješi masz powność, te<br>bisrz typ usządzmia poniziej.                                               |
| Ješii spodziewesz się, że a<br>poprzednia strone, Naste<br>adrez jast przwidłowy, wy<br>Typ ucządzenia<br>W Szandartiowy                  | down per parenterey.<br>des nie jest previderwy, kliknij przycisk "Wzłecz", sły welicić ne<br>nie popsta wałes i wykanaj przezukiwanie sieci. Jeśli masz pownaść, te<br>bierz typ urządzania ponizje,<br>Carson Network Pristing Dwice with PRDD |
| Ješi spodziewesz się, że a<br>poprzednia strone. Naste<br>adrez jart prawidłowy, w<br>Typ wczątzenia<br>@ Qandardowy                      | des ne jen panetovy.<br>des ne jest previde vy. Kiknij przydsk "Wdecz", eby welość ne<br>ne poptow adre i wykanaj przeszukiwanie sieci. Jeśli masz powność, że<br>teorz typ uządzenia powżej.<br>Canan Network Printing Dwice with PROB          |
| Ješi spotziewsz sie, ze a<br>poprzednia strone, Narte<br>adrez jest prawidłowy, wy<br>Typ uszpłzenia<br>@ Standardowy<br>C Miestandardowy | dom pri panazovy.<br>drs nie jest pravidowy. Kiknij przycisk "Wstecz", sky wróścić ne<br>naje popisu adros i wykanaj przezulówanie sieci. Jeśli masz powność, te<br>bierz typ urządzima porzisy.<br>Canan Netweck Prioźbag Dwicer with PRICE     |
| Ješli spodziewesz się, że o<br>poprzednia strone. Nastę<br>adres jest prawidłowy, wy<br>Typ urządzenia                                    | den ne panalozen,<br>des ne jest previde wy. kliknij przycisk "Wztecz", sky welość ne<br>ne poptow adrie wykanaj przezukiwane seci. Jeśli masz powneść, te<br>biszt by uzadzania ponzej.<br>Caman Network Printing Device with PBCD •            |
| Ješii spodziewesz sie, te o<br>poprzednia strone. Narte<br>adrez jest prawidłowy, wy<br>Typ uszędzenia<br>@ Standardowy<br>Disciandardowy | des ne jest parkitevej.<br>des ne jest prevides wykołaj posztukiwanie sieci. Jeśli masz powność, że<br>teorz typ uządzenia posztuki<br>Canan Network Printing Device with PROB                                                                   |

## 🗹 UWAGA

## Jeżeli nie ma pewności, jaką wartość wprowadzić

Wartość do wprowadzenia zależy od ustawionego adresu IP drukarki. Aby uzyskać więcej informacji, zobacz część "Wartości ustawień portu" lub skontaktuj się z administratorem sieci.

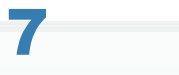

# Kliknij [Zakończ].

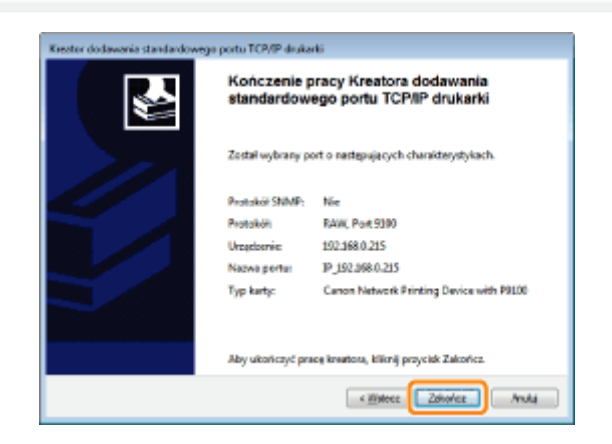

# Kliknij [Zamknij].

| orty drukarek         |                   |
|-----------------------|-------------------|
| Dogtepne typy portów: |                   |
| Local Port            |                   |
| Standard TCP/IP Port  |                   |
|                       |                   |
|                       |                   |
|                       |                   |
|                       |                   |
| Nowy typ pertu        | Ngwy pert Zamknij |
| Nowy typ pertu        | Ngwy pert Zamknij |

9

# Kliknij [Zastosuj].

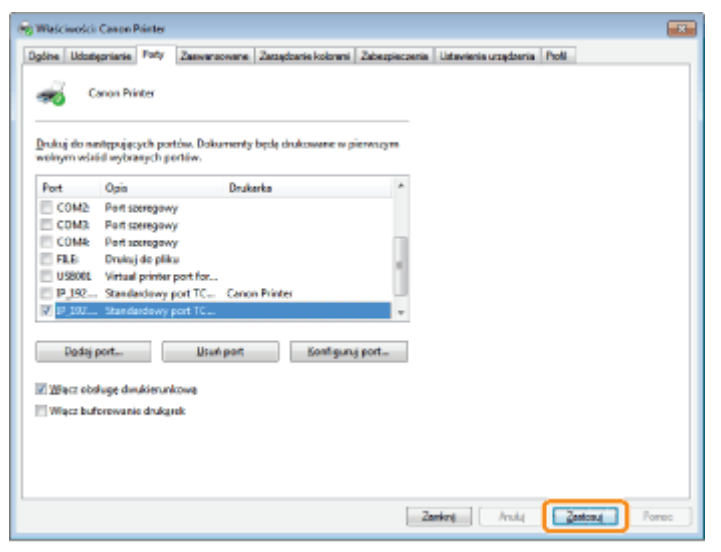

Aby korzystać z aplikacji LPD, przejdź do kroku 10. Aby korzystać z aplikacji RAW, przejdź do kroku 11.

# 10

# Aby korzystać z aplikacji LPD, zmień informacje o konfiguracji portu.

Jeśli używasz drukowania LPD, skonfiguruj protokół LPR, wykonując przedstawioną poniżej procedurę.

(1) Kliknij przycisk [Konfiguruj port].

| hukuj do r                     | estępujących portów. I<br>ród wybranych portów | Jakumenty beste drukowen | e w pierwszym |     |  |
|--------------------------------|------------------------------------------------|--------------------------|---------------|-----|--|
| Port                           | Opis                                           | Drukarka                 | *             |     |  |
| COM2                           | Part szeregewy                                 |                          |               |     |  |
| COM3                           | Port spregowy                                  |                          |               |     |  |
| COM4                           | Perf szcrogowy                                 |                          |               |     |  |
| E F1.1:                        | Drukuj do pliku                                |                          | -             |     |  |
| U\$800                         | Virtual printer port f                         | or                       | 1             |     |  |
| IP_192                         | Standardowy port T                             | C Canon Printer          | LUI .         |     |  |
| # 19_192.                      | Standardowy port T                             | C                        | -             |     |  |
| Dgde<br>V Wiecz of<br>Więcz bu | j port                                         | but pot goal             | iguruj port   | (1) |  |

- (2) Wybierz opcję [LPR].
- (3) W polu [Nazwa kolejki] wpisz "lp".
- (4) Kliknij [OK].

| stavionia potu             |           |                  | _  |
|----------------------------|-----------|------------------|----|
| Nagwa portuz               |           | IP_192.168.0.215 |    |
| Narwe chukarki lub gdren   | P:        | 192.168.0.215    |    |
| Protokal<br>Base           |           | e l'br           | ]( |
| Ustawienia Raw             |           |                  | 1  |
| Namer portai               | 9100      |                  |    |
| Ustawienia LPR             |           |                  | ۱I |
| Nazwa <u>k</u> olejki:     | ψ         |                  | Ľ  |
| Weccone discerve b         | ejtów LPR |                  | Ľ  |
| Weczony stan proto         | kolu (MM  | p                | 1  |
| Nezwe społeczności         | public    |                  |    |
| Indeks graetsenia<br>SVMP: | 1         |                  |    |
|                            |           | (4)₄             |    |

# 11

# Kliknij [OK].

## 🗹 UWAGA

## W przypadku usuwania zbędnych portów

Wybierz port, który ma być usunięty, na zakładce [Porty], a następnie kliknij [Usuń port].

## W przypadku korzystania z systemu UNIX

W tej sekcji opisano przygotowanie do drukowania z wykorzystaniem aplikacji LPD. Szczegółowe informacje dotyczące procedury drukowania z wykorzystaniem protokołu FTP można znaleźć w sekcji "Klient FTP".

## 🖱 WAŻNE

## Informacje dotyczące procedury konfiguracji

- Opisana procedura to konfiguracja przykładowa. Procedura konfiguracji może się różnić w zależności od środowiska systemowego.
- Ustawienia należy skonfigurować również w przypadku korzystania z komputera, na którym system UNIX został zainstalowany jako samodzielna stacja robocza (zgodnie z opisaną procedurą).

# 1

### Zaloguj się do serwera z systemem UNIX jako użytkownik root.

# 🖱 WAŻNE

W przypadku braku uprawnień użytkownika root na serwerze z systemem Linux

Skonsultuj z administratorem sieci.

# 2

## Dokonaj edycji pliku "/etc/hosts", aby dodać drukarkę do sieci lokalnej.

## 1. Otwórz plik "/etc/hosts" w edytorze tekstowym.

## 2. Dodaj następujący wiersz.

- Forma: <stały adres IP drukarki> (znak tabulacji) <nazwa drukarki> (znak tabulacji) # <komentarz>
- Przykład 192.168.0.215 LBP6680x/LBP6670dn #drukarka do dodania

#### wpisu:

† Jeśli w polu [DNS Host Name] została określona nazwa hosta drukarki, podaj tę samą nazwę jako <nazwa drukarki>.

Szczegółowe informacje dotyczące pola [DNS Host Name] można znaleźć w sekcji "Konfigurowanie ustawień protokołu".

## 3. Po zapisaniu pliku "/etc/hosts" zamknij edytor tekstowy.

### 🖱 WAŻNE

### Należy się upewnić, że drukarce przypisano stały adres IP.

W przypadku drukowania z systemu UNIX należy się upewnić, że drukarce przypisano stały adres IP. Szczegółowe informacje na temat procedury ustawiania adresu IP można znaleźć w części "Ustawianie adresu IP (IP v. 4)".

# 3

### Skonfiguruj system drukowania na serwerze z systemem UNIX.

- Przykład dla systemu Solaris 1.x
- Przykład dla systemu Solaris 2.x lub nowszego
- Przykład dla systemu HP-UX
- Przykład dla systemu IBM-AIX

## Przykład dla systemu Solaris 1.x

### 1. Dodaj następujące wiersze do pliku "/etc/printcap".

- Forma: :<nazwa kolejki wydruku>|<komentarz>:\ :lp=<specjalny plik urządzenia>:\ :sd=<katalog bufora>:\ :if=<katalog pliku dziennika>:\ :rm=<adres IP lub nazwa drukarki>
- Przykład: :print\_queue\_name|comments:\ :lp=/var/spool/print\_queue\_name/.null:\ :sd=/var/spool/print\_queue\_name:\ :if=/var/spool/print\_queue\_name/log:\ :rm=printer\_host\_name
- W wierszu z ustawieniem "rm" wpisz ten sam ciąg, który został wprowadzony jako <nazwa drukarki>.

### 2. Utwórz katalog bufora dla drukarki. Wykonaj następujące polecenia.

- Forma: mkdir -p <katalog bufora> chown daemon <katalog bufora>
- Przykład: mkdir -p /var/spool/print\_queue\_name chown daemon /var/spool/print\_queue\_name
- † Jako <katalog bufora> wpisz ten sam ciąg, który został dodany do pliku "/etc/printcap".

### 3. Utwórz plik dziennika dla drukarki. Wykonaj następujące polecenia.

- Forma: cp /dev/null <katalog pliku dziennika>
- Przykład: cp /dev/null /var/spool/print\_queue\_name/log

## 4. Przejdź do kroku 4.

# Przykład dla systemu Solaris 2.x lub nowszego

1. Uruchom narzędzie "admintool".

- † Narzędzie "admintool" jest dostarczane z systemem operacyjnym. Szczegółowe informacje można znaleźć w podręczniku systemu operacyjnego.
- 2. Kliknij kolejno [Browse]  $\rightarrow$  [Printers].
- 3. Kliknij kolejno [Edit]  $\rightarrow$  [Add]  $\rightarrow$  [Access to Printer].
- 4. Wpisz dowolną nazwę kolejki wydruku w polu [Printer Name], a następnie wpisz adres IP lub nazwę drukarki w polu [Print Server].
- 5. Kliknij przycisk [OK].
- 6. Przejdź do kroku 4.

# Przykład dla systemu HP-UX

## 1. Uruchom narzędzie "SAM".

- Narzędzie "SAM" jest dostarczane z systemem operacyjnym. Szczegółowe informacje można znaleźć w podręczniku systemu operacyjnego.
- 2. Wybierz menu [Printers and Plotters].
- 3. Z menu [Printers and Plotters] wybierz polecenie [LP Spooler].
- 4. Z menu [LP Spooler] wybierz polecenie [Printers and Plotter].
- 5. Z menu [Action] wybierz polecenie [Add Remote Printer/Plotter].
- 6. Wpisz dowolną nazwę kolejki wydruku w polu [Printer Name], a następnie wpisz adres IP lub nazwę drukarki w polu [Remote System Name].
- 7. W polu [Remote Printer Name] wpisz "lp".
- 8. Wybierz opcję [Remote Printer is on a BSD System].
- 9. Kliknij przycisk [OK].
- 10. Przejdź do kroku 4.

## Przykład dla systemu IBM-AIX

- 1. Uruchom narzędzie "SMIT".
  - † Narzędzie "SMIT" jest dostarczane z systemem operacyjnym. Szczegółowe informacje można znaleźć w podręczniku systemu operacyjnego.
- 2. Wybierz kolejno [Print Spooling]  $\rightarrow$  [Add a Printer Queue]  $\rightarrow$  [remote].
- 3. Wybierz opcję [Standard processing].
- 4. Wpisz dowolną nazwę kolejki wydruku w polu [remote queue name], a następnie wpisz adres IP lub nazwę drukarki w polu [Hostname of Remote Server].
- 5. Wpisz "lp" w polu [name of the queue] dla zdalnego serwera.
- 6. Wpisz "BSD" w polu [type of print spooler] dla zdalnego serwera.
- 7. Przejdź do kroku 4.

# 4

Wpisz następujące polecenia i sprawdź, czy można drukować.

- Forma: Ip -d <nazwa kolejki wydruku> <nazwa pliku do wydrukowania>
- Przykład: lp -d print\_queue\_name raport

# Wartości ustawień portu

0604-087

W zależności od metody ustawiania adresu IP drukarki, wartość wprowadzana w polu [Nazwa drukarki lub adres IP] na poniższym ekranie, wyświetlana w procesie ustawiania portu jest różna.

| Dodaj post                         | ·                                            |   |
|------------------------------------|----------------------------------------------|---|
| Die jekiego urzędzenie choesz doch | ić poti?                                     | 6 |
| Podaj nazwe drukarki lub adres     | IP orac nazwę portu dla żądanego urządzenia. |   |
| Nacwa drukarki lub gdres IP:       |                                              |   |
| Negwa porta:                       |                                              |   |
|                                    |                                              |   |
|                                    |                                              |   |
|                                    |                                              |   |
|                                    |                                              |   |
|                                    |                                              |   |

## Aby adres IP został przydzielony do drukarki ręcznie (jeśli adres IP jest znany)

- Wprowadź adres IP w polu [Nazwa drukarki lub adres IP].
- Aby ustawić adres IP przy użyciu serwera DNS, określ ustawienia DNS dla drukarki. Następnie wprowadź nazwę drukarki (nazwę DNS zarejestrowaną na serwerze DNS) (maksymalnie 78 znaków) w polu [Nazwa drukarki lub adres IP].

Na przykład wprowadź nazwę drukarki jako "AAA.BBB.com", jeśli nazwę hosta określono jako "AAA", nazwę domeny jako "BBB.com". Jeśli jednak wraz z uzyskaniem nazwy domeny (CCC.com) uzyskano adres IP z serwera DHCP itp., należy wprowadzić "AAA.CCC.com".

## Aby ustawić adres IP przydzielany do drukarki przy użyciu serwera DHCP itp

- Określ ustawienia tak jak ustawienia DHCP, aby ten sam adres IP był zawsze przydzielany do drukarki przy jej uruchomieniu. Więcej szczegółów można znaleźć w części "Aby adres IP został przydzielony do drukarki ręcznie" powyżej.
- Jeśli inny adres IP jest przypisywany za każdym razem przy włączeniu drukarki, najpierw określ ustawienia DNS dla drukarki. Następnie wprowadź nazwę drukarki (nazwę DNS zarejestrowaną na serwerze DNS) (maksymalnie 78 znaków) w polu [Nazwa drukarki lub adres IP].

Na przykład wprowadź nazwę drukarki jako "AAA.BBB.com", jeśli nazwę hosta określono jako "AAA", nazwę domeny jako "BBB.com". Jeśli jednak wraz z uzyskaniem nazwy domeny (CCC.com) uzyskano adres IP z serwera DHCP itp., należy wprowadzić "AAA.CCC.com".

### 🗹 UWAGA

### Informacje na temat ustawień DNS

Zobacz "Konfigurowanie ustawień protokołu".

- W przypadku korzystania z systemu Windows Vista, 7 lub Server 2008
- W przypadku korzystania z systemu Windows 2000, XP lub Server 2003

### W przypadku korzystania z systemu Windows Vista, 7 lub Server 2008

### 🖱 WAŻNE

#### W przypadku korzystania z drukowania IPPS

Konieczne jest uzyskanie klucza publicznego dla drukarki i zainstalowanie go w systemie Windows Vista, 7 lub Server 2008.

Szczegółowe informacje dotyczące procedury uzyskiwania klucza publicznego można znaleźć w części "Uzyskiwanie klucza publicznego dla tej drukarki podczas używania szyfrowanej komunikacji SSL".

🗹 UWAGA

#### Informacje dotyczące zrzutów ekranowych

Procedura została przedstawiona za pomocą zrzutów ekranowych z systemu Windows 7.

### Potwierdź ustawienia dla [Filtr Adresu IP].

Upewnij się, że adres IP komputera, na którym został zainstalowany sterownik drukarki, nie ma nałożonego ograniczenia na drukowanie.

"Ustawienia zabezpieczeń"

## 🖱 WAŻNE

#### Jeśli drukowanie zostało ograniczone

Nie można zainstalować sterownika drukarki.

#### Jeśli drukowanie zostało ograniczone po zakończeniu instalacji

Jeśli adres IP komputera, na którym został zainstalowany sterownik drukarki, został ograniczony poprzez ustawienie [Receive/Print Range Setting], nie można drukować z komputera.

# 2

#### Otwórz folder drukarki.

"Podstawowa obsługa/Różne informacje dla systemu Windows"

# 3 Kliknij [Dodaj drukarkę].

# 4

Kliknij [Dodaj drukarkę sieciową, bezprzewodową lub Bluetooth].

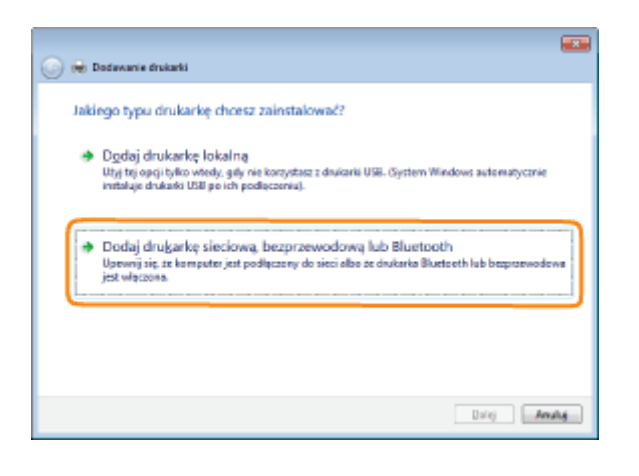

5

## Kliknij [Drukarki, której szukam, nie ma na liście].

| Nazwa drukarki | Adres |           |
|----------------|-------|-----------|
|                |       |           |
|                |       |           |
|                |       |           |
|                |       |           |
|                |       |           |
|                |       |           |
|                |       | Zatroymaj |

# 6

### Wykonaj następującą procedurę.

- (1) Wybierz [Wybierz drukarkę udostępnioną według nazwy].
- (2) Wpisz "http://<adres IP lub domena FQDN drukarki>/ipp".
  - Aby przeprowadzić drukowanie IPPS za pomocą szyfrowanej komunikacji SSL, wpisz "https://<adres IP lub domena FQDN drukarki>/ipp".

## (3) Kliknij [Dalej].

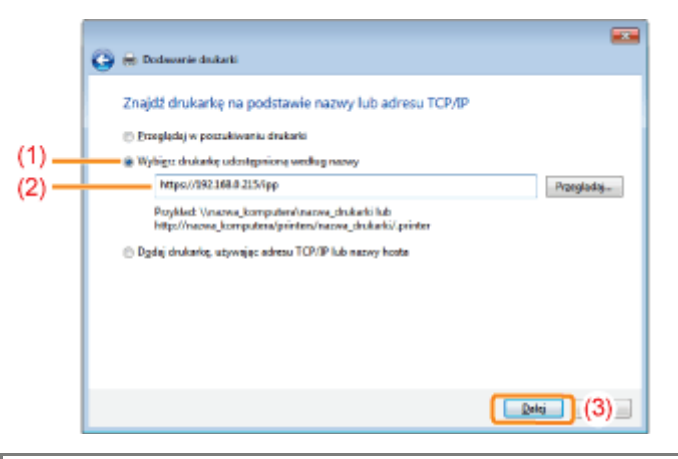

# 🖱 WAŻNE

### Informacje o aplikacji IPPS

Funkcja IPPS może być używana tylko, gdy włączona jest szyfrowana komunikacja SSL.

## Kliknij przycisk [Z dysku], następnie wskaż folder ze sterownikiem drukarki na dysku CD-ROM.

| Kreator dodawania drukarki                                                                                |                                                                                                    |  |  |  |
|----------------------------------------------------------------------------------------------------|----------------------------------------------------------------------------------------------------|--|--|--|
| Kiknij nazvej produce<br>instalacijny dukašć,<br>vynienona, odstukaj                                      | nta i nazwę modelu drukańki. Jedł posiadasz dysk<br>dknij przycisk Z dysku. Jedł ta drukańka nie jest<br>w dokumentacji drukańci inną, zgodną drukańcą |  |  |  |
| Producent *                                                                                               | Dukaki _                                                                                                    |  |  |  |
| lipher                                                                                                    | Silicative DCP-116C                                                                                                    |  |  |  |
| Canon                                                                                                    | Brother DCP-117C                                                                                                    |  |  |  |
| Casto                                                                                                    | Brother DCP-128C                                                                                                    |  |  |  |
| Epson                                                                                                    | Brother DCP-129C                                                                                                    |  |  |  |
| Frid Xerry -                                                                                              | Rether DCP.1300                                                                                                    |  |  |  |
| Ten steroverik jest podpisany cyhowo.<br><u>Woladni mi, diaczece podpisywanie dwowników ied</u><br>milite |                                                                                                    |  |  |  |
|                                                                                                    | OK Anala                                                                                                    |  |  |  |

#### 🗹 UWAGA

### W przypadku korzystania z funkcji uwierzytelniania IPP

Jeśli dostęp do skrzynki wymaga podania hasła, podaj je, a następnie kliknij przycisk [OK].

Szczegółowe informacje na temat procedury funkcji uwierzytelniania IPP można znaleźć w sekcji "Konfigurowanie ustawień protokołu".

# 8

#### Aby zainstalować sterownik drukarki, postępuj zgodnie z instrukcjami na ekranie.

### W przypadku korzystania z systemu Windows 2000, XP lub Server 2003

## Sprawdź ustawienie opcji [Receive/Print Range Setting].

Upewnij się, że adres IP komputera, na którym został zainstalowany sterownik drukarki, nie ma nałożonego ograniczenia na drukowanie.

#### "Ustawienia zabezpieczeń"

#### 🗹 UWAGA

#### Jeśli drukowanie zostało ograniczone

Nie można zainstalować sterownika drukarki.

### Jeśli drukowanie zostało ograniczone po zakończeniu instalacji

Jeśli adres IP komputera, na którym został zainstalowany sterownik drukarki, został ograniczony poprzez ustawienie [Receive/Print Range Setting], nie można drukować z komputera.

# 2

## Otwórz folder drukarki.

"Podstawowa obsługa/Różne informacje dla systemu Windows"

# Wyświetl [Kreator dodawania drukarki].

# Windows 2000

Kliknij dwukrotnie [Dodaj drukarkę]. Windows XP

Kliknij [Dodaj drukarkę]. Windows Server 2003

Kliknij dwukrotnie [Dodaj drukarkę].

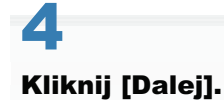

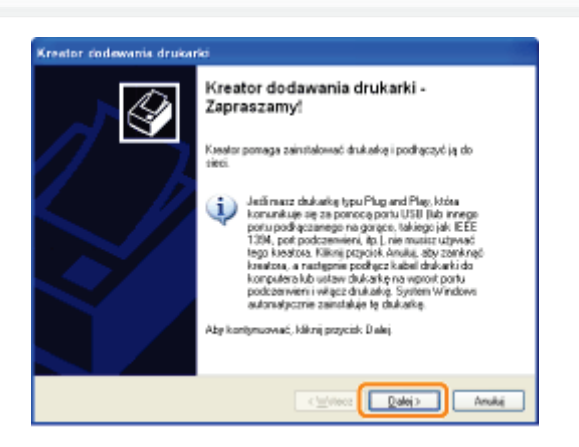

# 5

# Wybierz typ drukarki.

Windows 2000

(1) Wybierz [Drukarka sieciowa].

(2) Kliknij [Dalej].

# Windows XP Professional Windows Server 2003

(1) Wybierz opcję [Drukarka sieciowa lub drukarka podłączona do innego komputera].

(2) Kliknij [Dalej].

| Drukarka I<br>Kreator   | okalna lub sieciowa<br>nusi wiedzieć, jaki typ drukalki na ustavić.                                                      | \$ |
|-------------------------|----------------------------------------------------------------------------------------------------|----|
| Wybietz                 | opcję określującą dukarką, której chorecz użyć:                                                                          |    |
| Obyk                    | arka lokalna podłączona do tego komputera                                                                                |    |
|                         | utonatycznie wiknii i zainstalui noia drukarke tysu Plus and Play                                                        |    |
| <ul> <li>Duk</li> </ul> | arka sieciowa lub drukarka podrączona do innega komputera 🚺 (1)                                                          |    |
| ٩                       | Aby skontiguovač dukatie, sločova, kláta nie jed podlączona<br>do semena vydruku, naležy użyć opcj. "Drukatika lokalna". |    |
|                         |                                                                                                    | há |

# Windows 2000

Wybierz opcję [Podłącz do drukarki w sieci Internet lub intranet].

Windows XP Professional Windows Server 2003

Wybierz opcję [Podłącz do drukarki w sieci domowej lub biurowej].

| 06 | kreflanie dłukarki<br>Jeśli nie znacz nazwylub adesu dukarki, możesz vyszukać dukarkę, które<br>odpowiada Twoin potszebon. |
|----|----------------------------------------------------------------------------------------------------|
|    | Do jakiej drukatki chostz podłączyć?                                                                                       |
|    | O Brzeglądaj w poszukiwaniu drukaski                                                                                       |
|    | Pgdiacz do twi dnakości jlub zwznacz tę opcję i kliknij przyciek D siej, aby zwaledć dnakoścej<br>Nazwo;                   |
|    | Przykład: Wserwerkówkajka                                                                                                  |
|    | Podłącz do dykałki w sieci domowejlub biarowej                                                                             |
|    | Adeo URL:                                                                                                    |
|    | Projektou. Tetp / rediver/percentreggineter.percer                                                                         |
|    |                                                                                                    |
|    | C Writtern Dadei 5 Anulisi                                                                                                 |

# Wpisz adres w polu [Adres URL].

(1) Wpisz "http://<adres IP lub domena FQDN drukarki>/ipp".

Aby przeprowadzić drukowanie IPPS za pomocą szyfrowanej komunikacji SSL, wpisz "https://<adres IP lub domena FQDN drukarki>/ipp".

## (2) Kliknij [Dalej].

| Ikreillanie druk<br>Jedi nie znacz<br>odpoviada Tw | aki<br>narwykła adwru dukatki, możerz wyzzukać drukaką, która<br>oin potzebon.      |
|----------------------------------------------------|-------------------------------------------------------------------------------------|
| Dio jakiej diuka                                   | fili choese podłączyć?                                                              |
| OBregladaj                                         | v pozzukiwaniu drukarki                                                             |
| 🔿 Pgdhqar da                                       | tej drukovki jlub zaznacz tę opcję i kilonij przyciek. Dalej, aby znależć drukovkej |
| Naziva:                                            |                                                                                     |
|                                                    | Przykhad: Wzerwerkdrukadka                                                          |
| Podhęcz do                                         | dykaki w siecidonowejlub biaowej                                                    |
| Ades URL                                           | (1)                                                                                 |
|                                                    | Proyet no. 1 report the very parameter region and particle                          |
|                                                    |                                                                                     |
|                                                    |                                                                                     |
|                                                    | s Waters Date 2 (2) stat                                                            |

# 🖱 WAŻNE

## Informacje o aplikacji IPPS

Funkcja IPPS może być używana tylko, gdy włączona jest szyfrowana komunikacja SSL. Szczegółowe informacje dotyczące funkcji szyfrowanej komunikacji SSL można znaleźć w części "Ustawienia zabezpieczeń".

# 8

Kliknij przycisk [Z dysku], następnie wskaż folder ze sterownikiem drukarki na dysku CD-ROM.

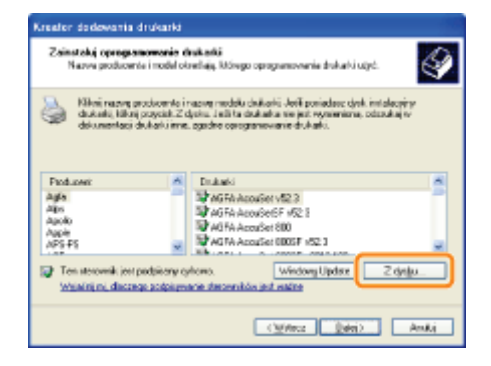

# 🗹 UWAGA

## W przypadku korzystania z funkcji uwierzytelniania IPP

Jeśli dostęp do skrzynki wymaga podania hasła, podaj je, a następnie kliknij przycisk [OK].

Szczegółowe informacje na temat procedury funkcji uwierzytelniania IPP można znaleźć w sekcji "Konfigurowanie ustawień protokołu".

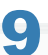

## Aby zainstalować sterownik drukarki, postępuj zgodnie z instrukcjami na ekranie.

# Uzyskiwanie klucza publicznego dla tej drukarki podczas używania szyfrowanej komunikacji SSL

0604-089

Aby korzystać z drukowania IPPS, należy uzyskać klucz publiczny dla drukarki stosując się do następującej procedury i zainstalować go w systemie Windows Vista, 7 lub Server 2008.

Uruchom przeglądarkę internetową.

# 2

Wpisz "https://<adres IP lub domena FQDN drukarki>/" w polu adresu i naciśnij [ENTER] na klawiaturze.

# 🖱 WAŻNE

### Uwaga dotyczące wpisywania adresu

Dla adresu IP lub domeny FQDN wprowadź ten sam ciąg znaków, co dla pozycji [Wspólna Nazwa] certyfikatu.

# 3

Kliknij opcję [Kontynuuj przeglądanie tej witryny sieci Web (niezalecane).], aby wyświetlić ekran zdalnego interfejsu użytkownika.

# 4

Kliknij dwukrotnie opcję [Internet | Tryb chroniony] w prawej dolnej części przeglądarki internetowej.

# 5

Wybierz opcję [Zaufane witryny], a następnie opcję [Witryny].

# 6

Sprawdź, czy wyświetlona jest pozycja "https://<Adres IP lub domena FQDN drukarki>", a następnie kliknij opcje [Dodaj]  $\rightarrow$  [Zamknij].

# 7

Jeśli pole wyboru [Włącz tryb chroniony (wymaga ponownego uruchomienia programu Internet Explorer)] jest zaznaczone, odznacz je.

# 8

Kliknij [OK], aby ponownie wyświetlić ekran zdalnego interfejsu użytkownika.

# 9

Zamknij przeglądarkę internetową, a następnie uruchom ją ponownie.

# 10

Powtórz kroki od 1 do 3, aby uruchomić zdalny interfejs użytkownika, a następnie kliknij opcję [Kontynuuj przeglądanie tej witryny sieci Web (niezalecane).].

# 11

Kliknij opcję [Błąd certyfikatu] po prawej od pola wprowadzania adresu, a następnie wybierz opcję [Wyświetl certyfikaty].

# 12

W oknie dialogowym wybierz opcję [Zainstaluj certyfikat], aby uruchomić kreatora importu certyfikatu.

# 13

Kliknij przycisk [Dalej], wybierz opcję [Umieść wszystkie certyfikaty w następującym magazynie], a następnie kliknij przycisk [Przeglądaj].

# 14

Wybierz opcję [Zaufane główne urzędy certyfikacji], a następnie zakończ działanie kreatora, wykonując instrukcje na ekranie.

# 15

Jeśli w kroku 7 zostało pole wyboru [Włącz tryb chroniony (wymaga ponownego uruchomienia programu Internet Explorer)] zostało odznaczone, zaznacz je ponownie.

# 🗹 UWAGA

### Jeśli podczas wykonywania procedury zostanie wyświetlone okno dialogowe potwierdzenia

Wprowadź nazwę użytkownika i hasło. Szczegółowe informacje można znaleźć w podręczniku i innych dokumentach dołączonych do systemu operacyjnego.

## Sprawdź ustawienie opcji [Receive/Print Range Setting].

Upewnij się, że adres IP komputera, na którym został zainstalowany sterownik drukarki, nie ma nałożonego ograniczenia na drukowanie.

"Ustawienia zabezpieczeń"

# 🖱 WAŻNE

#### Jeśli drukowanie zostało ograniczone

Nie można zainstalować sterownika drukarki.

#### Jeśli drukowanie zostało ograniczone po zakończeniu instalacji

Jeśli adres IP komputera, na którym został zainstalowany sterownik drukarki, został ograniczony poprzez ustawienie [Receive/Print Range Setting], nie można drukować z komputera.

# 2

### Zainstaluj sterownik drukarki.

Zainstaluj sterownik drukarki, postępując zgodnie z procedurą dla korzystania ze środowiska sieciowego WSD w podręczniku "Podręcznik instalacji sterownika drukarki".

Szczegółowe informacje dotyczące wyświetlania podręcznika "Podręcznik instalacji sterownika drukarki" można znaleźć w części "Instalacja".

0604-08A

# Ustawienia sieciowe dla drukarki (protokół NetWare) (tylko LBP6680x)

0604-08C

Aby używać drukarki w sieci NetWare, należy wykonać następujące zadania.

Przed określeniem ustawień sieci NetWare, przeczytaj "Uwaga (Ustawienia sieci NetWare)".

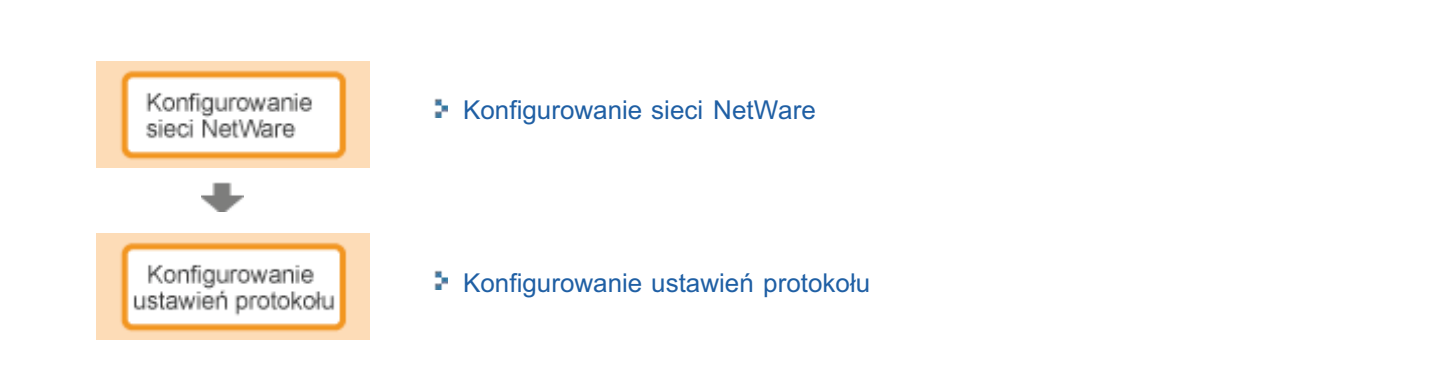

# 🖱 WAŻNE

## Konfigurowanie komputera, z którego będzie odbywać się drukowanie

Po zakończeniu konfigurowania ustawień sieci NetWare należy skonfigurować poszczególne komputery, z których będzie odbywać się drukowanie.

### (1) Łączenie z siecią NetWare

Zainstaluj oprogramowanie klienckie NetWare na wszystkich komputerach, z których będzie odbywać się drukowanie, a następnie zaloguj się do serwera NetWare lub do drzewa.

Szczegółowe informacje na temat połączenia w sieci NetWare można znaleźć w instrukcji obsługi sieci NetWare lub systemu operacyjnego.

### (2) Podłączanie drukarki

Zainstaluj sterownik drukarki zgodnie z procedurą instalowania sterownika drukarki w sieci lokalnej lub środowisku sieciowym opisaną w "Printer Driver Installation Guide".

Instalując sterownik drukarki, wybierz opcję [Network printer] do połączenia drukarki, a następnie wybierz kolejkę drukowania utworzoną w "Konfigurowanie sieci NetWare".

Jeżeli podczas instalacji zostanie wyświetlony ekran wyboru portu, zaznacz opcję [Sieć], a następnie kliknij [Ustawienia].

Z listy wybierz kolejkę wydruku utworzoną w "Konfigurowanie sieci NetWare".

0604-08F

Aby drukować przez sieć NetWare, konieczne jest skonfigurowanie usług drukowania, takich jak serwer i kolejka wydruku oraz protokoły drukarki.

### 🖱 WAŻNE

#### Informacje o ustawieniach usług drukowania

W przypadku konfigurowania ustawień usług drukowania za pomocą programu NetSpot Device Installer lub NetWare Administrator, konieczne jest zainstalowanie klienta Novell (klienta sieci NetWare firmy Novell, Inc.) jako oprogramowania klienckiego na komputerze, na którym będzie działał program NetWare Administrator.

## Rodzaje usług drukowania

Przed skonfigurowaniem usługi drukowania należy wybrać jej rodzaj w oparciu o następujące opisy.

#### 🗹 UWAGA

#### Informacje na temat opisu usług drukowania w tym podręczniku

Zwykle w systemie NetWare 4.x lub nowszym należy wybrać usługę drukowania w trybie NDS, a w systemie NetWare 3.x usługę drukowania w trybie Bindery. Ten podręcznik nie zawiera opisu innych ustawień.

#### Informacje o usłudze NDPS

Usługi NDPS można użyć także jako usługi drukowania w systemie NetWare 5.x lub nowszym. W przypadku korzystania z usługi NDPS jako bramy należy użyć bramy Novell Printer Gateway dostarczonej z systemem NetWare. Ten podręcznik nie zawiera opisu procedury konfigurowania usługi NDPS. Procedurę konfiguracji można znaleźć w instrukcji obsługi systemu NetWare.

### Tryb NDS (Novell Directory Services) i Bindery

Ta drukarka obsługuje zarówno tryb NDS, jak i Bindery Mode. Należy wybrać tryb odpowiedni dla danego środowiska sieciowego. W przypadku korzystania z systemu NetWare 3.x można używać tylko trybu Bindery.

#### Tryb serwera kolejkowania i tryb drukarki zdalnej

Drukarka obsługuje zarówno tryb serwera kolejkowania, jak i tryb drukarki zdalnej.

#### - Tryb serwera kolejkowania

W przypadku używania trybu serwera kolejkowania nie jest konieczne posiadanie żadnego innego sprzętu ani oprogramowania do serwera wydruku, ponieważ ta drukarka wyposażone jest we wszystkie funkcje serwera wydruku.

Tryb serwera kolejkowania NDS (NDS PServer) wykorzystuje do drukowania serwer wydruku NDS. Tryb serwera kolejkowania Bindery (Bindery PServer) wykorzystuje do drukowania serwer wydruku Bindery. Tryb serwera kolejkowania wymaga posiadania po jednej licencji systemu NetWare na każdą drukarkę.

#### Tryb drukarki zdalnej

W trybie drukarki zdalnej drukarka kontrolowana jest przez serwer wydruku NetWare. Dlatego potrzebny jest serwer wydruku NetWare inny niż ta drukarka. Tryb drukarki zdalnej NDS (NPrinter) wykorzystuje do drukowania serwer wydruku NDS. Tryb drukarki zdalnej Bindery (RPrinter) wykorzystuje do drukowania serwer wydruku Bindery.

### Konfigurowanie sieci NetWare

Jeżeli w sieci znajduje się jakikolwiek system operacyjny obsługujący program NetSpot Device Installer, serwer wydruku NetWare należy skonfigurować za pomocą programu NetSpot Device Installer.

Jeżeli w sieci nie ma systemów obsługujących program NetSpot Device Installer, serwer wydruku NetWare należy skonfigurować za pomocą programu NetWare Administrator lub PCONSOLE.

### Ustawienia przy użyciu programu NetSpot Device Installer

Szczegółowe informacje dotyczące instalowania i korzystania z programu NetSpot Device Installer można znaleźć w pliku Readme w następującym folderze na dysku CD-ROM z oprogramowaniem sterownika drukarki.

\NetSpot\_Device\_Installer\usa

# Ustawienia przy użyciu programu NetWare Administrator (w przypadku używania drukarki w trybie serwera kolejkowania NDS/trybie drukarki zdalnej NDS)

# Zaloguj się w systemie NetWare jak "Admin" (lub użytkownik o podobnych uprawnieniach), a następnie uruchom program NetWare Administrator.

- 1. Z menu [Tools] wybierz opcję [Print Services Quick Setup].
- 2. W obszarze [Print Server name] wprowadź dowolną nazwę. Aby użyć istniejącego serwera wydruku, kliknij przycisk znajdujący się po stronie opcji [Print Server name], a następnie wybierz serwer wydruku z listy.
- 3. W obszarze [Name] wprowadź dowolną nazwę dla drukarki.
- 4. W przypadku używania drukarki w trybie serwera kolejkowania w obszarze [Type], wybierz opcję [Other/Unknown].
- 5. W przypadku używania drukarki w trybie drukarki zdalnej w obszarze [Type], wybierz opcję [Parallel], a następnie kliknij pozycję [Communication]. Ustaw opcję [Port] na [LPT1] i opcję [Connection type] na [Manual load].
- 6. W obszarze [Name] wprowadź dowolną nazwę dla kolejki wydruku.
- 7. W polu [Volume] wprowadź wolumen (obiekt reprezentujący fizyczny wolumen w sieci), w którym utworzona zostanie kolejka wydruku. Wolumen można wybrać z listy po kliknięciu przycisku po prawej stronie.
- 8. Określ pozostałe ustawienia i kliknij przycisk [OK].

#### 🗹 UWAGA

#### Informacje o wprowadzaniu nazwy serwera wydruku

Nazwa serwera wydruku jest potrzebna do konfigurowania ustawień protokołów drukarki, dlatego należy ją zanotować.

### Informacje o szybkiej konfiguracji

W czasie szybkiej konfiguracji do drukarki przypisany zostaje numer "0".

W przypadku korzystania z drukarki w trybie serwera kolejkowania nie należy zmieniać numeru drukarki z "0" na inny.

# 2

### W przypadku korzystania z drukarki w trybie drukarki zdalnej, należy uruchomić serwer wydruku.

W przypadku korzystania z serwera plików jako serwera wydruku, w polu serwera plików należy wprowadzić polecenie "LOAD PSERVER.NLM", a następnie nacisnąć klawisz [ENTER] na klawiaturze.

→ Konfiguracja ustawień usługi drukowania NetWare została zakończona.

#### 

### Informacje o trybie serwera kolejkowania

W przypadku używania drukarki w trybie serwera kolejkowania, nie trzeba konfigurować tych ustawień.

# 3

### Następnie skonfiguruj ustawienia protokołu NetWare dla drukarki.

Szczegółowe informacje na temat procedury konfigurowania protokołu NetWare można znaleźć w części "Konfigurowanie ustawień protokołu".

# 1

Zaloguj się w sieci NetWare jako opiekun (Supervisor) i uruchom program PCONSOLE.

# 2

### Jeżeli serwer wydruku nie został utworzony, należy go utworzyć.

- 1. Z listy [Available Options] wybierz opcję [Print Server Information], a następnie naciśnij klawisz [ENTER] na klawiaturze.
- 2. Naciśnij klawisz [INSERT] na klawiaturze.
- 3. Wprowadź nazwę serwera wydruku, który ma zostać utworzony, a następnie naciśnij klawisz [ENTER] na klawiaturze.
- 4. Naciśnij klawisz [ESC] na klawiaturze, aby powrócić do listy [Available Options].

# 🗹 UWAGA

### Informacje o wprowadzaniu nazwy serwera wydruku

Nazwa serwera wydruku jest potrzebna do konfigurowania ustawień protokołów drukarki, dlatego należy ją zanotować.

#### Informacje o używaniu wielu serwerów NetWare

W przypadku używania wielu serwerów NetWare, aby korzystać z drukarki w trybie serwera kolejkowania, należy użyć tej samej nazwy serwera wydruku dla wszystkich serwerów NetWare.

# 3

## Utwórz kolejkę, a następnie przypisz serwer wydruku to tej kolejki.

- 1. Z listy [Available Options] wybierz opcję [Print Queue Information], a następnie naciśnij klawisz [ENTER] na klawiaturze.
- 2. Naciśnij klawisz [INSERT] na klawiaturze.
- 3. Wprowadź nazwę kolejki, która ma zostać utworzona, a następnie naciśnij klawisz [ENTER] na klawiaturze.
- 4. Wybierz nazwę utworzonej kolejki, a następnie naciśnij klawisz [ENTER] na klawiaturze.
- 5. Wybierz opcję [Queue Servers], a następnie naciśnij klawisz [ENTER] na klawiaturze.
- 6. Naciśnij klawisz [INSERT] na klawiaturze.
- 7. Zaznacz serwer wydruku utworzony w kroku 2, a następnie naciśnij klawisz [ENTER] na klawiaturze.
- 8. Naciśnij kilkukrotnie klawisz [ESC] na klawiaturze, aby powrócić do listy [Available Options].

# 4

### Przypisz drukarkę do serwera wydruku.

- 1. Z listy [Available Options] wybierz opcję [Print Server Information], a następnie naciśnij klawisz [ENTER] na klawiaturze.
- 2. Zaznacz serwer wydruku utworzony w kroku 2, a następnie naciśnij klawisz [ENTER] na klawiaturze.
- 3. Wybierz opcję [Print Server Configuration], a następnie naciśnij klawisz [ENTER] na klawiaturze.
- 4. Wybierz opcję [Printer Configuration], a następnie naciśnij klawisz [ENTER] na klawiaturze.
- Z listy [Configured Printers] wybierz numer drukarki, a następnie naciśnij klawisz [ENTER] na klawiaturze.
   W przypadku korzystania z drukarki w trybie serwera kolejkowania należy wybrać numer drukarki "0".

W przypadku używania drukarki w trybie drukarki zdalnej można wybrać dowolny numer drukarki.

# 5

# Określ nazwę lub typ drukarki.

- 1. W polu [Name] wprowadź dowolną nazwę drukarki, następnie naciśnij klawisz [ENTER] na klawiaturze.
- 2. W przypadku używania drukarki w trybie serwera kolejkowania w obszarze [Type], wybierz opcję [Defined].
- W przypadku używania drukarki w trybie drukarki zdalnej w obszarze [Type] wybierz opcję [Remote Parallel], a następnie ustaw opcję [Port] na [LPT1].
- 4. Określ ustawienia dla pozostałych opcji, a następnie naciśnij klawisz [ESC] na klawiaturze.
- 5. Jeżeli zostanie wyświetlone okno potwierdzenia, wybierz opcję [Yes], a następnie naciśnij klawisz [ENTER] na klawiaturze.
- 6. Naciśnij klawisz [ESC] na klawiaturze, aby powrócić do listy [Print Server Configuration].

# 6

## Przypisz kolejkę do drukarki.

- 1. Wybierz opcję [Queues Serviced by Printer], a następnie naciśnij klawisz [ENTER] na klawiaturze.
- 2. Zaznacz serwer wydruku zdefiniowany w kroku 5, a następnie naciśnij klawisz [ENTER] na klawiaturze.
- 3. Naciśnij klawisz [INSERT] na klawiaturze.
- 4. Zaznacz kolejkę utworzoną w kroku 3, a następnie naciśnij klawisz [ENTER] na klawiaturze.

# 7

Naciśnij kilkukrotnie klawisz [ESC] na klawiaturze do momentu pojawienia się okna [Exit PCONSOLE], a następnie wybierz opcję [Yes], aby zamknąć program PCONSOLE.

# 8

W przypadku korzystania z drukarki w trybie drukarki zdalnej należy uruchomić serwer wydruku.

- 1. W przypadku używania komputera wyłącznie jako serwera wydruku, w polu serwera plików należy wprowadzić polecenie "PSERVER.EXE" jako nazwę serwera wydruku, a następnie nacisnąć klawisz [ENTER] na klawiaturze.
- W przypadku korzystania z serwera plików jako serwera wydruku, w polu serwera plików należy wprowadzić polecenie "LOAD PSERVER.NLM <nazwa serwera wydruku>", a następnie nacisnąć klawisz [ENTER] na klawiaturze.
- → Konfiguracja ustawień usługi drukowania NetWare została zakończona.

## 🗹 UWAGA

# Informacje o trybie serwera kolejkowania

W przypadku używania drukarki w trybie serwera kolejkowania, nie trzeba konfigurować tych ustawień.

# 9

# Następnie skonfiguruj ustawienia protokołu NetWare dla drukarki.

Szczegółowe informacje na temat procedury konfigurowania protokołu NetWare można znaleźć w części "Konfigurowanie ustawień protokołu".

# Konfigurowanie ustawień protokołu

W tej sekcji opisano procedurę definiowania ustawień przy użyciu interfejsu Zdalny Int. Użytk.

W interfejsie Zdalny Int. Użytk. można zdefiniować ustawienia, uzyskując dostęp do drukarki przez sieć przy użyciu przeglądarki internetowej.

## 🖱 WAŻNE

### Przed rozpoczęciem konfigurowania ustawień protokołu

- Podczas konfigurowania ustawień protokołu przy użyciu wymienionego powyżej oprogramowania w środowisku sieciowym musi być dostępny protokół TCP/IP.
- Należy upewnić się, że zostały zdefiniowane wszystkie ustawienia opcji protokołu TCP/IP, drukarka oraz komputer są poprawnie podłączone, i drukarka jest włączona.

### 🗹 UWAGA

### W przypadku określania ustawień za pomocą oprogramowania innego niż Zdalny Int. Użytk.

Ustawienia można także określić za pomocą następującego oprogramowania.

"Klient FTP"

Można zdefiniować ustawienia uzyskując dostęp do serwera FTP drukarki przy użyciu wiersza polecenia.

† Dostępne opcje konfiguracji różnią się w zależności od oprogramowania. Należy zapoznać się z częścią "Elementy ustawień sieciowych" i skorzystać z oprogramowania odpowiedniego do używanego środowiska sieciowego lub wymaganej opcji.

# 1

## Uruchom program Zdalny Int. Użytk. i zaloguj się jako administrator.

"Uruchamianie programu Zdalny Int. Użytk."

# 2

Kliknij opcję [Ustawienia/Rejestracja].

| 🕢 🔹 🔂 http://                            |                          |                                                          | • 🗟 🕂 🗙                             | 🔁 Bing                        |               |
|------------------------------------------|--------------------------|----------------------------------------------------------|-------------------------------------|-------------------------------|---------------|
| Ulubione   🎪 💽 Sugg                      | jested Sites 💌 🙋 We      | b Slice Gallery 💌                                        |                                     |                               |               |
| Zdalny Interfejs Uzytkown                | ika: Portal: LBP30000: L | B                                                        | 🗄 = 🔯 = 🖬 🤞                         | 🖶 🔹 Strgna 🕶 Bezpieczeństwo 🕶 | Narzędzia 🕶 ( |
|                                          |                          | Nazwa Urządzenia:<br>Nazwa Produktu (Nr se<br>Położenie: | LBPXXXX<br>eryjny): LBPXXXX(XXXXXXX | 0000)                         |               |
|                                          |                          |                                                          | Login                               | Użytkownika: Menadżer Syster  | nu Wyloguj s  |
| 🄰 Zdalny interfejs                       | Użytkownika: I           | Portal                                                   | Language: Polish                    | E-mail do Mena                | džera System  |
|                                          |                          | Ostatnio aktualizowano                                   | x 13/02 2013 10:50:41 😰             | Monitor Stanu/Anuluj          |               |
| Podstawowe Informac                      | je o Urządzeniu          |                                                          |                                     |                               | $\sim$        |
| Stan Urządzenia                          |                          |                                                          |                                     | Ustawienia/Rejestracja        | X             |
| <ul> <li>Drukarka jest gotowa</li> </ul> | h.                       |                                                          |                                     |                               |               |
| Nie ma blediw                            | ,                        |                                                          |                                     | Podstawowe Naczedzia          |               |
| the trip arguert.                        |                          |                                                          |                                     |                               | -             |
| informacje o materiala                   | ch eksploatacyjny        | ch                                                       |                                     | Skizynka                      | 9             |
| Informacje o papiera                     | 19                       |                                                          |                                     |                               |               |
| Źródło Papieru                           | Pozostalo Papieru        | Rozmiar Papieru                                          |                                     | Bezpośredni Wydruk            | 5             |
| Taca Wielofunkcyjna                      | Brak                     | A4                                                       |                                     |                               |               |
| Szuflada 1                               | Załadowano               | A4                                                       |                                     | Narzedzia Zarzadzania         |               |
| Pozostalo Tonera                         |                          |                                                          |                                     | Service Management Service    | -             |
| -                                        |                          |                                                          |                                     | and the second second         | 100           |

Wybierz opcję [Sieć] w menu [Właściwości].

Ç.

Δ

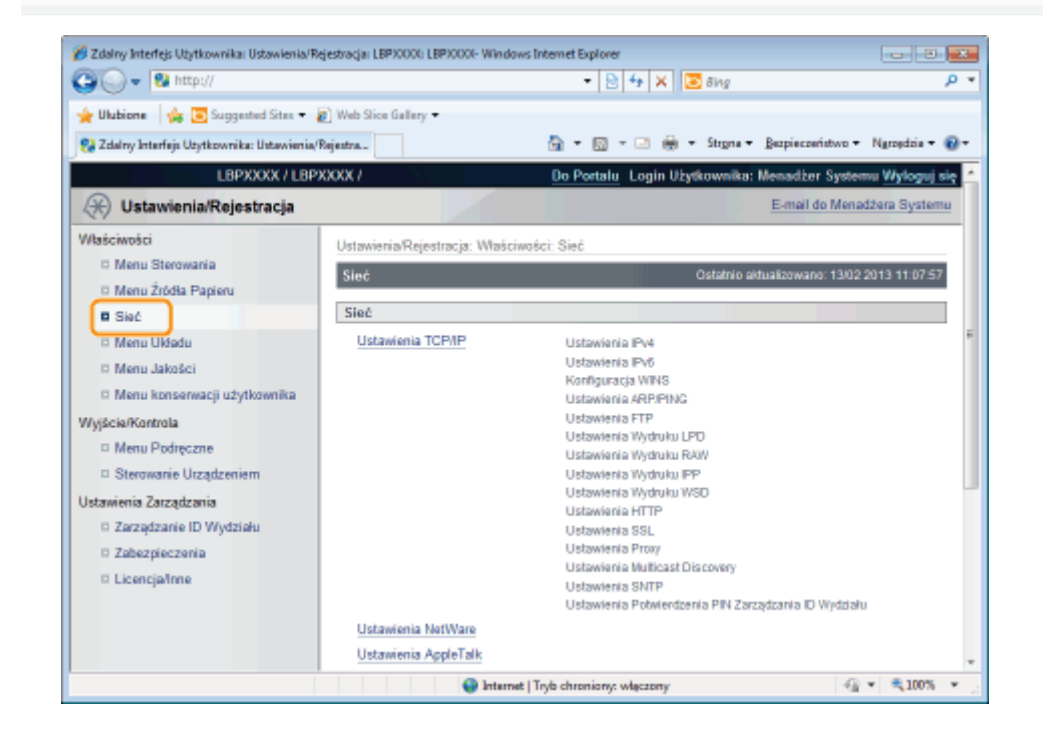

# Kliknij opcję [Ustawienia NetWare].

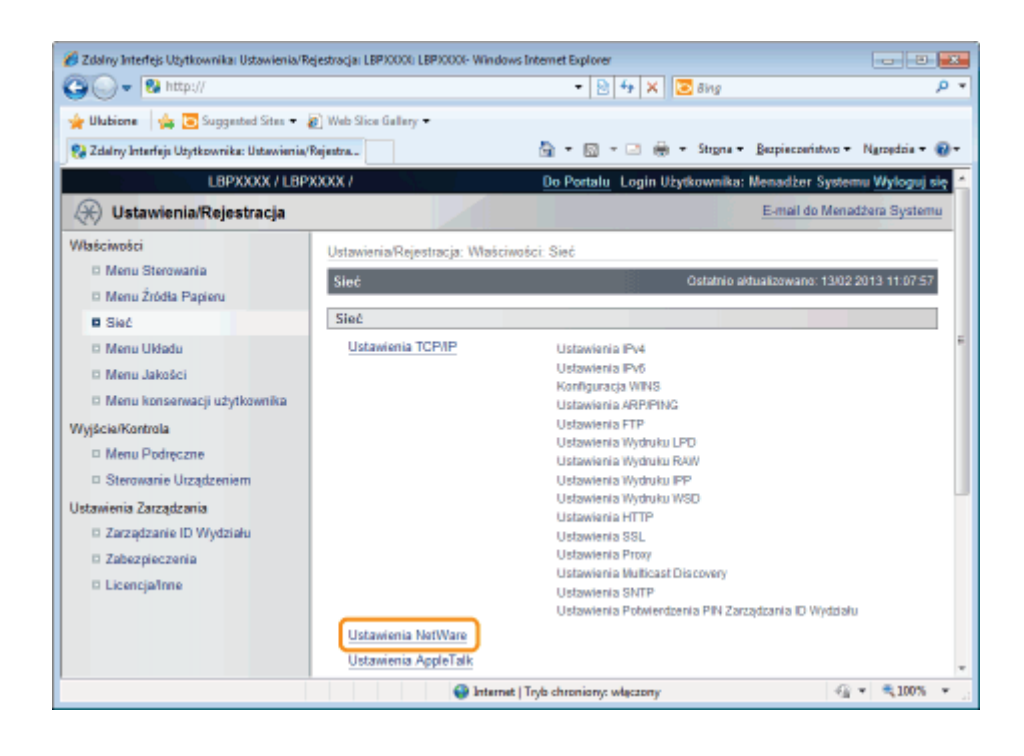

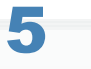

# Kliknij opcję [Edytuj...].

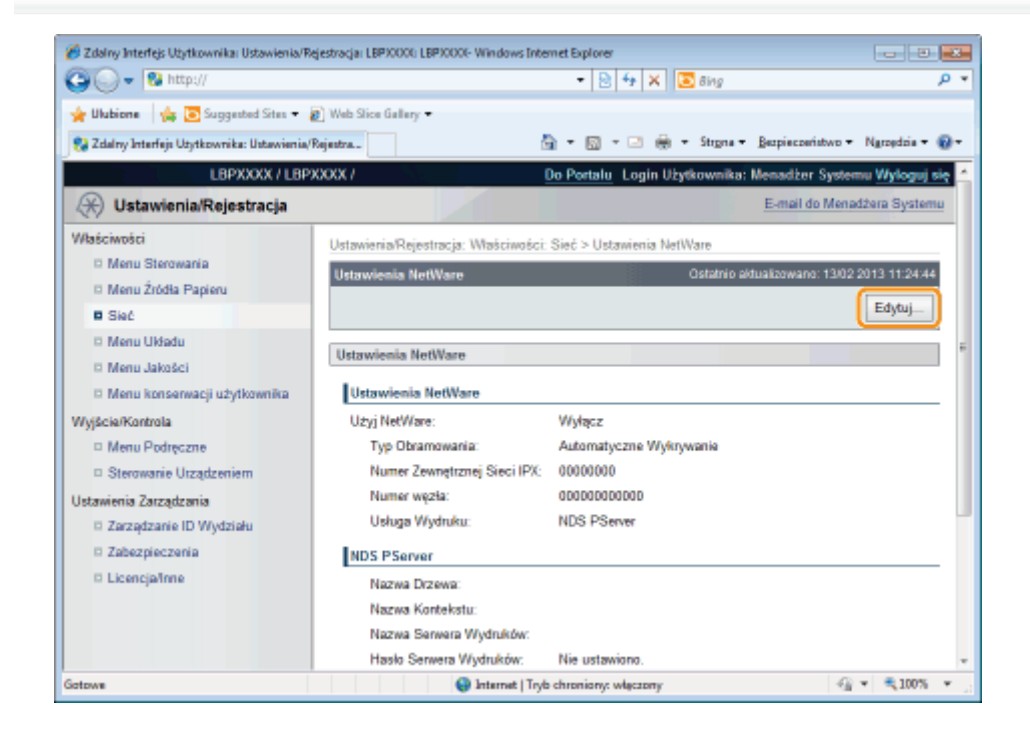

# 6 Zaznacz pole wyboru [Użyj NetWare].

| 🔏 Zidəliny Interfejs Uzytkownika: Ustawienia/R | ejestracja: LBP30000: LBP30000- Windows In | ternet Explorer                     |                                   |
|------------------------------------------------|--------------------------------------------|-------------------------------------|-----------------------------------|
| 🕒 🔾 🔻 😫 http://                                |                                            | 🔹 🔁 🐓 🗙 🔯 Bing                      | • م                               |
| 🖕 Ulubione 🛛 🙀 💽 Suggested Sites 🔹             | 🔊 Web Slice Gallery 🕶                      |                                     |                                   |
| 😪 Zdalny Interfejs Użytkownika: Ustawienia/    | Rejentra                                   | 🏠 🕶 🔯 👻 🗁 😸 🕶 Stigna 🕶              | Bezpieczeństwo + Ngrzędzia + 🔞 +  |
| L8PXXXX / L8P                                  | 9000X /                                    | Do Portalu Login Użytkownika:       | Menadžer Systemu Wyloguj się 🔺    |
| 🛞 Ustawienia/Rejestracja                       |                                            |                                     | E-mail do Menadžera Systemu       |
| Właściwości                                    | Ustawienia/Rejestracja: Waściwość          | ci: Sieć > Ustawienia NetWare > Edy | ytuj Ustawienia NetWare           |
| Menu Sterowania                                | Edytuj Ustawienia NetWare                  | Ostatnio a                          | ktualizowano: 13/02 2013 11:24 51 |
| Menu Zródła Papieru                            | Ustawienia zostana zmienione w             | nastepujący sposób, (Zmiany beda z  | zastosowane po wyłaczeniu i       |
| D Menu Układu                                  | ponownym włączeniu zasilania).             |                                     |                                   |
| Menu Jakości                                   |                                            |                                     | OK Anuluj                         |
| 🗆 Menu konserwacji użytkownika                 | Ustawienia NetWare                         |                                     |                                   |
| Wyjścia/Kontrola                               | Ustawienia NetWare                         |                                     |                                   |
| Menu Podręczne                                 | 📄 Uzyj NetWare                             |                                     |                                   |
| Sterowanie Urządzeniem                         | Typ Obramowania:                           | Automatyczne Wykrywanie 💌           |                                   |
| Zarządzania     Zarządzania                    | Numer Zewnętrznej Sieci IPX:               | 00000000                            |                                   |
| Zabezpieczenia                                 | Numer węzła:                               | 00000000000                         |                                   |
| D Licencjafinne                                | Usługa Wydruku:                            | NDS PServer                         |                                   |
|                                                | Bindery PServer                            |                                     |                                   |
|                                                | Nazwa Serwera Plików:                      |                                     |                                   |
|                                                | Nazwa Serwera Wydruków:                    |                                     |                                   |
| Gatowe                                         | 👽 Internet   Tr                            | yb chroniony: włączony              | 2.6 ♥ ■ 100% ♥                    |

# 🗹 UWAGA

## Po usunięciu zaznaczenia pola wyboru [Użyj NetWare]

Drukarka nie została wykryta w sieci NetWare.

# Ustaw [Typ Obramowania].

Wybierz typ ramki używanej w danym środowisku systemowym spośród opcji [Automatyczne Wykrywanie], [Ethernet II], [Ethernet 802.2], [Ethernet 802.3] lub [Ethernet SNAP].

| Zdalny Interfejs Użytkownika: Ustawienia/i                                                                                   | Rejestracja: LBP)0001: LBP)0001- Windows In | ternet Explorer                          |                                                                                                    |
|----------------------------------------------------------------------------------------------------|---------------------------------------------|------------------------------------------|----------------------------------------------------------------------------------------------------|
| 🖕 Ulubione 🛛 🎪 💽 Suggested Sites 🔹                                                                                           | 🔊 Web Slice Gallery 🕶                       |                                          |                                                                                                    |
| 🚷 Zdalny Interfejs Użytkownika: Ustawienia                                                                                   | /Rejestra                                   | 🏠 = 🔯 - 🗁 🌐 - Stigna - Bez               | pieczeństwo 🕶 Ngrzędzia 🕶 🔞                                                                                                    |
| L8PXXXX / L8P                                                                                                    | 2XXXX /                                     | Do Portalu Login Użytkownika: Men        | adżer Systemu <mark>Wyloguj się</mark>                                                                                                    |
| 🛞 Ustawienia/Rejestracja                                                                                                    |                                             | E                                        | mail do Menadzera Systemu                                                                                                    |
| Właściwości                                                                                                    | Ustawienia/Rejestracja: Właściwoś           | ci: Sieć > Ustawienia NetWare > Edytuj U | stawienia NetWare                                                                                                    |
| Menu Sterowania                                                                                                    | Edytuj Ustawienia NetWare                   | Ostatnio aktuali                         | xowano: 13/02 2013 11:24:51                                                                                                    |
| Menu Zródła Papieru     Ustawienia zostaną zmienione w następujący sposób. (Zmiany będą zastosowane po wyłączeniu i     Siać |                                             |                                          |                                                                                                    |
| 🗆 Menu Układu                                                                                                    | ponownym włączeniu zasilania).              |                                          | OK Ambrid                                                                                                    |
| Menu Jakości                                                                                                    |                                             |                                          | OK MOND                                                                                                    |
| Menu konserwacji użytkownika                                                                                                 | Ustawienia NetWare                          |                                          |                                                                                                    |
| Wyjście/Kontrola                                                                                                    | Ustawienia NetWare                          |                                          |                                                                                                    |
| Menu Podręczne                                                                                                    | Użyj NetWare                                |                                          |                                                                                                    |
| <ul> <li>Sterowanie Utządzeniem</li> </ul>                                                                                   | Typ Obramowania:                            | Automatyczne Wykrywanie 💌                |                                                                                                    |
| Distamenia Zatzączania                                                                                                    | Numer Zewnętrznej Sieci IPX:                | 00000000                                 |                                                                                                    |
| D Zabeznieczania                                                                                                    | Numer węzła:                                | 00000000000                              |                                                                                                    |
| D Licencja/Inne                                                                                                    | Usługa Wydruku:                             | NDS PServer                              |                                                                                                    |
|                                                                                                    | Bindery PServer                             |                                          |                                                                                                    |
|                                                                                                    | Nazwa Serwera Plików:                       |                                          |                                                                                                    |
|                                                                                                    | Nazwa Serwera Wydruków:                     |                                          |                                                                                                    |
| otowe                                                                                                    | Internet   Te                               | yb chroniony: włączony                   | A = 100%      A     A |

# W przypadku używania serwera Bindery PServer: tryb serwera kolejkowania (serwer wydruku trybu Bindery)

- 1. Wybierz opcję [Bindery PServer] w obszarze [Usługa Wydruku].
- 2. W polu [Nazwa Serwera Plików] wprowadź nazwę serwera plików utworzoną w punkcie "Konfigurowanie sieci NetWare".

- 3. W polu [Nazwa Serwera Wydruków] wprowadź nazwę serwera wydruku utworzoną w punkcie "Konfigurowanie sieci NetWare".
- 4. W polu [Hasło Serwera Wydruków] wprowadź hasło dla serwera wydruku.
- 5. W polu [Numer Drukarki] wprowadź taką samą nazwę drukarki, jaka została utworzona w punkcie "Konfigurowanie sieci NetWare".
- 6. Określ odpowiednio ustawienia opcji [Tryb Usługi], [Formatka Drukarki], [Interwał Odpytywania] i [Rozmiar bufora].

# W przypadku używania serwera NDS PServer: tryb serwera kolejkowania (serwer wydruku NDS)

- 1. Wybierz opcję [NDS PServer] w obszarze [Usługa Wydruku].
- 2. W polach [Nazwa Drzewa] i [Nazwa Kontekstu] wprowadź nazwę drzewa, do którego należy serwer wydruku, oraz nazwę kontekstu.
- 3. W polu [Nazwa Serwera Wydruków] wprowadź nazwę serwera wydruku utworzoną w punkcie "Konfigurowanie sieci NetWare".
- 4. W polu [Hasło Serwera Wydruków] wprowadź hasło dla serwera wydruku.
- 5. W polu [Numer Drukarki] wprowadź taką samą nazwę drukarki, jaka została utworzona w punkcie "Konfigurowanie sieci NetWare".
- 6. Określ odpowiednio ustawienia opcji [Tryb Usługi], [Formatka Drukarki], [Interwał Odpytywania] i [Rozmiar bufora].

## W przypadku używania serwera RServer: tryb drukarki zdalnej (serwer wydruku trybu Bindery)

- 1. Wybierz opcję [RPrinter] w obszarze [Usługa Wydruku].
- 2. W polu [Nazwa Serwera Plików] wprowadź nazwę serwera plików utworzoną w punkcie "Konfigurowanie sieci NetWare".
- 3. W polu [Nazwa Serwera Wydruków] wprowadź nazwę serwera wydruku utworzoną w punkcie "Konfigurowanie sieci NetWare".
- 4. W polu [Numer Drukarki] wprowadź taką samą nazwę drukarki, jaka została utworzona w punkcie "Konfigurowanie sieci NetWare".

## W przypadku używania drukarki NPrinter: tryb drukarki zdalnej (serwer wydruku trybu NDS)

- 1. Wybierz opcję [NPrinter] w obszarze [Usługa Wydruku].
- 2. W polach [Nazwa Drzewa] i [Nazwa Kontekstu] wprowadź nazwę drzewa, do którego należy serwer wydruku, oraz nazwę kontekstu.
- 3. W polu [Nazwa Serwera Wydruków] wprowadź nazwę serwera wydruku utworzoną w punkcie "Konfigurowanie sieci NetWare".
- 4. W polu [Numer Drukarki] wprowadź taką samą nazwę drukarki, jaka została utworzona w punkcie "Konfigurowanie sieci NetWare".

# 8

# Kliknij opcję [OK].

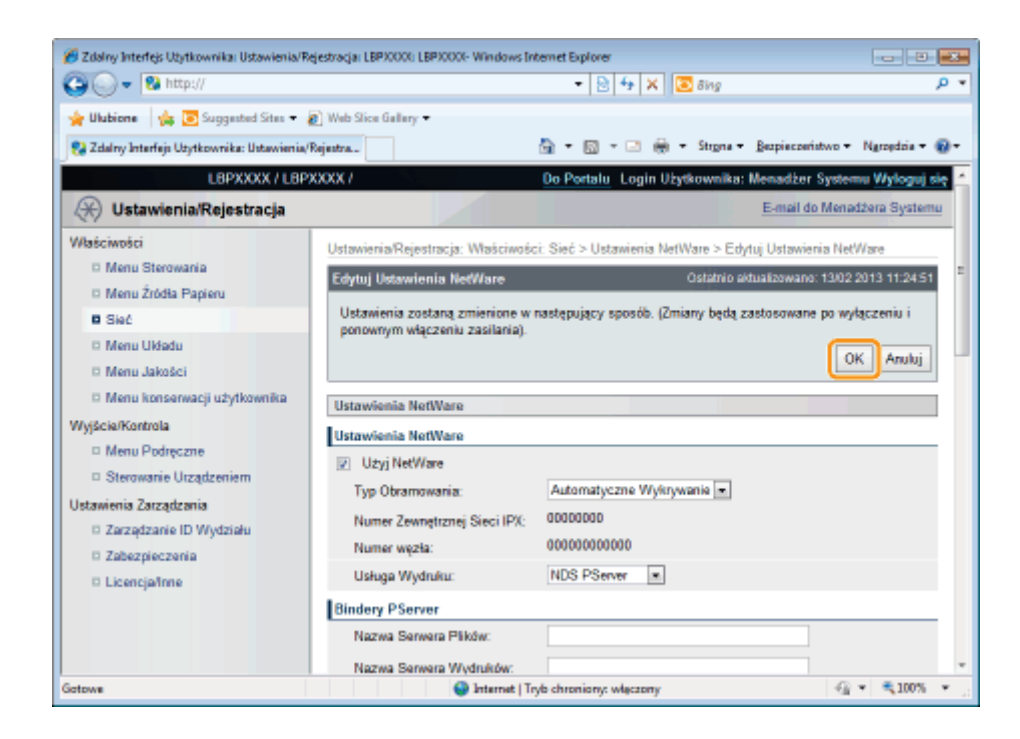

# 9

## Wykonaj reset sprzętowy lub ponownie uruchom drukarkę.

→ Ustawienia zostaną uaktywnione po wykonaniu resetu sprzętowego lub ponownym uruchomieniu drukarki.

### 🗹 UWAGA

### Wykonywanie resetu sprzętowego

Aby wykonać reset sprzętowy, należy wykonać następującą procedurę.

- 1. Kliknij opcję [Ustawienia/Rejestracja].
- 2. Wybierz opcję [Sterowanie Urządzeniem] w menu [Wyjście/Kontrola].
- 3. Wybierz opcję [Twardy Reset], a następnie kliknij przycisk [Wykonaj].

# Ustawienia sieciowe dla drukarki (protokół SMB) (tylko LBP6680x)

0604-08J

Aby używać drukarki w sieci SMB, należy wykonać następujące zadania.

Przed określeniem ustawień sieci SMB, przeczytaj część "Uwaga (Ustawienia sieci SMB)".

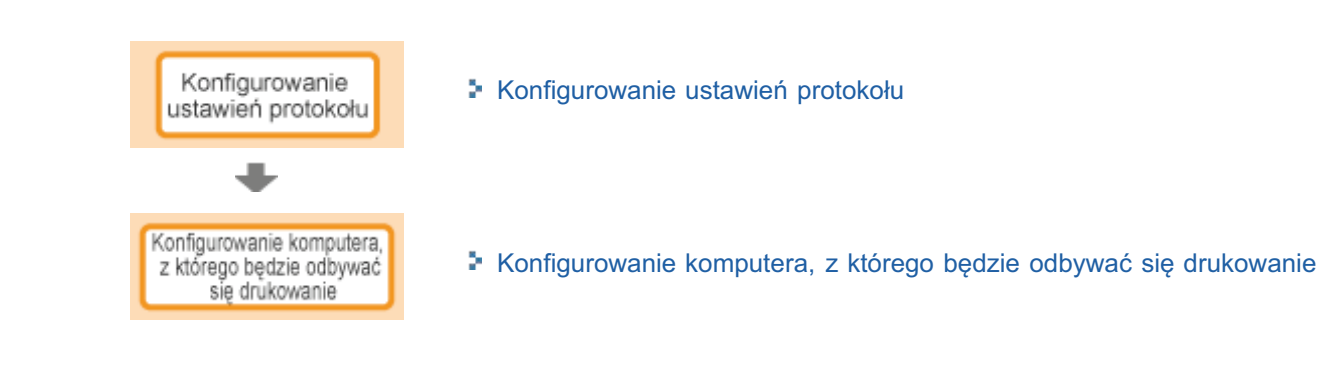

# 🖱 WAŻNE

## Konfigurowanie komputera, z którego będzie odbywać się drukowanie

Po zakończeniu konfigurowania ustawień protokołu należy skonfigurować poszczególne komputery, z których będzie odbywać się drukowanie.

### Informacje na temat protokołu używanego w sieci SMB

Sieć SMB obsługuje wyłącznie system NetBIOS za pośrednictwem sieci TCP/IP, nie obsługując systemu NetBEUI. Należy zainstalować oprogramowanie klienckie TCP/IP na wszystkich komputerach, z których będzie odbywać się drukowanie, aby umożliwić im korzystanie z sieci TCP/IP. Szczegółowe informacje można znaleźć w instrukcji systemu operacyjnego.

# Konfigurowanie ustawień protokołu

W tej sekcji opisano procedurę definiowania ustawień przy użyciu interfejsu Zdalny Int. Użytk.

W interfejsie Zdalny Int. Użytk. można zdefiniować ustawienia, uzyskując dostęp do drukarki przez sieć przy użyciu przeglądarki internetowej.

# 🖱 WAŻNE

#### Przed rozpoczęciem konfigurowania ustawień protokołu

- Podczas konfigurowania ustawień protokołu przy użyciu wymienionego powyżej oprogramowania w środowisku sieciowym musi być dostępny protokół TCP/IP.
- Należy upewnić się, że zostały zdefiniowane wszystkie ustawienia opcji protokołu TCP/IP, drukarka oraz komputer są poprawnie podłączone, i drukarka jest włączona.

### Informacje na temat drukowania za pośrednictwem protokołu SMB

Drukować za pośrednictwem protokołu SMB można tylko, jeśli zainstalowana jest karta SD.

## 🗹 UWAGA

### W przypadku określania ustawień za pomocą oprogramowania innego niż Zdalny Int. Użytk.

Ustawienia można także określić za pomocą następującego oprogramowania.

"Klient FTP"

Można zdefiniować ustawienia uzyskując dostęp do serwera FTP drukarki przy użyciu wiersza polecenia.

† Dostępne opcje konfiguracji różnią się w zależności od oprogramowania. Należy zapoznać się z częścią "Elementy ustawień sieciowych" i skorzystać z oprogramowania odpowiedniego do używanego środowiska sieciowego lub wymaganej opcji.

#### Informacje dotyczące zrzutów ekranowych

Procedura została przedstawiona za pomocą zrzutów ekranowych z systemu Windows 7.

## Uruchom program Zdalny Int. Użytk. i zaloguj się jako administrator.

"Uruchamianie programu Zdalny Int. Użytk."

# 2

Kliknij opcję [Ustawienia/Rejestracja].
| 🕞 = 🔁 http://             |                          |                                                         | - 🖻 🕂 🗙                               | 🔁 Ning                        |              |
|---------------------------|--------------------------|---------------------------------------------------------|---------------------------------------|-------------------------------|--------------|
| Ulubione 🏤 😇 Suga         | gested Sites 💌 🙆 We      | b Slice Gallery 💌                                       |                                       |                               |              |
| Zdalny Interfejs Uzytkown | ika: Portal: LBPX0000: L | B                                                       | 💁 = 🔯 - 🖂 🤞                           | 🖶 🔹 Strgna 🕶 Berpieczeństwo 🕶 | Narzędzia 🕶  |
|                           |                          | Nazwa Urządzenia:<br>Nazwa Produktu (Nr s<br>Położenie: | LBPICCOX<br>aryjny): LBPICCOX(DCCOCOC | 0000)                         |              |
|                           |                          |                                                         | Login                                 | Użytkownika: Menadżer Syster  | nu Wyloguj s |
| 🍃 Zdalny interfejs        | Użytkownika: I           | Portal                                                  | Language: Polish                      | E-mail do Mena                | džera System |
|                           | le e llee de etc         | Ostatnio aldualizowano                                  | x 13/02 2013 10:50:41 😰               | Monitor Stanu/Anuluj          | 6            |
| Podstawowe Informac       | je o Urządzeniu          |                                                         |                                       |                               | ~            |
| Stan Urządzenia           |                          |                                                         |                                       | Ustawienia/Rejestracja        | X            |
| Unformacio o biodale      | a.                       |                                                         |                                       |                               | 87           |
| Nie ma błędów.            | ,                        |                                                         |                                       | Podstawowe Narzędzia          |              |
|                           |                          |                                                         |                                       | Chronoles                     |              |
| informacje o materiali    | ach eksploatacyjny       | ch                                                      |                                       | ORIZYINA                      | - S          |
| Informacje o papier       | ze                       |                                                         |                                       | Provide databased             |              |
| Źródło Papieru            | Pozostalo Papieru        | Rozmiar Papieru                                         |                                       | Bezposredni wydruk            | - 5          |
| Taca Wielofunkcyjna       | Brak                     | A4                                                      |                                       |                               |              |
| Szuflada 1                | Załadowano               | A4                                                      |                                       | Narzedzia Zarzadzania         |              |
| Pozostalo Tonera          |                          |                                                         |                                       | Service Management Service    | -            |
|                           |                          |                                                         |                                       |                               | 100          |

Wybierz opcję [Sieć] w menu [Właściwości].

Ç.

Δ

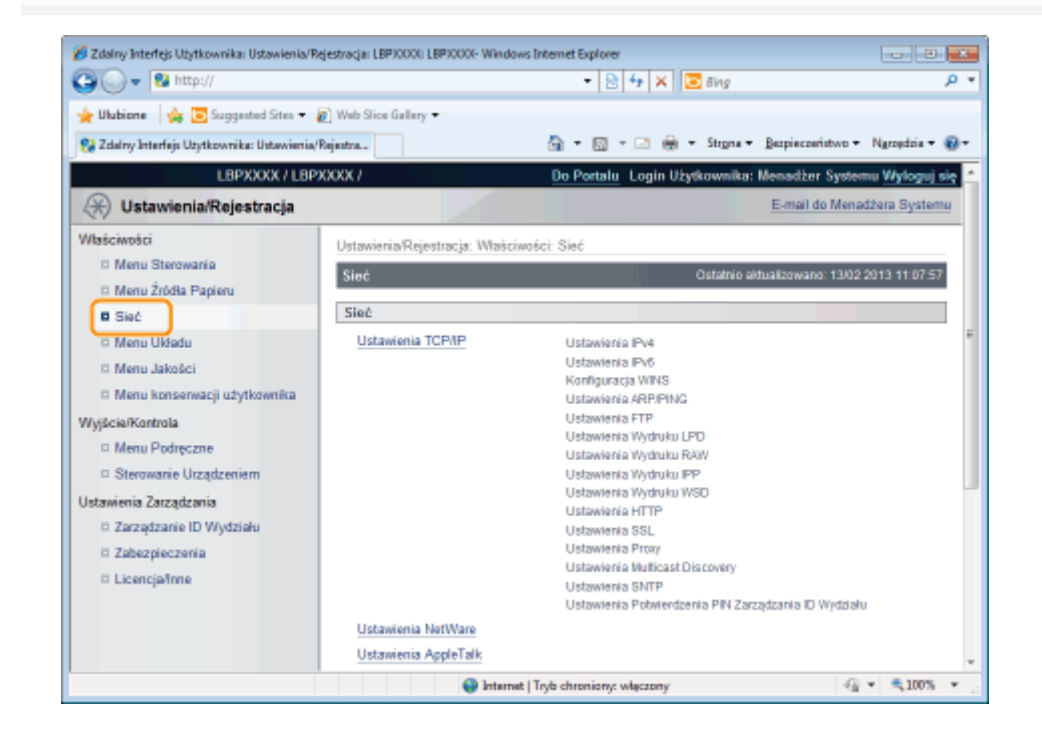

### Kliknij opcję [Ustawienia SMB].

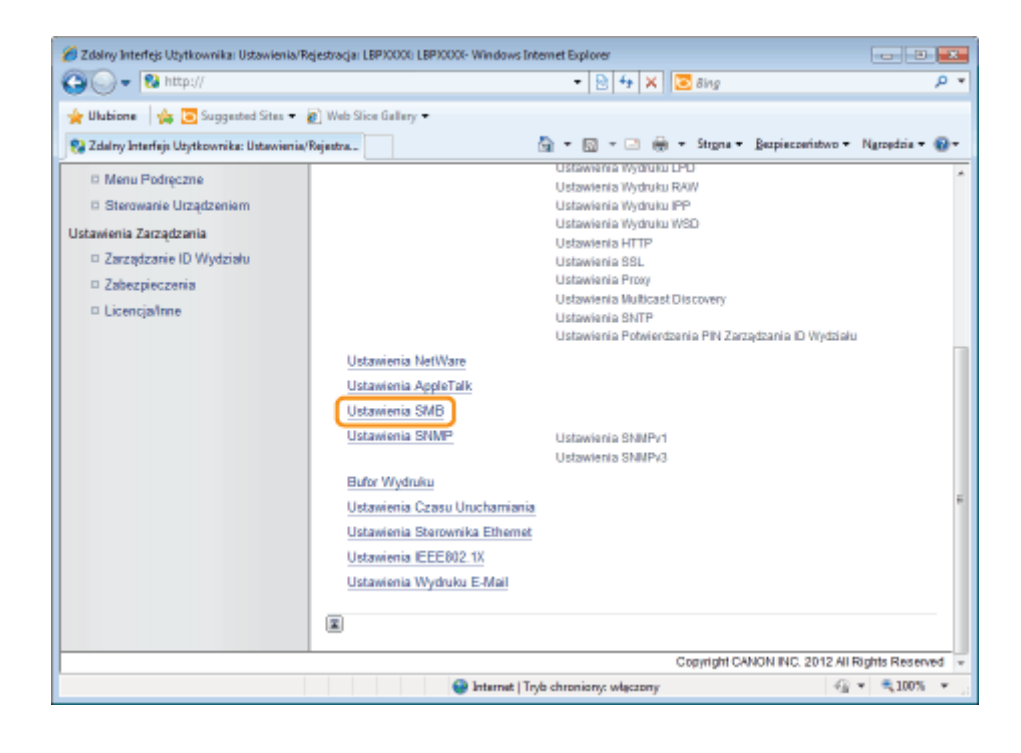

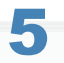

### Kliknij opcję [Edytuj...].

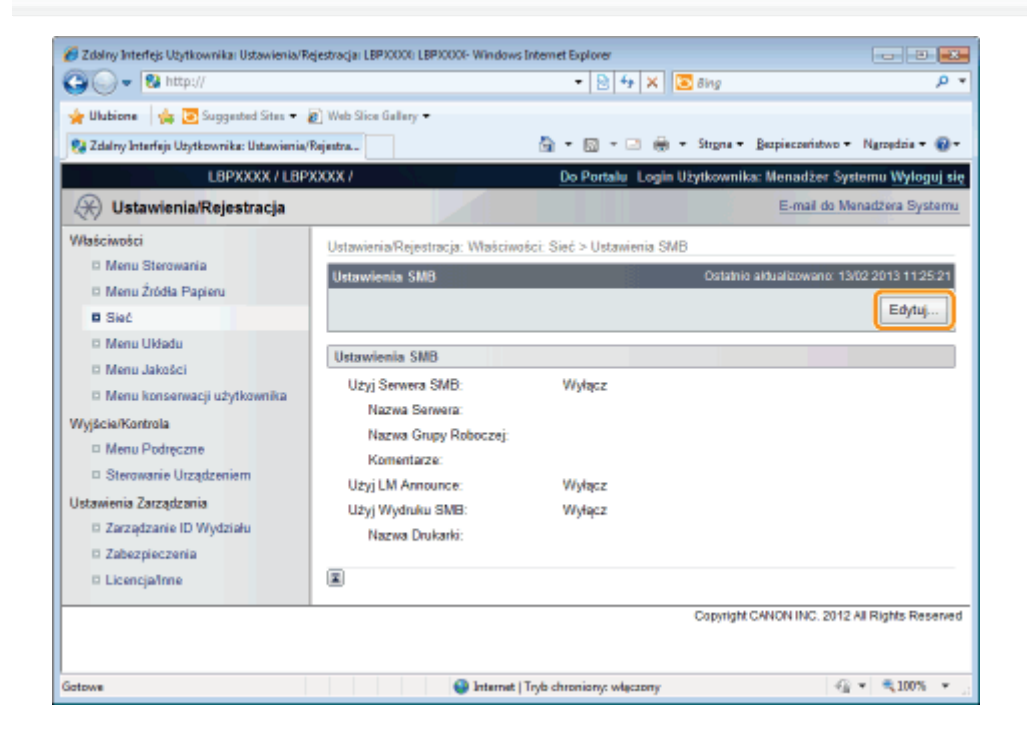

# 6

### Zaznacz pole wyboru [Użyj Serwera SMB].

| 🔏 Zdalny Interfejs Użytkownika: Ustawienia/R | jestracja: LBP30000: LBP30000- Windows Intern | et Explorer           |                   |                | - 8          |       |
|----------------------------------------------|-----------------------------------------------|-----------------------|-------------------|----------------|--------------|-------|
| 😋 🔾 💌 😢 http://                              |                                               | • 🖻 🕂 🗙 🖸             | Bing              |                |              | • ٩   |
| 🖕 Ulubione 🛛 🖕 💽 Suggested Sites 🔹           | 🕽 Web Slice Gallery 🕶                         |                       |                   |                |              |       |
| 😪 Zdalny Interfejs Użytkownika: Ustawienia/  | Rejestra                                      | • 🛛 • 🖻 🖶 •           | Strgna - Bezp     | pieczeństwo 🕶  | Ngroędzia 🕶  | 0-    |
| L8PXXXX / L8P                                | OOX/                                          | Portalu Login Uzyt    | kownika: Mena     | adžer System   | u Wyloguj    | się 🗠 |
| 🛞 Ustawienia/Rejestracja                     |                                               |                       | Er                | mail do Menac  | Izera System | 14    |
| Właściwości                                  | Ustawienia/Rejestracja: Waściwości: S         | ieć > Ustawienia SMB  | Edytuj Ustaw      | vienia SMB     |              |       |
| Menu Sterowania                              | Edytuj Ustawienia SMB                         |                       | Ostatnio aktualiz | owano: 13/02 : | 013 11:25:29 |       |
| Menu Zródła Papieru                          | Ustawienia zostana zmienione w nast           | epujący sposób, (Zmia | any beda zastos   | owane po wył   | aczeniu i    | 11    |
| D Menu Ukladu                                | ponownym włączeniu zasilania).                |                       |                   |                |              |       |
| D Menu Jakości                               |                                               |                       |                   | 0              | < Anuluj     |       |
| 🗆 Menu konserwacji użytkownika               | Ustawienia SMB                                |                       |                   |                |              |       |
| Wyjście/Kontrola                             | 📃 Uzyj Serwera SMB                            |                       |                   |                |              |       |
| Menu Podręczne                               | Nazwa Serwera:                                |                       |                   |                |              |       |
| Sterowanie Urządzeniem                       | Nazwa Grupy Roboczej:                         |                       |                   |                |              |       |
| Zarządzanie ID Wydziału                      | Komentarze:                                   |                       |                   |                |              |       |
| II Zabezpieczenia                            | 🔄 Użyj LM Announce                            |                       |                   |                |              |       |
| D Licencjalinne                              | Użyj Wydruku SMB                              |                       |                   |                |              |       |
|                                              | Nazwa Drukarki:                               |                       |                   |                |              |       |
|                                              |                                               |                       |                   |                |              |       |
| Getrue                                       | 🕒 Internet i Trob d                           | huminow whereas       |                   | -0             | × 🗮 100%     | *     |

### 🖌 UWAGA

7

### Po usunięciu zaznaczenia pola wyboru [Użyj Serwera SMB]

Drukarka nie została wykryta w sieci SMB.

### Określ ustawienia protokołu SMB.

| 🖉 Zdalny Interfejs Użytkownika: Ustawienia/R<br>🌀 🔵 👻 🔞 http://                                                                                             | ejestracja: LBP30001: LBP30001- Windows Internet Explorer                                                                                  |
|----------------------------------------------------------------------------------------------------|----------------------------------------------------------------------------------------------------|
| 🚖 Ulubione 🛛 🖕 💽 Suggested Sites 🔹 .                                                                                                    | 2) Web Sice Gallery *<br>Rejestra. 🖓 * 🔯 * 🛥 👼 * Strgna * Berpisconistvo * Narodzia * 🚱                                                    |
| L8PXXXX / L8P                                                                                                    | XXXX / Do Portalu Login Użytkownika: Menadżer Systemu Wyloguj się                                                                          |
| 🛞 Ustawienia/Rejestracja                                                                                                    | E-mail do Menadzera Systemu                                                                                                    |
| Właściwości                                                                                                    | Ustawienia/Rejestracja: Właściwości: Sieć > Ustawienia SMB > Edytuj Ustawienia SMB                                                         |
| Menu Sterowania Menu Źródła Papieru                                                                                                    | Edytuj Ustawienia SMB Ostatnio aktualizowano: 13/02/2013/11/25/25                                                                          |
| Sieć     Menu Układu     Menu Jakości                                                                                                    | Ustawienia zostaną zmienione w następujący sposób. (Zmiany będą zastosowane po wyłączeniu i<br>ponownym włączeniu zasilania).<br>OK Anuluj |
| <ul> <li>Menu konserwacji użytkownika</li> <li>Wyjście/Kontrola</li> </ul>                                                                                  | Ustawienia SMB                                                                                                    |
| <ul> <li>Menu Podręczne</li> <li>Sterowanie Urządzeniem</li> <li>Ustawienia Zarządzania</li> <li>Zarządzanie ID Wydziału</li> <li>Zabezpieczenia</li> </ul> | Nazwa Servera:<br>Nazwa Grupy Roboczej:<br>Komentarze:<br>Użyj LM Announce                                                                 |
| D Licencjalinne                                                                                                    | Użyj Wydruku SMB     Nazwa Drukarki:                                                                                                    |
| otowe                                                                                                    | 🚱 Internet   Tryb chroniony: włączony 🏻 🍕 💌 🗮 100% 💌                                                                                       |

| [Nazwa Serwera] | Wprowadź nazwę komputera, do którego należy drukarka. Można wprowadzić maksymalnie 15<br>znaków.<br>† Wprowadź nazwę, która nie pokrywa się z nazwami używanymi przez inne komputery |
|-----------------|----------------------------------------------------------------------------------------------------|
|                 | lub drukarki w sieci.                                                                                                    |
|                 | † Między znakami nie można wprowadzać spacji.                                                                                                    |
|                 | Wprowadź nazwę grupy roboczej, do której należy drukarka. Można wprowadzić maksymalnie                                                                                               |

|                           | 15 znaków.                                                                                                    |
|---------------------------|----------------------------------------------------------------------------------------------------|
| [Nazwa Grupy<br>Roboczej] | † Jeśli w środowisku systemowym nie występuje grupa robocza, utwórz grupę roboczą w<br>systemie Windows, a następnie wprowadź nazwę grupy roboczej.                               |
|                           | † Między znakami nie można wprowadzać spacji.                                                                                                    |
| [Komentarze]              | W razie potrzeby wprowadź komentarze na temat drukarki. Można wprowadzić maksymalnie 48 znaków.                                                                                   |
|                           | Informując menedżera sieci LAN o istnieniu drukarki, zaznacz pole wyboru [Użyj LM Announce].<br>W przypadku braku powiadomienia, usuń zaznaczenie pola wyboru [Użyj LM Announce]. |
| [Użyj LM Announce]        | † Jeśli nie jest konieczne odwoływanie się przez menedżera sieci LAN do drukarki,<br>można usunąć zaznaczenie pola wyboru [Użyj LM Announce] i zmniejszyć ruch w sieci.           |

8

### Określ ustawienia drukowania za pośrednictwem protokołu SMB.

| 🕽 🔾 🔻 😵 http://                                                     |                                        | 🔹 🖻 🐓 🗙 🔯 Bing                       | م                                      |
|---------------------------------------------------------------------|----------------------------------------|--------------------------------------|----------------------------------------|
| 🖢 Ulubione 🛛 🏤 💽 Suggested Sites 👻                                  | 🖉 Web Slice Gallery 🕶                  |                                      |                                        |
| 🧏 Zdalny Interfeje Użytkownika: Ustawienie                          | (Rejeatra                              | 🔹 🔯 👻 🍓 🔹 Strgna 👻 Bezg              | sieczeństwo 🕶 Ngrzędzie 🕶 🔞            |
| LBPXXXX / LB                                                        | PXXXX / Do                             | Portalu Login Użytkownika: Men       | adžer Systemu <mark>Wyloguj się</mark> |
| 🛞 Ustawienia/Rejestracja                                            |                                        | E                                    | nail do Menadžera Systemu              |
| Vłaściwości                                                         | Ustawienia/Rejestracja: Właściwości: S | ieć > Ustawienia SMB > Edytuj Ustav  | rienia SMB                             |
| Menu Sterowania     Menu Źródła Panienu                             | Edytuj Ustawienia SMB                  | Ostatnio aktualiz                    | owano: 13/02 2013 11:25:25             |
| Sieć                                                                | Ustawienia zostaną zmienione w nast    | tępujący sposób. (Zmiany będą zastos | owane po wyłączeniu i                  |
| 🗆 Menu Układu                                                       | ponownym włączeniu zasilania).         |                                      |                                        |
| Menu Jakošci                                                        |                                        |                                      | OK Anuluj                              |
| Menu konserwacji użytkownika                                        | Ustawienia SMB                         |                                      |                                        |
| /yjście/Kontrola                                                    | Uzyj Serwera SMB                       |                                      |                                        |
| Menu Podręczne                                                      | Nazwa Serwera: x                       | 300000                               |                                        |
| Sterowanie Utządzeniem                                              | Nazwa Grupy Roboczej: v                | vorkgroup                            | _                                      |
| stawienia Zarządzania                                               | Komentarze                             |                                      | _                                      |
| <ul> <li>Zarządzanie ID wydziału</li> <li>Zobozologzania</li> </ul> |                                        |                                      |                                        |
| D Licencialine                                                      |                                        |                                      | _                                      |
|                                                                     | <ul> <li>uzyj wydruku SMB</li> </ul>   |                                      |                                        |
| o cicencjanara                                                      | Manual Declarity                       |                                      |                                        |
| - companie                                                          | Nazwa Drukarki:                        |                                      |                                        |

### W przypadku korzystania z drukowania za pośrednictwem protokołu SMB

- 1. Zaznacz pole wyboru [Użyj Wydruku SMB].
- 2. W polu [Nazwa Drukarki] wprowadź nazwę tej drukarki. Można wprowadzić maksymalnie 13 znaków alfanumerycznych.
  - † Między znakami nie można wprowadzać spacji.

### W przypadku niekorzystania z drukowania za pośrednictwem protokołu SMB

Usuń zaznaczenie pola wyboru [Użyj Wydruku SMB].

### 9

Kliknij opcję [OK].

| 💋 Zdalny Interfejs Użytkownika: Ustawienia/R | kejestracja: LBP30001: LBP30001- Windows | Internet Explorer                   |                                    |
|----------------------------------------------|------------------------------------------|-------------------------------------|------------------------------------|
| 🕒 🔾 👻 http://                                |                                          | 🔹 🔁 🛧 🗙 🖸 Bing                      | ۹ م                                |
| 🖕 Ulubione 🛛 👍 💽 Suggested Sites 🔹           | 🔊 Web Slice Gallery 🕶                    |                                     |                                    |
| 😪 Zdalny Interfejs Użytkownika: Ustawienia,  | Rejentra                                 | 🚡 🕶 🔯 👻 🗁 👹 🕶 Strgna -              | • Bezpieczeństwo • Ngrzędzia • 🔞 • |
| LBPXXXX / LBP                                | 1 XXXXX                                  | Do Portalu Login Użytkownika        | : Menadžer Systemu Wyloguj się 🧉   |
| 🛞 Ustawienia/Rejestracja                     |                                          |                                     | E-mail do Menadžera Systemu        |
| Właściwości                                  | Ustawienia/Rejestracja: Waściwo          | iści: Sieć > Ustawienia SMB > Edytu | Ustawienia SMB                     |
| Menu Sterowania                              | Edytuj Ustawienia SMB                    | Ostatnio                            | aktualizowano: 13/02/2013/11:25/25 |
| Menu Zródła Papieru     Sień                 | Ustawienia zostaną zmienione             | w następujący sposób. (Zmiany będą  | zastosowane po wyłączeniu i        |
| D Menu Układu                                | ponownym włączeniu zasilania)            | L.                                  |                                    |
| Menu Jakošci                                 |                                          |                                     | OK Anuluj                          |
| Menu konserwacji użytkownika                 | Ustawienia SMB                           |                                     |                                    |
| Wyjście/Kontrola                             | 😰 Uzyj Serwera SMB                       |                                     |                                    |
| Menu Podręczne     Sterowanie Urządzeniem    | Nazwa Serwera:                           | X00000X                             |                                    |
| Ustawienia Zarządzania                       | Nazwa Grupy Roboczej:                    | workgroup                           |                                    |
| I Zarządzanie ID Wydziału                    | Komentarze:                              |                                     |                                    |
| D Zabezpieczenia                             | 📋 Użyj LM Announce                       |                                     |                                    |
| Licencje/Inne                                | 📃 Użyj Wydruku SMB                       |                                     |                                    |
|                                              | Nazwa Drukarki:                          |                                     |                                    |
|                                              |                                          |                                     |                                    |
| Gotowe                                       | 🔮 Internet                               | Tryb chroniony: włączony            | -∰ <b>▼</b> =₹100% <b>▼</b>        |

Aby określić ustawienia dla usługi WINS, przejdź do kroku 10.

Aby nie określać ustawień dla usługi WINS, przejdź do kroku 14.

10

Wprowadzając ustawienia usługi WINS wybierz opcję [Sieć] w obszarze [Właściwości].

| 🔾 🗢 😵 http://                                                                                                    |                                                                                                    | 🝷 🖻 🔩 🗙 🔯 Bing                                             | J                                                                     |
|----------------------------------------------------------------------------------------------------|----------------------------------------------------------------------------------------------------|------------------------------------------------------------|-----------------------------------------------------------------------|
| Y Ulubione 🛛 🎪 💽 Suggested Sites 🕶                                                                                                    | Ø Web Slice Gallery ▼<br>a/Rejentra                                                                                                    | 🏪 = 🔯 - 🗅 🏯 = Stepna = B                                   | ezpieczeństwo + Ngrzędzie + (                                         |
| LBPXXXX / LB                                                                                                    | PXXXXX /                                                                                                    | Do Portalu Login Użytkownika: Me                           | madžer Systemu <mark>Wyloguj sl</mark><br>E-mail do Menadžera Systemu |
| Aaściwości                                                                                                    | Ustawienia/Rejestracja: Właściwo<br>Edytuj Ustawienia SMB                                                                                               | ości: Sieć > Ustawienia SMB > Edytuj Ust<br>Ostatnio aktua | awienia SMB<br>Ilizowano: 13/02/2013 11:25:25                         |
| Menu Zródia Papieru     Sieć     Menu Układu     Menu Układu     Menu Jakości                                                                                                    | Ustawienia zostaną zmienione<br>ponownym włączeniu zasilaniaj                                                                                           | w następujący sposób. (Zmiany będą zast<br>).              | osowane po wyłączeniu i<br>OK Anuluj                                  |
| Menu konserwacji użytkownika<br>Myścia/Kontrola     Menu Podręczne     Sterowanie Utządzeniem stawienia Zarządzania     Zarządzanie ID Wydziału     Zabezpieczenia     Licencja/tnne | Ustawienia SMB<br>Użyj Serwera SMB<br>Nazwa Serwera:<br>Nazwa Grupy Roboczej:<br>Komentarze:<br>Użyj LM Announce<br>Użyj Wydruku SMB<br>Nazwa Drukarki: | x00000x<br>workgroup                                       |                                                                       |
|                                                                                                    |                                                                                                    |                                                            |                                                                       |

## **11** Kliknij opcję [Ustawienia TCP/IP].

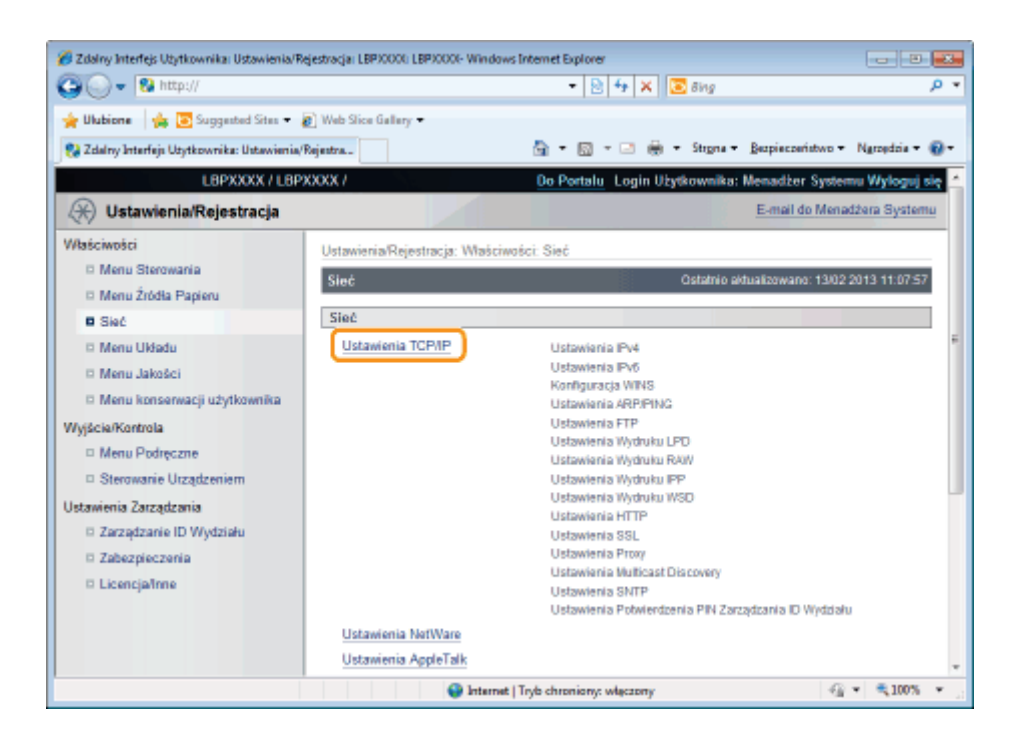

## 12

### Kliknij opcję [Edytuj...] w obszarze [Konfiguracja WINS].

| 🍘 Zdalny Interfejs Użytkownika: Ustawienia/Reje | stracjai LBP30001; LBP30001- Windows I | Internet Explorer         |                              |
|-------------------------------------------------|----------------------------------------|---------------------------|------------------------------|
| 😋 🔾 👻 http://                                   |                                        | 🔹 🔁 🛧 🗙 🔯 Bing            | • م                          |
| 🖕 Ulubione 🛛 🙀 📴 Suggested Sites 🖛 🔊            | Web Slice Gallery 🕶                    |                           |                              |
| 😪 Zdalny Interfejs Użytkownika: Ustawienia/Rej  | estra                                  | 🏠 🔹 🖾 👻 🏯 🖷 Strona 🖷 Berr | ieczeństwo 🕶 Ngrzędzia 🕶 🔞 🕶 |
|                                                 | Konfiguracja WINS                      |                           | *                            |
|                                                 |                                        |                           | Edytuj                       |
|                                                 | Rozpoznawanie WINS:                    | Wyłącz                    |                              |
|                                                 | Typ Węzła:                             | Brak                      |                              |
|                                                 | Nazwa Serwera SMB:                     |                           |                              |
|                                                 | Nazwa Grupy Roboczej SMB:              |                           |                              |
|                                                 |                                        |                           | n                            |
|                                                 | Ustawienia ARP/PING                    |                           |                              |
|                                                 |                                        |                           | Edytuj                       |
|                                                 | Uzyj ARP/PING:                         | Włącz                     |                              |
|                                                 |                                        |                           |                              |
|                                                 | Ustawienia Wydruku z FTP               |                           |                              |
|                                                 |                                        |                           | Edytuj                       |
|                                                 | Użyj Wydruku z FTP:                    | Wyłącz                    |                              |
|                                                 | Nazwa Użytkownika Wydru                | iku z FTP: guest          |                              |
| Gatowe                                          | Hasta:                                 | Tryb chroniony: włączony  |                              |

## 13

### Wprowadź ustawienia usługi WINS.

### W przypadku używania rozpoznawania WINS

Zaznacz pole wyboru [Rozpoznawanie WINS] i ustaw następujące elementy.

|                         | Wpisz adres IP serwera WINS.                                                                                                    |
|-------------------------|----------------------------------------------------------------------------------------------------|
| [Adres serwera<br>WINS] | † Jeśli używane są ustawienia adresu IP określone przez serwer DHCP, a adres IP<br>serwera WINS jest uzyskiwany z serwera DHCP, adres IP uzyskany z serwera DHCP<br>zostaje nadpisany. |

|                               | W polu [Zakres ID] wpisz odpowiednią wartość. Można wprowadzić maksymalnie 63 znaki.                                                                         |  |  |
|-------------------------------|----------------------------------------------------------------------------------------------------|--|--|
| [Zakres ID]                   | Identyfikator zakresu określa zakres dostępny dla drukarek i komputerów. Identyfikator<br>zakresu jest rozwijany niezależnie od ustawień rozpoznawania WINS. |  |  |
|                               | † Jeśli identyfikator zakresu nie jest określony dla komputera w środowisku sieciowym,<br>pozostaw pole [Zakres ID] puste.                                   |  |  |
| Rejestrując drukarki na       | a serwerze WINS ustaw następujące elementy.                                                                                                    |  |  |
| [Nazwa Serwera<br>SMB]        | Wprowadź nazwę serwera WINS, ustawioną w procedurze7.                                                                                                    |  |  |
| [Nazwa Grupy<br>Roboczej SMB] | Wprowadź nazwę grupy roboczej, ustawioną w procedurze7.                                                                                                    |  |  |

### Jeśli rozpoznawanie WINS nie jest używane

Usuń zaznaczenie pola wyboru [Rozpoznawanie WINS].

### 🖱 WAŻNE

### Jeśli określono [Zakres ID]

Drukarka nie może komunikować się z komputerami, dla których określono inny identyfikator zakresu.

## 14

### Kliknij opcję [OK].

| 🔗 Zdalny Interfejs Utytkownika: Ustawienia/R                  | Nejestrancja: LBP30001: LBP30001- Windows Intern               | et Explorer 📃 🙃 📼                                                                         |
|---------------------------------------------------------------|----------------------------------------------------------------|-------------------------------------------------------------------------------------------|
| 🚱 🕞 🗣 🚯 http://                                               |                                                                | - 😫 44 🗶 🔂 ding 🖉 👂                                                                       |
| 👷 Ulubiane 🛛 🙀 🔀 Suggested Sites 🔹                            | 🖉 Web Sice Gallery 🔹                                           |                                                                                           |
| 💱 Zdalny Interfejs Utytkownika: Ustawienia.                   | Rejestra                                                       | 🌆 🔹 🔯 👻 🗔 🍓 👻 Strgna 👻 Bespieczeństwo 👻 Nyszędzia 👻 🔬 🖤                                   |
| LBPX000X / LBP                                                | 900007                                                         | Do Portalu Login Użytkownika: Menadżer Systemu Wyloguj się                                |
| 🛞 Ustawienia/Rejestracja                                      |                                                                | E-mail do Menadórea Systema                                                               |
| Waściwski                                                     | Ustawionia/Rejestracja: Właściwości: S                         | ieć > Ustawienia TCP/IP > Edytuj Konfigurację WINS                                        |
| © Menu Sterowania                                             | Edytuj Konfigurację WINS                                       | Ostatnio aktualizowano: 13/82 2013 11.17:27                                               |
| Site     Manu Libraria     Manu Libraria                      | Ustavieria zostarą zmienione w nas<br>zasilania).              | lępujący sposób. (Zmiany będą zastosowane po wyłączeniu i ponownym włączeniu<br>CK Anuluj |
| Manu konserwacji użytkownika                                  | Konfiguracja WINS                                              |                                                                                           |
| WyjicseKontrola<br>Menu Podręczne<br>D Stewarzeń Uszedna siem | <ul> <li>Rozpoznawanie WINS<br/>Adres servera WINS:</li> </ul> | 0.0.0                                                                                     |
| Ustavienia Zarządzonia                                        | Typ Węzła:<br>Zakres ID:                                       | Brak                                                                                      |
| <ul> <li>Zabezpieczenia</li> <li>Licencja/me</li> </ul>       | Nazun Senera SMB:                                              | 8330004                                                                                   |
|                                                               | Nazwa Grupy Roboczej SMB:                                      | workgroup                                                                                 |
|                                                               | *                                                              |                                                                                           |
| 4                                                             |                                                                |                                                                                           |
| Gotowe                                                        |                                                                | 🚱 Internet   Tryb chroniony: włączony 🛛 🖓 💌 💐 100% 💌                                      |

## 15

### Wykonaj reset sprzętowy lub ponownie uruchom drukarkę.

→ Ustawienia zostaną uaktywnione po wykonaniu resetu sprzętowego lub ponownym uruchomieniu drukarki.

### 🗹 UWAGA

### Wykonywanie resetu sprzętowego

Aby wykonać reset sprzętowy, należy wykonać następującą procedurę.

- 1. Kliknij opcję [Ustawienia/Rejestracja].
- 2. Wybierz opcję [Sterowanie Urządzeniem] w menu [Wyjście/Kontrola].

### Konfigurowanie komputera, z którego będzie odbywać się drukowanie

0604-08R

Skonfiguruj wszystkie komputery, które będą używane do drukowania tak, aby mogły być używane w sieci SMB.

### Łączenie z siecią SMB

## 1

### Wykonaj następującą procedurę.

### Windows 2000

W menu [Start] wybierz opcję [Ustawienia] → [Połączenia sieciowe i telefoniczne].

### Windows XP

W menu [Start] wybierz polecenie [Panel sterowania], a następnie kliknij opcję [Połączenia sieciowe i internetowe] → [Połączenia sieciowe].

### Windows Vista

W menu [Start] wybierz polecenie [Panel sterowania], a następnie kliknij opcję [Wyświetl stan sieci i zadania] → [Zarządzaj połączeniami sieciowymi].

### Windows 7 Windows Server 2008 R2

W menu [Start] wybierz polecenie [Panel sterowania], a następnie kliknij opcję [Wyświetl stan sieci i zadania] → [Zmień ustawienia karty sieciowej].

### Windows Server 2003

W menu [Start] wybierz polecenie [Panel sterowania] → [Połączenia sieciowe] → [Połączenie lokalne].

### Windows Server 2008

W menu [Start] wybierz polecenie [Panel sterowania], a następnie kliknij dwukrotnie opcję [Centrum sieci i udostępniania], a następnie kliknij opcję [Zarządzaj połączeniami sieciowymi].

## 2

Wyświetl okno dialogowe [Właściwości połączenia sieci lokalnej].

### Windows 2000 Windows XP Windows Vista Windows 7 Windows Server 2008

Kliknij prawym przyciskiem myszy ikonę [Połączenie lokalne], a następnie w menu rozwijanym wybierz opcję [Właściwości].

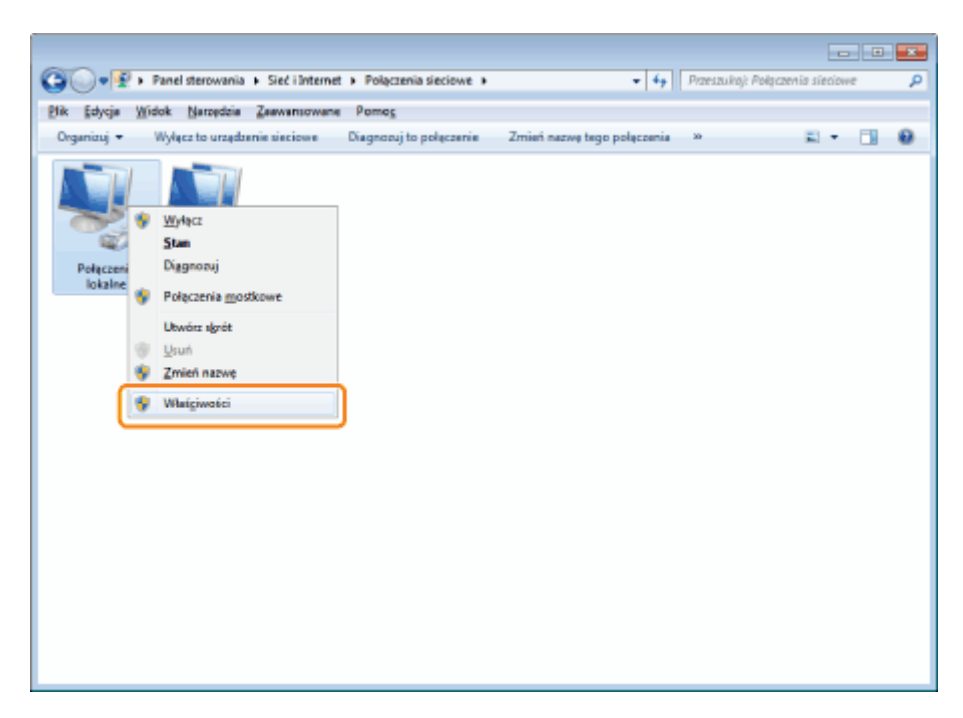

### Windows Server 2003

Kliknij opcję [Właściwości].

| 🚚 Starc Polyconnin lokalne | <u> </u>  |
|----------------------------|-----------|
| Optime Obstupe             |           |
| Polacenie                  |           |
| Starr:                     | Połączono |
| Coor Invaria:              | 00:02:15  |
| Saybharió:                 | 1.066/6   |
| Winternati                 | Ociebaano |
| Railer 57 130              | 66.473    |
| (Mathenia) Refer           | -         |
|                            | 2019.0    |

**W Jeśli wyświetlone zostanie okno dialogowe [Kontrola konta użytkownika]** Kliknij opcję [Tak] lub [Kontynuuj].

## 3 Sprawdź, czy są zaznaczone pola wyboru dla wybranych następujących opcji.

- [Klient sieci Microsoft Networks]
- [Protokół internetowy w wersji 4 (TCP/IPv4)] (lub [Protokół internetowy (TCP/IP)])

Jeśli pola wyboru nie są zaznaczone, zaznacz je.

| 🖟 Właściwości: Połączenie lokalne                                                                                                   |
|----------------------------------------------------------------------------------------------------|
| Seć Udostępnianie                                                                                                    |
| Połącz, używając:                                                                                                    |
| Intel(R) PRO/1000 MT Network Connection                                                                                             |
| Konfigura                                                                                                    |
| To extremely a skorant is marker loca, kludnik:                                                                                     |
| Zeinstaluj Qdinatokų Wilaligivodici<br>Opis<br>Poznavila tarnu komputerowi uzyskivač dostego do zasobów<br>sieci Microsoft Network. |
| CK Anda                                                                                                    |

4

Kliknij dwukrotnie opcję [Protokół internetowy w wersji 4 (TCP/IPv4)] (lub [Protokół internetowy (TCP/IP)]).

| 🖗 Właściwości: Połączenie lokalne                                                                                                    |
|----------------------------------------------------------------------------------------------------|
| Seć Udostępnianie                                                                                                    |
| Połącz, używając:                                                                                                    |
| ktel(R) PRO/1000 MT Network Connection                                                                                                 |
| Konfiguruj                                                                                                    |
| Kiert sec Monach Networks     Annorgam paketów QoS     Sec Annorgam paketów QoS     Sec Annorgam paketów dukarek w sieciach Monach N   |
|                                                                                                    |
| Zeinstelig. <u>Q</u> dinatelig Wilalg/wolci<br>Opis<br>Pozvelie temu komputerowi uzysłówać dostęp do zasobów<br>seci Norosoft Network. |
| CK Andaj                                                                                                    |

## 5

Kliknij opcję [Zaawansowane] w zakładce [Ogólne].

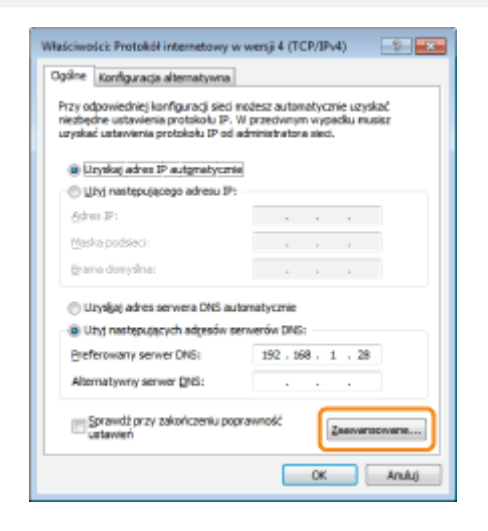

### 6 Włącz system NetBIOS przez TCP/IP.

- (1) Wyświetl zakładkę [WINS].
- (2) Wybierz opcję [Włącz system NetBIOS przez TCP/IP].
- (3) Kliknij [OK].

| Dedgs Editus<br>Wite UM-S w kolejneści użyc<br>Dedgs Editus<br>I wyszukiwanie UM-OSTS jest wiączone,<br>lączeń, die których jest wiączone,<br>lączeń, die których jest wiączone,<br>lączeń, die których jest wiączone,<br>lączeń, die których jest wiączone,<br>bitawienie systemu Ne BIOS | at a standard and a standard and a stand<br>And a standard and a standard and a standard and a standard and a standard and a standard and a standard and a standard and a standard and a standard and a standard and a standard and a standard and a standard and a standard and a stan |
|----------------------------------------------------------------------------------------------------|----------------------------------------------------------------------------------------------------|
| dresy serwerów W2HS w kolejneści użyci<br>Dodg5<br>E wyszukiwanie LMH-OSTS jest włączone,<br>łączeń, dla których jest włączony protoki<br>Włącz wyszukiwanie LMH-OSTS<br>bilawienie systemu Ne IBIOS                                                                                       | at the second second se    |
| Dodgs Chhris<br>B wyszukiwanie LM+OSTS jest włączone,<br>iączeń, dla których jest włączony protoki<br>Włącz wyszukiwanie LM+OSTS<br>Istawienie systemu Ne IBIOS                                                                                                    | dotyczy to wszystkich<br>NTC/IP.<br>Izgorski UNHOSTS                                                                                                    |
| Dodgs Eshtus<br>Il wyszuktwanie UM-IOSTS jest wiączone,<br>łączeń, dia którd jest wiączony problek<br>Włącr wyszuktwanie UM-IOSTS<br>Istawienie systemu Ne IBIOS                                                                                                    | abyon to userystich<br>STOP/IP.<br>Iggentig UHHOSTS                                                                                                    |
| Dodgs Editus<br>Il wyszukiwanie LM-DGTS jest włączone,<br>lączeń, dla których jest włączony protoki<br>Włącz wyszukiwanie LM-DGTS<br>klawienie systemu NetBIOS                                                                                                    | dotyczy to wszystkich<br>MTCP/IP.<br>Izgorituj INHOSTS                                                                                                    |
| Dodg Edvtug<br>Bi wyszukiwanie LM-KOSTS jest włączone,<br>łączeń, dla których jest włączony protoki<br>Włącz wyszuki wanie LM-KOSTS<br>klawienie systemu NetBIOS                                                                                                    | Usuń<br>dotyczy to wszystlich<br>XTCP/IP,<br>Izgortuj UNHOSTS                                                                                                    |
| Edvits Edvits<br>8 wyszuktwanie LM-rOSTS jest włączone,<br>łączeń, dla których jest włączony protoko<br>Więcz wyszuktwanie LM-ROSTS<br>kilawienie systemu NetBIOS                                                                                                    | dotyczy to wszystkich<br>NTCP/IP.<br>Izgoortuj LMHOSTS                                                                                                    |
| li wyszukiwanie UMHOSTS jest włączone,<br>łączeń, dla których jest włączony protokó<br>Włącz wyszukiwanie UMHOSTS<br>ktawienie systemu NetBIOS                                                                                                    | dotyczy to wszystkich<br>NTCP/IP,<br>Iggoortuj UNHOSTS                                                                                                    |
| a wyszukwanie UM-OSTS jest włączone,<br>lączeń, da których jest włączony protokó<br>Włącz wyszukiwanie UMHOSTS<br>ktawienie systemu NetBIOS                                                                                                    | dotyczy to wszystkich<br>9 TCP/IP.<br>Iggoartuj LMHOSTS                                                                                                    |
| Wiącz wyszukiwanie UMHOSTS<br>Istawienie systemu NetBIOS                                                                                                    | Igportuj LMHOSTS                                                                                                    |
| Islavienie systemu NetBIOS                                                                                                    | Igportuj DHHOSTS                                                                                                    |
| Istawienie systemu NetBIOS                                                                                                    |                                                                                                    |
|                                                                                                    |                                                                                                    |
| Donysige:                                                                                                    |                                                                                                    |
| Użyj ustawienia Net8005 z serwera I                                                                                                    | DHCP. Jeśli używany jest                                                                                                    |
| NetBIOS, wacz system NetBIOS prz                                                                                                    | ren zavenna ustavenna<br>ez TOP/IP.                                                                                                    |
| Wilson markets NetWIOS or net TCD-SD                                                                                                    | (2)                                                                                                    |
| C Materia states Matthew and Color                                                                                                    | (4)                                                                                                    |
| Durwledef skoren ungeprop buset (Chile-                                                                                                    |                                                                                                    |
|                                                                                                    |                                                                                                    |
|                                                                                                    |                                                                                                    |
|                                                                                                    |                                                                                                    |

### Klikaj przycisk [OK] do chwili zamknięcia wszystkich okien dialogowych.

W przypadku wyświetlenia komunikatu monitującego o ponowne uruchomienie komputera Ponownie uruchom komputer.

### Instalacja sterownika drukarki

Do drukowania konieczne jest korzystanie ze sterownika drukarki. Zainstaluj sterownik drukarki, postępując zgodnie z informacjami z podręcznika "Podręcznik instalacji sterownika drukarki".

Szczegółowe informacje dotyczące wyświetlania podręcznika "Podręcznik instalacji sterownika drukarki" można znaleźć w części "Instalacja".

#### 🗹 UWAGA

### Jeżeli podczas instalacji zostanie wyświetlony ekran monitu o wybór portu

Wykonaj następującą procedurę.

- 1. Kliknij [Dodaj port].
- 2. Wybierz opcję [Sieć], a następnie kliknij klawisz [OK].
- 3. Na liście wybierz opcje [Nazwa grupy roboczej], [Nazwa serwera], i [Nazwa drukarki], określone odpowiednio w części "Konfigurowanie ustawień protokołu".

### Ustawienia sieciowe dla drukarki (protokół AppleTalk)

0604-08S

Aby używać drukarki w sieci AppleTalk, należy wykonać następujące zadania.

† Jeżeli używasz systemu Mac OS X 10.6, zapoznaj się z częścią "Ustawienia sieciowe dla drukarki (protokół TCP/IP)" i skonfiguruj ustawienia sieci.

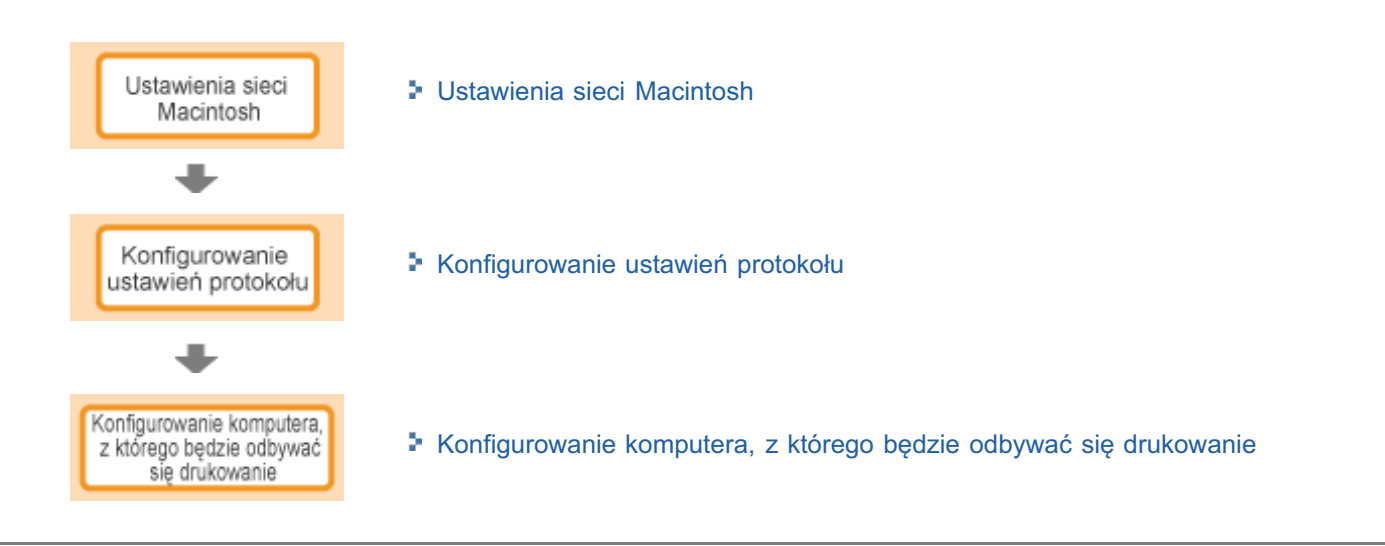

### Ustawienia sieci Macintosh

Skonfiguruj ustawienia sieciowe dla komputera Macintosh.

Z menu Apple wybierz polecenie [System Preferences].

## 2

### Kliknij ikonę [Network].

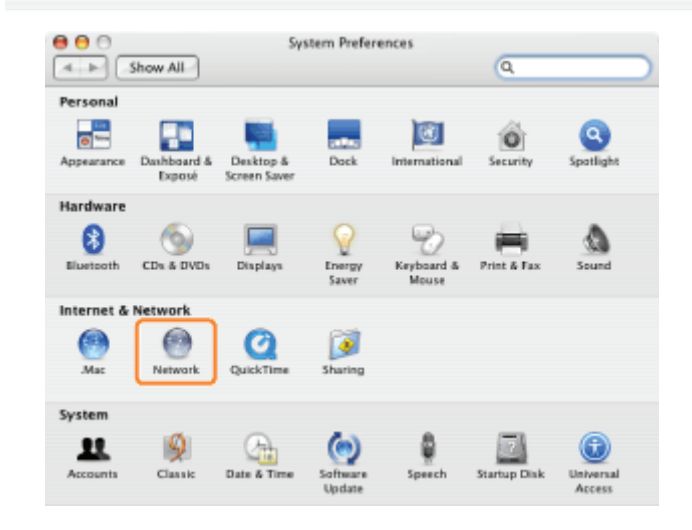

## 3

### Sprawdź ustawienia portu sieciowego.

- (1) Z listy [Show] wybierz pozycję [Network Port Configurations].
- (2) Upewnij się, że pole wyboru [Built-in Ethernet] jest zaznaczone. (Jeśli pole wyboru nie jest zaznaczone, zaznacz je).

| Location:                                | Automa                                | tic         |          | •                   |
|------------------------------------------|---------------------------------------|-------------|----------|---------------------|
| Show:                                    | Network                               | Port Config | urations | 主 (1)               |
| Port Config<br>Internal M<br>Built-in Et | etwork.<br>urations<br>odem<br>hernet | (2)         |          | New                 |
|                                          |                                       |             | e        | Delete<br>Duplicate |
|                                          |                                       |             |          |                     |

0604-08U

- (1) Z listy [Show] wybierz pozycję [Built-in Ethernet].
- (2) Kliknij zakładkę [AppleTalk].
- (3) Upewnij się, że pole wyboru [Make AppleTalk Active] jest zaznaczone.
- (Jeśli pole wyboru nie jest zaznaczone, zaznacz je.)

| Location      | Automatic                               |
|---------------|-----------------------------------------|
| Show          | x: Built-in Ethernet                    |
| TCP/IP F      | PPPOE AppleTalk I(2) es Ethernet        |
| C N           | Make AppleTalk Active (3)               |
| Computer Nam  | (Can be changed in Sharing Preferences) |
| AppleTalk Zor | e:                                      |
| Configur      | re: Automatically                       |
|               |                                         |
|               |                                         |
|               | (?)                                     |
|               | U                                       |

🗹 UWAGA

### Jeśli na liście [Show] nie pojawia się pozycja [Built-in Ethernet]

Wybierz pozycję [Network Port Configurations], a następnie zaznacz pole wyboru [Built-in Ethernet].

### 5

Zamknij okno dialogowe [Sieć], następnie zapisz ustawienia.

### Konfigurowanie ustawień protokołu

W tej sekcji opisano procedurę definiowania ustawień przy użyciu interfejsu Zdalny Int. Użytk.

W interfejsie Zdalny Int. Użytk. można zdefiniować ustawienia, uzyskując dostęp do drukarki przez sieć przy użyciu przeglądarki internetowej.

### 🖱 WAŻNE

### Przed rozpoczęciem konfigurowania ustawień protokołu

- Podczas konfigurowania ustawień protokołu przy użyciu wymienionego powyżej oprogramowania w środowisku sieciowym musi być dostępny protokół TCP/IP.
- Należy upewnić się, że zostały zdefiniowane wszystkie ustawienia opcji protokołu TCP/IP, drukarka oraz komputer są poprawnie podłączone, i drukarka jest włączona.

### 🗹 UWAGA

### W przypadku określania ustawień za pomocą oprogramowania innego niż Zdalny Int. Użytk.

Ustawienia można także określić za pomocą następującego oprogramowania.

"Klient FTP (Macintosh)"

Można zdefiniować ustawienia uzyskując dostęp do serwera FTP drukarki przy użyciu wiersza polecenia.

† Dostępne opcje konfiguracji różnią się w zależności od oprogramowania. Należy zapoznać się z częścią "Elementy ustawień sieciowych" i skorzystać z oprogramowania odpowiedniego do używanego środowiska sieciowego lub wymaganej opcji.

### Informacje dotyczące zrzutów ekranowych

Procedura została przedstawiona za pomocą zrzutów ekranowych z systemu Windows 7.

### Uruchom program Zdalny Int. Użytk. i zaloguj się jako administrator.

"Uruchamianie programu Zdalny Int. Użytk."

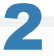

Kliknij opcję [Ustawienia/Rejestracja].

| 🕞 🔹 http://               |                          |                                                         | • 🗟 🕂 🗙                                                      | D Ning                        |               |
|---------------------------|--------------------------|---------------------------------------------------------|--------------------------------------------------------------|-------------------------------|---------------|
| Ulubione 🛛 🎪 🔁 Sugg       | gested Sites 💌 🙋 We      | b Slice Gallery 💌                                       |                                                              |                               |               |
| Zdalny Interfejs Uzytkown | ika: Portal: LBPX0000: L | B                                                       | 💁 = 🖾 - 🖾 🤞                                                  | 🖶 💌 Strgna 💌 Bezpieczeństwo 💌 | Ngrzędzia 🕶 🕴 |
|                           |                          | Nazwa Urządzenia:<br>Nazwa Produktu (Nr s<br>Położenie: | LBPXXXX<br>eryjny): LBPXXXX(XXXXXXXXXXXXXXXXXXXXXXXXXXXXXXXX | 0000)                         |               |
|                           |                          |                                                         | Login                                                        | Użytkownika: Menadżer System  | w Wyloguj s   |
| 🄰 Zdalny interfejs        | Użytkownika: I           | Portal                                                  | Language: Polish                                             | E-mail do Menad               | ižera System  |
|                           | le e llee de etc         | Ostatnio aktualizowan                                   | o: 13/02 2013 10:58:41 😰                                     | Monitor Stanu/Anuluj          | 6             |
| Podstawowe Informac       | je o Urządzeniu          |                                                         |                                                              |                               | ~             |
| Stan Urządzenia           |                          |                                                         |                                                              | Ustawienia/Rejestracja        | (X)           |
| Informacio o bledzie      |                          |                                                         |                                                              |                               | 17            |
| Nie ma błędów.            | ·                        |                                                         |                                                              | Podstawowe Narzędzia          |               |
|                           |                          |                                                         |                                                              | Skrounka                      |               |
| informacje o materiali    | ach eksploatacyjny       | ch                                                      |                                                              | omejine                       |               |
| Informacje o papier       | ze                       |                                                         |                                                              | Elementaria Madede            |               |
| Źródło Papieru            | Pozostalo Papieru        | Rozmiar Papieru                                         |                                                              | Dezposiwani wyanuk            |               |
| Taca Wielofunkcyjna       | Brak                     | A4                                                      |                                                              |                               |               |
| Szuflada 1                | Załadowano               | A4                                                      |                                                              | Narzędzia Zarządzania         |               |
| Pozostalo Tonera          |                          |                                                         |                                                              | Service Management Service    | -             |
|                           |                          |                                                         |                                                              |                               | 1,000         |

Wybierz opcję [Sieć] w menu [Właściwości].

2

Δ

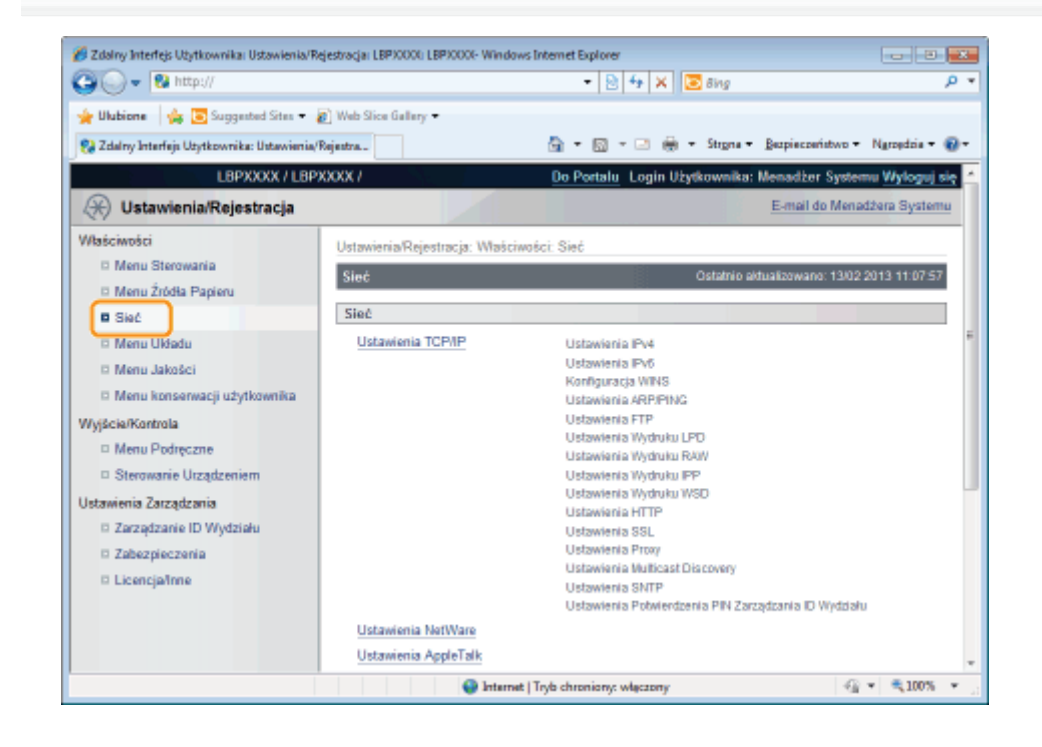

### Kliknij opcję [Ustawienia AppleTalk].

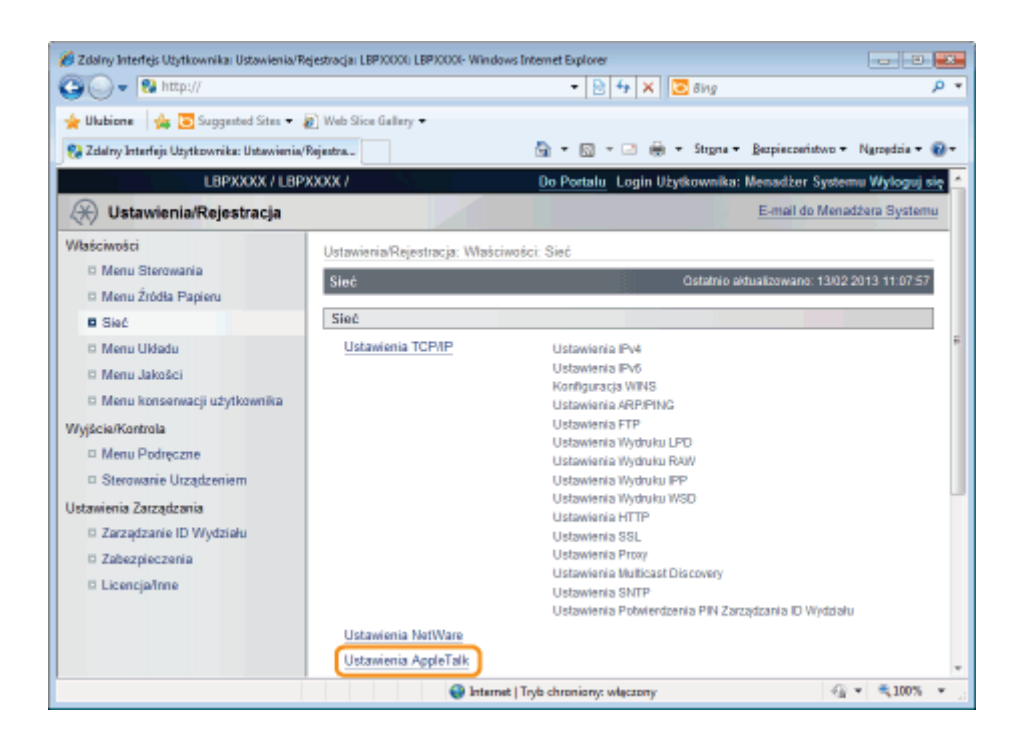

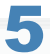

### Kliknij opcję [Edytuj...].

| 🔾 🔍 💌 😵 http://                            |                                | 🔹 🖹 🛧 🗙 🔽 Bing                      | م                                 |
|--------------------------------------------|--------------------------------|-------------------------------------|-----------------------------------|
| 🎍 Ulubione 🛛 🖕 💽 Suggested Sites 🔹         | 🔊 Web Slice Gallery 🕶          |                                     |                                   |
| 🚼 Zdalny Interfejs Utytkownika: Ustawienia | Rejeatra                       | 🏠 = 🔯 - 🖂 🌦 = Stigna = §            | jezpieczeństwo + Ngrzędzie + 🔞    |
| L8PXXXX / L8P                              | 1 XXXX                         | Do Portalu Login Użytkownika:       | Menadžer Systemu Wyloguj s        |
| 🛞 Ustawienia/Rejestracja                   |                                |                                     | E-mail do Menadžera System        |
| Maściwości                                 | Ustawienia/Rejestracja: Właści | iwości: Sieć > Ustawienia AppleTalk |                                   |
| D Menu Sterowania                          | Ustawienia AppleTalk           | Ostatnio a                          | ktualizowano: 13/02 2013 11:26:49 |
| Menu Źródła Papieru                        |                                |                                     | Eddui                             |
| Sieć                                       |                                |                                     | (                                 |
| D Menu Jakošci                             | Ustawienia AppleTalk           |                                     |                                   |
| Menu konserwacii użytkownika               | Użyj AppleTalk:                | Wyłącz                              |                                   |
| Vyjšcie/Kontrola                           | Faza:                          | Faza 2                              |                                   |
| Menu Podręczne                             | Nazwa Usługi:                  | LBPXXX                              |                                   |
| Sterowanie Urządzeniem                     | Trub Workuku:                  | Otwicz Razem Koleike i Beznośce     | dai                               |
| Istawienia Zarządzania                     | 1130 1130010.                  | Contract Processing in Company      |                                   |
| Zarządzanie ID Wydziału                    |                                |                                     |                                   |
| Zabezpieczenia                             | <b>a</b>                       |                                     |                                   |
| D Licencjalinne                            |                                |                                     |                                   |
|                                            |                                | Copyright C/                        | ANON INC. 2012 All Rights Reserv  |
|                                            |                                |                                     |                                   |
| towe                                       | A Intern                       | et I Toyle characiany: właczany     | <i>4</i> 2 × ₹100% ×              |

### **6** Zaznacz pole wyboru [Użyj AppleTalk].

| 🏉 Zdalny Interfejs Użytkownika: Ustawienia/R | ejestracja: LBP30000: LBP30000- Wind | lows Internet Explorer                                                         | - 3 📩                        |
|----------------------------------------------|--------------------------------------|--------------------------------------------------------------------------------|------------------------------|
| 😋 🔾 🔻 😵 http://                              |                                      | 🝷 🖹 🛧 🗙 🔯 Bing                                                                 | ب م                          |
| 🖕 Ulubione 🛛 🖕 💽 Suggested Sites 🔹           | 🖉 Web Slice Gallery 🕶                |                                                                                |                              |
| 💱 Zdalny Interfejs Użytkownika: Ustawienia/  | Rejentra                             | 🏠 🕶 🔯 👻 🌦 🖛 Strgna 🕶 Bezpiecz                                                  | seństwo 🕶 Ngrzędzia 🕶 🔞 🕶    |
| L8PXXXX / L8P                                | XXXX /                               | Do Portalu Login Użytkownika: Mena                                             | džer Systemu Wyloguj się     |
| 🛞 Ustawienia/Rejestracja                     |                                      | E-m                                                                            | nail do Menadžera Systemu    |
| Właściwości                                  | Ustawienia/Rejestracja: Właś         | ciwości: Sieć > Ustawienia AppleTalk > Edytuj Usta                             | wienia AppleTalk             |
| Menu Sterowania                              | Edytuj Ustawienia AppleTa            | ik Ostatnio aktualizz                                                          | wano: 13/02 2013 11:26:53    |
| Menu Zródła Papieru                          | Ustawienia zostana zmienio           | me w następujący sposób. (Zmiany beda zastosowa                                | ane po wyłaczeniu i          |
| D Menu Układu                                | ponownym włączeniu zasila            | nia).                                                                          |                              |
| Menu Jakości                                 |                                      |                                                                                | OK Anuluj                    |
| 🗆 Menu konserwacji użytkownika               | Ustawienia AppleTalk                 |                                                                                |                              |
| Wyjście/Kontrola                             | 📄 Uzyj AppleTalk                     |                                                                                |                              |
| Menu Podręczne                               | Faza:                                | Faza 2                                                                         |                              |
| Sterowanie Urządzeniem                       | Nazwa Usługi:                        | LBPXXX                                                                         |                              |
| Zarządzanie ID Wydziału                      | Strefa:                              | •                                                                              |                              |
| D Zabezpieczenia                             | Tryb Wydruku:                        | <ul> <li>Otwórz Razem Kolejkę i Bezpośredni</li> <li>Otwórz Kalošia</li> </ul> |                              |
| D Licencjalinne                              |                                      | <ul> <li>Otwórz Bezpośredni</li> </ul>                                         |                              |
|                                              | I                                    |                                                                                |                              |
|                                              |                                      |                                                                                |                              |
| Geteure                                      | Interview                            | Copyright CANON I                                                              | NC: 2012 All Rights Reserved |
| COLONE .                                     | Unter                                | and tryo criteriony, watereasty                                                | 14 - 4100 - 1                |

🗹 UWAGA

### Po usunięciu zaznaczenia pola wyboru [Użyj AppleTalk]

Drukarka nie została wykryta w sieci AppleTalk.

### Określ ustawienia protokołu AppleTalk.

| 🔾 🕞 👻 http://                                                                                                    |                                                                                                    | - 🖹 😽 🗙 🔽 Bing                                                                                                    | Q                                                                    |
|----------------------------------------------------------------------------------------------------|----------------------------------------------------------------------------------------------------|----------------------------------------------------------------------------------------------------|----------------------------------------------------------------------|
| 🎍 Ulubione 🛛 🎪 💽 Suggested Sites 🔹                                                                                                  | Ø Web Slice Gallery →                                                                                            | 🗟 = 🔯 - 🖂 🏯 - Stepna - Bezpieczeńs                                                                                                    | two + Ngroędzia + 😱                                                  |
| LBPXXXX / LBF                                                                                                    | PXXXX /                                                                                                    | Do Portalu Login Użytkownika: Menadź                                                                                                    | er Systemu Wyloguj s                                                 |
| Maściwości<br>D Menu Sterowania<br>D Menu Żtódła Papieru<br>D Sieć<br>D Menu Układu<br>D Menu Układu<br>D Menu Układu               | Ustawienia/Rejestracja: Wat<br>Edytuj Ustawienia AppleT<br>Ustawienia zostaną zmieri<br>ponownym włączeniu zasił | ciwości. Sieć > Ustawienia AppleTałk > Edytų Ustawie<br>alk Ostahnia aktualizowa<br>one w następujący sposób. (Zmiany będą zastosowane<br>ania). | nia AppleTalk<br>no: 19022013 112653<br>po wyłączeniu i<br>OK Anuluj |
| Menu konserwacji użytkownika<br>Nyjście/Kontrola                                                                                    | Ustawienia AppleTalk Uzyj AppleTalk                                                                              |                                                                                                    |                                                                      |
| Menu Podręczne     Sterowanie Utządzeniem<br>Jstawienia Zarządzania     Zarządzanie ID Wydziału     Zabezpieczenia     Licencja1nne | Faza:<br>Nazwa Usługi:<br>Strefa:<br>Tryb Wydruku:                                                               | Faza 2<br>LBPXXX<br>*                                                                                                    |                                                                      |
|                                                                                                    | -                                                                                                    | Copyright CANON INC                                                                                                    | 2012 All Rights Resen                                                |

- 1. W polu [Nazwa Usługi] wprowadź nazwę drukarki. Można wprowadzić maksymalnie 32 znaki.
  - † Nazwa określona w tej opcji jest wyświetlana na liście drukarek na komputerze Macintosh.
- 2. Jeśli w sieci została skonfigurowana strefa, podaj nazwę strefy w polu [Strefa]. Można wprowadzić maksymalnie 32 znaki.
- 3. W polu [Tryb Wydruku] określ proces drukowania, który ma być używany. Aby na stałe używać jednej drukarki, zaznacz pole wyboru tylko dla tej drukarki.
  - [Otwórz Razem Kolejkę i Drukuje dokumenty z opcją "Spool" (buforowanie) lub "Direct"

Bezpośredni]:

(bezpośrednio) z komputera.

Drukuje dokumenty z dużą prędkością.

- [Otwórz Kolejkę]:
- [Otwórz Bezpośredni]: Drukuje dokumenty z wysoką jakością.

### 🖱 WAŻNE

### Informacje na temat [Faza]

[Ustalonym ustawieniem opcji [Faza] jest [Faza 2] i nie można określić tego ustawienia.

### Informacje na temat [Nazwa Usługi]

Nazwa nie może zawierać znaków "=", "@", "\*", ":" oraz "~".

#### Informacje na temat [Strefa]

Nazwa nie może zawierać znaków "=", "@", ":" oraz "~".

#### Jeśli w tej samej strefie podłączono kilka drukarek

Każdej z drukarek należy nadać unikalną nazwę.

### [Tryb Wydruku]

Nie można równocześnie usunąć zaznaczenia pól [Otwórz Kolejkę] i [Otwórz Bezpośredni].

## 8

### Kliknij opcję [OK].

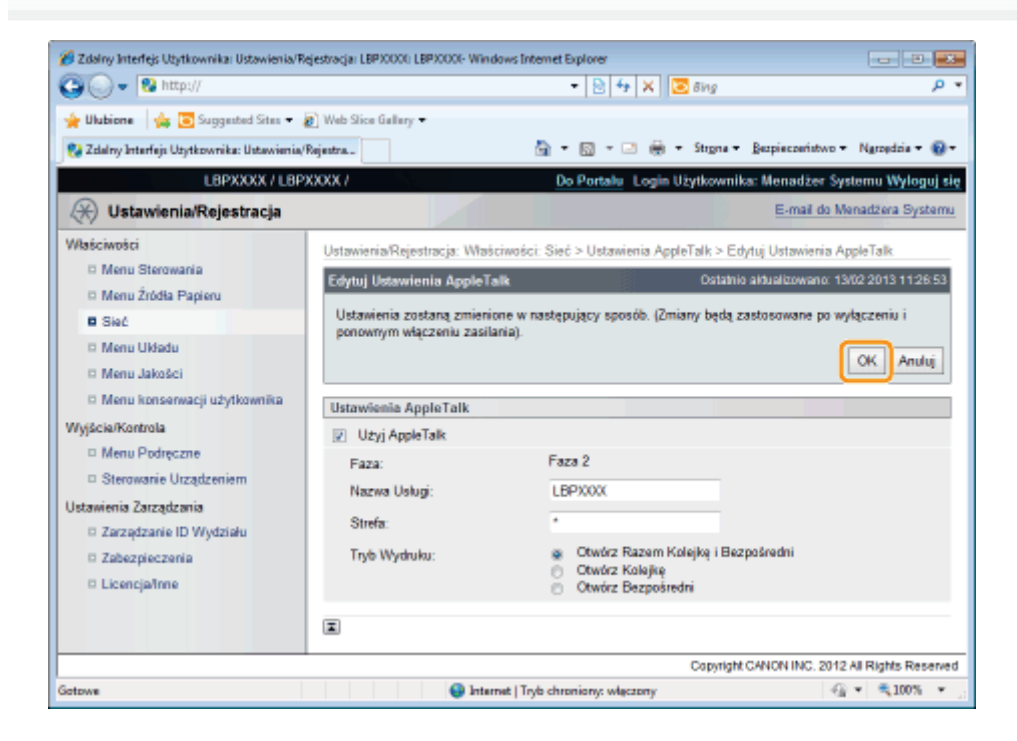

### 9

#### Wykonaj reset sprzętowy lub ponownie uruchom drukarkę.

→ Ustawienia zostaną uaktywnione po wykonaniu resetu sprzętowego lub ponownym uruchomieniu drukarki.

#### 🗹 UWAGA

#### Wykonywanie resetu sprzętowego

Aby wykonać reset sprzętowy, należy wykonać następującą procedurę.

1. Kliknij opcję [Ustawienia/Rejestracja].

- 2. Wybierz opcję [Sterowanie Urządzeniem] w menu [Wyjście/Kontrola].
- 3. Wybierz opcję [Twardy Reset], a następnie kliknij przycisk [Wykonaj].

### **Klient FTP (Macintosh)**

0604-08X

W tej sekcji opisano procedurę wykorzystującą standardową aplikację Terminal, dostarczaną wraz z systemem Mac OS X.

### 🖱 WAŻNE

Jeśli nie zaznaczono pola wyboru [Ustawienia FTP] na stronie [Ustawienia TCP/IP] w ustawieniu [Ustawienia/Rejestracja]

- [Właściwości] [Sieć], nie można skonfigurować ustawień z poziomu klienta FTP.
- "Konfigurowanie ustawień protokołu"

Wprowadź "ftp <adres IP drukarki>", następnie naciśnij klawisz [return] na klawiaturze.

• Przykład: "ftp 192.168.0.215"

Jeśli nie ma pewności co do adresu IP drukarki Wydrukuj i potwierdź wydruk stanu sieci, korzystając z sekcji "Sprawdzanie ustawień drukarki", lub skonsultuj się z administratorem sieci.

## 2

Wprowadź "root" jako nazwę użytkownika, a następnie naciśnij klawisz [return] na klawiaturze.

## 3

Wprowadź hasło użytkownika, a następnie naciśnij klawisz [return] na klawiaturze.

† Domyślnym hasłem jest "7654321".

## 4

Wprowadź "cd config", a następnie naciśnij klawisz [return] na klawiaturze.

## 5

6

### Wprowadź "get CONFIG <nazwa pliku>", a następnie naciśnij klawisz [return] na klawiaturze.

+ Wprowadź tekst "CONFIG", używając wyłącznie dużych liter.

→ Zostanie pobrany plik konfiguracyjny. Znaki wprowadzone jako <nazwa pliku> będą nazwą pobranego pliku konfiguracyjnego.

### 🗹 UWAGA

### Jeśli nie można znaleźć pliku konfiguracyjnego

Wyszukaj plik konfiguracyjny przy użyciu funkcji wyszukiwania plików systemu operacyjnego. (Katalog pobierania pliku konfiguracyjnego różni się w zależności od systemu operacyjnego i ustawień).

490 / 848

### Edytuj pobrany plik konfiguracyjny w programie TexEdit lub innym edytorze tekstowym.

Szczegółowe informacje na temat opisu każdej opcji można znaleźć w sekcji "Elementy ustawień".

7

### Wprowadź "put <nazwa pliku> CONFIG", a następnie naciśnij klawisz [return] na klawiaturze.

- + Wprowadź tekst "CONFIG", używając wyłącznie dużych liter.
  - $\rightarrow$  Zostanie pobrany edytowany plik konfiguracyjny.

W polu <nazwa pliku>, wprowadź nazwę pliku konfiguracyjnego, która została wprowadzona przy pobieraniu pliku.

8

### Wprowadź "get reset", a następnie naciśnij klawisz [return] na klawiaturze.

Ustawienia zostaną włączone po ponownym uruchomieniu drukarki.

Po sprawdzeniu, czy drukarka została uruchomiona ponownie, naciśnij klawisz [c], trzymając wciśnięty klawisz [Ctrl] i powróć do wiersza poleceń FTP.

## 9

Wprowadź "quit", następnie naciśnij klawisz [return] na klawiaturze.

## 10

Wprowadź "exit", następnie naciśnij klawisz [return] na klawiaturze.

# 11

Z menu [Terminal] wybierz polecenie [Zakończ Terminal].

### Konfigurowanie komputera, z którego będzie odbywać się drukowanie

0604-08Y

Po zakończeniu konfigurowania ustawień protokołu należy skonfigurować poszczególne komputery Macintosh, z których będzie odbywać się drukowanie.

### Instalacja sterownika drukarki

Do drukowania konieczne jest korzystanie ze sterownika drukarki. Zainstaluj sterownik drukarki, postępując zgodnie z informacjami z podręcznika "Podręcznik instalacji sterownika drukarki".

Szczegółowe informacje dotyczące wyświetlania podręcznika "Podręcznik instalacji sterownika drukarki" można znaleźć w części "Instalacja".

### 🖱 WAŻNE

#### Dysk CD-ROM dołączony do drukarki nie zawiera sterownika drukarki dla komputerów Macintosh.

Odpowiedni sterownik drukarki dla komputerów Macintosh należy pobrać ze strony internetowej firmy Canon (http://www.canon.com/).

W przypadku problemów ze znalezieniem odpowiedniego sterownika drukarki dla komputerów Macintosh na stronie internetowej firmy Canon, prosimy o kontakt z lokalnym autoryzowanym przedstawicielem firmy Canon.

### Ustawianie przeznaczenia drukarki

Po zainstalowaniu sterownika drukarki ustaw przeznaczenie drukarki. Ustaw przeznaczenie drukarki, postępując zgodnie z instrukcjami zawartymi w "Podręcznikiem sterownika".

Szczegółowe informacje dotyczące wyświetlania "Podręcznikiem sterownika" można znaleźć w części "Wyświetlanie podręcznika sterownika".

0604-090

### ; Oprogramowanie, które może być używane do zarządzania drukarką

- Zdalny Int. Użytk.
- Klient FTP
- NetSpot Device Installer

### ; Ustawienie panelu sterowania

- : Elementy ustawień
- Sprawdzanie liczby wydrukowanych stron
- : Ustawienia importowania i eksportowania
- : Inicjowanie ustawień
- 🔓 Sprawdzanie ustawień drukarki
- 🚦 Tryb uśpienia
- : Automatyczne zamknięcie systemu
- : Ciche drukowanie
- Określanie identyfikatora dla każdego wydziału (tylko LBP6680x)
- + Funkcja rejestracji/aktualizacji oprogramowania (tylko LBP6680x)

### Oprogramowanie, które może być używane do zarządzania drukarką

Drukarką można zarządzać przy użyciu panelu sterowania i następującego oprogramowania.

Ponieważ elementy, którymi można zarządzać, odpowiednio różnią się, należy używać poszczególnych programów w zależności od posiadanego środowiska lub elementu, którym chcesz zarządzać.

Szczegółowe informacje na temat elementów, którymi można zarządzać przy użyciu panelu sterowania, można znaleźć w części "Elementy ustawień".

- O: Można zarządzać
- : Nie można zarządzać
- A: Można zarządzać częściowo

| Element zarządzany                                                   | Panel sterowania | Zdalny Int. Użytk. | Klient FTP | NetSpot Device Installer |
|----------------------------------------------------------------------|------------------|--------------------|------------|--------------------------|
| Zarządzanie<br>zadaniami                                             | Δ                | 0                  | 8-35       | -                        |
| Sprawdzanie liczby<br>wydrukowanych stron                            | 0                | 0                  | 8-35       | -                        |
| Sprawdzanie ustawień<br>drukarki                                     | Δ                | Δ                  | Δ          | Δ                        |
| Ustawianie hasła<br>administratora                                   | ()               | 0                  | 0          | -                        |
| Określanie informacji<br>o urządzeniu                                |                  | 0                  | 0          | 0                        |
| Tryb oszczędzania<br>energii                                         | 0                | 0                  |            | -                        |
| Konfigurowanie<br>ustawień sieciowych<br>(Udostępnianie<br>drukarki) | Δ                | 0                  | Δ          | Δ                        |
| Ustawienia<br>zabezpieczeń                                           | Δ                | 0                  | Δ          | -                        |
| Ustawienia/Rejestracja                                               | 0                | $\bigtriangleup$   | 1-70       |                          |
| Określanie<br>identyfikatora dla<br>każdego wydziału                 |                  | 0                  |            | -                        |

### Zdalny Int. Użytk.

Interfejs Zdalny Int. Użytk. umożliwia zarządzanie drukarką za pomocą przeglądarki internetowej.

### <Funkcje programu Zdalny Int. Użytk.>

- Nie jest wymagane żadne szczególne oprogramowanie. Program Zdalny Int. Użytk. można obsługiwać w przeglądarce internetowej. Do jego obsługi nie jest wymagane żadne określone oprogramowanie Zdalny Int. Użytk.
- Drukarką można zarządzać z lokalizacji zdalnej.
   Poprzez dostęp do drukarki i jej obsługę za pomocą przeglądarki internetowej możliwe jest zarządzanie drukarką za pośrednictwem komputera z lokalizacji zdalnej.
   Można wykonywać różne operacje, np. sprawdzanie bieżącego stanu drukarki lub przeglądanie dzienników zadań i określanie różnych ustawień sieciowych w programie Zdalny Int. Użytk.
- Zarządzanie centralne wszystkimi ustawieniami drukarki z hasłem administratora. Tylko administrator może konfigurować te ustawienia lub wykonywać operacje związane z zarządzaniem drukarką poprzez ustawienie hasła administratora.

Przed uruchomieniem programu Zdalny Int. Użytk. przeczytaj "Uwaga (Zdalny Int. Użytk.)".

### : Uruchamianie programu Zdalny Int. Użytk.

+ Układ ekranu interfejsu Zdalny Int. Użytk. (szczegóły na każdej stronie ustawień)

Wyświetlanie/zmiana komunikatów tablicy komunikatów i łączy pomocy technicznej

### Wymagania systemowe programu Zdalny Int. Użytk.

| Przeglądarka<br>internetowa | Internet Explorer 6 lub nowszy<br>Netscape Navigator wersja 6.0 lub nowsza                |
|-----------------------------|-------------------------------------------------------------------------------------------|
| System operacyjny           | System operacyjny obsługujący wyżej wymienioną przeglądarkę                               |
| Wyświetlacz                 | Rozdzielczość: 800 × 600 pikseli lub więcej<br>Wyświetlane kolory: 256 kolorów lub więcej |

## 1

### Uruchom przeglądarkę internetową.

## 2

Wpisz "http://<adres IP drukarki>/" w polu adresu i naciśnij [ENTER] na klawiaturze.

- Przykład: "http://192.168.0.215/"
- † Jeśli nazwa hosta drukarki jest zarejestrowana na serwerze DNS, zamiast adresu IP można wprowadzić ["nazwa hosta"., nazwa domeny"].
  - Przykład: http://my\_printer.xy\_dept.company.com/
- Aby użyć szyfrowanej komunikacji SSL, wpisz "https://<adres IP lub nazwa drukarki>/". W przypadku wyświetlenia okna dialogowego [Alert zabezpieczeń] lub innego należy postępować według wskazówek zawartych w komunikacie.
  - Przykład: https://192.168.0.215/

|   | Contraction - Contraction - Co |                         |                         |  |  |  |  |  |
|---|----------------------------------------------------------------------------------------------------|-------------------------|-------------------------|--|--|--|--|--|
| 1 | <b>G</b> •                                                                                                    | 😵 https://192.168.0.215 | -                       |  |  |  |  |  |
| ſ | 🚖 Ulubione                                                                                                    | 👍 💽 Suggested Sites     | 🔹 💋 Web Slice Gallery 👻 |  |  |  |  |  |
|   | Carl Default Authentication : LBPXXXX: LBPXXXX                                                                                                    |                         |                         |  |  |  |  |  |

### 🕜 Jeśli strona główna interfejsu Zdalny Int. Użytk. nie została wyświetlona

Sprawdź następujące punkty.

- Program Zdalny Int. Użytk. jest włączony.
   "Włączanie programu Zdalny Int. Użytk."
- Drukarka i komputer są prawidłowo połączone za pośrednictwem sieci.
- Drukarka została włączona.
- Adres IP lub ["nazwa hosta". "nazwa domeny"] zostały wpisane poprawnie.

## 3

### Zaloguj się jako administrator lub użytkownik końcowy.

Logowanie jako administrator

Po zalogowaniu się jako administrator można wykonywać wszystkie operacje i ustawienia w programie Zdalny Int. Użytk.

Logowanie jako użytkownik końcowy

Po zalogowaniu się jako użytkownik końcowy można sprawdzać status urządzenia, sprawdzać ustawienia i wyświetlać zadania.

### Logowanie jako administrator

- (1) Wybierz opcję [Tryb Zarządzania].
- (2) Wprowadź hasło w polu [Hasło].
  - † Domyślnym hasłem jest "7654321".
    - 21

0604-093

"Ustawienia zabezpieczeń"

(3) Kliknij opcję [Log In].

| Ulubione<br>Default Au |                                    |                      | *   🖄   **   🗡 📗 🕰 🖻 | ng                       | م<br>م        |
|------------------------|------------------------------------|----------------------|----------------------|--------------------------|---------------|
| Default Ar             | 👍 🔄 Suggested Sites 🔹 🗿            | Web Slice Gallery -  |                      |                          |               |
|                        | uthentication : LBP30000: LBP30000 |                      | 🔓 • 🖾 • 🖾 🖶 • Si     | rgne • Bezpieczeństwo •  | Ngroędzia 🕶 🛞 |
|                        | Canon                              | Zalazuti Cia         |                      |                          | 1             |
|                        | Calloli                            | LEPX00X / LEPX00X /  |                      |                          |               |
|                        |                                    | Language:            | Polish               | - 2                      |               |
|                        |                                    | (1) Tryb Zarządzania | <u> </u>             |                          |               |
|                        |                                    | Hasto:               |                      | (2)                      |               |
|                        |                                    | Tryb Užytkownika     | a Końcowego          |                          |               |
|                        | 1000                               | Nazwa Użytkownie     | (a:                  | (2)                      | 1             |
|                        | 1                                  | 7                    | Overside ONION NO.   | (3) Zaloguj Sie          | J             |
|                        |                                    |                      | Copyright CANON INC. | 2012 All regins reserved |               |
|                        |                                    |                      |                      |                          |               |
|                        |                                    |                      |                      |                          |               |
|                        |                                    |                      |                      |                          |               |
|                        |                                    |                      |                      |                          |               |
|                        |                                    |                      |                      |                          |               |

### Logowanie jako użytkownik końcowy

- (1) Wybierz opcję [Tryb Użytkownika Końcowego].
- (2) W polu [Nazwa Użytkownika] wpisz odpowiednią wartość.
- (3) Kliknij opcję [Zaloguj Się].

| 💋 Default Auf | hentication : LBP30000; LBP30000- Wi | ndows Internet Explorer                                                                                                    |                   |
|---------------|--------------------------------------|----------------------------------------------------------------------------------------------------|-------------------|
| <b>0</b> 0-   | 🚱 http://                            | 👻 🔁 😽 🗙 🔯 Bing                                                                                                    | • م               |
| 🐈 Ulubione    | 🖕 🔄 Suggested Sites 🔹 🗿 V            | Veb Slice Gallery 🔻                                                                                                    |                   |
| 😪 Default A   | thentication : LBPX0000: LBPX0000    | 🔄 🔹 🖾 🔹 🗟 🔹 Stigne 🔹 Bezpieczeństwo                                                                                                    | • Ngroędzia • 🔞 • |
|               |                                      |                                                                                                    |                   |
|               | Canon                                | Zaloguj Się<br>LBPICCC//LBPICCC/                                                                                                    |                   |
|               | 2                                    | Language: Polish  Tryb Zarządzania Hasio: Tryb Użytkownika Końcowego Nazwa Użytkownika: (2) (3) Zaloguj Się Copyright CANON INC: 2012 All Rights Reserve |                   |
| Gotowe        |                                      | Internet   Tryb chroniony: włączony                                                                                                    | v ₹100% v .       |

### 🗹 UWAGA

### Informacje na temat [Nazwa Użytkownika]

- Aby zalogować się przez wprowadzenie nazwy użytkownika w polu [Nazwa Użytkownika], należy zezwolić na obsługę zadań przez użytkowników końcowych w obszarze [Ustawienia Zarządzania] na stronie [Ustawienia/Rejestracja] — [Ustawienia Zarządzania] — [Zabezpieczenia].
- "Ustawienia zabezpieczeń"
- Mimo że można zalogować się bez wprowadzania nazwy użytkownika w polu [Nazwa Użytkownika], wprowadzenie nazwy użytkownika przy logowaniu pozwala zarządzać zadaniami, dla których określono nazwę użytkownika taką, jak podana przy logowaniu.

• Wartość wpisana w polu [Nazwa Użytkownika] to nazwa użytkownika używana do logowania się do komputera.

### Informacje dotyczące zarządzania identyfikatorem wydziału (tylko LBP6680x)

Gdy włączona jest funkcja zarządzania identyfikatorem wydziału, można zalogować się, wprowadzając identyfikator i hasło wydziału.

"Określanie identyfikatora dla każdego wydziału (tylko LBP6680x)"

### 🗹 UWAGA

### W przypadku używania szyfrowanej komunikacji SSL

Aby można było używać szyfrowanej komunikacji SSL, konieczne jest utworzenie klucza i jego certyfikatu oraz zarejestrowanie tego klucza jako domyślnego.

Szczegółowe informacje na temat szyfrowanej komunikacji SSL i procedury rejestrowania klucza można znaleźć w części "Ustawienia zabezpieczeń".

### Jeżeli program Zdalny Int. Użytk. nie uruchamia się, gdy włączone jest szyfrowanie SSL

Istnieje możliwość, że uszkodzony jest plik związany z zarządzaniem kluczem. Wykonaj następującą procedurę.

<sup>1.</sup> Naciśnij [ ] (  $\square \square$  : Ustawienia) na panelu sterowania, wybierz kolejno [Sieć]  $\rightarrow$  [Ust. Zdaln. Int. Uż.]  $\rightarrow$ 

[SSL], a następnie sprawdź, czy w opcji [SSL] ustawiono wartość [Wyłącz].

- 2. Ponownie uruchom drukarkę.
- Wygeneruj ponownie klucz i certyfikat oraz określ ustawienia dla szyfrowania SSL za pomocą programu Zdalny Int. Użytk.
  - "Ustawienia zabezpieczeń"
- 4. Ponownie uruchom drukarkę.

### W przypadku używania serwera proxy

Jeśli komputer nie może połączyć się z drukarką poprzez serwer proxy (w przypadku korzystania z serwera proxy), należy dodać adres IP drukarki do listy [Wyjątki] (listy adresów, dla których serwer proxy nie będzie używany) w ustawieniach przeglądarki internetowej dotyczących serwera proxy.

Ustawienie różni się w zależności od środowiska sieciowego. Skonsultuj z administratorem sieci.

### Informacje o plikach cookies

Skonfiguruj przeglądarkę internetową, aby włączyć pliki cookies.

### Ustawianie priorytetu

Szczegółowe informacje dotyczące ustawiania priorytetu podczas określania tego samego elementu metodą inną niż przy użyciu programu Zdalny Int. Użytk. można znaleźć w części "Ustawianie priorytetu (w przypadku określania tej samej opcji wieloma metodami)".

### Uruchamianie programu Zdalny Int. Użytk.

- Jeśli program Zdalny Int. Użytk. pracuje jednocześnie na kilku komputerach, wykorzystywane są ostatnie ustawienia.
- Aby zalogować się jako administrator, zalecamy, aby jednocześnie uruchomiony był tylko jeden program Zdalny Int. Użytk.
- Język wyświetlany na ekranie logowania można zmienić w menu konfiguracji. (tylko LBP6680x)
- Menu [Ustawienia] (opcje [Menu Sterowania])
- W zależności od środowiska przed wyświetleniem ekranu logowania może być widoczny poniższy komunikat. (tylko LBP6680x)

"Trwa przetwarzanie... Poczekaj chwilę".

### Włączanie programu Zdalny Int. Użytk.

0604-095

W tej sekcji opisano procedurę włączania programu Zdalny Int. Użytk. przy użyciu panelu sterowania drukarki.

🗹 UWAGA

Przy włączaniu programu Zdalny Int. Użytk. za pomocą oprogramowania innego niż Zdalny Int. Użytk.

Program Zdalny Int. Użytk. można także włączyć za pomocą następującego oprogramowania.

"Klient FTP"

Można włączyć program Zdalny Int. Użytk., uzyskując dostęp do serwera FTP drukarki przy użyciu wiersza polecenia.

Naciśnij pozycję [ ) □ I ( □ I : Ustawienia), wybierz opcję [Sieć] za pomocą klawiszy [ ▲ ] i [ ▼ ], a następnie naciśnij klawisz [OK].

Po wyświetleniu komunikatu naciśnij klawisz [OK].

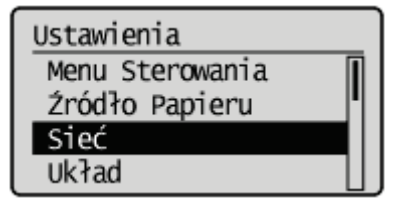

### 2

Wybierz pozycję [Ust. Zdaln. Int. Uż.] za pomocą klawiszy [ ▲ ] i [ ▼ ], a następnie naciśnij klawisz [OK].

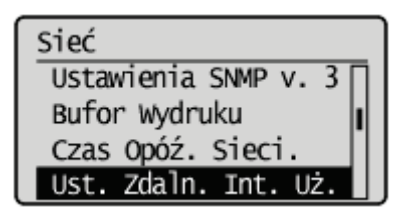

### 3

Wybierz pozycję [Zdalny Int. Użytk.] za pomocą klawiszy [ ▲ ] i [ ▼ ], a następnie naciśnij klawisz [OK].

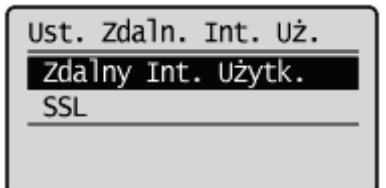

4

Wybierz pozycję [Włącz] za pomocą klawiszy [ ▲ ] i [ ▼ ], a następnie naciśnij klawisz [OK].

## 5

### Wykonaj reset sprzętowy lub ponownie uruchom drukarkę.

Ustawienia zostaną uaktywnione po wykonaniu resetu sprzętowego lub ponownym uruchomieniu drukarki.

🖌 UWAGA

Szczegółowe informacje dotyczące resetu sprzętowego

Zobacz "Anulowanie wszystkich zadań (reset sprzętowy)".

# Układ ekranu interfejsu Zdalny Int. Użytk. (szczegóły na każdej stronie ustawień)

0604-096

### Strona portalu Zdalny Int. Użytk.

Ekran przedstawiony poniżej, wyświetlany po uruchomieniu przeglądarki internetowej, jest uruchamiany po zalogowaniu w programie Zdalny Int. Użytk. i jest nazywany stroną portalu.

| 💋 Zdalny Interfejs Użytkownika: Portal: LBP/0001: LBP/0007- Windows Internet Explorer |                                                              |                          |
|---------------------------------------------------------------------------------------|--------------------------------------------------------------|--------------------------|
| O ▼ 10 http://                                                                        | 🔹 🔁 😽 🗙 🔽 Bing                                               | • م                      |
| 👷 Ulubione 🛛 🖕 💽 Suggested Sites 🔹 🔊 Web Sice Gallery 🗢                               |                                                              |                          |
| 😪 Zdalny Interfejs Utytkownika: Portal: LBP30000: LB                                  | 🛐 • 🖾 • 🖃 🖶 • Strgna • Bezpiecze                             | nistwo 🕶 Ngrzędzia 🕶 🔞 🕶 |
| Nazwa Urządzenia:<br>Nazwa Produktu (Nr seryjny)<br>Położenie:                        | L6PXXXX<br>: L8PXXXX(XXXXXXXX)<br>Login Užytkownika: Menadže | r Systemu Wyloguj się    |
| 😢 Zdalny Interfejs Użytkownika: Portal (5)                                            | anguage: Polish 🔹 🗩 E-mail                                   | do Menadžera Systemu (6  |
| Ostatnio aktualizewane: 1300<br>Podstawrowy Informacie o Urządzeniu                   | 2013 IL(7) Monitor Starw/Anuluj                              | (8)                      |
| Stan Urządzenia Drukarka jest gotowa.                                                 | Ustawienia/Rejestracj                                        | (9)                      |
| Informacje o blędzie                                                                  |                                                              |                          |
| Nie ma błędów.                                                                        | Podstawowe Narzęda                                           | tia                      |
| Informacje o materiałach eksploatacyjnych                                             | Skrzynka                                                     | 🥥 (10                    |
| Informacje o papierze                                                                 | Bezpośredni Wydruk                                           |                          |
| Zródło Papieru Pozostało Papieru Rozmiar Papieru                                      |                                                              |                          |
| Szuflada 1 Załadowano A4                                                              | Narzędzia Zarządzan                                          | ia                       |
| Pozostało Tonera                                                                      | Service Management                                           | Service                  |
| Nazwa Pola Pozostało Tonera                                                           |                                                              |                          |
| Czamy foner 7-100%                                                                    |                                                              |                          |
| Forum                                                                                 |                                                              |                          |
| Wiadomość od Menedżera Systemu:                                                       |                                                              |                          |
| Link Obelugi                                                                          |                                                              |                          |
| Link Obslugi: http://www.canon.com                                                    |                                                              |                          |
|                                                                                       |                                                              |                          |
| Gotowe 🚱 Internet   1                                                                 | ryb chroniony: włączony                                      | -{a • €,100% • .         |

### (1) [Podstawowe Informacje o Urządzeniu] [Stan Urządzenia]

Wskaźniki i komunikaty o stanie informują o bieżącym stanie drukarki. Stan drukarki można określić na podstawie kolorów wskaźników, jak pokazano poniżej.

| Kolor wskaźnika | Stan drukarki                                                                                                    | Rozwiązanie                                                |  |  |
|-----------------|----------------------------------------------------------------------------------------------------|------------------------------------------------------------|--|--|
| 🔘 (szary):      | Offline (nie akceptuje danych drukowania)                                                                                            | Powróć do trybu online i<br>wykonaj drukowanie.            |  |  |
| 💿 (zielony):    | Stan normalny (może drukować)                                                                                                    |                                                            |  |  |
| o (żółty):      | Nie występuje problem dotyczący drukowania,<br>ale wymagane jest działanie pewnego typu<br>(jest wyświetlony komunikat ostrzegawczy) | Wykonaj instrukcje wyświetlone<br>na ekranie [Informacje o |  |  |
| o (czerwony):   | Z pewnego powodu drukowanie jest<br>niemożliwe (wyświetlony jest komunikat o<br>błędzie)                                             | błędzie] poniżej i rozwiąż<br>problem.                     |  |  |

### [Informacje o błędzie]

Wyświetla informacje o błędzie, generowane przez drukarkę.

(2) [Informacje o materiałach eksploatacyjnych] [Informacje o papierze] Wyświetla poziom, format i rodzaj papieru dla każdego ze źródeł papieru. **[Pozostało Tonera]** 

Wyświetla pozostałą ilość toneru w kasecie z tonerem.

| Nazwa elementu   | Pozostały<br>toner <sup>*1</sup>     | Stan                                                       | Rozwiązanie                                                                                                    |  |  |
|------------------|--------------------------------------|------------------------------------------------------------|----------------------------------------------------------------------------------------------------|--|--|
|                  | 7-100%                               | Może drukować                                              | -                                                                                                    |  |  |
| Kaseta z tonerem | 1-7% <sup>*2</sup>                   | Wkrótce będzie<br>konieczna<br>wymiana kasety<br>z tonerem | <ul> <li>Drukowanie będzie kontynuowane lub zatrzyma się.*3</li> <li>Po zatrzymaniu drukowania naciśnij pozycję [ ] (: Online) na panelu sterowania drukarki w celu kontynuowania drukowania.</li> <li>Przygotuj zamienną kasetę z tonerem.</li> <li>Zalecamy wymianę kasety z tonerem przed wykonaniem dużej liczby wydruków.</li> <li>"Wymiana kasety z tonerem"</li> </ul> |  |  |
|                  | 0%                                   | Kaseta z<br>tonerem jest<br>wyczerpana                     | <ul> <li>Można kontynuować drukowanie, ale<br/>może to spowodować usterkę drukarki.<br/>Dlatego zalecana jest wymiana kasety z<br/>tonerem na nową.</li> <li>"Wymiana kasety z tonerem"</li> </ul>                                                                                                    |  |  |
|                  | <insert<br>Cartridge&gt;</insert<br> | Kaseta z<br>tonerem nie jest<br>zainstalowana.             | <ul> <li>Prawidłowo zainstaluj kasetę z tonerem.</li> </ul>                                                                                                    |  |  |

\*1 Wyświetlona pozostała ilość jest wyłącznie zgrubnym oszacowaniem i może różnić się od rzeczywistej ilości.

- \*2 W zależności od typu używanej kasety z tonerem na ekranie może być wyświetlona wartość "1 21%".
- \*3 Działanie drukarki (kontynuowanie lub zatrzymanie drukowania) w przypadku zbliżającej się konieczności wymiany kasety z tonerem zależy od ustawienia [Ostrzeżenie] w menu [Ustawienia].
   \* "Menu [Ustawienia] (opcje [Menu Sterowania])"

### (3) [Forum]

Wyświetla komunikaty od administratora.

"Wyświetlanie/zmiana komunikatów tablicy komunikatów i łączy pomocy technicznej"

### (4) [Link Obsługi]

Wyświetla łącza do informacji dotyczących obsługi drukarki.

"Wyświetlanie/zmiana komunikatów tablicy komunikatów i łączy pomocy technicznej"

### (5) [Language]

Na liście rozwijanej można zmienić język wyświetlacza.

### (6) [E-mail do Menadżera Systemu]

Można wysłać wiadomość e-mail do menedżera systemu.

### (7) Przycisk Update

Odświeża stronę portalu, aby wyświetlić najnowszy stan.

#### (8) [Monitor Stanu/Anuluj]

Można sprawdzić i zmienić stan zadań przetwarzanych przez drukarkę. Można również sprawdzić stan urządzenia.

"Menu [Monitor Stanu/Anuluj]"

### (9) [Ustawienia/Rejestracja]

Można ustawić/zmienić różne ustawienia drukarki. Elementy, które można ustawić/zmienić różnią się w zależności od tego, czy zalogowano się jako administrator, czy użytkownik końcowy. "Menu [Ustawienia/Rejestracja]"

### (10) [Skrzynka] (tylko LBP6680x)

Jeśli zainstalowana jest opcjonalna karta SD, można wydrukować, skopiować i wysłać dokumenty, które zostały zapisane w skrzynce drukarki.

### (11) [Bezpośredni Wydruk]

Korzystając z drukarki można drukować pliki PDF, pliki PS/EPS, pliki obrazów oraz pliki XPS zapisane na komputerze, bez otwierania ich.

"Drukowanie bez sterownika drukarki (bezpośrednie)"

### (12) [Service Management Service] (tylko LBP6680x)

Wyświetla ekran drukowania oprogramowania SMS (Service Management Service). MEAP (tylko LBP6680x)"

### Menu [Monitor Stanu/Anuluj]

W menu [Monitor Stanu/Anuluj] znajdują się następujące strony.

- Drukuj: Strona [Stan Zadania]
- Drukuj: Strona [Historia Zadania]
- E-Mail RX: Strona [Historia Zadania]
- Strona [Informacje o błędzie]
- Strona [Opcje Urządzenia]
- Strona [Inform. o Urządzeniu]
- Strona [Sprawdź Licznik]

### Drukuj: Strona [Stan Zadania]

Można sprawdzić stan bieżących zadań drukowania i zarządzać nimi, używając opcji anulowania/wznawiania.

| 👩 Zdainy Interfejs Utytkownika: Moni | tor Stanu/Anuluji LEPICOCC LEPI | 0007-Windows Interv  | et Explorer       |                     |                                |                           |                |
|--------------------------------------|---------------------------------|----------------------|-------------------|---------------------|--------------------------------|---------------------------|----------------|
| 🚱 🔾 🔹 🛯 http://                      |                                 |                      |                   | - 🧕 4               | X 🖸 Bing                       |                           | ρ.             |
| 🚖 Ulubiane 🛛 🙀 💽 Suggested S         | ites 🔹 🙋 Web Sice Gallery 📼     |                      |                   |                     |                                |                           |                |
| 😪 Zdalny Interfejs Utytkownika: Mo   | nitor Stanu/Anu                 |                      |                   | 🗄 = 🖾 = 🗆           | 🖶 👻 Stagna 🕶 Beap              | ieczeństwo 👻 Ng           | roędzia 🔻 🚷 🖛  |
| LBPX000                              | (/LBP300X/                      |                      |                   | Do Portalu          | Login Užytkovnika: Me          | nadžer System             | u Wyloguj się  |
| Monitor Stanu/Anulu                  | i                               |                      |                   |                     |                                | E-mail do Menad           | tera Systemu   |
| Drukuj                               | Mentor stanu/Anul               | ui: Drekui: Stan Zad | ania              |                     |                                |                           | (8)            |
| 🛛 Stan Zadania                       | Drub (1) in Zad                 | (2)                  | (3)               | (4)                 | ( <mark>(5)</mark> ) attraktor | ana ( <mark>6)</mark> 131 | (7)            |
| D Historia Zadania                   | <u> </u>                        |                      |                   | ć                   |                                | ć                         |                |
| E-Mail RX                            | Nr Zadania N                    | lazwa Dokumentu      | Nazwa Uzytkownika | Stan                | Wykonywanie Zadania            | D Wydziału                | Data/C285      |
| Historia Zadania                     |                                 | Cameria out          | ORECT PRIM        | Produceronia        | Wydaik Priesdetraw             | 123456                    | 19/02 2013     |
| Informacje o brędzie                 |                                 | anipa pa             | SHEET HUIT        | 1 LANDALA IN        | Pauza                          | 4.7.0                     | 08:05          |
| D Inform o Utzadzwniu                |                                 |                      |                   |                     |                                |                           | -              |
| D Sprawdž Licznik                    | (9)                             |                      |                   |                     |                                |                           |                |
|                                      |                                 |                      |                   |                     | Capyright CANO                 | N INC. 2012 ALR           | ights Reserved |
|                                      |                                 |                      |                   |                     |                                |                           |                |
|                                      |                                 |                      |                   |                     |                                |                           |                |
|                                      |                                 |                      |                   |                     |                                |                           |                |
|                                      |                                 |                      |                   |                     |                                |                           |                |
|                                      |                                 |                      |                   |                     |                                |                           |                |
|                                      |                                 |                      |                   |                     |                                |                           |                |
| Gotowe                               |                                 |                      | 🕥 Internet   Te   | ryb chroniany: więc | tony                           | - G +                     | €100% ×        |
|                                      |                                 |                      |                   |                     |                                |                           |                |

### (1) [Nr zadania]

Wyświetlony zostaje numer zadania. Po kliknięciu numeru zadania wyświetlone zostają szczegółowe informacje o zadaniu.

### (2) [Nazwa Dokumentu]

Wyświetlona zostaje nazwa zadania. Dla zadań drukowania wiadomości e-mail wyświetlony zostaje temat wiadomości e-mail.

### (3) [Nazwa Użytkownika]

Wyświetlona zostaje nazwa użytkownika zadania. Dla zadań drukowania wiadomości e-mail wyświetlony zostaje nadawca wiadomości e-mail.

### (4) [Stan]

Wyświetlony zostaje stan zadania.

### (5) [Wykonywanie Zadania]

Uruchamia operację dla zadania. Kliknij przycisk odpowiadający operacji, którą chcesz wykonać.

| [Anului] | Anuluie drukowanie kliknietego zadania i usuwa zadanie   | L |
|----------|----------------------------------------------------------|---|
| լուսսյյ  | Andiuje urukowanie klikiliętego zadania i usuwa zadanie. |   |

Jeśli zainstalowana jest karta SD, można wykonać następujące operacje. (tylko LBP6680x)

[Przerwanie]

Wstrzymuje obecnie wykonywane zadanie i ustawia nowe zadanie jako priorytet drukowania.
|                       | Po zakończeniu drukowania dla nowego zadania wznawia drukowanie wstrzymanego zadania.                                                                                                    |
|-----------------------|----------------------------------------------------------------------------------------------------|
| [Wydruk Priorytetowy] | Kolejność wykonania zadania jest przesuwana do góry o jedną pozycję.                                                                                                    |
| [Pauza]/[Wznów]       | Kliknięcie przycisku [Pauza] powoduje wstrzymanie wykonania zadania. Przycisk dla<br>wstrzymanego zadania zmienia się na [Wznów].<br>Kliknięcie przycisku [Wznów] powoduje wznowienie wykonywania wstrzymanego zadania. |
|                       | Przycisk dla wznowionego zadania zmienia się ponownie na [Pauza].                                                                                                    |

#### [Wykonywanie Zadania]

Po zalogowaniu w trybie użytkownika końcowego zadania ze zgodnymi nazwami użytkowników można obsługiwać używając opcji [Ustawienia Zarządzania] z obszaru [Ustawienia/Rejestracja] – [Ustawienia Zarządzania] – [Zabezpieczenia] tylko jeśli dozwolona jest obsługa zadania przez użytkowników końcowych.

#### (6) [ID Wydziału]

Jeśli ustawiony jest identyfikator wydziału, zostaje on wyświetlony dla zadania. (tylko LBP6680x)

#### (7) [Data/Czas]

Wyświetlone zostają data i godzina wprowadzenia zadania.

#### (8) Przycisk Update Odświeża stronę [Stan Zadania], aby wyświetlić najnowszy stan.

(9) [Powrót na górę strony]

Przesuwa pole przewijania na górę strony.

#### Drukuj: Strona [Historia Zadania]

Zostają wyświetlone zadanie drukowania/drukowanie bezpośrednie, zapisane zadanie, drukowanie raportu i historia drukowania wiadomości e-mail.

#### 🗹 UWAGA

#### [Historia Zadania] Wyświetlanie strony

Historię zadania można wyświetlić tylko, jeśli jest to dozwolone przez ustawienie [Wyświetl Historię Zadania] w obszarze [Ustawienia/Rejestracja] – [Ustawienia Zarządzania] – [Zabezpieczenia].

| 🖉 Zdalny Interfeja Użytkownika: Monitor Sta                       | rnu/Anuluj: LBP/0006: LBP/0006- Windows Internet Explor | er                                               | - C 📧                                           |
|-------------------------------------------------------------------|---------------------------------------------------------|--------------------------------------------------|-------------------------------------------------|
| 😋 🕢 • 🥵 http://                                                   |                                                         | 💌 🗟 <table-cell-rows> 🗙 🔂 Bing</table-cell-rows> | ρ.                                              |
| 🚖 Ulubione – 🙀 🔁 Suggested Sites 🔻                                | Web Slice Gallery •                                     |                                                  |                                                 |
| 🚼 Zdainy Interfejs Uzytkownika: Monitor S                         | tanu/Anu                                                | 🏠 🔹 🔯 🔹 📾 🔹 Strgens                              | • Bezpieczeństwo • Ngrzędzia • 🔞 •              |
| LBPXXXX / LB                                                      | PIOXIX (                                                | Do Portalu Login U2ytkow                         | nika: Menadžer Systemu <mark>Wyloguj się</mark> |
| Monitor Stanu/Anuluj                                              |                                                         |                                                  | E-mail do Menadzera Systemu                     |
| Drukuj                                                            | Monitor stanu/Anuluj: Drukuj: Historia Zadania          |                                                  |                                                 |
| <ul> <li>Stan Zadania</li> <li>Historia Zadania</li> </ul>        | Drukuj: Historia Zadania                                | Ostalnio :                                       | xtual.cowano: 13432 2013 11:29:54 😰 🤇           |
| E-Mail RX                                                         | Drukuj Zadanie/Bezpośredni Wydruk                       | Drukuj Zadania                                   | /Bezpeśredni Wydruk 💌 Wyświetł                  |
| <ul> <li>Historia Zadania</li> <li>Informacia o Madria</li> </ul> | Nr zadania Wynik Suma Zliczania Wrazeri                 | Czas Rozpoczęcia Czas zakończenia N              | azwa Dokumentu Nazwa Uzytkownika                |
| Opcje Urządzenia                                                  | 27 Anuluj 1                                             | 13/02 2013 13/02 2013<br>11:06 11:06             | Sample.pdf DIRECT PRINT                         |
| 🗆 Inform. o Utządzeniu                                            |                                                         |                                                  |                                                 |
| © Sprawd2 Licznik                                                 | (4)                                                     |                                                  |                                                 |
|                                                                   | 0.0                                                     | Copyri                                           | (hi CANON INC 2012 All Rights Reserved          |
|                                                                   |                                                         |                                                  |                                                 |
|                                                                   |                                                         |                                                  |                                                 |
|                                                                   |                                                         |                                                  |                                                 |
| iotowe                                                            | 😔 Intern                                                | et   Tryb chroniony: włączony                    | @ = @100% = _                                   |

#### (1) Przełączanie wyświetlania

Wybierz historię zadania do wyświetlenia. Na liście zostanie wyświetlony wyłącznie wybrany typ historii zadania.

- [Drukuj Zadanie/Bezpośredni Wydruk]
- [Przechowywane Zadanie] (tylko LBP6680x)
- [Raport]
- [Wydruk E-Mail]

#### (2) Wyświetlanie historii zadań

Wyświetlona zostaje lista historii wykonanych zadań.

#### (3) Przycisk Update

Odświeża stronę [Historia Zadania], aby wyświetlić najnowszy stan.

#### (4) [Powrót na górę strony]

Przesuwa pole przewijania na górę strony.

#### E-Mail RX: Strona [Historia Zadania]

Wyświetla historię odebranych wiadomości e-mail.

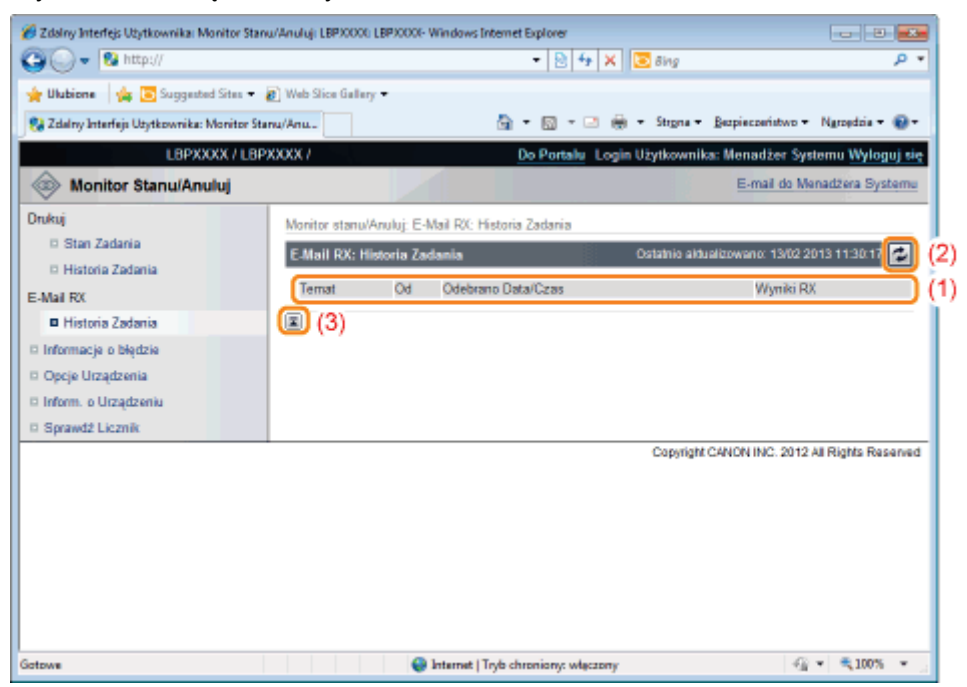

#### (1) Wyświetlanie historii zadań

Wyświetlona zostaje historia odebranych wiadomości e-mail.

#### (2) Przycisk Update Odświeża stronę [Historia Zadania], aby wyświetlić najnowszy stan.

(3) [Powrót na górę strony] Przesuwa pole przewijania na górę strony.

#### Strona [Informacje o błędzie]

Wyświetlone zostają informacje na temat błędów występujących w drukarce.

| 3 🔾 👻 http://                           |                                       | 🔹 🖹 🐓 🗙 💽 Bing                   | . م                                                                                                    |
|-----------------------------------------|---------------------------------------|----------------------------------|----------------------------------------------------------------------------------------------------|
| 🖕 Ulubione 🛛 🙀 💽 Suggested Sites 🔹      | 🔊 Web Slice Gallery 🕶                 |                                  |                                                                                                    |
| 没 Zdalny Interfejs Utytkownika: Monitor | Stanu/Anu                             | 🄄 = 🔯 - 🖃 🏯 - Strona - Beop      | ieczeństwo + Ngrzędzia + 🔞 +                                                                                                    |
| LBPXXXX / L                             | BPXXXX /                              | Do Portalu Login Użytkownika: Me | enadžer Systemu Wyloguj się                                                                                                    |
| la Monitor Stanu/Anuluj                 |                                       |                                  | E-mail do Menadžera Systemu                                                                                                    |
| Irukuj                                  | Monitor stanu/Anului: Informacie o bi | ledzie                           |                                                                                                    |
| Stan Zadania                            | Informacje o błędzie                  | Ostatnio aktualizov              | vano: 13/02 2013 11:30:28 🛃                                                                                                    |
| Historia Zadania                        | Nia ma bladów                         |                                  |                                                                                                    |
| -Mail RX                                | Nie ma brędow.                        |                                  |                                                                                                    |
| Historia Zadania                        | I                                     |                                  |                                                                                                    |
| Informacje o błędzie                    |                                       |                                  |                                                                                                    |
| Opcje Urządzenia                        |                                       |                                  |                                                                                                    |
| Inform. o Urządzeniu                    |                                       |                                  |                                                                                                    |
| Sprawdž Licznik                         |                                       |                                  |                                                                                                    |
|                                         |                                       | Copyright CANC                   | INC. 2012 All Rights Reserved                                                                                                    |
|                                         |                                       |                                  |                                                                                                    |
|                                         |                                       |                                  |                                                                                                    |
|                                         |                                       |                                  |                                                                                                    |
|                                         |                                       |                                  |                                                                                                    |
|                                         |                                       |                                  |                                                                                                    |
|                                         |                                       |                                  |                                                                                                    |
|                                         |                                       |                                  |                                                                                                    |
| towe                                    | 😜 Internet   Tr                       | yb chroniony: włęczony           | A = 100% =     A     A |

#### (1) [Informacje o błędzie] (liczba błędów)

Wyświetla informację, czy wystąpiły błędy, a jeśli wystąpiły, podaje ich liczbę.

#### (2) [Informacje o błędzie] (informacja)

Wyświetla stan i rozwiązania dla informacji o błędach występujących w drukarce. Znaczenie wyświetlonych ikon przedstawiono poniżej.

| 💋 Zdalny Interlejs Użytkownika: Monitor St                                                                    | nu/Anuluji LBPJ0001 LBPJ0004-Windows Internet Explorer                                                                           |                        |
|----------------------------------------------------------------------------------------------------|----------------------------------------------------------------------------------------------------|------------------------|
| 😋 🔾 👻 http://                                                                                                 | - 🗟 4 🗙 🔽 Bing                                                                                                    | • ٩                    |
| 🚖 Ulubione 🛛 🚖 💽 Suggested Sites 🕶                                                                            | 🔊 Web Slice Gallery 🕶                                                                                                    |                        |
| 😪 Zdalny Interfejs Utytkownika: Monitor S                                                                     | anu/Anu 👸 🔹 🔝 👻 💮 🔹 Stigna 👻 Bezpieczeństwo                                                                                      | • Ngropdzia • 🔞 •      |
| L8PXXXX / L8                                                                                                  | PXXXX / Do Portalu Login Użytkownika: Menadżer S                                                                                 | ystemu Wyloguj się     |
| Monitor Stanu/Anuluj                                                                                          | E-mail do I                                                                                                    | Menadžera Systemu      |
| Drukuj  Drukuj Stan Zadania Historia Zadania E-Mail RX Historia Zadania Informacja o błądzia Opcje Urządzenia | Monitor stanu/Anuluj: Informacje o blędzie<br>Informacje o blędzie<br>Wystąpiły blędy.<br>Informacje o blędzie<br>Stan Szczegóły | 2013 11 33 52 🔁 (3     |
| Dinform. o Urządzeniu<br>Di Sprawdź Licznik (4                                                                | Ostrožnie zamirnij pokrywe.<br>)  Copyright CANON INC. 201                                                                       | 12 All Rights Reserved |
|                                                                                                    |                                                                                                    |                        |
| Gotowe                                                                                                    | Internet   Tryb chroniony: włączony                                                                                              | g 💌 🔍 100% 💌 🚊         |

### (3) Przycisk Update

Odświeża stronę [Informacje o błędzie], aby wyświetlić najnowszy stan.

(4) [Powrót na górę strony] Przesuwa pole przewijania na górę strony.

## Strona [Opcje Urządzenia]

Wyświetlone zostają informacje o wyposażeniu drukarki i funkcjach, których można używać przy bieżącym stanie wyposażenia.

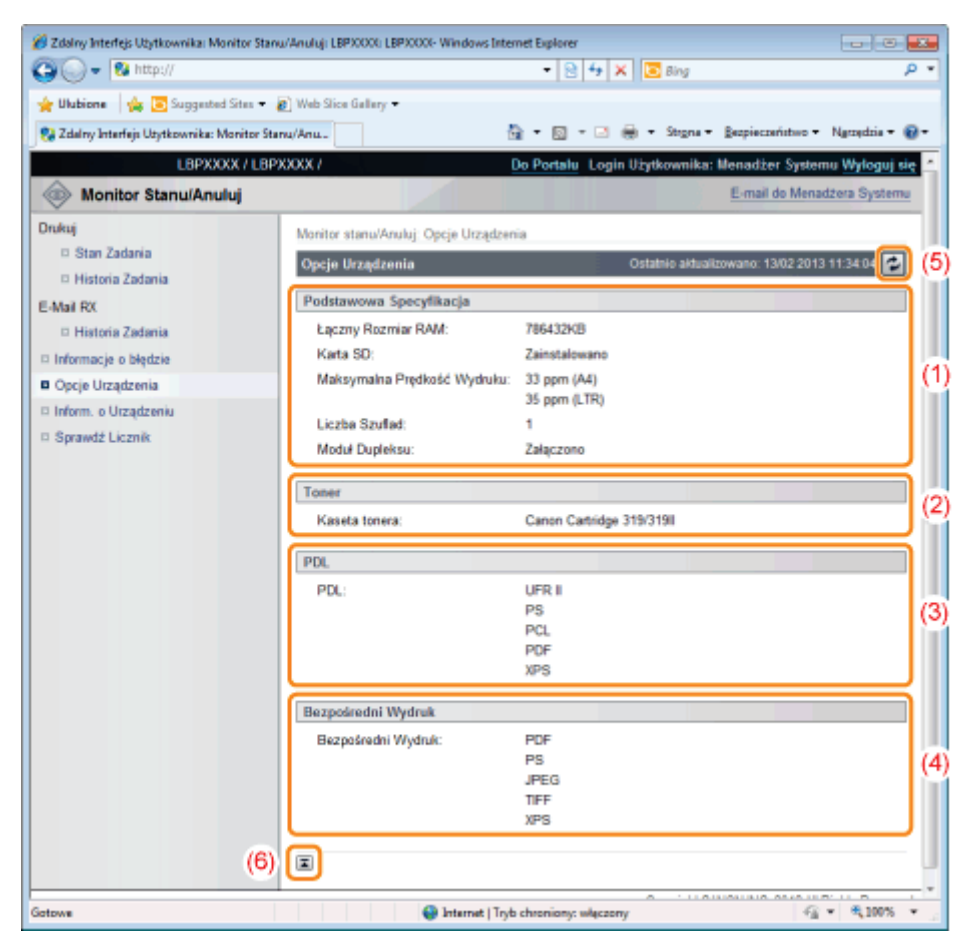

#### (1) [Podstawowa Specyfikacja]

Wyświetlona zostaje ilość pamięci RAM w konsoli drukowania, zainstalowane opcje oraz podstawowa wydajność drukowania.

#### (2) [Toner]

Wyświetlone zostają informacje o kasetach z tonerem zainstalowanych w drukarce.

#### (3) [PDL]

Wyświetlone zostają języki opisu stron, których można używać w drukarce.

#### (4) [Bezpośredni Wydruk]

Wyświetlone zostają formaty plików i formaty dokumentów, które mogą być używane przez funkcję bezpośredniego drukowania.

#### (5) Przycisk Update

Odświeża stronę [Opcje Urządzenia], aby wyświetlić najnowszy stan.

#### (6) [Powrót na górę strony]

Przesuwa pole przewijania na górę strony.

#### Strona [Inform. o Urządzeniu]

Wyświetlone zostają podstawowe informacje na temat drukarki i menedżera systemu.

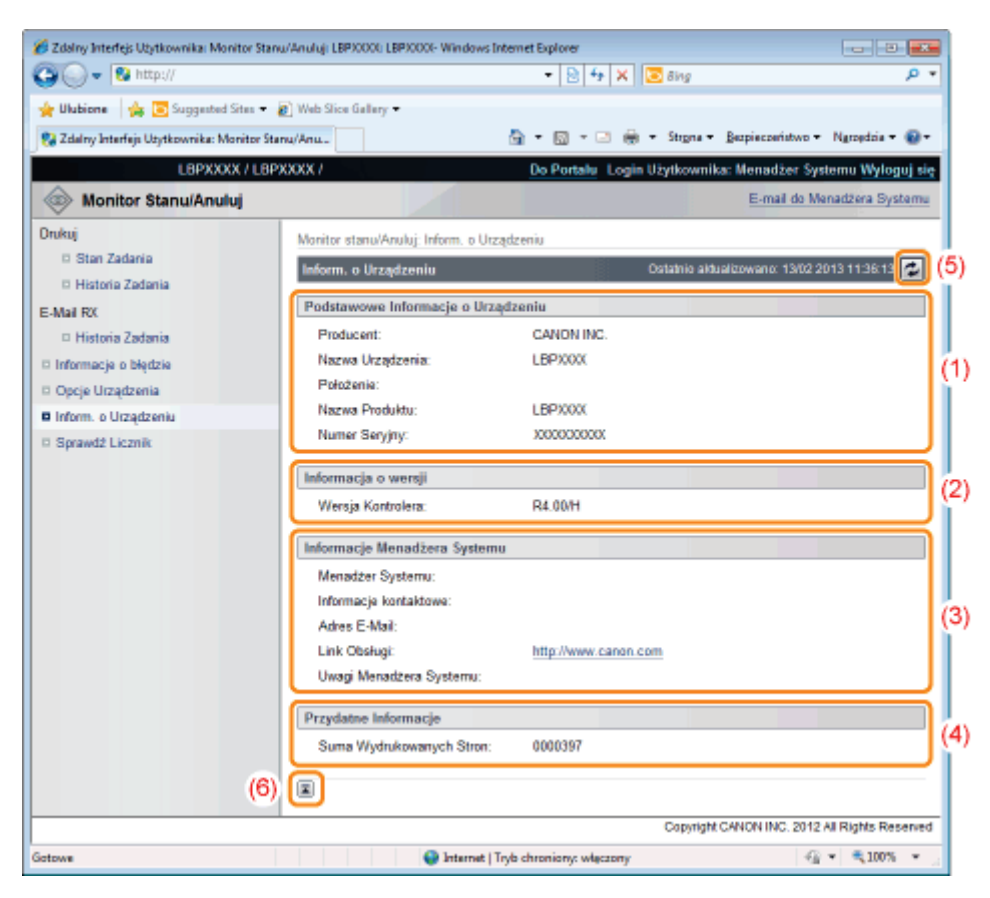

- (1) [Podstawowe Informacje o Urządzeniu] Wyświetlone zostają podstawowe informacje o drukarce.
- (2) [Informacja o wersji] Wyświetlona zostaje wersja sterownika drukarki.
- (3) [Informacje Menadżera Systemu] Wyświetlone zostają informacje o zarejestrowanym menedżerze systemu.
- (4) [Przydatne Informacje]
   Wyświetlona zostaje liczba wydrukowanych stron i data ostatniej konserwacji.
- (5) Przycisk Update Odświeża stronę [Inform. o Urządzeniu], aby wyświetlić najnowszy stan.
- (6) [Powrót na górę strony]
   Przesuwa pole przewijania na górę strony.

#### Strona [Sprawdź Licznik]

Wyświetlona zostaje liczba wydrukowanych stron.

"Sprawdzanie liczby wydrukowanych stron"

| Con unstration                      |                           | • [2] • [A [2] ong         | μ.                                      |
|-------------------------------------|---------------------------|----------------------------|-----------------------------------------|
| Ulubione 🛛 🙀 🛅 Suggested Site       | s 🔹 👩 Web Slice Gallery 🕶 |                            |                                         |
| Zdalny Interfejs Użytkownika: Monit | or Stanu/Anu              | 🏝 🕶 🖾 🖝 🖻 🖷 Stigna 🕶       | Bezpieczeństwo + Ngrzędzia + 🔞 +        |
| L8PXXXX /                           | L8PXXXX /                 | Do Portalu Login Użytkowni | ka: Menadžer Systemu <u>Wyloguj się</u> |
| Monitor Stanu/Anuluj                |                           |                            | E-mail do Menadžera Systemu             |
| ukuj                                | Monitor stanu/Anuluj: S   | prawdź Licznik             |                                         |
| Stan Zadania                        | Sprawdź Licznik           | Ostatnio ald               | ualizowano: 13/02 2013 11:36:24 🛃       |
| Historia Zadania                    |                           | :                          |                                         |
| Mail RX                             | Główny Licznik            |                            |                                         |
| Historia Zadania                    | Тур                       | Suma                       |                                         |
| Informacje o błędzie                | 101 : Suma 1              | 397                        |                                         |
| Opcje Urządzenia                    | 114 :                     | 28                         |                                         |
| Inform. o Urządzeniu                | (3) 🔳                     |                            |                                         |
| Sprawdź Licznik                     | - U                       |                            |                                         |
|                                     |                           | Copyrigh                   | t CANON INC. 2012 All Rights Reserved   |
|                                     |                           |                            |                                         |
|                                     |                           |                            |                                         |
|                                     |                           |                            |                                         |
|                                     |                           |                            |                                         |
|                                     |                           |                            |                                         |
|                                     |                           |                            |                                         |

#### (1) [Główny Licznik]

Wyświetlona zostaje liczba wydrukowanych stron dla każdego licznika.

#### (2) Przycisk Update

Odświeża stronę [Sprawdź Licznik], aby wyświetlić najnowszy stan.

(3) [Powrót na górę strony] Przesuwa pole przewijania na górę strony.

#### Menu [Ustawienia/Rejestracja]

Na kolejnych stronach przedstawiono ustawienia, które można sprawdzić, korzystając z menu [Ustawienia/Rejestracja].

#### [Właściwości]

- Strona [Menu Sterowania]
- Strona [Menu Źródła Papieru]
- Strona [Sieć]
- Strona [Menu Układu]
- Strona [Menu Jakości]
- Strona [Menu konserwacji użytkownika]

#### [Wyjście/Kontrola]

- Strona [Menu Podręczne]
- Strona [Sterowanie Urządzeniem]

#### [Ustawienia Zarządzania]

- Strona [Zarządzanie ID Wydziału] (tylko LBP6680x)
- Strona [Zabezpieczenia]
- Strona [Licencja/Inne]/strona [Forum/Link Obsługi]

#### Strona [Menu Sterowania]

Wyświetla ustawienia pracy dla trybu oszczędzania energii (tryb uśpienia) oraz w przypadku wystąpienia błędu. Więcej informacji na temat ustawień można znaleźć w części "Menu [Ustawienia] (opcje [Menu Sterowania])".

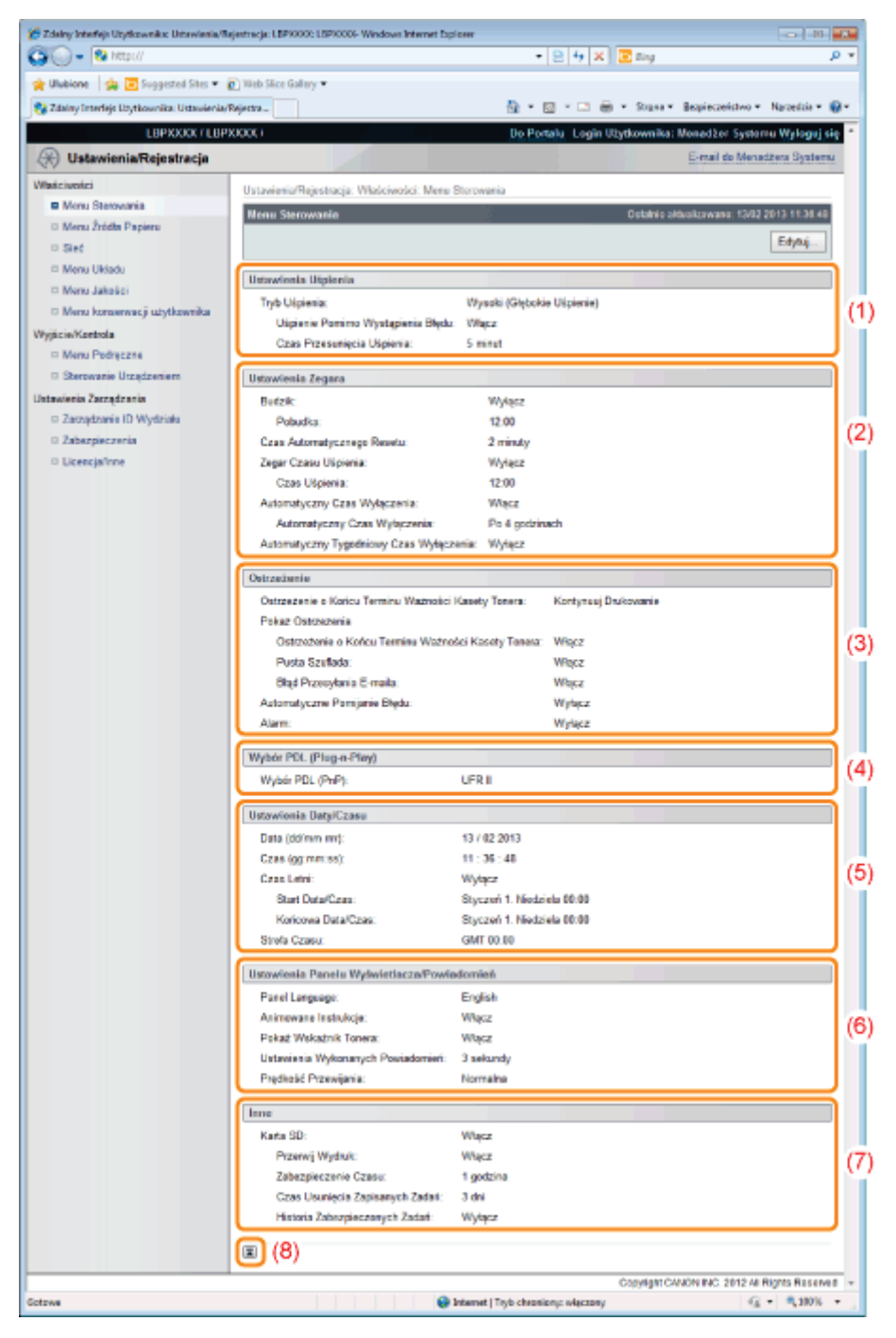

#### (1) [Ustawienia Uśpienia]

Wyświetlone zostają ustawienia powiązane z trybem uśpienia.

#### (2) [Ustawienia Zegara]

Wyświetlone zostają ustawienia powiązane z działaniem regulatora czasowego.

#### (3) [Ostrzeżenie]

Wyświetlone zostają ustawienia powiązane z wyświetlaniem ostrzeżenia.

### (4) [Wybór PDL (Plug-n-Play)]

Wyświetlony zostaje język opisu obecnie wyświetlonej strony.

#### (5) [Ustawienia Daty/Czasu] Wyświetlone zostają ustawienia powiązane z datą i godziną.

(6) [Ustawienia Panelu Wyświetlacza/Powiadomień]

Wyświetlone zostają ustawienia powiązane z ekranem panelu sterowania.

#### (7) [Inne]

Wyświetlone zostają inne ustawienia obsługi, nieujęte w powyższych kategoriach.

### (8) [Powrót na górę strony]

Przesuwa pole przewijania na górę strony.

#### Zmiana ustawień

Ustawienia można zmienić tylko po zalogowaniu do systemu w trybie menedżera systemu.

#### Strona [Menu Źródła Papieru]

Wyświetla ustawienia formatu papieru itp. podczas drukowania z zasobnika uniwersalnego lub szuflady na papier. Więcej informacji na temat ustawień można znaleźć w części "Menu [Ustawienia] (opcje [Źródło Papieru])" lub "Menu [Wybierz Podajnik]".

| 🔾 🗢 😵 http://                             | • 🖻 😽 🗙 💽 Sing                                            | . م                                |
|-------------------------------------------|-----------------------------------------------------------|------------------------------------|
| Ulubione 👍 💽 Suggested Sites 🔹            | g) Web Slice Gallery 🕶                                    |                                    |
| Zdalny Interfejs Użytkownika: Ustawienia/ | Rejestra 🗟 = 🖾 🖶 = Strgna =                               | Bezpieczeństwo 🔹 Ngrzędzie 🕶 🔞 🕶   |
| LBPXXXX / LBP                             | OOX / Do Portalu Login Użytkownika                        | : Menadžer Systemu Wyloguj się     |
| 🛞 Ustawienia/Rejestracja                  |                                                           | E-mail do Menadžera Systemu        |
| łaściwości                                | Ustawienia/Rejestracja: Właściwości: Menu Źródła Papieru  |                                    |
| D Menu Sterowania                         | Manu Żródła Pasieru – – – – – – – – – – – – – – – – – – – | idualizmaan: 13/02 2013 11:37:13   |
| Menu Źródła Papieru                       | annu ziona rapietu                                        |                                    |
| D Sieć                                    |                                                           | Edytuj                             |
| Menu Układu                               | Źródło Panieru                                            |                                    |
| Menu Jakości                              | Żuldła Danieny Automaturania                              |                                    |
| Menu konserwacji użytkownika              | zion rapero. Posonarjuzite                                |                                    |
| yjście/Kontrola                           | Rozmiar Papieru                                           |                                    |
| Menu Podręczne                            | Standardowy Rozmiar Papieru: A4                           |                                    |
| Sterowanie Urządzeniem                    | Rozmiar Papieru Taca Wielofunkcyjna: A4                   |                                    |
| tawienia Zarządzania                      | Rozmiar Papieru Szuflada 1: A4                            |                                    |
| Zarządzanie ID Wydziału                   |                                                           |                                    |
| Zabezpieczenia                            | Taca                                                      |                                    |
| Licencja/Inne                             | Priorytet Tacy Wielofunkcyjnej: Wyłącz                    |                                    |
|                                           | Taca na Rozne Rodzaje Paperow: Wytącz                     |                                    |
|                                           | Automatyczny Wybór                                        |                                    |
|                                           | Taca Wielofunkcyjna: Włącz                                |                                    |
|                                           | Szufada 1: Włącz                                          |                                    |
|                                           | Typ Papieru                                               |                                    |
|                                           | Domyálny Typ Papieru: Zwykły                              |                                    |
|                                           | Ustawienia 2-Stronny                                      |                                    |
|                                           | 2-Stronne Drukowanie: Wyłącz                              |                                    |
| (7)                                       |                                                           |                                    |
|                                           | Copyright C                                               | ANON INC. 2012 All Rights Reserved |
|                                           | Detweet (Tech abundance of boson)                         | -© × € 100% ×                      |

#### (1) [Źródło Papieru]

Wyświetlone zostaje obecnie wybrane źródło papieru.

#### (2) [Rozmiar Papieru]

Wyświetlony zostaje format papieru wybrany dla każdego źródła papieru.

#### (3) [Taca]

Wyświetlone zostają ustawienia obsługi związane z zasobnikiem uniwersalnym.

#### (4) [Automatyczny Wybór]

Wyświetla, czy po wybraniu ustawienia [Automatycznie] dla opcji [Źródło Papieru] dla poszczególnych źródeł papieru mają być one rozpoznawane przy automatycznym wyborze.

#### (5) [Typ Papieru]

Wyświetlony zostaje rodzaj papieru wybrany dla każdego źródła papieru.

#### (6) [Ustawienia 2-Stronny]

Wyświetlone zostają ustawienia powiązane z drukowaniem dwustronnym.

#### (7) [Powrót na górę strony]

Przesuwa pole przewijania na górę strony.

#### 🗹 UWAGA

#### Zmiana ustawień

Ustawienia można zmienić tylko po zalogowaniu do systemu w trybie menedżera systemu.

#### Strona [Sieć]

Wyświetla ustawienia sieciowe drukarki itp.

| 6 Zdalny Interfejs Użytkownika: Ustawienia/F                      | vejestracja: LBP30000; LBP | 90000- Windows Internet Explorer          |                                        | -        |
|-------------------------------------------------------------------|----------------------------|-------------------------------------------|----------------------------------------|----------|
| 😋 🔾 👻 http://                                                     |                            | - 🖻 + 🗙 💽                                 | Bing                                   | • م      |
| 🚖 Ulubione 🛛 🚔 💽 Suggested Sites 🕶                                | 🔊 Web Slice Gallery 🕶      |                                           |                                        |          |
| 💱 Zdalny Interfejs Utytkownika: Ustawienia,                       | Rejestra                   | 🔓 • 🖾 - 🖂 🖶 •                             | Strgna • Bezpieczeństwo • Ngrzędzia    | - @-     |
| LBPXXXX / LBP                                                     | 9000X /                    | Do Portalu Login Už                       | ytkownika: Menadžer Systemu Wyle       | oguj się |
| 🛞 Ustawienia/Rejestracja                                          |                            |                                           | E-mail do Menadzera S                  | ystemu   |
| Właściwości                                                       | Ustawienia/Rejestr         | acja: Właściwości: Sieć                   |                                        |          |
| Menu Sterowania                                                   | Sieć                       |                                           | Ostatnio aktualizowany: 13/02/2013/11  | 07:57    |
| Menu Źródła Papieru                                               | 0100                       |                                           |                                        |          |
| Sieć                                                              | Sieć                       |                                           |                                        |          |
| 🗆 Menu Ukladu                                                     | Ustawienia TCF             | P/IP Ustawienia IPv4                      |                                        |          |
| Menu Jakości                                                      |                            | Ustawienia IPv6                           |                                        |          |
| Menu konserwacji użytkownika                                      |                            | Konfiguracja WINS<br>Listawiania ARPIPING |                                        |          |
| WhiteiaWastrala                                                   |                            | Ustawienia FTP                            |                                        |          |
| D Meau Redreame                                                   |                            | Ustawienia Wydruku LPI                    | D                                      |          |
| <ul> <li>Menu Podręczne</li> <li>Otrazowala Uzradawian</li> </ul> |                            | Ustawienia Wydruku RA                     |                                        | <u>۱</u> |
| <ul> <li>Sterowanie Orządzeniem</li> </ul>                        |                            | Ustawienia Wydruku M5                     |                                        | /        |
| Ustawienia Zarządzania                                            |                            | Ustawienia HTTP                           | ~ I                                    |          |
| Zarządzanie ID Wydziału                                           |                            | Ustawienia SSL                            |                                        |          |
| Zabezpieczenia                                                    |                            | Ustawienia Provy                          |                                        |          |
| D Licencja/Inne                                                   |                            | Ustawienia SNTP                           | (contry                                |          |
|                                                                   |                            | Ustawienia Potwierdzen                    | ia PIN Zarządzania ID Wydziału         |          |
|                                                                   | (2) Ustawienia Net         | Ware                                      |                                        |          |
|                                                                   | Ustawienia App             | pleTalk) (3)                              |                                        |          |
|                                                                   | (4) Ustawienia SM          | 8                                         |                                        |          |
|                                                                   | Ustawienia SNI             | MP Ustawienia SNMPv1                      | (5)                                    |          |
|                                                                   |                            | Ustawienia SNINPv3                        | (*)                                    |          |
|                                                                   | 6) Bufor Wydruku           |                                           |                                        |          |
|                                                                   | Ustawienia Cza             | asu Uruchamiania) (7)                     |                                        |          |
|                                                                   | (8) Ustawienia Ste         | rownika Ethernet                          |                                        |          |
|                                                                   | Ustawienia IEE             | E802.1X (9)                               |                                        |          |
| (                                                                 | 10) (Ustawienia Wy         | druku E-Mail                              |                                        |          |
|                                                                   | @ (11)                     |                                           |                                        |          |
|                                                                   |                            |                                           |                                        |          |
|                                                                   |                            |                                           | Copyright CANON INC. 2012 All Rights R | eserved  |
|                                                                   |                            | 🔮 Internet   Tryb chroniony: włączony     | i 🖓 💌 🔍 100                            | ×.       |

#### (1) [Ustawienia TCP/IP]

Wyświetla ustawienia protokołu TCP/IP.

- † Jak zmienić te ustawienia
  - "Konfigurowanie ustawień protokołu"

#### (2) [Ustawienia NetWare] (tylko LBP6680x)

Wyświetla ustawienia sieci NetWare.

- † Jak zmienić te ustawienia
  - "Ustawienia sieciowe dla drukarki (protokół NetWare) (tylko LBP6680x)"

#### (3) [Ustawienia AppleTalk]

Wyświetla ustawienia protokołu AppleTalk.

- + Jak zmienić te ustawienia
  - "Konfigurowanie ustawień protokołu"

#### (4) [Ustawienia SMB] (tylko LBP6680x)

Wyświetla ustawienia protokołu SMB.

- † Jak zmienić te ustawienia
  - "Ustawienia sieciowe dla drukarki (protokół SMB) (tylko LBP6680x)"

#### (5) [Ustawienia SNMP]

Wyświetla ustawienia sieci SNMP.

- † Jak zmienić te ustawienia
  - "Ograniczanie użytkowników, którzy mogą monitorować/zmieniać ustawienia przy użyciu protokołu SNMP"

#### (6) [Bufor Wydruku] (tylko LBP6680x)

Wyświetla ustawienia funkcji buforowania, gdy zainstalowana jest karta SD.

- † Jak zmienić te ustawienia
  - "Ustawianie funkcji buforowania (tylko LBP6680x)"

#### (7) [Ustawienia Czasu Uruchamiania]

Wyświetla ustawienia czasu uruchomienia.

- + Jak zmienić te ustawienia
  - "Określanie ustawienia czasu oczekiwania początkowego"

#### (8) [Ustawienia Sterownika Ethernet]

Wyświetla ustawienia interfejsu sieciowego.

- † Jak zmienić te ustawienia
  - "Zmiana prędkości transmisji sieciowej lub trybu transferu"

#### (9) [Ustawienia IEEE802.1X]

Wyświetla ustawienia zabezpieczeń IEEE802.1X.

- † Jak zmienić te ustawienia
  - "Ustawianie uwierzytelnienia metodą IEEE802.1X"

#### (10) [Ustawienia Wydruku E-Mail]

Wyświetla ustawienia drukowania wiadomości e-mail.

- † Jak zmienić te ustawienia
  - "Odbieranie i drukowanie danych e-mail z serwera pocztowego (drukowanie e-maili)"

#### (11) [Powrót na górę strony]

Przesuwa pole przewijania na górę strony.

#### 🗹 UWAGA

#### Zmiana ustawień

Ustawienia można zmienić tylko po zalogowaniu do systemu w trybie menedżera systemu.

#### Strona [Menu Układu]

Wyświetla ustawienia związane z wyglądem wydruku, takie jak ustawienia pozycji wydruku oraz ustawienia marginesów na oprawę.

Więcej informacji na temat ustawień można znaleźć w części "Menu [Ustawienia] (opcje [Układ])".

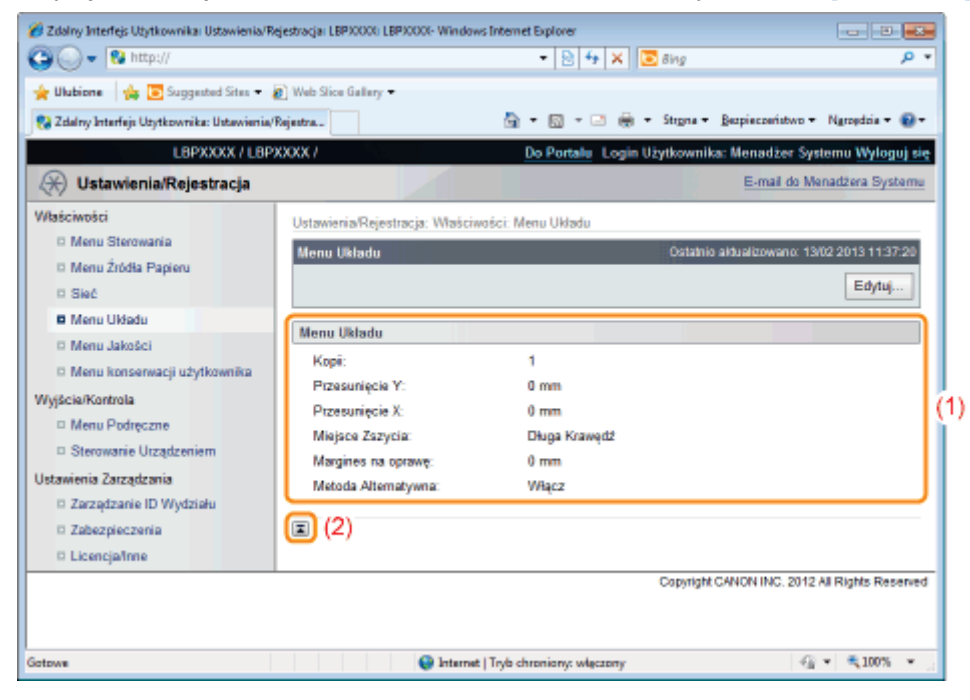

#### (1) [Menu Układu]

Wyświetlone zostają ustawienia liczby stron i wyglądu wydruku.

#### (2) [Powrót na górę strony]

Przesuwa pole przewijania na górę strony.

Ustawienia można zmienić tylko po zalogowaniu do systemu w trybie menedżera systemu.

#### Strona [Menu Jakości]

Wyświetla ustawienia związane z jakością wydruku, takie jak ustawienia gęstości tonera.

Więcej informacji na temat ustawień można znaleźć w części "Menu [Ustawienia] (opcje [Jakość])".

| 3 - 8 http://                               | demodel recycle recycle. Allow  | • 🖹 🐓 🗙 🔽 Bing           |                        | P •                 |
|---------------------------------------------|---------------------------------|--------------------------|------------------------|---------------------|
| Ulubione   🍰 💽 Suggested Sites 🔹            | 👩 Web Slice Gallery 🕶           |                          |                        |                     |
| 🔉 Zdalny Interfejs Użytkownika: Ustawienia/ | Rejectra                        | 🌆 • 🖾 • 🖂 🛞 • Strgna     | • Bezpieczeństwo •     | Ngroędzia 🕶 🔞 🕶     |
| L8PXXXX / L8P                               | XXXX /                          | Do Portalu Login Użytkow | nika: Menadžer Sys     | temu Wyloguj się    |
| 🛞 Ustawienia/Rejestracja                    |                                 |                          | E-mail do Me           | nadžera Systemu     |
| Maściwości                                  | Ustawienia/Rejestracja: Właściw | ości: Menu Jakości       |                        |                     |
| D Menu Sterowania                           | Menu Jakości                    | Osta                     | tnio aldualizowano: 13 | 02 2013 11:37:26    |
| Menu Źródła Papieru                         |                                 |                          |                        | East                |
| D Sieć                                      |                                 |                          |                        | Edyouj              |
| D Menu Uldedu                               | Ustawienia Podstawowe           |                          |                        |                     |
| Menu Jakošci                                | Bozdzielczość:                  | 600 dei                  |                        |                     |
| Menu konserwacji użytkownika                | Oczyszczenie Obrazu:            | Wacz                     |                        |                     |
| Vyjšcie/Kontrola                            | Oszczedzanie Tonera:            | Wyłacz                   |                        |                     |
| Menu Podręczne                              |                                 |                          |                        | $\equiv$            |
| Sterowanie Utządzeniem                      | Regulacja Gęstości Tonera       |                          |                        |                     |
| Istawienia Zarządzania                      | Czamy:                          | 0                        |                        |                     |
| Zarządzanie ID Wydziału                     | Doktadna Regulacia:             | -                        |                        |                     |
| Zabezpieczenia                              | Wysoki:                         | 0                        |                        |                     |
| Licencja/Inne                               | Średni:                         | 0                        |                        |                     |
|                                             | Mała:                           | 0                        |                        |                     |
|                                             |                                 |                          |                        |                     |
|                                             | Poltony                         |                          |                        |                     |
|                                             | Tekst:                          | Rozdzielczość            |                        |                     |
|                                             | Grafiki:                        | Ton Koloru               |                        |                     |
|                                             | Obraz:                          | Ton Kalaru               |                        |                     |
|                                             | Inne                            |                          |                        |                     |
|                                             | Ogranicz Jakość:                | Kontynuuj Drukowanie     |                        |                     |
|                                             | (5)                             |                          |                        |                     |
|                                             |                                 | Copyri                   | ght CANON INC. 2012.   | All Rights Reserved |
|                                             | A laterat                       | Task shuming uterange    | - 0                    | × # 100% ×          |

#### (1) [Ustawienia Podstawowe]

Wyświetla ustawienia związane z rozdzielczością wydruku i tonerem.

#### [Regulacja Gęstości Tonera] (2) Wyświetla dostrojoną gęstość tonera.

#### (3) [Półtony]

Wyświetla ustawienia związane z przedstawianiem półtonów podczas drukowania.

[Inne] (4)

Wyświetlone zostają ustawienia powiązane z innymi czynnikami jakości wydruku.

#### (5) [Powrót na górę strony] Przesuwa pole przewijania na górę strony.

#### Strona [Menu konserwacji użytkownika]

Wyświetla ustawienia dostosowania drukarki dla określonego źródła papieru w przypadku wystąpienia problemu, takie jak regulacja położenia wydruku oraz odzyskiwanie wydruków.

Więcej informacji na temat ustawień można znaleźć w części "Menu [Ustawienia] (opcje [Konserwacja Użytkow.])".

| Ubbiers i Suggested Sites * Web Sites Gallary * 2 Idadry Interfoja Utyrkteoreka: Utasovinia Signature. I SUSCON / LEPXXXX / LEPXXXX / Do Poetralu Legin Utyrkownika: Menadžer Systemu Wykogu st * Visicinosti  I Menu Sitesovaria Menu Sitesovaria Menu                                                  | Zdalny Interfejs Użytkownika: Ustawienia/Ro                                                                                                    | estraçai LBP/0001 LBP/0001- Windows Internet Explorer                                                                                                    |                                                                  |
|----------------------------------------------------------------------------------------------------|----------------------------------------------------------------------------------------------------|----------------------------------------------------------------------------------------------------|------------------------------------------------------------------|
| Właściwości       Ustawieria/BRejestracja: Właściwości: Menu konserwacji użytkownika         Menu Żidda Papieu       Sieć         Menu Jakości       Menu Jakości         Menu Konserwacji użytkownika       Edytuj         Wyście/Kontrola       Begulacja Pozycji Wydruku       Edytuj         Wyście/Kontrola       Otrawierie/Kontrola       Begulacja Pozycji Wydruku       Edytuj         Ustawienia Zarządzanie       Ozraządzanie ID Wydziału       Przesunięcie Y (Szołkada 1): 0.0 mm       Przesunięcie X (Moduł Dupłekzu): 0.0 mm       Przesunięcie X (Moduł Dupłekzu): 0.0 mm | Ukubione ( Suggested Sites - )     Zdeiny Interfejs Utytkownika: Ustawienia/     LBPXXXX / LBP     Ustawienia/Rejestracia                                                                                                    | Web Sice Galary   Agentra.  NXX /  Do Portalu Login U2ytkownika: Menadžer Syst E-mail do Mer                                                                                                    | • Naroędzia • 🕢 •<br>emu <u>Wyłoguj się</u> ^<br>radżera Systemu |
| Sprawdž Rozmiar Papieru:       Wyłącz         Zastępczy Rozmiar Papieru:       Wyłącz         Tryb Specjalny Wydruku A:       Tryb 1         Pokaż Listę Zatań:       Włącz         Tryb Specjalny Wydruku       Korekcja Zawijania Zwykłego Papieru:       Włącz         Regułacja Wyjścia Żwyky 16K:       Wyłącz         Przełączanie Metody Podawania Papieru       Taca Wiałofunkcyjna:       Priorytet Prędkości         Szułłada 1:       Priorytet Prędkości       Listewienia MEAP                                                                                                    | Vstawienia/Rejestracja      Właściwości     Menu Sterowania     Menu Żródła Papieru     Siać     Menu Układu     Menu Układu     Menu Jakości     Menu konserwacji użytkownika     Wyjścia/Kontrola     Menu Podręczne     Sterowanie Utządzeniem     Ustawienia Zarządzania     Zabezpieczonia     Zabezpieczonia     Licencjałnne |                                                                                                    | ad2o13 Stystemu<br>2 2013 11:37-37<br>Edytuj                     |
| Wybierz Ekran Domyälny: Ekran Wydruku                                                                                                    |                                                                                                    | Sprawdž Rozmiar Papieru: Wyłącz<br>Zastępczy Rozmiar Papieru: Wyłącz<br>Tryb Specjalny Wydruku A: Tryb 1<br>Pokaż Listę Załań: Włącz<br><b>Tryb Specjalny Wydruku</b><br>Korakcja Zawijania Zwykłego Papieru: Wyłącz<br>Regulacja Zwykła Zwykłego Papieru: Wyłącz<br><b>Przełączanie Metody Podawania Papieru</b><br>Taca Wielofunkcyjna: Priorytet Prędkości<br>Szufisła 1: Priorytet Prędkości<br>Szufisła 1: Priorytet Prędkości<br><b>Ustawienia MEAP</b><br>Wybierz Ekran Domyślny: Ekran Wydruku<br>(3) | (2                                                               |

#### (1) [Regulacja Pozycji Wydruku]

Wyświetla ustawienia regulacji położenia wydruku dla poszczególnych źródeł papieru.

#### (2) [Inne]

Wyświetla ustawienia obsługi i konserwacji w przypadku wystąpienia problemu.

#### (3) [Powrót na górę strony]

Przesuwa pole przewijania na górę strony.

#### 🗹 UWAGA

#### Zmiana ustawień

Ustawienia można zmienić tylko po zalogowaniu do systemu w trybie menedżera systemu.

#### Strona [Menu Podręczne]

Można wydrukować wszystkie typy raportów zarządzania. Wybierz element do wydrukowania, a następnie kliknij opcję [Wykonaj].

Więcej informacji na temat ustawień można znaleźć w części "Menu [Menu Podręczne]".

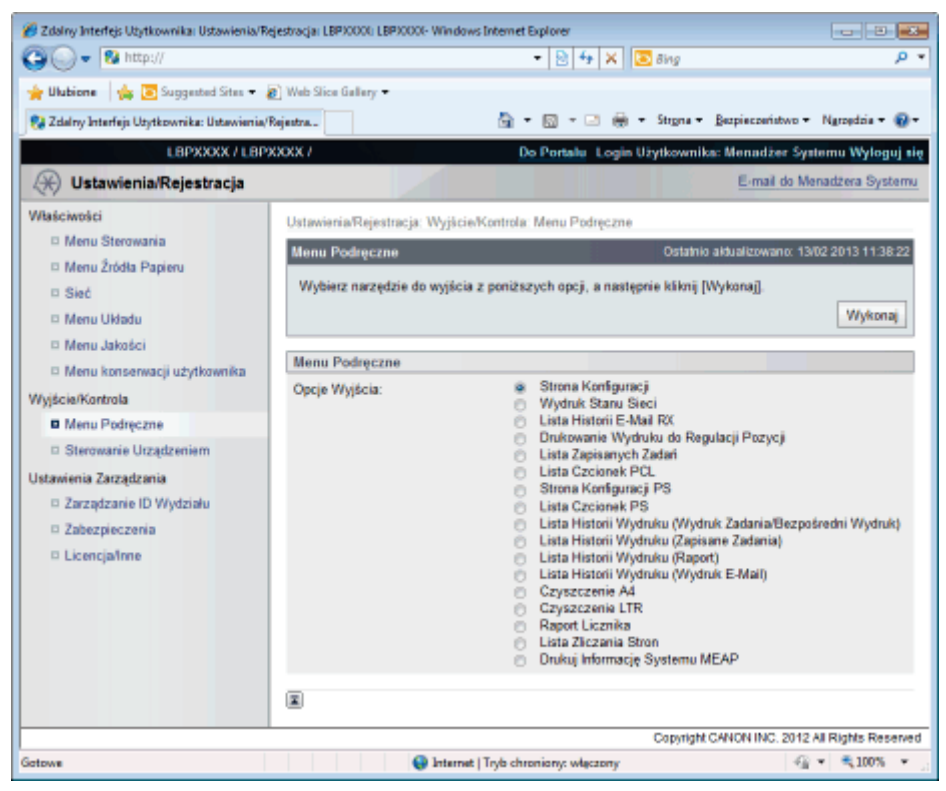

Można wydrukować następujące raporty zarządzania.

- Strona Konfiguracji
- Wydruk Stanu Sieci
- Lista Historii E-Mail RX
- Drukowanie Wydruku do Regulacji Pozycji
- Lista Zapisanych Zadań (tylko LBP6680x)\*
- Lista Czcionek PCL
- Strona Konfiguracji PS (tylko LBP6680x)
- Lista Czcionek PS (tylko LBP6680x)
- Lista Historii Wydruku (Wydruk Zadania/Bezpośredni Wydruk)
- Lista Historii Wydruku (Zapisane Zadania) (tylko LBP6680x)\*
- Lista Historii Wydruku (Raport)
- Lista Historii Wydruku (Wydruk E-Mail)
- Czyszczenie A4
- Czyszczenie LTR
- Raport Licznika
- Lista Zliczania Stron (tylko LBP6680x)
- Drukuj Informację Systemu MEAP (tylko LBP6680x)
  - \* Tylko gdy zainstalowana jest opcjonalna karta SD

#### Strona [Sterowanie Urządzeniem]

Steruje drukarką. Wybierz element do uruchomienia, a następnie kliknij opcję [Wykonaj].

Więcej informacji na temat ustawień można znaleźć w części "Menu [Reset]" lub "Podstawowa obsługa drukarki".

| 🕒 🔾 🔻 😵 http://                                  |                                  |           | - 🗟 4 🗙 🕻           | 🔁 Bing     |                      | P                   |
|--------------------------------------------------|----------------------------------|-----------|---------------------|------------|----------------------|---------------------|
| 🚖 Ulubione 🛛 👍 💽 Suggested Sites 👻               | 👩 Web Slice Gallery 🗢            |           |                     |            |                      |                     |
| 😢 Zdalny Interfejs Użytkownika: Ustawienia       | Rejentra                         | - 🔂 -     | 🛛 - 🖂 🖶 ·           | • Strgna • | Bezpieczeństwo •     | Ngroędzia 🕶 🔞       |
| L8PXXXX / L8P                                    | XXXX                             | De        | o Portalu Login I   | Užytkowni  | ka: Menadžer Sy      | stemu Wyłoguj i     |
| 🛞 Ustawienia/Rejestracja                         |                                  |           |                     |            | E-mail do M          | lenadžera Systen    |
| Właściwości                                      | Ustawienia/Rejestracja: Wyjście/ | Kontrola: | Sterowanie Urządz   | reniem     |                      |                     |
| D Menu Sterowania                                | Sterowanie Urzadzeniem           |           |                     | Ostatni    | io aldualizowano: 13 | 02 2013 11:38:37    |
| Menu Źródła Papieru                              | Whitere bootenta use advanta e   |           | rh anci i ancitai ( | Webereril  |                      |                     |
| D Sieć                                           | Prymeiz Kunnulę urząwzenia z     | pomesey   | on open macroning ( | erynuid].  |                      | Wekonsi             |
| Menu Układu                                      |                                  |           |                     |            |                      | wynanaj             |
| <ul> <li>Menu konserwacii użytkownika</li> </ul> | Sterowanie Urządzeniem           |           |                     |            |                      |                     |
| //vjšcia/Kontrola                                | Opcje Kontroli Urządzenia:       |           | Online              |            |                      |                     |
| Menu Podręczne                                   |                                  | ő         | Miękki Reset        |            |                      |                     |
| Sterowanie Urządzeniem                           |                                  | 6         | Uspienie            |            |                      |                     |
| Jstawienia Zarządzania                           | _                                |           |                     |            |                      |                     |
| Zarządzanie ID Wydziału                          |                                  |           |                     |            |                      |                     |
| Zabezpieczenia                                   |                                  |           |                     |            |                      |                     |
| Licencja/nne                                     |                                  |           |                     | Consiste   |                      | In Diable Descent   |
|                                                  |                                  |           |                     | Capyrigh   | CANON INC. 2012      | : All Hights Reserv |
|                                                  |                                  |           |                     |            |                      |                     |
| inaa                                             |                                  | Tooh chu  | ning whereas        |            | 40                   | × 🖷 100% ×          |

#### Strona [Zarządzanie ID Wydziału] (tylko LBP6680x)

Jeśli ustawiony jest identyfikator wydziału, wyświetla liczbę stron wydrukowanych przez każdy zarejestrowany wydział. Więcej informacji na temat ustawień można znaleźć w części "Określanie identyfikatora dla każdego wydziału (tylko LBP6680x)".

| 🔏 Zdalny Interfejs Użytkownika: Ustawienia/Reje | stracja: LBP30000: LBP30000- Windows I | internet Explorer                      | - 2 -                       |
|-------------------------------------------------|----------------------------------------|----------------------------------------|-----------------------------|
| 🕒 🔾 🔻 😵 http://                                 |                                        | 🝷 🔁 🏧 🗙 🔽 Bing                         | • م                         |
| 🚖 Ulubione 🛛 🙀 📴 Suggested Sites 👻 🔊            | Web Slice Gallery 🕶                    |                                        |                             |
| 😪 Zdalny Interfejs Uzytkownika: Ustawienia/Rej  | estra                                  | 🚡 🔹 🖾 👻 🖶 🔹 Strgna 🕶 Bezpieczeń        | istwo 🕶 Ngroędzia 🕶 🔞 🕶     |
| LBPXXXX / LBPXX                                 | XX /                                   | Do Portalu Login Užytkownika: Menada   | ter Systemu Wyloguj się     |
| 🛞 Ustawienia/Rejestracja                        |                                        | E-ma                                   | i do Menadžera Systemu      |
| Właściwości                                     | Ustawienia/Rejestracja: Ustawienia     | a Zarządzania: Zarządzanie ID Wydziału |                             |
| D Menu Sterowania                               | Zarządzanie ID Wydziału                | Ostatnio aktualizow                    | ano: 13/02/2013 11:38:44    |
| Menu Zródła Papieru                             |                                        | Wyczyść Wszystkie Lic                  | zniki Ustawienia            |
| D Menu I Madu                                   |                                        |                                        |                             |
| Menu Jakości (1)                                | Suma Stron ID Wydziału                 |                                        | ]                           |
| 🛛 Menu konserwacji użytkownika                  | Zarejestruj Nowy Wydział               |                                        |                             |
| Wyjście/Kontrola                                |                                        | ID Wydziału: 1 d                       | o 100 💌 Wyświetł            |
| Menu Podręczne                                  | ID Wydziału                            | Wydrukowane Strony                     |                             |
| Sterowanie Urządzeniem                          | 123455                                 | 1                                      | Usuń                        |
| Zarządzanie ID Wydziełu                         | Zadania z Nieznanym ID                 | D                                      |                             |
| D Zabezpieczenia                                | Narzędzie, Wydruk E-Mail               | 0                                      |                             |
| D Licencjalinne (2)                             |                                        |                                        |                             |
|                                                 |                                        | Copyright CANON INC                    | C. 2012 All Rights Reserved |
|                                                 |                                        |                                        |                             |
| Gataura                                         | Contract 1                             | To the observation and a second        | 40 x 🛎 100% x               |
| Octowe                                          | Unternet                               | nyo chroniony: wączony                 | 148 4100 - 15               |

#### (1) [Suma Stron ID Wydziału]

Wyświetla liczbę stron wydrukowanych przez każdy wydział.

(2) [Powrót na górę strony] Przesuwa pole przewijania na górę strony.

#### Strona [Zabezpieczenia]

Wyświetla informacje o drukarce i ustawienia zabezpieczeń.

Więcej informacji na temat ustawień można znaleźć w części "Ustawienia zabezpieczeń".

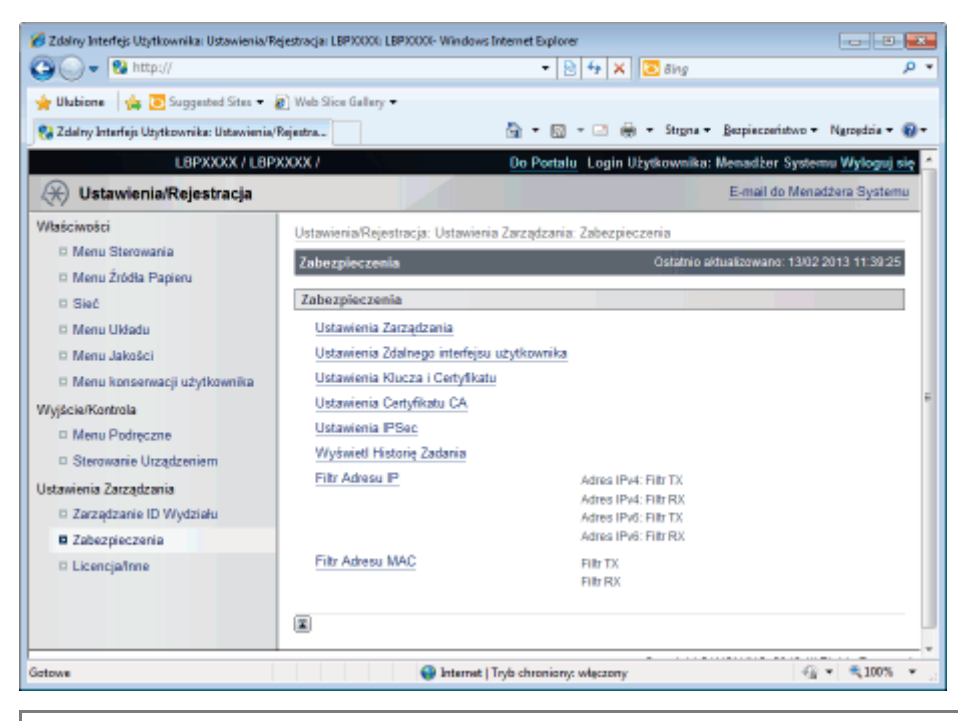

#### Zmiana ustawień

Ustawienia można zmienić tylko po zalogowaniu do systemu w trybie menedżera systemu.

#### Strona [Licencja/Inne]/strona [Forum/Link Obsługi]

#### Dla LBP6680x

Wyświetla strony, na których konfigurowane są ustawienia tablic komunikatów, łączy pomocy technicznej, rejestracji lub aktualizacji oprogramowania.

| 🔏 Zdalny Interfejs Użytkownika: Ustawienia/Ro | ejestracja: LBP30001: LBP30001- Windows | Internet Explorer            |                            |                     |
|-----------------------------------------------|-----------------------------------------|------------------------------|----------------------------|---------------------|
| 🚱 🕞 💌 🚷 http://                               |                                         | - 🖹 🏘 🗙 🗵                    | Bing                       | • م                 |
| 🚖 Ulubione 🛛 🙀 🛅 Suggested Sites 🕶 🛔          | 😰 Web Slice Gallery 🕶                   |                              |                            |                     |
| 😪 Zdalny Interfejs Użytkownika: Ustawienia/   | Rejentra                                | 🔓 • 🖾 - 🖂 🛞 •                | Strgna - Bezpieczeństwo    | • Ngropdzia • 🔞 •   |
| LBPXXXX / LBP                                 | XXXX /                                  | Do Portalu Login Uz          | ytkownika: Menadžer Sy     | stemu Wyloguj się   |
| 🛞 Ustawienia/Rejestracja                      |                                         |                              | E-mail do N                | lenadžera Systemu   |
| Właściwości                                   | Ustawienia/Rejestracja: Ustawieni       | a Zarządzania: Licencja/Inne |                            |                     |
| Menu Sterowania                               | Licencia/Inne                           |                              | Ostatnio aldualizowano: 13 | 3/02 2013 11:38:50  |
| Menu Źródła Papieru                           |                                         |                              |                            |                     |
| D Sieć                                        | Licencja/Inne                           |                              |                            |                     |
| 🗆 Menu Układu 🛛 🤇                             | 1) Forum/Link Obsługi                   |                              |                            |                     |
| Menu Jakošci                                  | Zarejestruj/Uaktualnij Oprogran         | nowanie) (2)                 |                            |                     |
| Menu konserwacji użytkownika                  |                                         |                              |                            |                     |
| Wyjście/Kontrola                              |                                         |                              |                            |                     |
| Menu Podręczne                                |                                         |                              |                            |                     |
| Sterowanie Utządzeniem                        |                                         |                              |                            |                     |
| Ustawienia Zarządzania                        |                                         |                              |                            |                     |
| Zarządzanie ID Wydziału                       |                                         |                              |                            |                     |
| Zabezpieczenia                                |                                         |                              |                            |                     |
| Licencja/Inne                                 |                                         |                              |                            |                     |
|                                               |                                         |                              | Copyright CANON INC. 2012  | All Rights Reserved |
|                                               |                                         |                              |                            |                     |
|                                               |                                         |                              |                            |                     |
| Gotowe                                        | 😜 Internet                              | Tryb chroniony: włączony     | -9                         | 👻 🔍 100% 👻 💡        |

#### (1) [Forum/Link Obsługi]

Wyświetla informacje od administratora i łącza do stron pomocy technicznej.

#### † Jak zmienić te ustawienia

"Wyświetlanie/zmiana komunikatów tablicy komunikatów i łączy pomocy technicznej"

#### (2) [Zarejestruj/Uaktualnij Oprogramowanie]

Wyświetla strony, na których dokonuje się rejestracji lub aktualizacji oprogramowania.

#### † Jak zmienić te ustawienia

"Funkcja rejestracji/aktualizacji oprogramowania (tylko LBP6680x)"

#### Dla LBP6670dn

Wyświetla informacje od administratora i łącza do stron pomocy technicznej.

Informacje na temat procedur ustawień można znaleźć w części "Wyświetlanie/zmiana komunikatów tablicy komunikatów i łączy pomocy technicznej".

| 🔾 🗣 🔞 http://                             | 🝷 🗟 😽 🗙 🗷 ðir                                                     | 8                         | ۶                         |
|-------------------------------------------|-------------------------------------------------------------------|---------------------------|---------------------------|
| Ulubione 👍 💽 Suggested Sites 🕶            | 🖉 Web Slice Gallery 🕶                                             |                           |                           |
| Zdalny Interfejs Uzytkownika: Ustawienia, | Rejentra 🛅 🕶 🔄 🛥 🖶 🕶 Str                                          | gna • Bezpieczeństwo •    | Ngropdzia 🕶 🍯             |
| L8PXXXX / L8P                             | XXXX / Do Portalu Login Uzytk                                     | ownika: Menadžer Sys      | temu Wyloguj              |
| 🛞 Ustawienia/Rejestracja                  |                                                                   | E-mail do Me              | madžera Syster            |
| Raściwości                                | Ustawienia/Reiestracia: Ustawienia Zarządzania: Licencia/Inne > F | orum/Link Obsługi         |                           |
| D Menu Sterowania                         | Forum/I ink Obshuni 0                                             | statnio aldualizowano: 13 | 02 2013 11:43 2           |
| Menu Źródła Papieru                       |                                                                   |                           |                           |
| D Sieć                                    |                                                                   |                           | Edytuj                    |
| 🗆 Menu Układu                             | Forum                                                             |                           |                           |
| Menu Jakości                              | Kennelat                                                          |                           |                           |
| 🗆 Menu konserwacji użytkownika            | Komunika:                                                         |                           |                           |
| lyjšcie/Kontrola                          | Link Obsługi                                                      |                           |                           |
| Menu Podręczne                            | URL: http://www.canon.com                                         |                           |                           |
| Sterowanie Utządzeniem                    |                                                                   |                           |                           |
| stawienia Zarządzania                     |                                                                   |                           |                           |
| Zarządzanie ID Wydziału                   |                                                                   |                           |                           |
| Zabezpieczenia                            |                                                                   |                           |                           |
| E Licencje/Inne                           |                                                                   |                           |                           |
|                                           | Co                                                                | pyright CANON INC. 2012   | All Rights Reser          |
|                                           |                                                                   |                           |                           |
| DWIE                                      | Internet   Tryb chroniony: włączony                               |                           | <ul> <li>₹100%</li> </ul> |

### 🖌 UWAGA

#### Zmiana ustawień

Ustawienia można zmienić tylko po zalogowaniu do systemu w trybie menedżera systemu.

# Wyświetlanie/zmiana komunikatów tablicy komunikatów i łączy pomocy technicznej

0604-097

Na stronie portalu programu Zdalny Int. Użytk., na tablicy komunikatów można zamieszczać komunikaty od administratora. Na stronie portalu z łączami pomocy technicznej można również umieszczać łącza do informacji o pomocy technicznej drukarki, udostępniając je w razie konieczności z poziomu programu Zdalny Int. Użytk. Po zalogowaniu w trybie menedżera systemu można zmieniać komunikaty na tablicy komunikatów oraz adresy docelowe łączy pomocy technicznej.

Wyświetlanie strony pomocy technicznej

# W obszarze [Link Obsługi] na stronie portalu kliknij adres docelowy łącza na stronie pomocy technicznej.

| Zdalny Interlejs Użytkownik              | a: Portali L8PXXXX L8P  | 9000- Windows In                            | iternet Explorer                                            | a ing                                    |                             | 23 |
|------------------------------------------|-------------------------|---------------------------------------------|-------------------------------------------------------------|------------------------------------------|-----------------------------|----|
| Illubing I de TS Sur                     | and Store - 10 Mark     | Size Gallery -                              |                                                             |                                          |                             |    |
| 2 Zdalov Interfeis Litztkown             | ika: Dostak I BDXXXX-16 | •                                           | A • R • P                                                   | 🚔 🔹 Strone 🔹 Bezpieczeństwo 🕶            | Narostria 🕶 🍯               |    |
|                                          |                         |                                             |                                                             | 0                                        | - destant                   |    |
|                                          |                         | Nazwa Urządze<br>Nazwa Produk<br>Położenie: | enia: LBPXXXX<br>tu (Nr seryjny): LBPXXXX(2XXXX<br>Login    | XXXXX)<br>I Užytkownika: Menadžer System | nu Wyloguj sie              |    |
| 没 Zdainy Interfejs                       | Użytkownika: F          | ortal                                       | Language: Polish                                            | E-mail do Menar                          | iżera Systemu               |    |
| Podstawowe Informac                      | ie o Urzadzeniu         | Ostatnio aktua                              | ilzowano: 13/02 2013 10:58:41 🛃                             | Monitor Stanu/Anuluj                     |                             |    |
| Stan Urządzenia                          | le o orząkieniu         |                                             |                                                             | Ustawienia/Rejestracja                   | A                           |    |
| <ul> <li>Drukarka jest gotowa</li> </ul> | n                       |                                             |                                                             |                                          | 27                          |    |
| Informacje o błędzie                     | 1                       |                                             |                                                             |                                          | _                           |    |
| Nie ma błędów.                           |                         |                                             |                                                             | Podstawowe Narzędzia                     |                             |    |
|                                          |                         |                                             |                                                             | Skrzynka                                 | ~~~                         |    |
| Informacje o materiała                   | ich eksploatacyjnyd     | h                                           |                                                             |                                          |                             |    |
| Informacje o papierz                     | 50                      |                                             |                                                             | Bezpośredni Wydruk                       | 2                           |    |
| Źródło Papieru                           | Pozostało Papieru       | Rozmiar Papier                              | u                                                           |                                          |                             |    |
| Taca Wieldunkcyjna                       | Brak                    | Al                                          |                                                             |                                          |                             |    |
| Szufada 1                                | Załadowano              | A4                                          |                                                             | Narzędzia Zarządzania                    |                             |    |
| Pozostało Tonera                         |                         |                                             |                                                             | Service Management Service               | -                           |    |
| Nazwa Pola Pozos                         | talo Tonera             |                                             |                                                             | Service management Service               |                             |    |
| Czarny Toner                             | 7-100%                  |                                             |                                                             |                                          |                             |    |
|                                          |                         |                                             |                                                             |                                          |                             |    |
| r                                        |                         |                                             |                                                             |                                          |                             |    |
| Forum                                    | hard Darkson            |                                             |                                                             |                                          |                             |    |
| Wiadomosc od Mened                       | izera Systemu:          |                                             |                                                             |                                          |                             |    |
| Link Obsługi                             |                         |                                             |                                                             |                                          |                             |    |
| Link Obsługi: http://w                   | www.canon.com           |                                             |                                                             |                                          |                             | l  |
|                                          |                         |                                             |                                                             |                                          |                             |    |
|                                          |                         |                                             | <b>O</b> 1 + - + 17 + + + - 1 + - + + + + + + + + + + + + + | 0                                        |                             | -  |
| DWE                                      |                         |                                             | Internet   Tryb chroniony: wajczon                          | y                                        | <ul> <li># 100.8</li> </ul> | ſ  |

Zmiana komentarzy na tablicy komunikatów lub adresów docelowych łączy pomocy technicznej

## Wybierz opcję [Forum/Link Obsługi].

LBP6680x

W menu [Ustawienia/Rejestracja] wybierz opcję [Forum/Link Obsługi] w [Licencja/Inne] w obszarze [Ustawienia Zarządzania].

#### LBP6670dn

Wybierz opcję [Forum/Link Obsługi] w obszarze [Ustawienia Zarządzania] w menu [Ustawienia/Rejestracja].

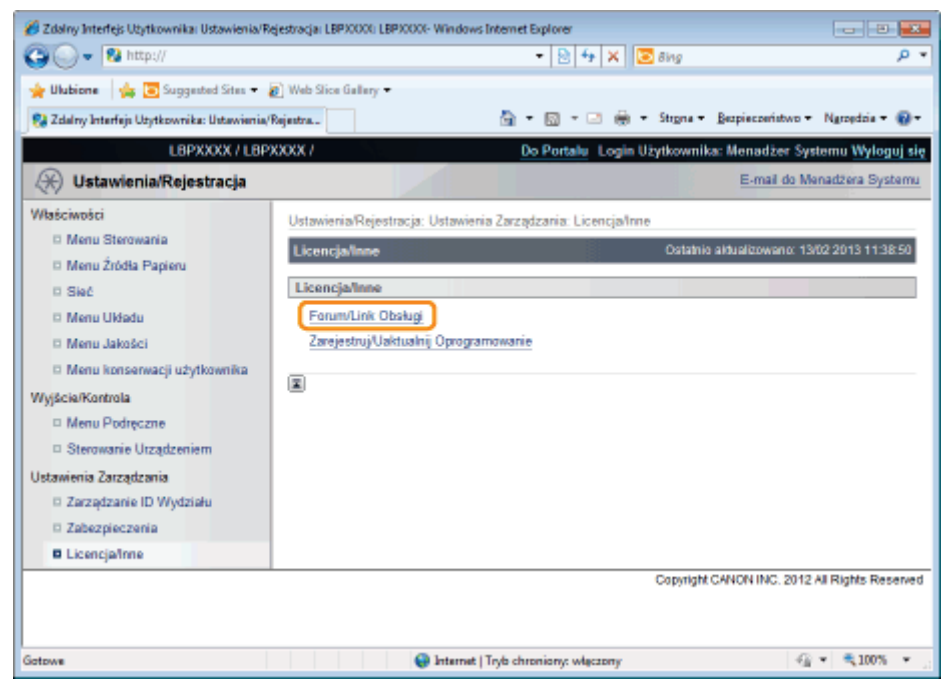

2

#### Kliknij opcję [Edytuj...].

| 🕽 🔾 👻 http://                                                                               |                               | 🔹 🖹 💠 🗙 💽 Bing                            |                        | P                          |
|---------------------------------------------------------------------------------------------|-------------------------------|-------------------------------------------|------------------------|----------------------------|
| 🍃 Ulubione 🛛 👍 💽 Suggested Sites 🕶                                                          | 👩 Web Slice Gallery 🕶         |                                           |                        |                            |
| 没 Zdalny Interfejs Utytkownika: Ustawienia                                                  | Rejentra                      | 🄄 = 🔯 = 🖂 🌐 = Strgna =                    | Bezpieczeństwo +       | Ngroędzia 👻 🔞              |
| L8PXXXX / L8P                                                                               | 900007                        | Do Portalu Login Użytkowni                | ka: Menadžer Syst      | emu Wyloguj e              |
| 🛞 Ustawienia/Rejestracja                                                                    |                               |                                           | E-mail do Mer          | adžera System              |
| Właściwości                                                                                 | Ustawienia/Rejestracja: Ustav | vienia Zarządzania: Licencja/Inne > Forum | /Link Obsługi          |                            |
| <ul> <li>Menu Sterowania</li> <li>Menu Žródla Papieru</li> <li>Sieć</li> </ul>              | Forum/Link Obshugi            | Ostatn                                    | io aldualizowano: 13/0 | 2 2013 11.39.00<br>Edytuj  |
| <ul> <li>Menu Układu</li> <li>Menu Jakości</li> <li>Menu konserwacji użytkownika</li> </ul> | Forum<br>Komunikat:           |                                           |                        |                            |
| Nyjšcia/Kontrola<br>I Menu Podręczne                                                        | Link Obsługi<br>URL:          | http://www.canon.com                      |                        |                            |
| Sterowanie Urządzeniem Istawienia Zarządzania                                               |                               |                                           |                        |                            |
| Zabezpieczenia                                                                              |                               |                                           |                        |                            |
|                                                                                             | 1                             | Copyrigh                                  | & CANON INC. 2012 A    | I Rights Reserv            |
| trave                                                                                       | S Inter                       | nat I Tech chronisme whereas              | - C -                  | <ul> <li>€ 100%</li> </ul> |

Jeżeli opcja [Edytuj...] nie jest wyświetlana Zaloguj się jako administrator.

"Uruchamianie programu Zdalny Int. Użytk."

# Zmień miejsce docelowe łącza komunikatu.

- (1) W razie potrzeby ustaw komunikaty tablicy komunikatów.
- (2) W razie potrzeby ustaw adres URL łączy pomocy technicznej.
- (3) Kliknij opcję [OK].

| 💋 Zdəlny Interfejs Użytkownika i Ustawienia/Rej<br>🌀 💭 👻 😢 http://  | stracja i LBP30001 i LBP30004- Windows Internet Explorer           •         •         •         •         •         •         •         •         •         •         •         •         •         •         •         •         •         •         •         •         •         •         •         •         •         •         •         •         •         •         •         •         •         •         •         •         •         •         •         •         •         •         •         •         •         •         •         •         •         •         •         •         •         •         •         •         •         •         •         •         •         •         •         •         •         •         •         •         •         •         •         •         •         •         •         •         •         •         •         •         •         •         •         •         •         •         •         •         •         •         •         •         •         •         •         •         •         •         •         •         •         •         •         • | <b>عا د ا</b>   |
|---------------------------------------------------------------------|----------------------------------------------------------------------------------------------------|-----------------|
| 🖕 Ulubione 🛛 🎪 🛐 Supported Sites 🖛 🖉                                | Web Slice Gallery -                                                                                                    |                 |
| 😪 Zdalny Interfejs Uzytkownika : Ustawienia/R                       | jentr 👸 🕶 🔝 🐨 💮 🖛 Strgna 🕶 Bezpieczeństwo 🕶 N                                                                                                    | groșdria 🕶 🔞 🕶  |
| LBPXXXX / LBPX                                                      | XX / Do Portalu Login Užytkownika: Menadžer System                                                                                                    | nu Wyloguj się  |
| 🛞 Ustawienia/Rejestracja                                            | E-mail do Mena                                                                                                    | dzera Systemu   |
| Właściwości                                                         | Ustawienia/Rejestracja: Ustawienia Zarządzania. Licencja/Inne > Forum/Link Obsługi > Edytuj<br>Obsługi                                                                                                    | Forum/Link      |
| Menu Źródła Papieru                                                 | Edytuj Forum/Link Obsługi Ostatnio altualizowano: 13/02                                                                                                    | 2013 11:39:06   |
| <ul> <li>Sieć</li> <li>Menu Układu</li> <li>Menu Jakości</li> </ul> | Ustawienia zostaną zmienione w następujący sposób.<br>(3)                                                                                                    | K Anuluj        |
| Menu konserwacji użytkownike                                        | Forum                                                                                                    |                 |
| Wyjście/Kontrola (1)                                                | Komunikat                                                                                                    |                 |
| Menu Podręczne                                                      |                                                                                                    | $\equiv$        |
| <ul> <li>Sterowanie Urządzeniem (2)</li> </ul>                      | Link Obsługi                                                                                                    |                 |
| Ustawienia Zarządzania                                              | URL: http://www.canon.com                                                                                                    |                 |
| <ul> <li>Zarządzanie ID Wydziału</li> <li>Zatworkowskie</li> </ul>  | I                                                                                                    |                 |
| D Zabezpreczenia                                                    |                                                                                                    |                 |
|                                                                     | Copyright GANON INC. 2012 AII                                                                                                    | Rights Reserved |
| Sotowe                                                              | 🚱 Internet   Tryb chroniony: włączony 🦓 👻                                                                                                    | ₹100% +         |
| [Komunikat]                                                         | Wprowadź komunikaty od administratora.                                                                                                    |                 |
| [URL]                                                               | Wpisz adres URL łącza pomocy technicznej.                                                                                                    |                 |

## **Klient FTP**

0604-098

W kliencie FTP można określić ustawienia sieciowe, ustawienia zabezpieczeń itd. poprzez dostęp do serwera FTP drukarki przy użyciu wiersza poleceń.

#### < Właściwości klienta FTP>

- Nie jest wymagane żadne szczególne oprogramowanie.
   Klienta FTP można obsługiwać przy użyciu wiersza poleceń w systemie Windows. Do obsługi klienta FTP nie jest wymagane żadne określone oprogramowanie.
- Ustawienia sieciowe można określić za jednym razem.

Ponieważ elementy ustawień są zawarte w pliku, możesz za jednym razem określić wiele ustawień.

Aby zarządzać drukarką przy użyciu klienta FTP, wykonaj następującą procedurę.

#### 🖱 WAŻNE

Jeśli nie zaznaczono pola wyboru [Ustawienia FTP] na stronie [Ustawienia TCP/IP] w ustawieniu [Ustawienia/Rejestracja] - [Właściwości] - [Sieć], nie można skonfigurować ustawień z poziomu klienta FTP.

"Konfigurowanie ustawień protokołu"

#### 🗹 UWAGA

#### Użytkownicy komputerów Macintosh

Szczegółowe informacje na temat procedury dla komputera Macintosh można znaleźć w sekcji "Klient FTP (Macintosh)".

#### Uruchom wiersz polecenia.

#### 🗹 UWAGA

#### W przypadku korzystania z systemu Windows

Uruchom wiersz polecenia, korzystając z następujących procedur.

• W menu [Start] wybierz [Wszystkie programy] lub [Programy] → [Akcesoria] → [Wiersz polecenia].

#### W przypadku korzystania z systemu UNIX

Wyświetl ekran konsoli.

## 2

#### Wprowadź "ftp <adres IP drukarki>", a następnie naciśnij klawisz [ENTER] na klawiaturze.

• Przykład: "ftp 192.168.0.215"

#### 🛜 Jeśli nie ma pewności co do adresu IP drukarki

Wydrukuj i potwierdź wydruk stanu sieci, korzystając z sekcji "Sprawdzanie ustawień drukarki", lub skonsultuj się z administratorem sieci.

Wprowadź "root" jako nazwę użytkownika, a następnie naciśnij klawisz [ENTER] na klawiaturze.

#### Wprowadź hasło użytkownika, następnie naciśnij klawisz [ENTER] na klawiaturze.

+ Domyślnym hasłem jest "7654321".

## 5

Wprowadź "cd config", a następnie naciśnij klawisz [ENTER] na klawiaturze.

## 6

#### Wprowadź "get CONFIG <nazwa pliku>", a następnie naciśnij klawisz [ENTER] na klawiaturze.

- + Wprowadź tekst "CONFIG", używając wyłącznie dużych liter.
  - → Zostanie pobrany plik konfiguracyjny. Znaki wprowadzone jako <nazwa pliku> będą nazwą pobranego pliku.

Jeśli nie można znaleźć pliku konfiguracyjnego Wyszukaj plik konfiguracyjny przy użyciu funkcji wyszukiwania plików systemu operacyjnego. (Katalog pobierania pliku konfiguracyjnego jest różny w zależności od systemu operacyjnego i ustawień.)

7

#### Edytuj pobrany plik konfiguracyjny w notatniku lub innym edytorze tekstowym.

Szczegółowe informacje na temat opisu każdej opcji można znaleźć w sekcji "Elementy ustawień sieciowych".

## 8

#### Wprowadź "put <nazwa pliku> CONFIG", a następnie naciśnij klawisz [ENTER] na klawiaturze.

- † Wprowadź tekst "CONFIG", używając wyłącznie dużych liter.
  - → Zostanie pobrany edytowany plik konfiguracyjny.
- W polu <nazwa pliku>, wprowadź nazwę pliku konfiguracyjnego, która została wprowadzona przy pobieraniu pliku.

## 9

#### Wprowadź "get reset", a następnie naciśnij klawisz [ENTER] na klawiaturze.

→ Ustawienia zostaną włączone po ponownym uruchomieniu drukarki. Po sprawdzeniu, czy drukarka została uruchomiona ponownie, naciśnij klawisz [c], trzymając wciśnięty klawisz [Ctrl] i powróć do wiersza poleceń FTP.

# 10

Wprowadź "quit", następnie naciśnij klawisz [ENTER] na klawiaturze.

Wprowadź "exit", następnie naciśnij klawisz [ENTER] na klawiaturze.

→ Wiersz poleceń jest zamykany.

## **NetSpot Device Installer**

NetSpot Device Installer to program firmy Canon zawarty na załączonej płycie CD-ROM.

#### <Właściwości programu NetSpot Device Installer>

Nie ma konieczności instalacji programu NetSpot Device Installer.
 Program NetSpot Device Installer można uruchomić bezpośrednio z płyty CD-ROM bez konieczności jego instalacji.

† Można również zainstalować program NetSpot Device Installer na komputerze.

• Można sprawdzić różne stany drukarki.

W prosty sposób wyświetlić można stan urządzeń Canon podłączonych do sieci. Ponadto zmienić można domyślne ustawienia sieciowe oraz podstawowe ustawienia protokołów.

Szczegółowe informacje dotyczące innych procedur uruchamiania i korzystania z programu NetSpot Device Installer można znaleźć w następujących dokumentach.

- Metoda "Podręcznik instalacji sterownika drukarki"
  - uruchamiania: † Szczegółowe informacje dotyczące wyświetlania podręcznika "Podręcznik instalacji sterownika drukarki" można znaleźć w części "Instalacja".
- Korzystanie: Pomoc programu NetSpot Device Installer
  - † Pomoc jest wyświetlana po kliknięciu opcji [Help] w menu [Help].

#### 🖱 WAŻNE

#### Jeśli zapora systemu Windows jest włączona

Przed uruchomieniem programu NetSpot Device Installer należy skonfigurować Zaporę systemu Windows i odblokować program NetSpot Device Installer.

Szczegółowe informacje dotyczące procedury konfiguracji można znaleźć w pliku Readme programu Netspot Device Installer.

#### Informacje dotyczące systemów operacyjnych obsługiwanych przez program NetSpot Device Installer

Aby uzyskać szczegółowe informacje na temat najnowszej wersji programu NetSpot Device Installer, odwiedź stronę internetową firmy Canon (http://www.canon.com/).

0604-099

W tej sekcji opisano posługiwanie się menu drukarki.

#### Procedura posługiwania się menu

Elementy menu można podzielić na trzy grupy: Option, Item i Setting Value. W każdej z hierarchii można ustawić odpowiednie opcje.

W tej sekcji zostanie opisana przykładowa procedura wprowadzenia dla opcji [Rozmiar Szuflady 1] w obszarze [Źródło Papieru] ustawienia [B5]. Procedurę należy rozpocząć od kroku 1.

Przed określeniem ustawienia, przeczytaj "Uwaga (Ustawienie panelu sterowania)".

|   | Procedura obsługi                                                                                                    | Obsługa                                                                                                    |
|---|----------------------------------------------------------------------------------------------------|----------------------------------------------------------------------------------------------------|
|   | Przetacz drukorko w tryb                                                                                                    | Naciśnij klawisz [ 🔘 ] (++ : Online).                                                                                            |
| 1 | offline.                                                                                                    | Jeśli drukarka jest w trybie online, można wyświetlić menu [Ustawienia], jednak nie można określić opcji [Konserwacja Użytkow.]. |
|   | Wyświetl menu<br>[Ustawienia].                                                                                                    | Naciśnij klawisz [ 💦 📭 ] ( 🖙 : Ustawienia).                                                                                      |
| 2 | Ustawienia<br>Menu Sterowania<br>Źródło Papieru<br>Sieć<br>Układ                                                                                             | Zostanie wyświetlone menu [Ustawienia].                                                                                          |
|   | Wybierz opcję.                                                                                                    | Naciśnij klawisz [ 🛦 ] lub [ 🔻 ].                                                                                                |
| 3 | Gdy wybrane są opcje [Źródło<br>Papieru]<br>Ustawienia<br>Menu Sterowania<br>Źródło Papieru<br>Sieć<br>Układ                                                 | Zostanie wyświetlona żądana opcja.                                                                                               |
|   | Wyświetl element.                                                                                                    | Naciśnij klawisz [OK].                                                                                                    |
| 4 | Źródło Papieru<br>Źródło Papieru<br>Roz. Pap. Tacy Wiel.<br>Priorytet Tacy Wiel.<br>Rozmiar Szuflady 1                                                       | Zostanie wyświetlony wybrany element.                                                                                            |
|   | Wybierz element.                                                                                                    | Naciśnij klawisz [ 🛦 ] lub [ 🔻 ].                                                                                                |
| 5 | W przypadku wybrania opcji<br>[Rozmiar Szuflady 1]<br>Źródło Papieru<br>Źródło Papieru<br>Roz. Pap. Tacy Wiel.<br>Priorytet Tacy Wiel.<br>Rozmiar Szuflady 1 | Zostanie wyświetlony żądany element.                                                                                             |

|   | Wybierz element.                               | Naciśnij klawisz [OK].                                                                                                    |
|---|------------------------------------------------|----------------------------------------------------------------------------------------------------|
| 6 | Rozmiar Szuflady 1<br>A4<br>LTR<br>LGL<br>EXEC | Zostanie wyświetlona wybrana wartość ustawienia.                                                                                                    |
|   | Wybierz wartość                                | Naciśnij klawisz [ 🛦 ] lub [ 🔻 ].                                                                                                    |
|   | ustawienia.                                    |                                                                                                    |
|   | W przypadku wybrania opcji<br>[B5]             |                                                                                                    |
| 7 | Rozmiar Szuflady 1<br>B5<br>A4<br>LTR          | Zostanie wyświetlona żądana wartość ustawienia.                                                                                                    |
|   |                                                |                                                                                                    |
|   | Określ żadana wartość                          | Naciśnij klawisz [OK].                                                                                                    |
|   | ustawienia.                                    |                                                                                                    |
| 8 | Zmieniono Ustawienia.                          | Zostanie określona żądana wartość ustawienia.<br>Ekran z komunikatem o zakończeniu wprowadzania ustawień będzie<br>wyświetlany przez 3 sekundy. Czas wyświetlania tego ekranu można zmienić<br>za pomocą opcji[Ust. Wyk. Pow.]w menu [Ustawienia]. |
| 9 | Wyjdź z menu ustawień.                         | Naciśnij klawisz [ 🔵 ] (🛶 : Online).                                                                                                    |

### Stan drukarki, w którym można posługiwać się menu

Do poszczególnych menu można wchodzić, jeśli drukarka znajduje się w następującym stanie.

- O : Można wyświetlić menu
- : Nie można wyświetlić menu

|                            | Drukarka jest gotow           | Wystanił bład <sup>*2</sup>    |                |
|----------------------------|-------------------------------|--------------------------------|----------------|
|                            | Drukarka jest w trybie online | Drukarka jest w trybie offline | vvyotąpii biąd |
| Menu [Ustawienia]          | O *3                          | 0                              | 0              |
| Menu [Wybierz<br>Podajnik] | 0                             | 0                              | 0              |
| Menu [Reset]               | 0                             | 0                              | O *4           |
| Menu [Zadanie]             | 0                             |                                |                |
| Menu [Menu<br>Podręczne]   | 0                             | -                              |                |

\*1 Drukarka jest gotowa do drukowania, jeśli wskaźnik gotowości 🜔 (Gotowy) świeci.

\*2 Błąd drukarki jest sygnalizowany przez wskaźnik wiadomości 🛕 (Komunikat).

\*3 Nie można określić opcji [Konserwacja Użytkow.].

<sup>\*4</sup> Nie można wykonać polecenia [Z podajnika].

#### Aby wrócić do nadrzędnego elementu w hierarchii menu lub anulować wybrany element

 Aby powrócić do nadrzędnego elementu w hierarchii lub anulować wybrany element, naciśnij klawisz [ ] ( ) : Wstecz) lub [ ].

0604-09C

Naciśnięcie klawisza [ ] (++: Online) podczas posługiwania się menu anuluje wybrany element i przełącza drukarkę w tryb online lub offline.

#### Gdy drukarka może zostać przełączona do trybu offline

Drukarkę można przełączyć z powrotem w tryb offline, jeśli jest gotowa do drukowania (wskaźnik () (Gotowy) świeci się).

#### Informacje dotyczące ustawiania wartości

Niektóre ustawienia, w zależności od elementu, zostaną uaktywnione po ponownym uruchomieniu drukarki.

#### Ustawianie priorytetu

Szczegółowe informacje dotyczące ustawiania priorytetu podczas określania tego samego elementu metodą inną niż przy użyciu panelu sterowania można znaleźć w części "Ustawianie priorytetu (w przypadku określania tej samej opcji wieloma metodami)".

#### Informacje dotyczące wyświetlanych elementów

Niektóre elementy są wyświetlane i mogą zostać wybrane tylko po zainstalowaniu opcjonalnego akcesorium.

#### Informacje dotyczące dodatkowych pozycji menu [Ustawienia]

Zapoznaj się z następującymi częściami dotyczącymi poszczególnych opcji, jeśli w hierarchii opcji zostały wybrane dodatkowe pozycje menu [Ustawienia].

- PCL: Menu [Ustawienia] (opcje [PCL])"
- UFR II: Menu [Ustawienia] (opcje [UFR II])"
- Imaging: Menu [Ustawienia] (opcje [Obrazowanie])"
- XPS: Menu [Ustawienia] (opcje [XPS]) (tylko LBP6680x)"
- PS: Menu [Ustawienia] (opcje [PS])"
- PDF: Menu [Ustawienia] (opcje [PDF])"

#### Informacje na temat [Inicjalizuj Menu]

[Inicjalizuj Menu] nie ma hierarchii niższej niż "Opcja". Szczegółowe informacje na temat procedury inicjalizacji można znaleźć w sekcji "Inicjowanie menu [Ustawienia] przy użyciu panelu sterowania drukarki".

## **Elementy ustawień**

0604-09E

#### Menu<sub>></sub> [Ustawienia]

- Menu [Ustawienia] (opcje [Menu Sterowania])
- Menu [Ustawienia] (opcje [Źródło Papieru])
- Menu [Ustawienia] (opcje [Sieć])
- Menu [Ustawienia] (opcje [Układ])
- Menu [Ustawienia] (opcje [Jakość])
- Menu [Ustawienia] (opcje [Interfejs])
- Menu [Ustawienia] (opcje [Konserwacja Użytkow.])
- Menu [Ustawienia] (opcje [Tryb Wydruku])
- Menu [Ustawienia] (opcje [UFR II])
- Menu [Ustawienia] (opcje [PCL])
- Menu [Ustawienia] (opcje [Obrazowanie])
- Menu [Ustawienia] (opcje [XPS]) (tylko LBP6680x)
- Menu [Ustawienia] (opcje [PDF])
- Menu [Ustawienia] (opcje [PS])
- Menu [Ustawienia] (opcje [Ustawienia MEAP]) (tylko LBP6680x)
- Menu [Ustawienia] (opcje [Sprawdź Licznik])

#### : Menu [Menu Podręczne]

#### ; Menu [Zadanie]

: Menu [Reset]

#### Menu [Wybierz Podajnik]

#### **Opis tabeli**

- Pogrubione wartości w tabeli oznaczają wartości domyślne.
- Po zmianie tych elementów ustawień na "\*1" należy wyłączyć i ponownie włączyć drukarkę lub wykonać reset sprzętowy, aby ustawienia zostały uaktywnione.
- Elementy ustawień lub wartości ustawień z "\*2" mogą nie być wyświetlane, zależnie od dostępności opcjonalnych akcesoriów i innych ustawień.

| Ustawianie elementu    | Wartość ustawienia                                                                                                    | Ustawienie                                                                                                    |
|------------------------|----------------------------------------------------------------------------------------------------|----------------------------------------------------------------------------------------------------|
| [Tryb Uśpienia]        | [Wysoki (Głęb. Uśp.)]                                                                                                    |                                                                                                    |
| [Uśp. Pom. Wyst. Bł.]  | [Wyłącz], <b>[Włącz]</b>                                                                                                    | Ustaw tryb uśpienia.                                                                                                    |
| [Czas Przes. Uśp.]     | <b>[5 minut]</b> , [10 minut], [15 minut], [30 minut], [60 minut]                                                                                                    | "Tryb uśpienia"                                                                                                    |
| [Ustawienia Zegara]    |                                                                                                    |                                                                                                    |
| [Budzik]               | <b>[Wyłącz]</b> , [Włącz]                                                                                                    | Ustaw automatyczne anulowanie trybu                                                                                                    |
| [Pobudka]              | od 00:00 do <b>12:00</b> do 23:59                                                                                                    | uśpienia (trybu głębokiego uśpienia).<br>"Tryb uśpienia"                                                                                                    |
| [Czas Autom. Resetu]   | [Wyłącz], [10 sekund], [20 sekund], [30<br>sekund], [40 sekund], [50 sekund], [1<br>minuta], <b>[2 minuty]</b> , [3 minuty], [4<br>minuty], [5 minut], [6 minut], [7 minut], [8<br>minut], [9 minut] | <ul> <li>Określa, czy jeśli na danym ekranie nie wykonano żadnej procedury, powinno nastąpić jedno z poniższych przejść.</li> <li>Przejście do ekranu uwierzytelniania MEAP (tylko LBP6680x)</li> <li>Przejście do ekranu stanu gotowości i ekranu korzystania z aplikacji MEAP (tylko LBP6680x)</li> <li>Przejście ze stanu offline do stanu online.</li> <li>† Jeśli podczas sesji przetwarzania zadania nie została wykonana żadna procedura, funkcja ta jest również wykonywana w zależności od bieżącego ekranu lub pozycji menu.</li> <li>* "Tryb online i offline"</li> </ul> |
| [Zegar Trybu Uśpienia] | [Wyłącz], [-]                                                                                                    | Określa, czy funkcja regulatora czasowego                                                                                                    |
| [Czas Trybu Uśpienia]  | od 00:00 do <b>12:00</b> do 23:59                                                                                                    | uśpienia jest używana do aktywowania trybu<br>uśpienia (tryb głębokiego uśpienia), która nie<br>była używana przez określony czas.<br>Tryb uśpienia"                                                                                                    |
| [Ostrzeżenie]          |                                                                                                    |                                                                                                    |
| [Ostrz. Poj. z Ton.]   | <b>[Kontynuuj Drukowanie]</b> , [Zatrzymaj<br>Drukowanie]                                                                                                    | Określa, czy po wyświetleniu komunikatu<br><pojemnik niedługo="" straci<br="" tonerem="" z="">ważność.&gt; drukarka ma kontynuować<br/>drukowanie, czy też zatrzymać się.</pojemnik>                                                                                                    |
| [Autom. Kontynuacja]   | <b>[Wyłącz]</b> , [Włącz]                                                                                                    | Określa, czy drukarka ma automatycznie<br>korzystać z funkcji umożliwiającej w<br>przypadku wystąpienia błędu tymczasowe<br>wyprowadzenie drukarki ze stanu błędu i                                                                                                    |

|                                                |                                                                                                    | kontynuowanie zadania.                                                                                                    |
|------------------------------------------------|----------------------------------------------------------------------------------------------------|----------------------------------------------------------------------------------------------------|
| [Język Panelu]                                 | [Čeština], [Dansk], [Deutsch], <b>[English]</b> ,<br>[Español], [Français], [Italiano], [Magyar],<br>[Nederlands], [Norsk], [Polski],<br>[Português], [Русский], [Suomi],<br>[Svenska], [Türkçe], [中文(体)], [] | Określa język, który ma być wyświetlany na<br>wyświetlaczu.                                                                                                    |
| [Alarm]                                        | [Wyłącz], <b>[Włącz]</b>                                                                                                    | Określa dźwięk alarmu w przypadku wystąpienia błędu.                                                                                                    |
| [Pokaż Ostrzeżenia]                            |                                                                                                    |                                                                                                    |
| [Ostrz. Poj. z Ton.]                           | [Wyłącz], <b>[Włącz]</b>                                                                                                    | Określa, czy drukarka ma wyświetlać<br>komunikat<br><16 pojem. z ton. niedł. straci. ważn.><br>, gdy wkrótce konieczna będzie wymiana<br>toneru.                                                                                                    |
| [Pusta Szuflada]                               | [Wyłącz], <b>[Włącz]</b>                                                                                                    | Określa, czy drukarka ma włączyć miganie<br>wskaźnika źródła papieru dla szuflady na<br>papier, w której skończył się papier.                                                                                                    |
| [Błąd Przes. E-maila]                          | [Wyłącz], <b>[Włącz]</b>                                                                                                    | Określa, czy w drukarce powinien być<br>wyświetlany komunikat o błędzie, gdy<br>podczas drukowania wiadomości e-mail<br>wystąpi błąd komunikacji.                                                                                                    |
| [Ust. Daty/Czasu]                              |                                                                                                    |                                                                                                    |
| [Data]                                         | 01/01/2001 do 31/12/2030                                                                                                    | Umożliwia ustawienie daty lub godziny, gdy                                                                                                    |
| [Czas (24 godziny)]                            | 00:00:00 do 23:59:59                                                                                                    | <ul> <li>zegar nie cnodzi prawidłowo.</li> <li>"Włączanie zasilania i wybór języka"</li> </ul>                                                                                                    |
| [Czas letni] <sup>*1</sup>                     |                                                                                                    |                                                                                                    |
| [Ustawienia DST]                               | [Wyłącz], [Włącz]                                                                                                    | Określa, czy ma zostać ustawiony czas letni.                                                                                                    |
| [Początk.<br>Data/Czas]/[Końcowa<br>Data/Czas] | <b>[Miesiąc]</b> , [Tydzień], [Dzień], [Czas]                                                                                                    | Określa okres trwania czasu letniego.                                                                                                    |
| [Strefa Czasu] <sup>*1</sup>                   | od GMT-12:00 do GMT+12:00                                                                                                    | Określa strefę czasową zgodną z regionem,<br>w którym używana jest drukarka.                                                                                                    |
| [Karta SD] <sup>*1*2</sup>                     | [Wyłącz], <b>[Włącz]</b>                                                                                                    | <ul> <li>Określa, czy ma być używana karta SD. Po<br/>instalacji opcjonalnej karty SD będzie można<br/>korzystać z następujących funkcji.</li> <li>Przerwanie drukowania</li> <li>Zmiana kolejności danych wydruku<br/>(priorytet drukowania)</li> <li>Wstrzymywanie/wznawianie<br/>przetwarzania danych wydruku<br/>(wstrzymywanie/wznawianie<br/>drukowania)</li> <li>Zapisywanie danych wydruku na karcie<br/>SD (pola) (wydruk zapisanego zadania)</li> <li>Bufor</li> <li>Drukowanie SMB</li> <li>Ustawienia importowania i eksportowania</li> <li>Lista zapisanych zadań</li> <li>Lista historii wydruku (zapisane<br/>zadania)</li> <li>Ustaw, czy zezwalać na przerwanie zadania</li> </ul> |
|                                                |                                                                                                    |                                                                                                    |

| [Przerwij Wydruk] <sup>*2</sup>           | [Wyłącz], <b>[Włącz]</b>                                                                                     | drukowania.<br>➡ "Nadawanie priorytetu zadaniu<br>drukowania (drukowania<br>przerywane) (tylko LBP6680x)"                                                                                                    |
|-------------------------------------------|----------------------------------------------------------------------------------------------------|----------------------------------------------------------------------------------------------------|
| [Czas Us. Pod. Wydr.] <sup>*1</sup><br>*2 | <b>[1 godzina],</b> [2 godziny], [3 godziny], [6<br>godzin], [12 godzin], [24 godziny]                       | Ustaw czas, który upływa przed<br>automatycznym usunięciem bezpiecznych<br>zadań drukowania.<br>"Określanie hasła dla dokumentu i<br>drukowania (drukowanie bezpieczne)<br>(tylko LBP6680x)"                                                                                                    |
| [Rejestr Zab. Zadań]                      | <b>[Wyłącz]</b> , [Włącz]                                                                                    | Jeśli dla tej pozycji wybrano wartość [Włącz],<br>zapisywany jest dziennik wydruku dla<br>wykonywanego zadania, a liczba<br>wydrukowanych stron (licznik stron) jest<br>zliczana nawet po wyłączeniu drukarki.                                                                                                    |
| [Wybierz PDL (PnP)]*1*2                   | <b>[UFR II]</b> , [UFR II XPS], [PCL5e], [PCL6],<br>[PS3] <sup>*2</sup> , [XPS (Bezpośrednio)] <sup>*2</sup> | <ul> <li>Aby połączyć drukarkę i<br/>komputer za pomocą kabla USB<br/>Sterownik drukarki może zostać<br/>zainstalowany automatycznie w<br/>przypadku połączenia za pomocą kabla<br/>USB.</li> <li>W tej opcji można wybrać typ sterownika<br/>drukarki ("UFR II", "UFR II XPS",<br/>"PCL5e", "PCL6", "PS3" lub "XPS<br/>(Bezpośrednio)"), który ma zostać<br/>zainstalowany.</li> <li>Aby połączyć drukarkę i<br/>komputer za pomocą kabla LAN<br/>W przypadku korzystania z systemu<br/>Windows Vista można automatycznie<br/>wykryć drukarkę, korzystając z protokołu<br/>WSD (Web Service on Devices).</li> <li>W tej opcji można wybrać typ sterownika<br/>drukarki ("UFR II", "UFR II XPS",<br/>"PCL5e", "PCL6", "PS3" lub "XPS<br/>(Bezpośrednio)"), który ma zostać<br/>zainstalowany na automatycznie wykrytej<br/>drukarce.</li> </ul> |
| [Ustawienia Zarz.]                        | 1                                                                                                    |                                                                                                    |
| [Ust. Blokady Przyc.]                     | <b>[Wyłącz]</b> , [Włącz]                                                                                    | <ul> <li>Wybranie opcji [Włącz] powoduje<br/>zablokowanie ustawień [ ] (</li> <li>Ustawienia) i uniemożliwia obsługę<br/>menu konfiguracji.</li> <li>Wybranie opcji [Wyłącz] powoduje, że<br/>opcja [Ust. Blokady Przyc.] nie jest<br/>zablokowana.</li> <li>* Zablokowany klawisz ustawień można<br/>odblokować wyłącznie z poziomu<br/>programu Zdalny Int. Użytk.</li> </ul>                                                                                                    |
| [Regulacja Ekranu]                        |                                                                                                    |                                                                                                    |
| [Kontrast]                                | (-3 Ciemny - <b>0</b> - +3 Jasny)                                                                            | Gdy obraz na wyświetlaczu jest niewyraźny.                                                                                                    |
| [Jasność Podświetl.]                      | [Wyłącz], [Poziom 1], [Poziom 2],<br><b>[Poziom 3]</b>                                                       | można wyregulować kontrast lub jasność do odpowiedniego poziomu.                                                                                                    |
| [Animowane Instrukcje]                    | [Wyłącz], <b>[Włącz]</b>                                                                                     | Określa, czy w przypadku zacięcia papieru<br>lub wymiany kasety z tonerem na                                                                                                    |

|                        |                                                                  | wyświetlaczu drukarki ma być wyświetlany animowany obrazek.                                                                                                    |
|------------------------|------------------------------------------------------------------|----------------------------------------------------------------------------------------------------|
| [Pokaż Wsk. Tonera]    | [Wyłącz], <b>[Włącz]</b>                                         | Określa, czy drukarka ma wyświetlać ikonę wskazującą poziom pozostałego toneru.                                                                                                    |
| [Ust. Wyk. Pow.]       | [Wyłącz], [1 sekunda], [2 sekundy], <b>[3</b><br><b>sekundy]</b> | Określa czas wyświetlania komunikatów<br>pojawiających się po zakończeniu<br>wprowadzania ustawień. Po wybraniu opcji<br>[Wyłącz] komunikat o zakończeniu<br>wprowadzania ustawień nie jest wyświetlany. |
| [Prędkość Przewijania] | [Mała], <b>[Normalna]</b> , [Duża]                               | Ustaw szybkość przewijania komunikatów wyświetlanych na panelu sterowania.                                                                                                    |

#### **Opis tabeli**

- Pogrubione wartości w tabeli oznaczają wartości domyślne.
- Elementy ustawień lub wartości ustawień z "\*" mogą nie być wyświetlane, zależnie od dostępności opcjonalnych akcesoriów i innych ustawień.

#### Informacje o ikonach

(Sterownik drukarki) Ustawienia sterownika drukarki mają nadany priorytet dla tego elementu.

DOS/UNIX

2

1

W przypadku drukowania z systemu DOS, UNIX lub innych systemów operacyjnych, które nie wykorzystują sterownika drukarki, ustawienia dla tego elementu są włączone.

| Element ustawień                                             | Wartość ustawienia                                                                                                    | Ustawienie                                                                                                    |
|--------------------------------------------------------------|----------------------------------------------------------------------------------------------------|----------------------------------------------------------------------------------------------------|
| [Źródło Papieru]                                             | <b>[Automatycznie]</b> , [Szuflada 1], [Szuflada 2]*, [Taca Wielofunkcyjna]                                                                                                    | Wybierz domyślne źródło papieru stosowane podczas wydruku.                                                                                                    |
| [Roz. Pap. Tacy<br>Wiel.]                                    | <ul> <li>[A6], [A5], [B5], <b>[A4]</b>, [LTR], [LGL], [EXEC],</li> <li>[Miesz. Rozm.], [Rozm. Niest.], [Rozm. Niest.</li> <li>R], [Env. ISO-C5], [Env. Monarch], [Env.</li> <li>No.10], [Env. DL], [Env. ISO-B5], [Karta</li> <li>Indeks.], [STMT], [16K]</li> </ul> | Określa format papieru załadowanego do<br>zasobnika uniwersalnego.<br>* "Rejestrowanie rozmiaru papieru"                                                                                                    |
| [Priorytet Tacy<br>Wiel.]                                    | <b>[Wyłącz]</b> , [Włącz]                                                                                                    | Określa, czy drukarka ma wykrywać źródło<br>papieru, począwszy od tacy uniwersalnej, jeśli<br>dla opcji [Źródło Papieru] wybrano ustawienie<br>[Automatycznie] w obszarze "Menu [Wybierz<br>Podajnik]".                                                                                |
| [Rozmiar Szuflady<br>1]/[Rozmiar<br>Szuflady 2] <sup>*</sup> | [A6], [A5], [B5], <b>[A4]</b> , [LTR], [LGL], [EXEC],<br>[Miesz. Rozm.], [Rozm. Niest.], [Rozm. Niest.<br>R], [16K]                                                                                                    | Określa format papieru załadowanego do<br>szuflady na papier.<br>Rejestrowanie rozmiaru papieru"                                                                                                    |
| [Stand. Rozm. Pap.]                                          | [A6], [A5], [B5], <b>[A4]</b> , [LTR], [LGL], [EXEC],<br>[Env. ISO-C5], [Env. Monarch], [Env. No.10],<br>[Env. DL], [Env. ISO-B5], [Karta Indeks.],<br>[STMT], [16K]                                                                                                 | Jeśli nie można określić formatu papieru lub<br>w przypadku drukowania z systemu DOS,<br>UNIX lub innego systemu operacyjnego<br>należy określić w tej opcji format papieru.<br>* "Ładowanie papieru do szuflady"<br>* "Ładowanie papieru do zasobnika<br>uniwersalnego"               |
| [Taca na Róż. R.<br>Pap.]                                    | <b>[Wyłącz]</b> , [Włącz]                                                                                                    | Określa, czy drukarka ma podawać papier z<br>zasobnika uniwersalnego, gdy w szufladzie<br>na papier nie ma papieru o określonym<br>formacie.                                                                                                    |
| [Automatyczny<br>Wybór]                                      | <ul> <li>[Taca Wielofunkcyjna]: [Wyłącz],<br/>[Włącz]</li> <li>[Szuflada 1]: [Wyłącz], [Włącz]</li> <li>[Szuflada 2]<sup>*</sup>: [Wyłącz], [Włącz]</li> </ul>                                                                                                    | Określa źródło papieru wybierane<br>automatycznie, gdy dla opcji [Źródło Papieru]<br>wybrano ustawienie [Automatycznie] w<br>obszarze "Menu [Wybierz Podajnik]".<br>W przypadku wybrania ustawienia [Włącz]<br>drukarka wybiera źródło papieru jako źródło<br>wybierane automatycznie. |
| [Domyślny Typ<br>Papieru]                                    | <b>[Zwykły]</b> , [Zwykły L], [Gruby 1], [Gruby 2],                                                                                                    | Jeśli nie można określić typu papieru lub w<br>przypadku drukowania z systemu DOS, UNIX                                                                                                    |

0604-09H

| (DOS/UNIX)                                      | [Folia Przeźr.], [Koperta], [Etykiety] | lub innego systemu operacyjnego należy określić w tej opcji typ papieru.            |  |
|-------------------------------------------------|----------------------------------------|-------------------------------------------------------------------------------------|--|
| [2-Stronne<br>Drukowanie]<br>Sterownik drukarki | <b>[Wyłącz]</b> , [Włącz]              | Określa, czy drukarka ma drukować na jednej<br>czy na obu stronach arkusza papieru. |  |

#### **Opis tabeli**

- Po zmianie ustawień dla tego elementu należy wyłączyć i ponownie włączyć drukarkę lub wykonać reset sprzętowy, aby ustawienia zostały uaktywnione.
- Ten element jest wyświetlany tylko wówczas, gdy spełnione zostaną wszystkie z poniższych warunków.
   [Dla opcji [Sieć] w obszarze [Wybór Interfejsu] wybrano ustawienie [Włącz].
- Pogrubione wartości w tabeli oznaczają wartości domyślne.
- Elementy ustawień lub wartości ustawień z "\*" mogą nie być wyświetlane, zależnie od dostępności opcjonalnych akcesoriów i innych ustawień.

| Element ustawień    | Wartość ustawienia                                                                                                    | Ustawienie                                                                                                    |
|---------------------|----------------------------------------------------------------------------------------------------|----------------------------------------------------------------------------------------------------|
| [Ustawienia TCP/IP] |                                                                                                    | Określ ustawienie protokołu TCP/IP dla serwera wydruku wbudowanego w drukarkę.                                                                                                    |
| [Ustawienia IPv4]   | [IPv4]: [Wyłącz],<br><b>[Włącz]</b>                                                                                                    | W przypadku użycia IPv4, ustaw na [Włącz].                                                                                                    |
|                     | [Tryb IP]:<br>[Automatycznie],<br><b>[Ręcznie]</b>                                                                                                    | <ul> <li>Wybierz metodę ustawienia adresu IP.</li> <li>W przypadku ustawiania adresu IP przy użyciu protokołu<br/>DHCP, BOOTP lub RARP wybierz ustawienie [Automatycznie].</li> <li>W przypadku bezpośredniego ustawiania adresu IP drukarki<br/>wybierz ustawienie [Ręcznie].</li> </ul>                                                                                                    |
|                     | <ul> <li>[Protokół]<sup>*</sup>:</li> <li>[Użyj DHCP]:<br/>[Wyłącz], [Włącz]</li> <li>[Użyj BOOTP]:<br/>[Wyłącz], [Włącz]</li> <li>[Użyj RARP]:<br/>[Wyłącz], [Włącz]</li> </ul> | Jeśli w pozycji [Tryb IP] wybrano opcję [Automatycznie], wybierz<br>protokół, którego chcesz użyć. Przy każdej z opcji [Użyj DHCP],<br>[Użyj BOOTP] oraz [Użyj RARP] ustaw wartość [Włącz] (użyj) lub<br>[Wyłącz] (nie używaj).                                                                                                    |
|                     | <ul> <li>[Ustawienia Adresu IP]:</li> <li>[Adres IP]: 0.0.0.0</li> <li>[Maska Podsieci]:<br/>0.0.0.0</li> <li>[Adres Bramy]:<br/>0.0.0.0</li> </ul>                              | Określ opcje [Adres IP], [Maska Podsieci] i [Adres Bramy].<br>Informacje dotyczące metody wprowadzania adresów można<br>znaleźć w części "Metoda wprowadzania adresów" pod tabelą.                                                                                                    |
|                     | <ul> <li>[DNS]:</li> <li>[Główny Adres]:<br/>0.0.0.0</li> <li>[Pomocniczy<br/>Adres]: 0.0.0.0</li> </ul>                                                                         | <ul> <li>Określ opcje [Główny Adres] i [Pomocniczy Adres] dla serwera DNS.</li> <li>Informacje dotyczące metody wprowadzania adresów można znaleźć w części "Metoda wprowadzania adresów" pod tabelą.</li> <li>* Za pomocą programu Zdalny Int. Użytk. określ ustawienia opcji [Nazwa Hosta], [Nazwa Domeny] i [Dynamiczna Aktualizacja DNS].</li> <li>* "Konfigurowanie ustawień protokołu"</li> </ul> |
|                     | <ul> <li>[Opcja DHCP]:</li> <li>[Uzyskaj Nazwę<br/>Hosta]: [Wyłącz],</li> <li>[Włącz]</li> <li>[Dyn. Aktualiz.<br/>DNS]: [Wyłącz],</li> <li>[Włącz]</li> </ul>                   | <ul> <li>Ustaw opcje DHCP, gdy [Tryb IP] jest ustawiony na [Ręcznie], a [Użyj DHCP] na [Włącz].</li> <li>W przypadku uzyskiwania nazwy hosta za pomocą serwera DHCP ustaw [Uzyskaj Nazwę Hosta] na [Włącz].</li> <li>W przypadku aktualizacji nazwy hosta za pomocą serwera DHCP ustaw [Dyn. Aktualiz. DNS] na [Włącz].</li> </ul>                                                                      |

| [Ustawienia IPv6]       | [IPv6]: <b>[Wyłącz]</b> ,<br>[Włącz]                                                                                                    | <ul> <li>Aby korzystać z protokołu IP v. 6, wybierz ustawienie [Włącz].</li> <li>* Ustawienia protokołu IP v. 6 można wprowadzić, korzystając z interfejsu Zdalny Int. Użytk.</li> <li>▶ "Ustawianie adresu IP (IPv. 6)"</li> </ul>                                                                                                    |
|-------------------------|----------------------------------------------------------------------------------------------------|----------------------------------------------------------------------------------------------------|
| [Rozpoznawanie<br>WINS] | <b>[Wyłącz]</b> , [Włącz]                                                                                                    | <ul> <li>Aby korzystać z rozpoznawania WINS, wybierz ustawienie [Włącz].</li> <li>* W interfejsie Zdalny Int. Użytk. określ następujące ustawienia.</li> <li>[Adres serwera WINS]</li> <li>[Zakres ID]</li> <li>[Nazwa Serwera SMB]</li> <li>[Nazwa Grupy Roboczej SMB]</li> <li>* "Konfigurowanie ustawień protokołu"</li> </ul>                                                                                                    |
| [ARP/PING]              | [Wyłącz], <b>[Włącz]</b>                                                                                                    | Jeżeli opcja jest ustawiona na [Włącz], można zmienić ustawienia adresu IP z klienta przy użyciu poleceń ARP/PING.                                                                                                    |
| [FTP]                   | <ul> <li>[Wydruk z FTP]:<br/>[Wyłącz], [Włącz]</li> <li>[Ustawienia FTP]:<br/>[Wyłącz], [Włącz]</li> </ul>                                                                | Jeżeli opcja jest ustawiona na [Włącz], można uzyskać dostęp do<br>serwera FTP drukarki przy użyciu klienta FTP i drukować pliki.<br>Aby móc konfigurować ustawienia za pomocą klienta FTP, w pozycji<br>[Ustawienia FTP] wybierz ustawienie [Włącz].<br>* Za pomocą programu Zdalny Int. Użytk. określ ustawienia<br>pozycji [Nazwa Użytkownika Wydruku z FTP] i [Hasło].                                                                                                    |
| [Wydruk LPD]            | [Wyłącz], <b>[Włącz]</b>                                                                                                    | <ul> <li>Aby korzystać z drukowania LPD, wybierz ustawienie [Włącz].</li> <li>* Za pomocą programu Zdalny Int. Użytk. określ ustawienie pozycji [Drukuj Stronę Separatora Wydruków LPD].</li> <li>* "Konfigurowanie ustawień protokołu"</li> </ul>                                                                                                    |
| [Wydruk RAW]            | [Wyłącz], <b>[Włącz]</b>                                                                                                    | <ul> <li>Aby korzystać z drukowania RAW, wybierz ustawienie [Włącz].</li> <li>* Za pomocą programu Zdalny Int. Użytk. określ ustawienie pozycji [Użyj Komunikacji Dwukierunkowej].</li> <li>* "Konfigurowanie ustawień protokołu"</li> </ul>                                                                                                    |
| [Wydruk IPP]            | <b>[Wyłącz]</b> , [Włącz]                                                                                                    | <ul> <li>Aby korzystać z drukowania IPP, wybierz ustawienie [Włącz].</li> <li>* Za pomocą programu Zdalny Int. Użytk. określ ustawienia opcji [Uwierzytelnianie IPP], [Nazwa Użytkownika] i [Hasło].</li> <li>* "Konfigurowanie ustawień protokołu"</li> </ul>                                                                                                    |
| [WSD]                   | <ul> <li>[Wydruk WSD]:<br/>[Wyłącz], [Włącz]</li> <li>[Przeglądanie<br/>WSD]*: [Wyłącz],<br/>[Włącz]</li> <li>[Multicast<br/>Discovery]:<br/>[Wyłącz], [Włącz]</li> </ul> | <ul> <li>Aby korzystać z drukowania WSD, ustaw opcję [Wydruk WSD] na<br/>[Włącz], a następnie określ następujące ustawienia.</li> <li>Aby pobierać informacje dotyczące drukarki za pomocą usługi<br/>WSD, wybierz dla opcji [Przeglądanie WSD] ustawienie<br/>[Włącz]. Jeśli dla opcji [Wydruk WSD] wybrano ustawienie<br/>[Włącz], opcja [Przeglądanie WSD] nie jest wyświetlana. (Dla<br/>opcji [Przeglądanie WSD] jest na stałe wybrane ustawienie<br/>[Włącz]).</li> <li>Aby drukarka odpowiadała na żądania odnajdowania<br/>multiemisji, ustaw opcję [Multicast Discovery] na [Włącz].</li> </ul> |
| [HTTP]                  | [Wyłącz], <b>[Włącz]</b>                                                                                                    | <ul> <li>Jeżeli opcja jest ustawiona na [Włącz], możliwy będzie dostęp<br/>do drukarki przy użyciu HTTP.</li> <li>W przypadku wybrania dla tej opcji ustawienia [Wyłącz] zostaje</li> </ul>                                                                                                    |

|                                    |                                                                                                    | wyświetlony komunikat zakazujący korzystania z programu<br>Zdalny Int. Użytk. lub wykonywania drukowania IPP.                                                                      |
|------------------------------------|----------------------------------------------------------------------------------------------------|----------------------------------------------------------------------------------------------------|
| [Ustawienia<br>Proxy] <sup>*</sup> | [Proxy]: <b>[Wyłącz]</b> ,<br>[Włącz]                                                                                                    | Aby korzystać z funkcji proxy, wybierz ustawienie [Włącz].                                                                                                    |
|                                    | [Adres Serwera]*: -                                                                                                    | Wprowadź adres serwera proxy, który ma być używany z funkcją proxy.                                                                                                    |
|                                    | [Numer Portu] <sup>*</sup> : 0 do<br><b>80</b> do 99999                                                                                                    | Wprowadź numer portu serwera proxy, który ma być używany z<br>funkcją proxy. Można wprowadzić wartość od [0] do [99999].                                                           |
|                                    | [Ta Sama Domena] <sup>*</sup> :<br>[Użyj Proxy], <b>[Nie</b><br><b>Używaj Proxy]</b>                                                                                                    | Aby użyć funkcji proxy także dla tej samej domeny, wybierz opcję<br>[Użyj Proxy].                                                                                                  |
|                                    | [Uwierzyt. Proxy] <sup>*</sup> :<br><b>[Wyłącz]</b> , [Włącz]                                                                                                    | Aby korzystać z funkcji uwierzytelniania proxy, wybierz ustawienie [Włącz].                                                                                                    |
|                                    | [Nazwa Użytkow.] <sup>*</sup> : -                                                                                                    | Wpisz nazwę użytkownika wykorzystywaną przy uwierzytelnianiu proxy. Można wprowadzić maksymalnie 24 znaki alfanumeryczne.                                                          |
|                                    | [Hasło] <sup>*</sup> : -                                                                                                    | Wpisz hasło wykorzystywane przy uwierzytelnianiu proxy. Można wprowadzić maksymalnie 24 znaki alfanumeryczne.                                                                      |
| [SNTP]                             |                                                                                                    | W przypadku pobierania czasu za pomocą funkcji klienta SNTP wybierz ustawienie [Włącz].                                                                                            |
|                                    | <b>[Wyłącz]</b> , [Włącz]                                                                                                    | <ul> <li>* Za pomocą programu Zdalny Int. Użytk. określ ustawienia pozycji [Nazwa Serwera NTP] i [Interwał Odpytywania].</li> <li>* "Konfigurowanie ustawień protokołu"</li> </ul> |
| [Odpowiedź<br>Discovery]           |                                                                                                    | Aby drukarka odpowiadała na wyszukiwania wykorzystujące funkcję odnajdowania multiemisji, wybierz ustawienie [Włącz].                                                              |
|                                    | [Wyłącz], <b>[Włącz]</b>                                                                                                    | <ul> <li>* Za pomocą programu Zdalny Int. Użytk. określ ustawienie pozycji [Nazwa Zakresu].</li> <li>* "Konfigurowanie ustawień protokołu"</li> </ul>                              |
| [IPSec]                            | [Wyłącz], [Włącz]                                                                                                    | W przypadku użycia funkcji IPSec, ustaw na [Włącz].<br>Justawienia zabezpieczeń"                                                                                                   |
| [Ustawienia<br>NetWare]            | <ul> <li>[NetWare]:<br/>[Wyłącz], [Włącz]</li> <li>[Typ<br/>Obramowania]*:<br/>[Autom.<br/>Wykrywanie],<br/>[Ethernet II],<br/>[Ethernet 802.2],<br/>[Ethernet 802.3],<br/>[Ethernet SNAP]</li> <li>[Usługa<br/>Wydruku]*:<br/>[Bindery PServer],<br/>[RPrinter], [NDS<br/>PServer],<br/>[NPrinter]</li> </ul> | Umożliwia skonfigurowanie ustawień sieci NetWare.<br>▶ "Konfigurowanie ustawień protokołu"                                                                                         |
| [AppleTalk]                        | [Wyłącz], [Włącz]                                                                                                    | Określa, czy drukarka ma korzystać z protokołu AppleTalk.<br>"Konfigurowanie ustawień protokołu"                                                                                   |
| [SMB] <sup>*</sup>                 | [Serwer SMB]:<br><b>[Wyłącz]</b> , [Włącz]<br>[Wydruk SMB]:<br><b>[Wyłącz]</b> , [Włącz]                                                                                                    | Określa, czy drukarka ma korzystać z protokołu SMB.<br><sup>♣</sup> "Ustawienia sieciowe dla drukarki (protokół SMB) (tylko<br>LBP6680x)"                                          |
| [SMB] <sup>*</sup>                 | <b>[Wyłącz]</b> , [Włącz]<br>[Wydruk SMB]:<br><b>[Wyłącz]</b> , [Włącz]                                                                                                    | <ul> <li>Ustawienia sieciowe dla drukarki (protokół SMB) (tylko<br/>LBP6680x)"</li> </ul>                                                                                          |
| [Ustawienia SNMP]         |                                                                                                    | <ul> <li>Określ ustawienia związane z protokołem SNMP.</li> <li>"Ograniczanie użytkowników, którzy mogą<br/>monitorować/zmieniać ustawienia przy użyciu protokołu SNMP"</li> </ul>                                                                                                    |
|---------------------------|----------------------------------------------------------------------------------------------------|----------------------------------------------------------------------------------------------------|
| [Ustawienia SNMP v. 1]    |                                                                                                    | Określ ustawienia związane z protokołem SNMP v. 1.                                                                                                    |
| [SNMP v. 1]               | [Wyłącz], <b>[Włącz]</b>                                                                                                    | Określ, czy ma być używany protokół SNMP v. 1.                                                                                                    |
| [Ust. dedyk.<br>społ.]    | <ul> <li>[Społeczn. Dedyk.<br/>1]:<br/>[Wyłącz],<br/>[Odczyt/Zapis],<br/>[Tylko do Odczytu]</li> <li>[Społeczn. Dedyk.<br/>2]:<br/>[Wyłącz],<br/>[Odczyt/Zapis],<br/>[Tylko do Odczytu]</li> </ul>                            | <ul> <li>[Społeczn. Dedyk. 1]<br/>Określa uprawnienia dostępu do bazy zarządzania<br/>informacjami (Management Information Base — MIB)<br/>społeczności (canon_admin), która jest zarządzana poprzez<br/>protokół SNMP.</li> <li>[Społeczn. Dedyk. 2]<br/>Określa uprawnienia dostępu do bazy zarządzania<br/>informacjami (Management Information Base — MIB)<br/>społeczności (canon_user), która jest zarządzana poprzez<br/>protokół SNMP.</li> </ul> |
| [Ustawienia SNMP<br>v. 3] | <ul> <li>[SNMP v. 3]:</li> <li>[Wyłącz], [Włącz]</li> <li>[Ustawienia Użytk. 1]</li> <li>do [Ustawienia Użytk.</li> <li>5]*:</li> <li>[Hasło Uwierzytel.]</li> <li>[Hasło Szyfrowania]</li> </ul>                             | Określ ustawienia związane z protokołem SNMP v. 3.                                                                                                    |
| [Odrz. pak. w t.<br>uśp.] | <b>[Wyłącz]</b> , [Włącz]                                                                                                    | <ul> <li>Określa, czy pakiety SNMP otrzymane w trybie uśpienia mają być odrzucane.</li> <li>† W przypadku ustawienia tego elementu na [Włącz] może nie być możliwe uzyskanie dostępu do drukarki za pomocą oprogramowania Canon (seria iW) lub aplikacji korzystających z protokołu SNMP.</li> </ul>                                                                                                    |
| [Bufor Wydruku]*          | <b>[Wyłącz]</b> , [Włącz]                                                                                                    | W przypadku użycia funkcji buforowania, ustaw na [Włącz].<br>Justawianie funkcji buforowania (tylko LBP6680x)"                                                                                                    |
| [Czas Opóź. Sieci.]       | od <b>0</b> do 300 sekund                                                                                                    | Określa czas od włączenia drukarki do uruchomienia protokołu.<br>"Określanie ustawienia czasu oczekiwania początkowego"                                                                                                    |
| [Ust. Zdaln. Int. Uż.]    | <ul> <li>[Zdalny Int.<br/>Użytk.]: [Wyłącz],<br/>[Włącz]</li> <li>[SSL]<sup>*</sup>: [Wyłącz],<br/>[Włącz]<sup>*</sup></li> </ul>                                                                                             | Określa, czy drukarka ma korzystać z interfejsu Zdalny Int. Użytk.<br>Ustawienie to określa także, czy program Zdalny Int. Użytk. ma<br>używać do komunikacji szyfrowania SSL.<br>Justawienia zabezpieczeń"                                                                                                    |
| [Ster. Sieci<br>Ethernet] | <ul> <li>[Autom.<br/>Wykrywanie]:<br/>[Wyłącz], [Włącz]</li> <li>[Tryb Połączenia]*:<br/>[Półdupleks],<br/>[Pełen Dupleks]</li> <li>[Typ sieci<br/>Ethernet]*: [10<br/>Base-T], [100<br/>Base-T], [100<br/>Base-T]</li> </ul> | Konfiguruje sterownik sieci Ethernet.<br>"Zmiana prędkości transmisji sieciowej lub trybu transferu"                                                                                                    |
| [IEEE802.1X]              | [Wyłącz], [Włącz]                                                                                                    | W przypadku użycia funkcji IEEE802.1X, ustaw na [Włącz].<br>Justawianie uwierzytelnienia metodą IEEE802.1X"                                                                                                    |
| [Filtr Adresu]            | [ <b>Wyłącz</b> ], [Włącz]                                                                                                    | W przypadku korzystania z funkcji filtrowania adresów ustaw na<br>[Włącz].<br>♪ "Ustawienia zabezpieczeń"                                                                                                    |

| [Adres MAC]            | (Tylko wyświetlanie)                                                                                                    | Wyświetla adres MAC drukarki.                                                                                                    |
|------------------------|----------------------------------------------------------------------------------------------------|----------------------------------------------------------------------------------------------------|
| [Ust. Wydr. E-Mail]    | [Interwał RX POP3]: <b>0</b><br>do 90 (minut)<br>[POP3 RX]: <b>[Wyłącz]</b> ,<br>[Włącz]<br>[SMTP RX]: <b>[Wyłącz]</b> ,<br>[Włącz] | <ul> <li>Ustaw drukowanie wiadomości e-mail.</li> <li>† Po zmianie ustawienia [Interwał RX POP3] z wynoszącego 0 minut, odbiór POP3 natychmiast po zmianie ustawienia jest dokonywany z określonym odstępem, przedłużonym o czas wynoszący około 5 sekund. Kilkanaście sekund później odbiór POP3 jest dokonywany z określonym odstępem.</li> <li>* "Odbieranie i drukowanie danych e-mail z serwera pocztowego (drukowanie e-maili)"</li> </ul> |
| [Inicj. Ust. Sieciowe] | -                                                                                                    | Zainicjowanie tego elementu spowoduje zresetowanie ustawień sieciowych do wartości domyślnych.<br>"Inicjowanie ustawień sieciowych"                                                                                                    |

#### Metoda wprowadzania adresów

- 1. Naciśnij klawisz [ ◀ ] lub [ ▶ ], aby przenieść kursor między polami (oddzielonymi kropkami, pozwalającymi na wpisanie trzycyfrowych liczb) i wpisz adres. (Jeśli liczba w polu miga, oznacza to możliwość wprowadzenia wartości.)
- 2. Wprowadź liczby. ([▲] zwiększa wartość, a [▼] zmniejsza wartość).
- 3. Po wprowadzeniu wartości we wszystkich polach naciśnij klawisz [OK], aby potwierdzić ustawienia.

## Opis tabeli

Pogrubione wartości w tabeli oznaczają wartości domyślne.

#### Informacje o ikonie

Sterownik drukarki . Ustawienia sterownika drukarki mają nadany priorytet dla tego elementu.

| Ustawianie<br>elementu                         | Wartość<br>ustawienia                               | Ustawienie                                                                                                    |  |
|------------------------------------------------|-----------------------------------------------------|----------------------------------------------------------------------------------------------------|--|
| [Kopie]<br>Sterownik drukarki                  | <b>1</b> do 9999                                    | Określa liczbę drukowanych kopii.<br>Drukarka wydrukuje określoną liczbę kopii.                                                                                                    |  |
| [Przesunięcie<br>Y]/[Przesunięcie X]           | -50,0 do<br><b>0,0</b> do<br>+50,0 (mm)             | Dostosowuje położenie wydruku w pionie (Y) lub w poziomie (X) o określoną wartość.<br>"Dostosowywanie położenia wydruku dla wszystkich zadań"                                                                                                    |  |
| [Miejsce Zszywania]<br>Sterownik drukarki      | <b>[Długa<br/>Krawędź]</b> ,<br>[Krótka<br>Krawędź] | Określa, która krawędź papieru (długa czy krótka) będzie zszywana. W         przypadku drukowania dwustronnego drukarka automatycznie dostosowuje         miejsce szycia do powierzchni arkusza papieru.         • W przypadku wybrania ustawienia [Długa Krawędź] miejsce szycia zostanie ustawione na dłuższej krawędzi arkusza papieru.         Podczas ładowania papieru w orientacji pionowej i drukowania dwustronnego         • Tyt       Podczas ładowania papieru w orientacji poziomej i drukowania dwustronnego         • W przypadku wybrania ustawienia [Krótka Krawędź] miejsce szycia zostanie ustawione na krótszej krawędzi arkusza papieru.         • W przypadku wybrania ustawienia [Krótka Krawędź] miejsce szycia zostanie ustawione na krótszej krawędzi arkusza papieru.         • W przypadku wybrania ustawienia [Krótka Krawędź] miejsce szycia zostanie ustawione na krótszej krawędzi arkusza papieru.         Podczas ładowania papieru w orientacji pionowej i drukowania dwustronnego         • W przypadku wybrania ustawienia [Krótka Krawędź] miejsce szycia zostanie ustawione na krótszej krawędzi arkusza papieru.         Podczas ładowania papieru w orientacji pionowej i drukowania dwustronnego         • Przód       Tyt         BEF       BEF         ABC       Przód         Przód       Tyt         ABC       BEF         ABC       BEF         BEF       BEF         BEF       BEF         BEF       BEF |  |
| [Margines na<br>oprawę]<br>Sterownik drukarki) | -50,0 do<br><b>0,0</b> do<br>+50,0 (mm)             | Określa szerokość marginesu na oprawę w przypadku drukowania z określonym<br>miejscem szycia. Margines na oprawę jest tworzony poprzez przesunięcie<br>obrazu o określoną wielkość.<br>Obraz można przesuwać w kierunku "+" (wartość dodatnia) i w kierunku "-"<br>(wartość ujemna).                                                                                                    |  |

0604-09K

|                          |                             | "0 mm" Kierunek "+" Kierunek "-"                                                                                                    |
|--------------------------|-----------------------------|----------------------------------------------------------------------------------------------------|
| [Metoda<br>Alternatywna] | [Wyłącz],<br><b>[Włącz]</b> | Jeśli dla opcji wybrano ustawienie [Włącz], a ostatnia strona wydruku<br>dwustronnego jest drukowana jednostronnie, dla ostatniej strony zostanie użyte<br>drukowanie jednostronne. (Wydruk może zakończyć się szybciej, niż w<br>przypadku normalnego wydruku dwustronnego).<br>Jednak podczas drukowania dwustronnego na papierze dziurkowanym lub<br>wcześniej zadrukowanym orientacja lub powierzchnia wydruku ostatniej strony<br>może różnić się od innych stron. W takim przypadku należy wybrać ustawienie<br>[Wyłącz]. |

# 🛛 UWAGA

#### **Opis tabeli**

- Pogrubione wartości w tabeli oznaczają wartości domyślne.
- Elementy ustawień lub wartości ustawień z "\*" mogą nie być wyświetlane, zależnie od dostępności opcjonalnych akcesoriów i innych ustawień.

## Informacje o ikonach

Sterownik drukarki . Ustawienia sterownika drukarki mają nadany priorytet dla tego elementu.

| Element ustawień                                             | Wartość<br>ustawienia                                                                                                    | Ustawienie                                                                                                    |
|--------------------------------------------------------------|----------------------------------------------------------------------------------------------------|----------------------------------------------------------------------------------------------------|
| [Rozdzielczość]                                              | <b>[600 dpi]</b> , [1200<br>dpi]                                                                                                    | <ul> <li>Określ rozdzielczość wydruku dla przetwarzania danych wydruku.</li> <li>Rozdzielczość [600 dpi] jest odpowiednia dla drukowania zwykłych dokumentów i arkuszy z dużą szybkością.</li> <li>Rozdzielczość [1200 dpi] zapewnia wysoką rozdzielczość, zapewniającą wierną i klarowną reprodukcję drobnych szczegółów takich, jak tekst i układ lub obrzeża rysunków. Jest ona szczególnie przydatna w celu drukowania danych zawierających czcionki o małych rozmiarach i cienkie linie.</li> </ul>                                         |
| [Oczyszczanie<br>Obrazu]                                     | [Wyłącz], <b>[Włącz]</b>                                                                                                    | <ul> <li>Ustaw, czy przy drukowaniu chropowatych krawędzi tekstu i grafiki ma być używany proces wygładzania.</li> <li>W przypadku ustawienia [Włącz] proces wygładzania jest wykonywany.</li> <li>W przypadku ustawienia [Wyłącz] proces wygładzania nie jest wykonywany.</li> <li>Efekt procesu wygładzania jest różny w zależności od wzorów gradacji tekstu, grafik i obrazów (takich jak rysunki, tabele i wykresy).</li> <li>Jeśli dla opcji [Rozdzielczość] wybrano ustawienie [1200 dpi], to ustawienie nie jest wyświetlane.</li> </ul> |
| [Oszczędzanie<br>Tonera]<br>Sterownik drukarki               | <b>[Wyłącz]</b> , [Włącz]                                                                                                    | Opcja [Oszczędzanie Tonera] jest używana podczas drukowania<br>testowego. Jeżeli używana jest opcja [Oszczędzanie Tonera],<br>oszczędzany jest toner.                                                                                                    |
| [Gęstość] <sup>*</sup><br>Sterownik drukarki)                | -8 Jasny – <b>0</b> – do<br>+8 Ciemny                                                                                                    | Wyreguluj gęstość wydruku podczas drukowania. Im wyższa wartość<br>ustawienia, tym większa gęstość wydruku.<br>† Jeśli dla opcji [Oszczędzanie Tonera] wybrano ustawienie<br>[Włącz], tego ustawienia nie można wybrać.                                                                                                    |
| [Gęstość (Dokł.<br>Reg.)] <sup>*</sup><br>Sterownik drukarki | [Wysoka]: -8 Jasny<br>- <b>0</b> - +8 Ciemny<br>[Średnia]: -8 Jasny<br>- <b>0</b> - +8 Ciemny<br>[Niska]: -8 Jasny<br>- <b>0</b> - +8 Ciemny | Dostrajanie gęstości tonera dla drukowania.<br>† Jeśli dla opcji [Oszczędzanie Tonera] wybrano ustawienie<br>[Włącz], tego ustawienia nie można wybrać.                                                                                                    |
|                                                              | [Tekst]:                                                                                                    | <ul><li>Określ metodę wyświetlania półtonów podczas drukowania.</li><li>Opcja [Rozdzielczość] umożliwia drukowanie drobnych szczegółów</li></ul>                                                                                                    |

0604-09L

| [Półtony]<br>Sterownik drukarki | [Rozdzielczość],<br>[Gradacja], [Ton<br>Koloru], [Wysoka<br>Rozdzielczość]<br>[Grafiki]:<br>[Rozdzielczość],<br>[Gradacja], <b>[Ton<br/>Koloru]</b> , [Wysoka<br>Rozdzielczość],<br>[Gradacja], <b>[Ton<br/>Koloru]</b> , [Wysoka<br>Rozdzielczość] | <ul> <li>tak, aby krawędzie danych tekstowych były wyraźnie widoczne.<br/>Jest to przydatne podczas drukowania danych zawierających tekst i cienkie linie.</li> <li>Opcja [Gradacja] umożliwia drukowanie połączenia delikatnego stopniowania i jakości krawędzi. Jest to przydatne podczas drukowania grafik lub wykresów ze stopniowaniem.</li> <li>Opcja [Ton Koloru] umożliwia drukowanie z ostrą gradacją i dobrze zrównoważoną teksturą, kontrastując światło i cień — sposób ten jest najlepiej dostosowany do drukowania obrazów fotograficznych.</li> <li>Komunikat [Wysoka Rozdzielczość] oznacza, że możliwe jest drukowanie z wyższą rozdzielczością niż [Rozdzielczość] lub [Gradacja], jednak pogorszy to nieznacznie stabilność tekstur. Opcja odpowiednia do drukowania danych zawierających tekst i cienkie linie, oraz takich danych jak dane CAD, drukowanych z ostrymi krawędziami.</li> </ul> |
|---------------------------------|----------------------------------------------------------------------------------------------------|----------------------------------------------------------------------------------------------------|
| [Zmniejsz Jakość]               | <b>[Kontynuuj<br/>Drukowanie]</b> ,<br>[Zatrzymaj<br>Drukowanie]                                                                                                    | <ul> <li>Określa, czy gdy zabraknie wymaganej ilości pamięci, drukarka ma kontynuować drukowanie z automatycznie obniżoną jakością obrazu, czy też zatrzymać drukowanie i wyświetlić następujący komunikat o błędzie.</li> <li>Jeżeli wybrana jest opcja [Kontynuuj Drukowanie], drukarka kontynuuje drukowanie z automatycznie obniżoną jakością obrazu i nie wyświetla komunikatu.</li> <li>Jeżeli wybrana jest opcja [Zatrzymaj Drukowanie] drukarka zatrzymuje drukowanie i wyświetla komunikat. W takim przypadku drukarka wznowi drukowania z obniżoną jakością obrazu po naciśnięciu przycisku [ ] (++: Online).</li> </ul>                                                                                                    |

- Pogrubione wartości w tabeli oznaczają wartości domyślne.
- Po zmianie tych elementów ustawień na "\*1" należy wyłączyć i ponownie włączyć drukarkę lub wykonać reset sprzętowy, aby ustawienia zostały uaktywnione.
- Elementy ustawień lub wartości ustawień z "\*2" mogą nie być wyświetlane, zależnie od dostępności opcjonalnych akcesoriów i innych ustawień.

| Ustawianie<br>elementu                    | Wartość<br>ustawienia                                                                                                    | Ustawienie                                                                                                    |
|-------------------------------------------|----------------------------------------------------------------------------------------------------|----------------------------------------------------------------------------------------------------|
| [Wybór Interfejsu] <sup>*1</sup>          |                                                                                                    | Określa ustawienia interfejsów używanych do komunikacji z komputerem lub innym urządzeniem.                                                                                                    |
| [USB]                                     | <ul> <li>[Użyj<br/>połączenia<br/>USB]:<br/>[Wyłącz],<br/>[Włącz]</li> <li>[Wyk. poł.<br/>USB<br/>(Tryb)]:<br/>[Tryb 1],<br/>[Tryb 2]</li> </ul>              | <ul> <li>[Użyj połączenia USB]</li> <li>Określa, czy drukarka ma korzystać z interfejsu USB.</li> <li>[Wyk. poł. USB (Tryb)]</li> <li>Przełącza tryb rozpoznawania połączenia USB. Normalnie należy ustawić go na [Tryb 1].</li> </ul> |
| [Sieć]                                    | [Wyłącz],<br><b>[Włącz]</b>                                                                                                    | Określa, czy drukarka ma korzystać z interfejsu sieciowego.                                                                                                    |
| [Urz. Magazyn.<br>USB] <sup>*2</sup>      | [Sterownik<br>MEAP]:<br><b>[Wyłącz]</b> ,<br>[Włącz]                                                                                                    | Określa ustawienia sterownika urządzenia podczas korzystania z urządzeń<br>pamięci USB.                                                                                                    |
| [Przekr. Czasu<br>Oczek.]                 | <ul> <li>[Przekr.<br/>Czasu<br/>Oczek.]:<br/>[Wyłącz],<br/>[Włącz]</li> <li>[Czas Trw.<br/>Czasu<br/>Ocz.]*2: 5<br/>do <b>15</b> do<br/>300 sekund</li> </ul> | Określa, czy drukarka ma korzystać z funkcji automatycznego kończenia<br>zadań.                                                                                                    |
| [Rozpozn. Połącz.] <sup>*1</sup>          | [Wyłącz],<br><b>[Włącz]</b>                                                                                                    | Podczas korzystania z sieci standardowej wyniki wydruku mogą być<br>nieprawidłowe (nieczytelne znaki, błędy podczas drukowania nakładek<br>itp.). W takim przypadku wybierz dla tej opcji ustawienie [Wyłącz].                         |
| [Rozszerzony Bufor<br>RX] <sup>*1*2</sup> | <b>[Wyłącz]</b> ,<br>[Włącz]                                                                                                    | Po ustawieniu tej opcji na [Włącz] zostanie zwiększona pojemność bufora<br>drukarki odbierającego dane. Pozwala to skrócić czas pracy komputera w<br>przypadku wysyłania dużej ilości danych lub skomplikowanych danych.               |

# 🛛 UWAGA

- Pogrubione wartości w tabeli oznaczają wartości domyślne.
- Elementy ustawień lub wartości ustawień z "\*" mogą nie być wyświetlane, zależnie od dostępności opcjonalnych akcesoriów i innych ustawień.

| Element ustawień          | Wartość<br>ustawienia                                                                                                    | Ustawienie                                                                                                    |
|---------------------------|----------------------------------------------------------------------------------------------------|----------------------------------------------------------------------------------------------------|
| [Reg. Pozycji Pocz.]      | <ul> <li>[Przes. Y (Taca w.)]: -5,0 do 0,0 do +5,0 (mm)</li> <li>[Przes. X (Taca w.)]: -5,0 do 0,0 do +5,0 (mm)</li> <li>[Przes. Y (Szufl. 1)]: -5,0 do 0,0 do +5,0 (mm)</li> <li>[Przes. X (Szufl. 1)]: -5,0 do 0,0 do +5,0 (mm)</li> <li>[Przes. Y (Szufl. 2)]*: -5,0 do 0,0 do +5,0 (mm)</li> <li>[Przes. X (Szufl. 2)]*: -5,0 do 0,0 do +5,0 (mm)</li> <li>[Przes. Y (2-Str.)]: -5,0 do 0,0 do +5,0 (mm)</li> <li>[Przes. X (2-Str.)]: -5,0 do 0,0 do +5,0 (mm)</li> <li>[Przes. X (2-Str.)]: -5,0 do 0,0 do +5,0 (mm)</li> </ul> | <ul> <li>Określa położenie drukowania papieru w określonym źródle papieru.<br/>Dostosowuje położenie w pionie (Y) lub w poziomie (X) o określoną wartość.</li> <li>Wartości ustawienia są określone w milimetrach (mm), a położenie można regulować, używając opcji [ ▲ ] i [ ▼ ].<br/>Jeśli położenie wydruku nie jest dostosowywane, określ dla tej pozycji wartość (0,0]</li> <li>Dla wydruków dwustronnych dostosuj położenie wydruku w następujący sposób.</li> <li>Dostosuj położenie wydruku przedniej strony, zmieniając ustawienia [Przes. Y (2-Str.)] i [Przes. X (2-Str.)].</li> <li>Położenie wydruku tylnej strony zależy od ustawień poszczególnych źródeł papieru.</li> <li>* "Dostosowywanie położenia wydruku dla poszczególnych źródeł papieru"</li> </ul> |
| [Odzyskane<br>Drukowanie] | [Wyłącz], <b>[Włącz]</b>                                                                                                    | Określa, czy w przypadku zatrzymania drukarki, spowodowanego zacięciem papieru lub wystąpieniem błędu, wydrukować częściowo wydrukowaną stronę.                                                                                                    |
| [Spr. Rozmiar<br>Papieru] | <b>[Wyłącz]</b> , [Włącz]                                                                                                    | Określa, czy drukarka powinna zatrzymać drukowanie, wyświetlając<br>komunikat <spr. pap.="" rozm.="">, czy też kontynuować drukowanie, gdy<br/>dla opcji [Roz. Pap. Tacy Wiel.], [Rozmiar Szuflady 1] i [Rozmiar<br/>Szuflady 2] wybrano ustawienie [Miesz. Rozm.].</spr.>                                                                                                    |
|                           |                                                                                                    | Jeśli do drukarki nie jest załadowany papier docelowego formatu,<br>drukarka wykonuje drukowanie na papierze następujących formatów.                                                                                                    |
| [Zastąp Rozmiar]          | <b>[Wyłącz]</b> , [Włącz]                                                                                                    | Format papieru do Ustawienie sterownika<br>drukowania drukarki                                                                                                    |
|                           |                                                                                                    | Letter → A4                                                                                                    |
|                           |                                                                                                    | $A4 \rightarrow Letter$                                                                                                    |

| [Tryb Specj. Wydr.<br>A] | [Wyłącz], <b>[Tryb 1]</b> ,<br>[Tryb 2], [Tryb 3],<br>[Tryb 4]                                                                                                    | W zależności od rodzaju papieru i środowiska pracy na drukowanym<br>papierze mogą wystąpić pionowe smugi. W takim przypadku należy<br>zmienić ustawienie tej opcji. Poprawa efektywności dla pionowych<br>smug następuje w podanej kolejności.<br>[Wyłącz] (Skuteczność: niska)<br>↓<br>[Tryb 1]<br>↓<br>[Tryb 1]<br>↓<br>[Tryb 2]<br>↓<br>[Tryb 3]<br>↓<br>[Tryb 4] (Skuteczność: wysoka)<br>Nawet jeśli ustawienie nie jest zmieniane z powodu zmiany rodzaju<br>papieru lub środowiska pracy ustawienie, może to również zapobiec<br>pojawianiu się na drukowanym papierze pionowych smug. Ze<br>wzrostem skuteczności spada gęstość wydruku. Może to także<br>spowodować, że kontury będą niewyraźne lub lekko chropowate.                                                                                                    |
|--------------------------|----------------------------------------------------------------------------------------------------|----------------------------------------------------------------------------------------------------|
| [Konserwacja Karty SD    | ]                                                                                                    |                                                                                                    |
| [Format]                 | <b>[Nie]</b> , [Tak]                                                                                                    | Usuwa zawartość z karty SD.                                                                                                    |
| [Tryb Specj. Wydruku]    |                                                                                                    |                                                                                                    |
| [Kor. Zaw. Pap. Zw.]     | <b>[Wyłącz]</b> , [Tryb 1],<br>[Tryb 2]                                                                                                    | Jeśli drukowany papier zwykły zawija się, ustaw ten element na [Tryb<br>1]. Jeśli wprowadzenie ustawienia [Tryb 1] nie spowoduje rozwiązania<br>problemu, wprowadź ustawienie [Tryb 2].<br>Jeśli drukarka podczas drukowania generuje hałas, wybranie opcji<br>[Tryb 1] lub [Tryb 2] może również spowodować zmniejszenie hałasu.                                                                                                    |
| [Reg. Wyj. Zw. 16K]      | <b>[Wyłącz]</b> , [Włącz]                                                                                                    | Jeśli zwykłego papieru 16K nie można całkowicie wyprowadzić,<br>wybierz<br>dla tego elementu ustawienie [Włącz].                                                                                                    |
| [Aktualiz. Firmware]     |                                                                                                    |                                                                                                    |
| [USB]                    | -                                                                                                    | Tę opcję można wykonać tylko jeśli oprogramowanie firmowe drukarki                                                                                                    |
| [Sieć]                   | -                                                                                                    | wymaga aktualizacji.                                                                                                    |
| [Metoda Pod.<br>Papieru] | <ul> <li>[Taca<br/>Wielofunkcyjna]:<br/>[Priorytet<br/>Prędk.],<br/>[Priorytet Str.<br/>Wydr.]</li> <li>[Szuflada 1]:<br/>[Priorytet<br/>Prędk.],<br/>[Priorytet Str.<br/>Wydr.]</li> </ul> | <ul> <li>Określa, na której stronie załadowanego papieru drukarka powinna drukować.</li> <li>Wykonaj drukowanie po wybraniu podawania papieru z szuflady na papier lub tacy. Wybierz źródło papieru.</li> <li>"Menu [Ustawienia] (opcje [Źródło Papieru])"</li> <li>Ustawienie tego elementu określa stronę papieru, na której wykonywane jest drukowania. Załaduj papier z prawidłową orientacją.</li> <li>"Orientacja ładowania papieru"</li> <li>W przypadku określenia ustawienia [Priorytet Prędk.], strony drukowania papieru dla drukowania jednostronnego i dwustronnego nie są zgodne.</li> <li>Drukowanie 1 2 3 4</li> <li>W przypadku określenia ustawienia [Priorytet Str. Wydr.] drukarka dopasowuje strony drukowania papieru dla drukowania papieru dla drukowania papieru dla drukowania papieru dla drukowania papieru określenia ustawienia [Priorytet Str. Wydr.] drukarka dopasowuje strony drukowania papieru dla drukowania papieru dla drukowania papie</li></ul> |

|                     | [Szuflada 2] :<br>[Priorytet<br>Prędk.],<br>[Priorytet Str.<br>Wydr.] | poprzednio zadrukowanym papierze nie jest konieczne ponowne<br>ładowanie papieru w przypadku każdego przełączenia między<br>ustawieniami.<br>Przód Tyt<br>Przód Tyt<br>2 3 4 4<br>Drukowanie<br>1 2 3 4<br>Określenie ustawienia [Priorytet Str. Wydr.] powoduje<br>t zmniejszenie prędkości drukowania. |
|---------------------|-----------------------------------------------------------------------|----------------------------------------------------------------------------------------------------|
| [Pokaż Listę Zadań] | [Wyłącz], <b>[Włącz]</b>                                              | <ul> <li>Określa, czy po naciśnięciu klawisza [ ) [ ] ( [ ] Karistania/Anuluj) wyświetlać listę zadań.</li> <li>W przypadku określenia ustawienia [Włącz] drukarka wyświetla listę zadań.</li> <li>W przypadku określenia ustawienia [Wyłącz] drukarka nie wyświetla listy zadań.</li> </ul>             |
| [IMPORT/EKSPORT]    | <b>[EKSPORT]</b> ,<br>[IMPORT]                                        | Można zapisać i odczytać ustawienia drukarki.<br>Justawienia importowania i eksportowania"                                                                                                    |

- Pogrubione wartości w tabeli oznaczają wartości domyślne.
- Elementy ustawień lub wartości ustawień z "\*" mogą nie być wyświetlane, zależnie od dostępności opcjonalnych akcesoriów i innych ustawień.

| Ustawianie<br>elementu  | Wartość<br>ustawienia                                                                                                    | Ustawienie                                                                                                    |
|-------------------------|----------------------------------------------------------------------------------------------------|----------------------------------------------------------------------------------------------------|
| [Wybór Trybu<br>Autom.] | <b>[Automatyczny<br/>Wybór]</b> , [PCL],<br>[PS]*, [PDF],<br>[XPS]*                                                                                                    | Określa tryb działania drukarki w przypadku drukowania bez użycia<br>sterownika drukarki.<br>Jeśli tryb drukowania nie jest odpowiedni, mogą wystąpić problemy z<br>drukowaniem, takie jak nieczytelne znaki. Ustawienie pozycji musi<br>odpowiadać drukowanemu zadaniu.                                                                                                    |
| [Wybór<br>Automatyczny] | <ul> <li>[PCL]:<br/>[Wyłącz],</li> <li>[Włącz]</li> <li>[PS]*<br/>[Wyłącz],</li> <li>[Włącz]</li> <li>[PDF]:<br/>[Wyłącz],</li> <li>[Włącz]</li> <li>[XPS]*:<br/>[Wyłącz],</li> <li>[Włącz]</li> <li>[Włącz],</li> <li>[Wyłącz],</li> <li>[Włącz]</li> </ul> | Określa tryb drukowania, w którym drukarka przełączy się automatycznie<br>w przypadku wybrania dla opcji [Wybór Trybu Autom.] ustawienia<br>[Automatyczny Wybór].<br>W przypadku wybrania ustawienia [Włącz] drukarka automatycznie<br>przełączy się w wybrany tryb.                                                                                                    |
| [Priotytet Trybu]       | <b>[Brak]</b> , [PCL],<br>[PS]*, [PDF],<br>[XPS]*                                                                                                    | Jeśli dla opcji [Priotytet Trybu] wybrano ustawienie [Wybór Trybu Autom.],<br>a drukarka nie może rozpoznać polecenia sterującego w danych, można<br>określić priorytetowy tryb dla drukarki, korzystając z opcji [Automatyczny<br>Wybór].<br>W przypadku wybrania ustawienia [Brak] drukarka nie przełączy się w tryb<br>priorytetowy. Jeśli drukarka nie może rozpoznać polecenia sterującego w<br>danych, tryb pracy zostanie określony automatycznie. |

## Opis tabeli

Pogrubione wartości w tabeli oznaczają wartości domyślne.

| Ustawianie<br>elementu    | Wartość<br>ustawienia       | Ustawienie                                                                                                    |
|---------------------------|-----------------------------|----------------------------------------------------------------------------------------------------|
| [Oszczędzanie<br>Papieru] | [Wyłącz],<br><b>[Włącz]</b> | Określa, czy drukarka ma wyprowadzać pusty arkusz papieru, utworzony w wyniku braku danych na stronie wysłanej z aplikacji. |

0604-09W

- Pogrubione wartości w tabeli oznaczają wartości domyślne.
- Elementy ustawień lub wartości ustawień z "\*" mogą nie być wyświetlane, zależnie od dostępności opcjonalnych akcesoriów i innych ustawień.

| Ustawianie<br>elementu        | Wartość ustawienia                                                                                                    | Ustawienie                                                                                                    |
|-------------------------------|----------------------------------------------------------------------------------------------------|----------------------------------------------------------------------------------------------------|
| [Oszczędzanie<br>Papieru]     | <b>[Wyłącz]</b> , [Włącz]                                                                                                    | Określa, czy drukarka ma wyprowadzać pusty arkusz<br>papieru, utworzony w wyniku braku danych między<br>dwoma kodami Form Feed wysłanymi z aplikacji.                                                                                                    |
| [Orientacja]                  | [Pionowo], [Poziomo]                                                                                                    | Pozwala ustawić orientację papieru.                                                                                                    |
| [Numer Czcionki]              | <b>0</b> do 104                                                                                                    | Pozwala ustawić domyślną czcionkę drukarki,<br>wykorzystywane są numery czcionek. Poprawne<br>numery czcionek obejmują zakres od 0 do 104.                                                                                                    |
| [Rozmiar Punktu] <sup>*</sup> | od 4,00 do <b>12,00</b> do 999,75 punktu                                                                                                    | Jeśli numer czcionki wybrany w opcji [Numer Czcionki]<br>wskazuje na czcionkę skalowalną z proporcjonalnymi<br>odstępami, ta opcja zostanie wyświetlona w opcjach<br>[PCL]. Pozwala ona określić rozmiar domyślnej<br>czcionki w punktach. Rozmiar w punktach można<br>dostosowywać z dokładnością do 0,25 punktu. |
| [Plamka] <sup>*</sup>         | od 0,44 do <b>10,00</b> do 99,99 cpi                                                                                                    | Jeśli numer czcionki wybrany w opcji [Numer Czcionki]<br>wskazuje na czcionkę skalowalną o stałej gęstości, ta<br>opcja zostanie wyświetlona w opcjach [PCL]. Pozwala<br>ona określić gęstość domyślnej czcionki. Gęstość<br>można dostosować z dokładnością do 0,01 cpi<br>(znaków na cal).                       |
| [Linie Formatki]              | od 5 do <b>64</b> do 128 linii                                                                                                    | Pozwala określić liczbę wierszy drukowanych na stronie. Można określić od 5 do 128 wierszy.                                                                                                    |
| [Kod Znaku]                   | [PC8], [ROMAN8], [ROMAN9],<br>[ISOL1], [ISOL2], [ISOL5], [ISOL6],<br>[ISOL9], [PC775], [PC8DN], [PC850],<br>[PC852], [PC858], [PC8TK],<br>[PC1004], [WINL1], [WINL2],<br>[WINL5], [WINBALT], [DESKTOP],<br>[PSTEXT], [LEGAL], [ISO4], [ISO6],<br>[ISO11], [ISO15], [ISO17], [ISO21],<br>[ISO60], [ISO69], [WIN 30],<br>[MCTEXT], [PC864], [ARABIC8],<br>[WINARB], [PC866], [ISOCYR],<br>[WINCYR], [PC851], [GREEK8],<br>[ISOGRK], [PC8GRK], [WINGRK],<br>[PC862], [HEBREW7], [HEBREW8],<br>[ISOHEB] | Pozwala wybrać zestaw znaków najbardziej<br>odpowiadający wymaganiom komputera hosta.                                                                                                    |
| [Rozm. Niest.]                | <b>[Nie ustawiaj]</b> , [Ustaw]                                                                                                    | Pozwala określić niestandardowy format papieru. W przypadku wybrania ustawienia [Ustaw] można wprowadzić niestandardowy format.                                                                                                    |
| [Jednostka Miary]*            | [Milimetry], [Cale]                                                                                                    | Pozwala określić jednostkę używaną przy określaniu niestandardowego formatu papieru.                                                                                                    |
|                               |                                                                                                    | Pozwala określić wymiar X niestandardowego formatu                                                                                                    |

| [Wymiar X] <sup>*</sup>   | 76,2 do 215,9 mm; <b>215,9 mm</b> (3,00 do 8,50 cala; <b>8,50 cala</b> )       | papieru. Wymiar X można dostosować w zakresie od<br>76,2 mm do 215,9 mm z dokładnością 0,1 mm.                                                                                                    |
|---------------------------|--------------------------------------------------------------------------------|----------------------------------------------------------------------------------------------------|
| [Wymiar Y] <sup>*</sup>   | 127,0 do 355,6 mm; <b>355,6 mm</b><br>(5,00 do 14,00 cali; <b>14,00 cali</b> ) | Pozwala określić wymiar Y niestandardowego formatu papieru. Wymiar Y można dostosować w zakresie od 127,0 mm do 355,6 mm z dokładnością 0,1 mm.                                                    |
| [Dołącz CR do LF]         | [Tak], <b>[Nie]</b>                                                            | Pozwala określić, czy drukarka ma dołączać kod CR<br>(powrót karetki) po odebraniu kodu LF (znak nowego<br>wiersza).<br>ABCDE FGHIJ<br>Tylko kod LF (U)<br>ABCDE<br>FGHIJ<br>Dołącz CR do LF 'Tak' |
| [Zw. Szer. Wydruku<br>A4] | <b>[Wyłącz]</b> , [Włącz]                                                      | Określa, czy obszar wydruku dla papieru A4 ma<br>zostać poszerzony do szerokości formatu Letter.                                                                                                   |
| [BarDIMM] <sup>*</sup>    | [Odblokuj], <b>[Zablokuj]</b>                                                  | Można włączyć lub wyłączyć funkcję drukowania kodów kreskowych w drukarce.                                                                                                    |
| [FreeScape] <sup>*</sup>  | [Wyłącz], <b>[~]</b> , ["], [#], [\$], [/], [\], [?],<br>[{], [}], []]         | Można określić kod AEC (Alternate Escape Code)<br>stosowany w przypadku poleceń kodów kreskowych,<br>gdy komputer hosta nie obsługuje standardowego<br>kodu Escape.                                |

- Pogrubione wartości w tabeli oznaczają wartości domyślne.
- Elementy ustawień lub wartości ustawień z "\*" mogą nie być wyświetlane, zależnie od dostępności opcjonalnych akcesoriów i innych ustawień.

| Ustawianie<br>elementu              | Wartość<br>ustawienia                                                | Ustawienie                                                                                                    |
|-------------------------------------|----------------------------------------------------------------------|----------------------------------------------------------------------------------------------------|
| [Orienacja Obrazu]                  | <b>[Automatycznie]</b> ,<br>[Pionowo],<br>[Poziomo]                  | Określa, czy drukarka ma drukować obraz w orientacji pionowej lub poziomej.                                                                                                    |
| [Zoom]                              | <b>[Wyłącz]</b> ,<br>[Automatycznie]                                 | Określa, czy drukarka ma skalować wydruki, dostosowując je do obszaru wydruku.                                                                                                    |
| [Pozycja Wydruku]                   | <b>[Automatycznie]</b> ,<br>[Środek], [Na górze<br>na lewo]          | Określa położenie wydruku dla obrazu.                                                                                                    |
| [Gwarancja<br>Wydruku] <sup>*</sup> | <b>[Wyłącz]</b> , [Włącz]                                            | <ul> <li>Ustaw metodą przetwarzania dla odebranych danych TIFF.</li> <li>Po wybraniu ustawienia [Wyłącz] czas przetwarzania zostaje skrócony dzięki sekwencyjnemu przetwarzaniu odebranych danych TIFF.</li> <li>Po wybraku ustawienia [Włącz] możliwe jest uniknięcie wystąpienia błędów, ponieważ wszystkie dane TIFF zostają odebrane przed rozpoczęciem procesu. Jednak szybkość drukowania może ulec zmniejszeniu.</li> <li>† Po określeniu należy wykonać reset sprzętowy lub ponownie uruchomić drukarkę, aby uaktywnić ustawienia.</li> </ul>                                                                                                    |
| [Pokaż Ostrzeżenia]                 | [Wyłącz], <b>[Drukuj]</b> ,<br>[Panel]                               | Określa ustawienie wyświetlania komunikatu błędu w przypadku wystąpienia błędu.                                                                                                    |
| [Wydruk Tekstu E-<br>Mail]          | [Wyłącz], <b>[Włącz]</b>                                             | Ustaw drukowanie wiadomości e-mail.                                                                                                    |
| [Ogr. Wydruk E-<br>Mail]            | <b>[Wyłącz]</b> , [Włącz]                                            | " "Odbieranie i drukowanie danych e-mail z serwera pocztowego<br>(drukowanie e-maili)"                                                                                                    |
| [Zwiększ Obsz.<br>Wydr.]            | <b>[Wyłącz]</b> , [Włącz]                                            | Określa, czy drukarka ma drukować dokumenty z powiększonym obszarem wydruku.                                                                                                    |
| [Półtony]                           | [Rozdzielczość],<br><b>[Gradacja]</b> ,<br>[Wysoka<br>Rozdzielczość] | <ul> <li>Określ metodę wyświetlania półtonów podczas drukowania.</li> <li>Po wybraniu ustawienia [Rozdzielczość] można drukować w sposób łączący płynne stopniowanie z jakością krawędzi. Jest to przydatne podczas drukowania grafik lub wykresów ze stopniowaniem.</li> <li>Ustawienie opcji [Gradacja] umożliwia drukowanie z ostrą gradacją i dobrze zrównoważoną teksturą, kontrastując światło i cień — sposób ten jest najlepiej dostosowany do drukowania obrazów fotograficznych.</li> <li>Wybranie ustawienia [Wysoka Rozdzielczość] umożliwia drukowanie drobnych szczegółów tak, aby krawędzie danych tekstowych były wyraźnie widoczne. Jest to przydatne podczas drukowania danych zawierających tekst i cienkie linie.</li> </ul> |

| [Konw. Skali<br>Szarości] [SRGB], <b>[NTSC]</b> ,<br>[Uniform RGB] | <ul> <li>Wybierz metodę konwersji kolorowych danych wydruku do skali szarości w celu drukowania.</li> <li>Po wybraniu ustawienia [sRGB] wartość skali szarości jest obliczana z zastosowaniem standardowej metody konwersji kolorów sRGB.</li> <li>Po wybraniu ustawienia [NTSC] wartość skali szarości jest obliczana z zastosowaniem standardowej metody konwersji kolorów NTSC.</li> <li>Po wybraniu ustawienia [Uniform RGB] jako wartość skali szarości zostaje przyjęta średnia wartość kolorów czerwonego, zielonego i niebieskiego.</li> </ul> |
|--------------------------------------------------------------------|----------------------------------------------------------------------------------------------------|
|--------------------------------------------------------------------|----------------------------------------------------------------------------------------------------|

## Opis tabeli

Pogrubione wartości w tabeli oznaczają wartości domyślne.

| Ustawianie<br>elementu    | Wartość ustawienia                                                                                                    | Ustawienie                                                                                                    |
|---------------------------|----------------------------------------------------------------------------------------------------|----------------------------------------------------------------------------------------------------|
| [Półtony]                 | [Tekst]: <b>[Rozdzielczość]</b> ,<br>[Gradacja], [Wysoka<br>Rozdzielczość]<br>[Grafiki]:<br><b>[Rozdzielczość]</b> ,[Gradacja],<br>[Wysoka Rozdzielczość]<br>[Obraz]: <b>[Rozdzielczość]</b> ,<br>[Gradacja], [Wysoka<br>Rozdzielczość] | <ul> <li>Metodę wyświetlania półtonów można wybrać wśród opcji<br/>[Rozdzielczość], [Gradacja] i [Wysoka Rozdzielczość].</li> <li>Opcja [Rozdzielczość] umożliwia drukowanie połączenia<br/>delikatnego stopniowania i jakości krawędzi. Jest to<br/>przydatne podczas drukowania grafik lub wykresów ze<br/>stopniowaniem.</li> <li>Opcja [Gradacja] umożliwia drukowanie z ostrą gradacją<br/>i dobrze zrównoważoną teksturą, kontrastując światło i<br/>cień — sposób ten jest najlepiej dostosowany do<br/>drukowania obrazów fotograficznych.</li> <li>Opcja [Wysoka Rozdzielczość] umożliwia drukowanie<br/>drobnych szczegółów tak, aby krawędzie danych<br/>tekstowych były wyraźnie widoczne. Jest to przydatne<br/>podczas drukowania danych zawierających tekst i<br/>cienkie linie.</li> </ul> |
| [Konw. Skali<br>Szarości] | [Tekst]: <b>[sRGB]</b> , [NTSC],<br>[Uniform RGB]<br>[Grafiki]: <b>[sRGB]</b> ,<br>[NTSC], [Uniform RGB]<br>[Obraz]: <b>[sRGB]</b> , [NTSC],<br>[Uniform RGB]                                                                           | <ul> <li>Wybierz metodę konwersji kolorowych danych wydruku do skali szarości w celu drukowania.</li> <li>Po wybraniu ustawienia [sRGB] wartość skali szarości jest obliczana z zastosowaniem standardowej metody konwersji kolorów sRGB.</li> <li>Po wybraniu ustawienia [NTSC] wartość skali szarości jest obliczana z zastosowaniem standardowej metody konwersji kolorów NTSC.</li> <li>Po wybraniu ustawienia [Uniform RGB] jako wartość skali szarości zostaje przyjęta średnia wartość kolorów czerwonego, zielonego i niebieskiego.</li> </ul>                                                                                                    |
| [Tryb Skompr.<br>Obr.]    | <b>[Priorytet Obrazu]</b> ,<br>[Priorytet Wyjścia]                                                                                                    | <ul> <li>Wybierz sposób zachowania drukarki w przypadku<br/>niedostatecznej ilości pamięci podczas drukowania pliku XPS.</li> <li>W przypadku wybrania opcji [Priorytet Obrazu] przy<br/>drukowaniu wyższy priorytet ma jakość obrazu. W<br/>przypadku braku pamięci drukarki drukowanie zostaje<br/>anulowane.</li> <li>W przypadku wybrania opcji [Priorytet Wyjścia] jakość<br/>obrazu może zostać obniżona, ale drukowanie może być<br/>wykonane.</li> <li>W przypadku wybrania dla opcji [Karta SD] ustawienia<br/>[Włącz] ilość plików XPS, które można drukować z<br/>nadaniem wyższego priorytetu jakości obrazu<br/>zwiększa się. Jeśli drukarka ma niedostateczną ilość<br/>pamięci, może być to również przyczyną anulowania<br/>drukowania.</li> </ul>                                         |
|                           |                                                                                                    | W przypadku nadaniu wyższego priorytetu wyprowadzeniu<br>jakość obrazu może z czasem ulec pogorszeniu, w zależności<br>od typu drukowanych danych. W takim przypadku można<br>kontynuować drukowanie przez obniżenie jakości obrazu lub                                                                                                    |

| [Rozm. Wyjś. Sk.<br>Obr.]<br>[Błąd Wyświetlacza] | <ul> <li>yświetlić komunikat o błędzie, umożliwiający podjęcie ecyzji o anulowaniu drukowania.</li> <li>W przypadku wybrania opcji [Wydruk Wyjściowy] drukowanie jest kontynuowane.</li> <li>W przypadku wybrania opcji [Błąd Wyświetlacza] zostaje wyświetlony komunikat o błędzie, a drukowanie zostaje anulowane.</li> <li>To ustawienie jest skuteczne w przypadku wybrania dla opcji [Tryb Skompr. Obr.] ustawienia [Priorytet Wyjścia] lub wybrania dla opcji [Karta SD] ustawienia [Włącz].</li> </ul> |
|--------------------------------------------------|----------------------------------------------------------------------------------------------------|
|--------------------------------------------------|----------------------------------------------------------------------------------------------------|

## Opis tabeli

Pogrubione wartości w tabeli oznaczają wartości domyślne.

| Ustawianie<br>elementu    | Wartość<br>ustawienia                                                                                                    | Ustawienie                                                                                                    |
|---------------------------|----------------------------------------------------------------------------------------------------|----------------------------------------------------------------------------------------------------|
| [Dopasuj do strony]       | <b>[Wyłącz]</b> , [Włącz]                                                                                                    | Ustaw, aby zwiększyć lub zmniejszyć w celu dopasowania do<br>efektywnego obszaru wydruku na określonym papierze.<br>† To ustawienie powoduje ustawienie współczynnika proporcji i<br>formatu strony pliku PDF.                                                                                                    |
| [Zwiększ Obsz.<br>Wydr.]  | <b>[Wyłącz]</b> , [Włącz]                                                                                                    | Ustaw, czy należy rozszerzyć efektywny obszar wydruku do krawędzi<br>papieru, bez pozostawiania marginesów na krawędziach papieru.<br>† Po wybraniu ustawienia [Włącz] obrazy na krawędziach papieru<br>mogą zostać częściowo ucięte.                                                                                                    |
| [N na 1]                  | <b>[Wyłącz]</b> , [2 na 1],<br>[4 na 1], [6 na 1], [8<br>na 1], [9 na 1], [16<br>na 1]                                                                                                    | Można wydrukować wiele stron danych pliku PDF, rozmieszczając je na<br>jednej stronie. W przypadku drukowania wielu stron, są one<br>rozmieszczane począwszy od lewego górnego rogu.                                                                                                    |
| [Wydruk<br>Komentarza]    | [Wyłącz],<br><b>[Automatycznie]</b>                                                                                                    | Określ, czy mają być drukowane komentarze z pliku PDF określonym do drukowania.                                                                                                    |
| [Półtony]                 | [Tekst]:<br><b>[Rozdzielczość]</b> ,<br>[Gradacja],<br>[Wysoka<br>Rozdzielczość]<br>[Grafiki]:<br><b>[Rozdzielczość]</b> ,<br>[Gradacja],<br>[Wysoka<br>Rozdzielczość]<br>[Obraz]:<br><b>[Rozdzielczość]</b> ,<br>[Gradacja],<br>[Wysoka<br>Rozdzielczość] | <ul> <li>Metodę wyświetlania półtonów można wybrać wśród opcji<br/>[Rozdzielczość], [Gradacja] i [Wysoka Rozdzielczość].</li> <li>Opcja [Rozdzielczość] umożliwia drukowanie połączenia<br/>delikatnego stopniowania i jakości krawędzi. Jest to przydatne<br/>podczas drukowania grafik lub wykresów ze stopniowaniem.</li> <li>Opcja [Gradacja] umożliwia drukowanie z ostrą gradacją i dobrze<br/>zrównoważoną teksturą, kontrastując światło i cień — sposób ten<br/>jest najlepiej dostosowany do drukowania obrazów fotograficznych.</li> <li>Opcja [Wysoka Rozdzielczość] umożliwia drukowanie drobnych<br/>szczegółów tak, aby krawędzie danych tekstowych były wyraźnie<br/>widoczne. Jest to przydatne podczas drukowania danych<br/>zawierających tekst i cienkie linie.</li> </ul> |
| [Konw. Skali<br>Szarości] | [sRGB], <b>[NTSC]</b> ,<br>[Uniform RGB]                                                                                                    | <ul> <li>Wybierz metodę konwersji kolorowych danych wydruku do<br/>skali szarości w celu drukowania.</li> <li>Po wybraniu ustawienia [sRGB] wartość skali szarości jest<br/>obliczana z zastosowaniem standardowej metody konwersji<br/>kolorów sRGB.</li> <li>Po wybraniu ustawienia [NTSC] wartość skali szarości jest<br/>obliczana z zastosowaniem standardowej metody konwersji<br/>kolorów NTSC.</li> <li>Po wybraniu ustawienia [Uniform RGB] jako wartość skali szarości<br/>zostaje przyjęta średnia wartość kolorów czerwonego, zielonego i<br/>niebieskiego.</li> </ul>                                                                                                    |
| [Reg. Gęstości            | [-10%], [-5%],<br>[Standardowy],                                                                                                    | Można dostosować zakropkowane obszary, aby zmienić zaciemnienie i oświetlenie obszarów zadrukowanych. Użycie wyższej liczby powoduje                                                                                                    |

### Opis tabeli

Pogrubione wartości w tabeli oznaczają wartości domyślne.

| Ustawianie<br>elementu    | Wartość<br>ustawienia                                                                                                    | Ustawienie                                                                                                    |
|---------------------------|----------------------------------------------------------------------------------------------------|----------------------------------------------------------------------------------------------------|
| [Wygaśn. Czasu<br>Zad.]   | od <b>0</b> do 3600<br>sekund                                                                                                    | Jeśli od rozpoczęcia przetwarzania zadania upłynął czas określony w tej<br>opcji, drukarka automatycznie zakończy zadanie i odbierze następne<br>zadanie.<br>Aby nie określać limitu czasu, należy wybrać ustawienie "0 seconds".                                                                                                    |
| [Błędy Wydruku PS]        | <b>[Wyłącz]</b> , [Włącz]                                                                                                    | Określa, czy w przypadku wystąpienia błędu PostScript ma zostać wydrukowana strona z błędem.                                                                                                    |
| [Półtony]                 | [Tekst]:<br><b>[Rozdzielczość]</b> ,<br>[Gradacja],<br>[Wysoka<br>Rozdzielczość]<br>[Grafiki]:<br><b>[Rozdzielczość]</b> ,<br>[Gradacja],<br>[Wysoka<br>Rozdzielczość]<br>[Obraz]:<br><b>[Rozdzielczość]</b> ,<br>[Gradacja],<br>[Wysoka<br>Rozdzielczość] | <ul> <li>Metodę wyświetlania półtonów można wybrać wśród opcji<br/>[Rozdzielczość], [Gradacja] i [Wysoka Rozdzielczość].</li> <li>Opcja [Rozdzielczość] umożliwia drukowanie połączenia<br/>delikatnego stopniowania i jakości krawędzi. Jest to przydatne<br/>podczas drukowania grafik lub wykresów ze stopniowaniem.</li> <li>Opcja [Gradacja] umożliwia drukowanie z ostrą gradacją i dobrze<br/>zrównoważoną teksturą, kontrastując światło i cień — sposób ten<br/>jest najlepiej dostosowany do drukowania obrazów fotograficznych.</li> <li>Opcja [Wysoka Rozdzielczość] umożliwia drukowanie drobnych<br/>szczegółów tak, aby krawędzie danych tekstowych były wyraźnie<br/>widoczne. Jest to przydatne podczas drukowania danych<br/>zawierających tekst i cienkie linie.</li> </ul> |
| [Konw. Skali<br>Szarości] | [sRGB], <b>[NTSC]</b> ,<br>[Uniform RGB]                                                                                                    | <ul> <li>Wybierz metodę konwersji kolorowych danych wydruku do skali szarości w celu drukowania.</li> <li>Po wybraniu ustawienia [sRGB] wartość skali szarości jest obliczana z zastosowaniem standardowej metody konwersji kolorów sRGB.</li> <li>Po wybraniu ustawienia [NTSC] wartość skali szarości jest obliczana z zastosowaniem standardowej metody konwersji kolorów NTSC.</li> <li>Po wybraniu ustawienia [Uniform RGB] jako wartość skali szarości zostaje przyjęta średnia wartość kolorów czerwonego, zielonego i niebieskiego.</li> </ul>                                                                                                    |
| [Reg. Gęstości<br>Punktu] | [-10%], [-5%],<br><b>[Standardowy]</b> ,<br>[+5%], [+10%]                                                                                                    | Można dostosować zakropkowane obszary, aby zmienić zaciemnienie i<br>oświetlenie obszarów zadrukowanych. Użycie wyższej liczby powoduje<br>określenie ciemniejszego obszaru wydruku.                                                                                                    |

# Menu [Ustawienia] (opcje [Ustawienia MEAP]) (tylko LBP6680x)

0604-0A3

# 🖌 UWAGA

## Opis tabeli

Pogrubione wartości w tabeli oznaczają wartości domyślne.

| Ustawianie<br>elementu   | Wartość<br>ustawienia                  | Ustawienie                                                                                                    |
|--------------------------|----------------------------------------|----------------------------------------------------------------------------------------------------|
| [Wyb. Ekran<br>Domyślny] | <b>[Ekran<br/>Wydruku]</b> ,<br>[MEAP] | <ul> <li>Ustaw początkowy ekran panelu sterowania, wyświetlany po uruchomieniu drukarki.</li> <li>Po wybraniu ustawienia [Ekran Wydruku] zostaje wyświetlony ekran wstrzymania drukarki.</li> <li>Po wybraniu ustawienia [MEAP] zostaje wyświetlony ekran menu MEAP.</li> <li>Po uruchomieniu drukarki można przełączać między ekranami menu, naciskając opcję [ ] ( ] ( ] ( ] ( ] ( ] ( ] ) ( ] ) ( ] ) ( ] ) ( ] ) [ ] ( ] ) [ ] ( ] ) [ ] ( ] ] ( ] ) [ ] ] ( ] ] ( ] ] ( ] ) [ ] ] ( ] ] ] ( ] ] ] ( ] ] ] ( ] ] ] ( ] ] ] ] [ ] ] [ ] ] [ ] ] [ ] ] [ ] ] [ ] ] [ ] ] [ ] ] ] [ ] ] [ ] ] [ ] ] [ ] ] [ ] ] [ ] ] [ ] ] [ ] ] [ ] ] [ ] ] [ ] ] [ ] ] [ ] ] [ ] ] [ ] ] [ ] ] [ ] ] [ ] ] [ ] ] [ ] ] [ ] ] [ ] ] [ ] ] [ ] ] [ ] ] [ ] ] [ ] ] [ ] ] [ ] ] [ ] ] [ ] ] [ ] ] [ ] ] [ ] ] [ ] ] [ ] ] [ ] ] [ ] ] [ ] ] [ ] ] [ ] [ ] ] [ ] ] [ ] [ ] ] [ ] ] [ ] [ ] ] [ ] ] [ ] [ ] ] [ ] ] [ ] [ ] ] [ ] [ ] ] [ ] [ ] ] [ ] [ ] ] [ ] [ ] ] [ ] [ ] ] [ ] [ ] ] [ ] [ ] ] [ ] [ ] ] [ ] [ ] ] [ ] [ ] ] [ ] [ ] ] [ ] [ ] ] [ ] [ ] [ ] ] [ ] [ ] [ ] ] [ ] [ ] [ ] ] [ ] [ ] [ ] ] [ ] [ ] [ ] ] [ ] [ ] ] [ ] [ ] [ ] [ ] ] [ ] [ ] [ ] [ ] [ ] [ ] ] [ ] [ ] [ ] [ ] [ ] [ ] [ ] [ ] [ ] [ ] [ ] ] [ ] [ ]</li></ul> |

# Menu [Ustawienia] (opcje [Sprawdź Licznik])

| Ustawianie<br>elementu | Wartość<br>ustawienia                                                                                       | Ustawienie                                                                                                    |
|------------------------|----------------------------------------------------------------------------------------------------|----------------------------------------------------------------------------------------------------|
| [Sprawdź Licznik]      | <ul> <li>LBP6680x<br/>[113: Suma<br/>(Czarny/S)]</li> <li>LBP6670dn<br/>(Tylko<br/>wyświetlanie)</li> </ul> | <ul> <li>Sprawdź liczbę wydrukowanych stron.</li> <li>LBP6680x<br/>[113: Suma (Czarny/S)]: Liczba jednostronnie zadrukowanych<br/>stron czarno-białych</li> <li>"Sprawdzanie liczby wydrukowanych stron"</li> </ul> |

# 🗹 UWAGA

### **Opis tabeli**

Elementy ustawień lub wartości ustawień z "\*" mogą nie być wyświetlane, zależnie od dostępności opcjonalnych akcesoriów i innych ustawień.

### Informacje dotyczące przykładów

Informacje dotyczące strony konfiguracji, wydruku stanu sieci i wydruku dostosowywania położenia wydruku można znaleźć w następującej części.

"Listy wspólne dla wszystkich ustawień w trybie drukowania,

| Element ustawień                       | Wartość ustawienia                                                                                          | Ustawienie                                                                                                    |
|----------------------------------------|----------------------------------------------------------------------------------------------------|----------------------------------------------------------------------------------------------------|
| [Sprawdź Licznik]                      | <ul> <li>LBP6680x<br/>[113: Suma<br/>(Czarny/S)]</li> <li>LBP6670dn<br/>(Tylko<br/>wyświetlanie)</li> </ul> | <ul> <li>Sprawdź liczbę wydrukowanych stron.</li> <li>LBP6680x<br/>[113: Suma (Czarny/S)]: Liczba jednostronnie zadrukowanych<br/>stron czarno-białych</li> <li>"Sprawdzanie liczby wydrukowanych stron"</li> </ul>                                                                                |
| [Strona Konfiguracji]                  | -                                                                                                    | Drukuje pojemność wbudowanej pamięci RAM oraz informacje<br>określone we wspólnym menu [Ustawienia]. Tę opcję można wybrać<br>niezależnie od ustawienia trybu drukowania.                                                                                                    |
| [Wydruk Stanu<br>Sieci]                | -                                                                                                    | Drukuje numer wersji oraz ustawienia serwera wydruku wbudowanego w drukarkę.                                                                                                    |
| [Lista Polityki<br>IPSec] <sup>*</sup> | -                                                                                                    | Wydrukuj regułę IPSec zarejestrowaną na drukarce.                                                                                                    |
| [Narzędzie PCL]                        | [Lista Czcionek]                                                                                            | Drukuje listę czcionek, z których można korzystać w trybie PCL.                                                                                                    |
| [Narzędzie PS] <sup>*</sup>            | <b>[Strona<br/>Konfiguracji]</b> ,<br>[Lista Czcionek]                                                      | <ul> <li>[Strona Konfiguracji]<br/>Drukuje informacje określone w opcjach [PS].</li> <li>[Lista Czcionek]<br/>Drukuje listę czcionek, z których można korzystać w trybie PS.</li> </ul>                                                                                                    |
| [Czyszczenie]                          | <b>[A4]</b> , [LTR]                                                                                         | Drukarka czyści rolkę utrwalającą, drukując stronę czyszczącą.<br>"Czyszczenie rolki utrwalającej drukarki"                                                                                                    |
| [Narz. Wydr. E-Mail]                   | <b>[Odebrane E-</b><br><b>Maile]</b> , [Lista Odebr.<br>E-maili]                                            | <ul> <li>Zarządzaj drukowaniem wiadomości e-mail.</li> <li>"Odbieranie i drukowanie danych e-mail z serwera pocztowego<br/>(drukowanie e-maili)"</li> </ul>                                                                                                    |
| [Druk. Poz. Wydr.]                     | -                                                                                                    | <ul> <li>Drukowane jest położenie wydruku dostosowane w opcji [Reg.</li> <li>Pozycji Pocz.]. Należy sprawdzić, czy wydruk jest zgodny z oczekiwaniami i dostosować ustawienie opcji [Reg. Pozycji Pocz.].</li> <li>"Dostosowywanie położenia wydruku dla poszczególnych źródeł papieru"</li> </ul> |
| [Lista Zlicz. Stron]                   | -                                                                                                    | Jeśli ustawiony jest identyfikator wydziału, wydrukuj połączony raport liczby stron drukowanych przez każdy zarejestrowany wydział.                                                                                                    |
| [Raport Licznika]                      | -                                                                                                    | Wydrukuj połączony raport liczby stron wydrukowanych dla każdego licznika.<br>"Sprawdzanie liczby wydrukowanych stron"                                                                                                    |
| [Druk. Inf. Sys.<br>MEAP]              | -                                                                                                    | Wydrukuj informacje o aplikacjach zainstalowanych w systemie MEAP i częściach aplikacji systemowych.                                                                                                    |
| [Suma Wydruk.                          | -                                                                                                    | Wyświetl całkowitą liczbę wydrukowanych do tej pory stron.                                                                                                    |

| Stron]                   |                                                                                 |                                                                                                    |
|--------------------------|---------------------------------------------------------------------------------|----------------------------------------------------------------------------------------------------|
| [Numer Seryjny]          | (Tylko wyświetlanie)                                                            | Wyświetla numer seryjny drukarki.                                                                                                    |
| [Mat.<br>eksploatacyjne] | <b>[Inform. o<br/>papierze]</b> , [Model<br>Poj. z Ton.],<br>[Pozostało Tonera] | <ul> <li>[Inform. o papierze]<br/>Wyświetla informacje o załadowanym papierze, takie jak format,<br/>typ i pozostała ilość dla każdego źródła papieru.</li> <li>[Model Poj. z Ton.]<br/>Wyświetla numery modeli kaset z tonerem.</li> <li>[Pozostało Tonera]<br/>Wyświetla ilość pozostałego w kasecie toneru. Z tej pozycji<br/>można skorzystać, aby oszacować moment konieczności<br/>wymiany kasety z tonerem.</li> </ul> |

# 🗹 UWAGA

- Elementy ustawień lub wartości ustawień z "\*1" mogą nie być wyświetlane, zależnie od dostępności opcjonalnych akcesoriów i treści innych ustawień.
- Elementy ustawień lub wartości ustawień z oznaczeniem "\*2" mogą być wyświetlane tylko po zaznaczeniu pola wyboru dla opcji [Wyświetl Historię Zadania] w programie Zdalny Int. Użytk.

| Ustawianie<br>elementu                   | Wartość ustawienia                               | Ustawienie                                                                                                    |
|------------------------------------------|--------------------------------------------------|----------------------------------------------------------------------------------------------------|
| [Zaszyfrowany<br>Wydruk] <sup>*1</sup>   | Nazwa użytkownika,<br>Nazwa zadania, [PIN]       | Wydrukuj zabezpieczone zadania zapisane na karcie SD lub zaszyfrowane zadania drukowania.                                                                         |
| [Zabezpieczony<br>Wydruk] <sup>*1</sup>  | Nazwa użytkownika,<br>Nazwa zadania, [PIN]       | "Określanie hasła dla dokumentu i drukowania (drukowanie bezpieczne) (tylko LBP6680x)"                                                                            |
| [Lista Zapis.<br>Zadań] <sup>*1</sup>    | -                                                | Wydrukuj listę zadań zapisanych na karcie SD.                                                                                                    |
| [Wydruk Zapis.<br>Zadań] <sup>*1</sup>   | [Box No.N] (N=1 do 100),<br>[PIN], Nazwa zadania |                                                                                                    |
| [Lista Rej. Zad.<br>Wyd.] <sup>*2</sup>  | -                                                | Drukuje dzienniki zadań wydrukowanych z komputera.<br>Na liście dzienników zadań zostaną wydrukowane nazwy plików,<br>daty ich wydrukowania oraz inne informacje. |
| [Rej. Wyd. Zap.<br>Zad.] <sup>*1*2</sup> | -                                                | Wydrukuj historię zadań drukowanych ze SKRZYNKI.                                                                                                    |
| [Rej. Wydr.<br>Raportów] <sup>*2</sup>   | -                                                | Drukuje dzienniki drukowania strony konfiguracji oraz wydruku stanu sieci.                                                                                        |
| [Lista Wydr. E-<br>Mail] <sup>*2</sup>   | -                                                | Wydrukuj historię zadań odebranych pocztą e-mail i wydrukowanych.                                                                                                 |

# Menu [Reset]

| Ustawianie<br>elementu             | Wartość<br>ustawienia | Ustawienie                                                                                                    |  |
|------------------------------------|-----------------------|----------------------------------------------------------------------------------------------------|--|
| [Miękki Reset]<br>([Twardy Reset]) | -                     | <ul> <li>Resetuje drukarkę w przypadku wystąpienia problemu lub jeśli zachodzi konieczność anulowania drukowania.</li> <li>"Anulowanie wykonywanego procesu (reset programowy)"</li> <li>"Anulowanie wszystkich zadań (reset sprzętowy)"</li> </ul>                                                                                                    |  |
| [Z podajnika]                      | -                     | W przypadku anulowania zadania z komputera lub jeśli objętość danych nie przekraczała jednej strony, dane mogą pozostać w pamięci drukarki, a zadanie może nie zostać poprawnie zakończone. Tak długo jak drukarka pozostaje w takim stanie, nie można wydrukować kolejnego zadania, ponieważ drukarka nie może odebrać nowych danych. W takim przypadku należy wymusić na drukarce wydrukowanie danych, korzystając z tej opcji.                                                                  |  |
| [Zamknij]                          | -                     | <ul> <li>Kończy działanie drukarki (zamyka system drukarki).</li> <li>W przypadku korzystania z funkcji drukowania WSD procedura zamknięcia systemu drukarki informuje również komputer, że drukarka została wyłączona.</li> <li>Po wykonaniu zamknięcia systemu drukarki odbieranie danych będzie niemożliwe, a panel sterowania zostanie wyłączony.</li> <li>Aby ponownie móc drukować, należy wyłączyć i ponownie włączyć zasilanie drukarki.</li> <li>Włączanie/wyłączanie drukarki</li> </ul> |  |

# 🛛 UWAGA

#### **Opis tabeli**

- Pogrubione wartości w tabeli oznaczają wartości domyślne.
- Elementy ustawień lub wartości ustawień z "\*" mogą nie być wyświetlane, zależnie od dostępności opcjonalnych akcesoriów i innych ustawień.

### Informacje o ikonie

Sterownik drukarki . Ustawienia sterownika drukarki mają nadany priorytet dla tego elementu.

| Ustawianie<br>elementu                                       | Wartość ustawienia                                                                                                    | Ustawienie                                                                                                    |
|--------------------------------------------------------------|----------------------------------------------------------------------------------------------------|----------------------------------------------------------------------------------------------------|
| [Źródło Papieru]<br>Sterownik drukarki                       | <b>[Automatycznie]</b> , [Szuflada 1], [Szuflada 2] <sup>*</sup> ,<br>[Taca Wielofunkcyjna]                                                                                                    | Wybiera szufladę lub zasobnik, z którego<br>drukarka będzie pobierać papier. Po<br>wybraniu źródła papieru zapali się<br>odpowiedni wskaźnik źródła papieru.                                                                                                    |
| [Roz. Pap. Tacy<br>Wiel.]                                    | <ul> <li>[A6], [A5], [B5], [A4], [LTR], [LGL], [EXEC],</li> <li>[Miesz. Rozm.], [Rozm. Niest.], [Rozm. Niest. R],</li> <li>[Env. ISO-C5], [Env. Monarch], [Env. No.10],</li> <li>[Env. DL], [Env. ISO-B5], [Karta Indeks.],</li> <li>[STMT], [16K]</li> </ul> | Określa format papieru załadowanego do<br>zasobnika uniwersalnego.<br>                                                                                                    |
| [Priorytet Tacy<br>Wiel.]                                    | <b>[Wyłącz]</b> , [Włącz]                                                                                                    | Określa, czy drukarka ma wykrywać<br>źródło papieru, począwszy od tacy<br>uniwersalnej, jeśli dla opcji [Źródło<br>Papieru] wybrano ustawienie<br>[Automatycznie].                                                                                                    |
| [Rozmiar Szuflady<br>1]/[Rozmiar<br>Szuflady 2] <sup>*</sup> | [A6], [A5], [B5], <b>[A4]</b> , [LTR], [LGL], [EXEC],<br>[Miesz. Rozm.], [Rozm. Niest.], [Rozm. Niest. R],<br>[16K]                                                                                                    | Określa format papieru załadowanego do<br>szuflady na papier.<br>Rejestrowanie rozmiaru papieru"                                                                                                    |
| [Stand. Rozm. Pap.]                                          | [A6], [A5], [B5], <b>[A4]</b> , [LTR], [LGL], [EXEC], [Env.<br>ISO-C5], [Env. Monarch], [Env. No.10], [Env. DL],<br>[Env. ISO-B5], [Karta Indeks.], [STMT], [16K]                                                                                             | <ul> <li>Jeśli nie można określić formatu papieru<br/>lub w przypadku drukowania z systemu<br/>DOS, UNIX lub innego systemu<br/>operacyjnego należy określić w tej opcji<br/>format papieru.</li> <li>"Ładowanie papieru do szuflady"</li> <li>"Ładowanie papieru do zasobnika<br/>uniwersalnego"</li> </ul> |
| [Taca na Róż. R.<br>Pap.] <b>[Wyłącz]</b> , [Włącz]          |                                                                                                    | Określa, czy drukarka ma podawać papier<br>z zasobnika uniwersalnego, gdy w<br>szufladzie na papier nie ma papieru o<br>określonym formacie.                                                                                                    |
| [Automatyczny<br>Wybór]                                      | [Taca Wielofunkcyjna]: [Wyłącz], <b>[Włącz]</b><br>[Szuflada 1]: [Wyłącz], <b>[Włącz]</b><br>[Szuflada 2] <sup>*</sup> : [Wyłącz], <b>[Włącz]</b>                                                                                                    | Określa źródło papieru wybierane<br>automatycznie, gdy dla opcji [Źródło<br>Papieru] wybrano ustawienie<br>[Automatycznie] w obszarze<br>"Menu [Wybierz Podajnik]".<br>W przypadku wybrania ustawienia [Włącz]<br>drukarka wybiera źródło papieru jako<br>źródło wybierane automatycznie.                    |
| [Domyślny Typ                                                | <b>[Zwykły]</b> , [Zwykły L], [Gruby 1], [Gruby 2],                                                                                                    | Określa, czy drukarka ma drukować na                                                                                                    |

| Papieru]                                        | [Folia Przeźr.], [Koperta], [Etykiety] | jednej czy na obu stronach arkusza papieru.                                            |
|-------------------------------------------------|----------------------------------------|----------------------------------------------------------------------------------------|
| [2-Stronne<br>Drukowanie]<br>Sterownik drukarki | <b>[Wyłącz]</b> , [Włącz]              | Określa, czy drukarka ma drukować na<br>jednej czy na obu stronach arkusza<br>papieru. |

# Sprawdzanie liczby wydrukowanych stron

Aby sprawdzić liczbę wydrukowanych stron, można skorzystać z jednej z następujących metod.

Sprawdzenie licznika przy użyciu panelu sterowania drukarki

DR.

Sprawdzanie licznika przy użyciu przeglądarki internetowej (Zdalny Int. Użytk.)

## Sprawdzenie licznika przy użyciu panelu sterowania drukarki

Liczbę wydrukowanych stron można sprawdzić przy użyciu panelu sterowania.

#### Naciśnij klawisz [

] ( ⊡⊯ : Ustawienia).

# 2

Wybierz pozycję [Sprawdź Licznik] za pomocą klawiszy [ ▲ ] lub [ ▼ ], a następnie naciśnij klawisz [OK].

Ustawienia PDF PS Ustawienia MEAP Sprawdź Licznik

# 3

Wybierz liczniki do sprawdzenia za pomocą przycisków [ ▲ ] oraz [ ▼], a następnie naciśnij przycisk [OK]. (tylko LBP6680x)

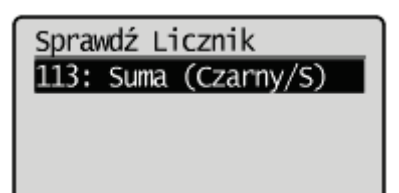

# 4

Sprawdź liczbę wydrukowanych stron.

LBP6680x

| 113: | Suma | (Czarny/S) | _ |
|------|------|------------|---|
| 263  |      |            | _ |
|      |      |            |   |
|      |      |            |   |

LBP6670dn

## Sprawdzanie licznika przy użyciu przeglądarki internetowej (Zdalny Int. Użytk.)

Liczbę wydrukowanych stron można sprawdzić przy użyciu programu Zdalny Int. Użytk.

### Uruchom program Zdalny Int. Użytk. i zaloguj się jako administrator.

"Uruchamianie programu Zdalny Int. Użytk."

## Wybierz opcję [Sprawdź Licznik] w menu [Monitor Stanu/Anuluj].

| 🕽 💭 🖛 😵 http://                           |                                       | • 🔒 🐓 🗙 💽 Sing                | م                              |
|-------------------------------------------|---------------------------------------|-------------------------------|--------------------------------|
| 🖌 Ulubiane 🛛 🎪 💽 Suggested Sites 🕶        | 🔊 Web Slice Gallery 🕶                 |                               |                                |
| 😨 Zdalny Interfejs Użytkownika: Monitor S | tanu/Anu                              | 🕈 = 🔯 = 🖂 🖶 = Strgna = 🔒      | zpieczeństwo 🕶 Ngrzędzia 🕶 🔞   |
| LBPXXXX / LB                              | PXXXX /                               | Do Portalu Login Użytkownika: | Menadžer Systemu Wyloguj :     |
| i Monitor Stanu/Anuluj                    |                                       |                               | E-mail do Menadžera System     |
| hukuj                                     | Monitor stanu/Anuluj: Sprawdź Licznik |                               |                                |
| D Stan Zadania<br>D Historia Zadania      | Sprawdż Licznik                       | Ostatnio aktualiz             | owano: 13/02 2013 11:36:24 🕻   |
| -Mail RX                                  | Główny Licznik                        |                               |                                |
| Historia Zadania                          | Тур                                   | Suma                          |                                |
| Informacje o błędzie                      | 101 : Suma 1                          | 397                           |                                |
| Opcje Urządzenia                          | 114 :                                 | 28                            |                                |
| Inform. o Urządzeniu                      | I                                     |                               |                                |
| Sprawdž Licznik                           |                                       |                               |                                |
|                                           |                                       | Copyright CA                  | NON INC. 2012 All Rights Reser |
|                                           |                                       |                               |                                |
|                                           |                                       |                               |                                |
|                                           |                                       |                               |                                |
|                                           |                                       |                               |                                |
|                                           |                                       |                               |                                |
|                                           |                                       |                               |                                |
|                                           |                                       |                               |                                |

# 3

Sprawdź liczbę wydrukowanych stron.

| 🕽 🔾 👻 http://                             |                                 | 🝷 🔁 🛧 🗙 💽 Bing                        | م                       |
|-------------------------------------------|---------------------------------|---------------------------------------|-------------------------|
| 🎍 Ulubione 🛛 🖕 📴 Suggested Sites 🕶        | 🔊 Web Slice Gallery 🕶           |                                       |                         |
| 没 Zdalny Interfejs Uzytkownika: Monitor S | tanu/Anu                        | 💁 • 🔯 • 🖃 🖶 • Strgns • Bezpieczeńs    | two 🔹 Ngroędzia 👻 🔞     |
| LBPXXXX / LB                              | PXXXX /                         | Do Portalu Login Užytkownika: Menadže | er Systemu Wyloguj s    |
| Monitor Stanu/Anuluj                      |                                 | E-mail                                | do Menadžera System     |
| Irukuj                                    | Monitor stanu/Anuluj: Sprawdź L | icznik                                |                         |
| Stan Zadania                              | Sprawdź Licznik                 | Ostatnio aktualizowano: 1             | 3/02 2013 11:36:24 💋    |
| Historia Zadania                          | The second second               |                                       |                         |
| -Mail RX                                  | Główny Licznik                  | Curren                                |                         |
| Informacia o biadzia                      | 101 : Suma 1                    | 397                                   |                         |
| Opcje Urządzenia                          | 114 :                           | 28                                    |                         |
| Inform. o Urządzeniu                      | -                               |                                       |                         |
| Sprawdź Licznik                           |                                 |                                       |                         |
|                                           |                                 | Copyright CANON INC                   | 2012 All Rights Reserve |
|                                           |                                 |                                       |                         |
|                                           |                                 |                                       |                         |
|                                           |                                 |                                       |                         |
|                                           |                                 |                                       |                         |
|                                           |                                 |                                       |                         |
|                                           |                                 |                                       |                         |
|                                           |                                 |                                       | -                       |

# Ustawienia importowania i eksportowania

0604-0AA

Ustawienia drukarki skonfigurowane w panelu sterowania lub w programie Zdalny Int. Użytk. można zapisywać (eksportować) w urządzeniach pamięci USB lub na kartach SD. Ponadto w dowolnej chwili można odczytać (zaimportować) zapisane ustawienia drukarki.

# 🖱 WAŻNE

#### Informacje o obsłudze pamięci USB

- Obsługiwany jest tylko format plików FAT32.
- Drukarka nie odczytuje pamięci USB, jeśli:
  - napędy posiadają partycje
  - na napędach znajdują się zaszyfrowane dane

#### Drukarki, do których można importować

• Ustawienia można importować wyłącznie do tego samego modelu jak ten, z którego je wyeksportowano.

#### 🗹 UWAGA

#### Zapisując/odczytując ustawienia z urządzeń pamięci USB i kart SD

Podłącz urządzenie pamięci USB lub kartę SD do portu USB lub gniazda kart SD drukarki. Priorytet lokalizacji zapisu/ źródła zapisu przedstawiono poniżej.

"USB memory" > "SD card"

#### Zapisywanie ustawień drukarki (eksport)

Zapisz ustawienia drukarki w urządzeniach pamięci USB lub na kartach SD (tylko LBP6680x).

#### Podłącz urządzenie pamięci USB lub włóż kartę SD (tylko LBP6680x) do drukarki.

# 2

#### Naciśnij klawisz [ ) ] (⊷ : Online).

Wskaźnik online zgaśnie, umożliwiając określenie ustawienia przy użyciu panelu sterowania.

# 3

Naciśnij klawisz [ 💦 🔐 ] ( 💵 : Ustawienia).

# 4

Wybierz pozycję [Konserwacja Użytkow.] za pomocą klawiszy [ ▲ ] i [ ▼ ], a następnie naciśnij klawisz [OK].

# 5

Wybierz pozycję [IMPORT/EKSPORT] za pomocą klawiszy [  $\blacktriangle$  ] i [  $\blacktriangledown$  ], a następnie naciśnij klawisz [OK].

Konserwacja Użytkow. Aktualiz. Firmware Metoda Pod. Papieru Pokaż Listę Zadań IMPORT/EKSPORT

6

Wybierz pozycję [EKSPORT] za pomocą klawiszy [ ▲ ] i [ ▼ ], a następnie naciśnij klawisz [OK].

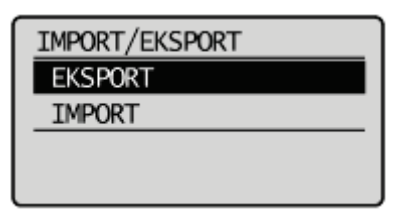

Po wybraniu ustawienia [Tak] za pomocą klawisza [ ▼ ] i naciśnięciu przycisku [OK] ustawienia drukarki zostają zapisane w docelowej lokalizacji zapisu.

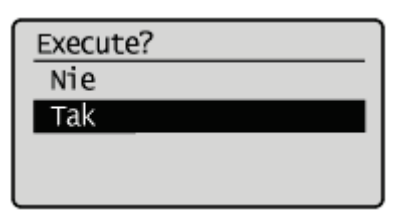

→ Po zakończeniu zapisywania zostanie wyświetlony komunikat <Gotowe.>.

## Ustawienia odczytu drukarki (import)

Odczytaj ustawienia drukarki zapisane w urządzeniach pamięci USB lub na kartach SD (tylko LBP6680x).

# 1

Podłącz urządzenie pamięci USB lub włóż kartę SD (tylko LBP6680x) do drukarki.

Wskaźnik online zgaśnie, umożliwiając określenie ustawienia przy użyciu panelu sterowania.

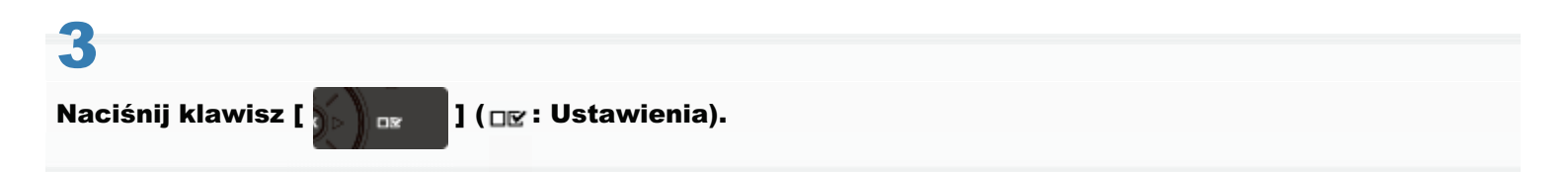

# 4

Wybierz pozycję [Konserwacja Użytkow.] za pomocą klawiszy [ ▲ ] i [ ▼ ], a następnie naciśnij klawisz [OK].

| Ustawienia           |    |
|----------------------|----|
| Układ                |    |
| Jakość               |    |
| Interfejs            |    |
| Konserwacja Użytkow. | IJ |

5

Wybierz pozycję [IMPORT/EKSPORT] za pomocą klawiszy [ ▲ ] i [ ▼ ], a następnie naciśnij klawisz [OK].

Konserwacja Użytkow. Aktualiz. Firmware Metoda Pod. Papieru Pokaż Listę Zadań IMPORT/EKSPORT

# 6

Wybierz pozycję [IMPORT] za pomocą klawiszy [ ▲ ] i [ ▼ ], a następnie naciśnij klawisz [OK].

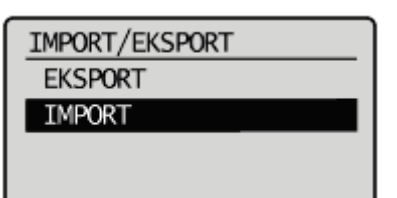

Po wybraniu ustawienia [Tak] za pomocą klawisza [ ▼ ] i naciśnięciu przycisku [OK] ustawienia drukarki zostają wczytane z docelowego źródła zapisu.

| Execute? |  |
|----------|--|
| Nie      |  |
| Tak      |  |
|          |  |
|          |  |

→ Po zakończeniu odczytywania zostanie wyświetlony komunikat <Gotowe.>.

# Wykonaj reset sprzętowy lub ponownie uruchom drukarkę.

Ustawienia zostaną uaktywnione po wykonaniu resetu sprzętowego lub ponownym uruchomieniu drukarki.

🖌 UWAGA

## Szczegółowe informacje dotyczące resetu sprzętowego

Zobacz "Anulowanie wszystkich zadań (reset sprzętowy)".
## W przypadku inicjowania menu [Ustawienia] za pomocą panelu sterowania

Można przywrócić ustawienia domyślne wspólnych menu ustawień drukarki i dedykowanych menu konfiguracji.

"Inicjowanie menu [Ustawienia] przy użyciu panelu sterowania drukarki"

## W przypadku inicjowania ustawień sieciowych

Ustawienia sieciowe drukarki można zresetować do wartości domyślnych.

"Inicjowanie ustawień sieciowych"

## 🗹 UWAGA

## Inicjowanie przy użyciu programu NetSpot Device Installer

Ustawienia sieciowe można zainicjować również przy użyciu programu NetSpot Device Installer. Szczegółowe informacje dotyczące procedury inicjowania ustawień sieciowych przy użyciu programu NetSpot Device Installer można znaleźć w Pomocy.

† Pomoc jest wyświetlana po kliknięciu opcji [Help] w menu [Help].

## Inicjowanie menu [Ustawienia] przy użyciu panelu sterowania drukarki

0604-0AE

Inicjowanie ustawień menu [Ustawienia] resetuje do wartości domyślnych ustawienia wspólnego menu [Ustawienia] oraz dodatkowych pozycji menu [Ustawienia].

Zainicjuj ustawienia, wybierając pozycję [Inicjalizuj Menu] w hierarchii opcji menu [Ustawienia]. Procedurę należy rozpocząć od kroku 1.

## 🖱 WAŻNE

#### Ustawianie opcji, które nie są inicjowane

Następujące ustawienia opcji nie są inicjowane.

- [Sieć] Opcje
- [Reg. Pozycji Pocz.] (Opcje [Konserwacja Użytkow.])

#### Jeśli został wyświetlony komunikat <Niepowodzenie inicjalizacji.>

Jeśli podczas inicjowania menu [Ustawienia] został wyświetlony komunikat <Niepowodzenie inicjalizacji.>, menu [Ustawienia] nie zostanie zainicjowane.

Sprawdź, czy wskaźnik 🔶 (Zadanie)nie świeci, a następnie ponownie uruchom funkcję [Inicjalizuj Menu].

## Podczas inicjowania nie należy wyłączać drukarki.

Może to uszkodzić jej pamięć.

#### Informacje dotyczące niektórych ustawień

Po zainicjowaniu menu [Ustawienia] niektóre ustawienia zaczną obowiązywać dopiero po wyłączaniu i ponownym włączeniu drukarki lub wykonaniu resetu sprzętowego.

#### 🗹 UWAGA

#### Anulowanie inicjowania

Operację można anulować, naciskając podczas jej wykonywania klawisz [ ○] ( ↔ : Online). Naciśnięcie klawisza [ ○] ( ↔ : Online) nie anuluje jednak operacji, jeśli wyświetlany jest komunikat <Inicjalizacja...>.

## Naciśnij klawisz [

□¤ ] (□⊠ : Ustawienia).

## 2

Wybierz pozycję [Inicjalizuj Menu] za pomocą klawiszy [ ▲ ] lub [ ▼ ], a następnie naciśnij klawisz [OK].

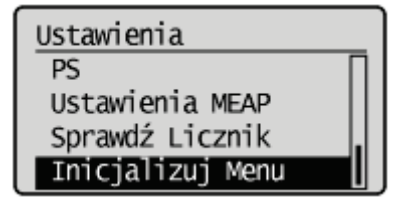

## 3

Wybierz opcję [Tak] za pomocą klawisza [ 🔻 ], a następnie naciśnij klawisz [OK].

→ W trakcie inicjowania wyświetlany jest komunikat <lnicjalizacja...>.

Po zakończeniu inicjowania zostanie wyświetlony komunikat <Zakończono inicjalizację.>.

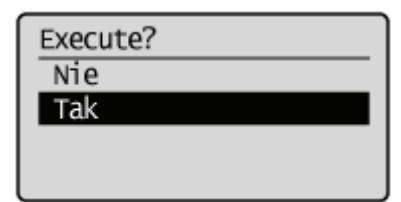

## Sprawdzanie ustawień drukarki

0604-0AF

Można sprawdzić stan drukarki, ustawienia sieci itp. drukując stronę konfiguracyjną lub wydruk stanu drukarki.

- Strona konfiguracyjna lub wydruk stanu sieci jest drukowany na papierze formatu A4. Upewnij się, że format używanego papieru to A4.
- + Ustawienia sieci itd. można także sprawdzić za pomocą następującego oprogramowania.
  - "Zdalny Int. Użytk."
  - "Klient FTP"
  - "NetSpot Device Installer"

Załaduj papier A4 do zasobnika uniwersalnego lub do szuflady na papier.

"Ładowanie i wyprowadzanie papieru"

# 2

Upewnij się, że drukarka jest w trybie online (wskaźnik 🛶 (Online) świeci).

Jeżeli wskaźnik ⊷ (Online) nie świeci, naciśnij klawisz [ \_ ] (⊷ : Online).

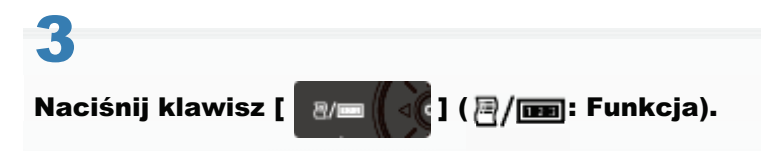

# 4

Wybierz opcję [Strona Konfiguracji] lub [Wydruk Stanu Sieci] za pomocą klawiszy [ ▲ ] lub [ ▼ ], a następnie naciśnij klawisz [OK].

Menu Podręczne Sprawdź Licznik Strona Konfiguracji Wydruk Stanu Sieci Lista Polityki IPSec

## [Strona Konfiguracji]

Drukuje listę dostępnych aktualnie funkcji drukarki oraz wartości ustawień menu itd.

## [Wydruk Stanu Sieci]

Drukuje ustawienia TCP/IP, w tym adres IP i informacje na temat ustawień zabezpieczeń.

## 5

Aby wydrukować stan wydruku, wybierz opcję [Tak] za pomocą klawisza [ ▼ ], a następnie naciśnij klawisz [OK].

| Execute? |  |
|----------|--|
| Nie      |  |
| Tak      |  |
|          |  |

## Tryb uśpienia

Ustawienia trybu uśpienia można określić, korzystając z następujących procedur.

- "Prrzełączanie drukarki w tryb uśpienia"
- "Warunki uruchamiania trybu uśpienia"
- "Wychodzenie z trybu uśpienia"

## 🖱 WAŻNE

#### Pobór mocy wyłączonej drukarki

Nawet jeśli drukarka jest wyłączona, pobierana jest niewielka moc (jeśli wtyczka przewodu zasilania jest włożona do gniazda sieciowego).

Aby całkowicie przerwać pobór energii, odłącz wtyczkę kabla zasilającego z gniazda zasilania AC.

#### Prrzełączanie drukarki w tryb uśpienia

Drukarkę można przełączyć w tryb uśpienia na cztery różne sposoby.

| Automatyczne<br>przełączanie<br>drukarki w tryb<br>uśpienia gdy<br>drukarka nie pracuje | Za pomocą ustawienia [Czas Przes. Uśp.] określ czas, po jakim drukarka przechodzi w tryb<br>uśpienia.<br>Czas można określić w zakresie od [5 minut] do [60 minut]. Domyślnym ustawieniem jest [5<br>minut].<br>† Zaleca się korzystanie z ustawienia domyślnego tej opcji. |
|-----------------------------------------------------------------------------------------|----------------------------------------------------------------------------------------------------|
| Przełączanie<br>drukarki w tryb<br>uśpienia przy użyciu<br>panelu sterownia<br>drukarki | Naciśnij klawisz [ 🕜 ] (Oszczędzanie energii) na panelu sterowania drukarki.                                                                                                    |
| Przełączanie<br>drukarki w tryb<br>uśpienia z<br>komputera<br>sieciowego                | Wybierz pozycję [Uśpienie] w ustawieniu [Ustawienia/Rejestracja] w programie Zdalny Int.<br>Użytk. → [Wyjście/Kontrola] → [Sterowanie Urządzeniem] i kliknij pozycję [Wykonaj].                                                                                             |
| Przełączanie<br>drukarki w tryb<br>uśpienia o<br>określonej godzinie<br>każdego dnia    | Wybierz dla opcji [Zegar Trybu Uśpienia] w obszarze [Ustawienia Zegara] ustawienie [Włącz], a<br>w obszarze [Czas Trybu Uśpienia] ustaw czas, po jakim nastąpi automatyczne przejście do<br>trybu uśpienia.                                                                 |

Wykonanie powyższych czynności lub zdefiniowanie ustawień, a następnie spełnienie warunków opisanych w części "Warunki uruchamiania trybu uśpienia" spowoduje przejście drukarki w tryb uśpienia.

#### Warunki uruchamiania trybu uśpienia

Warunki uruchamiania trybu uśpienia są następujące.

- Panel sterowania nie był używany.
- Z komputera nie wysłano żadnych danych.
- Drukarka nie uruchamia się.
- Nie jest wykonywana procedura zamknięcia systemu drukarki.
- Dla opcji [Uśp. Pom. Wyst. Bł.] wybrano ustawienie [Włącz].
- Następujące elementy menu [Sieć] są ustawione na [Wyłącz].
  - [Rozpoznawanie WINS] w obszarze [Ustawienia TCP/IP]
  - -[IPSec] w [Ustawienia TCP/IP] (tylko LBP6680x)
  - -[AppleTalk]
  - -[Serwer SMB] w [SMB] (tylko LBP6680x)

- Drukarka nie komunikowała się poprzez sieć przez ponad 15 sekund.
- Kabel USB nie jest podłączony.
- Przez następną minutę nie odbędzie się komunikacja w warstwie protokołu SNTP lub DHCP.
- Brak dostępu do pamięci USB lub karty SD. (tylko LBP6680x)
- Przez następną minutę nie zostanie wykonana funkcja wychodzenia z trybu oszczędzania energii.
- Nie oczekują żadne zadania drukowania.
- Nie wystąpiły komunikaty serwisowe.
- Nie wystąpiły zacięcia papieru.
- Żadna pokrywa nie jest otwarta.
- Kasety z tonerem są zainstalowane w drukarce.
- Kaseta z tonerem jest wyczerpana.
- Sterownik Ethernet ma ustawienie inne niż 1000Base-T.

## 🗹 UWAGA

## Aby sprawdzić, czy drukarka przeszła w tryb uśpienia

- Tryb uśpienia można określić przy pomocy wskaźników na panelu sterowania.
- Świeci się tylko wskaźnik zasilania.

## Aby skonfigurować drukarkę, by nie przechodziła w tryb uśpienia w razie błędu

Ustaw opcję [Uśp. Pom. Wyst. Bł.] na [Wyłącz].

## Podczas korzystania z oprogramowania narzędziowego związanego z siecią

W przypadku używania oprogramowania narzędziowego związanego z siecią i ustawienia trybu uśpienia na [Wysoki (Głęb. Uśp.)] mogą wystąpić błędy komunikacji. Podczas korzystania z takiego oprogramowania narzędziowego należy wyłączyć tryb uśpienia.

## Wychodzenie z trybu uśpienia

Poniżej opisano metody, które powodują wyjście drukarki z trybu uśpienia.

| Wychodzenie z<br>trybu uśpienia przy<br>użyciu panelu<br>sterowania drukarki   | Naciśnij klawisz na panelu sterowania drukarki.<br>Jeśli jednak drukarka przeszła w tryb uśpienia, można z niego wyjść tylko naciskając klawisz [                                                                                                    |
|--------------------------------------------------------------------------------|----------------------------------------------------------------------------------------------------|
| Wyłączanie trybu<br>uśpienia drukarki o<br>określonej godzinie<br>każdego dnia | Dla opcji [Budzik] w obszarze [Ustawienia Zegara] wybierz ustawienie [Włącz], a w obszarze<br>[Pobudka] ustaw czas, po jakim nastąpi automatyczne anulowanie trybu uśpienia.                                                                                                    |
| Wychodzenie z<br>trybu uśpienia z<br>komputera                                 | <ul> <li>Wyślij dane do drukarki.</li> <li>Wykonaj następujące czynności przy użyciu interfejsu Zdalny Int. Użytk.</li> <li>Wykonaj czynności w menu [Wyjście/Kontrola] w obszarze [Ustawienia/Rejestracja]</li> <li>Wyświetl i skonfiguruj stronę [Menu konserwacji użytkownika] w menu [Właściwości] w obszarze [Ustawienia/Rejestracja].</li> </ul> |

## 🗹 UWAGA

## Drukarka wychodzi z trybu uśpienia również w następujących przypadkach.

- Jeśli drukarka jest podłączona do sieci lub odbierze pakiet typu unicast.
- Jeśli aplikacja lub oprogramowanie narzędziowe wyszukuje urządzeń w sieci.

## Automatyczne zamknięcie systemu

Ustawienia funkcji automatycznego zamknięcia systemu można także określić za pomocą następującej procedury. Do wprowadzania tego ustawienia służy program.

Uruchom program Zdalny Int. Użytk. i zaloguj się jako administrator.

- Survey and the second second s
- 2

## Kliknij opcję [Ustawienia/Rejestracja].

| 🕞 🔹 http://               |                          |                                                         | • 🗟 🕂 🗙                                                      | 💽 Bing                        | ,                |
|---------------------------|--------------------------|---------------------------------------------------------|--------------------------------------------------------------|-------------------------------|------------------|
| Ulubione 🛛 🎪 📴 Suga       | gested Sites 💌 🙋 Wei     | b Slice Gallery 💌                                       |                                                              |                               |                  |
| Zdalny Interfejs Uzytkown | ika: Portal: LBPX0000: L | B                                                       | 🚡 = 🖾 - 🖾 🤅                                                  | 🖶 🔹 Strgna 🕶 Bezpieczeństwo 🕶 | Narzędzia 🕶 🧃    |
|                           |                          | Nazwa Urządzenia:<br>Nazwa Produktu (Nr s<br>Położenie: | LBPXXXX<br>eryjny): LBPXXXX(XXXXXXXXXXXXXXXXXXXXXXXXXXXXXXXX | DDDX)                         |                  |
|                           |                          |                                                         | Login                                                        | Użytkownika: Menadżer Systemi | a Wyloguj sie    |
| 🎍 Zdalny interfejs        | Użytkownika: F           | Portal                                                  | Language: Polish                                             | E-mail do Menada              | tera Systemu     |
| Terdetauron Information   | in a Unandanala          | Ostatnio aktualizowan                                   | o: 13/02 2013 10:50:41 😰                                     | Monitor Stanu/Anuluj          |                  |
| Podstawowe informac       | je o orządzeniu          |                                                         |                                                              |                               | ~                |
| Stan Urządzenia           |                          |                                                         |                                                              | Ustawienia/Rejestracja        | ( <del>X</del> ) |
| Informacia o bledzie      |                          |                                                         |                                                              |                               | 1                |
| Nie ma błędów.            | ,                        |                                                         |                                                              | Podstawowe Narzędzia          |                  |
|                           |                          |                                                         |                                                              | Shanaha                       |                  |
| nformacje o materiali     | ach eksploatacyjnys      | ah 👘                                                    |                                                              | ORIZYINA                      |                  |
| Informacje o papier       | ze                       |                                                         |                                                              | P                             |                  |
| Źródło Papieru            | Pozostalo Papieru        | Rozmiar Papieru                                         |                                                              | Bezposredni vrydruk           | - 53             |
| Taca Wielofunkcyjna       | Brak                     | A4                                                      |                                                              |                               |                  |
| Saudada 1                 | Załadowano               | A4                                                      |                                                              | Narzędzia Zarządzania         |                  |
| 02010001                  |                          |                                                         |                                                              |                               | Constant.        |
| Pozostalo Tonera          |                          |                                                         |                                                              | Service Management Service    |                  |

## 3

Wybierz opcję [Menu Sterowania] w menu [Właściwości].

0604-0K8

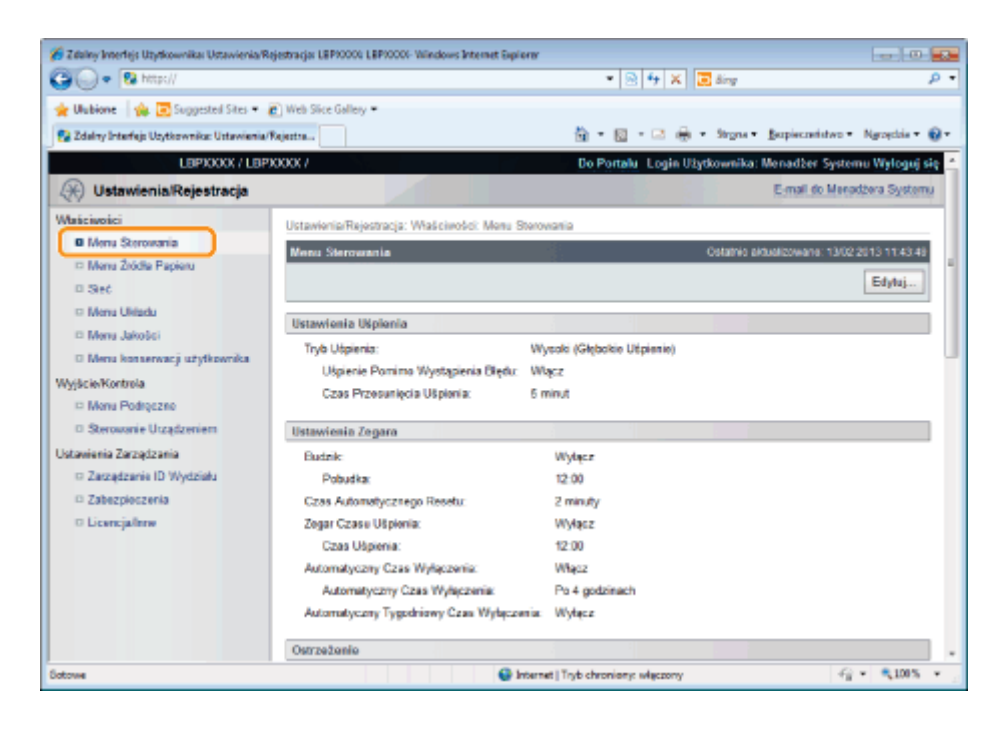

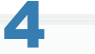

## Kliknij opcję [Edytuj...].

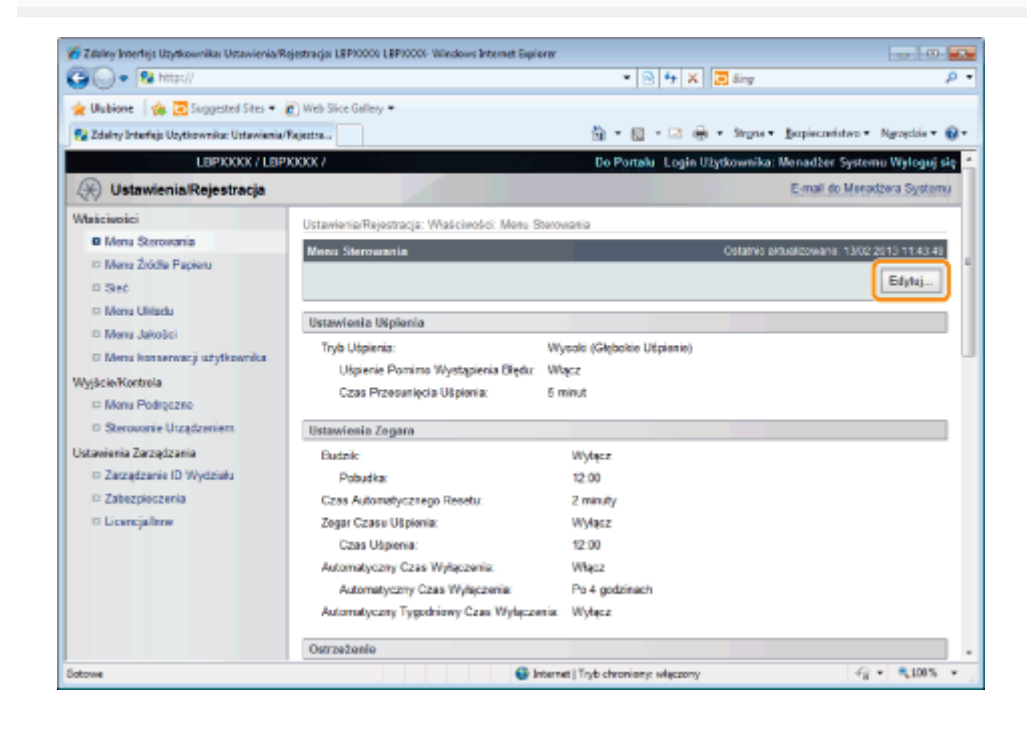

# 5

## Określ ustawienia funkcji automatycznego zamknięcia systemu.

- (1) Zaznacz pole wyboru [Automatyczny Czas Wyłączenia].
  - † Ustawieniem domyślnym jest włączona.
- (2) W obszarze [Automatyczny Czas Wyłączenia] określ odpowiedni czas.

| 🌠 Zidaliny Interlejs Uzytkownika: Ustawienia/R | ejestracja: LBP90000 LBP90006-Wiindows Internet                                                                                                    | Explorer                             |                      |
|------------------------------------------------|----------------------------------------------------------------------------------------------------|--------------------------------------|----------------------|
| GO+ State//                                    |                                                                                                    | 💌 🗟 😽 🗙 💽 ding                       | ۰ م                  |
| 🚖 Ulubione 🛛 🎪 🖸 Suggested Sites 🔹             | Web Sice Gallery •                                                                                                    |                                      |                      |
| 😪 Zdalny Interfejs Użytkownika: Ustawienia/    | Kajantra                                                                                                    | 🛅 = 🔯 - 🖂 🌧 - Strgns - Burpiscratish | vo = Ngroędzia = 🔞 = |
| Ustawienia Zarządzania                         | and the second second se | 1. Kand                              | *                    |
| Zasządzanie ID Wydziału                        |                                                                                                    |                                      |                      |
| Zabezpieczenia                                 | Ustawienia Zegara                                                                                                    |                                      |                      |
| © Licencja/intw                                | Uzyj Budzika                                                                                                    |                                      |                      |
|                                                | Pobudika:                                                                                                    | 12 : 00                              |                      |
|                                                | 📋 Zmień Czas Automatycznego Rese                                                                                                    | tu                                   |                      |
|                                                | Czas Automatycznego Resetu:                                                                                                    | 2 minuty 💌                           |                      |
|                                                | 📋 Uzyj Zegara Czasu Ušpienia                                                                                                    |                                      |                      |
|                                                | Czas Uśpienia:                                                                                                    | 12 : 00                              |                      |
|                                                | 🗵 Automatyczny Czas Wyłączenia                                                                                                    | )                                    |                      |
|                                                | Automatyczny Czas Wyłączenia:                                                                                                    | Po 4 godzinach                       |                      |
|                                                | Ustaw Automatyczny Tygodniowy C                                                                                                    | izas Wyłączenia                      |                      |
|                                                | Niedziela:                                                                                                    |                                      |                      |
|                                                | Poniedziałek:                                                                                                    |                                      |                      |
|                                                | Wtarek:                                                                                                    |                                      |                      |
|                                                | Środa:                                                                                                    |                                      |                      |
|                                                | Czwartek:                                                                                                    |                                      |                      |
|                                                | Piquek:                                                                                                    |                                      |                      |
|                                                | Sobota                                                                                                    |                                      |                      |
|                                                |                                                                                                    |                                      |                      |
|                                                |                                                                                                    |                                      |                      |
| Setowe                                         |                                                                                                    | Internet   Tryb chronieny: włączony  | -G * \$105 * /       |

## 🗹 UWAGA

## Informacje na temat ustawiania czasu wykonania automatycznego wyłączenia.

Jeśli ustawienie [Automatyczny Czas Wyłączenia] zostanie zmienione w trybie uśpienia, określony czas wykonania automatycznego wyłączenia będzie skuteczny w następujących przypadkach.

- Po wyjściu drukarki z trybu uśpienia
- Po włączeniu i wyłączeniu zasilania drukarki

[Automatyczny Czas Wyłączenia] dla automatycznego wyłączenia można ustawić w przyrostach godzinnych między [Po 1 godzinie] a [Po 8 godzinach].

† Ustawienie mniejszej niż domyślna wartości tej opcji może spowodować zmniejszenie żywotności kaset z tonerem (ustawienie domyślne to 4 godziny).

## Jeśli drukarka nie wyłącza się automatycznie

W zależności od procesu zachodzącego na drukarce jej wyłączenie może zająć do 10 minut.

# 6

## Ustaw funkcję cotygodniowego automatycznego zamykania systemu.

- (1) Zaznacz pole wyboru [Ustaw Automatyczny Tygodniowy Czas Wyłączenia].
- (2) Określ dzień i godzinę wykonania automatycznego wyłączenia.
- † Funkcja ta jest domyślnie wyłączona.

| - 10 http://                                                                              | udenada es vous es vous municipalitation                                                                                                    | • 🗟 😽 🗙 🖬 ding                         | P                       |
|-------------------------------------------------------------------------------------------|----------------------------------------------------------------------------------------------------|----------------------------------------|-------------------------|
| Unbione                                                                                   | Web Sice Gallery                                                                                                    |                                        |                         |
| Zdelny Interfejs Użytkownika: Ustawieni                                                   | a/Rejectra                                                                                                    | 🏪 🕶 🔯 🔹 🗁 🖶 🔹 Strons 🕶 Barpisco        | atistwo + Ngroęckia + 😧 |
| ktowienia Zarządzania<br>© Zarządzanie ID Wydziełu<br>© Załszpieczenia<br>© Licencjalinne | Ustawienia Zegara Uzyj Budzika Pobudia: Zmień Czas Automatycznego Reset Czas Automatycznego Resetu: Uzyj Zegara Czasu Uśpienia Czas Ujpienia: | 12 : 00<br>te<br>2 minuty =<br>12 : 00 |                         |
|                                                                                           | <ul> <li>Automatyczny Czas Wyłączenia<br/>Automatyczny Czas Wyłączenia:</li> <li>Ustaw Automatyczny Tygodniowy I</li> </ul>                   | Po 4 godzinach 💌<br>Czas Wyłączenia    |                         |
|                                                                                           | Niedzieła:<br>Poniedziałak:<br>Włanek:<br>Środa:<br>Czwartek:<br>Piąpak:<br>Sobota:                                                           |                                        |                         |
| course                                                                                    |                                                                                                    | Internet I Trub chronianic wiaczony    | -{; • €1005 •           |

## Kliknij opcję [OK].

7

| Ublioie Supported Ster * @ Web Ster Gelley * 2 Zdetry beering: Upported Ster * @ Web Ster Gelley * 2 Zdetry beering: Upported Ster * @ Web Ster Gelley * 2 Zdetry beering: Upported Ster * @ Web Ster Gelley * 2 Zdetry beering: Upported Ster * @ Web Ster Gelley * 2 Zdetry beering: Upported Ster * @ Web Ster Gelley * 2 De Portale Login Upported: Manazaber Systemu Wylogid de * 2 Maisciencie: 9 Ustawienia: Rejestracja 9 Ustawienia: Rejestracja: 9 Ustawienia: Rejestracja: 9 Ustawienia: Biplenia: 7 Ustawienia: Biplenia: 7 Ustawienia: Ustawienia: Uppienia: 7 Wysta (Geledie: Uppienie): 9 Ustawienia: Zegara 9 Ustawienia: Zegara 9 Ustawienia:                                                                                                    | 🖨 🔾 🔹 🔞 http://                                                                                                    |                                                                                                    | * 🗟 😽 🗙 🖪 ding                                                                                                    | ρ.                                             |
|----------------------------------------------------------------------------------------------------|----------------------------------------------------------------------------------------------------|----------------------------------------------------------------------------------------------------|----------------------------------------------------------------------------------------------------|------------------------------------------------|
| LBPXXXX / LEIPXXXX /       Do Portalu       Login Utyckowniko: Monadžer Systemu Wylogij de Email do Maradžera Systemu         Watelevicici       Email do Maradžera Systemu         Marie Serowania       Ustawionia/Rejestracja         Mara Zodse Papiou       Sero         Seeć       Mara Serowania         Mara Zodse Papiou       Serowania         Seeć       Mara Serowania         Mara Serowania       Ostawionia/Rejestracja:         Ustawienia Rejestracja       Ustawienia Rejestracja         Ustawienia Rejestracja       Ostawio datakteowania         Ustawienia Rejestracja       Ostawio datakteowania         Ustawienia Rejestracja       Ustawienia Rejestracja         Wytskiekortola       Ustawienia Rejestracja         Mara Mana Maradzena       Ustawienia Ubjienia         Tyb Ubjienia:       Wytskie (Głębołis Ubjienie) *         Wytskie (Głębołis Ubjienie) *       Ustawienia Zegaza         Ustawienia Zegaza       Ustawienia Zegaza         Ustawienia Zegaza       Ustawienia Zegaza         Ustawienia Zegaza       Ustawienia Zegaza         Ustawienia Zegaza       Ustawienia Zegaza         Ustawienia Zegaza       Ustawienia Zegaza         Ustawienia Zegaza       12         Ustawienia Zegaza       2                                                                                                    | 🔆 Ulubione   🏤 💽 Suggested Sites 🕶                                                                                                    | Web Sice Gallery                                                                                                    | 🖏 e 🖾 e 🖾 👼 e Stonie - Boriec                                                                                                  | nefistwo = Naroschia = 📦 =                     |
| Watcinolici       Ustavionia/Rejectracja: Wašcinoda: Menu Storovania > Edytuj Menu Storovania            Menu Storovania        Edytuj Menu Storovania             Seć        Menu Storovania             Seć        Menu Storovania             Menu Storovania        Edytuj Menu Storovania             Seć        Menu Storovania             Menu Storovania        Menu Storovania             Wyšcie/Kortosia        Menu Podrączeni             Menu Podrączeni        Ustavienia Ubjienia             Zasządzania        Liczencjałane             Zasządzania        Ustavienia Zasządzania             Zasządzania        Ustavienia Zasządzania             Zasządzania        Ustavienia Zasządzania             Zasządzania        Ustavienia Zasządzania             Ustavienia Zasządzania        Ustavienia Zasządzania             Zasządzania        Ustavienia Zasządzania             Zasządzania        Ustavienia Zasządzania             Liczencjałane        Ustavienia Zasządzania             Liczencjałane        Ustavienia Zasządzania <tr< th=""><th>LEPJOOX/LEP</th><th>0000 /</th><th>Do Portalu Login Užytkownika: Menada<br/>E-mai</th><th>er Systemu Wyloguj się<br/>do Meradžera Systemu</th></tr<>                                                                                                    | LEPJOOX/LEP                                                                                                    | 0000 /                                                                                                    | Do Portalu Login Užytkownika: Menada<br>E-mai                                                                                  | er Systemu Wyloguj się<br>do Meradžera Systemu |
| <ul> <li>Merz Jakości</li> <li>Merz Jakości</li> <li>Merz Jakości</li> <li>Wyskie Kostoś</li> <li>Morz koszerwacji użytkownika</li> <li>Morz Podłęczeo</li> <li>Sterowanie Urządzeniem</li> <li>Zasządzanie ID Wydziała</li> <li>Zasządzanie ID Wydziała</li> <li>Licencjalizwe</li> <li>Uztawienia Zagaza</li> <li>Licencjalizwe</li> <li>Uztawienia Zagaza</li> <li>Licencjalizwe</li> <li>Zznień Czas Automatycznego Resetu</li> <li>Zzawad Zagaza Ubjenia</li> <li>Zmień Czas Automatycznego Resetu</li> <li>Zaswad Zagaza Ubjenia</li> </ul>                                                                                                    | Maściwości<br>O Monu Sterowania<br>© Monu Żuście Papieru<br>© Steć<br>© Monu Ułładu                                                                                                    | Ustavionia/Rejostracja: Wašcimości<br>Edytaj Mirna Sterowania<br>Ustavienia zostaną zmienione w ra<br>więczeniu zasilania).               | Manu Storowania > Edytuj Manu Storowania<br>Ostaneo enustricowa<br>nstępujący sposób. (Niektóre zmiany będą zastosowane po wył | na 13022013 11 44/02<br>aczeniu i ponownym     |
| Zabezpieczenia     Ustawienia Zegara     Ustawienia Zegara | <ul> <li>mena sensora</li> <li>Mena konservacji uzytkownika</li> <li>Wyjście/Kontrola</li> <li>Mena Podręczno</li> <li>Sterowanie Urządzeniem</li> <li>Ustanienia Zarządzenia</li> <li>Zarządzenia ID Wachfiela</li> </ul> | Ustawienia Ušpienia<br>Tryb Ušpienia:<br>19 Ušpienia: Czas Przesunięcia Ušpienia.                                                         | Wysola (Giębolás Uspierie) •<br>ria Błędu<br>S minut •                                                                         |                                                |
|                                                                                                    | <ul> <li>Zabagaster to Prysonal</li> <li>Zabagaster to Prysonal</li> <li>Licencjaforw</li> </ul>                                                                                                    | Ustawienia Zegara<br>Uzyj Budzika<br>Pobudia:<br>Zmień Czas Automatycznego P<br>Czas Automatycznego Reseta:<br>Uzyj Zegara Czasa Uśpienia | 12 : 00<br>Resetu<br>2 minuty •                                                                                                |                                                |

## **Ciche drukowanie**

Jeśli hałas drukowania jest zbyt duży, odgłosy pracy można zmniejszyć, stosując tryb cichy. Z trybu cichego można skorzystać w celu zmniejszenia hałasu pracy lub podczas drukowania w nocy.

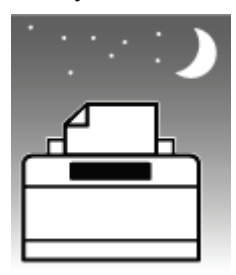

- † Zastosowanie trybu cichego powoduje zmniejszenie szybkości drukowania.
- "Wykonywanie drukowania zawsze w trybie cichym"

W tej części opisano procedurę ustawiania dla trybu cichego tak, aby drukowanie było zawsze wykonywane w trybie cichym.

#### "Wykonywanie drukowania w trybie cichym w wyznaczonym czasie"

W tej części opisano procedurę ustawiania dla trybu cichego tak, aby drukowanie było wykonywane w trybie cichym w wyznaczonym czasie.

## Wykonywanie drukowania zawsze w trybie cichym

0604-0AK

## 1

## 

Wskaźnik online zgaśnie, umożliwiając określenie ustawienia przy użyciu panelu sterowania.

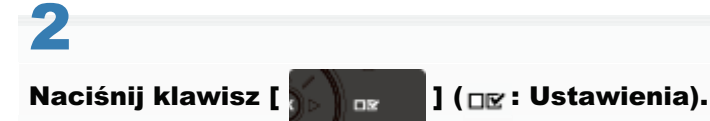

# 3

Wybierz pozycję [Konserwacja Użytkow.] za pomocą klawiszy [ ▲ ] i [ ▼ ], a następnie naciśnij klawisz [OK].

| Ustawienia           |  |
|----------------------|--|
| Układ                |  |
| Jakość               |  |
| Interfejs            |  |
| Konserwacja Użytkow. |  |

# 4

Wybierz pozycję [Tryb Specj. Wydruku] za pomocą klawiszy [ ▲ ] i [ ▼ ], a następnie naciśnij klawisz [OK].

Konserwacja Użytkow. Zastąp Rozmiar Tryb Specj. Wydr. A Konserwacja Karty SD Tryb Specj. Wydruku

## 5

Wybierz pozycję [Kor. Zaw. Pap. Zw.] za pomocą klawiszy [ ▲ ] i [ ▼ ], a następnie naciśnij klawisz [OK].

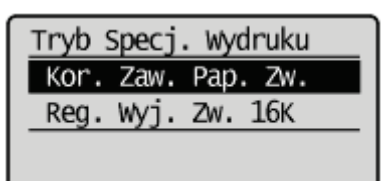

## Wybierz opcję [Tryb 1] lub [Tryb 2] za pomocą klawiszy [ ▲ ] i [ ▼ ], a następnie naciśnij klawisz [OK].

| Kor. | zaw. | Pap. | Zw. |
|------|------|------|-----|
| wył: | ącz  |      |     |
| Try  | b 1  |      |     |
| Try  | b 2  |      |     |
|      |      |      |     |

## Wykonywanie drukowania w trybie cichym w wyznaczonym czasie

0604-0AL

## Wyświetl ekran sterownika drukarki.

"Drukowanie przy użyciu sterownika drukarki"

## 2

## Wyświetl okno dialogowe [Ustawienia zaawansowane].

- (1) Wyświetl zakładkę [Wykończenie].
- (2) Kliknij [Ustawienia zaawansowane].

| # Właściwości: Canon Printer              |                                     |                                    |
|-------------------------------------------|-------------------------------------|------------------------------------|
| Ustawienia strony Wykończen<br>Profil     | <ul> <li>1) steru Jakość</li> </ul> | - Dedarft) Education               |
| Hetoda duku:                              | Drukowanie                          | ▲<br>novel™ releat™                |
|                                           | gyl drukowania:                     | Dukovane jednostrome     Boszura   |
|                                           | 🔛 Qrukuj vi różnych                 | orientegiech                       |
|                                           | Mejage szycia:                      | Diuga kravędź (ewa) • Marg. oprówy |
|                                           | Wykończenie:                        | Wyl.                               |
| A4 [Skalowanie: Auto]<br>Pokgt ustavienia |                                     |                                    |
|                                           |                                     | Ugawienia zaawansowane             |
|                                           |                                     | OK Anduj Pomoc                     |

# 3

## Określ tryb cichy.

- (1) Wybierz opcję [Tryb specjalny drukowania [Papier zwykły]].
- (2) Wybierz opcję [Tryb 1] lub [Tryb 2].
- (3) Kliknij przycisk [OK], aby powrócić do zakładki [Wykończenie].

| Ustawianie elementu                             | Zavatoló | 1 |
|-------------------------------------------------|----------|---|
| Bufotovanie EMF                                 | Wył.     |   |
| Wyłączenie przepływu danych                     | Wjł.     |   |
| Drukuj ostatnig str. ve tybie jednostr. przy wk | Wył.     |   |
| Coacialos prosto en ania ciacó initiliza        | tune .   | h |
| Tyb specjalny drukowania (Papier zwykły)        | Tsyb1    |   |
| Począkowa stona okwowania                       | P180     | 1 |
| Ustavieria pozycji początkowej drukowaria       | Wjł.     | , |
| yb specjalny drukzevania (Papier zvykły);       |          |   |
| iyb1                                            | • (2)    |   |

† Szczegółowe informacje na temat podstawowych procedur drukowania można znaleźć w sekcji "Podstawy drukowania".

## Określanie identyfikatora dla każdego wydziału (tylko LBP6680x)

0604-0AR

## Wyświetlanie i zmienianie ustawień zarządzania identyfikatorami wydziałów

Można zarządzać wartościami dla opcji [Wydrukowane Strony]<sup>\*</sup> według wydziałów, określając identyfikatory dla każdego działu i wprowadzając identyfikatory przy drukowaniu.

\* Opcja [Wydrukowane Strony] wskazuje liczbę zadrukowanych powierzchni. W przypadku dwustronnego zadrukowania arkusza papieru liczba zadrukowanych powierzchni wynosi dwie.

## 🖱 WAŻNE

Przed włączeniem zarządzania identyfikatorami wydziału zarejestruj jeden lub więcej identyfikatorów wydziału, ponieważ bez zarejestrowanego identyfikatora ustawienie nie będzie skuteczne.

| 🕽 🔾 🔻 😵 http://                             |                                   | 🝷 🖻 🐓 🗙 🔽 Bing                          | ٩<br>م                           |
|---------------------------------------------|-----------------------------------|-----------------------------------------|----------------------------------|
| 🖕 Ulubione 🛛 👍 🛅 Suggested Sites 👻          | 🗿 Web Slice Gallery 🖛             |                                         |                                  |
| 没 Zdalny Interfejs Użytkownika: Ustawienia, | Rojentra                          | 🏠 🕶 🔯 👻 🗁 🌐 👻 Strgna 🕶 Baz              | spieczeństwo 👻 Ngrzędzia 👻 🔞 🕈   |
| LBPXXXX / LBP                               | 9000X /                           | Do Portalu Login Użytkownika: N         | lenadžer Systemu Wyloguj si      |
| 🛞 Ustawienia/Rejestracja                    |                                   |                                         | E-mail do Menadžera Systemu      |
| Właściwości                                 | Ustawienia/Rejestracja: Ustawieni | ia Zarządzania: Zarządzanie ID Wydziału |                                  |
| D Menu Sterowania                           | Zarządzanie ID Wydziału           | Ostatnio akt                            | alizowano: 13/02 2013 11:38 44   |
| Menu Źródła Papieru                         |                                   | (6) When the Menue                      | tkie Liezeniki Uletauleenia      |
| D Sieć                                      |                                   | (O) [Injergie margi                     | Use Ciczinia Costawienta         |
| Menu Układu                                 | Suma Streen ID Westvieler         |                                         |                                  |
| Menu Jakości                                |                                   |                                         |                                  |
| Menu konserwacji użytkownika (              | Zarejestruj Nowy Wydział          | J                                       |                                  |
| /yjšcie/Kontrola                            |                                   | ID Wydział                              | u: 1 do 100 💌 Wyświetł           |
| Menu Podręczne                              | 2) ID Wydziału                    | (4) Wydrukowane Strony                  |                                  |
| Sterowanie Utządzeniem                      | 123456                            | 1                                       | (5) Usuh                         |
| stawienia Zarządzania                       | Zadania z Nieznanym ID            | D                                       |                                  |
| Zarządzanie ID Wydziału                     | Narzędzie, Wydruk E-Mail          | 0                                       |                                  |
| Zabezpieczenia                              | _                                 |                                         |                                  |
| Licencja/Inne                               |                                   |                                         |                                  |
|                                             |                                   | Copyright CAN                           | ION INC. 2012 All Rights Reserve |
|                                             |                                   |                                         |                                  |
|                                             |                                   |                                         |                                  |

## (1) [Zarejestruj Nowy Wydział]

(Opcja wyświetlana tylko dla użytkowników zalogowanych jako administrator).

Kliknięcie tego przycisku powoduje wyświetlenie strony [Zarejestruj Nowy Wydział]. Można określić następujące ustawienia.

| [ID Wydziału] | Wprowadź identyfikator wydziału składający się z maksymalnie siedmiu cyfr. |
|---------------|----------------------------------------------------------------------------|
| [PIN]         | Wprowadź hasło wydziału składające się z maksymalnie siedmiu cyfr.         |
| [Potwierdź]   | Wprowadź numer zdefiniowany w polu [PIN].                                  |

## (2) [ID Wydziału]

(Opcja dostępna tylko dla użytkowników zalogowanych jako administrator).

Kliknięcie identyfikatora wydziału powoduje wyświetlenie strony [Edytuj Wydział]. Można określić następujące ustawienia.

| [ID Wydziału]     | Wprowadź identyfikator wydziału składający się z maksymalnie siedmiu cyfr.                                                                                 |
|-------------------|----------------------------------------------------------------------------------------------------|
| [PIN]             | Wprowadź hasło wydziału składające się z maksymalnie siedmiu cyfr.                                                                                         |
| [Potwierdź]       | Wprowadź numer zdefiniowany w polu [PIN].                                                                                                    |
| [Wyczyść Licznik] | (Opcja nie jest wyświetlana w przypadku niektórych ustawień).<br>Kliknij opcje [Wydrukowane Strony] ([Suma Wydruków]) dla tego identyfikatora<br>wydziału. |
| [Suma Wydruków]   | Wyświetla liczbę zadrukowanych powierzchni.                                                                                                    |
|                   |                                                                                                    |

## (3) [Ustawienia...]

(Opcja wyświetlana tylko dla użytkowników zalogowanych jako administrator). Kliknięcie tego przycisku powoduje wyświetlenie strony [Ustawienia Zarządzania ID Wydziału]. Można określić następujące ustawienia.

| [Odbloku<br>Zarządzanie ID<br>Wydziału]      | Jeżeli ta opcja jest zaznaczona, przed rozpoczęciem drukowania należy<br>wprowadzić identyfikator wydziału i hasło. Wprowadzenie identyfikatora wydziału i<br>hasła jest także konieczne w przypadku drukowania bezpośredniego lub<br>przełączania wartości pól w programie Zdalny Int. Użytk. Zadania, które nie<br>otrzymały uwierzytelnienia, zostaną usunięte.                           |
|----------------------------------------------|----------------------------------------------------------------------------------------------------|
| [Akceptuj Wydruk<br>Zadań z Nieznanym<br>ID] | <ul> <li>Jeżeli zaznaczone jest pole wyboru tej opcji, można drukować zadania o nieznanym identyfikatorze. Do zadań o nieznanym identyfikatorze należą następujące rodzaje zadań.</li> <li>Zadania drukowane przez drukarkę nieobsługującą zarządzania identyfikatorami wydziałów</li> <li>Zadania drukowane bezpośrednio przy użyciu metody innej niż program Zdalny Int. Użytk.</li> </ul> |

## (4) [Wydrukowane Strony]

Wyświetla liczbę zadrukowanych powierzchni.

## (5) Usuwanie wybranego wydziału

(Opcja wyświetlana tylko dla użytkowników zalogowanych jako administrator). Kliknięcie opcji [Usuń] na prawo od identyfikatora wydziału przeznaczonego do usunięcie powoduje jego usunięcie.

## (6) [Wyczyść Wszystkie Liczniki]

(Opcja nie jest wyświetlana w przypadku niektórych ustawień). Kasuje ustawienie [Suma Wydruków] wszystkich wydziałów.

## Funkcja rejestracji/aktualizacji oprogramowania (tylko LBP6680x)

0604-0AS

## Dostępne funkcje

## : Instalowanie opcji systemu/aplikacji MEAP

- Instalowanie poprzez połączenie drukarki z siecią zewnętrzną (dostawa)
- Instalowanie bez połączenia drukarki z siecią zewnętrzną (podręcznik)
- Pobieranie podręczników i powiązanego oprogramowania

## Aktualizowanie oprogramowania firmowego

## 🕆 Zarządzanie funkcją rejestracji/aktualizacji oprogramowania

## **Dostępne funkcje**

## Instalowanie opcji systemu/aplikacji MEAP

Korzystając z funkcji rejestracji/aktualizacji oprogramowania można zainstalować w drukarce opcje systemu/aplikacje MEAP. Z tej funkcji można korzystać zarówno z poziomu panelu dotykowego, jak i komputera (Zdalny Int. Użytk.).

## Instalowanie poprzez połączenie drukarki z siecią zewnętrzną

Opcje systemu/aplikacje MEAP można zainstalować, uzyskując za pomocą drukarki dostęp do serwera obsługującego dostawy.

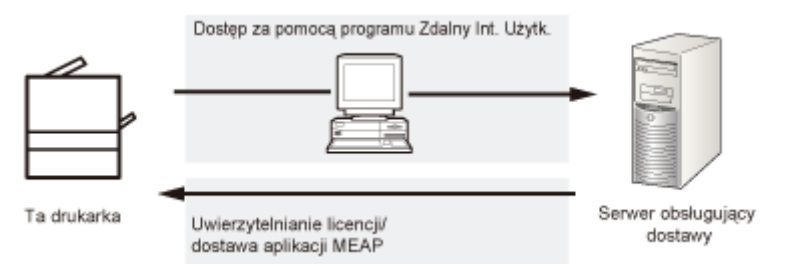

#### Instalowanie bez połączenia drukarki z siecią zewnętrzną

Opcje systemu/aplikacje MEAP można zainstalować, korzystając z pliku licencji/klucza licencyjnego, uzyskanego w systemie zarządzania licencjami.

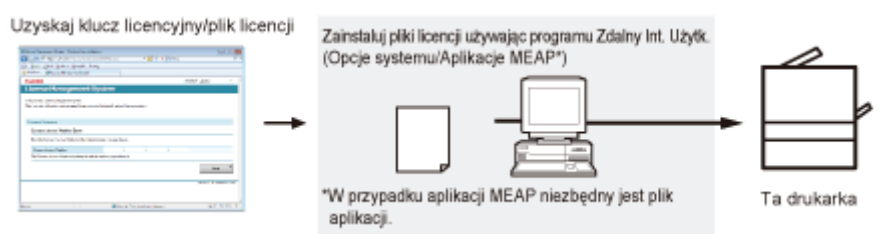

## Aktualizowanie oprogramowania firmowego

Za pomocą funkcji rejestracji/aktualizacji oprogramowania można zaktualizować oprogramowanie firmowe do najnowszej wersji. Z funkcji tej można skorzystać z poziomu komputera (Zdalny Int. Użytk.).

#### Aktualizowanie poprzez połączenie drukarki z siecią zewnętrzną

Oprogramowanie firmowe można zaktualizować, uzyskując dostęp do serwera obsługującego dostawy dla tej drukarki.

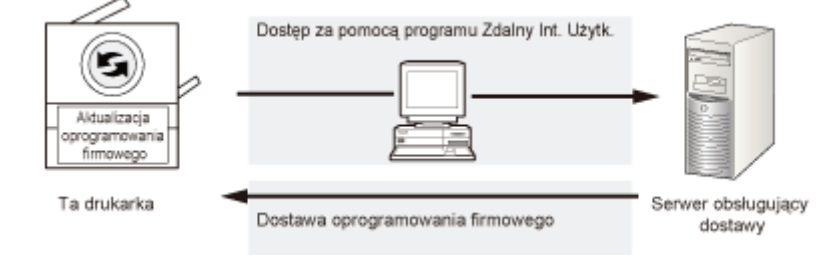

## Instalowanie opcji systemu/aplikacji MEAP

0604-0AW

Procedury instalowania opcji systemu lub aplikacji MEAP w drukarce różnią się w zależności od tego, czy drukarka jest podłączona do sieci zewnętrznej. Wybierz procedurę odpowiednią do warunków, korzystając z poniższych informacji.

## Instalowanie poprzez połączenie drukarki z siecią zewnętrzną

Zainstaluj z poziomu programu Zdalny Int. Użytk.

## 🗹 UWAGA

## Test komunikacji

Aby sprawdzić, czy transmisja danych z serwera obsługującego dostawy działa poprawnie, w razie konieczności przed instalacją przeprowadź test komunikacji.

"Testowanie połączenia przy użyciu programu Zdalny Int. Użytk."

## Instalowanie bez połączenia drukarki z siecią zewnętrzną

## Instalowanie opcji systemu

Instalowanie za pomocą jednej z następujących procedur.

## 🗹 UWAGA

## W przypadku instalowania wielu opcji systemu

Zaleca się instalowanie z poziomu programu Zdalny Int. Użytk.

| Procedura                                                                                                    | Niezbędne działania                                                                      | Strona                                                                  |
|----------------------------------------------------------------------------------------------------|------------------------------------------------------------------------------------------|-------------------------------------------------------------------------|
| Instalowanie za<br>pomocą interfejsu<br>Zdalny Int. Użytk.<br>1. Uzyskaj plik licencji z systemu<br>zarządzania licencjami<br>2. Zainstaluj plik licencji za pomocą<br>interfejsu Zdalny Int. Użytk. | "Uzyskiwanie pliku licencji."                                                            |                                                                         |
|                                                                                                    | <ol> <li>Zainstaluj plik licencji za pomocą<br/>interfejsu Zdalny Int. Użytk.</li> </ol> | "Instalowanie opcji systemu za pomocą<br>interfejsu Zdalny Int. Użytk." |

## Instalacja aplikacji MEAP

W celu zainstalowania wykonaj następującą procedurę.

| Procedura                                                  | Niezbędne działania                                                                                       | Strona                                                                   |  |
|------------------------------------------------------------|----------------------------------------------------------------------------------------------------|--------------------------------------------------------------------------|--|
|                                                            | <ol> <li>Uzyskaj plik licencji z systemu<br/>zarządzania licencjami</li> </ol>                            | "Uzyskiwanie pliku licencji."                                            |  |
| Instalowanie za<br>pomocą interfejsu<br>Zdalny Int. Użytk. | <ol> <li>Zainstaluj plik licencji i plik aplikacji za<br/>pomocą interfejsu Zdalny Int. Użytk.</li> </ol> | "Instalowanie aplikacji MEAP za<br>pomocą interfejsu Zdalny Int. Użytk." |  |
|                                                            | 3. Uruchom aplikacje MEAP z ekranu SMS                                                                    | "Uruchamianie aplikacji MEAP"                                            |  |

## Instalowanie poprzez połączenie drukarki z siecią zewnętrzną (dostawa)

0604-0AX

Jeśli drukarka jest połączona z siecią zewnętrzną, możesz zainstalować opcje systemu i aplikacje MEAP za pomocą programu Zdalny Int. Użytk., łącząc się z serwerem obsługującym dostawy.

## 🗹 UWAGA

### Przygotowanie certyfikatu numeru dostępu do licencji

Upewnij się, że numer dostępu do licencji dołączony do pakietu jest dostępny.

## 1

## Uruchom program Zdalny Int. Użytk. i zaloguj się jako administrator.

"Uruchamianie programu Zdalny Int. Użytk."

# 2

Na stronie głównej programu Zdalny Int. Użytk. kliknij kolejno pozycje [Ustawienia/Rejestracja]  $\rightarrow$  [Licencja/Inne]  $\rightarrow$  [Zarejestruj/Uaktualnij Oprogramowanie].

| 🛞 Ustawienia/Rejestracja                                                                                                    | <u>E-n</u>                                                                                                    | ail do Menadzera Systemu    |
|----------------------------------------------------------------------------------------------------|----------------------------------------------------------------------------------------------------|-----------------------------|
| Właściwości<br>Menu Sterowania<br>Menu Żródła Papieru<br>Sieć<br>Menu Układu<br>Menu Układu<br>Menu konserwacji użytkownika<br>Wyjście/Kontrola<br>Menu Podręczne<br>Sterowanie Urządzeniem<br>Ustawienia Zarządzania<br>Zarządzanie ID Wydziału<br>Zabezpieczenia<br>Licencja/mne | Ustawienia/Rejestracja: Ustawienia Zarządzania: Licencja/Inne<br>Licencja/Inne<br>Ustabile aktualico<br>Licencja/Inne<br>Forum/Link Obsługi<br>Zarejestruj/Uaktualnij Oprogramowanie | wano: 13/02 2013 11.38.50   |
|                                                                                                    | Copyright CANON II                                                                                                    | NC. 2012 All Rights Reserve |

# 3

## Kliknij [Delivered Installation].

| March 1                         |                                                  | To Portal                                     |
|---------------------------------|--------------------------------------------------|-----------------------------------------------|
| Register/Update Software        |                                                  |                                               |
| Device Serial Number:           |                                                  |                                               |
| Install Application/Option      | Install Application/Option > Manual Installation |                                               |
| Manual Installation             | Manual Installation                              |                                               |
| Delivered Installation          |                                                  |                                               |
| Update Firmware                 |                                                  | Neit >                                        |
| Delivered Update                | License File Path:                               | Przeglądaj                                    |
| Software Management Settings    | Application File Path:                           | Przeglądaj                                    |
| Display Logs/Communication Test | II.                                              |                                               |
| Scheduled Update Settings       |                                                  |                                               |
|                                 |                                                  | Copyright CANON INC. 2011 All Rights Reserved |
|                                 |                                                  |                                               |
|                                 |                                                  |                                               |
|                                 |                                                  |                                               |
|                                 |                                                  |                                               |
|                                 |                                                  |                                               |
|                                 |                                                  |                                               |
|                                 |                                                  |                                               |
| L                               |                                                  |                                               |

## 4

Wprowadź numer dostępu do licencji  $\rightarrow$  kliknij pozycję [Next].

|                                                                                              | To Portal                                                                                                    |
|----------------------------------------------------------------------------------------------|----------------------------------------------------------------------------------------------------|
| Register/Update Software                                                                     |                                                                                                    |
| Device Serial Number:                                                                        |                                                                                                    |
| Install Application/Option                                                                   | Install Application/Option > Delivered Installation Delivered Installation                                         |
| Delivered Installation Update Firmware     Delivered Update                                  | Enter the license access number to install MEAP application/IR option through the internet, and then click (Next). |
| Software Management Settings<br>Display Logs/Communication Test<br>Scheduled Update Settings | License Access Number:                                                                                             |
|                                                                                              | Copyright CANON INC. 2011 All Rights Reserved                                                                      |
|                                                                                              |                                                                                                    |

Po potwierdzeniu numeru dostępu do licencji w ramach połączenia z serwerem obsługującym dostawy wyświetlone zostaną informacje dotyczące opcji systemu/aplikacji MEAP, które można zainstalować.

## 5

## Wybierz opcje systemu i aplikacje MEAP $\rightarrow$ kliknij pozycję [Start Installation].

|                                                                                                    |                                                                                                | U                                                                                                    |                                                 |                                                                                                    |                                                                                                    |
|----------------------------------------------------------------------------------------------------|------------------------------------------------------------------------------------------------|----------------------------------------------------------------------------------------------------|-------------------------------------------------|----------------------------------------------------------------------------------------------------|----------------------------------------------------------------------------------------------------|
| Select applications/options to install, and set the status after installation. Start Installation Cancel |                                                                                                |                                                                                                    |                                                 |                                                                                                    |                                                                                                    |
| mal Setting<br>ter Installation:                                                                         | @ Start<br>C Stop                                                                              |                                                                                                    | _                                               |                                                                                                    |                                                                                                    |
| le Applications/Options                                                                                  |                                                                                                |                                                                                                    | Avail                                           | able Storage Space: 1                                                                                                    | 0193464/8                                                                                                    |
| Sample 1                                                                                                 | ie                                                                                             | 10                                                                                                    | Memory (ND)                                     | 10 Size (ND)                                                                                                    | 10                                                                                                    |
| Sample 2                                                                                                 |                                                                                                | 1.0                                                                                                    |                                                 | 10                                                                                                    | 10                                                                                                    |
| Sample_3                                                                                                 |                                                                                                | 1.0                                                                                                    |                                                 | 10                                                                                                    | 10                                                                                                    |
|                                                                                                    | and Setting<br>for Installation:<br>Application:Option Nam<br>Sample_1<br>Sample_2<br>Sample_3 | In all Setting<br>and Setting<br>for installation: @ Start<br>C Stop<br>In Application/Option Name<br>Sample_1<br>Sample_2<br>Sample_3 | and Setting<br>and Setting<br>ter installation: | and Setting and Setting and Se | and Setting and Setting and Se |

Stan po instalacji:

Start: Uruchomienie zainstalowanych aplikacji MEAP.

Stop: Zatrzymanie zainstalowanych aplikacji MEAP.

## 🖱 WAŻNE

## Jeśli podczas instalowania aplikacji MEAP wybrano opcję [Stop].

Przed rozpoczęciem korzystania z aplikacji MEAP musisz ją uruchomić. Uruchamianie/zatrzymywania aplikacji MEAP"

W przypadku wyświetlenia ekranu umowy przeczytaj umowę. Jeśli zgadzasz się na warunki umowy, kliknij opcję [Accept].

## 6

## Sprawdź stronę wyników instalacji.

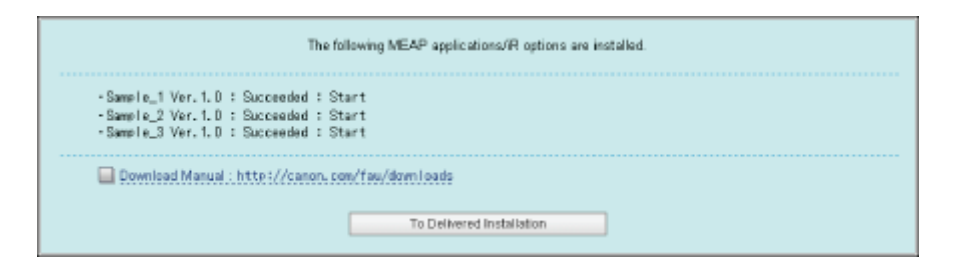

Po ukończeniu instalacji opcji systemu wyświetlany jest komunikat <Restart the device.>. Uruchom drukarkę ponownie w celu włączenia funkcji.

Aby wrócić do ekranu dostawy instalacji, kliknij opcję [To Delivered Installation].

# UWAGA Podręcznik obsługi opcji systemu/aplikacji MEAP Można pobrać podręcznik obsługi zainstalowanych opcji systemu/aplikacji MEAP, przechodząc pod adres URL pobierania podręcznika, wyświetlany na ekranie wyników instalacji.

"Pobieranie podręczników i powiązanego oprogramowania"

## Instalowanie bez połączenia drukarki z siecią zewnętrzną (podręcznik)

0604-0AY

W tej sekcji opisano sposób instalacji opcji systemu i aplikacji MEAP bez połączenia drukarki z siecią zewnętrzną.

## Uzyskiwanie pliku licencji.

Uzyskaj plik licencji.

Plik licencji: Uzyskaj plik licencji podczas instalowania opcji systemu/aplikacji MEAP za pomocą programu Zdalny Int. Użytk.

## 🗹 UWAGA

## Przygotowanie certyfikatu numeru dostępu do licencji

Upewnij się, że numer dostępu do licencji dołączony do pakietu jest dostępny.

## Numer dostępu do aplikacji jest wydrukowany na opakowaniu aplikacji MEAP

Jeśli numer dostępu do aplikacji nie jest wydrukowany na opakowaniu używanej aplikacji MEAP, plik licencji jest wydawany przez dystrybutora aplikacji MEAP. Nie musisz uzyskiwać pliku licencji w sposób opisany w tej sekcji. Więcej informacji można znaleźć w podręcznikach poszczególnych aplikacji MEAP.

# 1

## Sprawdź numer zarządzania niezbędny do uzyskania pliku licencji.

Do uzyskania pliku licencji niezbędny jest następujący numer zarządzania.

- Numer dostępu do licencji: sprawdź certyfikat numeru dostępu do licencji.
- Numer seryjny urządzenia: możesz go sprawdzić za pomocą panelu sterowania.
- "Menu [Menu Podręczne]"

# 2

Przejdź pod adres http://www.canon.com/lms/license/.

# 3

## Wykonaj instrukcje wyświetlone na ekranie i uzyskaj pliku licencji.

Następnie zainstaluj opcje systemu lub aplikacje MEAP.

## Instalowanie opcji systemu za pomocą interfejsu Zdalny Int. Użytk.

Opcje systemu można zainstalować w drukarce za pomocą programu Zdalny Int. Użytk.

## Uruchom program Zdalny Int. Użytk. i zaloguj się jako administrator.

"Uruchamianie programu Zdalny Int. Użytk."

Na stronie głównej programu Zdalny Int. Użytk. kliknij kolejno pozycje [Ustawienia/Rejestracja]  $\rightarrow$  [Licencja/Inne]  $\rightarrow$  [Zarejestruj/Uaktualnij Oprogramowanie].

|                                                       | Do Portalu L                                          | ogin Użytkownika: Menadżer Systemu Wyloguj się |
|-------------------------------------------------------|-------------------------------------------------------|------------------------------------------------|
| () Ustawienia/Rejestracja                             |                                                       | E-mail do Menadzera Systemu                    |
| Właściwości                                           | Ustawienia/Rejestracja: Ustawienia Zarządzania: Licen | cjaline                                        |
| Menu Sterowania                                       | Licencja/Inne                                         | Ostatnio aktualizowano. 13/02 2013 11:38:50    |
| <ul> <li>Menu Zródła Papieru</li> <li>Sieć</li> </ul> | Licencja/Inne                                         |                                                |
| Menu Układu                                           | Forum/Link Obsługi                                    |                                                |
| Menu Jakości                                          | Zarejestruj/Uaktualnij Oprogramowanie                 |                                                |
| Menu konserwacji użytkownika                          | <b>a</b>                                              |                                                |
| Wyjście/Kontrola                                      | -                                                     |                                                |
| Menu Podręczne                                        |                                                       |                                                |
| Sterowanie Utządzeniem                                |                                                       |                                                |
| Ustawienia Zarządzania                                |                                                       |                                                |
| Zarządzanie ID Wydziału                               |                                                       |                                                |
| Zabezpieczenia                                        |                                                       |                                                |
| Licencja/Inne                                         |                                                       |                                                |
|                                                       |                                                       | Copyright CANON INC. 2012 All Rights Reserved  |
|                                                       |                                                       |                                                |
|                                                       |                                                       |                                                |
|                                                       |                                                       |                                                |

## Kliknij [Manual Installation].

| Sec. 1                                                                                       |                                                                         | To Portal                                     |
|----------------------------------------------------------------------------------------------|-------------------------------------------------------------------------|-----------------------------------------------|
| Register/Update Software                                                                     |                                                                         |                                               |
| Device Seriel Number:                                                                        |                                                                         |                                               |
| Install Application/Option  Manual Installation  Delivered Installation                      | Install Application/Option > Manual Installation<br>Manual Installation |                                               |
| Update Firmware Delivered Update                                                             | License File Path:                                                      | Przeglądaj                                    |
| Software Management Settings<br>Display Logs/Communication Test<br>Scheduled Update Settings | Application File Path:                                                  | Przeglądej                                    |
|                                                                                              |                                                                         | Copyright CANON INC. 2011 All Rights Reserved |
|                                                                                              |                                                                         |                                               |

## 4

3

Kliknij opcję [Przeglądaj...]  $\rightarrow$  wybierz plik licencji do zainstalowania  $\rightarrow$  kliknij [Next].

| and the second second second second second second second second second second second second second second second                                                                                   |                                                                                                    | To Portal                                     |
|----------------------------------------------------------------------------------------------------|----------------------------------------------------------------------------------------------------|-----------------------------------------------|
| Register/Update Software                                                                                                    |                                                                                                    |                                               |
| Device Serial Number:                                                                                                    |                                                                                                    |                                               |
| Install Application/Option  Manual Installation  Delivered Installation  Update Firmware  Delivered Update Software Management Settings  Display Logs/Communication Test Scheduled Update Settings | Instal Application/Option > Manual Installation Manual Installation License File Path: Application File Path: | ( Przepieda                                   |
|                                                                                                    |                                                                                                    | Copyright CANON INC. 2011 All Rights Reserved |

Rozszerzenia plików:

Plik licencji: Plik z rozszerzeniem [lic].

5

Na ekranie potwierdzenia sprawdź zawartość do zainstalowania  $\rightarrow$  kliknij opcję [Install].

## Instalowanie aplikacji MEAP za pomocą interfejsu Zdalny Int. Użytk.

Aplikacje MEAP można zainstalować w drukarce za pomocą programu Zdalny Int. Użytk.

🗹 UWAGA

#### Maksymalna liczba aplikacji MEAP, jaką można zainstalować

Można zainstalować do ośmiu aplikacji.

#### Obszar pamięci, którego można użyć

Maksymalna ilość pamięci przeznaczona na instalację aplikacji MEAP wynosi 32 MB.

## Więcej informacji na temat aplikacji MEAP

W zależności od aplikacji MEAP mogą występować inne wymagania systemowe. Aby uzyskać instrukcje dotyczące ustawień, zobacz podręcznik dołączony do aplikacji MEAP.

## Uruchom program Zdalny Int. Użytk. i zaloguj się jako administrator.

"Uruchamianie programu Zdalny Int. Użytk."

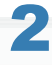

Na stronie głównej programu Zdalny Int. Użytk. kliknij kolejno pozycje [Ustawienia/Rejestracja]  $\rightarrow$  [Licencja/Inne]  $\rightarrow$  [Zarejestruj/Uaktualnij Oprogramowanie].

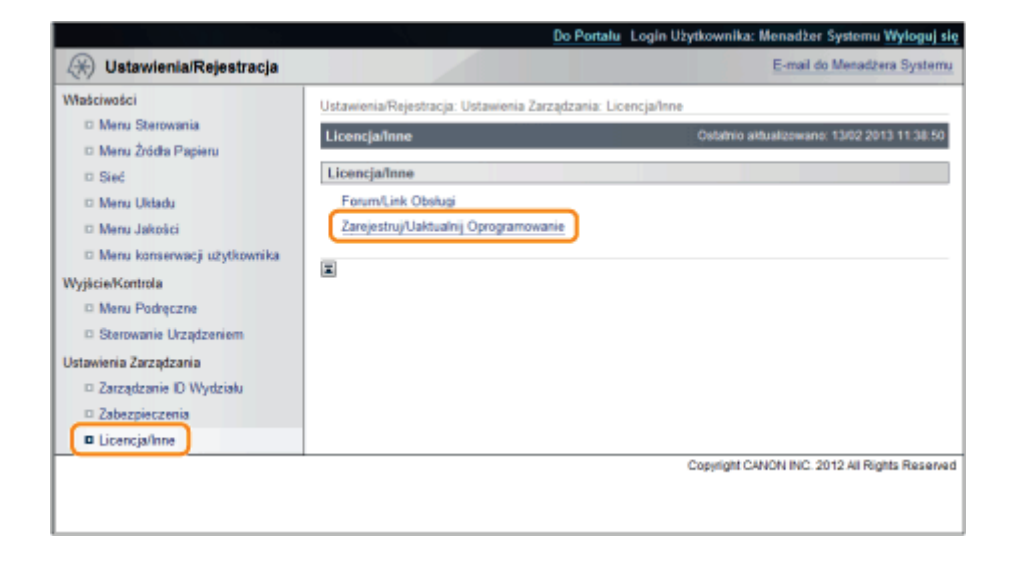

# 3

## Kliknij [Manual Installation].

|                                                                         |                                                                        | To Portal                                     |
|-------------------------------------------------------------------------|------------------------------------------------------------------------|-----------------------------------------------|
| Register/Update Software                                                |                                                                        |                                               |
| Device Serial Number:                                                   |                                                                        |                                               |
| Install Application/Option  Manual Installation  Delivered Installation | Instal Application/Option > Manual Installation<br>Manual Installation |                                               |
| Update Firmware Delivered Update                                        | License File Path:                                                     | Przeglądą                                     |
| Display Logs/Communication Test     Scheduled Update Settings           | Application File Path:                                                 | Przeglądą                                     |
|                                                                         |                                                                        | Copyright CANON INC. 2011 All Rights Reserved |
|                                                                         |                                                                        |                                               |
|                                                                         |                                                                        |                                               |
|                                                                         |                                                                        |                                               |
|                                                                         |                                                                        |                                               |

4

Kliknij opcję [Przeglądaj...]  $\rightarrow$  wybierz plik licencji oraz plik aplikacji do zainstalowania  $\rightarrow$  kliknij [Next].

|                                                                         | To Portal Log Out                                                                                             |
|-------------------------------------------------------------------------|----------------------------------------------------------------------------------------------------|
|                                                                         |                                                                                                    |
|                                                                         |                                                                                                    |
| Install Application/Option > Manual Installation<br>Manual Installation | [Nad.>]                                                                                                    |
| License File Path:<br>Application File Path:                            | Przegląda                                                                                                    |
|                                                                         | Copyright CANON INC. 2011 All Rights Reserved                                                                 |
|                                                                         |                                                                                                    |
|                                                                         |                                                                                                    |
|                                                                         |                                                                                                    |
|                                                                         | Instal Application/Option > Manual Installation Manual Installation License File Path: Application File Path: |

Rozszerzenia plików:

Plik aplikacji: Plik z rozszerzeniem [jar].

## 🖱 WAŻNE

## Podczas instalowania aplikacji MEAP

- Nie można zainstalować wyłącznie plików licencji.
- Podczas instalowania aplikacji MEAP pamiętaj o wybraniu pliku licencji. Nie można zainstalować aplikacji MEAP bez określenia pliku licencji.

5

## Potwierdź informacje na stronie potwierdzenia instalacji $\rightarrow$ kliknij [Yes].

|                                    | Are you cure you want to install the following details? |  |  |  |
|------------------------------------|---------------------------------------------------------|--|--|--|
| Application Information            |                                                         |  |  |  |
| Application Name:                  | Sample Application 1                                    |  |  |  |
| Version                            | 1.0                                                     |  |  |  |
| Application 10:                    | 11111111-bbbb-3333-dddd-5555555555001                   |  |  |  |
| Manufacturen                       | Canon Inc.                                              |  |  |  |
| Copyright                          | Sample                                                  |  |  |  |
| Description                        | Sample                                                  |  |  |  |
| License Information                |                                                         |  |  |  |
| Serial Number:                     | •                                                       |  |  |  |
| Application 10:                    | 11111111-bbbb-3333-dddd-555555555001                    |  |  |  |
| Expires after:                     | 10 days                                                 |  |  |  |
| Counter Usage Limit                |                                                         |  |  |  |
| PrintedImpressions-Color-Large:    | 101                                                     |  |  |  |
| PrintedImpressions-Color-Small     | 102                                                     |  |  |  |
| PrintedImpressions-Color:          | 103                                                     |  |  |  |
| PrintedImpressions-UniColor-Larger | 104                                                     |  |  |  |
| PrintedImpressions-UniColor-Small  | 105                                                     |  |  |  |
| PrintedImpressions-UniColor:       | 106                                                     |  |  |  |
| PrintedImpressions-BW-Large        | 107                                                     |  |  |  |
| PrintedImpressions-BW-Small        | 108                                                     |  |  |  |
| PrintedImpressions-BW              | 109                                                     |  |  |  |
| PrintedImpressions:                | 110                                                     |  |  |  |
| Scennedimpressions-Color:          | 111                                                     |  |  |  |
| ScannedImpressions-BW:             | 112                                                     |  |  |  |

W zależności od aplikacji MEAP może zostać wyświetlony ekran umowy licencyjnej oprogramowania. Potwierdź informacje wyświetlane na ekranie → kliknij przycisk [OK].

W przypadku instalowania nowej aplikacji MEAP na ekranie wyświetlane są następujące informacje.

- Informacje dotyczące aplikacji
- Informacje dotyczące licencji

W przypadku nadpisywania aplikacji MEAP wyświetlane są następujące informacje.

- Bieżące informacje dotyczące aplikacji
- Informacje dotyczące informacji po nadpisaniu

Instalacja rozpocznie się po ponownym wyświetleniu komunikatu <Installing... Please wait.>. Po zainstalowaniu kliknij pozycję [To Manual Installation] w celu wyświetlenia ekranu instalacji ręcznej.

## 🖱 WAŻNE

## Korzystanie z aplikacji MEAP

Aby korzystać z aplikacji MEAP, należy najpierw uruchomić aplikację MEAP. Juruchamianie/zatrzymywania aplikacji MEAP"

## Uruchamianie aplikacji MEAP

W tej sekcji opisano sposoby uruchamiania zainstalowanej aplikacji za pomocą ekranu SMS.

Więcej informacji na temat ekranu SMS można znaleźć w części "MEAP (tylko LBP6680x)".

## Na stronie głównej programu SMS kliknij pozycję [MEAP Application Management].

| levice Setial Number :        |                          |             |              |                 |             |              |                      |
|-------------------------------|--------------------------|-------------|--------------|-----------------|-------------|--------------|----------------------|
| NEAP Application Management   | MEAP Application Managem | ient        |              |                 |             |              |                      |
| 2 Install MEAP Application    | ANTAR AND INCOME AND AND |             |              |                 |             |              |                      |
| ystem Management              | MLAP Application Manage  | ITHETE      |              |                 |             | Updated On:  | Jan/16/2009 01:06/11 |
| Enhanced Bystem Application   | Application Name         |             | Installed on | Status          |             |              | License              |
| Management                    | Sample Application 1     | 1.0.0.1     | Jan/16/2009  | Installed       | Start       | Uninztall    | Unnecessary          |
| System Application Management | Example Application 7    | 4.0         | 1            | in stations.    | Citer .     | (Industrial) | in stallard          |
| System Information            | Sample Application 2     | 1.0         | Jan/16/2009  | Installed       | 210/1       | Unit stati   | Installed            |
| MEAP Application Information  | Sample Application 3     | 0.6.1       | Jan/14/2009  | Started         | Stop        | Uninstall    | Notinstalled         |
| Check License                 |                          |             |              |                 |             |              |                      |
| Change Password               | Buonumo Information      |             |              |                 |             |              |                      |
|                               | Resource Information     | Amount Head | Durmaini     | ing.            | Decord IIs  | and the      | _                    |
|                               | Storage                  | 31          | 102 KB       | 1017474 KB      | 3%          | , cu         |                      |
|                               | Memory                   | 11          | 746 KB       | 21022 KB        | 36%         | _            |                      |
|                               | Threads                  |             | 36           | 220             | 14%         | -            |                      |
|                               | Sockets                  |             | 34           | 222             | 13%         | -            |                      |
|                               | File Descriptor          |             | 9            | 247             | 4%          |              |                      |
|                               | x .                      |             |              |                 |             |              |                      |
| neam                          |                          |             |              | Version 3.0.1.1 | Copyright C | ANON INC.    | 2009 All Rights Ret  |
| JACALD ON L                   |                          |             |              |                 |             |              |                      |
|                               |                          |             |              |                 |             |              |                      |
|                               |                          |             |              |                 |             |              |                      |
|                               |                          |             |              |                 |             |              |                      |
|                               |                          |             |              |                 |             |              |                      |

## Wybierz aplikację, którą chcesz uruchomić $\rightarrow$ kliknij [Start].

| MEAP Application Nanagement     Install MEAP Application     System Management     Enhanced System Application     Nanagement     System Application Nanagement     System Information     NEAP Application Information | IEAP Application Managem<br>MIAP Application Manage<br>Semple Application 1<br>Sample Application 2 | ent<br>ment<br>1.0.0.1<br>1.0 | Installed on<br>Jan'16/2009        | Status<br>Installed | - Share -   | Updated On:J | NV16/2009 01:06:11  |
|----------------------------------------------------------------------------------------------------|----------------------------------------------------------------------------------------------------|-------------------------------|------------------------------------|---------------------|-------------|--------------|---------------------|
|                                                                                                    | MEAP Application Manage<br>application Name<br>Sample Application 1<br>Sample Application 2         | nent<br>1.0.0.1<br>1.0        | installed on<br>Jan'16/2009        | Status<br>Installed | Shert       | Updated On.J | uv*6/2009 01:06:11  |
| Aystem Management<br>Enhanced System Application<br>Nanagement<br>System Application Nanagement<br>System Information<br>NEAP Application Information                                                                   | A Top Application Name<br>Sample Application 1<br>Sample Application 2                              | 1.D.O.1                       | <b>Installed on</b><br>Jan'16/2009 | Status<br>Installed | Shert       | Updated On:J | License             |
| Enhanced System Application     Nanagement     System Application Nanagement     System Information     NEAP Application Information                                                                                    | gplication Name<br>Sample Application 1<br>Sample Application 2                                     | 1.0.0.1                       | Installed on<br>Jan/16/2009        | Status<br>Installed | Sheet       |              | License             |
| <ul> <li>Nanagement</li> <li>System Application Nanagement</li> <li>System Information</li> <li>NEAP Application Information</li> <li>Check Lisease</li> </ul>                                                          | Sample Application 1<br>Sample Application 2                                                        | 1.0.0.1<br>1.0                | Jan/16/2009                        | Installed           | Shart       |              |                     |
| System Application Nanagement     System Information     NEAP Application Information     Obset/ License                                                                                                    | Sample Application 2                                                                                | 1.0                           |                                    |                     | -1000 1     | Uninstal     | Unnecessary         |
| System Information     NEAP Application Information     Social Application Information                                                                                                    | cample Approximitz                                                                                  | 1.14                          | 100/16/2008                        | Installed           | Otart       | Internal     | Installari          |
| NEAP Application Information                                                                                                    |                                                                                                    |                               | 241110/2002                        | INSTATING           | CHON        | Drift (State | Installed           |
| El Oback Usanan                                                                                                    | Sample Application 3                                                                                | 0.6.1                         | Jan/14/2009                        | Started             | Stop        | Uninstall    | Notinstalled        |
| Check Drense                                                                                                    | x l                                                                                                 |                               |                                    |                     |             |              |                     |
| D Change Password                                                                                                    | Resource Information                                                                                |                               |                                    |                     |             |              |                     |
| F                                                                                                    | Resource Name                                                                                       | Amount Used                   | Remain                             | ing                 | Percent Us  | ed           |                     |
|                                                                                                    | Storage                                                                                             | 31                            | 102 KB                             | 1017474 KB          | 3%          |              |                     |
|                                                                                                    | Memory                                                                                              | 11                            | 748148                             | 21022 KB            | 38%         | _            |                     |
|                                                                                                    | Threads                                                                                             |                               | 36                                 | 220                 | 14%         | -            |                     |
|                                                                                                    | Sockets                                                                                             |                               | 34                                 | 222                 | 13%         | -            |                     |
|                                                                                                    | File Descriptor                                                                                     |                               | 9                                  | 247                 | 4%          |              |                     |
| 13                                                                                                    | Ξ.                                                                                                  |                               |                                    |                     |             |              |                     |
|                                                                                                    |                                                                                                    |                               |                                    | Simples 2014        | Consister C | AND ALL MADE | 1020 Al Biable Book |
| neap                                                                                                    |                                                                                                    |                               |                                    | version a.u.r.i     | copingme    | enon into a  | core na rognis nese |
| meap                                                                                                    |                                                                                                    |                               |                                    | Version 3.0.1.1     | Copyright C | ANON INC. :  | 2009 All Rights Re  |

## Pobieranie podręczników i powiązanego oprogramowania

0604-0C0

Podręczniki do zainstalowanych opcji systemu/aplikacji MEAP oraz związane z nimi oprogramowanie można pobrać pod następującym adresem URL.

http://canon.com/fau/downloads

#### 🗹 UWAGA

- Upewnij się, że numer dostępu do licencji dołączony do pakietu jest dostępny.
- Gdy instalujesz za pomocą programu Zdalny Int. Użytk., pod powyższy adres URL możesz przejść za pomocą łącza wyświetlanego na ekranie wyników instalacji. W takim przypadku numer dostępu do licencji zostaje wprowadzony automatycznie.

Uruchom na komputerze przeglądarkę internetową.

## Wprowadź adres URL w polu [Adres].

3

Po wprowadzeniu numeru dostępu do licencji wykonaj instrukcje wyświetlane na ekranie w celu pobrania podręczników i powiązanego oprogramowania.

Po pobraniu oprogramowania zapoznaj się z podręcznikiem tego oprogramowania w celu zainstalowania go.

Aktualizowanie z poziomu programu Zdalny Int. Użytk.

🗹 UWAGA

#### Test komunikacji

Aby sprawdzić, czy transmisja danych z serwera obsługującego dostawy działa poprawnie, w razie konieczności przed instalacją przeprowadź test komunikacji.

"Testowanie połączenia przy użyciu programu Zdalny Int. Użytk."

#### Aktualizowanie poprzez połączenie drukarki z siecią zewnętrzną

Jeśli drukarka jest połączona z siecią zewnętrzną, możesz zaktualizować oprogramowanie firmowe do najnowszej wersji, łącząc się z serwerem obsługującym dostawy.

## 🖱 WAŻNE

## Szacowany czas do zastosowania oprogramowania firmowego

Czas niezbędny do zastosowania pobranego oprogramowania firmowego wynosi 20 minut. Może to potrwać dłużej, w zależności od konfiguracji systemu oraz środowiska sieciowego drukarki.

Sprawdzanie dostępności nowego oprogramowania firmowego/Określanie ustawień dostawy

Można sprawdzić, czy dostępne jest nowe oprogramowanie firmowe dla danej drukarki oraz skonfigurować ustawienia dostawy.

Uruchom program Zdalny Int. Użytk. i zaloguj się jako administrator.

"Uruchamianie programu Zdalny Int. Użytk."

# 2

Na stronie głównej programu Zdalny Int. Użytk. kliknij kolejno pozycje [Ustawienia/Rejestracja]  $\rightarrow$  [Licencja/Inne]  $\rightarrow$  [Zarejestruj/Uaktualnij Oprogramowanie].

|                                                                                                    | Do Portalu                                                                                                    | Login Użytkownika: Menadżer Systemu Wyloguj się |
|----------------------------------------------------------------------------------------------------|----------------------------------------------------------------------------------------------------|-------------------------------------------------|
| 🛞 Ustawienia/Rejestracja                                                                                                    |                                                                                                    | E-mail do Menadžera Systemu                     |
| Właściwości<br>Menu Sterowania<br>Menu Zródła Papieru<br>Sieć<br>Menu Układu<br>Menu Układu<br>Menu Układu<br>Menu Jakości<br>Menu Konserwacji użytkownika<br>Wyjście/Kontrola<br>Menu Podręczne<br>Sterowanie Urządzeniem<br>Ustawienia Zarządzanie ID Wydziału<br>Zabezpieczenia<br>Licencja/me | Ustawienia/Rejestracja: Ustawienia Zarządzania: Lice<br>Licencja/Inne<br>Forum/Link Obsługi<br>Zarejestruj/Uaktualnij Oprogramowanie | Ostatnio aktualizowano: 1302 2013 11:38 50      |
|                                                                                                    |                                                                                                    |                                                 |
|                                                                                                    |                                                                                                    |                                                 |

0604-0C1

| Sec. 1                       |                                                  | To Porta                                     |
|------------------------------|--------------------------------------------------|----------------------------------------------|
| Register/Update Software     |                                                  |                                              |
| Device Serial Number:        |                                                  |                                              |
| Install Application/Option   | Install Application/Option > Manual Installation |                                              |
| Delivered Installation       | Manual Installation                              |                                              |
| Update Firmware              |                                                  | Nest >                                       |
| Delivered Update             | License File Path:                               | Przeglądaj                                   |
| Software Management Settings | Application File Path:                           | Przeglądaj                                   |
| Scheduled Update Settings    | ×                                                |                                              |
|                              |                                                  | Copyright CANON INC. 2011 All Rights Reserve |
|                              |                                                  |                                              |
|                              |                                                  |                                              |
|                              |                                                  |                                              |
|                              |                                                  |                                              |
|                              |                                                  |                                              |
|                              |                                                  |                                              |

Kliknij [Confirm New Firmware].

| Device Serial Number:           |                                    |      |                  |                               |
|---------------------------------|------------------------------------|------|------------------|-------------------------------|
| install Application/Option      | Update Firmware > Delivered Update |      |                  |                               |
| Manual Installation             | Delivered Update                   |      |                  | Updated On:2009 06/22 4:15:56 |
| Delivered Installation          |                                    |      |                  | Confirm New Firmware          |
| Delivered Update                |                                    |      |                  | <u>(</u>                      |
| Confirm Delivery Server         | Scheduled Delivery Firmware        |      |                  |                               |
| Display Logs/Communication Test | Downloaded Firmware:               | None | Apply Firmware   | Delete Firmware               |
| · Dapay Logar United Later New  | Scheduled Delivery Date and Time:  | None | Delete Scheduler | d Delivery                    |
|                                 | _                                  |      |                  |                               |
|                                 | <b>x</b>                           |      |                  |                               |
|                                 |                                    |      |                  |                               |

Nawiąż połączenie z serwerem obsługującym dostawy, aby uzyskać informacje dotyczące dostępności nowego oprogramowania firmowego.

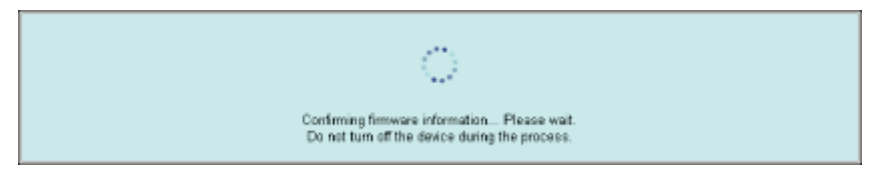

## 5

## Zweryfikuj wyświetlane informacje $\rightarrow$ określ niezbędne ustawienia $\rightarrow$ kliknij opcję [Wykonaj].

W przypadku wyświetlenia ekranu umowy przeczytaj umowę. Jeśli zgadzasz się na warunki umowy, naciśnij [I Accept].

| If you set [Deliver new] for the deliver                            | Select necessary languages and set the delivery settings.<br>y schedule, and set [Aulo] for the timing to apply, the applicable firmware will be delivered and updated automatically, and the<br>device will matanit<br>Execute<br>Cancel |
|---------------------------------------------------------------------|----------------------------------------------------------------------------------------------------|
| Current Varian                                                      | V/00.00 PMR 15H                                                                                                    |
| Applicable Firmware                                                 | VICE IN THE                                                                                                    |
| Release lote:<br>Select Language<br>Language llame<br>Englise llame | Stare le<br>Dane le<br>Stare le<br>Stare le<br>Stare le                                                                                                    |
| Delivery Settinos                                                   |                                                                                                    |
| Delivery Schedule:                                                  | Cleivense                                                                                                    |
|                                                                     | Ver 2000 M<br>Ver 2000 M<br>Ment: 0 M<br>Date: 4 M<br>Time: 0 M 0 M 40 M                                                                                                    |
| Timing to Apply:                                                    | Ver: 2000 M<br>Ver: 2000 M<br>Ment: 0 M<br>Date: 14 M<br>Time: 0 M 0 M A2M<br>C Auto<br>C Auto<br>C Manual                                                                                                    |
| Timing to Apply:<br>Deliver Update:                                 | Ver: 2009 III<br>Ver: 2009 III<br>North: C II<br>Date: T- III<br>Time: C III C III<br>C Auto<br>C Manual<br>C On<br>C Off                                                                                                    |
| Timing to Apply:<br>Deliver Update:<br>8-11al Addresa:              | Ver: 2009 III<br>Ver: 2009 III<br>North: 0 II<br>Date: 14 III<br>Time: 0 III 0 III<br>C Auto<br>C Natural<br>C On<br>C Off                                                                                                    |

Poniżej znajdują się szczegółowe informacje dotyczące poszczególnych pozycji.

• Firmware :

Current Version: Wyświetla bieżącą wersję oprogramowania firmowego.

| Applicable<br>Firmware: | Wyświetla nowe oprogramowanie firmowe odpowiednie dla danej drukarki.                            |
|-------------------------|--------------------------------------------------------------------------------------------------|
| Release Note:           | Jeśli nowe oprogramowanie firmowe zostało opatrzone uwagami dotyczącymi wersji, informacje te są |

**Delivery Settings:** 

 Delivery Schedule: Kliknij opcję "Deliver now" lub "Deliver at specified date and time". Możesz określić datę/godzinę planowanej dostawy późniejszą do 30 dni.

[Deliver now]: Pobieranie oprogramowania firmowego po określeniu ustawień dostawy.

[Deliver at specified date and Z listy rozwijanej wybierz datę/godzinę (rok, miesiąc, datę i godzinę) pobrania time]: oprogramowania firmowego.

• Timing to Apply: kliknij opcję [Auto] lub [Manual].

wyświetlane.

[Auto]: Oprogramowanie firmowe zostanie zastosowane automatycznie po ukończeniu pobierania.

[Manual]: Powoduje tylko pobranie oprogramowania. Aby zastosować pobrane oprogramowanie firmowe, dostosuj ustawienia [Apply Firmware].

• Deliver Update: kliknij opcję [On] lub [Off].

[On]: Powoduje pobranie wyłącznie różnic pomiędzy bieżącą a nową wersją oprogramowania firmowego.

[Off]: Pobiera nowe oprogramowanie firmowe w całości.

- E-Mail Address: Wprowadź adres e-mail administratora. Możliwe jest otrzymywanie wiadomości e-mail z informacjami o aktualizacji stanu, wysyłanych z serwera obsługującego dostawy.
  - W polu adresu e-mail można wpisać do 64 znaków (z wyjątkiem "(", ")", "<", ">", "", "", "", "," oraz "\").
- Comments: Wprowadź komentarz, który zostanie automatycznie dodany do wiadomości e-mail. W przypadku wprowadzenia nazwy modelu można rozpoznać, którego urządzenia dotyczy stan podany w wiadomości e-mail. W polu komentarza można wpisać do 128 znaków.

| Z  | UWAGA                                                                                                    |
|----|----------------------------------------------------------------------------------------------------|
| Us | tawienia Delivery Schedule i Timing to Apply                                                                                                    |
| •  | Gdy dla pozycji Delivery Schedule ustawiona jest opcja [Deliver now], a dla pozycji Timing to Apply ustawiona jest opcia [Auto]                                                                             |
|    | Oprogramowanie firmowe zostaje zastosowane po pobraniu nowego oprogramowania firmowego z serwera obsługującego dostawy. Po zastosowaniu oprogramowania drukarka zostaje automatycznie uruchomiona ponownie. |
|    | The firmware is updated. Device will automatically restart. To Delivered Update                                                                                                    |
| •  | Gdy dla pozycji Delivery Schedule ustawiona jest opcja [Deliver now], a dla pozycji Timing to Apply ustawiona jest<br>opcja [Manual]<br>Nowe oprogramowanie firmowe jest pobierane.                         |
|    | The Emmare was retrieved from delivery server. To Delivered Update                                                                                                    |
| •  | Gdy dla pozycji Delivery Schedule ustawiona jest opcja [Deliver at specified date and time]<br>Dostawa zostaje zaplanowana na określoną datę/godzinę.                                                       |
|    | The delivery information is registered.<br>To Delivered Update                                                                                                    |

## Stosowanie pobranego oprogramowania firmowego

Pobrane oprogramowanie firmowe można zastosować w drukarce.

🗹 UWAGA

Jeśli dla ustawienia Timing to Apply w obszarze Delivery Settings wybrano opcję [Auto], ten krok nie jest konieczny.

Uruchom program Zdalny Int. Użytk. i zaloguj się jako administrator.

"Uruchamianie programu Zdalny Int. Użytk."

2

Na stronie głównej programu Zdalny Int. Użytk. kliknij kolejno pozycje [Ustawienia/Rejestracja]  $\rightarrow$  [Licencja/Inne]  $\rightarrow$  [Zarejestruj/Uaktualnij Oprogramowanie].

| 🛞 Ustawienia/Rejestracja                                                                                                    |                                                                                                    | E-mail do Menadzera Systemu                   |
|----------------------------------------------------------------------------------------------------|----------------------------------------------------------------------------------------------------|-----------------------------------------------|
| Vilašciwošci Menu Sterowania Menu Zródla Papieru Sieć Menu Ukladu Menu Ukladu Menu Jakošci Menu konserwacji užytkownika WyjšciełKontrola Menu Podręczne Sterowanie Utządzeniem Ustawienia Zarządzania Zarządzanie ID Wydziału Zabezpieczenia Licencjafinne | Ustawienia/Rejestracja: Ustawienia Zarządzania: Licencja/Inne<br>Licencja/Inne<br>Forum/Link Obsługi<br>Zarejestruj/Uaktualnij Oprogramowanie | Ostatnio aktualizowano: 13/02 2013 11:38 50   |
|                                                                                                    |                                                                                                    | Copyright CANON INC. 2012 All Rights Reserved |

| ingioterreplate continuit       |                                                  |                                           |  |
|---------------------------------|--------------------------------------------------|-------------------------------------------|--|
| Device Serial Number:           |                                                  |                                           |  |
| nstall Application/Option       | Install Application/Option > Manual Installation |                                           |  |
| Manual Installation             | Manual Installation                              |                                           |  |
| Delivered Installation          |                                                  |                                           |  |
| pdate Firmware                  |                                                  | Next 3                                    |  |
| Delivered Update                | License File Path:                               | Przeglądaj                                |  |
| oftware Management Settings     | Application File Path:                           | Prospiada                                 |  |
| Display Logs/Communication Test | (F)                                              |                                           |  |
| Scheduled Update Settings       | -                                                |                                           |  |
|                                 |                                                  | Copyright CANON INC. 2011 All Rights Rese |  |
|                                 |                                                  |                                           |  |
|                                 |                                                  |                                           |  |
|                                 |                                                  |                                           |  |
|                                 |                                                  |                                           |  |
|                                 |                                                  |                                           |  |
|                                 |                                                  |                                           |  |
|                                 |                                                  |                                           |  |

## Kliknij [Apply Firmware].

Δ

| Register/Update Software   |                                    |                    |                                                   |
|----------------------------|------------------------------------|--------------------|---------------------------------------------------|
| Device Serial Number:      |                                    |                    |                                                   |
| install Application/Option | Update Firmware > Delivered Update |                    |                                                   |
| Manual Installation        | Delivered Update                   |                    | Ladated On 2009 08/22 4 22:18                     |
| Delivered Installation     |                                    |                    | -                                                 |
| Update Firmware            |                                    |                    | Confirm New Firmware                              |
| Delivered Update           | Paka data di Balbana Flamman       |                    |                                                   |
| Confirm Delivery Sever     | Downloaded Firmware                | Downloaded         | Apply Firmware Delete Firmware                    |
|                            | Download Date:                     | 2009 06/22 4:21:12 |                                                   |
|                            | Labet                              | ENGLISH            |                                                   |
|                            | Version:                           | 129                |                                                   |
|                            | Scheduled Delivery Date and Time:  | None               | Delete Scheduled Delivery                         |
|                            |                                    | Version 3.         | 0.1.19fCopyright CANON INC: 2009 All Rights Reser |

## 5

Potwierdź oprogramowanie firmowe do zastosowania  $\rightarrow$  kliknij [Yes].
|                                                                                                    |                                                                                             |                                                    | To Portal Lo           | gin User: 0000001 Log Out       |
|----------------------------------------------------------------------------------------------------|---------------------------------------------------------------------------------------------|----------------------------------------------------|------------------------|---------------------------------|
| Register/Update Software                                                                             |                                                                                             |                                                    |                        |                                 |
| Device Serial Number:                                                                                |                                                                                             |                                                    | _                      |                                 |
| Install Application/Option<br>In Manual Installation<br>In Delivered Installation<br>Update Firmware | Updat<br>DefF<br>ChefF<br>DefF<br>Are you sure you with<br>device to ver. Downit<br>device? | ant to update firmware of<br>oaded and restart the | Update                 | u ow 2005 66/32 4/32/18 🖉       |
| Delivered Update                                                                                     | Sche                                                                                        | Yes No                                             |                        |                                 |
| Confirm Delivery Server                                                                              | Downloaded Firmware:                                                                        | Downloaded                                         | Apply Firmware         | Delete Firmware                 |
| - Display Edge-communication rest                                                                    | Download Date:                                                                              | 2009 06/22 4:21:12                                 |                        |                                 |
|                                                                                                    | Labet                                                                                       | ENGLISH                                            |                        |                                 |
|                                                                                                    | Version:                                                                                    | 129                                                |                        |                                 |
|                                                                                                    | Scheduled Delivery Date and Time:                                                           | None                                               |                        | Delivery                        |
|                                                                                                    | I                                                                                           |                                                    |                        |                                 |
|                                                                                                    |                                                                                             | Virsion 3.6                                        | 3.1.19° Copyright CANO | N INC. 2008 All Rights Reserved |

Oprogramowanie firmowe zostanie zastosowane w drukarce. Po zastosowaniu oprogramowania drukarka zostaje automatycznie uruchomiona ponownie.

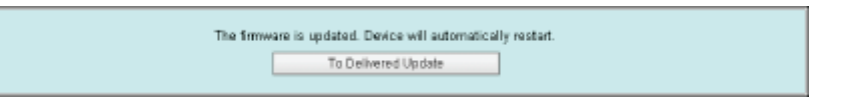

#### Usuwanie pobranego oprogramowania firmowego

Pobrane oprogramowanie firmowe można usunąć.

Uruchom program Zdalny Int. Użytk. i zaloguj się jako administrator.

"Uruchamianie programu Zdalny Int. Użytk."

# 2

Na stronie głównej programu Zdalny Int. Użytk. kliknij kolejno pozycje [Ustawienia/Rejestracja]  $\rightarrow$  [Licencja/Inne]  $\rightarrow$  [Zarejestruj/Uaktualnij Oprogramowanie].

| 🛞 Ustawienia/Rejestracja                                                                                                    |                                                                                                    | E-mail do Menadzera Systemu                   |
|----------------------------------------------------------------------------------------------------|----------------------------------------------------------------------------------------------------|-----------------------------------------------|
| Właściwości<br>Menu Sterowania<br>Menu Żródła Papieru<br>Sieć<br>Menu Układu<br>Menu Jakości<br>Menu konserwacji użytkownika<br>Wyjście/Kontrola<br>Menu Podręczne<br>Sterowanie Utządzeniem<br>Ustawienia Zarządzania<br>Zarządzanie ID Wydziału<br>Zabezpieczenia<br>Licencja/mne | UstawieniaRejestracja: Ustawienia Zarządzania: Licencja/Inne<br>Licencja/Inne<br>Forum/Link Obsługi<br>Zarejestruj/Uaktualnij Oprogramowanie | Ostalnio aktualizowana: 13/02 2013 11:38:50   |
|                                                                                                    |                                                                                                    | Copyright CANON INC. 2012 All Rights Reserved |

| register/update Softwar         | C                                                |                                            |
|---------------------------------|--------------------------------------------------|--------------------------------------------|
| levice Serial Number:           |                                                  |                                            |
| stall Application/Option        | Install Application/Option > Manual Installation |                                            |
| Manual Installation             | Manual Installation                              |                                            |
| Delivered Installation          |                                                  |                                            |
| pdate Firmware                  |                                                  | Nest>                                      |
| Delivered Update                | License File Path:                               | Przeglądaj                                 |
| oftware Management Settings     | Application File Path:                           | Przeglądaj                                 |
| Display Logs/Communication Test | T                                                |                                            |
| Scheduled Update Settings       |                                                  |                                            |
|                                 |                                                  | Copyright CANON INC. 2011 All Rights Reser |
|                                 |                                                  |                                            |
|                                 |                                                  |                                            |
|                                 |                                                  |                                            |
|                                 |                                                  |                                            |
|                                 |                                                  |                                            |
|                                 |                                                  |                                            |
|                                 |                                                  |                                            |

## Kliknij [Delete Firmware].

Δ

| Device Serial Number:              |                                                    |                    |                                                  |
|------------------------------------|----------------------------------------------------|--------------------|--------------------------------------------------|
| stal Application/Option            | Update Firmware > Delivered Update                 |                    |                                                  |
| Manual Installation                | Dellare della della                                |                    |                                                  |
| Delivered Installation             | Delivered Update                                   |                    | Updated On 2009 06/22 4.22:10                    |
| pdate Firmware                     |                                                    |                    | Confirm New Firmware                             |
| Delivered Update                   |                                                    |                    |                                                  |
| Confirm Delivery Server            | Scheduled Delivery Firmware<br>Downloaded Firmware | Downloaded         | Apply Firmware Delete Firmware                   |
| - Display Edgercontinuitation rest | Download Date:                                     | 2009 06/22 4:21:12 |                                                  |
|                                    | Labet                                              | ENGLISH            |                                                  |
|                                    | Version:                                           | 129                |                                                  |
|                                    | Scheduled Delivery Date and Time:                  | None               | Delete Scheduled Delivery                        |
|                                    |                                                    | Version 3.         | 0.1.1 BECopyright CANON INC: 2009 All Rights Res |

# 5

Potwierdź oprogramowanie firmowe do usunięcia  $\rightarrow$  kliknij [Yes].

| Update Firmw<br>Delivered U       | rou want to delete the meane?                                                                                                    | Updated Om 2009 06/22 4:27-67                                                                                                    |
|-----------------------------------|----------------------------------------------------------------------------------------------------|----------------------------------------------------------------------------------------------------|
| Schodulad Pathons Francisco       |                                                                                                    | -                                                                                                    |
| Downloaded Firmware:              | Downloaded                                                                                                    | Apply Firmware Delete Firmware                                                                                                    |
| Download Date:                    | 2009 06/22 4:21:12                                                                                                    |                                                                                                    |
| Label:                            | ENGLISH                                                                                                    |                                                                                                    |
| Version:                          | 129                                                                                                    |                                                                                                    |
| Scheduled Delivery Date and Time: | None                                                                                                    | Delete Scheduled Delivery                                                                                                    |
|                                   |                                                                                                    | Version 3.0.1.19f Copyright CANON INC. 2009 All Rights Rese                                                                                                    |
|                                   | Update Firme<br>Delivered U<br>Schodultad Delivery Pirmware<br>Dewrloaded Firmware<br>Dowrload Date:<br>Labet<br>Version:<br>Scheduled Delivery Date and Time: | Update Firms<br>Delivered U Are you sure you want to delete the<br>downloaded firmware? Scheduled Unlivery Firmware Dewrloaded Firmware Dewrloaded Firmware Dewrloaded Firmware Dewrloaded Delivery Ennowate Dewrloaded Firmware Scheduled Delivery Date and Time: Nane |

Oprogramowanie zostaje usunięte.

### Usuwanie zaplanowanej dostawy

Zaplanowaną dostawę oprogramowania firmowego można usunąć.

# 1

Uruchom program Zdalny Int. Użytk. i zaloguj się jako administrator.

"Uruchamianie programu Zdalny Int. Użytk."

# 2

Na stronie głównej programu Zdalny Int. Użytk. kliknij kolejno pozycje [Ustawienia/Rejestracja]  $\rightarrow$  [Licencja/Inne]  $\rightarrow$  [Zarejestruj/Uaktualnij Oprogramowanie].

|                                                                                                    | Do Portalu Login U2                                                                                                    | ytkownika: Menadžer Systemu <u>Wyłoguj się</u> |
|----------------------------------------------------------------------------------------------------|----------------------------------------------------------------------------------------------------|------------------------------------------------|
| 🛞 Ustawienia/Rejestracja                                                                                                    |                                                                                                    | E-mail do Menadzera Systemu                    |
| Właściwości         Menu Sterowania         Menu Żródła Papieru         Sieć         Menu Układu         Menu Układu         Menu Układu         Menu Układu         Menu Układu         Menu Układu         Menu Układu         Menu Układu         Sterowanie Uzządzeniem         Ustawienia Zarządzania         Zabezpieczenia         Licencja/mne | UstawieniaRejestracja: Ustawienia Zarządzania: Licencja/Inne<br>Licencja/Inne<br>Forum/Link Obsługi<br>Zarejestruj/Uaktualnij Oprogramowanie | Ostatnio aktualizowano: 13/02 2013 11:38 50    |
|                                                                                                    |                                                                                                    | Copyright CANON INC. 2012 All Rights Reserved  |
|                                                                                                    |                                                                                                    |                                                |

| Register/Update Software    |                                                  |                                           |
|-----------------------------|--------------------------------------------------|-------------------------------------------|
| Device Serial Number:       |                                                  |                                           |
| nstall Application/Option   | Install Application/Option > Manual Installation |                                           |
| Manual Installation         | Manual Installation                              |                                           |
| Li Delivered installation   |                                                  | Next>                                     |
| Delivered Update            | License File Path:                               | Przeglądaj                                |
| oftware Management Settings | Application File Path:                           | Przeglądaj                                |
| Scheduled Update Settings   | X                                                |                                           |
|                             |                                                  | Copyright CANON INC. 2011 All Rights Rese |
|                             |                                                  |                                           |
|                             |                                                  |                                           |
|                             |                                                  |                                           |
|                             |                                                  |                                           |
|                             |                                                  |                                           |
|                             |                                                  |                                           |
|                             |                                                  |                                           |

## Kliknij [Delete Scheduled Delivery].

| register/update Software      |                                    |                    |                                                    |          |
|-------------------------------|------------------------------------|--------------------|----------------------------------------------------|----------|
| Device Serial Numiter:        |                                    |                    |                                                    |          |
| nstall Application/Option     | Update Firmware > Delivered Update |                    |                                                    |          |
| Manual Installation           | Delivered Update                   |                    | Updated On 2009 08/22 4                            | 4:30.13  |
| Delivered installation        |                                    |                    | Conduct Natural State                              |          |
| Jpdate Firmware               |                                    |                    | Committeeviewie                                    | ware     |
| Delivered Update              | Schodulad Delivory Firmware        |                    |                                                    |          |
| Confirm Delivery Server       | Downloaded Firmware:               | None               | Apply Firmware Delete Firmware                     |          |
| - Degrig Edge contraction for | Scheduled Delivery Date and Time:  | 2009 05/28 4:29:41 | Delete Scheduled Delivery                          |          |
|                               | Label:                             | ENGLISH            |                                                    |          |
|                               | Version:                           | 129                |                                                    |          |
|                               | I                                  |                    |                                                    |          |
|                               |                                    |                    | ferston 3.0.1.19f Copyright CANON INC. 2009 All Ri | ghts Res |

# 5

Δ

## Potwierdź informacje dotyczące zaplanowanej dostawy $\rightarrow$ kliknij [Yes].

| Neutra-Carlal Ninekar           |                                   |                                 |                                                               |
|---------------------------------|-----------------------------------|---------------------------------|---------------------------------------------------------------|
| D Delivered Installation        | Update Firmer<br>Delivered U      | ou want to delete the scheduled | Updwed 0n: 2009 08/22 4:30:13                                 |
| Jpdate Firmware                 |                                   | Yes No                          | Constm New Firmware                                           |
| Delivered Update                | Schooled Difference               |                                 |                                                               |
| Confirm Delivery Server         | Downloaded Firmware:              | None /                          | pply Firmware Delete Firmware                                 |
| sopping angle commentation rest | Scheduled Delivery Date and Time: | 2009 05/28 4:29:41              | Delete Scheduled Delivery                                     |
|                                 | Labet                             | ENGLISH                         |                                                               |
|                                 | Version:                          | 129                             |                                                               |
|                                 |                                   |                                 |                                                               |
|                                 |                                   | 12.014                          | т зоол т. төт соција дин силикоти инс., 2009 ин пидлиз пераен |

The scheduled delivery was deleted. To Delivered Update

# Zarządzanie funkcją rejestracji/aktualizacji oprogramowania

Za pomocą programu Zdalny Int. Użytk. można wyświetlać dzienniki instalacji i testować połączenia.

#### Wyświetlanie dzienników instalacji/aktualizacji w programie Zdalny Int. Użytk.

Istnieje możliwość sprawdzania dzienników instalacji opcji systemu/aplikacji MEAP oraz dziennika aktualizacji oprogramowania firmowego.

#### Uruchom program Zdalny Int. Użytk. i zaloguj się jako administrator.

"Uruchamianie programu Zdalny Int. Użytk."

# 2

Na stronie głównej programu Zdalny Int. Użytk. kliknij kolejno pozycje [Ustawienia/Rejestracja]  $\rightarrow$  [Licencja/Inne]  $\rightarrow$  [Zarejestruj/Uaktualnij Oprogramowanie].

| Właściwski       Ustawienia/Rejestracja: Ustawienia Zarządzania: Licencja/Inne         Menu Żródła Papieru       Sieć         Menu Układu       Denuw/Link Obsługi         Menu Jakości       Forum/Link Obsługi         Menu Podręczne       Sterowanie Uuządzeniem         Sterowanie Dłużądzania       Zarządzania         Zarządzania       Ustawienia Zarządzania         Licencja/Inne       Sterowanie         Sterowanie Dłużądzeniem       Zarządzania         Licencja/Inne       Sterowanie Urządzeniem         Ustawienia Zarządzania       Zarządzania         Licencja/Inne       Sterowanie Urządzeniem         Ustawienia Zarządzania       Zarządzania         Licencja/Inne       Sterowanie Urządzeniem         Ustawienia Zarządzania       Zarządzania         Licencja/Inne       Sterowanie Urządzeniem         Ustawienia Zarządzania       Zarządzania         Licencja/Inne       Sterowanie Urządzeniem | (K) Ustawienia/Rejestracja                                                                                                    |                                                                                                    | E-mail do Menadzera Systemu                  |
|----------------------------------------------------------------------------------------------------|----------------------------------------------------------------------------------------------------|----------------------------------------------------------------------------------------------------|----------------------------------------------|
| Copyright CANON INC. 2012 All Rights Reserved                                                                                                    | Właściwości<br>Menu Sterowania<br>Menu Żródła Papieru<br>Sieć<br>Menu Układu<br>Menu Układu<br>Menu Układu<br>Menu Układu<br>Menu Układu<br>Menu Podręczne<br>Sterowanie Utządzeniem<br>Ustawienia Zarządzania<br>Zarządzanie ID Wydziału<br>Zabezpieczenia<br>Licencja/mne | Ustawienia/Rejestracja: Ustawienia Zarządzania: Licencja/Inne<br>Licencja/Inne<br>Forum/Link Obsługi<br>Zarejestruj/Uaktualnij Oprogramowanie | Oetatnie aktualizowano: 13/02 2013 11.38 50  |
|                                                                                                    |                                                                                                    |                                                                                                    | Copyright CANON INC. 2012 All Rights Reserve |

# 3

Kliknij [Display Logs /Communication Test].

0604-0C2

|                                 |                                                  |                                | To Portal      |
|---------------------------------|--------------------------------------------------|--------------------------------|----------------|
| Register/Update Software        |                                                  |                                |                |
| Device Serial Number:           |                                                  |                                |                |
| Install Application/Option      | Install Application/Option > Manual Installation |                                |                |
| Manual Installation             | Manual Installation                              |                                |                |
| Delivered Installation          |                                                  |                                |                |
| Update Firmware                 |                                                  |                                | Next >         |
| Delivered Update                | License File Path:                               | Przeglac                       | dai            |
| Software Management Settings    | Application File Path:                           | Przeglac                       | dai            |
| Display Logs/Communication Test |                                                  |                                |                |
| Scheduled Update Settings       |                                                  |                                |                |
|                                 |                                                  | Copyright CANON INC. 2011 AI R | ights Reserved |
|                                 |                                                  |                                |                |
|                                 |                                                  |                                |                |
|                                 |                                                  |                                |                |
|                                 |                                                  |                                |                |
|                                 |                                                  |                                |                |
|                                 |                                                  |                                |                |
|                                 |                                                  |                                |                |
|                                 |                                                  |                                |                |
|                                 |                                                  |                                |                |

# 4

## Z listy widoku dziennika wybierz opcję [Update Logs] $\rightarrow$ kliknij [Switch].

Zostaną wyświetlone dzienniki instalacji opcji systemu/aplikacji MEAP oraz dziennik aktualizacji oprogramowania firmowego.

|                                                                                                    | To Portal Login User : 0000001 Log Out                                                                                                    |
|----------------------------------------------------------------------------------------------------|----------------------------------------------------------------------------------------------------|
| Register/Update Software                                                                                                    |                                                                                                    |
| Device Serial Number:                                                                                                    |                                                                                                    |
| Device Serial Numee:<br>Install Application/Option<br>© Manual Installation<br>© Delivered Installation<br>Update Firmware<br>© Delivered Update<br>Confirm Delivery Server<br>© Display Loge/Communication Test | Confirm Delivery Server > Display Logo/Communication Test  Display Logo/Communication Test  Communication Test  Log View Update Logo Bwitch  [2009/10/01 12:30:00] sample log [0K] [2009/10/01 12:40:00] sample log [0K] [2009/10/02 13:00:00] sample log [0K] [2009/10/02 13:00[0X] [2009/10/02 13:00[0X] |
|                                                                                                    |                                                                                                    |
|                                                                                                    | Version 3.0.1.19f Copyright CANON INC. 2009 All Rights Reserved                                                                                                    |

## Testowanie połączenia przy użyciu programu Zdalny Int. Użytk.

Istnieje możliwość sprawdzenia, czy drukarka prawidłowo łączy się z serwerem obsługującym dostawy.

## Uruchom program Zdalny Int. Użytk. i zaloguj się jako administrator.

"Uruchamianie programu Zdalny Int. Użytk."

# 2

Na stronie głównej programu Zdalny Int. Użytk. kliknij kolejno pozycje [Ustawienia/Rejestracja]  $\rightarrow$  [Licencja/Inne]  $\rightarrow$  [Zarejestruj/Uaktualnij Oprogramowanie].

|                                                                                                    | Do Portalu                                                                                                    | Login Użytkownika: Menadżer Systemu Wyloguj się           |
|----------------------------------------------------------------------------------------------------|----------------------------------------------------------------------------------------------------|-----------------------------------------------------------|
| 🛞 Ustawienia/Rejestracja                                                                                                    |                                                                                                    | E-mail do Menadzera Systemu                               |
| Vłaściwości<br>Menu Sterowania<br>Menu Żródła Papieru<br>Siać<br>Menu Układu<br>Menu Jakości<br>Menu Jakości<br>Menu konserwacji użytkownika<br>Wyjście/Kontrola<br>Menu Podręczne<br>Sterowanie Urządzeniem<br>Ustawienia Zarządzania<br>Zarządzanie ID Wydziału<br>Zabezpieczenia<br>Licencja/tme | Ustawienia:Rejestracja: Ustawienia Zarządzania: Lico<br>Licencja/Inne<br>Forum/Link Obsługi<br>Zarejestruj/Uaktualnij Oprogramowanie | encja/inne<br>Ostatnie aktualizowano: 13/02 2013 11:38:59 |
|                                                                                                    |                                                                                                    | Copyright Crevuln INC. 2012 All Rights Reserved           |
| L                                                                                                    |                                                                                                    |                                                           |

# 3

## Kliknij [Display Logs /Communication Test] $\rightarrow$ [Communication Test].

|                                                                                                    | To Portal Login User: 0000001 Log Out                                                                                                    |
|----------------------------------------------------------------------------------------------------|----------------------------------------------------------------------------------------------------|
| Register/Update Software                                                                                                    |                                                                                                    |
| Device Serial Number:                                                                                                    |                                                                                                    |
| Device Serial Kuriter:<br>Instal Application/Option<br>Delivered Installation<br>Update Firmware<br>Delivered Update<br>Confirm Delivery Server<br>Display Lage/Communication Test | Confirm Delkery Server > Display Logs/Communication Test  Display Logs/Communication Test  Log View. Update Logs  Bettch  [2009/10/01 12:30:00] sample log [0K] [2009/10/01 12:80:00] sample log [0K] [2009/10/02 12:50:00] sample log [0K] [2009/10/02 13:00:00] sample log [0K] |
|                                                                                                    | Version 3.0.1.19f Copyright CANON INC. 2009.All Rights Reserve                                                                                                    |

Po wyświetleniu okna dialogowego potwierdzenia kliknij [Yes].

Zawartość używana podczas testu jest pobierana z serwera obsługującego dostawy.

Po ukończeniu testu połączenia wyświetlany jest ekran wyników testu.

| Communication test has been completed.                                                         |  |
|------------------------------------------------------------------------------------------------|--|
| - Connect to Defivery Server: OK<br>- Retrieve Data: OK<br>- Communication Spead: 5514.0186bps |  |
| Back                                                                                           |  |

## 🗹 UWAGA

#### Jeśli w wynikach testu połączenia zostanie wyświetlony komunikat [Failed]

Jeśli na ekranie wyników testu połączenia zostanie wyświetlony komunikat [Failed], sprawdź poprawność podłączenia kabla sieciowego oraz ustawień sieci. Jeśli to nie rozwiąże problemu, skontaktuj się z lokalnym autoryzowanym przedstawicielem firmy Canon.

## Ustawienia zabezpieczeń

Ustawienia zabezpieczeń można ustawić na stronie [Zabezpieczenia] w programie Zdalny Int. Użytk.

- Aby ograniczyć użytkowników, którzy mogą określać i wyświetlać ustawienia za pomocą protokołu SNMP, zobacz "Ograniczanie użytkowników, którzy mogą monitorować/zmieniać ustawienia przy użyciu protokołu SNMP".
- Informacje na temat uwierzytelniania metodą IEEE802.1X można znaleźć w sekcji "Ustawianie uwierzytelnienia metodą IEEE802.1X".

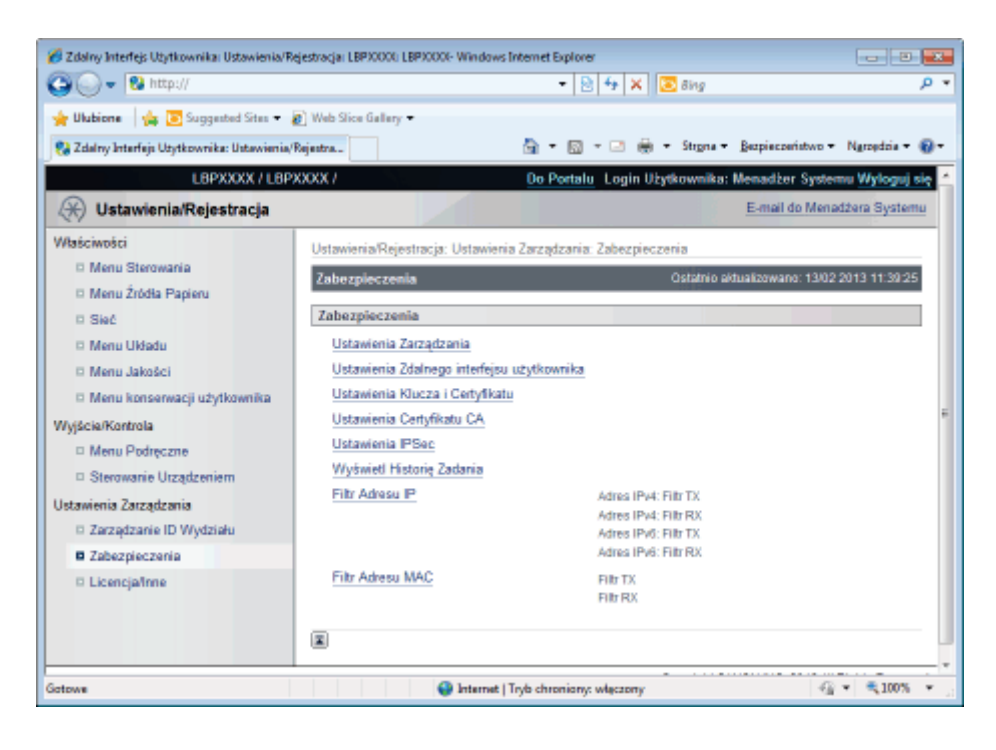

## [Ustawienia Zarządzania]

#### Informacje o elementach ustawień

| [Informacje<br>Menadżera<br>Systemu]                               | Tylko administrator (użytkownik znający hasło) może konfigurować te ustawienia lub<br>wykonywać operacje związane z zarządzaniem drukarką poprzez ustawienie hasła<br>administratora.<br>Można również określić informacje dotyczące menedżera.          |
|--------------------------------------------------------------------|----------------------------------------------------------------------------------------------------|
| [Inform. o<br>Urządzeniu]                                          | Określ nazwę drukarki lub miejsce instalacji.                                                                                                    |
| [Ogranicz Zadania<br>Drukarki] (tylko<br>LBP6680x)                 | Ustaw ograniczenia dotyczące zadań drukowania.                                                                                                    |
| [Ustawienia<br>Wykonywania<br>Zadania<br>Użytkownika<br>Końcowego] | Jeśli dozwolona jest obsługa zadań przez użytkowników końcowych, obsługa zadań według<br>nazwy wprowadzonej podczas logowania (nazwy użytkownika) jest włączana w przypadku<br>korzystania z programu Zdalny Int. Użytk. w trybie użytkownika końcowego. |
| [Ustawienia Blokady<br>Przycisku]                                  | Funkcja blokady klawiszy umożliwia zablokowanie klawiszy panelu sterowania, co uniemożliwia<br>zmianę ustawień drukarki użytkownikom innym niż administratorzy.                                                                                          |
| [Ustawienia<br>Bezpośredniego<br>Wydruku USB]<br>(tylko LBP6680x)  | Ustaw ograniczenia dotyczące opcji Drukowanie bezpośrednie USB.                                                                                                    |

Wprowadź aktualne hasło w [Aktualne Hasło Menedżera Systemu].

## [Ustawienia Zdalnego interfejsu użytkownika]

#### Informacje o elementach ustawień

| [Użyj SSL] Okr | reśl, czy w programie Zdalny Int. Użytk. ma być używana funkcja szyfrowanej komunikacji<br>SL. |
|----------------|------------------------------------------------------------------------------------------------|
|----------------|------------------------------------------------------------------------------------------------|

## [Ustawienia Klucza i Certyfikatu]

#### Informacje o elementach ustawień

| [Rejestrowanie<br>Klucza i Certyfikatu] | Zainstaluj w drukarce plik klucza/certyfikatu utworzonego w innej drukarce.                                                                                                    |
|-----------------------------------------|----------------------------------------------------------------------------------------------------|
| [Zarejestrowano<br>Klucz i Certyfikat]  | Utwórz lub usuń klucz.<br>W pozycji [Wspólna Nazwa] wprowadź adres IP drukarki lub domenę FQDN (w formacie<br>xyz.firma.com), które należy wprowadzić podczas tworzenia klucza.<br>W przypadku korzystania z systemu Windows Vista/7/Server 2008 wprowadź adres IP drukarki<br>w pozycji [Wspólna Nazwa], jeśli korzystasz z funkcji druku IPPS. |

## [Ustawienia Certyfikatu CA]

#### Informacje o elementach ustawień

| [Zarejestruj<br>Certyfikat CA] | Zainstaluj certyfikaty CA w drukarce. |
|--------------------------------|---------------------------------------|
| [Zarejestruj<br>Certyfikat CA] | Sprawdź lub usuń certyfikaty CA.      |

## [Ustawienia IPSec] (tylko LBP6680x)

#### Informacje o elementach ustawień

| [Lista Polityk IPSec]             | Wyświetla listę reguł zabezpieczeń IPSec. Można również zarejestrować regułę zabezpieczeń. |
|-----------------------------------|--------------------------------------------------------------------------------------------|
| [Użyj IPSec]                      | Określ włączanie i wyłączanie ustawień funkcji komunikacji szyfrowanej IPSec.              |
| [Odbiór Pakietów<br>Bez Polityki] | W przypadku zezwalania na odbiór pakietów niespełniających reguł zaznacz to pole wyboru.   |

## [Wyświetl Historię Zadania]

### Informacje o elementach ustawień

| [Wyświetl Historię<br>Zadania]                                    | Można określić ustawienie wyświetlania dziennika zadań.                                                                                                    |
|-------------------------------------------------------------------|----------------------------------------------------------------------------------------------------|
| [Pozyskaj Historię<br>Zadania z<br>Oprogramowania<br>Zarządzania] | Po zaznaczeniu pola wyboru [Zezwól na Pozyskanie Historii Zadania z Oprogramowania<br>Zarządzania] można uzyskiwać dzienniki zadań za pomocą oprogramowania zarządzającego. |

### [Filtr Adresu IP]

#### Informacje o elementach ustawień

| [Adres IPv4: Filtr<br>TX] | Ogranicza wysyłanie danych z drukarki.  |
|---------------------------|-----------------------------------------|
| [Adres IPv4: Filtr<br>RX] | Ogranicza wysyłanie danych do drukarki. |
| [Adres IPv6: Filtr<br>TX] | Ogranicza wysyłanie danych z drukarki.  |
| [Adres IPv6: Filtr<br>RX] | Ogranicza wysyłanie danych do drukarki. |

#### 🗹 UWAGA

#### Zaznaczenie pola wyboru [Użyj Filtra]

- W przypadku wybrania opcji [Odrzuć] możliwa będzie wyłącznie transmisja lub wydruk danych pochodzących od użytkowników (klientów) wprowadzonych w polu [Wyjątki Adresów].
- W przypadku wybrania opcji [Zezwól] niemożliwa będzie transmisja ani wydruk danych pochodzących od użytkowników (klientów) wprowadzonych w polu [Wyjątki Adresów].
- W przypadku usunięcia zaznaczenia pola wyboru [Użyj Filtra] możliwa będzie transmisja i wydruk danych pochodzących od wszystkich użytkowników (klientów).

#### [Filtr Adresu MAC]

#### Informacje o elementach ustawień

| [Filtr TX] | Ogranicza wysyłanie danych z drukarki.  |
|------------|-----------------------------------------|
| [Filtr RX] | Ogranicza wysyłanie danych do drukarki. |

#### 🗹 UWAGA

#### Zaznaczenie pola wyboru [Użyj Filtra]

- W przypadku wybrania opcji [Odrzuć] możliwa będzie wyłącznie transmisja lub wydruk danych pochodzących od użytkowników (klientów) wprowadzonych w polu [Wyjątki Adresów].
- W przypadku wybrania opcji [Zezwól] niemożliwa będzie transmisja ani wydruk danych pochodzących od użytkowników (klientów) wprowadzonych w polu [Wyjątki Adresów].
- W przypadku usunięcia zaznaczenia pola wyboru [Użyj Filtra] możliwa będzie transmisja i wydruk danych pochodzących od wszystkich użytkowników (klientów).

#### Metoda wprowadzania adresów MAC

Adres MAC drukarki należy wprowadzać bez użycia myślników (-), na przykład: AABBCCDDEEFF.

# **MEAP (tylko LBP6680x)**

0604-0C4

: Dostępne funkcje

; Uruchamianie i zamykanie oprogramowania SMS

: Ustawienia aplikacji MEAP

🔒 Ustawienia systemu

Lista komunikatów o błędach (MEAP)

0604-0C5

SMS (Service Management Service) to oprogramowanie uzyskujące dostęp do drukarki przez sieć za pomocą istniejącej przeglądarki internetowej, które może zainstalować aplikacje MEAP (nazywane w tym dokumencie "aplikacjami") i nimi zarządzać. Ponieważ oprogramowanie umożliwiające korzystanie z SMS (serwer internetowy) jest wbudowane w drukarkę, nie jest potrzebne oprogramowanie inne niż przeglądarka internetowa.

Jeśli drukarka w sieci jest podłączona do komputera, może korzystać z oprogramowania SMS. Oprogramowanie SMS umożliwia wykonywanie następujących operacji.

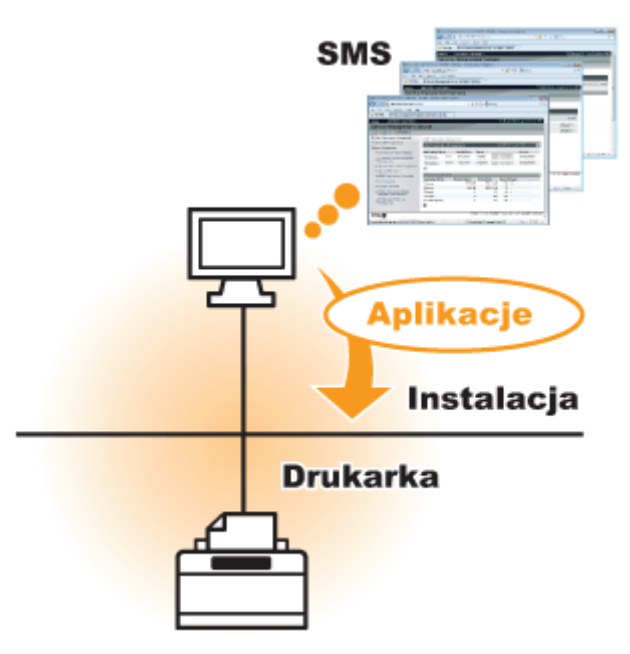

#### Można sprawdzać informacje o aplikacjach z komputerów w sieci

Przez sieć można uzyskać dostęp do drukarki i informacje o niej, jak również wyświetlić stan oraz informacje o zainstalowanych aplikacjach.

Po uruchomieniu oprogramowania SMS i zalogowaniu się za pomocą hasła na stronie [Log In] zostanie wyświetlona następująca strona główna.

| Service Management Service (LBP/000X ) LB | P30000- Windows Internet Ex | plorer    |              |                     |                    |         |                          |
|-------------------------------------------|-----------------------------|-----------|--------------|---------------------|--------------------|---------|--------------------------|
| 🚱 🕒 🔻 🖻 http://                           |                             |           | - 🔒 🖻        | 🕂 🗙 🔀 89            | a .                |         | <i>р</i> •               |
| 👷 Favorites 🛛 🙀 🚺 Suggested Sites 💌 🧯     | 🕐 Web Siice Gallery 🖛       |           |              |                     |                    |         |                          |
| Service Management Service : LBPX000X : L | BPJOQOC                     |           |              | 🗄 = 🖂 = 🕻           | a 🖶 - 1            | Laga +  | Safety + Tgols + 🔞 +     |
|                                           |                             |           |              |                     | To R               | mote l  | I Log Out from SMS       |
| Service Management Se                     | ervice                      | _         |              |                     |                    |         |                          |
| Device Serial Number:                     |                             |           |              |                     |                    |         |                          |
| MEAP Application Management               | MEAP Application Man        | agement   |              |                     |                    |         |                          |
| Install MEAP Application                  | HEAD Asselection H          |           |              |                     | Lindated           |         | 0000 0.04 04 DH          |
| System Management                         | MEAP Application M          | anagement |              |                     | Opdated            | JICUM21 | 2029 8 21:31 PM          |
| Panel Display Order Settings              | Application Name            |           | Installed or | Status              |                    |         | License                  |
| Enhanced System Application               | LoginTool                   | 2.01.00   | 09/21/2029   | Started             | Stop Un            | install | Unnecessary              |
| Management                                | License Generator           | 4.4.0     | 09/21/2029   | Installed           | Start Un           | nstall  | Installed                |
| System Application Management             | X                           |           |              |                     |                    |         |                          |
| System Information                        |                             |           |              |                     |                    |         |                          |
| MEAP Application Information              | Resource Informatio         | n         |              |                     |                    |         |                          |
| Check License                             | Resource Name               | Amount    | Used         | Remaining           | Percent            | Used    | _                        |
| Change Password                           | Storage                     |           | 13193 KB     | 195/5 K             | 10 4076<br>10 4084 | -       |                          |
| MEAP Application Setting                  | Threads                     |           | 11           | 10100 1             | 10 10 76           |         |                          |
| Information Management                    | Sockets                     |           | 6            | 1                   | 2 5%               |         |                          |
| MEAP Application Log                      | File Descriptors            |           | 7            | 1                   | 21 6%              |         |                          |
| Management                                | X                           |           |              |                     |                    |         |                          |
|                                           |                             |           |              |                     |                    |         |                          |
| meap                                      |                             |           |              | Co                  | pyright CANE       | N INC.: | 2011 All Rights Reserved |
|                                           |                             |           |              |                     |                    |         |                          |
| Dane                                      |                             |           | √ Truster    | i sites   Protected | Mode: Off          |         | -@ • ₹100% • j           |

(1) [MEAP Application Management]

Pozwala wyświetlić stan aplikacji zainstalowanych na drukarce. Justawienia aplikacji MEAP"

(2) [Install MEAP Application]

Instalacja aplikacji MEAP.

# "Instalacja aplikacji MEAP"

## (3) [System Management]

Ustawienia administratora systemu MEAP służą do konfigurowania ustawień aplikacji systemowej, wyświetlania informacji oraz zmiany haseł itp.

"Ustawienia systemu"

#### Można instalować i odinstalowywać aplikacji

Można instalować i odinstalowywać z komputera aplikacje obsługujące tę drukarkę.

- Instalacja aplikacji MEAP"
- "Odinstalowywanie aplikacji MEAP"

#### Można aktualizować zainstalowane aplikacje i pliki licencji

W przypadku wygaśnięcia licencji na zainstalowane aplikacje można je zainstalować ponownie i zaktualizować.

"Dodawanie plików licencji"

0604-0C6

Do korzystania z oprogramowania SMS wymagane jest zalogowanie się.

Przed uruchomieniem oprogramowania SMS (przygotowanie)

- : Uruchamianie oprogramowania SMS (logowanie)
- **;** Zamykanie oprogramowania SMS (wylogowywanie)

#### 🗹 UWAGA

#### Ustawienia przeglądarki internetowej

Wymagane są następujące ustawienia.

- Włączone JavaScript
- Musi być włączone używanie plików cookies dla sesji
- Jeśli używany jest serwer proxy, wykorzystujący ustawienia serwera proxy przeglądarki internetowej, należy dodać adres IP drukarki na liście [Wyjątki] (adresy, które nie używają proxy).
   Z uwagi na to, że ustawienia różnią się w zależności od środowiska sieciowego, należy skonsultować się z administratorem sieci.

#### Uruchamianie oprogramowania SMS

Nie jest możliwe równoczesne zalogowanie się do oprogramowania SMS wielu użytkowników.

#### Automatyczne wylogowywanie z oprogramowania SMS

W czasie użytkowania oprogramowania SMS, jeśli przez przynajmniej pięć minut nie korzysta się aktywnie z dostępu do niego, upływa limit czasu i użytkownik zostaje wylogowany. W takim przypadku należy zalogować się ponownie na stronie [Login].

#### Nie należy używać przycisku nawigacyjnego [Wstecz] przeglądarki internetowej

W przypadku używania przycisku nawigacyjnego [Wstecz] przeglądarki internetowej oprogramowanie SMS może nie działać prawidłowo.

#### Środowisko systemowe oprogramowania SMS

Działanie oprogramowania SMS jest gwarantowane w następujących środowiskach systemowych.

| Przeglądarki<br>internetowe | <ul> <li>Internet Explorer 6 Service Pack 1 lub nowsza</li> <li>Safari 1.3.2 lub nowsza</li> </ul>                                |  |  |  |
|-----------------------------|----------------------------------------------------------------------------------------------------|--|--|--|
| System operacyjny           | <ul> <li>Windows XP Professional SP3</li> <li>Windows Vista SP2</li> <li>Windows 7</li> <li>Mac OS X 10.4.9 lub nowszy</li> </ul> |  |  |  |

# Przed uruchomieniem oprogramowania SMS (przygotowanie)

0604-0C7

Przed uruchomieniem oprogramowania SMS należy skonfigurować co następuje.

| Krok<br>1 | Wprowadź ustawienie<br>[Sieć].                                                                      | "Konfigurowanie ustawień sieciowych (Udostępnianie drukarki)" |
|-----------|----------------------------------------------------------------------------------------------------|---------------------------------------------------------------|
| Krok<br>2 | Sprawdź adres IP<br>drukarki.                                                                       | "Sprawdzanie ustawień drukarki"                               |
| Krok<br>3 | Skonfiguruj ją tak, aby<br>można było uzyskać<br>dostęp do drukarki z<br>przeglądarki internetowej. | "Konfigurowanie komunikacji HTTP"                             |

Aby można było używać funkcji systemu MEAP z poziomu przeglądarki internetowej musi być włączona komunikacja HTTP.

0604-0C8

Aby skonfigurować ustawienia, wykonaj kolejne kroki procedury opisanej poniżej. (Ustawienia domyślne to [Włącz].)

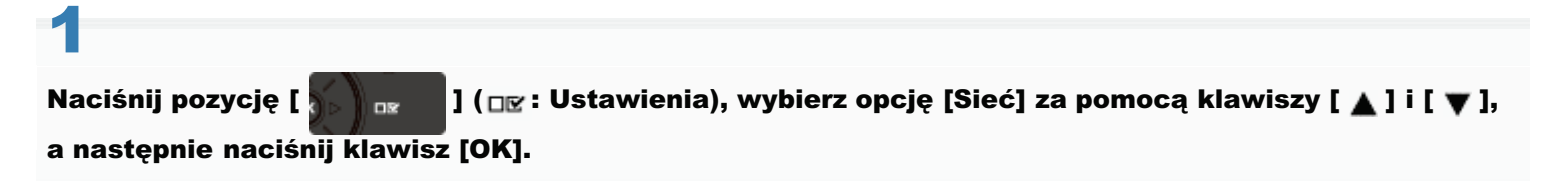

Po wyświetleniu komunikatu naciśnij [OK].

# 2

Wybierz pozycję [Ustawienia TCP/IP] za pomocą klawiszy [ ▲ ] i [ ▼ ], a następnie naciśnij klawisz [OK].

Sieć Ustawienia TCP/IP Ustawienia NetWare AppleTalk SMB

3

Wybierz pozycję [HTTP] za pomocą klawiszy [ ▲ ] i [ ▼ ], a następnie naciśnij klawisz [OK].

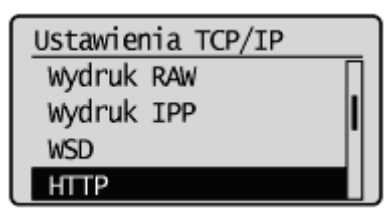

4

Wybierz pozycję [Włącz] za pomocą klawiszy [ ▲ ] i [ ▼ ], a następnie naciśnij klawisz [OK].

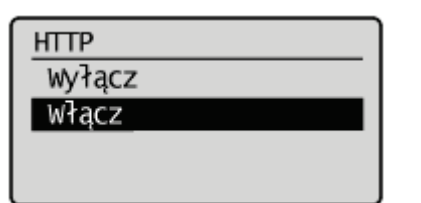

| [Włącz]  | Korzysta z HTTP.     |
|----------|----------------------|
| [Wyłącz] | Nie korzysta z HTTP. |

# 5

## Reset sprzętowy lub ponowne uruchomienie drukarki.

Te ustawienia zostają włączone po resecie sprzętowym lub ponownym uruchomieniu drukarki.

🖌 UWAGA

### Szczegółowe informacje dotyczące resetu sprzętowego

Zobacz "Anulowanie wszystkich zadań (reset sprzętowy)".

## **Uruchamianie oprogramowania SMS (logowanie)**

Oprogramowanie SMS może zostać uruchomione jedną z dwóch następujących metod.

- Uruchamianie oprogramowania SMS bezpośrednio z poziomu przeglądarki internetowej
- Uruchamianie oprogramowania SMS ze zdalnego interfejsu użytkownika

Przed uruchomieniem oprogramowania SMS przeczytaj "Uwaga (uruchamianie oprogramowania SMS (zaloguj się))".

#### Uruchamianie oprogramowania SMS bezpośrednio z poziomu przeglądarki internetowej

Uruchom przeglądarkę internetową.

# 2

W pasku adresu wprowadź "https://<adres IP drukarki>:8443/sms/" i naciśnij klawisz [ENTER], używając klawisza Enter na klawiaturze.

- Przykładowy wpis: https://192.168.0.215:8443/sms/
- † Jeśli nazwa hosta drukarki jest zarejestrowana na serwerze DNS, zamiast adresu IP można wprowadzić [nazwa hosta.nazwa domeny].
  - Przykład wpisu: http://moja\_drukarka.xy\_dział.firma.com:8443/sms/

| Service Management Service (LBP0000) LBP0002- Windows Inte | ernet Explorer                        |                         |
|------------------------------------------------------------|---------------------------------------|-------------------------|
| COO - @ https://192.168.0.215:8443/uma/                    | 🗝 🔮 😒 🐓 🗙 🔽 Sing                      | • م                     |
| 👷 Favorites 🛛 🙀 🚺 Suggerted Sites 💌 🔊 Web Sitce Gallery    | •                                     |                         |
| Service Management Service : LBP/0000: LBP/0000            | 🛅 = 🔯 - 🖂 🖶 = Bage = S                | afety • Tgoh • 🔞 •      |
|                                                            |                                       | To Remote UI            |
| Service Management Service                                 |                                       |                         |
| Device Serial Number:                                      |                                       |                         |
| Login                                                      |                                       |                         |
| Enter password.                                            |                                       |                         |
| Password                                                   |                                       |                         |
|                                                            | Login                                 |                         |
|                                                            | Tank                                  | J                       |
|                                                            | Copyright CANON INC. 20               | 011 All Rights Reserved |
| meap                                                       |                                       |                         |
|                                                            |                                       |                         |
|                                                            |                                       |                         |
|                                                            |                                       |                         |
|                                                            |                                       |                         |
|                                                            |                                       |                         |
|                                                            |                                       |                         |
| Done                                                       | √ Trusted sites   Protected Mode: Off | @ ▼ 💐 100% 💌 j          |

#### 🛜 Jeśli oprogramowanie SMS nie uruchamia się

Sprawdź następujące punkty.

- Komunikacja HTTP jest włączona.
   "Konfigurowanie komunikacji HTTP"
- Komputer i drukarka są prawidłowo połączone za pośrednictwem sieci.
- Drukarka została włączona.
- Adres IP lub [nazwa hosta.nazwa domeny] zostały wpisane poprawnie.

#### 🗹 UWAGA

### Numer seryjny urządzenia

Numer seryjny drukarki jest wyświetlony w górnej lewej części ekranu. (Numer seryjny urządzenia jest wymagany w celu uzyskania pliku licencji z systemu zarządzania licencjami)

# 3

## Wpisz hasło i kliknij opcję [Login].

† Hasło domyślne to "MeapSmsLogin" (rozróżniane są wielkie i małe litery).

| 6 Service Management  | Service : LBP/000; LBP/000X- Windows Internet Explorer |                                                           |                       |
|-----------------------|--------------------------------------------------------|-----------------------------------------------------------|-----------------------|
| 🔄 🖓 🕶 🖻 http          | 4/                                                     | - 🔒 🖹 🔩 🗶 🔽 Bing                                          | • م                   |
| 👷 Favoritas 🛛 🐅 🚺     | Suggerted Sites 👻 🔊 Web Siice Gallery 🖛                |                                                           |                       |
| 🍯 Service Manageme    | nt Service : LBP/0000: LBP/00000                       | 🏪 • 🔯 • 🖂 🖶 • Bage • Safe                                 | ety + Tgola + 🔞 +     |
|                       |                                                        |                                                           | To Remote UI          |
| Service Mar           | nagement Service                                       |                                                           |                       |
| Device Serial Number: |                                                        |                                                           |                       |
|                       | Logia                                                  |                                                           |                       |
|                       | Enter password                                         |                                                           |                       |
|                       | Password:                                              |                                                           |                       |
|                       |                                                        |                                                           |                       |
|                       |                                                        | (103m)                                                    |                       |
|                       |                                                        | Copyright CANON INC. 201                                  | 1 All Rights Reserved |
| meap                  |                                                        |                                                           |                       |
|                       |                                                        |                                                           |                       |
|                       |                                                        |                                                           |                       |
|                       |                                                        |                                                           |                       |
|                       |                                                        |                                                           |                       |
|                       |                                                        |                                                           |                       |
|                       |                                                        |                                                           |                       |
| Owner                 |                                                        | J Transaction I Operated Market Off                       | w 🛎 100% w            |
| Lone                  |                                                        | <ul> <li>Trutted sizes (Protected Mode: Off 7)</li> </ul> | • • • • • • · ·       |

#### 🛜 Jeśli nie można się zalogować

Jeśli nie można się zalogować z powodu nieprawidłowego hasła, pojawia się komunikat proszący o ponowne wprowadzenie hasła.

Wpisz prawidłowe hasło i kliknij opcję [Login].

- † Jeśli zalogowanie nie nastąpi w ciągu około 5 minut od wyświetlenia strony logowania, zalogowanie nie będzie możliwe nawet w przypadku wprowadzenia prawidłowego hasła.
- Y Celu inicjalizacji hasła wymagany jest plik przełącznika licencji. Po kliknięciu opcji [Przeglądaj] w obszarze [Initialize Password] na ekranie z prośbą o ponowne wprowadzenie hasła wybierz plik przełącznika licencji i kliknij opcję [Initialize]. Skontaktuj się z lokalnym autoryzowanym przedstawicielem firmy Canon lub przedstawicielem handlowym.

#### Uruchamianie oprogramowania SMS ze zdalnego interfejsu użytkownika

#### Uruchom zdalny interfejs użytkownika i zaloguj się w trybie menedżera systemu.

"Uruchamianie programu Zdalny Int. Użytk."

#### Kliknij opcję [Service Management Service] na stronie portalu.

| 🔾 🗢 😵 http://             |                          | • 🗟 🕂 >                                                                            | E Bing                                    |
|---------------------------|--------------------------|------------------------------------------------------------------------------------|-------------------------------------------|
| Ill Aliens Late The Co    | and addition on the last | h Bas Gallers -                                                                    |                                           |
| ulubione   🥦 🛄 sugg       | pested sites • 👩 we      | o sace usitery •                                                                   | 8 - 0 0                                   |
| Zdalny Interfejs Utytkown | ika: Portal: LBPXXXXI: L | B- 11 • 12 • 12                                                                    | E · Stigna · Bezpieczanitwo · Natiktina · |
|                           |                          | Nazwa Urządzenia: LBPXXXX<br>Nazwa Produkta (Nr seryjny): LBPXXXX(XX<br>Położenie: | 0000000)                                  |
| T de la contra de la      | 114 discussion           | Logie                                                                              | Użytkownika: Menadżer Systemu Wyłoguj s   |
| Zdalny Interfejs          | Uzytkownika:             | Portal Canguage: Polish                                                            | P E-mail co wenadzera System              |
|                           | (                        | Ostatnio aktualizowano: 13/02 2013 10:58:41 🛛 🕵                                    | Monitor Stanu/Anuluj                      |
| Podstawowe Informac       | je o Urządzeniu          |                                                                                    |                                           |
| Stan Urzadzenia           |                          |                                                                                    | Ustavienia Rejestracia                    |
| Drukarka jest gotowa      | a.                       |                                                                                    | (*)                                       |
| Informacje o błędzie      | ,                        |                                                                                    |                                           |
| Nie ma błędów.            |                          |                                                                                    | Podstawowe Narzędzia                      |
|                           |                          |                                                                                    | Skrzynka                                  |
| Informacje o materiała    | sch eksploatacyjny       | ch                                                                                 |                                           |
| Informacje o papier       | 20                       |                                                                                    | Bezpeśredni Wydruk                        |
| Źródło Papieru            | Pozostało Papieru        | Rozmiar Papieru                                                                    |                                           |
| Taca Wielolunkcyjna       | Brak                     | A4                                                                                 |                                           |
| Szufiada 1                | ∠afadowano               | 84                                                                                 | Narzędzia Zarządzania                     |
| Pozostało Tonera          |                          |                                                                                    | Service Management Service                |
| Nazwa Pola Pozos          | tało Tenera              |                                                                                    |                                           |
|                           |                          |                                                                                    |                                           |

# 3

#### Wpisz hasło i kliknij opcję [Login].

† Hasło domyślne to "MeapSmsLogin" (rozróżniane są wielkie i małe litery).

| 💋 Service Management  | nt Service ( LBP/000) LBP/000- Windows Internet Explorer   |               |
|-----------------------|------------------------------------------------------------|---------------|
| 🕒 🗸 🖉 http            | p:// 🔹 🔒 🖹 😽 🗙 🔽 Bing                                      | ρ.            |
| 👷 Favoritas 🛛 🖕 🎧     | 🖸 Suggerted Sites 👻 🔊 Web Sice Gallery 🕶                   |               |
| 🍘 Service Manageme    | ent Service : LBPXCOC: LBPXCOCC 🛛 🖶 🔻 🖄 🖛 🖉 age 🕶 Safety 🕶 | Tgoh 🕶 🔞 🕶    |
|                       |                                                            | o Remote UI   |
| Service Mar           | nagement Service                                           |               |
| Device Serial Number: |                                                            |               |
|                       | Login                                                      |               |
|                       | Enter password,                                            |               |
|                       | Password:                                                  |               |
|                       |                                                            |               |
|                       |                                                            |               |
|                       | Copyright CANON INC. 2011 All Ri                           | ghts Reserved |
| meap                  |                                                            |               |
|                       |                                                            |               |
|                       |                                                            |               |
|                       |                                                            |               |
|                       |                                                            |               |
|                       |                                                            |               |
|                       |                                                            |               |
| Done                  | 🚽 Trusted sites   Protected Mode: Off 🧉 💌                  | 100% ·        |

#### 🛜 Jeśli nie można się zalogować

Jeśli nie można się zalogować z powodu nieprawidłowego hasła, pojawia się komunikat proszący o ponowne wprowadzenie hasła.

Wpisz prawidłowe hasło i kliknij opcję [Login].

- † Jeśli zalogowanie nie nastąpi w ciągu około 5 minut od wyświetlenia strony logowania, zalogowanie nie będzie możliwe nawet w przypadku wprowadzenia prawidłowego hasła.
- † W celu inicjalizacji hasła wymagany jest plik przełącznika licencji. Po kliknięciu opcji [Przeglądaj] w obszarze

[Initialize Password] na ekranie z prośbą o ponowne wprowadzenie hasła wybierz plik przełącznika licencji i kliknij opcję [Initialize]. Skontaktuj się z lokalnym autoryzowanym przedstawicielem firmy Canon lub przedstawicielem handlowym.

0604-0CA

## 🖱 WAŻNE

#### Hasło oprogramowania SMS

- Aby zapobiec sytuacji, gdy osoby nieupoważnione zyskują dostęp do programu, zalecana jest zmiana przez administratora hasła przed rozpoczęciem korzystania z oprogramowania SMS. Przy zmianie hasła zobacz "Zmiana hasła systemu SMS".
- To hasło ma na celu zapobieganie nieautoryzowanemu korzystaniu z drukarki. Nie może go znać nikt z wyjątkiem administratora.
- Należy zadbać, aby nie zapomnieć hasła. Zapomnienie hasła uniemożliwi korzystanie z oprogramowania SMS. W takim przypadku należy skontaktować się z lokalnym dystrybutorem oprogramowania.

# Zamykanie oprogramowania SMS (wylogowywanie)

0604-0CC

Aby zamknąć oprogramowanie SMS, kliknij [Log Out from SMS].

Żamknięcie przeglądarki internetowej bez kliknięcia opcji [Log Out from SMS] powoduje, że oprogramowanie SMS staje się tymczasowo niezdatne do użytku.

| 🕒 🕞 🕶 🔊 http://                                         |                      |           | - 🔒 😒        | 🕂 🗙 🔯 Bing          |            |          | ٩                    |
|---------------------------------------------------------|----------------------|-----------|--------------|---------------------|------------|----------|----------------------|
| 🚖 Favoritas 🛛 🚔 🚺 Suggested Sites 🔹 🛔                   | 👔 Web Sice Gallery 🕶 |           |              |                     |            |          |                      |
| Service Management Service : LBPX000X : I               | BPIODOC              |           |              | 🔓 • 🔟 • 🖂           | 🖶 - e      | laga 🕶 👌 | Safety + Tgols + 🔞   |
|                                                         |                      |           |              |                     | To Re      | mote U   | Log Out from SN      |
| Service Management S                                    | ervice               |           |              |                     |            |          |                      |
| Device Serial Number:                                   |                      |           |              |                     |            |          |                      |
| MEAP Application Management     Jostal MEAP Application | MEAP Application Mar | agement   |              |                     |            |          |                      |
| System Management                                       | MEAP Application M   | anagement |              |                     | Updated 0  | n:09/21/ | 2029 8:21:31 PM 💋    |
| Panel Display Order Settings                            | Application Name     |           | Installed on | Status              |            |          | License              |
| Enhanced System Application                             | LoginTool            | 2.01.00   | 09/21/2029   | Started             | Stop Uni   | nstall   | Unnecessary          |
| D System Application Management                         | License Generator    | 4.4.0     | 09/21/2029   | Installed           | Start Unit | nstall   | Installed            |
| System Information                                      | ×                    |           |              |                     |            |          |                      |
| I MEAP Application Information                          | Resource Informatic  | in in     |              |                     |            |          |                      |
| D Check License                                         | Resource Name        | Amount    | Used         | Remaining           | Percent    | Used     |                      |
| D Change Password                                       | Storage              |           | 13193 KB     | 19575 KB            | 40%        | _        |                      |
| MEAP Application Setting                                | Memory               |           | 3700 KB      | 16780 KB            | 18%        |          |                      |
| Information Management                                  | Peakate              |           |              | 111                 | 376        |          |                      |
| MEAP Application Log                                    | File Descriptors     |           | 7            | 121                 | 6%         |          |                      |
| <sup>14</sup> Management                                |                      |           |              | 12.1                |            |          |                      |
|                                                         | _                    |           |              |                     |            |          |                      |
| meap                                                    |                      |           |              | Cop                 | right CANC | N INC. 2 | 011 All Rights Resen |
| 27V6                                                    |                      |           | √ Trusted    | sites   Protected M | ode: Off   |          | Q ▼ € 100% ▼         |

# Ustawienia aplikacji MEAP

Do wprowadzania ustawień aplikacji MEAP służą menu [MEAP Application Management] i [Install MEAP Application].

0604-0CE

| Service Management Service   LBP/000X   LB                   | P)0000-Windows Internet Ex  | plorer       |              |                   |        |           |            |                                                                                                    | ×   |
|--------------------------------------------------------------|-----------------------------|--------------|--------------|-------------------|--------|-----------|------------|----------------------------------------------------------------------------------------------------|-----|
| 🕒 🕞 🔻 🔊 http://                                              |                             |              | - 🔒 🖻 4      | 🕂 🗙 🗵 8           | ling   |           |            | م                                                                                                    | ٠   |
| 🚖 Favoritas 🛛 🖕 🌄 Suggested Sites 🔹 👔                        | 👔 Web Sice Gallery 🖛        |              |              |                   |        |           |            |                                                                                                    |     |
| 🍘 Service Management Service : LBPX000X : 1                  | BPIODOC                     |              | 1            | 🖥 • 🔟 -           |        | 🖶 - B     | igi •      | Safety + Tgols + 🔞                                                                                                    | -   |
|                                                              |                             |              |              |                   |        | To Remo   | te Ul      | Login User:1 Log C                                                                                                    | hit |
| Service Management S                                         | ervice                      |              |              |                   |        |           |            |                                                                                                    |     |
| B MEAD Assistantian Management                               |                             |              |              |                   |        |           |            |                                                                                                    |     |
| MEAP Application Management                                  | MEAP Application Man        | agement      |              |                   |        |           |            |                                                                                                    | -   |
| System Management                                            | MEAP Application M          | anagement    |              |                   |        | Jpdated O | r:09/21    | /2029 8:21:31 PM 🔗                                                                                                    |     |
| Panel Display Order Settings                                 | Application Name            |              | Installed on | Status            |        |           |            | License                                                                                                    | 1   |
| Enhanced System Application                                  | LoginTool                   | 2.01.00      | 09/21/2029   | Started           | 8      | top Unir  | stall      | Unnecessary                                                                                                    |     |
| Management                                                   | License Generator           | 4.4.0        | 09/21/2029   | Installed         | 8      | tart Univ | stall      | Installed                                                                                                    |     |
| System information                                           | x                           |              |              |                   |        |           |            |                                                                                                    |     |
| MEAP Application Information                                 | Resource Informatio         | a            |              |                   |        |           |            |                                                                                                    |     |
| Check License                                                | Resource Name               | Amount       | Used I       | Remaining         | 100    | Percent   | Used       | _                                                                                                    |     |
| Change Password                                              | Memory                      |              | 3700 KB      | 19575             | KB     | 40%       | -          |                                                                                                    |     |
| MEAP Application Setting                                     | Threads                     |              | 11           |                   | 117    | 9%        | -          |                                                                                                    |     |
| - MEAP Application Log                                       | Sockets                     |              | 6            |                   | 122    | 5%        | 1          |                                                                                                    |     |
| Management                                                   | File Descriptors            |              | r            |                   | 121    | 076       |            |                                                                                                    |     |
|                                                              |                             |              |              |                   |        |           |            |                                                                                                    |     |
| Service Management Service (LBPX00X) LB                      | P30000- Windows Internet Ex | plorer       | - 0 0        |                   |        |           |            |                                                                                                    |     |
|                                                              |                             |              | • 🗎 🛛 🖓      | •   ×    🖻 8      | ling   | _         | _          | ۹                                                                                                    | •   |
| 😤 Favorites   🛸 🔛 Suggested Sites 🔹 🤅                        | 🖉 Web Sice Gallery 🖛        |              |              |                   |        |           |            |                                                                                                    |     |
| Service Management Service : LBPXXXX : I                     | EPIXOX                      |              | 1            | u • 🛛 •           |        |           | - 191<br>- | Safety + Tgos + 👹                                                                                                    |     |
| Service Management S                                         | ervice                      |              |              |                   |        | To Remo   | ce UI      | Login User:1 Log C                                                                                                    |     |
| Device Serial Number:                                        |                             |              |              |                   |        |           |            |                                                                                                    |     |
| D MEAP Annication Management                                 | Install MEAP Applicatio     | n/License    |              |                   |        |           |            |                                                                                                    |     |
| Install MEAP Application                                     | Install MEAP Applica        | tion/License |              |                   |        |           |            |                                                                                                    | i I |
| oystem management                                            |                             |              |              |                   |        |           |            | Install                                                                                                    |     |
| Panel Display Order Settings     Enhanced Sustem Application |                             |              |              |                   |        |           |            |                                                                                                    | 1   |
| Management                                                   | Application File Path:      |              |              |                   |        |           |            | Browse                                                                                                    |     |
| System Application Management                                | License File Path:          |              |              |                   |        |           |            | Browse                                                                                                    |     |
| System Information                                           | 1                           |              |              |                   |        |           |            |                                                                                                    |     |
| MEAP Application Information     D Chack License             |                             |              |              |                   |        |           |            |                                                                                                    |     |
| Change Password                                              |                             |              |              |                   |        |           |            |                                                                                                    |     |
| MEAP Application Setting                                     |                             |              |              |                   |        |           |            |                                                                                                    |     |
| Information Management                                       |                             |              |              |                   |        |           |            |                                                                                                    |     |
| Management                                                   |                             |              |              |                   |        |           |            |                                                                                                    | _   |
| meap                                                         |                             |              |              | c                 | заруті | gnt CANO  | NINC.3     | 2011 All Rights Resen                                                                                                    | Mid |
|                                                              |                             |              |              |                   |        |           |            |                                                                                                    |     |
| Dane                                                         |                             |              | √ Trusted    | sites   Protecter | d Mod  | ie: Off   |            | \[         \]   \[         \]   \[         \]   \[         \]   \[         \]   \[         \]   \[         \]   \[         \]   \[         \]   \[         \]   \[         \]   \[         \]   \[         \]   \[         \]   \[         \]   \[         \]   \[         \]   \[         \]   \[         \]   \[         \]   \[         \]   \[         \]   \[         \]   \[         \]   \[         \]   \[         \]   \[         \]   \[         \]   \[         \]   \[         \]   \[         \]   \[         \]   \[         \]   \[         \]   \[         \]   \[         \]   \[         \]   \[         \]   \[         \]   \[         \]   \[         \]   \[         \]   \[         \]   \[         \]   \[         \]   \[         \]   \[         \]   \[         \]   \[         \]   \[         \]   \[         \]   \[         \]   \[         \]   \[         \]   \[         \]   \[         \]   \[         \]   \[         \]   \[         \]   \[         \]   \[         \]   \[         \]   \[         \]   \[         \]   \[         \]   \[         \]   \[         \]   \[         \]   \[         \]   \[         \]   \[         \]   \[         \]   \[         \]   \[         \]   \[         \]   \[         \]   \[         \]   \[         \]   \[         \]   \[         \]   \[         \]   \[         \]   \[         \]   \[         \]   \[         \]   \[         \]   \[         \]   \[         \]   \[         \]   \[         \]   \[         \]   \[         \]   \[         \]   \[         \]   \[         \]   \[        \]   \[         \]   \[         \]   \[         \]   \[         \]   \[         \]   \[         \]   \[         \]   \[         \]   \[         \]   \[         \]   \[         \]   \[         \]   \[         \]   \[         \]   \[         \]   \[         \]   \[         \]   \[         \]   \[         \]   \[         \]   \[         \]   \[         \]   \[         \]   \[         \]   \[         \]   \[         \]   \[         \]   \[   \]   \[         \]   \[         \]   \[         \]   \[         \] |     |

#### Elementy wyświetlone w menu [MEAP Application Management]

| [Application<br>Name] | Wyświetlona zostaje nazwa aplikacji.                                                                                                    |
|-----------------------|----------------------------------------------------------------------------------------------------|
| [Installed on]        | Wyświetlona zostaje data instalacji aplikacji.                                                                                                    |
|                       | <ul> <li>Wyświetlony zostaje stan aplikacji.</li> <li>[Installed]:<br/>Aplikacja została zainstalowana, ale nie została uruchomiona.<br/>Lub drukarka została wyłączona po zatrzymaniu aplikacji, a po ponownym uruchomieniu</li> </ul> |

| [Status]                  | <ul> <li>drukarki aplikacja nie została jeszcze uruchomiona.</li> <li>[Started]:<br/>Aplikacja działa.</li> <li>[Stopped]:<br/>Aplikacja została zatrzymana.</li> <li>[Starting]:<br/>Trwa uruchamianie aplikacji.</li> <li>[Stopping]:<br/>Aplikacja jest zamykana.</li> </ul>                                                                                                    |  |  |  |  |  |
|---------------------------|----------------------------------------------------------------------------------------------------|--|--|--|--|--|
| [License]                 | <ul> <li>Wyświetlony zostaje stan licencji aplikacji.</li> <li>[Installed]:<br/>Został zainstalowany prawidłowy plik licencji.</li> <li>[Not Installed]:<br/>Plik licencji został wyłączony.</li> <li>[Over Limit]:<br/>Zainstalowany plik licencji ma ustawioną datę wygaśnięcia i wiele typów liczników. Wartość przynajmniej jednego licznika przekroczyła jego górną wartość graniczną.</li> <li>[Invalid]:<br/>Dla zainstalowanego pliku licencji upłynęła data wygaśnięcia.<br/>Lub bieżąca wartość licznika przekroczyła górną wartość graniczną dla pliku licencji.</li> <li>* Jeśli dla wielu typów liczników ustawiono górne wartości graniczne, licencja straci ważność w chwili przekroczenia górnej wartości granicznej przez któryś z liczników.</li> </ul> |  |  |  |  |  |
| [Resource<br>Information] | Wyswietione są zasoby używane przez aplikacje.         • [Storage]:         Ilość używanej pamięci masowej. Jednostką są kilobajty (kB).         • [Memory]:         Ilość używanej pamięci. Jednostką są kilobajty (kB).         • [Threads]:         Liczba wątków.         • [Sockets]:         Liczba gniazd.         • [File Descriptors]:         Liczba deskryptorów plików.         ✓ UWAGA         Synchronizacja aktualizacji pozycji [Resource Information]         Pozycja [Resource Information] jest aktualizowana w następujących sytuacjach.                                                                                                    |  |  |  |  |  |

## Ustawienia menu [Install MEAP Application]

| Instalacja aplikacji MEAP. |
|----------------------------|
| • [Install]:               |

| [Install MEAP        | Określ instalowany plik aplikacji i plik licencji, a następnie kliknij opcję [Install], aby rozpocząć instalację. |
|----------------------|----------------------------------------------------------------------------------------------------|
| Application/License] | <ul> <li>[Application File]:<br/>Określ instalowany plik aplikacji.</li> </ul>                                    |
|                      | [License File]:     Określ plik licencji.                                                                         |

W kolejnej części przedstawiono ustawienia wykorzystujące menu [MEAP Application Management] i [Install MEAP Application].

- ; Instalacja aplikacji MEAP
- ; Odinstalowywanie aplikacji MEAP
- : Uruchamianie/zatrzymywania aplikacji MEAP
- Sprawdzenie szczegółów aplikacji MEAP
- 🕆 Ustawienia licencji aplikacji MEAP
- : Ustawianie informacji uwierzytelniających aplikacji MEAP

0604-0CF

Przed rozpoczęciem kolejnej czynności przeczytaj "Uwaga (instalacja aplikacji MEAP)".

Uruchom oprogramowanie SMS (Service Management Service).

"Uruchamianie oprogramowania SMS (logowanie)"

# 2

#### Kliknij opcję [Install MEAP Application].

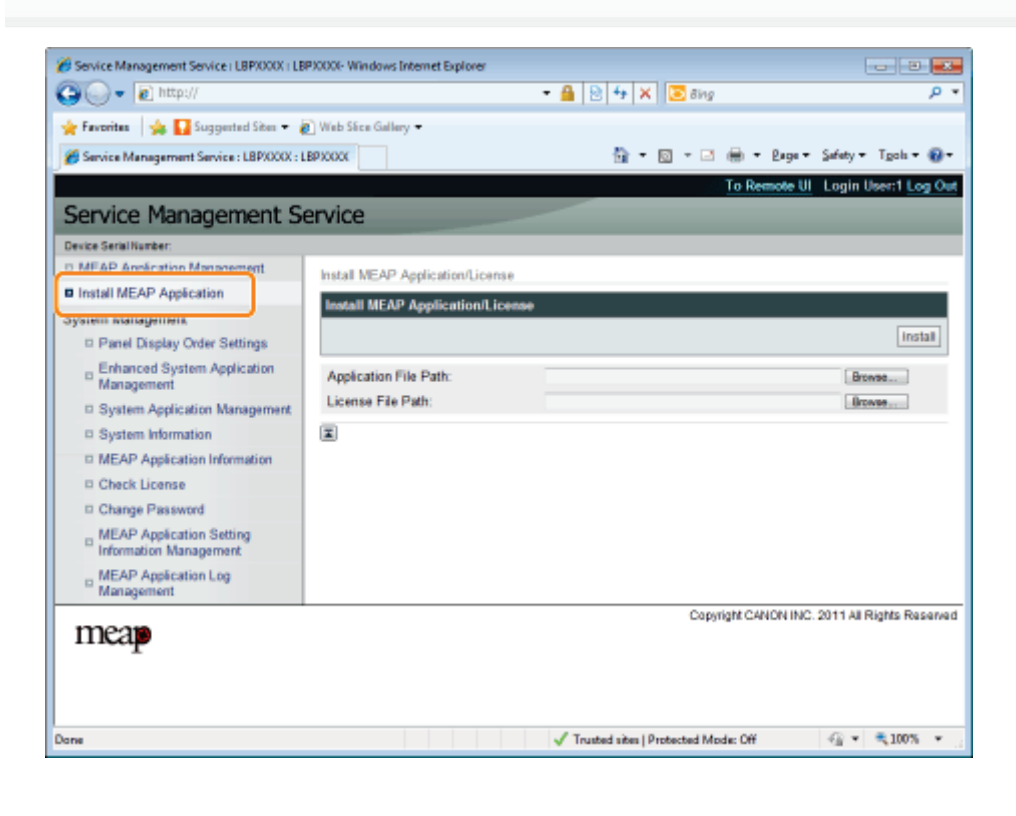

## Wybierz opcje [Application File Path] i [License File Path].

Wybierz plik, klikając opcję [Przeglądaj...] lub wprowadź lokalizację, w której plik jest przechowywany.

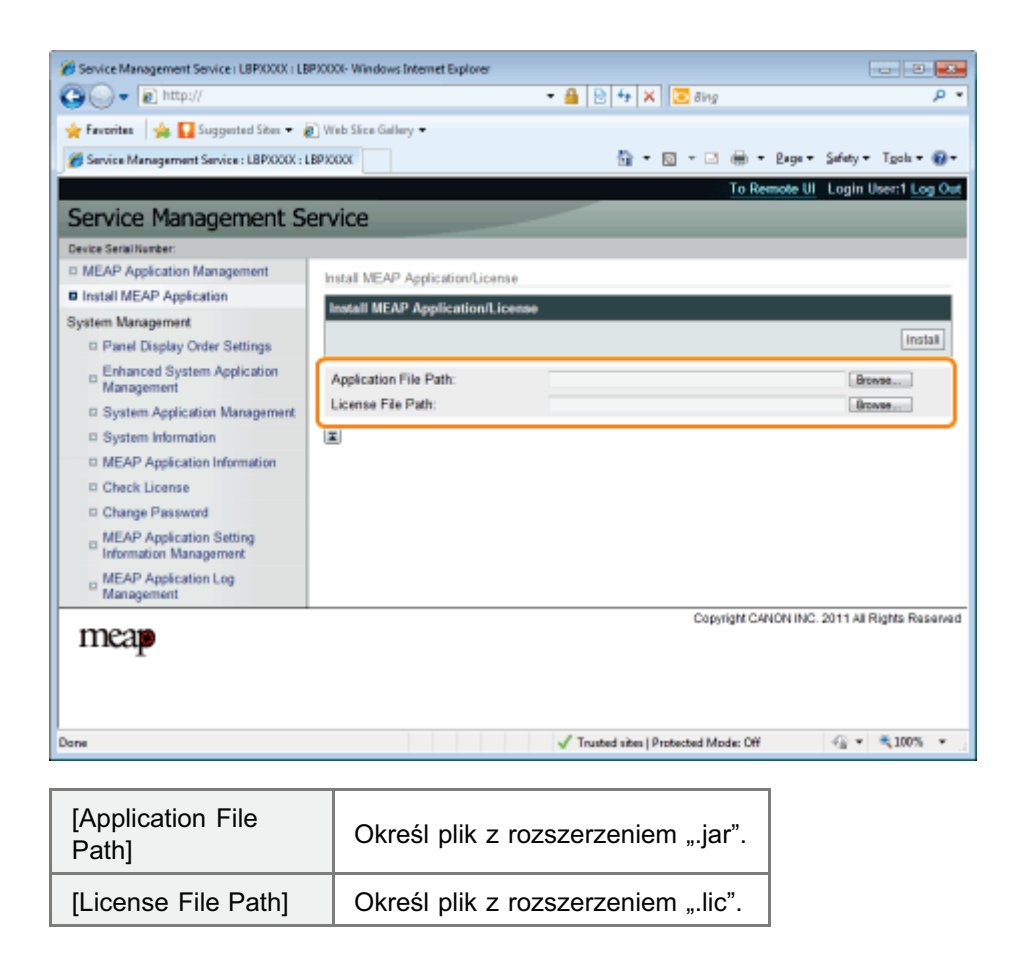

# Kliknij [Install].

# 5

## Potwierdź informację na stronie potwierdzenia instalacji i kliknij przycisk [Yes].

Po wyświetleniu pozycji [License Agreement] potwierdź informację i kliknij opcję [I Accept].

→ Rozpocznie się instalacja.

# <Informacja wyświetlona na stronie potwierdzenia instalacji>

#### W przypadku instalowania nowej aplikacji

| [Application<br>Information] | Informacje dotyczące aplikacji |
|------------------------------|--------------------------------|
| [License<br>Information]     | Data wygaśnięcia aplikacji     |

#### W przypadku aktualizacji aplikacji

| [Application             | [Current Application Information]         | Informacje dotyczące bieżącej aplikacji |  |  |  |  |
|--------------------------|-------------------------------------------|-----------------------------------------|--|--|--|--|
| Information]             | [Application Information after Overwrite] | Informacje o aplikacji po nadpisaniu    |  |  |  |  |
| [License<br>Information] | [Expires after]                           | Data wygaśnięcia docelowej aplikacji    |  |  |  |  |
|                          | [Current Counter Usage Limit]             | Informacje o bieżącym liczniku          |  |  |  |  |
|                          | [Counter Usage Limit after Overwrite]     | Informacje o liczniku po nadpisaniu     |  |  |  |  |

Jeśli proces wyłączania drukarki rozpocznie się podczas instalacji aplikacji, na stronie [Install] oprogramowania SMS może zostać wyświetlony komunikat o błędzie, a instalacja zostanie anulowana. W takim przypadku zainstaluj aplikację jeszcze raz po ponownym uruchomieniu drukarki, ustawiając główny przełącznik zasilania aplikacji w położeniu wyłączonym, a następnie znów włączonym.

# 6

#### Po zakończeniu instalacji kliknij opcję [To MEAP Application Management].

## 🗹 UWAGA

#### Podczas używania zainstalowanej aplikacji

Uruchom aplikację.

"Uruchamianie aplikacji MEAP"

## 🖱 WAŻNE

#### Instalacja aplikacji

- W zależności od aplikacji mogą występować inne specyficzne wymaganie dotyczące instalacji. Aby uzyskać więcej informacji, zobacz instrukcję dołączoną do aplikacji.
- Można zainstalować do ośmiu aplikacji.
- Nie można zainstalować wyłącznie plików licencji. Określ zarówno plik aplikacji, jak i plik licencji. Aby dodać wyłącznie plik licencji dla już zainstalowanej aplikacji, zobacz "Dodawanie plików licencji".

#### Uzyskiwanie plików licencji

- Do instalacji aplikacji wymagany jest prawidłowy plik licencji.
   Dysponując numerem dostępowym licencji na opakowaniu aplikacji, należy pozyskać prawidłowy plik licencji z systemu zarządzania licencjami (http://www.canon.com/lms/license/).
  - † Do uzyskania pliku licencji wymagany jest numer dostępowy licencji i numer seryjny urządzenia (numer wyświetlony w górnej lewej części ekranu aplikacji SMS).
- Jeśli numer dostępowy licencji nie znajduje się na opakowaniu aplikacji, zostanie od przekazany przez dystrybutora oprogramowania podczas zakupu aplikacji. Aby uzyskać więcej informacji, zobacz instrukcję dołączoną do aplikacji.

#### Przestrzeń pamięci masowej

Aplikacja może używać przestrzeni pamięci masowej o maksymalnym rozmiarze 32 MB. Przestrzeń pamięci masowej używaną przez pamięć masową aplikacji można sprawdzić w obszarze "Storage" (Pamięć masowa) w informacjach o zasobach wyświetlonych na stronie [MEAP Application Management].

#### W przypadku aktualizacji aplikacji

Przed zainstalowaniem nowej wersji zatrzymaj aplikację.

"Zatrzymywanie aplikacji MEAP"

0604-0CH

## Odinstalowywanie aplikacji MEAP

## 🖱 WAŻNE

#### Jeśli stan licencji to "Not Installed"

Odinstaluj aplikację dopiero po wyłączeniu i usunięciu plików licencji.

- "Wyłączanie plików licencji"
- "Usuwanie wyłączonych plików licencji"
- 1

Uruchom oprogramowanie SMS (Service Management Service).

"Uruchamianie oprogramowania SMS (logowanie)"

# 2

#### Kliknij opcję [MEAP Application Management].

| Favoritas 🛛 🙀 🌄 Suggested Sites 🔹       | 🖉 Web Sice Gallery 🕶 |                 |              |           |                     |           |                     |
|-----------------------------------------|----------------------|-----------------|--------------|-----------|---------------------|-----------|---------------------|
| Service Management Service : LBPX000X : | LBPXCOOK             |                 |              | 🗄 • 🔯 • 🖻 | ÷ =                 | Laga +    | Safety • Tgols • (  |
|                                         |                      |                 |              |           | To Rem              | iote UI   | Login User:1 Log    |
| ervice Management S                     | ervice               |                 |              |           |                     |           |                     |
|                                         |                      |                 |              |           |                     |           |                     |
| MEAP Application Management             | MEAP Application Man | agement         |              |           |                     |           |                     |
| понистику от горугования                | MEAP Application M   | an according of |              |           | Undated             | Om 09/21  | 2029 8 21 31 PM     |
| rstern Management                       | incre-replacation in |                 |              |           | opassa              | on our of | LOLD GLIDTIN        |
| Panel Display Order Settings            | Application Name     |                 | Installed or | Status    |                     |           | License             |
| Enhanced System Application             | LoginTool            | 2.01.00         | 09/21/2029   | Started   | Stop Un             | install   | Unnecessary         |
| Management                              | License Generator    | 4.4.0           | 09/21/2029   | Installed | Start Un            | install   | Installed           |
| System Application Management           | X                    |                 |              |           |                     |           |                     |
| System Information                      | Resource Informatio  | -               |              |           |                     |           |                     |
| MEAP Application Information            | Resource Name        | Amount          | Used         | Remaining | Percen              | t Used    |                     |
| Check License                           | Storage              |                 | 13193 KB     | 19575 KB  | 40%                 |           |                     |
| Change Password                         | Memory               |                 | 3700 KB      | 16780 KB  | 18%                 | -         |                     |
| MEAP Application Setting                | Threads              |                 | 11           | 117       | 9%                  | -         |                     |
| Information Management                  | Sockets              |                 | 6            | 122       | 5%                  |           |                     |
| MEAP Application Log                    | File Descriptors     |                 | 7            | 121       | 5%                  | •         |                     |
| management                              |                      |                 |              |           |                     |           |                     |
|                                         |                      |                 |              | Con       | wight CAN           | ON INC. 3 | 011 All Rights Rose |
| mean                                    |                      |                 |              | Cop       | and a second second |           |                     |

# 3

#### Kliknij opcję [Uninstall], aby odinstalować aplikację.

† Aplikacji z opcją [Uninstall] zaznaczoną na szaro nie można usunąć.

# **4** Kliknij [Yes].

 $\rightarrow$  Rozpocznie się odinstalowywanie.

0604-0CJ

#### Po wyświetleniu komunikatu z prośbą o ponowne uruchomienie

Wykonaj instrukcje na ekranie, aby uruchomić ponownie drukarkę.

## 🖱 WAŻNE

W przypadku wyświetlenia komunikatu <A package exported from this application cannot be used.>

i w razie odinstalowania aplikacji, która wyświetliła ten komunikat, nie będzie można używać innych aplikacji.

# Uruchamianie/zatrzymywania aplikacji MEAP

0604-0CK

; Uruchamianie aplikacji MEAP

; Zatrzymywanie aplikacji MEAP

0604-0CL

#### Uruchom oprogramowanie SMS (Service Management Service).

"Uruchamianie oprogramowania SMS (logowanie)"

#### Kliknij opcję [MEAP Application Management].

| • [ • ] nucp://                           |                       | _         | • 🖬 🛛        | 🍽 💌 🕅 💌 Bing | 1         | _        | ,                    |
|-------------------------------------------|-----------------------|-----------|--------------|--------------|-----------|----------|----------------------|
| Favoritas 🛛 🙀 🌄 Suggested Sites 💌         | 👔 Web Siice Gallery 🖛 |           |              |              |           |          |                      |
| Service Management Service : LBPX000X : I | BPIODOC               |           |              | 눱 • 🔯 • 🖻    | 1 🖶 🗉 I   | 2age •   | Safety - Tgols - 🕯   |
|                                           |                       |           |              |              | To Rem    | ote UI   | Login User:1 Log     |
| ervice Management S                       | ervice                |           |              | _            |           |          |                      |
| · · · · ·                                 |                       |           |              |              |           |          |                      |
| MEAP Application Management               | MEAP Application Man  | agement   |              |              |           |          |                      |
| rstem Management                          | MEAP Application M    | anagement |              |              | Updated ( | On:09/21 | /2029 8:21:31 PM     |
| Panel Display Order Settings              | Application Name      |           | Installed on | Status       |           |          | License              |
| Enhanced System Application               | LoginTool             | 2.01.00   | 09/21/2029   | Started      | Stop Un   | nstall   | Unnecessary          |
| Management                                | License Generator     | 4.4.0     | 09/21/2029   | Installed    | Start Un  | nstall   | Installed            |
| System Application Management             | X                     |           |              |              |           |          |                      |
| System Information                        | Descurso Informatio   | -         |              |              |           |          |                      |
| MEAP Application Information              | Resource Name         | Amount    | Used         | Remaining    | Percent   | Used     |                      |
| Check License                             | Storage               |           | 13193 KB     | 19575 KE     | 3 40%     |          |                      |
| Change Password                           | Memory                |           | 3700 KB      | 16780 KE     | 3 18%     | -        |                      |
| MEAP Application Setting                  | Threads               |           | 11           | 11           | 7 9%      |          |                      |
| Information Management                    | Sockets               |           | 6            | 12           | 2 5%      |          |                      |
| MEAP Application Log                      | File Descriptors      |           | 7            | 12           | 1 5%      |          |                      |
| management                                |                       |           |              |              |           |          |                      |
|                                           |                       |           |              | Cop          | wight CAN | NINC.2   | 2011 All Rights Rese |
| mean                                      |                       |           |              |              |           |          |                      |
| T                                         |                       |           |              |              |           |          |                      |
|                                           |                       |           |              |              |           |          |                      |

# 3

## Kliknij [Start] aby uruchomić aplikację.

#### 🕜 Jeśli aplikacja nie uruchamia się

Sprawdź następujące punkty.

- Czy został zainstalowany wymagany plik licencji
- Czy w obszarze [Resource Information] występują wystarczające wartości pozycji [Memory], [Threads], [Sockets] i [File Descriptors]

#### 🕜 Po wyświetleniu komunikatu z prośbą o ponowne uruchomienie

Wykonaj instrukcje na ekranie, aby uruchomić ponownie drukarkę.

# Zatrzymywanie aplikacji MEAP

0604-0CR

## Uruchom oprogramowanie SMS (Service Management Service).

"Uruchamianie oprogramowania SMS (logowanie)"

Kliknij opcję [MEAP Application Management].

|                                           | Success on           |            |              | a la lleand | 1           |             |                    |
|-------------------------------------------|----------------------|------------|--------------|-------------|-------------|-------------|--------------------|
| Favoritas   🥦 M Suggested Sites 🕶 👔       | Web Shee Gallery -   |            |              |             |             |             |                    |
| Service Management Service : LBP/0000 : L | BPICOOK              |            |              | 🔓 • 🖾 • 🖻   | 1 🖶 •       | 2age + S    | afety • Tgols •    |
|                                           |                      |            |              |             | To Rem      | ote UI I    | .ogin User:1 Log   |
| ervice Management S                       | ervice               |            |              |             |             |             |                    |
|                                           |                      |            |              |             |             |             |                    |
| MEAP Application Management               | MEAP Application Man | agement    |              |             |             |             |                    |
| stem Management                           | MEAP Application M   | lanagement |              |             | Updated (   | Drc 09/21/2 | 2029 8:21:31 PM    |
| Panel Display Order Settings              | Application Name     |            | Installed on | Status      |             |             | License            |
| - Enhanced System Application             | LoginTool            | 2.01.00    | 09/21/2029   | Started     | Stop Un     | nstall      | Unnecessary        |
| <sup>12</sup> Management                  | License Generator    | 4.4.0      | 09/21/2029   | Installed   | Start Un    | notall      | Installed          |
| System Application Management             | <b>T</b>             |            |              |             |             |             |                    |
| System Information                        |                      |            |              |             |             |             |                    |
| MEAP Application Information              | Resource Informatic  | m          | _            |             | _           |             |                    |
| Check License                             | Resource Name        | Amount     | Used         | Remaining   | Percent     | Used        |                    |
| Change Password                           | Storage              |            | 13193 KB     | 19575 KI    | 3 40%       | _           | ,                  |
| MEAP Application Setting                  | Threads              |            | 3100 KB      | 16rbu Ki    | 7 0%        | -           |                    |
| Information Management                    | Sockets              |            | 6            | 12          | 2 5%        |             |                    |
| MEAP Application Log                      | File Descriptors     |            | 7            | 12          | 1 5%        |             |                    |
| Management                                | ×                    |            |              |             |             |             |                    |
|                                           |                      |            |              |             |             |             |                    |
|                                           |                      |            |              | Cop         | wright CANE | N INC. 2    | 111 All Rights Res |
| neap                                      |                      |            |              |             |             |             |                    |
| -                                         |                      |            |              |             |             |             |                    |
|                                           |                      |            |              |             |             |             |                    |

Kliknij opcję [Stop], aby zatrzymać aplikację.
|                                          |                      |           | - 🔒 😫         | **   ×   📴 8      | ing     | _                | _        |           | • م           |
|------------------------------------------|----------------------|-----------|---------------|-------------------|---------|------------------|----------|-----------|---------------|
| Føvorites 🛛 🖕 🌄 Suggested Sites 🕶 🧯      | 🚺 Web Sice Gallery 🖛 |           |               |                   |         |                  |          |           |               |
| Service Management Service : LBPXXXX : L | BPJOGOK              |           |               | 🖞 • 🛛 •           | - 6     | 6 <del>-</del> 8 | nge 🕶    | Safety 🕶  | Tgols 🕶 🔞 🕶   |
|                                          |                      |           |               |                   | Te      | Remo             | te UI    | Login Us  | ser:1 Log Out |
| rvice Management Se                      | ervice               |           |               |                   |         |                  |          |           |               |
| ice Serial Number:                       |                      |           |               |                   |         |                  |          |           |               |
| EAP Application Management               | MEAD Application Man | anamant   |               |                   |         |                  |          |           |               |
| stall MEAP Application                   | MEN- Appreador war   | agement   |               |                   |         |                  |          |           |               |
| tem Management                           | MEAP Application M   | anagement |               |                   | Up      | dated O          | n:09/21  | 2029 8 21 | 131 PM 😰      |
| Panel Display Order Settings             | Application Name     |           | Installed on  | Status            | _       | <b>_</b>         |          | Licen     | se            |
| Enhanced System Application              | LoginTool            | 2.01.00   | 09/21/2029    | Started           | Sto     | p Jnir           | atall    | Unne      | cessary       |
| Management                               | License Generator    | 4.4.0     | 09/21/2029    | Installed         | Star    | d Unit           | stall    | Instal    | lled          |
| System Application Management            |                      |           |               |                   |         | _                |          |           |               |
| System Information                       |                      |           |               |                   |         |                  |          |           |               |
| MEAP Application Information             | Resource Informatio  | e .       |               |                   |         |                  |          |           |               |
| Check License                            | Resource Name        | Amount    | Used 42402 MD | Remaining         | P       | ercent           | Used     |           |               |
| Change Password                          | Memory               |           | 3700 KB       | 16780             | kas     | 1854             | _        |           |               |
| MEAP Application Setting                 | Threads              |           | 11            | 10100             | 17      | 9%               |          |           |               |
| Information Management                   | Sockets              |           | 6             |                   | 22      | 5%               |          |           |               |
| MEAP Application Log                     | File Descriptors     |           | 7             | 1                 | 21      | 6%               |          |           |               |
| Management                               | I                    |           |               |                   |         |                  |          |           |               |
|                                          |                      |           |               | c                 | opyrigh | t CANO           | N INC. 2 | 2011 AL R | ghts Reserved |
| neap                                     |                      |           |               |                   |         |                  |          |           |               |
|                                          |                      |           |               |                   |         |                  |          |           |               |
|                                          |                      |           | ✓ Trusted     | sites   Protected | Mode:   | Off              |          | 9-1       | ₹100% ×       |
|                                          |                      |           |               |                   |         |                  | _        |           |               |

Wykonaj instrukcje na ekranie, aby uruchomić ponownie drukarkę.

### Sprawdzenie szczegółów aplikacji MEAP

0604-0CS

Sprawdź szczegóły zainstalowanych aplikacji.

Uruchom oprogramowanie SMS (Service Management Service).

Juruchamianie oprogramowania SMS (logowanie)"

2

Kliknij opcję [MEAP Application Management].

| 🕞 - 🔊 http://                            |                                                 |           | - 🔒 🔁        | 🕂 🗙 🛛 🔁 Bing |                 |            |                       |
|------------------------------------------|-------------------------------------------------|-----------|--------------|--------------|-----------------|------------|-----------------------|
| Favoritas 🛛 🙀 🚺 Suggested Sites 👻 🧯      | 👔 Web Slice Gallery 🖛                           |           |              |              |                 |            |                       |
| Service Management Service : LBPXXXX : L | BPICOOC                                         |           |              | 눱 • 🔯 • 🖻    | i 🖶 + B         | age 🕶      | Safety - Tgols -      |
|                                          |                                                 |           |              |              | To Rem          | ote UI     | Login User:1 Log      |
| ervice Management S                      | ervice                                          |           |              |              |                 |            |                       |
|                                          |                                                 |           |              |              |                 |            |                       |
| MEAP Application Management              | MEAP Application Mar                            | agement   |              |              |                 |            |                       |
| manumente i appression                   | MEAD Application M                              |           |              |              | Lindated C      | w.09/24/   | 2020 9-24-24 DM       |
| stem Management                          | мена-зарршенной на                              | anagement |              |              | optated o       | 11.0202.11 | 2029021.5174          |
| Panel Display Order Settings             | Application Name                                |           | Installed on | Status       |                 |            | License               |
| Enhanced System Application              | LoginTool                                       | 2.01.00   | 09/21/2029   | Started      | Stop Uni        | nstall     | Unnecessary           |
| Management                               | License Generator                               | 4.4.0     | 09/21/2029   | Installed    | Start Uni       | nstall     | Installed             |
| System Application Management            | X                                               |           |              |              |                 |            |                       |
| System Information                       | December 1-1-1-1-1-1-1-1-1-1-1-1-1-1-1-1-1-1-1- |           |              |              |                 |            |                       |
| MEAP Application Information             | Resource Informatic                             | Amount    | lland        | Romaining    | Demont          | Ilead      |                       |
| Check License                            | Storage                                         | Announa   | 13193 KB     | 19676 KF     | 40%             | Used       |                       |
| Change Password                          | Memory                                          |           | 3700 KB      | 16780 KE     | 18%             | -          |                       |
| m MEAP Application Setting               | Threads                                         |           | 11           | 117          | 9%              |            |                       |
| Information Management                   | Sockets                                         |           | 6            | 122          | 5%              |            |                       |
| MEAP Application Log                     | File Descriptors                                |           | 7            | 121          | 5%              |            |                       |
| management                               | X                                               |           |              |              |                 |            |                       |
|                                          |                                                 |           |              |              | whether a state |            | Add at Diable Day     |
| mean                                     |                                                 |           |              | Cap          | inght GAND      | na Investa | or in All Pognis Poss |
| incap                                    |                                                 |           |              |              |                 |            |                       |
|                                          |                                                 |           |              |              |                 |            |                       |

# 3

Kliknij aplikację, aby sprawdzić szczegóły.

→ Na ekranie wyświetlona zostaje pozycja [Application/License Information].

| Service Management Service   LBPX000X   LBP | 90000- Windows Internet Explorer |                                                    |
|---------------------------------------------|----------------------------------|----------------------------------------------------|
| 🚱 🕞 👻 http://                               |                                  | - 🔒 🖻 🕂 🗙 🔽 Bing 🖉 🖓 -                             |
| 🚖 Favorites 🛛 🍰 🌄 Suggested Sites 🕶 🙋       | ) Web Silce Gallery 🕶            |                                                    |
| Service Management Service : LBPXXXX : LB   | 8P30000                          | 🏠 = 🔯 - 🖃 🖶 = Baga = Safety = Tgoh = 🔞 =           |
|                                             |                                  | To Remote UI Login User:1 Log Out                  |
| Service Management Se                       | ervice                           |                                                    |
| Device Serial Number:                       |                                  |                                                    |
| MEAP Application Management                 |                                  |                                                    |
| D Install MEAP Application                  | MEAP Application Managemen       | t > Application/License Information                |
| Sustam Managament                           | Application/License Information  | ation                                              |
| D Danal Display Order Sattinger             |                                  | Authentication Information Settings Back           |
| Exhanced Sustem Application                 |                                  |                                                    |
| Management                                  | Application Information          |                                                    |
| System Application Management               | Application Name:                | License Generator                                  |
| D Sustem Information                        | Version:                         | 4.4.0                                              |
| IT MEAD Application Information             | Application ID:                  | c7cfe686-l319-4f24-b611-bbd9c8l690cc               |
| C MEAP Appreation information               | Installed on:                    | 09/20/2029                                         |
| Check License                               | Description:                     | genic<br>Grant Inc                                 |
| Change Password                             | Manufacturer:                    | canon inc.                                         |
| MEAP Application Setting                    | import Package.                  | com.canon.meap.service.http                        |
| MEAP Antifection Log                        | Import Service:                  | com canon meap service.http:HttpService            |
| Management                                  | Resources Used                   |                                                    |
|                                             | Storage:                         | 10000 KB                                           |
|                                             | Memory:                          | 850 KB                                             |
|                                             | Threads:                         | 1                                                  |
|                                             | Sockets:                         | 0                                                  |
|                                             | File Descriptors:                | 3                                                  |
|                                             | License Information              |                                                    |
|                                             | License Management .4            |                                                    |
|                                             | Status:                          | Installed                                          |
|                                             | Serial Number:                   | 10000000000                                        |
|                                             | Expires after:                   | Does not Expire                                    |
|                                             | -                                |                                                    |
|                                             |                                  |                                                    |
| meap                                        |                                  | Copyright CANON INC. 2011 All Rights Reserved      |
| Dane                                        |                                  | 🗸 Trusted sites   Protected Mode: Off 🌐 👻 🔍 100% 💌 |
|                                             |                                  |                                                    |

**Po wyświetleniu pozycji [Authentication Information Settings]** Ustaw informacje uwierzytelniające.

Sustawianie informacji uwierzytelniających aplikacji MEAP"

Można dodać, wyłączyć i usunąć pliki licencji dla zainstalowanych aplikacji.

- ; Dodawanie plików licencji
- Wyłączanie plików licencji
- Pobieranie wyłączonych plików licencji
- : Usuwanie wyłączonych plików licencji

#### 🖱 WAŻNE

#### Wyłączanie licencji

- Jeśli aplikacja nadal pracuje, nie można wyłączyć pliku licencji.
   "Zatrzymywanie aplikacji MEAP"
- Podczas generowania wyłączonego pliku licencji stan pliku licencji przekształca się w <Not Installed>, a aplikacje staje się niezdatna do użytku.

#### Pobieranie i usuwanie licencji

- Pobrać lub usunąć można wyłącznie wyłączone pliki licencji.
- Niektóre pliki licencji muszą zostać pobrane po wyłączeniu.
- Po usunięciu wyłączonego pliku licencji nie można pobrać go ponownie z drukarki. Zaleca się pobranie go i wykonanie kopii zapasowej przed usunięciem.

#### Ponowna instalacja pliku licencji

Pobrane lub wyłączone pliki licencji można zainstalować ponownie na tej samej drukarce.

0604-0CU

### Dodawanie plików licencji

0604-0CW

Można zainstalować pliki licencji dla aplikacji, które są już zainstalowane.

Można również zwiększyć wartości licznika i przedłużyć okres ważności, dodając pliki licencji.

#### Uruchom oprogramowanie SMS (Service Management Service).

- "Uruchamianie oprogramowania SMS (logowanie)"
- 2

#### Kliknij opcję [MEAP Application Management].

| Service Management Service : LBPXXXX : LB<br>ervice Management Service : LBPXXXX : LB            | Protoce                 |                 | 1            | à• ⊡ • ¤  | 🖶 🝷 B      | aga • :<br>ste UI | Safety + Tgola + 🐐<br>Login User:1 <u>Log</u> ( |
|--------------------------------------------------------------------------------------------------|-------------------------|-----------------|--------------|-----------|------------|-------------------|-------------------------------------------------|
| Service Management Service : LBPXXXX : LB<br>ervice Management Se<br>MEAP Application Management | PXXXX<br>PXXXX<br>PXXXX |                 | 1            | • • ⊡ • ⊡ | Here P     | aga •             | Safety + Tgola + 🧃<br>Login User:1 Log (        |
| ervice Management Se                                                                             | rvice                   |                 |              |           | To Remo    | ste UI            | Login User:1 Log (                              |
| ervice Management Se                                                                             | rvice                   |                 |              |           |            |                   |                                                 |
| MEAP Application Management                                                                      |                         |                 |              |           |            |                   |                                                 |
| MEAP Application Management                                                                      |                         |                 |              |           |            |                   |                                                 |
|                                                                                                  | MEAP Application Man    | agement         |              |           |            |                   |                                                 |
| instanting of the constitution                                                                   | MEAP Application M      | an according of |              |           | Undated 0  | m 09/21/          | 2029 8:21:31 PM                                 |
| stem Management                                                                                  | исте пересанот на       | and years the   |              |           | opulledo   | 11.0222.11        |                                                 |
| Panel Display Order Settings                                                                     | Application Name        |                 | Installed on | Status    |            |                   | License                                         |
| Enhanced System Application                                                                      | LoginTool               | 2.01.00         | 09/21/2029   | Started   | Stop Unir  | nstall            | Unnecessary                                     |
| Management                                                                                       | License Generator       | 4.4.0           | 09/21/2029   | Installed | Start Univ | Istal             | Installed                                       |
| System Application Management                                                                    | ×                       |                 |              | _         |            |                   |                                                 |
| System Information                                                                               |                         |                 |              |           |            |                   |                                                 |
| MEAP Application Information                                                                     | Resource Informatio     | n               |              |           |            |                   |                                                 |
| D Check License                                                                                  | Resource Name           | Amount          | Used F       | temaining | Percent    | Used              |                                                 |
| Change Password                                                                                  | Storage                 |                 | 13193 KB     | 19575 KB  | 40%        | _                 |                                                 |
| MEAP Application Setting                                                                         | Threads                 |                 | 3100 KD      | 10700 KD  | 954        |                   |                                                 |
| Information Management                                                                           | Sockets                 |                 | 6            | 122       | 5%         |                   |                                                 |
| MEAP Application Log                                                                             | File Descriptors        |                 | 7            | 121       | 5%         |                   |                                                 |
| Management                                                                                       |                         |                 |              |           |            |                   |                                                 |
|                                                                                                  | _                       |                 |              |           |            |                   |                                                 |

Kliknij nazwę aplikacji, dla której zostanie dodany plik licencji.

| Service Management Service   LBPX000X   LBP | 90000- Windows Internet Ex | plorer        |              |                       |            |        | - 3 -                    |
|---------------------------------------------|----------------------------|---------------|--------------|-----------------------|------------|--------|--------------------------|
| 🚱 🕞 🔻 👔 http://                             |                            |               | - 🔒 🖻        | 👍 🗙 区 Bing            |            |        | • م                      |
| 🚖 Favoritas 🛛 🖕 🚺 Suggested Sites 🕶 👸       | Web Sice Gallery 🖛         |               |              |                       |            |        |                          |
| Service Management Service : LBP/000X : LI  | BP30000K                   |               |              | 🗄 • 🖂 • 🖂             | 🖶 - e      | ige +  | Safety + Tgoh + 🔞 +      |
|                                             |                            |               |              |                       | To Remo    | ote UI | Login User:1 Log Out     |
| Service Management Se                       | ervice                     |               |              |                       |            |        |                          |
| Device Serial Number:                       |                            |               |              |                       |            |        |                          |
| MEAP Application Management                 | MEAP Application Man       | agement       |              |                       |            |        |                          |
| Install MEAP Application                    | MEAP Application M         | anacoment     |              |                       | Updated 0  | 0.09/2 | 1/2029    21:31 PM 🔀     |
| System Management                           | more application in        | anagement     |              |                       | obagina o  |        |                          |
| Panel Display Order Settings                | Application Name           |               | Installed on | Status                |            |        | License                  |
| Enhanced System Application                 | LoginTool                  | 2.01.00       | 09/21/2029   | Started               | Stop Unit  | nstall | Unnecessary              |
| Management                                  | License Generator          | 4.4.0         | 09/21/2029   | Installed             | Start Unit | natall | Installed                |
| System Application Management               | I                          |               |              |                       |            |        |                          |
| System Information                          | Receivers Information      |               |              |                       |            |        |                          |
| MEAP Application Information                | Resource Informatio        | en<br>Armount | lland        | Pemalalaa             | Descent    | Ilead  |                          |
| Check License                               | Storage                    | Annound       | 13193 KB     | 19575 KB              | 40%        | useu   | -                        |
| Change Password                             | Memory                     |               | 3700 KB      | 16780 KB              | 18%        | -      |                          |
| MEAP Application Setting                    | Threads                    |               | 11           | 117                   | 9%         |        |                          |
| Information Management                      | Sockets                    |               | 6            | 122                   | 5%         |        |                          |
| MEAP Application Log                        | File Descriptors           |               | 7            | 121                   | 6%         | •      |                          |
|                                             |                            |               |              |                       |            |        |                          |
|                                             |                            |               |              |                       |            |        |                          |
| mean                                        |                            |               |              | Cop                   | INGIN CANO | NINC.  | 2011 All Rights Reserved |
| пкар                                        |                            |               |              |                       |            |        |                          |
|                                             |                            |               |              |                       |            |        |                          |
| Dane                                        |                            |               | J Trusted    | i sites   Protected M | ode: Off   |        |                          |
|                                             |                            |               | -            | and produced in       |            |        | an Anna - 1              |

## Kliknij opcję [License Management].

4

| - 🖉 http://                             |                            | - 🔒 🖻 🕂 🗙 🗵 Bing                            | م                           |
|-----------------------------------------|----------------------------|---------------------------------------------|-----------------------------|
| Fermites   📥 🖸 Summerted Star +         | Web Size Gallery 🖛         |                                             |                             |
| Concise Management Concise ( 1000/07/ ) | POVVVV                     | 8 - D - D Im                                | • Safatu • Toola • 🔍 •      |
| Since Management Since: Lap2222: L      | BPAAAA                     | <u>a</u> · <u>a</u> · <u>a</u> · <u>b</u> · | re gange igen e             |
|                                         |                            | To Remote                                   | UI Login User:1 Log Ou      |
| Service Management Se                   | ervice                     |                                             |                             |
| evice Serial Number:                    |                            |                                             |                             |
| MEAP Application Management             | MEAP Application Managame  | et > Amication license Information          |                             |
| Install MEAP Application                | HEPP Population manageme   |                                             |                             |
| stem Management                         | Application/License Inform | sation                                      |                             |
| D Panel Display Order Settings          |                            | Authentication In                           | formation Settings Back     |
| Enhanced System Andication              |                            |                                             |                             |
| Management                              | Application Information    |                                             |                             |
| System Application Management           | Application Name:          | License Generator                           |                             |
| D System Information                    | Version:                   | 4.4.D                                       |                             |
| n MEAD Annie ation Information          | Application ID:            | c7cfe686-f319-4f24-b611-bbd9c8f690cc        |                             |
| Charle Users                            | Installed on:              | 09/20/2029                                  |                             |
| Check Dense                             | Description:               | genic<br>Cases los                          |                             |
| Change Password                         | Import Dackage:            | intervention intervention bits and a        | ni sanina http              |
| MEAP Application Setting                | import Package.            | com.canon.meap.service.http                 | groenice.nup                |
| MEAD Ambertian Los                      | Import Service:            | com.canon.meap.service.http.HttpService     |                             |
| Management                              | Resources Used             |                                             |                             |
|                                         | Storage:                   | 10000 KB                                    |                             |
|                                         | Memory:                    | 850 KB                                      |                             |
|                                         | Threads:                   | 1                                           |                             |
|                                         | Sockets:                   | 0                                           |                             |
|                                         | File Descriptors:          | 3                                           |                             |
|                                         | Elicense Information       |                                             |                             |
|                                         | License Management 4       |                                             |                             |
|                                         | STRUE.                     | Installed                                   |                             |
|                                         | Sarial Number              | 200000000                                   |                             |
|                                         | Expires after:             | Does not Expire                             |                             |
|                                         |                            |                                             |                             |
|                                         | I                          |                                             |                             |
|                                         |                            | Copyright CANON I                           | NC. 2011 All Rights Reserve |
| meap                                    |                            |                                             |                             |
| 8                                       |                            | ✓ Trusted sites   Protected Mode: Off       |                             |

5 Określ plik licencji. (1) Kliknij opcję [Przeglądaj] i wybierz plik licencji, który zostanie dodany.

(2) Kliknij [Install].

# 6

#### Potwierdź informację na stronie potwierdzenia instalacji i kliknij przycisk [Yes].

→ Plik licencji zostanie zainstalowany.

Jeśli plik licencji jest dodawany do aplikacji o stanie [Over Limit] lub [Invalid]
 może być konieczne ponowne uruchomienie aplikacji.
 "Uruchamianie/zatrzymywania aplikacji MEAP"

### Wyłączanie plików licencji

Po wyłączeniu pliku licencji można go pobrać i zapisać na komputerze bądź usunąć.

#### 🖱 WAŻNE

#### Wyłączanie licencji

- Jeśli aplikacja nadal pracuje, nie można wyłączyć pliku licencji.
   "Zatrzymywanie aplikacji MEAP"
- Podczas generowania wyłączonego pliku licencji stan pliku licencji przekształca się w <Not Installed>, a aplikacje staje się niezdatna do użytku.

#### Ponowna instalacja pliku licencji

Wyłączone pliki licencji można ponownie zainstalować na tej samej drukarce.

Uruchom oprogramowanie SMS (Service Management Service).

"Uruchamianie oprogramowania SMS (logowanie)"

# 2

#### Kliknij opcję [MEAP Application Management].

| Favoritas 🛛 🖕 🌄 Suggested Sites 🕶      | 🖉 Web Sice Gallery 🕶 |           |              |           |            |           |                    |
|----------------------------------------|----------------------|-----------|--------------|-----------|------------|-----------|--------------------|
| Service Management Service : LBPXXXX : | LEPICOCC             |           |              | 🗄 • 🖾 • 🖂 |            | ege +     | Safety - Tgols -   |
| ,                                      |                      |           |              |           | To Pee     | ote III   | Login Uppert Log   |
| andea Managamant C                     | andea                |           |              |           | TO REAL    | 000 01    | cogin oser i cog   |
| ervice Management S                    | ervice               |           |              |           |            |           |                    |
|                                        |                      |           |              |           |            |           |                    |
| MEAP Application Management            | MEAP Application Man | agement   |              |           |            |           |                    |
| mana mer a rippacation                 | MEAP Application M   | ananamant |              |           | Undated    | 0m09/21   | 2029 8:21:31 PM    |
| stem Management                        |                      |           |              |           |            |           |                    |
| Panel Display Order Settings           | Application Name     |           | Installed on | Status    |            |           | License            |
| Enhanced System Application            | LoginTool            | 2.01.00   | 09/21/2029   | Started   | Stop Un    | install   | Unnecessary        |
| Management                             | License Generator    | 4.4.0     | 09/21/2029   | Installed | Start Un   | nstall    | Installed          |
| System Application Management          | X                    |           |              |           |            |           |                    |
| System Information                     | -                    |           |              |           |            |           |                    |
| MEAP Application Information           | Resource Informatio  | n         | III and      | Demololog |            |           |                    |
| Check License                          | Resource Name        | Amoun     | 13493 MB     | Remaining | Percen     | Used      |                    |
| Change Password                        | Memory               |           | 3700 KB      | 16780 KE  | 3 4076     | _         |                    |
| m MEAP Application Setting             | Threads              |           | 11           | 11        | 7 9%       | -         |                    |
| Information Management                 | Sockets              |           | 6            | 12        | 2 5%       |           |                    |
| MEAP Application Log                   | File Descriptors     |           | 7            | 12        | 1 5%       |           |                    |
| management                             |                      |           |              |           |            |           |                    |
|                                        |                      |           |              |           |            |           |                    |
| 22020                                  |                      |           |              | Cop       | sright CAN | ON INC. 2 | 011 All Rights Res |
| neap                                   |                      |           |              |           |            |           |                    |
| -                                      |                      |           |              |           |            |           |                    |

### 3

Kliknij nazwę aplikacji, dla której zostanie wyłączony plik licencji.

| Service Management Service   LBPX00X   LBP | PJ0000- Windows Internet Ex | plorer                                  |               |                       |                |         |                          |
|--------------------------------------------|-----------------------------|-----------------------------------------|---------------|-----------------------|----------------|---------|--------------------------|
| G → a http://                              |                             |                                         | - 🔒 🖻         | 🕂 🗙 区 Bin             | 9              |         | <i>ب</i> م               |
| 🚖 Favorites 🛛 🖕 🌄 Suggested Sites 👻 🛔      | 🗋 Web Sice Gallery 🖛        |                                         |               |                       |                |         |                          |
| Service Management Service : LBPX000X : L  | BPJODOC                     |                                         |               | 🗄 • 🛛 • 🖻             | 1 🖶 + B        | laga 🕶  | Safety 🕶 Tgols 🕶 🔞 🕶     |
|                                            |                             |                                         |               | 1                     | To Rem         | ote UI  | Login User:1 Log Out     |
| Service Management Se                      | ervice                      |                                         |               |                       |                |         |                          |
| Device Serial Number:                      |                             |                                         |               |                       |                |         |                          |
| MEAP Application Management                | MEAP Application Mar        | agement                                 |               |                       |                |         |                          |
| Install MEAP Application                   | MEAR Application M          | ana ana ana ana ana ana ana ana ana ana |               |                       | Undefield (    | w narz  | 1/20/20    21/31   M     |
| System Management                          | иска заррисации и           | anayement                               |               |                       | opageas        | ni obre | 12020021.01111 P         |
| Panel Display Order Settings               | Application Name            |                                         | Installed on  | Status                |                |         | License                  |
| Enhanced System Application                | LoginTool                   | 2.01.00                                 | 09/21/2029    | Started               | Stop Uni       | natall  | Unnecessary              |
| Management                                 | License Generator           | 4.4.0                                   | 09/21/2029    | Installed             | Start Uni      | nstall  | Installed                |
| System Application Management              | I                           |                                         |               |                       |                |         |                          |
| System Information                         |                             |                                         |               |                       |                | _       |                          |
| MEAP Application Information               | Resource Informatio         | n .                                     |               |                       |                |         |                          |
| Check License                              | Resource Name               | Amount                                  | Used 43403 MD | Remaining             | Percent        | Used    |                          |
| Change Password                            | Storage                     |                                         | 3700 KB       | 16780 KI              | 5 40%<br>8 18% | -       |                          |
| , MEAP Application Setting                 | Threads                     |                                         | 11            | 11                    | 7 9%           |         |                          |
| Information Management                     | Sockets                     |                                         | 6             | 12                    | 2 5%           |         |                          |
| B MEAP Application Log                     | File Descriptors            |                                         | 7             | 12                    | 1 6%           |         |                          |
| Management                                 | X                           |                                         |               |                       |                |         |                          |
|                                            |                             |                                         |               |                       |                |         |                          |
| meap                                       |                             |                                         |               | Cap                   | wright CANC    | N INC.  | 2011 All Rights Reserved |
| Dane                                       |                             |                                         | √ Trusted     | i sites   Protected N | fode: Off      |         |                          |

# 4

### Kliknij opcję [License Management].

| → →   http://                                      |                             | - 🚔 🖄 ++ 🗙 🔯 Bing 🛛 👂                                                        |
|----------------------------------------------------|-----------------------------|------------------------------------------------------------------------------|
| 🎽 Favoritas 🛛 🖕 🌄 Suggested Sites 👻 🛊              | 👔 Web Slice Gallery 🕶       |                                                                              |
| Service Management Service : LBPXXXX : L           | BPIOGOC                     | 🏠 = 🔯 - 🖂 📾 = Bage = Safety = Tgols = 🚱 -                                    |
| ,<br>,                                             |                             | To Percent III. Louis throat Les O                                           |
| Consider Management C                              |                             | To Remote of Login User 1 Log Ou                                             |
| Service Management Se                              | ervice                      |                                                                              |
| Device Serial Number:                              |                             |                                                                              |
| MEAP Application Management                        | MEAP Application Managemen  | t > Application/License Information                                          |
| Install MEAP Application                           |                             |                                                                              |
| System Management                                  | Application/License Informa | dion                                                                         |
| Panel Display Order Settings                       |                             | Authentication Information Settings Back                                     |
| Enhanced System Andication                         |                             |                                                                              |
| Management                                         | Application Information     |                                                                              |
| System Application Management                      | Application Name:           | License Generator                                                            |
| D System Information                               | Version:                    | 4.4.0                                                                        |
| T MEAD Analysis Information                        | Application ID:             | c7cfe685-f319-4f24-b511-bbd9c8f690cc                                         |
| <ul> <li>MEAP Application information</li> </ul>   | Installed on:               | 09/20/2029                                                                   |
| D Check License                                    | Description:                | genic                                                                        |
| Change Password                                    | Manufacturer:               | Canon Inc.                                                                   |
| MEAP Application Setting<br>Information Management | Import Package:             | prior, service, net prior, service, net p<br>com, canon, meap, service, http |
| _ MEAP Application Log                             | Import Service:             | com.canon.meap.senice.http.HttpSenice                                        |
| Management                                         | Resources Used              |                                                                              |
|                                                    | Storage:                    | 10000 KB                                                                     |
|                                                    | Memory:                     | 850 KB                                                                       |
|                                                    | Threads:                    | 1                                                                            |
|                                                    | SOCKETS:                    | 0                                                                            |
|                                                    | File Descriptors.           | 3                                                                            |
|                                                    | License Information         |                                                                              |
|                                                    | License Management .4       |                                                                              |
|                                                    | status                      | Installed                                                                    |
|                                                    | Serial Number               | 300000000                                                                    |
|                                                    | Expires after:              | Does not Expire                                                              |
|                                                    |                             |                                                                              |
|                                                    | I                           |                                                                              |
| mea                                                |                             | Copyright CANON INC. 2011 All Rights Reserve                                 |
| <b>T</b>                                           |                             | √ Trusted sites   Protected Mode: Off 🛛 🖓 💌 💐 100% 💌                         |

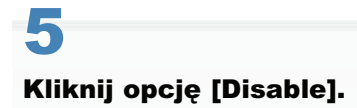

| Service Management Service ( LBP)000X ( LB                              | IPX000- Windows Internet Explorer                                                                  |
|-------------------------------------------------------------------------|----------------------------------------------------------------------------------------------------|
| 🕒 🕞 🔻 🔊 http://                                                         | - 🔒 🖹 😽 🗙 🔯 Bing 🖉                                                                                 |
| 🚖 Favorites 🛛 🖕 🚺 Suggested Sites 🔹 (                                   | 🔊 Web Sice Gallery 🕶                                                                               |
| Service Management Service : LBPXXXX :                                  | LBPXXXX 🔂 👻 🖾 🖷 🖉 Baga + Safaty + Tgols + 🚱                                                        |
|                                                                         | To Remote UI Login User:1 Log O                                                                    |
| Service Management S                                                    | ervice                                                                                             |
| Device Serial Number                                                    |                                                                                                    |
| MEAP Application Management                                             | NEAD And other Management & And other Linear Managine & Linear Management                          |
| Install MEAP Application                                                | WEAP Application wanagement > Application License Information > License Wanagement                 |
| System Management                                                       | License Management                                                                                 |
| Panel Display Order Settings                                            | Back                                                                                               |
| Enhanced System Application<br>Management                               | Install License                                                                                    |
| System Application Management                                           | License File Path: Browse                                                                          |
| System Information                                                      | Install                                                                                            |
| MEAP Application Information                                            |                                                                                                    |
| Check License                                                           | I                                                                                                  |
| Change Password                                                         | Disable License File                                                                               |
| <ul> <li>MEAP Application Setting<br/>Information Management</li> </ul> | Disable                                                                                            |
| MEAP Application Log                                                    |                                                                                                    |
| wanagement                                                              |                                                                                                    |
|                                                                         | Download/Delete Disabled License File                                                              |
|                                                                         | It is recommended that you download the disabled license file to your computer before deleting it. |
|                                                                         | Download Delete                                                                                    |
|                                                                         |                                                                                                    |
|                                                                         |                                                                                                    |
|                                                                         | Copyright CANON INC. 2011 All Rights Reserv                                                        |
| meap                                                                    |                                                                                                    |
| Dane                                                                    | 🗸 Trusted sites   Protected Mode: Off 🛛 🍕 💌 💐 100% 💌                                               |

# **6** Kliknij [Yes].

→ Plik licencji zostanie wyłączony.

### Pobieranie wyłączonych plików licencji

Pobierz i wykonaj kopie zapasowe wyłączonych plików licencji na komputerze.

#### 🖱 WAŻNE

#### **Pobieranie licencji**

- Pobrać można wyłącznie wyłączone pliki licencji.
- Niektóre pliki licencji muszą zostać pobrane po wyłączeniu.

#### Ponowna instalacja pliku licencji

Pobrane i wyłączone pliki licencji można zainstalować ponownie na tej samej drukarce.

Uruchom oprogramowanie SMS (Service Management Service).

"Uruchamianie oprogramowania SMS (logowanie)"

# 2

#### Kliknij opcję [MEAP Application Management].

| ervice               |                                                                                                    | 1                                                                                                    | •••                         | To Remo                                                                                                    | xge • 5<br>xte UI                                                                                                    | jafety + Tgols + (<br>Login User:1 <mark>Log</mark> (                                                                                                    |
|----------------------|----------------------------------------------------------------------------------------------------|----------------------------------------------------------------------------------------------------|-----------------------------|----------------------------------------------------------------------------------------------------|----------------------------------------------------------------------------------------------------|----------------------------------------------------------------------------------------------------|
| rvice                |                                                                                                    |                                                                                                    |                             | To Remo                                                                                                    | te UI I                                                                                                    | Login User:1 Log                                                                                                    |
| rvice                |                                                                                                    |                                                                                                    |                             |                                                                                                    |                                                                                                    |                                                                                                    |
|                      |                                                                                                    |                                                                                                    |                             |                                                                                                    |                                                                                                    |                                                                                                    |
|                      |                                                                                                    |                                                                                                    |                             |                                                                                                    |                                                                                                    |                                                                                                    |
| MEAP Application Man | agement                                                                                                    |                                                                                                    |                             |                                                                                                    |                                                                                                    |                                                                                                    |
| MEAD Application M   |                                                                                                    |                                                                                                    |                             | Undated 0                                                                                                    | n:00/14/                                                                                                    | 0000 0-04-04 094                                                                                                    |
| MEAN Application is  | anagement                                                                                                    |                                                                                                    |                             | opulated o                                                                                                    | 10000210                                                                                                    | 029021.31PM                                                                                                    |
| Application Name     |                                                                                                    | Installed on                                                                                                    | Status                      |                                                                                                    |                                                                                                    | License                                                                                                    |
| LoginTool            | 2.01.00                                                                                                    | 09/21/2029                                                                                                    | Started                     | Stop Unit                                                                                                    | stall                                                                                                    | Unnecessary                                                                                                    |
| License Generator    | 4.4.0                                                                                                    | 09/21/2029                                                                                                    | Installed                   | Start Unit                                                                                                    | stall                                                                                                    | Installed                                                                                                    |
| X                    |                                                                                                    |                                                                                                    |                             |                                                                                                    |                                                                                                    |                                                                                                    |
| -                    |                                                                                                    |                                                                                                    |                             |                                                                                                    |                                                                                                    |                                                                                                    |
| Resource Informatio  | n                                                                                                    |                                                                                                    |                             |                                                                                                    |                                                                                                    |                                                                                                    |
| Resource Name        | Amount                                                                                                    | Used                                                                                                    | temaining                   | Percent                                                                                                    | Used                                                                                                    |                                                                                                    |
| Storage              |                                                                                                    | 13193 KB                                                                                                    | 195/5 KB                    | 40%                                                                                                    | -                                                                                                    |                                                                                                    |
| Threads              |                                                                                                    | 3100 KD                                                                                                    | 10700 KD                    | 954                                                                                                    |                                                                                                    |                                                                                                    |
| Sockets              |                                                                                                    | 6                                                                                                    | 122                         | 5%                                                                                                    |                                                                                                    |                                                                                                    |
| File Descriptors     |                                                                                                    | 7                                                                                                    | 121                         | 5%                                                                                                    |                                                                                                    |                                                                                                    |
|                      |                                                                                                    |                                                                                                    |                             |                                                                                                    |                                                                                                    |                                                                                                    |
| *                    |                                                                                                    |                                                                                                    |                             |                                                                                                    |                                                                                                    |                                                                                                    |
|                      | MEAP Application Man<br>MEAP Application M<br>Application Name<br>LoginTool<br>License Generator<br>E<br>Resource Informatio<br>Resource Name<br>Storage<br>Memory<br>Threads<br>Sockets<br>File Descriptors | MEAP Application Management MEAP Application Management Application Name LoginTool 2.01.00 License Generator 4.4.0  E Resource Information Resource Name Amount Storage Memory Threads Sockets File Descriptors | MEAP Application Management | MEAP Application Management  Application Name Installed on Status  LoginTool 2.01.00 09/21/2029 Started License Generator 4.4.0 09/21/2029 Installed  Exercise Information  Resource Information  Resource Name Amount Used Remaining Storage 13193 KB 19975 KB Memory 3700 KB 19975 KB Memory 3700 KB 116700 KB Threads 11 1171 Sockets 6 122 File Descriptors 7 121 | MEAP Application Management       MEAP Application Management     Updated of       Application Name     Installed on     Status       LoginTool     2 01 00     09/21/2029     Stated     Stop       License Generator     4.4.0     09/21/2029     Installed     Statu     Installed       Resource Information     Amount Used     Remaining     Percent       Storage     13193 KB     19575 KB     40%       Memory     3700 KB     1670 KB     18%       Threads     11     117     9%       Sockets     6     122     5%       File Descriptors     7     121     6% | MEAP Application Management       MEAP Application Management       Updated On:0921/0       Application Name     Installed on     Status       LoginTool     2.01.00     09/21/2029     Started     Stop     Uninstall       License Generator     4.4.0     09/21/2029     Installed     Status     Installed     Installed       Resource Information     Amount Used     Remaining     Percent Used       Storage     13193 KB     19575 KB     40%       Threads     11     117     9%       Sockets     6     122     5%       File Descriptors     7     121     6% |

3

Kliknij nazwę aplikacji, dla której zostanie pobrany plik licencji.

0604-0CY

| Service Management Service   LBPX000X   LBP | 90000- Windows Internet E | plorer                                  |              |                     |            |          |                          |
|---------------------------------------------|---------------------------|-----------------------------------------|--------------|---------------------|------------|----------|--------------------------|
| 🚱 🕒 🔻 🔊 http://                             |                           |                                         | - 🔒 🖻        | 🕂 🗙 🗵 Bing          |            |          | • م                      |
| 🖕 Favoritas 🛛 🖕 🚺 Suggested Sites 🕶 🛔       | 🗋 Web Siice Gallery 🖛     |                                         |              |                     |            |          |                          |
| Service Management Service : LBPX00X : LI   | BPIODOC                   |                                         |              | 🗄 = 🖂 - 🖂           | 🖶 - e      | ige +    | Safety + Tgoh + 🔞 +      |
|                                             |                           |                                         |              |                     | To Remo    | te UI    | Login User:1 Log Out     |
| Service Management Se                       | ervice                    | _                                       |              |                     |            |          |                          |
| Device Serial Number:                       |                           |                                         |              |                     |            |          |                          |
| MEAP Application Management                 | MEAP Application Mar      | agement                                 |              |                     |            |          |                          |
| Install MEAP Application                    | MEAR Application M        | ana ana ana ana ana ana ana ana ana ana |              |                     | Lindshed O | w narze  | 1/2020 B 21:31 BM        |
| System Management                           | иска кррисацон и          | anayement                               |              |                     | opasies o  | II. More |                          |
| Panel Display Order Settings                | Application Name          |                                         | Installed on | Status              |            |          | License                  |
| Enhanced System Application                 | LoginTool                 | 2.01.00                                 | 09/21/2029   | Started             | Stop Unit  | natall   | Unnecessary              |
| Management                                  | License Generator         | 4.4.0                                   | 09/21/2029   | Installed           | Start Unit | listal   | Installed                |
| System Application Management               | I                         |                                         |              |                     |            |          |                          |
| System Information                          | Deserves before all       |                                         |              |                     |            |          |                          |
| MEAP Application Information                | Resource Mame             | Amount                                  | llead        | Pemaining           | Percent    | Head     |                          |
| Check License                               | Storage                   | Annound                                 | 13193 KB     | 19575 KB            | 40%        | useu     | -                        |
| Change Password                             | Memory                    |                                         | 3700 KB      | 16780 KB            | 18%        | -        |                          |
| MEAP Application Setting                    | Threads                   |                                         | 11           | 117                 | 9%         |          |                          |
| Information Management                      | Sockets                   |                                         | 6            | 122                 | 5%         |          |                          |
| MEAP Application Log                        | File Descriptors          |                                         | 7            | 121                 | 6%         | •        |                          |
|                                             | X                         |                                         |              |                     |            |          |                          |
|                                             |                           |                                         |              |                     |            |          |                          |
| mean                                        |                           |                                         |              | Cop                 | Inght CAND | NING.    | 2011 All Hights Reserved |
| IIKap                                       |                           |                                         |              |                     |            |          |                          |
|                                             |                           |                                         |              |                     |            |          |                          |
| Darve                                       |                           |                                         | V Trusted    | sites   Protected M | ode: Off   |          | -{} v ₹100% v .          |
|                                             |                           |                                         |              |                     |            |          |                          |

Kliknij opcję [License Management].

4

| 🖉 🕞 🔻 🔊 http://                          |                                 | 🕶 🔒 🔁 🛧 🛛 😇 Bing                                                                      | P    |
|------------------------------------------|---------------------------------|---------------------------------------------------------------------------------------|------|
| Favorites   🖕 🚺 Suggested Sites 🕶 🥉      | 🗋 Web Siice Gallery 🕶           |                                                                                       |      |
| Service Management Service : LBPX00X : L | BPIODOC                         | 🛐 = 🔯 - 🖬 🖶 - Baga - Safaty - Tgola - /                                               | 0-   |
| -                                        |                                 | To Remote UI   Login User:1   og                                                      | 0    |
| Comuleo Managomont C                     | anvice                          | To remove of Login open r Co                                                          | _    |
| ervice management Se                     | ervice                          |                                                                                       |      |
| evice Serial Number:                     |                                 |                                                                                       |      |
| MEAP Application Management              | MEAP Application Management     | > Application/License Information                                                     |      |
| Install MEAP Application                 | Application/License Information | fion                                                                                  |      |
| vstem Management                         | Apprication Cicense morma       |                                                                                       |      |
| Panel Display Order Settings             |                                 | Authentication Information Settings Bac                                               | *    |
| Enhanced System Application              |                                 |                                                                                       | _    |
| Management                               | Application Information         |                                                                                       |      |
| System Application Management            | Application Name:               | License Generator                                                                     |      |
| D System Information                     | Version:                        | 4.4.D                                                                                 |      |
| D MEAD Analization Information           | Application ID:                 | c7cfe585-l319-4f24-b511-bbd9c8f690cc                                                  |      |
| - MEAP Application mormation             | Installed on:                   | 09/20/2029                                                                            |      |
| Check License                            | Description:                    | genic                                                                                 |      |
| Change Password                          | Manufacturer:                   | Canon Inc.                                                                            |      |
| MEAP Application Setting                 | Import Package:                 | javax.servlet javax.servlet.http org.osgi.service.http<br>com.canon.meap.service.http |      |
| MEAP Application Log                     | Import Service:                 | com canon.meap.service.http:HttpService                                               |      |
| Management                               | Resources Used                  |                                                                                       |      |
|                                          | Storage:                        | 10000 KB                                                                              |      |
|                                          | Memory:                         | 850 KB                                                                                |      |
|                                          | Threads:                        | 1                                                                                     |      |
|                                          | Sockets:                        | 0                                                                                     |      |
|                                          | File Descriptors:               | 3                                                                                     |      |
|                                          | License Information             |                                                                                       |      |
|                                          | License Management .4           |                                                                                       | _    |
|                                          | Status:                         | Installed                                                                             |      |
|                                          | Serial Number:                  | 3000000000                                                                            |      |
|                                          | Expires after:                  | Does not Expire                                                                       |      |
|                                          |                                 |                                                                                       |      |
|                                          |                                 |                                                                                       |      |
| meap                                     |                                 | Copyright CANON INC. 2011 All Rights Rese                                             | erve |
| L .                                      |                                 | √ Trusted sites   Protected Mode: Off 👘 👻 🔍 100%                                      | ¥    |

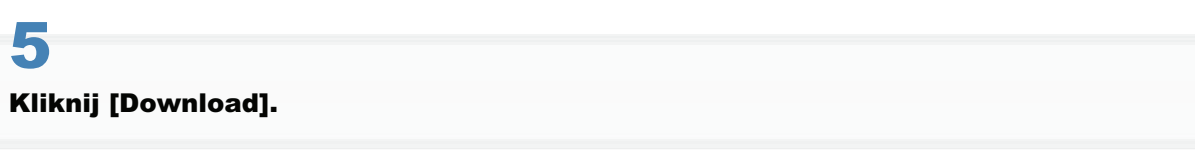

| Service Management Service (LBP/000X) LB           | PXXXX- Windows Internet Explorer                                                                  |
|----------------------------------------------------|---------------------------------------------------------------------------------------------------|
| 😋 🔾 👻 🔊 http://                                    | 🗝 🔒 📄 🐓 🗙 🛛 🗵 Sing 🔋 🖉 🤊                                                                          |
| 🚖 Favoritas 🛛 🙀 🚺 Suggested Sites 💌                | 👔 Web Slice Gallery 🕶                                                                             |
| Service Management Service : LBPX00X : L           | BPXXXX 🚔 = 🔯 - 🖄 🖶 = Baga = Safety = Tgoh = 🚱 =                                                   |
|                                                    | To Remote UI Login User:1 Log Out                                                                 |
| Service Management S                               | ervice                                                                                            |
| Device Seriel Number                               |                                                                                                   |
| MEAP Application Management                        |                                                                                                   |
| Install MEAP Application                           | MEAP Application Management > Application/License Information > License Management                |
| System Management                                  | License Management                                                                                |
| Panel Display Order Settings                       | Back                                                                                              |
| Enhanced System Application<br>Management          | Install License                                                                                   |
| System Application Management                      | License File Path: Browse                                                                         |
| System Information                                 | Install                                                                                           |
| MEAP Application Information                       |                                                                                                   |
| D Check License                                    | I                                                                                                 |
| Change Password                                    | Disable License File                                                                              |
| MEAP Application Setting<br>Information Management | Disable                                                                                           |
| MEAP Application Log                               |                                                                                                   |
| management                                         | <u>ه</u>                                                                                          |
|                                                    | Download/Delete Disabled License File                                                             |
|                                                    | It is recommended that you download the disabled license file to your computer before deletion it |
|                                                    | Download Delete                                                                                   |
|                                                    |                                                                                                   |
|                                                    |                                                                                                   |
|                                                    | Copyright CANON INC. 2011 All Rights Reserved                                                     |
| meap                                               |                                                                                                   |
| Done                                               | 🗸 Trusted aites   Protected Mode: Off 🛛 🖓 💌 🗮 100% 💌                                              |

# 6

Wykonaj instrukcję wyświetlona na ekranie i określ katalog przechowywania pliku.

→ Plik licencji zostanie zapisany.

Aby odinstalować aplikację należy najpierw usunąć plik licencji.

#### 🖱 WAŻNE

#### Usuwanie licencji

- Usunąć można wyłącznie wyłączone pliki licencji.
- Po usunięciu wyłączonego pliku licencji nie można pobrać go ponownie. Zaleca się pobranie go i wykonanie kopii zapasowej przed usunięciem.

1

#### Uruchom oprogramowanie SMS (Service Management Service).

"Uruchamianie oprogramowania SMS (logowanie)"

# 2

#### Kliknij opcję [MEAP Application Management].

| ) 🗸 🕶 🔊 http://                            |                       |           | - 🔒 🖻        | 🕂 🗙 🔀 đing   | 1           |           | ۶                   |
|--------------------------------------------|-----------------------|-----------|--------------|--------------|-------------|-----------|---------------------|
| 🗧 Favoritas 🛛 🙀 🎦 Suggested Sites 💌 🕯      | 👔 Web Siice Gallery 🔫 |           |              |              |             |           |                     |
| 👸 Service Management Service : LBPXXXX : L | BPXCCCC               |           |              | 눱 = 🔯 = 🖻    | 1 🖶 = 1     | 2age 🕶    | Safety 🕶 Tgols 🕶 🍯  |
|                                            |                       |           |              |              | To Rem      | ote UI    | Login User:1 Log (  |
| Service Management S                       | ervice                |           |              | _            |             |           |                     |
|                                            |                       |           |              |              |             |           |                     |
| MEAP Application Management                | MEAP Application Man  | agement   |              |              |             |           |                     |
| manan mar a representation                 | MEAP Application M    | anagement |              |              | Updated (   | Drc 09/21 | 2029 8:21:31 PM     |
| ystem Management                           | Application Name      |           | installed on | Status       |             | _         | License             |
| Enhanced System Application                | LoginTool             | 2 01 00   | 09/21/2029   | Started      | Stop Un     | nstall    | Unnecessary         |
| Management                                 | License Generator     | 4.4.0     | 09/21/2029   | Installed    | Start Un    | notali    | Installed           |
| System Application Management              | X                     |           |              |              |             |           |                     |
| System Information                         | Resource Informatio   | -         |              |              |             |           |                     |
| MEAP Application Information               | Resource Name         | Amount    | Used         | Remaining    | Percent     | Used      |                     |
| Check License                              | Storage               |           | 13193 KB     | 19575 KI     | 3 40%       |           |                     |
| Change Password                            | Memory                |           | 3700 KB      | 16780 K8     | 3 18%       | -         |                     |
| MEAP Application Setting                   | Threads               |           | 11           | 11           | 7 9%        |           |                     |
| Information Management                     | Sockets               |           | 6            | 12           | 2 5%        |           |                     |
| MEAP Application Log                       | File Descriptors      |           | 7            | 12           | 1 5%        |           |                     |
| Management                                 | X                     |           |              |              |             |           |                     |
|                                            |                       |           |              | Cor          | wright CANO | NINC.2    | 011 All Rights Rese |
| meap                                       |                       |           |              |              |             |           | _                   |
| r                                          |                       |           |              |              |             |           |                     |
|                                            |                       |           |              |              |             |           |                     |
|                                            |                       |           | 17.0         | - 10 - I - I |             |           | √2 = ■ 100%         |

3

Kliknij nazwę aplikacji, dla której zostanie usunięty plik licencji.

| Service Management Service (LBPX00X) LB  | PJ0000- Windows Internet Ex | plorer    |              |                     |            |        |                             |
|------------------------------------------|-----------------------------|-----------|--------------|---------------------|------------|--------|-----------------------------|
| G → a http://                            |                             |           | - 🔒 🖻        | 🛧 🗙 💽 Bing          | 1          |        | • م                         |
| 🚖 Favoritas 🛛 🖕 🚺 Suggested Sites 🔹 🐇    | 🗋 Web Siice Gallery 🖛       |           |              | -                   |            |        |                             |
| Service Management Service : LBPXXXX : L | BPJOOOK                     |           |              | 🗄 🕶 🖸 🕆 🖻           | 1 🖶 - 🛙    | age +  | Safety + Tgols + 🔞 +        |
|                                          |                             |           |              | , jii               | To Remo    | ote UI | Login User:1 Log Out        |
| Service Management Se                    | ervice                      |           |              |                     |            |        |                             |
| Device Serial Number:                    |                             |           |              |                     |            |        |                             |
| MEAP Application Management              | MEAP Application Man        | agement   |              |                     |            |        |                             |
| Install MEAP Application                 | MEAP Application M          | ananoment |              |                     | Updated 0  | 0.09/2 | 1/2029    21:31 PM 🔀        |
| System Management                        | more reppincation in        | anayement |              |                     | opagearo   |        |                             |
| Panel Display Order Settings             | Application Name            |           | Installed on | Status              |            |        | License                     |
| Enhanced System Application              | LoginTool                   | 2.01.00   | 09/21/2029   | Started             | Stop Uni   | nstall | Unnecessary                 |
| Management                               | License Generator           | 4.4.0     | 09/21/2029   | Installed           | Start Unit | nstall | Installed                   |
| System Application Management            | I                           |           |              |                     |            |        |                             |
| System Information                       | Bassures Informatio         |           |              |                     |            |        |                             |
| MEAP Application Information             | Resource Name               | Amount    | Used         | Remaining           | Percent    | Used   |                             |
| Check License                            | Storage                     |           | 13193 KB     | 19575 KE            | 3 40%      |        | -                           |
| Change Password                          | Memory                      |           | 3700 KB      | 16780 KE            | 3 18%      | -      |                             |
| MEAP Application Setting                 | Threads                     |           | 11           | 11                  | 7 9%       |        |                             |
| Information Management                   | Sockets                     |           | 6            | 12                  | 2 5%       |        |                             |
| MEAP Application Log                     | File Descriptors            |           | 7            | 12                  | 1 6%       | •      |                             |
|                                          | X                           |           |              |                     |            |        |                             |
|                                          |                             |           |              |                     |            |        | Contra da Cristia Decensión |
| mean                                     |                             |           |              | Cop                 | signt CAND | PETRO. | 2011 Al roghts reserved     |
| may                                      |                             |           |              |                     |            |        |                             |
|                                          |                             |           |              |                     |            |        |                             |
| Done                                     |                             |           | √ Trusted    | sites   Protected M | lode: Off  |        |                             |

# 4

### Kliknij opcję [License Management].

| Bervice Management Service   LBPX000X   LE         | PJ0000- Windows Internet Explorer |                                                                                       |
|----------------------------------------------------|-----------------------------------|---------------------------------------------------------------------------------------|
| 😋 🕞 👻 http://                                      |                                   | - 🔒 🖹 😽 🗙 🔯 Bing 🖉 🖓 -                                                                |
| 🚖 Favoritas 🛛 🎄 🚺 Suggested Sites 🔹 🕯              | 👔 Web Siice Gallery 🗢             |                                                                                       |
| 🏉 Service Management Service : LBP/000X : 1        | BPJOGOC                           | 🏠 = 🔯 - 🖃 🖶 - Bage - Safety - Tgoh - 🔞 -                                              |
|                                                    |                                   | To Remote UI Login User:1 Log Out                                                     |
| Service Management S                               | ervice                            |                                                                                       |
| Device Serial Number:                              |                                   |                                                                                       |
| MEAP Application Management                        | NEAD Andiantics Manageme          | at a Application Lineare Information                                                  |
| D Install MEAP Application                         | MEAP Application Manageme         | nt > Application License information                                                  |
| Surlam Management                                  | Application/License Inform        | ation                                                                                 |
| D Denal Disabas Order Sattings                     |                                   | Authentication Information Settings Back                                              |
| Paner Dispay Order Seconds                         |                                   |                                                                                       |
| Enhanced System Application<br>Management          | Application Information           |                                                                                       |
| Surtan Andication Managament                       | Application Name:                 | License Generator                                                                     |
| Custom Information                                 | Version:                          | 4.4.D                                                                                 |
| <ul> <li>System information</li> </ul>             | Application ID:                   | c7cfe585-f319-4f24-b511-bbd9c8f690cc                                                  |
| MEAP Application Information                       | Installed on:                     | 09/20/2029                                                                            |
| Check License                                      | Description:                      | genlic                                                                                |
| Change Password                                    | Manufacturer:                     | Canon Inc.                                                                            |
| MEAP Application Setting<br>Information Management | Import Package:                   | javax.servlet javax.servlet.http org.osgi.service.http<br>com.canon.meap.service.http |
| MEAP Application Log                               | Import Service:                   | com.canon.meap.service.http:HttpService                                               |
| Management                                         | Resources Used                    |                                                                                       |
|                                                    | Storage:                          | 10000 KB                                                                              |
|                                                    | Memory:                           | 850 KB                                                                                |
|                                                    | Threads:                          | 1                                                                                     |
|                                                    | Sockets:                          | 0                                                                                     |
|                                                    | File Descriptors:                 | 3                                                                                     |
|                                                    | License Information               |                                                                                       |
|                                                    | License Management .4             |                                                                                       |
|                                                    | Status:                           | Installed                                                                             |
|                                                    | Serial Number:                    | X00000000X                                                                            |
|                                                    | Expires after:                    | Does not Expire                                                                       |
|                                                    | I                                 |                                                                                       |
| meap                                               |                                   | Copyright CANON INC: 2011 All Rights Reserved                                         |
| Dane                                               |                                   | 🗸 Trusted sites   Protected Mode: Off 🛛 🖓 💌 💐 100% 💌                                  |
|                                                    |                                   |                                                                                       |

## **5** Kliknij [Delete].

| Service Management Service (LBP/000X) LB           | PXCOOF- Windows Internet Explorer                                                                  |
|----------------------------------------------------|----------------------------------------------------------------------------------------------------|
| 🚱 🕒 🔻 🔊 http://                                    | - 🔒 🖹 🕂 🗙 🔯 🔎 -                                                                                    |
| 🚖 Favorites 🛛 🖕 🚺 Suggested Sites 💌                | 🕽 Web Siice Gallery 🕶                                                                              |
| Service Management Service : LBPX000X : L          | BPXXXX 🔄 = 🖸 - 🖸 🖶 = Baga = Safety = Tgols = 🔞 =                                                   |
|                                                    | To Remote UI Login User:1 Log Out                                                                  |
| Service Management S                               | ervice                                                                                             |
| Deuke Serbillumber                                 |                                                                                                    |
| MEAP Application Management                        |                                                                                                    |
| Install MEAP Application                           | MEAP Application Management > Application/License Information > License Management                 |
| System Management                                  | License Management                                                                                 |
| Panel Display Order Settings                       | Back                                                                                               |
| Enhanced System Application<br>Management          | Install License                                                                                    |
| System Application Management                      | License File Path: Browse                                                                          |
| System Information                                 | Install                                                                                            |
| MEAP Application Information                       | 1.000                                                                                              |
| Check License                                      |                                                                                                    |
| Change Password                                    | Dirable License File                                                                               |
| MEAP Application Setting<br>Information Management | Disable                                                                                            |
| MEAP Application Log<br>Management                 | <b>x</b>                                                                                           |
|                                                    |                                                                                                    |
|                                                    | Download/Delete Disabled License File                                                              |
|                                                    | It is recommended that you download the disabled license file to your computer before deleting it. |
|                                                    | Download Delete                                                                                    |
|                                                    |                                                                                                    |
|                                                    |                                                                                                    |
| meap                                               | Copyright CANON INC. 2011 All Rights Reserved                                                      |
| Done                                               | 🗸 Trusted sites   Protected Mode: Off 🏾 🖓 💌 🗮 100% 💌                                               |

# **6** Kliknij [Yes].

→ Plik licencji zostanie usunięty.

| 🚱 🕞 🖛 📔 http://                                                                                                    | • م                              |
|----------------------------------------------------------------------------------------------------|----------------------------------|
| 🔆 Favoritas 🛛 🖕 🌄 Suggented Sites 👻 🔊 Web Sice Gallery 🕶                                                                                                    |                                  |
| 🍘 🕈 🔟 🝷 🖾 👘 🕈 🖻 👘 🕈 🖻                                                                                                    | laga • Safety • Tgoh • 🔞 •       |
|                                                                                                    |                                  |
| Are you sure you want to delate the disabled license \$Ie?<br>It is recommended that you download the disabled license file to your computer before delating i<br>Yes No | it.                              |
|                                                                                                    |                                  |
|                                                                                                    |                                  |
|                                                                                                    |                                  |
|                                                                                                    |                                  |
| Done 🗸 Trusted sites   Protected Mode: Off                                                                                                    | <ul> <li><a>₹100%</a></li> </ul> |

### Ustawianie informacji uwierzytelniających aplikacji MEAP

0604-0E1

Jeśli zadania przetwarzania aplikacji nie wymagają pracy drukarki, należy najpierw ustawić informacje uwierzytelniające.

Uruchom oprogramowanie SMS (Service Management Service).

"Uruchamianie oprogramowania SMS (logowanie)"

# 2

Kliknij opcję [MEAP Application Management].

| 🕞 🔻 🔊 http://                           |                       |            | - 🔒 🖻        | 🕂 🗙 🔀 Bing | 1         |           |                    |
|-----------------------------------------|-----------------------|------------|--------------|------------|-----------|-----------|--------------------|
| Fevorites 🛛 🖕 🚺 Suggested Sites 🔹       | 🖉 Web Slice Gallery 🕶 |            |              |            |           |           |                    |
| Service Management Service : LBP/000X : | LBPXODOC              |            |              | 🔓 • 🔯 • 🖻  | - 🖷       | Roge +    | Safety + Tgols +   |
|                                         |                       |            |              |            | To Reg    | note UI   | Login User:1 Lo    |
| ervice Management S                     | ervice                |            |              |            |           |           |                    |
| a mee management o                      | CITICC                |            |              |            |           |           |                    |
| MEAP Application Management             | NEAD Andiantics May   |            |              |            |           |           |                    |
| nonen mez o reportanian                 | MEAP Application war  | agement    |              |            |           |           |                    |
| item Management                         | MEAP Application M    | anagement  |              |            | Updated   | Orc09/21/ | 2029 8:21:31 PM    |
| Panel Display Order Settings            | Application Name      |            | Installed on | Status     |           |           | License            |
| Enhanced System Application             | LoginTool             | 2.01.00    | 09/21/2029   | Started    | Stop U    | ninstall  | Unnecessary        |
| " Management                            | License Generator     | 4.4.0      | 09/21/2029   | Installed  | Start U   | Install   | Installed          |
| System Application Management           | I                     |            |              |            |           |           |                    |
| System Information                      | Becourse Informatio   |            |              |            |           |           |                    |
| MEAP Application Information            | Resource Name         | Amount     | lised        | Remaining  | Percer    | t llaad   |                    |
| Check License                           | Storage               | Periodal a | 13193 KB     | 19575 KE   | 3 405     |           |                    |
| Change Password                         | Memory                |            | 3700 KB      | 16780 KE   | 3 185     | -         |                    |
| MEAP Application Setting                | Threads               |            | 11           | 117        | 7 97      | - ·       |                    |
| Information Management                  | Sockets               |            | 6            | 123        | 2 59      | • •       |                    |
| MEAP Application Log                    | File Descriptors      |            | 7            | 121        | 1 67      | • •       |                    |
|                                         |                       |            |              |            |           |           |                    |
|                                         |                       |            |              | Con        | wight CAN | ON INC. 2 | 011 All Rights Re: |
| nea                                     |                       |            |              |            |           |           |                    |
| T                                       |                       |            |              |            |           |           |                    |
|                                         |                       |            |              |            |           |           |                    |

# 3

Kliknij nazwę aplikacji, dla której zostaną ustawione informacje uwierzytelniające.

| Service Management Service (LBPXXXX) (LBP | 930000- Windows Internet Ex | plorer     | - 4 0        | 4. V 🖾 au           |              |         |                          |
|-------------------------------------------|-----------------------------|------------|--------------|---------------------|--------------|---------|--------------------------|
| A C metrol                                |                             |            |              | - 1 × 1 × 100       | 7            |         | <i>p</i> .               |
| 🔆 Favorites 🛛 🖕 🌄 Suggested Sites 👻 🕷     | 🗋 Web Sice Gallery 🕶        |            |              |                     |              |         |                          |
| Service Management Service : L8PXXXX : L  | BP30000                     |            |              | 🗄 • 🔯 • 🖻           | 1 🖶 = I      | laga 🕶  | Safety + Tgols + 🔞 +     |
|                                           |                             |            |              |                     | To Rem       | ote UI  | Login User:1 Log Out     |
| Service Management Se                     | ervice                      |            |              |                     |              |         |                          |
| Device Serial Number:                     |                             |            |              |                     |              |         |                          |
| MEAP Application Management               | MEAP Application Mar        | agement    |              |                     |              |         |                          |
| Install MEAP Application                  | MIAD Application M          |            |              |                     | Lindsland (  | le nara | 1/20/20 0 21/31 DM       |
| System Management                         | иска заррисации и           | anayement  |              |                     | opages       | ni obre | 12020021.01111 P         |
| Panel Display Order Settings              | Application Name            |            | Installed on | Status              |              |         | License                  |
| Enhanced System Application               | LoginTool                   | 2.01.00    | 09/21/2029   | Started             | Stop Uni     | natali  | Unnecessary              |
| Management                                | License Generator           | 4.4.0      | 09/21/2029   | Installed           | Start Uni    | natali  | Installed                |
| System Application Management             | I                           |            |              |                     |              |         |                          |
| System Information                        | Basoures Informatio         |            |              |                     |              |         |                          |
| MEAP Application Information              | Resource Name               | Amount     | lised        | Remaining           | Percent      | Ilsed   |                          |
| Check License                             | Storage                     | Period and | 13193 KB     | 19575 KE            | 3 40%        | 0.000   | -                        |
| Change Password                           | Memory                      |            | 3700 KB      | 16780 KI            | 3 18%        | -       |                          |
| MEAP Application Setting                  | Threads                     |            | 11           | 11                  | 7 9%         |         |                          |
| mormation Management                      | Sockets                     |            | 6            | 12                  | 2 5%         |         |                          |
| MEAP Appecation Log<br>Management         | File Descriptors            |            | 7            | 12                  | 1 6%         |         |                          |
|                                           | ×                           |            |              |                     |              |         |                          |
|                                           |                             |            |              | Car                 | wight CANC   | NINC    | 2011 All Rights Reserved |
| mean                                      |                             |            |              |                     | didir source |         |                          |
| T                                         |                             |            |              |                     |              |         |                          |
|                                           |                             |            |              |                     |              |         |                          |
| Darve                                     |                             |            | V Trusted    | sites   Protected N | fode: Off    |         | 🖓 💌 🔍 100% 💌 💡           |
|                                           |                             |            |              |                     |              | _       |                          |

### Kliknij opcję [Authentication Information Settings].

4

5

| 8 Service Management Service   LBP/000X   LBP | 90000- Windows Internet Explorer |                                                                                       |
|-----------------------------------------------|----------------------------------|---------------------------------------------------------------------------------------|
| 😋 🕒 🗶 🖉 http://                               |                                  | - 🔒 🖻 🌆 🗙 🐷 Bing 🖉 🖓 🔹                                                                |
| 🖕 Favorites 🛛 🖕 🌄 Suggested Sites 🕶 🖉         | Web Slice Gallery -              |                                                                                       |
| Service Management Service : LBPXXXX : L      | BPXXXXX                          | 🏠 🔹 🔯 👻 🖂 📾 👻 Page 🖛 Safety 🕶 Tgola 🕶 🚳 🕶                                             |
| ,                                             |                                  | To Persona III. Londo Heriot Lon Oct                                                  |
| Consider Management Co                        |                                  | To Nemble OF Login Oser FLog Out                                                      |
| Service Management Se                         | ervice                           |                                                                                       |
| Device Serial Number:                         |                                  |                                                                                       |
| MEAP Application Management                   | MEAP Application Manageme        | nt > Application/License Information                                                  |
| Install MEAP Application                      | Application/License Inform       | ation                                                                                 |
| System Management                             | Approacourcicense monin          |                                                                                       |
| Panel Display Order Settings                  |                                  | Authentication Information Settings Back                                              |
| Enhanced System Application                   |                                  |                                                                                       |
| Management                                    | Application Information          |                                                                                       |
| System Application Management                 | Application Name:                | License Generator                                                                     |
| System Information                            | Version:<br>Agefection (D)       | 4.4.0                                                                                 |
| MEAP Application Information                  | Application (D.                  | 09/20/2029                                                                            |
| D Check License                               | Description:                     | genlic                                                                                |
| D Change Darsword                             | Manufacturer:                    | Canon Inc.                                                                            |
| MEAP Application Setting                      | Import Package:                  | javax.servlet javax.servlet.http org.osgi.service.http<br>com.canon.meap.service.http |
| Mormabon Management                           | Import Service:                  | com canon.meap.service.http:HttpService                                               |
| MEAP Application Log<br>Management            | Resources Used                   |                                                                                       |
|                                               | Storage:                         | 10000 KB                                                                              |
|                                               | Memory:                          | 850 KB                                                                                |
|                                               | Threads:                         | 1                                                                                     |
|                                               | Sockets:                         | 0                                                                                     |
|                                               | File Descriptors:                | 3                                                                                     |
|                                               | License Information              |                                                                                       |
|                                               | License Management .4            |                                                                                       |
|                                               | Status:                          | Installed                                                                             |
|                                               | Serial Number:                   | 10000000000                                                                           |
|                                               | Expires after:                   | Does not Expire                                                                       |
|                                               | 2                                |                                                                                       |
|                                               |                                  |                                                                                       |
| meap                                          |                                  | Copyright CANON INC. 2011 All Rights Reserved                                         |
| Done                                          |                                  | 🗸 Trusted sites   Protected Mode: Off 🛛 🍕 💌 💐 100% 💌                                  |
|                                               |                                  |                                                                                       |

Wprowadź informacje uwierzytelniające.

#### Jeśli używane jest zarządzanie identyfikatorem wydziału

Wprowadź identyfikator wydziału i hasło w polach oznaczonych [Department ID] i [PIN].

#### Jeśli nie jest używane zarządzanie identyfikatorem wydziału

Wprowadź dowolny identyfikator i hasło w polach oznaczonych [Department ID] i [PIN].

| Service Management Service (LBP/000X) LB           | P)0001- Windows Internet Explorer                                                                   |
|----------------------------------------------------|----------------------------------------------------------------------------------------------------|
| 🕒 🕞 👻 🖉 http://                                    | - 🔒 🖻 🐓 🗙 🔽 Bing 🖉 🔎                                                                                |
| 🚖 Favorites 🛛 🎭 🚺 Suggested Sites 🔹 (              | 🜒 Web Silce Gallery 🕶                                                                               |
| Service Management Service : LBPX0003 :            | BØXXXX 🖶 - 🖸 - 🖾 🖶 - Bage - Safety - Tgols - 🚱 -                                                    |
|                                                    | To Remote UI Login User:1 Log Out                                                                   |
| Service Management S                               | ervice                                                                                              |
| Device Serial Number:                              |                                                                                                    |
| MEAP Application Management                        | MEAP Application Management > Application/License Information > Authentication Information Settings |
| Install MEAP Application                           |                                                                                                    |
| System Management                                  | Authentication information Settings                                                                 |
| Panel Display Order Settings                       | Update Delete Cancel                                                                                |
| Enhanced System Application<br>Management          |                                                                                                    |
| System Application Management                      |                                                                                                    |
| System Information                                 | Authentication information is not set.                                                              |
| MEAP Application Information                       |                                                                                                    |
| D Check License                                    | Department ID:                                                                                      |
| Change Password                                    | DN-                                                                                                 |
| MEAP Application Setting<br>Information Management | R                                                                                                   |
| MEAP Application Log<br>Management                 |                                                                                                    |
| meap                                               | Copyright CANON INC. 2011 All Rights Reserved                                                       |
| Dane                                               | 🗸 Trusted sites   Protected Mode: Off  🍕 💌 💐 100% 💌                                                 |

6 Kliknij opcję [Update].

→ Informacje uwierzytelniające zostały ustawione.

| Service Management Service (18PXXXX) 18            | Plotoc-Windows Internet Evo | incer                                                          |                                       |
|----------------------------------------------------|-----------------------------|----------------------------------------------------------------|---------------------------------------|
| () = [i) http://                                   |                             | - A D A V Bais                                                 |                                       |
| A webst                                            |                             | * a   C   Y   A   C ony                                        | <u></u>                               |
| 🚖 Favoritas 🛛 🙀 🌄 Suggested Sites 👻 🕯              | 🚺 Web Siice Gallery 🕶       |                                                                |                                       |
| 💋 Service Management Service : LBPXXXX : L         | BPJOQOC                     | 💁 = 🔯 - 🖾 🖶 = Baga = S                                         | jafety 🕶 Tgols 🕶 🔞 🕶                  |
|                                                    |                             | To Remote UI                                                   | Login User:1 Log Out                  |
| Service Management S                               | ervice                      |                                                                |                                       |
| Device Serial Number:                              |                             |                                                                |                                       |
| MEAP Application Management                        | MEAP Application Mana       | gement > Application/License Information > Authentication Info | rmation Settings                      |
| Install MEAP Application                           | Authoptication Inform       | ation Contant                                                  |                                       |
| System Management                                  | Addientication inform       | auon securitys                                                 |                                       |
| Panel Display Order Settings                       |                             | Updat                                                          | e Delete Cancel                       |
| Enhanced System Application<br>Management          |                             |                                                                |                                       |
| System Application Management                      |                             |                                                                |                                       |
| System Information                                 |                             | Authentication information is not set.                         |                                       |
| MEAP Application Information                       |                             |                                                                |                                       |
| Check License                                      | Department ID:              | avamela                                                        |                                       |
| Change Password                                    | PN.                         |                                                                |                                       |
| MEAP Application Setting<br>Information Management |                             |                                                                |                                       |
| MEAP Application Log<br>Management                 |                             |                                                                |                                       |
| meap                                               |                             | Copyright CANON INC. 2                                         | 011 All Rights Reserved               |
| Dane                                               |                             | Trusted sites   Protected Mode: Off                            | · · · · · · · · · · · · · · · · · · · |
|                                                    |                             |                                                                |                                       |

#### 🖱 WAŻNE

#### W przypadku anulowania informacji uwierzytelniających

Kliknij [Delete].

## Ustawienia systemu

Menu [System Management] zawiera następujące pozycje.

|                                                                |                                  | • 🗰                 | 🖄 🕶 🗙 🛛 💽 ðing                          |                  | ų                    |
|----------------------------------------------------------------|----------------------------------|---------------------|-----------------------------------------|------------------|----------------------|
| Favorites 🛛 🤹 🌄 Suggested Sites 🔹                              | 🖉 Web Sice Gallery 🕶             |                     |                                         |                  |                      |
| Service Management Service : LBP0000: L                        | BPXCCCC                          |                     | 🗄 • 🖻 • 🖻                               | 🖶 = Baga =       | Safety + Tgoh + 🔞    |
|                                                                |                                  |                     |                                         | To Remote        | UI Log Out from SM   |
| Service Management S                                           | ervice                           |                     |                                         |                  |                      |
| evice Serial Number:                                           |                                  |                     |                                         |                  |                      |
| MEAP Application Management                                    | System Management > Enh          | anced System Ap     | plication Management                    |                  |                      |
| Install MEAP Application                                       | Enhanced System Applic           | ation Manageme      | nt I                                    | Updated Orc09/13 | 3/2029 10:54:23 AM 💋 |
| lystem Management                                              |                                  |                     |                                         |                  |                      |
| Panel Display Order Settings                                   | Login Service                    | In the local sector | An eller des 10                         | Cantan           | _                    |
| <ul> <li>Enhanced System Application<br/>Management</li> </ul> | Application Name<br>Sample Login | Installed on        | Application IU<br>5b/596cc-0121-1000    | Status           | (margaret 1          |
| System Application Management                                  | Application 3.2.0                | 6 09/13/2029        | b0ac-00e000c4ae6f                       | Installed        | SWITCH Uninstall     |
| System Information                                             | Default 6.0.0.                   | 11 07/15/2011       | e7654b49-3e65-4cd5<br>9d29-c4a5a436061a | - Started        | SWITCH Uninstall     |
| MEAP Application Information                                   | I                                |                     |                                         |                  |                      |
| Check License                                                  | Other Suriem Applicatio          |                     |                                         |                  |                      |
| Change Password                                                | Application Name                 | installed           | on Applic                               | ation ID         | Status               |
| MEAP Application Setting<br>Information Management             | 1                                |                     |                                         |                  |                      |
| MEAP Application Log                                           | Install Enhanced System          | Application/Lice    | nse                                     |                  |                      |
|                                                                | Enhanced System Ap               | plication           |                                         |                  | Browse               |
| Management                                                     | File Path:                       |                     |                                         |                  |                      |
| Management                                                     | File Path:<br>License File Path: |                     |                                         |                  | Browse               |
| Management                                                     | File Path:<br>License File Path: |                     |                                         |                  | Browse               |
| Management                                                     | File Path:<br>License File Path: |                     |                                         |                  | Browse<br>Install    |
| Management                                                     | File Path:<br>License File Path: |                     |                                         |                  | Browse               |
| meap                                                           | File Path:<br>License File Path: |                     | Capy                                    | right CANON INC  | Broke<br>Install     |

| [Panel Display<br>Order Settings]                             | Ustawia kolejność wyświetlania apletów MEAP na panelu sterowania.<br>"Zmiana kolejności wyświetlania apletów aplikacji MEAP"                                                |
|---------------------------------------------------------------|----------------------------------------------------------------------------------------------------|
| [Enhanced<br>System<br>Application<br>Management]             | Wyświetla stan aplikacji rozszerzonego systemu i wykonuje ustawienia. Można również wprowadzić ustawienia usługi logowania.<br>Justawienia aplikacji rozszerzonego systemu" |
| [System<br>Application<br>Management]                         | Wyświetla stan aplikacji systemu i wykonuje czynności uruchomienia/zatrzymania.                                                                                             |
| [System<br>Information]                                       | Wyświetla wersje i informacje o aplikacjach systemowych itp.<br>"Sprawdzanie informacji o systemie"                                                                         |
| [MEAP<br>Application<br>Information]                          | Wyświetla szczegóły dotyczące aplikacji MEAP.<br>"Sprawdzanie informacji o aplikacji"                                                                                       |
| [Check License]                                               | Sprawdza zawartość pliku licencji przed instalacją.<br>"Sprawdzanie plików licencji"                                                                                        |
| [Change<br>Password]                                          | Zmienia hasło logowania systemu SMS.<br>Juniana hasła systemu SMS"                                                                                                    |
| [MEAP<br>Application<br>Setting<br>Information<br>Management] | Usuwa szczegóły dotyczące aplikacji MEAP.<br>Jusuwanie informacji o ustawieniach aplikacji MEAP"                                                                            |
| [MEAP<br>Application Log<br>Management]                       | Pobiera i usuwa dane dziennika uzyskane przez aplikacje MEAP.<br>"Zarządzanie danymi dziennika aplikacji MEAP"                                                              |

0604-0E2

### Zmiana kolejności wyświetlania apletów aplikacji MEAP

Kolejność wyświetlania apletów zmienia się po naciśnięciu przycisku [ 🌑 ] ( 🖃 🌫 🖃 : Aplikacja) na panelu sterowania.

0604-0E3

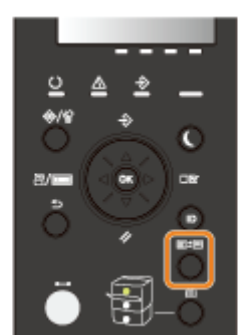

# 1

Uruchom oprogramowanie SMS (Service Management Service).

"Uruchamianie oprogramowania SMS (logowanie)"

# 2

#### Kliknij opcję [Panel Display Order Settings].

| C. Water                               |                                                                                                    | _           | - <b>I</b> SI. |           |           | -         | _                   |
|----------------------------------------|----------------------------------------------------------------------------------------------------|-------------|----------------|-----------|-----------|-----------|---------------------|
| Favorites 🛛 🖕 🌄 Suggested Sites 🕶      | 🖉 Web Sice Gallery 🕶                                                                                            |             |                |           |           |           |                     |
| Service Management Service : LBPXXXX : | LEPJOOOC                                                                                                    |             |                | 🖞 • 🔯 • 🖻 | - 🖶 -     | Ende 🗸    | Safety - Tgols -    |
|                                        |                                                                                                    |             |                |           | To Rem    | iote UI   | Login User:1 Log    |
| ervice Management S                    | ervice                                                                                                    |             |                |           |           |           |                     |
| vice Serial Number:                    |                                                                                                    |             |                |           |           |           |                     |
| MEAP Application Management            | MEAP Application Man                                                                                            | agement     |                |           |           |           |                     |
| Install MEAP Application               | MCAD Assiliantian M                                                                                             |             |                |           | Lindatada | 000-04    | 0000.0.04.04.04     |
| stem Management                        | MEAP Application M                                                                                              | anagement   |                |           | opdated   | 011/04/21 | 2020 8 21:31 PM     |
| Panel Display Order Settings           | Application Name                                                                                                |             | Installed on   | Status    |           |           | License             |
| Enhanced System Application            | LoginTool                                                                                                    | 2.01.00     | 09/21/2029     | Started   | Stop Un   | install   | Unnecessary         |
| <sup>11</sup> Management               | License Generator                                                                                               | 4.4.0       | 09/21/2029     | Installed | Start Un  | Install   | Installed           |
| System Application Management          | X                                                                                                    |             |                |           |           |           |                     |
| System Information                     | The second second second second second second second second second second second second second second second se |             |                |           |           |           |                     |
| MEAP Application Information           | Resource Informatio                                                                                             | an American | lined          | Demaining | Demos     | . Hand    |                     |
| Check License                          | Storage                                                                                                    | Amoun       | 13193 KB       | 19676 KF  | 1 40%     | Used      |                     |
| Change Password                        | Memory                                                                                                    |             | 3700 KB        | 16780 KE  | 18%       | -         |                     |
| MEAP Application Setting               | Threads                                                                                                    |             | 11             | 117       | 9%        | -         |                     |
| Information Management                 | Sockets                                                                                                    |             | 6              | 123       | 5%        |           |                     |
| MEAP Application Log                   | File Descriptors                                                                                                |             | 7              | 121       | 5%        |           |                     |
|                                        |                                                                                                    |             |                |           |           |           |                     |
|                                        |                                                                                                    |             |                |           |           |           |                     |
| mean                                   |                                                                                                    |             |                | Cop       | ynght CAN | DN ING 3  | 2011 All Highls Hes |
| likap                                  |                                                                                                    |             |                |           |           |           |                     |
|                                        |                                                                                                    |             |                |           |           |           |                     |

### 3

Zaznacz pola wyboru dla apletów, których kolejność wyświetlania chcesz zmienić.

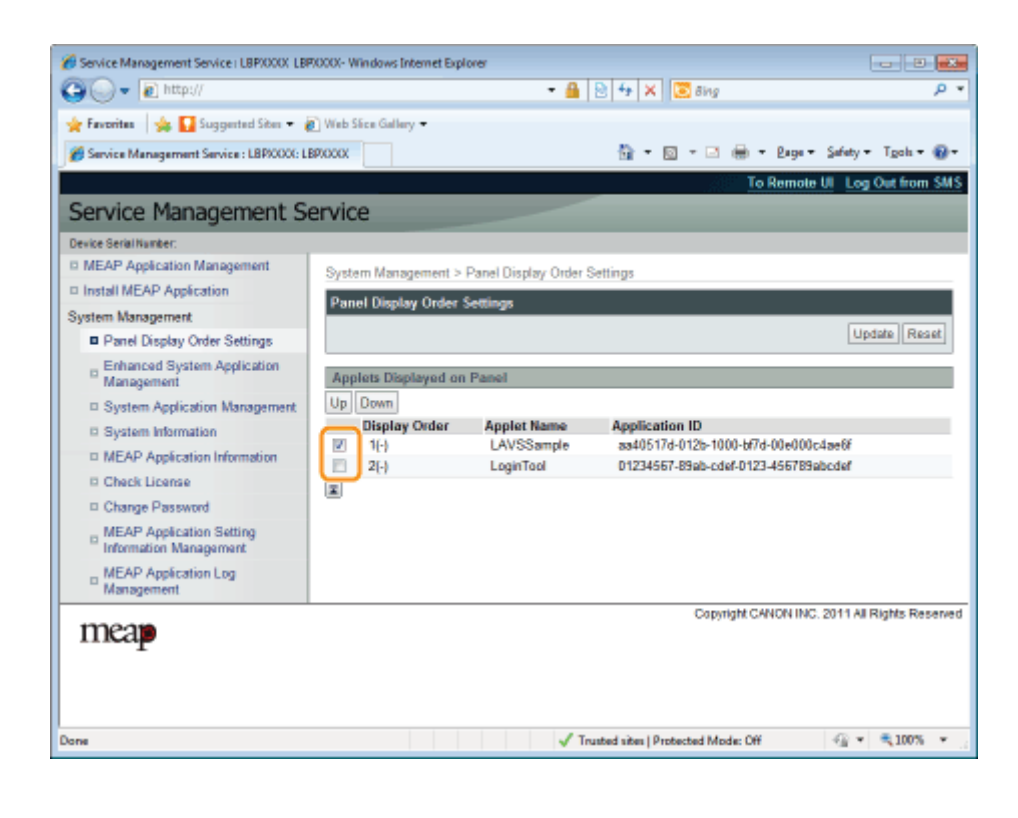

#### Kolejność wyświetlania ulega zmianie.

- (1) Przesuń aplety w górę i w dół, klikając opcję [Up] i [Down].
- (2) Kliknij opcję [Update].

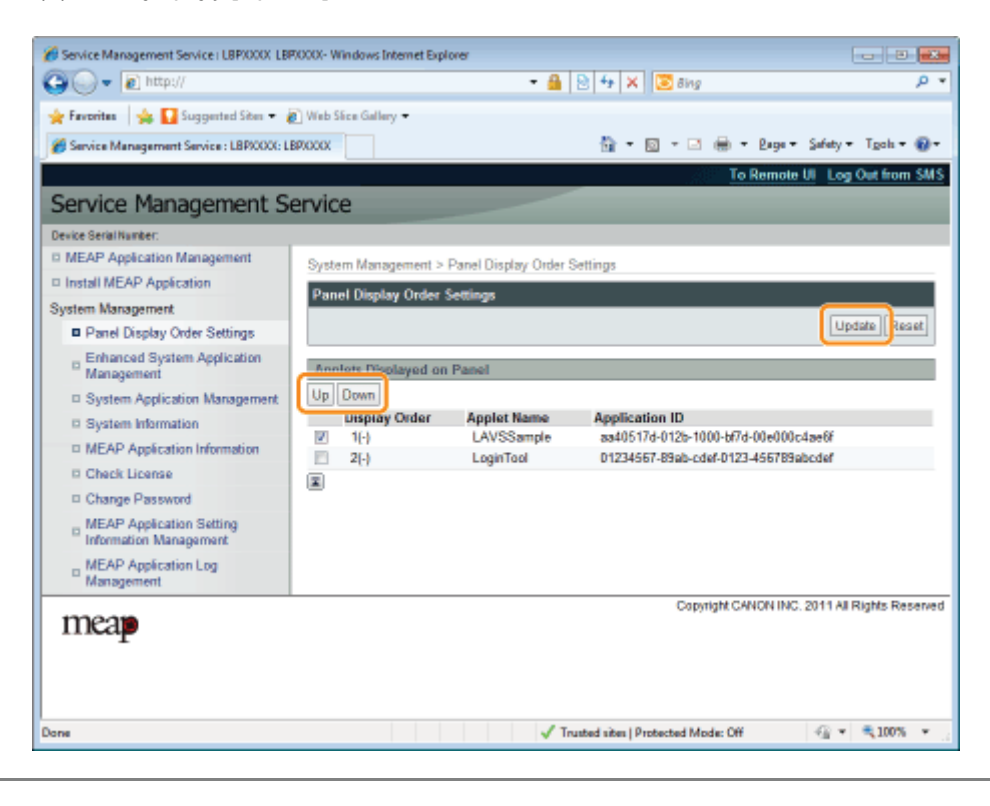

### Sprawdzanie usług logowania

0604-0E4

Sprawdź usługi logowania wykonujące uwierzytelnienie użytkownika.

Uruchom oprogramowanie SMS (Service Management Service).

Juruchamianie oprogramowania SMS (logowanie)"

2

#### Kliknij opcję [Enhanced System Application Management].

| C. Manager                                |                       |           | •            | *   *    💌 ong |                | _          |                        |
|-------------------------------------------|-----------------------|-----------|--------------|----------------|----------------|------------|------------------------|
| Favoritas 🛛 🙀 🌄 Suggested Sites 💌 🕯       | 👔 Web Siice Gallery 🕶 |           |              |                |                |            |                        |
| Service Management Service : LBP/000X : 1 | BPXCOOC               |           |              | 눱 🕶 🔯 🖓 🖻      | - <del>-</del> | Bage +     | šafety + Tgols +       |
|                                           |                       |           |              |                | To Rec         | note UI    | Login User:1 Lo        |
| Service Management S                      | ervice                |           |              |                |                |            |                        |
| evice Serial Number:                      |                       |           |              |                |                |            |                        |
| MEAP Application Management               | MEAP Application Mar  | anamant   |              |                |                |            |                        |
| Install MEAP Application                  | NCAD Application II   | agement.  |              |                | Undated        | 0-04/24    | 0000 0.04-04 094       |
| ystem Management                          | MEAP Application M    | anagement |              |                | Updated        | ORDARZI    | 2029 8 2 1:31 PM       |
| Deniel Display Order Settings             | Application Name      |           | Installed on | Status         |                |            | License                |
| Enhanced System Application               | LoginTool             | 2.01.00   | 09/21/2029   | Started        | Stop U         | ninstall   | Unnecessary            |
| - Management                              | License Generator     | 4.4.0     | 09/21/2029   | Installed      | Start U        | ninstall   | Installed              |
| System Application Management             | x                     |           |              |                |                |            |                        |
| System Information                        | Resource Informatio   | -         |              |                |                |            |                        |
| MEAP Application Information              | Resource Name         | Amount    | lised        | Remaining      | Perce          | t llaad    |                        |
| Check License                             | Storage               | Party and | 13193 KB     | 19575 KE       | 401            |            |                        |
| Change Password                           | Memory                |           | 3700 KB      | 16780 KE       | 181            | · ·        |                        |
| MEAP Application Setting                  | Threads               |           | 11           | 117            | 91             | 4 <b>-</b> |                        |
| Information Management                    | Sockets               |           | 6            | 122            | 51             | • •        |                        |
| MEAP Application Log                      | File Descriptors      |           | 7            | 121            | 51             | • •        |                        |
|                                           | ×                     |           |              |                |                |            |                        |
|                                           |                       |           |              |                | alabe Oak      | CALING 2   | Odd III Diable Da      |
| mean                                      |                       |           |              | Cop            | ngni CAb       | CONTINUE 2 | or in ear reights read |
| incap                                     |                       |           |              |                |                |            |                        |
| *                                         |                       |           |              |                |                |            |                        |

## 3

Sprawdź stan usług logowania.

| Service Management Service (LBP)0000 L             | BP30000- Windows Interne    | t Explorer  |                |                                          |             |                      |
|----------------------------------------------------|-----------------------------|-------------|----------------|------------------------------------------|-------------|----------------------|
| <b>3</b> ⊙ - 12 http://                            |                             |             | - 🗰            | 🛿 🐄 🗙 🛛 💽 Bing                           |             |                      |
| 🎓 Favoritas 🛛 🎭 🚺 Suggested Sites 💌                | 🔊 Web Sice Gallery 🕶        |             |                |                                          |             |                      |
| Service Management Service : LBP/0000:             | LBPJOOOC                    |             |                | 🗄 • 🖸 • 🖂 🖶                              | - 2age-     | Safety + Tgoh + 🍕    |
|                                                    |                             |             |                |                                          | To Remote   | UI Log Out from S    |
| Sonvice Management (                               | Soprico                     | _           |                |                                          |             |                      |
| service management a                               | bervice                     |             |                |                                          |             |                      |
| levice Serial Number:                              |                             |             |                |                                          |             |                      |
| MEAP Application Management                        | System Manageme             | nt > Enhan  | ced System Ap  | plication Management                     |             |                      |
| Install MEAP Application                           | Enhanced System             | n Applicati | on Manageme    | et Upda                                  | ted Or:09/1 | 3/2029 10:54:23 AM   |
| ystem Management                                   |                             |             |                |                                          |             |                      |
| Panel Display Order Settings                       | Login Service               |             |                |                                          | _           |                      |
| Enhanced System Application                        | Application Nam             | 0           | Installed on   | Application ID                           | Status      |                      |
| Management     System Application Management       | Sample Login<br>Application | 3.2.0.6     | 09/13/2029     | 5bl596cc-0121-1000-<br>b0ac-00e000c4ae6f | Installed   | SWITCH Uninsta       |
| System Information                                 | Default<br>Authentication   | 6.0.0.11    | 07/15/2011     | e7654b49-3e65-4cd5-<br>9d29-c4a5a436061a | Started     | SWITCH Uninstal      |
| MEAP Application Information                       | I                           |             |                |                                          |             |                      |
| Check License                                      | Only and Paralament Are     | - Northeast |                |                                          |             |                      |
| Change Password                                    | Application Nam             | plications  | Installed      | en Annlination                           | . 10        | Status               |
| MEAP Application Setting<br>Information Management |                             |             | matamet        | on Application                           | 110         | 308008               |
| MEAP Application Log                               | Install Enhanced            | System Ap   | plication/Lice | nse                                      |             |                      |
| <sup>14</sup> Management                           | E                           |             |                |                                          |             |                      |
|                                                    | Enhanced Sy<br>File Path:   | stem Apple  | ation          |                                          |             | Browse               |
|                                                    | License File F              | Path:       |                |                                          |             | Browse               |
|                                                    |                             |             |                |                                          |             | Instal               |
|                                                    |                             |             |                |                                          |             | 100                  |
|                                                    | I                           |             |                |                                          |             |                      |
|                                                    | -                           |             |                |                                          |             |                      |
| 12000                                              |                             |             |                | Copyright                                | CANON INC   | 2011 All Rights Rese |
| map                                                |                             |             |                |                                          |             |                      |
|                                                    |                             |             | 1-             |                                          |             | - () = <b>■</b> 1000 |
| Ne                                                 |                             |             | V In           | sted sites   Protected Mode: (           | .m          | All + #1000          |

### Ustawienia aplikacji rozszerzonego systemu

Wykonują operacje aplikacji rozszerzonego systemu, rozszerzającego aplikacje systemu (podstawowe aplikacje uzupełniające system MEAP).

+ Uruchamianie/zatrzymywania aplikacji rozszerzonego systemu

- Uruchamianie aplikacji rozszerzonego systemu
- Zatrzymywanie aplikacji rozszerzonego systemu

#### 🔓 Instalacja aplikacji rozszerzonego systemu

#### • Odinstalowywanie aplikacji rozszerzonego systemu

0604-0E5

## Uruchamianie/zatrzymywania aplikacji rozszerzonego systemu

0604-0E6

: Uruchamianie aplikacji rozszerzonego systemu

· Zatrzymywanie aplikacji rozszerzonego systemu

## Uruchamianie aplikacji rozszerzonego systemu

0604-0E7

Uruchom oprogramowanie SMS (Service Management Service).

"Uruchamianie oprogramowania SMS (logowanie)"

Kliknij opcję [Enhanced System Application Management].

| 🕽 🔵 👻 http://                                      |                             |             | - 🔒            | 🖻 🕂 🗙 🔯 Bing                             |                | ÷                     |
|----------------------------------------------------|-----------------------------|-------------|----------------|------------------------------------------|----------------|-----------------------|
| 🖌 Favorites 🛛 🖕 🌄 Suggested Sites 🕶                | 🔊 Web Sice Gallery 🕶        |             |                |                                          |                |                       |
| Service Management Service : L8P00003              | LEPJOOOK                    |             |                | 🚡 • 🖸 • 🖂 (                              | 🖶 = Baga =     | Safety + Tgols + 🌘    |
|                                                    |                             |             |                |                                          | To Remote      | III. Log Out from S   |
| Sonvice Management 4                               | Soprico                     |             |                | _                                        | TO HOMOLO      |                       |
| service management.                                | BEIVICE                     |             |                |                                          | _              | _                     |
| evice Serai Number:                                |                             |             |                |                                          |                |                       |
| Install MEAD Application                           | System Managem              | ent > Enhan | ced System App | plication Management                     |                |                       |
| witem Management                                   | Enhanced Syste              | m Applicati | on Manageme    | nt Up                                    | dated On:09/13 | 12029 10.54:23 AM     |
| D Ranel Diselay Order Settings                     | Login Service               |             |                |                                          |                |                       |
| Enhanced System Andication                         | Application Nam             | 10          | Installed on   | Application ID                           | Status         |                       |
| Management                                         | Sample Login<br>Application | 3.2.0.6     | 09/13/2029     | 5bf596cc-0121-1000-<br>b0ac-00e000c4ae6f | Installed      | SWITCH Uninstall      |
| System Information                                 | Default<br>Authentication   | 6.0.0.11    | 07/15/2011     | e7654b49-3e65-4cd5-<br>9d29-c4a5a436061a | Started        | SWITCH Uninstall      |
| MEAP Application Information                       | I                           |             |                |                                          |                |                       |
| Check License                                      | Other System Ar             | oplications |                |                                          |                |                       |
| Change Password                                    | Application Nan             | 10          | Installed      | on Applicati                             | on ID          | Status                |
| MEAP Application Setting<br>Information Management | I                           |             |                |                                          |                |                       |
| MEAP Application Log                               | Install Enhanced            | d System Ap | plication/Lice | nse                                      |                |                       |
| Management                                         | Enhanced Sy<br>File Path:   | ystem Appäc | ation          |                                          |                | Browse                |
|                                                    | License File                | Path:       |                |                                          |                | Browse                |
|                                                    |                             |             |                |                                          |                | Install               |
|                                                    |                             |             |                |                                          |                |                       |
|                                                    | I                           |             |                |                                          |                |                       |
|                                                    | -                           |             |                | Copyrig                                  | M CANON INC    | 2011 All Rights Reser |
| meap                                               |                             |             |                |                                          |                |                       |
|                                                    |                             |             |                |                                          |                |                       |

#### Kliknij [Start] dla innych aplikacji systemu, a następnie uruchom aplikację.

Po wyświetleniu pozycji [License Agreement] potwierdź informację i kliknij opcję [I Accept].

### Zatrzymywanie aplikacji rozszerzonego systemu

0604-0E8

Uruchom oprogramowanie SMS (Service Management Service).

"Uruchamianie oprogramowania SMS (logowanie)"

Kliknij opcję [Enhanced System Application Management].

| 🕽 🔵 👻 🔊 http://                                    |                                                |             | - 🔒            | 🖻 4 🗙 🔯 Bing                                               |                  | \$                    |
|----------------------------------------------------|------------------------------------------------|-------------|----------------|------------------------------------------------------------|------------------|-----------------------|
| 🌪 Favoritas 🛛 🍰 🌄 Suggested Sites 👻 🍦              | ® Web Sice Gallery ▼<br>BPXXXXX                |             |                | 🗄 • 🛛 • 🖸                                                  | 🖶 • Baga •       | Safety + Tgols +      |
| Service Management S                               | ervice                                         | _           |                |                                                            | To Remote        | UI Log Out from S     |
| levice Serial Number:                              |                                                | -           |                |                                                            | _                |                       |
| MEAP Application Management                        | System Manageme                                | nt > Enhan  | ed System Ap   | acation Management                                         |                  |                       |
| Install MEAP Application                           | Enhanced System                                | n Applicati | on Manageme    |                                                            | Indaled On:09/13 | 2029 10:54:23 AM      |
| ystem Management                                   | contraction of participation                   |             |                |                                                            |                  |                       |
| Panel Display Order Settings                       | Login Service                                  | _           |                |                                                            |                  |                       |
| Enhanced System Application     Management         | Application Nam<br>Sample Login<br>Application | 3.2.0.6     | 09/13/2029     | Application ID<br>5bf596cc-0121-1000-<br>b0ac-00e000c4ae6f | Installed        | SWITCH Uninstall      |
| System Apprication Management                      | Default<br>Authentication                      | 6.0.0.11    | 07/15/2011     | e7654b49-3e65-4cd5-<br>9d29-c4a5a436061a                   | Started          | SWITCH Uninstal       |
| MEAP Application Information                       | X                                              |             |                |                                                            |                  |                       |
| Check License                                      | Other System Ap                                | plications  |                |                                                            |                  |                       |
| Change Password                                    | Application Nam                                | e           | Installed      | on Applica                                                 | tion ID          | Status                |
| MEAP Application Setting<br>Information Management | I                                              |             |                |                                                            |                  |                       |
| MEAP Application Log                               | Install Enhanced                               | System Ap   | plication/Lice | nse                                                        |                  |                       |
| Management                                         | Enhanced Sy<br>File Path:                      | stem Appēc  | ation          |                                                            |                  | Browse                |
|                                                    | License File I                                 | Path        |                |                                                            |                  | Browse                |
|                                                    | I                                              |             |                |                                                            |                  |                       |
| meap                                               |                                                |             |                | Capyr                                                      | ight CANON INC.  | 2011 All Rights Reser |
|                                                    |                                                |             |                |                                                            |                  |                       |

Kliknij [Stop] dla innych aplikacji systemu, a następnie zatrzymaj aplikację.

### Instalacja aplikacji rozszerzonego systemu

0604-0E9

Uruchom oprogramowanie SMS (Service Management Service).

"Uruchamianie oprogramowania SMS (logowanie)"

Kliknij opcję [Enhanced System Application Management].

| Service Management Service : LBPOOX : LB | aboox                 |            |              | 🗄 • 🛛 • 🖟 | 1 🖶 - E     | aga • (    | Şəfəty 🕶 Tgols 🕶 🔞  |
|------------------------------------------|-----------------------|------------|--------------|-----------|-------------|------------|---------------------|
| ervice Management Se                     |                       |            |              |           |             | Juga V J   | Swerk . 15cm        |
| ervice Management Se                     | mileo                 |            |              |           | T 0         |            |                     |
| ervice Management Se                     | un dino.              |            |              |           | TO Reside   | ote UI     | Login User:1 Log Or |
|                                          | rvice                 |            |              |           |             |            |                     |
| vice Serial Number:                      |                       |            |              |           |             |            |                     |
| MEAP Application Management              | MEAP Application Man  | agement    |              |           |             |            |                     |
| Install MEAP Application                 | NEAD Application II   |            |              |           | Undated 0   | w 09/14/   | 0000 0-24-24 DM     |
| atem Management                          | MERC Application in   | anagement. |              |           | optated o   | 11.0202.10 | 2029021.3114        |
| D Panel Display Order Settings           | Application Name      |            | Installed on | Status    |             |            | License             |
| Enhanced System Application              | LoginTool             | 2.01.00    | 09/21/2029   | Started   | Stop Unit   | nstall     | Unnecessary         |
| - Management                             | License Generator     | 4.4.0      | 09/21/2029   | Installed | Start Unit  | Istal      | Installed           |
| System Application Management            | x                     |            |              |           |             |            |                     |
| System Information                       | Parameter information | -          |              |           |             |            |                     |
| MEAP Application Information             | Resource Information  | n          | Illes d      | Desciples | Description | the state  |                     |
| D Check License                          | Resource Name         | Amount     | 13463 KB     | Remaining | Percent     | Used       |                     |
| D Change Password                        | Memory                |            | 3700 KB      | 16780 K   | 3 18%       | -          |                     |
| MEAP Application Setting                 | Threads               |            | 11           | 11        | 7 9%        |            |                     |
| Information Management                   | Sockets               |            | 6            | 12        | 2 5%        |            |                     |
| MEAP Application Log                     | File Descriptors      |            | 7            | 12        | 1 6%        |            |                     |
| management                               |                       |            |              |           |             |            |                     |
|                                          |                       |            |              |           |             |            |                     |

## Wybierz opcję [Enhanced System Application File Path] i [License File Path].

Wybierz plik, klikając opcję [Przeglądaj...] lub wprowadź lokalizację, w której plik jest przechowywany.

| <pre>Fireinit @ @ Seguent Star @ With Stars Galary * @ service Management Service: LBPXXXX LBPXXXX Concerned Service Concerned Service Con</pre> |                                                                               |                          |              | - 🔒                | 🗟 🕂 🗙                     | 🔁 Bing                                               |               |            |                             | ρ.      |
|----------------------------------------------------------------------------------------------------|-------------------------------------------------------------------------------|--------------------------|--------------|--------------------|---------------------------|------------------------------------------------------|---------------|------------|-----------------------------|---------|
| Service Management Service LBRXXX: LBRXXX: LBRXXX: C C C C C C C C C C C C C C C C C C                                                                                                    | Favoritas 🛛 🖕 🚺 Suggested Sites 👻 🕯                                           | 🖉 Web Sice Gallery 🕶     |              |                    |                           |                                                      |               |            |                             |         |
| Service Management Service         IMEAP Application Management         Install MEAP Application Management         Install MEAP Application Management         System Management         System Application Management         System Application Management         System Application Management         System Application Management         System Application Information         OMEAP Application Information         OMEAP Application Management         Office System Application Management         Office System Application Information         OMEAP Application Information         OMEAP Application Management         MEAP Application Information         OMEAP Application Management         Information Management         MEAP Application String         Information Line         MEAP Application String         Information Line         Information Line         MEAP Application Cog         MEAP Application String         Information Line         Information Line         Information Line         Information Management         Information Line         Information Line         Information Line         Information Line         In                                                                                                    | Service Management Service : LBP/0000: L                                      | BPICOOK                  |              |                    | 台 -                       | 🛛 - 🖂 🖶                                              | - Rege-       | Safety -   | Tgols -                     | 8-      |
| Bervice Management Service         WEAP Application Management         Paral Display Order Settings         Paral Display Order Settings         System Management         System Management         System Management         System Management         System Management         System Application Management         System Application Management         System Management         System Management         System Management         System Management         System Management         System Management         System Management         System Management         System Management         System Management         System Management         System Management         System Management         Other System Application Management         Under Password         MEAP Application Log         Management         MEAP Application Log         Management         Management         Management         Management         Management         Management         Management         Management         Management         Management <td></td> <td></td> <td></td> <td></td> <td></td> <td></td> <td>To Remote</td> <td>UI Log</td> <td>Out from</td> <td>SMS</td>                                                                                                    |                                                                               |                          |              |                    |                           |                                                      | To Remote     | UI Log     | Out from                    | SMS     |
| Interviewer       System Management       System Management       Explication Management       Closed Give Control (Control (Contro) (Control (Control (Control (Control (Control (Control (Control (                                                                          | Service Management S                                                          | ervice                   |              |                    |                           |                                                      |               |            |                             |         |
| MEAP Application Management       System Management         Pranel Display Order Settings       Enhanced System Application Management       Updated On 041302029 1054.023.44         System Management       Login Service       Application Namagement       Updated On 041302029 1054.023.44         System Management       System Application Management       Updated On 041302029 1054.023.44       Imagement         System Management       System Application Namagement       System Management       Updated On 041302029 1054.023.44       Imagement         System Management       System Management       Imagement       Status       Service       Application 10       Status         System Management       System Management       Imagement       Status       Service       Imagement       Service       Imagement       Imagement       Service       Imagement       Imagement       Service       Imagement       Imagement       Im                                                                                                    | Device Serial Number:                                                         |                          | _            |                    | _                         | _                                                    | _             | -          | -                           | -       |
| Install MEAP Application     System Management     Product System Application     System Application     System     System Application     System     System                  | MEAP Application Management                                                   | Sustan Managem           | ut > Enhand  | ad Sustam An       | elication Ma              | Incoment                                             |               |            |                             |         |
| system Management       Updated On Cold 120029 105425121 201         Panel Display Order Settings       Enhanced System Application Management       Application Nanagement         System Mapplication Management       System Mapplication Management       System Mapplication Management         System Mapplication Management       System Mapplication Management       System Mapplication Management         MEAP Application Management       System Mapplications       Status         Charge Password       MEAP Application Setting       Installed on Application ID       Status         Charge Password       MEAP Application Management       Status       Status         MEAP Application Setting       Installed on Application ID       Status         Information Management       System Applications       Applications         MEAP Application Setting       Installed on Application ID       Status         Immatle Enhanced System Application       Immatle Enhanced System Application       Immatle Enhanced System Application         Immatle Enhanced System Application       Immatle Enhanced System Application       Immatle Enhanced System Application         Immatle Enhanced System Application       Immatle Enhanced System Application       Immatle Enhanced System Application         Immatle Enhanced System       Application File Path       Określ plik z rozszerzeniem ".jar".                                                                                                    | Install MEAP Application                                                      | System Managem           |              | .eu oysteni vų     | preation ma               | nagement                                             |               |            |                             | +       |
| Panel Display Order Settings       Login Services         Panel Display Order Settings       Application Namagement         System Application Namagement       Sample Login 3.2.0.6 09r13/2029       SetSpecie-0121-1000-<br>Installed Settings         System Application Namagement       Sample Login 3.2.0.6 09r13/2029       SetSpecie-0121-1000-<br>Installed Settings         MEAP Application Information       Check License       Counce System Applications         Check License       Check License       Installed on Application ID         MEAP Application Setting       Install Enhanced System Application ID       Status         Information Log       Install Enhanced System ApplicationILicense       Install Enhanced System ApplicationILicense         Information Log       Install Enhanced System ApplicationILicense       Install Enhanced System ApplicationILicense         Information Log       Install Enhanced System ApplicationILicense       Install Enhanced System ApplicationILicense         Information Log       Install Enhanced System ApplicationILicense       Install Enhanced System ApplicationILicense         Information Log       Install Enhanced System Application File Path:       Icense File Path]         Określ plik z rozszerzeniem ".jar".       Określ plik z rozszerzeniem ".jar".         Path]       Określ plik z rozszerzeniem ".lic".                                                                                                    | System Management                                                             | Enhanced System          | n Applicati  | on Manageme        | nt                        | Upd                                                  | aled On:09/1: | 12029 10.5 | 5423 AN                     | 2       |
| Enhanced System Application       Application Name       Installed on       Application ID       Status         System Application Management       System Application Management       System Application Information       Defeut       6.0.0.11       07/15/2011       #056560-0121-1000-<br>bits 000004aet       Installed SWITCH Uninstall         System Application Information       Check License       Charge Password       Before System Applications       Application ID       Status         MEAP Application Information       Information Setting       Installed on Application ID       Status       Status         MEAP Application Log       Install Enhanced System Application/License       Installed on Application ID       Status         MEAP Application Log       Install Enhanced System Application/License       Install Enhanced System Application/License       Installed on Application ID       Status         Information       Enhanced System Application/License       Enhanced System Application/License       Install Enhanced System Application/License       Install Enhanced System Application/License         Information       Convertion Log       Management       Install Enhanced System Application/License       Installed on Application ID       Status         Internet of the Path       Uncerse       Install Enhanced System Application/License       Installed on Application/License       Installed on Application/License </td <td>Panel Display Order Settings</td> <td>Login Service</td> <td></td> <td></td> <td></td> <td></td> <td></td> <td></td> <td></td> <td></td>                                                                                                    | Panel Display Order Settings                                                  | Login Service            |              |                    |                           |                                                      |               |            |                             |         |
| Maragemeni       System Application Management       Setting: 0.000101.000       installed       installed       install                                                                                                    | Enhanced System Application                                                   | Application Nam          | e            | Installed on       | Applicati                 | on ID                                                | Status        |            |                             |         |
| System Application Management       Application       Genue       Status       Status </td <td>Management</td> <td>Sample Login</td> <td>3.2.0.6</td> <td>09/13/2029</td> <td>5b4596cc-</td> <td>0121-1000-</td> <td>Installed</td> <td>SWITCH</td> <td>Uninsta</td> <td>41</td>                                                                                                    | Management                                                                    | Sample Login             | 3.2.0.6      | 09/13/2029         | 5b4596cc-                 | 0121-1000-                                           | Installed     | SWITCH     | Uninsta                     | 41      |
| System information       G.0.0.11       07/15/2011       et contrata-seto-rector       Started       Started       Starte                                                                                                    | System Application Management                                                 | Application              |              |                    | p0ac-00e0                 | 3e65_4e45                                            |               |            |                             |         |
| • MEAP Application Information         • Charge Passwod         • MEAP Application Setting         • MEAP Application Setting         • MEAP Application Setting         • MEAP Application Setting         • MEAP Application Log         • MEAP Application Log         • Introduction Component Component         • Meangement         • Introduction Log         • Meangement         • Introduction Log         • Introduction Log         • Introduction Log         • Introduction Log         • Introduction Log         • Introduction Log                                                                                                    | System Information                                                            | Authentication           | 6.0.0.11     | 07/15/2011         | 9d29-c4a6                 | ia436061a                                            | Started       | SWITCH     | Uninsta                     |         |
| Check License       Other System Applications         MEAP Application Setting       Application Name         MEAP Application Setting       Install Enhanced System Application/License         MEAP Application Log       Install Enhanced System Application/License         MEAP Application Log       Install Enhanced System Application/License         Enhanced System Application/License       Install Enhanced System Application/License         Enhanced System Application       Install Enhanced System Application/License         File Path:       Icense File Path:         Icense File Path:       Icense File Path:         Icense File Path:       Icense File Path:         Icense File Path:       Icense File Path:         Icense File Path:       Icense File Path:         Icense File Path]       Określ plik z rozszerzeniem ".jar".         Path]       Określ plik z rozszerzeniem ".lic".                                                                                                    | MEAP Application Information                                                  | I                        |              |                    |                           |                                                      |               |            |                             |         |
| Change Password       Application Name       Installed on       Application ID       Status         MEAP Application Log       Install Enhanced System Application/License       Installed on       Application ID       Status         Internation Management       Installed System Application/License       Installed on       Application/License         Internation Management       Install Enhanced System Application/License       Installed on       Application/License         Internation Management       Internation Status       Installed on       Installed on       Application/License         Internation Management       Internation/License       Internation/License       Internation/License       Internation/License         Internation Management       Internation/License       Internation/License       Internation/License       Internation/License         Internation Management       Internation/License       Internation/License       Internation/License       Internation/License         Internation Management       Internation/License File Path       Określ plik z rozszerzeniem ".jar".       Internation/License         Internation File       Określ plik z rozszerzeniem ".lic".       Internation/License       Internation/License                                                                                                    | Check License                                                                 | Other System Ar          | plications   |                    |                           |                                                      | _             |            |                             |         |
| Internation Management         MEAP Application Setting         MEAP Application Log         Enhanced System Application License         Enhanced System Application         The Path:         License File Path:         Icense File Path:         Icense File Path:         Icense File Path:         Icense File Path:         Icense File Path:         Icense File Path:         Icense File Path:         Icense File Path:         Icense File Path:         Icense File Path:         Icense File Path:         Icense File Path:         Icense File Path:         Icense File Path]         Określ plik z rozszerzeniem ".jar".         Path]         Icense File Path]         Określ plik z rozszerzeniem ".lic".                                                                                                    | Change Password                                                               | Application Nam          | e            | Installed          | on                        | Applicatio                                           | n ID          | Stat       | 15                          |         |
| MEAP Application Log       Install Enhanced System Application/License         Enhanced System Application/License       Image: Copyright CAHON INC. 2011 AI Rights Reserved         Image: The Path       Image: Copyright CAHON INC. 2011 AI Rights Reserved         Image: The Path       Image: Copyright CAHON INC. 2011 AI Rights Reserved         Image: Th                                                                                                    | MEAP Application Setting                                                      | I                        |              |                    |                           |                                                      |               |            |                             |         |
| Management       Enhanced System Application         File Path:       License File Path:         Imean       Imean         Imean       Imean         Imean       Imea         Imea <td< td=""><td>MEAD Application Los</td><td>Install Enhances</td><td>Sustan Ar</td><td>edication il inc</td><td></td><td></td><td></td><td></td><td></td><td></td></td<>                                                                                                    | MEAD Application Los                                                          | Install Enhances         | Sustan Ar    | edication il inc   |                           |                                                      |               |            |                             |         |
| Enhanced System         Application         Incap         Copyright CANON INC. 2011 All Rights Reserved         Incap         Incap <td< td=""><td>Management</td><td>instan condition</td><td colspan="8"></td></td<>                                                                                                    | Management                                                                    | instan condition         |              |                    |                           |                                                      |               |            |                             |         |
| Image       Image         Tracted sites   Protected Mode: Off       Image         Image       Image         Image       Image                                                                                                    |                                                                               | Enhanced Sy<br>File Path | rstern Appäc | ation              |                           |                                                      |               | -01        | W99                         |         |
| Image: Transmission of the second of the second of the                                       |                                                                               | License File             | Path:        | _                  |                           |                                                      |               | Bro        | wse                         |         |
| Image       Copyright CANON INC. 2011 AI Rights Reserved         re       ✓ Trusted sites   Protected Mode: Off         [Enhanced System<br>Application File<br>Path]       Określ plik z rozszerzeniem ".jar".         [License File Path]       Określ plik z rozszerzeniem ".lic".                                                                                                    |                                                                               |                          |              | _                  |                           |                                                      |               |            | Inst                        |         |
| Image         re       Image         Image       Image         re       Image         Image       Image         Image       Image <td></td> <td></td> <td></td> <td></td> <td></td> <td></td> <td></td> <td></td> <td></td> <td></td>                                                                                                    |                                                                               |                          |              |                    |                           |                                                      |               |            |                             |         |
| Image       Copyright CANON INC. 2011 AI Rights Reserved         re       Image: Trusted sites   Protected Mode: Off         [Enhanced System       Określ plik z rozszerzeniem ".jar".         Path]       Określ plik z rozszerzeniem ".lic".                                                                                                    |                                                                               |                          |              |                    |                           |                                                      |               |            |                             |         |
| Image: Trusted sites [Protected Mode: Off       Image: Trusted sites [Protected Mode: Off         [Enhanced System Application File Path]       Określ plik z rozszerzeniem ".jar".         [License File Path]       Określ plik z rozszerzeniem ".lic".                                                                                                    |                                                                               | <b>Ξ</b>                 |              |                    |                           |                                                      |               |            |                             |         |
| Image: Second stars       Image: Second stars                                                                                                    |                                                                               | I                        |              |                    |                           |                                                      |               |            |                             | aruari. |
| Image: Second system     Określ plik z rozszerzeniem ".jar".       [Enhanced System     Określ plik z rozszerzeniem ".jar".       Path]     Określ plik z rozszerzeniem ".lic".                                                                                                    | mean                                                                          |                          |              |                    |                           | Copyright                                            | GANON INC     | 2011 ALF   | Rights Res                  | erred   |
| [Enhanced System<br>Application File<br>Path]Określ plik z rozszerzeniem ".jar".[License File Path]Określ plik z rozszerzeniem ".lic".                                                                                                    | meap                                                                          | I                        |              |                    |                           | Copyright                                            | CANON INC     | 2011 ALF   | Rights Res                  |         |
| [Enhanced System<br>Application File<br>Path]Określ plik z rozszerzeniem ".jar".[License File Path]Określ plik z rozszerzeniem ".lic".                                                                                                    | meap                                                                          | X                        |              | √ Tr               | inted nites   P           | Copyright<br>rotected Mode:                          | CANON INC     | 2011 AU    | Rights Res                  | *       |
| Application File<br>Path]Określ plik z rozszerzeniem ".jar".[License File Path]Określ plik z rozszerzeniem ".lic".                                                                                                    | meap                                                                          |                          |              | √ Tr               | anted sites   P           | Copyright<br>rotected Mode:                          | CANON INC     | 2011 AU    | Rights Res<br><b>R</b> 100% | *       |
| Application File       Określ plik z rozszerzeniem ".jar .         Path]       Określ plik z rozszerzeniem ".lic".         [License File Path]       Określ plik z rozszerzeniem ".lic".                                                                                                    | meap<br>IEnhanced System                                                      |                          |              | √ Tn               | uted sites   P            | Copyright                                            | CANON INC     | 2011 AU    | Rights Res<br><b>100%</b>   | *       |
| Path]         [License File Path]         Określ plik z rozszerzeniem ".lic".                                                                                                    | meap<br>Ine<br>[Enhanced System                                               |                          |              | √ Tn               | anted sites   P           | Copyright                                            |               | 2011 AU    | Rights Res                  | *       |
| [License File Path] Określ plik z rozszerzeniem ".lic".                                                                                                    | Incap<br>Internet<br>[Enhanced System<br>Application File                     | ©<br>Określ              | plik z       | rozszer            | atted sites   P<br>Zenier | Copyright<br>rotected Mode:<br>m ".jar".             |               | 2011 AU    | Rights Res                  | *       |
| [License File Path] Określ plik z rozszerzeniem ".lic".                                                                                                    | Incap<br>(Enhanced System<br>Application File<br>Path]                        | Ckreśl                   | plik z       | rozszer            | zted sites   P<br>zenier  | Copyright<br>rotected Mode:<br>m ".jar".             |               | 2011 AUR   | Rights Res                  | *       |
| -                                                                                                    | Incerp<br>Internet<br>[Enhanced System<br>Application File<br>Path]           | Ckreśl                   | plik z       | √ In<br>rozszer    | uted sites   P<br>Zenier  | Copyright<br>rotected Mode:<br>m ".jar".             |               | 2011 AUR   | Rights Res                  | *       |
|                                                                                                    | Incap<br>[Enhanced System<br>Application File<br>Path]<br>[License File Path] | Ckreśl                   | plik z       | rozszer<br>rozszer | zeniei<br>zeniei          | Copyright<br>notected Mode<br>m ".jar".<br>m ".lic". |               | 2011 AU F  | Rights Res                  | *       |

### W przypadku określania pliku

Określ plik aplikacji oraz plik licencji.

4

Kliknij [Install].

| Service Management Service (LBP/000) LBP/          | 0000- Windows Interne     | t Explorer  |                |                                           |                    | - 3 -                                        |
|----------------------------------------------------|---------------------------|-------------|----------------|-------------------------------------------|--------------------|----------------------------------------------|
| 💽 🗸 🖉 http://                                      |                           |             | - 🔒            | 🗟 🔩 🗙 🔯 B                                 | ling               | <i>р</i> •                                   |
| 🚖 Favoritas 🛛 🚖 🌄 Suggested Sites 🔹 🖉              | Web Sice Gallery -        |             |                |                                           |                    |                                              |
| Service Management Service : LBP0000: LB           | PIODOC                    |             |                | 🖞 • 🔯 •                                   | 🖂 🖶 - Baga -       | - Safety - Tgols - 🔞 -                       |
| -                                                  |                           |             |                |                                           | To Remote          | UL Log Out from SMS                          |
| Service Management Se                              | rvice                     |             |                |                                           |                    |                                              |
| Device Serial Number:                              |                           |             |                |                                           |                    |                                              |
| MEAP Application Management                        | System Manageme           | at > Enhan  | red System Are | Scation Managem                           | trout              |                                              |
| Install MEAP Application                           | Enhanced Surter           | a Applicati | on Hanageme    | at an an an an an an an an an an an an an | Lindated On 191    | 30020 10 54 23 44                            |
| System Management                                  | Enhanced System           | п Арріїсац  | on Manageme    | RK .                                      | oposed on oar      | 312028 10:04:23 Mill 🙀                       |
| Panel Display Order Settings                       | Login Service             |             |                |                                           |                    |                                              |
| Enhanced System Application                        | Application Nam           | e           | Installed on   | Application ID                            | Status             |                                              |
| System Application Management                      | Application               | 3.2.0.6     | 09/13/2029     | 505556cc-0121-10<br>b0ac-00e000c4a        | e6f Installed      | SWITCH Uninstall                             |
| System Information                                 | Default<br>Authentication | 6.0.0.11    | 07/15/2011     | e7654b49-3e65-4<br>9d29-c4a5a4360         | icd5- Started      | SWITCH Uninstall                             |
| III MEAP Application Information                   | I                         |             |                |                                           |                    |                                              |
| Check License                                      | Other System Are          | olications  |                |                                           |                    |                                              |
| Change Password                                    | Application Nam           | e           | Installed      | on App                                    | Status             |                                              |
| MEAP Application Setting<br>Information Management | <br>I                     |             |                |                                           |                    |                                              |
| D MEAP Application Log                             | Install Enhanced          | System Ap   | plication/Lice | nse                                       |                    |                                              |
| management                                         | Enhanced Sy<br>File Path: | stem Appāc  | ation          |                                           |                    | Browse                                       |
|                                                    | License File F            | Path:       |                |                                           |                    | Browse                                       |
|                                                    |                           |             |                |                                           |                    | Install                                      |
|                                                    |                           |             |                |                                           |                    |                                              |
|                                                    | •                         |             |                |                                           |                    |                                              |
| meap                                               |                           |             |                | c                                         | opyright CANON INC | <ol> <li>2011 All Rights Reserved</li> </ol> |
| Done                                               |                           |             | 🗸 Tru          | sted sites   Protected                    | d Mode: Off        |                                              |

# 5

#### Potwierdź informację na stronie potwierdzenia instalacji i kliknij przycisk [Yes].

Po wyświetleniu pozycji [License Agreement] potwierdź informację i kliknij opcję [I Accept].

 $\rightarrow$  Rozpocznie się instalacja.

### Odinstalowywanie aplikacji rozszerzonego systemu

0604-0EA

#### 🗹 UWAGA

#### Usuwanie plików licencji

Przed odinstalowaniem aplikacji rozszerzonego systemu nie jest konieczne usuwanie plików licencji.

Uruchom oprogramowanie SMS (Service Management Service).

- "Uruchamianie oprogramowania SMS (logowanie)"
- Kliknij opcję [Enhanced System Application Management].

| ) 🕞 💌 🔊 http://                          |                       |            | - 🔒 😒        | 🕂 🗙 🔀 Bin | 9            |          | ,                   |
|------------------------------------------|-----------------------|------------|--------------|-----------|--------------|----------|---------------------|
| 🕈 Favoritas 🛛 🙀 🌄 Suggested Sites 👻 🛔    | 👔 Web Slice Gallery 🕶 |            |              |           |              |          |                     |
| Service Management Service : LBPXXXX : L | BPJOOOC               |            |              | 🛅 • 🔟 • 🖬 | 8 🖶 • I      | laga 🕶   | Safety 🕶 Tgols 🕶 🧃  |
|                                          |                       |            |              |           | To Rem       | ote UI   | Login User:1 Log    |
| Service Management Se                    | ervice                |            |              | _         |              |          |                     |
| evice Serial Number:                     |                       |            |              |           |              |          |                     |
| MEAP Application Management              | MEAP Application Mar  | agement    |              |           |              |          |                     |
| Install MEAP Application                 | MEAD Application M    |            |              |           | Undated/     | 0x:09/24 | 20120.9-24-24 PM    |
| ystem Management                         | мена-заррасация на    | anagement  |              |           | optated      | 100021   | Edesder String      |
| Panel Display Order Settings             | Application Name      |            | Installed on | Status    |              |          | License             |
| Enhanced System Application              | LoginTool             | 2.01.00    | 09/21/2029   | Started   | Stop Uni     | nstall   | Unnecessary         |
| Management                               | License Generator     | 4.4.0      | 09/21/2029   | Installed | Start Uni    | nstall   | Installed           |
| System Application Management            | X                     |            |              |           |              |          |                     |
| System Information                       | Resource Informatio   |            |              |           |              |          |                     |
| MEAP Application Information             | Resource Name         | Amount     | lised        | Remaining | Percent      | Ibad     |                     |
| Check License                            | Storage               | Periodana. | 13193 KB     | 19575 K   | B 40%        | Useu     |                     |
| Change Password                          | Memory                |            | 3700 KB      | 16780 K   | B 18%        | -        |                     |
| MEAP Application Setting                 | Threads               |            | 11           | 11        | 7 9%         |          |                     |
| Information Management                   | Sockets               |            | 6            | 12        | 2 5%         |          |                     |
| MEAP Application Log                     | File Descriptors      |            | 7            | 12        | 1 6%         |          |                     |
| management                               | X                     |            |              |           |              |          |                     |
| mean                                     |                       |            |              | Co        | pyright CANC | NINC.3   | 011 All Rights Rese |
| incap                                    |                       |            |              |           |              |          |                     |
|                                          |                       |            |              |           |              |          |                     |

# 3

#### Kliknij opcję [Uninstall], aby odinstalować aplikację.

† Aplikacji z opcją [Uninstall] zaznaczoną na szaro nie można usunąć.

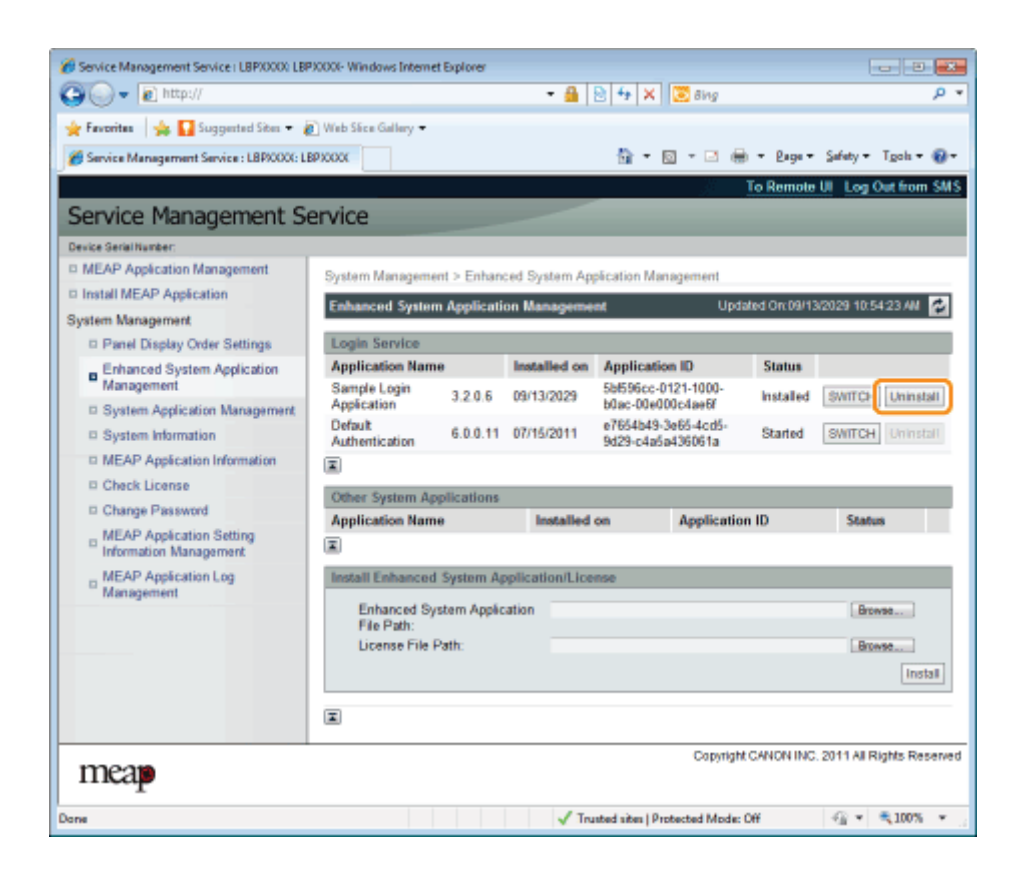

## **4** Kliknij [Yes].

→ Rozpocznie się odinstalowywanie.

## Sprawdzanie informacji

0604-0EC

- ; Sprawdzanie informacji o systemie
- : Sprawdzanie informacji o aplikacji
- : Sprawdzanie plików licencji

0604-0EE

Można sprawdzić informacje o wersji platform takich, jak wirtualna maszyny Java oraz informacje o wersji, datę instalacji i stan aplikacji systemu.

Uruchom oprogramowanie SMS (Service Management Service).

"Uruchamianie oprogramowania SMS (logowanie)"

# 2

#### Kliknij opcję [System Information].

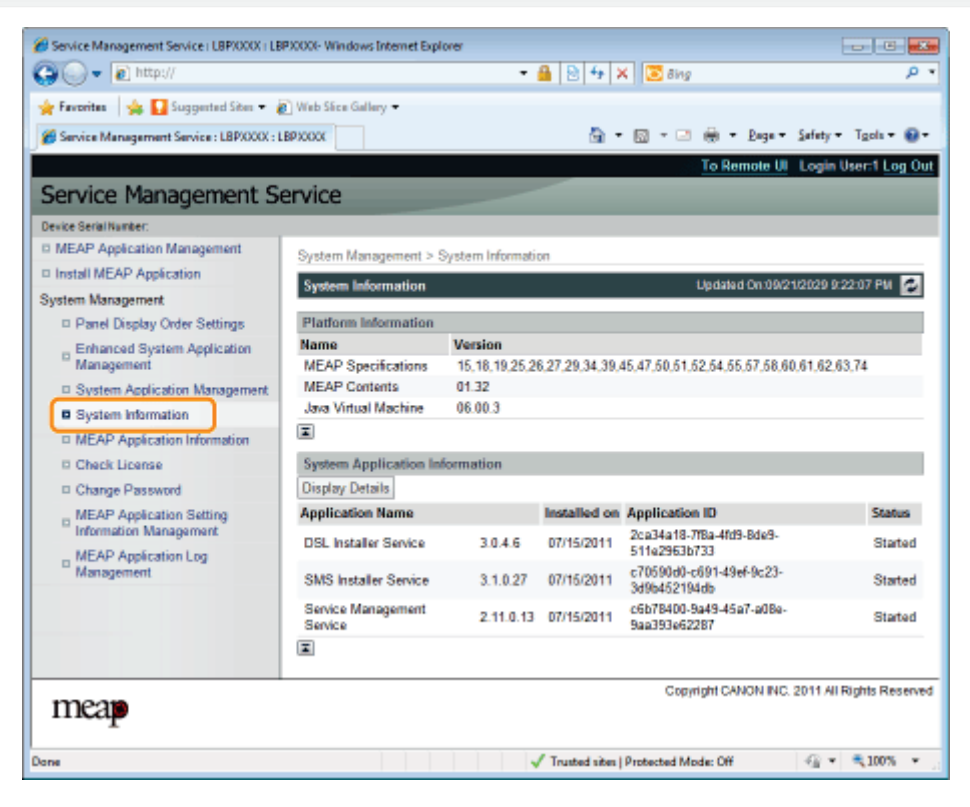

Kliknij opcję [Display Details], aby sprawdzić szczegółowe informacje.

| 🏉 Service Mar              | nagement Service ( LBP/000X ) LB | P30000- Windows Internet Explo | xer                       |                |                                          |                         |
|----------------------------|----------------------------------|--------------------------------|---------------------------|----------------|------------------------------------------|-------------------------|
| 90-1                       | http://                          |                                | •                         | 🔒 🔁 🍜 🕽        | K 🖸 Bing                                 | ۰ م                     |
| 🚖 Favoritas                | 👍 🚺 Suggerted Siter 👻 🛔          | 🖞 Web Slice Gallery 🗢          |                           |                |                                          |                         |
| 🄏 Service M                | enagement Service : LBPX000X : L | BPIODOC                        |                           | 👜 -            | 😡 - 🖂 🛞 - Baga - :                       | Sefety = Tgols = 📦 =    |
|                            | -                                |                                |                           |                | To Remote UI                             | Login User:1 Log Out    |
| Service                    | Management Se                    | anvice                         |                           |                |                                          |                         |
| Del vice                   | - Management of                  | er vice                        |                           |                |                                          | _                       |
| Device series              | ereet.                           |                                |                           |                |                                          |                         |
| IN MEAP AG                 | preaton management               | System Management > S          | ystem Informatio          | m              |                                          |                         |
| - install ME               | AP Application                   | System Information             |                           |                | Updated On:09/21/                        | 2029 9:22:07 PM 💋       |
| System Mar                 | agement                          | The state of the later of the  |                           |                |                                          |                         |
| Panel                      | Display Order Settings           | Platform Information           |                           |                |                                          |                         |
| Enhan<br>Manag             | ced System Application           | Name                           | Version<br>45 49 49 25 24 | 07.00.04.00    |                                          | 64 60 60 74             |
| The Courts                 | perment                          | MEAP Operations                | 01 32                     | 0,27,29,34,39) | 40,47,00,01,02,04,00,07,00,00,           | 01,02,03,14             |
| - Syster                   | m Application wanagement         | Java Virtual Machine           | 06.00.3                   |                |                                          |                         |
| <ul> <li>System</li> </ul> | m information                    | I                              |                           |                |                                          |                         |
| D MEAP                     | Application Information          |                                | 1                         |                |                                          |                         |
| Check                      | License                          | System Application Inf         | ormation                  |                |                                          |                         |
| Change                     | e Password                       | Display Details                |                           |                |                                          |                         |
| D MEAP                     | Application Setting              | Application Name               |                           | Installed on   | Application ID                           | Status                  |
| MEAP                       | Application Log                  | DSL Installer Service          | 3.0.4.6                   | 07/15/2011     | 2ca34a18-7f8a-4fd9-8de9-<br>511e2963b733 | Started                 |
| <sup>11</sup> Manag        | pement                           | SMS Installer Service          | 3.1.0.27                  | 07/15/2011     | c70590d0-c691-49ef-9c23-<br>3d9b452194db | Started                 |
|                            |                                  | Service Management<br>Service  | 2.11.0.13                 | 07/15/2011     | c6b78400-9a49-45a7-a08e-<br>9aa393e62287 | Started                 |
|                            |                                  | I                              |                           |                |                                          |                         |
| mea                        | P                                |                                |                           |                | Copyright CANON INC. 2                   | 011 All Rights Reserved |
| ane                        |                                  |                                |                           | Trusted sites  | Protected Mode: Off                      |                         |
Można sprawdzić informacje o zainstalowanych lub odinstalowanych aplikacjach (oprócz aplikacji systemowych).

0604-0EF

Uruchom oprogramowanie SMS (Service Management Service).

"Uruchamianie oprogramowania SMS (logowanie)"

## 2

Kliknij opcję [MEAP Application Information].

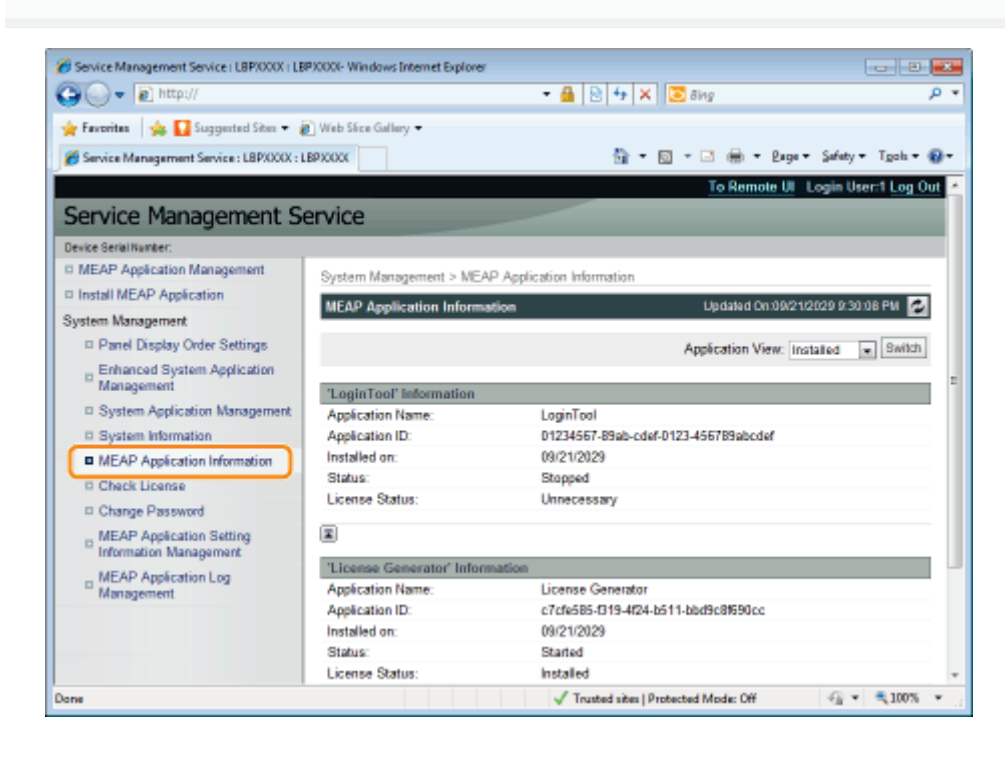

## 3

#### Wyświetlone zostają informacje o aplikacji.

- (1) Wybierz opcję [Installed] lub [Uninstalled].
- (2) Kliknij opcję [Switch].

| [Installed]   | Wyświetlone zostają informacje o zainstalowanych aplikacjach (oprócz aplikacji systemowych). |
|---------------|----------------------------------------------------------------------------------------------|
| [Uninstalled] | Są wyświetlane informacje o odinstalowanych aplikacjach (oprócz aplikacji systemowych).      |

Przed instalacją można sprawdzić zawartość pliku licencji.

Uruchom oprogramowanie SMS (Service Management Service).

"Uruchamianie oprogramowania SMS (logowanie)"

## Kliknij opcję [Check License].

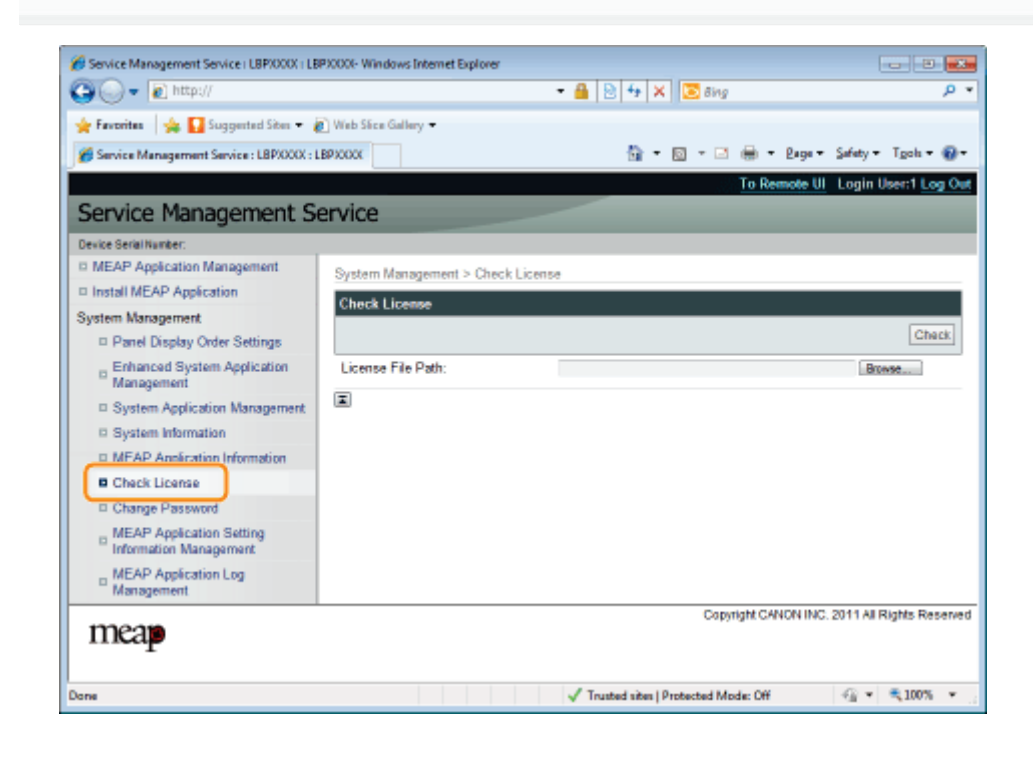

## 3

Wybierz plik klikając opcję [Przeglądaj] lub wprowadź lokalizację, w której plik jest przechowywany.

## 4

Kliknij opcję [Check].

→ Wyświetlony zostaje stan licencji aplikacji.

0604-0EH

#### 🖱 WAŻNE

#### Hasło oprogramowania SMS

- Aby zapobiec sytuacji, gdy osoby nieupoważnione zyskują dostęp do programu, zalecana jest zmiana przez administratora hasła przed rozpoczęciem korzystania z oprogramowania SMS.
- To hasło ma na celu zapobieganie nieautoryzowanemu korzystaniu z drukarki. Nie może go znać nikt z wyjątkiem administratora.
- Należy zadbać, aby nie zapomnieć hasła. Zapomnienie hasła uniemożliwi korzystanie z oprogramowania SMS. W takim przypadku należy skontaktować się z lokalnym dystrybutorem oprogramowania.

Uruchom oprogramowanie SMS (Service Management Service).

"Uruchamianie oprogramowania SMS (logowanie)"

# 2

#### Kliknij opcję [Change Password].

| Service Management Service   LBPX000X   LB          | P30000- Windows Internet | Explorer            |                            |              | - 2 -                    |
|-----------------------------------------------------|--------------------------|---------------------|----------------------------|--------------|--------------------------|
| 🕒 🗸 🖉 http://                                       |                          | - 🔒 🛚               | 🕂 🛧 🔀 Bing                 |              | • م                      |
| 🚖 Favoritas 🛛 🖕 🚺 Suggested Sites 💌 🧯               | 👔 Web Slice Gallery 🕶    |                     |                            |              |                          |
| 🍘 Service Management Service : LBPXXXX : L          | BPJOGOK                  |                     | 🗄 = 🛛 - 🖂 🤅                | e Baga -     | Safety • Tgols • 🔞 •     |
|                                                     |                          |                     | 1921                       | o Remote UI  | Login User:1 Log Out     |
| Service Management S                                | ervice                   |                     |                            |              |                          |
| Device Serial Number:                               |                          |                     |                            |              |                          |
| MEAP Application Management                         | System Management        | t > Change Password |                            |              |                          |
| Install MEAP Application                            | Change Password          |                     |                            |              |                          |
| System Management                                   | change i assirere        |                     |                            |              | Oburn Doub               |
| Panel Display Order Settings                        |                          |                     |                            |              | Change Reset             |
| Enhanced System Application<br>Management           | Old Password:            |                     |                            |              |                          |
| System Application Management                       | New Password:            |                     |                            |              |                          |
| System Information                                  | Confirm:                 |                     |                            |              |                          |
| MEAP Application Information                        | I                        |                     |                            |              |                          |
| D Check License                                     |                          |                     |                            |              |                          |
| Change Password                                     |                          |                     |                            |              |                          |
| D MEAP Approation Setting<br>Information Management |                          |                     |                            |              |                          |
| MEAP Application Log     Management                 |                          |                     |                            |              |                          |
| meap                                                |                          |                     | Copyrigh                   | N CANON INC. | 2011 All Rights Reserved |
| Done                                                |                          | 🗸 Trust             | ted sites   Protected Mode | Off          |                          |

3

#### Ustaw hasło.

- (1) Ustaw hasło.
- (2) Kliknij opcję [Change].

+ Wprowadź hasło składające się z od 8 do 32 znaków alfanumerycznych (od a do z, od A do Z i od 0 do 9).

Wprowadź obecnie używane hasło.

| [New Password] | Wprowadź nowe hasło.                                   |
|----------------|--------------------------------------------------------|
| [Confirm]      | Wprowadź ponownie to samo hasło w polu [New Password]. |

Usuwa dane aplikacji.

Uruchom oprogramowanie SMS (Service Management Service).

"Uruchamianie oprogramowania SMS (logowanie)"

## 2

Kliknij opcję [MEAP Application Setting Information Management].

| - e http://                                          |                             |           | - 🔒 🖻        | 4 🗙 这 Bing |            |            |                    |
|------------------------------------------------------|-----------------------------|-----------|--------------|------------|------------|------------|--------------------|
| Favoritas 🛛 🍰 🌄 Suggested Sites 🔹 🛔                  | 🕽 Web Siice Gallery 🕶       |           | -1-1         |            |            |            |                    |
| Service Management Service : LBPXXXX : L             | BPXXXXX                     |           |              | 🛅 🕶 🖸 😁 🖻  |            | Bada 4     | Safety - Tgols -   |
| Service Management Se                                | ervice                      |           |              |            | To Re      | mote UI    | Login User:1 Log   |
| evice Serial Number:                                 |                             |           |              |            |            |            |                    |
| MEAP Application Management                          | MEAP Application Mar        | agement   |              |            |            |            |                    |
| Install MEAP Application                             | MEAP Application M          | ananament |              |            | Undated    | 10m09/21   | 2029 8 21 31 PM    |
| ystem Management                                     | incre repairation to        |           |              |            | opassa     |            |                    |
| Panel Display Order Settings                         | Application Name            |           | Installed on | Status     |            | _          | License            |
| Enhanced System Application                          | LoginTool                   | 2.01.00   | 09/21/2029   | Started    | Stop U     | ninstall   | Unnecessary        |
| Management                                           | License Generator           | 4.4.0     | 09/21/2029   | Installed  | Start U    | ninstall   | Installed          |
| System Application Management     Sustem Information | I                           |           |              |            |            |            |                    |
| D MEAD Application Information                       | Resource Informatic         | m         |              |            |            |            |                    |
| D Chack License                                      | Resource Name               | Amount    | Used         | Remaining  | Perce      | nt Used    |                    |
| D Charge Descured                                    | Storage                     |           | 13193 KB     | 19575 KE   | 40         | N          | -                  |
| MEAD Application Catting                             | Memory                      |           | 3700 KB      | 16780 KE   | 18         | S -        |                    |
| Information Management                               | Threads                     |           | 11           | 111        | 9          | N          |                    |
| MEAP Application Log                                 | Sockets<br>Eile Descriptore |           | 0            | 12         |            | 78         |                    |
| Management                                           |                             |           | ,            | 12         | . 0        |            |                    |
| meap                                                 |                             |           |              | Cop        | yright CAP | NON INC. 3 | 011 All Rights Res |
| -                                                    |                             |           |              |            |            |            |                    |

## 3

Zaznacz pole wyboru dla aplikacji, której informacje o ustawieniach chcesz usunąć i kliknij opcję [Delete].

Aby wybrać wszystkie aplikacje, kliknij opcję [Select All].

0604-0EK

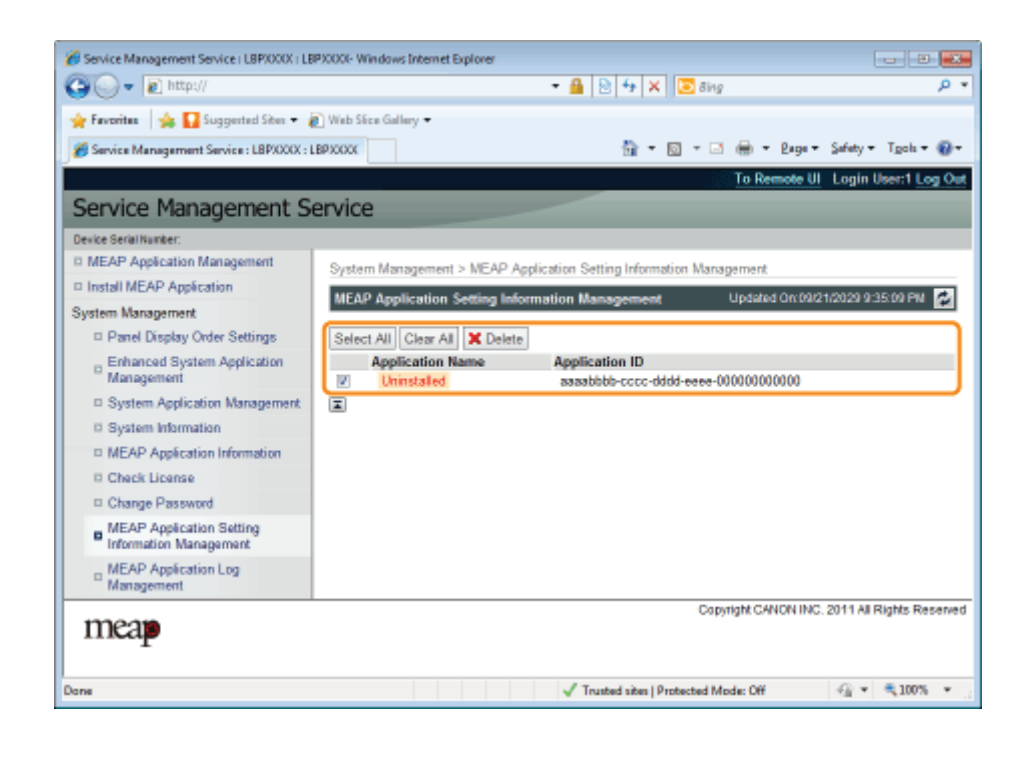

### Kliknij [Yes].

→ Informacje o ustawieniach aplikacji zostaną usunięte.

## Zarządzanie danymi dziennika aplikacji MEAP

0604-0EL

Pobiera i usuwa dane dziennika uzyskane przez aplikacje MEAP.

- Pobieranie danych dziennika
- 🔒 Usuwanie danych dziennika

## Pobieranie danych dziennika

2

0604-0ER

Uruchom oprogramowanie SMS (Service Management Service).

"Uruchamianie oprogramowania SMS (logowanie)"

Kliknij opcję [MEAP Application Log Management].

| <b>}</b> ⊙• € http://                    |                       |           | • 🔒 🖻 (      | 🕈 🗙 📴 ðing |            |          | م<br>م               |
|------------------------------------------|-----------------------|-----------|--------------|------------|------------|----------|----------------------|
| Favoritas 🛛 🎪 🎦 Suggested Sites 🔻 🕯      | 🕑 Web Slice Gallery 🖛 |           |              |            |            |          |                      |
| Service Management Service : LBPXXXX : L | EP:000X               |           |              | 🖣 • 🔯 • 🛤  | ÷ • 8      | age + (  | gafety = Tgols = 🗑   |
|                                          |                       |           |              |            | To Rem     | ste UI   | Login User:1 Log C   |
| Service Management S                     | ervice                |           |              | _          |            |          | _                    |
| evice Serial Number:                     |                       |           |              |            |            |          |                      |
| MEAP Application Management              | MEAP Application Man  | agement   |              |            |            |          |                      |
| Install MEAP Application                 | MEAD Application M    |           |              |            | Lindalad C |          |                      |
| ystem Management                         | MEAP Application M    | anagement |              |            | opuaiea o  | nowen    | warestration R       |
| Panel Display Order Settings             | Application Name      |           | installed on | Status     |            |          | License              |
| - Enhanced System Application            | LoginTool             | 2.01.00   | 09/21/2029   | Stated     | Stop Uni   | nstall   | Unnecessary          |
| <sup>10</sup> Management                 | License Generator     | 4.4.0     | 09/21/2029   | Installed  | Start Unit | lister   | Installed            |
| System Application Management            | T                     |           |              |            |            |          |                      |
| B System Information                     |                       |           |              |            |            |          |                      |
| ID MEAP Application Information          | Resource Informatio   | in .      |              |            |            |          |                      |
| Check License                            | Nesource Name         | Amount    | 43403 MR     | tornaming  | Percent    | Used     |                      |
| Change Password                          | Storage<br>Memory     |           | 3700 KB      | 16780 KB   | 18%        | -        |                      |
| MEAP Application Setting                 | Threads               |           | 11           | 117        | 9%         | -        |                      |
| Information Management                   | Sockets               |           | 6            | 122        | 5%         |          |                      |
| MEAP Application Log                     | File Descriptors      |           | 7            | 121        | 5%         |          |                      |
| Management                               | <b>Z</b>              |           |              |            |            |          |                      |
|                                          |                       |           |              |            |            |          |                      |
|                                          |                       |           |              | Copy       | right CANO | N INC. 2 | 011 All Rights Resen |
| incap                                    |                       |           |              |            |            |          |                      |
|                                          |                       |           |              |            |            |          |                      |
|                                          |                       |           |              |            |            |          |                      |

Kliknij opcję [Download Application Logs].

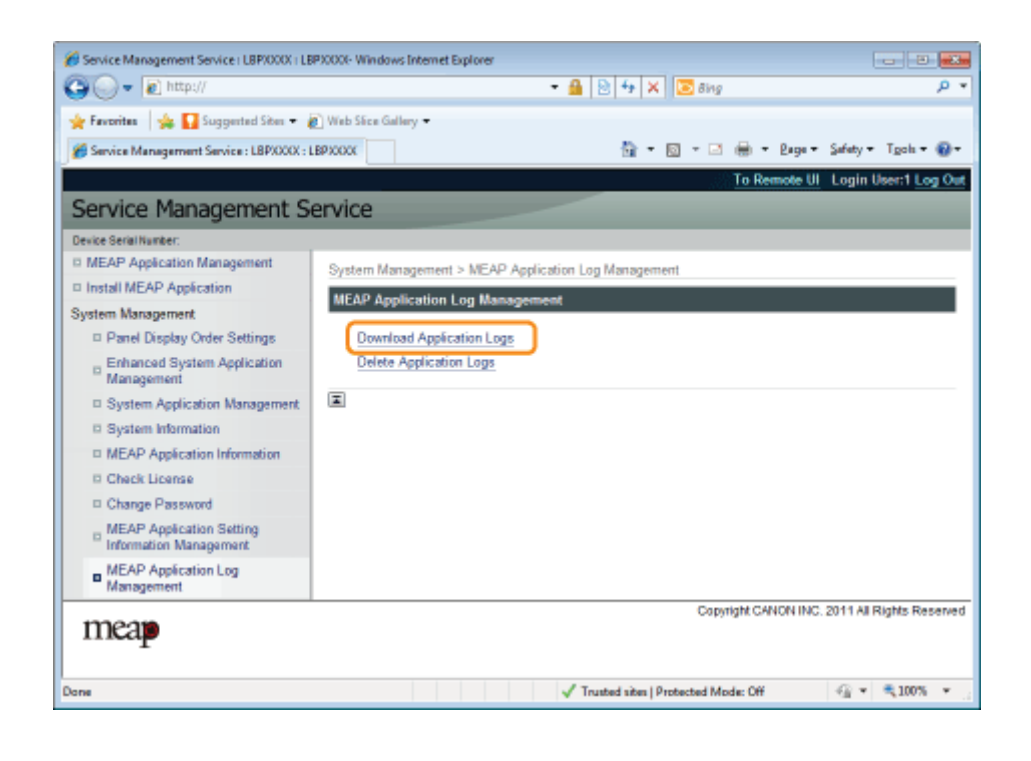

#### Wykonaj instrukcję wyświetlona na ekranie i określ katalog przechowywania pliku.

 $\rightarrow$  Plik dziennika zostanie zapisany.

## Usuwanie danych dziennika

0604-0ES

## Uruchom oprogramowanie SMS (Service Management Service).

"Uruchamianie oprogramowania SMS (logowanie)"

Kliknij opcję [MEAP Application Log Management].

| age + Safety + Tyok +<br>de UI Login User:1 Lo                                                                                                    | • Expe •<br>Remote UI        | To Rem               | <b>9</b> • Ø • ⊐                          |                                     | LEPXOX                                                                         | Service Management Service : LBP/000( :                                                                       |
|----------------------------------------------------------------------------------------------------|------------------------------|----------------------|-------------------------------------------|-------------------------------------|--------------------------------------------------------------------------------|----------------------------------------------------------------------------------------------------|
| ote UI Login User:1 Lo                                                                                                    | Remote UI                    | <u>To Rem</u>        |                                           |                                     | antico                                                                         |                                                                                                    |
| e 09/21/2028 8:21 31 PM                                                                                                    |                              |                      |                                           |                                     | opico                                                                          |                                                                                                    |
| o 09/21/2028 J-21-31 PM                                                                                                    |                              |                      |                                           |                                     | ervice                                                                         | Service Management S                                                                                          |
| v 09/21/2028 8:21-31 PM                                                                                                    |                              |                      |                                           |                                     |                                                                                | levice Serial Number:                                                                                         |
| w 09/21/2020 # 21-31 PM                                                                                                    |                              |                      |                                           | nement                              | MEAP Application Man                                                           | MEAP Application Management                                                                                   |
| CONTRACTOR OF THE READ IN THE OWNER OF THE OWNER OF THE OWNER | ale d Dec Bollor             | t in data d A        |                                           |                                     | MEAD Assiliantian M                                                            | Install MEAP Application                                                                                      |
| TO THE DEVELOPMENT OF THE                                                                                                    | aled On 09/21                | Updated 0            |                                           | nagement                            | MEAP Application M                                                             | ystern Management                                                                                             |
| License                                                                                                    |                              |                      | Status                                    | installed on                        | Application Name                                                               | D Panel Display Order Settings                                                                                |
| unrecessar                                                                                                    | Uninstall                    | Stop Uni             | Stated                                    | 2.01.00 09/21/2029                  | LoginTool                                                                      | Enhanced System Application                                                                                   |
| installed                                                                                                    | Uninetall                    | Start Unit           | Installed                                 | 4.4.0 09/21/2029                    | License Generator                                                              | Management                                                                                                    |
|                                                                                                    |                              |                      |                                           |                                     | T                                                                              | System Application Management                                                                                 |
|                                                                                                    |                              |                      |                                           |                                     |                                                                                | System Information                                                                                            |
|                                                                                                    |                              |                      |                                           |                                     | Resource Informatio                                                            | D MEAP Application Information                                                                                |
| Used                                                                                                    | rcent Used                   | Percent              | Remaining                                 | Amount Used                         | Resource Name                                                                  | Check License                                                                                                 |
| _                                                                                                    | 1216                         | 3 40%                | 195/5 KB                                  | 13193 KB<br>3700 KB                 | Storage                                                                        | Change Password                                                                                               |
|                                                                                                    | 9%                           | 7 9%                 | 117                                       | 11                                  | Threads                                                                        | MEAP Application Setting                                                                                      |
|                                                                                                    | 5%                           | 2 5%                 | 122                                       | 6                                   | Sockets                                                                        | Information Management                                                                                        |
|                                                                                                    | 5%                           | 1 5%                 | 121                                       | 7                                   | File Descriptors                                                               | I MEAP Application Log                                                                                        |
|                                                                                                    |                              |                      |                                           |                                     |                                                                                | Management                                                                                                    |
|                                                                                                    |                              |                      |                                           |                                     |                                                                                |                                                                                                    |
|                                                                                                    | 40%<br>18%<br>9%<br>5%<br>5% | 7 9%<br>2 5%<br>1 5% | 19575 KB<br>16780 KB<br>117<br>122<br>121 | 13193 KB<br>3700 KB<br>11<br>6<br>7 | Nessource Hanne<br>Storage<br>Memory<br>Threads<br>Sockets<br>File Descriptors | Check License Change Password MEAP Application Setting Information Management MEAP Application Log Management |

Kliknij opcję [Delete Application Logs].

| 🗅 🔾 🗶 🖉 http://                                         |                         | - 🔒 🖻                 | 4 🗙 🗵 8in             | 2               | Q                         |
|---------------------------------------------------------|-------------------------|-----------------------|-----------------------|-----------------|---------------------------|
|                                                         | Directory of the second | _ [ _ ]               |                       |                 |                           |
| Pavontes   🦗 M suggested sites •                        | Vieb Sece Gallery •     |                       |                       |                 |                           |
| Service Management Service : LBPX00X : 1                | BPXXXXX                 |                       | 19 • 10 • 1           | 1 🛞 = Baller    | • Safety • Tgols • 👔      |
|                                                         |                         |                       | , i                   | To Remote L     | II Login User:1 Log C     |
| Service Management S                                    | ervice                  |                       |                       |                 |                           |
| Device Serial Number:                                   |                         |                       |                       |                 |                           |
| MEAP Application Management                             | System Management > ME  | AP Application Log Ma | anagement             |                 |                           |
| Install MEAP Application                                | MEAD Application Lond   |                       |                       |                 |                           |
| System Management                                       | MEAP Application Log N  | nanagement            |                       |                 |                           |
| Panel Display Order Settings                            | Download Application    | Logs                  |                       |                 |                           |
| Enhanced System Application<br>Management               | Delete Application Log  | 15                    |                       |                 |                           |
| System Application Management                           | X                       |                       |                       |                 |                           |
| System Information                                      |                         |                       |                       |                 |                           |
| MEAP Application Information                            |                         |                       |                       |                 |                           |
| Check License                                           |                         |                       |                       |                 |                           |
| Change Password                                         |                         |                       |                       |                 |                           |
| MEAP Application Setting<br>Information Management      |                         |                       |                       |                 |                           |
| <ul> <li>MEAP Application Log<br/>Management</li> </ul> |                         |                       |                       |                 |                           |
|                                                         |                         |                       | Co                    | yright CANON IN | C. 2011 All Rights Reserv |
| meap                                                    |                         |                       |                       |                 |                           |
| -                                                       |                         |                       |                       |                 |                           |
|                                                         |                         | J Truster             | d sites I Destacted B | Inde: Off       |                           |

## Kliknij [Yes].

4

 $\rightarrow$  Dane dziennika zostały usunięte.

W tej części opisano sposób zarządzania komunikatami o błędach wyświetlonymi podczas logowania do systemu SMS lub jego obsługi.

0604-0EU

Komunikaty o błędach są podzielone na osobne strony. Kliknij następujące łącza i wykonaj konieczne działania.

| ; Błędy związane ze stroną [Login]                                         |
|----------------------------------------------------------------------------|
|                                                                            |
| - Błędy związane ze stroną [MEAP Application Management]                   |
|                                                                            |
| ; Błędy związane ze stroną [Install MEAP Application]                      |
|                                                                            |
| : Błędy związane ze stroną [Authentication Information Settings]           |
|                                                                            |
| : Błędy związane ze stroną [License Management]                            |
|                                                                            |
| : Błędy związane ze stroną [Enhanced System Application Management]        |
|                                                                            |
| : Błędy związane ze stronami [Check License] i [Change Password]           |
|                                                                            |
| Błędy związane ze stroną [MEAP Application Setting Information Management] |
|                                                                            |

Błędy związane ze stroną [MEAP Application Log Management]

Inne błędy

- <The specified file does not exist or the file path is incorrect. Try to specify the path again.>
- <The contents of the specified file are incorrect or information is missing. Check the file.>
- <The specified switch license file cannot be used for password initialization. Try to specify the file again.>
- <Cannot initialize password because a used switch license file is specified. Try to specify the file again.>
- <Cannot initialize the password because another application is being installed, or the firmware being updated. Please wait a moment and then try again.>
- <You do not have permissions to use Service Management Service. Log in with administrator rights.>
- <Cannot login because another user is logged in or logout operations have not been successfully performed. Please wait a moment and then try this operation again.>
- <Error: <Szczegóły błędu>>

#### The specified file does not exist or the file path is incorrect. Try to specify the path again.

| Problem   | Plik nie istnieje lub określona ścieżka jest nieprawidłowa. |
|-----------|-------------------------------------------------------------|
| Działanie | Określ prawidłowo ścieżkę.                                  |

#### The contents of the specified file are incorrect or information is missing. Check the file.

| Problem   | Określony plik nie jest plikiem licencji przełącznika.                               |
|-----------|--------------------------------------------------------------------------------------|
| Działanie | Sprawdź, czy określony plik jest plikiem licencji przełącznika do inicjowania hasła. |
| Problem   | Brak informacji w określonym pliku.                                                  |
| Działanie | Haseł nie można inicjować za pomocą określonego pliku. Sprawdź zawartość pliku       |

## The specified switch license file cannot be used for password initialization. Try to specify the file again.

| Problem   | Określony plik nie jest plikiem licencji przełącznika do inicjowania hasła |
|-----------|----------------------------------------------------------------------------|
| Działanie | Określ plik licencji przełącznika do inicjowania hasła.                    |

# Cannot initialize password because a used switch license file is specified. Try to specify the file again.

| Problem   | Określony plik licencji został już zainstalowany. Plików licencji, które zostały zainstalowane nie można zainstalować ponownie. |
|-----------|----------------------------------------------------------------------------------------------------|
| Działanie | Określonego pliku licencji nie można zainstalować, określ inny plik.                                                            |

# Cannot initialize the password because another application is being installed, or the firmware being updated. Please wait a moment and then try again.

| Problem   | Nastąpiła instalacja w innej aplikacji poza systemem SMS lub nie można zainicjować hasła z powodu aktualizacji oprogramowania firmowego. |
|-----------|----------------------------------------------------------------------------------------------------|
| Działanie | Przed inicjowaniem hasła poczekaj na zakończenie przetwarzania.                                                                          |

0604-0EW

#### You do not have permissions to use Service Management Service. Log in with administrator rights.

| Problem   | Tylko użytkownicy z uprawnieniami administratora mogą zalogować się w systemie SMS z nazwą użytkownika i hasłem używanym w celu zalogowania się do drukarki. Użytkownik podejmujący próbę zalogowania się nie może tego wykonać ponieważ nie ma uprawnień administratora. |
|-----------|----------------------------------------------------------------------------------------------------|
| Działanie | Zaloguj się ponownie, korzystając z nazwy użytkownika i hasła użytkownika z uprawnieniami<br>administratora.                                                                                                    |

## Cannot login because another user is logged in or logout operations have not been successfully performed. Please wait a moment and then try this operation again.

| Problem   | Nie można zalogować się przed pewien czas, ponieważ zalogowany jest inny użytkownik lub kiedy użytkownik był zalogowany wcześniej, procedura wylogowywania nie została prawidłowo przeprowadzona. |
|-----------|----------------------------------------------------------------------------------------------------|
| Działanie | Jeśli zalogowany jest inny użytkownik poczekaj, aż się wyloguje. Jeśli żaden inny użytkownik nie jest zalogowany, poczekaj na anulowanie blokady.                                                 |

#### Error: <Szczegóły błędu>

| Problem   | Z jakiegoś powodu wystąpił błąd. Aby uzyskać szczegóły, zobacz <szczegóły błędu="">.</szczegóły>                                                                                      |
|-----------|----------------------------------------------------------------------------------------------------|
| Działanie | Jeśli rozwiązania podane w pozycji <szczegóły błędu=""> są niejasne, skontaktuj się z lokalnym autoryzowanym przedstawicielem firmy Canon lub przedstawicielem handlowym.</szczegóły> |

## Błędy związane ze stroną [MEAP Application Management]

- <Cannot start this application because there is no distributable software in the application. Get a distributable software.>
- <Cannot start this application because the number of bootable applets has exceeded the limit. Start this application after stopping other applications.>
- <A license is needed to start this application. Try to start it again after installing a license.>
- <Cannot start this application because system resources (memory, threads, sockets, file descriptors, disk space, or screen size) required to start the application may not be available. <Zasoby>>
- <Cannot uninstall this application because the license file has not been deleted. Uninstall the application after deleting the license in the [License Management] page.>
- <The name listed in the file for the application and the applet name to register with Applet Viewer Service are different. Check the file.>
- <Error: <Szczegóły błędu>>

## Cannot start this application because there is no distributable software in the application. Get a distributable software.

| Problem   | Nie można uruchomić aplikacji, ponieważ nie zawiera ona modułów przeznaczonych do redystrybucji. |
|-----------|--------------------------------------------------------------------------------------------------|
| Działanie | Skontaktuj się z programistą aplikacji.                                                          |

## Cannot start this application because the number of bootable applets has exceeded the limit. Start this application after stopping other applications.

| Problem   | Aplikacja, którą próbujesz uruchomić zawiera aplety. Jeśli aplikacja została uruchomiona, liczba apletów, które zostaną uruchomione w systemie przekroczy wartość graniczną (pięć apletów), więc nie można uruchomić aplikacji. |
|-----------|----------------------------------------------------------------------------------------------------|
| Działanie | Najpierw zmniejsz liczbę apletów działających w systemie, zatrzymując aplikacje w nim pracujące, które zawierają aplet, a następnie uruchom ponownie aplikację.                                                                 |

#### A license is needed to start this application. Try to start it again after installing a license.

| Problem   | Nie można uruchomić aplikacji ponieważ nie jest zainstalowany plik licencji. |
|-----------|------------------------------------------------------------------------------|
| Działanie | Zainstaluj plik licencji, a następnie uruchom ponownie aplikację.            |

## Cannot start this application because system resources (memory, threads, sockets, file descriptors, disk space, or screen size) required to start the application may not be available. <Zasoby>

| Problem   | Aplikacji nie można uruchomić ponieważ zasoby systemowe niezbędne do otwarcia aplikacji mogą być niemożliwe do przydzielenia. |
|-----------|----------------------------------------------------------------------------------------------------|
| Działanie | Uruchom ponownie tę aplikację po zatrzymaniu innych aplikacji. Teraz jej uruchomienie może być możliwe.                       |

## Cannot uninstall this application because the license file has not been deleted. Uninstall the application after deleting the license in the [License Management] page.

| Problem   | Nie można odinstalować aplikacji, ponieważ plik licencji aplikacji nadal istnieje w drukarce. |
|-----------|-----------------------------------------------------------------------------------------------|
| Działanie | Odinstaluj aplikację po usunięciu licencji na stronie [License Management].                   |

## The name listed in the file for the application and the applet name to register with Applet Viewer Service are different. Check the file.

0604-0EX

| Problem   | Aplikacji nie można uruchomić, ponieważ nazwa apletu, którą aplikacja próbuje zarejestrować w usłudze wyświetlania apletów różni się od nazwy apletu podanej w pliku aplikacji. |
|-----------|----------------------------------------------------------------------------------------------------|
| Działanie | Ponieważ może być konieczne wprowadzenie poprawek w pliku aplikacji, skontaktuj się z programistą<br>aplikacji.                                                                 |

#### Error: <Szczegóły błędu>

| Problem   | Z jakiegoś powodu wystąpił błąd. Aby uzyskać szczegóły, zobacz <szczegóły błędu="">.</szczegóły>                                                                                      |
|-----------|----------------------------------------------------------------------------------------------------|
| Działanie | Jeśli rozwiązania podane w pozycji <szczegóły błędu=""> są niejasne, skontaktuj się z lokalnym autoryzowanym przedstawicielem firmy Canon lub przedstawicielem handlowym.</szczegóły> |

## Błędy związane ze stroną [Install MEAP Application]

- <The file for the application to install does not exist or the file path is incorrect. Try to specify the path again.>
- <The file for the license to install does not exist or the file path is incorrect. Try to specify the path again.>
- <The manifest is not listed in the specified file.</li>
   Check the file.>
- <The contents of the file for the application to install are incorrect or information is missing. Check the file.>
- <The contents of the file for the license to install are incorrect or information is missing. Check the file.>
- <The following information is missing in file for the specified application. Check the file. <Brak informacji>>
- <The following information in the specified application is incorrect. Check the file. <Niedokładne informacje>>
- <Cannot install this application because a code signing has not been confirmed to be valid. Get a valid code signing.>
- <Cannot install this license because the specified application and license do not correspond. Try to specify a path for the license file again.>
- <The number of applications that can be installed has exceeded the limit. Try to install this application after uninstalling other applications.>
- <Cannot install this license because the number of license file ID logs that can be saved has exceeded the limit. Contact your service representative.>
- <Cannot install because a used license file is specified. Try to specify the file again.>
- <To install the specified application, a license file must be installed at the same time. Specify a license file.>
- <The specified file is a system application. Install the application from the [Enhanced System Application Management] page.>

- <The specified application does not require a license.>
- <The specified license does not match this device.</li>
   Specify an installable license.>
- <The specified application does not support this device.>
- <Cannot install this application because an applet included in the specified application has exceeded the area that can be displayed in the device panel.>
- <The specified file is an update file. Stop the application that you want update and then install the file.>
- <Cannot install the application because the license requirement is different. Uninstall the specified application, and then try to install the application again.>
- <Cannot install this application because storage space has been exceeded. Uninstall other applications and then try to install it again.>
- <Could not cancel installation. Installation has been successfully completed.>
- <This application does not support the MEAP version of the device. Contact your service representative after checking the application version.>
- <The specified application cannot be installed on this device.>
- <The process is canceled because the system has been shut down. Restart the system, and then perform the process again.>
- <Cannot install the application or license because another application is being installed, or the firmware being updated. Please wait a moment and then try again.>
- <Error: <Szczegóły błędu>>

# The file for the application to install does not exist or the file path is incorrect. Try to specify the path again.

| Problem   | Określony plik nie istnieje lub ścieżka jest nieprawidłowa. |
|-----------|-------------------------------------------------------------|
| Działanie | Określ prawidłowo ścieżkę.                                  |

# The file for the license to install does not exist or the file path is incorrect. Try to specify the path again.

| Problem   | Plik licencji nie istnieje w określonej ścieżce lub określona ścieżka jest nieprawidłowa. |
|-----------|-------------------------------------------------------------------------------------------|
| Działanie | Określ prawidłowo ścieżkę.                                                                |

#### The manifest is not listed in the specified file. Check the file.

| Problem | Dla pliku określonego jako plik aplikacji nie istnieje manifest.              |
|---------|-------------------------------------------------------------------------------|
| nie     | Nie można zainstalować tej aplikacji. Skontaktuj się z programistą aplikacji. |

## The contents of the file for the application to install are incorrect or information is missing. Check the file.

| Problem   | Zawartość plików określonych jako pliki aplikacji jest nieprawidłowa lub brakuje informacji.                                                                                      |
|-----------|----------------------------------------------------------------------------------------------------|
| Działanie | Nie można zainstalować pliku aplikacji. Sprawdź plik. W przypadku braku problemów z plikami skontaktuj się z programistą aplikacji lub punktem wsparcia (helpdesk) dla aplikacji. |

## The contents of the file for the license to install are incorrect or information is missing. Check the file.

| Problem   | Zawartość plików określonych jako pliki licencji jest nieprawidłowa lub brakuje informacji.                                                                                      |
|-----------|----------------------------------------------------------------------------------------------------|
| Działanie | Nie można zainstalować pliku licencji. Sprawdź plik. W przypadku braku problemów z plikami skontaktuj się z programistą aplikacji lub punktem wsparcia (helpdesk) dla aplikacji. |

## The following information is missing in file for the specified application. Check the file. <Brak informacji>

| Problem   | Nie można zainstalować aplikacji ponieważ plik aplikacji nie zawiera wymaganych informacji.                                                                                                 |
|-----------|----------------------------------------------------------------------------------------------------|
| Działanie | Sprawdź plik. W przypadku braku problemów z plikami skontaktuj się z programistą aplikacji lub z punktem wsparcia dla aplikacji (helpdesk) w związku z pozycją <brak informacji="">.</brak> |

## The following information in the specified application is incorrect. Check the file. <Niedokładne informacje>

| Problem 1 | <niedokładne informacje=""> w pliku aplikacji nie mogą zostać rozpoznane jako prawidłowe informacje.</niedokładne>                                                                 |
|-----------|----------------------------------------------------------------------------------------------------|
| Działanie | Skontaktuj się z programistą aplikacji lub punktem wsparcia (helpdesk) dla aplikacji.                                                                                              |
| Problem 2 | Jeśli <niedokładne informacje=""> to specyfikacje aplikacji MEAP, wartości specyfikacji aplikacji MEAP i wartości specyfikacji aplikacji MEAP drukarki są niezgodne.</niedokładne> |
| Działanie | Skontaktuj się z lokalnym autoryzowanym przedstawicielem firmy Canon lub przedstawicielem handlowym                                                                                |

## Cannot install this application because a code signing has not been confirmed to be valid. Get a valid code signing.

| Problem 1 | Nie można sprawdzić, czy w pliku aplikacji znajduje się prawidłowa sygnatura kodu. |
|-----------|------------------------------------------------------------------------------------|
| Działanie | Wykonaj prawidłową operację podpisu kodu dla aplikacji.                            |
| Problem 2 | Plik mógł ulec zmianie.                                                            |
| Działanie | Skontaktuj się z programistą aplikacji.                                            |

# Cannot install this license because the specified application and license do not correspond. Try to specify a path for the license file again.

| Problem | Aplikacji nie można zainstalować, ponieważ określony plik licencji jest niezgodny z określoną aplikacją. |
|---------|----------------------------------------------------------------------------------------------------|
|---------|----------------------------------------------------------------------------------------------------|

## The number of applications that can be installed has exceeded the limit. Try to install this application after uninstalling other applications.

| Problem   | Maksymalna liczba aplikacji, które można zainstalować wynosi osiem. Próbujesz zainstalować aplikację, która przekroczy tę liczbę. |
|-----------|----------------------------------------------------------------------------------------------------|
| Działanie | Możesz ją zainstalować dopiero po odinstalowaniu innej zainstalowanej aplikacji (jeśli nie jest to aplikacja systemowa).          |

## Cannot install this license because the number of license file ID logs that can be saved has exceeded the limit. Contact your service representative.

| Problem   | Pliku licencji nie można zainstalować, ponieważ liczba dzienników z informacjami o identyfikatorach pliku licencji zawarta w pliku licencji przekroczyła wielkość, którą można zapisać. |
|-----------|----------------------------------------------------------------------------------------------------|
| Działanie | Skontaktuj się z lokalnym autoryzowanym przedstawicielem firmy Canon lub przedstawicielem handlowym.                                                                                    |

#### Cannot install because a used license file is specified. Try to specify the file again.

| Problem   | Plików licencji, które zostały zainstalowane nie można zainstalować ponownie. Określony plik licencji został już zainstalowany. |
|-----------|----------------------------------------------------------------------------------------------------|
| Działanie | Określonego pliku licencji nie można zainstalować, określ inny plik.                                                            |

## To install the specified application, a license file must be installed at the same time. Specify a license file.

| Problem   | Nie można zainstalować aplikacji, jeśli nie zostanie jednocześnie określony plik licencji odpowiadający aplikacji. |
|-----------|----------------------------------------------------------------------------------------------------|
| Działanie | Określając aplikację, określ odpowiedni plik licencji, a następnie je zainstaluj.                                  |

## The specified file is a system application. Install the application from the [Enhanced System Application Management] page.

Problem
 Określony plik jest aplikacją systemową. Nie można zainstalować go ze strony [Install MEAP Application].
 Działanie
 Zainstaluj aplikację ze strony [Enhanced System Application Management].

#### The specified application does not require a license.

| Problem   | Plik aplikacji i plik licencji zostały określone, ale określony plik aplikacji nie wymaga pliku licencji. |
|-----------|----------------------------------------------------------------------------------------------------|
| Działanie | Zainstaluj aplikację bez określania pliku licencji.                                                       |

#### The specified license does not match this device. Specify an installable license.

| Problem   | Pliki licencji zawierają informacje o numerach seryjnych drukarek, na których można zainstalować pliki licencji. Określonej licencji nie można zainstalować, ponieważ nie zawiera ona informacji o numerze seryjnym drukarki. |
|-----------|----------------------------------------------------------------------------------------------------|
| Działanie | Określ plik licencji odpowiadający numerowi seryjnemu drukarki.                                                                                                    |

#### The specified application does not support this device.

| Problem   | Niektóre aplikacje można zainstalować wyłącznie w pewnych modelach drukarek. Nie można ich zainstalować w tym modelu. |
|-----------|----------------------------------------------------------------------------------------------------|
| Działanie | Określ aplikacie obsługujaca te drukarke.                                                                             |

## Cannot install this application because an applet included in the specified application has exceeded the area that can be displayed in the device panel.

| Problem   | Nie można zainstalować aplikacji, ponieważ obszar wyświetlania apletu, który zawiera aplikacja, wykracza poza obszar, który może być wyświetlony na panelu sterowania drukarki. |
|-----------|----------------------------------------------------------------------------------------------------|
| Działanie | Zainstaluj aplikację zawierającą aplety obsługujące tę drukarkę.                                                                                                    |

## The specified file is an update file. Stop the application that you want update and then install the file.

| Problem   | Określony plik aplikacji jest plikiem aktualizacji aplikacji, która została już zainstalowana. Przed wykonaniem aktualizacji należy zatrzymać aktualizowaną aplikację. |
|-----------|----------------------------------------------------------------------------------------------------|
| Działanie | Zatrzymaj aplikację, którą chcesz zaktualizować, a następnie przeprowadź ponownie aktualizację.                                                                        |

# Cannot install the application because the license requirement is different. Uninstall the specified application, and then try to install the application again.

| Problem   | Podjęto próbę aktualizacji aplikacji, która została już zainstalowana, przy użyciu wersji tej samej aplikacji o<br>innych wymaganiach licencyjnych. |
|-----------|----------------------------------------------------------------------------------------------------|
| Działanie | Dokonaj aktualizacji, używając tych samych warunków licencji.                                                                                       |

# Cannot install this application because storage space has been exceeded. Uninstall other applications and then try to install it again.

| Problem   | Aplikacji nie można zainstalować z powodu niedostatecznej ilości wolnego miejsca w pamięci masowej. |
|-----------|----------------------------------------------------------------------------------------------------|
| Działanie | Udostępnij miejsce w pamięci masowej, odinstalowując aplikację, która nie jest używana.             |

#### Could not cancel installation. Installation has been successfully completed.

| Problem   | Naciśnięto przycisk [Cancel], gdy operacji instalacji nie można było anulować.              |
|-----------|---------------------------------------------------------------------------------------------|
| Działanie | Wyłącz plik licencji, pobierz go ze strony [License Management], a następnie odinstaluj go. |

## This application does not support the MEAP version of the device. Contact your service representative after checking the application version.

| Problem   | Określonej aplikacji nie można odinstalować ponieważ nie obsługuje ona wersji aplikacji MEAP tej<br>drukarki. |
|-----------|----------------------------------------------------------------------------------------------------|
| Działanie | Skontaktuj się z programistą aplikacji.                                                                       |

#### The specified application cannot be installed on this device.

 Problem
 Określonej aplikacji nie można zainstalować, ponieważ na drukarce jest zbyt mało pamięci.

 Działanie
 Skontaktuj się z lokalnym autoryzowanym przedstawicielem firmy Canon lub przedstawicielem handlowym.

#### The process is canceled because the system has been shut down. Restart the system, and then

#### perform the process again.

| Problem   | Instalacji nie można zakończyć, ponieważ jest to niezgodne z trwającą procedurą wyłączenia systemu. |
|-----------|----------------------------------------------------------------------------------------------------|
| Działanie | Uruchom ponownie drukarkę i przeprowadź instalację jeszcze raz.                                     |

## Cannot install the application or license because another application is being installed, or the firmware being updated. Please wait a moment and then try again.

| Problem   | Nastąpiła instalacja w innej aplikacji poza systemem SMS lub nie można zainstalować aplikacji z powodu aktualizacji oprogramowania firmowego. |
|-----------|----------------------------------------------------------------------------------------------------|
| Działanie | Przed zainstalowaniem aplikacji poczekaj na zakończenie przetwarzania.                                                                        |

#### Error: <Szczegóły błędu>

| Problem   | Z jakiegoś powodu wystąpił błąd. Aby uzyskać szczegóły, zobacz <szczegóły błędu="">.</szczegóły>                                                                                      |
|-----------|----------------------------------------------------------------------------------------------------|
| Działanie | Jeśli rozwiązania podane w pozycji <szczegóły błędu=""> są niejasne, skontaktuj się z lokalnym autoryzowanym przedstawicielem firmy Canon lub przedstawicielem handlowym.</szczegóły> |

## Błędy związane ze stroną [Authentication Information Settings]

- <Settings are incorrect.>
- <The [Department ID] is incorrect. Enter an integer for the [Department ID].>
- <The [Department ID] is not entered.>

#### Settings are incorrect.

- Sprawdź, czy hasło jest nieprawidłowe.
- Wprowadź identyfikator wydziału do 7 cyfr.
- Sprawdź, czy na urządzeniu. zarejestrowano identyfikator wydziału.

| Problem   | Nie można ustawić informacji uwierzytelniających ponieważ wprowadzony identyfikator wydziału nie istnieje<br>lub nieprawidłowo wprowadzono kod PIN. |
|-----------|----------------------------------------------------------------------------------------------------|
| Działanie | Wprowadź identyfikator wydziału i kod PIN, które są zarejestrowane na drukarce.                                                                     |

#### The [Department ID] is incorrect. Enter an integer for the [Department ID].

| Problem   | Wprowadzony identyfikator wydziału jest dodatnią liczbą całkowitą, ale zarejestrowany identyfikator wydziału nie jest dodatnią liczbą całkowitą. |
|-----------|----------------------------------------------------------------------------------------------------|
| Działanie | Wprowadź prawidłowy identyfikator wydziału zarejestrowany na urządzeniu.                                                                         |

#### The [Department ID] is not entered.

#### Could not set authentication information because an error occurred.

| Problem   | Z jakiegoś powodu wystąpił błąd, więc nie można ustawić informacji uwierzytelniających.             |
|-----------|----------------------------------------------------------------------------------------------------|
| Działanie | Skontaktuj się z lokalnym autoryzowanym przedstawicielem firmy Canon lub przedstawicielem handlowym |

#### Could not delete authentication information because an error occurred.

| Problem   | Z jakiegoś powodu wystąpił błąd, więc nie można usunąć informacji uwierzytelniających.               |
|-----------|----------------------------------------------------------------------------------------------------|
| Działanie | Skontaktuj się z lokalnym autoryzowanym przedstawicielem firmy Canon lub przedstawicielem handlowym. |

 <Could not set authentication information because an error occurred.>

0604-0F0

 <Could not delete authentication information because an error occurred.>

- <The specified file does not exist or the file path is incorrect. Try to specify the path again.>
- <The contents of the file for the license to install are incorrect or information is missing. Check the file.>
- <Cannot install this license because the specified license does not correspond to this application. Try to specify a path for the license file again.>
- <Cannot install this license because the number of license file ID logs that can be saved has exceeded the limit. Contact your service representative.>
- <Cannot install because a used license file is specified. Try to specify the file again.>

- <The specified license does not match this device.</li>
   Specify an installable license.>
- <Could not cancel installation. Installation has been successfully completed.>
- <Cannot install the license because another application is being installed, or the firmware being updated.Please wait a moment and then try again.>
- <Cannot disable the license file because this application has been started. Disable the license file after stopping the application.>
- <Error: <Szczegóły błędu>>

#### The specified file does not exist or the file path is incorrect. Try to specify the path again.

| Problem   | Plik nie istnieje lub określona ścieżka jest nieprawidłowa. |  |
|-----------|-------------------------------------------------------------|--|
| Działanie | Określ prawidłowo ścieżkę.                                  |  |

## The contents of the file for the license to install are incorrect or information is missing. Check the file.

| Problem   | Zawartość pliku jest nieprawidłowa lub brakuje informacji.                    |
|-----------|-------------------------------------------------------------------------------|
| Działanie | Nie można zainstalować pliku licencji. Skontaktuj się z programistą aplikacji |

# Cannot install this license because the specified license does not correspond to this application. Try to specify a path for the license file again.

| Problem   | Określony plik licencji nie odpowiada aplikacji, więc nie można ich zainstalować.                                    |
|-----------|----------------------------------------------------------------------------------------------------|
| Działanie | Określ plik licencji odpowiadający aplikacji.<br>Sprawdź, czy plik manifestu podany w pliku licencji jest prawdziwy. |

## Cannot install this license because the number of license file ID logs that can be saved has exceeded the limit. Contact your service representative.

| Problem   | Pliku licencji nie można zainstalować, ponieważ liczba dzienników z informacjami o identyfikatorach pliku licencji zawarta w pliku licencji przekroczyła wielkość, którą można zapisać. |
|-----------|----------------------------------------------------------------------------------------------------|
| Działanie | Skontaktuj się z lokalnym autoryzowanym przedstawicielem firmy Canon lub przedstawicielem handlowym.                                                                                    |

#### Cannot install because a used license file is specified. Try to specify the file again.

| Problem   | Zgodnie ze specyfikacjami plik licencji, który jest już zainstalowany, nie może być ponownie zainstalowany.<br>Określony plik licencji został już zainstalowany. |
|-----------|----------------------------------------------------------------------------------------------------|
| Działanie | Określonego pliku licencji nie można zainstalować: określ inny plik.                                                                                             |

#### The specified license does not match this device. Specify an installable license.

| Problem | Pliki licencji zawierają listy drukarek, na których można je zainstalować. Określonych plików licencji nie |
|---------|----------------------------------------------------------------------------------------------------|
|---------|----------------------------------------------------------------------------------------------------|

|           | można zainstalować na tej drukarce.                             |
|-----------|-----------------------------------------------------------------|
| Działanie | Określ plik licencji, który można zainstalować na tej drukarce. |

#### **Could not cancel installation. Installation has been successfully completed.**

| Problem   | Naciśnięto przycisk [Cancel], gdy operacji instalacji nie można było anulować.              |
|-----------|---------------------------------------------------------------------------------------------|
| Działanie | Wyłącz plik licencji, pobierz go ze strony [License Management], a następnie odinstaluj go. |

# Cannot install the license because another application is being installed, or the firmware being updated.

#### Please wait a moment and then try again.

| Problem   | Nastąpiła instalacja w innej aplikacji poza systemem SMS lub nie można zainstalować pliku licencji z powodu aktualizacji oprogramowania firmowego. |
|-----------|----------------------------------------------------------------------------------------------------|
| Działanie | Przed zainstalowaniem pliku licencji poczekaj na zakończenie przetwarzania.                                                                        |

# Cannot disable the license file because this application has been started. Disable the license file after stopping the application.

| Problem   | Jeśli aplikacja nadal pracuje, nie można wyłączyć odpowiedniego pliku licencji. |
|-----------|---------------------------------------------------------------------------------|
| Działanie | Przed wyłączeniem licencji zatrzymaj aplikację odpowiadającą licencji.          |

#### Error: <Szczegóły błędu>

| Problem   | Z jakiegoś powodu wystąpił błąd. Aby uzyskać szczegóły, zobacz <szczegóły błędu="">.</szczegóły>                         |
|-----------|----------------------------------------------------------------------------------------------------|
| Działanie | Jeśli rozwiązania podane w pozycji <szczegóły błędu=""> są niejasne, skontaktuj się z programistą aplikacji.</szczegóły> |

## Błędy związane ze stroną [Enhanced System Application Management]

- <Cannot start this application because there is no distributable software in the application. Get a distributable software.>
- <Cannot start this application because the number of bootable applets has exceeded the limit. Start this application after stopping other applications.>
- <Cannot start this application because system resources (memory, threads, sockets, file descriptors, disk space, or screen size) required to start the application may not be available. <Zasoby>>
- <The name listed in the file for the application and the applet name to register with Applet Viewer Service are different. Check the file.>
- <The following login services cannot be uninstalled:
  - The currently set login service
  - Login services that will be enabled after the device is restarted
  - Default Authentication login services

The currently set login service can be uninstalled after the device is restarted.>

- <The file for the application to install does not exist or the file path is incorrect. Try to specify the path again.>
- <The manifest is not listed in the specified file. Check the file.>
- <The file for the license to install does not exist or the file path is incorrect. Try to specify the path again.>
- <The contents of the file for the application to install are incorrect or information is missing. Check the file.>
- <The contents of the file for the license to install are incorrect or information is missing. Check the file.>
- <Cannot install this application because a code signing has not been confirmed to be valid. Get a valid code signing.>
- <Cannot install this license because the specified application and license do not correspond. Try to specify a path for the license file again.>
- <The specified file is not system application. Check the file.>
- <Cannot install this license because the number of license file ID logs that can be saved has exceeded the limit. Contact your service representative.>
- <Cannot install because a used license file is specified. Try to specify the file again.>

 <To install the specified application, a license file must be installed at the same time. Specify a license file.>

0604-0F2

- <The following information in the specified application is incorrect. Check the file.
   <Niedokładne informacje>>
- <The following information is missing in file for the specified application. Check the file. <Brak informacji>>
- <The specified application does not support this device.>
- <The specified license does not match this device.</li>
   Specify an installable license.>
- <Cannot install this application because an applet included in the specified application has exceeded the area that can be displayed in the device panel.>
- <The specified file is an update file. Stop the application that you want update and then install the file.>
- <The specified file is an update file for a login service that is currently set. Switch to another login service, restart the device, and then install the file.>
- <Cannot install this application because storage space has been exceeded. Uninstall other applications and then try to install it again.>
- <Could not cancel installation. Installation has been successfully completed.>
- <The process is canceled because the system has been shut down. Restart the system, and then perform the process again.>
- <Cannot install the application or license because another application is being installed, or the firmware being updated. Please wait a moment and then try again.>
- <Error: <Szczegóły błędu>>

# Cannot start this application because there is no distributable software in the application. Get a distributable software.

 Problem
 Nie można uruchomić aplikacji, ponieważ nie zawiera ona modułów przeznaczonych do redystrybucji.

 Działanie
 Skontaktuj się z programistą aplikacji.

# Cannot start this application because the number of bootable applets has exceeded the limit. Start this application after stopping other applications.

Problem
 Aplikacja, którą próbujesz uruchomić zawiera aplety. Jeśli aplikacja została uruchomiona, liczba apletów, które zostaną uruchomione w systemie przekroczy wartość graniczną (pięć apletów), więc nie można uruchomić aplikacji.

Najpierw zmniejsz liczbę apletów działających w systemie, zatrzymując aplikacje w nim pracujące, które zawierają aplet, a następnie uruchom ponownie aplikację.

## Cannot start this application because system resources (memory, threads, sockets, file descriptors, disk space, or screen size) required to start the application may not be available. <Zasoby>

| Problem   | Aplikacji nie można uruchomić, ponieważ zasoby systemowe niezbędne do otwarcia aplikacji mogą być niemożliwe do przydzielenia. |
|-----------|----------------------------------------------------------------------------------------------------|
| Działanie | Uruchom ponownie tę aplikację po zatrzymaniu innych aplikacji. Teraz jej uruchomienie może być możliwe.                        |

## The name listed in the file for the application and the applet name to register with Applet Viewer Service are different. Check the file.

| Problem   | Aplikacji nie można uruchomić, ponieważ nazwa apletu, którą aplikacja próbuje zarejestrować w usłudze wyświetlania apletów różni się od nazwy apletu podanej w pliku aplikacji. |
|-----------|----------------------------------------------------------------------------------------------------|
| Działanie | Ponieważ może być konieczne wprowadzenie poprawek w pliku aplikacji, skontaktuj się z programistą aplikacji.                                                                    |

#### The following login services cannot be uninstalled:

- The currently set login service

- Login services that will be enabled after the device is restarted
- Default Authentication login services

#### The currently set login service can be uninstalled after the device is restarted.

| Problem   | Nie można odinstalować aktualnie ustawionej usługi logowania, usługi logowania, która zostanie włączona po ponownym uruchomieniu urządzenia oraz domyślnej usługi logowania uwierzytelnionego.                                                                                                    |
|-----------|----------------------------------------------------------------------------------------------------|
| Działanie | Nie odinstalowuj aktualnie ustawionej usługi logowania, usługi logowania, która zostanie włączona po ponownym uruchomieniu urządzenia ani domyślnej usługi logowania uwierzytelnionego. Aby odinstalować aktualnie ustawioną usługę logowania, przeprowadź jej dezinstalację po ponownym uruchomieniu urządzenia. |

# The file for the application to install does not exist or the file path is incorrect. Try to specify the path again.

| Problem   | Określony plik nie istnieje lub ścieżka jest nieprawidłowa. |
|-----------|-------------------------------------------------------------|
| Działanie | Określ prawidłowo ścieżkę.                                  |

#### The manifest is not listed in the specified file. Check the file.

| Problem   | Dla pliku określonego jako plik aplikacji nie istnieje manifest.             |
|-----------|------------------------------------------------------------------------------|
| Działanie | Nie można zainstalować tej aplikacji. Skontaktuj się z programistą aplikacji |

# The file for the license to install does not exist or the file path is incorrect. Try to specify the path again.

| Problem   | Określony plik nie istnieje lub ścieżka jest nieprawidłowa. |  |
|-----------|-------------------------------------------------------------|--|
| Działanie | Określ prawidłowo ścieżkę.                                  |  |

## The contents of the file for the application to install are incorrect or information is missing. Check the file.

| Problem   | Zawartość plików określonych jako pliki aplikacji jest nieprawidłowa lub brakuje informacji.                                                                                      |
|-----------|----------------------------------------------------------------------------------------------------|
| Działanie | Nie można zainstalować pliku aplikacji. Sprawdź plik. W przypadku braku problemów z plikami skontaktuj się z programistą aplikacji lub punktem wsparcia (helpdesk) dla aplikacji. |

The contents of the file for the license to install are incorrect or information is missing. Check the file.

| Problem   | Zawartość plików określonych jako pliki licencji jest nieprawidłowa lub brakuje informacji.                                                                                      |
|-----------|----------------------------------------------------------------------------------------------------|
| Działanie | Nie można zainstalować pliku licencji. Sprawdź plik. W przypadku braku problemów z plikami skontaktuj się z programistą aplikacji lub punktem wsparcia (helpdesk) dla aplikacji. |

## Cannot install this application because a code signing has not been confirmed to be valid. Get a valid code signing.

| Problem 1 | Nie można sprawdzić, czy w pliku aplikacji znajduje się prawidłowa sygnatura kodu. |
|-----------|------------------------------------------------------------------------------------|
| Działanie | Wykonaj prawidłową operację podpisu kodu dla aplikacji.                            |
| Problem 2 | Plik mógł ulec zmianie.                                                            |
| Działanie | Skontaktuj się z programistą aplikacji.                                            |

# Cannot install this license because the specified application and license do not correspond. Try to specify a path for the license file again.

| Problem   | Aplikacji nie można zainstalować, ponieważ określony plik licencji jest niezgodny z określoną aplikacją. |
|-----------|----------------------------------------------------------------------------------------------------|
| Działanie | Określ plik licencji odpowiadający aplikacji.                                                            |

#### The specified file is not system application. Check the file.

| Problem   | Określony plik nie jest aplikacją systemową. Nie można go zainstalować ze strony [Enhanced System Application Management]. |
|-----------|----------------------------------------------------------------------------------------------------|
| Działanie | Przeprowadź instalację ze strony [Install MEAP Application].                                                               |

# Cannot install this license because the number of license file ID logs that can be saved has exceeded the limit. Contact your service representative.

| Problem   | Pliku licencji nie można zainstalować, ponieważ liczba dzienników z informacjami o identyfikatorach pliku licencji zawarta w pliku licencji przekroczyła wielkość, którą można zapisać. |
|-----------|----------------------------------------------------------------------------------------------------|
| Działanie | Skontaktuj się z lokalnym autoryzowanym przedstawicielem firmy Canon lub przedstawicielem handlowym.                                                                                    |

#### Cannot install because a used license file is specified. Try to specify the file again.

| Problem   | Plików licencji, które zostały raz zainstalowane nie można zainstalować ponownie. Określony plik licencji został już zainstalowany. |
|-----------|----------------------------------------------------------------------------------------------------|
| Działanie | Określonego pliku licencji nie można zainstalować: określ inny plik.                                                                |

## To install the specified application, a license file must be installed at the same time. Specify a license file.

Problem Nie można zainstalować aplikacji, jeśli nie zostanie jednocześnie określony plik licencji odpowiadający

|           | aplikacji.                                                                        |
|-----------|-----------------------------------------------------------------------------------|
| Działanie | Określając aplikację, określ odpowiedni plik licencji, a następnie je zainstaluj. |

## The following information in the specified application is incorrect. Check the file. <Niedokładne informacje>

| Problem 1 | <niedokładne informacje=""> w pliku aplikacji nie mogą zostać rozpoznane jako prawidłowe informacje.</niedokładne>                                                                 |
|-----------|----------------------------------------------------------------------------------------------------|
| Działanie | Skontaktuj się z programistą aplikacji lub punktem wsparcia (helpdesk) dla aplikacji.                                                                                              |
| Problem 2 | Jeśli <niedokładne informacje=""> to specyfikacje aplikacji MEAP, wartości specyfikacji aplikacji MEAP i wartości specyfikacji aplikacji MEAP drukarki są niezgodne.</niedokładne> |
| Działanie | Skontaktuj się z lokalnym autoryzowanym przedstawicielem firmy Canon lub przedstawicielem handlowym.                                                                               |

# The following information is missing in file for the specified application. Check the file. <Brak informacji>

| Problem   | Nie można zainstalować aplikacji, ponieważ aplikacja nie zawiera wymaganych informacji.                                                                                                    |
|-----------|----------------------------------------------------------------------------------------------------|
| Działanie | Sprawdź plik. W przypadku braku problemów z plikami skontaktuj się z programistą aplikacji lub z punktem wsparcia dla aplikacji (helpdesk) w związku z pozycją <brak informacji="">.</brak> |

#### The specified application does not support this device.

| Problem   | Niektóre aplikacje można zainstalować wyłącznie w pewnych modelach drukarek. Nie można ich zainstalować w tym modelu. |
|-----------|----------------------------------------------------------------------------------------------------|
| Działanie | Określ aplikację obsługującą tę drukarkę.                                                                             |

#### The specified license does not match this device. Specify an installable license.

| Problem   | Pliki licencji zawierają informacje o numerach seryjnych drukarek, na których można zainstalować pliki licencji. Określonej licencji nie można zainstalować, ponieważ nie zawiera ona informacji o numerze seryjnym drukarki. |
|-----------|----------------------------------------------------------------------------------------------------|
| Działanie | Określ plik licencji odpowiadający numerowi seryjnemu drukarki.                                                                                                    |

# Cannot install this application because an applet included in the specified application has exceeded the area that can be displayed in the device panel.

| Problem   | Nie można zainstalować aplikacji, ponieważ obszar wyświetlania apletu, który zawiera aplikacja, wykracza poza obszar, który może być wyświetlony na panelu sterowania drukarki. |
|-----------|----------------------------------------------------------------------------------------------------|
| Działanie | Zainstaluj aplikację zawierającą aplety obsługujące tę drukarkę.                                                                                                    |

## The specified file is an update file. Stop the application that you want update and then install the file.

| Problem   | Określony plik aplikacji jest plikiem aktualizacji aplikacji, która została już zainstalowana. Przed wykonaniem aktualizacji należy zatrzymać aktualizowaną aplikację. |
|-----------|----------------------------------------------------------------------------------------------------|
| Działanie | Zatrzymaj aplikację, którą chcesz zaktualizować, a następnie przeprowadź ponownie aktualizację.                                                                        |

# The specified file is an update file for a login service that is currently set. Switch to another login service, restart the device, and then install the file.

| Problem   | Mimo że określony plik aktualizacji stanowi plik aktualizacji dla obecnie ustawionej usługi logowania, nie może zaktualizować już uruchomionej usługi logowania. |
|-----------|----------------------------------------------------------------------------------------------------|
| Działanie | Aby zainstalować plik aktualizacji dla usługi logowania, uruchom inną usługę logowania, a następnie zainstaluj plik aktualizacji.                                |

# Cannot install this application because storage space has been exceeded. Uninstall other applications and then try to install it again.

| Problem   | Aplikacji nie można zainstalować z powodu niedostatecznej ilości wolnego miejsca w pamięci masowej. |
|-----------|----------------------------------------------------------------------------------------------------|
| Działanie | Udostępnij miejsce w pamięci masowej, odinstalowując aplikację, która nie jest używana.             |

#### **Could not cancel installation. Installation has been successfully completed.**

| Problem   | Naciśnięto przycisk [Cancel], gdy operacji instalacji nie można było anulować.              |  |
|-----------|---------------------------------------------------------------------------------------------|--|
| Działanie | Wyłącz plik licencji, pobierz go ze strony [License Management], a następnie odinstaluj go. |  |

# The process is canceled because the system has been shut down. Restart the system, and then perform the process again.

| Problem   | Instalacji nie można zakończyć, ponieważ jest to niezgodne z trwającą procedurą wyłączenia systemu. |
|-----------|----------------------------------------------------------------------------------------------------|
| Działanie | Uruchom ponownie drukarkę i przeprowadź instalację jeszcze raz.                                     |

## Cannot install the application or license because another application is being installed, or the firmware being updated. Please wait a moment and then try again.

| Problem   | Nastąpiła instalacja w innej aplikacji poza systemem SMS lub nie można zainstalować aplikacji z powodu aktualizacji oprogramowania firmowego. |
|-----------|----------------------------------------------------------------------------------------------------|
| Działanie | Przed zainstalowaniem aplikacji poczekaj na zakończenie przetwarzania.                                                                        |

#### Error: <Szczegóły błędu>

| Problem   | Z jakiegoś powodu wystąpił błąd. Aby uzyskać szczegóły, zobacz <szczegóły błędu="">.</szczegóły>                                                                                      |
|-----------|----------------------------------------------------------------------------------------------------|
| Działanie | Jeśli rozwiązania podane w pozycji <szczegóły błędu=""> są niejasne, skontaktuj się z lokalnym autoryzowanym przedstawicielem firmy Canon lub przedstawicielem handlowym.</szczegóły> |

## Błędy związane ze stronami [Check License] i [Change Password]

- <The specified file does not exist or the file path is incorrect. Try to specify the path again.>
- <The contents of the specified file are incorrect or information is missing. Check the file.>
- <The specified switch license file cannot be used to delete the license file ID log. Try to specify the path again.>
- <The specified license is already installed. Installed license file information cannot be displayed.>
- <Cannot perform the operation because another application is being installed, or the firmware being updated. Please wait a moment and then try again.>
- <The old password is incorrect.>
- <Nowe hasło jest nieprawidłowe. Wprowadź hasło o długości od 8 do 32 jednobajtowych znaków alfanumerycznych.>
- <The new password and password to confirm do not match.>
- <Error: <Szczegóły błędu>>

#### The specified file does not exist or the file path is incorrect. Try to specify the path again.

| Problem   | Plik nie istnieje lub określona ścieżka jest nieprawidłowa. |  |
|-----------|-------------------------------------------------------------|--|
| Działanie | Określ prawidłowo ścieżkę.                                  |  |

#### The contents of the specified file are incorrect or information is missing. Check the file.

| Problem 1 | Zawartość pliku jest nieprawidłowa. (Określono plik inny niż plik licencji). |
|-----------|------------------------------------------------------------------------------|
| Działanie | Sprawdź, czy określony plik jest plikiem licencji.                           |
| Problem 2 | Brak informacji w pliku.                                                     |
| Działanie | Sprawdź zawartość pliku.                                                     |

# The specified switch license file cannot be used to delete the license file ID log. Try to specify the path again.

| Problem   | Określony plik nie jest plikiem licencji przełącznika dla usuwania dzienników identyfikatora pliku licencji.   |
|-----------|----------------------------------------------------------------------------------------------------|
| Działanie | Spróbuj określić ścieżkę pliku przełącznika licencji w celu usunięcia dzienników identyfikatora pliku licencji |

#### The specified license is already installed. Installed license file information cannot be displayed.

| Problem   | Nie można wyświetlić informacji o plikach licencji już zainstalowanych na tej drukarce. |
|-----------|-----------------------------------------------------------------------------------------|
| Działanie | Określ inny plik licencji.                                                              |

## Cannot perform the operation because another application is being installed, or the firmware being updated. Please wait a moment and then try again.

| Problem   | Nastąpiła instalacja w innej aplikacji poza systemem SMS lub nie można wyświetlić informacji o pliku licencji z powodu aktualizacji oprogramowania firmowego. |
|-----------|----------------------------------------------------------------------------------------------------|
| Działanie | Przed wyświetleniem informacji o licencji poczekaj na zakończenie przetwarzania.                                                                              |

#### The old password is incorrect.

| Problem | Ciąg tekstowy wprowadzony jako bieżące hasło różni się od bieżącego hasła. |
|---------|----------------------------------------------------------------------------|
|---------|----------------------------------------------------------------------------|

Działanie Wprowadź prawidłowe hasło.

# Nowe hasło jest nieprawidłowe. Wprowadź hasło o długości od 8 do 32 jednobajtowych znaków alfanumerycznych.

| Problem   | Nowe hasło liczy mniej niż 8 znaków lub więcej niż 33 znaki. W haśle użyto niedozwolonych znaków.           |
|-----------|----------------------------------------------------------------------------------------------------|
| Działanie | Wprowadź nowe hasło składające się z od 8 do 32 znaków alfanumerycznych (od a do z, od A do Z i od 0 do 9). |

#### The new password and password to confirm do not match.

| Problem   | Nie można zmienić hasła, ponieważ nowe hasło i hasło potwierdzenia są niezgodne. |
|-----------|----------------------------------------------------------------------------------|
| Działanie | Wprowadź nowe hasło i ten sam ciąg tekstowy jako hasło potwierdzenia.            |

#### Error: <Szczegóły błędu>

| Problem   | Z jakiegoś powodu wystąpił błąd. Aby uzyskać szczegóły, zobacz <szczegóły błędu="">.</szczegóły>                                                                                      |  |
|-----------|----------------------------------------------------------------------------------------------------|--|
| Działanie | Jeśli rozwiązania podane w pozycji <szczegóły błędu=""> są niejasne, skontaktuj się z lokalnym autoryzowanym przedstawicielem firmy Canon lub przedstawicielem handlowym.</szczegóły> |  |

# Błędy związane ze stroną [MEAP Application Setting Information Management]

0604-0F4

 <Could not delete MEAP application setting information because an error occurred.>

#### Could not delete MEAP application setting information because an error occurred.

| Problem   | Z jakiegoś powody wystąpił błąd, więc nie można usunąć informacji o ustawie |  |
|-----------|-----------------------------------------------------------------------------|--|
| Działanie | Powróć do poprzedniej strony, używając przycisku [Back].                    |  |

## Błędy związane ze stroną [MEAP Application Log Management]

0604-0F5

- <Cannot download application logs because application logs do not exist.>
- <Could not download application logs because an error occurred.>
- <Could not delete application logs because an error occurred.>

#### Cannot download application logs because application logs do not exist.

| Problem   | Dziennik aplikacji nie istnieje.                           |  |  |
|-----------|------------------------------------------------------------|--|--|
| Działanie | Powróć do poprzedniej strony, używając przycisku [Wstecz]. |  |  |

#### Could not download application logs because an error occurred.

| Problem   | Z jakiegoś powodu wystąpił błąd, więc nie można pobrać dziennika. |
|-----------|-------------------------------------------------------------------|
| Działanie | Powróć do poprzedniej strony, używając przycisku [Wstecz].        |

#### Could not delete application logs because an error occurred.

| Problem   | Z jakiegoś powodu wystąpił błąd, więc nie można usunąć dziennika. |  |
|-----------|-------------------------------------------------------------------|--|
| Działanie | Powróć do poprzedniej strony, używając przycisku [Wstecz].        |  |

 <Cannot find the specified application. It may have been uninstalled by another user.>

#### Cannot find the specified application. It may have been uninstalled by another user.

| Problem   | Aplikacja, dla której podjęto próbę wykonania operacji, nie istnieje. |  |
|-----------|-----------------------------------------------------------------------|--|
| Działanie | Powróć do poprzedniej strony, używając przycisku [Wstecz].            |  |

0604-0F6

0604-0F7

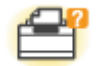

#### Problemy z drukarką

- Nie można drukować
- Rozpoczęcie zadania drukowania zajmuje dużo czasu
- Nie można włączyć drukarki
- Wszystkie wskaźniki na interfejsie sieciowym są wyłączone

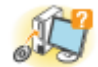

#### Problemy ze sterownikiem

- Nie można zainstalować sterownika drukarki
- Nie można odinstalować sterownika drukarki
- Nie można zmienić ustawień sterownika drukarki
- Nie można wybrać i edytować opcji "Profil"
- Nie można automatycznie uzyskać stanu podajnika papieru

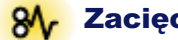

#### 8 Zacięcia papieru

Zacięcia papieru

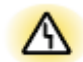

#### Wyświetlanie błędów

- Wskaźnik wiadomości świeci
- Na panelu sterowania jest wyświetlany komunikat

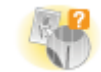

#### Problemy z wydrukiem

Słabe wyniki drukowania

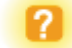

#### **Inne problemy**

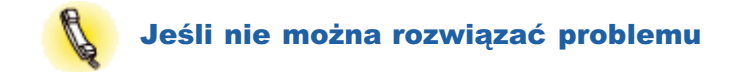

## Nie można drukować

0604-0F8

Rozwiązania dla sytuacji, gdy nie można drukować, różnią się w zależności od środowiska użytkownika. Zapoznaj się z różnymi rozwiązaniami w zależności od posiadanego środowiska.

# Korzystanie z drukarki za pośrednictwem połączenia bezpośredniego Jeśli drukarka jest podłączona za pośrednictwem kabla USB Kabel USB Jeśli drukarka jest podłączona za pośrednictwem kabla LAN Kabel LAN Kabel LAN Image: Kabel LAN Image: Kabel LAN</

#### Korzystanie z drukarki w środowisku serwera wydruku

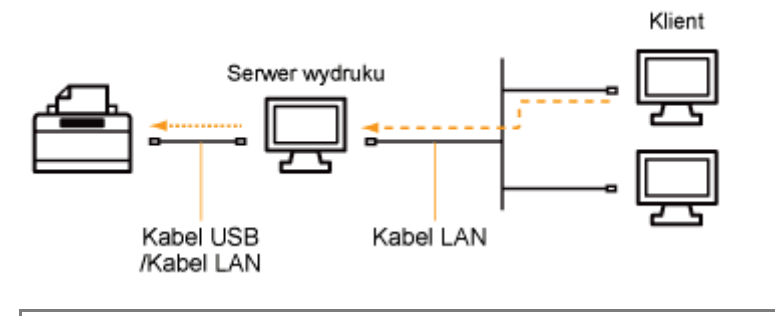

| Jeśli posiadany komputer jest serwerem wydruku | <ul> <li>"Nie można drukować (połączenie USB)"</li> <li>"Nie można drukować (połączenie LAN)"</li> </ul> |
|------------------------------------------------|----------------------------------------------------------------------------------------------------|
| Jeśli posiadany komputer to komputer klient    | "Nie można drukować (przez serwer wydruku)"                                                              |
0604-0F9

Jeżeli nie można drukować, gdy drukarka jest podłączona do komputera kablem USB, należy zbadać problem w oparciu o poniższe pytania.

### 🖌 UWAGA

### Użytkownicy komputerów Macintosh

W tej sekcji opisano procedurę dla systemu Windows.

Szczegółowe informacje dotyczące procedury dla komputerów Macintosh można znaleźć w dokumencie "Podręcznikiem sterownika".

Szczegółowe informacje dotyczące wyświetlania "Podręcznikiem sterownika" można znaleźć w części "Wyświetlanie podręcznika sterownika".

### <Pytanie 1> Czy drukarka jest włączona?

Sprawdź, czy wskaźnik zasilania na panelu sterowania jest włączony.

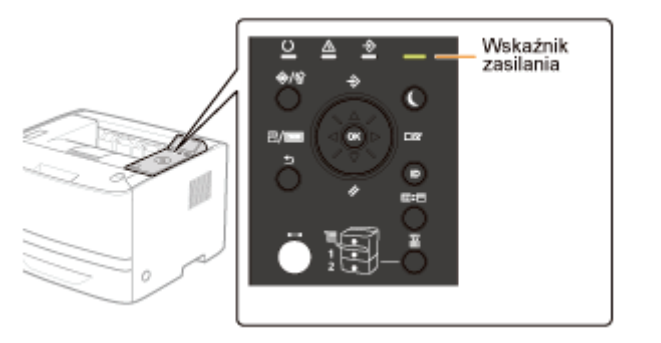

| ON Do <pytanie 2=""></pytanie> |                              |
|--------------------------------|------------------------------|
| OFF                            | Włącz drukarkę.              |
| Nie można włączyć              | "Nie można włączyć drukarki" |

### <Pytanie 2> Sprawdź wskaźniki na drukarce.

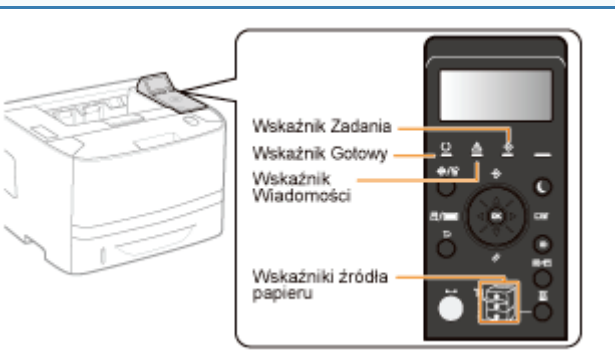

| Wskaźnik 🛈 (Gotowy) jest włączony.               | Do <pytanie 3=""></pytanie>                                                                           |
|--------------------------------------------------|----------------------------------------------------------------------------------------------------|
| Wskaźnik 🛈 (Gotowy) pulsuje.                     | Drukarka nagrzewa się. Proszę czekać.                                                                 |
| Wskaźnik ${f \Delta}$ (Komunikat) jest włączony. | "Wskaźnik wiadomości świeci"                                                                          |
| Wskaźnik 关 (Zadanie) jest włączony.              | Drukarka pracuje. Proszę czekać.<br>Jeśli drukarka pie zacznie drukować po chwili, pależy wyprowadzić |
| Wskaźnik 关 (Zadanie) pulsuje.                    | <ul> <li>dane wydruku lub wykonać reset programowy.</li> <li>"Anulowanie zadania"</li> </ul>          |
|                                                  |                                                                                                    |

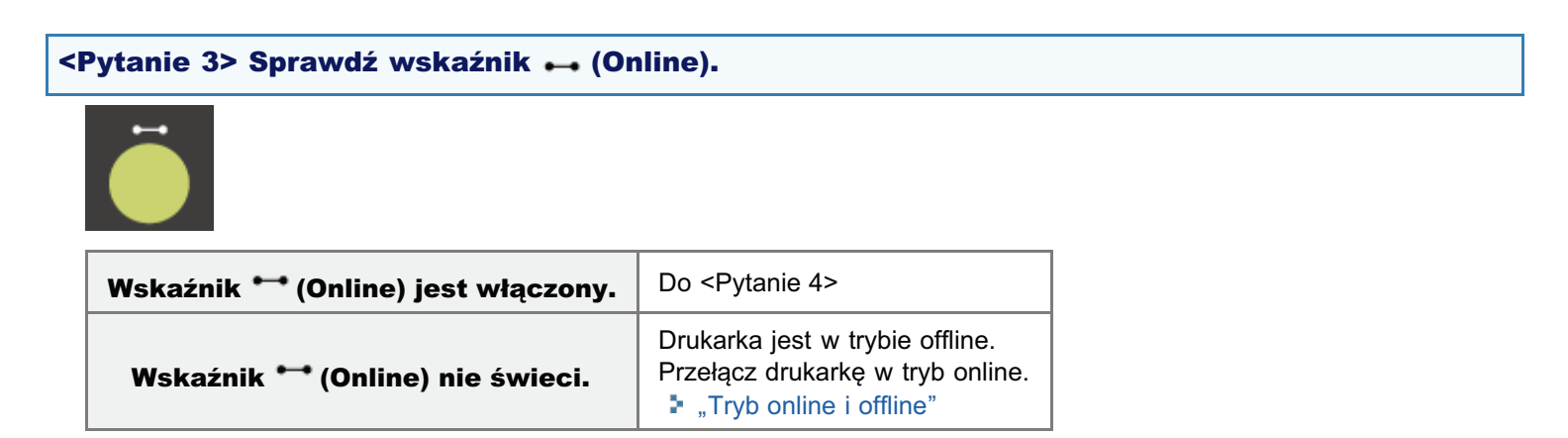

### <Pytanie 4> Czy można wydrukować stronę konfiguracji?

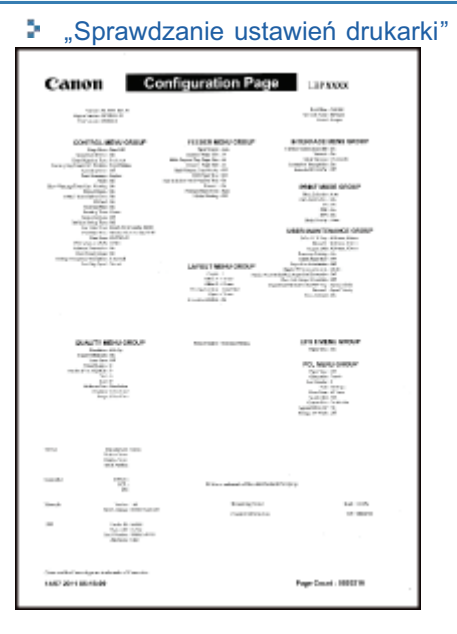

| Może drukować     | Do <pytanie 5=""></pytanie>                                                                                                    |
|-------------------|----------------------------------------------------------------------------------------------------|
| Nie może drukować | W przypadku wyświetlenia komunikatu błędu, rozwiąż problem opisany w komunikacie.<br>"Na panelu sterowania jest wyświetlany komunikat" |

### <Pytanie 5> Czy kabel USB jest podłączony prawidłowo?

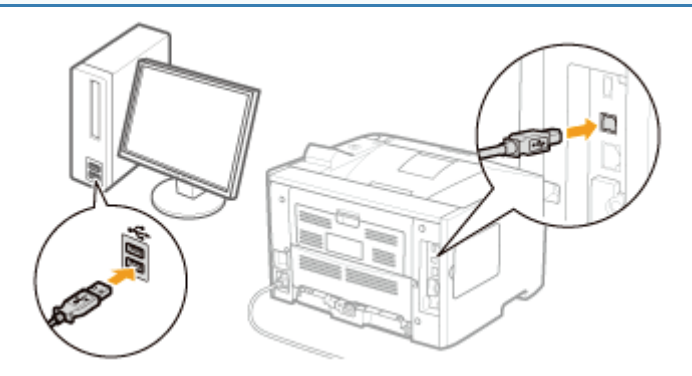

|            | <ul><li>Spróbuj następujących rozwiązań.</li><li>Jeśli wykorzystywany jest koncentrator, podłącz drukarkę bezpośrednio do komputera.</li></ul>  |
|------------|----------------------------------------------------------------------------------------------------|
| Podłączony | <ul> <li>Jeśli wykorzystywany jest długi kabel USB, wymień go na kabel krótki.</li> <li>Jeśli dostępny jest inny kabel USB, użyj go.</li> </ul> |

|           | ▼<br>Jeśli w dalszym ciągu nie można drukować, przejdź do <pytania 6="">.</pytania> |
|-----------|-------------------------------------------------------------------------------------|
| Odłączony | Podłącz kabel prawidłowo.<br>Podłączanie do komputera"                              |

### <Pytanie 6> Sprawdź ustawienia opcji [Wybór Interfejsu].

Menu [Ustawienia] (opcje [Interfejs])"

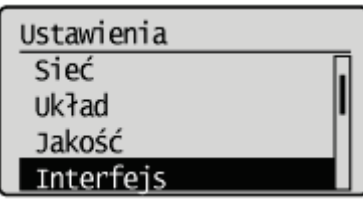

| Dla opcji<br>[USB] wybrano ustawienie [Włącz].  | Do <pytanie 7=""></pytanie>          |
|-------------------------------------------------|--------------------------------------|
| Dla opcji<br>[USB] wybrano ustawienie [Wyłącz]. | Wybierz dla niej ustawienie [Włącz]. |

### <Pytanie 7> Czy można wydrukować stronę testową w systemie Windows?

Podstawowa obsługa/Różne informacje dla systemu Windows"

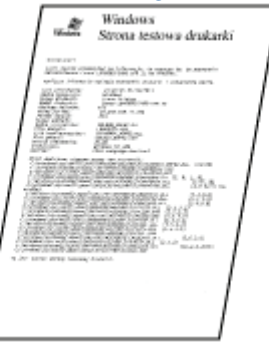

| Może drukować     | Nie ma problemu z drukarką i sterownikiem.<br>Sprawdź preferencje drukowania w aplikacji. |
|-------------------|-------------------------------------------------------------------------------------------|
| Nie może drukować | Do <pytanie 8=""></pytanie>                                                               |

### <Pytanie 8> Czy prawidłowo wybrano używany port?

Podstawowa obsługa/Różne informacje dla systemu Windows"

| Właściwości                                                  | Canon Printer                                                                                      |                                                                                                    |                                      |                        |        |       |
|--------------------------------------------------------------|----------------------------------------------------------------------------------------------------|----------------------------------------------------------------------------------------------------|--------------------------------------|------------------------|--------|-------|
| ligitime Ukbat<br>C<br>Drukuj do na<br>wolnym wda            | ignierie: Paty<br>anon Printer<br>stitzpujecych po<br>od wybranych p                               | Zesseracovere: Zesspharis la<br>tów. Dokumenty będę drukowa<br>orłów.                                   | kreni Zabupisconia<br>ne w piervazym | Listevienie uzuędnerie | Publi  |       |
| Pert<br>COME<br>COME<br>COME<br>COME<br>COME<br>COME<br>Date | Opis<br>Port deakorki<br>Port szeregov<br>Port szeregov<br>Port szeregov<br>Virtual printe<br>port | Drukerka<br>V<br>V<br>V<br>V<br>V<br>V<br>V<br>V<br>V<br>V<br>V<br>V<br>V<br>V<br>V<br>V<br>V<br>V<br>V | A<br>Infgung port_                   |                        |        |       |
| Więcz obr                                                    | aluge dirukierur<br>ferewanie drukg                                                                | kanna<br>pek                                                                                            |                                      |                        |        |       |
|                                                              |                                                                                                    |                                                                                                    |                                      | OK Analij              | Zutonj | Ponec |

| Wybrano                                        | Do <pytanie 9=""></pytanie>                                                                                                    |
|------------------------------------------------|----------------------------------------------------------------------------------------------------|
| Nie wybrano                                    | Wybierz prawidłowy port.                                                                                                    |
| Nie można znaleźć portu, który ma być używany. | Ponownie zainstaluj sterownik drukarki.<br>Szczegółowe informacje dotyczące procedury instalacji i<br>dezinstalacji sterownika drukarki można znaleźć w<br>dokumencie "Podręcznik instalacji sterownika drukarki".<br>Szczegółowe informacje dotyczące wyświetlania<br>podręcznika "Podręcznik instalacji sterownika drukarki"<br>można znaleźć w części "Instalacja". |

### <Pytanie 9> Czy włączono komunikację dwukierunkową?

### "Podstawowa obsługa/Różne informacje dla systemu Windows" э. 🛞 Wieściwości: Canon Printer Ogóne Udotepnienie Poty Zessenscewere Zessethenie kokreni Zelo in Pull Canon Printer -Drukuj do następujących portów. Dokumenty będę drukowane w pier wolnym wskidi wybranych portów. C LPTS Opis Drukerke Port drukarki COMI: Port szeregowy COM2: Port szeregowy COM2: Port szeregowy COMA Port szeregowy Włęcz obsługę dwukierunkowę Więcz buforowanie drukgrek OK Anki Zutoni Pore

| Włączono     | Do <pytanie 10=""></pytanie>                                            |
|--------------|-------------------------------------------------------------------------|
| Nie włączono | Włącz komunikację dwukierunkową i uruchom ponownie komputer i drukarkę. |

### <Pytanie 10> Spróbuj zastosować poniższe rozwiązania.

- Wyłącz istniejące programy zawierające oprogramowanie zabezpieczające.
- Jeśli inne urządzenia są podłączone przez port USB do komputera, odłącz te, które nie są używane.
- Jeśli na komputerze zainstalowane są sterowniki lub oprogramowanie innych urządzeń (połączenie USB), odinstaluj te, które nie są używane.
- Podłącz kabel USB do innego portu USB komputera.
- Podłącz drukarkę do innego komputera przy użyciu kabla USB.

### ▼

Jeśli w dalszym ciągu nie można drukować, przejdź do <Pytanie 11>.

### <Pytanie 11> Ponownie zainstaluj sterownik drukarki.

Szczegółowe informacje dotyczące procedury instalacji sterownika drukarki można znaleźć w dokumencie "Podręcznik instalacji sterownika drukarki".

Szczegółowe informacje dotyczące wyświetlania podręcznika "Podręcznik instalacji sterownika drukarki" można znaleźć w części "Instalacja".

Jeśli w dalszym ciągu nie można drukować, przejdź do <Pytanie 12>.

# <Pytanie 12> Odinstaluj sterownik klasy USB, a następnie ponownie zainstaluj sterownik drukarki.

Szczegółowe informacje dotyczące procedury instalacji sterownika klasy USB oraz sterownika drukarki można znaleźć w dokumencie "Podręcznik instalacji sterownika drukarki" na dysku User Software CD-ROM.

Szczegółowe informacje dotyczące wyświetlania podręcznika "Podręcznik instalacji sterownika drukarki" można znaleźć w części "Instalacja".

Jeśli w dalszym ciągu nie można drukować, skontaktuj się z lokalnym autoryzowanym przedstawicielem firmy Canon.

Jeżeli nie można drukować, gdy drukarka jest podłączona do komputera kablem LAN, należy zbadać problem w oparciu o poniższe pytania.

### 🛛 UWAGA

### Użytkownicy komputerów Macintosh

W tej sekcji opisano procedurę dla systemu Windows.

Szczegółowe informacje dotyczące procedury dla komputerów Macintosh można znaleźć w dokumencie "Podręcznikiem sterownika".

Szczegółowe informacje dotyczące wyświetlania "Podręcznikiem sterownika" można znaleźć w części "Wyświetlanie podręcznika sterownika".

### <Pytanie 1> Czy drukarka jest włączona?

Sprawdź, czy wskaźnik zasilania na panelu sterowania jest włączony.

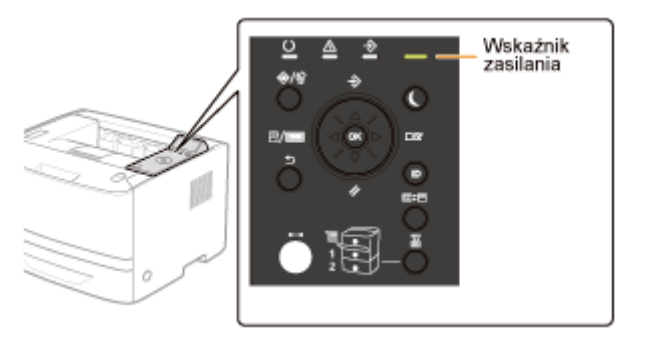

| ON Do <pytanie 2=""></pytanie> |                              |
|--------------------------------|------------------------------|
| OFF                            | Włącz drukarkę.              |
| Nie można włączyć              | "Nie można włączyć drukarki" |

### <Pytanie 2> Sprawdź wskaźniki na drukarce.

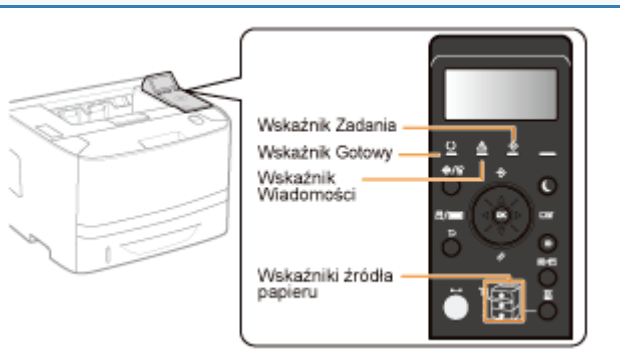

| Wskaźnik 🛈 (Gotowy) jest włączony.               | Do <pytanie 3=""></pytanie>                                                                           |  |
|--------------------------------------------------|----------------------------------------------------------------------------------------------------|--|
| Wskaźnik <sup>()</sup> (Gotowy) pulsuje.         | Drukarka nagrzewa się. Proszę czekać.                                                                 |  |
| Wskaźnik ${f \Delta}$ (Komunikat) jest włączony. | "Wskaźnik wiadomości świeci"                                                                          |  |
| Wskaźnik 关 (Zadanie) jest włączony.              | Drukarka pracuje. Proszę czekać.<br>Jeśli drukarka pie zacznie drukować po chwili, pależy wyprowadzić |  |
| Wskaźnik 关 (Zadanie) pulsuje.                    | dane wydruku lub wykonać reset programowy.<br>▶ "Anulowanie zadania"                                  |  |
|                                                  |                                                                                                    |  |

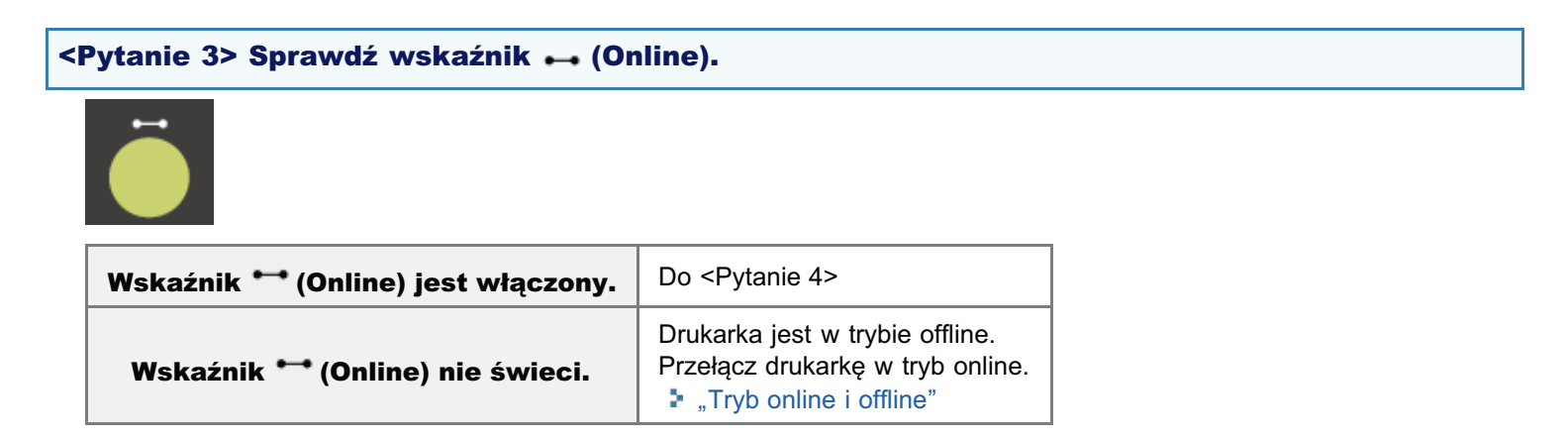

### <Pytanie 4> Czy można wydrukować WYDRUK STANU SIECI?

| Canon                                                                                                    | NETWORK     | STATUS PRINT                                                                                                    | 1.1470000                                |
|----------------------------------------------------------------------------------------------------|-------------|----------------------------------------------------------------------------------------------------|------------------------------------------|
| a Charline                                                                                                    |             | PT No Texts                                                                                                    |                                          |
| 11 (Cr1.                                                                                                    | a company   | Name and Address of the International Contract of the International Contract of the Internationa |                                          |
| (r)mina                                                                                                    |             | Second Second                                                                                                    | Ter .                                    |
| In Pri                                                                                                    | -           | THE R. P.LEWIS CO., LANSING MICH.                                                                                                    |                                          |
| The second                                                                                                    | 2           | 122                                                                                                    | 10 A                                     |
| Contract Inc. and they                                                                                                    | 2           | THE MELL                                                                                                    |                                          |
| THE R. LEWIS CO.                                                                                                    | -           | 100                                                                                                    | 87                                       |
| Conceptual Sectors                                                                                                    | 100 Mar 100 | Burgering Barry                                                                                                    |                                          |
| 10.00                                                                                                    |             | and the second second s | 81                                       |
| Construction of the local                                                                                                    | 5           | The other states                                                                                                    |                                          |
| statt. I                                                                                                    |             | AND CONTRACTOR                                                                                                    | <i>i</i>                                 |
| The second second secon |             | Description 1                                                                                                    | ib                                       |
| Contraction of Contract of Contract                                                                                                    | 20 20 10 I  | Transfordia Participat                                                                                                    | 91                                       |
| CONVERSION AND                                                                                                    |             | 24 percent                                                                                                    | disaction in the second                  |
| Repairs Million Adver                                                                                                    |             | 20120-0011                                                                                                    | Profiles.                                |
| IN SURVEY                                                                                                    | Longitudes. | Desire 3                                                                                                    | 6×                                       |
| (a) provident                                                                                                    |             | the conduction                                                                                                    |                                          |
| in and                                                                                                    | Louis and   | arrighter the                                                                                                    | 100.000                                  |
| THE PARTY OF THE PARTY OF                                                                                                    |             | Trade Case                                                                                                    | Townson,                                 |
| State - States - States                                                                                                    | 5           |                                                                                                    |                                          |
| TAXABLE INCOME.                                                                                                    | 2           | Contraction of the local division of the local division of the loc |                                          |
| and backles                                                                                                    | h.          | ting on here                                                                                                    | 100 m 100                                |
| NO MENTALS.                                                                                                    | 100 Mar 1   | 2020                                                                                                    | 10 C C C C C C C C C C C C C C C C C C C |
| The summer of the                                                                                                    |             | 300.03                                                                                                    | 10 C                                     |
| - anne                                                                                                    | -           | and the second second se                                                                                                    |                                          |
| Conception Name                                                                                                    |             | 2000 - 200                                                                                                    | 60 A                                     |
| Contract of the local data                                                                                                    |             | 100700                                                                                                    | 27                                       |
| COLUMN TWO IS NOT                                                                                                    | 5           | Kinger, C. Saldager                                                                                                    |                                          |
| Terra .                                                                                                    | -           | Constraint 71 Tex                                                                                                    | 80<br>97                                 |
| Management and                                                                                                    |             | Anthe party                                                                                                    | 27                                       |
| 10 A (1                                                                                                    | 5           | Colord Division Television                                                                                                    | 1000                                     |
| The Article and Article and Ar |             | IDEAL PRICE                                                                                                    | 37°                                      |
| and the second second s |             | Dated Links                                                                                                    | 25                                       |
| To make                                                                                                    |             | Index States                                                                                                    | 100                                      |
| Tabled Birthan                                                                                                    |             | And Address of the Address                                                                                                    | 22                                       |
|                                                                                                    |             | NATION AND INC.                                                                                                    |                                          |
| TO DOLLARS MADE                                                                                                    |             | torn i un                                                                                                    | this beau                                |
| of the local data in the local data in the local | 5           | the second second second second second second second second second second second second second second second se                                                                                                    | ACCOUNTS OF                              |
| The briefshill.                                                                                                    | -           | in the second second                                                                                                    | ACC TOPON                                |
| Diam finism                                                                                                    |             | 1 Total States                                                                                                    |                                          |
| and the second second s |             | 11075-TW                                                                                                    |                                          |
|                                                                                                    |             |                                                                                                    |                                          |

| Może drukować     | Do <pytanie 5=""></pytanie>                                                                                                    |
|-------------------|----------------------------------------------------------------------------------------------------|
| Nie może drukować | W przypadku wyświetlenia komunikatu błędu, rozwiąż problem opisany w komunikacie.<br>"Na panelu sterowania jest wyświetlany komunikat" |

### <Pytanie 5> Czy kabel LAN jest podłączony prawidłowo?

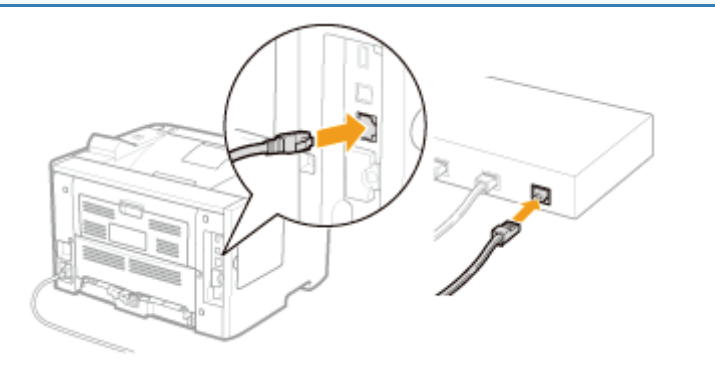

| Podłączony | Do <pytanie 6=""></pytanie>                            |  |
|------------|--------------------------------------------------------|--|
| Odłączony  | Podłącz kabel prawidłowo.<br>Podłączanie do komputera" |  |

### <Pytanie 6> Sprawdź wskaźniki na interfejsie sieciowym.

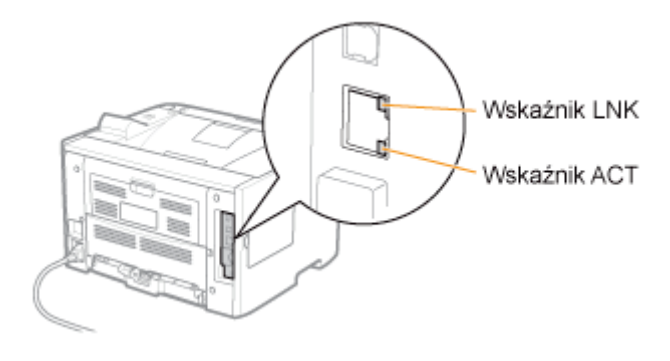

| Wskaźnik ACT jest włączony.       | Do <pytanie 7=""></pytanie>                                 |  |
|-----------------------------------|-------------------------------------------------------------|--|
| Wskaźnik LNK jest włączony.       |                                                             |  |
| Wszystkie wskaźniki są wyłączone. | "Wszystkie wskaźniki na interfejsie sieciowym są wyłączone" |  |

### <Pytanie 7> Sprawdź ustawienia opcji [Wybór Interfejsu].

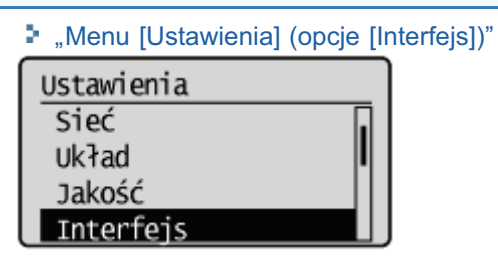

| Dla opcji<br>[Sieć] wybrano ustawienie [Włącz].  | Do <pytanie 8=""></pytanie> |  |
|--------------------------------------------------|-----------------------------|--|
| Dla opcji<br>[Sieć] wybrano ustawienie [Wyłącz]. | Ustaw opcję na [Włącz].     |  |

### <Pytanie 8> Czy można wydrukować stronę testową w systemie Windows?

"Podstawowa obsługa/Różne informacje dla systemu Windows"

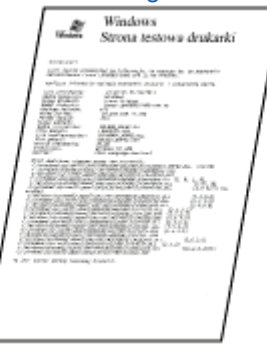

| Może drukować     | Nie ma problemu z drukarką i sterownikiem.<br>Sprawdź preferencje drukowania w aplikacji. |  |
|-------------------|-------------------------------------------------------------------------------------------|--|
| Nie może drukować | Do <pytanie 9=""></pytanie>                                                               |  |

### <Pytanie 9> Jaki protokół sieciowy jest używany?

| NetWare lub SMB | Do <pytanie 14=""></pytanie> |
|-----------------|------------------------------|
| AppleTalk       | Do <pytanie 17=""></pytanie> |

### <Pytanie 10> Czy adres IP jest ustawiony prawidłowo?

Sprawdź, czy adres IP na wydruku stanu sieci, wydrukowanym w <Pytaniu 4> odpowiada skonfigurowanemu dla portu komputera.

"Sprawdzanie ustawień drukarki" \$ "Sprawdzanie portu"

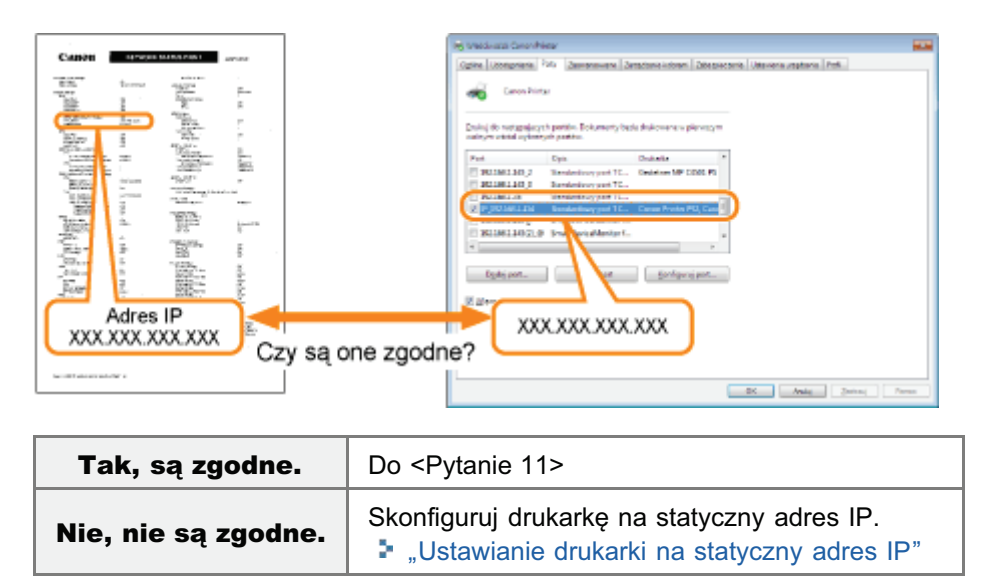

### <Pytanie 11> Czy prawidłowo wybrano używany port?

"Podstawowa obsługa/Różne informacje dla systemu Windows"

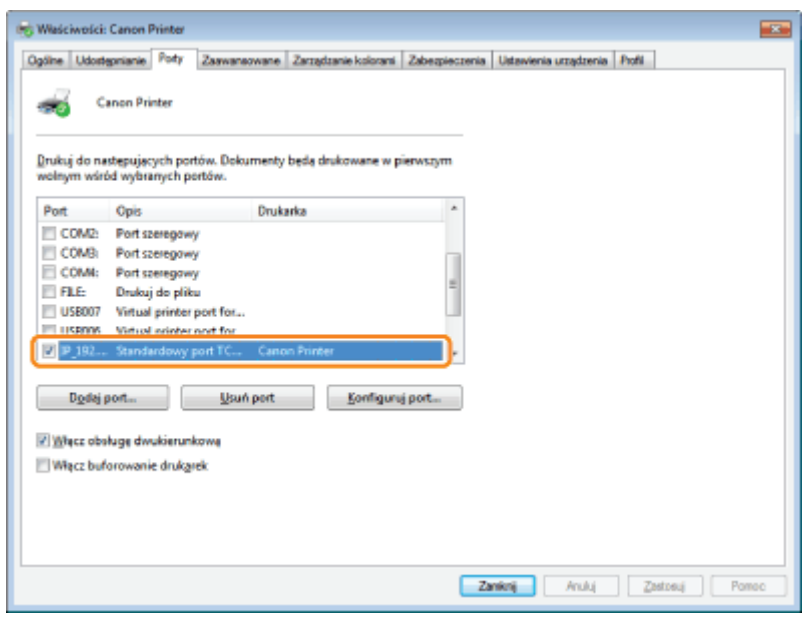

| Wybrano                                        | Do <pytanie 12=""></pytanie>     |  |
|------------------------------------------------|----------------------------------|--|
| Nie wybrano                                    | Wybierz prawidłowy port.         |  |
| Nie można znaleźć portu, który ma być używany. | Utwórz port.                     |  |
| Adres IP został zmieniony.                     | "Podłączanie drukarki (LPD/RAW)" |  |

### <Pytanie 12> Sprawdź następujące punkty.

• Drukarka jest zdefiniowana jako drukarka domyślna.

- Protokół TCP/IP jest uruchomiony.
- Użytkownicy, którzy mogą drukować, mają nieograniczony dostęp do drukarki.<sup>\*</sup>
- <sup>\*</sup> Ograniczenia dla użytkowników, którzy mogą drukować, można sprawdzić na stronie [Zabezpieczenia] w programie Zdalny Int. Użytk.
  - "Ustawienia zabezpieczeń"

### ▼

Jeśli w dalszym ciągu nie można drukować, przejdź do <Pytanie 13>.

### <Pytanie 13> Spróbuj zastosować poniższe rozwiązania.

- Zmień protokół drukowania na LPR.
   "Podstawowa obsługa/Różne informacje dla systemu Windows"
- Włącz zliczanie bajtów LPR.
   "Podstawowa obsługa/Różne informacje dla systemu Windows"
- Skróć nazwę pliku do wydrukowania.

Jeśli w dalszym ciągu nie można drukować, przejdź do <Pytanie 19>.

### <Pytanie 14> Czy protokół NetWare lub SMB jest ustawiony prawidłowo?

- W przypadku używania protokołu NetWare
   "Konfigurowanie sieci NetWare"
   "Konfigurowanie ustawień protokołu"
- W przypadku używania protokołu SMB
- "Konfigurowanie ustawień protokołu"

W przypadku korzystania z serwera DHCP i serwera WINS sprawdź, czy serwery są prawidłowo podłączone.

| Protokół NetWare lub SMB jest ustawiony prawidłowo.     | <ul> <li>Spróbuj następującego rozwiązania.</li> <li>Ustaw dłuższy czas w opcji [Czas Opóź. Sieci.].</li> <li>"Określanie ustawienia czasu oczekiwania początkowego"</li> <li>Jeśli w dalszym ciągu nie można drukować, przejdź do <pytanie 15="">.</pytanie></li> </ul> |
|---------------------------------------------------------|----------------------------------------------------------------------------------------------------|
| Protokół NetWare lub SMB nie jest ustawiony prawidłowo. | Ustaw prawidłowo protokół NetWare lub<br>SMB.                                                                                                    |

### <Pytanie 15> Czy adres IP jest ustawiony prawidłowo?

Podstawowa obsługa/Różne informacje dla systemu Windows"

Funkcja drukowania SMB nie obsługuje protokołu IP v. 6.

| Adres IP jest ustawiony prawidłowo.     | Do <pytanie 16="">.</pytanie>                                    |
|-----------------------------------------|------------------------------------------------------------------|
| Adres IP nie jest ustawiony prawidłowo. | Ustaw prawidłowy adres IP.<br>♣ "Ustawianie adresu IP (IP v. 4)" |

### <Pytanie 16> Czy prawidłowo wybrano używany port?

#### "Podstawowa obsługa/Różne informacje dla systemu Windows"

| Port został wybrany prawidłowo. | Do <pytanie 19="">.</pytanie> |
|---------------------------------|-------------------------------|
|                                 | Utwórz odpowiedni port.       |

Port nie został wybrany prawidłowo. Lub Ustawienia protokołu NetWare lub SMB zostały zmienione. W przypadku używania protokołu NetWare

"Ustawienia sieciowe dla drukarki (protokół NetWare) (tylko LBP6680x)"

W przypadku używania protokołu SMB ■ "Ustawienia sieciowe dla drukarki (protokół SMB) (tylko LBP6680x)"

### <Pytanie 17> Czy protokół AppleTalk jest ustawiony prawidłowo?

"Konfigurowanie ustawień protokołu"

W szczególności upewnij się, że strefa drukarki jest prawidłowo skonfigurowana w ustawieniu [Strefa].

| Ustawiony     | Do <pytanie 18=""></pytanie>         |
|---------------|--------------------------------------|
| Nie ustawiony | Ustaw prawidłowo protokół AppleTalk. |

### <Pytanie 18> Sprawdź następujące punkty.

- Przeznaczenie drukarki jest ustawione prawidłowo.
- Protokół AppleTalk jest dostępny.

Szczegółowe informacje dotyczące procedury ustawiania przeznaczenia drukarki można znaleźć w dokumencie "Podręcznikiem sterownika".

Szczegółowe informacje dotyczące wyświetlania "Podręcznikiem sterownika" można znaleźć w części "Wyświetlanie podręcznika sterownika".

| Ustawiony     | Do <pytanie 19=""></pytanie> |
|---------------|------------------------------|
| Nie ustawiony | Ustaw je prawidłowo.         |

### <Pytanie 19> Podłącz drukarkę do komputera bezpośrednio za pomocą kabla krosowego<sup>\*</sup> LAN.

Jest to kabel LAN stosowany do bezpośredniego podłączenia drukarki do komputera bez użycia koncentratora (sieci LAN).

### ▼

Jeżeli nie można drukować lub jeśli nie można przygotować kabla krosowego LAN, przejdź do <Pytanie 20>.

### <Pytanie 20> Ponownie zainstaluj sterownik drukarki.

Szczegółowe informacje dotyczące procedury instalacji sterownika drukarki można znaleźć w dokumencie "Podręcznik instalacji sterownika drukarki".

Szczegółowe informacje dotyczące wyświetlania podręcznika "Podręcznik instalacji sterownika drukarki" można znaleźć w części "Instalacja".

▼

Jeśli w dalszym ciągu nie można drukować, przejdź do <Pytanie 21>.

### <Pytanie 21> Czy można drukować z innego komputera (połączenie LAN)?

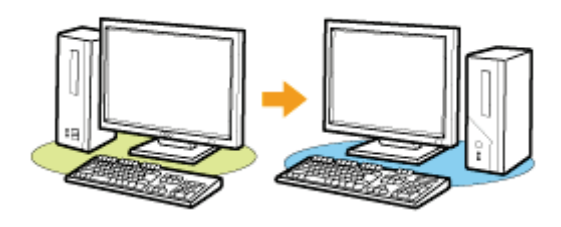

| Może drukować     | Wyłącz istniejące programy zawierające oprogramowanie zabezpieczające. |
|-------------------|------------------------------------------------------------------------|
| Nie może drukować | Skontaktuj się z lokalnym autoryzowanym przedstawicielem firmy Canon.  |

0604-0FC

Jeżeli nie można drukować, gdy drukarka jest używana za pośrednictwem serwera wydruku, należy zbadać problem w oparciu o poniższe pytania.

### 🖌 UWAGA

### Użytkownicy komputerów Macintosh

W tej sekcji opisano procedurę dla systemu Windows.

Szczegółowe informacje dotyczące procedury dla komputerów Macintosh można znaleźć w dokumencie "Podręcznikiem sterownika".

Szczegółowe informacje dotyczące wyświetlania "Podręcznikiem sterownika" można znaleźć w części "Wyświetlanie podręcznika sterownika".

### <Pytanie 1> Czy drukarka jest włączona?

Sprawdź, czy wskaźnik zasilania na panelu sterowania jest włączony.

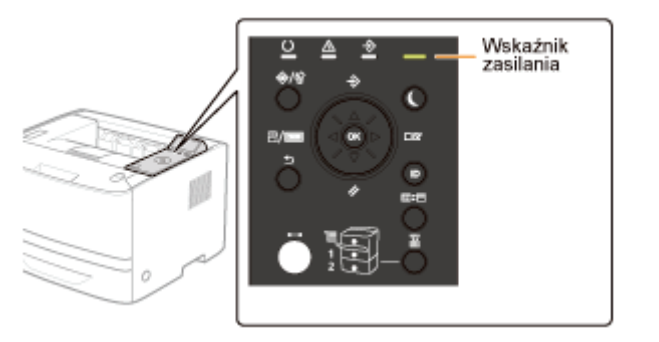

| ON                | Do <pytanie 2=""></pytanie>  |  |
|-------------------|------------------------------|--|
| OFF               | Włącz drukarkę.              |  |
| Nie można włączyć | "Nie można włączyć drukarki" |  |

### <Pytanie 2> Sprawdź wskaźniki na drukarce.

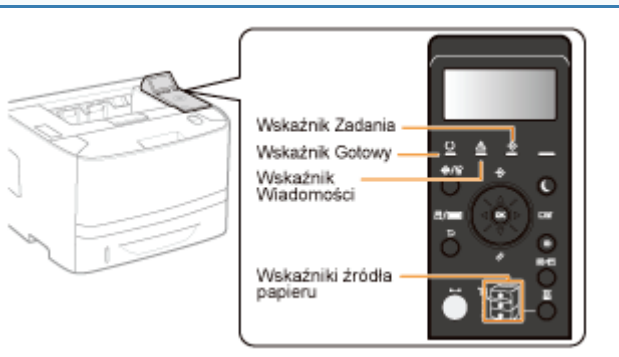

| Wskaźnik 🛈 (Gotowy) jest włączony.               | Do <pytanie 3=""></pytanie>                                                                           |
|--------------------------------------------------|----------------------------------------------------------------------------------------------------|
| Wskaźnik <sup>()</sup> (Gotowy) pulsuje.         | Drukarka nagrzewa się. Proszę czekać.                                                                 |
| Wskaźnik ${f \Delta}$ (Komunikat) jest włączony. | "Wskaźnik wiadomości świeci"                                                                          |
| Wskaźnik 关 (Zadanie) jest włączony.              | Drukarka pracuje. Proszę czekać.<br>Jeśli drukarka pie zacznie drukować po chwili, pależy wyprowadzić |
| Wskaźnik 关 (Zadanie) pulsuje.                    | dane wydruku lub wykonać reset programowy.<br>▶ "Anulowanie zadania"                                  |
|                                                  |                                                                                                    |

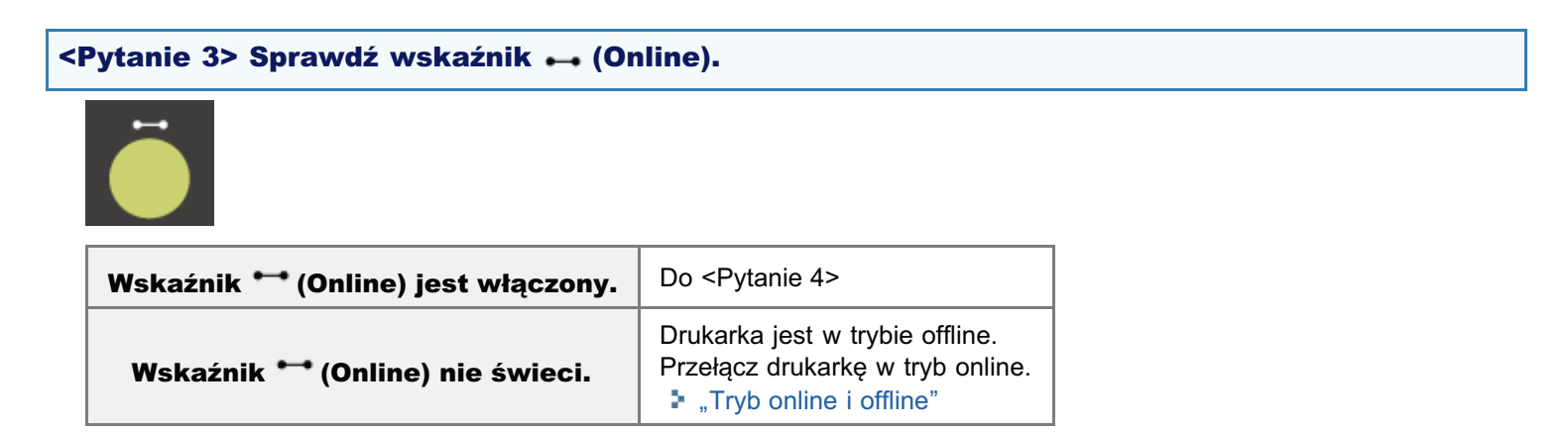

### <Pytanie 4> Czy można wydrukować stronę konfiguracji?

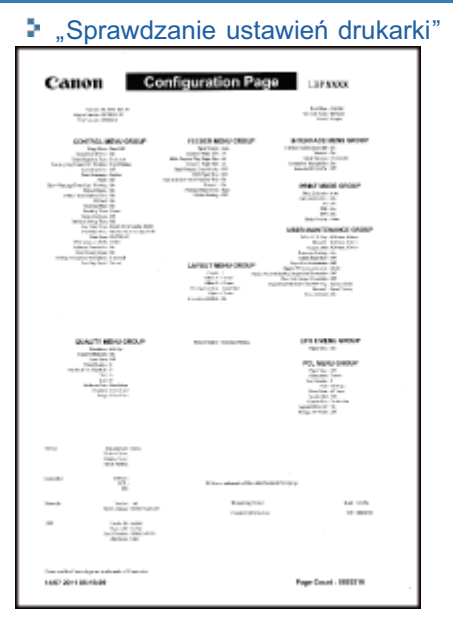

| Może drukować     | Do <pytanie 5=""></pytanie>                                                                                                    |
|-------------------|----------------------------------------------------------------------------------------------------|
| Nie może drukować | W przypadku wyświetlenia komunikatu błędu, rozwiąż problem opisany w komunikacie.<br>"Na panelu sterowania jest wyświetlany komunikat" |

### <Pytanie 5> Czy drukarka jest prawidłowo podłączona do serwera wydruku?

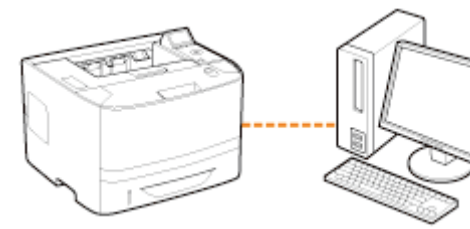

| Podłączony | Do <pytanie 6=""></pytanie>                         |
|------------|-----------------------------------------------------|
| Odłączony  | Podłącz ją prawidłowo.<br>Podłączanie do komputera" |

<Pytanie 6> Czy posiadany komputer może być podłączony do serwera wydruku lub udostępnionej drukarki?

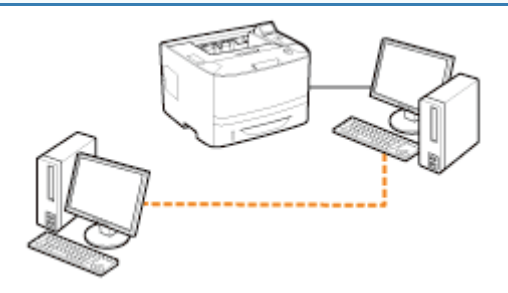

| Może być podłączony     | Do <pytanie 7=""></pytanie>                                                                                           |  |
|-------------------------|----------------------------------------------------------------------------------------------------|--|
| Nie może być podłączony | <ul> <li>"Nie znaleziono serwera wydruku do podłączenia"</li> <li>"Brak dostępu do udostępnionej drukarki"</li> </ul> |  |

### <Pytanie 7> Sprawdź następujące punkty.

- Serwer wydruku jest podłączony do sieci prawidłowo.
- Dodatkowy sterownik (sterownik alternatywny) został prawidłowo zaktualizowany.
- Można drukować przy użyciu serwera wydruku.

Jeśli w dalszym ciągu nie można drukować, przejdź do <Pytanie 8>.

### <Pytanie 8> Czy można wydrukować stronę testową w systemie Windows?

"Podstawowa obsługa/Różne informacje dla systemu Windows"

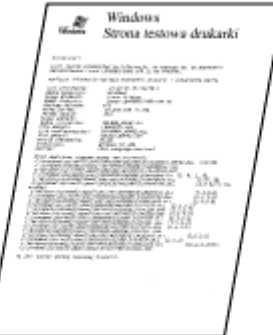

| Może drukować     | Nie ma problemu z drukarką i sterownikiem.<br>Sprawdź preferencje drukowania w aplikacji. |
|-------------------|-------------------------------------------------------------------------------------------|
| Nie może drukować | Do <pytanie 9=""></pytanie>                                                               |

### <Pytanie 9> Czy drukarka na serwerze wydruku jest wyświetlana w sieci?

Podstawowa obsługa/Różne informacje dla systemu Windows"

| G V + Sec + PRINTSERVER +                 |                              | • 4• Proessukaji PRINTSE. P |
|-------------------------------------------|------------------------------|-----------------------------|
| Organizuj = Centrum sieci i udostępniania | Wydwietl drukarki zdalne     | ¥• 🗊 0                      |
| ⊳★ Ukdeine<br>P 🔄 Biblioteki              | s Printer                    |                             |
| ⊳ 👰 Komputer                              |                              |                             |
| a 🗣 Sieć                                  |                              |                             |
|                                           |                              |                             |
| Elementów: 1                              |                              |                             |
| Wyświetlana                               | Do <pytanie 10=""></pytanie> |                             |
|                                           |                              |                             |

### <Pytanie 10> Ponownie zainstaluj sterownik drukarki.

Szczegółowe informacje dotyczące procedury instalacji sterownika drukarki można znaleźć w dokumencie "Podręcznik instalacji sterownika drukarki".

Szczegółowe informacje dotyczące wyświetlania podręcznika "Podręcznik instalacji sterownika drukarki" można znaleźć w części "Instalacja".

Jeśli w dalszym ciągu nie można drukować, przejdź do <Pytanie 11>.

### <Pytanie 11> Czy inny klient może drukować?

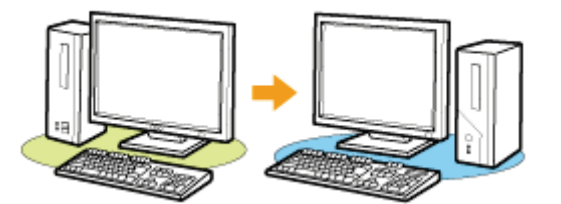

| Może drukować     | Wyłącz istniejące programy zawierające oprogramowanie zabezpieczające. |
|-------------------|------------------------------------------------------------------------|
| Nie może drukować | Skontaktuj się z lokalnym autoryzowanym przedstawicielem firmy Canon.  |

### Nie znaleziono serwera wydruku do podłączenia

0604-0FE

Zastosuj jedno z poniższych rozwiązań w zależności od przyczyny.

### <Przyczyna 1> Kabel LAN jest źle podłączony.

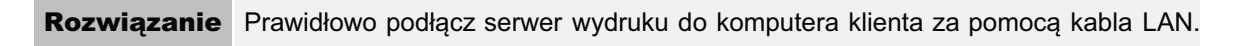

### <Przyczyna 2> Serwer wydruku nie został uruchomiony.

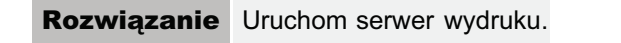

### <Przyczyna 3> Drukarka nie jest zdefiniowana jako drukarka udostępniona.

| <ul> <li>Rozwiązanie</li> <li>Zdefiniuj drukarkę jako drukarkę udostępnioną.</li> <li>Szczegółowe informacje można znaleźć w następujących częściach podręcznika "Printer Driv<br/>Installation Guide".</li> <li>"Installation" – "Print Server Settings"</li> <li>Szczegółowe informacje dotyczące wyświetlania podręcznika "Printer Driver Installation Guide<br/>znaleźć w części "Instalacja".</li> </ul> | er<br>" można |
|----------------------------------------------------------------------------------------------------|---------------|
|----------------------------------------------------------------------------------------------------|---------------|

### <Przyczyna 4> Użytkownik nie posiada zezwolenia dostępu do serwera wydruku lub drukarki.

Rozwiązanie Poproś administratora sieci o zmianę zezwolenia dla użytkownika.

### <Przyczyna 5> Opcja [Odnajdowanie sieci] nie jest włączona. (Windows Vista, 7 i Server 2008)

|             | <ul> <li>Należy wykonać jedną z następujących procedur.</li> <li>Windows Vista</li> <li>1. Z menu [Start] wybierz [Panel sterowania].</li> <li>2. Kliknij [Wyświetl stan sieci i zadania].</li> <li>3. Ustaw opcję [Odnajdowanie sieci] jako [Włączony].</li> </ul>                                             |
|-------------|----------------------------------------------------------------------------------------------------|
| Rozwiązanie | <ul> <li>Windows 7 Windows Server 2008 R2</li> <li>1. Z menu [Start] wybierz [Panel sterowania].</li> <li>2. Kliknij [Wyświetl stan sieci i zadania].</li> <li>3. Kliknij [Zmień zaawansowane ustawienia udostępniania].</li> <li>4. Określ [Włącz odnajdowanie sieci] w opcji [Odnajdowanie sieci].</li> </ul> |
|             | <ul> <li>Windows Server 2008</li> <li>1. Z menu [Start] wybierz [Panel sterowania].</li> <li>2. Kliknij dwukrotnie [Centrum sieci i udostępniania].</li> <li>3. Ustaw opcję [Odnajdowanie sieci] jako [Włączony].</li> </ul>                                                                                    |

0604-0FF

Zastosuj jedno z poniższych rozwiązań w zależności od przyczyny.

# <Przyczyna 1> Użytkownik komputera, który ma być używany, nie jest zarejestrowany lub nie zdefiniowano hasła.

**Rozwiązanie** Zarejestruj użytkownika komputera lub zdefiniuj hasło na serwerze wydruku. Aby uzyskać szczegółowe informacje, skontaktuj się z administratorem sieci.

### <Przyczyna 2> Ścieżka sieciowa nie jest prawidłowa.

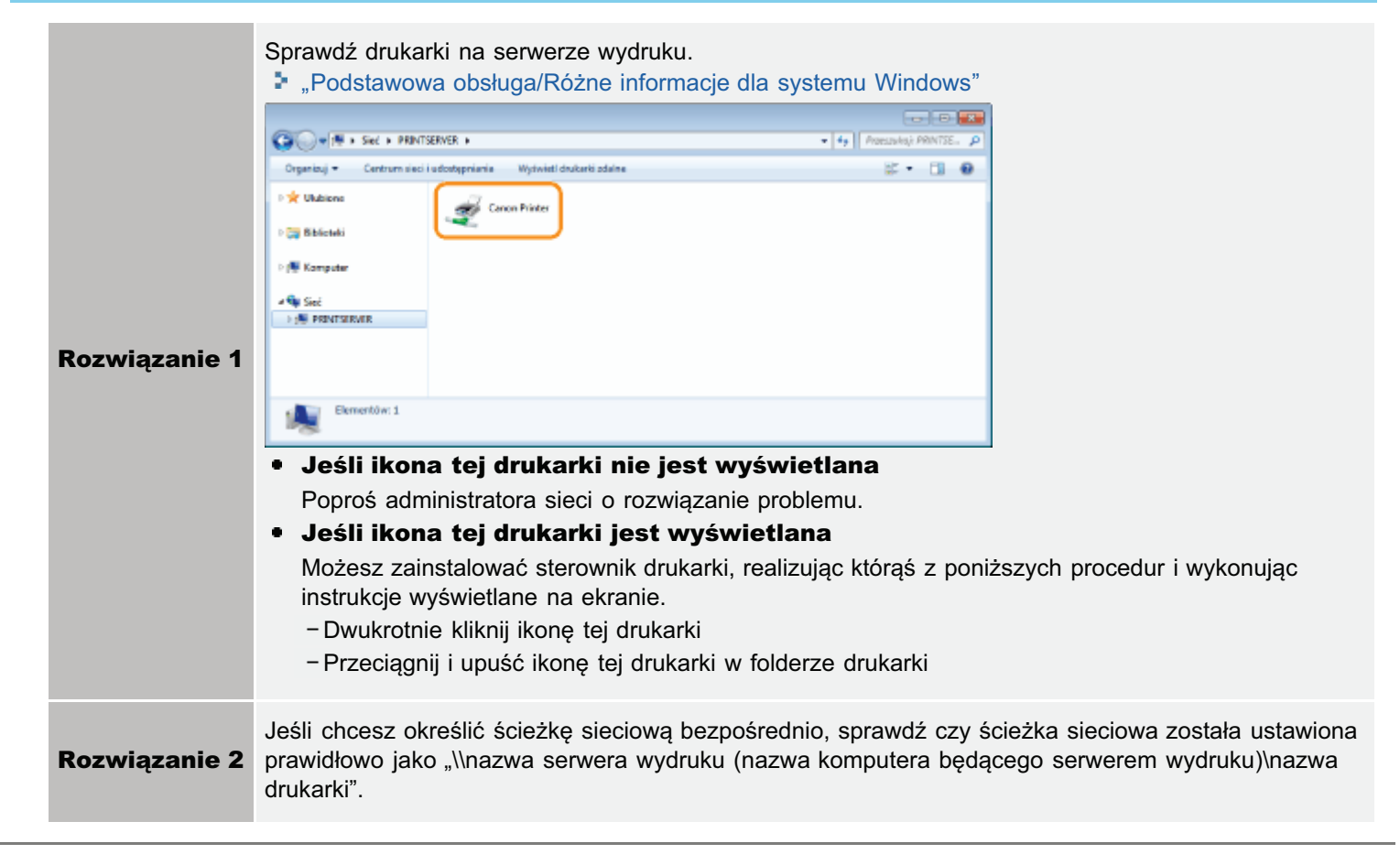

0604-0FH

Zastosuj jedno z poniższych rozwiązań w zależności od przyczyny.

# <Przyczyna 1> Drukarka schładza się, aby zachować jakość wydruku. (Szczególnie po drukowaniu na wąskim papierze).

**Rozwiązanie** Poczekaj chwilę. Drukarka schładza się wewnątrz automatycznie. Drukowanie jest wznawiane po schłodzeniu.

<Przyczyna 2> Problem ten może wystąpić w przypadku niektórych aplikacji w zależności od sposobu przetwarzania danych do druku. (Windows 2000/XP/Server 2003)

|             | Jeśli używany jest sterownik drukarki PCL/UFR II, wykonanie następującej procedury może rozwiązać problem.             |
|-------------|----------------------------------------------------------------------------------------------------|
|             | Sterownik drukarki UFR II                                                                                              |
| Rozwiązanie | 1. Wyświetl zakładkę [Wykończenie].<br>2. Kliknij [Ustawienia zaawansowane].<br>3. Zmień ustawienie [Buforowanie EMF]. |
|             | Sterownik drukarki PCL Zobacz Pomoc sterownika drukarki PCL.                                                           |

### Nie można włączyć drukarki

0604-0FJ

Zastosuj jedno z poniższych rozwiązań w zależności od przyczyny.

### Przyczyna 1> Wtyczka zasilająca jest wyjęta z gniazda zasilania AC.

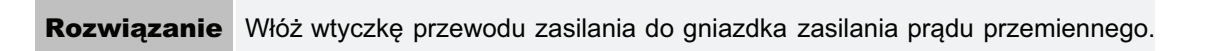

### <Przyczyna 2> Drukarka jest podłączona do przedłużacza lub listwy rozgałęźnej.

Rozwiązanie Włóż wtyczkę przewodu zasilania bezpośrednio do gniazdka zasilania prądu przemiennego.

### <Przyczyna 3> Wyłączyły się bezpieczniki automatyczne.

Rozwiązanie Włącz bezpieczniki automatyczne na tablicy rozdzielczej.

### <Przyczyna 4> Przerwany kabel zasilający.

**Rozwiązanie** Jeśli drukarka włącza się po wymianie kabla zasilającego na taki sam typ, należy zakupić nowy kabel zasilający i wymienić zepsuty.

## Wszystkie wskaźniki na interfejsie sieciowym są wyłączone

0604-0FK

Zastosuj jedno z poniższych rozwiązań w zależności od przyczyny.

### Przyczyna 1> Kabel LAN jest źle podłączony lub uszkodzony.

| Rozwiązanie 1 | Wyjmij raz kabel LAN i ponownie go podłącz.       |
|---------------|---------------------------------------------------|
| Rozwiązanie 2 | Wymień kabel LAN na inny, a następnie podłącz go. |

### <Przyczyna 2> Kabel jest podłączony do portu UP-LINK (kaskada) koncentratora.

| Rozwiązanie<br>1 | Podłącz kabel do portu koncentratora oznaczonego "X".                              |
|------------------|------------------------------------------------------------------------------------|
| Rozwiązanie<br>2 | Jeśli koncentrator posiada przełącznik UP-LINK (kaskada), przełącz do pozycji "X". |

### <Przyczyna 3> Używany jest kabel krosowy LAN.

| Rozwiązanie<br>1 | Wymień kabel na prosty kabel LAN.                                                                                                    |
|------------------|----------------------------------------------------------------------------------------------------|
| Rozwiązanie<br>2 | Podłącz kabel krosowy LAN do portu UP-LINK (kaskada) koncentratora. Jeśli koncentrator posiada przełącznik UP-LINK (kaskada), przełącz do pozycji "=". |

### <Przyczyna 4> Brak komunikacji z koncentratorem.

| Rozwiązanie 1 | Sprawdź, czy wskaźnik zasilania koncentratora świeci.                                                                                                    |
|---------------|----------------------------------------------------------------------------------------------------|
| Rozwiązanie 2 | <ul> <li>Określ ustawienia komunikacji dla serwera wydruku zgodnie z prędkością transmisji podłączonego koncentratora.</li> <li>"Zmiana prędkości transmisji sieciowej lub trybu transferu"</li> </ul> |

### <Przyczyna 5> Część sprzętowa drukarki nie działa prawidłowo.

### Nie można zainstalować sterownika drukarki

### 🗹 UWAGA

### Użytkownicy komputerów Macintosh

W tej sekcji opisano procedurę dla systemu Windows.

Szczegółowe informacje dotyczące procedury dla komputerów Macintosh można znaleźć w dokumencie "Podręcznikiem sterownika".

Jeśli jakiś objaw nie został opisany w tej sekcji, należy zapoznać się z rozdziałem 6, "Rozwiązywanie problemów" w Podręcznikiem sterownika.

Szczegółowe informacje dotyczące wyświetlania "Podręcznikiem sterownika" można znaleźć w części "Wyświetlanie podręcznika sterownika".

### Jeżeli problem występuje podczas instalacji

Wybierz problem występujący podczas instalacji z podanych poniżej.

| Połączenie przy użyciu kabla USB            | "Drukarka nie jest rozpoznawana automatycznie"                                                                        |
|---------------------------------------------|----------------------------------------------------------------------------------------------------|
| Połączenie przy użyciu kabla LAN            | "Nie można wyszukać drukarki"                                                                                         |
| Połączenie przez serwer wydruku<br>(Klient) | <ul> <li>"Nie znaleziono serwera wydruku do podłączenia"</li> <li>"Brak dostępu do udostępnionej drukarki"</li> </ul> |

### Jeśli sterownik drukarki nie jest prawidłowo zainstalowany

Wykonaj następującą procedurę.

| Rozwiązanie 1                                      | Ponownie zainstaluj sterownik drukarki.<br>Szczegółowe informacje dotyczące procedury instalacji lub dezinstalacji<br>sterownika drukarki można znaleźć w dokumencie "Podręcznik instalacji<br>sterownika drukarki".<br>Szczegółowe informacje dotyczące wyświetlania podręcznika "Podręcznik<br>instalacji sterownika drukarki" można znaleźć w części "Instalacja".                                                        |
|----------------------------------------------------|----------------------------------------------------------------------------------------------------|
| Rozwiązanie 2<br>(Tylko przy połączeniu przez USB) | Odinstaluj sterownik klasy USB, a następnie ponownie zainstaluj sterownik<br>drukarki.<br>Szczegółowe informacje dotyczące procedury instalacji sterownika klasy<br>USB oraz sterownika drukarki można znaleźć w dokumencie "Podręcznik<br>instalacji sterownika drukarki".<br>Szczegółowe informacje dotyczące wyświetlania podręcznika "Podręcznik<br>instalacji sterownika drukarki" można znaleźć w części "Instalacja". |

0604-0FL

### Drukarka nie jest rozpoznawana automatycznie

Zastosuj jedno z poniższych rozwiązań w zależności od przyczyny.

### <Przyczyna 1> Drukarka nie została włączona.

Rozwiązanie Włącz drukarkę.

### <Przyczyna 2> Kabel USB jest źle podłączony.

**Rozwiązanie** Sprawdź, czy drukarka i komputer są prawidłowo połączone kablem USB. "Podłączanie do komputera"

# <Przyczyna 3> Kabel USB był już podłączony, a drukarka była włączona, zanim sterownik drukarki został zainstalowany.

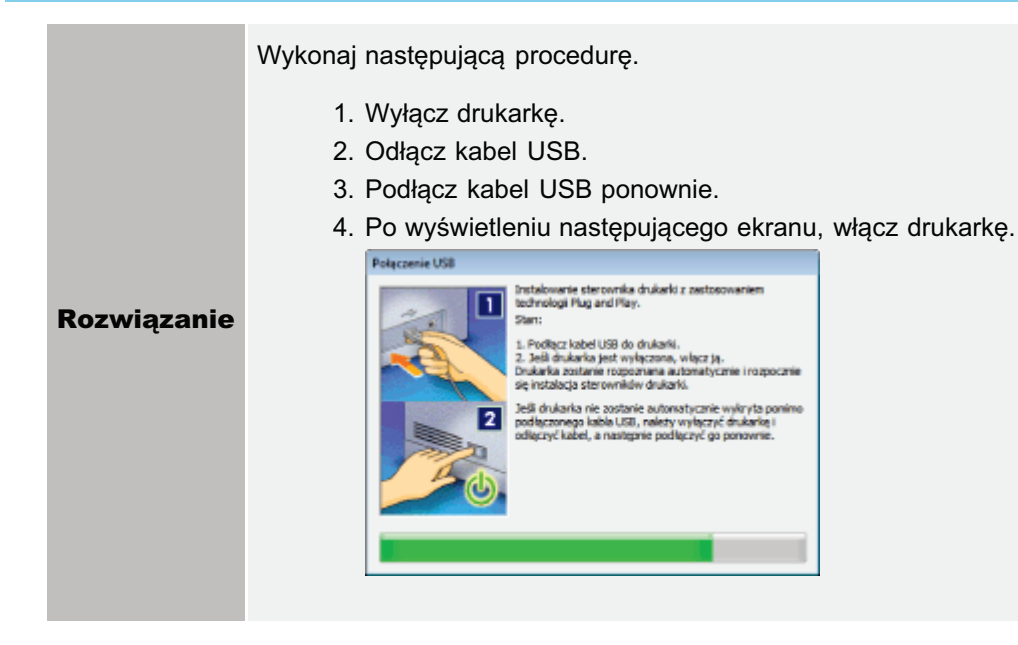

### <Przyczyna 4> Używany jest nieprawidłowy kabel USB.

Użyj kabla USB, który jest odpowiedni do tego środowiska interfejsu USB drukarki i ma następujący symbol.

Rozwiązanie

- † Poniżej podano wymagania interfejsu USB drukarki.
  - Hi-Speed USB
  - USB

### <Przyczyna 5> Zainstalowano sterownik klasy USB.

| Rozwiązanie | <ul> <li>Odinstaluj sterownik klasy USB.</li> <li>Szczegółowe informacje można znaleźć w następujących częściach podręcznika "Podręcznik instalacji sterownika drukarki".</li> <li>"Dodatek" — "Jeśli nie można zainstalować sterownika klasy USB"</li> <li>Szczegółowe informacje dotyczące wyświetlania podręcznika "Podręcznik instalacji sterownika drukarki" można znaleźć w części "Instalacja".</li> </ul> |
|-------------|----------------------------------------------------------------------------------------------------|
|-------------|----------------------------------------------------------------------------------------------------|

0604-0FR

0604-0FS

Jeśli podczas instalowania sterownika drukarki nie można wyszukać urządzenia, wykonaj następującą procedurę.

Upewnij się, czy kabel LAN jest podłączony prawidłowo, a drukarka jest włączona.

"Podłączanie do komputera"

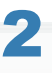

Ponownie wyszukaj drukarkę w sieci.

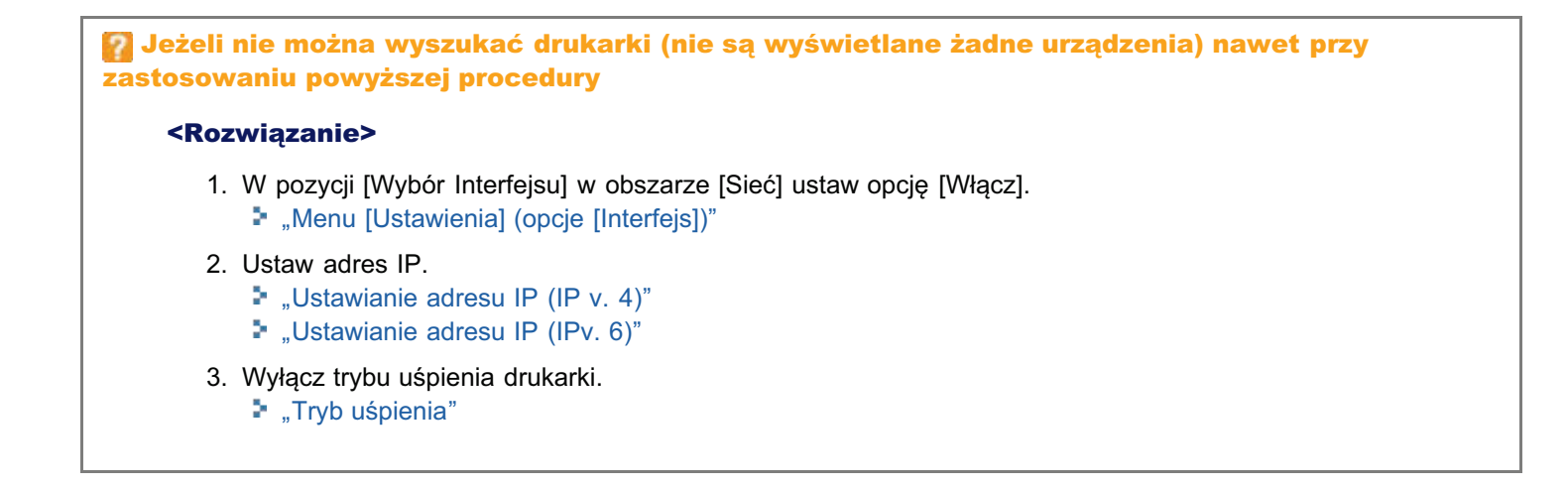

Wykonaj następującą procedurę.

| Rozwiązanie 1                                      | <ul> <li>Skorzystaj z Deinstalatora umieszczonego na dysku User Software CD-ROM, aby odinstalować sterownik drukarki.</li> <li>Szczegółowe informacje można znaleźć w następujących częściach podręcznika "Podręcznik instalacji sterownika drukarki".</li> <li>"Aktualizacja/odinstalowanie" — "Usuwanie sterownika drukarki"</li> <li>Szczegółowe informacje dotyczące wyświetlania podręcznika "Podręcznik instalacji sterownika drukarki" można znaleźć w części "Instalacja".</li> </ul> |
|----------------------------------------------------|----------------------------------------------------------------------------------------------------|
| Rozwiązanie 2<br>(Tylko przy połączeniu przez USB) | Odinstaluj sterownik klasy USB.<br>Szczegółowe informacje można znaleźć w następujących częściach<br>podręcznika "Podręcznik instalacji sterownika drukarki".<br>• "Dodatek" – "eśli nie można zainstalować sterownika typu USB"<br>Szczegółowe informacje dotyczące wyświetlania podręcznika "Podręcznik<br>instalacji sterownika drukarki" można znaleźć w części "Instalacja".                                                                                                    |

### Nie można zmienić ustawień sterownika drukarki

0604-0FW

Jeżeli opcja [Host buforowania] (przetwarzanie danych do druku w komputerze) jest ustawiona na [Wyłączone], nie można zmienić ustawień sterownika, ponieważ pewne opcje są niedostępne.

Aby zmienić ustawienia, ustaw [Host buforowania] na [Auto] wykonując następującą procedurę.

### Otwórz folder drukarki.

"Podstawowa obsługa/Różne informacje dla systemu Windows"

# 2

Kliknij prawym przyciskiem myszy ikonę drukarki, a następnie z menu podręcznego wybierz [Właściwości drukarki] lub [Właściwości].

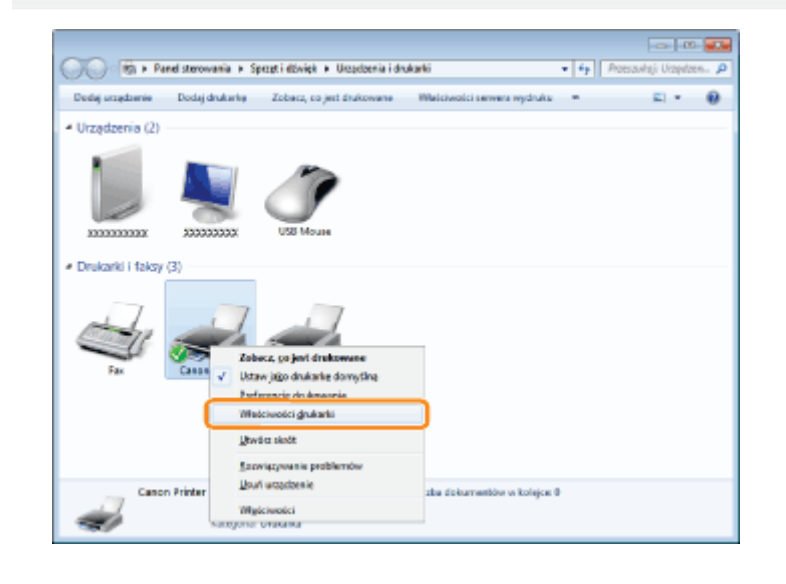

# 3

### Zmień ustawienie opcji [Host buforowania].

- (1) Wyświetl zakładkę [Ustawienia urządzenia].
- (2) Wybierz [Auto] w opcji [Host buforowania].

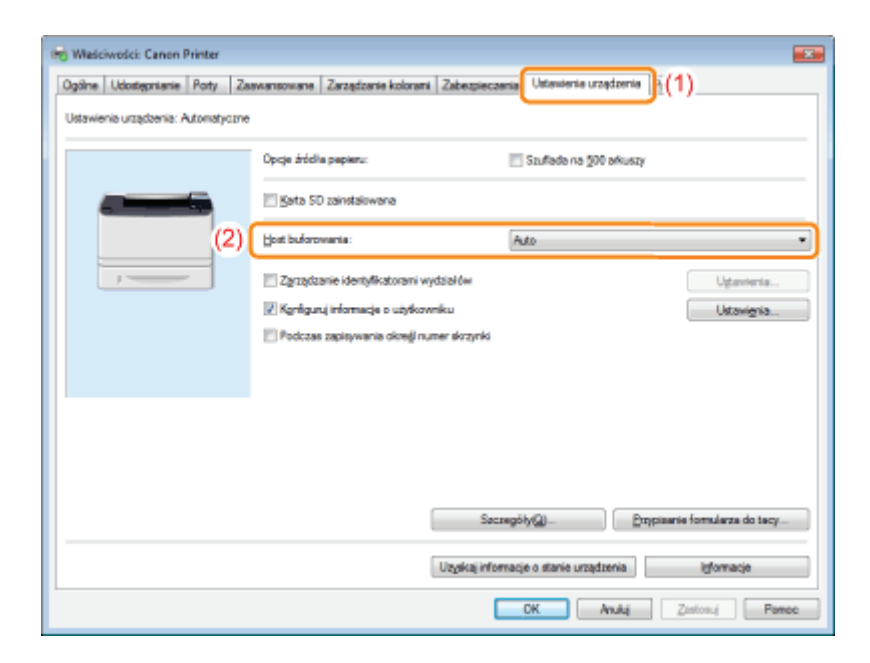

### 🕜 Jeśli nie można zmienić ustawienia

Aby zmienić to ustawienie potrzebne są uprawnienia administratora. Skontaktuj się z administratorem systemu.

#### -Kliknij [OK].

## Nie można wybrać i edytować opcji "Profil"

0604-0FX

Jeśli pola wyboru [Zezwól na wybór profilu] i [Zezwól na edycję ustawienia] nie zostały zaznaczone, wybór i edycja opcji "Profil" są ograniczone.

Aby wybrać lub edytować "Profil", zaznacz pole wyboru wykonując następującą procedurę.

### Otwórz folder drukarki.

"Podstawowa obsługa/Różne informacje dla systemu Windows"

# 2

Kliknij prawym przyciskiem myszy ikonę drukarki, a następnie z menu podręcznego wybierz [Właściwości drukarki] lub [Właściwości].

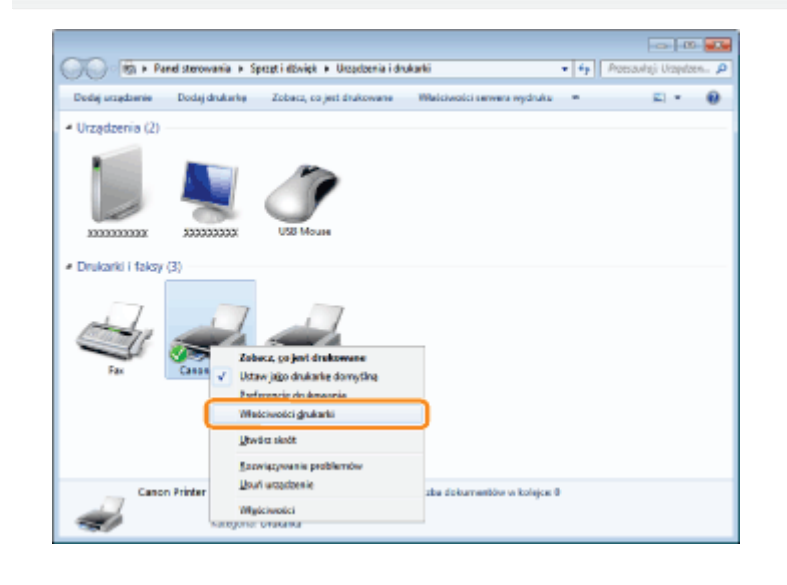

# 3

### Zmień ustawienia dla opcji [Definiuj właściwości dokumentu].

- (1) Wyświetl zakładkę [Profil].
- (2) Zaznacz pola wyboru [Zezwól na wybór profilu] i [Zezwól na edycję ustawienia].

| SWłaściwości: Canon Printer                           |                                                             |
|-------------------------------------------------------|-------------------------------------------------------------|
| Ogóne Udostępnianie Poty Zaswarzowane Zatządzanie koł | trani Zabezpieczenia Listavienia uządzenia Proli (1)        |
| Lista profik:                                         | Bezwe:                                                      |
| 📑 Ustavlenis danyskne                                 | Uttanieria donythe                                          |
| 2 no 1 (echostronnic)                                 | Kanedaz                                                     |
| " 2 ne 1 [dwastronnie]                                | To ustavienie umożliwia drukowanie z zastosowaniem ustawień |
| P dw.atromie                                          | fabrycznych. Jest ono przydatne przy drukowania zwykłych    |
| Stalig do rozmiaru AA                                 | concentration and region as manage.)(C110/CE 1120/06.       |
| T Director C2/P                                       |                                                             |
| El necessity co. 6                                    |                                                             |
|                                                       |                                                             |
|                                                       |                                                             |
|                                                       |                                                             |
|                                                       |                                                             |
|                                                       |                                                             |
|                                                       |                                                             |
|                                                       | -                                                           |
|                                                       |                                                             |
| Enkaz ustawienia                                      | Dotal. Edvoul. Usun                                         |
|                                                       |                                                             |
|                                                       | Bobort" Babort"                                             |
|                                                       | The forest front                                            |
| Towned in proceeding concrements                      | 2 detworing wyber protect                                   |
|                                                       | 2ccgol no cetyde ustavieno                                  |
|                                                       | OK Anald Zaricaul Porec                                     |
|                                                       | and the first state                                         |

### 🛜 Jeśli nie można zmienić ustawienia

Aby zmienić to ustawienie potrzebne są uprawnienia administratora. Skontaktuj się z administratorem systemu.

## **4** Kliknij [OK].

### Nie można automatycznie uzyskać stanu podajnika papieru

0604-0FY

Jeśli nie można określić ustawień dla szuflady 2 w zakładce [Źródło papieru] w sterowniku drukarki, określ stan podajnika papieru, wykonując następującą procedurę.

### 🗹 UWAGA

#### Użytkownicy komputerów Macintosh

W tej sekcji opisano procedurę dla systemu Windows.

Szczegółowe informacje dotyczące procedury dla komputerów Macintosh można znaleźć w dokumencie "Podręcznikiem sterownika".

Szczegółowe informacje dotyczące wyświetlania "Podręcznikiem sterownika" można znaleźć w części "Wyświetlanie podręcznika sterownika".

#### Otwórz folder drukarki.

"Podstawowa obsługa/Różne informacje dla systemu Windows"

## 2

Kliknij prawym przyciskiem myszy ikonę drukarki, a następnie z menu podręcznego wybierz [Właściwości drukarki] lub [Właściwości].

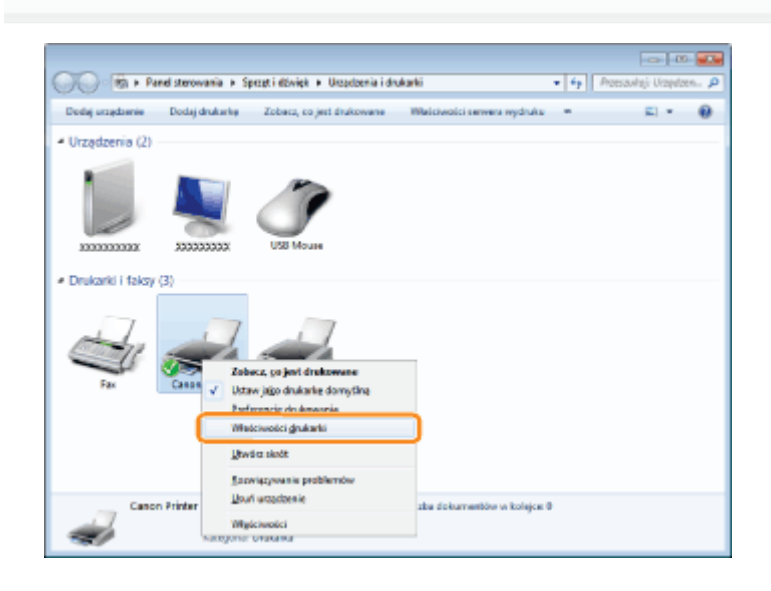

## 3 Uzyskaj stan podajnika papieru.

- (1) Wyświetl zakładkę [Ustawienia urządzenia].
- (2) Kliknij [Uzyskaj informacje o stanie urządzenia].
- (3) Kliknij [Tak], aby uzyskać stan podajnika papieru.

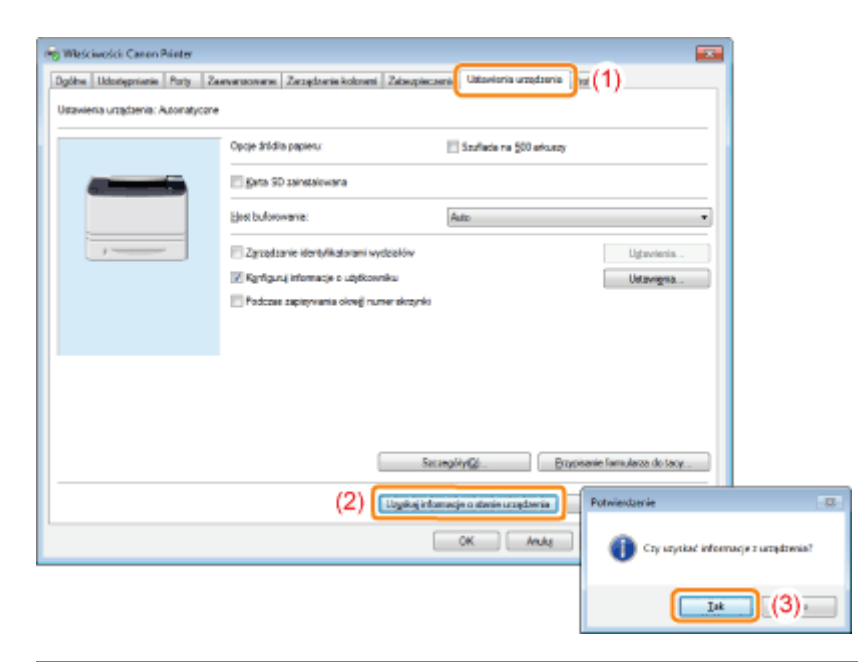

### 🛜 Jeśli nie uzyskano stanu podajnika papieru

Wyjmij podajnik papieru i ponownie go zainstaluj.

Jeśli nie można uzyskać stanu podajnika papieru nawet po jego ponownej instalacji, sprawdź poniższe instrukcje i upewnij się, że pomiędzy drukarką i komputerem istnieje komunikacja.

"Nie można drukować (połączenie USB)"

"Nie można drukować (połączenie LAN)"

"Nie można drukować (przez serwer wydruku)"

## **4** Kliknij [OK].

## Zacięcia papieru

Przed usunięciem zaciętego papieru, przeczytaj "Uwaga (Zacięcie papieru)".

Jeśli papier zatnie się w drukarce, drukarka wyda sygnał dźwiękowy i wyświetli komunikat <Zacięcie pap.>.

W tej sekcji opisano procedurę wykonywaną, gdy w pozycji [Animowane Instrukcje] ustawiona jest opcja [Włącz] (ustawienie domyślne).

Jeśli w pozycji [Animowane Instrukcje] ustawiona jest opcja [Wyłącz], powyższy ekran nie jest wyświetlany.

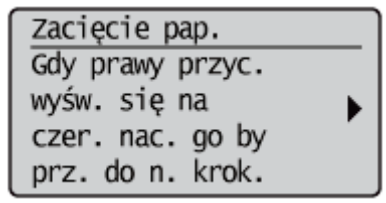

Komunikaty pojawiają się pojedynczo. Wszystkie komunikaty należy potwierdzić. Ponieważ komunikaty znikają w przypadku otwarcia pokrywy, należy je w razie potrzeby zanotować.

Usuń zacięty papier zgodnie z wyświetlanym komunikatem.

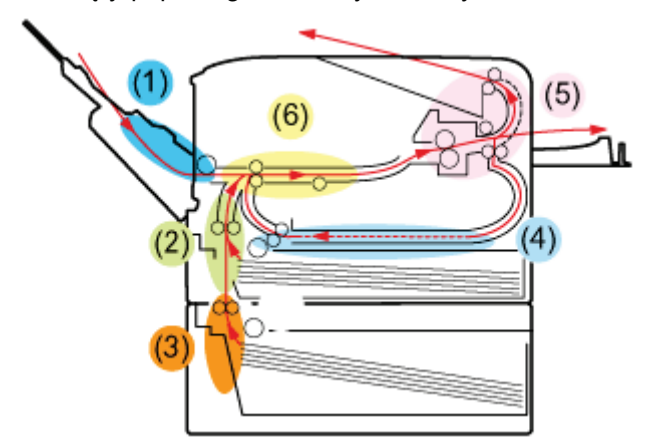

| Obszar zacięcia<br>papieru                                                              | Komunikat                                | Procedura usuwania                                         |
|-----------------------------------------------------------------------------------------|------------------------------------------|------------------------------------------------------------|
| (1) Taca<br>uniwersalna                                                                 | <ob. t.="" wiel.=""></ob.>               | "Usuwanie zacięć papieru (Taca uniwersalna)"               |
| (2) Szuflada 1                                                                          | <obsz. 1="" szufl.=""></obsz.>           | "Usuwanie zacięć papieru (szuflada na papier)"             |
| (3) Szuflada 2<br>(Tylko w przypadku,<br>gdy zainstalowany<br>jest podajnik<br>papieru) | <obsz. 2="" szufl.=""></obsz.>           | "Usuwanie zacięć papieru (szuflada na papier)"             |
| (4) Obszar<br>transportu<br>drukowania<br>dwustronnego                                  | <2-Sided Delivery Area>                  | "Usuwanie zacięć papieru (zespół drukowania dwustronnego)" |
| (5) W obszarze<br>wyprowadzania                                                         | <back area="" cover="" output=""></back> | "Usuwanie zacięć papieru (w obszarze wyprowadzania)"       |
| (6) Wewnątrz<br>przedniej pokrywy                                                       | <okładka przednia=""></okładka>          | "Usuwanie zacięć papieru (wewnątrz przedniej pokrywy)"     |

Przed usunięciem zaciętego papieru, przeczytaj część "Ważne instrukcje dotyczące bezpieczeństwa".

## A PRZESTROGA

### Nie zdejmuj rąk z prowadnicy.

Nie wolno zdejmować rąk z prowadnicy do czasu gdy powróci do pierwotnego położenia, przechylając prowadnicę ku sobie. Prowadnica może zatrzasnąć się w swoim pierwotnym położeniu, co może spowodować obrażenia ciała.

### 🖱 WAŻNE

#### Przy usuwaniu zaciętego papieru zostaw drukarkę włączoną.

Po wyłączeniu zasilania, dane do wydruku zostaną usunięte.

### Nie usuwaj zaciętego papieru siłą.

Usuwanie zaciętego papieru przy użyciu nadmiernej siły może spowodować rozdarcie papieru lub uszkodzenie wnętrza drukarki. Usuń papier wyciągając go delikatnie.

#### Jeśli papier jest rozdarty

Wyciągnij wszystkie pozostałe kawałki papieru.

### Nie należy dotykać styków wysokonapięciowych (A) ani styków elektrycznych (B).

Może to spowodować uszkodzenie drukarki.

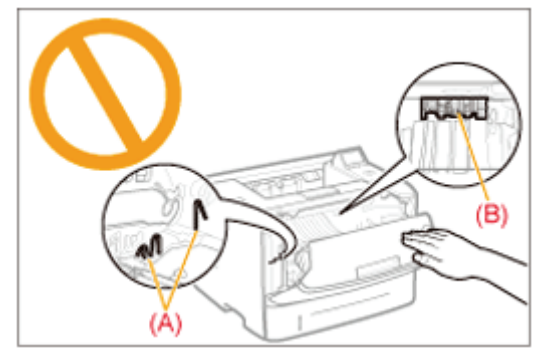

### Nie dotykaj rolki podawania (C).

Jakość wydruku może ulec pogorszeniu.

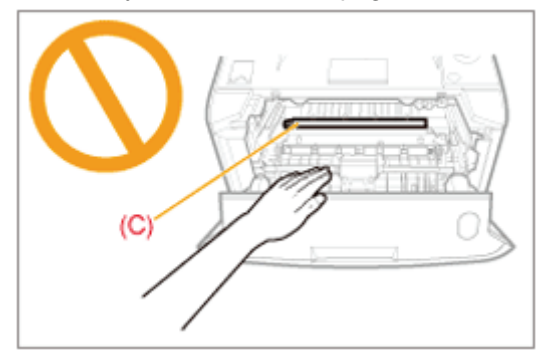

### Nie dotykaj rolki podawania (D).

Może to spowodować uszkodzenie drukarki lub jej błąd.

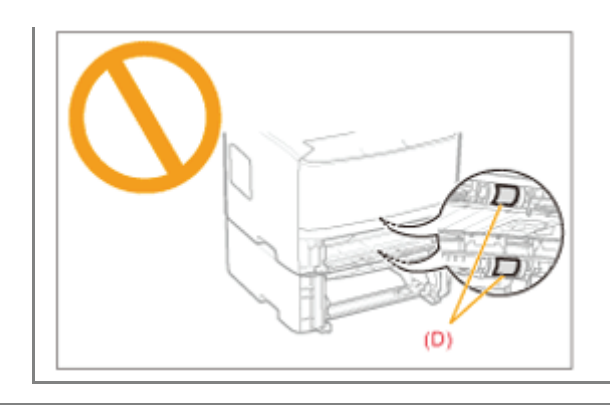

### Usuwanie zacięć papieru (Taca uniwersalna)

Korzystając z procedury podanej na wyświetlaczu, wykonaj następujące kroki, aby wyjąć zacięte dokumenty.

0604-0H2

1

### Naciśnij klawisz [ 🕨 ].

Zacięcie pap. Gdy prawy przyc. wyśw. się na czer. nac. go by prz. do n. krok.

# 2

### Usuń papier wyciągając go delikatnie.

Jeśli usuwanie papieru sprawia trudności, nie wolno go wyciągać siłą; zamiast tego należy wykonać procedurę dla kolejnego obszaru wskazanego w komunikacie.

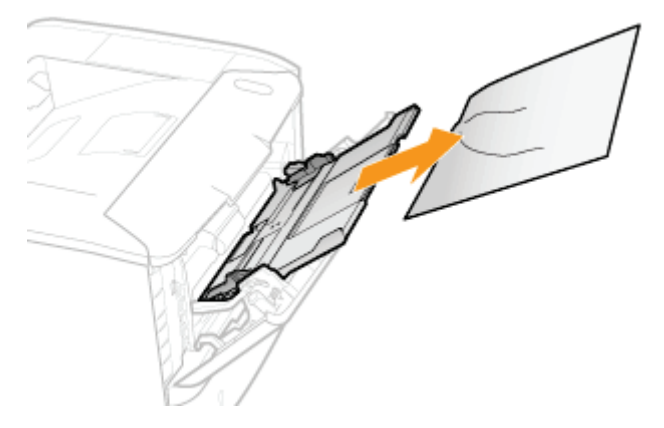

# 3

### Po wyświetleniu następującego ekranu naciśnij klawisz [OK].

Urządzenie jest gotowe do drukowania.

Czy cały zac. pap. zost. usunięty?

Zakończ: Naciś. OK Poprz: Naciś. Powrót

I Następnie przejdź do procedury usuwania dla kolejnego obszaru wskazanego w komunikacie.

(1) "Usuwanie zacięć papieru (Taca uniwersalna)"

- (2) "Usuwanie zacięć papieru (szuflada na papier)"
- (3) "Usuwanie zacięć papieru (zespół drukowania dwustronnego)"
- (4) "Usuwanie zacięć papieru (w obszarze wyprowadzania)"
- (5) "Usuwanie zacięć papieru (wewnątrz przedniej pokrywy)"
### Usuwanie zacięć papieru (szuflada na papier)

0604-0H3

Korzystając z procedury podanej na wyświetlaczu, wykonaj następujące kroki, aby wyjąć zacięte dokumenty.

### 1

#### Naciśnij klawisz [ 🕨 ].

Zacięcie pap. Gdy prawy przyc. wyśw. się na czer. nac. go by prz. do n. krok.

#### Wyciągnij szufladę na papier.

Jeśli zainstalowano podajnik papieru, wyciągnij również szufladę na papier z podajnika.

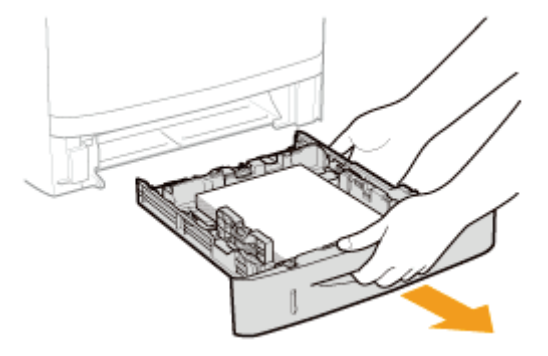

# 3

#### Usuń papier wyciągając go delikatnie.

Jeśli usuwanie papieru sprawia trudności, nie wolno go wyciągać siłą; zamiast tego należy przejść do kroku 4 i wykonać procedurę usuwania dla kolejnego obszaru wskazanego w komunikacie.

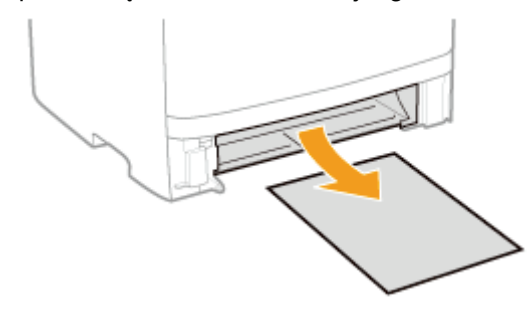

### 4

#### Włóż szufladę na papier do drukarki.

Jeśli zainstalowano podajnik papieru, włóż również szufladę na papier do podajnika.

#### Po wyświetleniu następującego ekranu naciśnij klawisz [OK].

Urządzenie jest gotowe do drukowania.

Czy cały zac. pap. zost. usunięty?

Zakończ: Naciś. OK Poprz: Naciś. Powrót

I Następnie przejdź do procedury usuwania dla kolejnego obszaru wskazanego w komunikacie.

(1) "Usuwanie zacięć papieru (Taca uniwersalna)"

(2) "Usuwanie zacięć papieru (szuflada na papier)"

(3) "Usuwanie zacięć papieru (zespół drukowania dwustronnego)"

(4) "Usuwanie zacięć papieru (w obszarze wyprowadzania)"

(5) "Usuwanie zacięć papieru (wewnątrz przedniej pokrywy)"

### Usuwanie zacięć papieru (zespół drukowania dwustronnego)

Korzystając z procedury podanej na wyświetlaczu, wykonaj następujące kroki, aby wyjąć zacięte dokumenty.

0604-0H4

#### Naciśnij klawisz [ 🕨 ].

Zacięcie pap. Gdy prawy przyc. wyśw. się na czer. nac. go by prz. do n. krok.

### 2

#### Wyciągnij szufladę na papier.

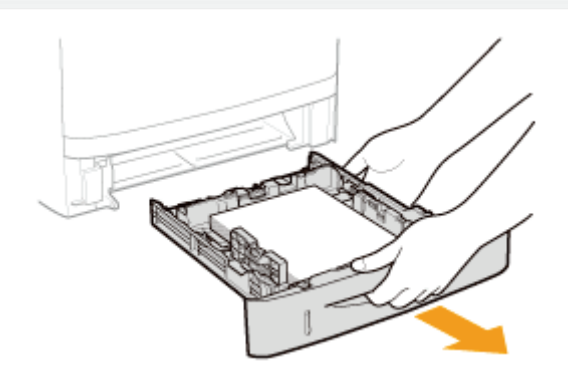

### 3

Trzymając za zieloną zakładkę (A) otwórz prowadnicę drukowania dwustronnego.

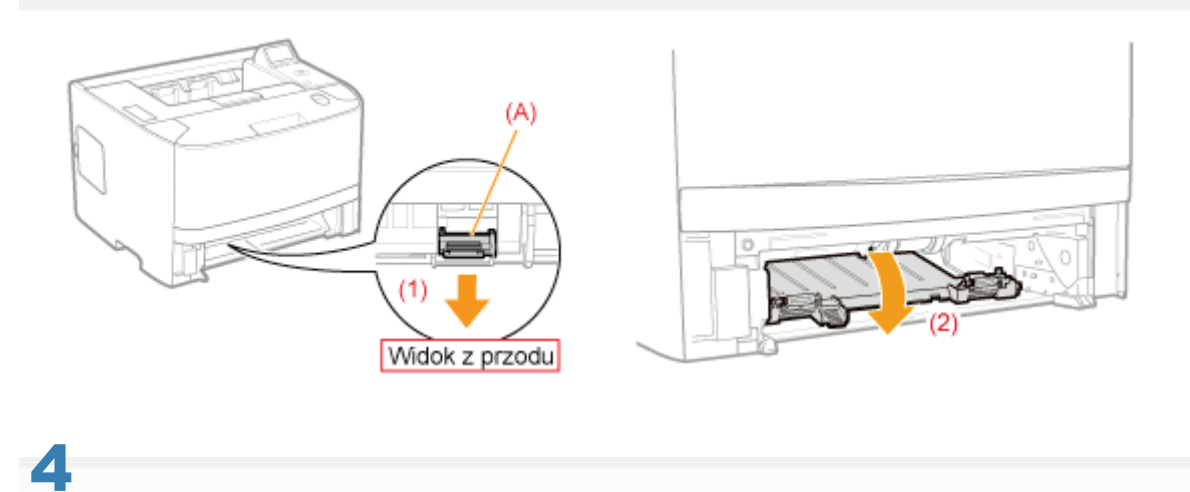

#### Usuń papier wyciągając go delikatnie.

Jeśli usuwanie zaciętego papieru sprawia trudności, nie wolno go wyciągać siłą; zamiast tego należy przejść do kroku 5.

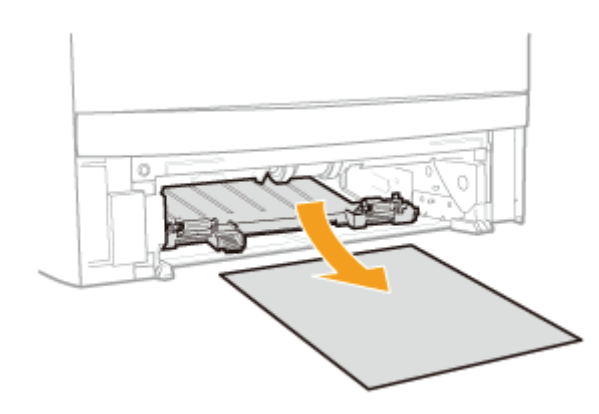

5

#### Trzymając za zieloną zakładkę (A) zamknij prowadnicę drukowania dwustronnego.

Zamknij ją, naciskając mocno obie strony.

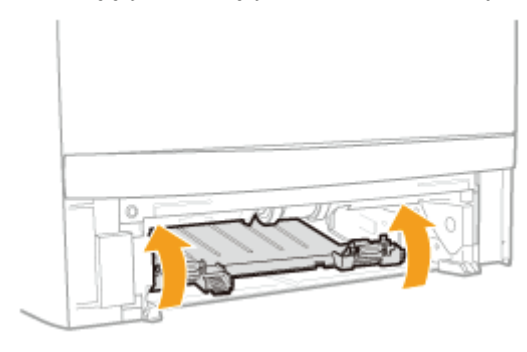

# 6

Włóż szufladę na papier do drukarki.

#### Otwórz pokrywę jednostki drukowania dwustronnego.

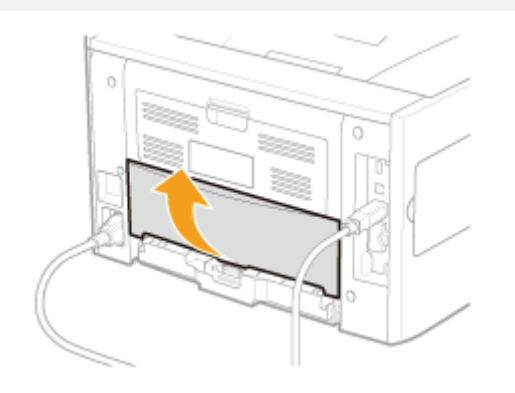

### 8 Usuń papier wyciągając go delikatnie.

Jeśli usuwanie papieru sprawia trudności, nie wolno go wyciągać siłą; zamiast tego należy przejść do kroku 9 i wykonać procedurę usuwania dla kolejnego obszaru wskazanego w komunikacie.

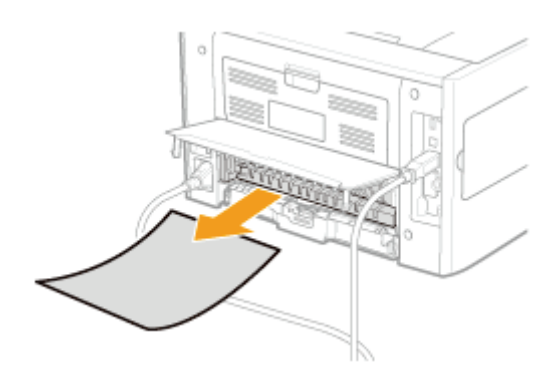

### 9

Zamknij pokrywę jednostki drukowania dwustronnego.

# 10

Otwórz przednią pokrywę, naciskając przycisk otwierania.

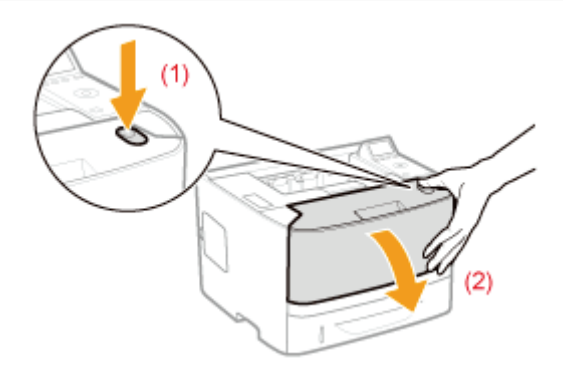

# 11

#### Zamknij pokrywę przednią.

Urządzenie jest gotowe do drukowania.

I Następnie przejdź do procedury usuwania dla kolejnego obszaru wskazanego w komunikacie.

- (1) "Usuwanie zacięć papieru (Taca uniwersalna)"
- (2) "Usuwanie zacięć papieru (szuflada na papier)"
- (3) "Usuwanie zacięć papieru (jednostka drukowania dwustronnego)"
- (4) "Usuwanie zacięć papieru (w obszarze wyprowadzania)"
- (5) "Usuwanie zacięć papieru (wewnątrz przedniej pokrywy)"

### Usuwanie zacięć papieru (w obszarze wyprowadzania)

Korzystając z procedury podanej na wyświetlaczu, wykonaj następujące kroki, aby wyjąć zacięte dokumenty.

0604-0H5

#### Naciśnij klawisz [ 🕨 ].

Zacięcie pap. Gdy prawy przyc. wyśw. się na czer. nac. go by prz. do n. krok.

### 2

Otwórz pokrywę tylną.

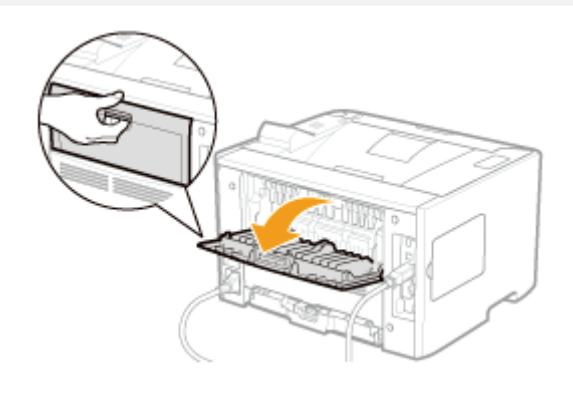

### 3

#### Usuń papier wyciągając go delikatnie.

Jeśli usuwanie papieru sprawia trudności, nie wolno go wyciągać siłą; zamiast tego należy przejść do kroku 4 i wykonać procedurę usuwania dla kolejnego obszaru wskazanego w komunikacie.

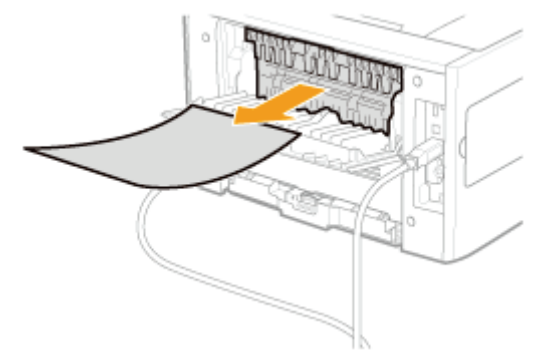

### 4

#### Zamknij pokrywę tylną.

E Następnie przejdź do procedury usuwania dla kolejnego obszaru wskazanego w komunikacie.

- (1) "Usuwanie zacięć papieru (Taca uniwersalna)"
- (2) "Usuwanie zacięć papieru (szuflada na papier)"
- (3) "Usuwanie zacięć papieru (zespół drukowania dwustronnego)"
- (4) "Usuwanie zacięć papieru (w obszarze wyprowadzania)"
- (5) "Usuwanie zacięć papieru (wewnątrz przedniej pokrywy)"

### Usuwanie zacięć papieru (wewnątrz przedniej pokrywy)

0604-0H6

### 1

#### Naciśnij klawisz [ 🕨 ].

Zacięcie pap. Gdy prawy przyc. wyśw. się na czer. nac. go by prz. do n. krok.

### 2

#### Jeśli używany jest zasobnik uniwersalny, zamknij go.

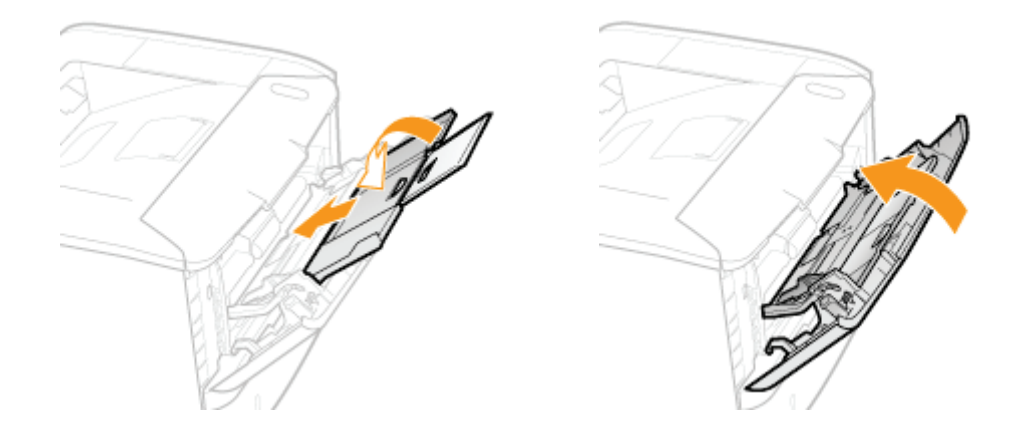

### 3

Otwórz przednią pokrywę, naciskając przycisk otwierania.

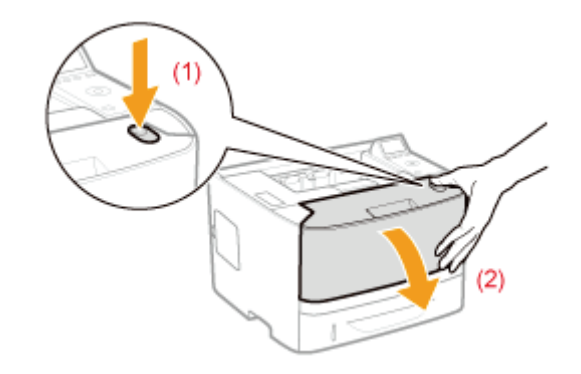

### **4** Wyjmij kasetę z tonerem.

Natychmiast włóż wyjętą kastę z tonerem do oryginalnego opakowania ochronnego lub zawiń ją w gruby materiał.

Aby uzyskać szczegółowe informacje na temat postępowania z kasetą z tonerem, przeczytaj część "Uwaga (Kaseta z tonerem)".

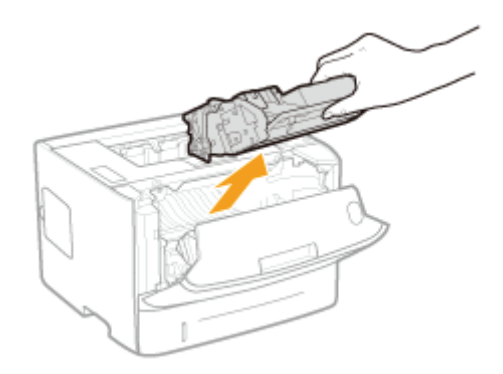

### 5 Trzymając za zieloną zakładkę (A) przesuń prowadnicę ku sobie.

Nie wolno zdejmować rąk z prowadnicy do czasu gdy powróci do pierwotnego położenia w kroku7.

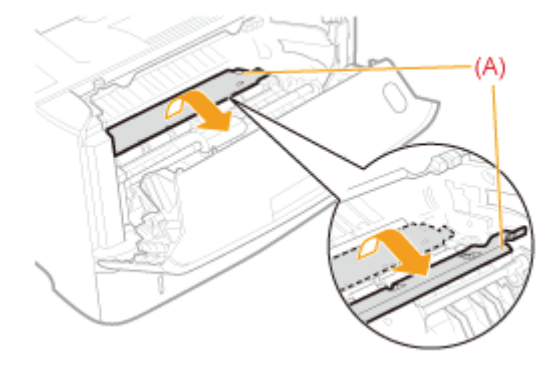

### 6 Usuń papier wyciągając go delikatnie.

Usuń zacięty papier utrzymując go możliwe poziomo, aby uniknąć rozsypania nieutrwalonego tonera.

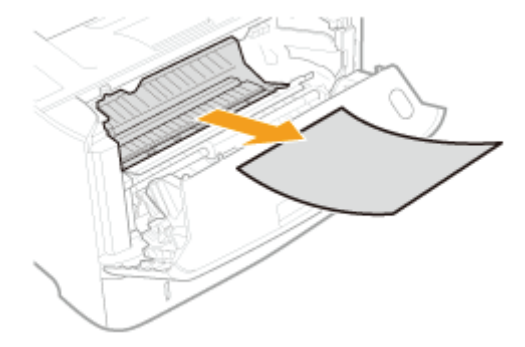

#### Powoli przesuń prowadnicę do pierwotnego położenia.

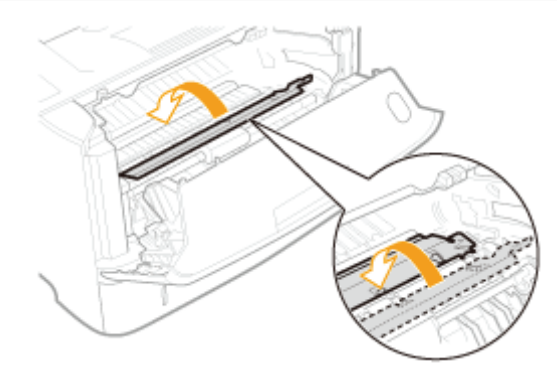

### 8 Zainstaluj kasetę z tonerem.

Wciśnij mocno kasetę z tonerem do drukarki tak, aby dotknęła tyłu drukarki, wyrównując (A) obie strony kasety z tonerem z prowadnicami kasety wewnątrz drukarki.

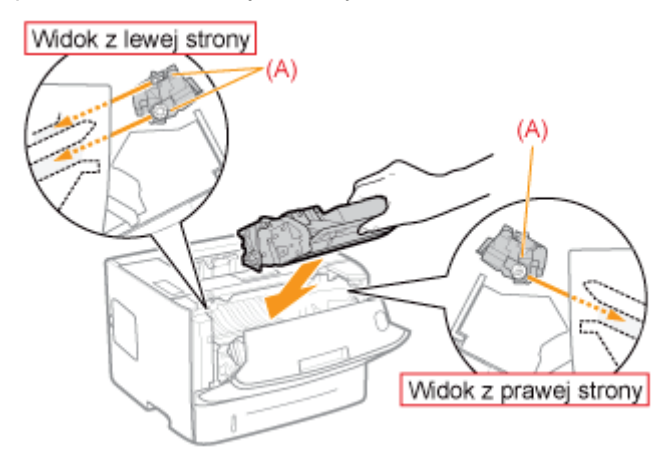

### 9

#### Zamknij pokrywę przednią.

→ Komunikat przestanie być wyświetlany, a drukarka będzie gotowa do drukowania.

Jeśli nie można zamknąć pokrywy przedniej
Upewnij się, że kaseta z tonerem jest prawidłowo zamontowana w drukarce. Nie próbuj siłą zamknąć pokrywy przedniej, ponieważ może to spowodować uszkodzenie drukarki.
Jeżeli komunikat nie zniknie
Papier może być zaklinowany w innym obszarze. Sprawdź również inny obszar i usuń papier.
(1) "Usuwanie zacięć papieru (Taca uniwersalna)"
(2) "Usuwanie zacięć papieru (szuflada na papier)"
(3) "Usuwanie zacięć papieru (zespół drukowania dwustronnego)"
(4) "Usuwanie zacięć papieru (w obszarze wyprowadzania)"
(5) "Usuwanie zacięć papieru (wewnątrz przedniej pokrywy)"

† Jeśli komunikat nie zniknie nawet po usunięciu papieru, sprawdź, czy tylna pokrywa jest mocno zamknięta.

Jeśli wskaźnik 🛕 (Komunikat) świeci, zastosuj następujące rozwiązania.

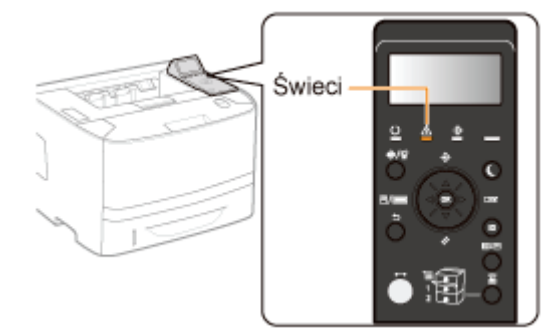

- Na wyświetlaczu pojawił się komunikat serwisowy < Ennn-nnnn> ("n" oznacza znak alfanumeryczny)
- Został wyświetlony komunikat
- Wyświetlacz jest wyłączony

# Na wyświetlaczu pojawił się komunikat serwisowy <Ennn-nnnn> ("n" oznacza znak alfanumeryczny)

W zależności od wyświetlanego komunikatu zastosuj następujące rozwiązania.

| Komunikat                                                       | Przyczyna                                                                 | Rozwiązanie                                                                                                    |
|-----------------------------------------------------------------|---------------------------------------------------------------------------|----------------------------------------------------------------------------------------------------|
| E001-nnnn<br>E003-nnnn<br>("n" oznacza znak<br>alfanumeryczny.) | Wystąpił problem w<br>zespole<br>utrwalającym.                            | Postępuj zgodnie z procedurą w "Jeśli został wyświetlony<br>błąd zespołu utrwalającego", a następnie skontaktuj się z<br>lokalnym, autoryzowanym przedstawicielem firmy Canon. |
| Ennn-nnnn<br>("n" oznacza znak<br>alfanumeryczny.)              | Wystąpił problem<br>wewnątrz drukarki.                                    |                                                                                                    |
| F9-nn PwR OFF>ON<br>("n" oznacza znak<br>alfanumeryczny.)       | Wystąpił problem<br>podczas<br>przetwarzania<br>danych przez<br>drukarkę. | Po wykonaniu procedury w "Jeśli został wyświetlony błąd<br>serwisowy lub komunikat" uruchom cykl zasilania drukarki.                                                           |

#### Jeśli został wyświetlony błąd zespołu utrwalającego

#### Wyłącz drukarkę, a następnie odłącz kable i przewody od drukarki.

0604-0H7

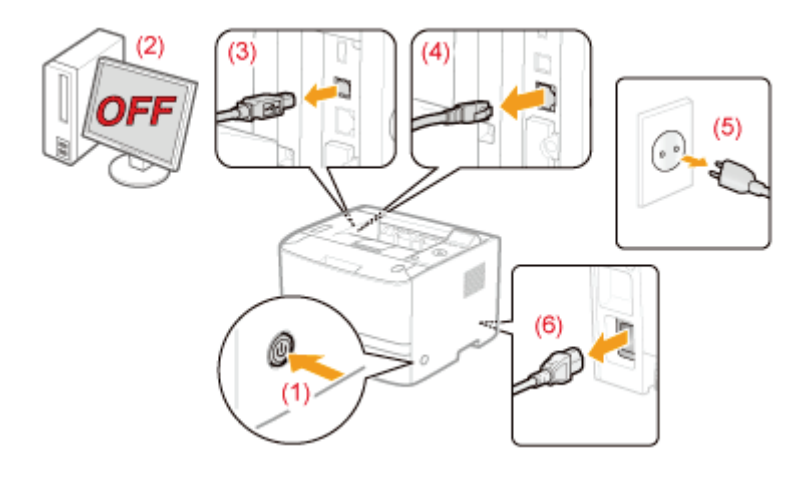

#### <Jak odłączyć kabel lub przewód>

| Kabel USB <sup>*</sup> | (2) Wyłącz komputer.<br>(3) Odłącz kabel od drukarki.                            |
|------------------------|----------------------------------------------------------------------------------|
| Kabel LAN <sup>*</sup> | (4) Odłącz kabel od drukarki.                                                    |
| Przewód zasilania      | (5) Wyciągnij wtyczkę z gniazda zasilania AC.<br>(6) Odłącz przewód od drukarki. |

\* To czy kabel jest podłączony, czy nie, zależy od środowiska użytkownika.

#### 🖱 WAŻNE

#### Nie włączaj ponownie drukarki.

Został wyświetlony błąd zespołu utrwalającego. Nie włączaj drukarki po jej wyłączeniu.

### 2

#### Skontaktuj się z lokalnym autoryzowanym przedstawicielem firmy Canon.

† Jeśli nie ma pewności, jaki błąd wystąpił, skontaktuj się z lokalnym, autoryzowanym przedstawicielem firmy Canon.

#### Jeśli został wyświetlony błąd serwisowy lub komunikat

#### Wyłącz drukarkę, zaczekaj, co najmniej 10 sekund i włącz ją ponownie.

Jeśli komunikat nie zostanie ponownie wyświetlony, drukarka jest gotowa.

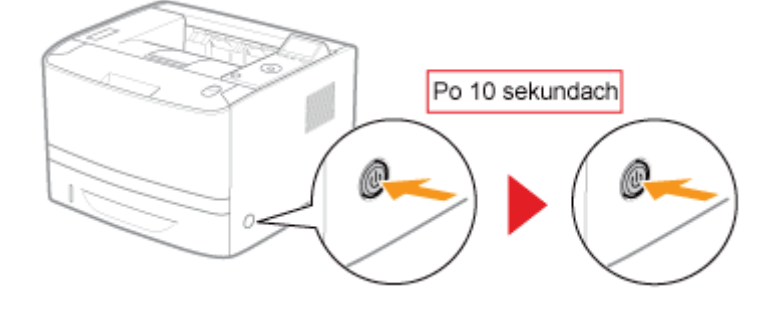

I Jeśli pojawi się ten komunikat należy wezwać serwis. Postępuj zgodnie z poniższą procedurą, a następnie skontaktuj się z lokalnym, autoryzowanym przedstawicielem firmy Canon w celu wezwania serwisu.

# 3

#### Wyłącz drukarkę, a następnie odłącz kable i przewody od drukarki.

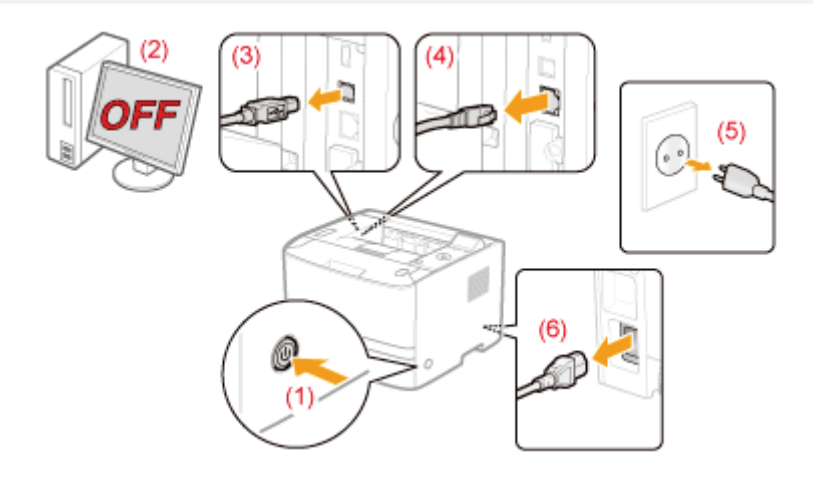

#### <Jak odłączyć kabel lub przewód>

| Kabel USB <sup>*</sup> | (2) Wyłącz komputer.<br>(3) Odłącz kabel od drukarki.                            |
|------------------------|----------------------------------------------------------------------------------|
| Kabel LAN <sup>*</sup> | (4) Odłącz kabel od drukarki.                                                    |
| Przewód zasilania      | (5) Wyciągnij wtyczkę z gniazda zasilania AC.<br>(6) Odłącz przewód od drukarki. |

\* To czy kabel jest podłączony, czy nie, zależy od środowiska użytkownika.

# 4

#### Skontaktuj się z lokalnym, autoryzowanym przedstawicielem firmy Canon w celu wezwania serwisu.

Kontaktując się z przedstawicielem firmy Canon, podaj również kod błędu zapisany w kroku 2.

† Jeśli nie ma pewności, jaki błąd wystąpił, skontaktuj się z lokalnym, autoryzowanym przedstawicielem firmy Canon.

#### Został wyświetlony komunikat

Zacięcie pap. Gdy prawy przyc. wyśw. się na czer. nac. go by prz. do n. krok.

Zapoznaj się z następującą częścią i rozwiąż problem opisany w komunikacie.

"Na panelu sterowania jest wyświetlany komunikat"

#### Wyświetlacz jest wyłączony

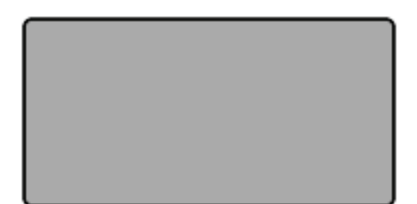

Drukarka przełączyła się w tryb uśpienia, będąc w trybie offline.

- Wyjście z trybu uśpienia.
- "Tryb uśpienia"
- Przełącz drukarkę w tryb online.
- Tryb online i offline"

### Na panelu sterowania jest wyświetlany komunikat

0604-0H8

Jeśli z jakiegoś powodu podczas drukowania wystąpił błąd, na wyświetlaczu panelu sterowania zostanie wyświetlony komunikat. Zastosuj rozwiązania zgodnie z wyświetlonym komunikatem.

| Komunikat serwisowy                                                                                              | Stan błędu, w którym drukarka nie może drukować.                                                                                                    |
|----------------------------------------------------------------------------------------------------|----------------------------------------------------------------------------------------------------|
| Komunikat ostrzegawczy<br>BT<br>Błąd zegara.                                                                     | <ul> <li>Stan ostrzegawczy, w którym drukarka może drukować, ale wymagana jest interwencja użytkownika.</li> <li>† W zależności od rodzaju komunikatu może on nie być wyświetlany, jeśli dla opcji [Pokaż Ostrzeżenia] wybrano ustawienie [Wyłącz].</li> <li>* "Menu [Ustawienia] (opcje [Menu Sterowania])"</li> </ul> |
| Komunikat o błędzie<br>Zacięcie pap.<br>Gdy prawy przyc.<br>wyśw. się na<br>czer. nac. go by<br>prz. do n. krok. | Stan błędu, w którym drukarka nie może drukować.                                                                                                    |

| Rodzaj                                                           | Opis                                                                                                    |
|------------------------------------------------------------------|----------------------------------------------------------------------------------------------------|
| Rodzaj<br><automatyczne<br>Pomijanie Błędu&gt;</automatyczne<br> | Opis         Po wyświetleniu tego rodzaju komunikatu należy wykonać poniższą procedurę, w zależności od sytuacji.         • Aby pominąć błąd i kontynuować drukowanie         Naciśnij klawisz [ ○ ] (→ : Online), aby pominąć błąd. (Drukowanie zostanie         1. wznowione.)         Jeśli na wydruku brakuje danych lub nie zostały one wydrukowane prawidłowo,         2. wydrukuj ponownie.         † Jeśli dla opcji [Autom. Kontynuacja] wybrano ustawienie [Włącz], błąd zostanie automatycznie pominięty.         • "Menu [Ustawienia] (opcje [Menu Sterowania])"         • Aby anulować zadanie         Wykonaj reset programowy.         1. * "Anulowanie wykonywanego procesu (reset programowy)"         Rozwiąż problem, postępując zgodnie z wyświetlonym komunikatem (tym         2. komunikatem). |
|                                                                  | Naciśnij klawisz [ ─ ] ( ⊶ : Online) i wydrukuj ponownie.<br>3.                                                                                                    |

#### 🗹 UWAGA

#### W przypadku równoczesnego wystąpienia wielu stanów ostrzegawczych

Komunikaty ostrzegawcze są wyświetlane na przemian.

#### W przypadku równoczesnego stanu błędu i stanu ostrzegawczego

Komunikat ostrzegawczy nie jest wyświetlany.

#### Komunikat serwisowy

- "Ennn-nnnn ("n" oznacza cyfrę) "
- "E001-nnnn ("n" oznacza cyfrę) "

#### Komunikat ostrzegawczy

- IF Taca wypr. jest pełn."
- "1H Włóż ponownie kasetę z tonerem."
- "80 Nie wyłączaj zasilania. (tylko LBP6680x)"
- "BT Błąd zegara. "
- "EM błąd dostępu E-mail."
- "EM błąd serwera POP3."
- IE Wystąpił nieznany błąd."
- "IE Nie można analizować certyfik."
- "IE Zmień hasło."

#### Komunikat o błędzie

- "Podczas odbierania wystąpił błąd. <Automatyczne Pomijanie Błędu> "
- "Nie moż. odsz. dan. <Automatyczne Pomijanie Błedu> "
- "Nie moż. odsz. dan. PDF."
- "Nie moż. pod. pap."
- "Nie moż. wyk. dwustronnego wydr. <Automatyczne Pomijanie Błędu>"
- "Nie możn. druk. z podaną rozdzielczością. <Automatyczne Pomijanie Błędu> "
- "N moż. druk. Tab. rej. jest peł. <Automatyczne Pomijanie Błędu> "
- "Nie m. czyt. d. PDF."
- "N moż. odebr. danych PDF. Ust. odbier. rozm. <Automatyczne Pomijanie Błędu>"
- "Nie moż. rozp. drukow. pon. zad. zost. ogr. <Automatyczne Pomijanie Błędu>"
- "Nie moż. zap. <Automatyczne Pomijanie Błędu>"
- "Nie moż. zwer. <Automatyczne Pomijanie Błędu> (tylko LBP6680x)"
- "Spr. rozm. pap. "
- "Zamk. pokr. XXXX. (XXXX shows the cover name)"
- "Błąd IEEE802.1X. Wprowadź niezb. inform. uwierzyt."
- Błąd prz. dan. obrazu."
- Błąd dan. obrazu. "
- "Włóż pojem. z tonerem."
- "Plik zarz. klucz. jest uszk. lub usun."
- "Włóż pap."
- "Brak wyst. pamięci pobier. <Automatyczne Pomijanie Błędu> "
- "Brak wystar. pamięci do przetw. PDF."
- "Brak wyst. pamięci na przetwarz. XPS. <Automatyczne Pomijanie Błędu>"

- "E003-nnnn ("n" oznacza cyfrę) "
- "E004-nnnn ("n" oznacza cyfrę)"
- "IE Zmień ust. uwierz."
- IE Brak odpowiedzi od odbiorcy."
- IE Ustaw niezbędne inform. uwierzyt."
- IE Ustaw poprawne inform. uwierzyt."
- "IE Certyfikat wygasł."
- "IE Certyfikat jest niepoprawny."
- "NW Zaistniał konflikt adresów IP w sieci."

- "Br. wyst. pam. kol. wydr. <Automatyczne Pomijanie Błędu>"
- "Brak wyst. pamięci syst. <Automatyczne Pomijanie</li> Błędu> "
- "Brak wyst. prac. pamięci. < Automatyczne Pomijanie Błędu> "
- "Taca wypr. jest pełn. Usuń pap. "
- "Zacięcie pap."
- Błąd PDF."
- Bł. czcio. PDF."
- Błąd zakr. wydr. PDF."
- "Drukuj błąd wersji danych."
- "55 Błąd karty SD. < Automatyczne Pomijanie Błedu>"
- "56 Błąd karty SD."
- "Ustaw pon. pap."
- "Ust. pap. czysz. i naciśnij przyc. online. <Automatyczne Pomijanie Błędu> "
- "Błąd składni."
- "Błąd danych dok. XPS. <Automatyczne Pomijanie</li> Błędu> (tylko LBP6680x)"
- "Błąd dan. czcio. XPS. <Automatyczne Pomijanie Błędu>"
- "Błąd danych obr. XPS. <Automatyczne Pomijanie Błedu>"
- "Błąd danych str. XPS. <Automatyczne Pomijanie</li> Błędu>"
- "Błąd zakr. wydr. XPS. <Automatyczne Pomijanie Błedu>"
- Błąd renderow. XPS."
- "Błąd niewsp. danych obr. XPS. <Automatyczne Pomijanie Błędu>"
- "A4 nn Error ("nn" oznacza dwa znaki alfanumeryczne). '
- "A5 nn Error ("nn" oznacza dwa znaki alfanumeryczne)."
- "A7 nn ERROR ("nn" oznacza dwa znaki alfanumeryczne)."
- "D7 nn Error ("nn" oznacza dwa znaki

alfanumeryczne). "

- "D8 nn Error ("nn" oznacza dwa znaki alfanumeryczne). "
- "D9 nn Error ("nn" oznacza dwa znaki alfanumeryczne). "

#### Ennn-nnnn ("n" oznacza cyfrę)

#### <Przyczyna> Występuje problem wewnątrz drukarki.

**Rozwiązanie** Rozwiąż problem, postępując zgodnie z instrukcjami podanymi w części "Jeśli został wyświetlony błąd serwisowy lub komunikat".

#### E001-nnnn ("n" oznacza cyfrę)

#### <Przyczyna> Występuje problem z zespołem utrwalającym drukarki.

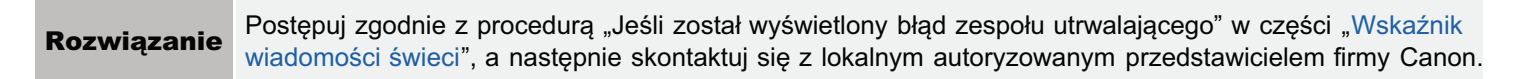

#### E003-nnnn ("n" oznacza cyfrę)

#### <Przyczyna> Występuje problem z zespołem utrwalającym drukarki.

Rozwiązanie

Postępuj zgodnie z procedurą "Jeśli został wyświetlony błąd zespołu utrwalającego" w części "Wskaźnik wiadomości świeci", a następnie skontaktuj się z lokalnym autoryzowanym przedstawicielem firmy Canon.

#### E004-nnnn ("n" oznacza cyfrę)

#### <Przyczyna> Występuje problem z zespołem utrwalającym drukarki.

**Rozwiązanie** Postępuj zgodnie z procedurą "Jeśli został wyświetlony błąd zespołu utrwalającego" w części "Wskaźnik wiadomości świeci", a następnie skontaktuj się z lokalnym autoryzowanym przedstawicielem firmy Canon.

#### 1F Taca wypr. jest pełn.

#### <Przyczyna> Zasobnik wyjściowy jest pełny.

Rozwiązanie Wyjmij papier z zasobnika wyjściowego.

#### 1H Włóż ponownie kasetę z tonerem.

#### <Cause> Kaseta z tonerem jest najprawdopodobniej nieprawidłowo zainstalowana.

 Rozwiązanie 1
 Wyjmij kastę z tonerem, a następnie zainstaluj ją prawidłowo.

 Rozwiązanie 2
 W przypadku wyświetlenia komunikatu <1H Check toner connect.>, jeśli mimo zastosowania rozwiązania występuje problem dotyczący jakości wydruku, wyjmij kasetę z tonerem i zastąp ją nową.

 "Wymiana kasety z tonerem"

#### 80 Nie wyłączaj zasilania. (tylko LBP6680x)

#### <Przyczyna> Działa aplikacja MEAP.

#### BT Błąd zegara.

#### <Przyczyna> Wystąpił błąd z zegarem drukarki.

```
Rozwiązanie Drukowanie może odbywać się normalnie, jednak mogą występować błędy przy zapisywaniu dzienników, takich jak historie zadań. Skontaktuj się z lokalnym autoryzowanym przedstawicielem firmy Canon.
```

#### EM błąd dostępu E-mail.

<Przyczyna> Drukarka nie może połączyć się z serwerem POP3 ze względu na błąd na jego dysku twardym.

Rozwiązanie Usuń błąd na dysku twardym serwera POP3.

#### EM błąd serwera POP3.

<Przyczyna> Drukarka nie może połączyć się z serwerem POP3/SMTP podczas drukowania wiadomości e-mail lub ustawienia serwera POP3/SMTP są nieprawidłowe.

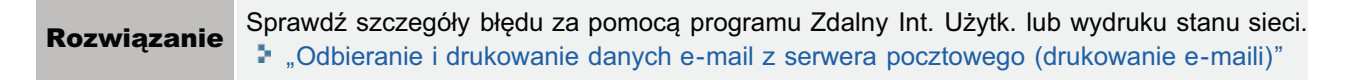

#### IE Wystąpił nieznany błąd.

#### <Przyczyna> Wystąpił nieznany bład uwierzytelniania IEEE802.1X.

**Rozwiązanie** Uruchom drukarkę ponownie. Jeśli komunikat o błędzie będzie nadal wyświetlany po ponownym uruchomieniu drukarki, skontaktuj się z lokalnym autoryzowanym przedstawicielem.

#### IE Nie można analizować certyfik.

### <Przyczyna> Podczas uwierzytelniania IEEE802.1X wystąpił błąd analizy certyfikatu otrzymanego z serwera uwierzytelniania.

Rozwiązanie Sprawdź certyfikat uwierzytelniania serwera.

#### IE Zmień hasło.

#### <Przyczyna> Hasło używane w uwierzytelnianiu IEEE802.1X straciło ważność.

**Rozwiązanie** Zmień hasło zarejestrowane na serwerze uwierzytelniania i zresetuj hasło uwierzytelniania IEEE802.1X.

#### IE Zmień ust. uwierz.

#### Drukarka i serwer uwierzytelniania używają różnych systemów uwierzytelnienia IEEE802.1X.

**Rozwiązanie** Zmień systemy uwierzytelnienia IEEE802.1X. Justawianie uwierzytelnienia metodą IEEE802.1X.

#### IE Brak odpowiedzi od odbiorcy.

# <Przyczyna> Podczas uwierzytelniania IEEE802.1X wystąpił błąd komunikacji z serwerem uwierzytelniania.

Rozwiązanie Sprawdź, czy kabel nie jest odłączony.

#### IE Ustaw niezbędne inform. uwierzyt.

#### <Przyczyna> W ustawieniach uwierzytelniania IEEE802.1X brak jest informacji.

| Rozwiązanie | Sprawdź ustawienia IEEE802.1X i skonfiguruj je ponownie. |
|-------------|----------------------------------------------------------|
|             | "Ustawianie uwierzytelnienia metodą IEEE802.1X"          |

#### IE Ustaw poprawne inform. uwierzyt.

# <Przyczyna> Serwer uwierzytelniania zwrócił błąd, ponieważ certyfikat używany w uwierzytelnianiu IEEE802.1X jest nieprawidłowy.

| Rozwiązanie      | Certyfikat używany w uwierzytelnianiu CeTLS jest nieprawidłowy. Sprawdź certyfikat i skonfiguruj go ponownie. |
|------------------|----------------------------------------------------------------------------------------------------|
| 1                | Justawianie uwierzytelnienia metodą IEEE802.1X"                                                               |
| Rozwiązanie<br>2 | Jeżeli certyfikat drukarki jest prawidłowy, sprawdź certyfikat CA serwera uwierzytelniania.                   |

#### IE Certyfikat wygasł.

# <Przyczyna> Podczas uwierzytelniania IEEE802.1X certyfikat otrzymany z serwera uwierzytelniania był nieaktualnym certyfikatem.

| Rozwiązanie<br>1 | Sprawdź certyfikat uwierzytelniania serwera.                        |
|------------------|---------------------------------------------------------------------|
| Rozwiązanie      | Sprawdź ustawienia czasu w drukarce i na serwerze uwierzytelniania. |
| 2                | "Włączanie zasilania i wybór języka"                                |

#### IE Certyfikat jest niepoprawny.

# <Przyczyna> Podczas uwierzytelniania IEEE802.1X wystąpił błąd w wyniku weryfikacji certyfikatu CA otrzymanego z serwera uwierzytelniania.

| Rozwiązanie<br>1 | Sprawdź certyfikat uwierzytelniania serwera. |
|------------------|----------------------------------------------|
| Rozwiązanie      | Zainstaluj certyfikat CA w drukarce.         |
| 2                | Justawienia zabezpieczeń"                    |

#### NW Zaistniał konflikt adresów IP w sieci.

#### <Przyczyna> Adres IPv4 ustawiony dla drukarki pokrywa się z adresem innego hosta w sieci.

**Rozwiązanie** Zmień adres IPv4 drukarki i uruchom ją ponownie. Ustawianie adresu IP (IP v. 4)"

#### Podczas odbierania wystąpił błąd. <Automatyczne Pomijanie Błędu>

# <Przyczyna> Drukarka odebrała w zadaniu dane, których nie może przeanalizować, lub upłynął limit czasu.

Rozwiązanie 1 Naciśnij klawisz [ ] ( ++ : Online), aby anulować zadanie, następnie wydrukuj ponownie.

**Rozwiązanie 2** Problem może być związany z używaną siecią. Sprawdź stan sieci.

#### Nie moż. odsz. dan. < Automatyczne Pomijanie Błędu>

#### <Przyczyna> Drukarka nie może przeanalizować danych zabezpieczonego drukowania szyfrowanego.

**Rozwiązanie** Wykonaj reset programowy za pomocą menu Reset, a następnie wydrukuj ponownie.

#### Nie moż. odsz. dan. PDF.

#### <Przyczyna 1> Podczas drukowania danych PDF wprowadzono nieprawidłowe hasło.

**Rozwiązanie** Wprowadź prawidłowe hasło.

#### <Przyczyna 2> Ustawienia zabezpieczeń danych PDF nie zezwalają na drukowanie.

| Rozwiązanie Zmień ustawienia, a | aby zezwolić na drukowanie. |
|---------------------------------|-----------------------------|
|---------------------------------|-----------------------------|

#### Nie moż. pod. pap.

# <Przyczyna> Został określony format lub typ papieru, którego nie można załadować do zasobnika uniwersalnego ani do szuflady na papier.

| Rozwiązanie 1 | Jeśli źródło papieru zostało określone, naciśnij klawisz [ ) [ ] ( ] : Wybór podajnika), a następnie ustaw opcję [Źródło Papieru] na [Automatycznie].<br>Menu [Wybierz Podajnik]" |
|---------------|----------------------------------------------------------------------------------------------------|
| Rozwiązanie 2 | Naciśnij klawisz [ 🌑 ] ( 謹 : Wybór podajnika), aby wybrać inne źródło papieru.                                                                                                    |
| Rozwiązanie 3 | Załaduj odpowiedni papier do źródła papieru.<br>Papier nadający się do użytku"                                                                                                    |
| Rozwiązanie 4 | Określ następujące ustawienia.<br>■ [Stand. Rozm. Pap.]<br>■ [Domyślny Typ Papieru]<br>■ "Menu [Ustawienia] (opcje [Źródło Papieru])"                                             |
| Rozwiązanie 5 | Naciśnij klawisz [ O] ( : Online), a następnie wydrukuj z aktualnie wybranego źródła papieru.<br>Może to jednak spowodować pogorszenie jakości wydruku.                           |

#### Nie moż. wyk. dwustronnego wydr. <Automatyczne Pomijanie Błędu>

# <Przyczyna> Drukarka odebrała dane do drukowania dwustronnego dla formatów papieru (w tym orientacji) lub typów papieru, dla których nie można automatycznie drukować dwustronnie.

| Rozwiązanie 1 | Naciśnij klawisz [ O] ( ++ : Online) i kontynuuj drukowanie. Dane zostaną jednak wydrukowane na dwóch stronach. |
|---------------|----------------------------------------------------------------------------------------------------|
|               | Wykonaj następującą procedurę.                                                                                  |

Rozwiazanie 2

1. Wykonaj reset programowy.

"Anulowanie wykonywanego procesu (reset programowy)"

2. Zmień ustawienia papieru na format lub typ dostępny przy automatycznym drukowaniu dwustronnym, a następnie wydrukuj ponownie.

#### Nie możn. druk. z podaną rozdzielczością. <Automatyczne Pomijanie Błędu>

#### <Przyczyna> Drukarka nie może przetworzyć danych, ponieważ są one zbyt złożone.

| Rozwiązanie 1 | Naciśnij klawisz [ ) [ (++ : Online), aby kontynuować drukowanie. W takim przypadku drukarka drukuje dane z niższą jakością obrazów.                                                                                                    |  |
|---------------|----------------------------------------------------------------------------------------------------|--|
| Rozwiązanie 2 | <ul> <li>Wykonaj następującą procedurę.</li> <li>1. Wykonaj reset programowy.</li> <li>▶ "Anulowanie wykonywanego procesu (reset programowy)"</li> <li>2. Ustaw opcję [Poziom Gradacji] na [Wysoki 1], a następnie wydrukuj ponownie.</li> <li>▶ "Menu [Ustawienia] (opcje [Jakość])"</li> </ul> |  |

#### N moż. druk. Tab. rej. jest peł. <Automatyczne Pomijanie Błędu>

# <Przyczyna> Łączna liczba segregatorów w pojedynczym zadaniu przekracza 16 lub liczba dokumentów w pojedynczym segregatorze przekracza 16.

| Rozwiązanie 1 | Naciśnij klawisz [ ] ( ++ : Online), aby kontynuować drukowanie. Dane mogą jednak nie zostać wydrukowane prawidłowo. |
|---------------|----------------------------------------------------------------------------------------------------|
| Rozwiązanie 2 | Sprawdź drukowane dane, a następnie wydrukuj ponownie.                                                               |

#### Nie m. czyt. d. PDF.

#### <Przyczyna> Podczas odczytywania danych PDF wystąpił błąd.

|             | Wykonaj następującą procedurę.                                                                              |
|-------------|----------------------------------------------------------------------------------------------------|
| Rozwiązanie | <ol> <li>Wykonaj reset programowy.</li> <li>"Anulowanie wykonywanego procesu (reset programowy)"</li> </ol> |
|             | 2. Wydrukuj ponownie dane PDF w formacie obsługiwanym przez drukarkę.                                       |

#### N moż. odebr. danych PDF. Ust. odbier. rozm. <Automatyczne Pomijanie Błędu>

# <Przyczyna> Brak wystarczającego wolnego miejsca, aby wydrukować plik PDF z wykorzystaniem funkcji bezpośredniego wydruku.

| Rozwiązanie 1 | <ul> <li>Naciśnij klawisz [○] (→: Online), aby anulować zadanie. Wykonaj poniższe czynności (zmniejszając rozmiar pliku PDF) i wydrukuj ponownie.</li> <li>Optymalizacja pliku PDF</li> <li>Podzielenie pliku PDF na kilka plików</li> </ul> |
|---------------|----------------------------------------------------------------------------------------------------|
| Rozwiązanie 2 | <ul> <li>Wyślij plik ponownie, korzystając z jednej z następujących metod (tylko LBP6680x).</li> <li>Włóż kartę SD do gniazda i ponownie wyślij plik.</li> <li>Wyślij plik bezpośrednio z urządzenia pamięci USB.</li> </ul>                 |

"Instalacja karty SD (tylko LBP6680x)"

#### "Drukowanie plików bezpośrednio z pamięci USB (druk bezpośredni USB) (tylko LBP6680x)"

#### Nie moż. rozp. drukow. pon. zad. zost. ogr. <Automatyczne Pomijanie Błędu>

#### <Przyczyna> Ustawione są ograniczenia dotyczące zadań drukowania.

# Rozwiązanie Naciśnij przycisk [ ○ ] (→ : Online), aby anulować zadanie. Jeżeli ustawione są ograniczenia dotyczące zadań drukowania, można drukować tylko dane zapisane w skrzynce. Zapisz dane przeznaczone do drukowania w skrzynce. \* "Ustawienia zabezpieczeń"

#### Nie moż. zap. <Automatyczne Pomijanie Błędu>

# <Przyczyna 1> Dla opcji [Karta SD] w obszarze Control Menu w menu Setup wybrano ustawienie [Wyłącz].

| Rozwiązanie | Wykonaj następującą procedurę.                                                                                                    |
|-------------|----------------------------------------------------------------------------------------------------|
|             | 1. Anuluj drukowanie, naciskając przycisk [ 🔵 ] (++ : Online).                                                                       |
|             | <ul> <li>2. Ustaw opcję [Karta SD] na [Włącz] i wydrukuj ponownie.</li> <li>"Menu [Ustawienia] (opcje [Menu Sterowania])"</li> </ul> |
|             |                                                                                                    |

### <Przyczyna 2> Liczba zadań przekracza liczbę zadań, jakie może zapisać drukarka (można zapisać 100 zadań na karcie SD).

| Rozwiązanie 1 | Drukarka jest gotowa do drukowania po naciśnięciu klawisza [ ◯ ] (++: Online). Dane drukowania zostaną zignorowane. |
|---------------|----------------------------------------------------------------------------------------------------|
| Rozwiązanie 2 | Usuń niepotrzebne zapisane zadania.                                                                                 |

#### <Przyczyna 3> Liczba zadań przekracza liczbę zadań, jakie można zapisać na karcie SD.

| Rozwiązanie 1 | Drukarka jest gotowa do drukowania po naciśnięciu klawisza [ ◯ ] (++: Online). Dane drukowania zostaną zignorowane. |
|---------------|----------------------------------------------------------------------------------------------------|
| Rozwiązanie 2 | Usuń niepotrzebne zapisane zadania.                                                                                 |

#### <Przyczyna 4> Określona liczba pól nie jest prawidłowa.

**Rozwiązanie** Określ prawidłową liczbę pól.

#### Nie moż. zwer. <Automatyczne Pomijanie Błędu> (tylko LBP6680x)

# <Przyczyna 1> Wprowadzone dla zadania identyfikator wydziału i hasło nie są zgodne z identyfikatorem wydziału i hasłem zarejestrowanymi w urządzeniu.

Rozwiązanie Wykonaj drukowania zadania ponownie, wprowadzając prawidłowy identyfikator wydziału i hasło.

#### <Przyczyna 2> Drukowanie zadań z nieznanymi identyfikatorami jest zabronione.

Rozwiązanie
 Zezwól na drukowanie zadań z nieznanymi identyfikatorami z programu Zdalny Int. Użytk.
 "Określanie identyfikatora dla każdego wydziału (tylko LBP6680x)"

#### Spr. rozm. pap.

# <Przyczyna 1> Format papieru załadowanego do źródła papieru jest inny niż w następujących ustawieniach.

- Ustawienie opcji [Rozmiar wydruku] na zakładce [Ustawienia strony] w sterowniku drukarki
- [Roz. Pap. Tacy Wiel.], [Rozmiar Szuflady 1] lub [Rozmiar Szuflady 2] w menu [Wybierz Podajnik].

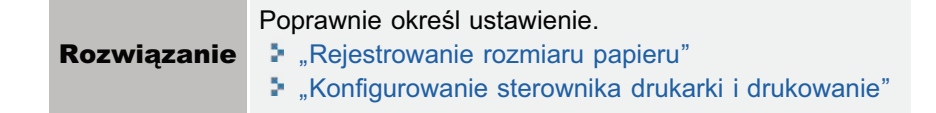

<Przyczyna 2> Gdy dla następujących ustawień w menu [Wybierz Podajnik] wybrano opcję [Miesz. Rozm.] i załadowano w orientacji pionowej niestandardowy format papieru, którego dłuższa krawędź ma 215,9 mm lub mniej (tylko w przypadku korzystania ze sterownika drukarki UFR II).

- [Roz. Pap. Tacy Wiel.]
- [Rozmiar Szuflady 1]
- [Rozmiar Szuflady 2]

Rozwiązanie Załaduj papier w orientacji poziomej, a następnie wydrukuj ponownie.

### <Przyczyna 3> Gdy nie jest używany sterownik UFR II, został załadowany niestandardowy format papieru w orientacji poziomej.

Rozwiązanie Załaduj papier w orientacji pionowej, a następnie wydrukuj ponownie.

### <Przyczyna 4> Dla opcji [Spr. Rozmiar Papieru] w menu [Ustawienia] (opcje [Konserwacja Użytkow.]) wybrano ustawienie [Włącz].

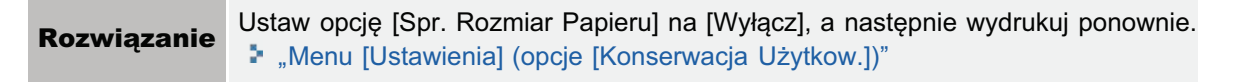

#### Zamk. pokr. XXXX. (XXXX shows the cover name)

#### <Przyczyna> Pokrywa jest otwarta.

**Rozwiązanie** Pewnym ruchem zamknij pokrywę. Jeśli drukarka nie jest w trybie online, naciśnij klawisz [ ] (++: Online).

#### Błąd IEEE802.1X. Wprowadź niezb. inform. uwierzyt.

#### <Przyczyna> W ustawieniach uwierzytelniania IEEE802.1X brak jest informacji.

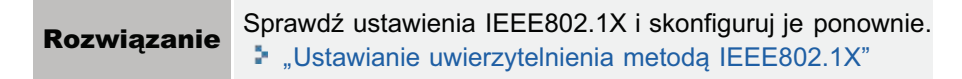

#### Błąd prz. dan. obrazu.

#### <Przyczyna> W danych TIFF umieszczono dane, których drukarka nie może przetworzyć.

Wykonaj następującą procedurę.

Rozwiązanie 1

Zainstaluj kartę SD.
 Instalacja karty SD

| (tylko LBP6680x) | <ul> <li>2. Na panelu sterowania wybierz opcje [Obrazowanie] → [Gwarancja drukowania] → [Wł.].</li> <li>Menu [Ustawienia] (opcje [Obrazowanie])</li> <li>3. Ponownie uruchom drukarkę.</li> </ul> |
|------------------|----------------------------------------------------------------------------------------------------|
| Rozwiązanie 2    | Drukarka nie może przetworzyć tych danych. Naciśnij klawisz [ ◯ ] (⊷ : Online), aby anulować zadanie.                                                                                             |

#### Błąd dan. obrazu.

# <Przyczyna> W danych TIFF lub w danych JPEG umieszczono dane, których drukarka nie może przetworzyć.

| Rozwiązanie | Drukarka nie może przetworzyć tych danych. Naciśnij klawisz [ ] (++: Online), aby anulować |
|-------------|--------------------------------------------------------------------------------------------|
|             | zadanie.                                                                                   |

#### Włóż pojem. z tonerem.

#### <Przyczyna> Kaseta z tonerem nie jest zainstalowana lub jest zainstalowana nieprawidłowo.

| Pozwiozonio | Prawidłowo zainstaluj kasetę z tonerem |
|-------------|----------------------------------------|
| Rozwiązanie | "Wymiana kasety z tonerem"             |

#### Plik zarz. klucz. jest uszk. lub usun.

#### <Przyczyna> Plik związany z zarządzaniem kluczem jest uszkodzony.

| Wykonaj następującą procedurę. |                                                                                                    |
|--------------------------------|----------------------------------------------------------------------------------------------------|
|                                | <ol> <li>Wybierz opcje [Sieć] → [Ust. Zdaln. Int. Uż.] → [SSL] za pomocą panelu sterowania, a następnie<br/>sprawdź, czy dla opcji [SSL] wybrano ustawienie [Wyłącz].</li> </ol>                                       |
| Rozwiązanie                    | <ul> <li>Włącz ponownie drukarkę, a następnie wygeneruj ponownie klucz i certyfikat oraz określ<br/>ustawienia dla szyfrowania SSL za pomocą programu Zdalny Int. Użytk.</li> <li>"Ustawienia zabezpieczeń"</li> </ul> |
|                                | 3. Ponownie uruchom drukarkę.                                                                                                    |

#### Włóż pap.

<Przyczyna> Do źródła papieru nie został załadowany papier w formacie określonym w aplikacji (do wszystkich źródeł w przypadku wybrania dla opcji [Źródło Papieru] ustawienia [Automatycznie] i do określonego źródła papieru w przypadku konkretnego ustawienia).

| Rozwiązanie 1 | Uzupełnij lub załaduj papier.                                                                                                    |
|---------------|----------------------------------------------------------------------------------------------------|
| Rozwiązanie 2 | Naciśnij klawisz [ ) [ ] ( ] : Wybór podajnika), a następnie wybierz inne źródło papieru z papierem tego samego formatu lub papierem większego formatu.<br>Menu [Wybierz Podajnik]" |

#### Brak wyst. pamięci pobier. < Automatyczne Pomijanie Błędu>

# <Przyczyna> Niewystarczająca ilość pamięci do zapisywania formularzy nakładki i niestandardowych znaków.

Naciśnij klawisz [ ] ( ++ : Online), aby kontynuować drukowanie. Nadmiarowe dane nie mogą

| Rozwiązanie 1 | jednak zostać zarejestrowane.                                                                                                    |
|---------------|----------------------------------------------------------------------------------------------------|
|               | <ul> <li>Wykonaj następującą procedurę.</li> <li>1. Wykonaj reset programowy.</li> <li>▶ "Anulowanie wykonywanego procesu (reset programowy)"</li> </ul>                                                                                                    |
| Rozwiązanie 2 | <ul> <li>2. Po wykonaniu resetu programowego wykonaj reset sprzętowy lub ponownie włącz zasilanie drukarki, zwiększ pojemność pamięci drukarki i wydrukuj ponownie. (Wszystkie dane przechowywane w pamięci zostaną usunięte).</li> <li>"Anulowanie wszystkich zadań (reset sprzętowy)"</li> </ul> |

#### Brak wystar. pamięci do przetw. PDF.

#### <Przyczyna> Niewystarczająca ilość pamięci do przetworzenia pliku PDF.

|             | Wykonaj następującą procedurę.                                                                               |
|-------------|----------------------------------------------------------------------------------------------------|
|             | <ol> <li>Wykonaj reset programowy.</li> <li>"Anulowanie wykonywanego procesu (reset programowy)"</li> </ol>  |
| Rozwiązanie | 2. Zmniejsz rozmiar pliku PDF lub podziel go na kilka plików, a następnie wydrukuj ponownie.                 |
|             | † Dane PDF można wydrukować prawidłowo, otwierając je w aplikacji lub korzystając ze sterownika<br>drukarki. |

#### Brak wyst. pamięci na przetwarz. XPS. <Automatyczne Pomijanie Błędu>

#### Przyczyna> Niewystarczająca ilość pamięci do przetworzenia pliku XPS.

| Rozwiązanie 1 | Naciśnij klawisz [ ] (++: Online) i kontynuuj drukowanie. Jednak dane, które wywołały błąd, nie zostaną wydrukowane prawidłowo.         |
|---------------|----------------------------------------------------------------------------------------------------|
| Rozwiązanie 2 | Jeżeli plik XPS zawiera obrazy, takie jak Progressive JPEG, przekonwertuj je na format TIFF lub<br>Baseline JPEG, a następnie wydrukuj. |

#### Br. wyst. pam. kol. wydr. <Automatyczne Pomijanie Błędu>

#### <Przyczyna> Drukarka nie może drukować, ponieważ ilość pamięci bufora jest niewystarczająca.

| Rozwiązanie 1 | Naciśnij klawisz [ ] (++: Online), aby kontynuować drukowanie. Strona, dla której wystąpił błąd, nie zostanie jednak wydrukowana.                                                                                                    |
|---------------|----------------------------------------------------------------------------------------------------|
| Rozwiązanie 2 | <ul> <li>Wykonaj następującą procedurę.</li> <li>1. Wykonaj reset programowy.</li> <li>▶ "Anulowanie wykonywanego procesu (reset programowy)"</li> <li>2. Określ mniejszy format papieru, a następnie wydrukuj ponownie.</li> </ul>                                                                 |
| Rozwiązanie 3 | <ul> <li>Wykonaj następującą procedurę.</li> <li>1. Wykonaj reset programowy.</li> <li>▶ "Anulowanie wykonywanego procesu (reset programowy)"</li> <li>2. Ustaw opcję [Poziom Gradacji] na [Standardowy], a następnie wydrukuj ponownie.</li> <li>▶ "Menu [Ustawienia] (opcje [Jakość])"</li> </ul> |

| Rozwiązanie 4 | Jeśli dla opcji [2-Stronne Drukowanie] wybrano ustawienie [Włącz], określ opcję [Wyłącz], a następnie wydrukuj ponownie. |
|---------------|----------------------------------------------------------------------------------------------------|
| Rozwiązanie 5 | Zmień ustawienie dla opcji [Półtony], a następnie wydrukuj ponownie.<br>Jennu [Ustawienia] (opcje [Jakość])"             |

#### Brak wyst. pamięci syst. <Automatyczne Pomijanie Błędu>

# <Przyczyna> Podczas przetwarzania danych (głównie danych graficznych i tekstowych) zabrakło pamięci roboczej.

| Rozwiązanie 1 | Naciśnij klawisz [ O] ( ++ : Online), aby kontynuować drukowanie. Dane, dla których wystąpił błąd, nie zostaną jednak wydrukowane prawidłowo.                                                                                                    |
|---------------|----------------------------------------------------------------------------------------------------|
| Permissorio 2 | <ul> <li>Wykonaj następującą procedurę.</li> <li>1. Wykonaj reset programowy.</li> <li>▶ "Anulowanie wykonywanego procesu (reset programowy)"</li> </ul>                                                                                                    |
| Kozwiązanie 2 | <ul> <li>Po wykonaniu resetu programowego wykonaj reset sprzętowy lub ponownie włącz zasilanie drukarki, zwiększ pojemność pamięci drukarki i wydrukuj ponownie. (Wszystkie dane przechowywane w pamięci zostaną usunięte).</li> <li>"Anulowanie wszystkich zadań (reset sprzętowy)"</li> </ul> |

#### Brak wyst. prac. pamięci. <Automatyczne Pomijanie Błędu>

#### <Przyczyna> Nie można zarezerwować pamięci roboczej dla poszczególnych trybów wydruku.

|               | Naciśnij klawisz [ ◯ ] ( ↔ : Online), aby kontynuować drukowanie. Dane, dla których wystąpił błąd, nie zostaną jednak wydrukowane prawidłowo.                                                                                                    |
|---------------|----------------------------------------------------------------------------------------------------|
| Rozwiązanie 1 | <ul> <li>W przypadku kontynuowania drukowania po naciśnięciu klawisza [ ○ ] (→ : Online)</li> <li>Wcześniej zapisane dane nakładki lub makro moga zostać usuniete.</li> </ul>                                                                                                    |
|               |                                                                                                    |
|               | Wykonaj następującą procedurę.                                                                                                    |
|               | <ol> <li>Wykonaj reset programowy.</li> <li>"Anulowanie wykonywanego procesu (reset programowy)"</li> </ol>                                                                                                    |
| Rozwiązanie 2 | <ul> <li>Po wykonaniu resetu programowego wykonaj reset sprzętowy lub ponownie włącz zasilanie drukarki, zwiększ pojemność pamięci drukarki i wydrukuj ponownie. (Wszystkie dane przechowywane w pamięci zostaną usunięte).</li> <li>"Anulowanie wszystkich zadań (reset sprzętowy)"</li> </ul> |

#### Taca wypr. jest pełn. Usuń pap.

#### <Przyczyna> Zasobnik wyjściowy jest pełny.

**Rozwiązanie** Wyjmij papier z zasobnika wyjściowego.

#### Zacięcie pap.

#### <Przyczyna> Wewnątrz drukarki zaciął się papier.

|             | Wyjmij zacięty papier i ponownie zamontuj szufladę na papier oraz pokrywy. Jeśli drukarka nie jest w trybie online, naciśnij klawisz [ ◯ ] ( ↔ : Online).                                                                                                  |
|-------------|----------------------------------------------------------------------------------------------------|
| Rozwiązanie | <ul> <li>"Usuwanie zacięć papieru (Taca uniwersalna)"</li> <li>"Usuwanie zacięć papieru (szuflada na papier)"</li> <li>"Usuwanie zacięć papieru (zespół drukowania dwustronnego)"</li> <li>"Usuwanie zacięć papieru (w obszarze wyprowadzania)"</li> </ul> |

#### 🖱 WAŻNE

- Jeśli papier zaciął się równocześnie w kilku miejscach, obszary te będą wyświetlane rotacyjnie.
- Jeśli zacięty papier został wyjęty bez otwierania pokryw, należy otworzyć i zamknąć przednią pokrywę oraz nacisnąć klawisz [ ] (++: Online).

#### Błąd PDF.

#### <Przyczyna> Przesłano dane PDF, których drukarka nie może przetworzyć.

|             | Wykonaj następującą procedurę.                                                                              |
|-------------|----------------------------------------------------------------------------------------------------|
| Rozwiązanie | <ol> <li>Wykonaj reset programowy.</li> <li>"Anulowanie wykonywanego procesu (reset programowy)"</li> </ol> |
|             | 2. Wydrukuj ponownie dane PDF w formacie obsługiwanym przez drukarkę.                                       |

#### Bł. czcio. PDF.

#### <Przyczyna> Przesłano czcionkę PDF, których drukarka nie może przetworzyć.

|             | Wykonaj następującą procedurę.                                                                              |
|-------------|----------------------------------------------------------------------------------------------------|
| Rozwiązanie | <ol> <li>Wykonaj reset programowy.</li> <li>"Anulowanie wykonywanego procesu (reset programowy)"</li> </ol> |
|             | 2. Wydrukuj ponownie dane PDF w formacie obsługiwanym przez drukarkę.                                       |

#### Błąd zakr. wydr. PDF.

#### <Przyczyna> Określony zakres drukowania jest nieprawidłowy.

**Rozwiązanie** Określ prawidłowy zakres drukowania, a następnie wydrukuj ponownie.

#### Drukuj błąd wersji danych.

#### <Przyczyna> Występuje problem z zespołem utrwalającym drukarki.

| Rozwiązanie 1 | Naciśnij klawisz [ ] ( ++ : Online), aby kontynuować drukowanie. Dane mogą jednak nie zostać wydrukowane prawidłowo. |
|---------------|----------------------------------------------------------------------------------------------------|
| Rozwiązanie 2 | Wydrukuj ponownie dane, korzystając ze sterownika drukarki.                                                          |

#### 55 Błąd karty SD. < Automatyczne Pomijanie Błędu>

#### <Przyczyna> Wystąpił błąd karty SD.

| Rozwiązanie 1 | Po naciśnięciu klawisza [O] ( + : Online) ustawienia, które nie korzystają z karty SD, zostaną aktywowane. Nie można jednak drukować przy użyciu funkcji korzystających z karty SD. |
|---------------|----------------------------------------------------------------------------------------------------|
| Rozwiązanie 2 | Wyłącz drukarkę i sprawdź, czy karta SD jest włożona prawidłowo.                                                                                                    |
| Rozwiązanie 3 | Skontaktuj się z lokalnym dystrybutorem oprogramowania w celu dokonania naprawy.                                                                                                    |

#### 56 Błąd karty SD.

#### <Przyczyna> Wystąpił błąd karty SD.

| Rozwiązanie 1 | Wyłącz drukarkę, zaczekaj, co najmniej 10 sekund i włącz ją ponownie.            |
|---------------|----------------------------------------------------------------------------------|
| Rozwiązanie 2 | Wykonaj szybkie lub standardowe formatowanie karty SD.                           |
| Rozwiązanie 3 | Skontaktuj się z lokalnym dystrybutorem oprogramowania w celu dokonania naprawy. |

#### Ustaw pon. pap.

# <Przyczyna 1> Rozmiar papieru określony w aplikacji nie został załadowany do szuflady na papier lub zasobnika uniwersalnego, lub wybrano źródło papieru dla innego formatu papieru.

| Rozwiązanie 1 | Załaduj papieru formatu określonego w aplikacji (lub określonego przez współczynniki skalowania).<br>* "Ładowanie i wyprowadzanie papieru"                                                                                                    |
|---------------|----------------------------------------------------------------------------------------------------|
| Rozwiązanie 2 | Naciśnij klawisz [ ◯ ] ( ↔ : Online), a następnie wydrukuj dane na aktualnie załadowanym papierze W przypadku używania tacy uniwersalnej, ustawienie opcji [Roz. Pap. Tacy Wiel.] w menu [Wybierz Podajnik] zostanie automatycznie zmienione na określony w aplikacji format papieru. |

#### <Przyczyna 2> Format papieru określony w aplikacji jest inny niż następujące ustawienie.

• [Roz. Pap. Tacy Wiel.], [Rozmiar Szuflady 1] lub [Rozmiar Szuflady 2] w menu [Wybierz Podajnik].

RozwiązaniePoprawnie określ ustawienie.\* "Rejestrowanie rozmiaru papieru"

#### <Przyczyna 3> Zostało wybrane niewłaściwe źródło papieru.

|             | Określ prawidłowe ustawienie dla opcji [Źródło Papieru] w menu [Wybierz Podajnik].<br>* "Menu [Wybierz Podajnik]"                                                                                                    |
|-------------|----------------------------------------------------------------------------------------------------|
| Rozwiązanie | WAŻNE Jeśli zostanie wyświetlony komunikat <ustaw pap.="" pon.=""> Jeśli pokrywa przednia jest otwarta, komunikat może zniknąć. Należy jednak postąpić zgodnie z wyświetlonym komunikatem i wymienić papier.</ustaw> |

#### Ust. pap. czysz. i naciśnij przyc. online. <Automatyczne Pomijanie Błędu>

#### <Przyczyna> Drukarka czeka na wydrukowanie strony czyszczącej.

**Rozwiązanie** Załaduj papier formatu A4 lub Letter do zasobnika uniwersalnego, a następnie naciśnij klawisz [ ] (

#### Błąd składni.

#### <Przyczyna> Podczas drukowania z wykorzystaniem sterownika UFR II zostały wysłane błędne dane.

| Rozwiązanie 1 | Naciśnij klawisz [ ] ( ++ : Online), aby kontynuować drukowanie od następnego zadania. Strona, dla której wystąpił błąd oraz kolejne strony nie zostaną jednak wydrukowane. |
|---------------|----------------------------------------------------------------------------------------------------|
| Rozwiązanie 2 | Sprawdź drukowane dane, a następnie wydrukuj ponownie.                                                                                                    |

#### Błąd danych dok. XPS. <Automatyczne Pomijanie Błędu> (tylko LBP6680x)

#### <Przyczyna 1> Dane XPS lub dane wyodrębnione z danych XPS są nieprawidłowe.

| Rozwiązanie | Upewnij się, że dane wejściowe są prawidłowe, uruchom ponownie urządzenie i wydrukuj ponownie |
|-------------|-----------------------------------------------------------------------------------------------|
|             | dane.                                                                                         |

#### <Przyczyna 2> Plik o dużej objętości został wysłany bezpośrednio.

| Rozwiązanie 1 | <ul> <li>Naciśnij klawisz [○] (→ : Online), aby anulować zadanie. Wykonaj poniższe czynności (zmniejszając rozmiar pliku XPS) i wydrukuj ponownie.</li> <li>Optymalizacja pliku XPS</li> <li>Podzielenie pliku XPS na kilka plików</li> </ul>                                                                                                    |
|---------------|----------------------------------------------------------------------------------------------------|
| Rozwiązanie 2 | <ul> <li>Wyślij plik ponownie, korzystając z jednej z następujących metod.</li> <li>Włóż kartę SD do gniazda i ponownie wyślij plik.</li> <li>Wyślij plik bezpośrednio z urządzenia pamięci USB.</li> <li>"Instalacja karty SD (tylko LBP6680x)"</li> <li>"Drukowanie plików bezpośrednio z pamięci USB (druk bezpośredni USB) (tylko LBP6680x)"</li> </ul> |

#### Błąd dan. czcio. XPS. <Automatyczne Pomijanie Błędu>

#### <Przyczyna> Otrzymano nieprawidłowe dane czcionek.

Rozwiązanie Sprawdź, jak został wydrukowany brakujący tekst, i popraw dane.

#### Błąd danych obr. XPS. <Automatyczne Pomijanie Błędu>

#### <Przyczyna> Otrzymano nieprawidłowe dane obrazów.

Rozwiązanie Sprawdź, jak zostały wydrukowane brakujące obrazy, i popraw dane.

#### Błąd danych str. XPS. <Automatyczne Pomijanie Błędu>

#### <Przyczyna> Nie można wygenerować stron, ponieważ opis jest nieprawidłowy.

Rozwiązanie Sprawdź, jak zostały wydrukowane brakujące strony, i popraw dane.

#### Błąd zakr. wydr. XPS. <Automatyczne Pomijanie Błędu>

#### <Przyczyna> Określony zakres drukowania strony jest nieprawidłowy.

Rozwiązanie Zmień zakres strony i wydrukuj ponownie.

#### Błąd renderow. XPS.

#### <Przyczyna> W systemie renderowania danych XPS wystąpił błąd.

**Rozwiązanie** Skontaktuj się z lokalnym dystrybutorem oprogramowania.

Błąd niewsp. danych obr. XPS. <Automatyczne Pomijanie Błędu>

#### <Przyczyna> W danych XPS znajdują się nieobsługiwane dane, takie jak fotografie HD.

**Rozwiązanie** Zmień format obrazów w pliku XPS na TIFF lub JPEG.

#### A4 nn Error ("nn" oznacza dwa znaki alfanumeryczne).

#### <Przyczyna> Wystąpił problem i drukarka nie działa prawidłowo.

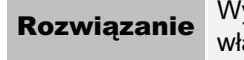

Wyłącz i ponownie włącz zasilanie drukarki. Jeśli komunikat pojawi się ponownie po wyłączeniu i włączeniu drukarki, zapisz go i skontaktuj się z lokalnym autoryzowanym przedstawicielem firmy Canon.

#### A5 nn Error ("nn" oznacza dwa znaki alfanumeryczne).

#### <Przyczyna> Wystąpił problem i drukarka nie działa prawidłowo.

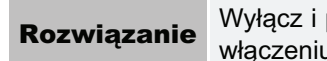

Wyłącz i ponownie włącz zasilanie drukarki. Jeśli komunikat pojawi się ponownie po wyłączeniu i włączeniu drukarki, zapisz go i skontaktuj się z lokalnym autoryzowanym przedstawicielem firmy Canon.

#### A7 nn ERROR ("nn" oznacza dwa znaki alfanumeryczne).

#### <Przyczyna> Wystąpił problem i drukarka nie działa prawidłowo.

**Rozwiązanie** Wyłącz i ponownie włącz zasilanie drukarki. Jeśli komunikat pojawi się ponownie po wyłączeniu i włączeniu drukarki, zapisz go i skontaktuj się z lokalnym autoryzowanym przedstawicielem firmy Canon.

#### D7 nn Error ("nn" oznacza dwa znaki alfanumeryczne).

#### <Przyczyna> Wystąpił problem i drukarka nie działa prawidłowo.

**Rozwiązanie** Wyłącz i ponownie włącz zasilanie drukarki. Jeśli komunikat pojawi się ponownie po wyłączeniu i włączeniu drukarki, zapisz go i skontaktuj się z lokalnym autoryzowanym przedstawicielem firmy Canon.

#### D8 nn Error ("nn" oznacza dwa znaki alfanumeryczne).

#### <Przyczyna> Wystąpił problem i drukarka nie działa prawidłowo.

**Rozwiązanie** Wyłącz i ponownie włącz zasilanie drukarki. Jeśli komunikat pojawi się ponownie po wyłączeniu i włączeniu drukarki, zapisz go i skontaktuj się z lokalnym autoryzowanym przedstawicielem firmy Canon.

#### D9 nn Error ("nn" oznacza dwa znaki alfanumeryczne).

#### <Przyczyna> Wystąpił problem i drukarka nie działa prawidłowo.

Rozwiązanie

Wyłącz i ponownie włącz zasilanie drukarki. Jeśli komunikat pojawi się ponownie po wyłączeniu i włączeniu drukarki, zapisz go i skontaktuj się z lokalnym autoryzowanym przedstawicielem firmy Canon.

### Słabe wyniki drukowania

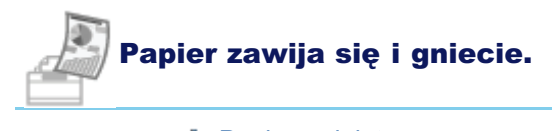

Papier zwiniętyPapier pognieciony

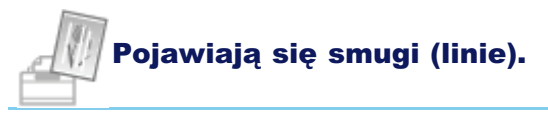

Pojawiają się białe smugi (linie)

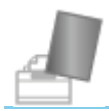

#### Pojawiają się nierówności lub plamy.

- Drukowanie jest nierówne
- Wydrukowane strony mają białe plamki
- Dochodzi do zanieczyszczenia lub złuszczenia się toneru
- Zadrukowany papier ma plamy
- Zadrukowany papier ma pionowe smugi
- Wokół tekstu i wzorów pojawiają się smugi rozpryskanego tonera
- Na tyle zadrukowanej strony widnieją plamy
- Cały wydruk jest ciemny
- Na obszarze niezadrukowanym widoczne są resztkowe obrazy
- Na wydrukowanych foliach występuje biały pył

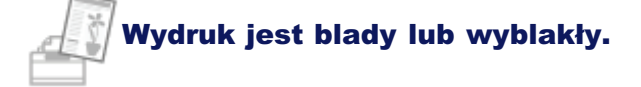

Cały wydruk jest blady

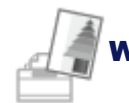

Wydruk jest przekrzywiony, ukośny, pojawiają się braki lub niepożądane obszary.

- Wydruk jest przekrzywiony
- Część strony jest niezadrukowana
- Dane zostały zmniejszone i wydrukowane
- Następna strona jest drukowana od połowy poprzedniej
- Wydrukowane dane są poza arkuszem papieru

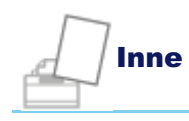

- Wydawany jest czysty papier (Na papierze nic nie jest wydrukowane)
- Cała powierzchnia papieru jest zadrukowana całkowicie w kolorze czarnym
- Nie można wydrukować ostatniej strony
- Drukowane są znaki, których nie można odczytać
- х.

Wydruk wygląda inaczej, niż na ekranie (Windows 2000, XP i Server 2003)

- Skleja się skrzydełko drukowanej koperty
- Pobieranych jest kilka arkuszy papieru jednocześnie

#### 🖌 UWAGA

#### Kontaktowanie się z lokalnym autoryzowanym przedstawicielem firmy Canon

W razie problemów nie opisanych w e-Podręczniku, których nie można określić ani usunąć, podejmując zalecone działania, należy skontaktować się z lokalnym, autoryzowanym przedstawicielem firmy Canon.

### **Papier zwinięty**

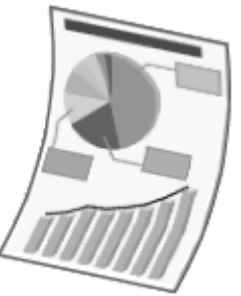

Zastosuj jedno z poniższych rozwiązań w zależności od przyczyny.

#### <Przyczyna 1> Używany jest wilgotny papier.

| Rozwiązanie 1 | Wymień papier na nowy z zamkniętego opakowania.<br>"Środki ostrożności związane z papierem"                                                                                                    |  |
|---------------|----------------------------------------------------------------------------------------------------|--|
| Rozwiązanie 2 | Jeśli używasz papieru zwykłego, następującą procedurę w sterowniku drukarki (od 60 do 90 g/m²).<br>1. Wyświetl zakładkę [Źródło papieru].<br>2. Dla opcji [Typ papieru] wybierz ustawienie [Zwykły L].                                                                                                    |  |
| Rozwiązanie 3 | <ul> <li>Jeśli używasz papieru zwykłego, następującą procedurę w sterowniku drukarki (od 60 do 90 g/m²).</li> <li>1. Wyświetl zakładkę [Wykończenie].</li> <li>2. Kliknij [Ustawienia zaawansowane].</li> <li>3. Dla opcji [Tryb specjalny drukowania [Papier zwykły]] wybierz ustawienie [Tryb 1].</li> <li>✓</li> <li>Jeśli problem nie zostanie rozwiązany, określ [Tryb 2].</li> <li>To samo ustawienie można wprowadzić przy użyciu panelu sterowania drukarki.</li> <li>&gt; "Menu [Ustawienia] (opcje [Konserwacja Użytkow.])"</li> <li>† Jeśli dla opcji [Kor. Zaw. Pap. Zw.] wybrano ustawienie [Tryb 1] lub [Tryb 2], toner może nie utrwalać się na papierze prawidłowo i wydruk może być wyblakły.</li> <li>† Normalnie drukarki należy używać z opcją [Kor. Zaw. Pap. Zw.] na [Wyłącz]. Z ustawień [Tryb 1] lub [Tryb 2] należy korzystać wyłącznie w przypadku występowania opisanych problemów.</li> <li>† Określenie ustawienia [Tryb 1] powoduje zmniejszenie prędkości drukowania.</li> <li>† Określenie ustawienia [Tryb 2] powoduje prędkości drukowania w porównaniu z określeniem [Tryb 1].</li> </ul> |  |

#### <Przyczyna 2> Nie jest używany odpowiedni papier.

Rozwiązanie

Wymień papier na taki, który można używać z tą drukarką. Papier nadający się do użytku"

#### <Przyczyna 3> Z zasobnika wyjściowego jest wyprowadzany papier, który łatwo się zawija.

**Rozwiązanie** Drukując na foliach, etykietach lub kopertach przełącz na pomocniczy zasobnik wyjściowy. **kadowanie i wyprowadzanie papieru**" 0604-0HA

### **Papier pognieciony**

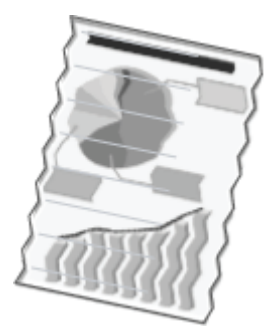

Zastosuj jedno z poniższych rozwiązań w zależności od przyczyny.

# <Przyczyna 1> Papier nie został prawidłowo załadowany do szuflady na papier lub zasobnika uniwersalnego.

 Rozwiązanie
 Załaduj prawidłowo papier.

 \* "Ładowanie papieru do szuflady"

 \* "Ładowanie papieru do zasobnika uniwersalnego"

#### <Przyczyna 2> Używany jest wilgotny papier.

| Rozwiązanie | Wymień papier na nowy z zamkniętego opakowania. |
|-------------|-------------------------------------------------|
|             | "Środki ostrożności związane z papierem"        |

#### <Przyczyna 3> Nie jest używany odpowiedni papier.

RozwiązanieWymień papier na taki, który można używać z tą drukarką."Papier nadający się do użytku"

#### <Przyczyna 4> Wewnątrz drukarki znajduje się obcy przedmiot.

Rozwiązanie Usuń obcy przedmiot z wnętrza drukarki.

0604-0HC

### Pojawiają się białe smugi (linie)

0604-0HE

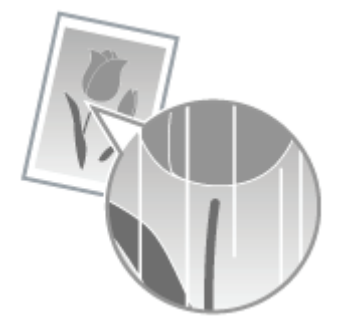

Zastosuj jedno z poniższych rozwiązań w zależności od przyczyny.

#### <Przyczyna 1> Kaseta z tonerem jest bliska opróżnienia z tonera.

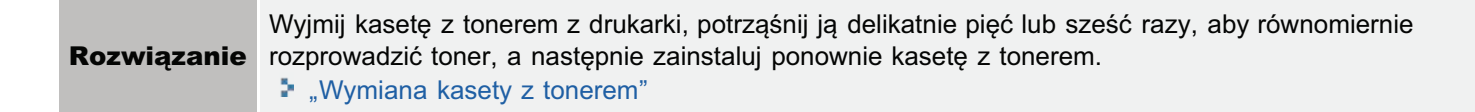

#### <Przyczyna 2> Bęben w kasecie z tonerem jest uszkodzony.

 Rozwiązanie
 Wymień kasetę z tonerem na nową.

 \* "Wymiana kasety z tonerem"
### Drukowanie jest nierówne

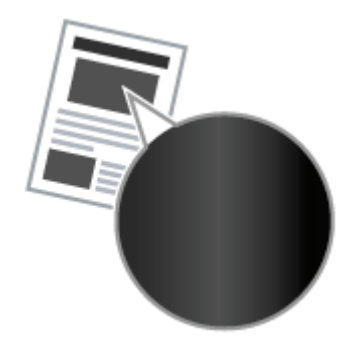

Zastosuj jedno z poniższych rozwiązań w zależności od przyczyny.

#### <Przyczyna 1> Papier jest zbyt wilgotny lub zbyt suchy.

Rozwiązanie
 Wymień papier na nowy z zamkniętego opakowania.
 "Środki ostrożności związane z papierem"

#### <Przyczyna 2> Kaseta z tonerem jest bliska opróżnienia z tonera.

| Rozwiązanie | Wyjmij kasetę z tonerem z drukarki, potrząśnij ją delikatnie pięć lub sześć razy, aby równomiernie rozprowadzić toner, a następnie zainstaluj ponownie kasetę z tonerem. |
|-------------|----------------------------------------------------------------------------------------------------|
|             | "Wymiana kasety z tonerem"                                                                                                    |

#### <Przyczyna 3> Bęben w kasecie z tonerem jest uszkodzony.

**Rozwiązanie** Wymień kasetę z tonerem na nową. Wymiana kasety z tonerem" 0604-0HF

### Wydrukowane strony mają białe plamki

0604-0HH

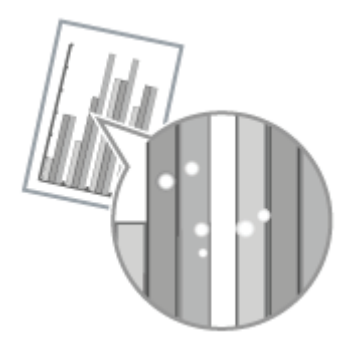

Zastosuj jedno z poniższych rozwiązań w zależności od przyczyny.

#### <Przyczyna 1> Nie jest używany odpowiedni papier.

Rozwiązanie Wymień papier na taki, który można używać z tą drukarką."Papier nadający się do użytku"

#### <Przyczyna 2> Używany jest wilgotny papier.

**Rozwiązanie** Wymień papier na nowy z zamkniętego opakowania. "Środki ostrożności związane z papierem"

#### <Przyczyna 3> Bęben w kasecie z tonerem jest uszkodzony.

Rozwiązanie Wymień k

Wymień kasetę z tonerem na nową. Wymiana kasety z tonerem"

### Dochodzi do zanieczyszczenia lub złuszczenia się toneru

Zastosuj jedno z poniższych rozwiązań w zależności od przyczyny.

#### <Przyczyna 1> Ustawienie dla opcji [Typ papieru] jest nieodpowiednie.

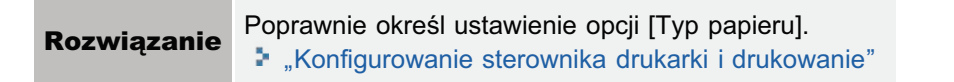

#### <Przyczyna 2> Nie jest używany odpowiedni papier.

| Rozwiązanie | Wymień papier na taki, który można używać z tą drukarką. |
|-------------|----------------------------------------------------------|
|             | "Papier nadający się do użytku"                          |

#### <Przyczyna 3> Występuje problem wewnątrz drukarki.

**Rozwiązanie** Jeśli na wyświetlaczu pojawił się komunikat <Ennn-nnnn>, postępuj zgodnie z procedurą w części "Wskaźnik wiadomości świeci", aby rozwiązać problem.

0604-0HJ

# Zadrukowany papier ma plamy

0604-0HK

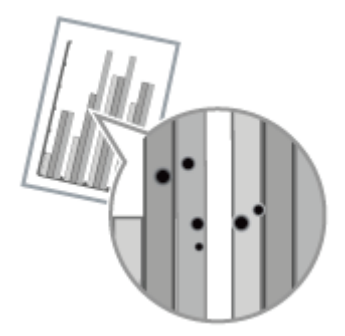

Wykonaj następującą procedurę.

#### <Przyczyna> Rolka utrwalająca jest zabrudzona.

RozwiązanieWyczyść rolkę utrwalającą.\* "Czyszczenie rolki utrwalającej drukarki"

### Zadrukowany papier ma pionowe smugi

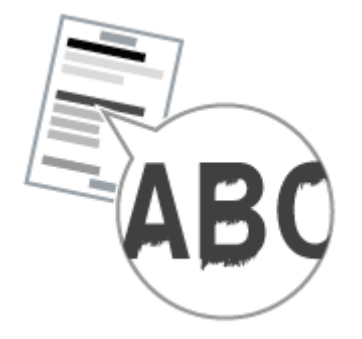

Zastosuj jedno z poniższych rozwiązań w zależności od przyczyny.

# <Przyczyna 1> Zależnie od typu papieru lub środowiska pracy, na zadrukowanym papierze mogą być widoczne pionowe smugi.

| Rozwiązanie 1 | Wymień papier na nowy z zamkniętego opakowania.<br>"Środki ostrożności związane z papierem"                                                                                                    |
|---------------|----------------------------------------------------------------------------------------------------|
| Rozwiązanie 2 | <ul> <li>* "Srodki ostrożności związane z papierem"</li> <li>Wykonaj następującą procedurę w sterowniku drukarki.         <ol> <li>Wyświetl zakładkę [Wykończenie].</li> <li>Kliknij [Ustawienia zaawansowane].</li> <li>Ustaw opcję [Specjalne dopasowanie druku A] na [Tryb 2].             </li> <li>Jeśli problem nie zostanie rozwiązany, określ [Tryb 3].             </li> <li>Jeśli problem nie zostanie rozwiązany, określ ustawienie [Tryb 4].</li> </ol> </li> <li>To samo ustawienie można wprowadzić przy użyciu panelu sterowania drukarki.         <ol> <li>"Menu [Ustawienia] (opcje [Konserwacja Użytkow.])"</li> <li>Przywrócenie ustawienia [Tryb 1] w wyniku zmiany typu papieru lub środowiska pracy może także zlikwidować pionowe smugi występujące na zadrukowanym papierze. W takim przypadku przywróć ustawienie [Tryb 1].</li> <li>Pionowe smugi można zmniejszyć poprzez określenie ustawiania między [Tryb 2] a [Tryb 4]. Jednakże obniża to gęstość wydruku w porównaniu z ustawieniem [Tryb 1]. Może to także spowodować, że kontury będą niewyraźne lub lekko chropowate.</li> </ol> </li> </ul> |

# <Przyczyna 2> Kaseta z tonerem została wymieniona lub drukarka nie była w użyciu przez dłuższy czas.

|             | Wykonaj następującą procedurę w sterowniku drukarki.    |
|-------------|---------------------------------------------------------|
|             | 1. Wyświetl zakładkę [Wykończenie].                     |
|             | 2. Kliknij [Ustawienia zaawansowane].                   |
|             | 3. Ustaw [Specjalne dopasowanie druku B] na [Tryb 1].   |
|             | $\checkmark$                                            |
|             | Jeśli problem nie zostanie rozwiązany, określ [Tryb 2]. |
| Rozwiązanie | $\checkmark$                                            |
|             | Jeśli problem nie zostanie rozwiązany, określ [Tryb 3]. |

0604-0HL

- Yybranie opcji [Wył.] może także zlikwidować pionowe smugi występujące na zadrukowanym papierze. W takim przypadku przywróć ustawienie [Wył.].
- † W przypadku określenia ustawienia [Specjalne dopasowanie druku B] prędkość drukowania może się zmniejszyć.

# Wokół tekstu i wzorów pojawiają się smugi rozpryskanego tonera

0604-0HR

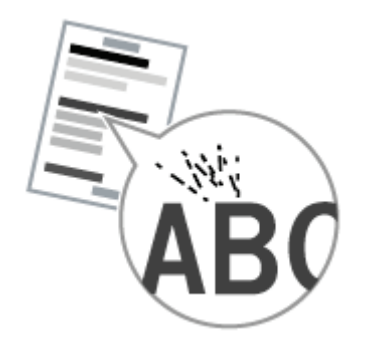

Wykonaj następującą procedurę.

#### <Przyczyna> Nie jest używany odpowiedni papier.

Rozwiązanie Wymień papier na taki, który można używać z tą drukarką."Papier nadający się do użytku"

# Na tyle zadrukowanej strony widnieją plamy

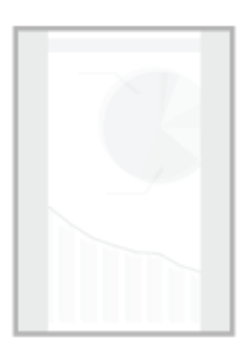

Wykonaj następującą procedurę.

#### <Przyczyna> Rozmiar drukowanych obrazów jest większy niż załadowany papier.

Rozwiązanie Sprawdź, czy rozmiar drukowanych obrazów jest zgodny z załadowanym papierem.

0604-0HS

### Cały wydruk jest ciemny

0604-0HU

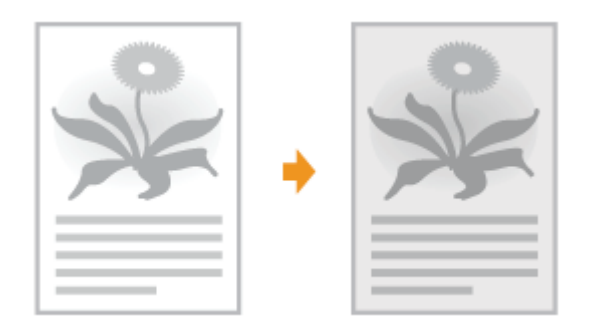

Zastosuj jedno z poniższych rozwiązań w zależności od przyczyny.

#### <Przyczyna 1> Ustawienie opcji [Gęstość] jest nieodpowiednie.

```
Rozwiązanie Wyreguluj wartość opcji [Gęstość].
```

# <Przyczyna 2> Drukarka jest wystawiona na bezpośrednie działanie światła słonecznego lub silnego światła.

Rozwiązanie Przenieś drukarkę. Przenoszenie drukarki"

### Na obszarze niezadrukowanym widoczne są resztkowe obrazy

0604-0HW

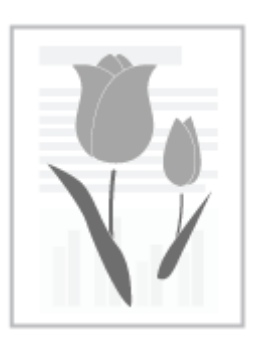

Zastosuj jedno z poniższych rozwiązań w zależności od przyczyny.

#### <Przyczyna 1> Nie jest używany odpowiedni papier.

Rozwiązanie

Wymień papier na taki, który można używać z tą drukarką. Papier nadający się do użytku"

#### <Przyczyna 2> Bęben w kasecie z tonerem jest uszkodzony.

Rozwiązanie Wymi

Wymień kasetę z tonerem na nową. • "Wymiana kasety z tonerem"

# Na wydrukowanych foliach występuje biały pył

0604-0HX

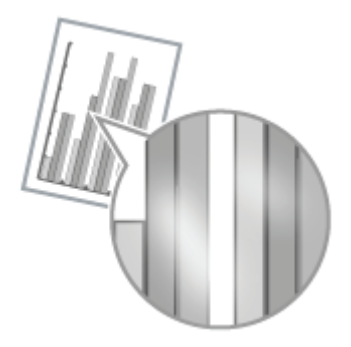

Wykonaj następującą procedurę.

#### <Przyczyna> Drukowane są folie po ciągłym wydruku na papierze innym niż folie.

**Rozwiązanie** Przetrzyj i usuń pozostałości papieru miękką szmatką.

# Cały wydruk jest blady

0604-0HY

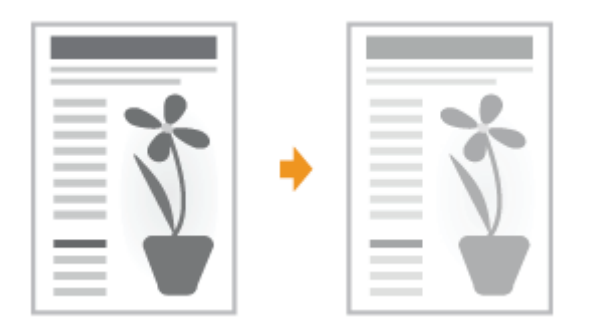

Zastosuj jedno z poniższych rozwiązań w zależności od przyczyny.

#### Przyczyna 1> Ustawienie gęstości toneru jest nieodpowiednie.

Rozwiązanie

Ustaw gęstość toneru na ciemniejszą. ♪ "Menu [Ustawienia] (opcje [Jakość])"

#### <Przyczyna 2> Opcja [Oszczędność toneru] jest włączona.

|             | <ul> <li>Sterownik drukarki UFR II</li> <li>Wykonaj następującą procedurę w sterowniku drukarki.</li> </ul>                                                                                                    |
|-------------|----------------------------------------------------------------------------------------------------|
| Rozwiązanie | 1. Wyświetl zakładkę [Jakość].<br>2. Kliknij [Ustawienia zaawansowane].<br>3. Ustaw opcję [Oszczędność toneru] na [Wyłączone].                                                                                          |
|             | <ul> <li>Sterownik drukarki PCL/PS<br/>Zobacz Pomoc sterownika drukarki PCL/PS.<br/>To samo ustawienie można wprowadzić przy użyciu panelu sterowania drukarki</li> <li>"Menu [Ustawienia] (opcje [Jakość])"</li> </ul> |

### Wydruk jest przekrzywiony

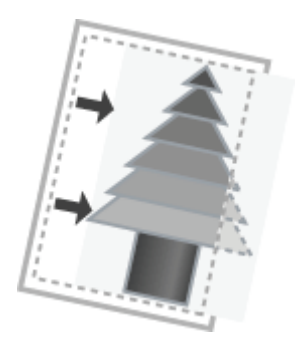

Zastosuj jedno z poniższych rozwiązań w zależności od przyczyny.

#### <Przyczyna 1> Zdefiniowano opcję [Margines na oprawę].

|             | Wykonaj następującą procedurę w sterowniku drukarki.                                                              |  |
|-------------|----------------------------------------------------------------------------------------------------|--|
| Rozwiązanie | 1. Wyświetl zakładkę [Wykończenie].<br>2. Kliknij [Margines na oprawę].<br>3. Ustaw [Margines na oprawę] na "0".  |  |
|             | To samo ustawienie można wprowadzić przy użyciu panelu sterowania drukarki.<br>Menu [Ustawienia] (opcje [Układ])" |  |

#### <Przyczyna 2> Zdefiniowano opcje [Przesunięcie Y] i [Przesunięcie X].

| Rozwiązanie | Wybierz dla opcji [Przesunięcie Y] i [Przesunięcie X] ustawienie "0". |
|-------------|-----------------------------------------------------------------------|
|             | "Dostosowywanie położenia wydruku dla wszystkich zadań"               |

# <Przyczyna 3> Ustawienia "Górny margines" i "Pozycja papieru" nie zostały prawidłowo zdefiniowane w aplikacji.

| Pozwiazania | Prawidłowo zdefiniuj w aplikacji ustawienie dla opcji "Górny margines" i "Pozycja papieru". |
|-------------|---------------------------------------------------------------------------------------------|
| Nozwiązanie | Zapoznaj się z instrukcją dostarczoną z aplikacją.                                          |

#### <Przyczyna 4> Drukowane jest położenie wydruku dostosowane w opcji [Reg. Pozycji Pocz.].

Rozwiązanie
 Dostosuj położenie wydruku w opcji [Reg. Pozycji Pocz.].
 "Dostosowywanie położenia wydruku dla poszczególnych źródeł papieru"

0604-030

### Część strony jest niezadrukowana

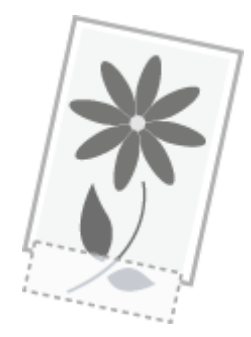

Zastosuj jedno z poniższych rozwiązań w zależności od przyczyny.

#### <Przyczyna 1> Ustawienie współczynnika skalowania jest nieodpowiednie.

| Rozwiązanie 1 | <ul> <li>Wykonaj następującą procedurę w sterowniku drukarki.</li> <li>1. Wyświetl zakładkę [Ustawienia strony].</li> <li>2. Usuń zaznaczenie pola wyboru [Skalowanie ręczne].</li> <li>† Po usunięciu zaznaczenia pola wyboru [Skalowanie ręczne] współczynnik skanowania zostanie automatycznie ustawiony zgodnie z opcjami [Rozmiar strony] i [Rozmiar wydruku].</li> </ul> |
|---------------|----------------------------------------------------------------------------------------------------|
| Rozwiązanie 2 | <ul> <li>Wykonaj następującą procedurę w sterowniku drukarki.</li> <li>1. Wyświetl zakładkę [Ustawienia strony].</li> <li>2. Zaznacz pole wyboru [Skalowanie ręczne], a następnie określ odpowiedni współczynnik skalowania zgodnie z rozmiarem papieru, który ma być używany.</li> </ul>                                                                                      |

# <Przyczyna 2> Papier nie został prawidłowo załadowany do szuflady na papier lub zasobnika uniwersalnego.

|             | Załaduj prawidłowo papier.                     |
|-------------|------------------------------------------------|
| Rozwiązanie | "Ładowanie papieru do szuflady"                |
|             | "Ładowanie papieru do zasobnika uniwersalnego" |

#### <Przyczyna 3> Dokument został wydrukowany bez marginesów.

| Rozwiązanie 1 | Dane są drukowane z marginesem o szerokości 5 mm (10 mm w przypadku kopert). Pozostaw margines wokół danych.                                                                                                    |
|---------------|----------------------------------------------------------------------------------------------------|
| Rozwiązanie 2 | <ul> <li>Wykonaj następującą procedurę w sterowniku drukarki.</li> <li>Sterownik drukarki PCL/UFR II <ol> <li>Wyświetl zakładkę [Wykończenie].</li> <li>Kliknij [Ustawienia zaawansowane].</li> <li>Ustaw opcję [Rozszerz obszar drukowania i drukuj] na [Wł.].</li> </ol> </li> <li>Sterownik drukarki PS Patrz Pomoc sterownika drukarki PS.</li></ul> |

# Dane zostały zmniejszone i wydrukowane

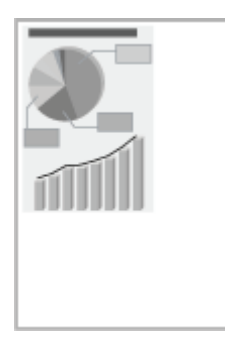

Wykonaj następującą procedurę.

#### <Przyczyna> Ustawienie współczynnika skalowania jest nieodpowiednie.

| Rozwiązanie 1 | <ul> <li>Wykonaj następującą procedurę w sterowniku drukarki.</li> <li>1. Wyświetl zakładkę [Ustawienia strony].</li> <li>2. Usuń zaznaczenie pola wyboru [Skalowanie ręczne].</li> <li>† Po usunięciu zaznaczenia pola wyboru [Skalowanie ręczne] współczynnik skanowania zostanie automatycznie ustawiony zgodnie z opcjami [Rozmiar strony] i [Rozmiar wydruku].</li> </ul> |
|---------------|----------------------------------------------------------------------------------------------------|
| Rozwiązanie 2 | <ul> <li>Wykonaj następującą procedurę w sterowniku drukarki.</li> <li>1. Wyświetl zakładkę [Ustawienia strony].</li> <li>2. Zaznacz pole wyboru [Skalowanie ręczne], a następnie określ odpowiedni współczynnik skalowania zgodnie z rozmiarem papieru, który ma być używany.</li> </ul>                                                                                      |

0604-0J3

### Następna strona jest drukowana od połowy poprzedniej

3\_\_\_\_\_\_

Zastosuj jedno z poniższych rozwiązań w zależności od przyczyny.

# <Przyczyna 1> Ustawienia "Interlinia" lub "Linie/Strona" nie zostały prawidłowo zdefiniowane w aplikacji.

| Rozwiązanie | Określ w aplikacji ustawienie dla opcji "Interlinia" lub "Linie/Strona", aby dane zmieściły się na stronie, a następnie wydrukuj ponownie. |
|-------------|----------------------------------------------------------------------------------------------------|
|             | Zapoznaj się z instrukcją dostarczoną z aplikacją.                                                                                         |

# <Przyczyna 2> Jeśli dla opcji [Wybór Trybu Autom.] wybrano ustawienie [Automatyczny Wybór], liczba sekund ustawiona dla opcji [Czas Trw. Czasu Ocz.] jest zbyt mała.

|  | Rozwiązanie | Zmień ustawienie opcji [Wybór Trybu Autom.] na inne niż [Automatyczny Wybór] lub odpowiednio zwiększ liczbę sekund ustawioną dla opcji [Czas Trw. Czasu Ocz.]. |
|--|-------------|----------------------------------------------------------------------------------------------------|
|  |             | <ul> <li>"Menu [Ustawienia] (opcje [Tryb Wydruku])"</li> <li>"Menu [Ustawienia] (opcje [Interfejs])"</li> </ul>                                                |

0604-0J4

0604-035

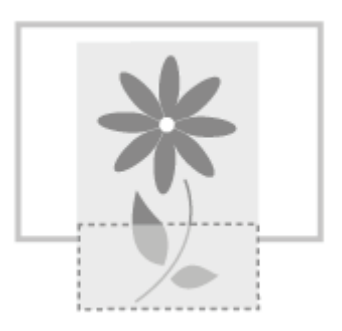

Zastosuj jedno z poniższych rozwiązań w zależności od przyczyny.

<Przyczyna 1> Gdy dla następujących ustawień w menu [Wybierz Podajnik] wybrano opcję [Miesz. Rozm.] i załadowano w orientacji poziomej niestandardowy format papieru, którego dłuższa krawędź ma 215,9 mm lub mniej (tylko w przypadku korzystania ze sterownika drukarki UFR II).

- Rozmiar papieru w tacy uniwersalnej
- Rozmiar szuflady N (N = 1, 2)

**Rozwiązanie** Załaduj papier w orientacji pionowej, a następnie wydrukuj ponownie.

# <Przyczyna 2> Gdy nie jest używany sterownik UFR II, został załadowany niestandardowy format papieru w orientacji pionowej.

**Rozwiązanie** Załaduj papier w orientacji poziomej, a następnie wydrukuj ponownie.

# <Przyczyna 3> Papier nie został prawidłowo załadowany do szuflady na papier lub zasobnika uniwersalnego.

| Załaduj prawidłowo papier.                    |    |
|-----------------------------------------------|----|
| Rozwiązanie 🕻 "Ładowanie papieru do szuflady" |    |
| "Ładowanie papieru do zasobnika uniwersalneg  | 0" |

#### <Przyczyna 4> Drukowane jest położenie wydruku dostosowane w opcji [Reg. Pozycji Pocz.].

Rozwiązanie
Położenie wydruku można dostosować w opcji [Reg. Pozycji Pocz.].
"Dostosowywanie położenia wydruku dla poszczególnych źródeł papieru"

### Wydawany jest czysty papier (Na papierze nic nie jest wydrukowane)

Zastosuj jedno z poniższych rozwiązań w zależności od przyczyny.

#### <Przyczyna 1> Kaseta z tonerem została zainstalowana z przyczepioną taśmą uszczelniającą.

Rozwiązanie

Wyciągnij kasetę z tonerem z drukarki, wyciągnij taśmę uszczelniającą i ponownie zainstaluj kasetę. "Wymiana kasety z tonerem"

#### <Przyczyna 2> Pobieranych jest kilka arkuszy jednocześnie.

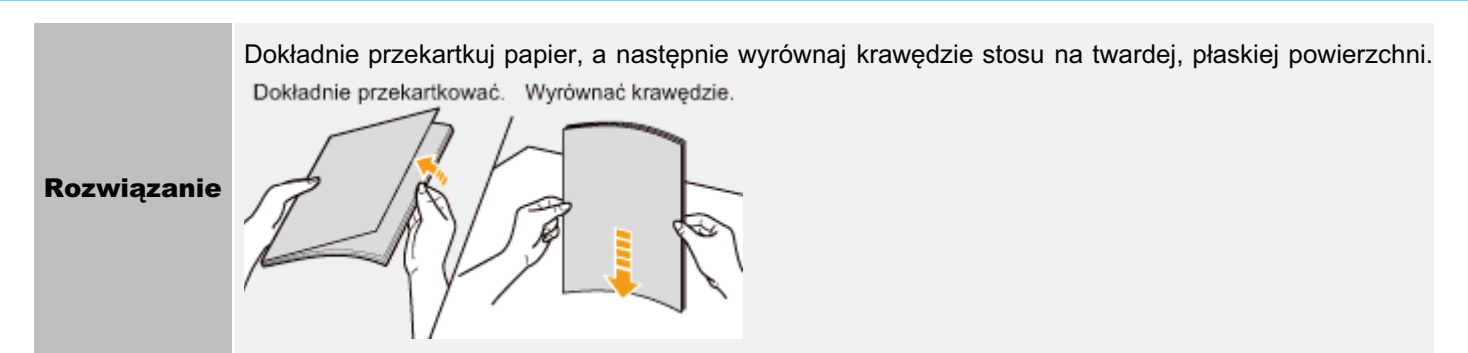

# <Przyczyna 3> Format papieru załadowanego do źródła papieru jest inny niż następujące ustawienia.

- Ustawienie opcji [Rozmiar wydruku] na zakładce [Ustawienia strony] w sterowniku drukarki
- [Roz. Pap. Tacy Wiel.], [Rozmiar Szuflady 1] lub [Rozmiar Szuflady 2] w menu [Wybierz Podajnik]

**Rozwiązanie** Jeśli wyświetlony zostanie komunikat <Check Paper Size>, zastosuj rozwiązania opisane w części "Na panelu sterowania jest wyświetlany komunikat".

# Cała powierzchnia papieru jest zadrukowana całkowicie w kolorze czarnym

0604-0J7

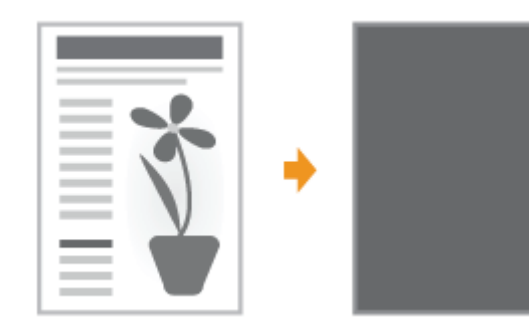

Zastosuj jedno z poniższych rozwiązań w zależności od przyczyny.

#### <Przyczyna 1> Bęben w jednej z kaset z tonerem jest zużyty lub uszkodzony.

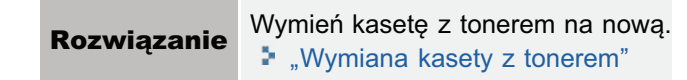

#### <Przyczyna 2> Występuje problem wewnątrz drukarki.

**Rozwiązanie** Jeśli na wyświetlaczu pojawił się komunikat <Ennn-nnnn>, postępuj zgodnie z procedurą w części "Na wyświetlaczu pojawił się komunikat serwisowy <Ennn-nnnn> ("n" oznacza znak alfanumeryczny)" w części "Wskaźnik wiadomości świeci", aby rozwiązać problem.

Wykonaj następującą procedurę.

# <Przyczyna> Komputer nie wysyła polecenia sygnalizującego koniec danych. (Wskaźnik 🔶 (Zadanie) świeci).

|             | Naciśnij klawisz [ ◯ ] (→ : Online), aby przełączyć drukarkę w tryb offline, a następnie wybierz opcję [Z podajnika] w menu Reset.<br>"Wymuszanie drukowania danych"                                                    |
|-------------|----------------------------------------------------------------------------------------------------|
| Rozwiązanie | Y przypadku drukowania z aplikacji, która nie obsługuje funkcji drukowania, należy wykonać<br>polecenie [Z podajnika], ponieważ ostatnia strona z danymi o rozmiarze mniejszym niż jedna<br>strona pozostaje w pamięci. |

### Drukowane są znaki, których nie można odczytać

0604-0J9

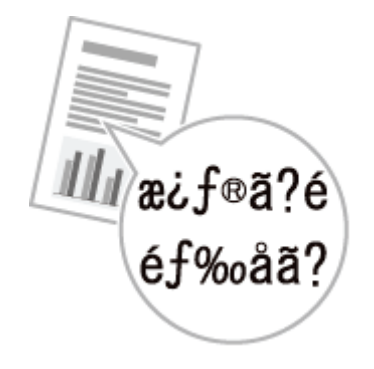

Zastosuj jedno z poniższych rozwiązań w zależności od przyczyny.

# <Przyczyna 1> Dane są drukowane z systemu Windows bez zainstalowania odpowiedniego sterownika dla systemu Windows.

| <b>Rozwiązanie</b> Zainstaluj dołączony do drukarki sterownik dla systemu Windows, następnie wydrukuj ponow Szczegółowe informacje dotyczące procedury instalacji sterownika drukarki można znaleźć w dokumencie "Podręcznik instalacji sterownika drukarki". |
|----------------------------------------------------------------------------------------------------|
|----------------------------------------------------------------------------------------------------|

#### <Przyczyna 2> Ustawienie drukarki w aplikacji DOS jest nieprawidłowe.

**Rozwiązanie** Wybierz w aplikacji DOS ustawienie drukarki zgodne z tą drukarką.

# Wydruk wygląda inaczej, niż na ekranie (Windows 2000, XP i Server 2003)

Wykonaj następującą procedurę.

0604-0JA

# <Przyczyna> Problem ten może wystąpić w przypadku niektórych aplikacji w zależności od sposobu przetwarzania danych do druku.

Jeśli używany jest sterownik drukarki PCL/UFR II, wykonanie następującej procedury może rozwiązać problem.

Rozwiązanie

- 1. Wyświetl zakładkę [Wykończenie].
- 2. Kliknij [Ustawienia zaawansowane].
- 3. Zmień ustawienie [Buforowanie EMF].

# Skleja się skrzydełko drukowanej koperty

0604-0JC

Wykonaj następującą procedurę.

#### <Przyczyna> Koperta jest nieodpowiednia.

Rozwiązanie

Wymień kopertę na taką, której można używać z tą drukarką. Papier nadający się do użytku"

# Pobieranych jest kilka arkuszy papieru jednocześnie

0604-0JE

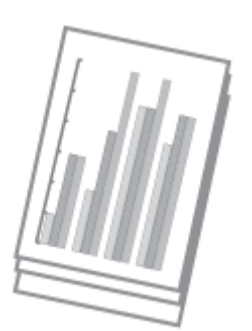

Wykonaj następującą procedurę.

#### <Przyczyna> Używasz papieru, który ma tendencję do sklejania się.

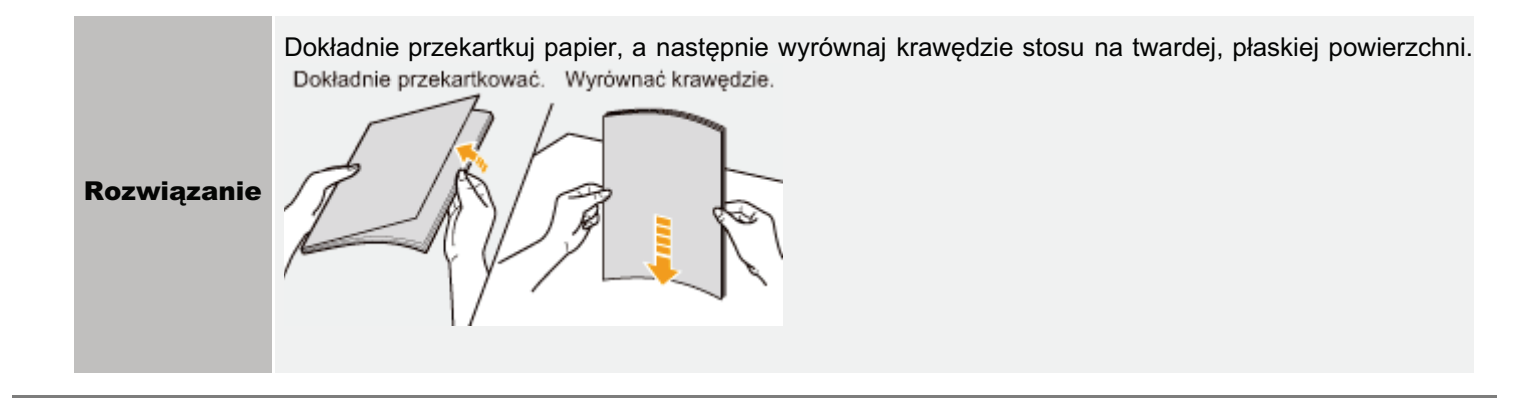

### **Inne problemy**

; Klawisze na panelu sterowania nie działają.

Nie można używać karty SD

; Nie można zapisać zadań

🙀 Nie można włączyć szyfrowania SSL

• Gdy szyfrowanie SSL jest włączone, program Zdalny Int. Użytk. nie uruchamia się lub nie można korzystać z drukowania IPP

Nie można uzyskać dostępu do drukarki za pomocą programu Zdalny Int. Użytk. lub sieciowego oprogramowania narzędziowego

: Ograniczenie użytkowników nie jest możliwe

🔒 Podczas drukowania słuchać hałas

0604-0JF

### Klawisze na panelu sterowania nie działają.

0604-0JJ

Zastosuj jedno z poniższych rozwiązań w zależności od przyczyny.

#### <Przyczyna 1> W pamięci pozostają dane. (Wskaźnik 📣 (Zadanie) świeci).

|             | Naciśnij klawisz [ 🔘 ] (++ : Online), aby przełączyć drukarkę w tryb offline, a następnie zaznacz opcję |
|-------------|----------------------------------------------------------------------------------------------------|
| Rozwiązanie | [Z podajnika] w menu Reset.                                                                             |
|             | "Wymuszanie drukowania danych"                                                                          |

# <Przyczyna 2> Włączona jest funkcja blokady klawiszy. (Po naciśnięciu klawisza rozlega się alarm "Pi" i na wyświetlaczu pojawia się komunikat <Zablok. przycisk.>).

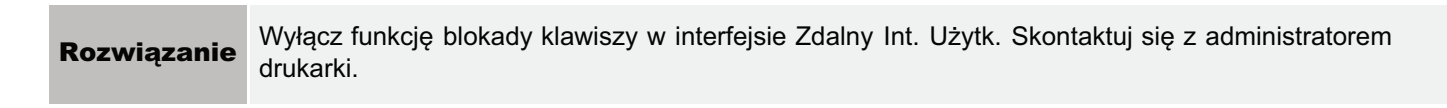

0604-0JK

Zastosuj jedno z poniższych rozwiązań w zależności od przyczyny.

# <Przyczyna 1> Dla opcji [Karta SD] w obszarze Control Menu w menu Setup wybrano ustawienie [Wyłącz].

|             | Wybierz dla opcji [Karta SD] ustawienie [Włącz], a następnie wykonaj reset sprzętowy. |
|-------------|---------------------------------------------------------------------------------------|
| Rozwiązanie | Menu [Ustawienia] (opcje [Menu Sterowania])                                           |
|             | Anulowanie wszystkich zadań (reset sprzętowy)                                         |

#### <Przyczyna 2> Wystąpił błąd karty SD.

|      |         | Przeprowadź formatowanie w obszarze [Konserwacja Karty SD] w opcjach User Maintenance w menu Setup. |
|------|---------|----------------------------------------------------------------------------------------------------|
| Rozw | iązanie | Jeżeli błąd nadal występuje, wymień kartę SD.                                                       |
|      |         | Menu [Ustawienia] (opcje [Konserwacja Użytkow.])                                                    |
|      |         | Instalacja karty SD (tylko LBP6680x)                                                                |

#### <Przyczyna 3> Karta SD nie jest prawidłowo zainstalowana.

```
Rozwiązanie
```

Wyłącz drukarkę, a następnie sprawdź, czy karta SD jest prawidłowo zainstalowana. "Instalacja karty SD (tylko LBP6680x)"

# <Przyczyna 4> Nie można zapisać danych na karcie SD, ponieważ na nie ma na niej wystarczającej ilości miejsca.

|             | Usuń zbędne zadania z karty SD.                                                                                                    |
|-------------|----------------------------------------------------------------------------------------------------|
| Rozwiązanie | <ul> <li>"Zapisywanie dokumentu na karcie SD w drukarce (zapisane zadanie drukowania) (tylko LBP6680x)"</li> <li>"Zdalny Int. Użytk."</li> </ul> |

#### <Przyczyna 5> Karta SD jest chroniona przed zapisem.

**Rozwiązanie** Sprawdź, czy karta SD nie jest chroniona przed zapisem. Jeżeli karta SD jest chroniona przed zapisem, należy najpierw usunąć zabezpieczenie, a dopiero potem włożyć kartę.

0604-0JL

Zastosuj jedno z poniższych rozwiązań w zależności od przyczyny.

# <Przyczyna 1> Nie można zapisać danych na karcie SD, ponieważ nie ma na niej wystarczającej ilości miejsca.

| Rozwiązanie 1 | Nie można zapisać danych na karcie SD, ponieważ nie ma na niej wystarczającej ilości miejsca.<br>Drukarka jest gotowa do drukowania po naciśnięciu klawisza [ ◯ ] (↔ : Online). Dane drukowania<br>zostaną zignorowane.<br>Nie można zapisać więcej niż 3 GB danych. |
|---------------|----------------------------------------------------------------------------------------------------|
| Rozwiązanie 2 | <ul> <li>Usuń zbędne zadania z karty SD.</li> <li>"Zapisywanie dokumentu na karcie SD w drukarce (zapisane zadanie drukowania) (tylko LBP6680x)"</li> <li>"Zdalny Int. Użytk."</li> </ul>                                                                            |

#### <Przyczyna 2> Liczba zadań przekracza liczbę zadań, jakie można zapisać na karcie SD.

| Rozwiązanie 1 | Drukarka jest gotowa do drukowania po naciśnięciu klawisza [ ◯ ] (++ : Online). Dane drukowania zostaną zignorowane. Łącznie można zapisać do 100 zadań.                                  |
|---------------|----------------------------------------------------------------------------------------------------|
| Rozwiązanie 2 | <ul> <li>Usuń zbędne zadania z karty SD.</li> <li>"Zapisywanie dokumentu na karcie SD w drukarce (zapisane zadanie drukowania) (tylko LBP6680x)"</li> <li>"Zdalny Int. Użytk."</li> </ul> |

Wykonaj następującą procedurę.

#### <Przyczyna> Para kluczy i certyfikat nie zostały zarejestrowane.

|             | Zarejestruj używaną parę kluczy i certyfikat serwera.<br>Justawienia zabezpieczeń"                                                                                             |
|-------------|----------------------------------------------------------------------------------------------------|
| Rozwiązanie | Aby można było używać funkcji szyfrowanej komunikacji SSL, konieczne jest utworzenie kluczy i<br>certyfikatów oraz zarejestrowanie używanej pary kluczy i certyfikatu serwera. |

0604-0JR

### Gdy szyfrowanie SSL jest włączone, program Zdalny Int. Użytk. nie uruchamia się lub nie można korzystać z drukowania IPP

Wykonaj następującą procedurę.

# <Przyczyna> Plik związany z zarządzaniem kluczem jest uszkodzony.

|  | Rozwiązanie | <ul> <li>Wykonaj następującą procedurę.</li> <li>1. Wybierz opcje [Sieć] → [Ust. Zdaln. Int. Uż.] → [SSL] za pomocą panelu sterowania, a następnie sprawdź, czy dla opcji [SSL] wybrano ustawienie [Wyłącz].</li> </ul> |
|--|-------------|----------------------------------------------------------------------------------------------------|
|  |             | <ul> <li>2. Ponownie uruchom drukarkę.</li> <li>3. Wygeneruj ponownie klucz i certyfikat oraz określ ustawienia dla szyfrowania SSL za pomocą programu Zdalny Int. Użytk.</li> <li>"Ustawienia zabezpieczeń"</li> </ul> |
|  |             | 4. Ponownie uruchom drukarkę.                                                                                                    |

0604-0JS

### Nie można uzyskać dostępu do drukarki za pomocą programu Zdalny Int. Użytk. lub sieciowego oprogramowania narzędziowego

0604-0K5

Wykonaj następującą procedurę.

#### <Przyczyna> Filtr adresów IP lub filtr adresów MAC jest włączony.

|            | Wybierz opcje [Sieć] → [Filtr Adresu] za pomocą panelu sterowania, a następnie sprawdź, czy dla opcji<br>[Filtr Adresu] wybrano ustawienie [Wyłącz].<br>"Menu [Ustawienia] (opcje [Sieć])" |
|------------|----------------------------------------------------------------------------------------------------|
| Rozwiązani | <ul> <li>W przypadku wybrania ustawienia [Wyłącz] po potwierdzeniu ustawienia wybierz ponownie<br/>ustawienie [Włącz].</li> </ul>                                                          |
|            | † Użyj panelu sterowania w celu wprowadzenia ustawienia dla funkcji filtra adresów.                                                                                                    |

Wykonaj następującą procedurę.

#### <Przyczyna> Filtr adresów IP lub filtr adresów MAC nie jest włączony.

|  | Rozwiązanie | Wybierz opcje [Sieć] → [Filtr Adresu] za pomocą panelu sterowania, a następnie sprawdź, czy dla opcji<br>[Filtr Adresu] wybrano ustawienie [Włącz].<br>"Menu [Ustawienia] (opcje [Sieć])" |
|--|-------------|----------------------------------------------------------------------------------------------------|
|  |             | † Użyj panelu sterowania w celu wprowadzenia ustawienia dla funkcji filtra adresów.                                                                                                    |

Wykonaj następującą procedurę.

#### <Przyczyna> Drukarka może wytwarzać hałas podczas transportu papieru formatu Zwykły lub Zwykły L podczas drukowania.

|    | Rozwiązanie | Wykonaj następującą procedurę.                                                                                                    |
|----|-------------|----------------------------------------------------------------------------------------------------|
| Ro |             | <ol> <li>Wybierz opcję [Kor. Zaw. Pap. Zw.] w obszarze [Konserwacja Użytkow.].</li> <li>Ustaw opcję [ Tryb 1 ] lub [ Tryb 2 ].</li> </ol>             |
|    |             | † Wybranie opcji [Tryb 1] or [Tryb 2] powoduje zmniejszenie szybkości drukowania. Jeśli hałas nie<br>przeszkadza, zaleca się wybranie opcji [Wyłącz]. |

0604-0JW

Jeśli po przeczytaniu informacji podanych w niniejszym rozdziale nie można rozwiązać problemu, należy skontaktować się z autoryzowanym dealerem firmy Canon lub z linią pomocy Canon.

#### Kontaktując się z firmą Canon należy przygotować następujące informacje:

- Nazwa produktu (LBP6680x/LBP6670dn)
- Numer seryjny (aby znaleźć numer seryjny, zapoznaj się z następującymi informacjami).

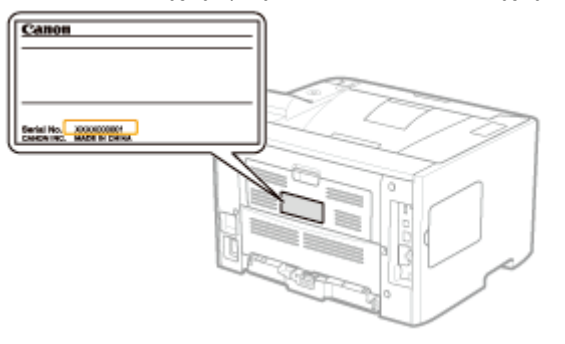

- Miejsce zakupu
- Charakter problemu
- Czynności podjęte w celu rozwiązania problemu i ich rezultaty

# **A** OSTRZEŻENIE

#### Jeśli maszyna wydaje nieprawidłowe odgłosy lub emituje dym bądź niespotykany zapach

Ustaw natychmiast przełącznik zasilania w położeniu wyłączenia, odłącz kabel zasilania i skontaktuj się z centrum opieki nad klientem firmy Canon. Nie podejmuj prób samodzielnego rozmontowania lub naprawy urządzenia.

#### 🖱 WAŻNE

#### Nie podejmuj samodzielnych prób naprawy urządzenia.

Może to spowodować unieważnienie ograniczonej gwarancji.

### Załącznik

0604-0JX

- Podstawowa obsługa/Różne informacje dla systemu Windows
- : Dla użytkowników systemów Windows 8/Server 2012
- : Listy wspólne dla wszystkich ustawień w trybie drukowania
- : Listy wspólne dla określonych ustawień w trybie drukowania

Próbki czcionek

### Podstawowa obsługa/Różne informacje dla systemu Windows

- Wyświetlanie strony głównej dysku User Manual CD-ROM
- Sprawdzanie adresu IP przy użyciu polecenia PING
- Sprawdzanie wersji procesora systemu Windows Vista, 7 lub Server 2008
- Drukowanie strony testowej w systemie Windows
- Sprawdzanie komunikacji dwukierunkowej
- Wyświetlanie folderu drukarki
- Sprawdzanie drukarek na serwerze wydruku
- Sprawdzanie portu
- Zmienianie protokołu drukowania
- Ustawienie dla opcji [Typ urządzenia] podczas ustawiania portu

#### Wyświetlanie strony głównej dysku User Manual CD-ROM

Jeżeli strona główna płyty User Manual CD-ROM nie wyświetli się po włożeniu dysku do napędu, wykonaj następującą procedurę.

W tym podręczniku nazwa napędu CD-ROM jest przedstawiona jako "D:". Nazwa napędu CD-ROM może być różna w zależności od komputera.

#### Windows 2000 Windows XP Windows Server 2003

- 1. W menu [Start] wybierz opcję [Uruchom].
- 2. Wprowadź "D:\Maninst.exe."

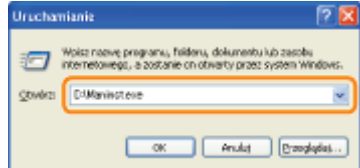

3. Kliknij [OK].

#### Windows Vista Windows 7 Windows Server 2008

- 1. Wpisz "D:\Maninst.exe" w obszarze [Wyszukaj programy i pliki] lub [Rozpocznij wyszukiwanie] w menu [Start].
- 2. Naciśnij przycisk [ENTER] na klawiaturze.

#### Sprawdzanie adresu IP przy użyciu polecenia PING

# 1

#### Uruchom wiersz polecenia.

W menu [Start] wybierz [Wszystkie programy] lub [Programy] → [Akcesoria] → [Wiersz polecenia].

# 2

Wpisz "ping <adres IP drukarki>", a następnie naciśnij klawisz [ENTER] na klawiaturze.

- Przykład: "ping 192.168.0.215"
- † Wpisz poprawnie adres IP ustawiony dla drukarki. Jeżeli adres IP zostanie wpisany błędnie, nie będzie można uzyskać

0604-0JY
#### Sprawdź wyświetlone wyniki.

- Gdy wyświetlony zostanie wynik "Pakiety: Wysłano = 4, Odebrane = 4, Utracone = 0 (0% strata)" Adres IP jest ustawiony prawidłowo.
- Gdy wyświetlony zostanie wynik "Pakiety: Wysłano = 4, Odebrane = 0, Utracone = 4 (100% strata)" Poproś administratora sieci o rozwiązanie problemu.

4

Wprowadź "exit", a następnie na klawiaturze naciśnij [ENTER], aby wyjść z wiersza poleceń.

#### 🗹 UWAGA

#### W przypadku używania serwera DHCP, BOOTP lub RARP

Skonsultuj się z administratorem sieci i wykonaj jedno z poniższych ustawień.

- Ustaw funkcję dynamicznej aktualizacji DNS.
   "Konfigurowanie ustawień protokołu"
- Skonfiguruj DHCP lub inne ustawienia, aby ten sam adres IP był zawsze przypisywany do drukarki po jej uruchomieniu.

"Konfigurowanie ustawień protokołu"

#### Sprawdzanie i konfigurowanie podsieci

Wpisz polecenie "ipconfig" w wierszu polecenia.

Wyświetlone zostaną informacje na temat ustawień sieciowych komputera. Sprawdź, czy drukarka i komputer są włączone do tej samej podsieci.

#### Przykład:

Ustawienie w komputerze

- Maska podsieci: "255.255.255.0"
- Adres IP: "192.168.0.10"
- Adres IP drukarki musi mieć format "192.168.0.xxx". (xxx oznacza dowolny numer).

#### Sprawdzanie wersji procesora systemu Windows Vista, 7 lub Server 2008

Jeśli nie ma pewności, czy używany jest system 32-bitowy Windows Vista/7/Server 2008 lub 64-bitowy Windows Vista/7/Server 2008, można to sprawdzić przy użyciu następującej procedury.

#### Z menu [Start] wybierz [Panel sterowania].

Wyświetl [System].

Windows Vista Windows 7 Windows Server 2008 R2

Kliknij opcję [System i zabezpieczenia] lub [System i konserwacja]  $\rightarrow$  [System].

Windows Server 2008

Kliknij dwukrotnie [System].

#### Dla 32-bitowego systemu operacyjnego

Wyświetlona zostanie informacja [32-bitowy system operacyjny].

#### Dla 64-bitowego systemu operacyjnego

Wyświetlona zostanie informacja [64-bitowy system operacyjny].

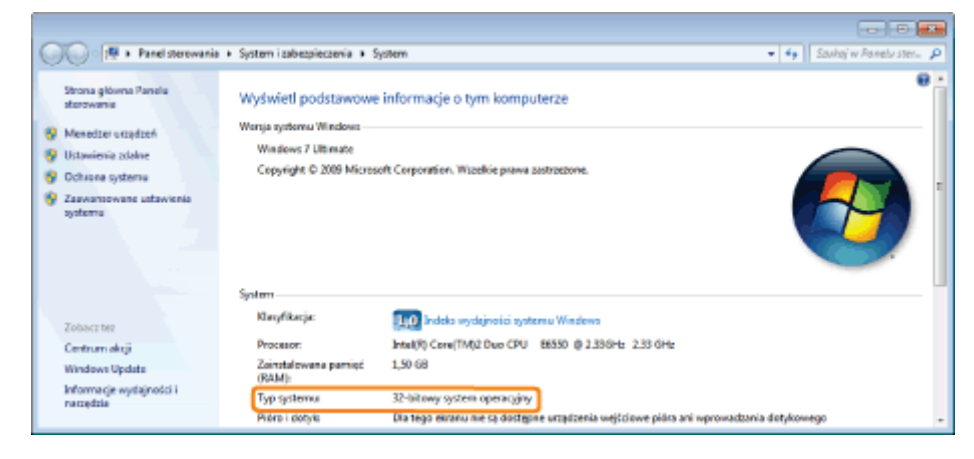

#### Drukowanie strony testowej w systemie Windows

Można sprawdzić działanie sterownika drukarki. drukując stronę testową w systemie Windows.

# Załaduj papier A4 do zasobnika uniwersalnego lub do szuflady na papier.

"Ładowanie i wyprowadzanie papieru"

# 2

#### Otwórz folder drukarki.

"Wyświetlanie folderu drukarki"

# 3

Kliknij prawym przyciskiem myszy ikonę drukarki, a następnie z menu podręcznego wybierz [Właściwości drukarki] lub [Właściwości].

| 00.00              | nd stavonania a Se                                       | ensti diladak a Hanadasaki i da                                                                                        | 4-1-1-                          | - 6 | an D 🔜 |
|--------------------|----------------------------------------------------------|----------------------------------------------------------------------------------------------------|---------------------------------|-----|--------|
| Dedej uządanie     | Dodaj drukarke                                           | Zobacz, co jest drukowane                                                                                              | Właściwości serwera wydruka     |     | E) • 0 |
| + Urządzenia (2)   |                                                          | ð                                                                                                    |                                 |     |        |
| + Drukarki i takay | 3)                                                       | use Mouse                                                                                                    |                                 |     |        |
| Cano               | Purif<br>Without<br>Same<br>Libout<br>Without<br>Without | i podravnika<br>iciwości grukantu<br>iciwości grukantu<br>ici skołt<br>vięzywanie problemów<br>u urządzenie<br>ciwości | zha diskurrantidor v itolojce ( | 1   |        |

#### Wydrukuj stronę testową.

(1) Wyświetl zakładkę [Ogólne].

(2) Kliknij [Drukuj stronę testową], aby wydrukować stronę testową.

| S Właściwości Canon Printer                                                                                    |                          |             |              |                   |         |       |
|----------------------------------------------------------------------------------------------------|--------------------------|-------------|--------------|-------------------|---------|-------|
| Ogdine (1) anie Poty Zeevanacov                                                                                | ana Zarządzanie kolonami | Zaberpiecre | nia Ustavien | ia urządzenia - P | oli     |       |
| Carron Printer                                                                                                 |                          |             |              |                   |         |       |
| Lokalizacja:                                                                                                   |                          |             |              |                   |         |       |
| Komentara                                                                                                    |                          |             |              |                   |         |       |
|                                                                                                    |                          |             |              |                   |         |       |
| Madd. Come Version 198                                                                                         |                          |             |              |                   |         |       |
| funkcje                                                                                                    |                          |             |              |                   |         |       |
| Kolon Tak                                                                                                    | Dostępny papien          |             |              |                   |         |       |
| Dwustronne: Tak                                                                                                | м                        | *           |              |                   |         |       |
| Zspwanie: Nie                                                                                                  |                          |             |              |                   |         |       |
| Soybkosc: 20 etron na minute<br>Malazzada a santhializzati i 800, dai                                          |                          | -           |              |                   |         |       |
| The second second second second second second second second second second second second second second second s |                          | _           |              |                   |         |       |
| Professors                                                                                                    | e Drukuj stra            | ene testowe | (2)          |                   |         |       |
|                                                                                                    |                          |             |              |                   |         |       |
|                                                                                                    |                          |             |              |                   |         |       |
|                                                                                                    |                          |             |              |                   |         |       |
|                                                                                                    |                          |             | OK           | Andu              | Zastoni | Pompo |
|                                                                                                    |                          |             |              |                   |         |       |

#### Sprawdzanie komunikacji dwukierunkowej

### Otwórz folder drukarki.

"Wyświetlanie folderu drukarki"

# 2

Kliknij prawym przyciskiem myszy ikonę drukarki, a następnie z menu podręcznego wybierz [Właściwości drukarki] lub [Właściwości].

|                                      | nel sterowania 🕨 Sp | czytielźwięk 🔸 Urczyczenia idm                     | Auti                        | • 69 Proc | carilla 📰 |
|--------------------------------------|---------------------|----------------------------------------------------|-----------------------------|-----------|-----------|
| Dedaj urządzenie                     | Dodaj drukarke      | Zobacz, co jest drukowane                          | Właściwości serwera wydruka |           | E) • 0    |
| <ul> <li>Urządzenia (2)</li> </ul>   |                     |                                                    |                             |           |           |
|                                      | <b>N</b>            | USB Moure                                          |                             |           |           |
| <ul> <li>Drukarki i faksy</li> </ul> | (3)                 |                                                    |                             |           |           |
| d                                    |                     |                                                    | _                           |           |           |
| Fax                                  | Canon V Ucta        | cz, go jest drukowane<br>v jako drukarke dorsytina |                             |           |           |
|                                      | Burts               | rencie de Amaneia                                  |                             |           |           |
|                                      | Wed                 | ciwości grukarki                                   |                             |           |           |
|                                      | <u>U</u> two        | a skrót                                            |                             |           |           |
|                                      | Sare                | iązywanie problemów                                |                             |           |           |
| Canor                                | Printer Linut       | wządzenie                                          | zba dokumentów w kolaica (  |           |           |
| -                                    | Wigo                | ciwolici<br>orana na                               |                             |           |           |

#### Sprawdź komunikację dwukierunkową.

- (1) Wyświetl zakładkę [Porty].
- (2) Sprawdź, czy pole wyboru [Włącz obsługę dwukierunkową] jest zaznaczone.

| dre Udoat                  | genierie Porty<br>anon Printer                 | ) mere Zevetre     | te kolorenti   Zebespiecos | nin Uttewierin utoph | antin Proli |  |
|----------------------------|------------------------------------------------|--------------------|----------------------------|----------------------|-------------|--|
| hukuj de na<br>kolinym wśr | stępujących portów. D<br>ód wylaranych partów. | okumenty będą chuk | toware w pierwszym         |                      |             |  |
| POR                        | ops                                            | DIUKARKA           |                            |                      |             |  |
| 013                        | Port drukarki                                  |                    | (T)                        |                      |             |  |
| COND:                      | Port caregowy                                  |                    | -                          |                      |             |  |
| COM5                       | Port szeregowy                                 |                    |                            |                      |             |  |
| COM:                       | Part steregowy                                 |                    |                            |                      |             |  |
| COM4:                      | Port szeregowy                                 |                    |                            |                      |             |  |
| HLB                        | Drukuj do pliku                                |                    |                            |                      |             |  |
| V U58001                   | Virtual printer port fo                        | ar Carron Printer  |                            |                      |             |  |
| Dgdaj                      | port                                           | buil port          | Konfiguruj port            |                      |             |  |
| Weer also                  | ikuge dwukierunkowe                            | (2)                |                            |                      |             |  |
| Contra da de               | in mountie drukensk                            |                    |                            |                      |             |  |

### 🖱 WAŻNE

#### Nie usuwaj zaznaczenia pola wyboru [Włącz obsługę dwukierunkową].

Jeśli pole wyboru jest puste, nie można drukować.

#### Wyświetlanie folderu drukarki

#### Windows 2000

Z menu [Start] wybierz [Ustawienia]  $\rightarrow$  [Drukarki].

Windows XP Professional Windows Server 2003

Z menu [Start] wybierz [Drukarki i faksy].

#### Windows XP Home Edition

Z menu [Start] wybierz [Panel sterowania], a następnie kliknij [Drukarki i inny sprzęt] → [Drukarki i faksy].

#### Windows Vista

Z menu [Start] wybierz [Panel sterowania], a następnie kliknij [Drukarka].

#### Windows 7 Windows Server 2008 R2

Z menu [Start] wybierz [Urządzenia i drukarki].

#### Windows Server 2008

Z menu [Start] wybierz [Control Panel], a następnie kliknij dwa razy [Printers].

#### Wyświetl okno programu [Eksplorator Windows].

W menu [Start] wybierz [Wszystkie programy] lub [Programy]  $\rightarrow$  [Akcesoria]  $\rightarrow$  [Eksplorator Windows].

# 2

#### Sprawdź drukarki na serwerze wydruku.

- (1) Wybierz serwer wydruku w obszarze [Sieć] lub [Moje miejsca sieciowe].
- (2) Sprawdź, czy ikona tej drukarki jest tam wyświetlona.

| CONTRACT PRINTSERVER +                                                                                                | <ul> <li>4y Protectivity) PRINTEE.</li> </ul> |
|----------------------------------------------------------------------------------------------------|-----------------------------------------------|
| Organizuj 👻 Centrum sieci i udostępniania Wyświeti drukszki zdalne                                                    | ¥• 🗊 0                                        |
| <ul> <li>&gt; ₩ Uhbione</li> <li>&gt; ₩ Uhbione</li> <li>&gt; ₩ Uhbione</li> <li>Caron Pinter</li> <li>(2)</li> </ul> |                                               |
| Personal (1)                                                                                                    |                                               |
| Exementów: 1                                                                                                    |                                               |

# Sprawdzanie portu 1 Otwórz folder drukarki.

"Wyświetlanie folderu drukarki"

# 2

Kliknij prawym przyciskiem myszy ikonę drukarki, a następnie z menu podręcznego wybierz [Właściwości drukarki] lub [Właściwości].

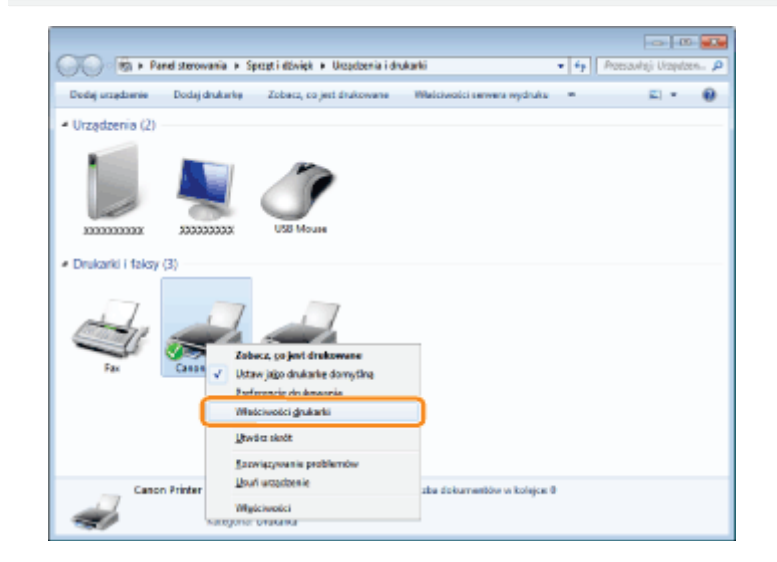

- (1) Wyświetl zakładkę [Porty].
- (2) Sprawdź, czy port został wybrany prawidłowo.

| nukuj do na<br>roknym vde | ntępujących portów. Do<br>ód wybranych portów. | skumenty będę drukower | e w pierwazym |  |
|---------------------------|------------------------------------------------|------------------------|---------------|--|
| Port                      | Opis                                           | Drukarka               | *             |  |
| COME                      | Port sporegowy                                 |                        |               |  |
| COM2                      | Part szeregowy                                 |                        | -             |  |
| CDM3                      | Port sategowy                                  |                        |               |  |
| COM4                      | Part szeregawy                                 |                        | 1             |  |
| PLE                       | Drukuj do pliku                                |                        |               |  |
| A 15 <sup>760</sup>       | . Standardowy port TC                          | Canor Printer          | (2)           |  |

#### Zmienianie protokołu drukowania

Poniższa procedura opisuje zmienianie protokołu drukowania na LPR oraz określanie ustawienia dla licznika bajtów LPR.

#### Otwórz folder drukarki.

"Wyświetlanie folderu drukarki"

# 2

Kliknij prawym przyciskiem myszy ikonę drukarki, a następnie z menu podręcznego wybierz [Właściwości drukarki] lub [Właściwości].

| X) 🖄 + Pa        | nel sterowania 🕨 Sp | ezet i dživiek 🔸 Urządzenia i dru | Aarki                        | • 6p Pro | resavkoji Urządzen , |
|------------------|---------------------|-----------------------------------|------------------------------|----------|----------------------|
| Dodaj urządzenie | Dodaj drukarke      | Zobacz, co jest drukowane         | Wilalciwolci sarwara wydruka | -        | E • 0                |
| Urządzenia (2)   |                     |                                   |                              |          |                      |
|                  |                     | USE Mours                         |                              |          |                      |
|                  |                     |                                   |                              |          |                      |
| , de la          |                     | -1                                |                              |          |                      |
|                  | 100 100             | ez, co koj drakovane              |                              |          |                      |
| Fax              | Canan 🗸 Usta        | w jago drukarke domytina          |                              |          |                      |
|                  | 2                   | reneie de Amaneia                 | _                            |          |                      |
|                  | West                | ciwości grukarki                  |                              |          |                      |
|                  | Litwi               | irz skrót                         |                              |          |                      |
|                  | Sam                 | viązywanie problemów              |                              |          |                      |
| Canor            | Printer Llow        | i wrządzenie                      | zba dokumentów w kolejce (   |          |                      |
| -                | West                | ciwolici                          |                              |          |                      |

### **3** Wyświetl zakładkę [Porty].

#### ╺**─** Kliknij przycisk [Konfiguruj port].

| Drukuj do n<br>weinym wsł     | ziłcpujacych portów.<br>ód wybranych portóv | Dokumenty będ  | i drukowane w p    | iewszym |  |  |
|-------------------------------|---------------------------------------------|----------------|--------------------|---------|--|--|
| Port                          | Oais                                        | Drukarka       |                    | *       |  |  |
| COMD                          | Part seregowy                               |                |                    |         |  |  |
| COM2                          | Port speragowy                              |                |                    |         |  |  |
| COM3                          | Pert secregowy                              |                |                    |         |  |  |
| COM                           | Port czeregowy                              |                |                    |         |  |  |
| FILE                          | Drukuj de pliku                             |                |                    |         |  |  |
| U SECOL                       | Virtual printer port                        | for            |                    |         |  |  |
| V 19_192.                     | Standardowy port                            | IC., Canon Pri | nter               | -       |  |  |
| Dgdej<br>Więcz ob<br>Więcz bu | port                                        | Uhurk part     | <u> </u> Konfiguri | j port_ |  |  |

# Wykonaj następującą procedurę.

- (1) Aby zmienić protokół drukowania na LPR, wybierz dla opcji [Protokół] ustawienie [LPR].
- (2) Aby włączyć zliczanie bajtów LPR, zaznacz pole wyboru [Włączone zliczanie bajtów LPR].

| Konfiguruj monitor standardowego        | e portu TCP/IP   |
|-----------------------------------------|------------------|
| Ustavienia potu                         |                  |
| Negve ports:                            | IP_392.168.0.215 |
| Nazwa drukarki lub gdrec IP:            | 192.168.0.215    |
| Pretokół<br>© Baw                       | e UR             |
| Ustavienia Raw<br>Normer pgeta:         | 00               |
| Uztawienia LPR<br>Nazwa <u>k</u> olejki |                  |
| 🕑 <u>W</u> łączone zliczanie bajtów i   | LPR (2)          |
| Vilaczony stan pretokołu S              | 7MP              |
| Nerve spoleczności po                   | blic             |
| Indeks graądzenie 1<br>SNAMPI           |                  |
|                                         | DK Analaj        |

# 6

### Kliknij [OK].

### Ustawienie dla opcji [Typ urządzenia] podczas ustawiania portu

Jeśli podczas ustawiania portu drukarka nie może zostać wykryta, ustaw [Typ urządzenia] następująco.

- (1) Wybierz [Standardowy], a następnie wybierz [Canon Network Printing Device with P9100].
- (2) Kliknij [Dalej].

| Ne motrie rozpozneć u                                                                                                    | ve informacje na tenut portu<br>regizeria.                                                                                                    |
|----------------------------------------------------------------------------------------------------|----------------------------------------------------------------------------------------------------|
| Nie znaleziono urządzenia                                                                                                    | w cieci. Upewnij cię, czyt                                                                                                    |
| 1. Urządzenie jest włączon                                                                                                    | 16.                                                                                                    |
| 2. Sieć jest podlączona.                                                                                                    |                                                                                                    |
| 1. Urządzenie jest prawidł                                                                                                    | owo skonfigarowane.                                                                                                    |
| 4. Adres ne poprzedniej sł                                                                                                    | bonie jest prewidłowy.                                                                                                    |
| Ješli spodziewesz się, że a                                                                                                    | dres nie jest prawidłowy, kliknij przycisk "Wstecz", aky wrócić na                                                                                                    |
| Ješli spodziewesz się, że a<br>poprzednia strone. Nastę<br>adres jast prawidłowy, wy<br>Typ uszadzenia                                    | dres nie jest previdłowy, kólnij przycisk "Watesz", eby wrócić ne<br>pnie popraw sakres i wykonej przeszwiswanie sieci. Jeśli masz powność, że<br>bierz typ urządzania ponizej.                                         |
| Ješii spodziewesz się, te a<br>poprzednia strone. Nartą<br>adrez just prawidłowy, wy<br>Typ usządzenia<br>@ grandardowy                   | ifts nie jest prewidłowy, kliknij przycisk "Wstecz", sły wróck ne<br>nie popisw adres i wykonaj przestakowane sieci. Jeśli mast powneck, że<br>biartyp uradzimia ponizy.                                                |
| Ješi spodićevast sie, te a<br>poprzednja strone, Nastą<br>adres just pravidkowy, wy<br>Typ uszątzenia<br>@ Sandardowy<br>C Niestandardowy | ifts nie jest prewidłowy, kliknij przycisk "Wotecz", niły wrócić ne<br>pnie popowadnesi wykanaj przestakiwanie sieci. Jeśli masz powność, że<br>bisnrtyp urządzinia pontzą.<br>Canan Network Prieting Device with PBLDD |

## Dla użytkowników systemów Windows 8/Server 2012

0604-0K9

Drukarka obsługuje system operacyjny Windows 8/Server 2012. Informacje na temat obsługi i opis dotyczący systemów Windows 8/Server 2012 można znaleźć w częściach poświęconych systemom Windows Vista/7. Ta część zawiera uwagi dotyczące korzystania z drukarki w systemie Windows 8/Server 2012. Przed rozpoczęciem eksploatacji drukarki należy przeczytać uważnie tę część.

#### Środki ostrożności

Wykonując poniższe czynności należy korzystać z trybu pulpitu:

- Instalacja/deinstalacja sterownika drukarki
- Ustawianie sterownika drukarki \*

\* Uwaga: ustawienie określone na pulpicie może nie odpowiadać wszystkim aplikacjom ze Sklepu Windows.

#### Dla użytkowników systemu Windows 2000

Drukarka nie obsługuje systemu Windows 2000. Szczegółowe informacje dotyczące najnowszego stanu obsługiwanych systemów operacyjnych i dodatków Service Pack można znaleźć na stronie internetowej firmy Canon (http://www.canon.com/).

## Listy wspólne dla wszystkich ustawień w trybie drukowania

- Strona konfiguracji
- Wydruk stanu sieci
- Wydruk dostosowywania położenia wydruku

#### 🖱 WAŻNE

Przedstawione poniżej listy to tylko przykłady. Ich treść może częściowo różnić się od rzeczywistych wydruków list.

#### Strona konfiguracji

Drukowane są informacje dotyczące drukarki i ustawień środowiska drukowania.

- 1. Upewnij się, że drukarka jest w trybie online.
- <sup>2.</sup> Naciśnij klawisz [ \_\_\_\_\_\_\_\_\_\_\_\_\_\_] ( / / mil: Narzędzie), aby wyświetlić menu [Menu Podręczne].
- 3. Wybierz pozycję [Strona Konfiguracji] za pomocą klawiszy [▲] i [▼], a następnie naciśnij klawisz [OK].
- 4. Wybierz opcję [Tak] za pomocą klawisza [ ▼ ] na ekranie [Wykonać?], a następnie naciśnij klawisz [OK], aby wydrukować stronę.

| Can                                                                                                    | en Co                                                                                                    | nfiguration Pag                                                                                                    | Elepanox                                                                                                    |
|----------------------------------------------------------------------------------------------------|----------------------------------------------------------------------------------------------------|----------------------------------------------------------------------------------------------------|----------------------------------------------------------------------------------------------------|
| π.                                                                                                    | Contraction of the second second seco                                                                                                    |                                                                                                    | And the second second s                                                                                                    |
| Letter and the second second s |                                                                                                    | LANKET MONOTONIC<br>THE SECOND STREET<br>THE SECOND STREET<br>STREET STREET<br>STREET<br>STREET<br>STREET |                                                                                                    |
|                                                                                                    | Auf Ti Milli Gallour<br>Institution<br>Testing to the<br>Testing of the<br>Testing of | North Startin                                                                                                    | UPI EVERAL MODEL<br>Territoria<br>Processional<br>Constructional<br>Constructional<br>Co |
| -                                                                                                    | All algorithms in the second second s                                                                                                    |                                                                                                    |                                                                                                    |
| 1000                                                                                                    | 12                                                                                                    | Eliza alast d'Artesia                                                                                                    | and the party                                                                                                    |
| New A                                                                                                    | And the second                                                                                                    | Energy and                                                                                                    | 14 115                                                                                                    |
| -                                                                                                    | Active State                                                                                                    |                                                                                                    |                                                                                                    |
| 100 2010                                                                                                    | 1,000 (100 (100 (100 (100 (100 (100 (100                                                                                                    |                                                                                                    | Fage Doubl - HEEET H                                                                                                    |

#### Wydruk stanu sieci

Drukuje numer wersji oraz ustawienia serwera wydruku wbudowanego w drukarkę.

- 1. Upewnij się, że drukarka jest w trybie online.
- 3. Wybierz pozycję [Wydruk Stanu Sieci] za pomocą klawiszy [ ▲ ] i [ ▼ ], a następnie naciśnij klawisz [OK].
- 4. Wybierz opcję [Tak] za pomocą klawisza [ ▼ ] na ekranie [Wykonać?], a następnie naciśnij klawisz [OK], aby wydrukować stronę.

0604-0K0

| Canon                                                                                                    | NEPWORK.                                                                                                    | STATUSTINI                                                                                                    | BPX00X                                                                                                    |  |
|----------------------------------------------------------------------------------------------------|----------------------------------------------------------------------------------------------------|----------------------------------------------------------------------------------------------------|----------------------------------------------------------------------------------------------------|--|
| in the second second second second second second second second second second second second second second second                                                                                                    |                                                                                                    | ETT TALLS TANKS                                                                                                    |                                                                                                    |  |
| ALC LOLD                                                                                                    | Second second                                                                                                    | August faith Sections                                                                                                    |                                                                                                    |  |
| AND DESCRIPTION                                                                                                    |                                                                                                    | Age at least                                                                                                    | 5                                                                                                    |  |
| 1044                                                                                                    |                                                                                                    | hite .                                                                                                    |                                                                                                    |  |
| 100-011                                                                                                    |                                                                                                    | No. of Statements                                                                                                    | 10-1                                                                                                    |  |
| THE REPORT                                                                                                    | 2                                                                                                    | Fee                                                                                                    | 84                                                                                                    |  |
| California Del anticipio                                                                                                    |                                                                                                    | THE REF. IS                                                                                                    |                                                                                                    |  |
| main the system and                                                                                                    |                                                                                                    | 1000                                                                                                    | 10                                                                                                    |  |
| Contraction of Contraction of Contra | DOLLAR DOLLARS                                                                                                    | the second second                                                                                                    |                                                                                                    |  |
| Calora Mileor                                                                                                    | No. of Concession, Name                                                                                                    | BUILDING BRID                                                                                                    |                                                                                                    |  |
| 100 100                                                                                                    | *                                                                                                    | provine and                                                                                                    | 64                                                                                                    |  |
|                                                                                                    | 5                                                                                                    |                                                                                                    |                                                                                                    |  |
| stants - a                                                                                                    |                                                                                                    | AND CONTRACTOR                                                                                                    |                                                                                                    |  |
| and have offered for p.                                                                                                    |                                                                                                    | Samuel Served                                                                                                    | 10. I                                                                                                    |  |
| Page Of Sections                                                                                                    | 101108-10                                                                                                    | All discription and                                                                                                    | Take 114                                                                                                    |  |
| The second second second second                                                                                                    |                                                                                                    | PR. Autor President                                                                                                    | Seat One                                                                                                    |  |
| Converting of the Address                                                                                                    |                                                                                                    | on provide                                                                                                    | Tradition in the local division of the local division of the local |  |
| Did Marine Doop I used Alays                                                                                                    |                                                                                                    |                                                                                                    |                                                                                                    |  |
| land.                                                                                                    | 1                                                                                                    | A REAL PROPERTY AND A REAL PROPERTY AND A REAL | ile.                                                                                                    |  |
| Ing production                                                                                                    | and the second second sec | 1000-010                                                                                                    |                                                                                                    |  |
| THE SHOPPING AND                                                                                                    |                                                                                                    | And the second second s | 10.700 C                                                                                                    |  |
| ing automa                                                                                                    | TAXABLE PARTY.                                                                                                    |                                                                                                    |                                                                                                    |  |
| THE PARTY NAME                                                                                                    |                                                                                                    | Address Tables Table                                                                                                    | Transmitt.                                                                                                    |  |
| Support States - States                                                                                                    |                                                                                                    |                                                                                                    |                                                                                                    |  |
| The second second second second second second second second second second second second second second second se                                                                                                    |                                                                                                    | Desirie Indust                                                                                                    |                                                                                                    |  |
|                                                                                                    | -                                                                                                    | 1011 Same Raws                                                                                                    |                                                                                                    |  |
| and the second second                                                                                                    | Terran I.                                                                                                    | 1010 1010 1010                                                                                                    | COMPANY AND                                                                                                    |  |
| 1995 Automation                                                                                                    |                                                                                                    | 2222                                                                                                    | 22                                                                                                    |  |
| - A COLORADO                                                                                                    |                                                                                                    | 100.0                                                                                                    |                                                                                                    |  |
|                                                                                                    |                                                                                                    | and the second second                                                                                                    |                                                                                                    |  |
| 12717-0                                                                                                    |                                                                                                    | CODE 1 MAY 4                                                                                                    | 64                                                                                                    |  |
| CONTRACTOR NAME                                                                                                    | 5mi                                                                                                    | 22                                                                                                    |                                                                                                    |  |
| - 40                                                                                                    | -                                                                                                    | 147107                                                                                                    | 69                                                                                                    |  |
| 170711                                                                                                    | 5                                                                                                    | From California                                                                                                    |                                                                                                    |  |
| illine .                                                                                                    | -                                                                                                    | - and the second                                                                                                    | 101                                                                                                    |  |
| Table Town Towns Towns                                                                                                    | 2                                                                                                    | TANK MELL                                                                                                    | 100                                                                                                    |  |
| -                                                                                                    |                                                                                                    | And a local division of the local division of the local division o | 100                                                                                                    |  |
| 10.                                                                                                    | 2                                                                                                    | International Property News                                                                                                    | 107                                                                                                    |  |
| The Article Sector                                                                                                    | 100 A                                                                                                    | Include With Land                                                                                                    | 3P                                                                                                    |  |
|                                                                                                    |                                                                                                    | Joined Televis                                                                                                    | al an                                                                                                    |  |
| 10.000                                                                                                    |                                                                                                    | Index Table                                                                                                    | 100                                                                                                    |  |
| talked Michael                                                                                                    |                                                                                                    | the Advertise Rev Take                                                                                                    | 0                                                                                                    |  |
| 1.0                                                                                                    |                                                                                                    | Jacob March                                                                                                    |                                                                                                    |  |
| Page                                                                                                    | _                                                                                                    | Notice to bell the                                                                                                    |                                                                                                    |  |
| TO TRAVER AND A                                                                                                    | -                                                                                                    | form from                                                                                                    | state (march                                                                                                    |  |
| A D POST OF A D POST OF                                                                                                    | 5                                                                                                    | the part of the second states                                                                                                    | A TANKS                                                                                                    |  |
| The scheduler.                                                                                                    |                                                                                                    | Property and                                                                                                    | mid filmer                                                                                                    |  |
| Contraction of the local division of the local division of the loc |                                                                                                    | and a start of the start of the |                                                                                                    |  |
| gelli -                                                                                                    | _                                                                                                    | the second second second second second second second second second second second second second second second se                                                                                                    |                                                                                                    |  |
|                                                                                                    | -                                                                                                    | and the                                                                                                    |                                                                                                    |  |
|                                                                                                    |                                                                                                    |                                                                                                    |                                                                                                    |  |

#### Wydruk dostosowywania położenia wydruku

Zawiera informacje dotyczące położenia wydruku dla poszczególnych źródeł papieru. Korzystając z tego wydruku można dostosować położenie wydruku. Szczegółowe informacje można znaleźć w części "Dostosowywanie położenia wydruku dla poszczególnych źródeł papieru".

- 1. Naciśnij klawisz [ 🔵 ] ( 🦉 : Wybór podajnika).
- 2. Wybierz pozycję [Źródło Papieru] za pomocą klawiszy [▲] i [▼], a następnie naciśnij klawisz [OK].
- Wybierz źródło papieru, dla którego chcesz sprawdzić położenie wydruku, za pomocą klawiszy [▲] i [▼], a następnie naciśnij klawisz [OK].
- Naciśnij klawisz [ ) (→ : Online).
- 5. Upewnij się, że drukarka jest w trybie online. Jeśli drukarka nie jest w trybie online, naciśnij klawisz [ ◯ ] (++: Online).
- <sup>6.</sup> Naciśnij klawisz [ **are ( are )** ( **are )** ( **are )** ( **branch )** ( **branch )**
- 7. Wybierz pozycję [Druk. Poz. Wydr.] za pomocą klawiszy [ ▲ ] i [ ▼ ], a następnie naciśnij klawisz [OK].
- 8. Wybierz opcję [Tak] za pomocą klawisza [ ▼ ] na ekranie [Wykonać?], a następnie naciśnij klawisz [OK], aby wydrukować stronę.

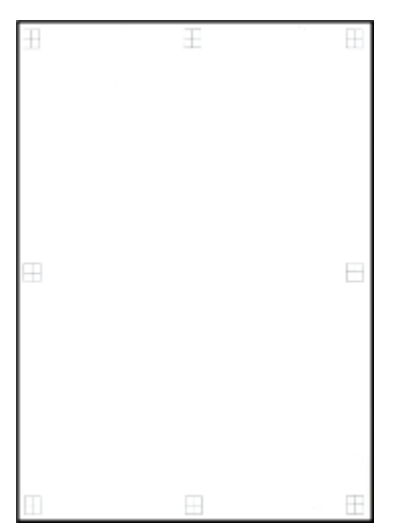

## Listy wspólne dla określonych ustawień w trybie drukowania

- Lista czcionek PCL
- Strona konfiguracji PS
- Lista czcionek PS

#### 🖱 WAŻNE

Przedstawione poniżej listy to tylko przykłady. Ich treść może częściowo różnić się od rzeczywistych wydruków list.

0604-0K1

#### **Lista czcionek PCL**

Drukuje listę czcionek, z których można korzystać w trybie PCL.

- 1. Upewnij się, że drukarka jest w trybie online.
- <sup>2.</sup> Naciśnij klawisz [ \_\_\_\_\_\_\_ [ ] ( ] / \_\_\_\_: Narzędzie), aby wyświetlić menu [Menu Podręczne].
- 3. Wybierz pozycję [Narzędzie PCL] za pomocą klawiszy [▲] i [▼], a następnie naciśnij klawisz [OK].
- Wybierz pozycję [Lista Czcionek] za pomocą klawiszy [▲] i [▼], a następnie naciśnij klawisz [OK].
- 5. Wybierz opcję [Tak] za pomocą klawisza [ ▼ ] na ekranie [Wykonać?], a następnie naciśnij klawisz [OK], aby wydrukować stronę.

| PCL    | PHE 2486           | 11 PO4                  | itata<br>Itata                           | Durinet | PLOSI/ROCH.<br>TypeDece           | langla                                                                                                    |
|--------|--------------------|-------------------------|------------------------------------------|---------|-----------------------------------|----------------------------------------------------------------------------------------------------|
| ны     | Owning             |                         |                                          |         | and init a                        | CONTRACTOR OF THE OWNER.                                                                                                    |
| HO4    | di Jawa            |                         |                                          |         | ATTA DATE OF                      | ACCORDING REPORT OF ACTS                                                                                                    |
|        | to these as        | d i                     |                                          |         | 10.00 million                     | ARDIPARTAL MYOPOLSTUY WXYZ                                                                                                    |
|        |                    | 1.                      |                                          | 2       | 48.21                             | ARCHEVERAL MACHINESING STELLAR XXXX                                                                                                    |
|        | 10                 | τ.                      | L .                                      |         | 1121                              | ARCENTER MANAGEMENT AND A ARCENT AND A ARCENTA ARCENTA ARCENTA ARCENTA ARCENTA ARCENTA ARCENTA ARCENTA ARCENTA ARCENTA ARCENTA ARCENTA ARCENTA ARCENTA ARCENTA ARCENTA ARCENTA ARCENTA ARCENTA ARCENTA ARCENTA ARCENT |
| 10.14  | 20 Time ha         | 1,000                   | · . ·                                    |         | 10.00                             | AND INCOMENTATION OF THE ADDRESS OF THE ADDRESS OF  |
| ***    | m maga             |                         |                                          |         | and full for                      | and the owner in the owner in the owner.                                                                                                    |
| 114    | 72 (2010) 10       | нÈ –                    |                                          |         | eres labile                       | ACCEPTING OF THE                                                                                                    |
| -      | Different Pr       | à.                      |                                          | 2       | NAL D                             | Accessed an organizy with 2                                                                                                    |
|        | No.                | 1                       |                                          | -       | 18.18                             | AND ACCOUNTER AND AND AND AND AND AND AND AND AND AND                                                                                                    |
| _      | to stain to        |                         |                                          |         | 1111                              | AREBRANKERNOPORIUVWXYZ                                                                                                    |
|        | manu-              |                         |                                          |         | 1000 (2000 (2010))<br>1000 (2010) | ACTORNAL AND ADDRESS AND ADDRESS AND ADDRE |
| 114    | the weather O      | -                       | and at                                   |         | num latin int                     | And and a second second second second                                                                                                    |
| HDI    | Information in the | 1.0                     |                                          |         | 10000                             | and the state of the state of the state                                                                                                    |
| in and | tribute and        |                         |                                          |         | 1043403                           | ARCHINE-UKUNNOPOPSTUVWXYZ                                                                                                    |
|        |                    | L                       |                                          | 2       | + 2 + 4                           | ARCEPT-UKLAINOPDATTUVWXYZ                                                                                                    |
|        | 1.175.27 164       | L                       | ÷.                                       |         | 1111                              | ARCONOLINE MILLOPORTED/V700CVZ                                                                                                    |
| нн     | Trives hit         | i Dalli                 |                                          |         | and lab las                       | Incomes as MILLOOKTED WAY 7                                                                                                    |
| НJЯ    | miners real        | No. of Concession, Name | -                                        | _       | 104305.0                          | Control of the second second sec                                                                                                    |
|        | 7.7403-008         | aine i                  | an an an an an an an an an an an an an a |         | ere beide                         | AND TO ALK AND COLLECTED TO A DECISION OF A DECISION OF A DECISIONO OF A DECISIONO OF A DECISIONO OF A DECISIONO OF A DECISIONO  |
|        | There are          | 1.                      | 4                                        | 2       | eller<br>annihili a               | AND IN THE REAL PROPERTY IN VISION                                                                                                    |
|        |                    |                         |                                          |         | 11.17                             | AND CONTRACTOR OF A DATE OF A DATE O |
|        | 2.700 1 000        | 1. I.                   |                                          |         | 1141                              | Antonio Material Products PORTEZ                                                                                                    |
| 10.16  | Arrigan (1)        | ×                       |                                          |         | 804.19E.0                         | ARTING ALL MICEORGIUM WYZ                                                                                                    |
|        | Amapa (11)         | 9, 100d                 |                                          |         | eten beld.er                      | And the set of the second set of the second set  |
| HDI    | Addapte (31)       | e) în t                 |                                          |         | and look of                       | ALCONOLULAR CONTRACT                                                                                                    |
| HIN.   | increased as       | 1.00                    |                                          |         | 1000                              | ANTRO-OUXLMVDP0RS1UVWXYZ                                                                                                    |
|        |                    | Ĺ.                      |                                          | 2       | 4111                              | ANDRESSINGMENT                                                                                                    |
|        | -96.000100 Mg      | 1.                      |                                          |         | 44.01                             | ARCHITCHIRLMNOPORSTUVWXYZ                                                                                                    |
| 104    | Occupied in        | nie -                   |                                          |         | 1711 (1871) al                    | ARTINESS AND AND AND AND AND AND AND AND AND AND                                                                                                    |
|        |                    |                         |                                          |         | 1.01                              | versioning workprint a write                                                                                                    |

#### Strona konfiguracji PS

Drukowane są ustawienia opcji [PS].

- 1. Upewnij się, że drukarka jest w trybie online.
- 3. Wybierz pozycję [Narzędzie PS] za pomocą klawiszy [ ▲ ] i [ ▼ ], a następnie naciśnij klawisz [OK].
- 4. Wybierz pozycję [Strona Konfiguracji] za pomocą klawiszy [ ▲ ] i [ ▼ ], a następnie naciśnij klawisz [OK].
- 5. Wybierz opcję [Tak] za pomocą klawisza [ ▼ ] na ekranie [Wykonać?], a następnie naciśnij klawisz [OK], aby wydrukować stronę.

| Control PS<br>Part Inter<br>Part Inter<br>Part I | Ligner<br>Confliguration<br>Internet<br>Internet<br>In | Lion Page (1)<br>RCC Paylis Schwarz<br>Withman fully<br>Withman fully<br>Withman fully<br>Withman fully<br>Withman fully<br>Research<br>Participation<br>Participation<br>Partic | PISEC<br>- dr28<br>- kas<br>- kas<br>- trianis<br>- trianis<br>- dr2<br>- dr2<br>- dr2<br>- dr2<br>- dr2<br>- dr2<br>- dr2<br>- dr2<br>- kasai<br>- dr2<br>- dr2<br>- dr2<br>- dr2<br>- dr2<br>- dr2<br>- kasai<br>- dr2<br>- dr2<br>- |
|----------------------------------------------------------------------------------------------------|----------------------------------------------------------------------------------------------------|----------------------------------------------------------------------------------------------------|----------------------------------------------------------------------------------------------------|
| fame and the finance lage are main<br>building to a resolution of Adult S                                                                                                    | wife of Calebo Ref.<br>phone Incorporated                                                                                                    |                                                                                                    | Marticoles                                                                                                    |

#### Lista czcionek PS

Drukuje listę czcionek, z których można korzystać w trybie PS.

- 1. Upewnij się, że drukarka jest w trybie online.
- Naciśnij klawisz [ a/m ( ] ( /m: Narzędzie), aby wyświetlić menu [Menu Podręczne].
- 3. Wybierz pozycję [Narzędzie PS] za pomocą klawiszy [ ▲ ] i [ ▼ ], a następnie naciśnij klawisz [OK].
- 4. Wybierz pozycję [Lista Czcionek] za pomocą klawiszy [ ▲ ] i [ ▼ ], a następnie naciśnij klawisz [OK].
- 5. Wybierz opcję [Tak] za pomocą klawisza [ ▼ ] na ekranie [Wykonać?], a następnie naciśnij klawisz [OK], aby wydrukować stronę.

| _                            | Pont List Bas, 601                                                                                                    |
|------------------------------|----------------------------------------------------------------------------------------------------|
| PE POLLA                     |                                                                                                    |
| Find Ball                    | fixing at                                                                                                    |
| Adatedata                    | ARCHI-CH.RLMNCPGPRTIV/WIY2                                                                                                    |
| Adedwite(1200)               | ABCDEPCHORLMNOPQ68F07WXY2                                                                                                    |
| AL International With        | AIRCORPERING MACING BUTLIN WORK                                                                                                    |
| AllertopHT-14eLin            | VICHARMON/MICHARMON/                                                                                                    |
| All hard coder - a kijke     | ABCORPORUGINARYOPORSTUTIVATE/2                                                                                                    |
| Anti-sportDirect Relat       | ABCOEPOH.R1MNOPORITLYWITY2                                                                                                    |
| AND BRADE INCOMPANY          | ABCDEPSHURLMN0PORSTUVWX72                                                                                                    |
| Antiquelline - Dalsie        | ABCOEPCNUKLAMIC/ORSTOWNINZ                                                                                                    |
| ANTI-BHOLINE-Komm            | ABCOTPGHURLMNCPORSTUWWINZ                                                                                                    |
| Appla diancery               | SECRETORIESEMICORPORTENANCE                                                                                                    |
| Artal-Beld MaliaN            | ABCORFSHURE MADAGASTUNION2                                                                                                    |
| Articl-BOOM"                 | ADCOEFGHURG.MHOPORSTUVVXXYZ                                                                                                    |
| Artal-Taliate                | ARE DRAMAR AREA BROAD IS TO WARY 2                                                                                                    |
| ALKR                         | ABCOGFGHUPLINNOPORITUMIXVZ                                                                                                    |
| Arrent danka men             | ASCEPTHURMNOPGREUWWWW                                                                                                    |
| Arent Barris - Back McLipse  | ARCOSTON, MILLION CPORTANINY 2                                                                                                    |
| Aranteschi-Dell.             | ABCD07GHURIMWOPERSTUNWOVZ                                                                                                    |
| Arent Banke Credible Appa.   | ARCONDAUXIMMORPHISTORY0072                                                                                                    |
| KORE                         | VINCENEL CONTRACTANCE AND ADDRESS OF A DECKER AND ADDRESS ADDRESS ADDR |
| Index1.4x14                  | ABCREPCHERLANOPORCHUWWXXX                                                                                                    |
| NORMA-BUILDINGS              | ABC/MPCHQRER/OP/04/01/14/102                                                                                                    |
| milani-matter                | ARCINEFGALSED MNOP (INTERVE                                                                                                    |
| Koleni-Datore                | ADDD VIEWS MANAGEMENT AND ADD                                                                                                    |
| Indust- Network Strategy and | SPECIAL PROPERTY IN CONTRACTOR OF A DECISION OF A DECISIONO OF A DECISIONO OF A DECISIONO OF A DECISIONO OF A DECISIONO OF A DECISIONO OF A DECIS                                                                                                    |
| Instanc-Geni                 | ADCDRPGHLICLAROOPGRATUPWOTC                                                                                                    |
| DOORNO-Deviltation           | ARCINEPUBLIKI ARIOPORTOVIVATIZ                                                                                                    |
| holine Algo                  | ADCDID/GETURE.MNOPGEDER/FWXX72                                                                                                    |
| Destance-Gight Tables        | ARCERPCH-ALMNORGEST/WORK                                                                                                    |
| ONTA                         | NAMES OF CONTRACTORS OF STREET, STREET, ST                                                                                                    |
| Ohizago                      | RECORDER MALE AND POSSIBLE DATE                                                                                                    |

## Próbki czcionek

0604-0K2

Listy czcionek drukowane przy użyciu menu [Menu Podręczne] to pełne listy wszystkich aktualnie dostępnych czcionek. Listy te zawierają nazwy oraz przykładowe wydruki dla czcionek zapisanych w drukarce.

- Czcionki skalowalne (PCL)
- Czcionki skalowalne (PCL) kodu OCR (tylko LBP6680x)
- Czcionki bitmapowe (PCL)
- Czcionki PCL dla systemu Windows

#### Czcionki skalowalne (PCL)

| Courier                         | abcdefghijkLMNOPQRSTUVWXYZ |
|---------------------------------|----------------------------|
| CG Times                        | ABCDEFGHIJKLMNOPQRSTUVWXYZ |
| CG Times Bold                   | ABCDEFGHIJKLMNOPQRSTUVWXYZ |
| CG Times Italic                 | ABCDEFGHIJKLMNOPQRSTUVWXYZ |
| CG Times Bold Italic            | ABCDEFGHIJKLMNOPQRSTUVWXYZ |
| CG Omega                        | abcdefghijkLMNOPQRSTUVWXYZ |
| CG Omega Bold                   | ABCDEFGHIJKLMNOPQRSTUVWXYZ |
| CG Omega Italic                 | abcdefghijkLMNOPQRSTUVWXYZ |
| CG Omega Bold Italic            | ABCDEFGHIJKLMNOPQRSTUVWXYZ |
| Coronet                         | ABCDEIGASYKLMMOPQRSTUVWXYZ |
| Clarendon Condensed Bold        | ABCDEFGHIJKLMNOPQRSTUVWXYZ |
| Univers Medium                  | ABCDEFGHIJKLMNOPQRSTUVWXYZ |
| Univers Bold                    | ABCDEFGHIJKLMNOPQRSTUVWXYZ |
| Univers Medium Italic           | ABCDEFGHIJKLMNOPQRSTUVWXYZ |
| Univers Bold Italic             | ABCDEFGHIJKLMNOPORSTUVWXYZ |
| Univers Condensed Medium        | ABCDEFGHIJKLMNOPORSTUVWXYZ |
| Univers Condensed Bold          | ABCDEFGHIJKLMNOPORSTUVWXYZ |
| Univers Condensed Medium Italic | ABCDEFGHIJKLMNOPORSTUVWXYZ |
| Univers Condensed Bold Italic   | ABCDEFGHIJKLMNOPORSTUVWXYZ |
| Antique Olive                   | ABCDEFGHIJKLMNOPQRSTUVWXYZ |
| Antique Olive Bold              |                            |
| Antique Olive Italic            | ABCDEFGHIJKLMNOPQRSTUVWXYZ |
| Garamond Antiqua                | abcdefghijkLMNOPQRSTUVWXYZ |
| Garamond Halbfett               | ABCDEFGHIJKLMNOPQRSTUVWXYZ |
| Garamond Kursiv                 | ABCDEFGHIIKLMNOPORSTUVWXYZ |

| Garamond Kursiv Halbfett    | ABCDEFGHIJKLMNOPQRSTUVWXYZ |
|-----------------------------|----------------------------|
| Marigold                    | ABCDEFGHIJKLMNOPORSTUVWXYZ |
| Albertus Medium             | abcdefghijkLMNOPQRSTUVWXYZ |
| Albertus Extra Bold         | ABCDEFGHIJKLMNOPQRSTUVWXYZ |
| Ryadh                       | ABCDEFGHUKLMNOPQRSTUVWXYZ  |
| Ryadh Bold                  | ABCDEFGHIJKLMNOPQRSTUVWXYZ |
| Malka                       | ABCDEFGHIJKLMNOPQRSTUVWXYZ |
| Malka Bold                  | ABCDEFGHIJKLMNOPQRSTUVWXYZ |
| Malka Italic                | ABCDEFGHIJKLMNOPQRSTUVWXYZ |
| Dorit                       | ABCDEFGHIJKLMNOPQRSTUVWXYZ |
| Dorit Bold                  | ABCDEFGHIJKLMNOPQRSTUVWXYZ |
| Naamit                      | ABCDEFGHIJKLMNOPQRSTUVWXYZ |
| Naamit Bold                 | ABCDEFGHIJKLMNOPQRSTUVWXYZ |
| Arial                       | ABCDEFGHIJKLMNOPQRSTUVWXYZ |
| Arial Bold                  | ABCDEFGHIJKLMNOPQRSTUVWXYZ |
| Arial Italic                | ABCDEFGHIJKLMNOPQRSTUVWXYZ |
| Arial Bold Italic           | ABCDEFGHIJKLMNOPQRSTUVWXYZ |
| Times New Roman             | ABCDEFGHIJKLMNOPQRSTUVWXYZ |
| Times New Roman Bold        | ABCDEFGHIJKLMNOPQRSTUVWXYZ |
| Times New Roman Italic      | ABCDEFGHIJKLMNOPQRSTUVWXYZ |
| Times New Roman Bold Italic | ABCDEFGHIJKLMNOPQRSTUVWXYZ |
| Helvetica                   | ABCDEFGHUKLMNOPQRSTUVWXYZ  |
| Helvetica Bold              | ABCDEFGHIJKLMNOPQRSTUVWXYZ |
| Helvetica Oblique           | ABCDEFGHIJKLMNOPQRSTUVWXYZ |
| Helvetica Bold Oblique      | ABCDEFGHIJKLMNOPQRSTUVWXYZ |

Helvetica Narrow Helvetica Narrow Bold Helvetica Narrow Oblique Helvetica Narrow Bold Oblique Palatino Roman Palatino Bold Palatino Italic Palatino Bold Italic ITC Avant Garde Gothic Book ITC Avant Garde Gothic Demi ITC Avant Garde Gothic Book Oblique ITC Avant Garde Gothic Demi Oblique ITC Bookman Light ITC Bookman Demi ITC Bookman Light Italic ITC Bookman Demi Italic New Century Schoolbook Roman New Century Schoolbook Bold New Century Schoolbook Italic New Century Schoolbook Bold Italic Times Roman Times Bold Times Italic Times Bold Italic ITC Zapf Chancery Medium Italic

ABCDEFGHIJKLMNOPQRSTUVWXYZ ABCDEFGHIJKLMNOPQRSTUVWXYZ *ABCDEFGHIJKLMNOPQRSTUVWXYZ* ABCDEFGHIJKLMNOPORSTUVWXYZ

| Symbol                 | abxaeqfhi $\delta$ kAMNON $\Theta$ PSTY $\zeta$ $\Omega$ $\Xi$ $\Psi$ Z                 |
|------------------------|-----------------------------------------------------------------------------------------|
| SymbolPS               | ABXAEFFIII $\delta$ KAMNOHOPSTYG $\Omega\Xi\Psi Z$                                      |
| Wingdings              | ৻ৼ৽৽৽৽৽৽৽৻ঀ৾৻৾৾৾ৼ৾৽৻ঀড়ড়৾৾ড়৾৾৽৾ড়ড়ড়ড়৾৾৽                                            |
| ITC Zapf Dingbats      | <u>\$++<b>\$</b></u> \$\$\$\$\$\$\$\$\$\$\$\$\$\$\$\$\$\$\$\$\$\$\$\$\$\$\$\$\$\$\$\$\$ |
| Courier Bold           | abcdefghijkLMNOPQRSTUVWXYZ                                                              |
| Courier Italic         | abcdefghijkLMNOPQRSTUVWXYZ                                                              |
| Courier Bold Italic    | abcdefghijk <b>lmnopqrstUVWXYZ</b>                                                      |
| Letter Gothic          | ABCDEFGHIJKLMNOPQRSTUVWXYZ                                                              |
| Letter Gothic Bold     | ABCDEFGHIJKLMNOPQRSTUVWXYZ                                                              |
| Letter Gothic Italic   | ABCDEFGHIJKLMNOPQRSTUVWXYZ                                                              |
| Naskh                  | abcdefghijkLMNOPQRSTUVWXYZ                                                              |
| Naskh Bold             | abcdefghijkLMNOPQRSTUVWXYZ                                                              |
| Koufi                  | ABCDEFGHIJKLMNOPQRSTUVWXYZ                                                              |
| Koufi Bold             | ABCDEFGHIJKLMNOPQRSTUVWXYZ                                                              |
| CourierPS              | abcdefghijkLMNOPQRSTUVWXYZ                                                              |
| CourierPS Bold         | abcdefghijkLMNOPQRSTUVWXYZ                                                              |
| CourierPS Oblique      | abcdefghijkLmnOpQRSTUVWXYZ                                                              |
| CourierPS Bold Oblique | abcdefghijk <b>LMNOPQRSTUVWXYZ</b>                                                      |

### Czcionki skalowalne (PCL) kodu OCR (tylko LBP6680x)

| OCR-A | ABCDEFGHIJKLMNOP@RSTUVWXYZ |
|-------|----------------------------|
| OCR-B | ABCDEFGHIJKLMNOPQRSTUVWXYZ |

| Czcionki bitmapowe (P | CL) |
|-----------------------|-----|
|-----------------------|-----|

| Line Printer (10U) | ABCDEFGHIJKſóúňÑ≛≛¿~~%%j≪»   |
|--------------------|------------------------------|
| Line Printer (8U)  | ABCDEFGHIJKÅÅÉÉÉÍÍ ******ÛŰÉ |
| Line Printer (0N)  | ABCDEFGHIJKj¢£c¥¦§∵c≭«=-∞-   |
| Line Printer (11U) | ABCDEFGHIJKíóúnŇöÖ¿ãĀℓh;³≖   |
| Line Printer (12U) | ABCDEFGHIJKÍÓÚñÑ≉≉∠⊜⊸∜ki≪≫   |
| Line Printer (1U)  | ABCDEFGH1JK                  |
| Line Printer (2N)  | ABCDEFGHIJKĄ~٤ĽŚ§~ŠŞŤŹ-ŹŻ    |
| Line Printer (5N)  | ABCDEFGHIJKi¢£¤¥¦§"©'.c=-®"  |
| Line Printer (6N)  | ABCDEFGHIJKAĒĢĪĬͧĻDŠTZ-ŪŊ    |
| Line Printer (9N)  | ABCDEFGHIJKj⊄£€¥Š§š≈≀«¬-⊕"   |

#### 🛛 UWAGA

### Czcionki 66 PCL zostały dostarczone na dołączonym do drukarki dysku User Manual CD-ROM.

| Albertus Medium                 | ABCDEFGHIJKLMNOPQRSTUVWXYZ |
|---------------------------------|----------------------------|
| Albertus Extra Bold             | ABCDEFGHIJKLMNOPQRSTUVWXYZ |
| Antique Olive                   | ABCDEFGHIJKLMNOPQRSTUVWXYZ |
| Antique Olive Italic            | ABCDEFGHIJKLMNOPQRSTUVWXYZ |
| Antique Olive Bold              | ABCDEFCHIJKLMNOPQRSTUVWXYZ |
| Clarendon Condensed             | ABCDEFGHIJKLMNOPQRSTUVWXYZ |
| Coronet                         | ABCDEIGAIJKLMMOPQRSTUWXYZ  |
| Garamond Antiqua                | ABCDEFGHIJKLMNOPQRSTUVWXYZ |
| Garamond Kursiv                 | ABCDEFGHIJKLMNOPQRSTUVWXYZ |
| Garamond Halbfett               | ABCDEFGHIJKLMNOPQRSTUVWXYZ |
| Garamond Kursiv Halbfett        | ABCDEFGHIJKLMNOPQRSTUVWXYZ |
| LetterGothic                    | ABCDEFGHIJKLMNOPQRSTUVWXYZ |
| LetterGothic-Italic             | ABCDEFGHIJKLMNOPQRSTUVWXYZ |
| LetterGothic-Bold               | ABCDEFGHIJKLMNOPQRSTUVWXYZ |
| Marigold                        | ABCDEFGHIJKLMNOPQ85TUVWXYZ |
| CG Ornega                       | ABCDEFGHIJKLMNOPQRSTUVWXYZ |
| CG Ornega-Italic                | ABCDEFGHIJKLMNOPQRSTUVWXYZ |
| CG Ornega-Bold                  | ABCDEFGHIJKLMNOPQRSTUVWXYZ |
| CG Ornega-Bold Italic           | ABCDEFGHIJKLMNOPQRSTUVWXYZ |
| CG Times                        | ABCDEFGHIJKLMNOPQRSTUVWXYZ |
| CG Times-Bold                   | ABCDEFGHIJKLMNOPQRSTUVWXYZ |
| CG Times-Italic                 | ABCDEFGHIJKLMNOPQRSTUVWXYZ |
| CG Times-Bold Italic            | ABCDEFGHIJKLMNOPQRSTUVWXYZ |
| Univers Mediurn                 | ABCDEFGHIJKLMNOPQRSTUVWXYZ |
| Univers Medium Italic           | ABCDEFGHIJKLMNOPORSTUVWXYZ |
| Univers Bold                    | ABCDEFGHIJKLMNOPORSTUVWXYZ |
| Univers Bold Italic             | ABCDEFGHIJKLMNOPQRSTUVWXYZ |
| Univers Medium Condensed        | ABCDEFGHIJKLMNOPORSTUVWXYZ |
| Univers Medium Condensed Italic | ABCDEFGHIJKLMNOPORSTUVWXYZ |

ABCDEFGHIJKLMNOPORSTUVWXYZ Univers-Condensed-Bold Univers-Condensed-Bold Italic ABCDEFGHIJKLMNOPORSTUVWXYZ ITC Avant Garde Gothic Book ABCDEFGHIJKLMNOPQRSTUVWXYZ ABCDEFGHIJKLMNOPQRSTUVWXYZ ITC Avant Garde Gothic Demi ABCDEFGHIJKLMNOPQRSTUVWXYZ ITC Avant Garde Gothic Oblique ABCDEFGHIJKLMNOPQRSTUVWXYZ ITC Avant Garde Gothic Demi Oblique ABCDEFGHIJKLMNOPQRSTUVWXYZ ITC Bookman Light ABCDEFGHIJKLMNOPQRSTUVWXYZ ITC Bookman Light Italic ITC Bookman Demi ABCDEFGHIJKLMNOPQRSTUVWXYZ ITC Bookman Demi Italic ABCDEFGHIJKLMNOPQRSTUVWXYZ ABCDEFGHIJKLMNOPQRSTUVWXYZ Courier Courier Oblique ABCDEFGHIJKLMNOPQRSTUVWXYZ Courier Bold ABCDEFGHIJKLMNOPQRSTUVWXYZ Courier Bold Oblique ABCDEFGHIJKLMNOPQRSTUVWXYZ Helvetica ABCDEFGHIJKLMNOPQRSTUVWXYZ Helvetica Oblique ABCDEFGHIJKLMNOPQRSTUVWXYZ ABCDEFGHIJKLMNOPQRSTUVWXYZ Helvetica Bold ABCDEFGHIJKLMNOPQRSTUVWXYZ Helvetica Bold Oblique ABCDEFGHIJKLMNOPQRSTUVWXYZ Helvetica Narrow ABCDEFGHIJKLMNOPQRSTUVWXYZ Helvetica Narrow Oblique ABCDEFGHIJKLMNOPQRSTUVWXYZ Helvetica Narrow Bold ABCDEFGHIJKLMNOPQRSTUVWXYZ Helvetica Narrow Bold Oblique ABCDEFGHIJKLMNOPQRSTUVWXYZ New Century Schoolbook Roman ABCDEFGHIJKLMNOPQRSTUVWXYZ New Century Schoolbook Italic ABCDEFGHIJKLMNOPQRSTUVWXYZ New Century Schoolbook Bold New Century Schoolbook Bold Italic ABCDEFGHIJKLMNOPQRSTUVWXYZ Palatino Roman ABCDEFGHIJKLMNOPQRSTUVWXYZ Palatino Italic ABCDEFGHIJKLMNOPQRSTUVWXYZ Palatino Bold ABCDEFGHIJKLMNOPQRSTUVWXYZ ABCDEFGHIJKLMNOPQRSTUVWXYZ Palatino Bold Italic ΑΒΧΔΕΦΓΗΙϑΚΑΜΝΟΠΘΡΣΤΥςΩΞΨΖ SymbolPS Times Roman ABCDEFGHIJKLMNOPQRSTUVWXYZ ABCDEFGHIJKLMNOPQRSTUVWXYZ Times Italic ABCDEFGHIJKLMNOPQRSTUVWXYZ Times Bold Times Bold Italic ABCDEFGHIJKLMNOPQRSTUVWXYZ ABCDEFGHIJKLMNOPQRSTUVWXYZ ITC Zapf Chancery Medium Italic ITC Zapf Dingbats ¢++++++\*\*\*

## **Adresy biur**

0604-0K3

#### **CANON INC.**

30-2, Shimomaruko 3-chome, Ohta-ku, Tokyo 146-8501, Japan

#### CANON MARKETING JAPAN INC.

16-6, Konan 2-chome, Minato-ku, Tokyo 108-8011, Japan

#### CANON U.S.A., INC.

One Canon Park, Melville, NY 11747, U.S.A.

#### CANON EUROPA N.V.

Bovenkerkerweg 59, 1185 XB Amstelveen, The Netherlands

#### CANON CHINA CO. LTD.

15F Jinbao Building No.89, Jinbao Street, Dongcheng District, Beijing 100005, PRC

#### **CANON SINGAPORE PTE LTD**

1 HarbourFront Avenue, #04-01 Keppel Bay Tower, Singapore 098632

#### **CANON AUSTRALIA PTY LTD**

1 Thomas Holt Drive, North Ryde, Sydney NSW 2113, Australia

#### **CANON GLOBAL WORLDWIDE SITES**

http://www.canon.com/